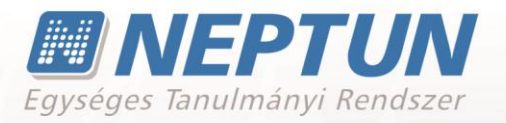

# **KÉRVÉNYKEZELÉS**

Felhasználói dokumentáció verzió 5.0.

Budapest, 2020.

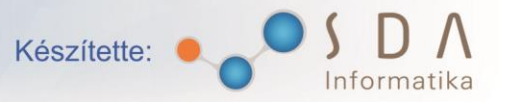

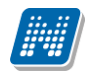

# Változáskezelés

| Vortiá | Dátum       | Változás |                                                            |          |  |  |  |  |
|--------|-------------|----------|------------------------------------------------------------|----------|--|--|--|--|
| verzio | Datum       | Pont Cím |                                                            | Oldal    |  |  |  |  |
| 5.0    | 2020.11.18  |          | \$NYELVVIZSGAADATOK kulcsmező vizsgálta                    |          |  |  |  |  |
|        |             | 1.1.6.   | módosítás a kérvény kitöltésben                            | 50.      |  |  |  |  |
| 5.0    | 2020.11.18. |          | \$OKMANYADATOK kulcsmező vizsgálta módosítás a             |          |  |  |  |  |
|        |             | 1.1.6.   | kérvény kitöltésben                                        | 51.      |  |  |  |  |
| 5.0    | 2020.11.18  |          | Speciális karakterek tiltása a globális kérvény változó és |          |  |  |  |  |
|        |             | 1.2.     | kérvénysablonhoz tartozó kérvény változó mezőnevében       | 75.      |  |  |  |  |
| 5.0    | 2020.11.18. |          | Label, Dropdown kérvénysablon változó esetén               |          |  |  |  |  |
|        |             |          | szabályozási lehetőség az óra, perc, másodperc             |          |  |  |  |  |
|        |             | 1.2.     | megjelenítésére                                            | 77.      |  |  |  |  |
| 5.0    | 2020.11.18. | 1.2.4.   | Kérvényváltozó import                                      | 85.      |  |  |  |  |
| 5.0    | 2020.11.18. | 1.2.11.  | Kérvénysablon változó mezőnév módosítása                   | 89-90.   |  |  |  |  |
| 5.0    | 2020.11.18. | 1.5.4.   | Dinamikus véleményező/döntő import                         | 123-124. |  |  |  |  |
| 5.0    | 2020.11.18. | 3.2.8.   | Döntés törlése jogosultság                                 | 160-161. |  |  |  |  |
| 5.0    | 2020.11.18. |          | Felhasználói csoport szintű kérvény jogosultság kezelés    |          |  |  |  |  |
|        |             | 3.3.     | kialakítása                                                | 161.     |  |  |  |  |
| 5.0    | 2020.11.18. | 4.5.1.   | Vélemények blokk import, export, másolás                   | 174.     |  |  |  |  |
| 5.0    | 2020.11.18. | 4.6.2.   |                                                            | 184.     |  |  |  |  |
|        |             | 18.2.    | Bíráló megadási lehetőség a kérvényeknél                   | 310.     |  |  |  |  |
| 5.0    | 2020.11.18. | 4.9.     | Manuális lépés váltás működésének módosítása               | 197.     |  |  |  |  |
| 5.0    | 2020.11.18. | 4.10.    | Azonnali munkafolyamat továbbléptetés kialakítása          | 198.     |  |  |  |  |
| 5.0    | 2020.11.18. |          | Kérvény javításra visszaküldésekor (lépés váltáskor)       |          |  |  |  |  |
|        |             | 4.13.    | META komment kijelzése                                     | 204.     |  |  |  |  |
| 5.0    | 2020.11.18. |          | Kérvényfolyamat lépéshez kapcsolódó automatikus            |          |  |  |  |  |
|        |             | 4.22.    | eljárások kialakítása                                      | 214-221. |  |  |  |  |
| 5.0    | 2020.11.18. | 9.2.     | Szakdolgozat bírálati kérvény \$ERTEKELES változó          | 241.     |  |  |  |  |
| 5.0    | 2020.11.18. |          | KERVENYKIIRASBEFIZETHETOHATARIDOUTAN                       |          |  |  |  |  |
|        |             | 10.2.5.  | paraméter módosítás                                        | 265.     |  |  |  |  |
| 5.0    | 2020.11.18. |          | Saját adatok (2000)/Félbehagyott kérvények (1056000)       |          |  |  |  |  |
|        |             | 18.      | új menüpont                                                | 288.     |  |  |  |  |
| 5.0    | 2020.11.18. |          | Nem munkafolyamatos kérvények esetén döntő ismételt        |          |  |  |  |  |
|        |             | 18.3.5.  | hozzárendelése                                             | 318.     |  |  |  |  |
| 5.0    | 2020.11.18. |          | Hivatalos bejegyzés sablon Félév mező működés              |          |  |  |  |  |
|        |             | 19.      | módosítás                                                  | 321.     |  |  |  |  |
| 5.0    | 2020.11.18. | 20.      | Kérvényhatározat sablon létrehozása, szerkesztése          | 325-329. |  |  |  |  |
| 5.0    | 2020.11.18. | 20.1.5.  | Kérvényhatározat generálás                                 | 332-336. |  |  |  |  |
| 5.0    | 2020.11.18. | 21.      | Kérvény nyomtatvány generálás (utólagos)                   | 341.     |  |  |  |  |
| 5.0    | 2020.11.18. |          | Kérvény érvénytelenítéskor kapcsolódó dokumentumok         |          |  |  |  |  |
|        |             | 23.      | érvénytelenítésének kezelése                               | 343.     |  |  |  |  |
| 5.0    | 2020.11.18. | 25.1.1.  | Kérvény mellékletek elfogadása                             | 347.     |  |  |  |  |
| 5.0    | 2020.11.18. |          | Kérvény egyediség vizsgálat kitöltés alatti kérvényekre    |          |  |  |  |  |
|        |             | 26.1.2.  | vonatkozóan                                                | 358.     |  |  |  |  |
| 5.0    | 2020.11.18. | 26.1.3.  | Kérvény – szervezet kapcsolat kezelés                      | 358.     |  |  |  |  |

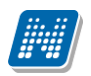

NEPTUN Tanulmányi Rendszer Dokumentáció

# KÉRVÉNYKEZELÉS

| 5.0                                                     | 2020.11.18. |                                               | Webes Kérvénymelléklet letöltési lehetőség          |          |
|---------------------------------------------------------|-------------|-----------------------------------------------|-----------------------------------------------------|----------|
|                                                         |             | 26.2.                                         | működésének módosítása                              | 359.     |
| 5.0 2020.11.18. Létező dokumentumok kérvénymellékletkén |             | Létező dokumentumok kérvénymellékletként való |                                                     |          |
|                                                         |             | 26.4.                                         | kezelésének átalakítása                             | 363.     |
| 5.0                                                     | 2020.11.18. |                                               | Weben a Kérvény véleményezés/bírálás menüponton     |          |
|                                                         |             | 27.                                           | összetett szűrési lehetőség                         | 371.     |
| 5.0                                                     | 2020.11.18. | 27.6.                                         | Weben csoportos vélemény/döntés rögzítési lehetőség | 388-390. |

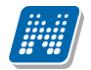

# Tartalomjegyzék

| 1. | Kérvénysablonok létrehozása, kezelése                                           | .11  |
|----|---------------------------------------------------------------------------------|------|
|    | 1.1.1. Alapadatok                                                               | . 12 |
|    | 1.1.2. Beállítások                                                              | . 15 |
|    | 1.1.3. Kérvénysablon szerkesztése (egy oldalas, több oldalas)                   | . 20 |
|    | 1.1.3.1. Adatbázisból használható változók                                      | . 22 |
|    | 1.1.3.2. Szöveges tartalmak szerkesztése                                        | . 25 |
|    | 1.1.4. Inputmezők készítése                                                     | . 25 |
|    | 1.1.4.1. Mezőszerkesztés – szöveges (TEXT)                                      | . 27 |
|    | 1.1.4.2. Mezőszerkesztés – rádiógomb (RADIOGROUP)                               | . 28 |
|    | 1.1.4.3. Mezőszerkesztés – dátumválasztó (DATEPICKER)                           | . 29 |
|    | 1.1.4.3.1. Kérvénysablon szerkesztésekor rádiógomb mezőkben speciális értékek   |      |
|    | használata                                                                      | . 29 |
|    | 1.1.4.4. Mezőszerkesztés – legördülő (DROPDOWN)                                 | . 29 |
|    | 1.1.4.4.1.1. Kérvénysablon szerkesztésekor legördülő mezőkben speciális értékek |      |
|    | használata                                                                      | . 31 |
|    | 1.1.4.5. Mezőszerkesztés – jelölőnégyzet (CHECKBOX)                             | . 31 |
|    | 1.1.4.6. Mezőszerkesztés – Egyéb lehetőségek                                    | . 31 |
|    | 1.1.4.7. Mezőhöz dokumentum csatolás beállítása                                 | . 32 |
|    | 1.1.4.8. Mező mellé dokumentum csatolás kötelezőség beállítása                  | . 33 |
|    | 1.1.4.9. Mezőszerkesztés – Bármely mezőtípus esetén                             | . 35 |
|    | 1.1.4.10. Kötelezően kitöltendő mezők megadása                                  | . 36 |
|    | 1.1.5. Példa kérvénysablon:                                                     | . 37 |
|    | 1.1.5.1. Kérvényben mezőkitöltés szabályozása                                   | 42   |
|    | 1.1.5.2. Kérvénysablonban mezőknél hivatkozás másik mezőnél kitöltött adatra    | 42   |
|    | 1.1.5.3. Dinamikus számú mező/mezőcsoport megjelenítés szerkesztése             | . 44 |
|    | 1.1.5.4. Reguláris kifejezésekkel mező kitöltés szabályozása                    | . 47 |
|    | 1.1.6. Adatkörök megjelenítési lehetősége táblázatos formában                   | . 48 |
|    | 1.1.7. Táblázatos adatváltozók egyéb tulajdonságai                              | . 51 |
|    | 1.1.7.1. Formai ellenörzés                                                      | . 51 |
|    | 1.1.7.2. Tartalmi ellenőrzés                                                    | . 51 |
|    | 1.1.7.3. Dátum választó ikon WEB                                                | . 52 |
|    | 1.1.7.4. Adatvisszaírás szabályozása                                            | 52   |
|    | 1.1.8. Kérvénysablon szerkesztés ellenőrzése                                    | 55   |
|    | 1.1.9. Kérvénysablon előkép megtekintése, szerkesztés közben                    | 57   |
|    | 1.1.10. Elore definialhato kerveny mezok                                        | 59   |
|    | 1.1.11. Kervenysablonban help szerkesztesi lehetőseg                            | 60   |
|    | 1.1.12. Tablazat beszurasa kervenysablonba                                      | 61   |
|    | 1.1.1.3. Forraskod megtekintese es szerkesztese                                 | 64   |
|    | 1.1.14. Kervenysabionok exportalasa es importalasa                              | 64   |
|    | 1.1.15. Kervenysabionban margo beallitasi lenetoseg                             | 66   |
|    | 1.1.16. Kervenysabionban oldaltores szerkesztese                                | 6/   |
|    | 1.1.1/. Kervenysabionban rekvo tajolas beallitasa                               | 6/   |
|    | 1.1.10. Kervenysabiondan kodteteire nivatkozas                                  |      |
|    | 1.1.19. Datum formatum formazasa kervenysadiondan                               | 68   |
|    | 1.2. Nervenyvallozo lelrenozasi lenetoseg                                       | 69   |
|    | 1.2.1. Group lipusu vallozok mukodese                                           | /ð   |
|    | 1.2.2. Globália kérvény valtozok letrenozasa importtal                          | ŏI   |
|    | 1.2.3. Giodalis kervenyvaltozo kervenysadionnoz rendelese                       | 83   |

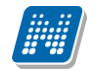

| 1.2.4. Kérvényváltozó létrehozása közvetlenül kérvénysablonhoz                          | . 85 |
|-----------------------------------------------------------------------------------------|------|
| 1.2.5. Kérvénysablonhoz létrehozott kérvényváltozó globális kérvényváltozók közé mentés | se   |
|                                                                                         | . 86 |
| 1.2.6. Kérvényváltozó duplikálása                                                       | . 86 |
| 1.2.7. Kérvényváltozó csoportos módosítása                                              | . 86 |
| 1.2.8. Kérvényváltozók esetén nagyítási lehetőség                                       | . 86 |
| 1.2.9. Kérvényváltozó kérvénysablonra helyezése                                         | . 87 |
| 1.2.10. Kérvénysablon változó törlése                                                   | . 88 |
| 1.2.11. Kérvénysablon változó mezőnév módosítása                                        | . 89 |
| 1.2.12. Kérvényváltozó készítéshez példák                                               | . 92 |
| 1.2.13. Kérvénysablonban lekérdezés alapú egyedi, táblázatos intézményi kérvény változó | Ś    |
| készítési lehetőség kérvényváltozó segítségével                                         | . 96 |
| 1.2.14. Kereszthivatkozási lehetőség                                                    | . 99 |
| 1.2.14.1. ID-s lekérdezés készítése                                                     | . 99 |
| 1.2.14.2. Kereszthivatkozások beállítása a lekérdezésben és a kapcsolódó változókban    | . 99 |
| 1.2.14.3. Kérvénysablon szerkesztési követelmények                                      | 100  |
| 1.2.14.4. Kereszthivatkozás megjelenítése a kérvényben                                  | 101  |
| 1.2.14.5. Példatár                                                                      | 102  |
| 1.3. Kérvénysablonok másolása                                                           | 108  |
| 1.4. Kérvénysablon szerkesztésének lezárása                                             | 111  |
| 1.5. Féléves adatokra hivatkozó kérvény szerkesztése                                    | 113  |
| 1.5.1.1. Leadott kérvény megtekintése féléves adatoknál                                 | 114  |
| 1.5.2. Szervezeti egységekre vonatkozó kérvénysablon beállítások                        | 116  |
| 1.5.2.1. Kérvény érvényességi idő beállítása                                            | 117  |
| 1.5.2.2. Ügyintéző beállítása kérvénysablonhoz                                          | 118  |
| 1.5.2.1. Szervezeti egységre vonatkozó beállítások importálása                          | 118  |
| 1.5.3. Automatikus döntő/véleményező hozzárendelése kérvénysablonhoz                    | 119  |
| 1.5.4. Dinamikus véleményező/döntő hozzárendelés kérvénysablonhoz                       | 122  |
| 1.5.5. Képzések/szakok hozzárendelése kérvénysablonhoz                                  | 124  |
| 1.5.6. Pontszámítás beállítása kérvényre vonatkozóan                                    | 125  |
| 1.5.6.1. Mezőnként pontszámítás eredményének megjelenítése kliensben és weben           | 126  |
| 1.5.6.2. Pontújra számítása, válasz2 mező alapján                                       | 130  |
| 1.5.6.3. Település távolság kiszámítása                                                 | 130  |
| 1.5.7. Vélemény/döntés indokok megadása                                                 | 131  |
| 1.5.8. Vélemény rögzítés szabályozása határidő után                                     | 133  |
| 1.5.9. Feltétel megadási lehetőség kérvénykitöltéshez, kitöltési követelmény            | 133  |
| 1.5.10. Feltétel megadási lehetőség kérvény elfogadásához, elfogadási követelmény       | 136  |
| 1.5.11. Kérvénysablon létrehozása az Szervezeti egység felől                            | 137  |
| 1.5.12. Egyéncsoport kérvénysablonhoz rendelése                                         | 139  |
| 1.5.13. Hallgató képzés csoport kérvénysablonhoz rendelése                              | 139  |
| 1.5.14. A kérvénysablonok archiválása                                                   | 141  |
| 1.5.15. Kérvény kitöltése megszakítható/felfüggeszthető legyen                          | 142  |
| 1.5.16. Kitöltés alatt kérvények megjelenítése                                          | 146  |
| 1.6. Kérvénysablon szerkesztés tárolt eljárás alapján                                   | 146  |
| 2. Kérvénysablon és kérvénysablon név nyelvesítése                                      | 148  |
| 2.1.1. Nyelvesített kérvénysablonok megjelenítése                                       | 148  |
| 2.1.2. Adatbázis értéket megjelenítő változók nyelvesítése                              | 148  |
| 2.1.3. Nyelvesített kódtétel használata                                                 | 150  |
|                                                                                         |      |
| 3. Kervenysabion jogosuitsagok                                                          | 121  |
|                                                                                         |      |

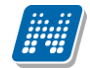

|    | 3.1.1. Kérvénysablonra vonatkozó Felhasználó szintű jogosultság                            | . 15        | 51                   |
|----|--------------------------------------------------------------------------------------------|-------------|----------------------|
|    | 3.1.2. Kérvénysablonra vonatkozó Egyéncsoport szintű beállítás                             | . 15        | 52                   |
|    | 3.1.3. Csoportos jogosultság beállítási lehetőség                                          | . 15        | 53                   |
|    | 3.1.3.1. Felhasználó szintjén                                                              | . 15        | 53                   |
|    | 3.1.3.2. Egyéncsoport szintjén                                                             | . 15        | 57                   |
|    | 3.1.4. Jogosultság történet                                                                | . 15        | 57                   |
|    | 3.2. Kérvénysablon jogosultság típusok                                                     | . 15        | 57                   |
|    | 3.2.1. Utólagos vélemény és utólagos döntés módosítás                                      | . 15        | 57                   |
|    | 3.2.2. További felhasználó hozzárendelése                                                  | . 15        | 58                   |
|    | 3.2.3. Véleményező/Döntő törlése                                                           | . 15        | ;9                   |
|    | 3.2.4. Kérvény eljárás futtatása                                                           | . 15        | ;9                   |
|    | 3.2.5. Manuális munkafolvamat lépés váltás                                                 | . 15        | ;9                   |
|    | 3.2.6. Véleményezés más felhasználó helvett                                                | . 16        | 50                   |
|    | 3 2 7 Döntés más felhasználó helvett                                                       | 16          | 50                   |
|    | 3 2 8 Döntés törlése                                                                       | 16          | 50                   |
|    | 3.3. Felhasználói csoport szintű kérvény jogosultság kezelés                               | 16          | 51                   |
|    | 3.4. Szerkeszt nomb aktivitása                                                             | 16          | , 1                  |
|    |                                                                                            | . 10        | ' 1                  |
| 4. | Kérvényfolyamat kezelés                                                                    | 16          | 3                    |
|    | 4.1. A kérvényfolyamat megtervezése                                                        | . 16        | 53                   |
|    | 4.2. Kérvényfolyamat létrehozása                                                           | . 16        | 54                   |
|    | 4.3. Kérvényfolyamat archiválása                                                           | . 16        | 6                    |
|    | 4.4. Kérvényfolyamat exportálása/importálása                                               | . 16        | 57                   |
|    | 4.5. Kérvényfolyamat lépéseinek létrehozása                                                | . 16        | 59                   |
|    | 4.5.1. Kérvényfolyamathoz vélemények létrehozása                                           | . 17        | '3                   |
|    | 4.5.1.1. Vélemények exportálása                                                            | . 17        | '6                   |
|    | 4.5.1.2. Vélemények importálása                                                            | . 17        | <i>'</i> 6           |
|    | 4.5.1.3. Vélemények másolás                                                                | . 17        | '7                   |
|    | 4.5.2. Kérvényfolyamat lénéshez kancsolódó rendszerüzenet a kérvényezőnek                  | 17          | ,<br>7               |
|    | 4.5.3. Kérvényfolyamat lépéshez hivatalos bejegyzés sablon és határozat sablon rendelég    | se.         | '                    |
|    |                                                                                            | . 17        | '8                   |
|    | 4.6. Kérvényfolyamat lépéshez felhasználó csoportok elkészítése                            | . 17        | /8                   |
|    | 4.6.1. Alapadatok                                                                          | 17          | /8                   |
|    | 4 6 2 Beállítások                                                                          | 18          | ×۱                   |
|    | 4.6.3. Felhasználók és egyéncsoportok                                                      | 18          | 34                   |
|    | 4 6 4 Következő lénések                                                                    | 18          | ×4                   |
|    | 4 6 5 Jogosultságok                                                                        | 18          | 35                   |
|    | 4 7 Kérvényfolyamat lénésekből a kérvény munkafolyamat felénítése                          | 18          | 25                   |
|    | 4.8. Létező kérvényfolyamat lénés, felhasználói csoport hozzárendelés és másolási lehetősé | - 10<br>4α  | , ,                  |
|    | csonortos művelettel is                                                                    | 19          | )1                   |
|    | 4.8.1. Kérvényfolyamat lénés hozzárendelése meghatározott folyamathoz                      | 19          | )1                   |
|    | 4 8 2 Felhasználói csonort hozzárendelése meghatározott lénéshez                           | 19          | 4                    |
|    | 4 8 3 Kérvényfolyamat lénés másolása meghatározott folyamathoz                             | 10          | 5                    |
|    | 4 8 4 Felhasználói csonort másolása meghatározott folyamat lénéshez                        | 10          | 36                   |
|    | 4.9. Manuális kérvényfolyamat váltás                                                       | 10          | 17                   |
|    | 4.0.1. Kárványfolyamattal rendelkező kárványnál státusz állítás                            | 10          | יי<br>דנ             |
|    | 4 10 Azonnali lánásváltási lehetőség                                                       | 10          | יי<br>20             |
|    | 4 11 Kárvány folyamat lánás váltás megtekintáse                                            | . 19<br>10  | 20                   |
|    | 4 12 Dontúiraczámítác kérvényfolyamat lénéchon                                             | 10<br>10    |                      |
|    | 4.13 Kárvány javíthatáság szabályozása kárvány folyamat osotán                             | רדי<br>חר   | , <del>,</del><br>10 |
|    | T.13. Neiveny javimatosay szabalyozasa kelveny tolyamat esetem                             | ע∠י.<br>רכי |                      |
|    | ידי אבובווופווא/ מטוונבא וטעצוונאבי וווטמטאונגאם מ אוופוואטפון                             | . 20        | D                    |

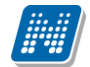

| דידי וטעמטטו אבכוווכוע ווטבלמו כוועכובאב מ עכו עכוועווכל מ אעכטבא וכועוכובוו                                                                                                    |                                                                                                    |
|----------------------------------------------------------------------------------------------------|----------------------------------------------------------------------------------------------------|
| 4.16. Kliens kérvény módosítási jogosultságok munkafolyamat esetén                                                                                                    |                                                                                                    |
| 4.17. Kjírás sztornó hatása munkafolvamatos kérvények esetén                                                                                                    |                                                                                                    |
| 4.18. Munkafolvamatos kérvények esetén manuális kérvény eliárás futtatás                                                                                                    |                                                                                                    |
| 4.19. Munkafolvamat elemek törlése                                                                                                    |                                                                                                    |
| 4.20. Munkafolyamathoz kapcsolódó üzenetek beállítása                                                                                                    |                                                                                                    |
| 4.21. Jóváhagyás alapú döntési folyamat                                                                                                    |                                                                                                    |
| 4.22. Kérvényfolyamat lénéshez kancsolódó automatikus eljárások                                                                                                    | 214                                                                                                    |
| 4 22 1 Beállítások                                                                                                    | 214                                                                                                    |
| 4 22 2 Tárgy leadási eliárás                                                                                                    | 215                                                                                                    |
| 4 22 3 Vizsna felvételi eliárás                                                                                                    | 217                                                                                                    |
| 4 22 4 Vizsga leadási eljárás                                                                                                    |                                                                                                    |
| 4.22.5. Hibakezelés                                                                                                    |                                                                                                    |
| 5. Beiratkozáshoz/Bejelentkezéshez hallgatój Beiratkozás/Bejelentkezés tíj                                                                                                    | านรม์                                                                                                    |
| kérvény létrehozása                                                                                                    | 222                                                                                                    |
| 5.1. Beiratkozás/Bejelentkezés kérvénysablonhoz nyomtatvány létrehozása                                                                                                    | 222                                                                                                    |
| 5.1.1. Kérvénnyel történő beiratkozás folyamata adat visszaírással és kérvény nyo                                                                                                    | mtatvány                                                                                                    |
| készítésével                                                                                                    | 226                                                                                                    |
| 5.1.2. Hallgatói nyilatkozatok feltöltése                                                                                                    | 227                                                                                                    |
|                                                                                                    |                                                                                                    |
| 6. Kollégiumi jelentkezéshez kérvény létrehozása                                                                                                    | 229                                                                                                    |
| 6.1.1. Kollégiumi kérvény létrehozása                                                                                                    | 229                                                                                                    |
| 6.1.2. Kollégiumi jelentkezési időszakhoz pont számítás beállítása                                                                                                    | 230                                                                                                    |
| 6.1.3. Kollégiumi jelentkezési időszakhoz kérvény hozzárendelése                                                                                                    | 233                                                                                                    |
|                                                                                                    |                                                                                                    |
| 7. Erasmus jelentkezés kérvénykezelő segítségével                                                                                                    | 234                                                                                                    |
| <ul> <li>7. Erasmus jelentkezés kérvénykezelő segítségével</li> <li>8. Záróvizsga jelentkezés kérvénykezelő segítségével</li> </ul>                                                                                                    | 234<br>235                                                                                                    |
| <ol> <li>7. Erasmus jelentkezés kérvénykezelő segítségével</li> <li>8. Záróvizsga jelentkezés kérvénykezelő segítségével</li> <li>9. Szakdolgozat kezelés kérvénykezelés segítségével</li> </ol>                                               | 234<br>235<br>237                                                                                                    |
| <ul> <li>7. Erasmus jelentkezés kérvénykezelő segítségével</li> <li>8. Záróvizsga jelentkezés kérvénykezelő segítségével</li> <li>9. Szakdolgozat kezelés kérvénykezelés segítségével</li> <li>9.1. Szakdolgozat témára jelentkezés</li> </ul> | 234<br>235<br>237<br>237                                                                                                    |
| <ul> <li>7. Erasmus jelentkezés kérvénykezelő segítségével</li></ul>                                                                                                    | 234<br>235<br>237<br>                                                                                                    |
| <ul> <li>7. Erasmus jelentkezés kérvénykezelő segítségével</li></ul>                                                                                                    | 234<br>235<br>237<br>237<br>239<br>239<br>242                                                                                                    |
| <ul> <li>7. Erasmus jelentkezés kérvénykezelő segítségével</li></ul>                                                                                                    | 234<br>235<br>237<br>237<br>239<br>242                                                                                                    |
| <ul> <li>7. Erasmus jelentkezés kérvénykezelő segítségével</li></ul>                                                                                                    | 234<br>235<br>237<br>237<br>239<br>242<br>244                                                                                                    |
| <ul> <li>7. Erasmus jelentkezés kérvénykezelő segítségével</li></ul>                                                                                                    | 234<br>235<br>237<br>237<br>239<br>242<br>244<br>244                                                                                                    |
| <ul> <li>7. Erasmus jelentkezés kérvénykezelő segítségével</li></ul>                                                                                                    | 234<br>235<br>237<br>237<br>239<br>242<br>244<br>244<br>244                                                                                                    |
| <ul> <li>7. Erasmus jelentkezés kérvénykezelő segítségével</li></ul>                                                                                                    | 234<br>235<br>237<br>237<br>237<br>237<br>237<br>237<br>237<br>237<br>237<br>237<br>237<br>237<br>237<br>237<br>237<br>237<br>237<br>237<br>237<br>237<br>237<br>237<br>237<br>237<br>237<br>237<br>237<br>239<br>242<br>244<br>244<br>244<br>244<br>244<br>244                                                                                                    |
| <ul> <li>7. Erasmus jelentkezés kérvénykezelő segítségével</li></ul>                                                                                                    | 234<br>235<br>237<br>237<br>237<br>237<br>237<br>237<br>237<br>237<br>237<br>237<br>237<br>237<br>237<br>237<br>237<br>237<br>237<br>237<br>237<br>237<br>237<br>237<br>237<br>237<br>237<br>237<br>237<br>237<br>237<br>237<br>237<br>237<br>237<br>237<br>237<br>237<br>235<br>237<br>237<br>237<br>237<br>237<br>235<br>237<br>237<br>237<br>237<br>237<br>237<br>237<br>237<br>237<br>237<br>237<br>237<br>237<br>237<br>237<br>237<br>237<br>237<br>237<br>237<br>237<br>237<br>242<br>244<br>244<br>246<br>245                                                      |
| <ul> <li>7. Erasmus jelentkezés kérvénykezelő segítségével</li></ul>                                                                                                    | 234<br>235<br>237<br>237<br>237<br>237<br>237<br>237<br>237<br>237<br>237<br>237<br>237<br>237<br>237<br>237<br>237<br>237<br>237<br>237<br>237<br>237<br>237<br>237<br>237<br>237<br>237<br>237<br>237<br>237<br>237<br>237<br>237<br>237<br>237<br>237<br>237<br>237<br>237<br>237<br>237<br>237<br>239<br>242<br>242<br>244<br>244<br>246<br>250<br>250<br>242<br>244<br>246<br>250<br>250<br>242                                                                                                    |
| <ul> <li>7. Erasmus jelentkezés kérvénykezelő segítségével</li></ul>                                                                                                    | 234<br>235<br>237<br>237<br>237<br>237<br>237<br>237<br>237<br>237<br>237<br>237<br>237<br>235<br>235<br>251<br>251                                                                                                    |
| <ul> <li>7. Erasmus jelentkezés kérvénykezelő segítségével</li></ul>                                                                                                    | 234<br>235<br>237<br>237<br>239<br>242<br>244<br>244<br>246<br>250<br>251<br>251<br>251<br>251<br>251<br>251<br>251<br>251<br>251<br>251<br>251<br>251<br>251<br>251<br> |
| <ul> <li>7. Erasmus jelentkezés kérvénykezelő segítségével</li></ul>                                                                                                    | 234<br>235<br>237<br>237<br>237<br>237<br>237<br>237<br>237<br>237<br>237<br>237<br>244<br>244<br>244<br>246<br>250<br>251<br>251<br>252<br>254                                                                                                    |
| <ul> <li>7. Erasmus jelentkezés kérvénykezelő segítségével</li></ul>                                                                                                    | 234<br>235<br>237<br>237<br>237<br>237<br>237<br>237<br>237<br>237<br>237<br>244<br>244<br>250<br>251<br>pján251<br>254<br>254<br>254                                                                                                    |
| <ul> <li>7. Erasmus jelentkezés kérvénykezelő segítségével</li></ul>                                                                                                    | 234<br>235<br>237<br>237<br>237<br>237<br>237<br>237<br>237<br>237<br>237<br>244<br>244<br>246<br>251<br>pján251<br>254<br>254<br>254<br>254                                                                                                    |
| <ul> <li>7. Erasmus jelentkezés kérvénykezelő segítségével</li></ul>                                                                                                    | 234<br>235<br>237<br>237<br>237<br>237<br>237<br>237<br>237<br>237<br>237<br>244<br>244<br>244<br>250<br>251<br>pján251<br>254<br>254<br>254<br>254<br>254                                                                                                    |
| <ul> <li>7. Erasmus jelentkezés kérvénykezelő segítségével</li></ul>                                                                                                    | 234<br>235<br>237<br>237<br>237<br>237<br>237<br>237<br>237<br>237<br>244<br>244<br>244<br>250<br>251<br>pján251<br>pján251<br>254<br>254<br>254<br>254<br>254<br>254<br>254<br>254<br>254<br>254<br>254<br>254<br>254<br>254<br>254<br>254<br>254<br>254<br>254                                                                                                    |
| <ul> <li>7. Erasmus jelentkezés kérvénykezelő segítségével</li></ul>                                                                                                    | 234<br>235<br>237<br>237<br>237<br>237<br>237<br>237<br>237<br>244<br>244<br>244<br>244<br>250<br>251<br>pján251<br>251<br>254<br>254<br>255                                                                                                    |
| <ul> <li>7. Erasmus jelentkezés kérvénykezelő segítségével</li></ul>                                                                                                    | 234<br>235<br>237<br>237<br>237<br>237<br>237<br>237<br>237<br>244<br>244<br>244<br>250<br>251<br>pján251<br>251<br>254<br>254<br>254<br>254<br>254<br>254<br>254<br>254<br>254<br>254<br>254<br>254<br>256<br>257<br>258<br>258<br>258<br>259                                                                                                    |

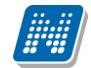

| 10.2. Kérvény leadás által létrejövő díjkiírás                                                                                                    | 260                                           |
|----------------------------------------------------------------------------------------------------|-----------------------------------------------|
| 10.2.1. Díjköteles kérvénysablon elkészítése                                                                                                    | 260                                           |
| 10.2.2. Díjköteles kérvény leadása (HWEB)                                                                                                    | 261                                           |
| 10.2.3. Leadott díiköteles kérvény a félbehagyott kérvények között (kliens)                                                                                                    | 262                                           |
| 10.2.4. Kérvényhez kapcsolódó díi befizetése                                                                                                    | 264                                           |
| 10.2.5. Díjköteles kérvényhez kapcsolódó kiírás befizetési határidejének szabálvozása.                                                                                                    | 265                                           |
| 10.2.6. Díjköteles kérvényhez kapcsolódó pénzügyi beállítások                                                                                                    | 265                                           |
| 10.2.7. Kérvény és kiírás összerendelése kliensben                                                                                                    |                                               |
| 10.3. Kérvény – kiírás érvénytelenítés                                                                                                    |                                               |
| 10.3.1. Kérvény érvénytelenítés esetén kiírás módosítás indok feltöltése                                                                                                    | 268                                           |
| 10.3.2 Kiírás sztornózása esetén kérvény érvénytelenítés indok feltöltése:                                                                                                    | 268                                           |
|                                                                                                    | 200                                           |
| 11. Nyelvvizsga mentesség alóli kérvény                                                                                                    | 268                                           |
| 12. Jogviszony igazolás igénylés                                                                                                    | 269                                           |
|                                                                                                    |                                               |
| 13. Utólagos aktív félév igénylés és Utólagos passzív félév igénylés típusú                                                                                                    |                                               |
| kérvénysablonok                                                                                                    | 269                                           |
|                                                                                                    |                                               |
| 14. Tárgyról indítható kérvény                                                                                                    | 270                                           |
|                                                                                                    | 274                                           |
| 15. Meltanyossagi vizsga tipusu kerveny                                                                                                    | 2/1                                           |
| 16. Felvett vizsgáról indítható kérvény                                                                                                    | 271                                           |
| 17. Tárgyekvivalencia szabály vizsgálat kérvénnyel                                                                                                    | 272                                           |
| 17.1. Belső ekvivalencia – intézményen belüli tárgyelismerés                                                                                                    | 273                                           |
| 17.1.1. Beállítások a funkció használatához                                                                                                    | 273                                           |
| 17.1.2. Új ekvivalencja vizsgálat kérése                                                                                                    | 274                                           |
| 17.1.3. Ekvivalencia szabály elbírálása kliens oldalon                                                                                                    | 277                                           |
| 17.2. Külső tárgyekvivalencia – intézményen kívüli tárgyelismerés                                                                                                    | 280                                           |
| 17.2.1. Beállítások a funkció használatához                                                                                                    | 280                                           |
| 17.2.2. Új ekvivalencia vizsgálat kérése                                                                                                    | 281                                           |
| 17.2.3. Ekvivalencia szabály elbírálása kliens oldalon                                                                                                    |                                               |
| 17.2.4 Ekvivalencia szabály elbírálása oweb oldalon                                                                                                    | 287                                           |
|                                                                                                    |                                               |
| 18. A kliens programban kérvények kezelése                                                                                                    | 288                                           |
| 18.1. A leadott kérvény adatai és kapcsolódó dokumentumai                                                                                                    | 292                                           |
| 18.1.1. Adatok                                                                                                    | 294                                           |
| 18.1.2. Kérvényben adott válaszok megtekintése                                                                                                    | 296                                           |
| 18.1.2.1. Válasz2 mező                                                                                                    | 298                                           |
| 18.1.2.2. Kérvény mező válaszok, vélemények                                                                                                    | 299                                           |
|                                                                                                    | 302                                           |
| 18.1.3. Haligato altal a kervenyhez csatolt mellekletek megtekintese                                                                                                    |                                               |
| 18.1.3. Hallgato altal a kervenyhez csatolt mellekletek megtekintese<br>18.1.4. A hallgató által a kérvény egyes mezőihez csatolt mellékletek megtekintése                                                                                                    | 303                                           |
| 18.1.3. Hallgato altal a kervenyhez csatolt mellekletek megtekintese<br>18.1.4. A hallgató által a kérvény egyes mezőihez csatolt mellékletek megtekintése<br>18.1.5. Kérvényhez melléklet csatolása ügyintéző által                                                                                                    | 303<br>305                                    |
| 18.1.3. Hallgato altal a kervenyhez csatolt mellekletek megtekintese<br>18.1.4. A hallgató által a kérvény egyes mezőihez csatolt mellékletek megtekintése<br>18.1.5. Kérvényhez melléklet csatolása ügyintéző által<br>18.1.6. Üzenetküldés, egyéncsoport készítés kérvény feldolgozás során                                                                                                    | 303<br>305<br>306                             |
| <ul> <li>18.1.3. Hallgato altal a kervenyhez csatolt mellekletek megtekintese</li> <li>18.1.4. A hallgató által a kérvény egyes mezőihez csatolt mellékletek megtekintése</li> <li>18.1.5. Kérvényhez melléklet csatolása ügyintéző által</li> <li>18.1.6. Üzenetküldés, egyéncsoport készítés kérvény feldolgozás során</li></ul>                                                                         | 303<br>305<br>306<br>308                      |
| 18.1.3. Hallgato altal a kervenyhez csatolt mellekletek megtekintese<br>18.1.4. A hallgató által a kérvény egyes mezőihez csatolt mellékletek megtekintése<br>18.1.5. Kérvényhez melléklet csatolása ügyintéző által<br>18.1.6. Üzenetküldés, egyéncsoport készítés kérvény feldolgozás során<br>18.1.7. Kérvényeknél adott válaszok exportja<br>18.1.8. Kérvényre vonatkozó megjegyzés megadási lehetőség | 303<br>305<br>306<br>308<br>308               |
| <ul> <li>18.1.3. Hallgato altal a kervenyhez csatolt mellekletek megtekintese</li></ul>                                                                                                    | 303<br>305<br>306<br>308<br>308               |
| <ul> <li>18.1.3. Hallgato altal a kervenyhez csatolt mellekletek megtekintese</li></ul>                                                                                                    | 303<br>305<br>306<br>308<br>308<br>309<br>315 |
| <ul> <li>18.1.3. Hallgato altal a kervenyhez csatolt mellekletek megtekintese</li></ul>                                                                                                    | 303<br>305<br>306<br>308<br>308<br>309<br>315 |

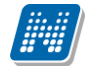

| <ul> <li>18.3.1.1. Státusz és szöveges indok mező töltése a nem munkafolyamatos kérvénye esetén, ha nincs előre rögzített vélemény/döntés indok a kérvénysablonra vonatkozo 18.3.1.2. Státusz és szöveges indok mező töltése a nem munkafolyamatos kérvénye esetén, ha van előre rögzített vélemény/döntés indok a kérvénysablonra vonatkozóa 18.3.2. Munkafolyamatos kérvények esetén</li></ul> | k<br>ban316<br>k<br>316<br>317<br>318<br>318<br>318<br>319  |
|----------------------------------------------------------------------------------------------------|-------------------------------------------------------------|
| 19. Hivatalos bejegyzés generálása kérvényből                                                                                                    | 319                                                         |
| <ul> <li>20. Kérvényhatározat létrehozása és generálása kérvényből</li></ul>                                                                                                    | 325<br>329<br>329<br>331<br>332<br>332<br>338<br>339<br>339 |
| 21. Kérvény nyomtatvány készítése                                                                                                    | 340                                                         |
| 22. Kérvények archiválása                                                                                                    | 342                                                         |
| <b>23. Kérvény érvénytelenítés</b><br>23.1. Érvénytelenítésnél az érvénytelenítés indokának megadása                                                                                                    | <b>343</b><br>344                                           |
| 24. Kérvény extra mezők                                                                                                    | 347                                                         |
| <ul> <li>25. Dokumentumok kezelése Kliens és Hallgatói web felületeken</li></ul>                                                                                                    | 347<br>347<br>348<br>350<br>351<br>352                      |
| 26. A hallgatói Weben kérvények leadása                                                                                                    | 354                                                         |
| <ul> <li>26.1. Kérvények leadása</li></ul>                                                                                                    | 356<br>357<br>358<br>358<br>359<br>363<br>363<br>363<br>365 |
| 26.6. Jovítány vicezakanett kérvény kezelése                                                                                                    | 366                                                         |

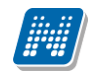

| 27. Véleményezés/döntés folyamata az oktatói és hallgatói weben                                                                                                    |                |
|----------------------------------------------------------------------------------------------------|----------------|
| 27.1. Véleményezendő/Bírálandó Kérvény visszaküldése javításra                                                                                                    |                |
| 27.2. Kérvény mező vélemények megjelenítése publikus nem publikus                                                                                                    |                |
| 27.3. Párhuzamos véleményezés                                                                                                    |                |
| 27.4. Vélemények láthatósága                                                                                                    |                |
| 27.5. Véleményezési/döntési lehetőségek                                                                                                    |                |
| 27.5.1. Nem munkafolyamatos kérvények esetén                                                                                                    |                |
| 27.5.2. Munkafolyamatos kérvények esetén                                                                                                    |                |
| 27.6. Csoportos kérvény vélemény/döntés rögzítési lehetőség a webről                                                                                                    |                |
| 27.7. Kérvény megjegyzés véleményezés során                                                                                                    | 390            |
| 28. Melléklet - Kérvénynél használható változók értelmezése                                                                                                    |                |
| 29. Oktatói kérvény készítése                                                                                                    | 402            |
|                                                                                                    |                |
| 30. Kérvénykezelés az adminisztrátori weben                                                                                                    | 403            |
| <b>30. Kérvénykezelés az adminisztrátori weben</b>                                                                                                    | <b>403</b><br> |
| <b>30. Kérvénykezelés az adminisztrátori weben</b>                                                                                                    | <b>403</b><br> |
| <ul> <li>30. Kérvénykezelés az adminisztrátori weben</li></ul>                                                                                                    | <b>403</b><br> |
| <ul> <li>30. Kérvénykezelés az adminisztrátori weben</li></ul>                                                                                                    | <b>403</b><br> |
| <ul> <li>30. Kérvénykezelés az adminisztrátori weben</li></ul>                                                                                                    | <b>403</b><br> |
| <ul> <li>30. Kérvénykezelés az adminisztrátori weben</li> <li>30.1. Alapadatok</li> <li>30.2. Válaszok</li> <li>30.3. Véleményező/Döntő</li> <li>30.4. Döntés</li> <li>30.5. Mellékletek</li> <li>30.6. Hivatalos bejegyzések</li> </ul>                                    |                |
| <ul> <li>30. Kérvénykezelés az adminisztrátori weben</li> <li>30.1. Alapadatok</li> <li>30.2. Válaszok</li> <li>30.3. Véleményező/Döntő</li> <li>30.4. Döntés</li> <li>30.5. Mellékletek</li> <li>30.6. Hivatalos bejegyzések</li> <li>30.7. Elkészült határozat</li> </ul> |                |
| <ul> <li>30. Kérvénykezelés az adminisztrátori weben</li></ul>                                                                                                    |                |
| <ul> <li>30. Kérvénykezelés az adminisztrátori weben</li></ul>                                                                                                    |                |
| <ul> <li>30. Kérvénykezelés az adminisztrátori weben</li></ul>                                                                                                    |                |

# 1. Kérvénysablonok létrehozása, kezelése

A kérvények leadásához kérvénysablont kell létrehozni a rendszerben.

Az Kérvénykezelés (934500)/Kérvénysablonok (295500) és a Szervezeti egységek (28000)/Kérvénykezelés (92850)/Kérvénysablonok (28750) menüpontokban kell a kérvénysablon alapadatait és a kérvény leadhatóságát szabályozó beállításait elvégezni.

Kérvénysablonokat létrehozni és szerkeszteni a "Kérvénykezelés (934500)/Kérvénysablonok (295500)/Kérvénysablon oldalak (897500)" és a "Szervezeti egységek (280000)/Kérvénykezelés (928500)/Kérvénysablonok (287500)/Kérvénysablon oldalak (900500)" menüpontokban lehet.

| 🖉 V2020.3.0-beta26 (2020.07.16.) : Kérvénysablonok (295500) — 🗆 🔿                                                                                                    | ×        |
|----------------------------------------------------------------------------------------------------|----------|
| File Eszközök Szerepkörváltás Kedvencek Help Videók                                                                                                    |          |
| Image: Solution of the second state of the second state of the secon | ј<br>Т ( |
| Image: Second second second              |          |
| Saját menü Atalános menü                                                                                                    |          |
| B       ✓       Saját adatok (2000)       ▲         B       ✓       Hallgatók (54000)       ★         B       ✓       Jiákigazolvány kezelés (104000)       ★         B       ✓       Akalmazotti adatok (148000)       ★         B       ✓       Szervezeti egységek (280000)       ★                                                                                                    |          |
| C Telephelyek (55800)     Kérvény neve      Renisztrációs kérelem teszt     Kerssés     Minden      Kérvény neve                                                                                                    |          |
|                                                                                                    | <u> </u> |
|                                                                                                    | _        |
| 🗛 Kérvénykezelés (934500)                                                                                                    | _        |
| 🗄 🍓 Kérvénysablonok (295500)                                                                                                    |          |
| E Cárvénysablon jogosultságok (142500)                                                                                                    |          |
| Azonosító neve: REG_T                                                                                                    |          |
| Erf§ Félbehagyott kérvények (961000)<br>Max kérvények száma: 10                                                                                                    |          |
| En (%) Leadott kervenyek (%2500)                                                                                                    |          |
| T35 kervernymellekietek (1/1045000) Max kérvények száma képzésenként:                                                                                                    |          |
| Hints Revenytogyanatok (34 1000)                                                                                                    |          |
| F ≪ Zařívskátatá (19600) F242v -                                                                                                    |          |
| B ↔ Oklevélmelléklet (2660000)                                                                                                    |          |
| ⊕ Zyper (786000)                                                                                                    |          |
| ⊕ V Diákhitel kérelmek (2760000) Iratt ípus:                                                                                                    |          |
| 🕀 🔗 Kollégiumi adminisztráció (756500)                                                                                                    |          |
| El Cétes îtménygazdálkodás (834000)                                                                                                    |          |
| El 🐼 Orarendikészítés (904000) Hátralévő idő csatolmány törléséhez (percben):                                                                                                    |          |
| Ref Vaptabejegyzesek (822000)<br>Kérvényfolyamat:                                                                                                    |          |
| B ↔ Oranyiivantatas (85600)                                                                                                    |          |
|                                                                                                    | 1        |
| Horzáad ▼ Szerkeszt Töröl Mentés Mégsem                                                                                                    |          |
| Másolás Export Import Sablon ellenőrzés Sablon lezárása Sablon feloldása                                                                                                    |          |
| Letöltve 2 / 2 rekord. Loginnév: TA Szerepkör: Belső Adminisztrátor Szerver: DEV12C_Teszt                                                                                                    |          |

Kérvénysablonok (295500) menüpont

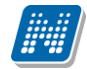

A menüpontokban a következő tabulátorfüleken helyezkednek el a mezők és az adatok:

- Alapadatok
- Beállítások
- Szervezeti egységek
- Dinamikus véleményező/döntő
- Képzések/Szakok
- Pontszámítás
- Vélemény/döntés indokok
- Követelmények
- Kérvény nyomtatványok
- Jogosultságok
- Pénzügyi kódok (csak a pénzügyi és a részletfizetési kérvény típusok esetén)
- Tárgycsoport (csak a tárgyhoz kapcsolódó kérvénysablon típusok esetén)

# 1.1.1. Alapadatok

Az Alapadatok felületen lehet megadni a létrehozandó kérvénysablon főbb adatait. A "**Hozzáad**" gombra kattintva kötelező mezőként ki kell költeni a *"Template neve" "Azonosító neve"* mezőket. A *"Template neve"* mezőben megadott érték fog megjelenni a felhasználó számára a webes felületen ezért érdemes beszédes elnevezést használni. A mező értéke nyelvesíthető. Amennyiben a belépés nyelvének megfelelő érték létezik, akkor a kérvényező számára azon a nyelven történik a kérvénysablon nevének megjelenítése.

A **"Hozzáad"** gomb egy lenyíló gomb alapértelmezett értékeként jelenik meg a felületen. Más funkció jelenleg nem érhető el a lenyíló gombra kattintva.

A kérvények azonosítóját a sablon azonosítójából folyamatos sorszám hozzáadásával generálja a program. Ha a régi azonosítóval egy újabb sablon készül, akkor annak olyan kérvényei keletkeznének, melyek azonosítója már szerepel a rendszerben, ezért egyediség megsértése miatt nem menthető kérvény. Ezért az "Azonosító neve" módosítása csak akkor lehetséges, ha a sablonhoz még nem tartozik kérvény. Ha már van a sablonhoz kérvénykapcsolat, nem lehet az azonosítót módosítani, ekkor az alábbi üzenet jelentkezik: "A kérvénysablonhoz már tartozik kérvény, ezért az "Azonosító neve" nem módosítható.

Ugyanazon azonosítóval nem hozható létre több kérvénysablon, ebben az esetben: Már létezik ilyen tétel vagy kapcsolat! üzenet jelentkezik.

A felületen kötelező mező a "*Típu*s", melyben a "Kérvény típus (KervenyTipus)" kódtábla értékeiből választhatjuk ki az érket:

- Beiratkozás/Bejelentkezés
- Belső tárgyekvivalencia
- Erasmus kérvény
- Felvett vizsgáról indítható kérvény
- Fizetési határidő módosítás
- Hallgatói kérvény
- Jogviszony igazolás igénylés
- Kérelem általi kiírás sztornózás
- Kollégiumi jelentkezés
- Külső tárgyekvivalencia
- Méltányossági vizsga kérvény

Kiadás: 2020.11.18.

Oldalszám: 12 / 421

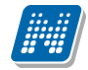

- Mérséklési kérvény
- Nyelvvizsga alóli mentesítés kérvény
- Oktatói kérvény
- Pénzügyi kérvény
- Részletfizetési kérvény
- Szakdolgozat
- Szakdolgozat bírálat
- Szakdolgozat egyedi téma jelentkezés
- Számlakérő
- Tárgyról indítható kérvény
- Utólagos aktív félév igénylés
- Utólagos passzív félév kérvény
- Záróvizsgajelentkezés

|         | /2020.3.0-beta26 (2020.0                      | 7.16.) : Kérvénysab   | olonok (295500) |         |                         |                    |                        |                |                      |               |                     |                    | ×             |
|---------|-----------------------------------------------|-----------------------|-----------------|---------|-------------------------|--------------------|------------------------|----------------|----------------------|---------------|---------------------|--------------------|---------------|
| File    | Eszközök Szer                                 | repkörváltás          | Kedvencek       | Help    | Videók                  |                    |                        |                |                      |               |                     |                    |               |
| 3 -     | • 🔁 🗸                                         |                       |                 |         |                         |                    |                        | Kijelölés      | Kijelöléseket töröl  |               | Frissítés           |                    | -(#)          |
|         |                                               |                       |                 |         | Kérvény neve            |                    | Azonosító              | Kérvényt ípu:  | s                    |               |                     |                    |               |
|         | INFPTI                                        |                       |                 |         | Regisztrációs kérele    | n teszt            | REG_T                  | Beiratkozás/   | Bejelentkezés        |               |                     |                    |               |
|         |                                               |                       |                 |         | Regisztrációs kérele    | m teszt (másolat)  | REG_T(M)               | Beiratkozás/   | Beielentkezés        |               |                     |                    |               |
| Egys    | seges Tanulmanyi Ke                           | enaszer               |                 |         |                         | ,                  |                        |                |                      |               |                     |                    |               |
| Saját   | t menü Altalános menü                         |                       |                 |         |                         |                    |                        |                |                      |               |                     |                    |               |
| ±-0     | » Saját adatok (2000)                         |                       | ^               |         |                         |                    |                        |                |                      |               |                     |                    |               |
| 1 E - O | Hallgatók (54000)                             |                       |                 |         |                         |                    |                        |                |                      |               |                     |                    |               |
| E 🛇     | Diákigazolvány kezelés (*                     | 104000)               |                 |         |                         |                    |                        |                |                      |               |                     |                    |               |
| Ē. 🗸    | Alkalmazotti adatok (1480)                    | 000)                  |                 |         |                         |                    |                        |                |                      |               |                     |                    |               |
| E 🛇     | Szervezeti egységek (280)                     | 0000)                 |                 |         |                         |                    |                        |                |                      |               |                     |                    |               |
| E 🖓     | Telephelyek (558000)                          |                       |                 |         |                         | D. L. L            |                        |                | Mindan               |               |                     |                    | 0.7.1         |
| 1       | Tárgyak kezelése (70400)                      | 0)                    |                 | Kerv    | eny neve                | Regisztrac         | ios kerelem teszt      | Nereses        | Iwinden              |               |                     | L                  | Szures        |
|         | → Jegyzetek (784000)                          |                       |                 |         |                         |                    |                        |                | ▼ ▲                  |               |                     |                    |               |
| E 🖓     | Képzések (1156000)                            |                       |                 |         | anadatok Dadiláda       | l. Commention      | nuclearly Dimension    | :<br>          |                      | (Cashali) Dam |                     | بالمادين مخفيقات ا | 4 1           |
|         | <ul> <li>Kérvénykezelés (934500)</li> </ul>   | (205500)              |                 | ┨  ■    | Dealines                | ok   Szervezeti et | tysedek   Dinan        | ikus velemenye | 20/donito   Repzesei |               | uszamitas   velemen | y / dontes indok   | <u> </u>      |
| ±       | Kérvénysablonok                               | (295500)              | _               |         | Template neve:          | Regisztrációs k    | érelem teszt           | HU -           | <b>-</b>             |               |                     |                    |               |
| 1       | Kervenysablon jogosu                          | utsagok (142500)      |                 | 1       |                         |                    |                        | 1              | -                    |               |                     |                    |               |
|         | Kerveny valtozok (93                          | 9000)<br>al. (961000) |                 | 1   '   | Azonositó neve:         | REG_1              |                        |                |                      |               |                     |                    |               |
|         | leadott kérvények (9                          | 62500)                |                 |         | Max kérvények száma     | :                  |                        |                | 10                   |               |                     |                    |               |
|         | Kényénymellékletek (J                         | 1046500)              |                 | ΙΙ.     | Mar. 1. (               | 1.4                | í í                    |                | -                    |               |                     |                    |               |
|         | Kérvényfolyamatok (9                          | 41000)                |                 | 11'     | wax kervenyek szama     | kepzesenkent:      |                        |                |                      |               |                     |                    |               |
|         | Vélemények (919000)                           | )                     |                 |         | Típus:                  | Beiratkozás/Be     | jelentkezés            |                | •                    |               |                     |                    |               |
| H-C     | Záróvizsgáztatás (406000                      | ,<br>))               |                 |         | Félév ·                 | Beiratkozás/Be     | jelentkezés            |                | ~                    |               |                     |                    |               |
| ÷ Ø     | Oklevélmelléklet (266000)                     | 0)                    |                 |         |                         | Belső tárgyek vi   | valencia               |                |                      |               |                     |                    | _             |
| t 🖉     | Pénzügyek (786000)                            |                       |                 |         | Díjtípus :              | Erasmus kerver     | 1y<br>Lindítható kérvé | nv             | Díjkötelesség        | kezdete:      |                     | 15 : :             |               |
| ± 0     | Diákhitel kérelmek (2760)                     | 000)                  |                 |         | ratt ípus:              | Fizetési határidő  | ő módosítás            | 0              |                      |               |                     |                    |               |
| E 0     | Kollégiumi adminisztráció                     | (756500)              |                 |         |                         | Hallgatói kérvér   | ny                     |                |                      |               |                     |                    |               |
| E 🛇     | › Létes itménygazdálkodás                     | (834000)              |                 |         | Hatraievõ idö csatolma  | Jogviszony igaz    | olas igénylés          |                |                      |               |                     |                    |               |
| E 🛇     | Órarendkészítés (904000)                      | )                     |                 |         | Hátralévő idő csatolma  | any torlesehez (pe | rcben):                |                | Archivált            |               |                     |                    |               |
| E 🛇     | Naptárbejegyzések (8280)                      | 00)                   |                 |         | Kán ván fakomat:        |                    |                        |                |                      |               |                     |                    | $\overline{}$ |
| 1       | <ul> <li>Óranyilvántartás (896000)</li> </ul> | )                     |                 |         | nervenyroiyamat:        | 1                  | 1                      |                |                      |               |                     |                    | <u>^</u>      |
| E 🛇     | FIR Adatszolgáltatás (629)                    | (500)                 |                 |         |                         |                    |                        |                |                      |               |                     |                    |               |
| 1       | Erasmus (672500)                              |                       |                 |         | Archiváltakat is mutatj | a                  | Hozz                   | áad 👻          | Szerkeszt            | Töröl         | Mentés              | Mégser             | n             |
|         | Neptun Meet Street (5175)                     | 500)                  | ×               |         |                         |                    |                        |                |                      |               |                     |                    |               |
|         |                                               |                       |                 |         | Ma                      | isolás             | Export                 | Import         | Sablon ellenőrzés    |               | Sablon lezárás      | a Sablon felo      | ldása         |
| Letölt  | ve 2 / 2 rekord.                              | Loginnév              | : TA Szerepkör: | Belső A | dminisztrátor Szen      | ver: DEV12C_Tes    | zt                     |                |                      |               |                     |                    |               |

#### Kérvény típus kiválasztása

A típus kiválasztásával adható meg, hogy a hallgatói/oktatói weben, mely felületen jelenik meg a kérvény, ill. mely modulban (kollégium, záróvizsga, pénzügy, tárgyelismerés, szakdolgozat, stb.) használható.

- 1. Beiratkozás/Bejelentkezés kérvény a hallgatói weben a "Ügyintézés/Beiratkozás/Bejelentkezés" menüpontban használható
- 2. A Belső és Külső tárgyekvivalencia a hallgatói weben az "Információ/Tárgyelismerés" menüpontban a tárgyekvivalencia szabályok kezelésére használható.
- 3. Erasmus kérvény a hallgatói weben az "Ügyintézés/Erasmus" menüpontban jelenik meg.

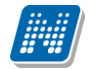

- 4. Felvett vizsgáról indítható kérvény a "Vizsgák/Felvett vizsgák" menüpontról a felvett vizsga sorából indítható.
- 5. Fizetési határidő módosítás a "Pénzügyek/Befizetés" menüponton a kiírt tételhez kapcsolódó lehetőségeknél található.
- 6. A Hallgatói kérvény a hallgatói weben az "Ügyintézés/Kérvények" menüpontban jelenik meg.
- 7. Jogviszony igazolás igénylés típusú kérvény a Hallgatói kérvényhez hasonlóan az "Ügyintézés/Kérvények" menüpontban jelenik meg.
- 8. A Kollégiumi jelentkezés kérvény a hallgatói weben az "Ügyintézés/Kollégiumi jelentkezés" menüpontban a kollégiumi jelentkezésnél adható be.
- 9. Méltányossági vizsga kérvény, hallgatói weben a "Vizsgák/Vizsgajelentkezés" menüponton az adott vizsga sorában a "+" jelre kattintva a "Kérvény leadás" lehetőséget választva tölthető ki a kérvény.
- 10. Mérséklési kérvény "Pénzügyek/Befizetés" menüponton a kiírt tételhez kapcsolódó lehetőségeknél található.
- 11. Nyelvvizsga alóli mentesítés kérvény, a hallgatói weben az "Ügyintézés/Kérvények" menüponton tölthető ki
- 12. Oktatói kérvény az Oktatói weben jelenik meg, oktatók tölthetik ki az "Ügyintézés/Kérvények" menüpontban.
- 13. Pénzügyi kérvény a hallgatói weben a "Pénzügyek/Befizetés" menüponton a kiírt tételhez kapcsolódó lehetőségeknél található.
- 14. Részletfizetési kérvény a hallgatói weben a "Pénzügyek/Befizetés" menüponton a kiírt tételhez kapcsolódó lehetőségeknél található.
- 15. Szakdolgozat típusú kérvény az "Ügyintézés/Szakdolgozat témára jelentkezés" menüponton a jelentkezés során használható.
- 16. Szakdolgozat bírálat kérvény az OWEB-en a "Szakdolgozat/Szakdolgozatok" felületen jelennek meg azon hallgatók szakdolgozatai, melyekhez az oktató bírálóként (például belső, vagy külső opponens, elnök, vagy témavezető, stb.) került meghatározásra. Az egyes hallgatói szakdolgozat jelentkezés sorok végén lévő + lehetőségek menüben található a "Kérvény megtekintése", és "Véleményezés/Döntés" opció. Mindkettő opció abban az esetben érhető el a szakdolgozat témához rendelt oktató(k) számára, ha a szakdolgozat témához az időszakon keresztül kérvénysablon került hozzárendelésre, és így a hallgatói jelentkezés kérvénnyel történt meg.
- 17. Számlakérő "Pénzügyek/Befizetés" menüponton a kiírt tételhez kapcsolódó lehetőségeknél található.
- 18. Tárgyról indítható kérvény típusú kérvénysablon esetén lehetőség van egy adott tárgyra vonatkozó kérvény leadására a Hallgatói weben a "Tanulmányok/Mintatanterv" menüponton.
- 19. Utólagos aktív félév igénylés kérvény a hallgatói weben az "Ügyintézés/Kérvények" menüpontban adható le.

Oldalszám: 14 / 421

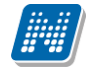

- 20. Utólagos passzív félév kérvény a hallgatói weben az "Ügyintézés/Kérvények" menüpontban adható le.
- 21. Záróvizsga jelentkezés kérvény a hallgatói weben a "Ügyintézés/Záróvizsgák" menüpontban, a záróvizsga jelentkezésnél használható.

A dokumentumban külön fejezetekben kerül részletezésre minden kérvénysablon típus szerkesztése és létrehozására vonatkozó tudnivaló.

*Félév:* A kérvénysablonhoz félévet lehet rendelni. Ebben az esetben a kérvény csak akkor jelenik meg a hallgatónál, ha a hallgató rendelkezik a kiválasztott félévvel. Használata nem kötelező, de ha a kérvénysablonban a változók között olyan változót használunk, mely féléves adatra hivatkozik, akkor szükséges a félév megadása.

A kiíráshoz kapcsolódó kérvények esetén a félév mezőre vonatkozó feltétel rendszer a dokumentációban bővebben részletezésre kerül.

*Max kérvények száma* mezőben határozható meg, hogy a kérvényt a hallgató mennyi alkalommal adhatja le, képzéstől függetlenül. Ha a hallgató kimeríti a *max kérvények* száma mezőben megadott értéket, akkor a hallgató felületén már nem jelenik meg a továbbiakban a kérvény. Ha nem kerül kitöltésre a mező, akkor bármennyi alkalommal leadható a kérvény. Az érvénytelenített kérvények nem kerülnek beszámításra a max kérvények számába. A korlátozás kérvénysablononként érvényesül.

*Max kérvények száma képzésenként* mező lehetővé teszi a képzésenként maximálisan leadható kérvények számának szabályozását. A mezőben megadott értékkel a hallgató képzésenként kitölthető maximális kérvények számát lehet korlátozni egy kérvénysablonon belül.

*Díjtípus mező:* A kérvénysablonhoz lehet díjtípust kapcsolni. Amennyiben egy kérvénysablonhoz díjtípus kerül hozzá rendelésre, abban az esetben a hallgatói weben a kérvény leadásakor készül egy kiírás. A funkció bővebb leírása a **Kérvény leadás által létrejövő díjkiírás** című fejezetben található.

*Díjkötelesség kezdete:* A *Díjtípus* mezővel együtt kötelezően töltendő. Amennyieben a mező értéke nagyobb, mint aktuális dátum, akkor a kérvény még nem díjköteles a kitöltéskor.

Irattípus mező akkor használható, ha Posszeidon iktatási és ügyviteli rendszert használ az intézmény!

Archivált jelölőnégyzet segítségével archiválhatóak a már nem használt kérvénysablonok.

Az "Alapadatok" tabulátoron találtható "*Hátralévő idő csatolmány hozzáadásához (percben)*"és a "*Hátralévő idő csatolmány törléséhez (percben)*" mezők szerepéről a **Beállítások** fejezetben olvasható.

A Kérvényfolyamat mezőben lehetséges a kérvénysablonhoz kérvényfolyamatot rendelni.

# 1.1.2. Beállítások

A kérvénysablon létrehozását követően a "Beállítások" tabulátoron lehet sablonra szabni a beállításokat.

A *Dokumentumok csatolása engedélyezett* jelölőnégyzettel szabályozható, hogy engedélyezett-e a mellékletfeltöltés a kérvénysablonra vonatkozóan. Amennyiben beállításra kerül a jelölőnégyzet, akkor a kérvény leadásakor megjelenik egy ablak (**Kérvény leadás** gombra kattintva) melyben a kérvényre vonatkozóan lehetséges a mellékletfeltöltés. A *"Dokumentumok csatolása engedélyezett"* jelölőnégyzet csak a kérvényre vonatkozóan szabályozza a melléklet feltöltést a kérvény válasz mezőkre nem. Utóbbi esetben mező szinten kell a beállítást elvégezni.

Kiadás: 2020.11.18.

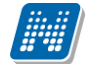

A *Dokumentumok csatolása engedélyezett* jelölőnégyzet használatával párhuzamosan használható a következő két mező az "*Alapadatok*" tabulátorfülön:

- A *Hátralévő idő csatolmány hozzáadásához (percben)* mezőben megadott percek száma azt korlátozza, hogy a kérvény leadástól számítva mennyi percig csatolhat dokumentumot a kérvényhez a felhasználó.
- A *Hátralévő idő csatolmány törléséhez (percben)* mezőben megadott percek száma azt korlátozza, hogy a melléklet feltöltését követően meddig törölheti a felhasználó.

Amennyiben kitöltésre kerül a dokumentum csatolásra/törlésre vonatkozó mező, akkor a kérvénysablon mentéséhez be kell állítani a "*Dokumentumok csatolása engedélyezett*" jelölőnégyzetet.

| Figyelmez | tetés                                                                                    |                          |                                       | ×  |
|-----------|------------------------------------------------------------------------------------------|--------------------------|---------------------------------------|----|
| <b></b>   | Amennyiben kitöltötte a dokumentum csatolásr<br>csatolása engedélyezett jelölőnégyzetet! | ra/törlésre vonatkozó me | zőket, kérjük állítsa be a Dokumentum | ək |

A hallgatói weben a kérvénnyel történő időszakra jelentkezéskor (kollégium, regisztráció, záróvizsga, szakdolgozat, erasmus, stb.) a kérvény melléklet törlésének határidejére vonatkozó időkorlát kiszámításakor a program összehasonlítja a kérvényhez tartozó jelentkezési időszak végét a kérvénysablonnál megadott "*Hátralévő idő csatolmány törléshez (percben)*" mezőben megadott érték alapján számított melléklet törlési határidővel. A két időpont közül mindig a kisebb dátum kerül feltöltésre a "*Törlési határidő*" mezőbe.

*Szükséges elfogadott dokumentum* jelölőnégyzet bejelölésese esetén a hallgatónak rendelkeznie kell a kérvénysablonban hivatkozott, elfogadott és érvényes dokumentummal. Ez azt jelenti, hogy a hallgatónak lehetősége van a hallgatói weben dokumentumot feltölteni, amelyet az adminisztrátor a kliens programban elfogadhat.

Abban az esetben, ha a jelölőnégyzet nem kerül bejelölésre, akkor a hallgatónak az adott mező mellett megjelenik a kérvénysablon leadásakor egy "**Csatolmány**" gomb. Ekkor, nem vizsgálja a program, hogy van-e a kérvénysablonban hivatkozott dokumentumból elfogadott dokumentuma a hallgatónak és így elfogadás nélkül is feltölthető dokumentum a mező mellett megjelenő "**Csatolmány**" gombbal.

Amennyiben a kérvénysablon elkészítésekor megjelölésre kerül a *Dokumentumok csatolása engedélyezett* jelölőnégyzet, akkor az adott kérvény elbírálásakor (Kérvények menüpontokban) megjelölhető a *Dokumentumok bemutatva* jelölőnégyzet is. A leadott kérvényeknél (Kérvények menüpontokban) található a *Dokumentumok bemutatva* jelölőnégyzet, melyet a kérvény elbírálásakor, feldolgozásakor kell kipipálni, ha a szükséges dokumentumok bemutatásra kerültek.

A dokumentum kezelésről és a kérvények feldolgozási folyamatáról bővebb leírás a Kliens programban kérvények feldolgozása című fejezetben olvasható.

NEPTUN Tanulmányi Rendszer Dokumentáció

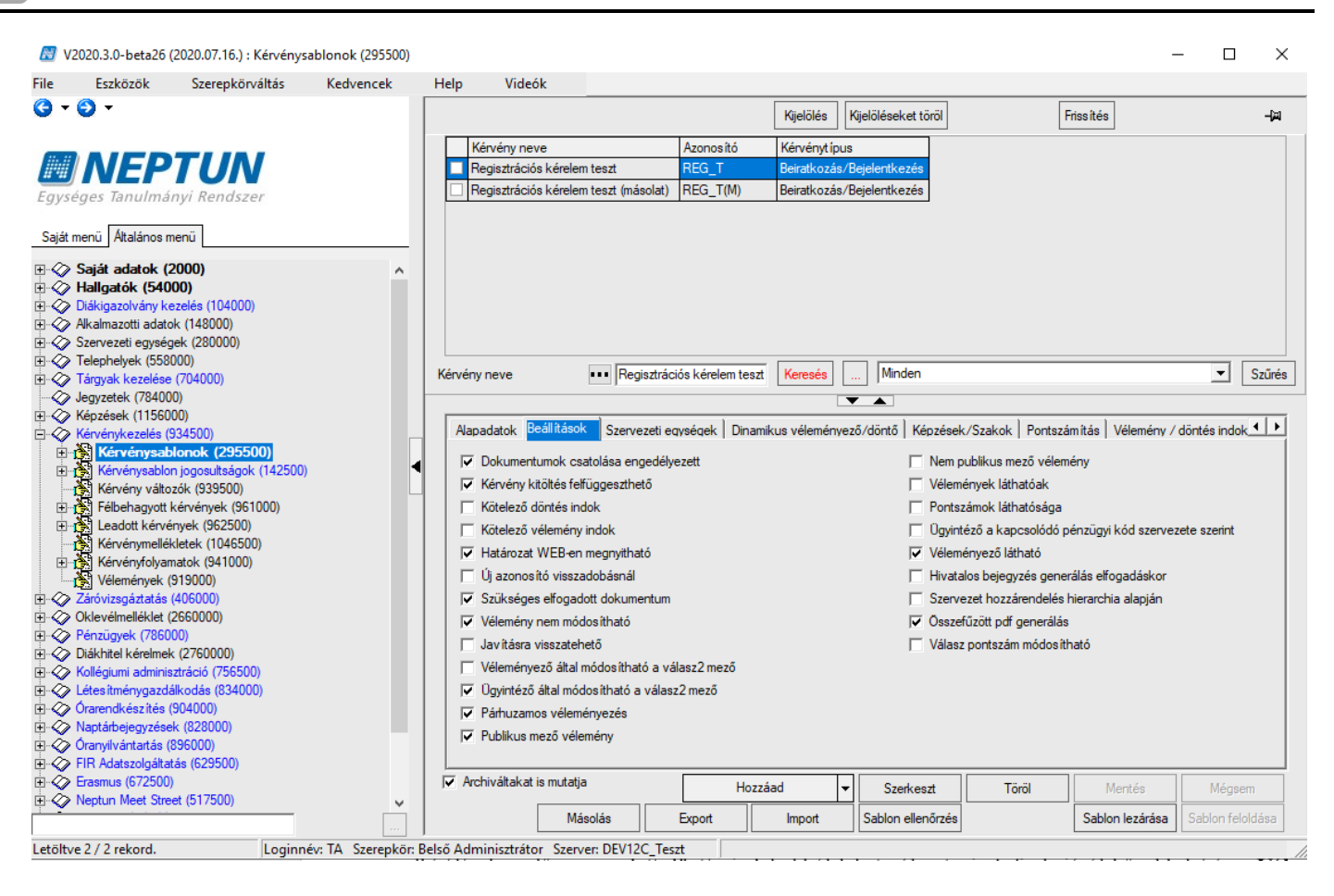

Jelölőnégyzetek beállítása

A *Kérvény kitöltés felfüggeszthető* jelölőnégyzetet akkor alkalmazzuk, ha szeretnénk engedélyezni a kérvény kitöltés során, hogy kérvényező a kitöltést meg tudja szakítani. A kérvény megszakítás/felfüggesztésről részletes leírás a **Kérvény kitöltés felfüggesztése** fejezetben olvasható.

*Kötelező döntés indok j*elölőnégyzet segítségével meghatározható, hogy az elbírálás során döntés indok kiválasztása kötelező legyen-e. Amennyiben megjelölésre kerül a kérvénysablonnál, akkor a kérvény elbírálásakor előre megadott döntés indokokból lehet választani. A funkcióról bővebb leírás a Vélemény indokok/döntés indokok megadása című fejezetben található. A beállítás csak nem munkafolyamatos kérvények esetén értelmezhető.

*Kötelező vélemény indok* jelölőnégyzet használatával szabályozhatjuk, hogy a kérvény véleményezésénél a véleményező előre meghatározott véleményekből választhat, vagy szabadon beírható véleményt adhat meg. A funkció bővebb leírása a **Vélemény indokok/döntés indokok megadása** című fejezetben. A beállítás csak nem munkafolyamatos kérvények esetén értelmezhető.

*Határozat Web-en megnyitható* jelölőnégyzet segítségével szabályozható, hogy az elkészített határozatot a hallgató a HWEB-en megtekintheti-e vagy sem. A jelölőnégyzet igaz értékre állításával az elkészített határozat a HWEB-en a leadott kérvények menüpontban megnyitható, hamis érték esetén nem. A funkció bővebb leírása a **Határozat megtekintési lehetőség tiltása a hallgatói weben** című fejezetben található.

Amennyiben a kérvénysablonnál a *Javításra visszatehető* jelölőnégyzet beállításra kerül, akkor az automatikus döntő/véleményező vagy a kézi véleményező/döntő kérvényhez való hozzárendelésekor minden véleményezőnél és döntőnél a "*Visszadobható"* jelölőnégyzet értéke igaz értékkel kerül beállításra. Amennyiben nem kerül beállításra a jelölőnégyzet, akkor az "Automatikus döntő/véleményező" hozzárendelésekor vagy kézzel történő véleményező/döntő hozzárendelésekor sem kerül bejelölésre a jelölőnégyzet. Ilyen esetben a véleményezőnek/ döntőnek nincs lehetősége a kérvény visszadobására.

Amennyiben szükséges, akkor személyenként engedélyezhető a visszadobás lehetősége. A beállítás csak nem munkafolyamatos kérvények esetén értelmezhető.

Az *Új azonosító visszadobásnál* jelölőnégyzet szabályozza azt, hogy a javításra visszadobott kérvény a hallgató által történt javítás és újra leadás után új azonosítót kapjon-e vagy sem. A jelölőnégyzet igaz értékre állítása esetén a visszadobott kérvénynek az azonosítója megmarad, de a kérvény érvénytelen lesz, és egy új azonosítóval létrehozásra kerül a kérvény.

*Vélemény nem módosítható* jelölőnégyzettel szabályozható az "Aktív" jelölőnégyzet töltése a "Véleményező" típusú vélemény sorok esetén (nem munkafolyamatos kérvényeknél). A nem munkafolyamatos kérvények esetén, ha a "Vélemény nem módosítható" jelölőnégyzet igaz értékű, akkor a véleményezés hatására az Aktív jelölőnégyzet hamisra módosul. A jelölőnégyzet igaz értéke esetén az "Aktív" jelölőnégyzet értékére nincs hatással a véleményezés, a mező értéke nem változik.

*Véleményező által módosítható a válasz2* jelölőnégyzet bejelölése esetén, a weben a véleményezőnek és a döntőnek megjelenik egy Válasz2 elnevezésű oszlop. Az oszlopban a válaszok mellé újabb válasz, válasz2 írható, amennyiben a bírálat során felül szeretnénk bírálni a hallgató által a mezőben adott választ.

Ez leggyakoribb esetben akkor fordulhat elő pl. kollégiumi vagy szociális kérvények esetén a hallgató nem adta meg megfelelően a lakhely és az iskola közti távolságot, egy főre jutó jövedelmet.

Miután a "*Válasz2*" mező kitöltésre kerül, akkor a pontszámítás már a válasz2 mező értéke alapján történik. A válasz2 mező kitöltése után fontos a Pontszámítást újra futtatni, hogy az új, módosított érték érvényesüljön. Pontszámításkor a program elsődlegesen a Válasz2 mező értékét veszi figyelembe, ha ki van töltve, ha nincs akkor a hallgató által kitöltött Válasz1 mező értékét. A "*Válasz2*" mező értéke a kliensben és a weben egyaránt módosítható.

Ügyintéző által módosítható a válasz2 mező, a jelölőnégyzet értéke hamis és a "Véleményező által módosítható a válasz2 mező" jelölőnégyzet igaz értékű, akkor azon kérvények esetén engedélyezett a "Válasz2" mező értékének módosítása, ahol a kliensbe bejelentkezett felhasználó megegyezik kérvényhez rendelt véleményező személyével.

A jelölőnégyzet alapértelmezetten bejelölésre kerül új sablon létrehozáskor.

A *Párhuzamos véleményezés* azt szabályozza, hogy egy adott kérvényt több véleményező is véleményezheti egyszerre vagy csak a kérvényt elsőként megnyitott felhasználó. A funkció részletes leírása a Párhuzamos véleményezés című fejezetben található.

A *Publikus mező vélemény* jelölőnégyzet bejelölése esetén a weben a véleményezőnek/bírálónak megjelenik egy Publikus vélemények mező az adatok véleményezése során, melyben megadható az adott mezőre vonatkozó vélemény. A publikus vélemény a hallgató számára csak akkor jelenik meg, ha a kérvénysablonnál engedélyezésre kerül a "Javításra visszatehető", vagy véleményezőként, döntőként a "Visszadobható" jelölőnégyzet. A funkció részletes leírása a Kérvény mező vélemények megjelenítése fejezetben olvasható.

A *Nem publikus mező vélemény* jelölőnégyzet bejelölése estén a véleményezőnek, döntőnek egy újabb mező jelenik meg. Az itt rögzített vélemény a hallgató számára egyáltalán nem látható, belső véleményezésre használható. A funkció részletes leírása a Kérvény mező vélemények megjelenítése fejezetben olvasható.

A *Vélemények láthatóak* jelölőnégyzet bejelölése esetén a weben a "Véleményezendő/bírálandó kérvények" menüpontban a "Véleményezés/döntés" opciót kiválasztva a megjelenő ablakban a "Rögzített vélemények" panelban a véleményező látja a más véleményezők által adott véleményeket. Ezek a vélemények számára csak olvashatóak.

A *Pontszámok láthatósága* jelölőnégyzettel a kérvényre kapott pontszámok weben történő megjelenítését lehet szabályozni. Igaz értéke szabályozza, hogy a "WEB"-en az "Ügyintézés/Kérvények/Leadott

NEPTUN Tanulmánvi

Rendszer Dokumentáció

kérvények" menüponton a sor végi + jelre kattintva megjelenik a "Pontszámok" opció, valamint az "Ügyintézés/Kérvények/Leadott kérvények" menüponton a kérvény sorában az "Összpontszám" ikon.

Az Ügyintéző a kapcsolódó pénzügyi kód szervezete szerint jelölőnégyzet a pénzügyi és a részletfizetési kérvények esetén értelmezendő. A jelölőnégyzet igaz állása esetén a kérvény ügyintézője nem a hallgató képzésének szervezeti egysége alapján kerül hozzárendelésre a kérvényhez, hanem a kérvényezett kiírás pénzügyi kódjának szervezeti egysége alapján. Egyéb típusú kérvénysablonok esetén a jelölőnégyzet beállítása nem értelmezhető.

A *Véleményező látható* jelölőnégyzet segítségével szabályozható, hogy a kérvénymező véleményt rögzítő személy neve megjelenítésre kerüljön-e a kérvény státusz változásról szóló rendszerüzenetben, valamint a javítás során, a kérvényen. A jelölőnégyzet hamis állása esetén a rendszerüzenetben módosítóként "Neptun Adminisztrátor" kerül megjelenítésre a véleményező személye helyett, a javítandó kérvényen pedig csak a vélemény szövege és a véleményezés dátuma jelenik meg a mező mellett.

A *Hivatalos bejegyzés generálás elfogadáskor* jelölőnégyzet beállításakor, ha kérvénysablonhoz csak 1 hivatalos bejegyzés sablon kapcsolódik, akkor a kérvény elfogadásakor automatikusan legenerálásra kerül a hallgató képzésére vonatkozóan a hivatalos bejegyzés sor. Amennyiben több hivatalos bejegyzés sablon is tartozik a kérvénysablonhoz, akkor nem készül automatikusan hivatalos bejegyzés. A beállítás csak nem munkafolyamatos kérvények esetén értelmezhető.

"*Szervezet hozzárendelés hierarchia alapján*" néven, mely által szabályozható, hogy szervezeti hierarchia alapján történjen-e a szervezet összerendelés. A jelölőnégyzet beállítása esetén a fő szervezet hozzárendelését követően még a hierarchikusan alatta álló szervezeteteket is hozzá lehet a kérvénysablonhoz rendelni. Alapértelmezetten a korábbi működés van érvényben, nem rendelhető egyszerre a kérvénysablonhoz a fő szervezet és a hierarchikusan alatta álló szervezetek.

"Összefőzött PDF generálás" azt szabályozza, hogy több oldalas kérvénysablon esetén az előnézet oldal és a PDF generálás összefűzve vagy oldalanként történjen. A jelölőnégyzet alapértelmezett értéke igaz. A jelölőnégyzet igaz értéke esetén a kérvénysablon oldalak egymásután folytatólagosan kerülnek megjelenítésre. Hamis érték esetén kérvénysablon oldalanként történik a megjelenítés.

"*Válasz pontszám módosítható*" jelölőnégyzet igaz értéke esetén a lehetőség van a válaszra vonatkozó pontszám megadására, egyéb esetben csak megjelenítésre kerül a pontszám mező értéke.

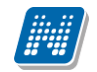

NEPTUN Tanulmánvi

# 1.1.3. Kérvénysablon szerkesztése (egy oldalas, több oldalas)

A rendszerben lehetőség van egy vagy több oldalas, lapozható kérvénysablon készítésére az alábbi menüpontokon:

- "Kérvénykezelés (934500)/Kérvénysablonok (295500)"
- "Szervezeti egységek (280000)/Kérvénykezelés (928500)/Kérvénysablonok (287500)/Kérvénysablon oldalak (900500)"

A kérvénysablonhoz kapcsolódó oldalak létrehozása a **"Hozzáad"** gombra kattintva végezhető el. Az *"Alapadatok"* tabulátorfülön az *"Oldal"* kötelező mezőben a program kitölti a sorszám mezőt. A mező töltése az első oldal létrehozásakor 1-es számmal, majd pedig minden következő oldal létrehozásakor a soron következő számmal történik. Szükség esetén az oldalak számozása átírható, ilyenkor mentéskor a

program növekvő sorrendbe újra rendezi az oldalakat. Oldalszám egyezőség esetén az utolsó módosítás szerint sorrendezi, azaz a legutoljára módosított kerül előre és 1-től növekvő sorszámmal újra rendezzük.

Az oldal sorszámok alapján jelennek meg az egyes oldalak a weben. Az "*Alapadatok"* tabulátorfülön található "*Név"* mezőben adhatjuk meg az oldal nevét. Ez a mező nem jelenik meg a kérvény kitöltő számára a WEB-es felületen, csak a kérvénysablon szerkesztő számára jelent információt.

Az oldalakra vonatkozóan három meta mezőben lehet feltételeket megadni:

- Oldal láthatósági feltétel: az oldal megjelenítését szabályozza a kitöltés során
- Oldal kitöltési feltétel: a megjelenő oldal szerkeszthetőségét szabályozza a kitöltés során
- Oldal mentési feltétel: az oldal menthetőségét szabályozza

### Oldal láthatósági feltétel:

Az "*Alapadatok*" tabulátorfülön az *oldalak megnyitási sorrendjét* a "*Oldal láthatósági feltétel*" mezőben megadott meta kifejezésekkel lehet szabályozni.

Az adott oldalon meghatározott meta feltétel teljesülése szükséges ahhoz, hogy a felhasználó a webes felületen a kérvény adott oldalát megnyithassa. Amennyiben a felhasználó számára nem teljesülő meta feltétel van meghatározva a kérvény adott oldalánál, az oldal a webes kérvény kitöltéskor nem jelenik meg, hanem a soron következő kérvényoldalra ugrik automatikusan a program (természetesen csak akkor, ha ott nincs meta feltétel, vagy teljesül). A nem teljesülő metával ellátott kérvény oldal visszalépéskor sem kerül megjelenítésre, ilyenkor is átugorja a program. Meta feltételekként hallgatók esetében az összes olyan meta feltétel alkalmazható, melynél a hallgató képzéssel kapcsolatos adatainak adatbázis értékeire történik lekérdezés.

Az általános meta függvényeken, kifejezéseken túl a *kérvény mezőhivatkozások* használata is lehetséges. Az adott oldal előtti oldal bármely mezőjére lehet feltételt szabni, legyen az label, text, checkbox, dropdown list, radiogroup, vagy dátumválasztó mező.

Minden esetben a mező hivatkozása a K függvénnyel történik és zárójelben mögé kell írni a mezősorszámot, amire a feltételt vonatkoztatjuk, majd egyenlőség jel után idézőjelben kell meghatározni a kívánt értéket. Például a 3-dik mezősorszámú legördülő mezőnél, mely a születési helyre vonatkozik, így adható meg, hogy magyarországi születési helyet kell kiválasztani az illetőnek: K(3) = "Magyarország". Az oktatói weben nem működnek a hallgatói képzés adatokkal kapcsolatos meta hivatkozások.

# Fontos, hogy az első oldalon nem adható meg oldal láthatósági feltétel. A mezőben megadott érték ebben az esetben nem kerül kiértékelésre!

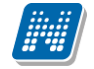

#### Oldal kitöltési feltétel:

Ha mezőben megadásra kerül META feltétel, akkor csak abban az esetben tudja szerkeszteni (tölteni) az oldalt a belépett felhasználó, ha teljesül a feltétel rá vonatkozóan. Amennyiben nem teljesül, akkor megjelenik számára az oldal, de egyik mező sem szerkeszthető, az összes beviteli mező és a "*Csatolmány"* gombok is inaktívan kerülnek megjelenítésre. Amennyiben a belépett felhasználó számára nem tölthető ki az oldal, akkor az oldalon lévő kötelezőség vizsgálatok mellőzésre kerülnek.

Abban az esetben, ha van megadva a META feltételben komment és a feltétel nem teljesül, akkor a komment szövege kerül megjelenítésre az információs panelban a kitöltő számára. Amennyiben nincs megadva a META feltételben komment és nem teljesül a feltétel, akkor az alábbi szöveg kerül megjelenítésre: "Az Ön számára az oldal nem kitölthető! Kérjük, kattintson a Következő gombra!"

#### Oldal mentési feltétel:

Az "*Oldal mentési feltétel"* mezőben a META feltétel segítségével meghatározható, hogy milyen esetben van a kérvényezőnek lehetősége folytatnia a kérvény kitöltést.

Amennyiben egy oldalra vonatkozóan "*Oldal mentési feltétel*" kerül megadásra, akkor a webes felületen a kérvény kitöltésre szolgáló menüpontokon csak akkor lehetséges a "*Következő*" gombra kattintva folytatni a kitöltést, ha a META feltétel teljesül. Abban az esetben, ha nem teljesül a feltétel és nem került megadásra META komment, akkor az alábbi visszajelzés kerül megjelenítésre a kérvényező számára: "A megadott válaszok alapján az oldal nem menthető!"

Amennyiben META komment került megadásra a feltételre vonatkozóan, akkor a komment szövege kerül megjelenítésre ebben az esetben.

A *"Sablon"* tabulátorfül alatt található felületen lehet megszerkeszteni a kérvénysablont, mely alapján a WEB-en megjelennek a kitölthető kérvények. Ha a kérvénysablon oldal HTML tartalma rövidebb, mint 200 karakter és nem tartalmaz \$ jelet, akkor a mentéskor a HTML törlésre kerül. Így nem kerül létrehozásra üres HTML tartalmat megjelenítő oldal.

Lezárt kérvénysablon esetén új oldal létrehozása és meglévő oldal szerkesztése nem lehetséges.

| 🔊 v          | (2020.3.0-beta26 (                                | 2020.07.16.) : Kérvénysa                                                                                                    | ablon oldalak (897       | 500) >>  | oldal meta -old        | al meta teszt   |                                                                                                    |             |                                                                                                    |                                                                                                    |                   | -                                                                                                    |            | ×         |  |  |   |  |  |  |  |  |
|--------------|---------------------------------------------------|----------------------------------------------------------------------------------------------------|--------------------------|----------|------------------------|-----------------|----------------------------------------------------------------------------------------------------|-------------|----------------------------------------------------------------------------------------------------|----------------------------------------------------------------------------------------------------|-------------------|----------------------------------------------------------------------------------------------------|------------|-----------|--|--|---|--|--|--|--|--|
| File         | Eszközök                                          | Szerepkörváltás                                                                                                    | Kedvencek                | Help     | Videók                 |                 |                                                                                                    |             |                                                                                                    |                                                                                                    |                   |                                                                                                    |            |           |  |  |   |  |  |  |  |  |
| <b>(</b> ] - | ⊙ -                                               |                                                                                                    |                          |          | ⊟őző ≫                 | oldal meta -old | lal meta teszt                                                                                                    | Kijelölé    | s Kijelölése                                                                                                    | ket töröl                                                                                                    | Frissités         | Következő                                                                                                    | Fel        | - ja      |  |  |   |  |  |  |  |  |
| -            |                                                   |                                                                                                    |                          |          | Név                    | Oldal           | Template                                                                                                    | Т           | emplate2                                                                                                    |                                                                                                    |                   |                                                                                                    |            |           |  |  |   |  |  |  |  |  |
|              | INFP                                              | TUN                                                                                                    |                          |          | egy                    |                 | 1 Neptun kód                                                                                                    | N           | eptun kód <b></b>                                                                                                | \${L:3:n=neptunkód:v                                                                                                    | =\$H22}S          | zületési név <b< td=""><td>&gt;\${L:5:n=</td><td>=születé:</td></b<>                                                                                                    | >\${L:5:n= | =születé: |  |  |   |  |  |  |  |  |
| Eavs         | éges Tanulmái                                     | vi Rendszer                                                                                                    |                          |          | kettő                  |                 | 2 <b><span< td=""><td>4</td><td>b&gt;<span style="&lt;/td"><td>="font-size:12Pt"&gt;Nyila</td><td>atkozatok</td><td></td><td></td><td></td></span></td></span<></b>                                                                                                    | 4           | b> <span style="&lt;/td"><td>="font-size:12Pt"&gt;Nyila</td><td>atkozatok</td><td></td><td></td><td></td></span> | ="font-size:12Pt">Nyila                                                                                                    | atkozatok         |                                                                                                    |            |           |  |  |   |  |  |  |  |  |
| Lgys         | eges ianannai                                     | iyi nenaszer                                                                                                    |                          |          | három                  |                 | 3 <span style="&lt;/td"><td>"color: &lt;</td><td>span style="co</td><td>olor: black"&gt;<span styl<="" td=""><td>e="color: black"&gt;</td><td><span <="" style="fo&lt;/td&gt;&lt;td&gt;nt-size: 1&lt;/td&gt;&lt;td&gt;2pt; font&lt;/td&gt;&lt;/tr&gt;&lt;tr&gt;&lt;td&gt;Saját&lt;/td&gt;&lt;td&gt;menü Általános m&lt;/td&gt;&lt;td&gt;enü&lt;/td&gt;&lt;td&gt;&lt;/td&gt;&lt;td&gt;&lt;/td&gt;&lt;td&gt;négy&lt;/td&gt;&lt;td&gt;&lt;/td&gt;&lt;td&gt;4 &lt;xbody&gt;Szül&lt;/td&gt;&lt;td&gt;etési &lt;&lt;/td&gt;&lt;td&gt;doody&gt;Születé&lt;/td&gt;&lt;td&gt;si név: \${T:11:required&lt;/td&gt;&lt;td&gt;d=true:n=mezo1:v&lt;/td&gt;&lt;td&gt;=\$H17} &lt;&lt;/td&gt;&lt;td&gt;br/&gt;&lt;br/&lt;/td&gt;&lt;td&gt;&gt;Család&lt;/td&gt;&lt;/tr&gt;&lt;tr&gt;&lt;td&gt;&lt;/td&gt;&lt;td&gt;Saját adatok (2&lt;br&gt;Hallgatók (5400&lt;br&gt;Diákigazolvány ke&lt;br&gt;Alkalmazotti adatol&lt;br&gt;Szervezeti egység&lt;br&gt;Telephelyek (5580&lt;/td&gt;&lt;td&gt;000)&lt;br&gt;)0)&lt;br&gt;zelés (104000)&lt;br&gt;&lt; (148000)&lt;br&gt;ek (280000)&lt;br&gt;00)&lt;/td&gt;&lt;td&gt;^&lt;/td&gt;&lt;td&gt;■&lt;br&gt;Név&lt;/td&gt;&lt;td&gt;&lt;/td&gt;&lt;td&gt;&lt;/td&gt;&lt;td&gt;&lt;/td&gt;&lt;td&gt;Karaa&lt;/td&gt;&lt;td&gt;&lt;/td&gt;&lt;td&gt;&lt;/td&gt;&lt;td&gt;&lt;/td&gt;&lt;td&gt;&lt;/td&gt;&lt;td&gt;&lt;/td&gt;&lt;td&gt;►&lt;br&gt;Saŭrán&lt;/td&gt;&lt;/tr&gt;&lt;tr&gt;&lt;td&gt;&lt;/td&gt;&lt;td&gt;&lt;ul&gt;     &lt;li&gt;Tárgyak kezelése&lt;/li&gt;     &lt;li&gt;Isaszatali (78400)&lt;/li&gt; &lt;/ul&gt;&lt;/td&gt;&lt;td&gt;(704000)&lt;/td&gt;&lt;td&gt;&lt;/td&gt;&lt;td&gt;Nev&lt;/td&gt;&lt;td&gt;&lt;/td&gt;&lt;td&gt;&lt;/td&gt;&lt;td&gt;&lt;/td&gt;&lt;td&gt;Nerese&lt;/td&gt;&lt;td&gt;&lt;/td&gt;&lt;td&gt;luen&lt;/td&gt;&lt;td&gt;&lt;/td&gt;&lt;td&gt;&lt;/td&gt;&lt;td&gt;&lt;u&gt;                                     &lt;/u&gt;&lt;/td&gt;&lt;td&gt;Szures&lt;/td&gt;&lt;/tr&gt;&lt;tr&gt;&lt;td&gt;&lt;/td&gt;&lt;td&gt;Képzések (11560)&lt;/td&gt;&lt;td&gt;//&lt;br&gt; (1)&lt;/td&gt;&lt;td&gt;&lt;/td&gt;&lt;td&gt;&lt;/td&gt;&lt;td&gt;&lt;/td&gt;&lt;td&gt;&lt;/td&gt;&lt;td&gt;&lt;/td&gt;&lt;td&gt;&lt;/td&gt;&lt;td&gt;&lt;/td&gt;&lt;td&gt;&lt;/td&gt;&lt;td&gt;&lt;/td&gt;&lt;td&gt;&lt;/td&gt;&lt;td&gt;&lt;/td&gt;&lt;td&gt;&lt;/td&gt;&lt;/tr&gt;&lt;tr&gt;&lt;td&gt;&lt;/td&gt;&lt;td&gt;Kérvénykezelés (9&lt;/td&gt;&lt;td&gt;34500)&lt;/td&gt;&lt;td&gt;&lt;/td&gt;&lt;td&gt;Ala&lt;/td&gt;&lt;td&gt;apadatok Sablo&lt;/td&gt;&lt;td&gt;n&lt;/td&gt;&lt;td&gt;&lt;/td&gt;&lt;td&gt;&lt;/td&gt;&lt;td&gt;&lt;/td&gt;&lt;td&gt;&lt;/td&gt;&lt;td&gt;&lt;/td&gt;&lt;td&gt;&lt;/td&gt;&lt;td&gt;&lt;/td&gt;&lt;td&gt;&lt;/td&gt;&lt;/tr&gt;&lt;tr&gt;&lt;td&gt;Ē&lt;/td&gt;&lt;td&gt;Kérvénysabl&lt;/td&gt;&lt;td&gt;onok (295500)&lt;/td&gt;&lt;td&gt;&lt;/td&gt;&lt;td&gt;&lt;/td&gt;&lt;td&gt;14&lt;/td&gt;&lt;td&gt;li an f&lt;/td&gt;&lt;td&gt;&lt;/td&gt;&lt;td&gt;&lt;/td&gt;&lt;td&gt;&lt;/td&gt;&lt;td&gt;&lt;/td&gt;&lt;td&gt;&lt;/td&gt;&lt;td&gt;&lt;/td&gt;&lt;td&gt;&lt;/td&gt;&lt;td&gt;&lt;/td&gt;&lt;/tr&gt;&lt;tr&gt;&lt;td&gt;&lt;/td&gt;&lt;td&gt;E Kérvények     Kérvények     Kérvén&lt;/td&gt;&lt;td&gt;(296500)&lt;/td&gt;&lt;td&gt;•&lt;/td&gt;&lt;td&gt;¶   " td=""><td>vev:</td><td> ketto</td><td></td><td></td><td>_</td><td></td><td></td><td></td><td></td><td></td></span></td></span></td></span> | "color: <   | span style="co                                                                                                   | olor: black"> <span styl<="" td=""><td>e="color: black"&gt;</td><td><span <="" style="fo&lt;/td&gt;&lt;td&gt;nt-size: 1&lt;/td&gt;&lt;td&gt;2pt; font&lt;/td&gt;&lt;/tr&gt;&lt;tr&gt;&lt;td&gt;Saját&lt;/td&gt;&lt;td&gt;menü Általános m&lt;/td&gt;&lt;td&gt;enü&lt;/td&gt;&lt;td&gt;&lt;/td&gt;&lt;td&gt;&lt;/td&gt;&lt;td&gt;négy&lt;/td&gt;&lt;td&gt;&lt;/td&gt;&lt;td&gt;4 &lt;xbody&gt;Szül&lt;/td&gt;&lt;td&gt;etési &lt;&lt;/td&gt;&lt;td&gt;doody&gt;Születé&lt;/td&gt;&lt;td&gt;si név: \${T:11:required&lt;/td&gt;&lt;td&gt;d=true:n=mezo1:v&lt;/td&gt;&lt;td&gt;=\$H17} &lt;&lt;/td&gt;&lt;td&gt;br/&gt;&lt;br/&lt;/td&gt;&lt;td&gt;&gt;Család&lt;/td&gt;&lt;/tr&gt;&lt;tr&gt;&lt;td&gt;&lt;/td&gt;&lt;td&gt;Saját adatok (2&lt;br&gt;Hallgatók (5400&lt;br&gt;Diákigazolvány ke&lt;br&gt;Alkalmazotti adatol&lt;br&gt;Szervezeti egység&lt;br&gt;Telephelyek (5580&lt;/td&gt;&lt;td&gt;000)&lt;br&gt;)0)&lt;br&gt;zelés (104000)&lt;br&gt;&lt; (148000)&lt;br&gt;ek (280000)&lt;br&gt;00)&lt;/td&gt;&lt;td&gt;^&lt;/td&gt;&lt;td&gt;■&lt;br&gt;Név&lt;/td&gt;&lt;td&gt;&lt;/td&gt;&lt;td&gt;&lt;/td&gt;&lt;td&gt;&lt;/td&gt;&lt;td&gt;Karaa&lt;/td&gt;&lt;td&gt;&lt;/td&gt;&lt;td&gt;&lt;/td&gt;&lt;td&gt;&lt;/td&gt;&lt;td&gt;&lt;/td&gt;&lt;td&gt;&lt;/td&gt;&lt;td&gt;►&lt;br&gt;Saŭrán&lt;/td&gt;&lt;/tr&gt;&lt;tr&gt;&lt;td&gt;&lt;/td&gt;&lt;td&gt;&lt;ul&gt;     &lt;li&gt;Tárgyak kezelése&lt;/li&gt;     &lt;li&gt;Isaszatali (78400)&lt;/li&gt; &lt;/ul&gt;&lt;/td&gt;&lt;td&gt;(704000)&lt;/td&gt;&lt;td&gt;&lt;/td&gt;&lt;td&gt;Nev&lt;/td&gt;&lt;td&gt;&lt;/td&gt;&lt;td&gt;&lt;/td&gt;&lt;td&gt;&lt;/td&gt;&lt;td&gt;Nerese&lt;/td&gt;&lt;td&gt;&lt;/td&gt;&lt;td&gt;luen&lt;/td&gt;&lt;td&gt;&lt;/td&gt;&lt;td&gt;&lt;/td&gt;&lt;td&gt;&lt;u&gt;                                     &lt;/u&gt;&lt;/td&gt;&lt;td&gt;Szures&lt;/td&gt;&lt;/tr&gt;&lt;tr&gt;&lt;td&gt;&lt;/td&gt;&lt;td&gt;Képzések (11560)&lt;/td&gt;&lt;td&gt;//&lt;br&gt; (1)&lt;/td&gt;&lt;td&gt;&lt;/td&gt;&lt;td&gt;&lt;/td&gt;&lt;td&gt;&lt;/td&gt;&lt;td&gt;&lt;/td&gt;&lt;td&gt;&lt;/td&gt;&lt;td&gt;&lt;/td&gt;&lt;td&gt;&lt;/td&gt;&lt;td&gt;&lt;/td&gt;&lt;td&gt;&lt;/td&gt;&lt;td&gt;&lt;/td&gt;&lt;td&gt;&lt;/td&gt;&lt;td&gt;&lt;/td&gt;&lt;/tr&gt;&lt;tr&gt;&lt;td&gt;&lt;/td&gt;&lt;td&gt;Kérvénykezelés (9&lt;/td&gt;&lt;td&gt;34500)&lt;/td&gt;&lt;td&gt;&lt;/td&gt;&lt;td&gt;Ala&lt;/td&gt;&lt;td&gt;apadatok Sablo&lt;/td&gt;&lt;td&gt;n&lt;/td&gt;&lt;td&gt;&lt;/td&gt;&lt;td&gt;&lt;/td&gt;&lt;td&gt;&lt;/td&gt;&lt;td&gt;&lt;/td&gt;&lt;td&gt;&lt;/td&gt;&lt;td&gt;&lt;/td&gt;&lt;td&gt;&lt;/td&gt;&lt;td&gt;&lt;/td&gt;&lt;/tr&gt;&lt;tr&gt;&lt;td&gt;Ē&lt;/td&gt;&lt;td&gt;Kérvénysabl&lt;/td&gt;&lt;td&gt;onok (295500)&lt;/td&gt;&lt;td&gt;&lt;/td&gt;&lt;td&gt;&lt;/td&gt;&lt;td&gt;14&lt;/td&gt;&lt;td&gt;li an f&lt;/td&gt;&lt;td&gt;&lt;/td&gt;&lt;td&gt;&lt;/td&gt;&lt;td&gt;&lt;/td&gt;&lt;td&gt;&lt;/td&gt;&lt;td&gt;&lt;/td&gt;&lt;td&gt;&lt;/td&gt;&lt;td&gt;&lt;/td&gt;&lt;td&gt;&lt;/td&gt;&lt;/tr&gt;&lt;tr&gt;&lt;td&gt;&lt;/td&gt;&lt;td&gt;E Kérvények     Kérvények     Kérvén&lt;/td&gt;&lt;td&gt;(296500)&lt;/td&gt;&lt;td&gt;•&lt;/td&gt;&lt;td&gt;¶   " td=""><td>vev:</td><td> ketto</td><td></td><td></td><td>_</td><td></td><td></td><td></td><td></td><td></td></span></td></span> | e="color: black"> | <span <="" style="fo&lt;/td&gt;&lt;td&gt;nt-size: 1&lt;/td&gt;&lt;td&gt;2pt; font&lt;/td&gt;&lt;/tr&gt;&lt;tr&gt;&lt;td&gt;Saját&lt;/td&gt;&lt;td&gt;menü Általános m&lt;/td&gt;&lt;td&gt;enü&lt;/td&gt;&lt;td&gt;&lt;/td&gt;&lt;td&gt;&lt;/td&gt;&lt;td&gt;négy&lt;/td&gt;&lt;td&gt;&lt;/td&gt;&lt;td&gt;4 &lt;xbody&gt;Szül&lt;/td&gt;&lt;td&gt;etési &lt;&lt;/td&gt;&lt;td&gt;doody&gt;Születé&lt;/td&gt;&lt;td&gt;si név: \${T:11:required&lt;/td&gt;&lt;td&gt;d=true:n=mezo1:v&lt;/td&gt;&lt;td&gt;=\$H17} &lt;&lt;/td&gt;&lt;td&gt;br/&gt;&lt;br/&lt;/td&gt;&lt;td&gt;&gt;Család&lt;/td&gt;&lt;/tr&gt;&lt;tr&gt;&lt;td&gt;&lt;/td&gt;&lt;td&gt;Saját adatok (2&lt;br&gt;Hallgatók (5400&lt;br&gt;Diákigazolvány ke&lt;br&gt;Alkalmazotti adatol&lt;br&gt;Szervezeti egység&lt;br&gt;Telephelyek (5580&lt;/td&gt;&lt;td&gt;000)&lt;br&gt;)0)&lt;br&gt;zelés (104000)&lt;br&gt;&lt; (148000)&lt;br&gt;ek (280000)&lt;br&gt;00)&lt;/td&gt;&lt;td&gt;^&lt;/td&gt;&lt;td&gt;■&lt;br&gt;Név&lt;/td&gt;&lt;td&gt;&lt;/td&gt;&lt;td&gt;&lt;/td&gt;&lt;td&gt;&lt;/td&gt;&lt;td&gt;Karaa&lt;/td&gt;&lt;td&gt;&lt;/td&gt;&lt;td&gt;&lt;/td&gt;&lt;td&gt;&lt;/td&gt;&lt;td&gt;&lt;/td&gt;&lt;td&gt;&lt;/td&gt;&lt;td&gt;►&lt;br&gt;Saŭrán&lt;/td&gt;&lt;/tr&gt;&lt;tr&gt;&lt;td&gt;&lt;/td&gt;&lt;td&gt;&lt;ul&gt;     &lt;li&gt;Tárgyak kezelése&lt;/li&gt;     &lt;li&gt;Isaszatali (78400)&lt;/li&gt; &lt;/ul&gt;&lt;/td&gt;&lt;td&gt;(704000)&lt;/td&gt;&lt;td&gt;&lt;/td&gt;&lt;td&gt;Nev&lt;/td&gt;&lt;td&gt;&lt;/td&gt;&lt;td&gt;&lt;/td&gt;&lt;td&gt;&lt;/td&gt;&lt;td&gt;Nerese&lt;/td&gt;&lt;td&gt;&lt;/td&gt;&lt;td&gt;luen&lt;/td&gt;&lt;td&gt;&lt;/td&gt;&lt;td&gt;&lt;/td&gt;&lt;td&gt;&lt;u&gt;                                     &lt;/u&gt;&lt;/td&gt;&lt;td&gt;Szures&lt;/td&gt;&lt;/tr&gt;&lt;tr&gt;&lt;td&gt;&lt;/td&gt;&lt;td&gt;Képzések (11560)&lt;/td&gt;&lt;td&gt;//&lt;br&gt; (1)&lt;/td&gt;&lt;td&gt;&lt;/td&gt;&lt;td&gt;&lt;/td&gt;&lt;td&gt;&lt;/td&gt;&lt;td&gt;&lt;/td&gt;&lt;td&gt;&lt;/td&gt;&lt;td&gt;&lt;/td&gt;&lt;td&gt;&lt;/td&gt;&lt;td&gt;&lt;/td&gt;&lt;td&gt;&lt;/td&gt;&lt;td&gt;&lt;/td&gt;&lt;td&gt;&lt;/td&gt;&lt;td&gt;&lt;/td&gt;&lt;/tr&gt;&lt;tr&gt;&lt;td&gt;&lt;/td&gt;&lt;td&gt;Kérvénykezelés (9&lt;/td&gt;&lt;td&gt;34500)&lt;/td&gt;&lt;td&gt;&lt;/td&gt;&lt;td&gt;Ala&lt;/td&gt;&lt;td&gt;apadatok Sablo&lt;/td&gt;&lt;td&gt;n&lt;/td&gt;&lt;td&gt;&lt;/td&gt;&lt;td&gt;&lt;/td&gt;&lt;td&gt;&lt;/td&gt;&lt;td&gt;&lt;/td&gt;&lt;td&gt;&lt;/td&gt;&lt;td&gt;&lt;/td&gt;&lt;td&gt;&lt;/td&gt;&lt;td&gt;&lt;/td&gt;&lt;/tr&gt;&lt;tr&gt;&lt;td&gt;Ē&lt;/td&gt;&lt;td&gt;Kérvénysabl&lt;/td&gt;&lt;td&gt;onok (295500)&lt;/td&gt;&lt;td&gt;&lt;/td&gt;&lt;td&gt;&lt;/td&gt;&lt;td&gt;14&lt;/td&gt;&lt;td&gt;li an f&lt;/td&gt;&lt;td&gt;&lt;/td&gt;&lt;td&gt;&lt;/td&gt;&lt;td&gt;&lt;/td&gt;&lt;td&gt;&lt;/td&gt;&lt;td&gt;&lt;/td&gt;&lt;td&gt;&lt;/td&gt;&lt;td&gt;&lt;/td&gt;&lt;td&gt;&lt;/td&gt;&lt;/tr&gt;&lt;tr&gt;&lt;td&gt;&lt;/td&gt;&lt;td&gt;E Kérvények     Kérvények     Kérvén&lt;/td&gt;&lt;td&gt;(296500)&lt;/td&gt;&lt;td&gt;•&lt;/td&gt;&lt;td&gt;¶   " td=""><td>vev:</td><td> ketto</td><td></td><td></td><td>_</td><td></td><td></td><td></td><td></td><td></td></span> | vev:       | ketto     |  |  | _ |  |  |  |  |  |
|              | ⊕ L Félbehagy                                     | ott kérvények (513000)                                                                                                    |                          |          | )ldal:                 |                 |                                                                                                    |             | 2                                                                                                    |                                                                                                    |                   |                                                                                                    |            |           |  |  |   |  |  |  |  |  |
| ŧ.           | Kervenysa<br>Kérvénys<br>Hivatalos I<br>Határozat | bion vaitozoi (939000)<br>sablon oldalak (8975)<br>pejegyzés sablon (399000<br>sablonok (932500)<br>i jogosultságok (142500) | D <mark>D))</mark><br>)) | c        | )ldal láthatósági fe   | ltétel: DBFugg  | gvenyBool("TESZT1"                                                                                                    | )           |                                                                                                    |                                                                                                    |                   | Sze                                                                                                    | erkeszt    |           |  |  |   |  |  |  |  |  |
|              | Kérvény változ                                    | ók (939500)<br>érvények (961000)                                                                                             |                          | c        | Oldal kitöltési feltét | el: Hallgato    | oPenzugyiStatusza("A                                                                                                    | Vlami ösztö | indíjas'')                                                                                                    |                                                                                                    |                   | Sze                                                                                                    | erkeszt    |           |  |  |   |  |  |  |  |  |
| +<br>+       | Leadott kérvér<br>Kérvénymellék<br>Kérvényfolyam  | nyek (962500)<br>letek (1046500)<br>atok (941000)                                                                            |                          |          |                        |                 |                                                                                                    |             |                                                                                                    |                                                                                                    |                   |                                                                                                    |            |           |  |  |   |  |  |  |  |  |
|              | 👔 Vélemények (9                                   | 19000)                                                                                                    |                          | 0        | )ldal mentési feltét   | el: bool érte   | ék := FALSE;                                                                                                    |             |                                                                                                    |                                                                                                    |                   | Sze                                                                                                    | erkeszt    |           |  |  |   |  |  |  |  |  |
| <b>E</b>     | Záróvizsgáztatás (                                | 406000)                                                                                                    |                          |          |                        | F (K(10)        | )="True" or K(10)="Fa                                                                                                    | dse")       |                                                                                                    |                                                                                                    |                   |                                                                                                    |            |           |  |  |   |  |  |  |  |  |
|              | Pénzügyek (7860)                                  | 0)                                                                                                    |                          |          |                        | then            | or                                                                                                    | ,           |                                                                                                    |                                                                                                    |                   |                                                                                                    |            |           |  |  |   |  |  |  |  |  |
|              | Diákhitel kérelmek                                | (2760000)                                                                                                    |                          |          |                        |                 |                                                                                                    |             |                                                                                                    |                                                                                                    |                   |                                                                                                    |            |           |  |  |   |  |  |  |  |  |
| E O          | Kollégiumi adminis:                               | tráció (756500)                                                                                                    |                          |          |                        |                 |                                                                                                    |             |                                                                                                    |                                                                                                    |                   |                                                                                                    |            |           |  |  |   |  |  |  |  |  |
| ÷ 📎          | Létesítménygazdá                                  | kodás (834000)                                                                                                    | *                        |          | Sab                    | lon megnyitás   | Hozzáad                                                                                                    | Sz          | erkeszt                                                                                                    | Töröl                                                                                                    | Mentés            | Mé                                                                                                    | égsem      |           |  |  |   |  |  |  |  |  |
|              |                                                   |                                                                                                    | ***                      |          |                        |                 |                                                                                                    |             |                                                                                                    |                                                                                                    |                   |                                                                                                    |            |           |  |  |   |  |  |  |  |  |
| Letölt       | /e 4 / 4 rekord.                                  | Loginné                                                                                                    | v: TA Szerepkör:         | Belső Ad | dminisztrátor S        | zerver: DEV12C  | Teszt                                                                                                    |             |                                                                                                    |                                                                                                    |                   |                                                                                                    |            | 1         |  |  |   |  |  |  |  |  |

Oldal láthatósági, kitöltési és mentési feltétel megadási lehetőség

A felületen a szerkesztés mellett lehetőség van kész sablonok importjára/exportjára is a jobb egér gombra kattintva a "*Sablon import" / "Sablon export"* funkciókat választva.

Kérvény szerkesztésénél használhatunk:

- szöveges tartalmakat
- változókat, melyek a rendszerben szereplő adatokat adják vissza (adatbázisból használható változók)
- input mezőket, melyeket a hallgató tölt ki a kérvény kitöltésekor.

# 1.1.3.1. Adatbázisból használható változók

Az adatbázisban szereplő adatok megjelenítésére szolgáló változók listája a *Sablon* tabulátorfülön jobb egér funkcióval megjelenő panelban a *Használható változók* lehetőségre kattintva érhető el.

A használható változókkal többek között a kérvényező személyes adataira, képzéssel kapcsolatos adatokra, illetve pénzügyi adatira hivatkozhatunk.

A változó sablonon való alkalmazásával a kérvény kitöltése során megjelenítésre kerülnek az adatok.

Így pl. a hallgató neve \$H1, Kérvényező anyja nyomtatás neve \$H5, hallgató képzése \$I4, stb. Ha alkalmazzuk a változókat, akkor ezeket az adatokat már nem kell majd a hallgatónak kitölteni.

# Ezen változók önmagában való használata a sablonon nem hoz létre kérvény válasz sort, csak adat megjelenítésre szolgál!

Kiadás: 2020.11.18.

Oldalszám: 22 / 421

| _                                                                                                    |                   |                                                                                                    |                                                                                                    |                                                                                                    |                                                                                                    |                                                                                                    |                       |                                                                                                    |
|----------------------------------------------------------------------------------------------------|-------------------|----------------------------------------------------------------------------------------------------|----------------------------------------------------------------------------------------------------|----------------------------------------------------------------------------------------------------|----------------------------------------------------------------------------------------------------|----------------------------------------------------------------------------------------------------|-----------------------|----------------------------------------------------------------------------------------------------|
| V2020.3.0-beta26 (2020.07.16.) : Kérvénysablon oldalak (897)                                                                                                    | 500) >>           | oldal meta -oldal met                                                                                                    | a teszt                                                                                                    |                                                                                                    |                                                                                                    |                                                                                                    |                       | - 🗆 X                                                                                                    |
| File Eszközök Szerepkörváltás Kedvencek                                                                                                    | Help              | Videók                                                                                                    |                                                                                                    |                                                                                                    |                                                                                                    |                                                                                                    |                       |                                                                                                    |
| G - O -                                                                                                    |                   | ⇒ oldal n                                                                                                    | neta -oldal meta l                                                                                                    | t <b>eszt</b> Kijel                                                                                                    | lölés Kijelölése                                                                                                    | eket töröl                                                                                                    | Frissítés H           | Következő Fel 🛏                                                                                                    |
|                                                                                                    |                   | Név Ok                                                                                                    | dal T                                                                                                    | emplate                                                                                                    | Template2                                                                                                    |                                                                                                    |                       |                                                                                                    |
| <b>NEPTUN</b>                                                                                                    |                   | egy                                                                                                    | 1 N                                                                                                    | leptun kód                                                                                                    | Neptun kód <b< td=""><td>&gt;\${L:3:n=neptunkód:v=</td><td>=\$H22}Szület</td><td>tési név <b>\${L:5:n=születé:</b></td></b<>                                                                                                    | >\${L:3:n=neptunkód:v=                                                                                                    | =\$H22}Szület         | tési név <b>\${L:5:n=születé:</b>                                                                                                    |
| Egységes Tanulmányi Rendszer                                                                                                    |                   | kettő                                                                                                    | 2 ব                                                                                                    | b> <span< td=""><td><b><span style<="" td=""><td>="font-size:12Pt"&gt;Nyila</td><td>itkozatok</td><td></td></span></b></td></span<>                                                               | <b><span style<="" td=""><td>="font-size:12Pt"&gt;Nyila</td><td>itkozatok</td><td></td></span></b>                                                                                                    | ="font-size:12Pt">Nyila                                                                                                    | itkozatok             |                                                                                                    |
|                                                                                                    | 티님                | három                                                                                                    | 3 <                                                                                                    | span style="color:                                                                                                    | <span black"="" color:="" style="ci&lt;/td&gt;&lt;td&gt;olor: black''&gt;&lt;span style&lt;/td&gt;&lt;td&gt;e="><spa< td=""><td>an style="font-size: 12pt; font</td></spa<></span>                                                                                                    | an style="font-size: 12pt; font                                                                                                    |                       |                                                                                                    |
| Sajāt menu Altalānos menu                                                                                                    |                   | negy                                                                                                    | 40                                                                                                    | xbody>52dietesi                                                                                                    | <xbody>52ulete</xbody>                                                                                                    | esi nev. ş(1.11.required                                                                                                    | 1=true.n=tnezo1.v=\$H | 117 Joriosp,<br>cor/>Csalad                                                                                                    |
|                                                                                                    |                   |                                                                                                    |                                                                                                    |                                                                                                    |                                                                                                    |                                                                                                    |                       |                                                                                                    |
| Hallgatók (54000)     Holy Diákigazolvány kezelés (104000)                                                                                                    |                   |                                                                                                    |                                                                                                    |                                                                                                    |                                                                                                    |                                                                                                    |                       |                                                                                                    |
| 🕀 🛷 Alkalmazotti adatok (148000)                                                                                                    |                   |                                                                                                    |                                                                                                    |                                                                                                    |                                                                                                    |                                                                                                    |                       |                                                                                                    |
| ⊡ · ⊗ Szervezeti egységek (280000)                                                                                                    | •                 |                                                                                                    |                                                                                                    |                                                                                                    |                                                                                                    |                                                                                                    |                       |                                                                                                    |
| ⊡ 🎸 Tárgyak kezelése (704000)                                                                                                    | Név               | ••                                                                                                    | •                                                                                                    | Kere                                                                                                    | esés Mir                                                                                                    | nden                                                                                                    |                       | ▼ Szűrés                                                                                                    |
|                                                                                                    |                   |                                                                                                    |                                                                                                    |                                                                                                    |                                                                                                    |                                                                                                    |                       |                                                                                                    |
| E -                                                                                                    | A                 | apadatok Sablon                                                                                                    |                                                                                                    |                                                                                                    |                                                                                                    |                                                                                                    |                       |                                                                                                    |
| 🖻 🏂 Kérvénysablonok (295500)                                                                                                    |                   | Verdana                                                                                                    | ▼ 12                                                                                                    | • B I U                                                                                                    | 5 X <sub>2</sub> X <sup>2</sup>                                                                                                    | 🗮 Táblázat 👻 🛶                                                                                                    | : Ψ I. 🗭 🎟            | - 100 🖬                                                                                                    |
|                                                                                                    | ¶  ┼              |                                                                                                    |                                                                                                    |                                                                                                    | · ·                                                                                                    |                                                                                                    |                       |                                                                                                    |
| Kérvénysablon változói (939000)                                                                                                    | 1   -             |                                                                                                    |                                                                                                    |                                                                                                    | <u> </u>                                                                                                    |                                                                                                    | =   s- s-   Decime    |                                                                                                    |
| Kérvénysablon oldalak (897500)                                                                                                    |                   |                                                                                                    | Beillesztes                                                                                                    | Szerkesztes                                                                                                    |                                                                                                    |                                                                                                    |                       |                                                                                                    |
| Határozat sablonok (932500)                                                                                                    |                   | Nyilatkozato                                                                                                    | k                                                                                                    |                                                                                                    |                                                                                                    |                                                                                                    |                       | ^                                                                                                    |
| Kérvénysablon jogosultságok (142500)                                                                                                    |                   |                                                                                                    |                                                                                                    |                                                                                                    |                                                                                                    |                                                                                                    |                       |                                                                                                    |
| E Selbehagyott kérvények (961000)                                                                                                    |                   | ¢{C+901+n-NM-                                                                                                    | zəháluzət (r +                                                                                                    |                                                                                                    | ifoull-tru                                                                                                    | Kivágás                                                                                                    | Ctrl+X                | ulmányi                                                                                                    |
| 🗄 🔂 Leadott kérvények (962500)                                                                                                    |                   | és Vizsgaszabály:                                                                                                    | zatában, Térít                                                                                                    | ési és Juttatá                                                                                                    | ási Szabá 🚐                                                                                                    | Másolás                                                                                                    | Ctrl+C is K           | artérítési                                                                                                    |
| Kérvénymellékletek (1046500)                                                                                                    |                   | <u>Szabályzatában</u> ,                                                                                                    | Kollégiumi Sza                                                                                                    | abályzatában                                                                                                    | rögzített 🛄                                                                                                    | Beillesztés                                                                                                    | l lét                 | tesített                                                                                                    |
| Vélemények (919000)                                                                                                    |                   | naligatoi jogviszo                                                                                                    | nyom rennalia                                                                                                    | isa alatt mag                                                                                                    | jamra ne                                                                                                    | Sablon export                                                                                                    | rem                   | i ei.                                                                                                    |
| ⊡ · · · · · · · · · · · · · · · · · · ·                                                                                                    |                   | \${C:802:n=NYt                                                                                                    | ájékoztatás : r=                                                                                                    | = true : c = true                                                                                                    | e:ifnull=t                                                                                                    | Sablon import                                                                                                    | tót a                 | a Pécsi                                                                                                    |
| Pénzügyek (786000)                                                                                                    |                   | rudomanyegyete                                                                                                    | m szamomra                                                                                                    | elernetove te                                                                                                    | ette, a be                                                                                                    | Forrás megtekinté                                                                                                    |                       |                                                                                                    |
| Diákhitel kérelmek (2760000)                                                                                                    |                   | #JC.002.n-NV-                                                                                                    | datok a valóci                                                                                                    | ianak moafol                                                                                                    | lolpok+r-                                                                                                    | Használható válto:                                                                                                    | zók                   | iom T                                                                                                    |
| E V Létes itménygazdálkodás (834000)                                                                                                    |                   | Sablon mer                                                                                                    |                                                                                                    | záad                                                                                                    | Szarkaszt                                                                                                    | Kérvényváltozók                                                                                                    |                       | Mégeom                                                                                                    |
| ····                                                                                                    |                   | Support mos                                                                                                    |                                                                                                    | 2000                                                                                                    | Steinest                                                                                                    |                                                                                                    |                       | megacin                                                                                                    |
| etöltve 4 / 4 rekord. Loginnév: TA Szerepkör:                                                                                                    | Belső A           | dminisztrátor Szerver:                                                                                                    | DEV12C_Teszt                                                                                                    |                                                                                                    |                                                                                                    |                                                                                                    |                       |                                                                                                    |
|                                                                                                    |                   | 77                                                                                                    |                                                                                                    |                                                                                                    |                                                                                                    |                                                                                                    |                       |                                                                                                    |
|                                                                                                    |                   | Hasz                                                                                                    | ználható 1                                                                                                    | változók                                                                                                    |                                                                                                    |                                                                                                    |                       |                                                                                                    |
|                                                                                                    |                   | Hasz                                                                                                    | ználható v                                                                                                    | változók                                                                                                    |                                                                                                    |                                                                                                    |                       |                                                                                                    |
| V2020.2.0. http://www.station.org/16.1.v/de.douver.html.etd.chv/002                                                                                                    | 7500) >>>         | Hasz                                                                                                    | nálható 1                                                                                                    | változók                                                                                                    |                                                                                                    |                                                                                                    |                       |                                                                                                    |
| V2020.3.0-beta26 (2020.07.16.) : Kérvénysablon oldalak (897                                                                                                    | 7500) >>          | Hasz                                                                                                    | ta teszt                                                                                                    | változók                                                                                                    |                                                                                                    |                                                                                                    |                       | ×                                                                                                    |
| <ul> <li>V2020.3.0-beta26 (2020.07.16.) : Kérvénysablon oldalak (897</li> <li>File Eszközök Szerepkörváltás Kedvencek</li> <li>T</li> </ul>                                                                                                    | 7500) >><br>Help  | • oldal meta -oldal me<br>Videók<br>>> oldal                                                                                                    | ta teszt<br>meta -oldal meta                                                                                                    | változók                                                                                                    |                                                                                                    |                                                                                                    | []                    | - • ×                                                                                                    |
| <ul> <li>№ V2020.3.0-beta26 (2020.07.16.) : Kérvénysablon oldalak (897</li> <li>File Eszközök Szerepkörváltás Kedvencek</li> <li>▼ Э ▼</li> </ul>                                                                                                    | 7500) >><br>Help  | Hasz • oldal meta -oldal meta • Videók Előző >> oldal n                                                                                                    | ta teszt<br>meta -oldal meta                                                                                                    | változók<br>teszt <sub>Kije</sub>                                                                                                    | lölés Kijelölés                                                                                                    | eket töröl                                                                                                    | Frissítés             | – – ×                                                                                                    |
| Image: Wight of the state of the state | 7500) >><br>Help  | Hasz<br>• oldal meta -oldal meta<br>Videók<br>⊟őző ≫oldal i<br>Név O                                                                                                    | ta teszt<br>meta -oldal meta                                                                                                    | változók<br>teszt <sub>Kije</sub><br>Template                                                                                                    | ilölés Kijelölés<br>Temolate2                                                                                                    | eket töröl                                                                                                    | Frissités             | - C X                                                                                                    |
| <ul> <li>V2020.3.0-beta26 (2020.07.16.) : Kérvénysablon oldalak (897</li> <li>File Eszközök Szerepkörváltás Kedvencek</li> <li> <ul> <li></li></ul></li></ul>                                                                                                    | 7500) >><br>Help  | Hasz<br>• oldal meta -oldal met<br>Videók<br>Bőző >> oldal i<br>Név OI<br>egy U                                                                                                    | ta teszt<br>meta -oldal meta<br>dal 1<br>M Használhi                                                                                                    | változók<br>teszt kije<br>Femolate<br>ató változók                                                                                                    | ilölés Kijelölés<br>Template2                                                                                                    | eket töröl                                                                                                    | Frissítés             | – – ×<br>Kõvetkező Fel –M<br>× >\${L:5n=születé                                                                                                    |
| V2020.3.0-beta26 (2020.07.16.) : Kérvénysablon oldalak (897<br>File Eszközök Szerepkörváltás Kedvencek<br>C                                                                                                    | 7500) >><br>Help  | Hasz<br>• oldal meta -oldal met<br>Videók<br>⊟őző >> oldal i<br>Név Ol<br>egy<br>kettő<br>három                                                                                                    | ta teszt<br>meta -oldal meta<br>dal 1<br>Watozó<br>Vátozó                                                                                                    | teszt Kije<br>Template<br>ató változók                                                                                                    | łólés Kijelólés<br>Template2<br>/áltozó neve                                                                                                    | eket töröl                                                                                                    | Frissités             | -      ×  Következő Fel imi                                                                                                    |
| ✓ V2020.3.0-beta26 (2020.07.16.) : Kérvénysablon oldalak (897         File       Eszközök       Szerepkörváltás       Kedvencek         ③ ▼ ⑤ ▼         ● ● ● ● ● ● ● ● ● ● ● ● ● ● ● ● ● ● ●                                                                                                    | 7500) >><br>Help  | Hasz<br>oldal meta -oldal me<br>Videók<br>Előző >> oldal n<br>Név Ol<br>egy<br>kettő<br>három<br>négy                                                                                                    | ta teszt<br>meta -oldal meta<br>dal<br>Wátozó<br>SALLAMPO<br>SALLAMPO                                                                                                    | teszt Kije<br>Temolate<br>ató változók<br>LGARSAGA K                                                                                                    | łólés Kijelölés<br>Template2<br>/áltozó neve<br>ćérvényező állam;<br>lalloztó kérvénya                                                                                                    | eket töröl<br>bolgárság adatai (tábláz<br>zonos ítót ielen íti men k                                                                                                    | Frissités             | Következő     Fel                                                                                                    |
| ✓ V2020.3.0-beta26 (2020.07.16.) : Kérvénysablon oldalak (897         File       Eszközök       Szerepkörváltás       Kedvencek         ③ ▼ ④ ▼         ● ● ● ● ● ● ● ● ● ● ● ● ● ● ● ● ● ● ●                                                                                                    | 7500) >><br>Help  | Hasz<br>oldal meta - oldal me<br>Videók<br>Soldal meta - oldal me<br>Videók<br>Név Ol<br>egy Oldal meta<br>kettő Oldal meta<br>három négy                                                                                                    | ta teszt<br>meta -oldal meta<br>dal<br>Változó<br>SALLAMPO<br>SBANKSZA                                                                                                    | teszt Kije<br>Iemolate<br>ató változók<br>V<br>LGARSAGA K<br>TO H<br>MLASZAMA K                                                                                                    | łólés Kjelölés<br>Template2<br>fáltozó neve<br>térvényező állam;<br>lallgató kérvénya                                                                                                    | eket töröl<br>bolgárság adatai (tábláz<br>zonos íkót jelen íti meg k<br>számlaszám adatai (tábl                                                                                                    | Frissités             | Következő     Fel                                                                                                    |
| ✓ V2020.3.0-beta26 (2020.07.16.) : Kérvénysablon oldalak (897         File       Eszközök       Szerepkörváltás       Kedvencek         ✓ ✓ ✓       ✓       ✓       ✓         ✓ ✓ ✓       ✓       ✓       ✓         ✓ ✓ ✓       ✓       ✓       ✓         Saját menü       Átalános menü       ✓         E ✓       Saját adatok (2000)       ▲         ✓       Hallgatók (54000)       ▲                                                                                                    | 7500) >><br>Help  | Hasz<br>• oldal meta - oldal me<br>Videók<br>Bőző<br>>> oldal meta<br>• oldal meta<br>• oldal meta | ta teszt<br>meta -oldal meta<br>dal<br>Változó<br>\$ALLAMPO<br>\$ALLAMPO<br>\$ALLAMP                                                                                                    | teszt Kije<br>Femolate<br>ató változók<br>V<br>LGARSAGA K<br>MLASZAMA K<br>SZERVEZET B                                                                                                    | dölés Kjelölés<br>Temolate2<br>/áltozó neve<br>/áltozó neve<br>/árvényező állam;<br>lallgató kérvénya<br>/árvényező banks<br>iefizető szervezet                                                                                                    | eket töröl<br>polgárság adatai (tábláz<br>zonos íkót jelen íti meg k<br>számlaszám adatai (tábl                                                                                                    | Frissités             | -     ×       Következő     Fel       ×     >\${L:5n=születét       tel     nt-size: 12pt; font       ópr/>cóen     br/>vdbr/>Család                                                                                                    |
| ✓ V2020.3.0-beta26 (2020.07.16.) : Kérvénysablon oldalak (897         File       Eszközök       Szerepkörváltás       Kedvencek         ✓ ✓ ✓       ✓       ✓       ✓       ✓         Ø ✓ Ø ✓       ✓       ✓       ✓       ✓       ✓         Saját menü       Átalános menü       ✓       ✓       ✓       ✓       ✓       ✓       ✓       ✓       ✓       ✓       ✓       ✓       ✓       ✓       ✓       ✓       ✓       ✓       ✓       ✓       ✓       ✓       ✓       ✓       ✓       ✓       ✓       ✓       ✓       ✓       ✓       ✓       ✓       ✓       ✓       ✓       ✓       ✓       ✓       ✓       ✓       ✓       ✓       ✓       ✓       ✓       ✓       ✓       ✓       ✓       ✓       ✓       ✓       ✓       ✓       ✓       ✓       ✓       ✓       ✓       ✓       ✓       ✓       ✓       ✓       ✓       ✓       ✓       ✓       ✓       ✓       ✓       ✓       ✓       ✓       ✓       ✓       ✓       ✓       ✓       ✓       ✓       ✓       ✓       ✓       ✓       ✓       ✓       ✓                                                                                                    | 7500) >><br>Help  | Hasz<br>• oldal meta - oldal me<br>Videók<br>Bőző<br>>> oldal n<br>Bőző<br>>> oldal n<br>egy<br>kettő<br>három<br>négy                                                                                                    | ta teszt<br>meta -oldal meta<br>dal<br>Változó<br>\$ALLAMPO<br>\$ALLAMPO<br>\$ALLAMP                                                                                                    | teszt Kije<br>Femolate<br>ató változók<br>V<br>LGARSAGA K<br>KO<br>SZERVEZET B<br>KX(J) K                                                                                                    | dölés Kjelölés<br>Template2<br>/áltozó neve<br>/áltozó neve<br>/áltozó neve<br>/áltozó neve<br>/áltozó neve<br>/áltozó neve<br>/áltozó szervezet<br>/árvényező cím a                                                                                                    | eket töröl<br>polgárság adatai (tábláz<br>zonos íkót jelen íti meg k<br>számlaszám adatai (tábl<br>datai (táblázatos formál                                                                                      | Frissités             | − □ ×  Következő Fel -µ      ×     >\${L:5n=születé      tel     nrt-size: 12pt, fon     dor/>Család  wt                                                                                                    |
|                                                                                                    | 7500) >><br>Help  | Hasz<br>• oldal meta - oldal me<br>Videók<br>Bőző<br>>> oldal n<br>Bőző<br>>> oldal n<br>egy<br>kettő<br>három<br>négy                                                                                                    | ta teszt<br>meta -oldal meta<br>dal<br>Változó<br>\$ALLAMPO<br>\$AZONOSIT<br>\$BANKSZA<br>\$BEFIZETO<br>\$CIM<br>\$CIMADATO<br>\$E1                                                                                                    | teszt Kije<br>Femolate<br>ató változók<br>V<br>LGARSAGA K<br>MLASZAMA K<br>ISZERVEZET B<br>K<br>KOK(.) K                                                                                          | kijelijes<br>Template2<br>(áltozó neve<br>(árvényező állam;<br>kallgató kérvénya<br>(árvényező cím a<br>kallgatói Extra1                                                                                                    | eket töröl<br>olgárság adatai (tábláz<br>zonos ítót jelen íti meg k<br>számlaszám adatai (tábl<br>datai (táblázatos formát                                                                                       | Frissités             | − □ × Következő Fel -µ      × >S{L:5n=születé      tel     nrt-size: 12pt, fonl     ócn     dr/>Család                                                                                                    |
| √2020.3.0-beta26 (2020.07.16.) : Kérvénysablon oldalak (897           File       Eszközök       Szerepkörváltás       Kedvencek                      Kedvencek </td <td>7500) &gt;&gt;&gt;<br/>Help</td> <td>Hasz<br/>oldal meta -oldal me<br/>Videók<br/>Bőző<br/>&gt;&gt; oldal n<br/>Soldal n<br/>Péző<br/>kettő<br/>három<br/>négy</td> <td>ta teszt<br/>meta -oldal meta<br/>dal<br/>Vátozó<br/>\$ALLAMPO<br/>\$AZONOSIT<br/>\$BANKSZA<br/>\$BEFIZON<br/>\$CIMADATO<br/>\$E1<br/>\$E1<br/>\$E1<br/>\$E1<br/>\$E1</td> <td>teszt Kije<br/>Temolate<br/>tá változók<br/>VULGARSAGA K<br/>TO H<br/>MLASZAMA K<br/>SZERVEZET B<br/>SZERVEZET B<br/>KOK(.) K</td> <td>Kjelölés<br/>Temolate2<br/>(áltozó neve<br/>kérvényező államy<br/>kárvényező szervezet<br/>(árvényező cím a<br/>łallgatói Extra10<br/>allgatói Extra10</td> <td>eket töröl<br/>olgárság adatai (tábláz<br/>zonosítót jeleníti meg k<br/>számlaszám adatai (tábl<br/>datai (táblázatos formát</td> <td>Frissités</td> <td>Következő     Fel     -</td>                                                                                                    | 7500) >>><br>Help | Hasz<br>oldal meta -oldal me<br>Videók<br>Bőző<br>>> oldal n<br>Soldal n<br>Péző<br>kettő<br>három<br>négy                                                                                                    | ta teszt<br>meta -oldal meta<br>dal<br>Vátozó<br>\$ALLAMPO<br>\$AZONOSIT<br>\$BANKSZA<br>\$BEFIZON<br>\$CIMADATO<br>\$E1<br>\$E1<br>\$E1<br>\$E1<br>\$E1                                                                                                    | teszt Kije<br>Temolate<br>tá változók<br>VULGARSAGA K<br>TO H<br>MLASZAMA K<br>SZERVEZET B<br>SZERVEZET B<br>KOK(.) K                                                                             | Kjelölés<br>Temolate2<br>(áltozó neve<br>kérvényező államy<br>kárvényező szervezet<br>(árvényező cím a<br>łallgatói Extra10<br>allgatói Extra10                                                                                                    | eket töröl<br>olgárság adatai (tábláz<br>zonosítót jeleníti meg k<br>számlaszám adatai (tábl<br>datai (táblázatos formát                                                                                         | Frissités             | Következő     Fel     -                                                                                                    |
| √2020.3.0-beta26 (2020.07.16.) : Kérvénysablon oldalak (897           File       Eszközök       Szerepkörváltás       Kedvencek                       Kedvencek                         Kedvencek                        Kedvencek                                                                                                    | 7500) >>><br>Help | Hasz<br>• oldal meta - oldal met<br>Videók<br>Előző >> oldal r<br>Név Ol<br>egy Oldal r<br>három négy I                                                                                                    | ta teszt<br>meta -oldal meta<br>dal<br>Vátozó<br>\$ALLAMPO<br>\$AZONOSIT<br>\$BANKSZAT<br>\$BERIZZAT<br>\$CIM<br>\$CIM<br>\$CIM<br>\$CIM<br>\$CIM<br>\$E11<br>\$E12                                                                                                    | teszt Kije<br>Template<br>teó változók<br>V<br>LGARSAGA K<br>TO H<br>MLASZAMA K<br>VSZERVEZET B<br>K<br>DK(.) K<br>H<br>H                                                                         | kölés Kijelölés<br>Temolate2<br>/áltozó neve<br>/áltozó neve<br>/árvényező állam,<br>łallgató kérvénya<br>/árvényező címai<br>/árvényező címai<br>/árvényező címai<br>/állgatói Extra 11<br>łallgatói Extra 10<br>łallgatói Extra 11                                                                                                    | eket töröl<br>polgárság adatai (tábláz<br>zonos ítót jelen íti meg k<br>számlaszám adatai (tábl<br>datai (táblázatos formát                                                                                      | Frissités             | −                                                                                                    |
|                                                                                                    | /500) >>><br>Help | Hasz<br>• oldal meta - oldal me<br>Videók<br>Eőző >> oldal r<br>Név Ol<br>egy<br>kettő a<br>három a<br>négy a                                                                                                    | ta teszt<br>meta -oldal meta<br>dal<br>Vátozó<br>\$ALLAMPO<br>\$AZONOSIT<br>\$BANKSZAT<br>\$BERIZZAT<br>\$EI1<br>\$E10<br>\$E12<br>\$E12<br>\$E13                                                                                                    | teszt Kije<br>Template<br>tató változók<br>V LGARSAGA K<br>TO H<br>MLASZAMA K<br>VSZERVEZET B<br>K<br>DK(.) K<br>H<br>H<br>H                                                                      | kölés Kijelölés<br>Temolate2<br>(áltozó neve<br>(árvényező állam,<br>Hallgató kérvénya<br>(árvényező címa<br>(árvényező címa<br>(árvényező címa<br>Hallgatói Extra 11<br>Hallgatói Extra 11<br>Hallgatói Extra 12<br>Hallgatói Extra 13                                                                                                    | eket töröl<br>polgárság adatai (tábláz<br>zonosítót jeleníti meg k<br>számlaszám adatai (tábl<br>datai (táblázatos formát                                                                                        | Frissités             | −                                                                                                    |
| ✓ V2020.3.0-beta26 (2020.07.16.) : Kérvénysablon oldalak (897         File       Eszközök       Szerepkörváltás       Kedvencek         ✓       ✓       ✓       ✓         ✓       ✓       ✓       ✓         ✓       ✓       ✓       ✓         ✓       ✓       ✓       ✓         ✓       ✓       ✓       ✓         ✓       ✓       ✓       ✓         ✓       ✓       ✓       ✓         ✓       ✓       ✓       ✓         ✓       ✓       ✓       ✓         ✓       ✓       ✓       ✓         ✓       ✓       ✓       ✓         ✓       ✓       ✓       ✓         ✓       ✓       ✓       ✓         ✓       ✓       ✓       ✓         ✓       ✓       ✓       ✓         ✓       ✓       ✓       ✓         ✓       ✓       ✓       ✓         ✓       ✓       ✓       ✓         ✓       ✓       ✓       ✓         ✓       ✓       ✓       ✓         ✓       ✓       ✓       ✓                                                                                                    | /500) >>><br>Help | Hasz<br>oldal meta - oldal me<br>Videók<br>Eőző >> oldal r<br>Név Ol<br>egy<br>kető három<br>négy i<br>lapadatok Sablon                                                                                                    | ta teszt<br>meta -oldal meta<br>dal<br>Wátozó<br>\$ALLAMPO<br>\$AZONOSIT<br>\$BANKSZAT<br>\$BERIZZAT<br>\$CIM<br>\$CIM<br>\$CIM<br>\$CIM<br>\$E11<br>\$E12<br>\$E13<br>\$E12<br>\$E13<br>\$E13<br>\$E14<br>\$E12<br>\$E13<br>\$E14<br>\$E13<br>\$E14<br>\$E12<br>\$E13<br>\$E14<br>\$E13<br>\$E14<br>\$E13<br>\$E14<br>\$E13<br>\$E14<br>\$E13<br>\$E13<br>\$E14<br>\$E13<br>\$E14<br>\$E13<br>\$E14<br>\$E13<br>\$E14<br>\$E13<br>\$E14<br>\$E13<br>\$E14<br>\$E13<br>\$E13<br>\$E14<br>\$E13<br>\$E14<br>\$E13<br>\$E13<br>\$E14<br>\$E13<br>\$E14<br>\$E13<br>\$E14<br>\$E13<br>\$E14<br>\$E13<br>\$E14<br>\$E14<br>\$E14<br>\$E15<br>\$E13<br>\$E14<br>\$E14<br>\$E14<br>\$E14<br>\$E14<br>\$E15<br>\$E14<br>\$E14 | teszt Kije<br>Template<br>ató változók<br>V<br>LGARSAGA K<br>TO H<br>MLASZAMA K<br>SZERVEZET B<br>K<br>DK(.) K<br>H<br>H<br>H<br>H                                                                | Kjelölés Kjelölés<br>Temolate2<br>(áltozó neve<br>(árvényező állam,<br>kallgató kérvénya<br>(árvényező címei<br>(árvényező címei<br>(árvényező címa<br>lallgatói Extra 11<br>allgatói Extra 11<br>allgatói Extra 12<br>allgatói Extra 13<br>allgatói Extra 13                                                                                                    | eket töröl<br>polgárság adatai (tábláz<br>zonos ítót jelen íti meg k<br>zzámlaszám adatai (tábl<br>datai (táblázatos formát                                                                                      | Frissités             | −                                                                                                    |
| ✓ V2020.3.0-beta26 (2020.07.16.) : Kérvénysablon oldalak (897         File       Eszközök       Szerepkörváltás       Kedvencek         ✓       ✓       ✓       ✓         ✓       ✓       ✓       ✓         ✓       ✓       ✓       ✓         ✓       ✓       ✓       ✓         ✓       ✓       ✓       ✓         ✓       ✓       ✓       ✓         ✓       ✓       ✓       ✓         ✓       ✓       ✓       ✓         ✓       ✓       ✓       ✓         ✓       ✓       ✓       ✓         ✓       ✓       ✓       ✓         ✓       ✓       ✓       ✓         ✓       ✓       ✓       ✓         ✓       ✓       ✓       ✓         ✓       ✓       ✓       ✓         ✓       ✓       ✓       ✓         ✓       ✓       ✓       ✓         ✓       ✓       ✓       ✓         ✓       ✓       ✓       ✓         ✓       ✓       ✓       ✓         ✓       ✓       ✓       ✓                                                                                                    | /500) >>><br>Help | Hasz<br>• oldal meta - oldal met<br>Videók<br>Eőző >> oldal r<br>Név Ol<br>egy<br>kettő 0<br>három 0<br>négy 0<br>kettő 0<br>három 0<br>négy 0<br>kettő 0<br>három 0<br>négy 0<br>kettő 0<br>három 0<br>kettő 0<br>kettő 0                    | ta teszt<br>meta -oldal meta<br>dal<br>Változó<br>SALLAMPO<br>SALLAMPO<br>SALLAMPO<br>SAZONOSIT<br>SBANKSZATO<br>SEI1<br>SEI1                                                                                                    | teszt Kije<br>Template<br>ató változók<br>V<br>LGARSAGA K<br>TO H<br>MLASZAMA K<br>SZERVEZET B<br>K<br>DK(.) K<br>H<br>H<br>H<br>H<br>H<br>H                                                      | Iölés         Kjelölés           Temolate2           /áltozó neve           Kárványező állam,<br>Hallgató kérvényező bankst<br>kérvényező címei<br>jállgatói Extra 11<br>allgatói Extra 10<br>allgatói Extra 11<br>allgatói Extra 11<br>allgatói Extra 11<br>allgatói Extra 13<br>allgatói Extra 13           allgatói Extra 13<br>allgatói Extra 14<br>allgatói Extra 14                                                                                                    | eket töröl<br>polgárság adatai (tábláz<br>zonos ítót jeleníti meg k<br>zzámlaszám adatai (tábl<br>datai (táblázatos formát                                                                                       | Frissités             | −                                                                                                    |
| ✓ V2020.3.0-beta26 (2020.07.16.) : Kérvénysablon oldalak (897         File       Eszközök       Szerepkörváltás       Kedvencek         ✓       ✓       ✓       ✓         ✓       ✓       ✓       ✓         ✓       ✓       ✓       ✓         ✓       ✓       ✓       ✓         ✓       ✓       ✓       ✓         ✓       ✓       ✓       ✓         ✓       ✓       ✓       ✓         ✓       ✓       ✓       ✓         ✓       ✓       ✓       ✓         ✓       ✓       ✓       ✓         ✓       ✓       ✓       ✓         ✓       ✓       ✓       ✓         ✓       ✓       ✓       ✓         ✓       ✓       ✓       ✓         ✓       ✓       ✓       ✓         ✓       ✓       ✓       ✓         ✓       ✓       ✓       ✓         ✓       ✓       ✓       ✓         ✓       ✓       ✓       ✓         ✓       ✓       ✓       ✓         ✓       ✓       ✓       ✓                                                                                                    | /500) >>><br>Help | Hass<br>oldal meta -oldal met<br>Videók<br>Eőző >> oldal r<br>Név Ol<br>egy<br>kettő A<br>három n<br>négy 0<br>Iapadatok Sabion<br>P<br>Verdana<br>P<br>P<br>P<br>P<br>C<br>C<br>C<br>C<br>C<br>C<br>C<br>C<br>C<br>C<br>C<br>C<br>C                                                                                                    | at teszt         meta -oldal meta         dal         Image: State of the state of the stat                                                                                                    | teszt Kije<br>Template<br>ató változók<br>UGARSAGA K<br>TO H<br>MLASZAMA K<br>VSZERVEZET B<br>K<br>DK(.) K<br>H<br>H<br>H<br>H<br>H<br>H<br>H<br>H<br>H<br>H<br>H<br>H                            | Iölés         Kjelölés           Temolate2           Változó neve           Kárványező állam,<br>Hallgató kérvényező banks           kérvényező szervezet           kérvényező címei           Hallgatói Extra 1           Hallgatói Extra 1           Hallgatói Extra 1           Hallgatói Extra 1           Hallgatói Extra 1           Hallgatói Extra 1           Hallgatói Extra 1           Hallgatói Extra 1           Hallgatói Extra 1           Hallgatói Extra 1           Hallgatói Extra 1           Hallgatói Extra 1           Hallgatói Extra 1                                                                                                    | eket töröl<br>bolgárság adatai (tábláz<br>zonosítót jeleníti meg k<br>zzámlaszám adatai (tábl<br>datai (táblázatos formát                                                                                        | Frissités             |                                                                                                    |
| ✓ V2020.3.0-beta26 (2020.07.16.) : Kérvénysablon oldalak (897         File       Eszközök       Szerepkörváltás       Kedvencek         ✓       ✓       ✓       ✓         ✓       ✓       ✓       ✓         ✓       ✓       ✓       ✓         ✓       ✓       ✓       ✓         ✓       ✓       ✓       ✓         ✓       ✓       ✓       ✓         ✓       ✓       ✓       ✓         ✓       ✓       ✓       ✓         ✓       ✓       ✓       ✓         ✓       ✓       ✓       ✓         ✓       ✓       ✓       ✓         ✓       ✓       ✓       ✓         ✓       ✓       ✓       ✓         ✓       ✓       ✓       ✓         ✓       ✓       ✓       ✓         ✓       ✓       ✓       ✓         ✓       ✓       ✓       ✓         ✓       ✓       ✓       ✓         ✓       ✓       ✓       ✓         ✓       ✓       ✓       ✓         ✓       ✓       ✓       ✓                                                                                                    | /500) >>><br>Help | Hass<br>videók<br>Videók<br>Eőző >> oldal ne<br>Videók<br>Eőző >> oldal n<br>négy 0<br>kettő 0<br>három 0<br>négy 0<br>kettő 1<br>négy 0<br>kettő 1<br>kettő 1<br>kettő 1             | at teszt         meta -oldal meta         dal         Image: State of the state of the stat                                                                                                    | teszt Kije<br>Temolate<br>ató változók<br>V<br>LGARSAGA K<br>TO H<br>MLASZAMA K<br>SZERVEZET B<br>K<br>DK(.) K<br>H<br>H<br>H<br>H<br>H<br>H<br>H<br>H<br>H                                       | Kijelölés<br>Temolate2<br>(áltozó neve<br>Kérvényező állam,<br>łallgató kérvényező<br>kérvényező szervezet<br>kérvényező címa<br>łallgatói Extra 11<br>łallgatói Extra 11<br>łallgatói Extra 13<br>łallgatói Extra 13<br>łallgatói Extra 13<br>łallgatói Extra 13<br>łallgatói Extra 14<br>łallgatói Extra 13<br>łallgatói Extra 14<br>łallgatói Extra 13<br>łallgatói Extra 14<br>łallgatói Extra 14<br>łallgatói Extra 14<br>łallgatói Extra 15<br>łallgatói Extra 16<br>łallgatói Extra 16<br>łallgatói E | eket töröl<br>bolgárság adatai (tábláz<br>zonosítót jeleníti meg k<br>zámlaszám adatai (tábl<br>datai (táblázatos formát                                                                                         | Frissités             | −                                                                                                    |
| ✓ V2020.3.0-beta26 (2020.07.16.) : Kérvénysablon oldalak (897         File       Eszközök       Szerepkörváltás       Kedvencek         ✓       ✓       ✓       ✓         ✓       ✓       ✓       ✓         ✓       ✓       ✓       ✓         ✓       ✓       ✓       ✓         ✓       ✓       ✓       ✓         ✓       Saját adatok (2000)       ✓       ✓         ✓       Saját adatok (2000)       ✓       ✓         ✓       Hallgatók (54000)       ✓       ✓         ✓       ✓       Hallgatók (54000)       ✓         ✓       ✓       ✓       ✓         ✓       ✓       ✓       ✓         ✓       ✓       ✓       ✓         ✓       ✓       ✓       ✓         ✓       ✓       ✓       ✓         ✓       ✓       ✓       ✓         ✓       ✓       ✓       ✓         ✓       ✓       ✓       ✓         ✓       ✓       ✓       ✓         ✓       ✓       ✓       ✓         ✓       ✓       ✓       ✓                                                                                                    | /500) >>><br>Help | Hasz<br>oldal meta -oldal met<br>Videók<br>Eőző >> oldal n<br>Név Ol<br>egy<br>kettő három n<br>négy 2<br>lapadatok Sablon<br>P Verdana<br>P Verdana<br>P C P C C C C C C C C C C C C C C C C C                                                                                                    | at teszt         meta -oldal meta         dal         Image: Image:                                                                                                    | teszt Kije<br>Temolate<br>ató változók<br>V<br>LGARSAGA K<br>TO H<br>MLASZAMA K<br>SZERVEZET B<br>K<br>DK(.) K<br>H<br>H<br>H<br>H<br>H<br>H<br>H<br>H<br>H<br>H<br>H<br>H<br>H                   | Iolés         Kjelölés           Temolate2           /áltozó neve           (átozó neve           (átozó neve)           (átozó neve) <td< td=""><td>eket töröl<br/>bolgárság adatai (tábláz<br/>zonosítót jeleníti meg k<br/>zámlaszám adatai (tábl<br/>datai (táblázatos formát</td><td>Frissités</td><td></td></td<>                                                                                                    | eket töröl<br>bolgárság adatai (tábláz<br>zonosítót jeleníti meg k<br>zámlaszám adatai (tábl<br>datai (táblázatos formát                                                                                         | Frissités             |                                                                                                    |
| ✓ V2020.3.0-beta26 (2020.07.16.) : Kérvénysablon oldalak (897         File       Eszközök       Szerepkörváltás       Kedvencek         ✓       ✓       ✓       ✓         ✓       ✓       ✓       ✓         ✓       ✓       ✓       ✓         ✓       ✓       ✓       ✓         ✓       ✓       ✓       ✓         ✓       Saját adatok (2000)       ✓       ✓         ✓       Saját adatok (2000)       ✓       ✓         ✓       Hallgatók (54000)       ✓       ✓         ✓       ✓       Hallgatók (54000)       ✓         ✓       ✓       ✓       ✓         ✓       ✓       ✓       ✓         ✓       ✓       ✓       ✓         ✓       ✓       ✓       ✓         ✓       ✓       ✓       ✓         ✓       ✓       ✓       ✓         ✓       ✓       ✓       ✓         ✓       ✓       ✓       ✓         ✓       ✓       ✓       ✓         ✓       ✓       ✓       ✓         ✓       ✓       ✓       ✓                                                                                                    | /500) >>><br>Help | Hasz<br>oldal meta -oldal met<br>Videók<br>Eőző >> oldal n<br>Név Ol<br>egy kető<br>három n<br>négy 0<br>lapadatok Sablon 0<br>Nyilatkozato                                                                                                    | at teszt         meta -oldal meta         dal         Image: Image:                                                                                                    | teszt Kije<br>Temolate<br>ató változók<br>UGARSAGA K<br>TO H<br>MLASZAMA K<br>SZERVEZET B<br>K<br>DK(.) K<br>H<br>H<br>H<br>H<br>H<br>H<br>H<br>H<br>H<br>H<br>H<br>H<br>H                        | Iolés         Kjelölés           Temolate2           /áltozó neve           Kárványező állam,<br>Jallgató kérvényező servezet           kérvényező servezet           kérvényező címa i<br>Jallgatói Extra 11           Jallgatói Extra 11           Jallgatói Extra 12           Jallgatói Extra 13           Jallgatói Extra 13           Jallgatói Extra 14           Jallgatói Extra 13           Jallgatói Extra 14           Jallgatói Extra 15           Jallgatói Extra 16           Jallgatói Extra 17           Jallgatói Extra 18           Jallgatói Extra 20                                                                                                    | eket töröl<br>polgárság adatai (tábláz<br>zonosítót jeleníti meg k<br>zámlaszám adatai (tábl<br>datai (táblázatos formát                                                                                         | Frissités             | -     ×       Következő     Fel       ✓     >\$(L:5:n=születé)       itel…     nt-size: 12pt; fonl       dbr/>dbr/>cbr/>Család       Ivit…     T       Szűrés       Image: state state sta |
| ✓ V2020.3.0-beta26 (2020.07.16.) : Kérvénysablon oldalak (897         File       Eszközök       Szerepkörváltás       Kedvencek         ✓       ✓       ✓       ✓         ✓       ✓       ✓       ✓         ✓       ✓       ✓       ✓         ✓       ✓       ✓       ✓         ✓       ✓       ✓       ✓         ✓       Ø       ✓       ✓         ✓       Saját adatok (2000)       ✓       ✓         ✓       Saját adatok (2000)       ✓       ✓         ✓       Saját adatok (2000)       ✓       ✓         ✓       ✓       Hallgatók (54000)       ✓         ✓       ✓       ✓       ✓         ✓       ✓       ✓       ✓         ✓       ✓       ✓       ✓         ✓       ✓       ✓       ✓         ✓       ✓       ✓       ✓         ✓       ✓       ✓       ✓         ✓       ✓       ✓       ✓         ✓       ✓       ✓       ✓         ✓       ✓       ✓       ✓         ✓       ✓       ✓       ✓                                                                                                    | /500) >>><br>Help | Hasz<br>oldal meta -oldal met<br>Videók<br>Bőző >> oldal n<br>Söző >> oldal n<br>Név Ol<br>egy<br>kető három n<br>négy 0<br>lapadatok Sabion 0<br>Verdana<br>B 0 0 0 0<br>Verdana                                                                                                    | ta teszt         meta -oldal meta         dal         Image: Image:                                                                                                    | teszt Kije<br>Gemolate<br>ató változók<br>UGARSAGA K<br>IGARSAGA K<br>ISZERVEZET B<br>K<br>DK(.) K<br>H<br>H<br>H<br>H<br>H<br>H<br>H<br>H<br>H<br>H<br>H<br>H<br>H<br>H<br>H<br>H<br>H<br>H<br>H | Iolés         Kjelölés           Template2           /áltozó neve           Kárványező állam,<br>Jallgató kérvényező<br>kérvényező szervezet<br>kérvényező címa<br>alalgatói Extra 11<br>Jallgatói Extra 11<br>Jallgatói Extra 11<br>Jallgatói Extra 12<br>Jallgatói Extra 13<br>Jallgatói Extra 13<br>Jallgatói Extra 14<br>Jallgatói Extra 14<br>Jallgatói Extra 14<br>Jallgatói Extra 14<br>Jallgatói Extra 14<br>Jallgatói Extra 14<br>Jallgatói Extra 12<br>Jallgatói Extra 12<br>Jallgatói Extra 14<br>Jallgatói Extra 12<br>Jallgatói Extra 20<br>Jallgatói Extra 20                                                                                                    | eket töröl<br>olgárság adatai (tábláz<br>zonosítót jeleníti meg k<br>zzámlaszám adatai (tábl<br>datai (táblázatos formát                                                                                         | Frissités             | -     ×       Következő     Fel       V     >S(L:5:n=születé)       itel     nt-size: 12pt; fon!       dbr/>dbr/>dbr/>Család       ivit     •       V     Szűrés       itel     •                                                                                                    |
| ✓ V2020.3.0-beta26 (2020.07.16.) : Kérvénysablon oldalak (897         File       Eszközök       Szerepkörváltás       Kedvencek         ✓       ✓       ✓         ✓       ✓       ✓         ✓       ✓       ✓         ✓       ✓       ✓         ✓       ✓       ✓         ✓       ✓       ✓         ✓       ✓       ✓         ✓       Saját adatok (2000)       ✓         ✓       ✓       Hallgatók (54000)       ✓         ✓       ✓       Diákigazotvány kezelés (104000)       ✓         ✓       ✓       Malazatti adatok (148000)       ✓         ✓       ✓       Hallgatók (54000)       ✓         ✓       ✓       Makamazotti adatok (148000)       ✓         ✓       ✓       ✓       Makazotti adatok (148000)       ✓         ✓       ✓       Telephelyek (558000)       ✓       ✓         ✓       ✓       Telephelyek (55800)       ✓       ✓         ✓       ✓       Telephelyek (55800)       ✓       ✓         ✓       ✓       Telephelyek (55800)       ✓       ✓         ✓       ✓       ✓       Kérvér                                                                                                    | /500) >>><br>Help | Hasz<br>oldal meta -oldal met<br>Videók<br>Bőző >> oldal i<br>Bőző >> oldal i<br>Bőző i<br>Név Ol<br>egy<br>kető i<br>három i<br>négy i<br>lapadatok Sabion<br>i<br>lapadatok Sabion<br>i<br>Nyilatkozato<br>\${C:801:n=NYS                                                                                                    | ta teszt       meta -oldal meta       dal       Image: Image: Imag                                                                                                    | teszt Kije<br>Gemolate<br>ató változók<br>UGARSAGA K<br>IGARSAGA K<br>SZERVEZET B<br>K<br>DK(.) K<br>H<br>H<br>H<br>H<br>H<br>H<br>H<br>H<br>H<br>H<br>H<br>H<br>H<br>H<br>H<br>H<br>H<br>H<br>H  | Iolés         Kijelölés           Template2           /áltozó neve           Kérvényező állam,<br>Jallgató kérvényező<br>kérvényező szervezet<br>kérvényező címa<br>alalgatói Extra 11<br>Jallgatói Extra 11<br>Jallgatói Extra 12<br>Jallgatói Extra 13<br>Jallgatói Extra 13<br>Jallgatói Extra 14<br>Jallgatói Extra 14<br>Jallgatói Extra 16<br>Jallgatói Extra 17<br>Jallgatói Extra 18<br>Jallgatói Extra 18<br>Jallgatói Extra 12<br>Jallgatói Extra 20<br>Jallgatói Extra 20<br>Jallgatói Extra 21<br>Jallgatói Extra 21<br>Jallgatói Extra 21                                                                                                    | eket töröl                                                                                                    | Frissités             | -     ×       Következő     Fel       V     >S(L:5:n=születé)       itel     nt-size: 12pt; fon!       dbr/>dbr/>cbr/>Család       ivit     V       V     Szűrés                                                                                                    |
| ✓ V2020.3.0-beta26 (2020.07.16.) : Kérvénysablon oldalak (897         File       Eszközök       Szerepkörváltás       Kedvencek         ✓ ✓ ✓ ✓       ✓         ✓ ✓ ✓ ✓       ✓         ✓ ✓ ✓ ✓       ✓         ✓ ✓ ✓       ✓         ✓ ✓ ✓       ✓         ✓ ✓ ✓       ✓         ✓ ✓ ✓       ✓         ✓ ✓ ✓       ✓         ✓ ✓ ✓       ✓         ✓ ✓ ✓       ✓         ✓ ✓ ✓       ✓         ✓ ✓       ✓         ✓ ✓       ✓         ✓ ✓       ✓         ✓       ✓         ✓       ✓         ✓       ✓         ✓       ✓         ✓       ✓         ✓       ✓         ✓       ✓         ✓       ✓         ✓       ✓         ✓       ✓         ✓       ✓         ✓       ✓         ✓       ✓         ✓       ✓         ✓       ✓         ✓       ✓         ✓       ✓         ✓       ✓         ✓       ✓                                                                                                            | /500) >>><br>Help | Hass<br>oldal meta -oldal met<br>Videók<br>Bőző >> oldal I<br>Bőző >> oldal I<br>Bőző => oldal I<br>Bőző => oldal I<br>I<br>Bőző => oldal I<br>I<br>Bőző == oldal I<br>Bőző == oldal I<br>I<br>Bőző == oldal I<br>I<br>Bőző == oldal I<br>Bőző == oldal I<br>I<br>Bőző == oldal I<br>Bőző == oldal I<br>I<br>Bőző == oldal I<br>Bőző == oldal I<br>Bőző =                                                                                                    | ta teszt         meta -oldal meta         dal         Image: Image:                                                                                                    | teszt Kije<br>Temolate<br>ató változók<br>UGARSAGA K<br>TO H<br>MLASZAMA K<br>SZERVEZET B<br>K<br>DK(.) K<br>H<br>H<br>H<br>H<br>H<br>H<br>H<br>H<br>H<br>H<br>H<br>H<br>H                        | Iolés         Kjelölés           Templaté2           /áltozó neve           Kérvényező állam,<br>Jallgató kérvényező<br>kérvényező szervezet<br>kérvényező címa<br>Jallgatói Extra 10<br>Jallgatói Extra 11<br>Jallgatói Extra 11<br>Jallgatói Extra 12<br>Jallgatói Extra 13<br>Jallgatói Extra 13<br>Jallgatói Extra 14<br>Jallgatói Extra 14<br>Jallgatói Extra 14<br>Jallgatói Extra 16<br>Jallgatói Extra 17<br>Jallgatói Extra 16<br>Jallgatói Extra 12<br>Jallgatói Extra 12<br>Jallgatói Extra 12<br>Jallgatói Extra 12<br>Jallgatói Extra 20<br>Jallgatói Extra 20<br>Jallgatói Extra 21<br>Jallgatói Extra 21                                                                                                    | eket töröl<br>bolgárság adatai (tábláz<br>zonosítót jeleníti meg k<br>zzámlaszám adatai (tábl<br>datai (táblázatos formát<br>datai (táblázatos formát                                                            | Frissités       I     | -     ×       Következő     Fel       ✓     >S(L:5:n=születéi       itel     nt-size: 12pt; font       dör/>dör/>dör/>Család       ivit     •       ✓     Szűrés       Øezár     si                                                                                                    |
| ✓ V2020.3.0-beta26 (2020.07.16.) : Kérvénysablon oldalak (897         File       Eszközök       Szerepkörváltás       Kedvencek         ✓       ✓       ✓         ✓       ✓       ✓         ✓       ✓       ✓         ✓       ✓       ✓         ✓       ✓       ✓         ✓       ✓       ✓         ✓       ✓       ✓         ✓       Saját adatok (2000)       ✓         ✓       ✓       Hallgatók (54000)       ✓         ✓       ✓       Ó Kákigazotki adatok (148000)       ✓         ✓       ✓       Ó Kákigazotki adatok (148000)       ✓         ✓       ✓       Ó Kákigazotki adatok (148000)       ✓         ✓       ✓       Ó Kákigazotki adatok (148000)       ✓         ✓       ✓       Ó Kákigazotki adatok (148000)       ✓         ✓       ✓       Ó Kákigazotki adatok (148000)       ✓         ✓       ✓       Ó Kárvényskazelés (104000)       ✓         ✓       ✓       Ó Kárvényskazelés (104000)       ✓         ✓       ✓       Ó Kárvényskazelés (104000)       ✓         ✓       ✓       É Kérvényskazelés (295500)       ✓                                                                                                    | /500) >>><br>Help | Hass<br>oldal meta -oldal me<br>Videók<br>Bőző >> oldal I<br>Bőző >> oldal I<br>Név Ol<br>egy<br>kettő<br>három n<br>négy<br>I<br>Iapadatok Sabion<br>P<br>Iapadatok Sabion<br>P<br>Iapadatok Sabion<br>Nyilatkozato<br>\${C:801:n=NYs<br>és Vizsgaszabály<br>Szabályzatában,<br>hallgatói jogviszo                                                                                                    | ta teszt<br>meta -oldal meta<br>dal<br>Wátozó<br>\$ALLAMPO<br>\$ALLAMPO<br>\$                                                                                                    | teszt Kije<br>Temolate<br>ató változók<br>UGARSAGA K<br>TO H<br>MLASZAMA K<br>SZERVEZET B<br>K<br>DK(.) K<br>H<br>H<br>H<br>H<br>H<br>H<br>H<br>H<br>H<br>H<br>H<br>H<br>H                        | Iolés         Kjelölés           Templaté2           /áltozó neve           Kérvényező állam,<br>Jallgató kérvényező<br>kérvényező szervezet<br>kérvényező címa<br>Jallgatói Extra 11<br>Jallgatói Extra 11<br>Jallgatói Extra 12<br>Jallgatói Extra 12<br>Jallgatói Extra 13<br>Jallgatói Extra 13<br>Jallgatói Extra 14<br>Jallgatói Extra 14<br>Jallgatói Extra 14<br>Jallgatói Extra 12<br>Jallgatói Extra 12<br>Jallgatói Extra 12<br>Jallgatói Extra 12<br>Jallgatói Extra 12<br>Jallgatói Extra 12<br>Jallgatói Extra 20<br>Jallgatói Extra 20                          | eket töröl<br>bolgárság adatai (tábláz<br>zonosítót jeleníti meg k<br>zzámlaszám adatai (tábl<br>datai (táblázatos formát<br>datai (táblázatos formát<br>ele kötelező érvén                                      | Frissités       I     | Következő Fel Ja<br>Következő Fel Ja<br>× >S(L:5n=születé<br>tel<br>nt-size: 12pt, font<br>dör/>cbr/>Család<br>dvr/                                                                                                    |
| ✓ V2020.3.0-beta26 (2020.07.16.) : Kérvénysablon oldalak (897         File       Eszközök       Szerepkörváltás       Kedvencek         ✓       ✓       ✓         ✓       ✓       ✓         ✓       ✓       ✓         ✓       ✓       ✓         ✓       ✓       ✓         ✓       ✓       ✓         ✓       ✓       ✓         ✓       Saját adatok (2000)       ✓         ✓       ✓       Hallgatók (54000)       ✓         ✓       ✓       Ó Hallgatók (54000)       ✓         ✓       ✓       Ó Hallgatók (54000)       ✓         ✓       ✓       Ó Hallgatók (54000)       ✓         ✓       ✓       Ó Hallgatók (54000)       ✓         ✓       ✓       Ó Hallgatók (54000)       ✓         ✓       ✓       Ó Hallgatók (54000)       ✓         ✓       ✓       Ó Kérvényske (28000)       ✓         ✓       ✓       Telephelyek (55800)       ✓         ✓       ✓       Félbehagyott kérvények (393000)       ✓         ✓       Kérvénysablon válazá (393500)       ✓       Kérvények (939500)         ✓       ✓                                                                                                    | /500) >>><br>Help | Hass<br>oldal meta -oldal met<br>Videók<br>Bőző >> oldal I<br>Bőző >> oldal I<br>Név Ol<br>egy<br>kettő<br>három n<br>négy<br>Iapadatok Sablon<br>Peressen I<br>Iapadatok Sablon<br>Nyilatkozato<br>\${C:801:n=NYs<br>és Vizsgaszabály<br>Szabályzatában,<br>hallgatói jogviszo<br>\${C:802:n=NYt                                                                                                    | ta teszt<br>meta -oldal meta<br>dal<br>Wátozó<br>\$ALLAMPO<br>\$ALLAMPO<br>\$                                                                                                    | teszt Kije<br>Temolate<br>ató változók<br>UGARSAGA K<br>TO H<br>MLASZAMA K<br>SZERVEZET B<br>K<br>DK(.) K<br>H<br>H<br>H<br>H<br>H<br>H<br>H<br>H<br>H<br>H<br>H<br>H<br>H                        | Iolés         Kjelölés           Templaté2           /áltozó neve           Kérvényező állam,<br>Jallgató kérvényező<br>kérvényező szervezet<br>kérvényező címa<br>Jallgatói Extra 11<br>Jallgatói Extra 11<br>Jallgatói Extra 11<br>Jallgatói Extra 12<br>Jallgatói Extra 13<br>Jallgatói Extra 13<br>Jallgatói Extra 13<br>Jallgatói Extra 14<br>Jallgatói Extra 14<br>Jallgatói Extra 14<br>Jallgatói Extra 12<br>Jallgatói Extra 12<br>Jallgatói Extra 12<br>Jallgatói Extra 12<br>Jallgatói Extra 12<br>Jallgatói Extra 20<br>Jallgatói Extra 20                          | eket töröl                                                                                                    | Frissités       I     | Következő Fel -ja<br>Következő Fel -ja<br>× >S(L:5n=születé<br>tel<br>nt-size: 12pt, font<br>töen<br>dor/>Család<br>dvr/>Család<br>dvr/>Család<br>dvr/>Család<br>dvr/>Család                                                                                                    |
| ✓ V2020.3.0-beta26 (2020.07.16.) : Kérvénysablon oldalak (897         File       Eszközök       Szerepkörváltás       Kedvencek         ✓ ✓ ✓ ✓       ✓         ✓ ✓ ✓ ✓       ✓         Saját menü       Åtalános menü         🕀 ✓ ✓       ✓         Ø ✓ ✓       ✓         Ø ✓ Ó       ✓         Saját menü       Åtalános menü         🕀 ✓ Saját adatok (2000)       ✓         Ø ✓ Ó       ✓         Ø ✓ Ó       ✓                                                                                                    | 7500) >>><br>Help | Hass<br>oldal meta -oldal met<br>Videók<br>Bőző >> oldal i<br>Bőző >> oldal i<br>Név Ol<br>egy<br>kettő<br>három n<br>négy<br>Iapadatok Sablon<br>i<br>Iapadatok Sablon<br>i<br>Nyilatkozato<br>\${C:801:n=NYs<br>\$\${C:801:n=NYs<br>\$\${C:801:n=NYs<br>\$\${C:801:n=NYs<br>\$\${C:801:n=NYs<br>\$\${C:801:n=NYs<br>\$\${C:801:n=NYs<br>\$\${C:802:n=NYt<br>Tudományegyete                                                                                                    | ta teszt<br>meta -oldal meta<br>dal                                                                                                    | teszt Kije<br>Temolate<br>ató változók<br>UGARSAGA K<br>TO H<br>MLASZAMA K<br>SZERVEZET B<br>K<br>DK(.) K<br>H<br>H<br>H<br>H<br>H<br>H<br>H<br>H<br>H<br>H<br>H<br>H<br>H                        | Iolés         Kijelölés           Temolate2           /áltozó neve           Kérvényező állam,<br>tallgató kérvényező<br>kérvényező szervezet<br>kérvényező címa<br>i allgatói Extra 11<br>tallgatói Extra 11<br>tallgatói Extra 11<br>tallgatói Extra 12<br>tallgatói Extra 13<br>tallgatói Extra 14<br>tallgatói Extra 14<br>tallgatói Extra 15<br>tallgatói Extra 15<br>tallgatói Extra 16<br>tallgatói Extra 16<br>tallgatói Extra 12<br>tallgatói Extra 20<br>tallgatói Extra 20<br>tallgatói Extra                           | eket töröl<br>bolgárság adatai (tábláz<br>zonosítót jeleníti meg k<br>zzámlaszám adatai (tábl<br>datai (táblázatos formát<br>datai (táblázatos formát<br>e kötelező érvén<br>e) Az Intézmény<br>e foglaltakat me | Frissités       I     | -     ×       Következő     Fel       ×     >S(L:5m=születéi<br>itel       mt-size:     12pt; font<br>dor/>c/>Család<br>divit       V     Szűrés       V     Szűrés       Bezár     Si       Si     A       Pécsi     I                                                                                                    |
| V2020.3.0-beta26 (2020.07.16.) : Kérvénysablon oldalak (897           File       Eszközök       Szerepkörváltás       Kedvencek                V ② ▼              ✓               ✓                 Siját menü       Atalános menü                   Saját adatok (2000)               ✓             Atalános menü                   Saját adatok (2000)               ✓             Atalános de adatok (14000)                   Saját adatok (2000)               ✓             Atalágatók (54000)                   Szigti menü               Atalagatók (54000)                   Szervezeti egységek (28000)               ✓             Zelephelyek (55800)                   Szervezeti egységek (28000)               Servezeti (2834500)                   Szervezeti egységek (28000)               Servénysablonok (295500)                   Szervezeti egységek (38000)               Skérvénysablon válozói (33900)               Kérvénysablon válozói (33900)                 Szervezeti egységek (156000)               Kérvénys                                                                                                    | 7500) >>><br>Help | Hasz<br>oldal meta -oldal met<br>Videók<br>Bőző >> oldal i<br>Bőző >> oldal i<br>Név Ol<br>egy<br>kettő<br>három n<br>négy<br>lapadatok Sablon<br>i<br>lapadatok Sablon<br>i<br>Nyilatkozato<br>\${C:801:n=NYs<br>és Vizsgaszabály<br>Szabályzatában,<br>hallgatói jogviszo<br>\${C:802:n=NYt<br>Tudományegyete                                                                                                    | ta teszt<br>meta -oldal meta<br>dal                                                                                                    | teszt Kije<br>Temolate<br>ató változók<br>UGARSAGA K<br>TO H<br>MLASZAMA K<br>SZERVEZET B<br>K<br>DK(.) K<br>H<br>H<br>H<br>H<br>H<br>H<br>H<br>H<br>H<br>H<br>H<br>H<br>H                        | Iolés         Kijelölés           Temolate2           /áltozó neve           Kérvényező állam,<br>tallgató kérvényező<br>kérvényező szervezet<br>kérvényező címa<br>állgatói Extra 11<br>alalgatói Extra 11<br>alalgatói Extra 11<br>alalgatói Extra 11<br>alalgatói Extra 12<br>alalgatói Extra 13<br>alalgatói Extra 14<br>alalgatói Extra 14<br>alalgatói Extra 14<br>alalgatói Extra 14<br>alalgatói Extra 14<br>alalgatói Extra 14<br>alalgatói Extra 12<br>alalgatói Extra 12<br>alalgatói Extra 12<br>alalgatói Extra 12<br>alalgatói Extra 12<br>alalgatói Extra 12<br>alalgatói Extra 12<br>alalgatói Extra 12<br>alalgatói Extra 12<br>alalgatói Extra 12<br>alalgatói Extra 12<br>alalgatói Extra 12<br>alalgatói Extra 22<br>alalgatói Extra 22<br>alalgatói Extra 22<br>alalgatói Extra 24<br>alalgatói Extra 24<br>alalgatói Extra 24<br>alalgatói Extra 24<br>alalgatói Extra 24<br>alalgatói Extra 24<br>alalgatói Extra 24<br>alalgatói Extra 24<br>alalgatói Extra 24<br>alalgatói Extra 24<br>alalgatói Extra 14<br>alalgatói Extra 14                          | eket töröl<br>bolgárság adatai (tábláz<br>zonosítót jeleníti meg k<br>zzámlaszám adatai (tábl<br>datai (táblázatos formát<br>datai (táblázatos formát<br>e kötelező érvén<br>e) Az Intézmény<br>e foglaltakat me | Frissités             | Következő Fel Ja<br>Következő Fel Ja<br>× >S(L:5m=születé<br>tel<br>nt-size: 12pt, font<br>tően<br>dor/>Család<br>dv/>Család<br>dv/>Család<br>dv/>Család<br>dv/>Család<br>dv/>Család<br>dv/>Család                                                                                                    |
| ✓ V2020.3.0-beta26 (2020.07.16.) : Kérvénysablon oldalak (897         File       Eszközök       Szerepkörváltás       Kedvencek         ✓       ✓       ✓       ✓         File       Eszközök       Szerepkörváltás       Kedvencek         ✓       ✓       ✓       ✓         ✓       ✓       ✓       ✓         ✓       ✓       ✓       ✓         Saját menü       Átalános menü        ✓         ✓       ✓       Ó       Ó       Ó         ✓       Ó       Ó       Ó       Ó         ✓       Ó       Ó       Ó       Ó         ✓       Ó       Ó       Ó       Ó         ✓       Ó       Ó       Ó       Ó         ✓       Ó       Ó       Ó       Ó         ✓       Ó       Ó       Ó       Ó         ✓       Ó       Ó       Ó       Ó       Ó         ✓       Ó       Ó       Ó       Ó       Ó       Ó         ✓       Ó       Ó       Ó       Ó       Ó       Ó       Ó       Ó       Ó       Ó       Ó       Ó       Ó                                                                                                    | /500) >>><br>Help | Hasz<br>oldal meta -oldal met<br>Videók<br>Bőző >> oldal i<br>Név Ol<br>egy<br>kettő<br>három<br>négy<br>lapadatok Sablon<br>Pi Verdana<br>Pi Verdana<br>Pi Pi Pi Pi Pi Pi<br>Szabályzatában,<br>hallgatói jogviszo<br>\${C:801:n=NYs<br>és Vizsgaszabály<br>Szabályzatában,<br>hallgatói jogviszo<br>\${C:802:n=NYz                                                                                                    | ta teszt<br>meta -oldal meta<br>dal                                                                                                    | teszt Kije<br>Temolate<br>ató változók<br>UGARSAGA K<br>TO H<br>MLASZAMA K<br>SZERVEZET B<br>K<br>DK(.) K<br>H<br>H<br>H<br>H<br>H<br>H<br>H<br>H<br>H<br>H<br>H<br>H<br>H                        | Iolés         Kijelölés           Temolate2           /áltozó neve           Kérvényező állam,<br>tallgató kérvényező<br>kérvényező szervezet<br>kérvényező címa<br>állgatói Extra 11<br>alalgatói Extra 11<br>alalgatói Extra 11<br>alalgatói Extra 11<br>alalgatói Extra 12<br>alalgatói Extra 13<br>alalgatói Extra 14<br>alalgatói Extra 14<br>alalgatói Extra 14<br>alalgatói Extra 14<br>alalgatói Extra 14<br>alalgatói Extra 14<br>alalgatói Extra 12<br>alalgatói Extra 12<br>alalgatói Extra 12<br>alalgatói Extra 12<br>alalgatói Extra 12<br>alalgatói Extra 12<br>alalgatói Extra 12<br>alalgatói Extra 20<br>alalgatói Extra 20                          | eket töröl<br>bolgárság adatai (tábláz<br>zonosítót jeleníti meg k<br>zzámlaszám adatai (tábl<br>datai (táblázatos formát<br>datai (táblázatos formát<br>e kötelező érvén<br>e) Az Intézmény<br>e foglaltakat me | Frissités             | -     ×       Következő     Fel       ×     >S(L:5m=születéi       tel     nt-size: 12pt, font       töen     dor/>dor/>Család       dvit     *       Szűrés       HU       Bezár       Si       nel.       a Pécsi                                                                                                    |

Letöltve 4 / 4 rekord.

~

Loginnév: TA Szerepkör: Belső Adminisztrátor Szerver: DEV12C\_Teszt

Kérvénysablon szerkesztésekor használható változók beszúrása

Verzió: 5.0

Oldalszám: 23 / 421

A kérvénysablon szerkesztése teljes ablakban is történhet a ikonra kattintva. A használható változók listája így is elérhető a felületen.

A használható változók listájában lehet keresni, a kereső mezőbe beírva a szöveget zöld színnel megjelölésre kerülnek azok a mező elnevezések, amelyekben a beírt szöveg szerepel. A Használható változók listája a kérvénysablon típus alapján dinamikusan változik.

A "Használható változók listája" ablakból másolhatóak a kérvény változó adatok.

Az "Exportálás" gombra, kattintva CSV-be menthető az aktuális kérvényváltozó lista a kiválasztott kérvénysablon típusra vonatkozóan.

| Hasznalhato valtozok   |                                                                       | ~            |
|------------------------|-----------------------------------------------------------------------|--------------|
| Változó                | Változó neve                                                          | ^            |
| SFELEVSZAKJAI n        | A hallgató adott féléves szakjait jelen íti meg nyelvesítve, ahol n v |              |
| SFELEVTARGYA           | a hallgató adott féléves tárgyai                                      |              |
| \$FELEVTARGYAI(félév): | A hallgató adott paraméterben megadott féléves tárgyait jeleníti      |              |
| \$FELEVTARGYAL_n       | A hallgató adott féléves tárgyait jelen íti meg nyelvesítve, ahol n v |              |
| SFELEVTARGYAIRESZ      | Tárgynév, Tárgykód, Óraszám, Követelmény, Kredit adatok               |              |
| SH1                    | Kérvényező teljes neve                                                |              |
| SH10                   | Kérvényező állampolgársága                                            |              |
| SH11                   | Kérvényező személyi igazolvány száma                                  |              |
| SH12                   | Kérvényező adóazonosítója                                             |              |
| SH13                   | Kérvényező TAJ-száma                                                  |              |
| SH14                   | Kérvényező családi állapota                                           |              |
| SH15                   | Kérvényező útlevélszáma                                               |              |
| SH16                   | Kérvényező bankszámlaszáma                                            |              |
| SH17                   | Kérvényező születési nyomtatási neve                                  |              |
| SH18                   | Kérvényező ideiglenes címének városa                                  |              |
| SH19                   | Kérvényező ideiglenes címének irányítószáma                           |              |
| SH1K                   | Kérvényező keresztneve                                                |              |
| SH1V                   | Kérvényező vezetékneve                                                |              |
| 🗌 \$H2                 | Kérvényező születési dátuma                                           |              |
| 🗌 \$H20                | Kérvényező ideiglenes címének utcája                                  |              |
| 🗌 \$H21                | Kérvényező ideiglenes címének országneve                              |              |
| SH22                   | Kérvényező neptunkódja                                                |              |
| SH23                   | Kérvényező állandó címének megyéje                                    |              |
| SH24                   | Kérvényező OMazonosítója                                              |              |
| SH25                   | Kérvényező tartózkodási engedélyének száma                            |              |
| SH26                   | Kérvényező tartózkodási engedélyének határideje                       |              |
| SH27                   | Kérvényező tartózkodási engedélyének érvényességének a kezd           |              |
| SH28                   | Kérvényező gyermekeinek száma                                         |              |
| SH29                   | Kérvényező nemzetisége                                                |              |
| □ \$H3                 | Kérvényező születési városa                                           |              |
| SH30                   | Kérvényező nemzetközi TAJ száma                                       |              |
| SH31                   | Kérvényező születési megyéje                                          |              |
| SH33                   | Kérvényező munkahelyi címének irányítószáma                           |              |
| SH34                   | Kérvényező munkahelyi címének városa                                  |              |
| SH35                   | Kérvényező munkahelyi címének utcája                                  |              |
| □ \$H36                | Hallgató jogviszonyának kezdődátuma                                   |              |
| □ \$H37                | Hallgató jogviszonyának végdátuma                                     | $\checkmark$ |
| Keresés:               | Beszúrás Evportálás Bezár                                             |              |

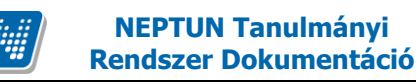

Kérvényszerkesztéshez használható további változók a dokumentum 7. pontjában a Mellékletnél kerülnek részletezésre!

# 1.1.3.2. Szöveges tartalmak szerkesztése

A kérvényben szereplő szöveges tartalmat a szövegszerkesztőkben megszokott eszközökkel tudjuk formázni. Lehetőség van például a betűtípus, betűméret, szövegstílus saját igényeinknek megfelelő beállítására a szerkesztőfelületen található eszközkészlet használatával. Fontos, hogy a szövegformázást úgy végezzük el, hogy először gépeljük be a formázni kívánt tartalmat, majd jelöljük ki és ezután állítsuk be a kívánt formázást.

# 1.1.4. Inputmezők készítése

Input mező formátum: \${mezőtípus:mezősorszám:név:paraméterek}

#### Mezőtípusok:

A típusok megadása **kizárólag nagybetűvel**, a típus kezdőbetűjével (pl. T) vagy a típus nevének kiírásával (pl.: TEXT) lehetséges!

- T TEXT
- R RADIOGROUP
- C CHECKBOX
- D DROPDOWN
- L LABEL
- G GROUP
- H HELP
- DP DATEPICKER

### Mezősorszám:

A fenti típusok esetén kötelező a mező szerkesztésénél a mező sorszám megadása! A kérvénysablonon belül a sorszámnak egyedinek kell lennie. A sorszám nagyságában nincs megkötés.

### Mezőnév:

n=mezőnév vagy name=mezőnév

A kérvénysablonban mező szerkesztésénél kötelező a mezőnév meghatározása, kivétel az adatbázisból használható változók esetén.

Egy kérvénysablonon belül az n vagy a name után nem lehet azonos mező elnevezést használni, a mező nevének egyedinek kell lennie.

#### Figyelem:

Kérvénysablon oldalon belül ellenőrzés van az azonos mezőnév és mezősorszám használatakor. Viszont egy kérvénysablonon belül a sablon különböző oldalain sem szerepelhet azonos mezősorszám és mezőnév, valamint azonos csoportsorszám és csoportnév.

Azonos mezőnév és mezősorszám megadásakor visszajelző üzenet jelentkezik: "Az :n és :name kifejezés után nem használható azonos mező elnevezés!".

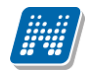

#### Paraméterek: A paramétereket megadása kötelezően kisbetűvel történik!

- 1. <x> szélesség: értelmezhető TEXT mezőtípus esetén, hogy milyen széles legyen
- 2. <y> magasság: értelmezhető TEXT mezőtípus esetén, hogy milyen magas legyen

Az xy paraméterek csak akkor érvényesülnek, ha a :style="" részben nem szerepel a paraméternek ellentmondó érték (pl.: x esetén nincs megadva width paraméter). Az xy paraméterek mindig px-ben (pixelben) értendőek, melynek értékének nagyobbnak kell lennie mind nulla.

- 3. <v> vagy <value> értékek: RADIOGROUP, illetve DROPDOWN esetén a lehetséges szövegek
- 4. <s> vagy <selected> kiválasztott mező: RADIOGROUP, vagy DROPDOWN esetén az alapértelmezetten kiválasztott érték, vagy szöveg megadásával
- 5. <l> vagy <length> hossz: értelmezhető TEXT esetén, hogy milyen hosszú szöveget írhat be maximum a felhasználó
- 6. <ml> vagy <multiline>: többsoros TEXT ablak
- 7. <c> vagy <checked>: értelmezhető CHECKBOX esetén, ennek eredményeképpen alapértelmezetten kiválasztott lesz a CHECKBOX
- 8. <b> vagy <border>: a generált pdf-ben legyen-e keret a válaszok között, megmaradjon-e az inputkontroll, vagy csak a szöveg jelenjen meg.
- 9. Megadható a html-stílus is: style="font-size: small; font-weight: bold;color:Red;"
- 10. <w> vagy <writable>: a kérvénysablonban a mező szerkesztése során szabályozható, hogy adott mezőre vonatkozóan történjen-e adatvisszaírás vagy sem. Értéke true vagy false lehet. Csak meghatározott mezők esetén használható.

Az adatkörök megjelenítésére szolgáló táblázatos változók esetén lehetőség van szabályozni, hogy a megjelenített adatokat módosíthatja-e a hallgató, illetve megakadályozható a kérvény kitöltés során az új adatok rögzítése is:

- 11. <du> vagy < disable update > paraméter segítségével szabályozható, hogy egy adatsorra vonatkozóan, mely mezők értéke nem módosítható a megjelenített táblázaton belül. Értékkészlete a mezők sorszáma vesszővel elválasztva. A paraméterben megadott mezők értéke csak megjelenítésre kerül, a módosítására nincs lehetőség a kérvény kitöltésekor.
- 12. <di> vagy < disable insert > paraméter segítségével szabályozható, hogy egy adatkörre vonatkozóan van-e lehetőség új adat megjelenítésére. True érték esetén nincs lehetőség új értékek megadásra, nem kerül megjelenítésre az új táblázat megnyitására szolgáló link. Abban az esetben, ha letiltásra kerül az új felvétel lehetősége, és a hallgatónak nincs egyetlen megjelenítendő adata sem, akkor nem kerül megjelenítésre a táblázat sem. False érték esetén továbbra is lehetőség van új érték rögzítésére. Amennyiben a paraméter nem kerül beállításra a változóban, akkor a működés a false értékkel megegyező módon történik.

A "di" és "du" paramétereket zárójelben, vesszővel elválasztva kell megadni.

A \$BANKSZAMLASZAMADATOK változó esetén a kötött logika miatt nem használható a funkció

13. A táblázatos változóknak két kötelező paramétere van, ahol az első paraméter a generálandó mezőcsoport azonosító (GID) alapját a második kötelező paraméter pedig a megjeleníthető táblázatok maximális számát határozza meg.

Például \$NYELVVIZSGAADATOK(10,5) esetén a generálandó mezőcsoport (GID) azonosítók alapját képező sorszám a 10. A mezőcsoport (GID) azonosítók automatikusan úgy kerülnek kigenerálásra, hogy a paraméter első értékében megadott számhoz karakter összefűzéssel hozzáadunk 100-at. Tehát a mezőcsoport azonosítók (GID) a példa alapján: 10100, 10200, 10300, 10400, 10500. A mező csoporton belül a mezők sorszáma egyesével növekszik, szintén karakter összefűzéssel. Eszerint az első csoporthoz tartozó mezők sorszáma: 10101, 10102, 10103, stb. Az egyes mezőcsoportokon belül található mezők nevei tartalmazzák a táblázat sorszámát és a mező nevét. 14. <d> vagy <doc> a kérvény kitöltés során az egyes mezőkre vonatkozóan beállítható, hogy a feltölthető dokumentum típusa.

A mezőhöz való dokumentum csatolás a Szükséges elfogadott dokumentum jelölőnégyzet üres értéke esetén használható, így az adott mező mellett megjelenik egy **"Csatolás**" gomb. Minden mezőtípus mellett használható.

15. <dr> vagy <docreq>: amennyiben azt szeretnénk, hogy adott mező mellé kötelező legyen dokumentumot csatolni, akkor a mező szerkesztésnél a docreq kifejezést kell használni. *A mezők szerkesztésénél, fontos, hogy a doc paraméter megelőzze a docreq paramétert!* 

16. < reg > vagy < regexp >: a reguláris kifejezés megadása "reg" vagy "regexp" kérvénymező paraméterek után lehetséges.

A mező szerkesztése során kettős idézőjelek között kell megadni a reg/regex kifejezés után megadott feltételt. Fontos, hogy a sablon szerkesztése során kettős idézőjelet használjunk, ne pedig a karakter html vagy ASCII kódja, ami ugyan ugyanúgy néz ki!

A kérvénysablonban a mező dinamikus szerkesztéséhez egy G (group) controlt kell használni.

- 17. < gid> vagy < groupid >:kötelező paraméter
- 18. < og > vagy < opengroup >:opcionális paraméter, group után lesz egy + jel amire kattintva az értékként megadott azonosítójú group nyílik meg.

*Használata:*  ${G:gid=1:opengroup=2}, {G}, {G:gid=2}, {G}, a group zárása minden esetben: }{G}.$ A CHECKBOX,combo,RADIO,TEXT mező típusoknál használható az "opengroup" paraméter. Az elnevezés minden mező típus esetén egyforma, azonban mezőtípusonként az értékadás eltérő.

- 19. < sg> A sablon szerkesztése során lehetőség van arra, hogy a kérvényben megadott pontok összesítve rákerüljenek a kérvényre, valamint az eredmény szöveges megadására is lehetőség van. Ebben az esetben a mező szerkesztése során meg kell adni egy "sg" paramétert, melyben a \$OSSZMEZOPONTSZAM\_N változó esetén az alsóvonás után megadott számértéket kell megadni. Ezáltal ezen mezőkbe megadott számok összesítésre kerülnek a \$OSSZMEZOPONTSZAM\_N által megjelenített pontszámban.
- 20. A nyelvesítést az adatváltozó használta mellet az \_1,\_2,\_3,\_4 paraméterekkel lehet beállítani

# 1.1.4.1. Mezőszerkesztés – szöveges (TEXT)

Szöveges mezők (T- TEXT) megadására az alábbi módon van lehetőség:

- szabad szöveges, üres mező
- alapértelmezettként megjelenített érték, átírható

<u>Szabad szöveges mező paraméterezésének rövid formátuma:</u> \${T:9:n=diplomamunkacíme:ml=true:b=true:style="color:blue;width:850px;height:100px;"}

Szabad szöveges mező paraméterezésének hosszú formátuma:

\${TEXT:1:name=diplomamunka2:multiline=true:borde:r=true:style="color:blue;width:850px;height:100p x;"}

Alapértelmezett érték megjelenítése (T- TEXT) szöveges mezőben:

Hallgató születési dátuma: **rövid formátum:** \${T:1:n=születésidátum1:v=\$H2}.

Kiadás: 2020.11.18.

Oldalszám: 27 / 421

#### hosszú formátum:

\${TEXT:2:name=születésidátum2:value=\$H2}.

Ebben az esetben a hallgató számára a kérvénykitöltésekor alapértelmezetten megjelenítésre kerül a rendszerben szereplő születési dátuma. A mezőben megjelenített érték módosítható a kitöltés során, azonban a születési dátum csak akkor módosul a rendszerben, ha mező adatvisszaírásra alkalmas módon kerül megszerkesztésre. Az így megszerkesztett mező minden esetben kérvény válasz sort hoz létre.

Figyelem: A T (TEXT) mezőkbe írhat a hallgató!

# 1.1.4.2. Mezőszerkesztés – rádiógomb (RADIOGROUP)

Rádiógomb (R- RADIOGROUP) megadására az alábbi módon van lehetőség:

Alapértelmezetten a rádiógombok egymás alatt, függőlegesen jelennek meg.

<u>Példa függőleges (vertikális) megjelenítésre:</u> **rövid formátum:** \${R:4:v=igen,nem:n=mezo4}

**hosszú formátum:** \${RADIOGROUP:5:value=igen,nem:name=mezo5}

Amennyiben a sablonban nem függőlegesen, hanem vízszintesen szeretnénk megjeleníteni a rádiógombokat, akkor szerkesztéskor a horizontal=true beállítást kell használni.

<u>Példa vízszintes (horizontális) megjelenítésre:</u> **rövid formátum:** \${R:6:v=egy,kettő,három,négy:n=rádiógomb6:h=true}

#### hosszú formátum:

{RADIOGROUP:7:value=egy,kettő,három,négy:name=rádiógomb7:h=true}

A value feltétel után kell megadni vesszővel elválasztva a rádiógombok mellett megjelenő elnevezéseket.

| Rádiógombok vízszintesen                                    |                          |
|-------------------------------------------------------------|--------------------------|
|                                                             | Kérvény rádiógombokkal   |
| Horizontális beállítás:<br>horizontal=true<br>Rövid neve: h |                          |
| Alapértelmezetten függőleges (vertikális):                  |                          |
| © igen<br>© nem                                             |                          |
| Vízszintes (horizontális) beállítás:                        |                          |
| 💿 egy 💿 kettő 💿 három 💿 négy                                |                          |
| Kérvény leadása Kitöltés felfüggesztése Dokumentum          | ok hozzárendelése Vissza |

# 1.1.4.3. Mezőszerkesztés – dátumválasztó (DATEPICKER)

A dátumok megjelenítése esetén használható a DP kontroll, mely segítségével a kérvényben megjeleníthető a dátum választó ikon, mely használata hasonló a T (TEXT) kontroll kezeléséhez. A dátumválasztó megjelenítéséhez az alábbi formátumban szükséges a mezőt megszerkeszteni:

\${DP:1:n=születésidátum:value=\$H2}.

Azokban az intézményekben ahol használják a kérvény válaszok alapján történő adatvisszaírást, javasolt a születési dátum mezőre beállítani a dátum választási lehetőséget a kérvényben.

# 1.1.4.3.1. Kérvénysablon szerkesztésekor rádiógomb mezőkben speciális értékek használata

A rádiógombos mezők szerkesztésekor a mezők értékei között a vessző az elválasztó karakter. Amennyiben a legördülő mező szövegében vesszőt vagy kettőspontot szeretnénk használni, akkor függőleges vonal (pipe karakter) között kell megadni ékezet nélkül a vessző vagy kettőspont elnevezést vessző: |vesszo| kettőspont: |kettospont|

Pl. \${RADIOGROUP:1:n=lista:v=Egy sem|vesszo|Kettő vagy Három|vesszo|Háromnál több}

# 1.1.4.4. Mezőszerkesztés – legördülő (DROPDOWN)

Legördülő mező (D – DROPDOWN) megadására az alábbi módon van lehetőség:

### rövid formátum:

\${D:8:n=mező8:v=Férfi,Nő}

### hosszú formátum:

\${DROPDOWN:9:name=mező9:value=Férfi,Nő}

vagy ha a mező szélességét is szeretnék szabályozni, akkor:

Kiadás: 2020.11.18.

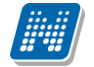

{D:1:name=mezőnév1:value=Férfi,Nő:style="width:250px"}

A legördülő mező szerkesztésénél csak a szélesség állítható a magasság nem. A szélességet pixelben kell megadni. Figyelem: % nem használható, mint a szöveges mezőknél, % beállítás esetén is pixelként kerül értelmezésre.

A value (kiválasztható értékek) feltétel után kell megadni vesszővel elválasztva a legördülő listában kiválasztható értékeket.

A legördülő mezők esetén lehetőség van alapértelmezett érték megadására. Amennyiben azt szeretnék, hogy egy adott érték alapértelmezetten jelenjen meg a kérvény kitöltés során, akkor a selected feltétel után meg kell adni a megjeleníteni kívánt értéket.

#### rövid formátum:

{D:2:n=mezőnév2:v=Igen,Nem:s=Igen}

#### hosszú formátum:

{DROPDOWN:3:name=mezőnév3:value=Igen,Nem:selected=Igen}

Legördülő mező esetén több féle módon is lehetséges az alapértelmezett értéket megadása:

• Alapértelmezetten "Válasszon a listából" szöveg megjelenítése selected érték megadása nélkül

Amennyiben csak value értékek kerülnek megadásra a mező definiálása során, akkor alapértelmezetten (selected feltétel megadása nélkül) a "Válasszon a listából" szöveg kerül megjelenítésre.

Abban az esetben, ha nincs megadva kötelező mezőkitöltési feltétel és a kérvény kitöltése során nem kerül a legördülő listából érték kiválasztásra, akkor mentéskor a program üresen menti le a mezőt.

Pl.: Teszt3:\${DROPDOWN:4:name=mezőnév4:value=igen,nem}

Teszt3: Válasszon a listából!

Kötelező mezőkitöltési feltétel esetén, addig nem lehetséges a kérvény leadása, amíg nem választ értéket a legördülő listából a kérvény kitöltője.

Pl.: Teszt5:\${DROPDOWN:5:name=mezőnév5:value=igen,nem:required=true}

#### • Legördülő lista érték megadása

Ebben az esetben is meg kell adni a selected értékét a valueban is. A kötelezőség vizsgálat (r=true) ebben az esetben <u>nem</u> használható, mivel az alapértelmezett érték szerepel a legördülő mező értékei között is, ezért a kérvény megnyitásakor automatikusan megtörténik az érték adás (vagyis ha a hallgató nem választ, akkor ez az érték kerül mentésre) is, mely által teljesül a kötelező mező kitöltési feltétel.

Pl.: Teszt4:\${DROPDOWN:6:name=mezőnév6:value=igen,nem:selected=igen}

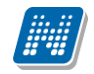

Teszt4: igen 💌

### • Tetszőleges szöveg megadása

Ebben az esetben meg kell adni a selected értékét a value ban is. Ilyenkor arra kell figyelni, hogy az alapértelmezetten megjelenő érték a tetszőlegesen megadott szöveg lesz.

A kötelezőség vizsgálat (r=true) ebben az esetben <u>nem</u> használható, mivel az alapértelmezett érték szerepel a legördülő mező értékei között is, ezért a kérvény megnyitásakor automatikusan megtörténik az érték adás is, mely által teljesül a kötelező mező kitöltési feltétel.

Pl.: Teszt1: \${DROPDOWN:7:name=mezőnév7:value= igen,nem,Válasszon!:selected=Válasszon!}

Teszt1: Válasszon!

Kötelező mezőkitöltési feltétel esetén az 1. beállítási lehetőség használatát javasoljuk.

# 1.1.4.4.1.1. Kérvénysablon szerkesztésekor legördülő mezőkben speciális értékek használata

Kérvénysablonban a legördülő mezők szerkesztésekor a mezők értékei között a vessző az elválasztó karakter. Amennyiben a legördülő mező szövegében vesszőt vagy kettőspontot szeretnénk használni, akkor függőleges vonal (pipe karakter) között kell megadni ékezet nélkül a vessző vagy kettőspont elnevezést vessző: |vesszo|

kettőspont: |kettospont|

Pl. \${DROPDOWN:8:name=mezőnév8:value=Egy sem|vesszo| Kettő vagy Három|kettospont|,Háromnál több}

# 1.1.4.5. Mezőszerkesztés – jelölőnégyzet (CHECKBOX)

Jelölőnégyzet (C- CHECKBOX) megadására az alábbi módon van lehetőség:

### rövid formátum:

\${C:9:n=Nagycsaládos}

#### hosszú formátum:

\${CHECKBOX:10:name=Nagycsaládos\_10:true=Nagycsaládos\_10}

Ezen mező esetén nem lehet kitöltési kötelezőséget beállítani, hiszen a mező értékeknél az igaz vagy hamis értékre figyelünk és itt alapértelmezetten hamis az érték. Kötelezőség esetén ehelyett javasoljuk a legördülő mező használatát.

## 1.1.4.6. Mezőszerkesztés – Egyéb lehetőségek

Olyan mező, melyben a Neptunban szereplő adatokra hivatkozunk, vagyis változót használunk:

Kiadás: 2020.11.18.

Név: \$H1 Neptun-kód: \$H22 Adatváltozót jelenít meg. Nem írható mező!

Ha a mezőt úgy szerkesztjük meg, hogy TEXT mezőbe helyezzük bele az adatváltozót (mely a programban szerepelő adatokat jeleníti meg) vagyis a felületen egy szöveg mezőt alkalmazunk, akkor azt a hallgató át tudja írni, vagyis a text mezőben a változó is átírható.

Képzés:\${TEXT:4:name=név4:value=\$K14} Félév:\${TEXT:6:name=név6:value=\$K2}

Abban az esetben, ha azt szeretnénk, hogy szöveges mező jelenjen meg a felületen, de a hallgató a mező tartalmát (pl képzés nevét, stb.) ne tudja átírni, akkor a következő formában szerkesszük meg a mezőt. A T helyett L (LABEL) használható.

Képzés:\${LABEL:7:name=név7:value=\$K14} Félév:\${LABEL:9:name=név9:value=\$K2}

# 1.1.4.7. Mezőhöz dokumentum csatolás beállítása

Amennyiben azt szeretnénk, hogy a kérvény kitöltés során az egyes mezőkre vonatkozóan lehetőség legyen a dokumentum feltöltésre, akkor azt a kérvénysablonon belül a mezőszerkesztés során a dokumentum típusra való hivatkozással tehetjük meg, mely esetén meg egy "Csatolás" gomb.

Fontos, hogy csak abban az esetben lehetséges a "Csatolás" gombra kattintva a dokumentum feltöltés, ha az "Adminisztráció (954000)/Központi beállítások (1042000)/Kódtételek (956000)" menüponton a "Dokumentum típusa (DocumentationType)" kódtáblában a változóhoz kapcsolódó kódétel esetén a "Dokumentum kiterjesztés" tabulátorfülön be kell állítani a feltöltés során engedélyezett kiterjesztés típusokat. A kiterjesztések esetén méretkorlát megadása is lehetséges. Az összerendelés hiányában nem lehetséges a dokumentum feltöltés.

### Jelölőnégyzet (CHECKBOX):

Leckekönyv másolat: \${CHECKBOX:1:name=leckekönyv:doc=Leckekönyv másolat}

A mező mellett akkor lesz aktív a "Csatolás" gomb, ha a jelölőnégyzet bejelölésre kerül.

#### Szöveg mező (TEXT):

Leckekönyv másolat: \${TEXT:2:doc=Leckekönyv másolat:multiline=true:border=true:style="color:blue;width:100%;height:20px;":name=leckekönyvm}

A mező mellett, akkor lesz aktív a **"Csatolás**" gomb, ha a mezőbe legalább egy karakter kerül. (Amennyiben nincs megadva mező kitöltési feltétel.)

#### Radiógomb (RADIOGROUP):

*Leckekönyv másolatot csatol?*: \${RADIOGROUP:3:name=leckekönyvm:value=IGEN,NEM:doc =Leckekönyv másolat}

A mező mellett akkor lesz aktív a "Csatolás" gomb, ha valamelyik válasz kiválasztásra kerül.

### Legördülő mező (DROPDOWN):

Kiadás: 2020.11.18.

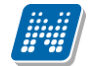

Leckekönyv másolatot melyik képzéséről csatol:

\${DROPDOWN:4:name=szak:required=true:value=Kereskedelmi,Gazdálkodási,Nemzetközi gazdálkodás:doc=Leckekönyv másolat}

Akkor lesz aktív a "Csatolás" gomb, ha a mezőben egy érték kiválasztásra kerül, vagy a mezőben alapértelmezett érték szerepel, ami nem "Válasszon a listából".

(Ennél a típusnál inaktív marad a gomb, ha csak value értékek kerülnek megadásra a mező definiálása során selected feltétel megadása nélkül, és alapértelmezetten a "Válasszon a listából" szöveg kerül megjelenítésre.)

### LABEL típusú mező:

Igazolás csatolás: \${LABEL:1:name=név:value=\$K14:doc=Igazolás}

A mező mellett akkor lesz aktív a "Csatolás" gomb, ha az adatbázisból feltöltésre kerül a mező értéke.

Amennyiben a fentiek szerint történik a mező szerkesztése és a kérvénysablonnál bejelöljük a *Szükséges elfogadott dokumentum* jelölőnégyzetet, és a hallgatónak van ilyen típusú dokumentuma elfogadott dokumentuma, akkor a kérvény leadáskor automatikusan feltöltésre kerül a dokumentum. Ilyenkor nem jelenik meg a mező mellett a "**Csatolás"** gomb, mert csak a meghatározott típusú és elfogadott dokumentumot fogadható el a mező mellett.

LABEL típusú mező esetén is meghatározható a kötelező dokumentum csatolás. Pl. \${LABEL:3:name=extra9:doc=Hallgatói igazolások:docreq=true:value=\$E9}

A "*Dokumentumok csatolása engedélyezett"* jelölőnégyzet csak a kérvényre vonatkozó melléklet feltöltésre vonatkozik, a kérvény mezőhöz való csatolásra nem. A mezőhöz való melléklet csatolás a kérvény kitöltés során lehetséges a kérvénysablonban megadott mező feltétel értelmében.

# 1.1.4.8. Mező mellé dokumentum csatolás kötelezőség beállítása

Amennyiben azt szeretnénk, hogy adott mező mellé kötelező legyen dokumentumot csatolni, akkor a mező szerkesztésnél a docreq kifejezést kell használni. A docreq kifejezés helyett "dr" is használható.

A mezők szerkesztésénél, fontos, hogy a doc paraméter megelőzze a docreq paramétert!

**Rádiógomb (RADIOGROUP) mező** esetén a dokumentum csatolás kötelezőség vizsgálat a docreq=true érték esetén lehetséges.

\${R:28:name=Rádiógomb:value=igen,nem:doc=Albérlet igazolás:docreq=true}

Jelölőnégyzet (CHECKBOX) mező esetén a true vagy false kifejezés használható, valamint a modified kifejezés.

{CHECKBOX:5:name=**ik**:doc=Leckekönyv másolat:docreq=true}

Ha a hallgató bejelöli a jelölőnégyzetet és nem csatol dokumentumot, akkor a csatolás gomb mellett megjelenik egy piros felirat, melyben a mező nevet megjelenítve (name) jelezzük ki a dokumentum csatolás kötelezőséget: "*Az 'ik' mezőhöz kötelező dokumentációt feltölteni!*".

Kiadás: 2020.11.18.

Verzió: 5.0

Oldalszám: 33 / 421

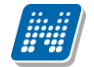

A docreq paraméter esetén a **"modified"** beállítással szabályozható, hogy a megjelenített adat módosításakor és üres mező feltöltésekor kötelező-e a mezőhöz dokumentumot csatolni.

\${C:23:name=Jelölőnégyzet módosításkor\_alapértelmezetten hamis:doc=Albérlet igazolás:docreq=modified}

Jelölőnégyzet esetén, ha a mező értéke alapértelmezett igaz, melyet a kitöltő hamisra módosít, akkor nincs lehetőség dokumentum feltöltésre.

**Szöveges (TEXT) mező** esetén mezőhöz csatolásra a kötelezőség vizsgálat reguláris kifejezéssel történik. A reguláris kifejezésben számjegyre, ill. betű értékre lehet hivatkozni.

\${TEXT:9:doc=leckekönyv

másolat:docreq="^\d+\$":multiline=true:border=true:style="color:blue;width:100%;height:20px;":name=lec kekönyvmásolat}

TEXT mező esetén, ha a mezőre nem csak docreq, hanem req feltétel is vonatkozik és ez a két feltétel azonos, akkor a reguláris kifejezés kiértékelése mező kitöltésekor azonnal megtörténik. Csak akkor lesz aktív a **"Csatolmány"** gomb, ha a bevitt érték megfelelő, egyéb esetben a mező piros színnel kerül megjelölésre.

\${TEXT:1:x=50:name=jovedelem:required =true:reg="^\d+\$":doc=Igazolás:docreq="^\d+\$":style="width:120px"}

Ezen példa alapján, ha a hallgató a mezőbe 7-es számértéket ír, de nem tölt fel dokumentumot, akkor szintén megjelenik a felirat pirossal, hogy "*A 'jovedelem' mezőhöz kötelező dokumentáció feltöltése!*"

Text mező esetén is használható a modified érték, mely hatására abban az esetben kötelező a mezőhöz dokumentumot csatolni, ha a megjelenített érték módosításra kerül, valamint ha az üresen megjelenített mező kitöltésre kerül.

T:3:name=Viseltnévkeresztneve:value=\$H1K:doc=Igazolás:docreq=modified:x=200

Legördülő (DROPDOWN) mező esetén a kiválasztható értékek alapján történik a dokumentum csatolás kötelezőség vizsgálat.

Egy meghatározott érték esetén kötelező a dokumentum feltöltés:

\${DROPDOWN:4:name=szak:required=true:value=Kereskedelmi,Gazdálkodási,Nemzetközi gazdálkodás:doc=Leckekönyv másolat:docreq=Gazdálkodási}

Több meghatározott érték esetén kötelező a dokumentum feltöltés:

\${DROPDOWN:4:name=szak:required=true:value=Kereskedelmi,Gazdálkodási,Nemzetközi gazdálkodás:doc=Leckekönyv másolat:docreq= Kereskedelmi,Gazdálkodási}

Bármelyik érték kiválasztása esetén kötelező a dokumentum felöltés:

\${DROPDOWN:4:name=szak:required=true:value=Kereskedelmi,Gazdálkodási,Nemzetközi gazdálkodás:doc=Leckekönyv másolat:docreq= all}

Mező értékének módosításakor:

Kiadás: 2020.11.18.

\${D:10:name=Születésiország:value=\$KODTETEL(Ország kód):doc=Igazolás:docreq=modified:selected=\$H4:}

Fontos, hogy a "docreq" feltételben nem használható a reguláris kifejezésekben a vessző, mivel a rendszer elválasztó karakterként értelmezi.

Dátum típusú (DATEPICKER) mező esetén a mező kitöltése vagy a megjelenített érték módosításakor szabályozható.

\${DP:12:name=Születésidátum:value=\$H2:doc=Igazolás:docreq=modified}

| A pályázó családfenntartó?:                              |                                                        |
|----------------------------------------------------------|--------------------------------------------------------|
| olgen<br>⊙ NEM Csatolmány                                |                                                        |
| A mezőhöz kötelező dokumentáció fe<br>Szak: Kereskedelmi | Csatolmány A mezőhöz kötelező dokumentáció feltöltése! |
|                                                          |                                                        |

Amennyiben a kérvényező a mezőkben az elvárt értéket választja ki és nem csatolt dokumentumot, akkor a **"Következő"** gombra kattintva megjelenik egy piros felirat, mely tartalmazza a paraméterben megadott mező nevét is. (name): *Az 'xy' mezőhöz kötelező dokumentum feltöltése!* 

A reguláris kifejezés használatáról bővebb információ a **Reguláris kifejezésekkel mező kitöltés** szabályozása fejezetben olvasható.

# 1.1.4.9. Mezőszerkesztés – Bármely mezőtípus esetén

Kérvénysablon szerkesztéskor több formai ellenőrzés is történik a mezők szintaktikájára vonatkozóan. Amennyiben a megszerkesztett kérvénysablon hibás, akkor a sablon nem menthető.

Ebben az esetben a program visszajelző üzenetben jelzi a hiba okát és a hibás mezőt.

- A leggyakoribb hibák: Hiányzik az n vagy name
- Létező sorszám!
- A: karakter kétszer szerepel,
- Mező formátum nem megfelelő! PL. : Létező sorszám! {T:16:multiline=true:border=true:style="color:black;width:80%;height: 50px;":n=kérelemindok:required=true}

| 🔀 Figyelmeztetés                                                   | * *                                           | - <b>•</b> ×    |
|--------------------------------------------------------------------|-----------------------------------------------|-----------------|
| Hiba a felület megnyitásakor. További információért kat            | tintson a "Részletek" gombra.                 |                 |
|                                                                    | OK Vágólapra                                  | másol Részletek |
| Hiányzik az n=kifejezés! {T:4:multiline=true:border=false:style="d | color:blue;width:850px;height:100px;":=mezo4} | *               |
|                                                                    |                                               | 4               |

Szerkesztési hibára figyelmeztető üzenet

A kérvénysablon mentésekor a program ellenőrzi a tiltott karaktereket (pl.:\*;:!.?/). Ezek használata esetén nem engedélyezi a mentést, megjeleníti a hibás mezőt a visszajelző üzenetben.

| 🔊 V          | 2020.3.0-beta26                                                                                                    | (2020.07.16.) : Kérvénysa                                                                                                    | ablon oldalak (897      | 500) >> o                                                                                          | ldal meta -o                                                                         | oldal meta teszt                                                                                                    |                                                                                               |                                                                                                    |                                                                                                    |                                                                                                    |                                                                            | - 0                                      |           | <      |
|--------------|----------------------------------------------------------------------------------------------------|----------------------------------------------------------------------------------------------------|-------------------------|----------------------------------------------------------------------------------------------------|--------------------------------------------------------------------------------------|----------------------------------------------------------------------------------------------------|-----------------------------------------------------------------------------------------------|----------------------------------------------------------------------------------------------------|----------------------------------------------------------------------------------------------------|----------------------------------------------------------------------------------------------------|----------------------------------------------------------------------------|------------------------------------------|-----------|--------|
| File         | Eszközök                                                                                                    | Szerepkörváltás                                                                                                    | Kedvencek               | Help                                                                                               | Videók                                                                               |                                                                                                    |                                                                                               |                                                                                                    |                                                                                                    |                                                                                                    |                                                                            |                                          |           |        |
| <b>(</b> ] - | <b>9</b> -                                                                                                    |                                                                                                    |                         | E                                                                                                  | -lőző                                                                                | > oldal meta -ol                                                                                                    | dal met                                                                                       | a teszt Kijelő                                                                                                    | ölés Kijelöléseket töröl                                                                                                    | Frissíté                                                                                                    | és Követke                                                                 | ző Fe                                    |           | 1      |
| · · · ·      |                                                                                                    |                                                                                                    |                         | N                                                                                                  | lév                                                                                  | Oldal                                                                                                    |                                                                                               | Template                                                                                                    | Template2                                                                                                    |                                                                                                    |                                                                            |                                          |           | ]      |
| 14           | NEP                                                                                                    | IUN                                                                                                    |                         | e                                                                                                  | gy                                                                                   |                                                                                                    | 1                                                                                             | Neptun kód                                                                                                    | Neptun kód <b>\${L:3:n=neptur</b>                                                                                                    | nkód:v=\$H22} <p< td=""><td>&gt;Születési név</td><td>/ <b>\${L:5</b></td><td>n=születé</td><td>i.</td></p<>                                | >Születési név                                                             | / <b>\${L:5</b>                          | n=születé | i.     |
| Eqys         | éges Tanulmá                                                                                                    | nyi Rendszer                                                                                                    |                         | 🗌 🗌 ki                                                                                             | ettő                                                                                 |                                                                                                    | 2                                                                                             | <b><span< td=""><td><b><span style="font-size:12Pt&lt;/td&gt;&lt;td&gt;">Nyilatkozatok</span></b></td><td></td><td></td><td></td><td></td></span<></b>                                                                             | <b><span style="font-size:12Pt&lt;/td&gt;&lt;td&gt;">Nyilatkozatok</span></b>                                                                                                    |                                                                                                    |                                                                            |                                          |           |        |
| 57           |                                                                                                    |                                                                                                    |                         | □ h                                                                                                | árom                                                                                 |                                                                                                    | 3                                                                                             | <span black"="" color:="" style="color:&lt;/td&gt;&lt;td&gt;&lt;span style="><sp< td=""><td>an style="color: black</td><td>"&gt;<span style<="" td=""><td>=''font-size</td><td>: 12pt; for</td><td>1</td></span></td></sp<></span> | an style="color: black                                                                                                    | "> <span style<="" td=""><td>=''font-size</td><td>: 12pt; for</td><td>1</td></span>                                                         | =''font-size                                                               | : 12pt; for                              | 1         |        |
| Saját        | menü Általános n                                                                                                    | nenü                                                                                                    |                         |                                                                                                    | égy                                                                                  |                                                                                                    | 4                                                                                             | <xbody>Születési</xbody>                                                                                                    | xbody>Születési név: \${T:11:r                                                                                                    | equired=true:n=mezo1                                                                                                    | :v=\$H17}&nb                                                               | sp;<br>d                                 | or/>Csalá | đ      |
|              | Saját adatok (2<br>Hallgatók (540<br>Diákigazolyány ke                                                                                                    | 2000)<br>00)<br>272/és (104000)                                                                                                    | A Fre                   |                                                                                                    |                                                                                      |                                                                                                    |                                                                                               |                                                                                                    |                                                                                                    |                                                                                                    |                                                                            | ×                                        | ]         |        |
| Ξŏ           | Alkalmazotti adato                                                                                                    | ok (148000)                                                                                                    |                         | unnenyte                                                                                           |                                                                                      | . (2020) 011 101 12                                                                                                    | 2                                                                                             |                                                                                                    |                                                                                                    |                                                                                                    |                                                                            | -                                        | ~         |        |
|              | Szervezeti egység<br>Telephelyek (558<br>Tárgyak kezelése<br>Jegyzetek (78400<br>Képzések (11560<br>Kérvénykezelés (1<br>Kérvénykezelés (1<br>Kérvényseb<br>B Š Kérvényseb<br>B Š Kérvényseb                                            | jek (280000)<br>000)<br>(704000)<br>00)<br>9334500)<br><b>Jonok (295500)</b><br>k (296500)<br>vott kérvények (513000)<br>eloho vátrzények (513000)                                                                       | 8                       | 2020. 0<br>Az :n és                                                                                | 7. 16. 12:21<br>:name kifej                                                          | :47 A mező forr<br>ezés csak betűk                                                                                                    | nátum i<br>et, szán                                                                           | nem megfelelő: {C                                                                                                    | :802:n=NYtájékoztatás:r=tru<br>ırtalmazhat, speciális karakt                                                                                                    | e:c=true:ifnull=true:<br>ereket nem (pl.:*;:l.                                                                                              | name=1/}<br>?/) !                                                          |                                          | < >       | ]<br>s |
|              | Kérvény<br>Kérvény<br>Hivatalos                                                                                                    | sablon oldalak (89750<br>bejegyzés sablon (399000<br>sablonok (932500)                                                                                                    | 0 <mark>0)</mark><br>D) | СК                                                                                                 |                                                                                      |                                                                                                    |                                                                                               |                                                                                                    |                                                                                                    |                                                                                                    |                                                                            |                                          |           |        |
|              | Kérvénysablo<br>Kérvénysablo<br>Kérvénysablo<br>Kérvénymellél<br>Kérvénymellél<br>Kérvényfolyar<br>Vélemények<br>Zárótrzgáztatás<br>Oklevélmelléklet<br>Parzügyek (7860<br>Diákhitel kérelmel<br>Kollégiumi adminis<br>Létes itménygazd | n jogosutságok (142500)<br>zók (939500)<br>kérvények (961000)<br>inyek (962500)<br>kétvények (961000)<br>intok (941000)<br>919000)<br>(406000)<br>2660000)<br>00)<br>< (2760000)<br>stráció (756500)<br>álkodás (834000) | v<br>                   | \$<br><u>e</u><br><u>e</u><br><u>e</u><br><u>e</u><br><u>e</u><br><u>e</u><br><u>e</u><br><u>e</u> | S{C:801:1<br>SZZBÁJYZA<br>Dallgatói jo<br>S{C:802:1<br>Décsi Tu<br>S<br>C:902:1<br>S | n = NYszabály<br>izabályzatába<br>tában, Kollég<br>ogviszonyom<br>n = NYtájékoz<br>dományegyel<br><u>n = NYadatok</u><br>ablon megnyitás | zat:r=<br><u>n, Tér</u><br>j <u>umi S</u><br>fennál<br>tatás:<br>cem sz<br><u>n voló</u><br>H | true:c=true:if<br>ítési és Juttatá<br>zabályzatában<br>llása alatt mag:<br>r=true:c=true<br>cámomra elérho<br>cácnak monfel                                                                                                    | fnull=true} A Pécsi tuc<br>si Szabályzatában, Hal<br>rögzített rendelkezésel<br>amra nézve kötelező é<br>:ifnull=true:name=1/<br>etővé tette, a benne fr<br>elnek:r=true:c=true:<br>Szerkeszt Toröl | lományegyetem<br>lgatój Fegyelmi<br>cet az Egyemmi<br>rvényűnek isme<br>} Az Intézmény<br>oglaltakat megis<br>ifoull - truo 2 Kik<br>Mentés | Tanulmá<br>és Kártér<br>el létesítel<br>erem el.<br>vi Tájékoz<br>smertem. | nyi<br>( <u>tési</u><br>tt<br>tatót<br>v |           |        |
| Letolty      | e 4 / 4 rekord.                                                                                                    | Loginne                                                                                                    | ev: IA Szerepkor:       | belso Adn                                                                                          | ninisztrator                                                                         | Szerver: DEV12C                                                                                                    | _reszt                                                                                        |                                                                                                    |                                                                                                    |                                                                                                    |                                                                            |                                          |           | 11     |

Mező formátum hibára figyelmeztető üzenet

# 1.1.4.10. Kötelezően kitöltendő mezők megadása

Kérvénykezelésnél lehetőség van a kérvénysablonban a required=true vagy az r=true beállítással kötelezően kitöltendő mezők megadására, a megjelölt mezők kitöltése nélkül nem adható le a kérvény. A szóköz nem elfogadott kitöltés.
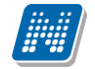

Szöveges mező esetén:

\${TEXT:10:n=név1:required:=true:multiline=true:border=false:style="color:blue;width:350px;height:20px
;"}

Legördülő esetén: \${DROPDOWN:6:name=név2:value=Igen,Nem:required=true}

# 1.1.5. Példa kérvénysablon:

#### KÉRELEM

Személyes adatok Neptun kód \${L:30:n=neptunkód:v=\$H22} Vezetéknév: \${T:102:n=vezetéknév:value=\$H1V:w=true:r=true} Születési név \${L:5:n=születési név:v=\$H17} Hallgató születési dátuma: \${DP:3:n=születésidátum3:value=\$H2:w=true} Jogviszony kezdő dátum: \${DP:2:n=tartózkodási:value=\$H36} Születési hely adatok: Ország \${D:1051:n=születési ország:value=\$KODTETEL(Ország kód):w=true:s=\$H4:r=true} Település \${T:1052:n=születési város:value=\$H3:w=true:r=true} Állampolgárság adatok \$ALLAMPOLGARSAGADATOK(108,3,w)(r=1,2) Képzés adatok Képzés megnevezése: \${L:8:n=képzés neve:v=\$I4} Szak megnevezése: \${L:9:n=szak:v=\$FELEVSZAKJAI} Munkarend: \${L:10:n=tagozat:v=\$I5} Képzés szintje: \${L:12:n=képzési szint:v=\$K33} Szak: \${R:4:n=szakjai:required=true:value=kereskedelem,gazdálkodási:doc=leckekönvv másolat:docreq=true} nyiltatkozat \${D:809:n=finanszírozási forma:v=Állami ösztöndíjas,Önköltséges:opengroup=1["Állami ösztöndíjas"],2["Önköltséges"]:r=true:s=\$K13} G:gid=1\${C:8091:n=ösztöndíj vállalás:r=true}Vállalom a magyar állami (rész)ösztöndíjjal támogatott képzésnek a nemzeti felsőoktatásról szóló 2011. évi CCIV. törvényben rögzített feltételeit, és kijelentem, hogy a feltételeket megismertem. **\${G}** G:gid=2\${C:8092:n=önköltség szerződés elfogad:r=true} A postai úton részemre megküldött képzési szerződésben foglaltakat elfogadom. \${G} Hivatalos adatok \$BANKSZAMLASZAMADATOK(201,2,w)(r=1,2) TAJ szám: \${T:203:n=tajszám:v=\$H13:w=true:l=9} \$OKMANYADATOK(202,4,w)(r=1,4,7,doc=Okmányok,docreq=true) \${C:802:n=tájékoztatás:r=true:c=true:ifnull=true} Az Intézményi Tájékoztatót az egyetem számomra elérhetővé tette, a benne foglaltakat megismertem.

\${C:803:n=adatok a valóságnak megfelelnek:r=true:c=true:ifnull=true} Kijelentem, hogy adataimat ellenőriztem, a valóságnak megfelelnek.

Adatkezelési és beleegyező nyilatkozat

\${R:804:n=értesítések:v=Hozzájárulok,Nem járulok hozzá:r=true}

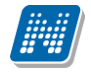

Gyakorló hely:

\${D:50:n=gyakorlóhely neve:v=Pécsi Apáczai Csere János Általános Iskola Gimnázium Kollégium Alapfokú Művészeti Iskola,Pécsi Kodály Zoltán Gimnázium,Pécsi Janus Pannonius Gimnázium,Leőwey Klára Gimnázium,Szent Mór Iskolaközpont,Babits,Deák - általános,Deák - középiskola,1. Gyakorló,Árpád Fejedelem Gimnázium és Általános Iskola:r=true}

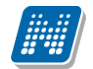

#### Példa kérvénysablon leadása:

| 1001 msj                                                                                           |                                                         |                     |       |
|----------------------------------------------------------------------------------------------------|---------------------------------------------------------|---------------------|-------|
| > dokumentáció minta                                                                               |                                                         |                     |       |
| Személyes adatok                                                                                   |                                                         |                     |       |
| Vezetéknév: Henits                                                                                 |                                                         |                     |       |
| Születési név Henits Pompília<br>Hallgató születési dátuma: 1965.03.08                             |                                                         |                     |       |
| Jogviszony kezdő dátum: 2004.09.03                                                                 |                                                         |                     |       |
| Születési hely adatok:                                                                             |                                                         |                     |       |
| Település asd123                                                                                   |                                                         |                     |       |
| Állampolgárság adatok                                                                              |                                                         |                     |       |
| 1. Állampolgárság                                                                                  |                                                         |                     |       |
| Állampolgárság: andorrai                                                                           | v                                                       | Kezdete: 2017.05.17 | Vége: |
|                                                                                                    |                                                         |                     |       |
| 2. Állampolgárság                                                                                  |                                                         |                     |       |
| Állampolgárság: bolgár                                                                             | Ŧ                                                       | Kezdete: 2017.07.20 | Vége: |
|                                                                                                    |                                                         |                     |       |
| 3. Állampolgárság                                                                                  |                                                         |                     |       |
| Állampolgárság: magyar                                                                             | ·                                                       | Kezdete: 1965.03.08 | Vége: |
| Képzés adatok<br>Képzés megnevezése: Germanisztika BA                                              |                                                         |                     |       |
| Szak megnevezése: <variablevalue>GermanisztikaspaceBA<!--/<br-->Munkarend: Nappali</variablevalue> | /ariableValue>                                          |                     |       |
| Képzés szintje: alapképzés (BA/BSc)<br>Szak:                                                       |                                                         |                     |       |
| © kereskedelem<br>© gazdálkodási                                                                   |                                                         |                     |       |
| nyiltatkozat                                                                                       |                                                         |                     |       |
| UIKUESeges +                                                                                       |                                                         |                     |       |
| A postai úton részemre megküldött képzési szerződésben foglal                                      | takat elfogadom.                                        |                     |       |
| Hivatalos adatok                                                                                   |                                                         |                     |       |
|                                                                                                    |                                                         |                     |       |
| 1. Bankszámlaszám                                                                                  |                                                         |                     |       |
| Bankszámlaszám: 287909033557020217599643                                                           | Alapértelmezett: Igen                                   |                     |       |
| +                                                                                                  |                                                         |                     |       |
| TA1 szám: 016593400                                                                                |                                                         |                     |       |
|                                                                                                    |                                                         |                     |       |
|                                                                                                    |                                                         |                     |       |
| 1. Okmány                                                                                          |                                                         |                     | _     |
| Azonosító: 658888                                                                                  | Kiadóhely: Okmányiroda                                  |                     |       |
| Kiállítás dátuma:                                                                                  | Típus: EUspaceKékspaceKártya                            | •                   |       |
| Érvényesség kezdete:                                                                               | Altípus: Válasszon a listából 🔻                         |                     |       |
| Érvényesség vége:                                                                                  |                                                         |                     |       |
| Csatolmány                                                                                         |                                                         |                     |       |
| <b>=</b>                                                                                           |                                                         |                     |       |
| _                                                                                                  |                                                         |                     |       |
| Az Intézményi Tájékoztatót az egyetem szám                                                         | omra elérhetővé tette, a benne foglaltakat megismertem. |                     |       |
| Kijelentem, nogy adatalmat ellenoriztem, a va<br>Adatkezelési és beleegyező nyilatkozat            | liosagnak megfelelnek.                                  |                     |       |
| 🔘 Hozzájárulok                                                                                     |                                                         |                     |       |
| 🔘 Nem járulok hozzá                                                                                |                                                         |                     |       |
|                                                                                                    |                                                         |                     |       |
| Gyakorló hely:                                                                                     |                                                         |                     |       |
| Válasszon a listábó!                                                                               | •                                                       |                     |       |
| Előző Következő Kérvény leadása Ki                                                                 | töltés felfüggesztése Dokumentumok hozzárendelé         | se Vissza           |       |
|                                                                                                    |                                                         |                     |       |

Kérvény kitöltése

#### Kérvény PDF:

A kérvényből generált PDF –en nem kerülnek megjelenítésre a mezők keretei. Amennyiben a kérvénysablonban a mezők úgy kerülnek megszerkesztésre, hogy a keret jelenjen meg a kérvény kitöltésekor, akkor a kérvény leadáskor továbbra is megjelennek a szöveges, legördülő mezők keretei, de a generált PDFen nem kerülnek megjelenítésre. A táblázatok keretei és a táblázatos változók külső keretei és a cellák láthatóak a generált PDF –en, viszont ezekben sem kerülnek megjelenítésre a beviteli mezők keretei. A kontrol nélküli generált PDF formája intézményi beállítással nem változtatható.

#### Előnézet:

dokumentáció minta - Előnézet oldal

#### KÉRELEM

Személyes adatok Neptun kód EHPLVU Vezetéknév: Henits Születési név Henits Pompília Hallgató születési dátuma: 1965.03.08 Jogviszony kezdő dátum: 2004.09.03

Születési hely adatok: Ország Magyarország Település asd123 Állampolgárság adatok

#### 1. Állampolgárság

Állampolgárság: andorrai Kezdete: 2017.05.17 Vége:

#### 2. Állampolgárság

Állampolgárság: bolgár Kezdete: 2017.07.20 Vége:

#### 3. Állampolgárság

Állampolgárság bangladesi Kezdete 1992.01.01 Vége 2014.11.27

Képzés adatok Képzés megnevezése: Germanisztika BA Munkarend: Nappali Képzés szintje: alapképzés (BA/BSc)

TAJ szám: 016593400

#### 1. Okmány

| Azonosító: 658888 | Kiadóhely: Okmányiroda       |
|-------------------|------------------------------|
| Kiállítás dátuma: | Tipus: EUspaceKékspaceKártya |

Kiadás: 2020.11.18.

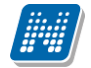

Így a leadott kérvényeknél a kliensben megjelennek a válaszok:

| <b>M</b> \           | /2020.3.0-beta26                                                                                                 | (2020.07.16.) : Kérvénye                        | ek (296500) >> rer | ndszoctam-Re      | ndszeres sz  | ociális támogatás                   |                  |                   |                    |                  |                    | -             |            | ×            |
|----------------------|----------------------------------------------------------------------------------------------------|-------------------------------------------------|--------------------|-------------------|--------------|-------------------------------------|------------------|-------------------|--------------------|------------------|--------------------|---------------|------------|--------------|
| File                 | Eszközök                                                                                                    | Szerepkörváltás                                 | Kedvencek          | Help              | Videók       |                                     |                  |                   |                    |                  |                    |               |            |              |
| <del>(</del> ] -     | · 🕘 🛨                                                                                                    |                                                 |                    | Előzá             | szoc         | rendszoctam-Re<br>ziális támogatás  | ndszeres         | Kijelölés         | Kijelöléseket tör  | öl               | Frissítés          | Következő     | Fel        | -124         |
|                      |                                                                                                    |                                                 |                    | Kérvénys          | tátusz       | Kérvény azonosító                   | Dátum            | △ Kérvénye        | ező nyom Kérvé     | ényező Nept      | Képzésnév          | Ügyintézés    | kezdete [  | Folyan       |
| 1111                 | INEP                                                                                                    | TUN                                             |                    | Ögyinté           | zés alatt    | rendszoctam/1                       | 2016. 11. 1      | 5. 10 Télike (    | Olimpia F6QI       | D95              | Meteorológia       | 2016. 11.     | 15. 10     |              |
| Egys                 | séges Tanulma                                                                                                    | ányi Rendszer                                   |                    | Ügyinté           | zés alatt    | rendszoctam/2                       | 2016. 11. 1      | 5. 15 Télike (    | Olimpia F6Q        | D95              | Pedagógia BA       | 2016. 11.     | 15. 15     | _            |
| Saját                | t menü Általános                                                                                                 | menü                                            |                    |                   |              |                                     |                  |                   |                    |                  |                    |               |            |              |
|                      | <ul> <li>Saját adatok (</li> <li>Hallgatók (540)</li> <li>Diákigazolvány k</li> <li>Alkalmazotti adat</li> </ul> | 2000)<br>000)<br>ezelés (104000)<br>ok (148000) | ^                  |                   |              |                                     |                  |                   |                    |                  |                    |               |            |              |
| ± 🗳                  | Szervezeti egysé                                                                                                 | gek (280000)                                    |                    |                   |              |                                     |                  |                   |                    |                  |                    |               |            |              |
| ± 父                  | Telephelyek (558)                                                                                                | 3000)                                           |                    | Kérvény az        | onosító      | •••                                 |                  | Keresés           | Minden             |                  |                    |               | <b>•</b> : | Szűrés       |
| ± 父                  | Tárgyak kezelési<br>Jaguzetek (7840)                                                                             | e (704000)<br>nn)                               |                    |                   |              |                                     |                  |                   | ▼ ▲                |                  |                    |               |            |              |
| Ŧ Ó                  | <ul> <li>Képzések (1156)</li> </ul>                                                                              | 00)                                             |                    | Kérvér            | válaszok     | megjelen ítése az os                | zlopoknál        |                   |                    |                  |                    |               |            |              |
| Ū. 🗸                 | Kérvénykezelés                                                                                                   | (934500)                                        |                    |                   | Mileseele    |                                     |                  |                   |                    |                  |                    |               | 1          | 4 1 1        |
| Þ                    | 👔 Kérvénysa                                                                                                    | blonok (295500)                                 |                    | Adatok            | Valaszok     | Véleményező/Do                      | ntő   Dontés   N | Aellékletek   Hiv | vatalos bejegyzése | ek   Elkészült h | atározat   Kérvény | nyomtatványol | <   Kérvé_ |              |
|                      | E Kerven                                                                                                    | vek (296500)<br>wott kényények (513000)         |                    | Mező s            | orszám       | Mezőnév                             | Válasz           | Válasz            | 2 Por              | ntszám           | Attributum neve    | Entitás azo   | onosító    |              |
|                      | Kérvénys                                                                                                    | sablon változói (939000)                        |                    |                   |              | 4 Félévek                           | 2                |                   |                    |                  |                    |               |            |              |
|                      | Kérvénys                                                                                                    | ablon oldalak (897500)                          |                    |                   | 2            | 3 orszag                            | Magyarorszá      | g                 |                    |                  |                    |               |            |              |
|                      | - 💾 Hivatalos                                                                                                    | s bejegyzés sablon (39900                       | 0)                 |                   |              | 1 lakhely                           | Abaújalpár       |                   |                    |                  |                    |               |            |              |
|                      | Határoza                                                                                                    | t sablonok (932500)                             |                    |                   |              | 2 Bejelentettek                     | 3                |                   |                    |                  | <u> </u>           |               |            |              |
| +                    | Kérvénysabk                                                                                                    | on jogosultságok (142500)<br>ozák (929500)      |                    |                   | etiono:      |                                     |                  |                   |                    |                  |                    |               |            |              |
| , F                  | Félbehagyott                                                                                                    | kérvények (961000)                              |                    | Audiku            | rtipus.      |                                     |                  |                   |                    |                  |                    |               |            |              |
| ÷                    | Leadott kérv                                                                                                    | ények (962500)                                  |                    | Alapada           | tok Mezi     | őkre vonatkozó véle                 | emények/döntés   | ek Csatolt dok    | kumentumok         |                  |                    |               |            |              |
| -                    | - 🚵 Kérvénymellé                                                                                                 | kletek (1046500)                                |                    | Mezős             | orszám:      |                                     | 23               |                   |                    |                  |                    |               |            |              |
| ŧ                    | 👔 Kérvényfolya                                                                                                   | matok (941000)                                  |                    | Mezőr             | www.         | 000730                              |                  |                   |                    |                  |                    |               |            |              |
|                      | Vélemények                                                                                                    | (919000)                                        |                    | Wezor             | lev.         | orszag                              |                  |                   |                    |                  |                    |               |            |              |
|                      | <ul> <li>Arovizsgaziaias</li> <li>Oklevélmelléklet</li> </ul>                                                    | (266000)                                        |                    | Válasz            | E            | Magyarország                        |                  |                   |                    |                  |                    |               |            |              |
| Ē.                   | Pénzügyek (786)                                                                                                  | 000)                                            |                    | Válasz            | 2:           |                                     |                  |                   |                    | P                | ontszám:           |               |            |              |
| ± 🗳                  | Diákhitel kérelme                                                                                                | k (2760000)                                     |                    |                   |              |                                     |                  |                   |                    |                  |                    |               | _          |              |
| Ē 🔗                  | Kollégiumi admini                                                                                                | sztráció (756500)                               |                    | Archiv            | áltak is     |                                     |                  |                   |                    |                  | Egyéb műveletek    | - Gene        | rálás      | •            |
|                      | <ul> <li>Létes itménygazd</li> </ul>                                                                             | lálkodás (834000)                               | ×                  | 🕅 Csak é          | érvényesek   | F                                   | ont újraszámítás | Válasz expo       | rt                 | Szerkeszt        | Érvénytelen ítés   | Mentés        | Mégse      | em           |
| Letält               | ve 2/2 rekord                                                                                                    | Loging                                          | éu TA Szerenkör    | l<br>Relcő Admini | catrátor S   | Ten (er: DEV12C T                   | vent .           |                   |                    |                  |                    |               |            |              |
| Leton                | VCE/Elekold.                                                                                                    | Logini                                          | си. на эзегеркон   | TT 11             | . / /1.      | 1 1                                 | /1 1             |                   | 1 1.1              |                  |                    |               |            |              |
|                      |                                                                                                    |                                                 |                    | Hallga            | to alt       | al adott v                          | válaszok         | t megjel          | lenitese           |                  |                    |               |            |              |
|                      |                                                                                                    |                                                 |                    |                   |              |                                     |                  |                   |                    |                  |                    |               |            |              |
| <i>(</i> <b>1</b> ), | (2020.2.0.1                                                                                                    | (2020.07.16.) K/ /                              | (1 1 (074500) -    |                   |              | 1415 14                             |                  |                   |                    |                  |                    |               | _          | ~            |
|                      | /2020.3.0-beta26                                                                                                 | (2020.07.16.) : Kérvényv                        | álaszok (974500)   | >> rendszocta     | m-Rendsz     | eres szociális támo                 | ogatás           |                   |                    |                  |                    | _             | Ц          | X            |
| File                 | Eszközök                                                                                                    | Szerepkörváltás                                 | Kedvencek          | Help              | Videók       |                                     |                  |                   |                    |                  |                    |               |            |              |
| <b>(</b> ] •         | · 🕑 🛨                                                                                                    |                                                 |                    | Előző             | >> i<br>szoc | rendszoctam-Rer<br>tiális támogatás | idszeres         | Kijelölés         | Kijelöléseket törö | il               | Frissítés          | Következő     | Fel        | - <b>i</b> 2 |
| (m                   |                                                                                                    |                                                 |                    | ID                |              | Serial                              | Mező sors        | zám Mező          | inév Vi            | álasz            | Válasz2            |               |            |              |
| 14                   | INEP                                                                                                    | 'I UN                                           |                    |                   | 2312115      | 544                                 | 0                | 4 Félév           | rek 2              |                  |                    |               |            |              |
| Eqvs                 | éges Tanulmá                                                                                                    | invi Rendszer                                   |                    |                   | 2312115      | 545                                 | 0                | 23 orsza          | g M                | agyarország      |                    |               |            |              |
|                      |                                                                                                    |                                                 |                    |                   | 2312115      | 546                                 | 0                | 1 lakhe           | ly At              | baújalpár        |                    |               |            |              |

| 2020.3.0-beta26 (2                                  | 020.07.16.) : Kervenyval         | laszok (974500) >  | > rend       | Iszoctar | m-Kendszere      | s szocialis tamoga               | tas           |         |          |                  |              |    |           |         | -      |     |       |
|-----------------------------------------------------|----------------------------------|--------------------|--------------|----------|------------------|----------------------------------|---------------|---------|----------|------------------|--------------|----|-----------|---------|--------|-----|-------|
| File Eszközök                                       | Szerepkörváltás                  | Kedvencek          | Help         | )        | Videók           |                                  |               |         |          |                  |              |    |           |         |        |     |       |
| 3 - 9 -                                             |                                  |                    |              | Előző    | >> rer<br>szociá | ndszoctam-Rends<br>lis támogatás | zeres         | Kijelö  | lés K    | (ijelöléseket tö | öröl         |    | Frissítés | Követke | ező    | Fel | -12   |
|                                                     |                                  |                    |              | ID       |                  | Serial                           | Mező sorszán  |         | Mezőné   | év               | Válasz       | Va | álasz2    |         |        |     | _     |
| MINED                                               | ΓΙΙΛΙ                            |                    |              | 1        | 231211544        | 1                                | 0             | 4       | Félévek  |                  | 2            |    |           |         |        |     |       |
|                                                     |                                  |                    |              |          | 23121154         | 5                                | 0             | 23      | orszag   |                  | Magyarország |    |           |         |        |     |       |
| Egyseges lanulman                                   | yı kendszer                      |                    |              | 1        | 23121154         |                                  | 0             | 1       | lakhely  |                  | Abaúialnár   |    |           |         |        |     |       |
| California Abaltana an                              |                                  |                    |              | 1        | 23121154         | 7                                | 0             | 2       | Reielent | tettek           | 3            |    |           |         |        |     |       |
| Sajat menu Ataianos me                              | nu                               |                    |              | 1        | 23121154         | 2                                | 0             | 50      | Haztarta | 2011011          | True         |    |           |         |        |     |       |
| 🗄 🕢 Saját adatok (20                                | )00)                             | ^                  |              | 1        | 22121154         |                                  | 0             | 101     | Eleő a e | álvázóval kö     | Nacuraülő    |    |           |         |        |     |       |
| 🗄 🕢 Hallgatók (5400                                 | 0)                               |                    |              |          | 20121104         |                                  | 0             | 101     |          |                  | Anun         |    |           |         |        |     |       |
| 🗄 🐼 Diákigazolvány kez                              | elés (104000)                    |                    |              |          | 23121100         |                                  | 0             | 102     | Elso a p | aiyazoval ko     | Anya         |    |           |         |        |     |       |
| 🗄 🐼 Alkalmazotti adatok                             | (148000)                         |                    |              |          | 23121155         |                                  | 0             | 103     | Elso a p | alyazoval ko     | 1986.05.01.  |    |           |         |        |     |       |
| Szervezeti egysége                                  | k (280000)                       |                    |              |          |                  |                                  |               |         |          |                  |              |    |           |         |        |     |       |
| Telephelyek (55800)                                 | JO)<br>70 40000                  |                    |              |          |                  |                                  |               | Keres   | és       | Minden           |              |    |           |         |        |     | Szűr  |
| Hargyak kezelese (<br>bargyak kezelese (<br>204000) | /04000)                          |                    |              |          |                  |                                  |               | Thores  |          |                  |              |    |           |         |        |     | 020IC |
| Képzések (115600)                                   | )<br>0\                          |                    |              |          |                  |                                  |               |         |          |                  |              |    |           |         |        |     |       |
| Kérvénykezelés (93                                  | //<br>(4500)                     |                    |              | Adatkört | ipus:            |                                  |               |         | •        |                  |              |    |           |         |        |     |       |
| Rérvénysable                                        | onok (295500)                    |                    |              |          |                  |                                  | £             |         |          |                  |              |    |           |         |        |     |       |
| E Kérvénye                                          | k (296500)                       | •                  |              | lapadato | k Mezőre         | vonatkozó vélemény               | ek/döntések ( | Csatolt | dokumer  | ntumok           |              |    |           |         |        |     |       |
| Kérvé                                               | nyválaszok (974500)              |                    |              | M        |                  |                                  | 22            |         | Martin   | 4                |              |    |           |         |        |     | _     |
| Kérvén                                              | ymellékletek (380500)            |                    |              | Mezoso   | rszam:           |                                  | 23            |         | Mezone   | ev: j            | orszag       |    |           |         |        |     |       |
| 🕀 🕒 Félbehagyo                                      | tt kérvények (513000)            |                    |              | Válasz:  | N                | lagyarország                     |               |         |          |                  |              |    |           |         |        |     |       |
| Kérvénysab                                          | olon változói (939000)           |                    |              | Válasz   | 2. T             |                                  |               |         |          |                  |              |    |           |         |        |     | -     |
| 💾 Kérvénysab                                        | olon oldalak (897500)            |                    |              |          |                  |                                  | _             |         |          |                  |              |    |           |         |        |     |       |
| Hivatalos b                                         | ejegyzés sablon (399000)         | )                  |              | Pontszá  | m:               |                                  |               |         |          |                  |              |    |           |         |        |     |       |
| Határozat s                                         | ablonok (932500)                 |                    |              |          |                  |                                  |               |         |          |                  |              |    |           |         |        |     |       |
| + Kervenysabion                                     | jogosultsagok (142500)           |                    |              |          |                  |                                  |               |         |          |                  |              |    |           |         |        |     |       |
| Félbobaquett ka                                     | JK (333300)<br>Śryśryck (961000) |                    |              |          |                  |                                  |               |         |          |                  |              |    |           |         |        |     |       |
| leadott kérvén                                      | vel (962500)                     |                    |              |          |                  |                                  |               |         |          |                  |              |    |           |         |        |     |       |
| Kérvénymellékle                                     | etek (1046500)                   |                    |              |          |                  |                                  |               |         |          |                  |              |    |           |         |        |     |       |
|                                                     | stok (941000)                    |                    |              |          |                  |                                  |               |         |          |                  |              |    |           |         |        |     |       |
| Vélemények (9                                       | 19000)                           |                    |              |          |                  |                                  |               |         |          |                  |              |    |           |         |        |     |       |
| E Záróvizsgáztatás (4)                              | 06000)                           |                    |              |          |                  |                                  |               |         |          |                  |              |    |           |         |        |     |       |
| Oklevélmelléklet (26)                               | 560000)                          |                    |              |          |                  |                                  |               |         |          |                  |              |    |           |         |        |     |       |
| 🗄 🕢 Pénzügyek (786000                               | D)                               |                    |              |          |                  |                                  |               |         |          |                  |              |    |           |         |        |     |       |
| 🗄 🐼 Diákhitel kérelmek (                            | (2760000)                        | ~                  |              |          |                  | Ho                               | zzáad         | Sze     | erkeszt  |                  | Töröl        |    | Mentés    |         | Mégsen | 1   |       |
|                                                     |                                  |                    |              |          |                  |                                  |               |         |          |                  |              |    |           |         |        |     |       |
| etöltve 8 / 8 rekord.                               | Loginné                          | v: TA Szerepkör: F | ,<br>Belső A | dminis   | ztrátor Szer     | ver: DEV12C Teszt                |               |         |          |                  |              |    |           |         |        |     | -     |

Kiadás: 2020.11.18.

Verzió: 5.0

Oldalszám: 41 / 421

Hallgató által adott válaszok megjelenítése

### 1.1.5.1. Kérvényben mezőkitöltés szabályozása

A kérvényben a mezőkitöltés is szabályozható. Az "ifnull" paraméter használatával meghatározhatjuk az adott mezőnél, hogy ha a hallgató nem tölti ki a mezőt, akkor a kérvény leadásakor program automatikusan kitölti a mezőt vagy mezőket a megadott értékkel a kérvény PDF-en.

Pl. ifnull=- esetén – jellel tölti ki a mezőt, ifnull=!!! esetén pedig három felkiáltójellel kerül kitöltésre a mező.

{T:2:n=kettesmező:multiline=false:border=false:ifnull=!!!}

# 1.1.5.2. Kérvénysablonban mezőknél hivatkozás másik mezőnél kitöltött adatra

Kérvénysablonban bizonyos mezőtípusoknál hivatkozni lehet egy másik mezőnél kitöltött adatra. Feltételes mezőkitöltési kötelezőség állítható be: amennyiben egy adott mezőben a várt válasz kerül kitöltésre, akkor a következő (szerkesztésnél beállított) mező kitöltése kötelező lesz.

A feltételes kötelezőség megadásának szintaktikája a következő:

...:r=true;6["érték1","érték2","érték3","value1","value2","value3"]:...

Vagyis a mező egyéb paramétereinek megadása után pontosvesszővel folytatva először meg kell adni a mező sorszámát, amelytől függővé akarjuk tenni a kötelezőséget, majd utána szögletes zárójelben dupla idézőjelek közt megadni azokat az értékeket, amelyek teljesülése esetén kötelezővé válik a szóban forgó mező. Amennyiben több nyelven is használják a kérvényt, akkor a kérvénysablon szerkesztésekor a használt nyelveken is meg kell adni az elvárt válaszokat. Pl. idegen nyelven belépve a kódtételes értékek is idegen nyelven jelennek meg melyekből a hallgató kiválasztja a választ.

Használható forrás mezők (amelyeknél beállítható a feltételes kötelezőség): szöveges mező (T) , rádiógomb(R), legördülő (D),

Használható cél mezők (amelyeknél teljesülnie kell a feltételnek): szöveges mező (T), rádiógomb(R), legördülő (D), jelölőnégyzet (CHECKBOX) (C)

CHECKBOX (C) esetén csak "true" vagy "false" értéket lehet megadni feltételként.

Szöveges mezőnél a feltétel szerkesztés során figyelni kell arra, hogy csak a teljes egyezőségre vizsgál a program, így csak a pontos értéket fogadja el. Ha az elvárt válasz például "igen", de a mezőben még egy karakter, pl. egy pont is szerepel, akkor már nem lesz helyes a vizsgálat erre az értékre.

A kötelezően kitöltendő mezők figyelése a **"Kérvény leadása**" gombra kattintással fog érvényesülni. Amennyiben a hallgató az egyik mezőben olyan választ adott mely kitöltése esetén újabb mező kitöltése kötelező, akkor a **"Kérvény leadása"** gomb megnyomása után pirossal jelennek meg a kötelezően kitöltendő mezők. A mezők elnevezésénél ezért javasolt olyan értéket megadni mely a hallgató számára informatív.

Amennyiben a kitöltés során a hallgató módosítja a választ cél mezőben, és olyan értéket ad meg, mely esetén nem kötelező a forrás mező kitöltése, akkor ez a módosítás azonnal érvényesül a kérvény kitöltése során.

Például a következő beállítás alapján, ha a 1 számú mezőben az <u>igen</u> vagy a <u>talán</u> válasz kerül kitöltésre, akkor lesz kötelező a 2-es mező kitöltése.

{T:1:multiline=true:border=true:style="color:blue;width:100%;height:20px;":n=T szabály1:}

\${T:2:n=
Tszabály2:r=true;1["igen","talán"]:multiline=true:border=true:style="color:blue;width:100%;height:20px;"
;}

| Adatkezelési és beleegyező nyilatkozat                                                                                                    |                                                                                                    |                                                                   |
|----------------------------------------------------------------------------------------------------|----------------------------------------------------------------------------------------------------|-------------------------------------------------------------------|
| Önkéntesen hozzájárulok ahhoz, hogy a Pécsi Tudományegyetem szám<br>nyilvántartsa.                                                                                                    | Figyelmeztetés 3                                                                                                    | solódó hírlevelet küldjön. Hozza                                  |
| Hozzájárulok<br>Nem járulok hozzá<br>Önkéntesen hozzájárulok továbbá, hogy a telefonszámomat és e-mail c<br>Hozzájárulok<br>Nem járulok hozzá                                         | <ul> <li>A(z) 'Értesítések' kitöltése kötelező!</li> <li>A(z) 'Értesítések' kitöltése kötelező!</li> <li>A(z) 'ÉrtesítésekOIG' kitöltése kötelező!</li> <li>A(z) 'ÉrtesítésekAlumni' kitöltése kötelező!</li> <li>A(z) 'Fénykép' kitöltése kötelező!</li> </ul> | ▲<br>E<br>iszére átadja.                                          |
| Hozzájárulok, hogy az Oktatási Igazgatóság számomra az egyetemi éle<br>programokról (pl. konferenciák, versenyfelhívások), illetve a hallgatói j<br>Hozzájárulok<br>Nem járulok hozzá | Ok                                                                                                    | iön. Tájékoztató az egyetemi él<br>g, számlavezetési és bankkárty |
| Önkéntesen hozzájárulok, hogy tanulmányaim befejeztével a PTE Alumn<br>Hozzájárulok<br>Nem járulok hozzá                                                                              | i Irodája havonta hírlevélben tájékoztasson engem az egyetem öregdiák szervezeté                                                                                                    | nek aktuális eseményeiről.                                        |
| Önkéntesen hozzájárulok, hogy a Pécsi Tudományegyetem munkatársa<br>brusúrákhoz, kari kiadványokhoz).<br>Hozzájárulok<br>Nem járulok hozzá                                            | fényképet készitsen az egyetemen megrendezésre kerülő eseményekről, s a szemé                                                                                                    | vyemről készült felvételeket a Pécs                               |

Egy adott mező kötelezőségére több, eltérő mező értéke alapján is lehet kötelezőséget megszabni. A különböző feltételeket pontosvesszővel kell elválasztani és meg kell adni a feltétel típusát, mely AND vagy OR feltétel lehet.

Példa: Első mező: \${R:1:v=igen,nem,soha,biztos:n=mezo1} Második mező: \${D:2:v=Első,Második,Harmadik:n=mezo2} Harmadik mező: \${T:3:r=true;1["igen"];2["Harmadik"];AND:n=mezo3} Negyedik mező: \${T:4:r=true;1["igen","biztos"];2["Harmadik"];AND:n=mezo4}

A 3. mezőt akkor kötelező kitölteni, ha az első mező esetén igen-t választottunk, a másodiknál pedig a Harmadik elemet. A 4. mező akkor kötelezően kitöltendő, ha az első mező értéke igen, vagy biztos ÉS a 3. mező kiválasztott eleme a Harmadik.

| > feltétel vizsgálat bővítés                                                                                                    |  |  |  |  |  |  |
|----------------------------------------------------------------------------------------------------|--|--|--|--|--|--|
| A 3. mezőt akkor kötelező kitölteni, ha az első mező esetén igen-t választottunk, a másodiknál pedig a Harmadik elemet.<br>A 4. mező akkor kötelezően kitöltendő, ha az első mező értéke igen, vagy biztos ÉS a 3. mező kiválasztott eleme a Harmadik.<br>∃lső mező:<br>Digen<br>D nem<br>D soha<br>D biztos |  |  |  |  |  |  |
| Második mező: Válasszon a listából!  Harmadik mező: Negyedik mező:                                                                                                    |  |  |  |  |  |  |
| Kérvény leadása Kitöltés felfüggesztése Dokumentumok hozzárendelése Vissza                                                                                                    |  |  |  |  |  |  |

A kérvénysablonban amennyiben nem a fentiek szerint történik a feltételes mező szerkesztése tehát szintaktikailag hibás, akkor a következő hibaüzenet jelentkezik a weben: "Hibás template: Érvénytelen a feltételfüggő kötelezőség formátuma!"

Kiadás: 2020.11.18.

Verzió: 5.0

Oldalszám: 43 / 421

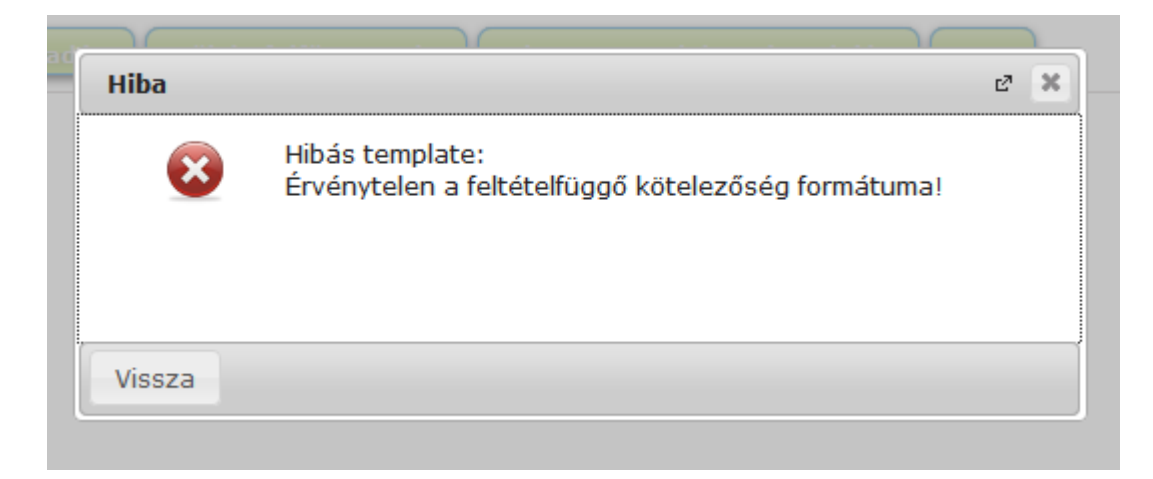

# 1.1.5.3. Dinamikus számú mező/mezőcsoport megjelenítés szerkesztése

Kérvénysablonban lehetőség van arra is, hogy a hallgató által megadott válaszok, ill. értékek alapján további mezők kerüljenek megjelenítésre.

A kérvénysablonban a mező dinamikus szerkesztéséhez egy G (group) controlt kell használni.

Egy kötelező paramétere van a groupid (rövid forma: gid).

Egy opcionális paramétere van opengroup (rövid forma: og).

Ez azt jelenti, hogy a group után lesz egy + jel amire kattintva az értékként megadott azonosítójú group nyílik meg.

Használata:

G:gid=1:opengroup=2, G, G:gid=2, G, a group zárása minden esetben: G.

A CHECKBOX, DROPDOWN, RADIOGROUP, TEXT mező típusoknál használható az "opengroup" paraméter. Az elnevezés minden mező típus esetén egyforma, azonban mezőtípusonként az értékadás eltérő.

A következő formában kell használni:

opengroup=I["x","y"],J["z"].

'I' és 'J' jelöli annak a groupnak az azonosítóját, amelyet akkor kell megnyitni, ha a mező értéke felveszi a szögletes zárójelben, idézőjelek közt megadott értékek valamelyikét (I-re x,y; J-re z). Akár több nyitófeltételt is meglehet adni egymástól vesszővel elválasztva.

A csoportok alapértelmezetten nem jelennek meg, csak akkor, ha teljesül rá egy nyitófeltétel, ha

- valamelyik csoportot tartalmazó mezőtípusnak (CHECKBOX,Combo,RADIOGROUP,TEXT) értéke van,
- vagy a kérvény kitöltés során rákattintottak a + jelre.

Teljes példa:

```
${C:100:n=Haztartas:opengroup=1["true"]} Laknak mások is a háztartásomban
Group nyitás:
${R:1:value=Első,Második,Harmadik:opengroup=2["második"],3["harmadik"]:n=csoportnyitó}
${G:gid=1:opengroup=2} Group 1.
Neve? ${T:101:n=Nev1}
Kora? ${T:102:n=Kor1}
${G}
```

Verzió: 5.0

\${G:gid=2:opengroup=3} Group 2. Neve? \${T:103:n=Nev2} Kora? \${T:104:n=Kor2} \${G} \${G:gid=3} Group 3. Neve? \${T:105:n=Nev3} Kora? \${T:106:n=Kor3} \${G}

Egy feltételen belül nem lehetséges két értékkel egy groupot nyitni. Ilyen esetben az alábbi módon kell megszerkeszteni a mezőt:

\${R:10:name=Utazok\_Szama:required=true:value=egyedül utazom,ketten utazunk,hárman utazunk:opengroup=200["ketten utazunk"],200["hárman utazunk"],300["hárman utazunk"]}

Figyelem: A "Csoport nyitó feltétel" mező maximális hossza 2000 karakterre lehet.

| dinamikus mező csop megjelenítés                                                          |
|-------------------------------------------------------------------------------------------|
| <ul> <li>Laknak masok is a haztartasomban</li> <li>Group nyitás:</li> <li>Első</li> </ul> |
| © Második                                                                                 |
| 🔘 Harmadik                                                                                |
| Group 1.                                                                                  |
| Neve?                                                                                     |
| Kora?                                                                                     |
|                                                                                           |
| Group 2.                                                                                  |
| Neve?                                                                                     |
| Kora?                                                                                     |
|                                                                                           |
| —                                                                                         |
| Kérvény leadása Kitöltés felfüggesztése Dokumentumok hozzárendelése Vissza                |

Dinamikus mezők megjelenése weben, kérvény kitöltéskor

A mezők helyes szerkesztésére a kérvénysablon mentésekor vizsgálat is történik, pl. ha hiányzik a \${G} záróelem.

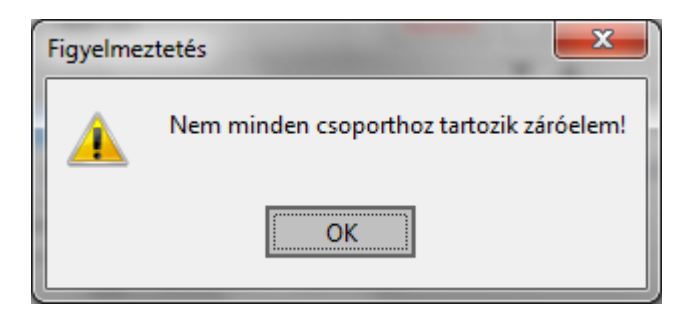

**Figyelem:** Ez a típusú sablon a kliens programban a **"Sablon megnyitás"** gombbal nem nyitható meg. A gombra kattintva figyelmeztető üzenet jelenik meg: "A sablon csak a web-en tekinthető meg!"

#### Mező kitöltöttség esetén csoport nyitás:

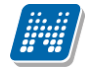

A "*Text"* és "*Dropdown"* típusú mezők esetén lehetőség van arra, hogy a mező kitöltöttsége esetén teljesüljön a mezőcsoport nyitó feltétel.

Például, ha a "Csoportnyitó" mezőben 1 került megadásra, akkor a kérvény kitöltése során, ha a mezőben bármilyen érték megadásra kerül, akkor megnyitásra kerül az 1-es csoportazonosítójú mezőcsoport. Több érték is megadható, vesszővel elválasztva. Ebben az esetben a felsorolt csoportazonosítójú mezőcsoportok megnyitásra kerülnek a kitöltöttség alapján.

Példa:

Text mező esetén egy csoportot nyit bármely érték esetén: \${T:1:n=Text bármely érték alapján nyit egy csoportot:opengroup=100}

Text mező esetén több csoportot nyit, ha kitöltésre kerül:\${T:2:n=Text bármely érték alapján nyit több csoportot:og=100,200}

Dropdown mező esetén egy csoportot nyit bármely érték esetén: \${D:3:n=DD bármely érték alapján nyit egy csoportot:v=\$KODTETEL(Pénzügyi státusz): opengroup=300}

Dropdown mező esetén több csoportot nyit ha kitöltésre kerül: \${D:4:n=DD bármely érték alapján nyit több csoportot:v=\$KODTETEL(Pénzügyi státusz): opengroup=300,400}

#### Intervallum alapján csoport nyitás:

A "*Text"* típusú mezők esetén lehetőség van arra, hogy egész szám intervallum alapján teljesüljön a csoportnyitó feltétel. Fontos, hogy ez a feltétel akkor használható jól, ha az intézmény a kapcsolódó "*Reguláris kitöltési feltételt"* (regexp) is megadja a mezőre vonatkozóan.

Ebben az esetben az alábbi feltételek megadása lehetséges a "Csoportnyitó feltétel" (opengroup) mezőben:

- 1[<5]
  - 5-nél kisebb egész szám megadása esetén teljesül (1,2,3,4 értékek) a nyitó feltétel
- opengroup=1[2<5]
  - 2-nél nagyobb és 5-nél kisebb egész szám megadása esetén teljesül (3,4 értékek) a nyitó feltétel
- opengroup=1[>5]
  - 5-nél nagyobb egész szám megadása esetén teljesül (6,7...n) a nyitó feltétel

Egy csoport nyitására vonatkozóan egy darab feltételt lehet zárójelen belül megadni. Amennyiben azonos csoportot eltérő értékkel akarunk nyitni, akkor külön feltételben kell megadni.

A vesszővel elválasztott feltételeken belül egy érték adható meg:

• opengroup=1[<5],1[>15]

Az 1-es csoport akkor kerül megnyitásra, ha 5-nél kisebb egész számot (1,2,3,4) vagy 15-nél nagyobb egész számot (16,17...n) ad meg a kérvényező a kitöltés során.

#### Példák:

5-nél kisebb szám esetén 1 csoportot nyit:\${T:9:n=T intervallum 5nél kisebb szám esetén 1 csoport: opengroup=500[<5]}

2-nél nagyobb és 5-nél kisebb szám esetén 1 csoportot nyit: \${T:10:n=T intervallum 2nél nagyobb és 5nél kisebb szám esetén 1 csoport: opengroup =600[2<5]}

5-nél nagyobb szám esetén 1 csoportot nyit:\${T:11:n=T intervallum 5nél nagyobb szám esetén 1 csoport: opengroup=700[>5]}

1 csoportot nyit, ha 5-nél kisebb vagy 15-nél nagyobb számot ad meg: \${T:18:n=1 csoportot nyit ha 5nél kisebb vagy 15nél nagyobb számot ad me: opengroup=500[<5],500[>15

2 csoportot nyit, ha 5nél kisebb egészszámot ad meg:\${T:19:n=2 csoportot nyit ha 5nél kisebb egészszámot ad meg: opengroup=600[<5],700[<5]}

Verzió: 5.0

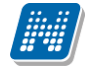

Amennyiben egy csoportot több feltétel is nyit és megnyitásra került, akkor bármelyik nyitófeltétel nem teljesülése esetén a csoport bezárásra kerül, függetlenül attól, hogy a másik feltétel szerint még nyitva maradhatna. Például, ha az 1-es mező nyitja a 10-es és a 20-as csoportot, a 2-es mező nyitja a 20-as és a 30-as csoportot. Akkor, ha mind a két csoportnyitó feltétel teljesül, akkor mind a 3 csoport megnyitásra kerül. Abban az esetben, ha az 1-es mező értékét megváltoztatva a nyitó feltétele már nem teljesül, akkor a 10-es és 20-as csoport is zárásra kerül, függetlenül attól, hogy a 2-es mező értéke nem változott, és az a 20-as és 30-as mezőt nyitotta korábban.

### 1.1.5.4. Reguláris kifejezésekkel mező kitöltés szabályozása

Kérvénysablonban reguláris kifejezések segítségével szabályozható a text típusú mezők esetén a kitöltés. A reguláris kifejezés egy minta, amire egynél több szöveg is ráillik, segítségével leíró feltételeket lehet meghatározni. A kifejezések használatával elkérhető, hogy a hallgató csak pontos értékeket adjon meg.

Reguláris kifejezések általános használatara néhány példa:

- egy számjegy ([0-9])
- egy szokásos természetes szám ([1-9][0-9]\*)
- egy előjeles vagy anélküli egész szám ([+-]?[0-9]+)
- egy <> jelpár, közte akármi, ezt a két jelet kivéve (<[^<>]\*>)
- "alma"-val kezdődő, "dio"-ra végződő sor (^alma.\*dio\$)

Illeszkedő karakterek értelmezése:

- "." Bármilyen karakter, kivéve új sor. Például a "..." kifejezésnek bármilyen 3 egymásutáni karakter megfelel.
- "\*" Az előtte lévő kifejezés tetszőleges számú előfordulása. Például, "[xyz]\*" illeszkedik a következőkre " ", "x", "y", "zx", "zyx", és így tovább
- "^" karakter: A kifejezés a string elejére illeszkedik.
- "\$" A kifejezés a string végére illeszkedik.
- "\" a reguláris kifejezésben használt jelentéssel bíró karakterek használata. Pl. a pontra hivatkozás:
   "\." Példák: A "\.\*.\*" kifejezésnek minden olyan string megfelel, amiben van pont. A "^\\$.\*^\*\\$\$" kifejezésnek minden olyan sor megfelel, ami \$ jellel kezdődik, \$ jelre végződik, és van benne ^ jel.

A Neptunban a kérvénysablon szerkesztésekor a reguláris kifejezés megadása "reg" vagy "regexp" kérvénymező paraméterek után lehetséges. A mező szerkesztése során kettős idézőjelek között kell megadni a reg/regex kifejezés után megadott feltételt. Fontos, hogy a sablon szerkesztése során kettős idézőjelet használjunk, ne pedig a karakter html vagy ASCII kódja, ami ugyan ugyanúgy néz ki!

Példák a működés bemutatására:

- Pozitív egész szám megadása:
  - ${T:1:x=50:n=Felvételipont:reg="^d+$"}$
- Pozitív egész számot várunk pontosan két tizedes jeggyel: \${T:2:x=50:n=Átlag:reg="^\d\*\.{0,1}\d{2}\$"}
- "óó:pp:mm" formátumú időpontok megadása, ahol "óó" az óra (00-23), "pp" ill. "mm" a perc ill. másodperc (00-59):

\${T:3:x=200:n=órapercmásodperc:reg="^([01][0-9]|2[0-3]):[0-5][0-9]:[0-5][0-9]\$"}

- "yyyy.mm.dd" formátumú dátum megadása:
  - $T:4:x=500:n=Felvételi dátuma:reg=^(19|20)\d([- /.])(0[1-9]|1[012])(2(0[1-9]|[12]]0-9]|3[01])$

Verzió: 5.0

Oldalszám: 47 / 421

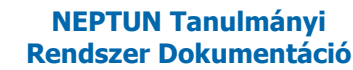

### 1.1.6. Adatkörök megjelenítési lehetősége táblázatos formában

A változók lehetővé teszik a kérvényező nyelvvizsga, előképzettség, előnyben részesítés, mobilitás, munkahelyi adatok, címadatok, e-mailcím adatok, telefonszámadatok, párhuzamos tanulmányok, bankszámlaszám adatok, okmány adatok, állampolgárság adatok táblázatos formátumban történő megjelenítését, a megjelenített adatok módosítását és új adat felvitelét.

A változónak két kötelező paramétere van, ahol az első paraméter a generálandó mezőcsoport azonosító (GID) alapját képezi a lent leírt módon, a második kötelező paraméter pedig a megjeleníthető táblázatok maximális számát határozza meg. A táblázatban megjelenő értékek módosíthatóak.

Például a \$NYELVVIZSGAADATOK(,) változó által alapértelmezetten táblázatos formában megjelenítésre kerül a kérvényezőhöz rögzített nyelvvizsga adat (annyi táblázat, ahány rögzített nyelvvizsga sor a rendszerben). A + jelre kattintva további nyelvvizsga adat is hozzárendelhető, a második paraméterben megadott maximális táblázat értékéig. A hallgató által felvett újabb nyelvvizsga adathoz tartozó mezők a kérvényválasz mezőkben lesznek láthatóak.

Például \$NYELVVIZSGAADATOK(10,5) esetén a generálandó mezőcsoport (GID) azonosítók alapját képező sorszám a 10. A mezőcsoport (GID) azonosítók automatikusan úgy kerülnek kigenerálásra, hogy a paraméter első értékében megadott számhoz karakter összefűzéssel hozzáadunk 100-at. Tehát a mezőcsoport azonosítók (GID) a példa alapján: 10100, 10200, 10300, 10400, 10500. A mező csoporton belül a mezők sorszáma egyesével növekszik, szintén karakter összefűzéssel. Eszerint az első csoporthoz tartozó mezők sorszáma: 10101, 10102, 10103, stb. Az egyes mezőcsoportokon belül található mezők nevei tartalmazzák a táblázat sorszámát és a mező nevét.

A változó által megjelenítésre került adatok módosítása, és új adat felvitele esetén a táblázaton belül alapértelmezetten azokat a mezőket kötelező kitölteni, melyek töltése adatbázis szinten is kötelező. Az intézménynek lehetősége van az adatbázisban kötelező mezőkön kívül is a kötelezőség szabályozására a táblázat által megjelenített adatkör mezőire vonatkozóan. Ebben az esetben a változó végén meg kell adni azoknak a mezőknek a sorszámát, melyekre a kötelezőség vizsgálat vonatkozik. Ebben az esetben a táblázaton belül balról jobbra haladva lehet a mezők sorszámát megadni kötelező kitöltési feltétel esetén az alábbi formában: pl. \$OKMANYADATOK(10,3)(r=3,4,5)

Lehetőség van a táblázatban megjelenített adatsorhoz dokumentumot csatolni, ha a változónál beállításra kerül a "doc" tulajdonság az alábbi formában: Pl.: \$CIMADATOK(10,5)(r=1,2,3,doc=Hallgatói igazolások). Ebben az esetben a kérvényezőnek a megjelenített adatsor esetén és új adatok rögzítése során is lehetősége van táblázatonként a dokumentum feltöltésre. Abban az esetben, ha az intézmény kötelezővé szeretné tenni a melléklet feltöltést, akkor azt a "docreq=true" mező tulajdonság beállításával tudja lehetővé tenni az alábbi formában: \$CIMADATOK(10,5)(r=1,2,3,doc=Hallgatói igazolások,docreq=true). Ebben az esetben csak akkor kötelező mellékletet feltölteni a táblázathoz, ha a kérvényező módosít a megjelenítésre került adatokon és/vagy új táblázatot tölt ki. Amennyiben csak a "doc" feltétel kerül megadásba, akkor is kötelező dokumentumot feltölteni új táblázat esetén.

(Összetett változóknál nem értelmezett a kettőspont, mint paraméter elválasztó.)

A \$CIMADATOK táblázatos változóban, ha a kérvény kitöltése során az "Ország" mezőben nem Magyarország kerül megadásra, akkor a "Város" mezőben tetszőleges adat rögzíthető. Külföldi cím esetén a kérvény elfogadásának hatására a város csak a hallgató cím adatában kerül mentésre, az "Adminisztráció (954000)/Tartalmi adminisztráció (1042500)/Városok, irányítószámok (727000)" menüponton nem jön létre új város.

A \$CIMADATOK változóban, ha az "Ország" mezőben "Magyarország" kerül kiválasztásra, akkor a "Megye" mezőben keresés kiegészítés (autocomplete keresés 2 karaktertől) segítségével a "Megye" kódtábla

értékei közül lehetséges az érték megadása. Amennyiben a kérvénysablon nyelvesített és a kitöltés idegen nyelven történik, akkor "Magyarország" kiválasztása esetén, ha a "Megye" kódtábla értékei nincsenek nyelvesítve, a mező értékei magyarul fognak megjelenni. A kitöltés nyelvétől függetlenül, ha ettől eltérő ország kerül kiválasztása, akkor a mezőbe szabad szövegesen rögzíthető az érték.

A \$NYELVVIZSGAADATOK változóban új nyelvvizsga adat felvitele vagy meglévő adat módosítása esetén, ha a kérvény kitöltése során a "Nyelvtudás típus" mezőben a "Nyelvvizsga" érték kerül megadásra, akkor a "Nyelvvizsga dátuma" mező értéke alapján vizsgálja a program a kérvényben kiválasztott "Vizsgaközpont" hatályosságát az oldalváltás során. Amennyiben a nyelvvizsga dátum alapján nem hatályos a kérvényező által kiválasztott nyelvvizsga központ, akkor visszajelző üzenetben jelzi a program a felhasználó számára: "Az {Mezőnév} mezőben kiválasztott érték, a nyelvvizsga dátuma időpontjában nem hatályos. Válasszon egy hatályos nyelvvizsgaközpontot." Abban az esetben, ha a nyelvvizsga dátum mező sincs kitöltve, akkor nem történik vizsgálat a "Vizsgaközpont" hatályosságra vonatkozóan. Érdemes úgy megszerkeszti a változót, hogy a "Nyelvvizsga dátum" mező kitöltése kötelező legyen.

Meglévő adat módosítása esetén, ha a "Nyelvtudás típus" mező értéke "Nyelvvizsga" és a "Nyelvvizsga dátuma" mező értéke üres, de a "Kiállítás dátuma" ki van töltve, akkor a "Kiállítás dátuma" alapján történik a hatályosság vizsgálat. A visszajelző üzenet ebben az esetben: "Az "{Mezőnév} mezőben kiválasztott érték, a nyelvvizsga kiállítás dátuma időpontjában nem hatályos. Válasszon egy hatályos nyelvvizsgaközpontot."

Abban az esetben, ha egyik dátum mező sincs kitöltve, akkor nem történik vizsgálat a "Vizsgaközpont" hatályosságra vonatkozóan.

Amennyiben a kérvény kitöltése során a "Nyelvtudás típus" mezőben a "Nyelvvizsgával egyenértékű dokumentum" érték kerül kiválasztása, akkor a "Vizsgaközpont" mező töltése nem lehetséges, a mező inaktív. Abban az esetben, ha nem üres a mező, akkor megjelenítésre kerül az érték, de a módosítása nem lehetséges, és nem történik hatályosság vizsgálat sem.

A táblázatos változók esetén a zárójelben harmadik opcionális paraméternek lehet megadni a "writable" tulajdonságot (pl. \$OKMANYADATOK(10,3,w)), mely az adatvisszaírás szabályozására szolgál. A "writable" tulajdonságról bővebb leírás az Adatvisszaírás szabályozása című fejezetben olvasható.

Az adatkörök megjelenítésére szolgáló táblázatos változók esetén lehetőség van szabályozni, hogy a megjelenített adatokat módosíthatja-e a hallgató, illetve megakadályozható a kérvény kitöltés során az új adatok rögzítése is:

- A "du" (disable update) paraméter segítségével szabályozható, hogy egy adatsorra vonatkozóan, mely mezők értéke nem módosítható a megjelenített táblázaton belül. Értékkészlete a mezők sorszáma vesszővel elválasztva. A paraméterben megadott mezők értéke csak megjelenítésre kerül, a módosítására nincs lehetőség a kérvény kitöltésekor.
- A "di" (disable insert) paraméter segítségével szabályozható, hogy egy adatkörre vonatkozóan van-e lehetőség új adat megjelenítésére. True érték esetén nincs lehetőség új értékek megadásra, nem kerül megjelenítésre az új táblázat megnyitására szolgáló link. Abban az esetben, ha letiltásra kerül az új felvétel lehetősége, és a hallgatónak nincs egyetlen megjelenítendő adata sem, akkor nem kerül megjelenítésre a táblázat sem. False érték esetén továbbra is lehetőség van új érték rögzítésére. Amennyiben a paraméter nem kerül beállításra a változóban, akkor a működés a false értékkel megegyező módon történik.

A "di" és "du" paramétereket zárójelben, vesszővel elválasztva kell megadni.

A \$BANKSZAMLASZAMADATOK változó esetén a kötött logika miatt nem használható a funkció. A \$BANKSZAMLASZAMADATOK változó által a kérvényező minden esetben csak egy bankszámlaszámot tud a kérvényen keresztül történő adat rögzítéssel felvinni a rendszerbe. Amennyiben a hallgatónak van már a kérvény kitöltésekor a rendszerben bankszámlaszáma (egy vagy akár több), akkor csak egy újat tud felrögzíteni, mely a kérvény elfogadás hatására az alapértelmezett bankszámlaszámként kerül létrehozásra. A program ebben az esetben nem vizsgál a \$BANKSZAMLASZAMADATOK kérvényváltozó esetén megadott maximális adatkör paraméterben megadott értékre. Például a \$BANKSZAMLASZAMADATOK(101,5) beállítás esetén nem öt a maximálisan rögzíthető bankszámlaszámok száma, hanem egy. Abban az esetben, ha nincs még a rendszerben a kérvényezőnek bankszámlaszáma, akkor csak egy, alapértelmezett bankszámlaszámot tud a kérvényben rögzíteni a kitöltő, mely a kérvény elfogadása által alapértelmezett bankszámlaszámként kerül létrehozásra.

Példák a mező szerkesztésére:

- \$NYELVVIZSGAADATOK(10,5,w)(di=true,du=1,2): Ebben a formátumban történő szerkesztés eredményeként a kérvény kitöltés során nem lehet új nyelvvizsga adatot megadni, valamint nincs mód a "Nyelv" és "Fok" mező értékének módosítására.
- \$CIMADATOK(20,5,w)(di=false,du=1,2): Ebben a formátumban történő esetén lehetséges új címet rögzítenie a kérvény kitöltőnek, de nincs módja módosítani a "Cím típusa" és az "Ország" mező értékét.
- \$EMAILCIMADATOK(30,5,w)(du=2): Ebben az esetben csak az e-mail cím típusának módosítására nincs lehetősége a kitöltőnek.

FIR hallgatói és oktatói közös adatkörök esetén (állampolgárság, cím, okmány, képzettség, nyelvvizsga) a kérvény kitöltésekor az oktatói weben csak az oktatóra vonatkozó sorokat, hallgató esetén pedig csak a hallgatóra vonatkozó sorokat jeleníti meg az adatkörhöz kapcsolódó változó. Az alábbi táblázatos változók esetén a kapcsolódó adatok megjelenítése a "FIR Hallgatói" és a "FIR Oktatói" jelölőnégyzetek értéke alapján kerül szűkítésre: \$ALLAMPOLGARSAGADATOK, \$CIMADATOK, \$OKMANYADATOK, \$ELOKEPZETTSEGADATOK, \$NYELVVIZSGAADATOK.

Az adatkörök megjelenítésére szolgáló táblázatos változók esetén kulcsmezőket kezel a rendszer, a kérvény leadáskor az azonos kulcsmezőkre vonatkozóan egyediség vizsgálat történik. A program azonos kitöltés esetén visszajelző üzenetben figyelmezteti a felhasználót az egyediség megsértésekor. A kulcs mezők a változóknál kerülnek felsorolásra.

Érintett változók:

• \$NYELVVIZSGAADATOK(,) Kulcsmező: együttesen azonosít a nyelv, a fok, a típus, a szakmai tulajdonság

• \$ELOKEPZETTSEGADATOK(,)

Kulcsmező: Amennyiben a bizonyítvány típusa "Felsőfokú szakképesítést igazoló bizonyítvány" vagy "Oklevél", akkor a bizonyítvány típusának, az intézménynek, a befejezés dátumának és az azonosítónak egyedinek kell lennie. Abban az esetben, ha a bizonyítvány típusa nem "Felsőfokú szakképesítést igazoló bizonyítvány" vagy "Oklevél", akkor a korábbi kulcs vizsgálat érvényesül továbbra is, vagyis együttesen azonosít a képzettség fajtája, az azonosító és a nyomdai sorszám a kérvény kitöltés során.

- \$ELONYBENRESZESITESADATOK(,) Kulcsmező: előnyben részesítés típusa, kiállítás dátuma
- \$MOBILITASADATOK(,) Kulcsmező: mobilitási út kezdete, mobilitás keretjellemzője
- \$MUNKAHELYIADATOK(,) Kulcsmező: nincs kulcsmező, a változó nem használható az adatvisszaírásnál
- \$CIMADATOK(,) Kulcsmező: cím típusa
- \$EMAILCIMADATOK(,) Kulcsmező: e-mail cím
- \$TELEFONSZAMADATOK(,) Kulcsmező: telefonszám típusa
- \$PARHUZAMOSTANULMANYADATOK(,) Kulcsmező: együttesen azonosít a kezdő dátum és a képzés neve
- \$BANKSZAMLASZAMADATOK(,)

Kulcsmező: bankszámlaszám

- \$OKMANYADATOK(,) Kulcsmező: okmány típus
- \$ALLAMPOLGARSAGADATOK(,) Kulcsmező: együttesen azonosít az állampolgárság és az állampolgárság kezdete

A \$ELOKEPZETTSEGADATOK változó által megjelenített táblázatban, ha a "Képzettség" típusa mezőben középfokú érték (Dolgozók középiskolája, Egészségügyi szakközépiskola, Egyéb középiskola, Gimnázium, Idegennyelvű (kéttannyelvű) középiskola, Külföldi rendszerű, Magyarországon működő iskola, Külföldön működő iskola, Szakgimnázium, Szakközépiskola, Technikum) kerül kiválasztásra akkor az alábbi mezők esetén inaktív a kitöltési lehetőség a kérvényben: "Felsőfokú végzettség államilag támogatott féléveinek száma", "Képzési idő (félév)", "Képzettség", "Minősítés".

## 1.1.7. Táblázatos adatváltozók egyéb tulajdonságai

## 1.1.7.1. Formai ellenőrzés

A telefonszám (\$TELEFONSZAMADATOK) és az e-mail cím (\$EMAILCIMADATOK) adatkörök táblázatos formában történő megjelenítésére szolgáló kérvény változók esetén formai ellenőrzéseket végez a rendszer. A "\$TELEFONSZAMADATOK" változó esetén a VEZETEKESSZAMFORMATUM és a MOBILSZAMFORMATUM paraméterekben megadott reguláris kifejezésnek megfelelő telefonszám, a "\$EMAILCIMADATOK" változó esetén az EMAILCIMFORMATUM paraméterben megadott reguláris kifejezésnek megfelelő e-mail cím megadása lehetséges a kérvény kitöltése során. Amennyiben valamelyik paraméter nincs kitöltve az intézményben, akkor a változóba beépített alapértelmezett reguláris kifejezés kerül kiértékelésre a kérvény kitöltésekor.

A "\$NYELVVIZSGAADATOK", a "\$TELEFONSZAMADATOK", "\$EMAILCIMADATOK", a "\$CIMADATOK", az "\$ELONYBENRESZESITESADATOK", a "\$MOBILITASADATOK", a "\$PARHUZAMOSTANULMANYADATOK", az "\$ELOKEPZETTSEGADATOK", és az "\$OKMANYADATOK" kérvény változók esetén a változó által megjelenített táblázat szöveges beviteli mezőiben a megadható maximális karakter szám megegyezik a mező adatbázisban tárolt hosszával.

Kérvény kitöltésekor az ELOKEPZETTSEGADATOK táblázatos változó esetén a "Képzési idő" és "Felsőfokú végzettség államilag támogatott féléveinek száma", valamint a MOBILITASADATOK táblázatos változó esetén az "Időszak száma" és a "Támogatási összeg" mezők, értékei csak egész számmal írhatóak. Amennyiben betűvel kerülnek kitöltésre a mezők, akkor a "A mező formátuma nem megfelelő!" üzenet jelentkezik a hallgatónak a "Következő" gomba kattintáskor.

## 1.1.7.2. Tartalmi ellenőrzés

CDV ellenőrzés történik a bankszámlaszám (\$BANKSZAMLASZAMADATOK), az adóazonosító jel (\$H12) és a TAJ szám (\$H13) változók esetén. Az ellenőrzés nem mezőelhagyásra, hanem oldal váltáskor/kérvény leadáskor történik meg.

Amennyiben CDV hibás a bankszámlaszám, TAJ szám, valamint meghatározott válasz mező esetén az intézmény által megadott a reguláris kifejezésnek nem felel meg a rögzített telefonszám, akkor visszajelző üzenetben kijelzésre kerül: "A TAJ szám' formátuma nem megfelelő!"

Amennyiben a kérvényezőnek formai hibás (nem felel meg a CDV ellenőrzésnek) TAJ száma vagy adóazonosító jele van, akkor a CDV ellenőrzés megakadályozza a kérvény kitöltését, nem tud új adatot

Kiadás: 2020.11.18.

Verzió: 5.0

Oldalszám: 51 / 421

felvinni. Ilyen esetben a "Hallgatók (54000)" és a "Alkalmazotti adatok (148000)" menüpontokon a "Hivatalos adatok" tabulátorfülön, ha az "Adóazonosító jel" mező vagy a "TAJ szám" mező mellett lévő "Rendben" jelölőnégyzet beállítása kerül, akkor a \$H12 (kérvényező adóazonosító jele) és a \$H13 (kérvényező TAJ száma) kérvény változó esetén nem történik CDV ellenőrzés. Ilyen esetben a hallgató számára megjelenik a rendszerben szereplő adat, de nem történik rá CDV ellenőrzés.

### 1.1.7.3. Dátum választó ikon WEB

Az alábbi adatkörök táblázatos megjelenítésére szolgáló kérvény változók esetén a táblázatban szereplő dátum mezőkhöz kapcsolódóan dátum választó ikon kerül megjeleníétsre.ó:

- "\$NYELVVIZSGAADATOK",
- "\$ELOKEPZETTSEGADATOK,
- "\$ELONYBENRESZESITESADATOK",
- "\$OKMANYADATOK",
- "\$ALLAMPOLGARSAGADATOK",
- "\$MOBILITASADATOK",
- "\$PARHUZAMOSTANULMANYOK".

A dátum választó ikon segítségével a belépés nyelvének megfelelő formátumban adható meg a dátum mező értéke.

#### 1.1.7.4. Adatvisszaírás szabályozása

Meghatározott kérvény változók esetén lehetőség van a kérvény elfogadás általi adat visszaírásra, mely két féle módon lehetséges a változó típusának megfelelően:

- rendszerben szereplő adat módosítása
- új adat felvitele
- meglévő adat törlésére

Az adatvisszaírás TEXT/szöveges típusú, DROPDOWN/legördülő lista típusú kérvény mezők és adatkörök megjelenítésére szolgáló "táblázatos" változók esetén alkalmazható. A visszaírható adatváltozók listája a dokumentáció Adatvisszaírás esetén használható változók című fejezetében olvasható.

A "writable" tulajdonság segítségével a kérvénysablonban a mező szerkesztése során szabályozható, hogy adott mezőre vonatkozóan történjen-e adatvisszaírás vagy sem. A paraméter rövid alakja "w", értéke true vagy false lehet.

Kérvény változó alapú szerkesztés esetén az Adatvisszaírás jelölőnégyzet igazra állításával állítható be ez a tulajdonság.

TEXT típusú mező esetén az adatvisszaírásra csak akkor van lehetőség, ha a visszaírni kívánt adatváltozó (pl. kérvényező vezetékneve - \$H1) alapértelmezett értékként kerül a hallgató számára megjelenítésre. A mezőt az alábbi formában szükséges megszerkeszteni: \${T:1:n=vezetéknév:value=\$H1V:w=true}. Ebben az esetben alapértelmezett értékként megjelenítésre kerül a szöveges mezőben a hallgató vezetékneve, melyet a kérvény kitöltése során a szövegesen írható mezőben módosítani tud a hallgató. A "writable" tulajdonság a text típusú mezők esetén csak a rendszerben szereplő adat módosítását teszi lehetővé.

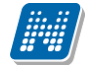

A TEXT mezőhöz hasonlóan a DROPDOWN típusú mezők esetén is csak abban a formában alkalmazható a "writable" tulajdonság, ha alapértelmezett értékként kerül megjelenítésre a visszaírni kívánt adatváltozó (pl. kérvényező születési országa - \$H4). A mezőt az alábbi formában szükséges megszerkeszteni: \${D:8:n= születésiország:value=\$KODTETEL(Ország kód):selected=\$H4:w=true}

Ebben az esetben a legördülő lista alapértelmezett értékeként a hallgató születési országa kerül megjelenítésre. A legördülő listában az "Ország kód" kódtábla értékei kerülnek megjelenítésre, így a kérvény kitöltése során a mezőben csak a kódtétel értékei alapján tud a megjelenített adaton módosítani a kérvényező. A "writable" tulajdonság a DROPDOWN típusú mezők esetén csak a rendszerben szereplő adat módosítását teszi lehetővé.

A kérvényező rendszerben tárolt nyelvvizsga, előképzettség, előnyben részesítés, mobilitás, cím, e-mailcím, telefonszám, párhuzamos tanulmányok, bankszámlaszám, okmány és állampolgárság adatkör táblázatos megjelenítésére szolgáló változók esetén a változó nevét követően, zárójelben harmadik opcionális paraméterként lehet megadni a "writable" tulajdonságot. Ezen változó típus esetén a mező szerkesztése során csak a rövid formátum ("w") használható.

Például a \$CIMADATOK (10,3,w) változó által címenként, táblázatos formában megjelenítésre kerülnek a kérvényező rendszerben szereplő cím adatai. A kérvényezőnek lehetősége van a megjelenített adatokon módosítani, és/vagy táblázat alatt megjelenítésre kerülő "+" jelre kattintva új címe rögzíteni.

Táblázatos változók esetén lehetőség van meghatározni a kérvényező által megadható adatok minimális és maximális számát a "Táblázatok min száma" és "Táblázatok max száma" mezőben.

A kérvényváltozó alapú szerkesztési mód esetén az "Új adat felvitelének tiltása" mezővel szabályozható, hogy a kérvényezőnek lehetősége van -e adott adatkörön belül újat létrehozni, vagy csak adatmegjelenítésre szolgál a változó. A "Módosítás tiltása" mező esetén fel kell sorolni a táblázaton belül azon mezők sorszámát, melyek nem módosíthatók a kérvényező által. A "Meglévő adat törlésének tiltása" mező értékének igazra állításával engedélyezhető, hogy a kérvényező törlésre jelölje az adatsort.

A tényleges adatvisszaírás a meghatározott kérvény státuszok beállítása esetén történik meg a rendszerben.

A **"Kérvények"** menüpontokon, ha a "Státusz" mezőben beállításra kerül az "Elfogadva", az "Elfogadással lezárva" vagy a "Határozattal lezárva" érték, akkor a "writable" tulajdonság alapján a módosított és/vagy újként rögzített adatok kerülnek visszaírásra az adatbázisba.

Amennyiben a kérvény elfogadás nem lehetséges, hibás, vagy hiányos adat miatt, akkor a kliens programban a visszajelző üzenet tartalmazza a kérvény elfogadás hiba okát

Amennyiben a hallgató által megadott kérvény mező válaszokhoz kapcsolódóan kitöltésre került a "Válasz2" mező értéke is, akkor a kérvény elfogadásakor a hallgató által megadott válasz helyett a "Válasz2" mezőben megadott érték kerül visszaírásra.

Fontos, hogy a válasz2-re vonatkozóan csak abban az esetben történik adatvisszaírás, ha olyan sor esetén kerül megadásra a válasz 2 ahol a kérvényben a hallgató meglévő adatot módosított vagy új adatott adott meg. Amennyiben csak mentésre került a rendszerben szereplő adatsor az nem átírható a válasz 2-vel!!

A Kérvények, Leadott kérvények, "Feldolgozandó kérvények és a "Félbehagyott kérvények menüpontokon a "*Válaszok"* tabulátorfülre szűrési lehetőség található "*Adatkör típus"* néven, mely lehetővé teszi az adatvisszaírós kérvénysablonok esetén a kérvényben megjelölt válaszokhoz kapcsolódó adatkörökre való szűrést. A szűrő értékkészlete mindig dinamikusan az adott kérvény válasz mezőihez kapcsolódó értékeket jeleníti meg.

Amennyiben egy kérvénysablonhoz kérvényfolyamat kapcsolódik, akkor a kérvény státusza nem módosítható sem felületről, sem importtal. A Kérvények, a Leadott kérvények, és a Feldolgozandó kérvények menüpontokon a "Státusz" legördülő mező inaktív lesz.

A \$PARHUZAMOSTANULMANYOK, valamint az \$ELOKEPZETTSEGADATOK táblázatos adatváltozók használatakor fel kell hívni a kérvényt kitöltők figyelmét pl. a HELP mező alkalmazásával arra, hogy a "Párhuzamos Intézmény" és az "Intézmény" mezőbe kizárólag a nyilvántartásban szereplő valós intézménynevet lehet rögzíteni.

Az intézmény megadásának módja, hogy el kell kezdeni begépelni az intézmény nevét a beviteli mezőben és létező, valamint adatbázisban tárolt intézmény esetén a hivatalos megnevezés meg fog jelenni a beviteli mező alatt, amelyet pl. egérkattintással ki lehet választani.

Amennyiben a begépelt intézmény névre a mező alatt nem jelenik meg kék színnel a hivatalos intézmény név, helytelen nevet adtak meg.

Fontos, hogy a kliensben és a weben nincs lehetőség az adat módosítására, törlésére, ha folyamatban lévő (kérvény státusza az alábbiak valamelyike: "Kitöltés alatt", "Félbehagyva", "Javításra visszaküldve", "Javítás alatti dokumentum feltöltés", "Ügyintézés alatt") érvényes kérvény kapcsolódik hozzá. A Felhasználó, a Partner és a Hallgató táblára vonatkozó adatok közül csak az a mező nem módosítható a rendszerben, melyhez folyamatban lévő kérvény kapcsolódik.

A fenti esetben a kliensen és a weben is kijelzésre kerül a módosítás, törlés sikertelenségének oka.

Kétféle visszajelző üzenet:

NEPTUN Tanulmánvi

Rendszer Dokumentáció

- Van kérvény azonosítója a kapcsolódó kérvénynek: "A módosítás nem lehetséges, mert érvényes elbírálás alatti kérvény ({kérvényazonosító}) kapcsolódik az adatkörhöz!"
- Nincs azonosítója a kapcsolódó kérvénynek (kitöltés alatti és félbehagyva státuszok esetén): "A módosítás nem lehetséges, mert érvényes {kérvénystátusz} státuszú kérvény kapcsolódik az adatkörhöz!"

| 🔝 Ere | dménytelen művelet! (2020. 04. 05. 11:30:39)                                                                                                    | -       |    | × |
|-------|----------------------------------------------------------------------------------------------------|---------|----|---|
| 8     | 2020. 04. 05. 11:30:36 A módosításra nincs lehetőség, mert EFE49R felhasználónak Adatmódosítás - kö<br>kérvénysablonra vonatkozóan érvényes Kitöltés alatt státuszú kérvénye kap <mark>c</mark> solódik az adatkörhöz! | telezős | ég | ^ |
|       |                                                                                                    |         |    | ~ |
|       | ОК                                                                                                    |         |    | Ð |

Visszajelző üzenet

A kliensben az üzenetben megjelenítésre kerül további információként a kérvénysablon neve és a felhasználó Neptun kódja. A "**Meglévő adat törlésének tiltása**" jelölőnégyzet hamis értéke esetén az adatvisszaírás funkción keresztül lehetőség van a megjelenített adatok törlésre jelölésére.

Az alábbi kérvényváltozó típusok esetén van lehetőség törlési kérés beállítására: а "ELOKEPZETTSEGADATOK". "ALLAMPOLGARSAGADATOK", "CIMADATOK", "ELONYBENRESZESITESADATOK", "EMAILCIMADATOK" "MOBILITASADATOK", "NYELVVIZSGAADATOK", "OKMANYADATOK", "PARHUZAMOSTANULMANYADATOK", "TELEFONSZAMADATOK".

A "*Kérvény változók (939500, 933500)"* és a "*Kérvénysablon változói (939000, 933000)"* menüpontokon a "Beállítások" tabulátorfülön a "Beállítások 3" blokkban a **"Meglévő adat törlésének tiltása"** mező csak a megjelölt típusok esetén tölthető. A mező értéke alapértelmezetten igaz, vagyis tiltásra kerül a törlési lehetőség. Az új mező csak akkor állítható hamisra, ha az "Adatvisszaírás" mező értéke is igaz, egyéb esetben az alábbi üzenet jelenik meg mentéskor: "A meglévő adat törlése csak az adatvisszaírás engedélyezése mellett értelmezhető."

Amennyiben a táblázatos változónál beállításra kerül a törlési lehetőség, akkor a kérvény kitöltés során a táblázat alatt megjelenik egy jelölőnégyzet **"Törlésre jelölve"** néven. Alapértelmezetten üresen. Ezzel a jelölőnégyzettel tudja megjelölni a kérvényező, hogy a táblázatban megjelenített adatokat törölni kívánja-e. Új adat felvitelére szolgáló üres táblázat alatt nem jelenik meg a jelölőnégyzet, csak meglévő adat megjelenítésére szolgáló táblázat esetén.

A **"Törlésre jelölve"** érték beállítása nincs hatással a táblázatban megjelenő mezők szerkeszthetőségére. Amennyiben beállításra kerül a **"Törlésre jelölve"** érték és a kérvényező módosít a megjelenített táblázat bármely mezőjében, akkor automatikusan kikerül a **"Törlésre jelölve"** megjelölés. Fontos, hogy a mezők értékének üresre módosítása nem eredményez törlést a kérvény elfogadásakor, csak a jelölőnégyzet igazra állítása.

A kérvény elfogadáskor a megjelölt adatsor törlésre kerül.

A "Kérvények" megjelenítésére szolgáló menüpontokon a "Válaszok" tabulátorfülön, valamint a "Kérvényválaszok" menüpontokon az oszlopszerkesztésben elérhető "Adatvisszaírás módja" mezőben megjelenítésre kerül az új, védett "Kérvényen keresztüli adat visszaírás típus" kódtétel értékei alapján, hogy a kérvény válasz sor "Létrehozás"-ra, "Módosítás"-ra vagy "Törlés"-re vonatkozik.

#### 1.1.8. Kérvénysablon szerkesztés ellenőrzése

A "Kérvénykezelés (934500)/Kérvénysablonok (295500)" és a "Szervezeti egységek (280000)/Kérvénykezelés (928500)/Kérvénysablonok (287500)" menüpontokon új kérvénysablon létrehozásakor, meglévő kérvénysablon módosításkor az aktuális kérvénysablon szerkesztési feltételek alapján formai ellenőrzés történik. A visszajelző üzenetben az adott kérvénysablonra vonatkozó összes hibásnak talált mező megjelenítésre kerül.

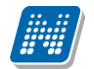

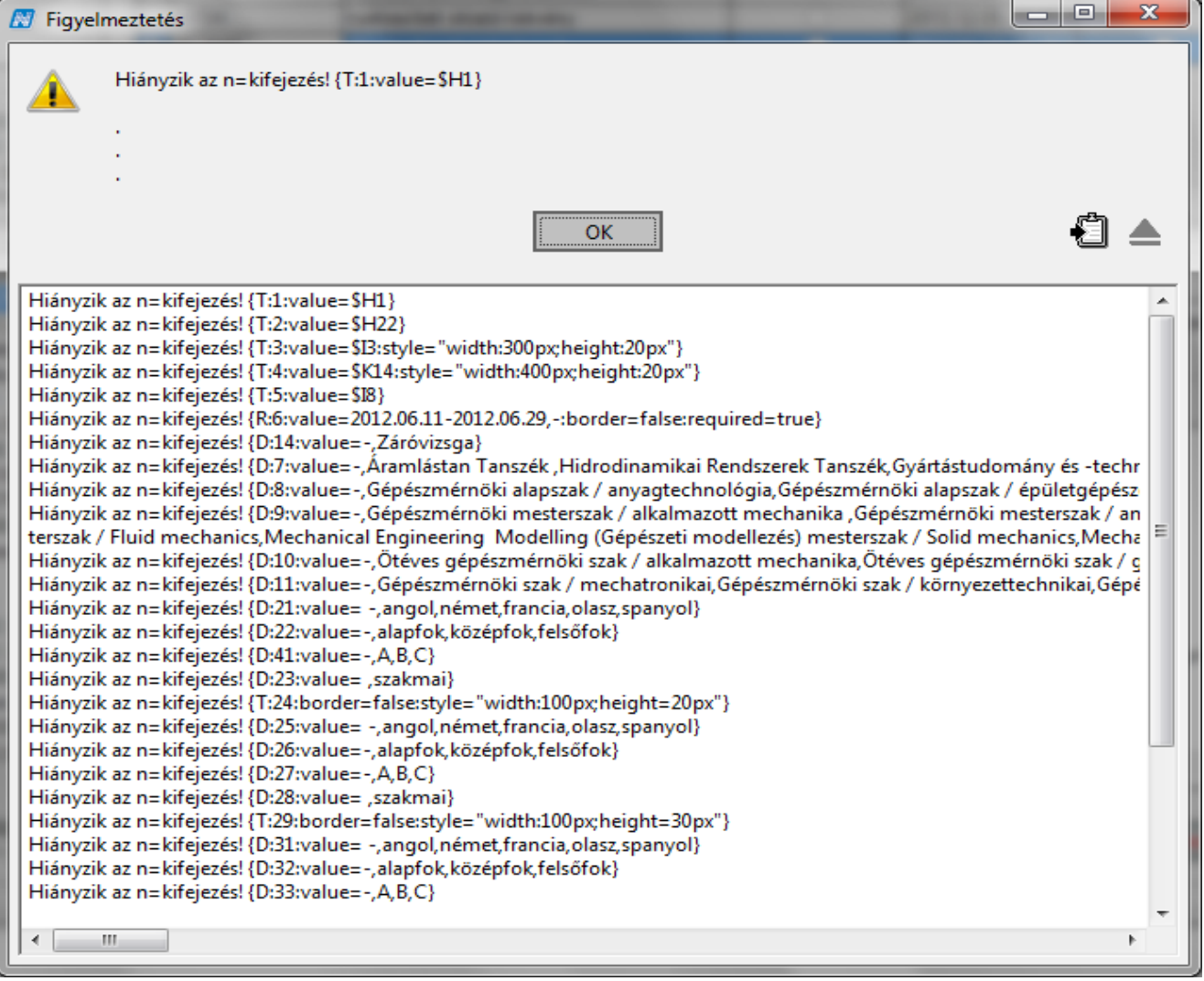

Kérvénysablon mentésekor történő ellenőrzés visszajelző üzenete

A "Kérvénykezelés (934500)/Kérvénysablonok (295500)" és a Szervezeti egységek (280000)/Kérvénykezelés (928500)/Kérvénysablonok (287500)" menüpontban található a "Sablon ellenőrzés" gomb. A gomb segítségével a kijelölt kérvénysablonokra lefuttatható egy ellenőrzés arra vonatkozóan, hogy a kérvénysablon megfelel-e az aktuális kérvénysablon szerkesztési szabályoknak. A program visszajelző üzenetben megjeleníti azokat a kérvénysablonokat (azonosító, név), melyeknél szerkesztési probléma tapasztalható.

NEPTUN Tanulmányi Rendszer Dokumentáció

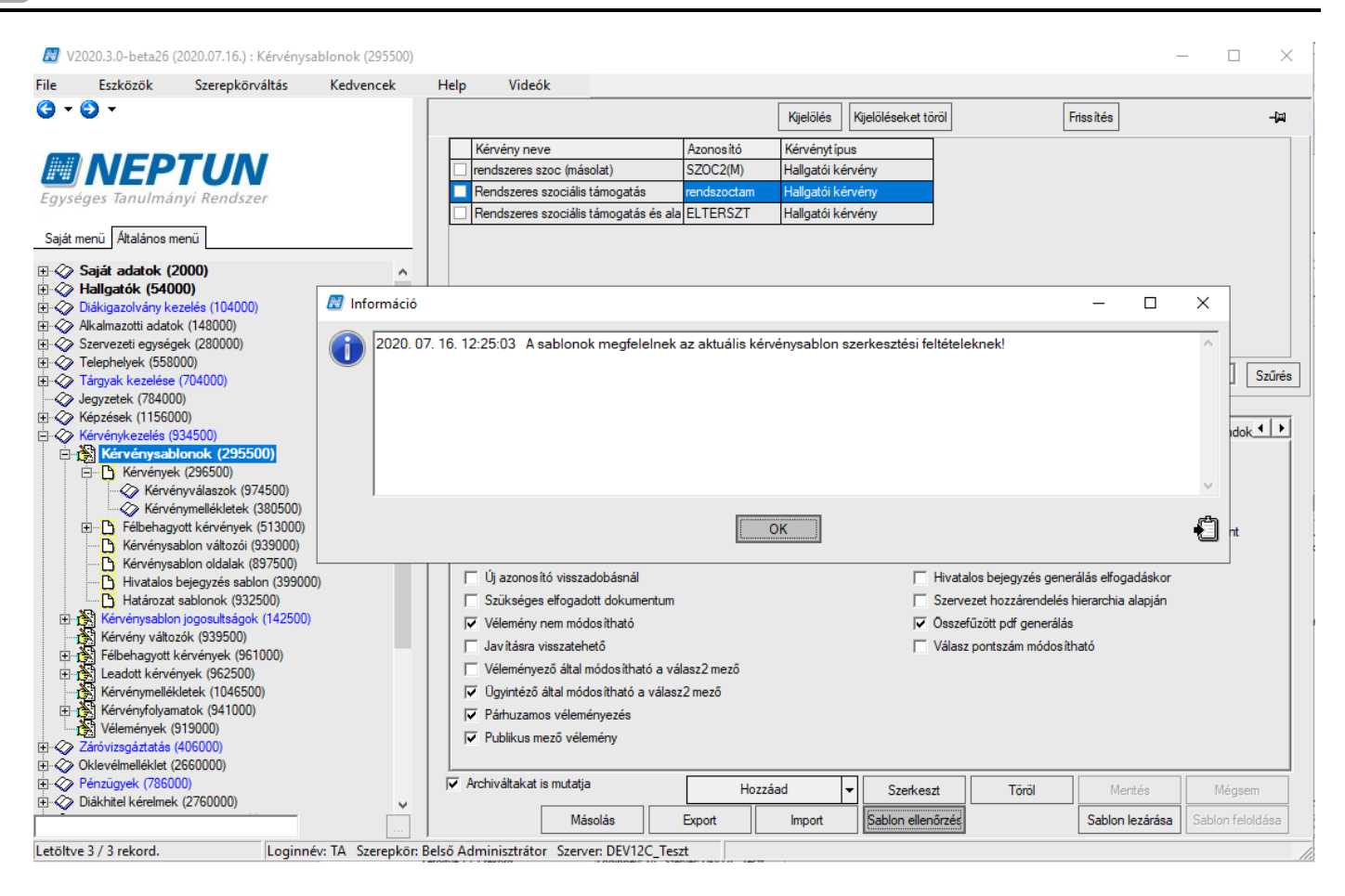

#### Sablon ellenőrzés

## 1.1.9. Kérvénysablon előkép megtekintése, szerkesztés közben

A "Kérvénysablon oldalak (897500, 900500)" menüpontokon található a "Sablon megnyitás" elnevezésű gomb. A gomb akkor aktív, ha a Szerkesztési módban van a kérvénysablon. A gombra kattintással megnyílik egy webes felület, ahol megtekinthető a sablon előképe, de csak a magyar nyelven elkészített kérvénysablon oldal. A kliensben történő szerkesztés folyamán a módosítások után újra a "Sablon megnyitás"-ra kattintva folyamatosan követhető hogyan változik a sablon megjelenése pl. a mezők méretének módosításával. A "Sablon megnyitás"-ra kattintva megjelennek a szöveges, legördülő stb. mezők, a statikus szöveg, viszont az adatbázisból használt adatváltozók (pl. hallgató neve) nem tartalmaznak adatot azok önmagukban állnak.

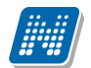

| 🛃 Moz                       | illa Firefox<br>zekozatán Názet Előzmények Könyajalaők Erzközök Súgó                                     | Second Assess 1.10 March                                                     |                        | -                | -                     |                  |
|-----------------------------|----------------------------------------------------------------------------------------------------|------------------------------------------------------------------------------|------------------------|------------------|-----------------------|------------------|
| file                        | ///C:/Users/hTemp/Kerveny.html × 🗍 file:///C:/Users/hTemp/Kerveny.html                                   | html ×file:///C:/Users/hTemp/Kerveny.html                                    | ×file:///C:/Users/hTem | p/Kerveny.html × | file:///C:/Users/hTem | p/Kerveny.html × |
|                             | File:///C:/Users/heni/AppData/Local/Temp/Kerveny.html                                                    |                                                                              | ☆                      | ⊽ C <sup>e</sup> |                       | ۹ 🗸              |
| <b>C</b> •                  | ▼ Search ·                                                                                               | Ads 🔊 Fix PC 🎔 Love 🥟 Deals 🥖                                                |                        |                  |                       |                  |
| A Te c                      | ilvasott e-mail cimed                                                                                    |                                                                              |                        |                  |                       |                  |
| Kivel                       | szeretnél egy szobába kerülni?                                                                           |                                                                              |                        |                  |                       |                  |
| Név 1                       | N                                                                                                    | NEPTUN kód 1:                                                                |                        |                  |                       |                  |
| Név 2                       | N                                                                                                    | NEPTUN kód 2:                                                                |                        |                  |                       |                  |
| Név 3                       | N N                                                                                                    | VEPTUN kód 3:                                                                |                        |                  |                       |                  |
| Név 4                       | N                                                                                                    | NEPTUN kód 4:                                                                |                        |                  |                       |                  |
| Név 5                       | N                                                                                                    | VEPTUN kód 5:                                                                |                        |                  |                       |                  |
| Kollég                      | jiumi felvétellel kapcsolatos egyéb kérés, megjegyzés:                                                   |                                                                              |                        |                  |                       |                  |
|                             |                                                                                                    |                                                                              |                        |                  |                       |                  |
|                             |                                                                                                    |                                                                              |                        |                  |                       |                  |
|                             |                                                                                                    |                                                                              |                        |                  |                       |                  |
| Problé                      | ma, kérdés esetén a felveteli@vekoll.uni-pannon.hu e-mail címen kapsz segíts                             | séget.                                                                       |                        |                  |                       |                  |
| <u>A K</u>                  | ollégiumi felvétel akkor érvényes, ha:                                                                   |                                                                              |                        |                  |                       |                  |
| A szer                      | elyes adataidat a Neptun rendszerben ellenőrizted (módosítani az Oktatási Ig                             | azgatóságon az adott szakért felelős ügyintézőnél le                         | ehet).                 |                  |                       |                  |
| A Nep                       | tunba a kollégiumi jelentkezési modulnál jelentkeztél kollégiumba és az ÖSSi                             | ZES kollégiumot rangsoroltad.                                                |                        |                  |                       |                  |
| Az ele                      | ktronikus hallgatói kérvényt (Kollégiumi jelentkezés a 2013/2014-es tanévre)                             | kitöltötted, a nyilatkozatokat jóváhagytad, a kérvér<br>Kérvénysahlon megtek | intése                 |                  |                       |                  |
| <u> </u>                    | i <u>z</u> erkesztés <u>N</u> ézet Előz <u>m</u> ények <u>K</u> önyvjelzők <u>E</u> szközök <u>S</u> úgó | Kervenysaoron megtek                                                         | Intese                 |                  |                       |                  |
| ( ) file                    | :///C:/Users/hTemp/Kerveny.html × 📋 Új lap                                                               | × iile:///C:/Users/hTe                                                       | mp/Kerveny.html × +    | -                |                       |                  |
| $( \mathbf{ \leftarrow } )$ | Iile:///C:/Users/heni/AppData/Local/Temp/Kerveny.html                                                    |                                                                              |                        |                  | ☆ マ C 🔁 🔁 🗧 Bing      |                  |
| <b>C</b> ·                  | ▼ <mark>&gt;&gt; Search ・</mark> (* <mark>\$</mark> Games                                                | Ads 🔊 Fix PC 🎔 Love 🤌                                                        | Deals 🥖                |                  |                       |                  |
|                             |                                                                                                    | A kérelem tárgya                                                             | : TVSz.27-30.§.        |                  |                       |                  |
|                             |                                                                                                    |                                                                              |                        |                  |                       |                  |
|                             |                                                                                                    | BELSŐ Á                                                                      | TVÉTEI                 |                  |                       |                  |
|                             |                                                                                                    |                                                                              |                        |                  |                       |                  |
|                             |                                                                                                    |                                                                              |                        |                  |                       |                  |
|                             | Belső átvétel során egyszer már módosítot                                                                | t hallgatói jogviszony (szak,                                                | szakirány, tagoza      | t), a finans     | zírozási forma        | kivételéve       |
|                             |                                                                                                    | módosi                                                                       | tható.                 |                  |                       |                  |
|                             |                                                                                                    |                                                                              |                        |                  |                       |                  |
| <u>А Н</u>                  | <u>ALLGATÓ ADATAI</u>                                                                                    |                                                                              |                        |                  |                       |                  |
|                             |                                                                                                    |                                                                              |                        |                  |                       |                  |
|                             |                                                                                                    |                                                                              |                        |                  |                       |                  |
|                             | Név: \$H1                                                                                                | 1                                                                            | Neptunkód: \$H22       |                  |                       |                  |
|                             | Anyja neve: \$H5                                                                                         | 5                                                                            | 5zak: <b>\$</b> I4     |                  |                       |                  |
|                             | Állandó lakcím: \$H9 \$H7 \$H6,                                                                          |                                                                              | 5zak kódja: \$I8       |                  |                       |                  |
|                             | \$H8                                                                                                    |                                                                              | Szakirány: \$FELE      | VSZAKIRA         | NYAI                  |                  |
|                             |                                                                                                    | <br>                                                                         | Σ-α.ί.α. ¢.//1         | E414 ¢           | ×2                    |                  |
|                             | Ertesitesi cim: \$H45 \$H42 \$H41,                                                                       |                                                                              | Tanev: \$K1            | Felev: \$        | K2                    |                  |
|                             | \$H43                                                                                                    |                                                                              | Fagozat: \$15          |                  |                       |                  |
|                             | E-mail: \$H46                                                                                            | ł                                                                            | Képzés státusza:       | \$K12            |                       |                  |
|                             | Telefon: \$H48                                                                                           | F                                                                            | Pénzügyi státusz:      | \$K13            |                       |                  |
|                             | · ·                                                                                                    |                                                                              |                        | na: \$120        |                       |                  |
|                             |                                                                                                    | /                                                                            | THIN TELEVER SZO       | na. PKZU         |                       |                  |

Neptun adatbázisból származó adatoknál az adatváltozók láthatóak, adat nem kerül kitöltésre!

Kiadás: 2020.11.18.

Verzió: 5.0

Figyelem: A kérvénysablonban megadott margó beállítások nem a sablonban, hanem a leadott PDF-ben érvényesülnek!

## 1.1.10. Előre definiálható kérvény mezők

A "Kérvénysablon oldalak (897500, 900500)" menüpontokon, a "Sablon" tabulátorfülön lehetőség van adott felhasználónak előre definiált kérvény mezők létrehozására, melyek a rögzítést követően bármely kérvénysablon szerkesztésekor használhat. A felvett mező típusok a felhasználó profiljában kerülnek tárolásra.

A szerkesztő felület eszköztárába kivezetésre került egy új legördülő menü, valamint egy "*Beilleszt"* és egy "*Szerkesztés"* funkció.

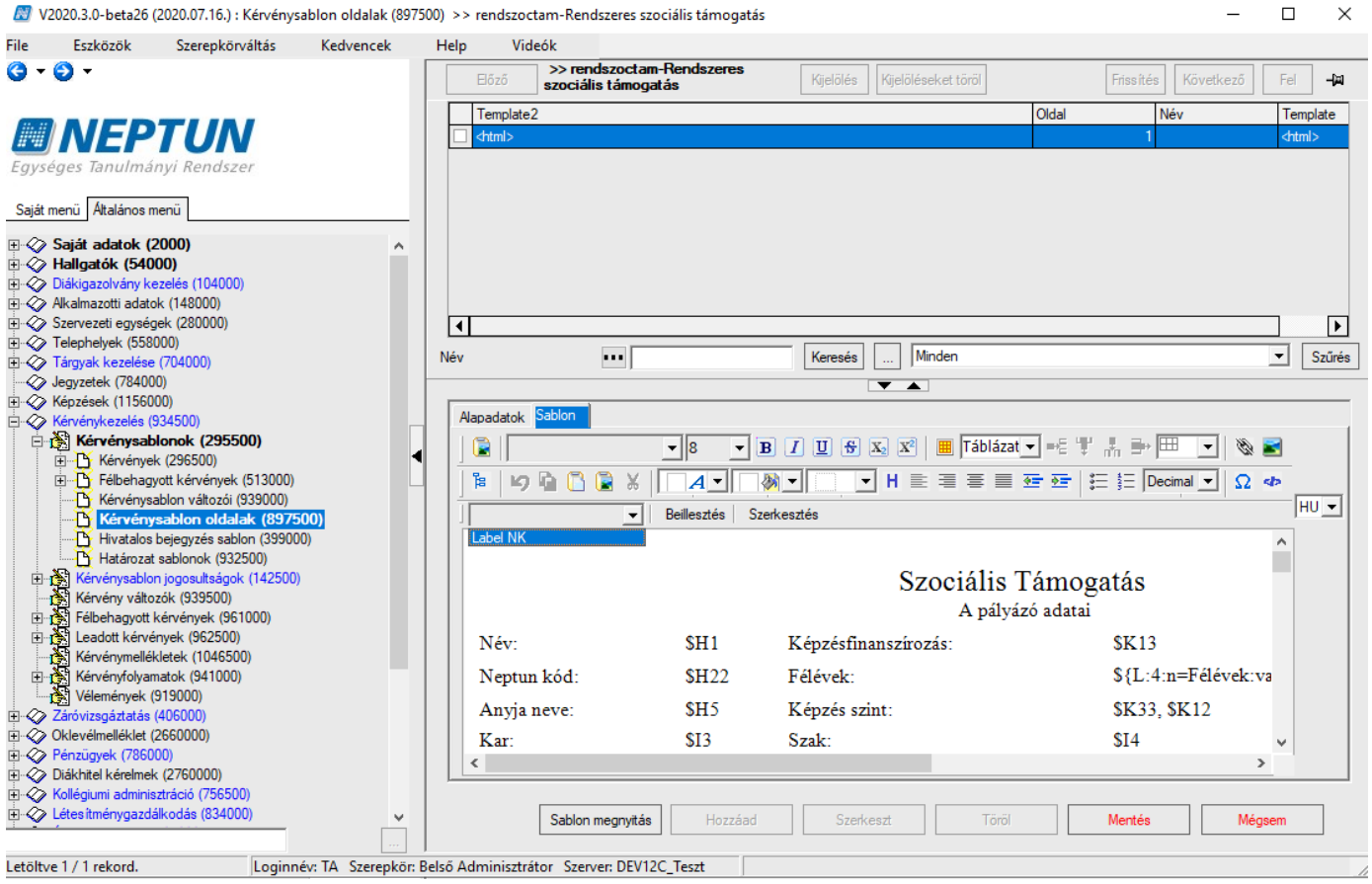

Bővített eszköztár

A "Szerkesztés" funkcióra kattintva felugró ablakban lehetőség van saját, előre elkészített mezőket definiálni.

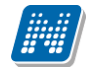

|   |     |      |     | AC 8. |      |       |     |
|---|-----|------|-----|-------|------|-------|-----|
| 5 | zοv | /egi | mez | οĸ    | szer | keszt | ese |
|   |     | _    |     |       |      |       |     |

| Megnevezés  |                       | Szövegmező         |                     |        |        |       |
|-------------|-----------------------|--------------------|---------------------|--------|--------|-------|
| ▶ Label     |                       | Neptun kód \${L:3: | n=neptunkód:v=\$H22 | }      |        |       |
|             |                       |                    |                     |        |        |       |
|             |                       |                    |                     |        |        |       |
|             |                       |                    |                     |        |        |       |
|             |                       |                    |                     |        |        |       |
|             |                       |                    |                     |        |        |       |
|             |                       |                    |                     |        |        |       |
|             |                       |                    |                     |        |        |       |
|             |                       |                    |                     |        |        |       |
|             |                       |                    |                     |        |        |       |
|             |                       |                    |                     |        |        |       |
|             |                       |                    |                     |        |        |       |
| Megnevezés: | Label                 |                    |                     |        |        |       |
| -           |                       |                    |                     |        |        |       |
| Szövegmező: | Neptun kód \${L:3:n=r | neptunkód:v=\$H22} |                     |        |        | ~     |
|             |                       |                    |                     |        |        |       |
|             |                       |                    |                     |        |        |       |
|             |                       |                    |                     |        |        |       |
|             |                       |                    |                     |        |        |       |
|             |                       |                    |                     |        |        |       |
|             |                       |                    |                     |        |        |       |
|             |                       |                    |                     |        |        | × .   |
|             | ] <                   |                    |                     |        |        | >     |
| Új          | Szerkeszt             | Töröl              | Mentés              | Mégsem | Beszúr | Bezár |
| ,           |                       |                    |                     |        |        |       |

Előre definiált mezők létrehozása

Az "Új" gombra kattintva megadható a "*Megnevezés*" – ez az elnevezés fog megjelenni a legördülő listában - és a "*Szövegmező*"-ben pedig a mező megadására van lehetőség. Az ablakban található egy "**Beszúr**" gomb, mely segítségével közvetlenül erről a felületről is beilleszthető a kiválasztott mező. Természetesen az ablak bezárását követően az eszköztárban található "*Beillesztés*" funkció segítségével beszúrható a legördülőben kiválasztott mező. A felvett mezők a továbbiakban bármely kérvénysablon esetén használhatóak lesznek az adott felhasználó számára.

## 1.1.11. Kérvénysablonban help szerkesztési lehetőség

A "Kérvénysablonok (295500, 287500)" menüpontokon mezők mellé, de nem adott mezőre vonatkozóan ehetőség van helpet készíteni. Amennyiben a kérvénysablonban a mező fölé help készül, akkor a weben a megadott helyen egy kérdőjel ikon jelenik meg, melyre húzva va az egeret, láthatóvá válik a szöveg. A helpet a következő módon kell elkészíteni:

\${H:Ez lesz a szöveg, ami megjelenik, ha a piros csillag fölé húzza a felhasználó az egeret.}

| (?)   |      |   |
|-------|------|---|
| Text: |      | 0 |
|       | Help |   |

Amennyiben egy adott mezőre vonatkozóan szeretnénk információt megadni, akkor a kérvény mezőre vonatkozó kitöltési információ használata javasolt.

Kiadás: 2020.11.18.

Verzió: 5.0

Oldalszám: 60 / 421

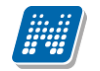

## 1.1.12. Táblázat beszúrása kérvénysablonba

A sablon szerkesztőben a táblázat ikon segítségével szúrhatunk be táblázatot.

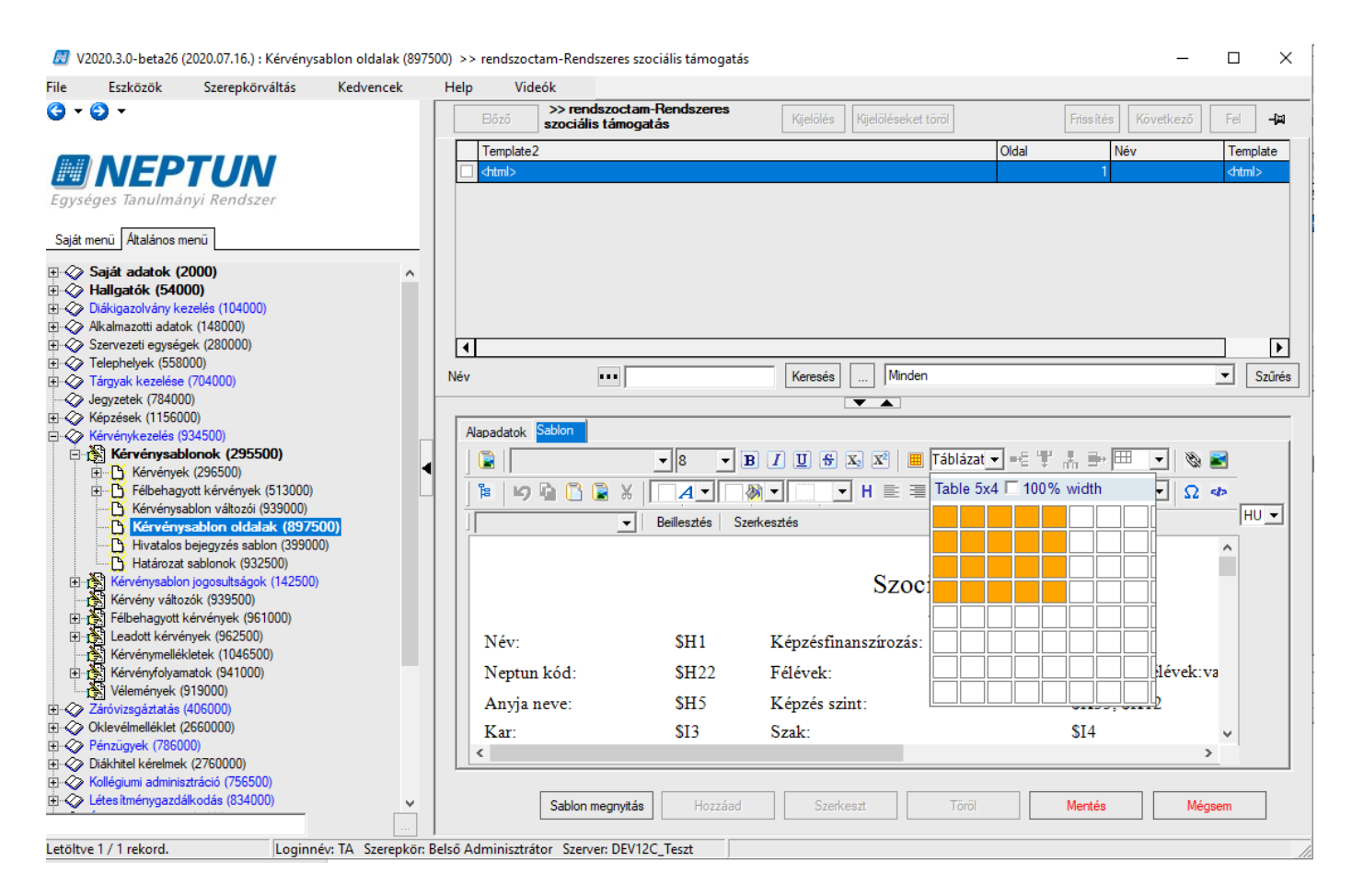

Táblázat beszúrása

| 🕅 V2020.3      | .0-beta26 (2020                       | .07.16.) : Kérvénysab                       | olon oldalak (897 | 500) >>  | rendszocta    | m-Rendszeres szo                   | ciális támogatás  |             |                     |       |              | -       |               | ×             |
|----------------|---------------------------------------|---------------------------------------------|-------------------|----------|---------------|------------------------------------|-------------------|-------------|---------------------|-------|--------------|---------|---------------|---------------|
| ile Es         | zközök S                              | zerepkörváltás                              | Kedvencek         | Help     | Vide          | ók                                 |                   |             |                     |       |              |         |               |               |
| <b>)</b> - 🕤 - |                                       |                                             |                   |          | Előző         | >> rendszoctam<br>szociális támoga | -Rendszeres<br>ás | Kijelölés   | Kijelöléseket töröl |       | Frissítés Kö | vetkező | Fel           | - <b> </b> 21 |
| -              |                                       |                                             |                   |          | Template2     |                                    |                   |             |                     | Oldal | Név          |         | Templa        | ate           |
| ##///          | IEPT                                  | UN                                          |                   |          | <html></html> |                                    |                   |             |                     |       | 1            |         | <html></html> |               |
| Egységes       | Tanulmányi I                          | Rendszer                                    |                   |          |               |                                    |                   |             |                     |       |              |         |               |               |
|                |                                       |                                             |                   |          |               |                                    |                   |             |                     |       |              |         |               |               |
| Saját menü     | Általános menü                        |                                             |                   |          |               |                                    |                   |             |                     |       |              |         |               |               |
| 🖓 Saját        | adatok (2000                          | )                                           | ^                 |          |               |                                    |                   |             |                     |       |              |         |               |               |
| ]- 🏈 Hallg     | atók (54000)                          | (10.4000)                                   |                   |          |               |                                    |                   |             |                     |       |              |         |               |               |
| Ulakig         | azoivany kezeles<br>azotti adatok (1/ | 3 (104000)                                  |                   |          |               |                                    |                   |             |                     |       |              |         |               |               |
| - Szerve       | zeti egységek (2                      | 280000)                                     |                   |          |               |                                    |                   |             |                     |       |              |         | 7             |               |
| E 🖉 Teleph     | nelyek (558000)                       |                                             |                   |          |               |                                    |                   |             |                     |       |              |         |               |               |
| 🛛 🗳 Tárgya     | ak kezelése (704                      | 000)                                        |                   | Név      |               | •••                                |                   | Keresés     | Minden              |       |              |         |               | zűrés         |
| 🛷 Jegyze       | etek (784000)                         |                                             |                   |          |               |                                    |                   |             |                     |       |              |         |               |               |
| 🛷 Képzé        | sek (1156000)                         |                                             |                   |          |               |                                    |                   |             |                     |       |              |         |               |               |
| Kérvér         | nykezelés (93450                      | )0)                                         |                   |          | apadatok 🎴    | abion                              |                   |             |                     |       |              |         |               |               |
| 🗆 🚵 K          | érvénysablono                         | k (295500)                                  |                   |          |               |                                    | • 8 • B           | IUSX        | 🛛 🕱 🔠 Táblázat      | ■E "# |              | - 8     | 2             |               |
| ÷ Ľ            | Kérvények (29                         | 6500)                                       |                   | ¶  ÷     | - 1           |                                    |                   |             |                     |       | Auto         |         |               |               |
| E E            | Félbehagyott k                        | érvények (513000)                           |                   | - 11     | 16 IS I       | 🖻 🛄 💽 🕺 🛛                          |                   |             | 50%                 |       |              |         |               |               |
|                | Kervenysablon                         | valtozoi (939000)                           |                   | 1 11     |               | -                                  | Beillesztés Szer  | kesztés     | 75%                 |       | Theme co     | olors   |               |               |
|                | Hivatalog beier                       | on oldalak (897900<br>autée esblop (299000) | 20                | 112      |               |                                    |                   |             |                     |       |              |         |               |               |
|                | Határozat sabl                        | prok (932500)                               |                   |          |               |                                    |                   |             | 100%                |       |              |         |               |               |
| 🕀 💦 🔽          | nénysablon iog                        | nok (332300)<br>osultságok (142500)         |                   |          |               |                                    |                   |             | Auto                |       |              |         |               |               |
| K              | rvény változók (                      | 939500)                                     |                   |          |               |                                    |                   |             |                     |       |              |         |               |               |
|                | behagvott kérvé                       | nvek (961000)                               |                   |          |               |                                    |                   |             |                     | A +   | Standard     | colors  |               |               |
| 🗄 诸 Le         | adott kérvények                       | (962500)                                    |                   |          | Nám           |                                    | ¢Ш1               | Vángásfinar | AAA                 |       |              |         |               |               |
| - 🔥 Ké         | rvénymellékletek                      | (1046500)                                   |                   |          | INCV.         |                                    | 3111              | Repzesiiiai | MMMM                | M +   | Other co     | lors    |               |               |
| 🖻 💦 Ké         | rvényfolyamatok                       | (941000)                                    |                   |          | Neptun        | kóđ:                               | \$H22             | Félévek:    |                     |       | other co     | 1013    |               |               |
| 🔤 🇞 Vé         | lemények (9190                        | 00)                                         |                   |          | Anzia n       | a11a.                              | \$H5              | Kánzás szin |                     |       | \$K33 \$K1   | 2       |               |               |
| E 🏈 Záróvi     | zsgáztatás (4060                      | /00)                                        |                   |          |               | eve.                               | <b>J</b> 11.J     | Repzes szin |                     |       | \$K55, \$K1  | 2       |               |               |
|                | emellekiët (2660<br>mek (786000)      | 900)                                        |                   |          | Kar:          |                                    | \$13              | Szak:       |                     |       | \$14         |         | ¥             |               |
| Diákhi         | gyek (700000)<br>tel kérelmek (270    | 50000)                                      |                   |          | <             |                                    |                   |             |                     |       |              | >       |               |               |
| Kollégi        | iumi adminisztrác                     | ió (756500)                                 |                   |          |               |                                    |                   |             |                     |       |              |         |               |               |
| E 🖉 Létesi     | tménygazdálkod                        | ás (834000)                                 |                   |          | Γ             | Cables mean 24                     | Hannérd           | Candina     | -                   |       | Mantia       | Mére    |               | 1             |
| × .            | ., 5                                  |                                             |                   |          | L             | Sabion megnyitas                   | Hozzaád           | Szerkes     | a lorol             |       | wentes       | megs    | en            |               |
|                |                                       |                                             |                   | 1        |               |                                    |                   |             |                     |       |              |         |               |               |
| töltve 1 / 1   | rekord.                               | Loginnév                                    | : TA Szerepkör:   | Belső Ad | dminisztráto  | or Szerver: DEV12                  | C_Teszt           |             |                     |       |              |         |               |               |
|                |                                       |                                             |                   | T        | áblá-         | at magial                          | másának           | grankagr    | tása                |       |              |         |               |               |

Táblázat megjelenésének szerkesztése

Az ikonra kattintva a kérvény nagyobb ablakban szerkeszthető. A nagy ablakos szerkesztés után a külső **"Mentés"** gombbal mentsük el a szerkesztést.

| File                   | Eszközök                                                    | Szerepkörváltás                                   | Kedvencek | Help Vi | leók                                                                                                    |                                                |
|------------------------|-------------------------------------------------------------|---------------------------------------------------|-----------|---------|----------------------------------------------------------------------------------------------------|------------------------------------------------|
| <b>3</b> - (           | € •                                                         |                                                   |           | Előző   | >>rendszoctam-Rendszeres                                                                                                  |                                                |
|                        | NEP                                                         | TUN                                               |           | Templat | v Szerkesztes                                                                                                    |                                                |
| Egysé                  | ges Tanulmá                                                 | nyi Rendszer                                      |           |         |                                                                                                    | 5 Decimal ▼ S                                  |
| Saját m                | enü Általános n                                             | nenü                                              |           |         | Anyja neve: \$H5 Képzés szint:                                                                                            | \$K33, \$K12                                   |
|                        | Saját adatok (<br>Hallgatók (540                            | 2000)<br>100)                                     | ^         |         | Kar: \$13 Szak:                                                                                                    | \$I4                                           |
|                        | Jiakigazolvany ki<br>Nkalmazotti adato<br>Szervezeti egysér | ezeles (104000)<br>ok (148000)<br>oek (280000)    |           |         | Kitöltési útmutató: http://tatkhok.elte.hu/osztondijak_palyazatok/szocialis_ta                                            | mogatas                                        |
| $\sim$                 | Felephelyek (558                                            | 000)                                              |           |         | A                                                                                                    | kérelmező                                      |
|                        | Tárgyak kezelése<br>legyzetek (78400<br>Képzések (11560     | (704000)<br>)0)<br>)00)                           |           | Név     | Lakhelye:\${L:23:n=orszag:value=\$H9}, \$H7 \${L:1:n=lakhely:value=\$H6}                                                  | Lakcímén élő<br>\${T:2:r=true<br>élőkről:docre |
|                        | (ervenykezeles ()                                           | 934500)<br>Jonok (295500)                         |           |         | Saját jövedelem: \${T:3:x=50:n=Saját Jövedelem:doc=KeresetIgazolás}                                                       | Árva (25 éve                                   |
|                        | ± b Kérvénye                                                | k (296500)<br>vott kérvények (513000)             | •         |         | Tartósan beteg(BNO kód): \${C:5:n=Tartósan beteg:doc=Igazolás speciális szükségletről}                                    | Árva (25 éve                                   |
|                        | Kérvénys<br>Kérvény                                         | ablon változói (939000)<br>vsablon oldalak (8975) | 00)       |         | Fogyatékossággal él \${C:6:n=Fogyatékossággal él:doc=Igazolás speciális szükségletről}                                    | Félárva 25 é                                   |
| ÷                      | Határozat                                                   | t sablonok (932500)<br>n jogosultságok (142500)   | 0)        |         | Nagycsaládos: \${C:7:n=Nagycsaládos:doc=Önkományzati igazolás az egy háztartásban<br>élőkről}                             | MÖB: \${C:1                                    |
| <b>I</b><br>⊕ <b>I</b> | Kérvény válto<br>Félbehagyott                               | zók (939500)<br>kérvények (961000)                |           |         | Halmozottan hátrányos helyzetű: \${C:8:n=Halmozottan hátrányos helyzetű:doc=Igazolás<br>halmozottan hátrányos helyzetről} | Félárva 25 ér                                  |
| ± I                    | Leadott kérvé                                               | enyek (962500)<br>klatak (1046500)                |           | Név:    | Családfenntartó \${C:9:n=Saját gyermeke van}                                                                              | Hátrányos he                                   |
| ±1                     | Kérvényfolyar<br>Vélemények (                               | natok (941000)<br>(919000)                        |           | Neptu   | Tartós nevelésbe vett \${C:10:n=Tartós nevelésbe vett:doc=Jegyzői igazolás a gyámság<br>megszűnéséről}                    | Öneltartó: \${ 🗸                               |
| - 🔗                    | Záróvizsgáztatás                                            | (406000)                                          |           | Anyja   |                                                                                                    | >                                              |
|                        | )klevélmelléklet (<br><sup>2</sup> énzügyek (7860           | (2660000)                                         |           | Kar:    | Mentés                                                                                                    | Mégsem                                         |
|                        | Jiákhítel kérelmel<br>Kollégiumi, adminis                   | k (2760000)<br>sztráció (756500)                  |           |         |                                                                                                    |                                                |
|                        | étes ítménygazda                                            | álkodás (834000)                                  | ~         |         | Sablon megnvitás Hozzáad Szerkeszt Töröl Mentés                                                                           | Méasem                                         |

Kérvény szerkesztése nagyobb ablakban

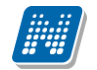

## 1.1.13. Forráskód megtekintése és szerkesztése

"Kérvénykezelés (934500)/Kérvénysablonok (295500)" Α és ...Szervezeti egységek а (280000)/Kérvénykezelés (928500)/Kérvénysablonok (287500)" menüpontokon "Sablon" а tabulátorfülön jobb egérrel a Forráskód megtekintése opcióra kattintva megtekinthető és az alsó Szerkeszt gombra kattintva szerkeszthető a kód.

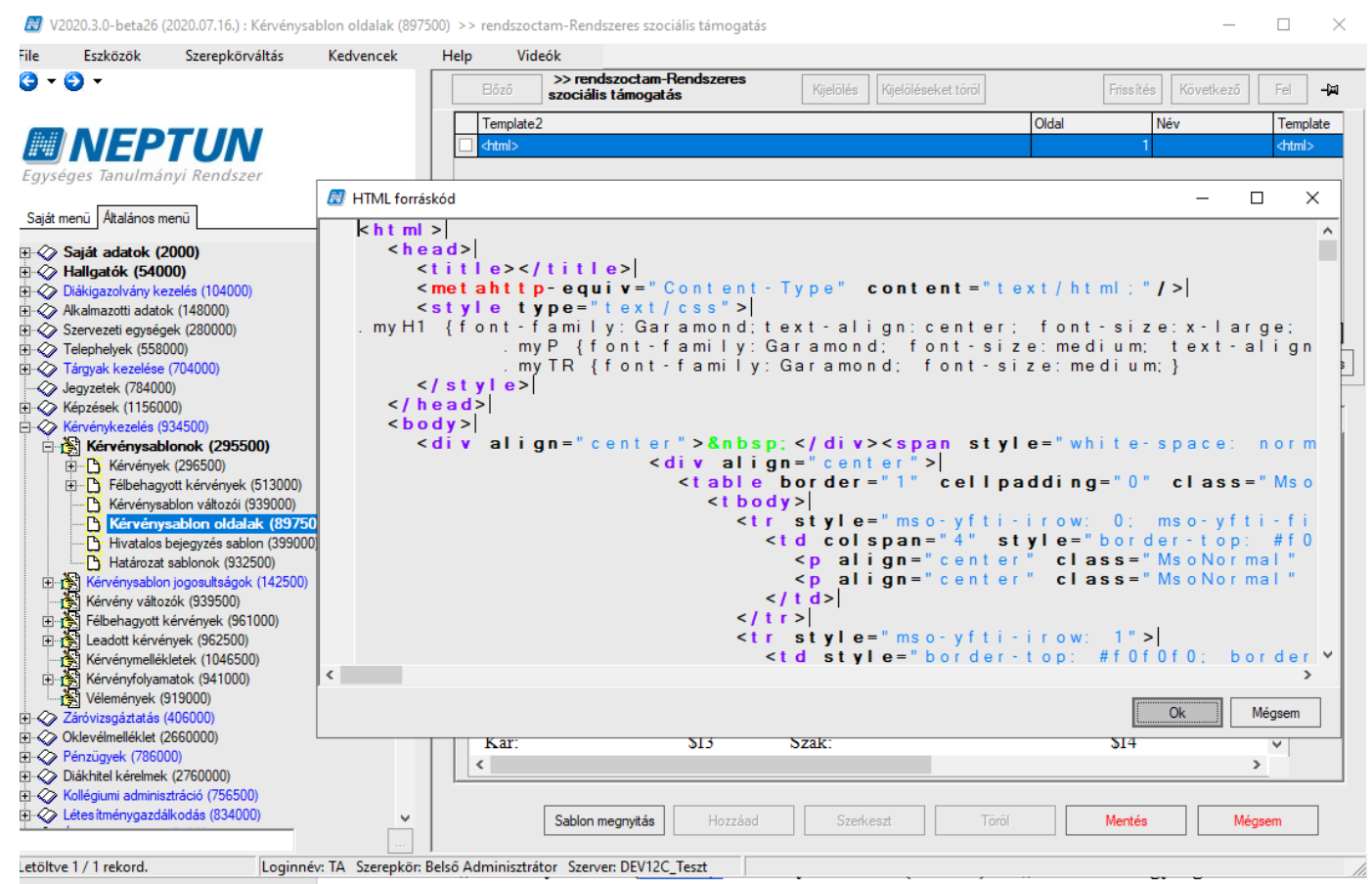

Forrás megtekintése és szerkesztése

## 1.1.14. Kérvénysablonok exportálása és importálása

Az "Kérvénykezelés (934500)/Kérvénysablonok (295500)" a "Szervezeti egységek /Kérvénykezelés/Kérvénysablonok (287500)" menüponton található az "Export" és "Import" gomb.

A felső listán a kiválasztott kérvénysablonon állva az "Export" gombra kattintva kimentésre kerül a:

"Kérvénysablonok (295500, 287500)" menüponton az "*Alapadatok*" tabulátorfül adatai, valamit a "*Beállítások*" tabulátorfül beállításai, a "*Követelmények*" tabulátorfül adatai,

"Kérvénysablon oldalak (897500, 900500)" menüponton szereplő "Név", "Oldal", "Feltétel" mezők és a "*Sablon"* tabulátorfül tartalma, nyelvesített kérvénysablon oldallal együtt.

"Kérvénysablon változói (939000, 933000)" menüpontokon szereplő kérvénysablonhoz tartozó kérvényváltozók.

A kérvénysablon változók esetén, ha a változóra vonatkozóan van megadva dokumentum kapcsolat, akkor a kapcsolódó "Dokumentum altípus" érték kerül mentésre az XML-ben.

Kiadás: 2020.11.18.

Verzió: 5.0

Oldalszám: 64 / 421

A kérvénysablon változók esetén a Dinamikus értékkészlet kapcsolat nem kerül exportálásra. Az FDL-t létre kell hozni a cél rendszerben és a sablon importálást követően pótolni kell az összerendelést.

Ezt követően, amikor másik adatbázisba ugyanezen a menüponton az "Import" gombbal (kiválasztást követően) létrehozzuk a kérvénysablont, akkor az importtal létrehozott kérvénysablonhoz tartozó kérvénysablon oldalak mellett a kérvénysablon változói is létrehozásra kerülnek.

Amennyiben hiányzik egy adatkapcsolat, akkor a változó létrehozásra kerül a megjelölt kapcsolat nélkül, ezt utólag pótolni kell az összerendelésben a megfelelő működéshez.

Ilyen adat kapcsolat az alábbi mezők esetén lehetséges:

- Dinamikus értékkészlet
- Dokumentum

NEPTUN Tanulmányi

Rendszer Dokumentáció

- Kivétel értékek

Például a teszt rendszeren elkészített sablont ilyen módon az éles rendszerbe lehet importálni a felületen megjelenő "Import" gomb segítségével. Azonos rendszerbe (tesztről tesztbe, élesről élesre) történő importálása nem lehetséges azonosító ütközés miatt.

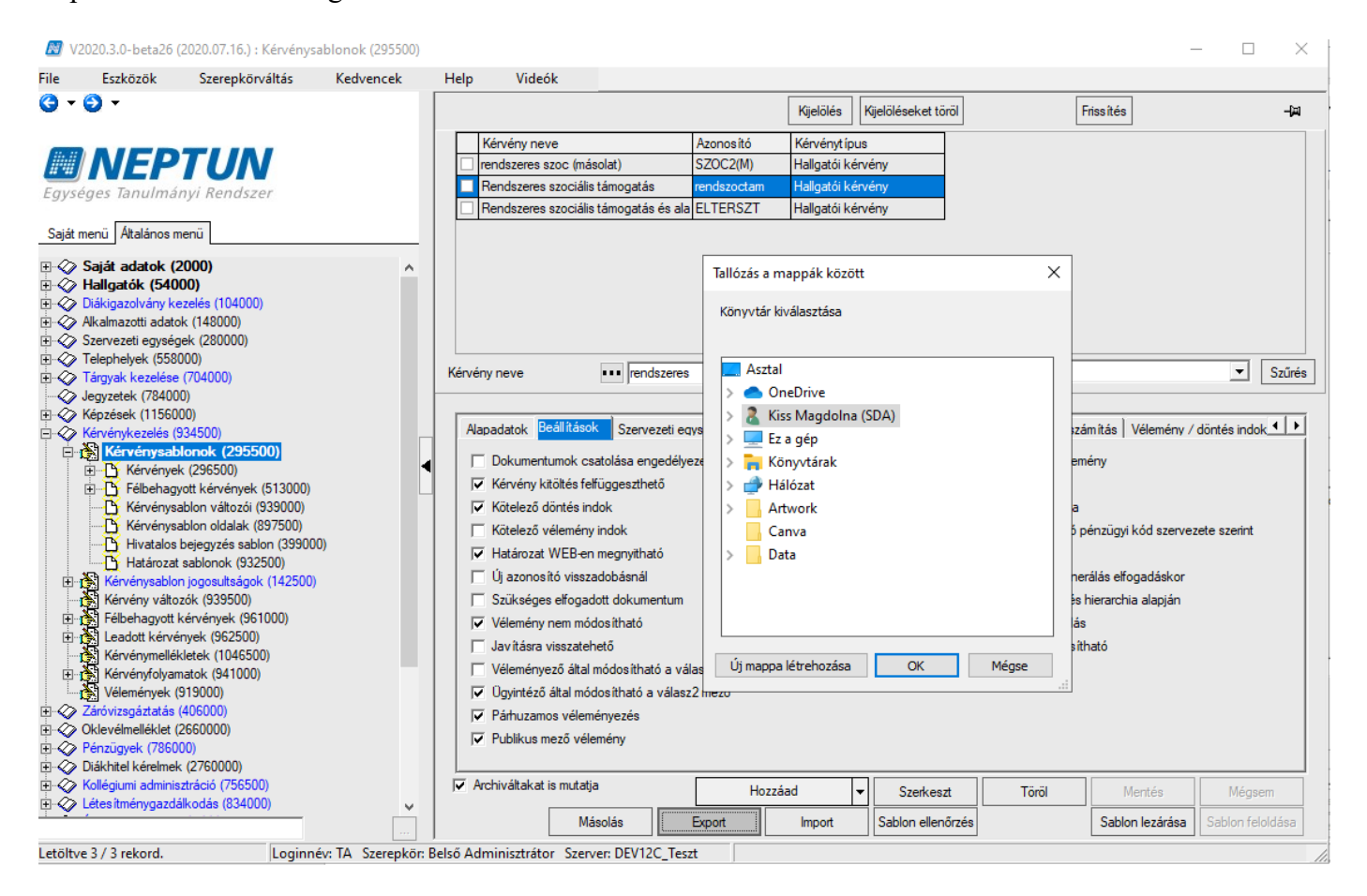

#### Kérvénysablon export

Amennyiben a cél adatbázisban már létezik azonos néven és azonosítóval a kérvénysablon akkor nem importálható.

NEPTUN Tanulmányi Rendszer Dokumentáció

| 📓 V2020.3.0-beta26 (2020.07.16.) : Kérvénysa                          | ablonok (295500)   |                                                                            | - 🗆 🗙            |
|-----------------------------------------------------------------------|--------------------|----------------------------------------------------------------------------|------------------|
| File Eszközök Szerepkörváltás                                         | Kedvencek          | Help Videók                                                                |                  |
| G - O -                                                               |                    | Kijelöléseket töröl Frissítés                                              | щ-               |
|                                                                       |                    | Kérvény neve Azonosító Kérvénytípus                                        |                  |
| NEPTUN                                                                |                    | rendszeres szoc (másolat) SZOC2(M) Hallgatói kérvény                       |                  |
| Egységes Tanulmányi Rendszer                                          |                    | Rendszeres szociális támogatás rendszoctam Hallgatói kérvény               |                  |
|                                                                       |                    | Rendszeres szociális támogatás és ala ELTERSZT     Hallgatói kérvény       |                  |
| Saját menü Általános menü                                             |                    |                                                                            |                  |
| Saidt adatok (2000)                                                   |                    |                                                                            |                  |
|                                                                       | Eredménytele       |                                                                            | ×                |
| Alkalmazotti adatok (148000)                                          |                    | 9                                                                          |                  |
| 🗄 🐼 Szervezeti egységek (280000)                                      | Mar letez          | i liyen tetel vagy kapcsolat!                                              |                  |
|                                                                       |                    |                                                                            | Szűnés           |
| Iargyak kezelese (/04000)                                             |                    |                                                                            | J                |
|                                                                       |                    |                                                                            |                  |
| 🗄 🐼 Kérvénykezelés (934500)                                           |                    |                                                                            | ndok 💶 🕨         |
| 🖻 💦 Kérvénysablonok (295500)                                          |                    |                                                                            |                  |
|                                                                       |                    |                                                                            | v                |
| H Felbehagyott kervenyek (513000)     Kényényezblen változái (929000) |                    |                                                                            |                  |
| Kérvénysablon oldalak (897500)                                        |                    | ( <u> </u>                                                                 | · 1              |
| Hivatalos bejegyzés sablon (399000                                    |                    |                                                                            | - nt             |
| Határozat sablonok (932500)                                           |                    | Velenenyezo tachato                                                        |                  |
| E Kérvénysablon jogosultságok (142500)                                |                    | I Uj azonosito visszadobasnai I Hivataios bejegyzes generalas errogadaskor |                  |
| Kerveny valtozok (939500)                                             |                    | Szervezet hozzarendeles hierarchia alapjan                                 |                  |
| Leadott kérvények (962500)                                            |                    | Veremeny nem modositnato                                                   |                  |
| Kérvénymellékletek (1046500)                                          |                    | Javitasra visszateheto J Válasz pontszám módos ítható                      |                  |
| Kérvényfolyamatok (941000)                                            |                    | Véleményező által módosítható a válasz2 mező                               |                  |
| Vélemények (919000)                                                   |                    | ✓ Ugyintéző által módosítható a válasz2 mező                               |                  |
| tervizsgaztatas (406000)                                              |                    | ✓     Párhuzamos véleményezés                                              |                  |
|                                                                       |                    | V Publikus mező vélemény                                                   |                  |
| 🗈 🛷 Diákhitel kérelmek (2760000)                                      |                    |                                                                            |                  |
| Kollégiumi adminisztráció (756500)                                    |                    | ✓ Archiváltakat is mutatja Hozzáad ▼ Szerkeszt Töröl Mentés                | Mégsem           |
| Letesitmenygazdálkodás (834000)                                       | ¥                  | Másolás Export Import Sabion ellenőrzés Sabion lezárása                    | Sablon feloldása |
| Letöltve 3 / 3 rekord. Loginné                                        | v: TA Szerepkör: B | ső Adminisztrátor Szerver: DEV12C_Teszt                                    |                  |

## 1.1.15. Kérvénysablonban margó beállítási lehetőség

Amennyiben a sablon szerkesztésekor a sablon margó alapbeállítása nem megfelelő, akkor a következő módon lehet megadni a margókat.

<META NAME=MF CONTENT=30/>

MF - felső margó,

ML - alsó margó,

MJ - jobb oldal

MB - baloldali margó.

Szerkesztéskor Cache frissítés szükséges a margó beállítás módosításakor.

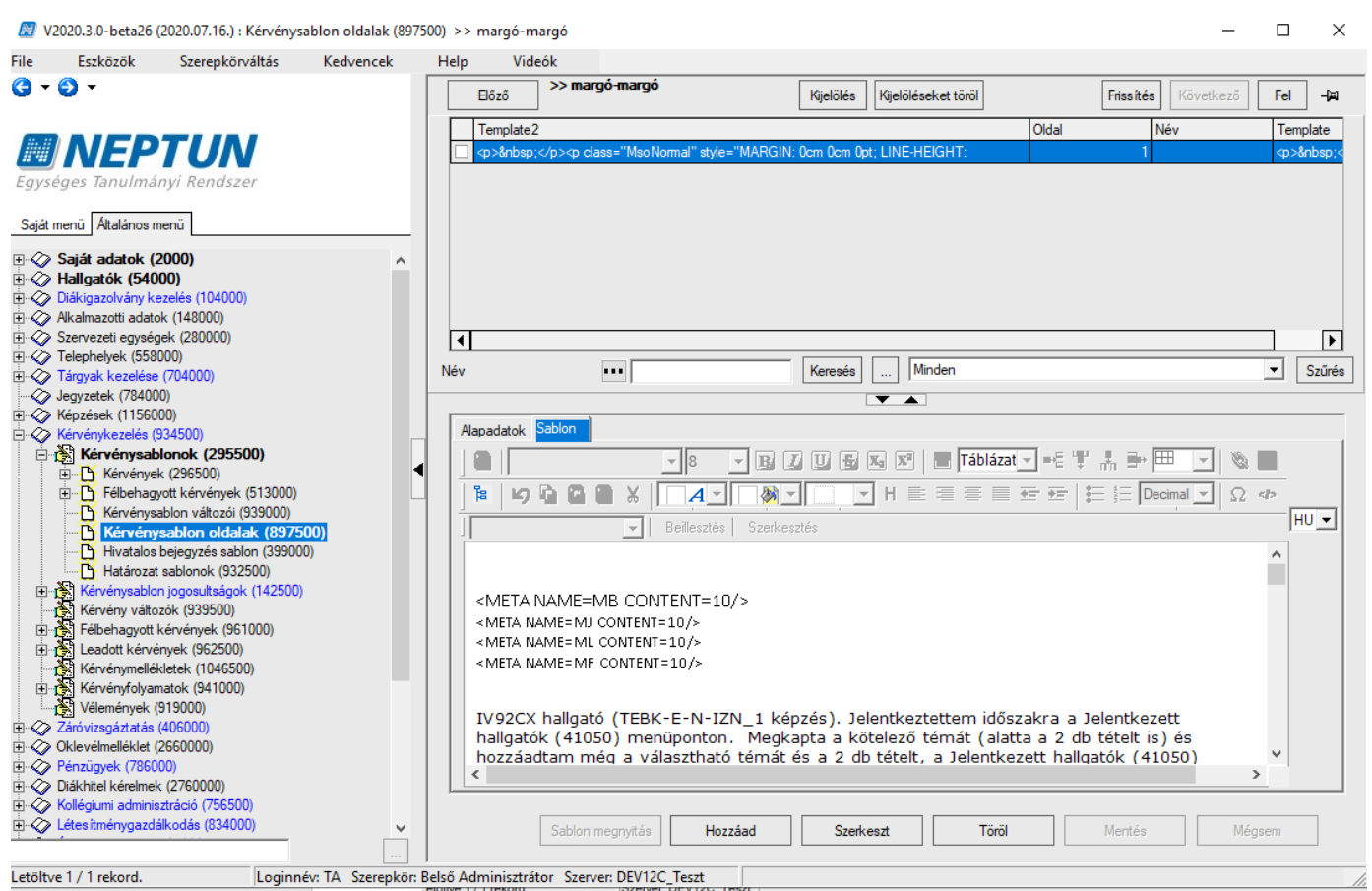

Kérvénysablonban margó beállítás

Amennyiben a kérvénysablon szerkesztésekor, nem kerül beállításra felső margó, akkor alapértelmezetten a felső margó fél cm-es es lesz.

## 1.1.16. Kérvénysablonban oldaltörés szerkesztése

Az oldaltörést a kérvénysablon szerkesztésekor a \$PAGEBREAK kulcsszóval lehet megadni bárhol. A kérvény nem akkor kerül tördelésre, amikor a hallgató kitölti a kérvényt, hanem amikor leadásra került, vagyis a PDF kerül tördelésre.

## 1.1.17. Kérvénysablonban fekvő tájolás beállítása

A változó "\$FEKVO" használatával, mely lehetővé válik a fekvő tájolású kérvény generálása. A változó a sablonon belül elhelyezhető.

## 1.1.18. Kérvénysablonban kódtételre hivatkozás

A programban szereplő kódétel értékekre lehet hivatkozni, ill. megjeleníteni a kérvénysablonban.

A kódtétel tartalmát a \$KODTETEL változó használatával, valamint az adott kódtétel név zárójelben való beírásával jeleníthetjük meg.

A hivatkozás szerkesztése pl. az Ország kódtétel értékeire a következő:

\${D:5:value=\$KODTETEL(Ország kód):n=Kódtétel lista}

Ebben az esetben legördülő mezőben jelennek meg az országok. A legördülő mezőben egy vagy több karakter beírásával kereshetünk, és így a keresésnek megfelelő kódtétel értékek jelennek meg. A következő módon lehet hivatkozni a kódtétel értékekre:

Kiadás: 2020.11.18.

Verzió: 5.0

Oldalszám: 67 / 421

Ország: \${D:55:value=\$KODTETEL(Ország kód):n=Kódtétel lista} Állampolgárság: \${D:155:value=\$KODTETEL(Állampolgárság):n=Állampolgárság} Cím típusa: \${D:65:value=\$KODTETEL(Cím típusa):n=Cím típusa} Extra6: \${D:165:value=\$KODTETEL(Extra6):n=Extra6}

Amennyiben a mezőbe nem a kódtétel értékeinek megfelelő érték kerül rögzítésre, nem kerül a leadott kérvény PDF-ben mentésre, ezért a mezőből való ellépés után ez az érték törlésre kerül a mezőből és megjelenik egy figyelmeztető ablak: "A listában nincs ilyen elem" szöveggel.

| Ország: teszt ország                                                |
|---------------------------------------------------------------------|
| Állampolgárság:                                                     |
| Cím típusa:                                                         |
| Extra6:                                                             |
| Kérvény leadása Kitöltés felfüggesztése Dokumentumok hozzárendelése |
| Helytelen kódtétel érték                                            |
| Ország:                                                             |
| Állam A listában nincs ilyen elem!                                  |
| Cím típusa:                                                         |
| Extra6:                                                             |
| Kérvény leadása Kitöltés felfüggesztése Dokumentumok hozzárendelése |
|                                                                     |

Figyelmeztető üzenet

## 1.1.19. Dátum formátum formázása kérvénysablonban

A **"Kérvénysablon oldalak (897500,900500)"** menüpontokon a sablon szerkesztésekor lehetőség van a dátum formátumú változók megjelenítésének formázására a "\$DATUM" függvény segítségével.

A "\$DATUM" függvény első paramétere egy dátumot visszaadó változó, a második a formázásra szolgál. A két paraméter között csak a vessző használata megengedett.

MM. hónap dd. nap yyyy év

Kiadás: 2020.11.18.

Oldalszám: 68 / 421

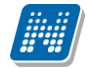

Példa a formázásra:

- · Kérvényező születési dátuma: \$DATUM(\$H2,MM.dd.yyyy)
- · Hallgató jogviszonyának kezdődátuma: \$DATUM(\$H36,MM.dd.yyyy)
- · Hallgató jogviszonyának végdátuma: \$DATUM(\$H37,MM.dd.yyyy)
- · Felvétel dátuma: \$DATUM(\$K4,MM.dd.yyyy)
- · Befejezés várható dátuma: \$DATUM(\$K6,MM.dd.yyyy)
- · Félévre beiratkozás dátuma: \$DATUM(\$K11,yyyy.MM.dd.))
- · Képzésjogviszony kezdete: \$DATUM(\$K22,MM.dd.yyyy)
- Képzésjogviszony vége: \$DATUM(\$K23,MM.dd.yyyy)
- · Diploma dátuma: \$DATUM(\$K26,MM.dd.yyyy)
- · Aktuális dátum: \$DATUM(\$MA,yyyy.MM.dd.)

| > Angol dátum formátum teszt                                        |  |  |  |  |  |  |  |
|---------------------------------------------------------------------|--|--|--|--|--|--|--|
|                                                                     |  |  |  |  |  |  |  |
| Dátum formátum                                                      |  |  |  |  |  |  |  |
| <ul> <li>Kérvényező születési dátuma: 04.22.1990</li> </ul>         |  |  |  |  |  |  |  |
| <ul> <li>Hallgató jogviszonyának kezdodátuma: 12.04.2010</li> </ul> |  |  |  |  |  |  |  |
| <ul> <li>Hallgató jogviszonyának végdátuma:</li> </ul>              |  |  |  |  |  |  |  |
| Felvétel dátuma: 12.04.2010                                         |  |  |  |  |  |  |  |
| Befejezés várható dátuma: 06.30.2014                                |  |  |  |  |  |  |  |
| Félévre beiratkozás dátuma: 06.16.2014                              |  |  |  |  |  |  |  |
| <ul> <li>Képzésjogviszony kezdete: 12.04.2010</li> </ul>            |  |  |  |  |  |  |  |
| <ul> <li>Képzésjogviszony vége: 06.16.2014</li> </ul>               |  |  |  |  |  |  |  |
| • Diploma dátuma: 06.18.2014                                        |  |  |  |  |  |  |  |
| • Aktuális dátum: 07.01.2014                                        |  |  |  |  |  |  |  |
|                                                                     |  |  |  |  |  |  |  |

Dátum formátumú változók formázása

# 1.2. Kérvényváltozó létrehozási lehetőség

Globális kérvény változó lista elkészítésére az **"Kérvénykezelés (934500)/Kérvény változók (939500)"** és a **"Szervezeti egységek (280000)/Kérvénykezelés (928500)/Kérvény változók (933500)"** menüpontokon van lehetőség. A globális kérvény változók nem kötődnek egyetlen kérvénysablonhoz sem.

|                  |                                                                                                    |                                                                                                    |                  |           |                                                           |                                      |               |                  |       |           |   |              | -     |
|------------------|----------------------------------------------------------------------------------------------------|----------------------------------------------------------------------------------------------------|------------------|-----------|-----------------------------------------------------------|--------------------------------------|---------------|------------------|-------|-----------|---|--------------|-------|
| 🔊 v2             | 2020.3.0-beta26 (202                                                                                                    | 20.07.16.) : Kérvény v                                                                                        | áltozók (939500) |           |                                                           |                                      |               |                  |       |           | _ |              | ×     |
| File             | Eszközök                                                                                                    | Szerepkörváltás                                                                                               | Kedvencek        | Hel       | p Videók                                                  |                                      |               |                  |       |           |   |              |       |
| <del>(</del> ] - | €) •                                                                                                    |                                                                                                    |                  |           |                                                           |                                      | Kijelölés     | Kijelöléseket tö | röl   | Frissítés |   |              | -123  |
| Egyse            | ges Tanulmányi                                                                                                    | r <b>UN</b><br><sup>i</sup> Rendszer                                                                          |                  |           | Mezőnév<br>Legördülőben a képzése                         | Típus<br>ek DROPDOWN                 |               |                  |       |           |   |              |       |
|                  | Attalanos menu<br>Saját adatok (200<br>Hallgatók (54000)<br>Diákigazolvány kezek<br>Alkalmazotti adatok (1<br>Szervezeti egységek i<br>Telephelyek (558000)                                                       | <b>0)</b><br>és (104000)<br>148000)<br>(280000)<br>)                                                          | ^                | Me        | zőnév                                                     | • Legördülőben a képzér              | sek Keresés   | Minden           |       |           |   | <b>▼</b> [5: | zűrés |
|                  | Tárgyak kezelése (70<br>Jegyzetek (784000)<br>Képzések (1156000)<br>Kérvénykezelés (334<br>Kérvénysablon jog<br>Kérvénysablon jog<br>Kérvény változ<br>Félbehagyott kérv<br>Leadott kérvénye<br>Kérvénymelléklete | 4000)<br>500)<br>(295500)<br>gosultašgok (142500)<br>cik (939500)<br>k (962500)<br>k (1046500)<br>k (1046500) |                  |           | Napadatok Beállítások<br>Típus:<br>Megnevezés:<br>Leírás: | DROPDOWN<br>Edina tesztel - FDL para | méter nélküli |                  |       |           |   |              |       |
|                  | rervenyrovyámato<br>kelvélemények (919)<br>Záróvizsgáztatás (406)<br>Oklevélmelléklet (266)<br>Pénzügyek (786000)<br>Diákhitel kérelmek (27<br>Kollégiumi adminisztrá<br>Létes itményroazdálko.                   | (34 1000)<br>000)<br>0000)<br>00000)<br>7600000)<br>(ció (756500)<br>dás (834000)                             |                  |           | Dinamikus értékkészlet:<br>Kitöltési információ:          | .Kérvény FDL paraméte                | r nélkül"     |                  |       |           |   | X<br>HU ▼    |       |
|                  | Órarendkészítés (904<br>Naptárbejegyzések (8<br>Óranyilvántartás (896)<br>FIR Adatszolgáltatás (<br>Erasmus (672500)<br>Neptun Meet Street (5                                                                     | 0000)<br>328000)<br>000)<br>(629500)<br>517500)                                                               |                  |           |                                                           | Hove                                 | ad            | Szerkeszt        | Tărăl | Mentés    |   | Méasem       |       |
| L and            | 4 / 4 1 1                                                                                                    |                                                                                                    |                  |           |                                                           |                                      |               | 52617(5521       | 10101 | mentes    |   | meyseni      |       |
| Letöltv          | e 1 / 1 rekord.                                                                                                    | Loginné                                                                                                    | v: TA Szerepkör  | : Belső / | Adminisztrátor Szerver:                                   | DEV12C Teszt                         |               |                  |       |           |   |              | 1     |

Kérvény változók (939500)

Az "*Alapadatok*" tabulátorfülön a **"Hozzáad"** gombra kattintva a "*Típus*" mezőben ki kell választani a létrehozásra kerülő kérvényváltozó típusát:

- CHECKBOX (jelölőnégyzet),
- DATEPICKER (dátum mező),
- DINAMICTABLE (táblázatos formában megjelenített szöveg),
- DROPDOWN (legördülő mező),
- GROUP (csoportnyitó, csoport záró),
- HELP (súgó),
- LABEL (értékkel rendelkező nem írható mező),
- RADIOGROUP (rádiógomb),
- TEXT (szöveges mező),

táblázatos adatváltozók:

- ALLAPMPOLGARSAGADATOK,
- BANKSZAMLASZAMADATOK,
- CIMADATOK,
- ELOKEPZETTSEGADATOK,
- ELONYBENRESZESITESADATOK
- EMAILCIMADATOK,
- MOBILITASADATOK,
- MUNKAHELYIADATOK,
- NYELVVIZSGAADATOK,
- OKMANYADATOK,

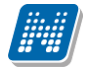

- PARHUZAMOSTANULMANYIADATOK,
- TELEFONSZAMADATOK.

A **"Típus"** mező a változó létrehozásakor tölthető, létező sor esetén nincs lehetőség az utólagos módosításra, a mező inaktívan jelenik meg.

"Megnevezés" mezőben adhatjuk meg a kérvény változó nevét, valamint a "Leírás" mezőben rögzíthetünk információt a létrehozott változóra vonatkozóan.

"Dinamikus értékkészlet" mezőben meghatározott típusú mezők esetén FDL lekérdezés hozzárendelése lehetséges, a "Text", "Label" és a "Dropdown" típusú mezőkhöz. A lekérdezés lehet paraméteres, mely során kérvényező személy, valamint hallgató esetén az a képzés, amelyet kiválasztott a webre történő bejelentkezés során behelyettesíthető paraméteresen. A változó - lekérdezés kapcsolat az X gombra kattintva szüntethető meg.

A félév paraméter használata a hallgató aktuális félévére és a kérvénysablon félévére vonatkozhat. Használható paraméterek:

- UserID: kérvényező személy adataira történő hivatkozások elkészítésére alkalmas
- StudenttrainingID: hallgató által a webre történő bejelentkezéskor választott képzés adataira lehet hivatkozni.

Pl. hallgató képzéséhez kapcsolódó mintatantervek:

| 📕 Hallgató képzése                     | Mintatanterv 🖾 💌 🗙 |
|----------------------------------------|--------------------|
| Abszolutórium dátuma                   | Mintatanterv neve  |
| Mindeqyik (A és B) teljesül az alábbia | Archivált          |
| (1.) ID = param: Studenttrainingid     |                    |

- StudentTrainingTermDataID: hallgató által a webre történő bejelentkezéskor választott képzés aktuális féléve (pl. felvett kredit az aktuális féléven)
- TermID: kérvénysablon féléve
- SubjectID: tárgyról indítható kérvények esetén a tárgyid-n keresztül a tárgyhoz kapcsolódó adatokat lehet megjeleníteni.

Pl. tárgyhoz kapcsolódó indexsor bejegyzés:

| ✓ Indexsor bejegyzés ▲ ▼ ✓ Indexsor マママス | • [ | Hallgató képzésének féléves adatai ♥♥♥× | Hallgató képzése     マ▲▼X               |
|------------------------------------------|-----|-----------------------------------------|-----------------------------------------|
| Bejegyzés értéke                         | _   |                                         | Mindeqyik (A és B) teljesül az alábbia  |
| L                                        | •[  | Tárgy 🗸 🗸                               | 1. <u>ID = param: StudentTrainingID</u> |
|                                          |     | Mindeqyik (A és B) teljesül a           |                                         |
|                                          |     | 1. ID <u>= param: SubjectID</u>         |                                         |

• MintatantervsorID: a tárgyról indítható kérvények esetén a mintatantervsorid-n keresztül a mintatanterv sorhoz kapcsolódó adatok jeleníthetőek meg.

Pl. mintatanterv sor tárgy attribútum:

| Mintatanterv sorok      | AAVX            |
|-------------------------|-----------------|
| Attribútum              | •               |
| Mindegyik (A és B) telj | esül az alábbia |
| 1. ID = param: Minta    | tantervsorID    |

 CourseExamID: a vizsgáról indítható kérvények esetén a kurzushoz kapcsolódó vizsgaid-n keresztül jelenít meg értéket.

Pl. vizsgához rendelt oktató:

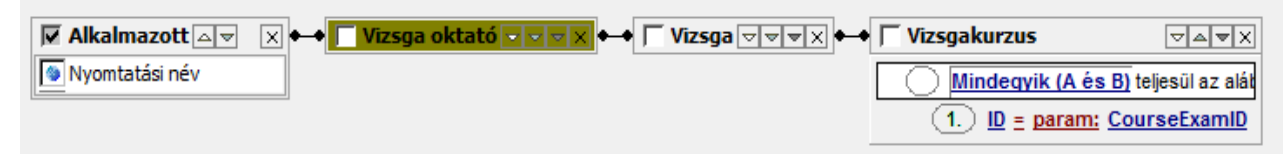

 IdoszakID: az időszakhoz kapcsolódó kérvények (kollégium, szakdolgozat jelentkezés, záróvizsga) esetén alkalmazható (pl. időszak neve, leíró adatai).

Pl. szakdolgozat időszak:

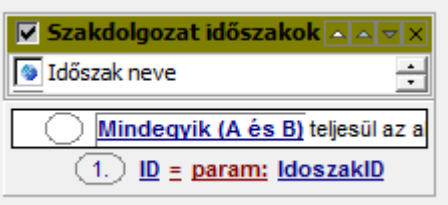

• SzakdolgozatTemaID: a szakdolgozat jelentkezéshez kapcsolódó kérvény esetén a témaid-n keresztül a téma adatait jeleníti meg.

Pl. szakdolgozat téma leírás:

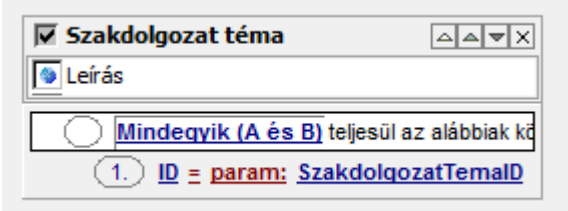

 SzakdolgozatID: a "Szakdolgozat bírálat" típusú kérvény esetén lehetővé teszi a bíráló számára a szakdolgozat, a kapcsolódó hallgató, valamint a hallgató képzésére vonatkozó adatok megjelenítését.

Pl. szakdolgozatot író hallgató nyomtatási neve:

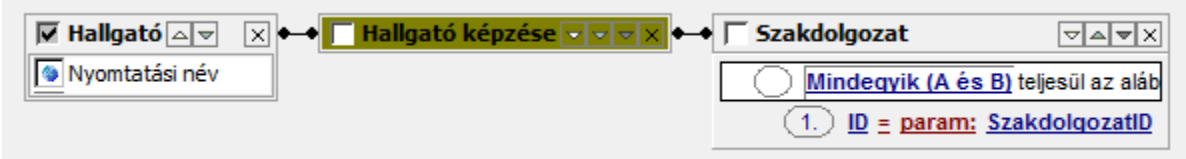

 ImpositionID: a kiírásról indítható kérvények esetén a kiíráshoz kapcsolódó adatok megjelenítését teszi lehetővé (pl. kiíráshoz kapcsolódó tranzakció fizetés típusa).

Pl. kiíráshoz kapcsolódó DH2 szerződésszám:

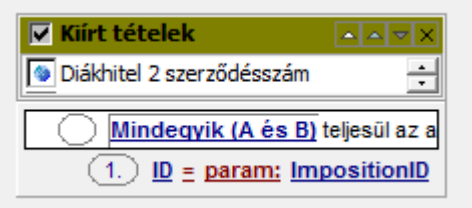

pActdate: aktuális dátum alapján bármely adatkörön belül lehet szűkíteni a megjelenítést.
 Pl. érvényes vezetői megbízással rendelkező alkalmazottak:
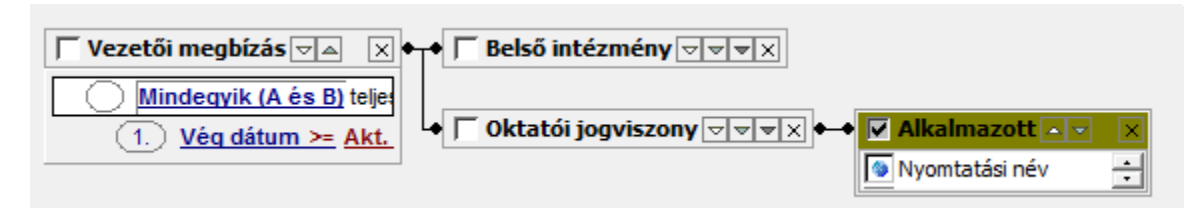

• KervenyTemplateID: a kérvénysablon adatainak megjelenítését teszi lehetővé Pl. Kérvénysablon neve

| Kérvény template           |                  |
|----------------------------|------------------|
| Sérvény neve               |                  |
| Mindegyik (A és B) teljesi | ül az alábbiak l |
| (1.) ID = param: Kerveny   | /TemplateID      |

A paraméteres lekérdezés elkészítése kapcsán felmerülő kérdés esetén forduljon a Neptun terméktámogatáshoz.

Amennyiben nem tartalmaz a lekérdezés paramétert, akkor csak a lekérdezés eredménye kerül megjelenítésre. A lekérdezés által csak egy mező értékét lehet megjeleníteni, több mező összefűzött értékének megjelenítése nem lehetséges.

A változóhoz rendelt lekérdezés elkészítésének kötött szabályai vannak. A lekérdezés kimenetének első oszlopában szereplő értékek jelennek meg a magyar nyelvű kérvénysablonok esetén alapértelmezetten a kérvény kitöltés során. Amennyiben az adott mező értékét nyelvesítve is szeretnénk megjeleníteni, akkor a lekérdezést úgy kell elkészíteni, hogy az első oszlop a magyar legyen, a második oszlopban az intézményben használt második nyelv (a LANGUAGES paraméter beállítása alapján), stb. szerepeljen a lekérdezés kimenetében. A megfelelő nyelven történő megjelenítéséhez szükséges, hogy a kérvénysablon nyelvesítve legyen. A belépés nyelve alapján fog megjelenni a nyelvesített kérvénysablon és benne a nyelvesített mező értéke a lekérdezés alapján.

Fontos, hogy ha az FDL által visszaadott értékkészlet száma magas (meghaladja a 100-at), akkor érdemes "Text" típusú mezőhöz hozzárendelni a lekérdezést, ebben az esetben automatikus keresés kiegészítéssel jeleníthetőek meg az FDL által visszaadott értékek. Kevesebb megjelenő érték esetén javasolt a "Dropdown" mezőtípus használata.

"Label" típusú mező esetén lehetőség van a kérvényező tetszőleges adatait nem szerkeszthető formában megjeleníteni a kérvényen. Amennyiben a lekérdezés nem ad vissza értéket, akkor nem készül kérvény mező válasz sor a kérvény leadásakor. Abban az esetben, ha a lekérdezés több értéket ad vissza, minden esetben az első érték kerül megjelenítésre a kérvényen.

Amennyiben lekérdezés kerül hozzárendelésre a kérvényváltozóhoz, akkor az "Érték" mezőt üresen kell hagyni.

A **"Kitöltési információ**" nyelvesített mezőben a mezőre vonatkozó kitöltési információt lehet megadni a kérvény kitöltő számára.

Az alábbi mezőtípusok (mivel ezekben az esetekben a weben nem szerkeszthető mezők kerülnek megjelenítésre.) esetén nem tölthető: LABEL,HELP,GROUP, DINAMICTABLE

Amennyiben a kitöltési információ egy változó esetén kitöltésre kerül, akkor a beviteli mezők esetén (TEXT, DROPDOWN, CHECKBOX, RADIOGOMB, DATEPICKER) a mező mögött, valamint táblázatos változók esetén a táblázat mögött megjelenítésre kerül egy információs ikon.

Kiadás: 2020.11.18.

Verzió: 5.0

Az ikonra húzva az egeret a kérvény kitöltés nyelve alapján kerül megjelenítésre a kitöltési információ. Idegennyelvű kitöltés esetén, ha megadásra került a kitöltés nyelvével megegyező kitöltési információ, akkor azon a nyelven kerül megjelenítésre, egyéb esetben magyar nyelven.

Az ikon csak a kérvény kitöltés során jelenik meg a kérvényező számára, az előnézet oldalon és a legenerált kérvény PDF-en nem kerül megjelenítésre.

| 🔊 V          | 2020.3.0-beta26      | (2020.07.16.) : Kérvénysi | ablon változói (93 | 9000) >: | AK-Adat        | módosítás -           | kötelezőség       |                          |                 |                          |                    |              | —                 |           | ×         |
|--------------|----------------------|---------------------------|--------------------|----------|----------------|-----------------------|-------------------|--------------------------|-----------------|--------------------------|--------------------|--------------|-------------------|-----------|-----------|
| File         | Eszközök             | Szerepkörváltás           | Kedvencek          | Help     | Vid            | eók                   |                   |                          |                 |                          |                    |              |                   |           |           |
| <b>(</b> ) - | <b>)</b> -           |                           |                    |          | Előző          | >> AK-Ad<br>kõtelezõs | atmódosítás<br>ég | -                        | Kijelölés       | Kijelöléseket töröl      |                    | Frissítés    | Következő         | Fel       | -122      |
| 1::. :       |                      | T//A/                     |                    |          | Mezőnév        |                       |                   | Kitöltési informá        | ció             |                          |                    |              |                   |           |           |
| 1141         | NEP                  | IUN                       |                    |          | Allampolgá     | irságadatok           |                   | Kérem, töltsön k         | i minden adato  | ot az állampolgárságra v | ronatkozóan. Új    | adat felvite | lekor csatolja a  | z igazoló | dokun     |
| Egys         | éges Tanulmá         | nyi Rendszer              |                    |          |                |                       |                   |                          |                 |                          |                    |              |                   |           |           |
|              |                      |                           |                    |          |                |                       |                   |                          |                 |                          |                    |              |                   |           |           |
| Saját        | menü Altalános r     | nenü                      |                    |          |                |                       |                   |                          |                 |                          |                    |              |                   |           |           |
| ±-0          | Saját adatok (       | 2000)                     | ^                  |          |                |                       |                   |                          |                 |                          |                    |              |                   |           |           |
| 🖻 🛷          | Hallgatók (540       | 00)                       |                    |          |                |                       |                   |                          |                 |                          |                    |              |                   |           |           |
| 🖻 🔗          | Diákigazolvány k     | ezelés (104000)           |                    |          |                |                       |                   |                          |                 |                          |                    |              |                   |           |           |
|              | · Alkalmazotti adato | ok (148000)               |                    | Mari     | - 4            |                       | Allemanter        | é an datale              | Verseie         | Minden                   |                    |              |                   |           | Cardina a |
|              | Szervezeti egyseg    | gek (280000)              |                    | Mezo     | nev            | •                     | Aliampoigais      | agaualok                 | Nereses         | Iminden                  |                    |              |                   | Ľ         | Szures    |
|              | Tárovak kezelése     | (704000)                  |                    |          |                |                       |                   |                          |                 | ▼ ▲                      |                    |              |                   |           |           |
|              | Jegyzetek (78400     | )())                      |                    | Ala      | padatok        | Beállítások           |                   |                          |                 |                          |                    |              |                   |           |           |
| ± 🖉          | Képzések (11560      | 00)                       |                    |          |                |                       |                   |                          |                 |                          |                    |              |                   |           |           |
| Ū-Õ          | Kérvénykezelés (     | 934500)                   | _                  | 1        | lípus:         |                       | ALLAMPOLO         | ARSAGADATO               | <               | <b>T</b>                 |                    | Glob         | pális változó vál | asztása   |           |
| Ē            | 😽 Kérvénysat         | olonok (295500)           |                    |          | )inamikus é    | rtékkészlet:          |                   |                          |                 |                          |                    |              |                   | X         |           |
|              | 🗄 🚹 Kérvénye         | k (296500)                | •                  |          |                |                       | 1                 |                          |                 |                          |                    |              |                   |           | -         |
|              | 🗄 🚹 Félbehag         | yott kérvények (513000)   |                    | -    '   | utoltesi infor | macio:                | Kerem, toltsoi    | n ki minden adati<br>htt | ot az allampolg | garsagra vonatkozoan. I  | Uj adat felvitelek | (or csatolja | az igazolo        | но -      |           |
|              | Kérvény              | sablon változói (9390     | 00)                |          |                |                       | Gontamonicani     |                          |                 |                          |                    |              |                   |           |           |
|              | Kérvénys             | ablon oldalak (89/500)    |                    |          |                |                       |                   |                          |                 |                          |                    |              |                   |           |           |
|              | Hivataios            | bejegyzes sabion (39900)  | J)                 |          |                |                       |                   |                          |                 |                          |                    |              |                   |           |           |
|              |                      | n jogosulteágok (1/2500)  |                    |          |                |                       | 1                 |                          |                 |                          |                    |              | `                 | 1         |           |
|              | Kérvény válto        | zók (939500)              |                    |          |                |                       |                   |                          |                 |                          |                    |              |                   |           |           |
| +            | Félbehagvott         | kérvénvek (961000)        |                    |          |                |                       |                   |                          |                 |                          |                    |              |                   |           |           |
| Ŧ            | Leadott kérvé        | enyek (962500)            |                    |          |                |                       |                   |                          |                 |                          |                    |              |                   |           |           |
| T            | Kérvénymellé         | kletek (1046500)          |                    |          |                |                       |                   |                          |                 |                          |                    |              |                   |           |           |
| Ð            | 👸 Kérvényfolyar      | natok (941000)            | _                  |          |                |                       |                   |                          |                 |                          |                    |              |                   |           |           |
|              | 🔥 Vélemények (       | (919000)                  |                    |          |                |                       |                   |                          |                 |                          |                    |              |                   |           |           |
| Ē 🔗          | Záróvizsgáztatás     | (406000)                  |                    |          |                |                       |                   |                          |                 |                          |                    |              |                   |           |           |
| 9            | Oklevélmelléklet (   | (2660000)                 |                    |          |                |                       |                   |                          |                 |                          |                    |              |                   |           |           |
|              | Penzugyek (7860      | UU)<br>(2760000)          |                    |          |                |                       |                   |                          |                 |                          |                    |              |                   |           |           |
|              | Kollégiumi adminis   | sztráció (756500)         |                    |          |                |                       |                   |                          |                 |                          |                    |              |                   |           |           |
|              | Létesítményoazd      | álkodás (834000)          |                    |          |                |                       |                   | 7                        |                 |                          |                    |              |                   | 1         |           |
| <u> </u>     | ,                    |                           | Ť                  | 1        | lásolás        | Globális vá           | tozóba mentés     |                          |                 | Hozzáad                  | Szerkeszt          | Töröl        | Mentés            | Még       | Isem      |
|              |                      |                           |                    |          |                |                       |                   |                          |                 |                          |                    |              |                   |           |           |
| Letölt       | ve 1 / 1 rekord.     | Loginne                   | év: TA Szerepkör:  | Belső A  | dminisztrá     | tor Szerver:          | DEV12C Teszt      |                          |                 |                          |                    |              |                   |           |           |

#### Kitöltési információ megadása kliensben

| ADATBEJELENTÉS                                                                                                    |
|----------------------------------------------------------------------------------------------------|
| személyi adataira vonatkozó adat                                                                                                    |
| Ezen a kérvényen jelentheti be a személyi adataira vonatkozó adatait. Kérjük, hogy az eredeti okiratnak megfelelő adatokkal töltse ki az űrlapot és mellékelje a dokumentum képé |
| Hallgató neve: Beiratkozás Tóbiásska                                                                                                    |
| Hallgató Neptun kódja: E9SQP6 (EHA kódja: )                                                                                                    |
| A személyes adataira vonatkozóan az alábbi adatai szerepelnek a rendszerben. Amennyiben módosítani kívánja az értéket, akkor az érintett mezőben megjelenített érték módosítá    |
| <u>Viselt neve:</u>                                                                                                    |
| Előtag: O Csatolmány Vezetéknév: Beiratkozás Csatolmány Utónév: Tóbiásska Csatolmány                                                                                             |
| Születési neve:                                                                                                    |
| Előtag: Ifj Csatolmány Vezetéknév: Beiratkozásos Csatolmány Utónév: Tóbiáska Csatolmány                                                                                          |
| <u>Anyja neve:</u>                                                                                                    |
| Előtag: Dr Csatolmány Vezetéknév: Tesztecske Csatolmány Utónév: Csatolmány                                                                                                    |
| Születési hely és idő:                                                                                                    |
| Születési ország: Magyarország 🔹 🕈 Csatolmány Születési dátum: 1985.10.16 🗐 🖲 Csatolmány                                                                                         |
| Születési megye: Budapest 🔹 Csatolmány Születési város: Budapest Csatolmány                                                                                                    |
|                                                                                                    |
|                                                                                                    |
| 1. Állampolgárság                                                                                                    |
| Állampolgárság: albán vége: 🗐 🗘                                                                                                    |
| Csatolmány                                                                                                    |
|                                                                                                    |

#### Információs ikonra húzva az egeret megjelenik a szöveg

A "*Kérvény változók (939500, 933500)"* és a "*Kérvénysablon változói (939000, 933000)"* menüpontokon "Beállítások" tabulátorfülön lehet megadni a változóra vonatkozó paramétereket a "Beállítások 1", "Beállítások 2" és "Beállítások 3" blokkban. A beállítás blokkok bezárhatók a sikonra kattintva, mely segítségével a nem használt blokkok könnyen eltüntethetők a felületről. A blokk ismételt megjelenítése a sikonra kattintva érhető el. A blokkot lehetőség van kihúzni az ablakon kívülre, ahol egyelőre szerkeszthetőségi lehetőség nincs, csak az adatok megjelenítésére szolgál, átláthatóvá teszi a beállítások együttes megtekintését. A kihúzott panelen a tikonra kattintva visszakerül az ablakon belül az eredeti helyére. A felületről ellépve a kihelyezett panel automatikusan bezárásra kerül.

Az egyes blokkokon belül a változó típus esetén tölthető mezők címkéje félkörvéren kerül megjelenítésre.

A "*Beállítások 1*" panelben megadható paraméterek:

#### "Alapadatok" mezőcsoporton belül:

A "Mezőnév" mezőben azt az értéket kell megadni, ami a name (n) paraméterben került korábban rögzítésre. A mező nyelvesíthető. A webes felületen a kérvény kitöltés során a visszajelző üzenetekben a kitöltés nyelvével megegyező nyelvű megnevezés kerül megjelenítésre. Amennyiben nincs megadva a kitöltés nyelvével egyező mezőnév, akkor a magyar megnevezés kerül megjelenítésre.

Fontos, hogy csak abban az esetben működik a nyelvesített mezőnév kijelzés, ha a kérvénysablonoldal a belépés nyelvével megegyező nyelven kitölthető, egyéb esetben szintén a magyar megnevezés kerül megjelenítésre.

A módosítás az alábbi feltétel vizsgálatok esetén érvényesül:

- kötelező mezők
- feltételesen kötelező mezők
- kötelező dokumentum feltöltés
- reguláris kifejezés
- táblázatos változók

A nyelvesített visszajelzés csak a kérvényváltozókon alapuló szerkesztési eljárás esetén érvényesül.

Globális kérvényváltozók létrehozásakor minden típusú kérvényváltozó esetén kötelező a "Mezőnév" megadása. A mezőben speciális karakterek megadási lehetősége tiltásra kerül, amennyiben a felhasználó tiltott karaktert is használ, mentéskor az alábbit jelzi ki a program: "*A mező neve nem tartalmazhat speciális karaktereket (pl.:\*;:!.?/)!* 

"Mezősorszám" csak kérvénysablon változó esetén adható meg, egyedinek kell lennie.

### "Érték beállítás" mezőcsoporton belül:

"Érték" mezőben azt az értéket kell megadni, amit a value (v) paraméterben adtunk meg. A mező mellett egy összerendelő mezőben a kérvénysablon oldal szerkesztésekor korábban már használt "Használható változók listája" jelenik meg, melyből kiválasztható a változó értékként. Amennyiben a "Használható változók listájából" a "\$KODTETEL" érték kerül kiválasztásra, akkor egy felugró ablakban megjelenítésre kerülnek egy legördülő listában a rendszerben szereplő kódtáblák, melyből választhat a felhasználó. A "Mentés" gombra kattintva az "Érték" mező feltöltésre kerül az alábbi formában:

\$KODTETEL(kiválasztott kódtábla neve). A generált "Érték" mező nem szerkeszthető. A mező mellé készült egy X gomb, amivel az "Érték" mező tartalma törölhető.

"Kiválasztható értékek" mező csak "Dropdown" (legördülő lista) típus esetén tölthető, ha az "Érték" mezőben kódtételes az értékkészlet. A mezőben a kiválasztott kódtábla látható értékei kerülnek megjelenítésre. A felhasználó jelölőnégyzet segítségével ki tudja választani, hogy mely látható értékek kerüljenek megjelenítésre a kérvényben kiválasztható értékként. Alapértelmezetten minden látható érték kiválaszthatóként kerül beállításra. A webes felületen a kérvény kitöltés során a legördülő listában csak azok az értékek kerülnek megjelenítésre, melyek a "Kiválasztható értékek" mezőben beállításra kerültek. Ezzel a beállítással lehet szűkíteni a látható kódtétel értékek listáját a kérvény kitöltés során.

"Alapértelmezett érték" mezőben a selected (s) érték rögzíthető. A mező mellett egy összerendelő mező gombra kattintva megjelenik a *"Használható változók listája"*, melyből kiválasztható az alapértelmezett érték. A "Jelölőnégyzet alapértelmezett értéke" a checked=true (c) beállítással egyezik meg.

"Jelölőnégyzet alapértelmezett értéke" mezőben a chechkbox típusú mezők esetén van lehetőség a jelölőnégyzet alapértelmezett értékét szabályozni.

#### "Kötelezőség beállítás" mezőcsoporton belül:

**"Kötelezően kitöltendő"** jelölőnégyzet működése megegyezik a required=true (r) beállítással. A mező töltése ebben az esetben kötelező a kérvény kitöltése során.

A **"Kötelező elemek"** mező abban az esetben használandó, ha a mezőre vonatkozóan feltételes kötelezőséget szeretnénk beállítani, töltése a **"Kötelezően kitöltendő"** jelölőnégyzettel együtt lehetséges. A **"Kötelező elemek"** mező értéke lehet pl. 1["igen","talán"]. Például, ha a 2-es mezőben megadjuk ezt a feltételt és a kérvény kitöltéskor az 1-es számú mezőben az <u>igen</u> vagy a <u>talán</u> válasz kerül kitöltésre, csak akkor lesz kötelező a 2-es mező kitöltése.

#### "Dokumentum feltöltés beállítás" mezőcsoporton belül:

"Dokumentum" mezőben a "*Dokumentum altípusa*" kódtétel látható, nem védett értékei jelennek meg, melyet korábban a doc (d) paraméterben rögzítettünk.

"Dokumentum kötelezőség" mezőben a korábbi docreq (dr) paraméter értéke vihető fel. A hagyományos szerkesztési feltételekkel megegyező módon. A docreq kifejezés egyenlőség utáni részét kell megadni a mezőben.

#### A "*Beállítások 2*" panelben megadható paraméterek:

#### "Formai beállítások" mezőcsoporton belül:

"Szélesség" és "Magasság" mezőben a mező szélességét és magasságát rögzíthetjük, mely korábban pl. width:350px;height:20px formában kerül megadásra. A mezőkben elég csak a szám értéket (pixelben) megadni.

"Stílus" mezőben a mező színének és stílusának beállítása lehetséges (pl. font-size: large; font-weight: bold;color:Red).

Kiadás: 2020.11.18.

Verzió: 5.0

Oldalszám: 76 / 421

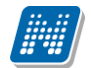

"Oszlopcímkék" mezőben "DINAMICTABLE" típusú változó esetén a lekérdezés alapján megjelenített táblázat oszlopainak megnevezése adható meg vesszővel elválasztva. A vessző minden esetben elválasztási karakternek számít, ezért oszlop nevekben nem használható.

"Többsoros" jelölőnégyzet használatával a multiline (ml) paraméter váltható ki.

"Vízszintes megjelenítés" jelölőnégyzet a horizontal=true (h=true) beállítással egyezik meg (rádiógomb esetén használható).

"Keret" jelölőnégyzet a border (b) beállítás általi szabályozást teszi lehetővé.

"Időpont nélküli dátum megjelenítés" jelölőnégyzettel azt lehet szabályozni, hogy a változóhoz rendelt lekérdezés által visszaadott dátum esetében megjelenítésre kerüljön-e az óra, perc, másodperc érték. A jelölőnégyzet csak a "LABEL" vagy "DROPDOWN" típusú változóknál használhatók, a többi kérvényváltozó típus esetén a mező nem szerkeszthető formában jelenik meg a menüponton. A változó létrehozásakor a program arra vizsgál, hogy csak akkor lehessen a jelölőnégyzetet beállítani, ha a "Dinamikus értékkészlet" mezőhöz tartozik lekérdezés. Amennyiben a feltétel nem teljesül, akkor a program az alábbit jelzi ki: "A dátum formázás beállítás csak dinamikus értékkészlet beállítása esetén értelmezhető!"

Amennyiben a "Dinamikus értékkészlet" mezőhöz tartozik lekérdezés törlésre kerül, akkor az "Időpont nélküli dátum megjelenítés" jelölőnégyzet értéke is hamisra módosul.

#### "Mező kitöltési beállítások" mezőcsoporton belül:

"Reguláris kitöltési feltétel" mezőben reguláris kifejezés rögzíthető.

"Maximális karakterszám" mezőben azt rögzíthetjük, hogy mennyi karakter írható a mezőbe.

"Helyettesítő érték" mezőben megadott értéket az ifnull paraméter értékeként lehetett rögzíteni.

"Összegzés" mezőben a "*Szakdolgozat bírálat*" típusú kérvényen a bírálati pontszámok összesítése lehetséges, mint a korábbi sg paraméterrel.

"Mező érték módosítás tiltás" a disabled=tru beállítással egyezik meg.

A "*Beállítások 3*" panelben megadható paraméterek:

#### "Adatvisszaírás beállítások" mezőcsoporton belül:

"Adatvisszaírás" a writable=true (w=true) paraméterrel megegyező működés beállítása lehetséges.

"Kezdősorszám" mezőben a táblázatos adatváltozók esetén az adatkörhöz kapcsolódóan létrehozásra kerülő válasz mezők kezdő sorszámát kell rögzíteni. (Táblázatos adatváltozó mögött kerek zárójelben kellett megadni első paraméterként.)

"Táblázatok min. száma" mezőben a táblázatos adatváltozók esetén szabályozható, hogy a változóhoz kapcsolódó adatkörből mennyi táblázatot kötelező kitölteni a kérvényezőnek. A változó létrehozásakor a felületen, ha a "Táblázatok min. száma" mezőbe nagyobb érték kerül megadásra, mint a "Táblázatok max. száma" mezőben megadott érték, akkor nem lehetséges a mentés. Továbbá, ha a változó létrehozásakor beállításra kerül az "Új adat felvitelének tiltása jelölőnégyzet", akkor a "Táblázatok min. száma" mező töltése nem lehetséges.

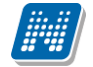

"Táblázatok max. száma" mezőben a táblázatos adatváltozók esetén megjelenő táblázatok maximálisan kitölthető számát lehet szabályozni, (az adatváltozó mögött kerek zárójelben kellett megadni második paraméterként.)

"Új adat felvitelének tiltása" jelölőnégyzettel engedélyezhető a táblázatos adatváltozókra vonatkozóan új adat felvitele tiltható (disableinsert(di) paraméter beállítás) a táblázatos változók esetén.

"Módosítás tiltása" mezőben kell megadni, hogy táblázatos adatváltozók esetén mely mezőket nem módosíthatja a kérvény kitöltője (disableupdate (du) paraméter) a táblázatos változók esetén.

"Meglévő adat törlésének tiltása" mezővel szabályozható, hogy a változó esetén engedélyezett -e a megjelenített adat törlésre jelölése. A mező hamis értékének beállítása esetén a kérvény elfogadás hatására törlésre kerül a megjelölt adatsor.

#### "Mezőcsoport beállítások" mezőcsoporton belül:

"Csoportazonosító" mezőben a csoport azonosítóját adhatjuk meg mely megegyezik groupid (gid) kifejezéssel.

"Csoportnyitó feltétel" mezőben a group nyitó feltételét adhatjuk meg olyan formában, ahogy az opengroup (og) paraméterben volt használható, pl.: 1["Állami (rész)ösztöndíjas"],2["Önköltséges"].

### 1.2.1. Group típusú változók működése

A group típusú változók esetén nem kell mezősorszámot megadni. Azonban ezen szerkesztési mód esetén is szükséges létrehozni egy nyitó és egy záró mezőt.

A hagyományos kérvény szerkesztési eljárásban alkalmazott feltétel megadási lehetőségek használhatóak ebben az esetben is. A lehetséges beállításokról bővebb leírás az 1.1.5.3. –as fejezetben olvasható. Az opengroup= után megadott feltételt kell a "Csoport nyitó feltételek" mezőben megadni.

|            | V2020.3.0-beta26                                                  | (2020.07.16.) : Kérvénys                          | ablon változói (93 | 9000) >> Új cs | oport nyitó lehetősé               | égek-Új csoport nyitó l              | ehetőségek            |                            | _                    |     | ×      |
|------------|-------------------------------------------------------------------|---------------------------------------------------|--------------------|----------------|------------------------------------|--------------------------------------|-----------------------|----------------------------|----------------------|-----|--------|
| File       | Eszközök                                                          | Szerepkörváltás                                   | Kedvencek          | Help           | Videók                             |                                      |                       |                            |                      |     |        |
| <b>(</b> ) | - 🕤 -                                                             |                                                   |                    | Előző          | >> Új csopor<br>csoport nyitó      | t nyitó lehetőségek-l<br>lehetőségek | Új<br>Kijelölés Kij   | jelöléseket töröl          | Friss îtés Következő | Fel | -14    |
| 11.        |                                                                   | TIMI                                              |                    | Mezőr          | év                                 | Mező :                               | sorszám 🛆 Típus       | s                          |                      |     |        |
|            | INEP                                                              | IUN                                               |                    | lext b         | ármely érték alapján n             | yit egy csoportot                    | 1 IEXI                |                            |                      |     |        |
| Egy        | séges Tanulmá                                                     | inyi Rendszer                                     |                    |                |                                    |                                      |                       |                            |                      |     |        |
| Sajá       | t menü Általános r                                                | menü                                              |                    | Mezőnév        | ••• 5                              | Text bármely érték alapjár           | nı Keresés            | Minden                     |                      | •   | Szűrés |
| ± - 📿      | > Saját adatok ()                                                 | 2000)                                             | ^                  |                |                                    |                                      | •                     |                            |                      |     |        |
| ÷.~        | Hallgatók (540                                                    | 000)                                              |                    | Alexadet       | L Beállítások                      |                                      |                       |                            |                      |     |        |
| ÷ <        | Diákigazolvány k                                                  | ezelés (104000)                                   |                    | Alapadate      | K Dealittasok                      |                                      |                       |                            |                      |     |        |
|            | Alkalmazotti adate                                                | ok (148000)                                       |                    | Beállít        | ások 1 —                           |                                      |                       |                            |                      | *   | 그 –    |
|            | Szervezeti egyseg Telephelvek (558)                               | gek (280000)<br>(000)                             |                    | Alapa          | datok                              |                                      |                       |                            |                      |     |        |
| Ē.         | <ul> <li>Tárovak kezelése</li> </ul>                              | (704000)                                          |                    | Mezi           | ňnév                               | Text bármely érték ala               | pián nyit egy csopor  | tot HU 👻 Mező sorszám:     | :                    | 1   |        |
|            | Jegyzetek (78400                                                  | )0)                                               |                    |                |                                    |                                      | pjannijit ogj occipan |                            | ,                    |     |        |
| ÷.~        | Képzések (11560)                                                  | 00)                                               |                    | Érték          | beáll ítás                         |                                      |                       |                            |                      |     |        |
| ÷          | Kérvénykezelés (                                                  | 934500)                                           |                    | Érte           | с                                  |                                      | Q                     | X Alapértelmezett érték:   |                      | Q   |        |
| E          | 👌 Kérvénysat                                                      | olonok (295500)                                   |                    |                |                                    |                                      |                       |                            |                      |     |        |
|            | E Kérvénye                                                        | k (296500)                                        | _                  | Kivala         | sztható értékek:                   |                                      |                       | Jelolönégyzet alapértelmé  | ezett értéke:        |     |        |
|            | + Feibenag                                                        | yott kervenyek (513000)<br>voablog változói (929) | 0001               | Kötel          | zőség beállítás —                  |                                      |                       |                            |                      |     |        |
|            | - A Kérvénys                                                      | ablon oldalak (897500)                            |                    | Kõte           | lezően kitöltendő:                 | : 🔽 <b>к</b>                         | ötelező elemek:       |                            |                      | Q   |        |
|            | Hivatalos                                                         | bejegyzés sablon (39900                           | )0)                | - Delau        | ment im fekäkés he áll             | 24.                                  |                       | ,                          |                      |     |        |
|            | 🕂 🔂 Határozat                                                     | t sablonok (932500)                               |                    | DOKU           | nentum reitoites beair             |                                      |                       |                            |                      |     |        |
| Ð          | Kérvénysablo                                                      | n jogosultságok (142500)                          | )                  | Doku           | imentum típus:                     |                                      | <u>–</u> Do           | okumentum kötelezőség:     |                      | Q   |        |
|            | Kérvény válto                                                     | ozók (939500)                                     |                    |                |                                    |                                      |                       |                            |                      |     |        |
| •          | Félbehagyott                                                      | kérvények (961000)                                |                    | Beállít        | ások 2                             |                                      |                       |                            |                      |     |        |
|            | Leadott kerve                                                     | enyek (962000)<br>klatak (1046500)                |                    | Beállít        | ások 3 —                           |                                      |                       |                            |                      | -   |        |
| F          | Kervényfolvar                                                     | matok (941000)                                    |                    | Adata          | rissza írás beállítások            |                                      |                       |                            |                      | ~   |        |
|            | Vélemények (                                                      | (919000)                                          |                    | , due          |                                    |                                      | _                     |                            |                      |     |        |
| ÷          | Záróvizsgáztatás                                                  | (406000)                                          |                    | Ada            | vissza iras:                       |                                      | M                     | Kezdosorszam:              |                      |     |        |
| ÷          | Oklevélmelléklet (                                                | (2660000)                                         |                    | Táblá          | zatok min. száma:                  |                                      |                       | Táblázatok max. száma:     |                      |     |        |
|            | Pénzügyek (7860)                                                  | )00)                                              |                    | 0              | المعارية والمعارية والمقار والمعار | ,                                    |                       | Madaabaabaaa               |                      |     |        |
|            | Diákhitel kérelmel                                                | k (2/60000)                                       |                    | Ujad           | at reivitelenek tiltasa:           |                                      | Iv.                   | wodositas tiltasa:         |                      | 9   |        |
|            | <ul> <li>Nollegiumi adminis</li> <li>Létes îtményoazd.</li> </ul> | álkodás (834000)                                  |                    | Megl           | évő adat törlésének til            | ltása:                               | <b>V</b>              |                            |                      |     |        |
| E C        | <ul> <li>Órarendkészítés</li> </ul>                               | (904000)                                          |                    | Mező           | csoport beállítások –              |                                      |                       |                            |                      |     |        |
| ÷.~        | Naptárbejegyzése                                                  | ek (828000)                                       |                    |                |                                    |                                      |                       |                            |                      |     |        |
| ÷.         | Óranyilvántartás (                                                | (896000)                                          |                    | Csope          | ntazonos ito:                      | 1                                    | 9                     | Cooportnyito feitetel: 100 | 5                    | 9   |        |
| ÷ <        | FIR Adatszolgálta                                                 | tás (629500)                                      |                    |                |                                    |                                      |                       |                            |                      |     | · •    |
| Ē 🖓        | Erasmus (672500                                                   | )                                                 | ~                  | M4+ 11         | Clab dia with the                  | ha mantés                            |                       |                            | Taral Mark           |     |        |
|            |                                                                   |                                                   |                    | Masolas        |                                    | ba mentes                            |                       | nozzaad Szerkeszt          | I oroi Mentes        |     | egsem  |
| Letöl      | tve 1 / 1 rekord.                                                 | Loginn                                            | év: TA Szerepkör:  | Belső Adminis  | ztrátor Szerver: DEV               | /12C Teszt                           |                       |                            |                      |     | 1      |

Csoportnyitó feltétel megadása

| 💹 V2020.3.0-beta26 (2020.07.16.) : Kérvénysablon változói (93 | 9000) >> Új csoport nyitó lehetőségek-Új csoport nyitó lehetőségek                                                                                                    | - 🗆 X             |
|---------------------------------------------------------------|----------------------------------------------------------------------------------------------------|-------------------|
| File Eszközök Szerepkörváltás Kedvencek                       | Help Videók                                                                                                    |                   |
|                                                               | Bözö     >> Új csoport nyitó lehetőségek-Új<br>csoport nyitó lehetőségek     Kijelölés     Kijelöléseket töröl     Frissítés       Mezőnév     Mező sorszám △ Típus                                                                                                    | Következő Fel -Jæ |
| Egységes Tanulmányi Rendszer                                  |                                                                                                    |                   |
|                                                               | Mezőnév G100 nyitó Keresés Minden                                                                                                    | ▼ Szűrés          |
| E 🐼 Saját adatok (2000)                                       |                                                                                                    |                   |
| Hallgatók (54000)     A Pallgatók (54000)                     | Alapadatok Beállítások                                                                                                    |                   |
| Ulakigazoivany kezeles (104000)                               |                                                                                                    |                   |
| E Szervezeti egységek (280000)                                | Bealitasok                                                                                                    |                   |
|                                                               | Alapadatok                                                                                                    |                   |
| 🗄 🛷 Tárgyak kezelése (704000)                                 | Mezőnév: G100 nyitó HU 💌 Mező sorszám:                                                                                                    |                   |
| 🐼 Jegyzetek (784000)                                          |                                                                                                    |                   |
| E 🐼 Képzések (1156000)                                        | Erték beállítás                                                                                                    |                   |
| E Kérvénykezelés (934500)                                     | Értek: Q X Alapértelmezett érték:                                                                                                    | Q                 |
|                                                               |                                                                                                    |                   |
| E-P Félbehagyott kérvények (513000)                           |                                                                                                    |                   |
| Kérvénysablon változói (939000)                               | Kötelezőség beállítás                                                                                                    |                   |
|                                                               | Kötelezően kitöltendő: 📈 Kötelező elemek:                                                                                                    | Q                 |
|                                                               | Dokumentum feltöltés beállítás                                                                                                    |                   |
| Határozat sablonok (932500)                                   |                                                                                                    |                   |
| Kérvénysablon jogosultságok (142500)                          |                                                                                                    | <u> </u>          |
| Félbebagyott kényények (961000)                               | D-fllhf-l, D                                                                                                    |                   |
| Eleadott kérvények (962500)                                   | Beall Itasok 2                                                                                                    | <u> </u>          |
| Kérvénymellékletek (1046500)                                  | Beállítások 3                                                                                                    | *                 |
| ⊕ 🙀 Kérvényfolyamatok (941000)                                | Adatvissza írás beállítások                                                                                                    |                   |
| Vélemények (919000)                                           | Adatvissza írás:                                                                                                    |                   |
| E Záróvizsgáztatás (406000)                                   | jy housed in the second second s |                   |
| Oklevelmelleklet (2660000)                                    | Táblázatok min. száma: Táblázatok max. száma:                                                                                                    |                   |
| Er V Fenzugyek (766000)                                       | Új adat felvitelének tiltása:                                                                                                    | Q                 |
| Relégiumi adminisztráció (756500)                             |                                                                                                    |                   |
| 🗈 🐼 Létesítménygazdálkodás (834000)                           | Meglévő adat törlésének tiltása:                                                                                                    |                   |
| 🗄 🛷 Órarendkészítés (904000)                                  | Mezőcsoport beállítások                                                                                                    |                   |
| Naptárbejegyzések (828000)                                    | Coopertazonosító: 100 Q Coopertnyitó feltétel                                                                                                    | Q                 |
| Oranyilvántartás (896000)                                     |                                                                                                    |                   |
| E- V FIK Adatszolgaitatás (629500)                            |                                                                                                    |                   |
|                                                               | Másolás Globális változóba mentés Hozzáad Szerkeszt Töröl                                                                                                    | Mentés Mégsem     |
|                                                               |                                                                                                    |                   |
| Letöltve 1 / 1 rekord. Loginnév: TA Szerepkör:                | Belső Adminisztrátor Szerver: DEV12C_Teszt                                                                                                    | //                |

Group nyitó

| Rendszer Dokumentáció                                                                                                    | KÉRVÉNYKEZELÉS                                                                                                    |
|----------------------------------------------------------------------------------------------------|----------------------------------------------------------------------------------------------------|
| V2020.3.0-beta26 (2020.07.16.) : Kérvénysablon változói (§                                                                                                    | 139000) >> Új csoport nyitó lehetőségek-Új csoport nyitó lehetőségek — 🛛                                                                                                    |
| Eszközök Szerepkörváltás Kedvencek                                                                                                    | Help Videók                                                                                                    |
| - 😌 -                                                                                                    | Bőző         >> Új csoport nyitó lehetőségek-Új csoport nyitó lehetőségek         Kijelöléss         Kijelöléseket töröl         Frissítés         Következő         Fel                                                                                                    |
|                                                                                                    | Mezőnév Mező sorszám 🛆 Típus                                                                                                    |
| <b>INFPTUN</b>                                                                                                    | G100 záró GROUP                                                                                                    |
| uvséges Tanulmányi Rendszer                                                                                                    |                                                                                                    |
| yseges landinaryr nendszer                                                                                                    |                                                                                                    |
| aiát menü Altalános menü                                                                                                    | Nu fa fu                                                                                                    |
|                                                                                                    | - Mezonev III G 100 zaro Increses j Minden                                                                                                    |
| Saját adatok (2000)                                                                                                    |                                                                                                    |
| Hallgatók (54000)     Diálizaszt (m. k. szállás (10.4000)                                                                                                    | Alapadatok Beállítások                                                                                                    |
| Diakigazoivany kezeles (104000)     Alkalmaaatti adatala (149000)                                                                                                    |                                                                                                    |
| Szervezeti erwérek (28000)                                                                                                    | Bealitasok I                                                                                                    |
| Telenhelvek (558000)                                                                                                    | Alapadatok                                                                                                    |
| C Tárgyak kezelése (704000)                                                                                                    | Hezőnévr G100 záró HU 🔻 Mező sorszám:                                                                                                    |
| Augy and the second second |                                                                                                    |
| ✓ Képzések (1156000)                                                                                                    | Érték beállítás                                                                                                    |
| Kérvénykezelés (934500)                                                                                                    |                                                                                                    |
| 🖻 🕅 Kérvénysablonok (295500)                                                                                                    |                                                                                                    |
|                                                                                                    | Kiválasztható értékek: 🗸 Jelölőnégyzet alapértelmezett értéke: 🗸                                                                                                    |
|                                                                                                    |                                                                                                    |
|                                                                                                    |                                                                                                    |
| Kérvénysablon oldalak (897500)                                                                                                    | Kötelezően kitöltendő: 🗸 Kötelező elemek:                                                                                                    |
| Hivatalos bejegyzés sablon (399000)                                                                                                    | Dokumentum feltöltés beállítás                                                                                                    |
| Határozat sablonok (932500)                                                                                                    |                                                                                                    |
| E Kérvénysablon jogosultságok (142500)                                                                                                    | Dokumentum tipus:                                                                                                    |
| Kérvény változók (939500)                                                                                                    |                                                                                                    |
| Félbehagyott kérvények (961000)                                                                                                    | Beállítások 2                                                                                                    |
| Eadott kérvények (962500)                                                                                                    |                                                                                                    |
| Kervenymellekietek (1046500)                                                                                                    |                                                                                                    |
| Kervenyrolyamatok (941000)                                                                                                    | Adatvissza iras beali itasok                                                                                                    |
| Zárówizegáztatás (406000)                                                                                                    | Adatvissza írás: 🗸 Kezdősorszám:                                                                                                    |
| Oklevélmelléklet (2660000)                                                                                                    | Tábladul air seine                                                                                                    |
| Pénzügvek (786000)                                                                                                    | Tabiazatok min. szama: Tabiazatok max. szama: Tabiazatok max. szama: |
| Diákhitel kérelmek (2760000)                                                                                                    | Új adat felvítelének tiltása: 🔽 Módosítás tiltása: 🔍                                                                                                    |
| Kollégiumi adminisztráció (756500)                                                                                                    |                                                                                                    |
| Létesítménygazdálkodás (834000)                                                                                                    | Meglévő adat törlésének tiltása:                                                                                                    |
| Órarendkészítés (904000)                                                                                                    | Mezőcsoport beállítások                                                                                                    |
| ✓ Naptárbejegyzések (828000)                                                                                                    | Connectorenegités                                                                                                    |
| 🐼 Óranyilvántartás (896000)                                                                                                    |                                                                                                    |
| FIR Adatszolgáltatás (629500)                                                                                                    |                                                                                                    |
| C = (070500)                                                                                                    |                                                                                                    |

Group záró

### 1.2.2. Globális kérvény változók létrehozása importtal

Globális kérvény változókat importtal is létrehozhatunk az "Kérvénykezelés (934500)/Kérvény változók (939500)" és a "Szervezeti egységek (280000)/Kérvénykezelés (928500)/Kérvény változók (933500)" menüpontokon, a jobb egér gombra kattintva a "Kérvény változók" import segítségével.

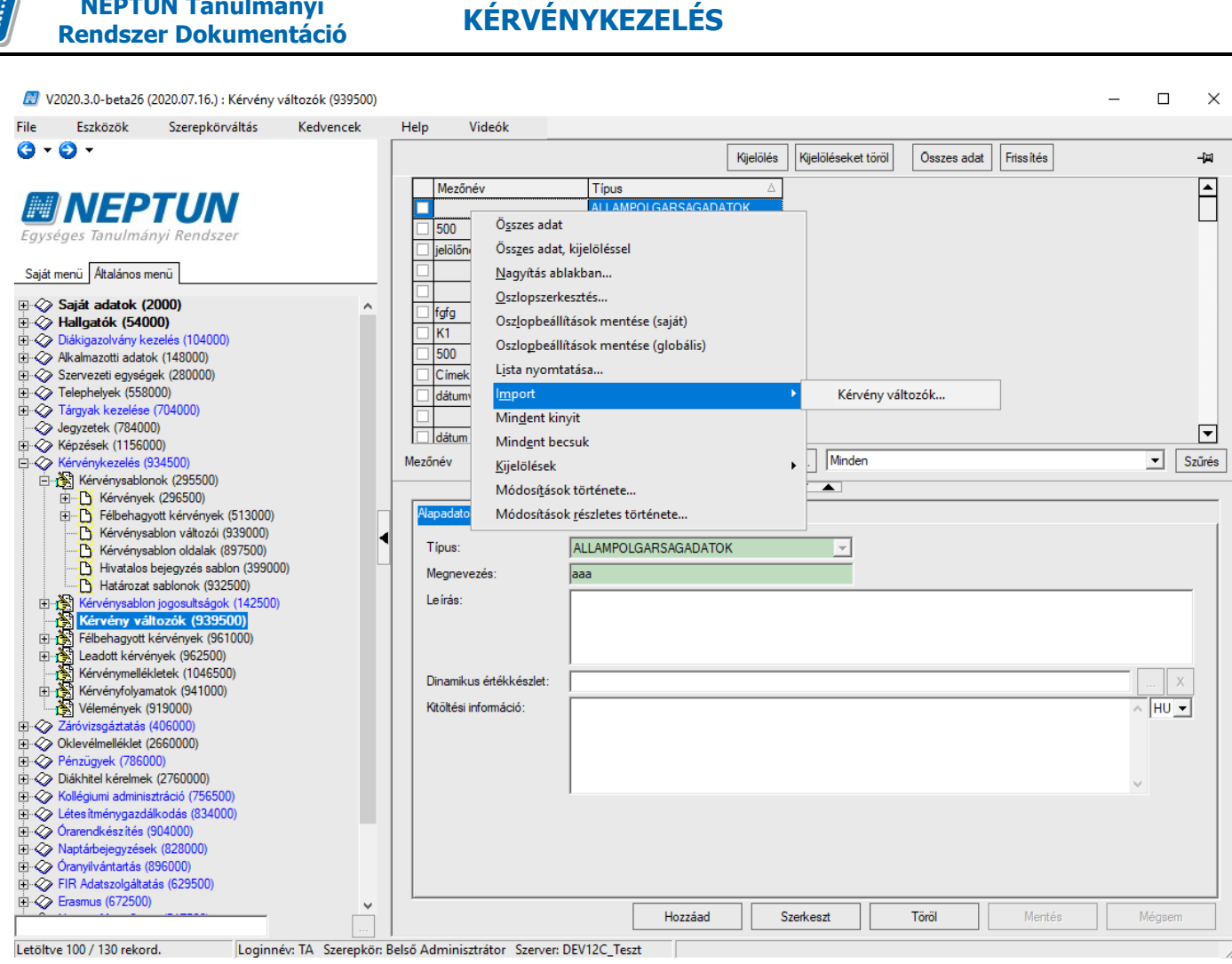

Globális kérvény változók

Az import típusok közül (Új felvitel, Módosítás, Vegyes) választási lehetőségünk nem lesz, alapértelmezetten az "Új felvitel" típus kap igaz értéket.

Két érték megadása kötelező, kulcsmező: a "Típus" és a "Megnevezés" mezők.

A "DINAMICTABLE" típusú változó létrehozható importtal, de nem fog működni az FDL összerendelés beállítása nélkül. Ezt utólag felületről pótolni kell.

NEPTUN Tanulmányi

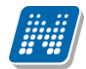

| 🔊 Importálás                           |                       |            |                  | —            |         |
|----------------------------------------|-----------------------|------------|------------------|--------------|---------|
| Importfáil:                            |                       |            |                  |              |         |
| importraji.                            |                       |            |                  |              |         |
| Mezőnév                                | Mezőnév az importfájl | ban        | Alapértelmez     | ett érték    |         |
| E Kérvény változó                      |                       |            |                  |              |         |
| S Típus                                |                       |            |                  |              |         |
| - Chy Megnevezés                       |                       |            |                  |              |         |
| Leírás                                 |                       |            |                  |              |         |
| Mezőnév                                |                       |            |                  |              |         |
| Mezőnév_1                              |                       |            |                  |              |         |
| Mezőnév_2                              |                       |            |                  |              |         |
| Mezőnév_3                              |                       |            |                  |              |         |
| Mezőnév_4                              |                       |            |                  |              |         |
| Erték                                  |                       |            |                  |              |         |
| Kotelezoen kitoitendo                  |                       |            |                  | ¥            |         |
| Rotelezo elemek                        |                       |            | 0                |              |         |
| Dokumentum                             |                       |            | U                |              |         |
| Will Dokumentum kötelezőség            |                       |            |                  |              |         |
| Magageág                               |                       |            | 0                |              |         |
| ······································ |                       |            | 0                |              |         |
| Tobbsoros                              |                       |            | Ū                | 1            |         |
| Stilus                                 |                       |            |                  |              |         |
| Reguláris kitöltési feltétel           |                       |            |                  |              |         |
| Keret                                  |                       |            |                  | <b>V</b>     |         |
| Alapértelmezett érték                  |                       |            |                  |              |         |
| Jelölőnégyzet alapértelmezett értéke   |                       |            |                  | $\checkmark$ |         |
| Adatvissza írás                        |                       |            |                  | <b>V</b>     |         |
| Vízszintes megjelen ítés               |                       |            |                  | <b>V</b>     |         |
| Mező érték módosítás tiltás            |                       |            |                  | $\checkmark$ |         |
| Csoportazonos ító                      |                       |            | 0                |              |         |
| Csoportnyitó feltétel                  |                       |            |                  |              |         |
| Helyettesítő érték                     |                       |            |                  |              |         |
| Összegzés                              |                       |            | 0                |              |         |
| ···· IIII Kezdő sorszám                |                       |            | 0                |              |         |
| Táblázatok max. száma                  |                       |            | 0                |              |         |
| 🤍 🏧 Új adat felvitelének tiltása       |                       |            |                  | <b>V</b>     |         |
| Módosítás tiltása                      |                       |            |                  |              |         |
| Oszlopc ímkék                          |                       |            |                  |              |         |
| Kivétel értékek                        |                       |            |                  |              |         |
| Táblázatok min. száma                  |                       |            | 0                |              |         |
|                                        |                       |            |                  |              | ->      |
|                                        |                       |            |                  |              |         |
| Import típusa:                         |                       |            |                  |              |         |
| ⊙ Új felvitel C Módosítás C Vegyes     |                       | Importálás | Feiléc exportálá |              | Bezárás |
|                                        |                       |            |                  |              |         |

### Importálható adatok

### 1.2.3. Globális kérvényváltozó kérvénysablonhoz rendelése

Amennyiben a létrehozott globális változókat kérvénysablonhoz szeretnék rendelni, akkor azt az "Kérvénykezelés (934500)/Kérvénysablonok (295500)/Kérvénysablon változói (939000)" és a "Szervezeti egységek (280000)/Kérvénykezelés (928500)/Kérvénysablonok (287500)/Kérvénysablon változói (933000)" menüponton az "Alapadatok" tabulátorfülön a "Hozzáad" gombra kattintást követően a belső "Globális változó választása" gombra megjelenő ablakban a változó kiválasztásával lehetséges. A kiválasztást követően a *"Beállítások"* tabulátorfülön már a *"Mező sorszám"* mezőben kötelezően meg

A kíválasztást követően a "*Beállítások"* tabulátorfülön már a "*Mező sorszám"* mezőben kötelezően meg kell adni a mezősorszámot is, (kivétel azon változóknál, melyeknél ez tiltásra került pl. táblázatos változók) melyet korábban a mező típus mögött kettősponttal lehetett rögzíteni.

| e                            | Eszközök               | Szerepkörváltás              | Kedvencek             | Help  | Videók               |               |              |                 |                 |              |           |                    |        |
|------------------------------|------------------------|------------------------------|-----------------------|-------|----------------------|---------------|--------------|-----------------|-----------------|--------------|-----------|--------------------|--------|
| •                            | <b>)</b> •             |                              |                       |       | lőző >> <b>ZV20</b>  | 10-PETESZT    | IZV          | Kijelölés Kijel | löléseket töröl |              | Frissítés | Következő          | Fel -  |
|                              |                        | T//A/                        |                       | N     | lezőnév              |               | Mező sorszám | ∆ Típus         | Táblá:          | zatok min. s |           |                    |        |
| <b>F</b> W                   | NEP                    | I UN                         |                       |       |                      |               |              | 1 DROPDOW       | N               |              |           |                    |        |
| gys                          | éges Tanulmá           | nyi Rendszer                 | N                     |       |                      |               |              |                 |                 |              |           | — C                | ) X    |
| Saiát                        | menü Általános m       | nenü N                       | legnevezés            | Típ   | ous                  | Δ             |              |                 |                 |              |           |                    | [      |
|                              |                        |                              | frissülő label        | LA    | BEL                  |               |              |                 |                 |              |           |                    |        |
| $\bigotimes$                 | Saját adatok (2        | 2000)                        | flag frissülés 0113   | LA    | BEL                  |               |              |                 |                 |              |           |                    | r      |
| $\overset{\checkmark}{\sim}$ | Hallgatok (540         | 00)<br>zolás (104000)        | OM                    | LA    | BEL                  |               |              |                 |                 |              |           |                    | -      |
| Z                            | Alkalmazotti adato     | ok (148000)                  | mobil                 | MC    | BILITASADATOK        |               |              |                 |                 |              |           |                    | F      |
| ò                            | Szervezeti egység      | jek (280000)                 | <br>                  |       |                      |               |              |                 |                 |              |           |                    | [      |
| Ò                            | Telephelyek (558)      | 000)                         | Tipus                 |       |                      | <b>_</b>      | Keresés      | Minden          |                 |              |           | •                  | Szűrés |
| Ŷ                            | Tárgyak kezelése       | (704000)                     |                       |       |                      |               |              |                 |                 |              | 01/       |                    |        |
| 2                            | Jegyzetek (78400       | 0)                           |                       |       |                      |               |              |                 |                 |              | UK        | Me                 | gsem   |
| $\sim$                       | Képvépvkezelés (       | 00)<br>934500)               | etöltve 130 / 130 rek | ord.  |                      |               |              |                 |                 |              |           |                    |        |
| ě                            | Kérvénysab             | lonok (295500)               |                       |       | ha                   | ,             | _            |                 | -               |              |           |                    |        |
| T                            | E Kérvényel            | k (296500)                   |                       |       |                      |               |              |                 | <b></b>         |              |           |                    |        |
| -                            | 🗄 🚹 Félbehagy          | vott kérvények (51300        | )0)                   | Alapa | adatok Beállítások   |               |              |                 |                 |              |           |                    |        |
|                              | Kérvény                | sablon változói (9           | 39000)                |       |                      |               |              |                 |                 |              | Glo       | nális változó vála | estása |
|                              | Kérvénysa<br>Kérvénysa | ablon oldalak (897500        | ))                    |       | us:                  |               |              |                 | <b>_</b>        |              |           |                    |        |
|                              | Hivataios              | eablonok (932500)            | 9000)                 | Din   | amikus értékkészlet: |               |              |                 |                 |              |           |                    | X      |
| ÷                            | Kérvénysablo           | n jogosultságok (1425        | 00)                   | Kitö  | iltési információ:   |               |              |                 |                 |              |           | ~                  | HU 🔻   |
| -                            | Kérvény válto          | zók (939500)                 |                       |       |                      |               |              |                 |                 |              |           |                    |        |
| ÷                            | 👸 Félbehagyott I       | kérvények (961000)           |                       |       |                      |               |              |                 |                 |              |           |                    |        |
| ÷                            | Leadott kérvé          | nyek (962500)                |                       |       |                      |               |              |                 |                 |              |           |                    |        |
| 1                            | Kérvénymellék          | <pre>kletek (1046500) </pre> |                       |       |                      |               |              |                 |                 |              |           | ~                  |        |
| ±.                           | Vélemények (           | 919000)                      |                       |       |                      |               |              |                 |                 |              |           |                    |        |
| 2                            | Záróvizsgáztatás       | (406000)                     |                       |       |                      |               |              |                 |                 |              |           |                    |        |
| ò                            | Oklevélmelléklet (     | 2660000)                     |                       |       |                      |               |              |                 |                 |              |           |                    |        |
| Ì                            | Pénzügyek (7860        | 00)                          |                       |       |                      |               |              |                 |                 |              |           |                    |        |
| 9                            | Diákhitel kérelmek     | c (2760000)                  |                       |       |                      |               |              |                 |                 |              |           |                    |        |
| 2                            | Kollégiumi adminis     | ztráció (756500)             |                       |       |                      |               |              |                 |                 |              |           |                    |        |
| $\gtrsim$                    | Úrarandkász tás (      | aikodas (834000)<br>904000)  |                       |       |                      |               |              |                 |                 |              |           |                    |        |
| 2                            | Naptárbejegyzése       | k (828000)                   |                       |       |                      |               |              |                 |                 |              |           |                    |        |
| ò                            | Óranyilvántartás (     | 896000)                      |                       |       |                      |               |              |                 |                 |              |           |                    |        |
| Ó                            | FIR Adatszolgáltat     | tás (629500)                 |                       |       |                      |               |              |                 |                 |              |           |                    |        |
| 0                            | Erasmus (672500)       |                              | ~                     |       |                      |               | _            |                 |                 |              |           |                    |        |
| _                            |                        |                              |                       | Má    | solás II Globális vá | tozóba menté: | 8            |                 | Hozzáad         | Szerkeszt    | loro      | Mentés             | Méase  |

Kérvénysablon változói (939000), Hozzáad gomb/Globális változó választása

| izök Szerepkörváltás                                           | Kedvencek                    | Help                          | Vid                           | eók                          |                                                    |                                                 |                                            |                                               |                                               |                                             |                                             |                                             |                                                |                                               |
|----------------------------------------------------------------|------------------------------|-------------------------------|-------------------------------|------------------------------|----------------------------------------------------|-------------------------------------------------|--------------------------------------------|-----------------------------------------------|-----------------------------------------------|---------------------------------------------|---------------------------------------------|---------------------------------------------|------------------------------------------------|-----------------------------------------------|
|                                                                |                              | E                             | Előző                         | >> ZV201                     | 0-PETESZT                                          | ZV                                              | Kijelölés                                  | Kijelölés                                     | eket töröl                                    |                                             | Frissítés                                   | Követ                                       | kező                                           | Fel                                           |
|                                                                |                              |                               | Mezőnév                       |                              |                                                    | Mező sorszám                                    | ∆ Típus                                    |                                               | Tábláz                                        | atok min. s                                 |                                             |                                             |                                                |                                               |
| EPIUN                                                          |                              |                               |                               |                              |                                                    |                                                 | 1 DROP                                     | DOWN                                          |                                               |                                             |                                             |                                             |                                                |                                               |
| nulmányi Rendszer                                              |                              |                               | M                             |                              |                                                    |                                                 | 2 DROP                                     | DOWN                                          |                                               |                                             |                                             |                                             |                                                |                                               |
| alános menü                                                    |                              |                               |                               |                              |                                                    |                                                 |                                            |                                               |                                               |                                             |                                             |                                             |                                                |                                               |
| Jatok (2000)                                                   | ~                            |                               |                               |                              |                                                    |                                                 |                                            |                                               |                                               |                                             |                                             |                                             |                                                |                                               |
| 5k (54000)                                                     |                              |                               |                               |                              |                                                    |                                                 |                                            |                                               |                                               |                                             |                                             |                                             |                                                |                                               |
| olvány kezelés (104000)                                        | 🖾 Figy                       | elmezteté                     | s                             |                              |                                                    |                                                 |                                            |                                               |                                               |                                             |                                             | _                                           |                                                | ×                                             |
| otti adatok (148000)<br>ti egységek (280000)                   |                              | a "Mező s                     | orszám                        | " mezőt köte                 | lező kitölteni                                     |                                                 |                                            |                                               |                                               |                                             |                                             |                                             |                                                | ~                                             |
| rek (558000)                                                   |                              | a 1416203                     | UISZaIII                      | THEZOL KOLE                  | IEZO KILOILEITI                                    |                                                 |                                            |                                               |                                               |                                             |                                             |                                             |                                                |                                               |
| kezelése (704000)                                              |                              |                               |                               |                              |                                                    |                                                 |                                            |                                               |                                               |                                             |                                             |                                             |                                                |                                               |
| < (784000)                                                     |                              |                               |                               |                              |                                                    |                                                 |                                            |                                               |                                               |                                             |                                             |                                             |                                                |                                               |
| ( (1156000)<br>ezelés (934500)                                 |                              |                               |                               |                              |                                                    |                                                 |                                            |                                               |                                               |                                             |                                             |                                             |                                                |                                               |
| énysablonok (295500)                                           |                              |                               |                               |                              |                                                    |                                                 |                                            |                                               |                                               |                                             |                                             |                                             |                                                |                                               |
| érvények (296500)                                              |                              |                               |                               |                              |                                                    |                                                 |                                            |                                               |                                               |                                             |                                             |                                             |                                                |                                               |
| élbehagyott kérvények (513000)                                 |                              |                               |                               |                              |                                                    |                                                 |                                            |                                               |                                               |                                             |                                             |                                             |                                                | ~                                             |
| Cervenysablon valtozoi (93900<br>Śryśnyczbion oldziak (897500) | 00)                          |                               |                               |                              |                                                    |                                                 | OK                                         |                                               |                                               |                                             |                                             |                                             |                                                | ക                                             |
| livatalos bejegyzés sablon (399000)                            | )                            |                               |                               |                              |                                                    |                                                 |                                            | )                                             |                                               |                                             |                                             |                                             |                                                | -                                             |
| latározat sablonok (932500)                                    |                              |                               |                               |                              |                                                    |                                                 |                                            |                                               |                                               |                                             |                                             |                                             |                                                |                                               |
| énysablon jogosultságok (142500)                               |                              | Kite                          | oltési info                   | máció:                       |                                                    |                                                 |                                            |                                               |                                               |                                             |                                             |                                             | ^                                              | IHO <u>▼</u>                                  |
| ény változók (939500)<br>bagyott képvények (961000)            |                              |                               |                               |                              |                                                    |                                                 |                                            |                                               |                                               |                                             |                                             |                                             |                                                |                                               |
| ott kérvények (962500)                                         |                              |                               |                               |                              |                                                    |                                                 |                                            |                                               |                                               |                                             |                                             |                                             |                                                |                                               |
| énymellékletek (1046500)                                       |                              |                               |                               |                              |                                                    |                                                 |                                            |                                               |                                               |                                             |                                             |                                             | ~                                              |                                               |
| ényfolyamatok (941000)                                         |                              |                               |                               |                              | 1                                                  |                                                 |                                            |                                               |                                               |                                             |                                             |                                             |                                                |                                               |
| nények (919000)                                                |                              |                               |                               |                              |                                                    |                                                 |                                            |                                               |                                               |                                             |                                             |                                             |                                                |                                               |
| jaztatas (406000)<br>elléklet (2660000)                        |                              |                               |                               |                              |                                                    |                                                 |                                            |                                               |                                               |                                             |                                             |                                             |                                                |                                               |
| ek (786000)                                                    |                              |                               |                               |                              |                                                    |                                                 |                                            |                                               |                                               |                                             |                                             |                                             |                                                |                                               |
| kérelmek (2760000)                                             |                              |                               |                               |                              |                                                    |                                                 |                                            |                                               |                                               |                                             |                                             |                                             |                                                |                                               |
| i adminisztráció (756500)                                      |                              |                               |                               |                              |                                                    |                                                 |                                            |                                               |                                               |                                             |                                             |                                             |                                                |                                               |
| énygazdálkodás (834000)                                        |                              |                               |                               |                              |                                                    |                                                 |                                            |                                               |                                               |                                             |                                             |                                             |                                                |                                               |
| eszites (904000)<br>jegyzések (828000)                         |                              |                               |                               |                              |                                                    |                                                 |                                            |                                               |                                               |                                             |                                             |                                             |                                                |                                               |
| ntartás (896000)                                               |                              |                               |                               |                              |                                                    |                                                 |                                            |                                               |                                               |                                             |                                             |                                             |                                                |                                               |
|                                                                |                              |                               |                               |                              |                                                    |                                                 |                                            |                                               |                                               |                                             |                                             |                                             |                                                |                                               |
| szolgáltatás (629500)                                          |                              |                               |                               |                              |                                                    |                                                 |                                            |                                               |                                               |                                             |                                             |                                             |                                                |                                               |
| jegyz<br>ntart:                                                | ések (828000)<br>ás (896000) | iesek (828000)<br>ás (896000) | iesek (828000)<br>ás (896000) | esek (828000)<br>ás (896000) | esek (828000)<br>ás (896000)<br>át ti∋tic (738500) | ések (8/28000)<br>és (896000)<br>ét tet (25500) | esek (828000)<br>és (896000)<br>és (69600) | ések (828000)<br>ás (896000)<br>á⊭ ás (29500) | ések (828000)<br>ás (896000)<br>á⊭ ás (25500) | esek (828000)<br>és (896000)<br>és (696000) | esek (828000)<br>és (896000)<br>és (695000) | esek (828000)<br>és (896000)<br>és (695000) | ések (828000)<br>ás (896000)<br>át és (∞25500) | ések (828000)<br>ás (896000)<br>á⊭ ás (25500) |

Mező sorszám kitöltése kötelező

A **"Kérvénysablon változói (939000, 933000)"** és a **"Kérvényváltozói (939500, 933500)"** menüpontokon minden esetben a kérvényváltozó típusa határozza meg, hogy a "Beállítások" tabulátorfülön milyen paraméterek használhatóak. Ezért kérvényváltozó típustól függően csak a használható mezők szerkeszthetőek, valamint kivastagítva jelennek meg a felületen.

### 1.2.4. Kérvényváltozó létrehozása közvetlenül kérvénysablonhoz

Arra is van lehetőség, hogy a kérvényváltozó ne globális változóként kerüljön létrehozásra, hanem csak már a kérvénysablonhoz kapcsolódóan. Ekkor a kérvényváltozót a "Kérvénykezelés (934500)/Kérvénysablonok (295500)/Kérvénysablon változói (939000)" és a "Szervezeti egységek (280000)/Kérvénykezelés (928500)/Kérvénysablonok (287500)/Kérvénysablon változói (933000)" menüpontokon elegendő létrehozni.

A kérvényváltozók beállításai lehetőségei azonosak a **"Kérvényváltozói (939500, 933500)"** menüpontokban leírtakkal, kivéve, hogy itt már a kérvényváltozó létrehozásakor a <u>sorszámot</u> is meg kell adni. Lehetőség van importtal is rögzíteni a kérvényváltozókat közvetlenül a kérvénysablonhoz a "Kérvénysablon változói import…"-tal. Az import típusa csak "Új felvitel" típusú lehet.

Amennyiben a "Kérvénysablon változói (939000, 933000)" menüponton egy kérvényváltozón állva a "Szerkeszt" gombra kattintunk majd "Globális változó választása" gombra, akkor a kiválasztott típusnak megfelelő kérvényváltozók jelennek meg a globális változók közül és ebben az esetben lecserélhetjük a kérvényváltozónkat.

Kiadás: 2020.11.18.

Oldalszám: 85 / 421

Amennyiben nem globális kérvényváltozóként került létrehozásra a kérvényváltozó, hanem adott kérvénysablonhoz kapcsolódva és szeretnénk globális változóként is használni a továbbiakban, akkor a **"Kérvénysablon változói (933000,939000)"** menüpontokon a **"Globális változóba mentés"** gombbal tudjuk a kérvényváltozót globális változók közé elmenteni.

### 1.2.6. Kérvényváltozó duplikálása

NEPTUN Tanulmányi

Rendszer Dokumentáció

A **"Kérvénysablon változói (939000, 933000)"** menüpontban található **"Másolás"** gombra kattintva megjelenik egy **"Másolás"** ablak, melyben kitölthető a **"Létrehozandó kérvényváltozók száma"** mező. A mezőben alapértelmezetten 1 érték jelenik meg, így ha nem kerül a mező értéke módosításra, akkor egy példányban kerül másolásra a kérvényváltozó.

### 1.2.7. Kérvényváltozó csoportos módosítása

Kérvényváltozók csoportosan csak azonos típus kiválasztás esetén módosíthatóak. Amennyiben különböző típusú kérvényváltozók kerülnek kiválasztásra a **"Kérvénysablon változói (939000,933000)"** és **"Kérvény változók (939500,93350)0"** menüpontokban, akkor a következő üzenet jelentkezik: Csak azonos típusú változók módosíthatóak csoportosan!

### 1.2.8. Kérvényváltozók esetén nagyítási lehetőség

A "Kérvény változók (939500, 933500)" és a "Kérvénysablon változói (939000, 933000)" menüpontokon a "Beállítások" tabulátorfülön megjelenő nagyító ikonra kattintva a mező teljes tartalma megjelenítésre kerül szerkeszthető formában egy felugró ablakban. A nagyító ikon csak szerkesztő módban használható az alábbi mezők esetén: "Érték", "Kötelező elemek", "Dokumentum kötelezőség", "Szélesség", "Magasság", "Stílus", "Reguláris kitöltési feltétel", "Alapértelmezett érték", "Csoportazonosító", "Csoportnyitó feltétel", "Helyettesítő érték", "Összegzés", "Módosítás tiltása", "Oszlopcimkék".

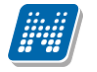

NEPTUN Tanulmányi Rendszer Dokumentáció

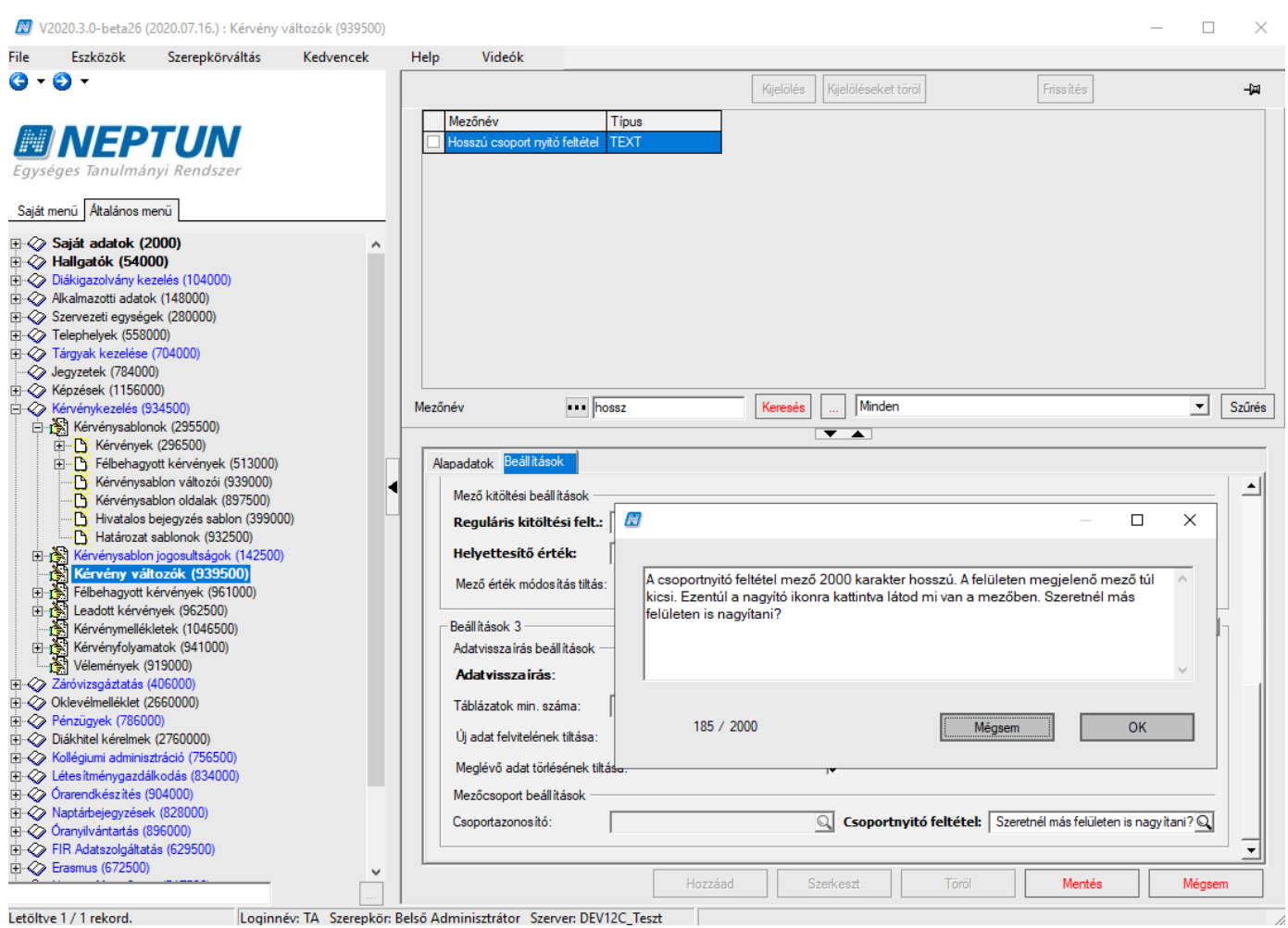

Nagyító ikon használata kérvényváltozók esetén

### 1.2.9. Kérvényváltozó kérvénysablonra helyezése

A "Kérvénysablon oldalak (897500, 900500)" menüpontokon a "Sablon" tabulátorfülön jobb egér gombra a "Kérvényváltozók" opcióra kattintva a megjelenő listából kiválasztva a használni kívánt kérvényváltozót, majd a "Beszúrás" gombra a kérvénysablon oldalra helyezhetjük. A megjelenő felület a "Kérvénysablon változói (939000, 933000)" menüponton található kérvényváltozókat jeleníti meg. Ezen a felületen is van lehetőség további kérvényváltozót a kérvénysablonhoz kapcsolódóan létrehozni, ill. a meglévőket szerkeszteni.

Fontos, hogy a kérvénysablon oldalra, csak akkor kerül rá a változó, ha a jobb egeres funkcióval a Kérvényváltozó listából választjuk ki és Beszúrás gombot alkalmazzuk.

A kérvényváltozók sablonra helyezésével a változó, \$[] formában jelenik meg a kérvénysablon oldalakon.

A kérvényváltozóhoz beállított paraméterek alapján a program legenerálja a korábbi formában a kérvényváltozót és ennek alapján jeleníti meg a kérvényben a weben. A generált változó a Kérvénysablon oldalak (897500, 900500) menüpontokon oszlopszerkesztésben a Template2 mezőben kerül megjelenítésre.

A kérvénysablon oldalak szerkesztésekor arra kell figyelni, hogy adott kérvénysablon belül vagy csak a korábbi formában megszerkesztett kérvényváltozó használható \${} formában vagy pedig az új kérvényváltozó \$[]. A két kérvényváltozó forma együttes használata nem engedélyezett, melyre a program is figyelmeztet és nem engedi menteni a kérvénysalbon oldalt vegyes használat esetén.

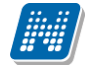

Amennyiben a "Kérvénysablon változói (939000, 933000)" menüponton egy kérvényváltozón állva a "Szerkeszt" gombra kattintunk majd "Globális változó választása" gombra, akkor a kiválasztott típusnak megfelelő kérvényváltozók jelennek meg a globális változók közül és ebben az esetben lecserélhetjük a kérvényváltozónkat.

Figyelem: kapcsos zárójeles és szögletes zárójeles változót a kérvénysablon különböző oldalain nem lehet egyszerre használni, a kérvénysablon oldalai között is megtörténik a változó formátumára az ellenőrzés. Amennyiben két különböző változó szerepel a különböző kérvénysablon oldalakon, akkor a visszajelző üzenetet szövege: "A kérvénysablon csak egyféle változót (\${} vagy \$[]) tartalmazhat!".

### 1.2.10. Kérvénysablon változó törlése

A "**Kérvénysablon változói (933000, 939000)"** menüpontokon, ha törölni szeretnénk egy változót, azt csak abban az esetben tehetjük meg, ha a kapcsolódó "Kérvénysablon oldalak (897500, 900500) menüpontokon a "Sablon" tabulátorfül alatti szerkesztő oldalon nem található meg, figyelembe véve a nyelvesített oldalakat is.

Amennyiben a változó elhelyezésre került a kérvénysablon oldalra és így szeretnénk a változót törölni, akkor a program figyelmeztet: "A {mezőnév} kérvény változó törlése nem lehetséges, kérvénysablon oldali kapcsolódás miatt. Kérjük, előbb a kérvénysablon oldalról törölje a változót!" A "*Kérvény változók (939500, 933500*)" menüpontokra nem vonatkoznak a fent leírtak.

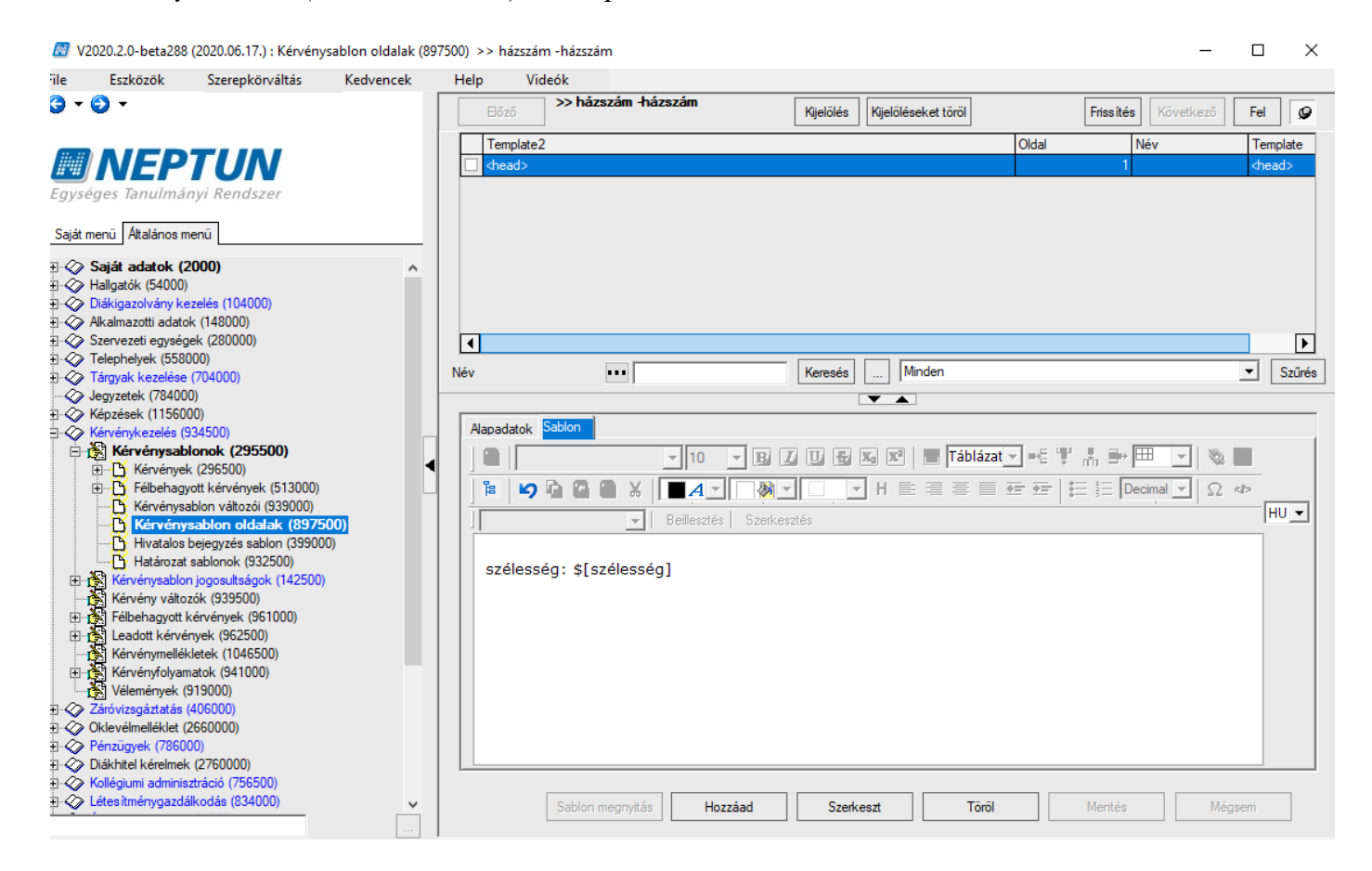

| M \                                    | /2020.2.0-beta28                                              | 8 (2020.06.17.) : Kérvény              | sablon változói ( | 39000) | >> házszán           | n -házszám                                         |                                        |             |                 |                   |                   | _               |      | $\times$ |
|----------------------------------------|---------------------------------------------------------------|----------------------------------------|-------------------|--------|----------------------|----------------------------------------------------|----------------------------------------|-------------|-----------------|-------------------|-------------------|-----------------|------|----------|
| File                                   | Eszközök                                                      | Szerepkörváltás                        | Kedvencek         | Help   | o Vid                | eók                                                |                                        |             |                 |                   |                   |                 |      |          |
| <del>(</del> ] -                       | - 🔁 🛨                                                         |                                        |                   |        | Előző                | >> házszám -házszám                                | · [                                    | Kijelöl     | lés Kijelölések | et töröl          | Frissítés         | Következő       | Fel  | -(2)     |
| 1::                                    |                                                               | TIM                                    |                   | 1      | Mezőnév              |                                                    | Mező sorszám                           | ∆ Tí        | ípus            | Táblázatok min. s |                   |                 |      |          |
| 1141                                   | INEP                                                          | 'I UN                                  |                   |        | pont                 |                                                    |                                        | 6 TE        | EXT             |                   | 4                 |                 |      |          |
| Egys                                   | séges Tanulmá                                                 | ányi Rendszer                          |                   |        | 122                  |                                                    |                                        | 11 LA       | ABEL            |                   | 4                 |                 |      |          |
|                                        |                                                               |                                        |                   |        | szakd                |                                                    |                                        | 12 TE       | =X1             |                   | -                 |                 |      |          |
| Saját                                  | menü Atalános i                                               | menü                                   |                   |        | KOLCSAL<br>ezélesség |                                                    |                                        | 25 TE       |                 |                   |                   |                 |      |          |
| <b>H</b> .                             | » Saját adatok (                                              | 2000)                                  | ^ _               |        | szelesseg            |                                                    |                                        | 23 10       |                 |                   | -                 |                 |      | Щ        |
|                                        | Hallgatók (54000)<br>Diákiaszak árok k                        | ))<br>Jozalás (104000)                 |                   | 🔝 Ere  | dményteler           | n művelet! (2020. 06. 17.                          | 7:02:57)                               |             |                 |                   |                   | — C             | ב ב  | ×        |
|                                        | <ul> <li>Alkalmazotti adati</li> </ul>                        | ok (148000)                            |                   |        | 2020.06              | 17 70254 A                                         | - 1.44                                 | 4 4 2 - 1 4 | (               | 4 1. 4 4 1. 1     |                   | alda asian 164  | tet. |          |
| Ē 📎                                    | Szervezeti egysé                                              | gek (280000)                           |                   |        | előbb a ke           | 17. 7:02:54 A szelesse<br>érvénysablon oldalról tö | ig kerveny vaitoz<br>rölie a változót! | o torie     | ese nem lenets  | eges kervenysabio | 1 oldali kapcsolo | odas miatt. Kei | јик, | Ω.       |
|                                        | Telephelyek (558)                                             | 3000)                                  |                   |        |                      |                                                    |                                        |             |                 |                   |                   |                 |      |          |
|                                        | <ul> <li>Jegyak kezelese</li> <li>Jegyzetek (7840)</li> </ul> | e (704000)<br>DO)                      |                   |        |                      |                                                    |                                        |             |                 |                   |                   |                 |      |          |
| ÷~~~~~~~~~~~~~~~~~~~~~~~~~~~~~~~~~~~~~ | Képzések (11560                                               | 000)                                   |                   |        |                      |                                                    |                                        |             |                 |                   |                   |                 |      |          |
|                                        | <ul> <li>Kérvénykezelés (</li> </ul>                          | (934500)                               | ſ                 |        |                      |                                                    |                                        |             |                 |                   |                   |                 |      |          |
| -                                      | Kérvénysal                                                    | blonok (295500)                        |                   |        |                      |                                                    |                                        |             |                 |                   |                   |                 |      |          |
|                                        | E Félbehag                                                    | yott kérvények (513000)                |                   |        | 1                    |                                                    |                                        |             |                 |                   |                   |                 |      | - I.     |
|                                        | Kérvén                                                        | ysablon változói (9390                 | 000)              |        |                      |                                                    |                                        |             | OK              |                   |                   |                 |      | a l      |
|                                        | Kérvény                                                       | ysablon oldalak (8975)                 | 00)               |        |                      |                                                    |                                        |             |                 |                   |                   |                 |      |          |
|                                        | hivataios<br>Határoza                                         | t sablonok (932500)                    | <b>U</b>          |        |                      |                                                    |                                        |             |                 |                   |                   | ~               |      |          |
| ÷                                      | - 🏠 Kérvénysablo                                              | on jogosultságok (142500)              |                   |        |                      | 1                                                  |                                        |             |                 |                   |                   |                 |      |          |
|                                        | Kérvény válto                                                 | ozók (939500)                          |                   |        |                      |                                                    |                                        |             |                 |                   |                   |                 |      |          |
|                                        | - Felbenagyott                                                | kervenyek (961000)<br>ények (962500)   |                   |        |                      |                                                    |                                        |             |                 |                   |                   |                 |      |          |
| l i                                    | Kérvénymellé                                                  | kletek (1046500)                       |                   |        |                      |                                                    |                                        |             |                 |                   |                   |                 |      |          |
| Ŧ                                      | Kérvényfolya                                                  | matok (941000)                         |                   |        |                      |                                                    |                                        |             |                 |                   |                   |                 |      |          |
|                                        | Vélemények                                                    | (919000)                               |                   |        |                      |                                                    |                                        |             |                 |                   |                   |                 |      |          |
|                                        | Oklevélmelléklet                                              | (2660000)                              |                   |        |                      |                                                    |                                        |             |                 |                   |                   |                 |      |          |
| Ē. 📎                                   | Pénzügyek (7860                                               | 000)                                   |                   |        |                      |                                                    |                                        |             |                 |                   |                   |                 |      |          |
| Ð 🔗                                    | Diákhitel kérelme                                             | k (2760000)                            |                   |        |                      |                                                    |                                        |             |                 |                   |                   |                 |      |          |
|                                        | <ul> <li>Kollégiumi admini</li> </ul>                         | sztráció (756500)<br>lálkodás (834000) |                   |        |                      |                                                    |                                        |             |                 |                   |                   |                 |      |          |
|                                        | <ul> <li>Letesiunenygazo</li> </ul>                           | anouds (034000)                        | ¥                 |        | Másolás              | Globális változóba mentés                          |                                        |             | Но              | zzáad Szerkesz    | Töröl             | Mentés          | Még  | sem      |

Kérvénysablon változó törlése

### 1.2.11. Kérvénysablon változó mezőnév módosítása

A kérvénysablonhoz tartozó kérvénysablon változók esetében lehetőség van a kérvénysablon változó nevének módosítására abban az esetben is, ha a változó már szerepel a kérvénysablon oldalon.

A "Kérvénykezelés (934500)/Kérvénysablonok (295500)/Kérvénysablon változói (939000)" és a "Szervezeti egységek (280000)/Kérvénykezelés (928500)/Kérvénysablonok (287500)/Kérvénysablon változói (933000)" menüpontokon az "Alapadatok" tabulátorfülön amennyiben módosításra kerül a változó neve ("Mezőnév"), akkor a módosítás hatására a módosított mezőnév alapján a kérvénysablon oldalon, automatikusan frissítésre, módosításra kerül a változó neve is. Az eredeti név megnevezése alapján (szöveges vizsgálat) vizsgál a program arra, hogy szerepel-e a változó az oldalon \$[eredeti név] formában, és ha igen, akkor kerül frissítésre az új értékkel a változó: \$[új név].

| V2021.1.0-beta3 (2020.11.13.): Kérvénysablon változói (9390                                                                                                    | 100) >> csat-csatolás kérvény —                                                                                                    | o ×                            |
|----------------------------------------------------------------------------------------------------|----------------------------------------------------------------------------------------------------|--------------------------------|
| File Eszközök Szerepkörváltás Kedvencek Help Videók                                                                                                    | Bőző         >> csat-csatolás kérvény         Kijelölés         Kijelöléseket töröl         Frissítés         Következő                                                                                                    | j Fel -Ja                      |
| Egységes Tanulmányi Rendszer<br>Saját menű Atalános menű                                                                                                    | Mező sorszám     △     Típus       □ szak     3     DROPDOWN                                                                                                    |                                |
|                                                                                                    |                                                                                                    |                                |
| E-  Szervezeti egységek (280000)<br>E-  Telephelyek (558000)<br>→  Telephelyek (558000)                                                                                                    | Típus Keresés Minden                                                                                                    | Szűrés                         |
| V Talyya Kezelese (15000)     Jegyzetek (78000)     Képzések (115600)     Kérvénykezelés (934500)                                                                                                    | Alapadatok Beállítások Beállítások 1                                                                                                    |                                |
| E-                                                                                                    | Alapadatok<br>Mezőnév: szak HU V Mező sorszám:                                                                                                    | 3                              |
| Kérvénysablon oldalak (897500)     Kérvénysablon oldalak (897500)     Hivtalos bejegyzés sablon (399000)     Határozat sablonok (932500)                                                                                                    | Értek:     Image: Construction of the second second s                      |                                |
| Kérvénysablon jogosultságok (142500)     Kérvény változók (939500)     Félbehagyott kérvények (961000)     Ladott kérvények (962500)                                                                                                    | Kötelezőség beállítás       Kötelezően kitöltendő:         V   Kötelező elemek:                                                                                                    |                                |
| Kérvénymellékletek (1046500)       □     Kérvénymellékletek (1046500)       □     Kérvényfolyamatok (941000)       □     Lérvényfolyamatok lépései (943000)                                                                                                    | Dokumentum feltöltés beállítás Dokumentum típus: Igazolás Dokumentum kötelezőség:                                                                                                    | <u>_</u>                       |
|                                                                                                    | Beállítások 2<br>Formai beállítások<br>Szélesség: Q Magasság:                                                                                                    |                                |
|                                                                                                    | Crane Control Control Con | s Méasem                       |
| <ul> <li>V2021.1.0-beta3 (2020.11.13.): Kérvénysablon oldalak (89750)</li> <li>ile Eszközök Szerepkörváltás Kedvencek Help Videók</li> <li> <ul> <li></li></ul></li></ul>                                                                                                    | 00) >> csat-csatolás kérvény –<br>Bőző >> csat-csatolás kérvény Kijelölés (Kijelöléseket töröl Friss ités Következő<br>Template2 Oldal Név<br>dhead> 1                                                                                                    | Fel -føl<br>Template<br>chead> |
| Saját menü Átalános menü                                                                                                    |                                                                                                    |                                |
|                                                                                                    |                                                                                                    |                                |
| <ul> <li></li></ul>                                                                                                    |                                                                                                    |                                |
| <ul> <li>→ Tárgyak kezelése (704000)</li> <li>→ Jegyzetek (784000)</li> <li>→ Kénzések (1156000)</li> </ul>                                                                                                    | Név •••• Keresés Minden                                                                                                    | Szűrés                         |
| Kérvénykezelés (934500)     Kérvények (295500)     Kérvények (295500)     Kérvények (295500)     Kérvények (29500)     Kérvénysablon változói (93900)     Kérvénysablon oldalak (897500)     Hivatalos bejegyzés sablon (399000)     Hivatalos bejegyzés sablon (399000)     Hivatalos bejegyzés sablon (399000)                                                                                                    | Alapadatok       Sabion         Image: Sabion       Image: Sabion         Image: Sabion       Image: Sabion         Image: Sabion                                                                                                    | 2 <>><br>HU _                  |
| B       Kérvénysablon jogosultságok (142500)         Kérvény változók (339500)         B       Félbehagyott kérvények (961000)         B       Leadott kérvények (962500)         Kérvénymellékletek (1046500)         C       Kérvények (961000)         E       Kérvények (941000)         E       Kérvények (941000)         E       Kérvények (919000)         E       Vélemények (919000)         E       Záróvizsgáztátás (406000)         E       Oklevelmelléklet (2650000) |                                                                                                    |                                |
|                                                                                                    | Sabion megnyitás         Hozzáad         Szerkeszt         Töröl         Mentés         N                                                                                                    | légsem                         |

 Sabion megnyitás
 Hozzáad
 Szerkeszt
 Törö

 1 menüpont
 ...
 Eredeti kérvény változó a kérvénysablon oldalon
 Imenüpont
 Imenüpont
 Imenüpont
 Imenüpont
 Imenüpont
 Imenüpont
 Imenüpont
 Imenüpont
 Imenüpont
 Imenüpont
 Imenüpont
 Imenüpont
 Imenüpont
 Imenüpont
 Imenüpont
 Imenüpont
 Imenüpont
 Imenüpont
 Imenüpont
 Imenüpont
 Imenüpont
 Imenüpont
 Imenüpont
 Imenüpont
 Imenüpont
 Imenüpont
 Imenüpont
 Imenüpont
 Imenüpont
 Imenüpont
 Imenüpont
 Imenüpont
 Imenüpont
 Imenüpont
 Imenüpont
 Imenüpont
 Imenüpont
 Imenüpont
 Imenüpont
 Imenüpont
 Imenüpont
 Imenüpont
 Imenüpont
 Imenüpont
 Imenüpont
 Imenüpont
 Imenüpont
 Imenüpont
 Imenüpont
 Imenüpont
 Imenüpont
 Imenüpont
 Imenüpont
 Imenüpont
 Imenüpont
 Imenüpont
 Imenüpont
 Imenüpont
 Imenüpont
 Imenüpont
 Imenüpont
 Imenüpont
 Imenüpont
 Imenüpont
 Imenüpont
 Imenüpont

| 📓 V2021.1.0-beta3 (2020.11.13.) : Kérvénysablon változói (93 | 000) >> csat-csatolás kérvény —                                                                                         | □ ×        |
|--------------------------------------------------------------|----------------------------------------------------------------------------------------------------|------------|
| File Eszközök Szerepkörváltás Kedvencek Help Videó           |                                                                                                    |            |
| 0 · 0 ·                                                      | Bőző         >> csat-csatolás kérvény         Kijelőlés         Kijelőléseket töröl         Frissítés         Következő | Fel -µ     |
| Egységes Tanulmányi Rendszer                                 | Mezőnév     Mező sorszám △     Típus       szakok     3     DROPDOWN                                                    |            |
| Saját menü         Általános menü                            |                                                                                                    |            |
| E Szervezeti egységek (280000)                               | Tipus 📕 Keresés Minden                                                                                                  | ▼ Szűrés   |
| Telephelyek (558000)                                         |                                                                                                    |            |
| Hargyak kezelese (704000)                                    | Alapadatok Beállítások                                                                                                  |            |
|                                                              |                                                                                                    |            |
| 🖻 🐼 Kérvénykezelés (934500)                                  | Beáll itások 1                                                                                                    | · 🄊 🚽      |
| 🖻 🎉 Kérvénysablonok (295500)                                 | Alapadatok                                                                                                    |            |
| Kérvények (296500)                                           | Mezőnév: szakok HU 🗸 Mező sorszám:                                                                                      | 3          |
| ⊞ <u></u> Félbehagyott kérvények (513000)                    | for the market                                                                                                    |            |
| Kervenysablon valtozoi (939000)                              | Ertek Deanitas                                                                                                    |            |
| Hivatalos bejegyzés sablon (399000)                          | Értek:                                                                                                    |            |
| Határozat sablonok (932500)                                  | Kiválasztható értékek:                                                                                                  |            |
| Kérvénysablon jogosultságok (142500)                         |                                                                                                    |            |
| Kérvény változók (939500)                                    | Kotelezoseg bealintas                                                                                                   |            |
| 🕀 😥 Félbehagyott kérvények (961000)                          | Kōtelezően kitöltendő: 📈 Kötelező elemek:                                                                               | 9          |
| ⊡ 🔁 Leadott kérvények (962500)                               | Dokumentum feltöltés beállítás                                                                                          |            |
| Kérvénymellékletek (1046500)                                 |                                                                                                    |            |
| Em Kervenytolyamatok (941000)                                | Dokumentum upus: jigazolas Dokumentum kotelezoseg: jan                                                                  | S          |
| Elbasználój csopotok (943500)                                | Definition 2                                                                                                    |            |
| Vélemények (919000)                                          |                                                                                                    | ×          |
| Záróvizsgáztatás (406000)                                    | romai beali itasok                                                                                                    |            |
| 🕀 🐼 Oklevélmelléklet (2660000)                               | Szélesség: 🔍 Magasság:                                                                                                  | 9          |
| 🔄 🛷 Pénzügyek (786000) 🗸 🗸                                   | Chiller Onderse imkéle                                                                                                  | <u>a</u> 1 |
| szinkr 1 menüpont                                            | Másolás Globális változóba mentés Hozzáad Szerkeszt Töröl Mentés                                                        | Mégsem     |

### Módosított kérvény változó név

| 😹 V2021.1.0-beta3 (2020.11.13.) : Kérvénysablon oldal | ak (897 | 00) >> csat-csatolás kérvény —                                                                                          |                           |
|-------------------------------------------------------|---------|----------------------------------------------------------------------------------------------------|---------------------------|
| File Eszközök Szerepkörváltás Kedvencek Help          | Videól  |                                                                                                    |                           |
| <b>3</b> • <b>3</b> •                                 |         | Bőző         >> csat-csatolás kérvény         Kijelölés         Kijelöléseket töröl         Frissítés         Következő | Fel – 🛱                   |
| Egységes Tanulmányi Rendszer                          |         | Template2 Oldal Név<br>☐ <head> 1</head>                                                                                | Template<br><head></head> |
| Saját menü Általános menü                             | _       |                                                                                                    |                           |
|                                                       | ^       | 4                                                                                                    |                           |
| Telephelyek (558000)                                  |         | Nie Wenzie Minden                                                                                                    |                           |
| 🗈 🗇 Tárgyak kezelése (704000)                         |         | Nev Mereses Minuer                                                                                                    | Szures                    |
|                                                       |         |                                                                                                    |                           |
| H Kepzesek (1156000)                                  |         | Alapadatok Sablon                                                                                                    |                           |
| E Kérvénysablonok (295500)                            |         |                                                                                                    |                           |
| E Kérvények (296500)                                  | •       |                                                                                                    |                           |
|                                                       |         |                                                                                                    |                           |
| Kérvénysablon változói (939000)                       |         |                                                                                                    |                           |
| Kérvénysablon oldalak (897500)                        |         | □ □ □ ■ Beillesztés Szerkesztés                                                                                         |                           |
| Hivatalos bejegyzés sablon (399000)                   |         | ¢[czakak]                                                                                                    |                           |
| Határozat sablonok (932500)                           |         | \$[524K0K]                                                                                                    |                           |
| Kérvénysablon jogosultságok (142500)                  |         |                                                                                                    |                           |
| Kérvény változók (939500)                             |         |                                                                                                    |                           |
| Helbehagyott kervenyek (961000)                       |         |                                                                                                    |                           |
| Eadott kervenyek (362300)                             |         |                                                                                                    |                           |
| Kervénymellekletek (1046500)                          |         |                                                                                                    |                           |
| E Kérvényfolyamatok (341000)                          |         |                                                                                                    |                           |
| Felhasználói csoportok (943500)                       |         |                                                                                                    |                           |
| Vélemények (919000)                                   |         |                                                                                                    |                           |
| Záróvizsgáztatás (406000)                             |         |                                                                                                    |                           |
| Oklevélmelléklet (2660000)                            |         |                                                                                                    |                           |
| 🗄 🛷 Pénzügyek (786000)                                | ~       |                                                                                                    |                           |
| < 2                                                   |         | Sablon megnyitás Hozzáad Szerkeszt Töröl Mentés Mégser                                                                  | n                         |
| szinkr 1 menüpont                                     |         |                                                                                                    |                           |

Automatikus frissítés a kérvénysablon oldalon

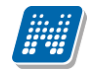

### 1.2.12. Kérvényváltozó készítéshez példák

Az alábbi leírásban néhány példa, hogy bizonyos mező típusok létrehozása hogyan történhet.

<u>1. Alapadatok tabulátor fülön</u> a Típus mezőben: TEXT mező kiválasztása Beállítások tabulátor fülön:

- Mező sorszám: 2
- Mező név: Viselt vezetéknév
- Érték: \$H1V
- Dokumentum: Igazolás
- Dokumentum kötelezőség: modified
- Maximális karakterszám: 90
- Szélesség:170

| 🔊 v          | /2020.3.0-beta26                                                  | (2020.07.16.) : Kérvénysa          | blon változói (939 | 9000) >>  | AKCS-Do      | okumentum csat               | tolás kötelező         | ség kezelés |       |       |               |                                                                                                    |              | _         |          | ×      |
|--------------|-------------------------------------------------------------------|------------------------------------|--------------------|-----------|--------------|------------------------------|------------------------|-------------|-------|-------|---------------|----------------------------------------------------------------------------------------------------|--------------|-----------|----------|--------|
| File         | Eszközök                                                          | Szerepkörváltás                    | Kedvencek          | Help      | Vid          | eók                          |                        |             |       |       |               |                                                                                                    |              |           |          |        |
| <b>(</b> ] - | 0 -                                                               |                                    |                    |           | Előző        | >> AKCS-Dok<br>kõtelezőség k | kumentum cs<br>kezelés | atolás      | Kijel | ölés  | Kijelöléseket | t töröl                                                                                                    | Frissítés    | Következő | Fel      | -12    |
| -            |                                                                   |                                    |                    |           | Mezőnév      |                              | Me                     | ező sorszám | Δ.    | Típus |               |                                                                                                    |              |           |          |        |
|              | INFP                                                              | TUN                                |                    |           | Allampolgå   | árságadatok                  |                        |             | 1     | ALLAM | POLGARSA(     |                                                                                                    |              |           |          |        |
| Eavs         | éges Tanulmá                                                      | nvi Rendszer                       |                    |           | Viseltnéve   | lőtag                        |                        |             | 11    | FEXT  |               |                                                                                                    |              |           |          |        |
| Lgys         | eyes ianunna                                                      | nyi nenuszei                       |                    |           | Viseltnévv   | ezetéknév                    |                        |             | 2     | FEXT  |               |                                                                                                    |              |           |          |        |
| Saiát        | menü Altalános n                                                  | nenü                               |                    |           | Viseltnévk   | eresztneve                   |                        |             | 3 1   | FEXT  |               |                                                                                                    |              |           |          |        |
|              |                                                                   |                                    |                    |           | Születésin   | évelőtag                     |                        |             | 4 1   | FEXT  |               |                                                                                                    |              |           |          |        |
| ± 🖓          | Saját adatok (                                                    | 2000)                              | ^                  |           | Születésin   | évvezetéknév                 |                        |             | 5     | TEXT  |               |                                                                                                    |              |           |          |        |
|              | Hallgatok (540                                                    | 100)<br>14 (10.4000)               |                    |           | Születésin   | évkeresztnév                 |                        |             | 6 1   | TEXT  |               |                                                                                                    |              |           |          |        |
|              | <ul> <li>Diakigazoivany ki</li> <li>Alkalmazotti adate</li> </ul> | ezeles (104000)                    |                    |           | Anvianéve    | előtag                       |                        |             | 71    | TEXT  |               |                                                                                                    |              |           |          |        |
|              | Szervezeti egység                                                 | aek (280000)                       |                    |           | Anvianévy    | vezetéknév                   |                        |             | 8     | TEXT  |               |                                                                                                    |              |           |          |        |
| Ē            | Telephelyek (558                                                  | 000)                               |                    | I Hi      | Anvianévk    | eresztnév                    |                        |             | 9 7   | FEXT  |               |                                                                                                    |              |           |          |        |
| ± 📀          | Tárgyak kezelése                                                  | (704000)                           |                    |           | Születério   | rezác                        |                        |             | 101   |       | OWN           |                                                                                                    |              |           |          |        |
| -0           | Jegyzetek (78400                                                  | )0)                                |                    |           | Születéein   | ague                         |                        |             | 11 1  |       |               |                                                                                                    |              |           |          | ▼      |
| E 🔗          | Képzések (11560                                                   | 00)                                |                    |           | Születesin   |                              |                        |             |       |       |               |                                                                                                    |              |           |          |        |
| P. 4         | Kérvénykezelés (                                                  | 934500)                            |                    | lipus     |              |                              |                        | •           | Kere  | esés  | Minder        | n                                                                                                    |              |           | <u> </u> | Szűrés |
|              | Kervenysat                                                        | NONOK (29000)                      |                    |           |              |                              |                        |             |       |       | ▼ ▲           |                                                                                                    |              |           |          |        |
|              |                                                                   | vott kérvények (513000)            |                    | Ala       | padatok      | Beállítások                  |                        |             |       |       |               |                                                                                                    |              |           |          |        |
|              | Kérvény                                                           | sablon változói (9390)             | 00)                |           | padaton      |                              |                        |             |       |       |               |                                                                                                    |              |           |          |        |
|              | Kérvénys                                                          | ablon oldalak (897500)             | _                  |           | Beáll ításo  | k 1                          |                        |             |       |       |               |                                                                                                    |              |           | *        | -      |
|              | 🕂 💾 Hivatalos                                                     | bejegyzés sablon (399000           | ) -                |           | Alapadat     | ok                           |                        |             |       |       |               |                                                                                                    |              |           |          |        |
|              | Határozat                                                         | t sablonok (932500)                |                    |           | Mezőné       | v:                           | Viseltnévvez           | zetéknév    |       |       | HU -          | Mező sorszám                                                                                                    |              |           | 2        |        |
| ŧ            | Kérvénysablo                                                      | n jogosultságok (142500)           |                    |           | tari ba      | (III) (                      |                        |             |       |       | 1             |                                                                                                    | 1            |           |          |        |
|              | Kerveny valto                                                     | zok (939500)<br>kényények (961000) |                    |           | Елек реа     | allitas                      |                        |             |       |       |               | _                                                                                                    |              |           |          |        |
|              | Leadott kérvé                                                     | erveriyek (361000)                 |                    |           | Értek:       |                              | SH1V                   |             |       | Q     | ···· X Alap   | pértelmezett érték:                                                                                                    |              |           | Q        |        |
|              | Kérvénymellé                                                      | kletek (1046500)                   |                    |           | Kiválaszti   | ható értékek:                |                        |             | _     |       | Jelö          | jlőnégyzet alapértelme                                                                                                    | zett értéke: |           |          |        |
| +            | Kérvényfolyar                                                     | matok (941000)                     |                    |           |              |                              | 1                      |             |       |       |               | , and a set of the set of the set |              |           | 1.2      |        |
|              | 👸 Vélemények (                                                    | (919000)                           |                    |           | Kotelezos    | seg beallitas                |                        |             |       |       |               |                                                                                                    |              |           |          |        |
| E 🔗          | <ul> <li>Záróvizsgáztatás</li> </ul>                              | (406000)                           |                    |           | Kötelez      | oen kitöltendő:              | c                      | 🖂 Köte      | elező | eleme | ek:           |                                                                                                    |              |           | Q        |        |
| ± 🔗          | Oklevélmelléklet (                                                | (2660000)                          |                    |           | Dokumer      | ntum feltöltés beálli        | lítás —                |             |       |       |               |                                                                                                    |              |           |          |        |
|              | <ul> <li>Penzugyek (7860)</li> <li>Diálabital káralmal</li> </ul> | 100)<br>12 (2760000)               |                    |           | Dokum        | antum tínuc:                 | Igazolás               |             |       |       | Dokument      | um kötelezőcén:                                                                                                    | modified     |           | 0        |        |
|              | Kollégiumi adminis                                                | k (2760000)<br>stráció (756500)    |                    |           | DOKUM        | encum upus.                  | ligazoias              |             |       | ×     | Dokument      | tuni kotelezoseg.                                                                                                    | mouneu       |           | <u> </u> |        |
| Ξ.           | <ul> <li>Létes îtményaazda</li> </ul>                             | álkodás (834000)                   |                    |           | Po áll ítána | L 2                          |                        |             |       |       |               |                                                                                                    |              |           |          |        |
| ÷.~~         | Órarendkészítés                                                   | (904000)                           |                    |           | Formai ha    | n 2                          |                        |             |       |       |               |                                                                                                    |              |           | <u> </u> |        |
| 🗉 📀          | Naptárbejegyzése                                                  | ek (828000)                        |                    |           | Formal De    | edintasok                    |                        |             |       |       | - 1           |                                                                                                    |              |           |          |        |
| •            | Óranyilvántartás (                                                | 896000)                            |                    |           | Széless      | ég:                          | 170                    |             |       |       | Q Ma          | igasság:                                                                                                    |              |           | Q        |        |
| <u>+</u>     | FIR Adatszolgálta                                                 | tás (629500)                       |                    |           | C+:1         |                              |                        |             |       |       | 0             | alono ímkók.                                                                                                    |              |           | 0        | -      |
| ±            | Erasmus (6/2500                                                   | )                                  | ¥                  | Ma        | ásolás       | Globális változó             | iba mentés             |             |       |       | Hozz          | záad Szerkeszt                                                                                                    | Töröl        | Mentés    | Méd      | isem   |
| Later        | 26 / 26 l                                                         |                                    |                    |           |              | L                            | V12C T                 |             |       |       |               |                                                                                                    |              |           |          |        |
| Letolt       | ve 20 / 20 rekord.                                                | Loginné                            | v: IA Szerepkör:   | pelso Adi | minisztra    | tor Szerver: DEV             | vizC_leszt             |             |       |       |               |                                                                                                    |              |           |          | //     |

A mezőben megjelenített érték módosításakor kötelező dokumentumot feltölteni a mezőre vonatkozóan

<u>2. Alapadatok tabulátor fülön</u> a Típus mezőben: RADIOGROUP mező kiválasztása <u>Beállítások tabulátor fülön:</u>

- Mező sorszám: 28
- Mező név: Rádió gomb
- Érték: igen,nem
- Dokumentum: Albérlet igazolás
- Dokumentum kötelezőség: true

| Kendszer Dokumentacio                                                                                                    | KERVENTKEZELES                                                                                                    |                                              |
|----------------------------------------------------------------------------------------------------|----------------------------------------------------------------------------------------------------|----------------------------------------------|
| 🖉 V2020.3.0-beta26 (2020.07.16.) : Kérvénysablon változói (93                                                                                                    | )000) >> AKCS-Dokumentum csatolás kötelezőség kezelés                                                                                                    | – 🗆 ×                                        |
| File Eszközök Szerepkörváltás Kedvencek                                                                                                    | Help Videók                                                                                                    |                                              |
| <b>()</b> • <b>()</b> •                                                                                                    | → AKCS-Dokumentum csatolás Kijelölése Kijelöléseket töröl Frissítés                                                                                                    | Következő <b>Fel -µ</b>                      |
|                                                                                                    | Mezőnév Mező sorszám 🛆 Típus                                                                                                    |                                              |
|                                                                                                    | Tajszám 16 TEXT                                                                                                    |                                              |
|                                                                                                    | Textregkif 20 TEXT                                                                                                    |                                              |
| Egyseges lanulmanyl kendszer                                                                                                    | Leiölőnégyzet módosításkor alanéitelm 21 CHECKBOX                                                                                                    |                                              |
| Contraction in the Hanness in                                                                                                    |                                                                                                    |                                              |
| Sajat menu Altalanos menu                                                                                                    |                                                                                                    |                                              |
| R-√ Saiát adatok (2000)                                                                                                    | Jedioinegyzet modositaskor_alaperteim     Z3CHECKBOA                                                                                                    |                                              |
| 🗄 🐼 Hallgatók (54000)                                                                                                    | C letek alapjan 24 DROPDOWN                                                                                                    |                                              |
| 🕀 🐼 Diákigazolvány kezelés (104000)                                                                                                    | □ tobb érték alapján 25 DROPDOWN                                                                                                    |                                              |
| 🗄 🐼 Alkalmazotti adatok (148000)                                                                                                    | bármely érték alapján 26 DROPDOWN                                                                                                    |                                              |
| 🗄 🛷 Szervezeti egységek (280000)                                                                                                    | Label esetén 27 LABEL                                                                                                    |                                              |
| ⊞ 🐼 Telephelyek (558000)                                                                                                    | Rádió gomb 28 RADIOGROUP                                                                                                    |                                              |
| ⊡ 🎸 Tárgyak kezelése (704000)                                                                                                    | Label nincs érték 29 LABEL                                                                                                    |                                              |
|                                                                                                    |                                                                                                    | <b>•</b>                                     |
| H Kepzesek (1156000)                                                                                                    | Tínun                                                                                                    | - Calinia                                    |
| Képrépresblenek (295500)                                                                                                    |                                                                                                    | <u>J</u> Szüres                              |
|                                                                                                    |                                                                                                    |                                              |
| Félbehagyott kérvények (513000)                                                                                                    | Alapadatok Beállítások                                                                                                    |                                              |
| Kérvénysablon változói (939000)                                                                                                    |                                                                                                    |                                              |
| Kérvénysablon oldalak (897500)                                                                                                    | Beállítások 1                                                                                                    | ×                                            |
| Hivatalos bejegyzés sablon (399000)                                                                                                    | Alapadatok                                                                                                    |                                              |
| 💾 Határozat sablonok (932500)                                                                                                    | Mazānája Pátká comb                                                                                                    |                                              |
|                                                                                                    |                                                                                                    | 28                                           |
| Kérvénysablon jogosultságok (142500)                                                                                                    |                                                                                                    | 28                                           |
| Herres Kérvénysablon jogosultságok (142500)<br>Kérvény változók (939500)                                                                                                    | Érték beállítás                                                                                                    | 28                                           |
| <ul> <li>B. 153 Kérvénysablon jogosultságok (142500)</li> <li>Kérvény változók (939500)</li> <li>Félbehagyott kérvények (961000)</li> </ul>                                                                                                    | Értek: igen.nem                                                                                                    | 28                                           |
| Grief Kérvénysablon jogosultságok (142500)     Grief Kérvényv változók (939500)     Grief Félbehagyott kérvényvek (961000)     Grief Leadott kérvényvek (962500)     Grief Leadott kérvényvek (962500)                                                                                                    | Értek:     igen.nem     Q X     Alapértelmezett érték:                                                                                                    | 28                                           |
| Kérvénysablon jogosultságok (142500)     Kérvény változók (939500)     Folbehagyott kérvények (961000)     Folbehagyott kérvények (962500)     Kérvénymellékletek (1046500)     Kérvénymellékletek (1046500)                                                                                                    | Érték     igen.nem     Alapértelmezett értéke       Kiválasztható értékek:                                                                                                    | 28<br>Q                                      |
| B-res         Kérvényvsablon jogosultságok (142500)           Hervény változók (939500)         Hervény változók (939500)           B-res         Felbehagyott kérvények (961000)           B-res         Leadott kérvények (962500)           Hervénymellékletek (1046500)         Hervénymellékletek (1046500)           B-res         Kérvénymellékletek (941000)                                                                                                    | Értek:     igen.nem     Alapértelmezett érték:       Kiválasztható értékek:     Jelölőnégyzet alapértelmezett értéke:       Kötelezőség beállítás                                                                                                    | 28<br>Q                                      |
| B-res         Kérvénysablon jogosultságok (142500)           Kérvény változók (393500)         Kérvény változók (393500)           B-res         Félbehagyott kérvények (361000)           B-res         Leadott kérvények (362500)           B-res         Kérvénymellékletek (1046500)           B-res         Kérvényfolyamatok (941000)           B-res         Vérlemények (195000)                                                                                                    | Értek:       igen.nem       Image: Market Market Ma | 28<br>Q                                      |
|                                                                                                    | Értek:       igen.nem       Image: Market in the image: Market in the imarket in the image: Market in the imarket in the image:  | 28<br>Q<br>V<br>Q                            |
| B         Kérvénysablon jogosultságok (142500)           -         Kérvény változók (339500)           B         Félbehagyott kérvények (361000)           B         Félbehagyott kérvények (361000)           B         Kérvénymellékletek (1046500)           B         Kérvényfolyamatok (341000)           B         Záróvizsgáztatás (406000)           B         Záróvizsgáztatás (406000)           B         Skelvénileklet (2660000)                                                                                                    | Frezurev.     Induit guild       Értek:     igen.nem       Értek:     igen.nem       Kiválasztható értékek:     Jelölőnégyzet alapértelmezett értéke:       Kötelezőség beállítás     Kötelező elemek:       Dokumentum felöltés beállítás     Ivalasztható itélezőseg beállítás                                                                                                    | 8<br><br>                                    |
| B: 1         Kérvényvsablon jogosultságok (142500)           - 1         Kérvény változók (939500)           B: 1         Félbehagyott kérvényvek (96100)           B: 1         Félbehagyott kérvényvek (962500)           B: 1         Leadott kérvényvek (962500)           B: 1         Kérvénymellékletek (1046500)           B: 1         Kérvényfolyamatok (941000)                                                                                                    | Prezorsovi zvanik         Értek:       igen.nem         Értek:       Jelölőnégyzet alapértelmezett értéke:         Kötelezőség beállítás       Jelölőnégyzet alapértelmezett értéke:         Kötelezőség beállítás       Vitalező elemek:         Dokumentum felöltés beállítás       Dokumentum kötelezőség:                                                                                                    | 28<br>Q<br>Q<br>Q                            |
| B         Kérvényvsablon jogosultságok (142500)           Kérvényvsáblon jogosultságok (142500)           Kérvényvsáblon jogosultságok (142500)           B         Félbehagyott kérvények (961000)           B         Félbehagyott kérvények (962500)           B         Kérvénymellékletek (1046500)           B         Kérvényfolyamatok (941000)           Cáróvizsgáztatás (406000)         Záróvizsgáztatás (406000)           B         Øklevélmelléklet (2660000)           B         Øklevélmelléklet (2760000)           B         Øklérelmek (2765000)                                                                                                    | Friezoriev.       Induit guild         Érték beálítás         Értek:       igen.nem         Niválasztható értékek:       Image: Strategy and Strategy and S                                                                                        | 28<br>Q<br>V<br>Q                            |
| B         Kérvénysablon jogosultságok (142500)           Kérvény változók (939500)           B         Félbehagyott kérvények (961000)           B         Félbehagyott kérvények (962500)           B         Kérvénymellékletek (1046500)           B         Kérvényfolyamatok (941000)           B         Kérvényfolyamatok (941000)           B         Vélemények (919000)           B         Vélemények (919000)           B         Vélemények (786000)           B         Pénzügyek (786000)           B         Vielégiumi adminisztráció (765500)           B         Kollégiumi adminisztráció (756500)           B         Létes itménygazdálkodás (834000)                                                                                                    | Prezorsovi zvanik         Érték beállítás         Értek:       igen.nem         Kiválasztható értékek:         Viválasztható értékek:         Kötelezőség beállítás         Kötelezőség beállítás         Kötelezőség beállítás         Dokumentum feltöltés beállítás         Dokumentum feltöltés beállítás         Beállítások 2                                                                                                    |                                              |
| B         Kérvénysablon jogosultságok (142500)           Kérvény változók (339500)           B         Félbehagyott kérvények (361000)           B         Félbehagyott kérvények (361000)           B         Kérvénymelékletek (1046500)           B         Kérvénymelékletek (1046500)           B         Kérvénymelékletek (1046500)           B         Kérvénymelékletek (1046500)           B         Vélemények (919000)           B         Záróvizsgáztátá (406000)           B         Pénzügyek (786000)           B         Pénzügyek (786000)           B         Véleményet (2760000)           B         Vélesíményeződákodás (34000)           C         Váraendkészítés (904000)                                                                                                    | Prezorsovi zvanik         Érték beállítás         Értek:       igen.nem         Íválasztható értékek:         Viválasztható értékek:         Kötelezőség beállítás         Kötelezőség beállítás         Kötelezősen kitöltendő:         Dokumentum feltöltés beállítás         Dokumentum feltöltés beállítás         Beállítások 2         Formai beállítások                                                                                                    | 28<br>Q<br>Q<br>Q                            |
| B         Kérvénysablon jogosultságok (142500)           Kérvény változók (339500)           B         Félbehagyott kérvények (96100)           B         Félbehagyott kérvények (962500)           B         Kérvénymellékletek (1046500)           B         Kérvénynolgikátatás (40600)           B         Vélemények (91900)           B         Záróvizgáztatás (406000)           B         Öklevélmelléklet (266000)           B         Öklevélmelléklet (266000)           B         Öklégiumi adminisztráció (756500)           B         Cárdinisztráció (756500)           B         Órarendkészi tés (904000)           B         Árábrizgizsék (828000)                                                                                                    | Hezvirev.       prazio guilio       Ho       Hezvirev.         Érték beálítás       Értek:       igen.nem       Alapértelmezett érték:         Kiválasztható értékek:       Jelölőnégyzet alapértelmezett értéke:         Kötelezőség beálítás       Jelölőnégyzet alapértelmezett értéke:         Kötelezőség beálítás       Jelölőnégyzet alapértelmezett értéke:         Dokumentum felöltés beálítás       Jelölőnégyzet alapértelmezett értéke:         Beálítások 2       Jelőlőnégyzet alapértelmezett értéke:         Formai beálítások       Jelőlőnégyzet alapértelmezett értéke:                                                                                                    | 28<br>Q<br>Q<br>Q.<br>Q.<br>Q.               |
| B         Kérvényvsáblon jogosultságok (142500)           Kérvényvsáblon jogosultságok (142500)           Kérvényvsáblon jogosultságok (142500)           B         Félbehagyott kérvényvek (96100)           B         Félbehagyott kérvényvek (962500)           B         Kérvénymellékletek (1046500)           B         Kérvénynellékletek (1046500)           B         Kérvénynellékletek (1046500)           B         Kérvénynellékletek (1046500)           B         Vélemények (919000)           B         Öklevélmelléklet (266000)           B         Öklevélmelléklet (265000)           B         Öklevélmelk (276000)           B         Öklevélmelk (276000)           B         Öklesites (1765500)           B         Öklesites (184000)           B         Öklesites (184000)           B         Öranylvántatás (89600)                                                                                                    | Hezvirev.       paulo guilo       Ho       Hezvirev.         Érték beálítás       Értek:       igen,nem       Alapértelmezett érték:         Kiválasztható értékek:       Jelölőnégyzet alapértelmezett értéke:         Kötelezőség beálítás       Jelölőnégyzet alapértelmezett értéke:         Kötelezőség beálítás       Jelölőnégyzet alapértelmezett értéke:         Dokumentum felöltés beálítás       Dokumentum kötelezőség:         Beálítások 2       Formai beálítások         Szélesség:       Q Magasság:                                                                                                    | 28<br>Q<br>Q<br>Q.<br>Q.<br><br>Q.           |
| B         Kérvényvsáblon jogosultságok (142500)           Kérvény változók (939500)         Kérvényvsáblozók (939500)           B         Félbehagyott kérvények (96100)           B         Félbehagyott kérvények (962500)           Kérvénymellékletek (1046500)         Kérvényfolyamatok (941000)           Cáróvízsgáztatás (406000)         Kérvényfolyamatok (941000)           Cáróvízsgáztatás (406000)         Kérvényfolyamatok (941000)           Cáróvízsgáztatás (406000)         Kérvényfolyamatok (941000)           Cáróvízsgáztatás (406000)         Kérvényfolyamatok (941000)           Cáróvízsgáztatás (406000)         Kérvényfolyamatok (941000)           Cáróvízsgáztatás (406000)         Kérvényfolyamatok (95500)           Cáróvízsgáztatás (40000)         Kérvényfolyamatók (95500)           Cárávízsítás (904000)         Cárávízsítás (904000)           Cárarendkészítés (904000)         Koltábel kértás (85600)           Cárarylivártatás (85600)         Kervénylivártatás (82500)           Cárarylivártatás (52500)         Kervénylivártatás (52500)                                                                                                    | Hezdikev.       padab guild       Ho       Hezdikev.         Érték beálítás       Írtek:       igen,nem       Alapértelmezett érték:         Kiválasztható értékek:       Jelölőnégyzet alapértelmezett értéke:         Kötelezőség beálítás       Jelölőnégyzet alapértelmezett értéke:         Kötelezőse kitöltendő:       Iv       Kötelező elemek:         Dokumentum feltöltés beálítás       Dokumentum kötelezőség:       me         Beálítások 2       Formai beálítások       Szélesség:       Magasság:         Szélesség:       O natapaírátáku:       O natapaírátáku:       Iv                                                                                                    |                                              |
| B       Kérvénysablon jogosultságok (142500)         Kárvény váhozók (939500)         B       Kérvényvákozók (939500)         B       Eebehagyott kérvények (961000)         B       Leadott kérvények (962500)         Kárvénymellékletek (1046500)       Kérvényfolyamatok (941000)         Cáróvizsgáztatás (406000)       Záróvizsgáztatás (406000)         Cáróvizsgáztatás (406000)       Óklevélmelléklet (2660000)         Cáróvizsgáztatás (406000)       Óklevélmelléklet (276000)         C Kölégiumi adminisztráció (765500)       Órarendikésztkés (304000)         C Órarendikésztkés (828000)       Órarendikásztkás (625000)         C Órarendikásztkás (625000)       FIR Adatszolgáltatás (52500)         C FIR szuss (672500)       V                                                                                                    | Hezdiev.       paulo guilo       Ho       Hezdisorszanik (         Érték beállítás       Értek:       igen,nem       Alapértelmezett érték:         Kiválasztható értékek:       Jelölőnégyzet alapértelmezett értéke:         Kötelezőség beállítás       Jelölőnégyzet alapértelmezett értéke:         Kötelezősen kitöltendő:       Iv       Kötelező elemek:         Dokumentum felöltés beállítás       Dokumentum kötelezőség:       Ive         Beállítások 2       Formai beállítások       Szélesség:       Ive         Mágolás       Globálit változóba mentés       Hozzáad       Szekeszt       Torril                                                                                                    |                                              |
| B: Construction       Kérvény változók (339500)         C: Construction       Kérvény változók (339500)         B: Construction       Félbehagyott kérvények (961000)         B: Construction       Kérvénymellékletek (1046500)         B: Construction       Kérvények (961000)         B: Construction       Kérvénymellékletek (1046500)         B: Construction       Kérvények (91000)         B: Construction       Vélemények (91000)         B: Construction       Vélem | Hezdiku:       Jeloi vito         Érték beálítás       Image: Segura vito         Értek:       Igen.nem         Kiválasztható értékek:       Jelölőnégyzet alapértelmezett értéke:         Kötelezőség beálítás       Jelölőnégyzet alapértelmezett értéke:         Kötelezőség beálítás       Kötelező elemek:         Dokumentum felöltés beálítás       Dokumentum kötelezőség:         Beálítások 2       Formai beálítások         Szélesség:       Magasság:         c:a       Oradana feldel:         Másolás       Globális vátozóba mertés                                                                                                    | 28<br>Q<br>Q<br>Q<br>Q<br>Q<br>Mentés Mégsem |

A mezőben kiválasztott érték esetén kötelező dokumentumot feltölteni a mezőre vonatkozóan

## <u>3. Alapadatok tabulátor fülön</u> a Típus mezőben: CHECKBOX mező kiválasztása Beállítások tabulátor fülön:

- Mező sorszám: 23
- Mező név: Jelölőnégyzet módosításkor alapértelmezetten hamis
- Dokumentum: Albérlet igazolás
- Dokumentum kötelezőség: modified
- Jelölőnégyzet alapértelmezett értéke: hamis

| File          |                     | 2020.07.16.) : Kérvénys                         | ablon változói (93 | 9000) >    | > AKCS-D      | okumentum csat         | olás kötele:  | zőség kezelés  |             |          |               |                |               | _         |          | ×        |
|---------------|---------------------|-------------------------------------------------|--------------------|------------|---------------|------------------------|---------------|----------------|-------------|----------|---------------|----------------|---------------|-----------|----------|----------|
| ~             | Eszközök            | Szerepkörváltás                                 | Kedvencek          | Help       | o Vid         | eók                    |               |                |             |          |               |                |               |           |          |          |
|               | <b>△</b> •          |                                                 |                    |            |               | >> AKCS-Dok            | umentum       | csatolás       |             |          |               | 1              |               |           | [        | 1        |
|               | •                   |                                                 |                    |            | Előző         | kötelezőség k          | ezelés        |                | Kijelölés   | Kijelö   | léseket töröl |                | Frissítés     | Következő | Fel      | <b>-</b> |
| _             |                     |                                                 |                    |            | Mezőnév       |                        | 1             | Mező sorszám   | ∆ Típu      | s        |               |                |               |           |          |          |
| <i>iiiiii</i> | NFP                 |                                                 |                    |            | Tajszám       |                        |               |                | 16 TEX      | Г        |               |                |               |           |          |          |
|               |                     |                                                 |                    |            | Textreakif    |                        |               |                | 20 TEX      | г        |               |                |               |           |          |          |
| Egys          | eges lanulmai       | nyi Kenaszer                                    |                    |            | lelölőném     | vzet módosításkor      | alanértelm    |                | 21 CHE      | CKBOX    |               |                |               |           |          |          |
|               | . 6. 11             |                                                 |                    |            | lelölőnég     | raet icaa              | _didperterin  |                | 22 CHE      | KPOY     |               |                |               |           |          |          |
| Sajat         | Mitalanos m         | enu                                             |                    |            | Julia Strate  | vzet igaz              | alars ( dadaa |                | 22 CHE      | CKDOX    |               |                |               |           |          |          |
| <b>H</b>      | Saiát adatok (2     | (000)                                           |                    |            | Jeloionegy    | /zet modos itaskor_    | alaperteim    |                | 23 CHE      | LKBUX    |               |                |               |           |          |          |
|               | Hallgatók (5400     | 00)                                             |                    |            | 1 érték ala   | apjan                  |               |                | 24 DRO      | PDOWN    |               |                |               |           |          |          |
| ± 📀           | Diákigazolvány ke   | zelés (104000)                                  |                    |            | több érték    | alapján                |               |                | 25 DRO      | PDOWN    |               |                |               |           |          |          |
| ± 📀           | Alkalmazotti adatol | k (148000)                                      |                    |            | bármely ér    | ték alapján            |               |                | 26 DRO      | PDOWN    |               |                |               |           |          |          |
| Ð 🔗           | Szervezeti egység   | ek (280000)                                     |                    |            | Label eset    | tén                    |               |                | 27 LABE     | EL.      |               |                |               |           |          |          |
| Ē 🔗           | Telephelyek (5580   | 00)                                             |                    |            | Rádió gon     | nb                     |               |                | 28 RAD      | IOGROU   | P             |                |               |           |          |          |
| Ē 🔗           | Tárgyak kezelése    | (704000)                                        |                    |            | Label ninc    | :s érték               |               |                | 29 LABE     | EL.      |               |                |               |           |          |          |
| - Ø           | Jegyzetek (784000   | D)                                              |                    |            |               |                        |               |                |             |          |               |                |               |           |          | ₹        |
| Ð 🔗           | Képzések (115600    | 00)                                             |                    | <u>-</u> , |               |                        |               |                | W 1         |          | Madaa         |                |               |           |          |          |
| ₽~?           | Kérvénykezelés (9   | (34500)                                         |                    | lipu       | JS            |                        |               | <b>_</b>       | Keresés     |          | Minden        |                |               |           | <u> </u> | Szürés   |
| 9             | Kervenysabl         | lonok (295500)                                  |                    |            |               |                        |               |                |             | <b>•</b> | <b>A</b>      |                |               |           |          |          |
|               | Kervenyek           | ( (296000)<br>att kán ánvals (512000)           |                    |            | Vacadatel     | Beállítások            |               |                |             |          |               |                |               |           |          |          |
|               | H Kápyápy           | oli kervenyek (515000)<br>sablop változói (9390 | 000                | . Ľ        | Napadalok     | Dealmason              |               |                |             |          |               |                |               |           |          |          |
|               | Kérvényea           | blon oldalak (897500)                           |                    | •          | - Beáll ításo | k 1                    |               |                |             |          |               |                |               |           | - * -    | . –      |
|               | Hivatalos I         | beiegyzés sablon (39900)                        | 0)                 |            | Alapadat      | ok —                   |               |                |             |          |               |                |               |           |          |          |
|               | Határozat           | sablonok (932500)                               | 5)                 |            | / tupudut     |                        |               |                |             |          |               |                |               |           |          |          |
| +             | Kérvénysablor       | iogosultságok (142500)                          |                    |            | Mezöné        | v: Je                  | lolönégyzet i | módosításkor_a | alapértelme | zetten i | HU 🚽 Me       | zö sorszám:    |               |           | 21       |          |
|               | Kérvény változ      | zók (939500)                                    |                    |            | Érték bea     | áll ítás               |               |                |             |          |               |                |               |           |          |          |
| ÷             | 🚯 Félbehagyott k    | (érvények (961000)                              |                    |            | Értek         |                        |               |                | 0           |          | Alanértelme   | zett érték     |               | 6         | 1        |          |
|               | 🚯 Leadott kérvér    | nyek (962500)                                   |                    |            | LICK.         |                        |               |                | 9           |          | Adpentenne    |                |               | _         | <u> </u> |          |
|               | 📸 Kérvénymellék     | letek (1046500)                                 |                    |            | Kiválaszt     | ható értékek:          |               |                |             | -        | Jelölőnég     | yzet alapértel | mezett értéke | e:        | -        |          |
| ÷.            | 🚵 Kérvényfolyam     | iatok (941000)                                  |                    |            | Kötelező      |                        |               |                |             |          |               |                |               |           |          |          |
|               | Vélemények (9       | 919000)                                         |                    |            | Notelezo      | acy beamas             |               |                |             |          |               |                |               |           |          |          |
| ±.            | Záróvizsgáztatás (  | 406000)                                         |                    |            | Kötelező      | en kitöltendő:         |               | ⊽ Köt          | elező elem  | iek:     |               |                |               |           | Q,       |          |
| 9             | Oklevélmelléklet (2 | 2660000)                                        |                    |            | Dokumer       | ntum feltöltés beáll í | itás          |                |             | _        |               |                |               |           |          |          |
| <u> </u>      | Penzugyek (/8600    | (070000)                                        |                    |            | Delma         |                        | hádat (manalı | -              |             | Deleur   |               |                |               |           |          |          |
|               | Viaknitei kereimek  | (2760000)<br>tráciá (756500)                    |                    |            | Dokum         | encum cipus: A         | benet igazola | 15             | Ÿ           | Dokun    | пепсит ко     | telezoseg: jm  | bainea        |           | 9        |          |
|               | Létecítményazdá     | Ikodás (834000)                                 |                    |            |               |                        |               |                |             |          |               |                |               |           | 1        | 1        |
|               | Órarendkészítés (   | 904000)                                         |                    |            | Beallitáso    | 0K 2                   |               |                |             |          |               |                |               |           | <u>^</u> |          |
|               | Naptárbeiegyzésel   | k (828000)                                      |                    |            | Formai be     | eáll ítások            |               |                |             |          |               |                |               |           |          |          |
| ± 🖒           | Óranyilvántartás (8 | 96000)                                          |                    |            | Szélessé      | g: 🗌                   |               |                |             | Q        | Magasság:     |                |               |           | Q        |          |
| ÷.            | FIR Adatszolgáltat  | ás (629500)                                     |                    |            |               |                        |               |                |             |          |               |                |               |           |          | -        |
| ± 🖒           | Erasmus (672500)    |                                                 |                    |            | Ctiliner      |                        |               |                |             | <u></u>  | Ontonoim      | rók: I         | 1             | 1         | 1        |          |

A jelölőnégyzet alapértelmezetten üresen kerül megjelenítésre, igazra állítása esetén kötelező dokumentumot feltölteni a mezőre vonatkozóan

<u>4. Alapadatok tabulátor fülön</u> a Típus mezőben: ALLAMPOLGARSAGADATOK mező kiválasztása <u>Beállítások tabulátor fülön:</u>

- Mező sorszám: nem tölthető táblázatos változók esetén
- Mező név: Állampolgárságadatok
- Kezdő sorszám:10
- Táblázatok max. száma:2
- Táblázatok min. száma: 1
- Adatvisszaírás: igaz
- Dokumentum: Igazolás
- Dokumentum kötelezőség: true

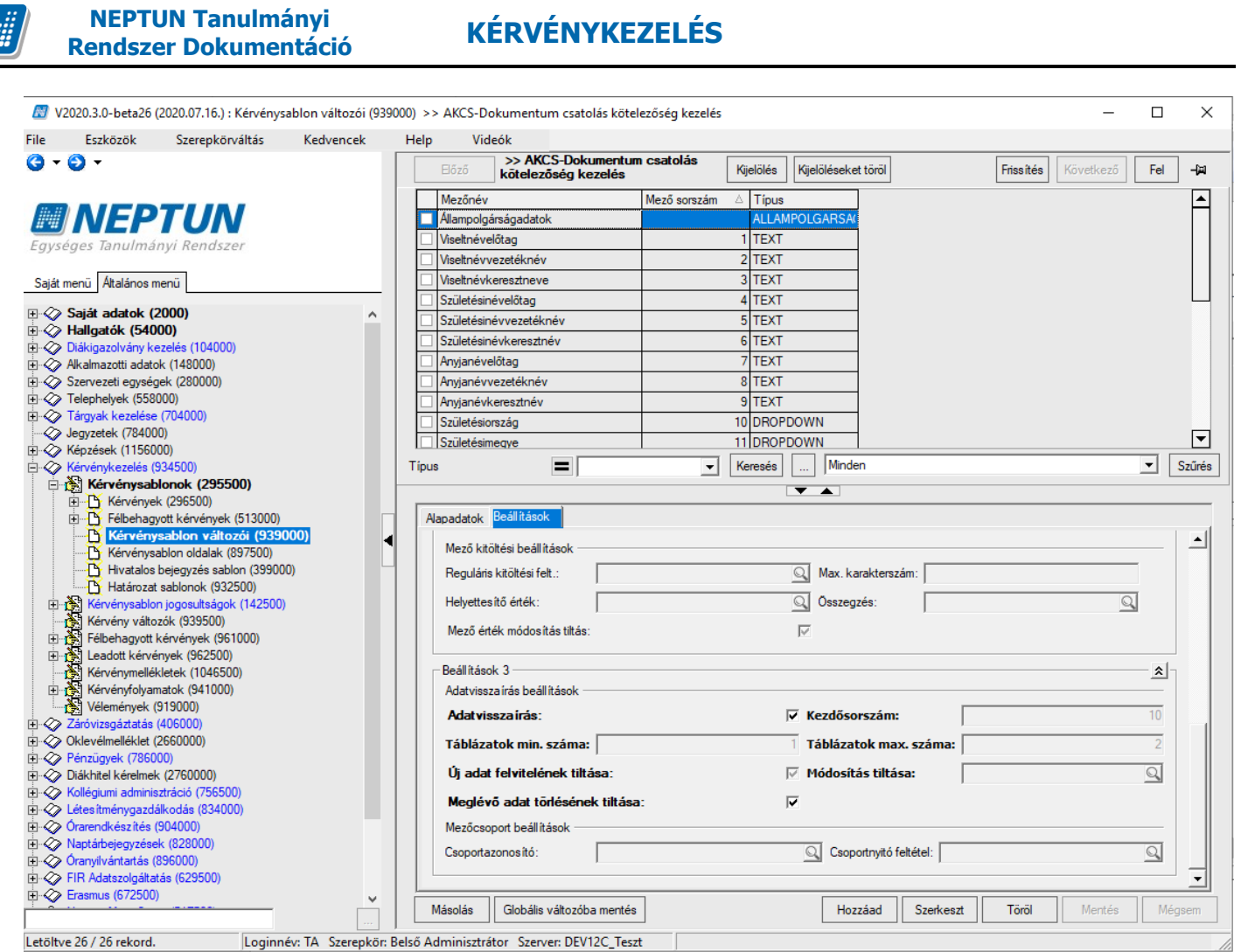

A mezőben minimum egy állampolgársági adat megadása kötelező, maximum két állampolgársági adat rögzítése lehetséges

5. Amennyiben dinamikus mező/ mezőcsoport feltételt szeretnénk alkalmazni akkor az alábbi módon kell a mezőket létrehozni.

Fontos itt is a nyitó és a záró elem megadása.

**\$[Finanszírozási forma]** 

\$[group 1]

\$[kiválasztó]

\$[záró]

### \$[Finanszírozási forma] mező létrehozása

- Mező típusa: DROPDOWN
- Mező sorszám:99
- Mező neve: Finanszírozási forma
- Érték: Állami (rész)ösztöndíjas,Önköltséges
- Kötelezően kitöltendő:igaz
- Csoportnyitó feltétel: 1["Állami (rész)ösztöndíjas"],2["Önköltséges"]

Kiadás: 2020.11.18.

#### \$[group 1] mező létrehozása

- Mező típusa: GROUP
- Mező neve: kiválasztó
- Csoportazonosító:1

#### \$[kiválasztó] mező létrehozása

- Mező típusa: RADIOGROUP
- Mező neve: kiválasztó
- Mező sorszám:33
- Érték: Igen, Nem, Talán
- Dokumentum: PÁLYÁZAT
- Alapértelmezett érték: Nem
- Vízszintes megjelenítés: igaz

#### \$[záró] mező létrehozása

- Mező típusa: GROUP
- Mező neve: zaró

### 1.2.13. Kérvénysablonban lekérdezés alapú egyedi, táblázatos intézményi kérvény változó készítési lehetőség kérvényváltozó segítségével

A "Kérvény változók (939500, 933500)" és a "Kérvénysablon változói (939000, 933000)" menüpontokon a "Típus" mezőben a "DINAMICTABLE" érték segítségével lehetőség van egy tetszőleges lekérdezés által visszaadott érték táblázatos formában való megjelenítésére a kérvényen.

A változóhoz kapcsolódóan a **"Beállítások"** tabulátorfülön létrehozásra **"Oszlopcímkék"** mezőben, a lekérdezés alapján megjelenített táblázat oszlopainak megnevezése adható meg vesszővel elválasztva. A vessző minden esetben elválasztási karakternek számít, ezért oszlop nevekben nem használható.

A "DINAMICTABLE" változó esetén kötelező mező a "Dinamikus értékkészlet", a "Mezőnév" és az "Oszlopcímkék", illetve opcionálisan tölthető mezők a "Stílus" és a "Szélesség".

Amennyiben kitöltésre került a "**Stílus"** mező, akkor a fejléc (csak az) a megadott stílusban (érvényes css) kerül megjelenítésre.

A "Szélesség" mezőben vesszővel elválasztva lehet megadni az oszlopok szélességét pixelben. Amennyiben nem kerül kitöltésre a mező, akkor automatikusan az oszlopok leghosszabb értékének szélességét veszi fel az oszlop.

| ile               | Eszközök                                                           | Szerepkörváltás                    | Kedvencek | н   | elp Videók         | -                   |                       |           |                     |           |                   |         |          |
|-------------------|--------------------------------------------------------------------|------------------------------------|-----------|-----|--------------------|---------------------|-----------------------|-----------|---------------------|-----------|-------------------|---------|----------|
| <u>a</u> .        |                                                                    |                                    |           |     | >                  | > dediksv-dedina    | Γ                     |           |                     |           |                   |         | ٦.       |
|                   |                                                                    |                                    |           |     | Előző Ké           | rvénySablonVáltozó  | <b>i</b>              | Kijelölés | Kijelöléseket töröl | Frissítés | Következő         | Fel     | ¥        |
|                   |                                                                    | T//A/                              |           |     | Mezőnév            |                     | Típus                 | Mező      | sorszám ≙           |           |                   |         | Ľ        |
| 14                | NEP                                                                | ΙΟΝ                                |           |     | táblázatfix        |                     | DINAMICTABLE          |           |                     |           |                   |         |          |
| Egys              | éges Tanulmár                                                      | nyi Rendszer                       |           |     | táblázattöbbso     | os                  | DINAMICTABLE          |           |                     |           |                   |         |          |
|                   |                                                                    |                                    |           |     | teszt              |                     | GROUP                 |           |                     |           |                   |         | L        |
| Saját             | menü Általános m                                                   | enü                                |           |     | 🗌 adfda            |                     | GROUP                 |           |                     |           |                   |         |          |
| - ~               | 0                                                                  | 000                                |           |     | 🗌 tábla 1          |                     | DINAMICTABLE          |           |                     |           |                   |         |          |
|                   | Sajat adatok (2                                                    | 000)                               | <u>^</u>  |     | 🔲 tábla nem ad v   | ssza                | DINAMICTABLE          |           |                     |           |                   |         |          |
|                   | <ul> <li>Diákigazolyány kej</li> </ul>                             | 70)<br>zelés (104000)              |           |     | 🗌 dátumválasztó    |                     | DATEPICKER            |           | 1                   |           |                   |         |          |
| Η Ž               | Alkalmazotti adatol                                                | k (148000)                         |           |     | edina1101          |                     | TEXT                  |           | 2                   |           |                   |         |          |
| - Ö               | Szervezeti egysége                                                 | ek (280000)                        |           |     | edina1101_2        |                     | TEXT                  |           | 3                   |           |                   |         |          |
| Ð 📀               | Felephelyek (5580                                                  | 00)                                |           |     | dd1101_01          |                     | DROPDOWN              |           | 4                   |           |                   |         |          |
| • 🗇               | <ul> <li>Tárgyak kezelése</li> </ul>                               | (704000)                           |           |     | dd1101_2           |                     | DROPDOWN              |           | 5                   |           |                   |         |          |
|                   | Jegyzetek (784000                                                  | ))                                 |           |     |                    |                     | DROPDOWN              | -         | 6                   |           |                   |         | -        |
| 1 📈               | <ul> <li>Kepzesek (115600</li> <li>Képzépükezelée (9)</li> </ul>   | 24500)                             |           | I T | Ínue               |                     |                       | Kerecéc   | Minden              |           |                   | •       | Sau      |
|                   | Kérvénysahl                                                        | opok (295500)                      |           |     | ipus               |                     | <u> </u>              | Nereaca   |                     |           |                   |         | JZUI     |
| 17                | H Kérvények                                                        | (296500)                           |           |     |                    |                     |                       |           |                     |           |                   |         |          |
|                   |                                                                    | ott kérvények (513000)             |           |     | Alapadatok Beá     | llítások            |                       |           |                     |           |                   |         |          |
|                   | Kérvénys                                                           | ablon változói (9390               | )00)      | 4   |                    |                     |                       |           |                     | 0.1       |                   |         |          |
|                   | 🕂 💾 Kérvénysa                                                      | blon oldalak (897500)              |           | 1   | Típus:             | DINAMICT            | ABLE                  |           | <b>T</b>            | Glob      | palis valtozo val | asztasa |          |
|                   | Hivatalos b                                                        | pejegyzés sablon (39900            | 0)        |     | Dinamikus értéki   | észlet: Kérvényvált | ozó - félév függetlei | n átlagok |                     |           |                   |         | X        |
|                   | Határozat :                                                        | sablonok (932500)                  |           |     | Kitöltési informác |                     |                       |           |                     |           | L                 |         | _        |
| H                 | Kervenysablon                                                      | i jogosultsagok (142500)           |           |     | Nuclesi in onnac   |                     |                       |           |                     |           | ~                 |         | <u> </u> |
|                   | Félbebaquott k                                                     | :0K (333300)<br>:énvények (961000) |           |     |                    |                     |                       |           |                     |           |                   |         |          |
|                   | l eadott kérvér                                                    | vek (962500)                       |           |     |                    |                     |                       |           |                     |           |                   |         |          |
| I I               | Kérvénymellék                                                      | letek (1046500)                    |           |     |                    |                     |                       |           |                     |           |                   | ,       |          |
| Đ                 | Kérvényfolyam                                                      | atok (941000)                      |           |     |                    | 1                   |                       |           |                     |           |                   |         |          |
| L.                | 🖓 Vélemények (9                                                    | 19000)                             |           |     |                    |                     |                       |           |                     |           |                   |         |          |
| Ð 🗇               | <ul> <li>Záróvizsgáztatás (</li> </ul>                             | 406000)                            |           |     |                    |                     |                       |           |                     |           |                   |         |          |
| Ð 🔗               | Oklevélmelléklet (2                                                | 2660000)                           |           |     |                    |                     |                       |           |                     |           |                   |         |          |
| ₽ 父               | Pénzügyek (78600                                                   | (0)                                |           |     |                    |                     |                       |           |                     |           |                   |         |          |
|                   | Kollégiumi administra                                              | (2760000)<br>tráció (756500)       |           |     |                    |                     |                       |           |                     |           |                   |         |          |
|                   | <ul> <li>Kolegiumi auminisz</li> <li>Létes ítménynazdál</li> </ul> | kodás (834000)                     |           |     |                    |                     |                       |           |                     |           |                   |         |          |
| -<br>             | Órarendkészítés (9                                                 | 04000)                             |           |     |                    |                     |                       |           |                     |           |                   |         |          |
| ŦÓ                | Naptárbejegyzések                                                  | < (828000)                         |           |     |                    |                     |                       |           |                     |           |                   |         |          |
| • Č               | Óranyilvántartás (8                                                | 96000)                             |           |     |                    |                     |                       |           |                     |           |                   |         |          |
| 1 a 1             | FIR Adatszolgáltata                                                | ás (629500)                        |           |     |                    |                     |                       |           |                     |           |                   |         |          |
| ₽~ <b>&lt;∕</b> ∕ |                                                                    |                                    |           |     |                    |                     |                       |           |                     | <br>      |                   |         |          |
|                   | Erasmus (672500)                                                   |                                    | ~         | l i |                    |                     |                       |           |                     |           |                   |         |          |

Dinamictable típus

| Rendszer Dokumentáció                                                  | KÉRVÉNYI                                  | <b>KEZELÉS</b>                                                                     |                  |
|------------------------------------------------------------------------|-------------------------------------------|------------------------------------------------------------------------------------|------------------|
| V2021.1.0-beta6 (2020.11.14.) : Kérvénysablon válto:                   | ói (939000) >> dediksv-dedina KérvénySa   | ablonVáltozó                                                                       | – 🗆 ×            |
| File Eszközök Szerepkörváltás Kedvencek Help                           | Videók                                    |                                                                                    |                  |
| G • O •                                                                | >> dediksv-dedina<br>KérvénySablonVáltozo | ó Kijelölés Kijelöléseket töröl Frissítés K                                        | övetkező Fel -Ma |
|                                                                        | Mezőnév                                   | Mező sorszám 🛆 Típus                                                               | <b>A</b>         |
|                                                                        | L táblázatfix                             | DINAMICTABLE                                                                       |                  |
| Egységes Tanulmányi Rendszer                                           | táblázattöbbsoros                         | DINAMICTABLE                                                                       |                  |
|                                                                        |                                           | GROUP                                                                              |                  |
| Saját menü Általános menü                                              | 🗋 adfda                                   | GROUP                                                                              |                  |
| ⊞-√> Saiát adatok (2000)                                               | L tábla 1                                 | DINAMICTABLE                                                                       |                  |
| E A Hallgatók (54000)                                                  | L tábla nem ad vissza                     | DINAMICTABLE                                                                       |                  |
| 🗄 🗇 Diákigazolvány kezelés (104000)                                    | dátumválasztó                             | 1 DATEPICKER                                                                       | ▼                |
| 🗄 🐼 Alkalmazotti adatok (148000)                                       | L Lodio 1101                              |                                                                                    |                  |
| E ≪ Szervezeti egységek (280000)                                       | Tipus 🔳                                   |                                                                                    | ▼ Szűrés         |
|                                                                        |                                           |                                                                                    |                  |
| legyzetek (784000)                                                     | Alapadatok Beállítások                    |                                                                                    |                  |
|                                                                        |                                           |                                                                                    |                  |
| 🖶 🐼 Kérvénykezelés (934500)                                            | Beállítások 2                             |                                                                                    | <u> </u>         |
| 🖃 🏂 Kérvénysablonok (295500)                                           | Formai beállítások                        |                                                                                    |                  |
| ⊕                                                                      | Szélesség:                                | Q Magasság:                                                                        | Q                |
| Kérvénysablon változói (939000)                                        | Stilus: font-size: la                     | rge; font-weight: bold;color:Blue 🔍 Oszlopcímkék: Félév,Felvett kredit,Teljesített | kredit,Súlyoz    |
| Kervenysabion oldalak (89/500)     Hivatalos bejegyzés sabion (399000) | Többsoros:                                | Vízszintes megjelen ítés:                                                          | N                |
| Határozat sablonok (932500)                                            | Keret:                                    | ldőpont nélküli dátum megjelen ítés:                                               |                  |
| Kérvény változók (939500)                                              | Mező kitöltési beáll ítások               |                                                                                    |                  |
| E - Bilbehagyott kérvények (961000)                                    | Reguláris kitöltési felt.:                | Max. karakterszám:                                                                 |                  |
| Kérvénymellékletek (1046500)                                           | Helyettesítő érték:                       | Q Összegzés:                                                                       | Q                |
| Eng Kérvényfolyamatok (941000)                                         | Mező érték módosítás tiltás:              | V                                                                                  |                  |
| ter≪y ∠arovizsgaztatas (406000)                                        | Beállítások 3                             |                                                                                    | *                |
|                                                                        | Adatvissza írás beáll ítások              |                                                                                    |                  |
| 🗄 🛷 Diákhitel kérelmek (2760000)                                       | Adatuiceaa iráe:                          | Kezdősomzám:                                                                       |                  |
| Kollégiumi adminisztráció (756500)                                     |                                           |                                                                                    |                  |
| E V Létes ítménygazdálkodás (834000)                                   | Másolás Globális változóba menté          | s Hozzáad Szerkeszt Töröl                                                          | Mentés Mégsem    |

#### Változó beállításai

A "DINAMICTABLE" változó típus esetén is lehetséges a paraméteres lekérdezések használata. A nyelvesített kérvénysablonok esetén nyelvenként kell létrehozni a változót és a hozzá kapcsolódó lekérdezést.

| Félév     | Felvett kredit | Teljesített kredit | Súlyozott átlag |
|-----------|----------------|--------------------|-----------------|
| 2017/18/1 | 10             | 4                  | 5               |
| 2017/18/2 | 31             | 9                  | 3,57            |

#### Változó által megjelenített érték

A webes felületen a kérvénysablont megnyitva a "DINAMICTABLE" típusú változó a lekérdezés által visszaadott értékkészletet táblázatos formában, nem szerkeszthető módon jeleníti meg a kérvényen. A változó nem hoz létre kérvény válasz sort, csak adat megjelenítésre használható. A megjelenített oszlopoknak minden esetben van fejléce, melyben az "Oszlopcímkék" mezőben megadott megnevezések kerülnek megjelenítésre. Abban az esetben, ha a lekérdezés nem ad vissza értéket, akkor üres érték kerül megjelenítésre a kérvényen. Amennyiben a lekérdezés hibára fut, akkor a kérvény nem nyitható meg a weben, a probléma oka a kapcsolódó logbejegyzésben olvasható.

### 1.2.14. Kereszthivatkozási lehetőség

A lekérdezés alapú kérvény változók esetén lehetőség van arra, hogy paraméteresen lehet hivatkozni egy korábbi mezőben kiválasztott értékre, mely szabályozza egy későbbi mező értékkészletét.

Az alábbi típusok esetén használható a lehetőség:

- Lekérdezés alapú Autocomplete text típusú mező esetén
- Lekérdezés alapú Dropdown típusú mező esetén
- Lekérdezés alapú Label típusú mező esetén
- Kódtétel alapú Dropdown mező esetén

A kódtétel alapú Dropdown mező típust csak szülő feltételként lehet hivatkozásban használni, a többi esetben szülő és gyerek hivatkozásként is használható a mező típus.

### 1.2.14.1. ID-s lekérdezés készítése

Fontos, hogy csak abban az esetben használható a funkció, ha a lekérdezés egynél több oszlopos és az első oszlop ID-t tartalmaz, egyéb esetben nem fog a lekérdezés értéket hozni, hiányzó bemeneti paraméter miatt. A lekérdezéseket az "Adminisztráció (954000)/Központi beállítások (1042000)/Általános lekérdezések (984000)" menüponton kell elkészíteni.

Példa ID-s lekérdezésre: Hallgatói belépett képzése vonatkozó indexsorok esetén a tárgy neve

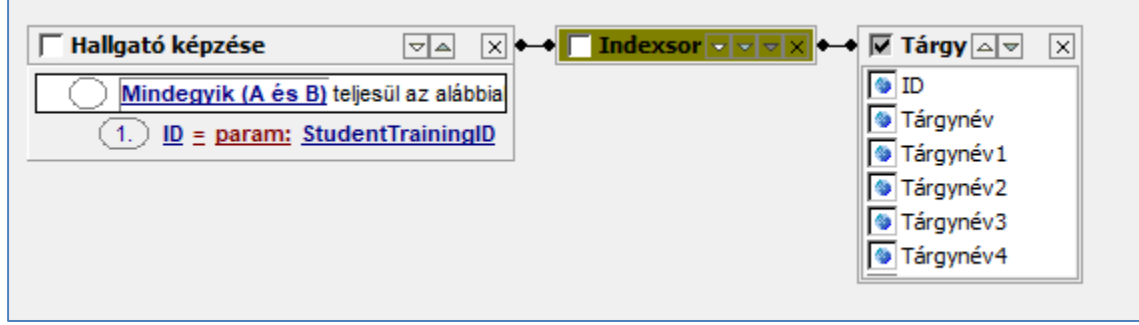

ID első oszlopként a lekérdezésben

A fenti példa esetén a StudentTrainingID paraméterrel lehet a korábban már megismert módon hivatkozni paraméteresen a hallgató belépett képzésére (amin a kérvény kitöltés történik). Az indexsorokhoz kapcsolódó tárgyak nevét jeleníti meg, vagyis a példa esetén a hallgató adott képzésén felvett tárgyakat. A tárgynevek azért szükséges nyelvesített értékkel is kiíratni, hogy ha az intézmény több nyelvű sablont készít, akkor ne kelljen több változót készíteni. A sablon nyelve alapján jeleníti meg a tárgy nevét, ha létezik nyelvesítve, ha nem akkor magyarul. Ez idáig megegyezik a normál FDL alapú változók készítésének módjával. Azonban ebben az esetben első oszlopként mindig ki kell íratni az ID-t is, különben szülő feltételként nem használható a lekérdezés (a ráépülő mező nem fog értéket megjeleníteni).

# 1.2.14.2. Kereszthivatkozások beállítása a lekérdezésben és a kapcsolódó változókban

Az "Adminisztráció (954000)/Központi beállítások (1042000)/Általános lekérdezések (984000)" menüponton a grafikus FDL szerkesztőben a paraméter neveként kell megadni a hivatkozott (szülő) lekérdezést/kódtételt tartalmazó változó sorszámát az alábbi módon:

Kiadás: 2020.11.18.

Verzió: 5.0

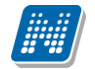

Példa: A 2-as mező értéke a 1-es mező által kiválasztott érték alapján kerüljön feltöltésre. Paraméteresként megadott név az FDL-ben: V1

Ebben az esetben az FDL-t hozzá kell rendelni a 2-as változóhoz, mely a 1-es mezőben kiválasztott érték alapján jeleníti meg majd a 2-as mező értékkészletét.

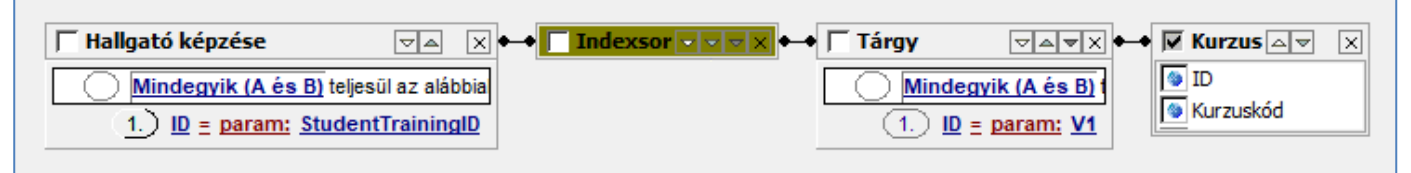

FDL-ben gyerek hivatkozás

Abban az esetben, ha SQL-ben szerkeszti a lekérdezést az intézmény, akkor az SQL-ben a paraméter neveként kell megadni a hivatkozott lekérdezést/kódtételt tartalmazó változó sorszámát az alábbi módon:

Példa: A 2-as mező értéke a 1-es mező által kiválasztott érték alapján kerüljön feltöltésre. Paraméteresként megadott név az FDL-ben: {V1}

Ebben az esetben a lekérdezést hozzá kell rendelni a 2-as változóhoz, mely a 1-es mezőben kiválasztott érték alapján jeleníti meg majd a 2-as mező értékkészletét.

SELECT (SELECT dib.C\_Name FROM T\_DictionaryItemBase dib WHERE dib.ID = t100.C\_TERM) AS "F0" FROM T\_STUDENTTRAINING t110, T\_STUDENTTRAININGTERMDATA t100 WHERE t110.ID = t100.C\_STUDENTTRAININGID AND (t100.C\_FINANCIALSTATUS = {V1}) AND (t110.ID = {StudentTrainingID})

SQL szerkesztőben gyerek hivatkozás

Mind a két esetben kis-és nagybetű érzéketlen módon adható meg a {vN} paraméter.

### 1.2.14.3. Kérvénysablon szerkesztési követelmények

Fontos, hogy a kereszthivatkozás használatához a fenti szintaktika mellett további szerkesztési követelményeket kell figyelembe venni a sablon szerkesztésekor:

- A kérvénysablont úgy kell összeállítani, hogy a kereszthivatkozásban érintett változók sorszámai növekvő sorrendben legyenek elhelyezve a sablonon.
- A fejlesztés csak az adott oldalon belüli, korábban megjelenített változók értékeire való hivatkozási lehetőséget teszi lehetővé. Eltérő oldalra történő hivatkozást továbbra is a kérvény válasz soron keresztül kell megvalósítani.
- Kereszthivatkozásban (szülő és gyerek) egymásra való hivatkozása nem használható.
- Egy szülő feltételként használt változónak lehet több gyerek hivatkozása és egy gyerek hivatkozásnak lehet több szülője.

Amennyiben a kérvénysablon nem követi a kötött szerkesztési elvárásokat, akkor az érintett kérvénysablon oldal megnyitáskor az alábbi hibaüzenet jelenik meg: "Nem támogatott intézményi beállítás miatt a kérvény kitöltése nem lehetséges!"

A kapcsolódó log bejegyzésekben feltüntetésre kerül részletesen a szerkesztési probléma oka.

### 1.2.14.4. Kereszthivatkozás megjelenítése a kérvényben

Amennyiben a lekérdezés tartalmaz {VN} szintaktikát, ahol az N a hivatkozott lekérdezés alapú/kódtételes változó sorszáma, akkor FDL értékkészlete a megadott változó alapján kerül szűkítésre a gyerekként hivatkozott változó értékkészletében.

A kérvény kitöltés során, amennyiben egy hivatkozott változónak megváltozik az értéke, akkor az új érték alapján lekérdezésre kerül a gyerek lekérdezés értékkészlete.

Abban az esetben, ha nem kerül a szülőként hivatkozott mezőben érték kiválasztásra, akkor a gyerekként hivatkozott mezőben nem jelenik meg érték.

| Tárana   | 17 I-1417             |      |
|----------|-----------------------|------|
| Targy: I | Kontaktiingvisztika   | · ·  |
| Kurzus:  | Válasszon a listából! |      |
| Kurzus   | 01012gy               |      |
|          | 02                    |      |
|          | 02                    |      |
| Flőző    | 03                    | lása |
|          | 03                    |      |
|          | 5000konz              |      |
|          | 6666                  |      |
|          | abc3                  |      |
|          | dddderer              | -    |

A kiválasztott tárgyhoz kapcsolódóan megjelennek a kurzusok

Néhány logikai példa a használatra:

- Amennyiben a V2 mező (gyerek) hivatkozik V1 mezőre (szülő), akkor a V1 mezőben kiválasztott érték alapján kerül feltöltésre V2 értékkészlete.
- Amennyiben a V2 mező (gyerek) hivatkozik V1 mezőre (szülő) és a V3 mező (gyerek) is V1 mezőre hivatkozik, akkor a V1 mezőben kiválasztott érték alapján kerül feltöltésre V2 és V3 mező értékkészlete.
- Amennyiben a V3 (gyerek) hivatkozik V1 mezőre (szülő) és a V3 mező (gyerek) hivatkozik és V2 (szülő) mezőre, akkor a V3 mező értéke a V1 és a V2 alapján kerül feltöltésre.

### 1.2.14.5. Példatár

1. példa: A kérvény kitöltésekor a hallgató belépett képzésére vonatkozó felvett tárgyak közül tudjon választani az első mezőben egy legördülő listában. A kiválasztott tárgy alapján a második mezőben kerülnek megjelenítésre a tárgyhoz kapcsolódó kurzusok kódjai egy legördülő listában. A kiválasztott kurzus alapján a harmadik mezőben kerüljön megjelenítésre autocomplete módon a kurzus vizsgáinak dátuma.

Első mező elkészítése:

- ID-s lekérdezés létrehozás paraméteresen a belépett képzés felvett tárgyaira vonatkozóan
- Kérvény változó elkészítése, lekérdezés hozzárendelése

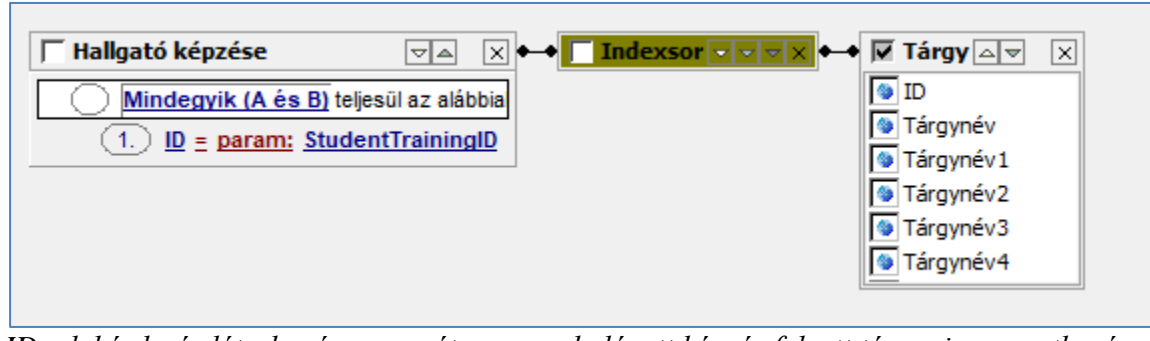

ID-s lekérdezés létrehozás paraméteresen a belépett képzés felvett tárgyaira vonatkozóan

| 🔊 v        | /2020.3.0-beta26 (2                                                                                                    | 2020.07.16.) : Kérvénysał                                                                                                    | blon változói (9390 | 000) >> k | Kereszthi    | vatkozásos F           | DL-Kereszthiv                  | atkozásos FDL     |              |                     |           |           | -                |          | $\times$    |
|------------|----------------------------------------------------------------------------------------------------|----------------------------------------------------------------------------------------------------|---------------------|-----------|--------------|------------------------|--------------------------------|-------------------|--------------|---------------------|-----------|-----------|------------------|----------|-------------|
| File       | Eszközök                                                                                                    | Szerepkörváltás                                                                                                    | Kedvencek           | Help      | Vide         | eók                    |                                |                   |              |                     |           |           |                  |          |             |
| <b>G</b> - | <b>9</b> -                                                                                                    |                                                                                                    |                     | E         | lőző         | >> Keresz<br>FDL-Keres | thivatkozáso:<br>zthivatkozáso | s<br>os FDL       | Kijelölés    | Kijelöléseket töröl |           | Frissítés | Következő        | Fel      | <b>-</b>  4 |
| -          |                                                                                                    |                                                                                                    |                     | M         | lezőnév      |                        |                                | Típus             | Mező s       | sorszám ∆           |           |           |                  |          |             |
|            | INFP                                                                                                    | TUN                                                                                                    |                     |           | ndexsorok    |                        |                                | DROPDOWN          |              | 1                   |           |           |                  |          |             |
| Eave       | ágas Tapulmár                                                                                                    | wi Rondezor                                                                                                    |                     | - K       | urzusok      |                        |                                | TEXT              |              | 2                   |           |           |                  |          |             |
| Lyys       | eyes ianunnar                                                                                                    | iyi nemuszer                                                                                                    |                     | <u> </u>  | urzus vizs   | sgái                   |                                | TEXT              |              | 3                   |           |           |                  |          |             |
| Saiát      | menü Altalános m                                                                                                    | enü                                                                                                    |                     |           |              | -                      | I                              |                   |              |                     |           |           |                  |          |             |
|            | Saját adatok (2<br>Hallgatók (5400<br>Diákigazolvány ke<br>Alkalmazotti adatol<br>Szervezeti egységy<br>Telephelyek (5580<br>Tárgyak kezelése<br>Jegyzetek (784000<br>Kérzénykezelés (9<br>Kérvénykezelés (9<br>) M Kérvényesabl | 000)<br>00)<br>zelés (104000)<br>k (148000)<br>ek (280000)<br>00)<br>(704000)<br>)<br>)<br>)<br>)<br>)<br>onok (295500)<br>(295500) | ^                   | Típus     |              |                        |                                | <u> </u>          | Keresés      | Minden              |           |           |                  | <u> </u> | Szűrés      |
|            | Félbehagy                                                                                                    | ott kérvénvek (513000)                                                                                                    |                     | Alapa     | adatok       | Beállítások            |                                |                   |              |                     |           |           |                  |          |             |
|            | Kérvénys                                                                                                    | sablon változói (93900                                                                                                    | 0)                  |           |              |                        |                                |                   |              |                     |           |           |                  |          | 71          |
|            | 💾 Kérvénysa                                                                                                    | blon oldalak (897500)                                                                                                    | - '                 | Típ       | US:          |                        | DROPDOWN                       |                   |              | <u></u>             |           | Glo       | balis valtozo va | lasztasa |             |
|            | Hivatalos b                                                                                                    | pejegyzés sablon (399000)                                                                                                    |                     | Din       | amikus éi    | tékkészlet:            | Kérvény FDL                    | kereszthivatkozás | s - indexsor | rok                 |           |           |                  | X        | (           |
|            | Hatarozat :                                                                                                    | sablonok (932500)                                                                                                    |                     | Kitö      | iltési infor | máció:                 | <u></u>                        |                   |              |                     |           |           |                  | Н        | <b>.</b>    |
|            | Kérvény változ                                                                                                    | tók (939500)                                                                                                    |                     |           |              |                        |                                |                   |              |                     |           |           |                  |          | -           |
|            | Félbehagyott k                                                                                                    | érvények (961000)                                                                                                    |                     |           |              |                        |                                |                   |              |                     |           |           |                  |          |             |
| +          | 🚯 Leadott kérvér                                                                                                    | nyek (962500)                                                                                                    |                     |           |              |                        |                                |                   |              |                     |           |           |                  |          |             |
|            | Kérvénymellék                                                                                                    | letek (1046500)                                                                                                    |                     |           |              |                        |                                |                   |              |                     |           |           |                  | 1        |             |
| ±.         | Kérvényfolyam                                                                                                    | atok (941000)                                                                                                    |                     |           |              |                        |                                |                   |              |                     |           |           |                  |          |             |
|            | Záróvizenáztatás (J                                                                                                    | 406000)                                                                                                    |                     |           |              |                        |                                |                   |              |                     |           |           |                  |          |             |
|            | Oklevélmelléklet (2                                                                                                    | 2660000)                                                                                                    |                     |           |              |                        |                                |                   |              |                     |           |           |                  |          |             |
| Ē 📎        | Pénzügyek (78600                                                                                                    | )0)                                                                                                    |                     |           |              |                        |                                |                   |              |                     |           |           |                  |          |             |
| <b>D</b>   | Diákhitel kérelmek                                                                                                    | (2760000)                                                                                                    |                     |           |              |                        |                                |                   |              |                     |           |           |                  |          |             |
| Ē 🛇        | <ul> <li>Kollégiumi adminisz</li> </ul>                                                                                                    | ztráció (756500)                                                                                                    |                     |           |              |                        |                                |                   |              |                     |           |           |                  |          |             |
| Ē 🔗        | <ul> <li>Létes îtménygazdál</li> </ul>                                                                                                    | lkodás (834000)                                                                                                    |                     |           |              |                        |                                |                   |              |                     |           |           |                  |          |             |
| E 🖓        | Orarendkészítés (S                                                                                                    | 904000)                                                                                                    |                     |           |              |                        |                                |                   |              |                     |           |           |                  |          |             |
|            | Naptárbejegyzések                                                                                                    | (828000)                                                                                                    |                     |           |              |                        |                                |                   |              |                     |           |           |                  |          |             |
|            | Oranyilvantartás (8                                                                                                    | 96000)<br>4- (CODE00)                                                                                                    |                     |           |              |                        |                                |                   |              |                     |           |           |                  |          |             |
| 間父         | First Adatszolgaltata                                                                                                    | as (o23500)                                                                                                    |                     |           |              |                        |                                |                   |              |                     |           |           |                  |          |             |
| Ľ.,        | - Erasmus (672500)                                                                                                    |                                                                                                    | ×                   | Má        | solás        | Globális vált          | ozóba mentés                   |                   |              | Hozzáad             | Szerkeszt | Töröl     | Mentés           | Méd      | asem        |
|            |                                                                                                    |                                                                                                    |                     |           |              |                        |                                |                   |              |                     |           |           |                  |          |             |
| Letölt     | ve 3 / 3 rekord.                                                                                                    | Loginnév                                                                                                    | v: TA Szerepkör: B  | első Adm  | ninisztrát   | tor Szerver:           | DEV12C_Teszt                   |                   |              |                     |           |           |                  |          |             |

Kérvény változó elkészítése lekérdezés hozzárendelése

Második mező elkészítése:

Kiadás: 2020.11.18.

Oldalszám: 102 / 421

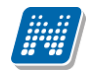

- ID-s lekérdezés létrehozás paraméteresen a belépett képzés felvett tárgyairtárgyaihoz kapcsolódó kurzusok kódjára vonatkozóan az első mezőben kiválasztott tárgy alapján
  - Kérvény változó elkészítése, lekérdezés hozzárendelése

| ☐ Hallgató képzése                              | ←→ <mark>Indexsor ■ ■ ▼ ×</mark> ←→  Tárgy |               |
|-------------------------------------------------|--------------------------------------------|---------------|
| Mindegyik (A és B) teljesül az alábbia          | Mindegyi                                   | ik (A és B) 1 |
| 1.) ID <u>= param:</u> <u>StudentTrainingID</u> | (1.) 匝 ≡ I                                 | param: V1     |

ID-s lekérdezés létrehozás paraméteresen a belépett képzés felvett tárgyaira vonatkozóan

Harmadik mező elkészítése:

- ID-s lekérdezés létrehozás paraméteresen a belépett képzés felvett tárgyairtárgyaihoz kapcsolódó kurzusok kódjára vonatkozóan az első mezőben kiválasztott tárgy és a második mezőben kiválasztott kurzus alapján
- Kérvény változó elkészítése, lekérdezés hozzárendelése

| Hallgató képzése                          | 🔸 🥅 Tárgy | VAVX + Kurzus                     | ▼▲▼X ← ▼ Vizsgakurzus | Vizsga 🗠 🗹 Vizsga |
|-------------------------------------------|-----------|-----------------------------------|-----------------------|-------------------|
| Mindegyik (A és B) teljesül az alábbia    | Minde     | gyik (A és B) t Minde             | gyik (A és B)         | D                 |
| (1.) ID <u>= param: StudentTrainingID</u> | 1. 10     | <u>= param: V1</u> (1.) <u>ID</u> | <u>= param: v2</u>    | Vizsga kezdete    |

ID-s lekérdezés létrehozás paraméteresen a belépett képzés felvett tárgyairtárgyaihoz kapcsolódó kurzusok kódjára vonatkozóan az első mezőben kiválasztott tárgy és a második mezőben kiválasztott kurzus alapján Kérvényen megjelenő formája:

| Kereszthivatkozásos FDL                                                                    |
|--------------------------------------------------------------------------------------------|
|                                                                                            |
| Tárgy: Válasszon a listából!                                                               |
| Kurzus: Válasszon a listából!                                                              |
| Kurzus vizsgái:                                                                            |
|                                                                                            |
| Előző Következő Kérvény leadása Kitöltés felfüggesztése Dokumentumok hozzárendelése Vissza |
|                                                                                            |

Megjelenik a hallgató által töltendő három mező

| >      | Kereszthivatkozásos FDL       |   |                                                            |
|--------|-------------------------------|---|------------------------------------------------------------|
|        |                               |   |                                                            |
| Tárgy: | Válasszon a listából!         |   |                                                            |
| Kurzus | Válasszon a listából!         |   |                                                            |
|        | Kontaktlingvisztika           |   |                                                            |
| Kurzus | Gombaismeret I.               |   |                                                            |
|        | Elemanalitika                 |   |                                                            |
|        | Meteorológia                  |   |                                                            |
| Előzó  | Növényélettan                 |   | Kitöltés felfüggesztése Dokumentumok hozzárendelése Vissza |
|        | A kommunikáció alapjai        |   |                                                            |
|        | A kommunikáció alapjai        |   |                                                            |
|        | A családi nevelés pedagógiája | ÷ |                                                            |

### Az első mezőben kiválasztásra kerül egy tárgy

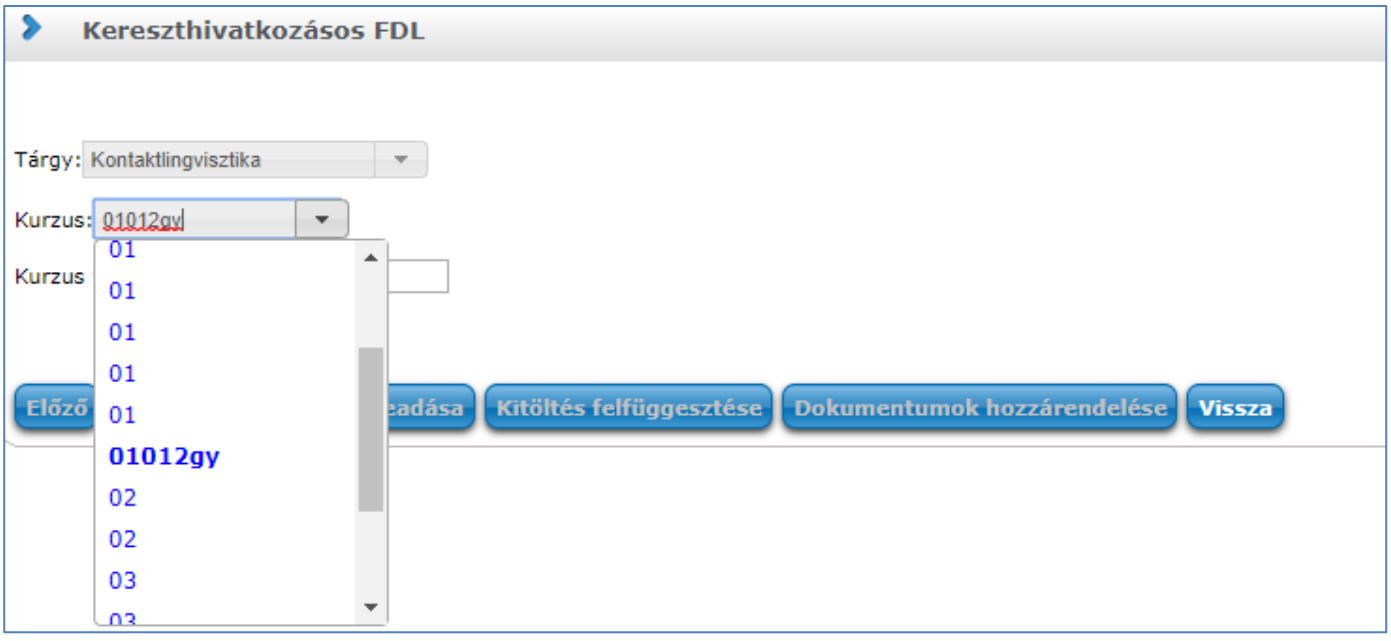

A második mezőben kiválasztásra kerül a tárgyhoz kapcsolódó kurzus

| > Kereszthivatkozásos FDL                                    |                                                            |
|--------------------------------------------------------------|------------------------------------------------------------|
| Tárgy: Kontaktlingvisztika 💌                                 |                                                            |
| Kurzus vizsgái: 2020                                         |                                                            |
| <b>2020</b> .01.23, 10:00:00                                 |                                                            |
| Előző Köve 2020.02.06. 10:00:00                              | Kitöltés felfüggesztése Dokumentumok hozzárendelése Vissza |
| <b>2020</b> .04.29. 10:00:00<br><b>2020</b> .05.05. 10:00:00 |                                                            |

A harmadik mezőben kiválasztásra kerül a kiválasztott tárgy kurzusához kapcsolódó vizsga kezdete

2. példa: A kérvény kitöltésekor kiválasztásra kerül egy kódtételes legördülő mezőben egy pénzügyi státusz, mely alapján a második mezőben megjelenítésre kerülnek egy legördülő mezőben azok a félévek, melyek esetén az első mezőben kiválasztott érték került beállításra.

Első mező elkészítése:

Kódtételes kérvény változó elkészítése

| 🔊 v.                                                                                                   | 2020.3.0-beta26 (2                                                                   | 2020.07.16.) : Kérvénysa                                    | ablon változói (939 | 000) >>               | Kódtétele                                | s kereszthivatl                        | cozás-Kódté      | teles kereszthi   | vatkozás           |                                       |                     |           | -         |                 | ×        |
|----------------------------------------------------------------------------------------------------|--------------------------------------------------------------------------------------|-------------------------------------------------------------|---------------------|-----------------------|------------------------------------------|----------------------------------------|------------------|-------------------|--------------------|---------------------------------------|---------------------|-----------|-----------|-----------------|----------|
| File                                                                                                   | Eszközök                                                                             | Szerepkörváltás                                             | Kedvencek           | Help                  | Vide                                     | ók                                     |                  |                   |                    |                                       |                     |           |           |                 |          |
| <b>G</b> -                                                                                             | <b>)</b> -                                                                           |                                                             |                     |                       | Előző                                    | >> Kódtétel<br>kereszthivat            | es<br>kozás-Kódt | ételes            | Kijelölés          | Kijelöléseket töröl                   |                     | Frissítés | Következő | Fel             | -ja      |
|                                                                                                    | NEP                                                                                  | TUN                                                         |                     |                       | Mezőnév<br>választó                      |                                        |                  | Mező sorszám      | △ Típus<br>1 DROPD | DOWN                                  |                     |           |           |                 |          |
| Egyst                                                                                                  | éges Tanulmán                                                                        | nyi Rendszer                                                |                     |                       | félévek<br>félévek M                     |                                        |                  |                   | 2 DROPD<br>3 DROPD | DOWN<br>DOWN                          |                     |           |           |                 |          |
| Saját                                                                                                  | Menü Altalános me                                                                    | enü                                                         |                     | Típus                 | \$                                       | =                                      |                  | •                 | Keresés            | Minden                                |                     |           |           | •               | Szűrés   |
|                                                                                                    | Hallgatók (5400<br>Diákigazolvány kez<br>Alkalmazotti adatok                         | 00)<br>zelés (104000)<br>< (148000)                         |                     | A                     | apadatok 🚦<br>Beállítások                | eállítások                             |                  |                   | L                  |                                       |                     |           |           | - 8             |          |
|                                                                                                    | Szervezeti egysége<br>Telephelyek (5580)<br>Tárgyak kezelése (<br>Jegyzetek (784000) | ek (280000)<br>00)<br>(704000)<br>))                        |                     |                       | Alapadatol<br>Mezőnév                    |                                        | választó         |                   |                    | HU Mez                                | ő sorszám:          |           |           | 1               |          |
|                                                                                                    | Képzések (115600<br>Kérvénykezelés (9)                                               | ,,<br>0)<br>34500)<br>onok <b>(295500)</b>                  |                     |                       | Érték beáll<br><b>Értek:</b>             | itás                                   | \$KODTETEL       | .(Pénzügyi státu: | sz) <u>Q</u> )     | Alapértelmeze                         | ett érték:          |           | 6         | Q               |          |
|                                                                                                    |                                                                                      | (296500)<br>ott kérvények (513000)<br>ablon változói (9390) | 00)                 |                       | Kiválasztha<br>Kötelezősé                | ató értékek: 🏼                         | (56 kiválasztv   | va)               |                    | <ul> <li>Jelölőnégyzet ala</li> </ul> | apértelmezett értél | ke:       |           | 2               |          |
| Kérvénysablon oldalak (897500)     Hivatalos bejegyzés sablon (399000)     Határozat sablonok (932500) |                                                                                      |                                                             |                     | Kõtelező<br>Dokumenti | <b>en kitöltendő</b><br>um feltöltés beá | 5:<br>Illítás ———                      | √ Köt            | elező eleme       | •k:                |                                       |                     |           | Q         |                 |          |
| ÷                                                                                                    | Kérvénysablon<br>Kérvény változ                                                      | jogosultságok (142500)<br>ók (939500)<br>épvépvek (961000)  |                     |                       | Dokumer                                  | ntum típus:                            |                  |                   | <b>–</b> D         | okumentum köte                        | elezőség:           |           |           | Q               |          |
|                                                                                                    | Leadott kérvén                                                                       | nyek (962500)<br>letek (1046500)                            |                     |                       | -Beállítások<br>Formai beá               | 2 ———————————————————————————————————— |                  |                   |                    |                                       |                     |           |           | *               |          |
| ±                                                                                                    | Kérvényfolyam<br>Kérvényfolyam<br>Vélemények (9                                      | atok (941000)<br>19000)                                     |                     |                       | Szélesség:                               | : [                                    |                  |                   |                    | Magasság:                             |                     |           |           | Q               |          |
|                                                                                                    | Záróvizsgáztatás (4<br>Oklevélmelléklet (2                                           | 406000)<br>(660000)                                         |                     |                       | Többsoros                                | Е                                      |                  |                   |                    | Vizszintes m                          | egjelen ítés:       |           |           | <u>ष्य</u><br>ज |          |
|                                                                                                    | Diákhitel kérelmek<br>Kollégiumi adminisz                                            | (2760000)<br>tráció (756500)                                |                     |                       | Keret:                                   |                                        |                  |                   |                    | V                                     |                     |           |           |                 |          |
|                                                                                                    | Létes ítménygazdál<br>Órarendkész ítés (9                                            | kodás (834000)<br>04000)                                    |                     |                       | Mező kitölt<br>Reguláris k               | ési beállítások<br>kitöltési felt.:    |                  |                   | Q                  | Max. karakterszám:                    |                     |           |           |                 |          |
|                                                                                                    | Naptarbejegyzések<br>Óranyilvántartás (8<br>FIR Adatszolgáltatá                      | (828000)<br>96000)<br>ás (629500)                           |                     |                       | Helyettes it                             | ő érték:                               |                  |                   | Q                  | Összegzés:                            |                     |           | Q         |                 | <b>_</b> |
| Ē                                                                                                    | Erasmus (672500)                                                                     |                                                             | •                   |                       | Maző ártál<br>Násolás                    | Globális változ                        | óba mentés       | ]                 | 1                  | Hozzáad                               | Szerkeszt           | Töröl     | Mentés    | Mé              | gsem     |
| l<br>Letöltv                                                                                           | e 3 / 3 rekord.                                                                      | Loginné                                                     | ar TA Szerenkör l   | ι<br>Relső Δr         | minisztrát                               | or Szerver: DF                         | V12C Teszt       |                   |                    |                                       |                     |           |           |                 |          |

Kódtételes kérvény változó elkészítése

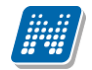

Második mező elkészítése:

- ID-s lekérdezés létrehozása az első mezőben kiválasztott értékre hivatkozva
- Kérvény változó elkészítése, lekérdezés hozzárendelése

```
SELECT

(SELECT dib.C_Name FROM T_DictionaryItemBase dib WHERE dib.ID = t100.C_TERM) AS "F0"

FROM

T_STUDENTTRAINING t110,

T_STUDENTTRAININGTERMDATA t100

WHERE t110.ID = t100.C_STUDENTTRAININGID AND

(t100.C_FINANCIALSTATUS = {V1})

AND

(t110.ID = {StudentTrainingID})
```

ID-s lekérdezés létrehozása az első mezőben kiválasztott értékre hivatkozva

| 💹 N         | /2020.3.0-beta26                                                | (2020.07.16.) : Kérvénys                   | ablon változói (939 | 0000) >      | > Kódtéte      | es kereszthiv          | atkozás-Kódté          | teles kereszthi  | vatkozás            |                     |             |           | -                   |          | ζ. |
|-------------|-----------------------------------------------------------------|--------------------------------------------|---------------------|--------------|----------------|------------------------|------------------------|------------------|---------------------|---------------------|-------------|-----------|---------------------|----------|----|
| File        | Eszközök                                                        | Szerepkörváltás                            | Kedvencek           | Help         | o Vid          | leók                   |                        |                  |                     |                     |             |           |                     |          |    |
| <b>G</b> -  | 🕘 🕶                                                             |                                            |                     |              | Előző          | >> Kódté<br>kereszthiv | teles<br>vatkozás-Kódt | ételes           | Kijelölés Kij       | elöléseket töröl    |             | Frissítés | Következő           | Fel -µ   |    |
|             |                                                                 |                                            |                     |              | Mezőnév        |                        |                        | Mező sorszám     | △ Típus             |                     |             |           |                     |          |    |
|             | INEP                                                            | IUN                                        |                     |              | választó       |                        |                        |                  | 1 DROPDOV           | VN                  |             |           |                     |          |    |
| Eavs        | éges Tanulmá                                                    | ánvi Rendszer                              |                     |              | félévek        |                        |                        |                  | 2 DROPDOV           | VN                  |             |           |                     |          |    |
|             | 9                                                               |                                            |                     |              | félévek M      |                        |                        |                  | 3 DROPDOV           | VN                  |             |           |                     |          |    |
| Saját       | menü Atalános                                                   | menü                                       |                     | Típu         | JS             | =                      | -                      | •                | Keresés             | Minden              |             |           |                     | ▼ Szűrés | ,  |
| ±-0         | Saját adatok (                                                  | (2000)                                     | ^                   | <u> </u>     |                |                        |                        |                  |                     | _ '                 |             |           |                     |          | -  |
| ÷.~~        | Hallgatók (54                                                   | 000)                                       |                     |              | la a datala    |                        | 1                      |                  |                     |                     |             |           |                     |          | Ł  |
| E 🔗         | <ul> <li>Diákigazolvány k</li> </ul>                            | ezelés (104000)                            |                     |              | арадаток       | Beallitások            |                        |                  |                     |                     |             |           |                     |          |    |
|             | <ul> <li>Alkalmazotti adat</li> </ul>                           | ok (148000)                                |                     |              | Típue          |                        | DROPDOWN               | 1                |                     | -                   |             | Gio       | bális változó vála: | sztása   |    |
|             | <ul> <li>Szérvezeti egysé</li> <li>Telephelvek (550)</li> </ul> | gek (280000)                               |                     |              | ripus.         |                        | phoreown               |                  |                     |                     |             |           |                     |          |    |
|             | <ul> <li>Térovak kezelési</li> </ul>                            | e (704000)                                 |                     |              | Dinamikus e    | ertékkészlet:          | Kérvény ID vá          | alasz1 alapon ha | allgató félévei pér | nzügyii státusz ala | ipon szűrve |           |                     | Х        |    |
| T           | Jegyzetek (7840                                                 | 00)                                        |                     |              |                |                        | , .                    |                  |                     |                     |             |           |                     |          |    |
| ± 🛷         | Képzések (1156)                                                 | 000)                                       |                     |              | Kitöltési info | máció:                 |                        |                  |                     |                     |             |           | ~                   | HU 👻     |    |
| $\square$   | Kérvénykezelés (                                                | (934500)                                   |                     |              |                |                        |                        |                  |                     |                     |             |           |                     |          |    |
| 9           | Kervenysal                                                      | blonok (295500)                            |                     |              |                |                        |                        |                  |                     |                     |             |           |                     |          |    |
|             |                                                                 | wott kérvények (513000)                    |                     |              |                |                        |                        |                  |                     |                     |             |           |                     |          |    |
|             | Kérvén                                                          | ysablon változói (9390                     | 000)                |              |                |                        |                        |                  |                     |                     |             |           |                     |          |    |
|             | Kérvénys                                                        | sablon oldalak (897500)                    | _                   | 1            |                |                        |                        |                  |                     |                     |             |           |                     |          |    |
|             | - 🕒 Hivatalos                                                   | s bejegyzés sablon (39900                  | 0)                  | 11           |                |                        |                        |                  |                     |                     |             |           | $\sim$              |          |    |
|             | Határoza                                                        | t sablonok (932500)                        |                     |              |                |                        |                        |                  |                     |                     |             |           |                     |          |    |
| Ľ           | Kervenysable                                                    | on jogosuitsagok (142500)<br>ozák (929500) |                     |              |                |                        |                        |                  |                     |                     |             |           |                     |          |    |
| F F         | Félbehagyott                                                    | kérvények (961000)                         |                     |              |                |                        |                        |                  |                     |                     |             |           |                     |          |    |
| Ð           | Leadott kérv                                                    | ények (962500)                             |                     |              |                |                        |                        |                  |                     |                     |             |           |                     |          |    |
| -           | 👸 Kérvénymellé                                                  | ekletek (1046500)                          |                     |              |                |                        |                        |                  |                     |                     |             |           |                     |          |    |
| ŧ           | 🐴 Kérvényfolya                                                  | matok (941000)                             |                     |              |                |                        |                        |                  |                     |                     |             |           |                     |          |    |
|             | Vélemények                                                      | (919000)                                   |                     |              |                |                        |                        |                  |                     |                     |             |           |                     |          |    |
|             | <ul> <li>Zarovizsgaztatas</li> <li>Oklaválmallátlat</li> </ul>  | (406000)                                   |                     |              |                |                        |                        |                  |                     |                     |             |           |                     |          |    |
|             | Pénzügyek (786)                                                 | 000)                                       |                     |              |                |                        |                        |                  |                     |                     |             |           |                     |          |    |
| Đ 🗸         | Diákhitel kérelme                                               | ek (2760000)                               |                     |              |                |                        |                        |                  |                     |                     |             |           |                     |          |    |
| <b>E</b> 📀  | Kollégiumi admini                                               | isztráció (756500)                         |                     |              |                |                        |                        |                  |                     |                     |             |           |                     |          |    |
| Ē 🔗         | <ul> <li>Létes îtménygazd</li> </ul>                            | lálkodás (834000)                          |                     |              |                |                        |                        |                  |                     |                     |             |           |                     |          |    |
|             | <ul> <li>Orarendkészítés</li> </ul>                             | (904000)                                   |                     |              |                |                        |                        |                  |                     |                     |             |           |                     |          |    |
|             | Óranvilvántartás                                                | (896000)                                   |                     |              |                |                        |                        |                  |                     |                     |             |           |                     |          |    |
|             | <ul> <li>FIR Adatszolgálta</li> </ul>                           | atás (629500)                              |                     |              |                |                        |                        |                  |                     |                     |             |           |                     |          |    |
| ± 🗸         | Erasmus (672500                                                 | ))                                         | ~                   |              |                |                        |                        | 1                |                     |                     |             |           | 1                   |          | 5  |
|             |                                                                 |                                            |                     |              | Másolás        | Globális vá            | tozóba mentés          |                  |                     | Hozzáad             | Szerkeszt   | Töröl     | Mentés              | Mégsem   |    |
| ,<br>Letölt | ve 3 / 3 rekord.                                                | Loginn                                     | év: TA Szerenkör:   | ,<br>Belső A | dminisztra     | itor Szerver           | DEV12C Teszt           |                  |                     |                     |             |           |                     |          | -  |

Kérvény változó elkészítése, lekérdezés hozzárendelése

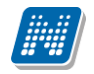

Kérvényen megjelenő formája:

| Kódtételes kereszthivatkozás |                                              |          |             |  |  |  |  |  |  |
|------------------------------|----------------------------------------------|----------|-------------|--|--|--|--|--|--|
|                              |                                              | _        |             |  |  |  |  |  |  |
| Pénzügyi státusz:            | Válasszon a listából!                        | •        |             |  |  |  |  |  |  |
| Kiválasztott státus          | Válasszon a listából!                        | <u>^</u> |             |  |  |  |  |  |  |
|                              | A2 kategóriás külföldi ösztöndíjas           |          |             |  |  |  |  |  |  |
| Flőző                        | A3R Részképzős HTM normatív támogatással     |          | lása Vissza |  |  |  |  |  |  |
|                              | Állami ösztöndíjas                           |          | VISSZ       |  |  |  |  |  |  |
|                              | Államilag finanszírozott                     |          |             |  |  |  |  |  |  |
|                              | Államilag finanszírozott (képzési időn túli) |          |             |  |  |  |  |  |  |
|                              | Államilag finanszírozott (Máshol)            |          |             |  |  |  |  |  |  |
|                              | Államilag finanszírozott (PhD)               |          |             |  |  |  |  |  |  |
|                              | Államilag finanszírozott túllépő             | •        |             |  |  |  |  |  |  |

### Pénzügyi státusz kiválasztása az első mezőben

| Kódtételes kereszthivatkozás                                      |                       |        |                               |  |  |  |  |  |  |
|-------------------------------------------------------------------|-----------------------|--------|-------------------------------|--|--|--|--|--|--|
| Pénzügyi státusz: Állami ösztöndíjas                              |                       |        | T                             |  |  |  |  |  |  |
| Kiválasztott státuszhoz kapcsolódó félévek: Válasszon a listából! |                       |        |                               |  |  |  |  |  |  |
|                                                                   | Válasszon a listából! |        |                               |  |  |  |  |  |  |
| Előző Következő Kérvény leadá                                     | sa 2019/20/1          | Dokume | entumok hozzárendelése Vissza |  |  |  |  |  |  |
|                                                                   | 2019/20/2             | •      |                               |  |  |  |  |  |  |

Az első mezőben kiválasztott pénzügyi státuszú félévek megjelennek a második mezőben

### 1.3. Kérvénysablonok másolása

"Kérvénykezelés (934500)/Kérvénysablonok (295500)" és a "Szervezeti egységek (280000)/Kérvénykezelés (928500)/Kérvénysablonok (287500)" felületen található a "Másolás" gomb, mellyel a kiválasztott kérvény másolható.

#### A másoláskor a program a következő mezőket/ beállításokat másolja automatikusan:

- Template neve (másolt) megjegyzéssel. Nyelvesített Template név is másolásra kerül (pl: Teszt\_angol (másolt) névvel). Amennyiben a másolásnál a forrás sablon neve túl hosszú, akkor a név végéről annyi karakter kerül levágásra, hogy a (másolt) kifejezés elférjen a létrehozásra kerülő kérvénysablon nevében.
- Kérvény azonosítót (M) megjelöléssel
- Max kérvények száma
- Kérvény típusa
- Félév
- Kérvénysablon oldalak

#### Jelölőnégyzetek:

- Dokumentumok csatolása engedélyezett (jelölőnégyzet)
- Kérvény kitöltés felfüggeszthető
- Kötelező döntés indok (jelölőnégyzet)
- Kötelező véleményindok (jelölőnégyzet)
- Határozat WEB-n megnyitható
- Új azonosító visszadobásnál
- Szükséges elfogadott dokumentum
- Vélemény nem módosítható
- Javításra visszatehető
- Véleményező által módosítható a válasz mező
- Párhuzamos véleményezés
- Publikus mező vélemény
- Nem publikus mező vélemény
- Pontszámok láthatósága
- Ügyintéző a kapcsolódó pénzügyi kód szervezete szerint
- Véleményező látható
- Hivatalos bejegyzés generálás elfogadáskor

Egy kérvénysablon esetén a "**Másolás**" gombra kattintva megjelenik a **"Kérvénysablon másolása**" ablak melyben lehetőség van módosítani a kérvénysablon nevét és azonosítóját. Amennyiben több kérvénysablon kerül kijelölésre akkor csak a másolandó adatok köre szabályozható, az azonosító és a megnevezés nem.
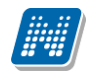

| Kérvénysablon másolása                                                                                                    | $\times$ |
|----------------------------------------------------------------------------------------------------|----------|
| Kérjük, módosítsa a kérvénysablon azonosítóját és megnevezését:<br>Azonosító: <mark>Vélemény indok státusz alapján</mark> | _        |
| Megnevezés: Vélemény indok státusz alapján HU 💌                                                                           | ]        |
| Kérjük, jelölje be, mely adatokat k ívánja másolni:                                                                       |          |
| ✓ szervezeti egység                                                                                                    |          |
| 🔽 szervezeti egység ügyintézőkkel                                                                                         |          |
| ✓ kitöltési követelmény                                                                                                   |          |
| ✓ határozat sablon                                                                                                    |          |
| 🔽 ügyintéző látható a WEB-n (jelölőnégyzet)                                                                               |          |
| 🔽 képzés                                                                                                    |          |
| ✓ hivatalos bejegyzés sablon                                                                                              |          |
| ✓ vélemény / döntés indok                                                                                                 |          |
| 🗸 dinamikus véleményező/döntő                                                                                             |          |
| ✓ automatikus véleményező/döntő                                                                                           |          |
| 🔽 kérvénysablon jogosultságok                                                                                             |          |
| OK Mégse                                                                                                    |          |

Egy kérvénysablon másolása esetén

Az ablakban az "Azonosító" mezőben megjelenítésre kerül a másolandó kérvénysablon azonosítója, módosítása kötelező. A felületen az "OK" gombra kattintva ellenőrzés történik arra, hogy a másolandó kérvény azonosítójához képest eltérő–e a mező értéke, valamint a mezőre vonatkozóan egyedi-e az érték. A mezőben megadott értékkel kerül létrehozásra az új kérvénysablon.

Amennyiben a mező értéke nem kerül módosításra, akkor az alábbi visszajelző üzenet kerül megjelenítésre:

| Figyelme | ztetés                                                      | ×  |
|----------|-------------------------------------------------------------|----|
| 1        | Másolás során a kérvénysablon azonosító módosítása kötelező | ő! |
|          | ОК                                                          |    |

Visszajelző üzenet

Amennyiben a megadott azonosítóval már létezik kérvénysablon, akkor sikertelen lesz a sablon másolás, jelzi a rendszer, hogy a megadott azonosítón már létezik kérvénysablon.

A **"Megnevezés"** mezőben megjelenik a másolandó kérvénysablon megnevezése, mely értéke módosítható és megadható a nyelvesített érték is. A mező értékének módosítása nem kötelező.

Amennyiben a megjelenített értékeket törli a felhasználó és a mező értéke üres, akkor az "**OK**" gombra kattintva az alábbi üzenet jelenik meg:

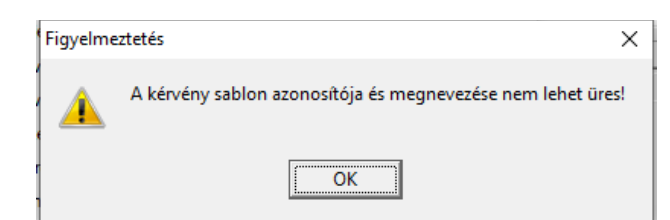

Visszajelző üzenet

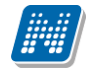

Valamint beállítható, hogy milyen egyéb beállítások kerüljenek másolásra:

- szervezeti egység
- szervezeti egység ügyintézőkkel
- kitöltési követelmény
- határozat sablon
- ügyintéző látható a WEB-n (jelölőnégyzet)
- képzés
- hivatalos bejegyzés sablon
- vélemény/döntés indok
- dinamikus véleményező/döntő
- automatikus véleményező/döntő
- kérvénysablon jogosultságok

| Kérvénysablon másolása                                                                                                    | × |
|----------------------------------------------------------------------------------------------------|---|
| Kérjük, jelölje be, mely adatokat k ívánja másolni:<br>✓ szervezeti egység<br>✓ szervezeti egység ügyintézőkkel<br>✓ ktöltési követelmény<br>✓ határozat sablon<br>✓ a jajátós lébbatá s WER s éslőlős ásost) |   |
| <ul> <li>ugyintezo lathato a WEB-n (jelolonegyzet)</li> <li>képzés</li> </ul>                                                                                                    |   |
| ↓ hivatalos bejegyzés sablon                                                                                                    |   |
| ✓ vélemény / döntés indok                                                                                                    |   |
| J✓ dinamikus véleményező/döntő                                                                                                    |   |
| <ul> <li>kérvénysablon jogosultságok</li> </ul>                                                                                                    |   |
| OK Mégse                                                                                                    |   |

Több kérvénysablon másolásakor

A másolás során alapértelmezetten minden kiválasztó négyzet kijelölésre kerül.

#### Nem kerül másolásra:

- Láthatóság kezdete
- Hátralévő idő csatolmány hozzáadásához (percben)
- Hátralévő idő csatolmány törléséhez (percben)
- Archivált (jelölőnégyzet)
- Érvényesség kezdete Érvényesség vége
- Pontszámítás

Csak abban az esetben történik meg a kérvénysablon másolása, ha a kérvénysablon teljesen hibátlan.

Figyelem: A másolt kérvénynek új azonosítót kell adni!

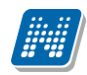

| 🔀 Üzenet                                             |                                      |
|------------------------------------------------------|--------------------------------------|
| Kérem, módosítsa a másolt sablonok azonosítóit!      |                                      |
|                                                      | <u>Q</u> K Vágólapra másol Részletek |
| Kérem, módosítsa a másolt sablonok azonosítóit!      | *                                    |
| Sikeres másolások:<br>Első kérvény (másolat) (EK(M)) |                                      |
| Sikertelen másolások:                                | -                                    |
|                                                      | Þ                                    |

Kérvény másolása után visszajelző üzenet

# 1.4. Kérvénysablon szerkesztésének lezárása

(934500)/Kérvénysablonok (295500)" А "Kérvénykezelés és "Szervezeti egységek а (280000)/Kérvénykezelés (928500)/Kérvénysablonok (287500)" menüpontokon kérvénysablon szerkesztésének megakadályozására lezárási lehetőség készült. A menüpontokra készült egy "Sablon lezárás" és egy "Sablon feloldás" gomb. A "Sablon lezárás" gombra kattintva a kérvénysablon további szerkesztését tudjuk megakadályozni, viszont a sablon lezárását követően az egyéb beállítások továbbra is elérhetőek. A kérvénysablon bármikor feloldható a "Sablon feloldás" gombbal. Ennek megfelelően a vagy a "Sablon lezárás" vagy a "Sablon feloldás" gomb aktív. Lezárt kérvénysablon esetén a jobb egér funkcióval elérhető Használható változók listájából történő beszúrás, valamint a kérvényexport és kérvény import alkalmazásakor a "Mentés" gombra kattintva a program visszajelző üzenetet küld: A kérvénysablon nem módosítható, mert le van zárva!

| M \                                    | /2020.3.0-beta26 (                                                   | (2020.07.16.) : Kérvénys           | ablon oldalak (897   | 500) >> Kódté          | eles kereszthivatkozás-               | Kódtételes keresztł   | hivatkozás       |                      |                | _                   | $\Box$ $\times$ |
|----------------------------------------|----------------------------------------------------------------------|------------------------------------|----------------------|------------------------|---------------------------------------|-----------------------|------------------|----------------------|----------------|---------------------|-----------------|
| File                                   | Eszközök                                                             | Szerepkörváltás                    | Kedvencek            | Help                   | /ideók                                |                       |                  |                      |                |                     |                 |
| <del>(</del> ] -                       | 🕘 <del>-</del>                                                       |                                    |                      | Előző                  | >> Kódtételes<br>kereszthivatkozá     | s-Kódtételes          | Kijelölés        | Kijelöléseket töröl  |                | Frissítés Következő | Fel 🚽           |
|                                        |                                                                      |                                    |                      | Templa                 | te2                                   | -                     |                  |                      | Oldal          | Név                 | Template        |
|                                        | INFD                                                                 | TIINI                              |                      | □ <o>Pé</o>            | izügvi státusz: \${D:1:n=va           | álasztó:v=\$KODTETI   | EL(Pénzügvi stát | tusz)}Kiválaszt      | ott            | 1                   | Pénzügi         |
|                                        |                                                                      |                                    |                      | □ Ez                   | az oldal valóiában remélei            | m h nem lesz értelme: | zhető a hibás ös | szerendelés miatt:   |                | 2                   | Ez az ol        |
| Egys                                   | eges Ianulma                                                         | nyı Kendszer                       |                      |                        | · · · · · · · · · · · · · · · · · · · |                       |                  |                      |                |                     |                 |
| Saját                                  | menü Általános m                                                     | nenü                               |                      |                        |                                       |                       |                  |                      |                |                     |                 |
| +                                      | Saját adatok (2                                                      | 2000)                              | ~                    |                        |                                       |                       |                  |                      |                |                     |                 |
| Ē 📀                                    | Hallgatók (540                                                       | 00)                                |                      |                        |                                       |                       |                  |                      |                |                     |                 |
| ÷ 🛇                                    | <ul> <li>Diákigazolvány ke</li> </ul>                                | ezelés (104000)                    |                      |                        |                                       |                       |                  |                      |                |                     |                 |
| Ē 🔗                                    | Alkalmazotti adato                                                   | ok (148000)                        |                      |                        |                                       |                       |                  |                      |                |                     |                 |
| ± 🖓                                    | Szervezeti egység                                                    | jek (280000)                       |                      |                        |                                       |                       |                  |                      |                |                     |                 |
| ± 😪                                    | Telephelyek (558)                                                    | (70,4000)                          |                      |                        |                                       |                       |                  |                      |                |                     |                 |
|                                        | largyak kezelese                                                     | (704000)<br>M                      |                      |                        |                                       |                       |                  |                      |                |                     |                 |
|                                        | Kápzások (11560                                                      | 00)                                |                      |                        |                                       |                       |                  |                      |                |                     |                 |
|                                        | Kérvénykezelés (                                                     | 934500)                            |                      |                        |                                       |                       |                  |                      |                |                     |                 |
| T Ă                                    | Kérvénysab                                                           | lonok (295500)                     |                      |                        |                                       |                       |                  |                      |                |                     |                 |
| Ī                                      | E Kérvényel                                                          | k (296500)                         | / F                  | redménytelen           | nűvelet! (2020-07-16-1                | 2-55-27)              |                  |                      |                | _                   |                 |
|                                        | 🗄 🚡 Félbehagy                                                        | vott kérvények (513000)            |                      | reamenytetetti         |                                       | 2.55.21)              |                  |                      |                |                     |                 |
|                                        | - 💾 Kérvénysa                                                        | ablon változói (939000)            |                      | 2020 07 1              | 3 12:55:27 A kényény                  | sablon oldal nem i    | módosítható u    | mert a kérvényeablor | n le van zárva | 1                   | <u></u>         |
|                                        | - Kérvény                                                            | sablon oldalak (8975               | 00)                  |                        | 7. 12.33.27 A Kerveriy                | sabion oldar nerri    | modosimidio, i   | menta kervenysabioi  |                |                     |                 |
|                                        |                                                                      | bejegyzés sablon (39900            | 0)                   |                        |                                       |                       |                  |                      |                |                     |                 |
|                                        | Határozat                                                            | sablonok (932500)                  |                      |                        |                                       |                       |                  |                      |                |                     |                 |
| ±                                      | Kervenysablo                                                         | n jogosultsagok (142500)           |                      |                        |                                       |                       |                  |                      |                |                     |                 |
|                                        | Félhebaquett                                                         | ZOK (939900)<br>kényények (961000) |                      |                        |                                       |                       |                  |                      |                |                     |                 |
|                                        | l eadott kérvé                                                       | nvek (962500)                      |                      |                        |                                       |                       |                  |                      |                |                     |                 |
| 1                                      | Kérvénymellé                                                         | kletek (1046500)                   |                      |                        |                                       |                       |                  |                      |                |                     |                 |
|                                        | Kérvényfolvan                                                        | natok (941000)                     |                      | 1                      |                                       |                       |                  |                      |                |                     | Y               |
| I T.                                   | Vélemények (                                                         | 919000)                            |                      |                        |                                       |                       |                  |                      |                |                     | <u>_</u>        |
| ÷ 🛇                                    | Záróvizsgáztatás                                                     | (406000)                           |                      |                        |                                       |                       |                  | <u></u>              |                |                     | <b>1</b>        |
| ÷ 🔗                                    | Oklevélmelléklet (                                                   | 2660000)                           |                      |                        |                                       |                       |                  |                      |                |                     |                 |
| Ē 🔗                                    | <ul> <li>Pénzügyek (7860)</li> </ul>                                 | 00)                                |                      |                        |                                       |                       |                  |                      |                |                     |                 |
| ÷ 🔗                                    | Diákhitel kérelmek                                                   | < (2760000)                        |                      |                        |                                       |                       |                  |                      |                |                     |                 |
| E 父                                    | <ul> <li>Kollégiumi adminis</li> </ul>                               | ztráció (756500)                   |                      |                        |                                       |                       |                  |                      |                |                     |                 |
|                                        | <ul> <li>Letes itmenygazda</li> <li>Ówward III. (m. 2016)</li> </ul> | alkodas (834000)                   |                      |                        |                                       |                       |                  |                      |                |                     |                 |
|                                        | <ul> <li>Orarendkeszítés (<br/>Naptárbajagyzása)</li> </ul>          | ,904000)<br>J. (929000)            |                      |                        |                                       |                       |                  |                      |                |                     |                 |
|                                        | Óranvilvántartás (                                                   | 896000)                            |                      |                        |                                       |                       |                  |                      |                |                     |                 |
| Ť.                                     | FIR Adatszolgálta                                                    | tás (629500)                       |                      |                        |                                       |                       |                  |                      |                |                     |                 |
| ÷.~~~~~~~~~~~~~~~~~~~~~~~~~~~~~~~~~~~~ | Erasmus (672500)                                                     | )                                  | U                    |                        | Sablan magnitiée                      | Horróod               | Gradue           | ort Tree             |                | Montón              |                 |
| <u> </u>                               |                                                                      |                                    |                      |                        | Sabion megnyitas                      | Hozzaad               | Jerke            | 521 1010             |                | Mentes              | gsent           |
|                                        |                                                                      | Lecter                             | for TA. Conservicion | J<br>Dele 6 Administra |                                       | Truck                 |                  |                      |                |                     |                 |
| Letolt                                 | ve 2 / 2 rekord.                                                     | Loginn                             | ev: IA Szerepkor:    | beiso Adminisz         | trator Szerver: DEV120                | _reszt                |                  |                      |                |                     |                 |

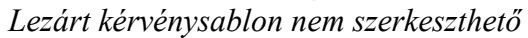

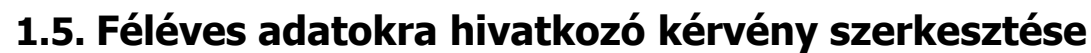

A kérvénysablonhoz félévet lehet rendelni, a **"Kérvénykezelés (934500)/Kérvénysablonok (295500)"** és a **"Szervezeti egységek (280000)/Kérvénykezelés (928500)/Kérvénysablonok (287500)"** menüpontokban az *"Alapadatok"* tabulátorfülön a félév mezőben. Ebben az esetben a kérvény csak akkor jelenik meg a hallgatónál, ha a hallgató rendelkezik a kiválasztott félévvel.

Amennyiben félévet rendeltünk a kérvénysablonhoz abban az esetben félévre mutató adatváltozók is használhatóak a kérvénysablonban. Ezek az adatváltozók a használható adatváltozók között megtalálhatóak.

| \$FELEVESATLAGOK        | Egy 2 oszlopos táblázat, oszlopfejlécben a Félév, illetve<br>Súlyozott átlag, a sorokban pedig a hallgató félévei<br>csökkenő sorrendben és a hozzá tartozó súlyozott átlag,<br>jelenik meg. |
|-------------------------|----------------------------------------------------------------------------------------------------|
| \$TARGYUJRAFELVETELEK   | Egy 2 oszlopos táblázat, oszlopfejlécben a Félév, illetve<br>Tárgynév, a sorokban pedig azon indexsorokból<br>(indexlineok) az adatok, ahol a signupnumber>1, növekvő<br>félévsorrendben.    |
| \$FELEVTARGYAI          | A hallgató által az aktuális félévben felvett tárgyak neve.                                                                                                    |
| \$FELEVTARGYAIRESZLETES | A hallgató által aktuális félévben felvett tárgyak neve<br>mellett táblázatos formában tartalmazza a féléves tárgyak<br>Tárgykód, Óraszám, Követelmény, Kredit adatokat is.                  |
| \$FELEVSZAKJAI          | A hallgató adott féléves szakjainak a neve.                                                                                                    |
| \$FELEVSZAKIRANYAI      | A hallgató adott féléves szakirányainak a neve.                                                                                                    |

A \$FELEVTARGYAI, \$FELEVSZAKJAI, \$FELEVSZAKIRANYAI változóknál legördülő menü is használható, ebben az esetben a legördülő menüben a hallgató tárgyai, szakjai, szakirányai jelennek meg és választható ki a kérvény leadásakor.

Pl.

\$ {D:1:value=targy1,targy2,targy3} Combó1: \${D:1:value=targy1,targy2,targy3}
\$ {D:1:value=\$FELEVTARGYAI()} Combó2: \${D:1:value=\$FELEVTARGYAI()}

\$FELEV()

Amennyiben a kérvényhez van félév rendelve, akkor az a félév jelenik meg, ha nincs, akkor a hallgató aktuális féléve a képzésen. Ha az sincs, akkor üres érték jelenik meg.

A kérvény elkészítésekor hivatkozást adhatunk meg a Féléves speciális adattípus kódtétel értékeire, és ha a hallgató megjelöli a kérvény kitöltésekor az adott információt, akkor az bekerül a Féléves adatok/Kiegészítő adatok tabulátorfül alá. Ennek feltétele, hogy a kódtételeknél is szerepeljen a feltétel. Pl. a kérvényben egy megjelölendő kérdés, hogy Nagycsaládos, akkor a kérvény megszerkesztésekor a következő formában hivatkozhatunk erre az információra \${C:95:t:n=Nagycsaládos} a :t= jel után a kódtétel nevét kell beírni. A kódtétel nevének pontosan úgy kell szerepelnie, ahogy a Neptunban a kódtétek között szerepel pl. kisbetű, nagybetű, ékezet.

A kliens programban a "**Féléves adatok**" menüpontokon a "*Kiegészítő adatok*" tabulátorfül alatt jelennek meg a hallgató által a kérvényben megjelölt adatok. A tabulátorfülön a *Féléves speciális adattípus* kódtétel értékei megjeleníthetőek.

Kiadás: 2020.11.18.

| <b>8</b> \       | (2020.2.0-beta3 (2 | 020.04.09.) : Féléves ad                             | latok (64000) | >> Mezei JÄnl | (T9ACR8) >>             | Pedagógia BA                | (TEBK-B-L-P/    | AN)        |                 |                    |                    | _        |            | ×             |
|------------------|--------------------|------------------------------------------------------|---------------|---------------|-------------------------|-----------------------------|-----------------|------------|-----------------|--------------------|--------------------|----------|------------|---------------|
| File             | Eszközök           | Szerepkörváltás                                      | Kedvencek     | c Help        | Videók                  |                             |                 |            |                 |                    |                    |          |            |               |
| <del>(</del> ] - | ⊙ -                |                                                      |               | Előző         | >> Mezei J<br>Pedagógia | Ānka (T9ACR<br>BA (TEBK-B-L | 18) >><br>PAN)  | Kijelölés  | Kijelöléseket t | öröl               | Frissítés Köv      | etkező   | Fel        | - <b>j</b> aj |
| -                |                    |                                                      |               | Félévsor      | szám Félé               | v                           | Szemeszter      | Sta        | átusz           | Pénzügyi státusz   | Beiratkozás dátuma | Ütköző k | urzusok .  | 🔺             |
| 1                | INEP               | TUN                                                  |               |               | 3 2013                  | 3/14/2                      |                 | 1 Ak       | tív             | Állami ösztöndíjas | 2014. 08. 18.      |          |            | 0             |
| Favs             | éges Tanulmái      | nvi Rendszer                                         |               |               | 4 2014                  | 4/15/1                      |                 | 1 Ak       | tív             | Állami ösztöndíjas | 2015. 05. 05.      |          |            | 0             |
| -9)-             |                    |                                                      |               |               | 5 2014                  | 4/15/2                      |                 | 1 Ak       | tív             | Állami ösztöndíjas | 2015. 10. 14.      |          |            | 0             |
| Saját            | menü Általános m   | nenü                                                 |               |               | 6 201                   | 5/16/1                      |                 | 1 Ak       | tív             | Állami ösztöndíjas | 2017. 03. 06.      |          |            | 0             |
| - ~              |                    |                                                      |               |               | 7 2010                  | 6/17/1                      |                 | 1 Ak       | tív             | Állami ösztöndíjas |                    |          |            | 0             |
|                  | Saját adatok (200  | 0)                                                   | <u>^</u>      |               | 8 201                   | 6/17/2                      |                 | 1 Ak       | tív             | Állami ösztöndíja  | 2016. 11. 05.      |          |            | 0             |
| 14               | Hallgatok (540     | 00)<br>Dzései (60000)                                |               |               |                         |                             |                 |            |                 | •                  | •                  |          | _          | <b>_</b>      |
|                  | E Féléves          | adatok (64000)                                       |               | •             |                         |                             |                 |            |                 |                    |                    |          |            |               |
|                  | Speciális i        | ndexsorok (390000)                                   |               | Félév         | =                       |                             | -               | Keresés    | Minden          |                    |                    |          | <b>•</b> 9 | Szűrés        |
|                  | - Hivatalos        | bejegyzések (62000)                                  |               |               | L                       |                             |                 | L          |                 |                    |                    |          |            |               |
|                  | Szakmai g          | yakorlat (183500)                                    |               |               | 1                       | 1                           |                 |            |                 | 1                  |                    |          |            |               |
|                  | Elorenalad         | Jas Vizsgalat (300000)<br>al. abezolyáltatás (733500 | n)            | Alapadatok    | Eqyéb adatok            | Atlagok   Extra             | adatok Kiege    | eszíto ada | tok FIR hallqat | ói pénzügyek       |                    |          |            |               |
|                  | - B Hallgató s     | zakdolgozatai (322500)                               |               | Hallgato ke   | pzésének félévé         | hez tartozó spec            | ciális adatok — |            |                 | 1.                 |                    |          |            |               |
|                  | Záróvizsg          | a jelentkezések és eredm                             | nények i      | létrehozó     | Valódi módosít          | ó Típus                     | Típ             | us         |                 | Erték              | Megjegyzés         | Ha       | zzáad      |               |
|                  | 🖳 🚹 Oklevél ad     | datok (860500)                                       |               |               |                         | 1                           | 49548832 csa    | ládfenntai | tó              |                    |                    |          |            |               |
|                  | Doktori ad         | latok (353500)                                       |               |               |                         |                             |                 |            |                 |                    |                    |          | lorol      |               |
|                  | Felnőttkép         | ozési adatok (579000)                                |               |               |                         |                             |                 |            |                 |                    |                    |          |            |               |
|                  | H Kervenye         | (284500)                                             |               |               |                         |                             |                 |            |                 |                    |                    |          |            |               |
|                  | Feiberiagy         | ves adatai (1500)                                    |               |               |                         |                             |                 |            |                 |                    |                    |          |            |               |
|                  | H Konzultác        | ió (568500)                                          |               |               |                         |                             |                 |            |                 |                    |                    |          |            |               |
|                  | Eseménye           | ek (347000)                                          |               |               |                         |                             |                 |            |                 |                    |                    |          |            |               |
|                  | - 🔂 Hallgató ir    | ndexe (2676000)                                      |               |               |                         |                             |                 |            |                 |                    |                    |          |            |               |
|                  | 🕂 💾 Kiadott jeg    | gyzetigazolások (663500)                             |               |               |                         |                             |                 |            |                 |                    |                    |          |            |               |
|                  | 🚡 🚹 TaViSz list    | ták (270000)                                         |               |               |                         |                             |                 |            |                 |                    |                    |          |            |               |
|                  | Adatmódosítá       | si kérelmek (56000)                                  |               | 1             |                         |                             |                 |            |                 |                    | ► I                |          |            |               |
|                  | Mobilitas (514     | 500)<br>10-5i (72000)                                |               | Étále         | [                       |                             |                 |            |                 |                    |                    |          |            |               |
|                  | - Haligato kurzu   | nsai (70000)<br>ményei (58000)                       |               | Entek:        |                         |                             | Megjegy         | zes:       |                 |                    |                    |          |            |               |
| I .              | 1 lgazolások (1    | 30000)                                               |               | Edda and a    |                         | CL TC                       |                 |            | (               |                    |                    |          |            |               |
|                  | Kiadott igazola    | ások (132000)                                        |               | relev intezr  | nenye:                  | IELIE                       | jt              | Lotvos Lo  | and rudomanyeg  | lyetem             |                    |          |            |               |
| -                | Hozzárendelt       | dokumentumok (454000)                                |               |               |                         |                             |                 |            |                 |                    |                    |          |            |               |
| <                |                    |                                                      | >             | Regisztráció  | Archiválás              | Lezárás                     | Feloldás        | Átlagszá   | molás           | Hozzáad Sze        | rkeszt Töröl       | Mentés   | Még        | sem           |
| etölt            | /e 8 / 8 rekord.   | Szerver                                              | : DEV12C Tesz | t             |                         |                             |                 |            |                 |                    |                    |          |            |               |
|                  |                    |                                                      |               |               | **. /                   |                             |                 |            | 0.1             |                    |                    |          |            |               |

### Kiegészítő adatok tabulátorfül

#### 1.5.1.1. Leadott kérvény megtekintése féléves adatoknál

Féléves kódtétel értékeire hivatkozó kérvénysablon a kérvény leadása után megtekinthető a Kiegészítő adatok tabulátorfülön. A sorra duplán kattintva megjelenik a kérvény ablak, amelyben a leadott kérvény adatai láthatóak *Adatok, Vélemények, Döntés, Mellékletek* tabulátorfüleken. A mellékleteknél a csatolt melléklet is megnyitható.

A felületen a kérvény nem szerkeszthető, csak olvasható.

| File Eszközök Szer        |                                                                                                    | (04000) /                                                                                                    | >> Szupertónia F                                                                                                    | ompília (EHPLVU) :                                                                                               | > Turizmus -                                                                                                    | /endeglata              | s alapszak (           | TEMK-B-N                              | N-IAT)                              |                                         | - 0             | ×           |
|---------------------------|----------------------------------------------------------------------------------------------------|----------------------------------------------------------------------------------------------------|----------------------------------------------------------------------------------------------------|----------------------------------------------------------------------------------------------------|----------------------------------------------------------------------------------------------------|-------------------------|------------------------|---------------------------------------|-------------------------------------|-----------------------------------------|-----------------|-------------|
|                           | repkörváltás K                                                                                                    | edvencek                                                                                                    | Help                                                                                                    | Videók                                                                                                    |                                                                                                    | 2                       |                        |                                       |                                     |                                         |                 |             |
| G - O -                   |                                                                                                    |                                                                                                    | Előző                                                                                                    | >> Szupertónia P                                                                                                 | ompília (EHF                                                                                                    | LVU)                    | lölés Kije             | löléseket tö                          | iröl                                | Frissítés Ki                            | övetkező Fel    | -121        |
|                           |                                                                                                    |                                                                                                    |                                                                                                    |                                                                                                    | deglatas ala                                                                                                    | szak ing                |                        |                                       |                                     |                                         |                 |             |
| MIEDTI                    | ///                                                                                                    |                                                                                                    | Felevsorsz                                                                                                    | 1 2008/09/1                                                                                                    | Szem                                                                                                    | szter                   | 1 Aktiv                |                                       | Allamilag finansz                   | z beiratkozas dátum<br>zíroz 2008 09 02 | a Utkozo kurzus | ок <b>–</b> |
|                           | IN                                                                                                    |                                                                                                    |                                                                                                    | 2 2008/09/2                                                                                                    |                                                                                                    |                         | 2 Aktív                |                                       | Allamilag finansz                   | tíroz 2009. 02. 09.                     |                 | 0           |
| Egyseges lanumanyi ke     | nuszer                                                                                                    |                                                                                                    |                                                                                                    | 3 2011/12/1                                                                                                    |                                                                                                    |                         | 2 Aktív                |                                       | Allamilag finansz                   | zíroz 2012. 01. 13. 15:1                | 3:              | 0           |
| Saját menü Általános menü |                                                                                                    |                                                                                                    |                                                                                                    | 4 2011/12/2                                                                                                    |                                                                                                    |                         | 2 Aktív                |                                       | Allamilag finansz                   | roz 2012. 02. 10. 11:5                  | i9:             | 0           |
| (∓                        |                                                                                                    |                                                                                                    |                                                                                                    | 5 2010/11/1                                                                                                    |                                                                                                    |                         | 2 Még nem i            | meghatáro                             | Allamilag finansz                   | riroz                                   |                 | 0           |
| 🗆 🐼 Hallgatók (54000)     |                                                                                                    |                                                                                                    |                                                                                                    | 7 2012/13/                                                                                                    | 2                                                                                                    |                         | 3 Aktiv<br>2 Mág pem i | mechatám                              | Allamilag tinan<br>Allamilag tinang | nsz 2013. 06. 27. 1                     | 0               | 0           |
| Hallgató képzései         | (60000)<br>c (64000)                                                                                                    |                                                                                                    | •                                                                                                    | / 2012/13/1                                                                                                    |                                                                                                    | ]                       | 2 I Mey Heilin         | megnatarup                            | Alianniag ninansz                   | 1102                                    | 1               |             |
| Speciális indexsor        | rok (390000)                                                                                                    |                                                                                                    | Félév                                                                                                    |                                                                                                    |                                                                                                    | ▼ Ker                   | resés                  | Minden                                |                                     |                                         | •               | Szűrés      |
| Hivatalos bejegyz         | ések (62000)<br>+ (183500)                                                                                                    |                                                                                                    |                                                                                                    |                                                                                                    |                                                                                                    |                         | <b>•</b>               |                                       |                                     |                                         |                 |             |
| Előrehaladás vizsg        | gálat (355500)                                                                                                    |                                                                                                    | Alapadatok                                                                                                    | gyéb adatok Atlago                                                                                               | k Extra adato                                                                                                    | Kiegészító              | i adatok 🛛 F           | FIR halloató                          | i pénzügyek                         |                                         |                 |             |
| Előmenetel, abszo         | olváltatás (733500)                                                                                                    |                                                                                                    | Hallgato képz                                                                                                    | ésének félévéhez tart                                                                                            | ozó speciális ad                                                                                                    | atok                    |                        |                                       |                                     |                                         |                 |             |
| Hallgató szakdolg         | jozatai (322500)<br>kezések és eredménye                                                                                                    | k 🗌                                                                                                    | ódi létrehozó                                                                                                    | Valódi módosító                                                                                                  | Típus                                                                                                    | Típu                    | s                      | Érték                                 | M                                   | egjegyzés Stud                          | Hozzáad         | 1           |
| Oklevél adatok (8         | 860500)                                                                                                    |                                                                                                    |                                                                                                    |                                                                                                    | 1419                                                                                                    | 89399 Félár             | va                     |                                       |                                     |                                         |                 |             |
| Doktori adatok (3         | 53500)<br>stok (579000)                                                                                                    |                                                                                                    |                                                                                                    |                                                                                                    | 1419                                                                                                    | 89400 Hátrá             | inyos helyzet          | t                                     |                                     |                                         | lorol           |             |
| E G Kérvények (28450      | 00)                                                                                                    |                                                                                                    |                                                                                                    |                                                                                                    |                                                                                                    |                         |                        |                                       |                                     |                                         |                 |             |
| E Pélbehagyott kérv       | rények (727500)                                                                                                    |                                                                                                    |                                                                                                    |                                                                                                    |                                                                                                    |                         |                        |                                       |                                     |                                         |                 |             |
|                           | tai (1500)<br>500)                                                                                                    |                                                                                                    |                                                                                                    |                                                                                                    |                                                                                                    |                         |                        |                                       |                                     |                                         |                 |             |
| Események (3470           | 000)                                                                                                    |                                                                                                    |                                                                                                    |                                                                                                    |                                                                                                    |                         |                        |                                       |                                     |                                         |                 |             |
| Hallgató indexe (2        | 2676000)<br>zolázok (663500)                                                                                                    |                                                                                                    |                                                                                                    |                                                                                                    |                                                                                                    |                         |                        |                                       |                                     |                                         |                 |             |
| TaViSz listák (270        | 0000)                                                                                                    |                                                                                                    |                                                                                                    |                                                                                                    |                                                                                                    |                         |                        |                                       |                                     |                                         |                 |             |
| Adatmódos ítási kéreln    | nek (56000)                                                                                                    |                                                                                                    | 1                                                                                                    |                                                                                                    | ]                                                                                                    |                         |                        |                                       |                                     | Þ                                       |                 |             |
| Hallgató kurzusai (780    | 000)                                                                                                    |                                                                                                    | Érték:                                                                                                    |                                                                                                    |                                                                                                    | legiegyzés:             |                        |                                       |                                     |                                         |                 |             |
| Hallgató eredményei (     | (58000)                                                                                                    |                                                                                                    |                                                                                                    |                                                                                                    |                                                                                                    |                         | 1                      |                                       |                                     |                                         |                 |             |
| Igazolások (130000)       | 32000)                                                                                                    |                                                                                                    | Félév intézmér                                                                                                    | nye: EL                                                                                                    | TE                                                                                                    | Eötvö                   | is Loránd Tu           | ıdományegy                            | vetem                               |                                         |                 |             |
| Hozzárendelt dokume       | ntumok (454000)                                                                                                    | ~                                                                                                    |                                                                                                    |                                                                                                    |                                                                                                    |                         |                        |                                       |                                     |                                         |                 |             |
| <                         |                                                                                                    | >                                                                                                    | Regisztráció                                                                                                    | Archiválás Leza                                                                                                  | árás Felo                                                                                                    | lás <b>Átla</b>         | gszámolás              |                                       | Hozzáad                             | Szerkeszt Töröl                         | Mentés I        | légsem      |
| Letälten 0. ( 0. selened  | Course DE                                                                                                    |                                                                                                    |                                                                                                    |                                                                                                    |                                                                                                    |                         |                        |                                       |                                     |                                         |                 |             |
| Letonve 97 9 rekord.      | Szerver: DEV                                                                                                    | /12C_Tesz                                                                                                    | t j                                                                                                    |                                                                                                    | _                                                                                                    |                         |                        | _                                     |                                     |                                         |                 |             |
| 6                         | Kérvények                                                                                                    | _                                                                                                    |                                                                                                    |                                                                                                    |                                                                                                    |                         |                        |                                       |                                     |                                         |                 |             |
|                           |                                                                                                    |                                                                                                    |                                                                                                    | _                                                                                                    |                                                                                                    |                         |                        |                                       |                                     |                                         |                 |             |
|                           |                                                                                                    |                                                                                                    |                                                                                                    |                                                                                                    |                                                                                                    |                         |                        | Frissités                             | •                                   |                                         |                 |             |
|                           | Kérvénystátusa                                                                                                    | Érvé                                                                                                    | nyes S                                                                                                    | orszám D                                                                                                    | ŝtum                                                                                                    | PDF                     | •                      | Frissítés<br>Kérvény azo              | s<br>on 🛆 Döntés                    | s déturna Dč                            |                 |             |
|                           | Kérvénystátusz<br>Ogyintézés a                                                                                                    | t Érvé<br>Jatt                                                                                                    | nyes S                                                                                                    | orszám D.<br>16 21                                                                                               | štum<br>012.03.05, 19                                                                                                    | PDF                     |                        | Frissités<br>Kérvény azo<br>SZF /16   | s<br>on                             | s déturna Dé                            |                 |             |
|                           | Kérvénystátusz<br>Dgyintózés a                                                                                                    | tervé<br>Aatt                                                                                                    | nyes S                                                                                                    | orszám Di<br>16 21                                                                                               | śtum<br>012.03.05.19                                                                                                    | PDF                     | )<br>Di 1              | Frissités<br>Kérvény azo<br>SZF /16   | s<br>on                             | s déturna Dč                            |                 |             |
|                           | Kérvénystátusz Ogyintézés a                                                                                                    | t Érvé<br>Jatt                                                                                                    | nyes S                                                                                                    | orszám D.<br>16 21<br>Keresés                                                                                    | ŝtum<br>012.03.05. 19                                                                                                    | PDF                     |                        | Frissités<br>Kérvény azo<br>SZF /16   | s Döntés                            | s dátuma Di                             |                 |             |
|                           | Kérvénystátusz<br>Ogyintózés a<br>Kérvény azonosító                                                                                                    | ter Ervé                                                                                                    | nyes S                                                                                                    | orszám D<br>16 21<br>Keresés                                                                                     | ŝtum<br>012.03.05.19<br>1 Minde                                                                                                    | PDF                     |                        | Frissítés<br>Kérvény azo<br>SZF /16   | s]<br>on                            | s dátuma Dé                             |                 |             |
|                           | Kérvénystétusz<br>Ogyintiázós a<br>C                                                                                                    | tatt                                                                                                    | nyes S                                                                                                    | orszám D.<br>16 21<br>Keresés                                                                                    | 8um<br>012.03.05, 19                                                                                                    | PDF                     |                        | Frissittés<br>Kérvény azo<br>SZF /16  | s<br>on                             | s dátuma De                             |                 |             |
|                           | Kérvénystétusz<br>Ogyintiózós z<br>Kérvény azonosító                                                                                                    | e Érvé                                                                                                    | nyes S<br>✓                                                                                                    | orszám D.<br>16 21<br>Keresés                                                                                    | 8tum<br>012.03.05, 19                                                                                                    | PDF                     | iscië batiens          | Frissités<br>Kérvény azo<br>SZF /16   | son 4 Döntér                        | s dátuma De                             |                 |             |
| -                         | Kérvénystétusz<br>Ogyintiézés z<br>C<br>Kérvény azonosító                                                                                                    | c Ervé                                                                                                    | nyes S                                                                                                    | orszám D.<br>16 21<br>Keresés<br>intés Mellékdetek   1                                                           | ŝtum<br>D12.03.05 19<br>Mindi                                                                                                    | PDF                     | iszült határoz         | Frissitiés<br>Kérvény azo<br>SZF /16  | s<br>on A Dôntêr                    | s dātuma Di                             |                 |             |
|                           | Kérvénystátusz<br>Ogyintézés z<br>C<br>Kérvény azonosító<br>Kérvényazonosító                                                                                                    | k Frvé<br>datt                                                                                                    | nyes S                                                                                                    | orszám D<br>16 21<br>Keresés<br>intés Melléidetek   1                                                            | Stum<br>D12 03 05 19<br>Mind<br>Hivatalos bejegy                                                                                                    | PDF<br>2<br>n           | iszült határoz         | Frissitiés<br>Kérvény azo<br>SZF / 16 | s]<br>on ∆ Döntés                   | s dātuma Dē                             |                 |             |
|                           | Kérvényetátusz<br>Dyymtézés z<br>Kérvény azonosító<br>Kérvény azonosító<br>Kérvény azonosító                                                                                                    | t Ervé<br>datt<br>k Vělemér<br>k SZF/<br>jszf Ké                                                                                    | nyes S<br>nyező/Döntő Dö<br>16<br>invény                                                                                                    | orszám D<br>16 21<br>Keresés<br>intés   Mellékdetek   1                                                          | ŝtum<br>012.03.05 19<br>. Mind<br>Hvatalos bejega                                                                                                    | PDF                     | iszült határoz         | Frissitiés<br>Kérvény azo<br>SZF /16  | a<br>on △ Dôntés                    | s déturna Dé                            |                 |             |
|                           | Kérvényetátusz<br>Dyymtézés z<br>Kérvény azonosító<br>Kérvény azonosító<br>Kérvényazonosító                                                                                                    | k Vélemér<br>k Vélemér<br>k SZF/                                                                                                    | nyes S                                                                                                    | orszám D<br>16 21<br>Keresés<br>intés   Mellőkdetek   1                                                          | ŝtum<br>012 03 05 19<br>. Mind<br>Hvatalos beiego                                                                                                    | PDF                     | iszült határoz         | Frissittés<br>Kérvény azo<br>SZF /16  | a<br>on △ Dôntés                    | s dátuma Di<br>Di<br>Szűrés             |                 |             |
|                           | Kérvénystátusz<br>Dyyntészés a<br>Kérvény azonosító<br>Kérvény azonosító<br>Kérvényazonosító<br>Kérvényazonosító<br>Kérvény tipusa:<br>Státusz:                                                                                                    | k Vélemér<br>k Vélemér<br>k SZF/<br>szt Ké                                                                                          | nyes S<br>vező/Döntő Di<br>nyező/Döntő Di<br>nyező/Döntő tö<br>tézés alatt                                                                                              | orszám D<br>16 21<br>Keresés<br>intés   Mellékdetek   1                                                          | 8um<br>012 03 05 19<br>                                                                                                    | PDF                     | iszült határoz         | Frissikés<br>Kérvény azo<br>SZF /16   | a<br>on △ Dôntés                    | s dátuma DX<br>Szűrés                   |                 |             |
|                           | Kérvénystátusz<br>Cyyvitézés a<br>Kérvény azonosító<br>Kérvény azonosító<br>Kérvényazonosító<br>Kérvény tipusa:<br>Státusz:<br>Beadás dátuma:                                                                                                    | c Vělemér<br>s: SZF /<br>s: SZF /<br>s: SZF /                                                                                       | nyes S                                                                                                    | orszám D.<br>16 21<br>Keresés<br>Intés   Mellékdetek   1                                                         | 8tum<br>D12 03 05 19<br>Minda<br>Hvatalos bejega                                                                                                    | PDF                     | iszült határoz         | Frissikés<br>Kérvény azo<br>SZF /16   | a<br>on △ Dôntés                    | s dátuma DR<br>Szűrés                   |                 |             |
|                           | Kérvénystátusz<br>Cyykreézés a<br>Kérvény azonosító<br>Kérvény azonosító<br>Kérvényazonosító<br>Kérvény tipusa:<br>Státusz:<br>Beadás dátuma:<br>Operatór                                                                                                    | c Vélemér<br>is: SZF/<br>gat Ké<br>Ogyini<br>2012/                                                                                  | nyes S<br>nyező/Döntő Dö<br>16<br>ivény<br>tézés alatt<br>03.05. <u>18</u>                                                                                              | orszám D.<br>16 21<br>Keresés<br>intés   Mellékdetek   1                                                         | ŝtum<br>D12 03 05 19<br>Mindi<br>Hivatalos beiego                                                                                                    | PDF                     | iszült határoz         | Frissittés<br>Kérvény azo<br>SZF /16  | a<br>on △ Döntér                    | s détuma Di<br>Szűrés                   |                 |             |
|                           | Kérvénystétusz<br>Ogyintézés z<br>Kérvény azonosító<br>Kérvény azonosító<br>Kérvény tipusa:<br>Státusz:<br>Beadás dátuma:<br>Ogyintéző:                                                                                                    | k Vélemér<br>is: SZF/<br>gati Ké<br>Qgyini<br>Ganup                                                                                 | nyes S<br>nyező/Döntő Dö<br>T6<br>ivény<br>tézés alatt<br>03.05. <u>13</u><br>o Annunciáta                                                                              | orszám D.<br>16 21<br>Keresés<br>intés   Mellékidetek   1                                                        | 8tum<br>012 03 05 19<br>Mindi<br>Hivatalos beieg                                                                                                    | PDF                     | iszült határoz         | Frissités<br>Kérvény az<br>SZF /16    | s Döntér                            | s déturna Di<br>Szűrés                  |                 |             |
|                           | Kérvénystétusz<br>Ogyintiázás z<br>Kérvény azonosító<br>Kérvény azonosító<br>Kérvény tipusa:<br>Státusz:<br>Beadás dátuma:<br>Ogyintéző:                                                                                                    | c Ervér<br>datt                                                                                                    | nyes S<br>nyező/Dóntő Dö<br>T6<br>invény<br>tézés alatt<br>03.05. I3<br>o Annunciáta<br>b lysät                                                                         | orszám D.<br>16 21<br>Keresés<br>intés   Mellékidetek   1                                                        | 8um<br>012 03 05 19<br>IMind<br>IIIVatalos beieg                                                                                                    | PDF<br>n<br>zések   Bkd | iszült határoz         | Frissités<br>Kérvény az<br>SZE /16    | s Döntér                            | s déturna Di<br>Szűrés                  |                 |             |
|                           | Kérvénystétusz<br>Cyrintiózós z<br>Kérvény azonosító<br>Kérvény azonosító<br>Kérvény tipusa:<br>Státusz:<br>Beadás dátuma:<br>Ogyintéző:                                                                                                    | Ervér<br>datt       Image: Second State       Vělemér       set Ké       Ogyrd       Z012/       Garlup       Arco       7 Publické | nyes S  nyező/Dántő Dá  nyező/Dántő Dá  nyény  tézés alatt  03.05. IB  hívát  is medt myé hom                                                                           | orszám D.<br>16 21<br>Keresés<br>intés   Mellékidetek   1                                                        | 8um<br>012 03 05 19<br>IMind<br>IMind | PDF<br>n<br>zések   Bkd | iszült határoz         | Frissités<br>Kérvéry az<br>SZE /16    | s Döntér                            | s déturna Di<br>Szűrés                  |                 |             |
|                           | Kérvénystétusz<br>Cyvintézés z<br>Kérvény azonosító<br>Kérvény azonosító<br>Kérvény tipusa:<br>Státusz:<br>Beadás dátuma:<br>Ogyintéző:                                                                                                    | k Vélemér<br>s: SZF/<br>gat Ké<br>Qgvin<br>Garlup<br>F Arc                                                                          | nyes S                                                                                                    | orszám D.<br>16 21<br>Keresés<br>irtés   Melléidetek   1<br>2<br>19:25:10<br>Adtva                               | ftum<br>D12.03.05 19<br>I Mind<br>Hivatalos beiegy                                                                                                    | PDF<br>n<br>rések   Eko | iszült határoz         | Frissités<br>Kérvéry az<br>SZE /16    | s Döntés                            | s déturna Di<br>Szűrés                  |                 |             |
|                           | Kérvénystétusz           Kérvénystétusz           Ogymtézés z           Kérvény azonosító           Kérvény azonosító           Kérvény típusa:           Státusz:           Beadás dátuma:           Ogyintéző:           Árchíváltak is           Zask érvényeseté | k Vélemér<br>sz Vélemér<br>sz SZF7<br>sz Ké<br>Ogyin<br>2012/<br>Garlup<br>F Arc<br>7 Dol                                           | nyes S  ryező/Döntő Dö  ryény  tézés alatt  03.05.  D  Annunciáta  hivát  kumentumok bem  ek letötése (pdf)                                                             | orszám D.<br>16 21<br>Keresés<br>intés   Mellékletek   1<br><br>[19:25:10<br>Adiva                               | 8tum<br>) 12.03.05 19<br>) Mind<br>Hvatalos beieco                                                                                                    | PDF                     | iszült határoz         | Frissités<br>Kérvény az<br>SZE /16    | s Döntés                            | s déturna Dé                            |                 |             |
| F<br>S                    | Kérvénystátusz<br>Ogymtézés z<br>Kérvény azonosító<br>Kérvény azonosító<br>Kérvény tipusa:<br>Státusz:<br>Beadás dátuma:<br>Ogyintéző:<br>Zsak érvényesek -<br>Határozzi léneho:                                                                                     | k Vēlemér<br>s Vēlemér<br>s SZF7<br>szl Ké<br>Ogyin<br>2012<br>Galup<br>7 Dol<br>Mellékéte                                          | nyes S<br>nyező/Döntő Dö<br>nyező/Döntő Dö<br>nyény<br>tézés alatt<br>03.05. <u>IS</u><br><i>b Annunciáta</i><br><i>h lvált</i><br>kumentumok bem<br>ek letöltése (pdf) | orszám D.<br>16 21<br>Keresés<br>intés   Mellékletek   1<br>2<br>3<br>19:25:10<br>4 diva<br>Mellékletek letökése | 8tum<br>) 12.03.05 19<br>IMind<br>I vatalos beieco                                                                                                    | PDF                     | iszült határoz         | Frissikés<br>Kérvény azo<br>SZE /16   | s<br>on<br>Döntér                   | s déturna Dé                            |                 |             |

Kérvény adatainak megtekintése

Az ablakban fent a kérvényre duplán kattintva megtekinthető a hallgató által kitöltött kérvény is.

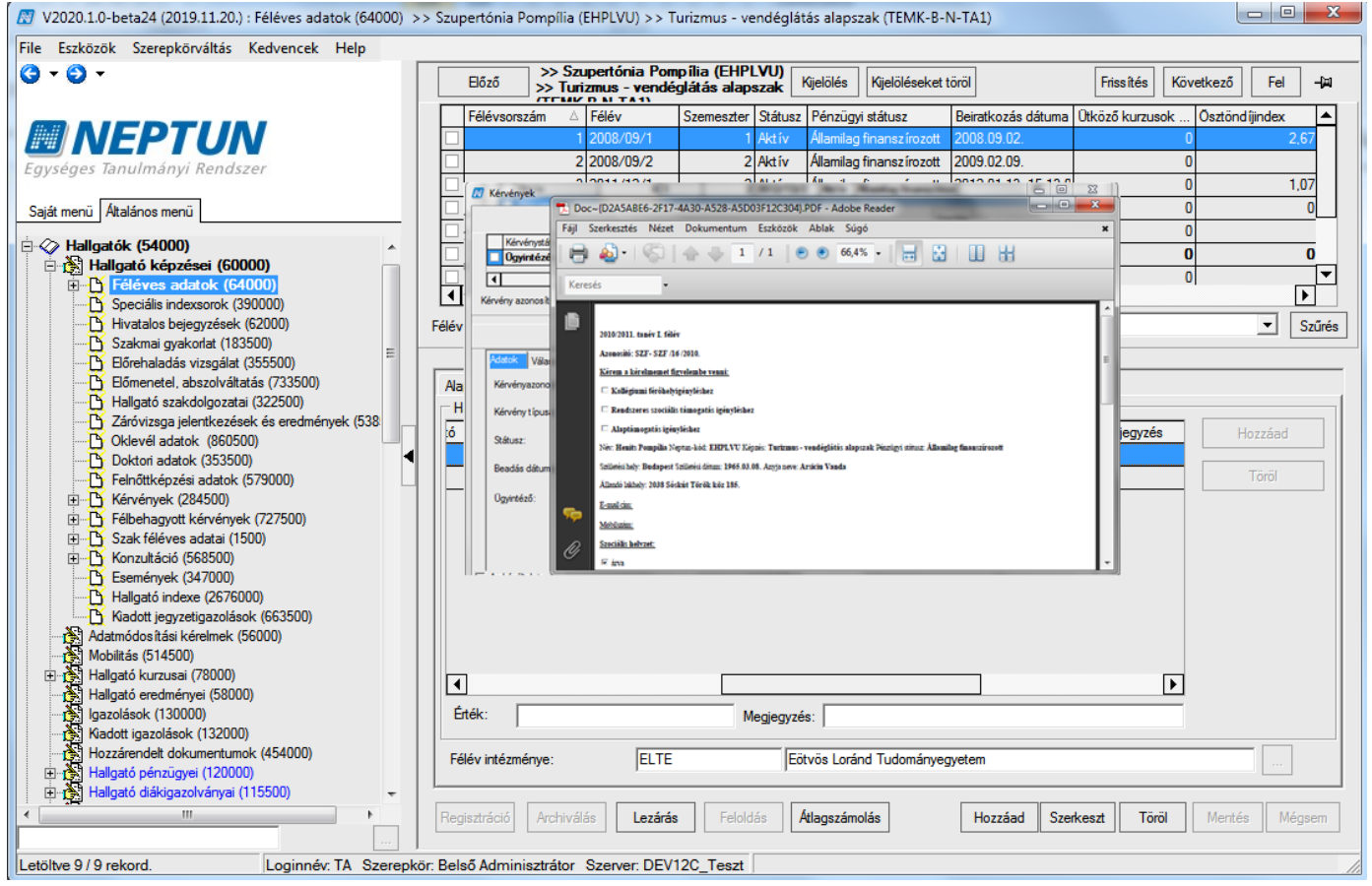

Leadott kérvény megtekintése

# 1.5.2. Szervezeti egységekre vonatkozó kérvénysablon beállítások

A "Kérvénykezelés (934500)/Kérvénysablonok (295500)" "*Szervezeti egységek*" tabulátorfül alatt szükséges a létrehozott sablont szervezeti egységhez rendelni.

A hallgató akkor látja a kérvényt, ha a képzésének megfelelő szervezeti egység került hozzárendelésre a kérvénysablonhoz, vagy a legfelsőbb szervezeti egység.

| 🔝 V2       | 2020.3.0-beta26 (202                    | 0.07.16.) : Kérvénysa  | ablonok (28750 | 0)     |         |                      |                |                     |                      |            |                      |                 |           | _             | -      |           | ×   |
|------------|-----------------------------------------|------------------------|----------------|--------|---------|----------------------|----------------|---------------------|----------------------|------------|----------------------|-----------------|-----------|---------------|--------|-----------|-----|
| File       | Eszközök S                              | Szerepkörváltás        | Kedvencek      |        | Help    | Videók               |                |                     |                      |            |                      |                 |           |               |        |           |     |
| <b>G</b> - | € -                                     |                        |                |        |         | Előző                |                |                     | Kijelölés            | Kij        | jelöléseket töröl    | Összes adat     | Frissíté  | s Következ    | ő      | Fel -     | (m) |
| (1101)     |                                         |                        |                |        |         | Azonosító            |                | Kérvény neve        |                      | Kér        | rvénytípus           | △ Irat típus    |           | Félév         |        | Kitöltési | ▲   |
|            | NEPI                                    | UN                     |                |        |         | OKEL                 |                | okmány előképz      | ettség               | Hal        | llgatói kérvény      |                 |           |               |        |           |     |
| Egysé      | éges Tanulmányi                         | Rendszer               |                |        |         | DEDIPTEVISSZA        | odteteles      | Dedina vissza ín    | is be íratkozási lap | Hal        | llgatói kérvény      |                 |           |               |        |           |     |
|            |                                         | _                      |                |        |         | LKÖTDOK              |                | Label mezőhöz       | kötelező dok         | Hal        | llgatói kérvény      |                 |           |               |        |           |     |
| Saját n    | nenü Általános menü                     | (                      |                | _      |         | Speciális karaktere  | k kérvényben   | Speciális karakt    | erek kérvényben      | Hal        | llgatói kérvény      |                 |           |               |        | (         |     |
| ÷          | Konzultáció (5680                       | 00)                    |                |        |         | EKEZET               |                | Ekezet probléma     | 1                    | Hal        | llgatói kérvény      |                 |           |               |        |           |     |
|            | Tárgy hallgatói (60                     | )2500)                 | r              | `      |         | A                    |                | állampolgárságo     | k                    | Hal        | llgatói kérvény      | AA              |           |               | /      | //Actual  |     |
|            | Kurzus várólista (5                     | 64000)                 |                |        |         | aaaadfdsfsgvfb       |                | edina játszik       |                      | Hal        | lgatói kérvény       |                 |           |               |        |           | -   |
|            | 🛐 Kiajánlott kurzusoł                   | c (793000)             |                |        | •       |                      |                |                     |                      | _          |                      |                 |           |               |        |           |     |
|            | Karra kiajánlott ku                     | zusok (/91500)         |                |        | Nyomt   | atási név            | •••            |                     | Keresés              |            | . Minden             |                 |           |               | -      | Szű       | rés |
|            | Kurzus-oktató kap                       | csolatok (214000)      |                |        |         |                      |                |                     |                      | •          |                      |                 |           |               |        |           |     |
|            | VIR tárgyazonossa                       | ág (532500)            |                | 11     | Alan    | adatok Resilité      | eok Equénci    |                     | stikue válemánye     | 7ő /d      | löntő Dinamikus ve   | áleményező (dön | tő Kénz   | rázak /Szakok | Ponte  |           | 7   |
| ±          | Szakosodás (8570                        | 000)                   |                |        |         | Dealina              | SOK   Eqyence  | SOPOILOR   ALLOIN   | ducus velemenye      | 20/0       | ionto   Dinamikus ve | elemenyezo/don  | no   Nepz | CSCK/ JZdKUK  | TONIS  | 2011      | -   |
|            | Szakmai gyakorlat<br>Mobilitás (748500) | (774000)               |                |        | Te      | emplate neve:        | FELBEHA        | GY - kollégiumi jel | entkezés pon Hl      | J 🔻        | Láthatóság kez       | dete:           |           |               | 15 : : |           |     |
|            | Erasmus szerződé                        | sek (677000)           |                |        | Az      | onosító neve:        | k              |                     |                      |            | Érvényesség k        | ezdete:         | 2009.1    | 0. 28.        | 15 : : | _         |     |
|            | Erasmus beadand                         | ó dokumentumt ípusok   | k (158500)     | п.     |         |                      | ,              |                     |                      |            |                      |                 |           |               |        |           |     |
| <b>.</b>   | Szakdolgozat kez                        | elés (635500)          |                |        | Ma      | ax kérvények szán    | ia:            |                     |                      | 10         | Érvényesség v        | ége:            | 2010. 0   | 4. 30.        | 15 : : |           |     |
| t in       | Carovizsgazialas (                      | ,000000)               |                | Ы.     | M       | av kányányak ezán    | a kénzésenké   | int:                |                      | _          | Dovintáző:           |                 | Jelasic   | Kreola        |        |           |     |
|            | Kiadott oklevelek                       | (361000)               |                | 11     | 1       |                      |                |                     | 1                    |            | ogynnozo.            |                 |           |               |        |           |     |
|            | Archivált oklevél a                     | datok (357000)         |                |        | Ti      | ipus:                | Hallgatói k    | érvény              |                      | Ŧ          |                      |                 |           |               |        |           |     |
|            | Nyomtatvány sors:                       | zámok (358500)         |                |        |         | 14                   |                |                     |                      |            | ĩ                    |                 |           |               |        |           |     |
| ±          | Nyomtatási sablon                       | ok (1130000)           |                |        | re      | aev:                 | 1              |                     |                      | ×          | 1                    |                 |           |               |        |           |     |
|            | Kérvénysab                              | lonok (287500)         |                |        | Di      | íjt ípus :           |                |                     |                      | -          | Díjkötelesség k      | (ezdete:        |           |               | 15 : : |           |     |
|            | E Kérvénysablor                         | n jogosultságok (1455) | 00)            |        |         |                      |                |                     |                      |            |                      |                 | ,         | -             |        |           |     |
|            | 🕂 Kérvény válto:                        | zók (933500)           |                |        | Ira     | att ípus:            |                |                     |                      |            |                      |                 |           |               |        |           |     |
|            | Félbehagyott l                          | cérvények (961500)     |                |        | На      | átralévő idő csatolr | nány hozzáada  | ásához (percben)    |                      | 10         | 1                    |                 |           |               |        |           |     |
|            | Leadott kerve                           | nyek (963000)          |                |        |         |                      |                | • • •               |                      |            |                      |                 |           |               |        |           |     |
|            | H Kérvénvfolvan                         | natok (940500)         |                |        | Há      | átralévő idő csatolr | nány törléséhe | z (percben):        | J                    | 10         | J Archivalt          |                 |           |               |        |           |     |
|            | Vélemények (                            | 919500)                |                |        | Ké      | érvényfolvamat:      |                |                     |                      |            |                      |                 |           |               |        | X         |     |
| ±          | Leadott kérvényel                       | c (833500)             |                |        |         | arrenyronyamat.      |                |                     |                      |            |                      |                 |           |               |        |           |     |
| ±          | Pénzügy (106000)                        | J)<br>775500)          |                |        | Ha      | allgató képzés cso   | port:          |                     |                      |            |                      |                 |           |               |        | X         |     |
| ±          | Szervezeti erwsér                       | órarendie (559000)     |                |        |         |                      |                |                     |                      |            |                      |                 |           |               |        |           |     |
|            | Eszközleltár (4885                      | 00)                    |                |        |         | Archiváltakat is mu  | atja           | Úa                  | t létrehoz           | <b>_</b> ] | Szerkeszt            | Töröl           |           | Mentés        | Mé     | éasem     | 7   |
| <          | 17.<br>1                                |                        | >              |        |         |                      |                | - Oja               |                      | Ц          | JZCINCSZL            | 10101           |           | mentes        |        | -gaciii   | 4   |
|            |                                         |                        |                |        |         |                      | lásolás        | Export              | Import               |            | Sablon ellenőrzés    | Sablon megnyit  | ás Sab    | lon lezárása  | Sablor | feloldás  | а   |
| Letöltve   | e 200 / 862 rekord.                     | Loginné                | ev: TA Szerepk | ör: Be | lső Adı | minisztrátor Sze     | rver: DEV12C   | Teszt               |                      |            |                      |                 |           |               |        |           |     |

Szervezeti egységek menüpont alatt kérvénysablon.

Csoportosan hozzá rendelhetőek a kérvénysablonhoz a szervezeti egységek és megadhatóak a szervezeti egységre vonatkozó adatok.

Kérvénysablonhoz amennyiben a legfelsőbb szervezeti egység kerül hozzárendelése, akkor minden hallgató látni fogja és ebben az esetben nem szükséges a hallgató képzésének szervezeti egységének hozzárendelése. A kérvény ügyintézője vagy a kérvénysablonhoz rendelt ügyintéző vagy a hallgató képzésének ügyintézője lesz.

Fontos kiemelni, a legfelsőbb szervezeti egység csak önmagában tartozhat a kérvénysablonhoz!

Ezért, ha a legfelső szervezeti egység kerül hozzárendelésre a kérvénysablonhoz, akkor már nem rendelhető a hozzá alsóbb szervezeti egység. Amennyiben alsóbb szintű szervezeti egység került hozzárendelésre akkor pedig felső szervezeti egység már nem rendelhető a kérvénysablonhoz.

Mindkét esetben a mentés gombra kattintva figyelmeztető üzenet jelentkezik: "A szervezet nem kapcsolható a kérvénysablonhoz, mert már szerepel olyan szervezet mellyel a kiválasztott szervezet alá/ fölé rendeltségi viszonyban van"

### 1.5.2.1. Kérvény érvényességi idő beállítása

*Alapadatok* altabulátorfül alatt kell az érvényességi idő intervallumot megadni, ebben az időszakban jelenik meg és tölthető ki a weben a kérvény. Amennyiben nincs megadva érvényesség, nem jelenik meg a kérvény. Érvényességi idő intervallumot szervezeti egységenként kell megadni.

A Láthatóság Kezdete mezőben beállítható, hogy az adott kérvény mely időponttól legyen látható a hallgató számára. Amennyiben a kérvénynek még nem érkezett el az érvényességi ideje (tehát még nem látható a

Kiadás: 2020.11.18.

Verzió: 5.0

Oldalszám: 117 / 421

weben) akkor a hallgató a kérvény kitöltését megelőzően láthatja, hogy milyen kérvények leadására lesz lehetősége. A *Láthatóság kezdete* mezőben megadott dátumtól látható a kérvény a hallgató számára, de leadni csak érvényességi időben tudja.

*Ügyintéző látható a Weben* jelölőnégyzettel szabályozható a kérvény ügyintézőjének láthatósága a hallgatói weben. Alapbeállításként a jelölőnégyzet állása hamis.

Az "Érvényesség kezdete" és "Érvényesség vége" valamint a "Láthatóság kezdete" dátumok kitöltésekor figyelés történik, hogy a "Láthatóság kezdete" mező értéke nem lehet későbbi, mint az "Érvényesség kezdete" mező értéke, ill. az "Érvényesség kezdete" nem lehet későbbi, mint az "Érvényesség vége" mező értéke.

### 1.5.2.2. Ügyintéző beállítása kérvénysablonhoz

A kérvénykezeléshez Ügyintézőnek léteznie kell vagy a kérvénysablonnál, vagy a hallgató képzés adatlapján az *Ügyintéző* mezőben. Az ügyintéző a kérvénykezelés egyik legfontosabb eleme, ha nincs a kérvénysablonhoz ügyintéző vagy a hallgató képzés adatlapján ügyintéző, akkor a hallgatónak nem jelenik meg a kérvénysablon.

Az ügyintéző szerint helyezi a program az adott kérvényeket a felhasználókhoz a feldolgozandó kérvények menüpontba.

Amennyiben olyan kérvénysablonról van szó melyet nem a hallgató képzés adatlapján megadott ügyintézőnek kell feldolgoznia, akkor kell a szervezeti egységnél ügyintézőt beállítani. Ebben az esetben a leadott kérvény a nem a képzés adatlapon beállított ügyintézőhöz, hanem a szervezeti egységnél beállított kérvénysablon ügyintézőjéhez kerül.

A Kérvények menüpontokban az ügyintéző módosítása lehetséges, az Ügyintéző mező mellett található "Ügyintéző" gombbal.

#### 1.5.2.1. Szervezeti egységre vonatkozó beállítások importálása

"Kérvénykezelés (934500)/Kérvénysablonok (295500)" és a "Szervezeti egységek (280000)/Kérvénykezelés (928500)/Kérvénysablonok (287500)" menüpontban a *Szervezeti egység* tabulátor importálási lehetőség található.

Három különböző import található a felületen. Kérvénysablonhoz történő szervezeti egységre vonatkozó beállítások (Érvényesség kezdete, Érvényesség vége, Láthatóság kezdete, Ügyintéző) importálhatóak a felületen jobb egérgombbal elérhető "*Kérvényhez rendelt szervezeti egységek…*" elnevezésű importtal.

A felvitt szervezeti egységhez az automatikus döntő/véleményező adatok egy újabb "Automatikus véleményező/döntő…" importtal rögzíthetőek.

Amennyiben arra van szükség, hogy egyszerre a szervezeti egységre és az automatikus döntőre és véleményezőre vonatkozó adatok is rögzítésre kerüljenek akkor a *"Kérvénysablonhoz rendelt szervezeti egységek (xml)…"* elnevezésű importot kell választani.

| 🔊 V2021.1.0-beta6 (2020.11.14.) : Kérvénysablonok ( | 295500) - □ ×                                                                                                    |
|-----------------------------------------------------|----------------------------------------------------------------------------------------------------|
| File Eszközök Szerepkörváltás Kedvencek Help        | Videók                                                                                                    |
| G + O +                                             | Kijelölése Kijelöléseket töröl Összes adat Frissítés - 🖓                                                                                                    |
|                                                     | Kérvény neve Azonosító Kérvényt ípus                                                                                                    |
|                                                     | PETESZTZV ZV2010 Hallgatói kérvény                                                                                                    |
| Egységes Tanulmányi Rendszer                        | Inév mód     KE_3     Hallgatói kérvény                                                                                                    |
|                                                     | Kérelem kedvezményes tanulmányi rendre KT Hallgatói kérvény                                                                                                    |
| Saját menü Általános menü                           | Kerelem kreditätvitelre KK_1 Halgatoi kervény                                                                                                    |
|                                                     | margoooo Mettanyossagi kerelemii KM Hallgatoi kerveny                                                                                                    |
| ⊕ 🏈 Hallgatók (54000)                               | Dogorvosala kerelem NJ Haligato kerverny<br>Dogorvosala kerelem DD Haligato kerverny                                                                                                    |
| Diákigazolvány kezelés (104000)                     | Dependices relevipasztvaladasaria principality in indigatu kelveny indigatu kelveny indigat |
| El-C Alkalmazotti adatok (148000)                   | Zari Összes adat Ibatói kérvérv                                                                                                    |
| Telephelyek (558000)                                | Összes adat, kijelöléssel                                                                                                    |
| Tárgyak kezelése (704000)                           | Azonositó Nagyitás ablakban                                                                                                    |
| Jegyzetek (/84000)                                  |                                                                                                    |
| E- Kérvénykezelés (934500)                          | Alapada Oczlonobeślijitások mentése (saját) bző/döntő   Képzések/Szakok   Pontszámítás   Vélemény / döntés indok (                                                                                                    |
| E Kérvénysablonok (295500)                          | Tamp Orthophall (fisch mattére (July)                                                                                                    |
|                                                     | Inity Osztogucenitasok mentese (globans)                                                                                                    |
| Kérvénysablon változói (939000)                     | Azong Liste nyomtatasa                                                                                                    |
|                                                     | Max k Lista exportalasa                                                                                                    |
| Hivatalos bejegyzés sablon (399000)                 | Max k Kérvénysablonhoz rendelt szervezeti egységek                                                                                                    |
| Határozat sablonok (932500)                         | Tipus Mind <u>e</u> nt kinyit Automatikus véleményező/döntő                                                                                                    |
| Kérvény változók (939500)                           | Félév         Mindent becsuk         Kérvénysablonhoz rendelt szervezeti egységek (xml)                                                                                                    |
| 🕀 🎦 Félbehagyott kérvények (961000)                 | Diation Kijelölések Dinamikus véleményező/döntő (xml)                                                                                                    |
| Leadott kérvények (962500)                          | Módosítások története                                                                                                    |
| Kervényfielekietek (1046500)     E                  | Irattip Módosítások részletes története                                                                                                    |
| Vélemények (919000)                                 | Hátrai Hozzáadás csoporthoz 8                                                                                                    |
| Záróvizsgáztatás (406000)                           | Hátral Beállítások                                                                                                    |
| E September (266000)                                | Kérvényfolyamat:                                                                                                    |
| Diákhitel kérelmek (2760000)                        |                                                                                                    |
| E 🐼 Kollégiumi adminisztráció (756500)              | ✓         Archiváltakat is mutatja         Hozzáad         ▼         Szerkeszt         Töröl         Mentés         Mégsem                                                                                                    |
| 🗈 🎸 Létes ítménygazdálkodás (834000) 🗸 🗸            | Másolás Export Import Sablon ellenőrzés Sablon lezárása Sablon feloldása                                                                                                    |
|                                                     |                                                                                                    |
|                                                     | Import                                                                                                    |

# 1.5.3. Automatikus döntő/véleményező hozzárendelése kérvénysablonhoz

Automatikus véleményező/döntő beállítható az alábbi felületeken:

- Kérvénysablonok (295500) Szervezeti egységek tabulátorfül / Automatikus döntő/véleményező tabulátorfül.
- Kérvénysablonok (287500) Automatikus Véleményezők/döntő tabulátorfül.

A felületeken kiválasztott szervezeti egységhez a jobb oldali "**Hozzáad"** gombbal a megjelenő táblából választhatjuk ki a véleményezőt/ döntőt. A *Típus* mezőben kötelezően meg kell adni a véleményező típusát. Automatikus véleményező lehet, több személy, de automatikus döntőnek csak egy személy beállítására van lehetőség.

Az Alapértelmezett véleményezési idő mezőben adhatjuk meg (nap), hogy mennyi ideig kell a véleményt döntést elkészíteni.

A kérvény leadása pillanatában a megadott személyhez kerül a kérvény a kliensben, ill. a webeken a megfelelő menüpontba, valamint automatikus üzenet is küldésre kerül, mely tartalmazza a véleményezés/döntés határidejét.

Abban az esetben célszerű megadni automatikus döntőt és/vagy véleményezőt, ha a kérvénysablonhoz leadott hallgatói kérvényeket minden esetben ugyanaz a személy (döntő) vagy személyek (véleményezők) kezelik. Így nem kell a kérvényeket az ügyintézőnek egyenként a véleményezőkhöz, ill. döntőkhöz továbbítani.

Kiadás: 2020.11.18.

Verzió: 5.0

Oldalszám: 119 / 421

| 🕅 V2020.3.0-beta26 (202                                                                                                    | 0.07.16.) : Kérvénysablo                                                                                                    | nok (295500) |                                                                               |                                                                                           |                                                                           |                                                  |                                               | -                  | . 🗆                                 | $\times$ |
|----------------------------------------------------------------------------------------------------|----------------------------------------------------------------------------------------------------|--------------|-------------------------------------------------------------------------------|-------------------------------------------------------------------------------------------|---------------------------------------------------------------------------|--------------------------------------------------|-----------------------------------------------|--------------------|-------------------------------------|----------|
| File Eszközök S                                                                                                    | Szerepkörváltás K                                                                                                    | edvencek l   | Help Vide                                                                     | ók                                                                                        |                                                                           |                                                  |                                               |                    |                                     |          |
| G - O -                                                                                                    |                                                                                                    |              |                                                                               |                                                                                           | Kijelölé                                                                  | s Kijelöléseket töröl                            | F                                             | rissítés           |                                     | -(a)     |
|                                                                                                    | 111                                                                                                    |              | Kérvény ne                                                                    | ve<br>s részletfizetés                                                                    | Azonosító<br>AUREIZ                                                       | Kérvénytípus<br>Részletfizetési kérvé            |                                               |                    |                                     |          |
|                                                                                                    | UN                                                                                                    |              | automatikus                                                                   | véleményező hozzáadás hiba                                                                | aut teszt                                                                 | Hallgatói kérvény                                |                                               |                    |                                     |          |
| Egyseges lanulmanyl                                                                                                    | Kendszer                                                                                                    |              | Automatikus                                                                   | s részletfizetés WF                                                                       | AURFIZWF                                                                  | Részletfizetési kérvé                            |                                               |                    |                                     |          |
| Saiát menü Altalános menü                                                                                                    |                                                                                                    |              | Automatikus                                                                   | s tárgyfelvétel (mintatantervi)                                                           | Automatikus tárgyfel                                                      | Hallgatói kérvény                                |                                               |                    |                                     |          |
|                                                                                                    |                                                                                                    |              | Automatikus                                                                   | s tárgyfelvétel (mintatantervien                                                          | ki Automatikus tárgyfel                                                   | Hallgatói kérvény                                |                                               |                    |                                     |          |
| G Szervezeti egységek (     Szervezeti egységek (     Szervezeti egységek (     Szervezeti egységek (     Szervezeti (     Szervezeti (   | 28000)<br>4000)<br><b>sk (295500)</b><br>5500)<br>kérvények (513000)<br>n vátozái (339000)                                                                                                    |              |                                                                               |                                                                                           |                                                                           |                                                  |                                               |                    |                                     |          |
| - Kérvénysablor                                                                                                    | n oldalak (897500)                                                                                                    |              | L                                                                             |                                                                                           |                                                                           |                                                  |                                               |                    |                                     |          |
| Hivatalos beje                                                                                                    | gyzés sablon (399000)                                                                                                    |              | Kérvény neve                                                                  | autom                                                                                     | Keresé                                                                    | S Minden                                         |                                               |                    | <u> </u>                            | Szűrés   |
| Határozat sab                                                                                                    | lonok (932500)<br>Josultzárok (142500)                                                                                                    |              |                                                                               |                                                                                           |                                                                           |                                                  |                                               |                    |                                     |          |
| Kérvény változók                                                                                                    | (939500)                                                                                                    | •            | Alapadatok                                                                    | Beállítások Szervezeti egység                                                             | ek Dinamikus vélem                                                        | ényező/döntő Képzé:                              | sek/Szakok Pontszá                            | mítás Vélemény / d | löntés indok                        | 4 F      |
| 🕀 🔂 Félbehagyott kérv                                                                                                    | ények (961000)<br>(962500)                                                                                                    |              | Szervezet típ                                                                 | usa Szervezet neve S                                                                      | zervezet OM azonosító                                                     | ja Szervezet rövid n                             | Szervezet neve1                               | Szervezet ne       | Új                                  |          |
| Leadott kérvényel     Kérvénymelléklete     Kérvényfolyamato     Vélemények (919)                                                                                                    | k (1046500)<br>k (941000)<br>000)                                                                                                    |              | Kar                                                                           |                                                                                           |                                                                           | RövTE-AK                                         |                                               |                    | Töröl                               |          |
| C Leadott kérvényel     Kérvénymelléklete     Kérvényfolyamato     Vélemények (919)     Záróvizsgáztatás (406     Oklevélmelléklet /266                                                                                                    | k (1046500)<br>< (941000)<br>100)<br>000)<br>1000)                                                                                                    |              | Kar                                                                           | Agratudulitariyi Nar                                                                      |                                                                           | RövTE-AK                                         | <u>                                      </u> |                    | Töröl                               |          |
| <ul> <li>Leadott kérvényel</li> <li>Kérvénymelléklete</li> <li>Kérvényfolyanatoi</li> <li>Vélemények (919)</li> <li>Záróvizsgáztatás (406</li> <li>Oklevélmelléklet (266)</li> <li>Velavények (786000)</li> </ul>                                                                                                    | k (1046500)<br>k (1046500)<br>(941000)<br>000)<br>000)                                                                                                    |              | Kar                                                                           |                                                                                           |                                                                           | RövTE-AK                                         |                                               |                    | Töröl                               |          |
| <ul> <li>B S Leadott kérvényelléklet</li> <li>B Kérvénymelléklet</li> <li>B Kérvénynelléklet</li> <li>B Vélemények (919)</li> <li>B Záróvizsgáztatás (406)</li> <li>B O Klevélmelléklet (266)</li> <li>B Pénzügyek (78600)</li> <li>B D Jákhitel kérelmek (27</li> </ul>                                                                                                    | ((01205))<br>((941000)<br>(00)<br>(000)<br>(000)<br>(60000)                                                                                                    |              | Kar<br>Alapadatok                                                             | Automatikus véleményező / dő                                                              | nto Envénceoportok                                                        | RövTE-AK                                         | <u>                                      </u> |                    | Töröl                               |          |
| <ul> <li>B Leadott kérvényelléklet</li> <li>B Kérvénymelléklet</li> <li>B Kérvénynelléklet</li> <li>B Vélemények (919)</li> <li>B Záróvizsgáztatás (406)</li> <li>B Pénzügyek (78600)</li> <li>B D Lákhitel kérelmek (27</li> <li>B Kollégiumi administatá</li> <li>B Kollégiumi administatá</li> </ul>                                                                                                    | ((01205)<br>(941000)<br>000)<br>000)<br>0000)<br>60000)<br>160(756500)<br>160(756500)                                                                                                    |              | Kar<br>Alapadatok                                                             | Automatikus véleményező / dö                                                              | ntő Eqvéncsoportok                                                        | Rôv TE-AK                                        |                                               |                    | Töröl                               |          |
| <ul> <li>B. Leadott kérvényelléklete</li> <li>B. Kérvénymelléklete</li> <li>B. Kérvénynélyamatol</li> <li>B. Vélemények (919)</li> <li>B. Záróvizsgáztatás (406)</li> <li>B. Vélemények (78600)</li> <li>B. Velegiumi adminisztát</li> <li>B. Kollégiumi adminisztát</li> <li>B. Létes timénygazdálkoz</li> <li>B. Orarendkészítés (904)</li> </ul>                                                                                                    | (012050)<br>< (941000)<br>000)<br>000)<br>160000)<br>160000)<br>163 (834000)<br>160 (834000)<br>160 (8340000)<br>160 (834000)<br>160 (8340000)<br>160 (834000)<br>160                                                                                                    |              | Kar<br>Alapadatok                                                             | Automatikus véleményező / dő                                                              | ntő Egyéncsoportok<br>Neptun kód                                          | RövTE-AK                                         |                                               |                    | Töröl<br>Hozzáad                    |          |
| Eledott kérvényel<br>Kérvénymelléklete<br>Kérvénynelléklete<br>Vélemények (919)<br>Záróvizsgáztatás (406)<br>Oklevélmelléklet (256)<br>Oklevélmelléklet (256)<br>Vélegjumi adminisztár<br>Vélegjumi adminisztár<br>Vélegjumi adminisztár<br>Vélegjumi adminisztár<br>Vollegjumi adminisztár<br>Vorarendkészítés (904)<br>Varathésejegyzések (8)                                                                                                    | ((01205)<br>(941000)<br>(941000)<br>000)<br>000)<br>(60000)<br>(60000)<br>(60000)<br>(60000)<br>(60000)<br>(60000)<br>(60000)<br>(60000)<br>(60000)<br>(60000)<br>(60000)<br>(7000)<br>(70 |              | Alapadatok                                                                    | Automatikus véleményező / dő<br>Login név<br>1822880 BB                                   | ntó Eqvéncsoportok<br>Neptun kód<br>CKJ21R                                | RövTE-AK<br>Nyomtatási név<br>Barasovich Barszos |                                               |                    | Töröl<br>Hozzáad<br>Töröl           |          |
| Eledott kérvényellékket     Eledott kérvényellékket     Eledott kérvényellékket     Eledott kérvényellékket     Eledott kérvényellékket     Selevények (919)     Záróvizsgáztatás (406     Oklevélmellékket (266)     Oklevélmellékket (266)     Oklevélmellékket (266)     Oklevélmellékket (266)     Oklevélmellékket (266)     Oklevélmellékket (266)     Oklevélmellékket (266)     Oklevélmellékket (266)     Oklevélmellékket (266)     Oklevélmellékket (266)     Oklevélmellékket (266)     Oraroltéket kérelmek (27     Oraroltéket kérelmek (27     Oraroltéket kérelmek | k (1046500)<br>k (1041000)<br>1000)<br>1000)<br>10000)<br>10000)<br>10000)<br>10000)<br>10000<br>10000<br>10000<br>1000<br>100                                                                                                    |              | Alapadatok                                                                    | Automatikus véleményező / dő<br>Login név<br>1822880 BB                                   | ntő Eqvéncsoportok<br>Neptun kód<br>CKJ21R                                | RövTE-AK                                         |                                               |                    | Töröl<br>Hozzáad<br>Töröl           |          |
| Eledott kérvényel<br>Eledott kérvényelléklet<br>Kérvénynőlyamatol<br>Kérvénynőlyamatol<br>Vélemények (919)<br>Záróvizsgáztatás (406<br>Oklevélmelléklet (2660)<br>Oklevélmelléklet (2660)<br>Oklegiumi adminisztrál<br>C Létes tménygazdálkoc<br>Válkhtel kérelmek (27<br>Orarendkészítés (904<br>Naptárbejegyzések (8<br>Orarnyilvántartás (8960<br>FIR Adatszolgáltatás<br>C FIR Adatszolgáltatás                                                                                                    | k (1046500)<br>k (1041000)<br>1000)<br>1000)<br>10000)<br>10000)<br>10000)<br>100(100)<br>1000)<br>1000<br>1000)<br>1000)<br>1000)<br>1000)<br>1000)<br>1000)<br>1000<br>1000<br>100                                                                                                    |              | Kar<br>Alapadatok                                                             | Automatikus véleményező / dö<br>Login név<br>1822880 BB                                   | ntō Eqyéncsoportok<br>Neptun kód<br>CKJ21R                                | RövTE-AK<br>Nyomtatási név<br>Barasovich Barszos |                                               |                    | Töröl<br>Hozzáad<br>Töröl           |          |
| <ul> <li>B. Ladott kérvényel</li> <li>B. Kérvénymelléklete</li> <li>B. Kérvénynélyemetéklete</li> <li>B. Kérvénynélyemetéklete</li> <li>B. Kérvénynélyemetéklete</li> <li>Coklevélmelléklete (2561)</li> <li>B. Oklevélmelléklete (2561)</li> <li>B. Oklevélmelléklete (2561)</li> <li>B. Oklevélmelléklete (2561)</li> <li>B. Oklevélmelléklete (2561)</li> <li>B. Oklevélmelléklete (2561)</li> <li>B. Oklevélmelléklete (2561)</li> <li>B. Oranylivártartás (8966)</li> <li>B. Oranylivártartás (8966)</li> </ul>                                                                                                    | k (1046500)<br>k (1041000)<br>1000)<br>1000)<br>10000)<br>10000)<br>10000)<br>10000<br>10000<br>1000<br>100<br>1000<br>1000<br>1                                                                                                    |              | Kar<br>Alapadatok<br>ID<br>Vélemény típ                                       | Automatikus véleményező / dő<br>Login név<br>1822880 BB                                   | ntö Eqyéncsoportok<br>Neptun kód<br>CKJ21R<br>Alapértelmezett             | RövTE-AK                                         | up): Viss                                     | szadobható         | Töröl<br>Hozzáad<br>Töröl           |          |
| <ul> <li>B. Ladott kérvényelléklete</li> <li>B. Kérvénymelléklete</li> <li>B. Kérvénynőlyamatoi</li> <li>C. Kérvénynőlyamatoi</li> <li>B. Vélemények (1916)</li> <li>C. Oklevélmelléklet (2561)</li> <li>B. Oklevélmelléklet (2561)</li> <li>B. Oklevélmelléklet (2561)</li> <li>B. Oklevélmelléklet (2561)</li> <li>B. Oklevélmelléklet (2561)</li> <li>C. Diákhtel kérelmek (272)</li> <li>B. Oklevélmelléklet (2561)</li> <li>C. Oranylivántartás (8964)</li> <li>C. Oranylivántartás (8964)</li> <li>C. FIR Adatszolgáltatás (8964)</li> <li>C. Firk Adatszolgáltatás (8964)</li> <li>C. Parkus (72500)</li> <li>B. AvlSz (1030500)</li> </ul>                                                                                                    | k (1046500)<br>k (1941000)<br>1000)<br>1000)<br>10000)<br>10000)<br>10000)<br>10000<br>1000<br>1000<br>1000)<br>1000)<br>1000)<br>1000)<br>1000)<br>1000)<br>1000)<br>10000<br>10000<br>100                                                                                                    |              | Alapadatok<br>ID<br>Vélemény tipu                                             | Automatikus véleményező / dő<br>Login név<br>1822880 BB<br>Is : Véleményező               | rtő Eqyéncsoportok<br>Neptun kód<br>CKJ21R<br>Alapértelmezett             | RövTE-AK                                         | ap): Viss                                     | szadobható         | Töröl<br>Hozzáad<br>Töröl           |          |
| <ul> <li>B. Ladott kérvényelléklete</li> <li>B. Kérvénynélléklete</li> <li>B. Kérvénynélléklete</li> <li>B. Kérvénynélléklete</li> <li>B. Kérvénynélléklete</li> <li>B. Velemények (919)</li> <li>B. Velevénnelléklet (2561)</li> <li>B. Velevénnelléklet (2561)</li> <li>B. Velevénnelléklet (2561)</li> <li>B. Velevénnelléklet (2561)</li> <li>B. Velevénnelléklet (2561)</li> <li>B. Velevénnelléklet (2561)</li> <li>B. Velevénnelléklet (2561)</li> <li>B. Velevénnelléklet (2561)</li> <li>B. Vernynlvártatás (8964)</li> <li>B. Vernynlvártatás (8964)</li> </ul>                                                                                                    | k (1046500)<br>k (1941000)<br>1000)<br>1000)<br>10000)<br>10000)<br>10000<br>10000<br>1000<br>1000<br>1000)<br>1000)<br>1000<br>1000<br>100<br>1000<br>1000<br>1                                                                                                    |              | Kar       ▲       Alapadatok       ID       Vélemény típu       Vélemény típu | Automatikus véleményező / dő<br>Login név<br>1822880 BB<br>Iš : Véleményező<br>is mutatja | rtő Eqvéncsopotok<br>Neptun kód<br>CKJ21R                                 | RövTE-AK                                         | ap): Viss                                     | szadobható         | Töröl<br>Hozzáad<br>Töröl<br>Mégsee |          |
| <ul> <li>B. Ladott kérvénymelléklete</li> <li>B. Kérvénymelléklete</li> <li>B. Kérvénynőlyamato</li> <li>Vélemények (919)</li> <li>B. Záróvtzsgáztatás (406)</li> <li>B. Velevélmelléklet (256)</li> <li>B. Velevélmelléklet (256)</li> <li>B. Valvelmelléklet (256)</li> <li>B. Valvelmelléklet (256)</li> <li>B. Valvelmelléklet (256)</li> <li>B. Valvelmelléklet (256)</li> <li>B. Valvelmelléklet (256)</li> <li>B. Valvelmelléklet (256)</li> <li>B. Valvelmelléklet (256)</li> <li>B. Valvelmelléklet (256)</li> <li>B. Valvátbelgyzsésk (8)</li> <li>B. Valvátbelgyzsésk (8)</li></ul>                                                                                                    | k (1046500)<br>k (1941000)<br>1000)<br>1000)<br>10000)<br>10000)<br>10000<br>1000)<br>17500)<br>10000)<br>10000)<br>10000)                                                                                                    | ×            | Alapadatok<br>ID<br>Vélemény típu                                             | Automatikus véleményező / dő<br>Login név<br>1822980 BB<br>Js : Véleményező<br>is mutatja | rtő Eqvéncsopotok<br>Neptun kód<br>CKJ21R<br>V Alapértelmezett<br>Hozzáad | RövTE-AK                                         | sp): Viss                                     | szadobható         | Töröl<br>Hozzáad<br>Töröl<br>Mégsee | n        |

Automatikus véleményező/döntő megadása

Az Oktatói és a Hallgatói weben az **Ügyintézés/ Kérvény véleményezés/döntés** menüpontban, a kliens programban a "**Saját adatok (2000)/Feldolgozandó kérvények (289000)"**, vagy "**Alkalmazotti adatok (148000)/Feldolgozandó kérvények (289500)"** menüpontban jelenik meg a döntésre, elbírálásra váró kérvény.

A "Folyamatban lévő" jelölőnégyzet igaz értéke esetén azok a kérvények kerülnek listázásra, melyek megfelelnek az alábbi feltételnek:

A "Véleményező/Döntő" tabulátorfülön a belépett felhasználó véleményezési sorában az "Aktív" jelölőnégyzet igaz, a "Határideje" mező üres, vagy az "Aktív" jelölőnégyzet igaz és az aktuális dátum kisebb egyenlő (<=) mint a vélemény sorban a "Határideje" mezőben megadott érték, akkor csak azokat a kérvényeket látja a felhasználó, melyet még véleményeznie/bírálnia szükséges.

| NEPTUN Tanulmányi<br>Rendszer Dokumentáció                                                    | KÉRVÉ                          | NYKEZEL               | .ÉS                               |                        |                             |          |
|-----------------------------------------------------------------------------------------------|--------------------------------|-----------------------|-----------------------------------|------------------------|-----------------------------|----------|
| 👩 V2021.1.0-beta6 (2020.11.14.) : Feldolgozandó kérvénye                                      | ek (289000) >> Polyacsekné As; | ttéria (TA9999)       |                                   |                        | _                           | □ ×      |
| File Eszközök Szerepkörváltás Kedvencek Help Vid                                              | deók                           |                       |                                   |                        |                             |          |
| 3 · 9 ·                                                                                       | Bolyacsekr<br>Bozo             | né Asztéria (TA999    | 9) Kijelölés Kijelöléseket tör    | röl                    | Frissítés Következő         | Fel -jai |
|                                                                                               | Kérvény azonosító              | Kérvénystátusz        | Kérvényező nyomtatási neve        | Kérvényező Nept        | Kérvényfolyamat lépés neve  |          |
| MFPTUN                                                                                        | JOGVIG/40                      | Ügyintézés alatt      | Dr. Szupertónia Pompília          | EHPLVU                 |                             |          |
| Equiping Tanulmánui Bandezas                                                                  | K2/64                          | Ügyintézés alatt      | Grossmayer Bene                   | L4TWKM                 |                             |          |
| Egyseges lanumanyi kenuszer                                                                   | K2/65                          | Ügyintézés alatt      | Grossmayer Bene                   | L4TWKM                 |                             |          |
| Salát menü Átalános menü                                                                      | TE123/1                        | Ügvintézés alatt      | Télike Olimpia                    | F6QD95                 |                             |          |
|                                                                                               | JOGVIG/41                      | Ogvintézés alatt      | Dr. Szupertónia Pompília          | EHPLVU                 |                             |          |
| E 🐼 Saját adatok (2000)                                                                       | félév törlés/1                 | Ügyintézés alatt      | Dr. Szupertónia Pompília          | EHPLVU                 |                             |          |
| Saját egyéncsoportok (4000)                                                                   | PTE halloD/1                   | Ogvintézés alatt      | Dr. Szupertónia Pompília          | EHPLVU                 |                             |          |
| Haligato kepzes csoportok (1004500)                                                           | K2/67                          | Ogvintézés alatt      | Grossmaver Bene                   | L4TWKM                 |                             | <b>—</b> |
| Terret Uzenetek (8000)                                                                        | •                              |                       |                                   |                        |                             | ►        |
| Feldolgozandó kérvények (289000)                                                              | Kérvény azonosító              |                       | Keresés Folyamatt                 | oan lévő ügyek         |                             | ▼ Szűrés |
|                                                                                               |                                |                       | ▼ ▲                               |                        |                             |          |
| ∃ Záróvizsgatárgyak (545000)                                                                  |                                |                       |                                   |                        |                             |          |
|                                                                                               |                                | a en a len a le       |                                   | . I man man an         |                             |          |
| ⊞ n Eszközigény (745500)                                                                      | Adatok Válaszok Véleménye      | ző/Dontő   Dontés   I | Mellékletek   Hivatalos bejegyzés | ek   Elkészült határoz | zat   Kérvény nyomtatványok | ( Kerve  |
| Lekérdezések/Statisztikák (655000)                                                            | Kérvényazonosító: JOGVIG/      | 41                    | Kérvény                           | megjegyzés:            |                             | Q        |
| Intermenyi automatikus statisztikak (100250)     Intermenyi automatikus statisztikak (100250) | Template neve: Jogviszo        | ny igazolás igénylés  |                                   |                        |                             |          |
| Saját jogosultságaim megtekintése (500)                                                       | Státusz: Ügyintéze             | és alatt              | - Be                              | adás dátuma: 2         | 015 12 03 15 15 1           | 4.02     |
| Kitöltendő kérdő ívek (16000)<br>Dokumentumok (453500)                                        | Douintéző: Dr. Aszté           | ia Polyaceekné        | Ominté                            |                        |                             |          |
| NMS Dokumentumok (521000)                                                                     | Ggyintezo. Di. Aszte           |                       | Ogyinte                           | :20                    |                             |          |
| 🕀 🔂 Gazdálkodási Dokumentumok (895500)                                                        | Eredmeny:                      |                       | Us                                | sszpontszam:           |                             | _        |
| Neptun e-tananyagok (819000)                                                                  | Archivált 🕅                    | Dokument              | tumok bemutatva 🛛 🕅               |                        |                             |          |
| Terrer (54000) ⊡                                                                              | Javítás indok Javítás indok r  | nelléklet             |                                   |                        |                             |          |
| Diákigazolvány kezelés (104000)                                                               |                                |                       |                                   |                        |                             |          |
| 🕀 🛷 Alkalmazotti adatok (148000)                                                              | Javitás indoka:                |                       |                                   |                        |                             |          |
| E Szervezeti egységek (280000)                                                                |                                |                       |                                   |                        |                             |          |
| Telephelyek (558000)                                                                          |                                |                       |                                   |                        |                             |          |
| Iargyak kezelese (704000)                                                                     |                                |                       |                                   |                        |                             |          |
| E Képzések (1156000)                                                                          | Archiváltak is                 |                       | Sa                                | iát vélemény           | véb műveletek 👻 Gene        | erálás 👻 |
|                                                                                               | E Folyamathan Ióuñ             |                       |                                   |                        |                             |          |
|                                                                                               | I▲ Folyamatban levo            | Pont újraszámítá:     | s Válasz export                   | Szerkeszt Érvé         | énytelen ítés Mentés        | Mégsem   |
|                                                                                               | Feldolgozan                    | dó kérvény            | vek menüpont                      |                        |                             |          |

#### 💹 V2021.1.0-beta6 (2020.11.14.) : Üzenetek olvasása (12000) >> Polyacsekné Asztéria (TA9999)

| - | — X |
|---|-----|

| ile Eszközök Szerepkörváltás Kedvencek Help                           | p Vi | deók          |                     |                        |               |                     |        |             |            |             |          |             |
|-----------------------------------------------------------------------|------|---------------|---------------------|------------------------|---------------|---------------------|--------|-------------|------------|-------------|----------|-------------|
| G • O •                                                               |      | Előző         | >> Polyacsekné      | Asztéria (TA9999)      | Kijelölés     | Kijelöléseket töröl | Össze  | s adat F    | riss ítés  | Következő   | Fel      | <b>-</b> pa |
|                                                                       |      | Üzenet        | Üzenetküldő nyo     | Tárgy                  |               |                     | 1      | Küldés dátu | ma 🛛       | Érvényesség | kezdete  | É           |
| MNEPTUN                                                               |      |               |                     | Kurzus oktatójának meg | jváltozása hu | uhu                 | 2      | 2020. 09. 2 | 2. 13:13:0 | t.          |          |             |
| Egységes Tanulmányi Rendszer                                          |      |               |                     | Kurzus oktatójának meg | gváltozása hu | uhu                 | 2      | 2020. 09. 2 | 2. 12:56:2 | ų           |          |             |
| Egyseges ianamanyi nenoseo                                            |      |               |                     | Kurzus oktatójának meg | gváltozása hu | uhu                 | 2      | 2020. 09. 2 | 2. 12:32:0 | K           |          |             |
| Saját menü Általános menü                                             |      |               |                     | Kurzus oktatójának meg | gváltozása hu | uhu                 | 2      | 2020. 09. 2 | 1. 17:43:0 | le l        |          |             |
|                                                                       | -    |               |                     | Kérvény véleményezése  | e             |                     | 2      | 2020. 09. 2 | 1. 16:39:1 | :           |          |             |
| Saját adatok (2000)                                                   |      |               |                     | Kérvény véleményezése  | 3             |                     | 2      | 2020. 09. 2 | 1. 16:38:5 |             |          |             |
| Hallgató képzés csoportok (4000)                                      |      |               |                     | Kurzus oktatójának meg | jváltozása hu | uhu                 | 2      | 2020. 09. 1 | 7. 16:20:3 | l I         |          |             |
| Hozzám rendelt egyéncsoportok (6000)                                  |      |               |                     | Kurzus oktatójának meg | jváltozása hu | uhu                 | 2      | 2020. 09. 1 | 7. 16:17:2 | 5           |          | •           |
| ⊡ 🔂 Üzenetek (8000)                                                   |      | •             |                     |                        |               |                     |        |             |            |             | [        | •           |
| Üzenetek írása (10000)                                                |      | Özenetküldő r | yomtatási ne        |                        | Keresés       | Minden              |        |             |            |             | •        | Szűrés      |
| Dzenetek olyasása (12000)                                             |      |               |                     |                        |               |                     |        |             |            |             |          |             |
| Uzenetbeállítások (14000)                                             |      | Danat ada     |                     |                        |               |                     |        |             |            |             |          |             |
|                                                                       | н.   | Uzenet aud    |                     | лшок                   |               |                     |        |             |            |             |          | - 1         |
| Automatikus értesítések (785500)                                      |      | Feladó:       | J                   |                        |               |                     | Küldés | dátuma:  2  | 2020. 09.  | 21. 15      | 16:38:58 | 3           |
| Feldolgozandó kérvények (289000)     Félkekez ett kérvények (1050000) |      | Tárgy:        | Kérvény véleményezé | se                     |               |                     |        |             |            |             |          | -           |
| Telefenagyott kervenyek (1056000)                                     | Ч.   | E-Mai         | ben is megkapja     |                        |               |                     | Ha     | táridő:     |            | 15          |          | -           |
| Elevizogat (011000)<br>Elevita Záróvizsgatárgyak (545000)             |      | Olympici      | efermáciá:          |                        |               |                     |        | 1           |            |             |          | - 1         |
| Eszközök (749500)                                                     |      | Uivasasi      | niomacio.           |                        |               |                     |        |             |            |             |          |             |
| 🖻 🚵 Eszközigény (745500)                                              |      |               |                     |                        |               |                     |        |             |            |             |          |             |
| Lekérdezések/Statisztikák (655000)                                    |      |               |                     | 1 1 4                  |               |                     |        |             |            |             |          |             |
| Intézményi automatikus statisztikák (100250)                          |      | liszte        | t Dr. Aszteria Po   | olyacsekne!            |               |                     |        |             |            |             |          |             |
| Salát jogosultságaim megtekintése (500)                               |      | Kériü         | c. hogy vélemén     | vezze/bírália a(z      | ) generá      | ilások/1 azonosi    | tójú k | érvénvt     |            |             |          |             |
| Kitöltendő kérdő ívek (16000)                                         |      |               | t, nog, telemen     | , ozzo, on alja a (z   | ., genera     |                     | coja n |             |            |             |          |             |
| Dokumentumok (453500)                                                 |      | Vélen         | ényezési határid    | ő: -                   |               |                     |        |             |            |             |          |             |
| MMS Dokumentumok (521000)                                             |      |               |                     |                        |               |                     |        |             |            |             |          |             |
| Gazdálkodási Dokumentumok (895500)                                    |      |               |                     |                        |               |                     |        |             |            |             |          |             |
| Neptun e-tananyagok (819000)                                          |      |               |                     |                        |               |                     |        |             |            |             |          |             |
| Turka Halloatók (54000)                                               |      |               |                     |                        |               |                     |        |             |            |             |          |             |
| + 🐼 Diákigazolvány kezelés (104000)                                   |      | г             |                     |                        |               |                     |        |             |            |             |          | _           |
| <                                                                     |      |               | Nyomtatás           |                        |               | Törö                | 1      |             |            | Vála        | aszol    |             |
|                                                                       | 1    | 🦳 Minden ü    | zenet               |                        |               |                     |        |             |            |             |          | _           |

# Üzenet döntésre váró kérvényről

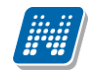

NEPTUN Tanulmányi

Rendszer Dokumentáció

A "Kérvénysablonok (295500,287500)" menüpontokon a "*Dinamikus véleményező/döntő*" fülön a véleményezők/döntők a kérvények leadása előtt vagy azt követően is a kérvénysablonhoz rendelhetőek. A dinamikus véleményező/döntő az összes kérvényt látni fogja melyhez dinamikus véleményezőként/döntőként hozzá rendelték.

Amennyiben a véleményező/bíráló a "*Dinamikus véleményező/döntő*" tabulátorfülről törlésre kerül, akkor a már nem lesz joga a még el nem bírált kérvényeket véleményezni/bírálni.

A kérvény leadáskor a kérvénysablonhoz beállított dinamikus véleményezőhöz/döntőhöz kerül a kérvény, kliensben a véleményező/döntő véleményező sor addig nem lesz látható, amíg a dinamikus véleményező/döntő weben nem véleményezte le a kérvényt. A véleményezés ebben az esetben mindig weben történik. Miután a kérvény véleményezése/döntése megtörtént, már látható lesz kliens felületen is a véleményező, illetve a véleményezése az adott kérvényen belül.

A felületen lehetőség van több véleményező és döntő hozzárendelésére is.

A felületen találhatóak a "*Mezősorszám"*, "*Mezősorszám2" és "Mezőérték"*, *Mezőérték2"* elnevezésű mezők is. Azon személyhez, aki dinamikus véleményezőként/bírálóként hozzárendelésre került a kérvénysablonoz, szűkítő feltételként megadható a kérvénysablon bizonyos mezője a "*Mezősorszám"* és "*Mezősorszám2"* mezőkben, valamint az adott sorszámú mező értéke is "*Mezőérték"és "Mezőérték2"* mezőkben. Így a véleményező/bíráló nem az összes kérvényt látja majd csak azokat, melyeknél a megadott mező sorszámban a megadott mező érték szerepel. Ezzel biztosítható, hogy a dinamikus véleményezők/bírálók csak azokat a kérvényeket lássák, melyeket nekik véleményezni/bírálni kell.

Fontos kiemelni, hogy ha egy véleményezőnél, ill. döntőnél a "*Mezősorszám", "Mezősorszám2" és "Mezőérték", Mezőérték2"* együttesen kitöltésre kerülnek, akkor a feltételek között ÉS kapcsolat van. Vagyis csak akkor kerül a véleményezőhöz, döntőhöz a kérvény, ha a megadott mezősorszámú mezőkben a megadott mezőértékek kerülnek kiválasztásra!

Pl. ha a kérvénysablonnál hozzá rendelésre kerül egy véleményező és a "*Mező sorszám*" mezőben a 6 kerül megadásra és a "*Mezőérték*" mezőben pedig az ÚJ Kollégiuma érték, akkor az adott véleményező, csak azokat a kérvényeket fogja látni, ahol a 6-os mezőben az Új kollégiuma válasz található. Ebben az esetben nem került feltétel megadásra a "*Mezősorszám2" és "Mezőérték2"* mezőkben.

Pl. a feltétel úgy kerül meghatározásra, hogy

"Mezősorszám" értéke=1 és a "Mezőérték" értéke=A

<u>ÉS</u> a "Mezősorszám2" értéke=2 és a Mezőérték2" értéke=B

akkor az adott kérvény csak abban az esetben kerül a véleményezőhöz/döntőhöz, ha a hallgató az 1 számú mezőben A értéket <u>ÉS</u> a 2 számú mezőben B értéket választ.

Kollégiumi kérvények esetén, amikor a hallgató a kollégiumi jelentkezéskor kiválasztja a kollégiumot, akkor az az érték a jelentkezéshez tartozó kérvényben automatikusan a 0 sorszámú mezőben kerül tárolásra. Így ha azt szeretnénk, hogy pl. a választott kollégium alapján kerüljenek a hallgatói kérvények, más-más véleményezőhöz/döntőhöz, akkor a Mezősorszámban a 0 értéke, a Mezőnévben pedig az adott kollégium kódját kell kitölteni.

A mezőnévben fontos, hogy pontosan kerüljön kitöltésre a kód!

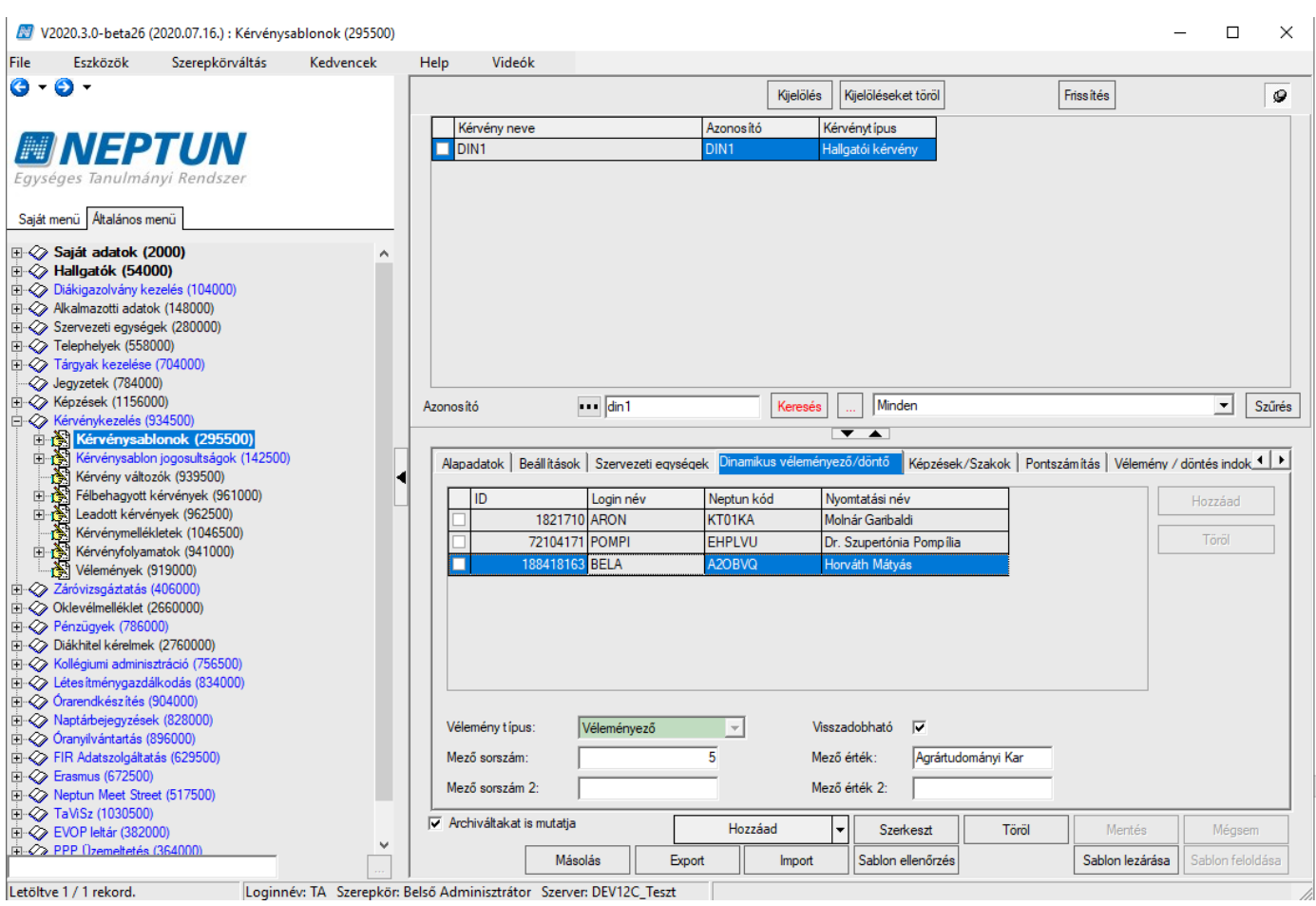

Dinamikus véleményezőnél mezősorszám és mezőnév alapján szűrés

Fontos, hogy ha a dinamikus véleményező/bíráló csak a kérvény leadást követően került a kérvénysablonhoz hozzá rendelésre, akkor automatikus üzenet nem kerül számára kiküldésre!

A "Kérvénykezelés (934500)/Kérvénysablonok (295500)" és a "Szervezeti egységek (280000)/Kérvénykezelés (928500)/Kérvénysablonok (287500)" menüpontokon importtal is lehet dinamikus véleményezőt és döntőt a kérvénysablonhoz hozzárendelni a "Dinamikus véleményező/döntő (xml)" jobb egeres import lehetőséggel.

| File       Extkools       Szerepkörváltás       Kedvencek       Help         V File       Melőléseket töll       Öszes adat       Filesítés       I         V Filesítés       Kedvény neve       Azonos ko       Kedvénytíkus       I         V Systeges Tanulmányi Rendszer       Jagát adatok (2000)       Oszes adat, kjelölésel       Madjadi kérvény       I         Saját adatok (2000)       Oszes adat, kjelölésel       Madjadi kérvény       Idagadi kérvény       Idagadi kérvény         I Kérvénytesi       Oszes adat, kjelölésel       Madjadi kérvény       Idagadi kérvény       Idagadi kérvény         I Kérvénytesi       Oszes adat, kjelölésel       Madjadi kérvény       Idagadi kérvény       Idagadi kérvény         I Kérvénytesi       Oszes adat, kjelölések       Idagadi kérvény       Idagadi kérvény       Idagadi kérvény         I Kérvénytesi       Oszes adat, kjelölések       Idagadi kérvény       Idagadi kérvény       Idagadi kérvény         I Kérvénytesi       Oszes adat, kjelölések       Idagadi kérvény       Idagadi kérvény       Idagadi kérvény         I Kérvénytesi       Mindget körvény       Idagadi kérvény       Idagadi kérvény       Idagadi kérvény       Idagadi kérvény         I Kérvénytesi       Mindget körvény       Idagadi kérvény       Idagadi kérvény <tdi< th=""><th>🜌 V2021.1.0-beta6 (2020.11.14.) : Kérvénysablon</th><th>nok (29</th><th>5500)</th><th></th><th></th><th></th><th></th><th></th><th></th><th></th><th></th><th>_</th><th></th><th><math>\times</math></th></tdi<>                                                                                                    | 🜌 V2021.1.0-beta6 (2020.11.14.) : Kérvénysablon | nok (29 | 5500)  |                          |                         |             |           |                     |                   |                    |               | _      |               | $\times$ |
|----------------------------------------------------------------------------------------------------|-------------------------------------------------|---------|--------|--------------------------|-------------------------|-------------|-----------|---------------------|-------------------|--------------------|---------------|--------|---------------|----------|
| Image: Second Second               | File Eszközök Szerepkörváltás Kedvencek H       | Help    | Videók | :                        |                         |             |           |                     |                   |                    |               |        |               |          |
| Image: Section Section                | G - O -                                         |         |        |                          |                         |             | Kijelölés | Kije                | elöléseket töröl  | Összes adat        | Frissítés     |        | -             | -(¤)     |
| Egységes Tanulmányi Rendszer         Saját merü         Attaános merü         Cyskéges Tanulmányi Rendszer         Saját merü         Attaános merü         Cyskáges Tanulmányi Rendszer         Saját adatak (2000)         Cyskáges Tanulmányi Rendszer         Saját adatak (2000)         Cyskáges Tanulmányi Rendszer         Saját adatak (2000)         Cyskáges Tanulmányi Rendszer         Saját adatak (2000)         Cyskáges Tanulmányi Rendszer         Saját adatak (2000)         Cyskáges Tanulmányi Rendszer         Saját adatak (2000)         Cyskáges Tanulmányi Rendszer         Saját adatak (2000)         Cyskáges Tanulmányi Rendszer         Saját adatak (2000)         Cyskáges Tanulmányi Rendszer         Saját adatak (2000)         Cyskáges Tanulmányi Rendszer         Saját adatak (2000)         Cyskáges Tanulmányi Rendszer         Saját adatak (2000)         Cyskáges Tanulmányi Rendszer         Saját adatak (2000)         Cyskáges Tanulmányi Rendszer         Saját adatak (2000)         Cyskáges Tanulmányi Rendszer         Saját adatak (2000)         Cyskáges Tanulmányi Rendszer         Sa                                                                                                    |                                                 |         | 1      | Kérvény neve             |                         | Azonosító   | ł         | Kérvér              | nytípus           |                    |               |        | [             |          |
| Egysteges fanulmänyi Rendszer         Sajät merül       Atalanso merül         B: Sajät datak (2000)       Sajät datak (kevrény         B: Sajät datak (2000)       Sajät datak (kevrény         B: Sajät datak (2000)       Sajät datak (kevrény         B: Sajät datak (2000)       Sajät datak (kevrény         B: Sajät datak (2000)       Sajät datak (kevrény         B: Sajät datak (2000)       Sajät datak (kevrény         B: Sajät datak (2000)       Sajät datak (kevrény         B: Sajät datak (2000)       Sajät datak (2000)         B: Sajät datak (2000)       Sajät datak (2000)         B: Sajät datak (2000)       Sajät datak (2000)         B: Sajät datak (2000)       Sajät datak (2000)         B: Sajät datak (2000)       Sajät datak (2000)         B: Sajät datak (2000)       Sajät datak (2000)         B: Sajät datak (2000)       Sajät datak (2000)         B: Sajät datak (2000)       Sajät datak (2000)         B: Sajät datak (2000)       Sajät datak (2000)         B: Sajät datak (2000)       Sajät datak (2000)         B: Sajät datak (2000)       Sajät datak (2000)         B: Sajät datak (2000)       Sajät datak (2000)         B: Sajät datak (2000)       Sajät datak (2000)         B: Sajät datak (2000)       Sajät datak (2000)                                                                                                    | MEPTUN                                          |         |        | Öcczec adat              |                         | · · · · · · | ŀ         | Hallgat             | tói kérvény       |                    |               |        |               |          |
| Sajit merui     Collegati adata, kipitolessel     Kollegati kérvény       B:     Sajit adata (kalonos merui     Diszet adata, kipitolessel       B:     Sajit adata (korvény       B:     Sajit adata (korvény <td>Egységes Tapulmányi Rendszer</td> <td></td> <td></td> <td>Ö</td> <td>. 1917 1</td> <td></td> <td>H</td> <td>Hallgat</td> <td>tói kérvény</td> <td></td> <td></td> <td></td> <td>L</td> <td></td>                                                                                                    | Egységes Tapulmányi Rendszer                    |         |        | Ö                        | . 1917 1                |             | H         | Hallgat             | tói kérvény       |                    |               |        | L             |          |
| Saját menü       Majátás ablakban       Halgatá kérvény         B       Staját adatok (2000)       Szolopszerkesztés       Halgatá kérvény         B       Dálgatás körvény       Halgatá kérvény         B       Dálgatás körvény       Halgatá kérvény         B       Dálgatás körvény       Halgatá kérvény         Halgatá kérvény       Halgatá kérvény         Halgatá kérvény       Halgatá kérvény         Halgatá kérvény       Halgatá kérvény         Halgatá kérvény       Halgatá kérvény         Halgatá kérvény       Halgatá kérvény         Halgatá kérvény       Kérvénysablonhoz rendelt szervezeti egységek (xml)         Halgatá kérvény       Szervezeti egységek (xml)         Halgatá kérvény       Szörés         Mindent kinyit       Automatikus véleményező/dontó         Kérvénysablon dalak (87500)       Mindent bessuk         Módosítások története       Módosítások története         Hogzátá kérvény kéltokéker (74000)       Kérvénysablon dalak (87500)         Halgatá kérvényskolon kérvénysk (51000)       Kérvénysablon dalak (87500)         Halgatá kérvény kéltokéker (74000)       Háralévő idő csatolnány tözáádásítoz (perchen):         Halgatá kérvény kéltokéker (74000)       Háralévő idő csatolnány tözáádásítoz (perchen):                                                                                                    | zgyseges ianomany, nenoszer                     |         |        | Usszes adat, ki          | jelolessel              |             | H         | Kollégi             | iumi jelentkezé   |                    |               |        |               |          |
| B       Sajá adatok (2000)       Quelopszerkesztés       Halgatói kérvény         B       Ostajopszerkesztés       Halgatói kérvény         B       Ostajopszerkesztés       Halgatói kérvény         B       Ostajopszerkesztés       Halgatói kérvény         B       Szervezeti egyesgek (28000)       Evelepkek (58000)         B       Targyek kezdele (34500)       Mindgnt kinyit         B       Kérvénysablonhoz rendelt szervezeti egységek       Automatikus véleményező/döntő         Kérvénysablonhoz rendelt szervezeti egységek (28000)       Mindgnt kinyit       Kérvénysablonhoz rendelt szervezeti egységek (xml)         B       Mindgnt kinyit       Mindent kesjuk       Kérvénysablonhoz rendelt szervezeti egységek (xml)         B       Mindent kesjuk       Kérvénysablonhoz rendelt szervezeti egységek (xml)       ndok ( )         B       Mindent kesjuk       Kérvénysablonhoz rendelt szervezeti egységek (xml)       ndok ( )         B       Mindent kesjuk       Kérvénysablon vászi (33000)       Kérvénysablon vászi (33000)       Ndóstásók történtet       Nódjostásók röszetes történtet       Ndógostások röszetes történtet       Nódjostásók röszetes történtet       Nódjostásók rőszetes történtet       Nódjostásók röszetes történtet       Nódjostásók röszetes történtet       Nédvénykekötesőszetes történtén       N                                                                                                    | Saját menü Általános menü                       |         |        | <u>N</u> agyítás ablak   | :ban                    |             | H         | Hallgat             | tói kérvény       |                    |               |        |               |          |
| H:       > Sapat adatok (2000)         H:       > Haligati (śrówie)         H:       > Oszlopbeślitások mentése (saját)         H:       > Oszlopbeślitások mentése (saját)         H:       > Oszlopbešlitások mentése (saját)         H:       > Oszlopbešlitások mentése (saját)         H:       > Oszlopbešlitások mentése (saját)         H:       > Oszlopbešlitások mentése (saját)         H:       > Maindant kérvény         H:       > Negyzeték (78400)         H:       > Kervénysablonhoz rendelt szervezeti egységek         Ato       > Mindent kéryát         M:       > Mindent kéryát         H:       > Kérvénysablonhoz rendelt szervezeti egységek (xm)         M:       Mindent kéryát         M:       > Mindent kéryát         M:       Mindent kéryát         M:       M:         M:       M:         M:       M:         M:       M:         M:       M:         M:       M:         M:       M:         M:       M:         M:       M:         M:       M:         M:       M:         M:       M:                                                                                                    |                                                 |         |        | Oszlopszerkes:           | rtés                    |             | H         | Hallgat             | tói kérvény       |                    |               |        |               |          |
| Bill       Diskogativis       Alagatoi (kävény         Bill       Diskogatoi ny kezelés (104000)       Lista nyomtatása       Halgatói kévény         Bill       Szervezeti egységi (20000)       Lista exportálása       Halgatói kévény         Bill       Szervezeti egységi (20000)       Mindent kinyit       Kérvénysablonhoz rendelt szervezeti egységi (kml)       Szervezeti egységi (kml)         Bill       Kérvénysablon vátazói (39300)       Mindent kinyit       Kérvénysablon vátazói (39300)         Bill       Kérvénysablon vátazói (39300)       Mindent kesyuk       Mindent kesyuk         Mindent kesyuk       Kjielölések       Dinamikus véleményező/döntő       Kérvénysablon vátazói (39300)         Bill       Kérvénysablon vátazói (39300)       Mindent kesyuk       Mindent kesyuk       Mindent kesyuk         Mindent kesyuk       Kérvénysablon vátazói (39300)       Mindent kesyuk       Mindent kesyuk       Mindent kesyuk         Bill Kérvénysablon vátazói (39300)       Hivátakos bejegyzés sablon (39300)       Hivátakos bejegyzés sablon (39300)       Hivátakos bejegyzés sablon (39300)         Bill Kérvénysablon vátazói (39300)       Hivátakos kérvényski (19400)       Hivátakos bejegyzés sablon (19300)         Bill Kérvénysablon vátazói (39300)       Hivátakos kérvényski (19400)       Hivátakos bejegyzés sablon (19320)         Bill Kérvénysablon vátas                                                                                                    | Saját adatok (2000)                             | ^       |        | Osz <u>l</u> opbeállítá  | sok mentése (saját)     |             | H         | Hallgat             | tói kérvény       |                    |               |        |               |          |
| Bit       Akalmazotti adatok (148000)         Bit       Akalmazotti adatok (148000)         Bit       Szervezeti egyelgek (28000)         Bit       Szervezeti egyelgek (28000)         Bit       Szervezeti egyelgek (28000)         Bit       Kavénykezdése (74400)         Bit       Kávénykezdése (74400)         Bit       Kávénykezdése (                                                                                                    | E Aligatok (34000)                              |         |        | Oszlopbeállítá           | sok mentése (alob       | ális)       | H         | Hallgat             | tói kérvény       |                    |               |        |               |          |
| B       Szervezeti egységek (28000)         B       Talephelyek (58000)         B       Talephelyek (58000)         B       Talephelyek (58000)         B       Talephelyek (58000)         B       Kervények (195000)         B       Kervények (195000)                                                                                                    | Akalmazotti adatok (148000)                     |         |        | Lista promitati          |                         |             | H         | Hallgat             | tói kérvény       |                    |               |        |               |          |
| B:       Telephelyek (558000)         B:       Tagrak kezdele (70400)         B:       Kérvényskolonhoz rendelt szervezeti egységek         Azo       Mindent kinyit         B:       Kérvényskolonhoz (295500)         B:       Kérvényskolonhoz (295500)         B:       Kérvényskolonka (295500)         B:       Kérvényskolonka (295500)         B:       Kérvényskolonka (295500)         B:       Kérvényskolonka (295500)         B:       Kérvényskolonka (295500)         B:       Kérvényskolonka (295500)         B:       Kérvényskolonka (295500)         B:       Kérvényskolonka (295500)         B:       Kérvényskolonka (295500)         B:       Kérvényskolonka (29500)         B:       Kérvényskolonka (29500)         B:       Kérvényskolonka (29500)         B:       Kérvényskolonka (29500)         B:       Kérvényskolonka (29500)         B:       Kérvényskolonka (29500)         B:       Kérvényskolonka (29500)         B:       Kérvényskolonka (29500)         B:       Kérvényskolonka (291000)         B:       Kérvényskolonka (291000)         B:       Kérvényskolonkátkérvények (81000)         B                                                                                                    | E Szervezeti egységek (280000)                  |         |        | Lista nyomtata           | 15d                     |             | H         | Hallgat             | tói kérvény       |                    |               |        | 1             | <b>T</b> |
| B       Tárgyak kezelése (704000)         C       Jegyzetek (784000)         C       Jegyzetek (784000)         C       Kérvérsysablondoz rendelt szervezeti egységek         Azo       Impot         Mindent keyzelés (1156000)       Mindent begsuk         Kérvérsysablondoz rendelt szervezeti egységek (xml)       Mindent begsuk         Kérvérsysablondoz rendelt szervezeti egységek (xml)       Mindent begsuk         Kérvérsysablondoz rendelt szervezeti egységek (xml)       Mindent begsuk         Kérvérsysablondoz rendelt szervezeti egységek (xml)       Mindent begsuk         Kérvérsysablondoz rendelt szervezeti egységek (xml)       Mindent begsuk         Mindent begsuk       Mindent begsuk         Kérvérsysablondoz rendelt szervezeti egységek (xml)       Mindent begsuk         Kérvérsysablondoz rendelt szervezeti egységek (xml)       Mindent begsuk         Mindent begsuk       Mindent begsuk       Kérvérsysablondoz rendelt szervezeti egységek (xml)         Mindent begsuk       Mindent begsuk       Mindent begsuk         Kérvérsysablondoz (29500)       Hataratévő sablon (39200)       Hozáadás csoporthoz         Béllétissok       Jejkötelesség kezdete:       Jejkötelesség kezdete:       Jejkötelesség kezdete:         Vijípus :       Jejkötelesség kezdete:       Jejköteless                                                                                                    | 🕀 🐼 Telephelyek (558000)                        |         |        | Lis <u>t</u> a exportálá | sa                      |             | =         |                     |                   |                    |               |        |               |          |
| → Jegyzztek (784000)         ⊕ Keytényezek (115000)         ⊕ Kévrények (295500)         ⊕ Kévrények (295500)         ⊕ Kévrények (29500)         ⊕ Kévrények (29500)         ⊕ Kévrények (29500)         ⊕ Kévrények (29500)         ⊕ Kévrények (29500)         ⊕ Kévrények (29500)         ⊕ Kévrények (29500)         ⊕ Kévrények (29500)         ⊕ Kévrények (29500)         ⊕ Kévrények (29500)         ⊕ Kévrények (29500)         ⊕ Kévrények (29500)                                                                                                    | Tárgyak kezelése (704000)                       |         | Azo    | lmpo <u>r</u> t          |                         |             | •         | Kén                 | vénysablonhoz     | rendelt szervezeti | egységek      |        | Szü           | irės     |
| B:                                                                                                    |                                                 |         |        | Mindent kinyit           | :                       |             |           | Aut                 | omatikus vélem    | nényező/döntő      |               |        |               |          |
| Image: Status       Image: Status                                                                                                    | Képzések (1156000)                              |         |        | Mindent becs             | ık                      |             |           | Kén                 | vénysablonhoz     | rendelt szenvezeti | egységek (vmľ |        | ndok 4        | F        |
| B:       Merkényel (26500)         B:       Félbehagyott kérvények (51300)         B:       Félbehagyott kérvények (61300)         B:       Kérvénysablon vátozó (93900)         B:       Kérvénysablon vátozó (93900)         B:       Kérvénysablon jogosutságok (142500)         B:       Kérvénysablon jogosutságok (142500)         B:       Kérvénysablon jogosutságok (142500)         B:       Kérvénysablon jogosutságok (142500)         B:       Kérvénysablon jogosutságok (142500)         B:       Kérvénysablon jogosutságok (142500)         B:       Kérvénysablon jogosutságok (142500)         B:       Kérvénysablon jogosutságok (142500)         B:       Jipus:         B:       Jipus:         B:       Kérvénysablon jogosutságok (142500)         B:       Kérvénysablon jogosutságok (142500)         B:       Jipus:         Dijkötelesség kezdete:       IIII:         Vielemények (95200)       Iitipus:         B:       Kérvénysablon jogosutságok (142500)         B:       Kérvénysablan jogosutságok (142500)         B:       Kérvénysablan jogosutságok (142500)         B:       Kérvénysablan jogosutságok (142500)         B:       Kérvénysablan jogosutságok (14250                                                                                                    | E-X Kervénykezeles (534500)                     |         |        | Kiisteldash              |                         |             |           | Dia                 | veriysabiorinoz   | renden szervezen   | cgyscyck (xm) |        |               | -        |
| B       Félbehagyott kérvénysek (513000)         Kérvénysablon változói (339000)         B       Kérvénysablon változói (339000)         B       Kérvénysablon változói (339000)         B       Kérvénysablon jogouttságok (142500)         B       Kérvénysablon jogouttságok (142500)         B       Kérvénysablon jogouttságok (142500)         B       Kérvénysablon jogouttságok (142500)         B       Kérvénysablon kérvények (961000)         B       Kérvénysablon kérvények (95000)         B       Kérvénysablon kérvények (95000)         B       Kérvénysablon kérvények (91000)         B       Kérvények (1046500)         B       Kérvények (1046500)         B       Kérvények (1046500)         B       Kérvények (1046500)         B       Kérvények (104000)         B       Kérvények (1046500)         B       Kérvények (1046500)         B       Kérvények (1046500)         B       Kérvények (19000)         B       Kérvények (19000)         B       Kérvények (19000)         B       Kérvények (19000)         B       Kérvények (19000)         B       Kérvények (19000)         B       Kérvények (19000) </td <td></td> <td>•</td> <td></td> <td>KIJEIOIESEK</td> <td></td> <td></td> <td></td> <td>Dina</td> <td>amikus velemer</td> <td>nyezo/donto (xmi</td> <td>ŋ</td> <td></td> <td></td> <td></td>                                                                                                    |                                                 | •       |        | KIJEIOIESEK              |                         |             |           | Dina                | amikus velemer    | nyezo/donto (xmi   | ŋ             |        |               |          |
| B: Kérvénysablon válozói (93900)       Mógosítások részletes története       10         B: Kérvénysablon oldalak (89750)       Határozat sablonok (932500)       10         B: Kérvénysablon jogosultságok (142500)       Félébehagyott kérvények (961000)       10         B: Kérvénysablon jogosultságok (142500)       Félébehagyott kérvények (961000)       10         B: Kérvényseklek (1046500)       Félébehagyott kérvények (961000)       11         B: Kérvényseklek (1046500)       Félébehagyott kérvények (961000)       11         B: Kérvényseklek (1046500)       Félébehagyott kérvények (961000)       11         B: Kérvényseklek (1046500)       Félébehagyott kérvények (919000)       11         B: Ø: Zaróvrzsgáztási (406000)       Hátralévő idő csatolmáry hozzáadásához (percben):       Ivaliticus:         B: Ø: Øikevénnelkéket (266000)       Hátralévő idő csatolmáry hozzáadásához (percben):       Ivaliticus:         B: Ø: Øikevénnek (2760000)       Vielemének (276000)       Vielemének (276000)         B: Ø: Øikevényedálkodás (834000)       V       Másolás       Export       Import         B: Ø: Øikevényesztásk (142500)       Vielemének (276000)       Sablon leterőrés       Sablon leterőrés                                                                                                    | Félbehagyott kérvények (513000)                 |         |        | <u>M</u> ódosítások t    | örténete                |             |           |                     |                   |                    |               |        |               |          |
| Image: Keivénysablon oldalak (897500)         Image: Keivénysablon oldalak (897500)         Image: Keivénysablon oldalak (897500) <t< td=""><td></td><td></td><td></td><td>Mó<u>d</u>osítások r</td><td>észletes története</td><td></td><td>_</td><td>10</td><td></td><td></td><td></td><td></td><td></td><td></td></t<>                                                                                                    |                                                 |         |        | Mó <u>d</u> osítások r   | észletes története      |             | _         | 10                  |                   |                    |               |        |               |          |
| Image: Beallitások         Image: Image: I                                          | Kérvénysablon oldalak (897500)                  |         |        | <u>H</u> ozzáadás cso    | porthoz                 |             |           | 10                  |                   |                    |               |        |               |          |
| Image: Sector Products (392500)         Image: Sector Products (392500)         Image: Sector Products (393500)         Image: Sector Products (393500) <td>Hivatalos bejegyzés sablon (399000)</td> <td></td> <td></td> <td>Beállítások</td> <td></td> <td></td> <td>•</td> <td></td> <td></td> <td></td> <td></td> <td></td> <td></td> <td></td>                                                                                                    | Hivatalos bejegyzés sablon (399000)             |         |        | Beállítások              |                         |             | •         |                     |                   |                    |               |        |               |          |
| Image: Science of polysultagger (14200)         Image: Science of polysultagger (14200)         Image: Science o                                                                                                    | Hatarozat sablonok (932500)                     |         |        | ipus.                    | Indigator Kerven        |             |           | -                   |                   |                    |               |        |               |          |
| Image: Section 1       Image: Section 2         Image: Section 2       Image: Section 2         Image: Section 2                                                                                                    | Hintsi Kervenysabion jogosuitsagok (142500)     |         |        | · ·                      |                         |             |           | =                   |                   |                    |               |        |               |          |
| B: Ø. Leadott kérvények (962500)       Díjt ípus :       Image: Constraint of the second second sec                                  | Fillehagvott kérvények (961000)                 |         |        | elev :                   |                         |             |           | <b>_</b>            |                   |                    |               |        |               |          |
| Image: Starting Starting                 | E Leadott kérvények (962500)                    |         |        | ) íjt ípus :             |                         |             |           | $\overline{\nabla}$ | Díjkötelessé      | g kezdete:         |               | 15     | ::            |          |
| Image: Section of the section of the section of t                | Kérvénymellékletek (1046500)                    |         |        | att ípus:                |                         |             |           | _                   |                   |                    |               |        |               |          |
| Image: State State Sta                | Kérvényfolyamatok (941000)                      |         |        | látralévő idő ceatok     | ,<br>nány hozzáadácáho: | (nerchen):  |           |                     |                   |                    |               |        |               |          |
| B: Okleviennekkel (260000)       Import       Sablon ellenőrzés         B: Okleviennekkel (260000)       Import       Sablon ellenőrzés         B: Okleviennekkel (260000)       Import       Sablon ellenőrzés         B: Okleviennekkel (260000)       Import       Sablon ellenőrzés                                                                                                    | Vélemények (919000)                             |         |        |                          |                         |             |           |                     |                   |                    |               |        |               |          |
| B → Q Párzygek (78600)         B → Q Párzygek (78600)         B → Q Párzygek (786                                                                                                    | Zarovizsgaztatas (406000)                       |         | +      | látralévő idő csatolr    | nány törléséhez (perc   | ben):       |           |                     | I ✓ Archivált     |                    |               |        |               |          |
| Bildkhitel kérelmek (2760000)       Import       Szerkeszt       Töröl       Mertés         Másolás       Export       Import       Sablon ellenőrzés       Sablon lezárása       Sablon lezárása                                                                                                    | E Pénzügvek (786000)                            |         | H      | (érvényfolyamat:         |                         |             |           |                     |                   |                    |               |        | X             |          |
|                                                                                                    | Diákhitel kérelmek (2760000)                    |         |        |                          |                         |             |           |                     |                   |                    |               |        |               |          |
| Image: State of the state of the state o | 🕀 🛷 Kollégiumi adminisztráció (756500)          |         |        | Archiváltakat is muta    | atja                    | Hozzáz      | ad        | ŢŢ                  | Szerkeszt         | Töröl              | Mentés        |        | Méasem        |          |
| Másolás Export Import Sablon ellenőrzés Sablon lezárása Sablon feloldása                                                                                                    | Létes itménygazdálkodás (834000)                | ×       |        |                          |                         |             |           | ┷┥┝                 | CLO. ACOL         |                    | montoa        |        | mogdom        |          |
|                                                                                                    |                                                 |         |        |                          | lásolás l               | xport       | Import    |                     | Sablon ellenőrzés | 8                  | Sablon lezár  | asa Sa | blon feloldás | sa       |

Dinamikus véleményező/Döntő (xml)... import

## 1.5.5. Képzések/szakok hozzárendelése kérvénysablonhoz

A *Képzések/szakok* tabulátorfülön állítható be, hogy mely képzés vagy szak hallgatói számára jelenjen meg a leadható kérvény.

A hallgató képzését/szakját nem szükséges hozzá rendelni a kérvénysablonhoz. Ha képzés és/vagy szak nem, csak szervezeti egység kerül hozzárendelésre, akkor a szervezeti egység minden hallgatója számára megjelenik a kérvény, ha képzés vagy szak is hozzárendelésre kerül, akkor csak a képzés, ill. szak hallgatói láthatják.

A felületen azokból a képzésekből/szakokból választhatunk, amelyek a Szervezeti egység tabulátorfülön a kiválasztott szervezeti egységhez tartoznak.

Több képzés és szak hozzárendelése esetén, a felületen alul kereső mező könnyíti meg az ellenőrzést.

| 🔊 v              | 2020.3.0-beta26                                                                                                    | (2020.07.16.) : Kérvénys                                                                                                    | ablonok (295500)  |                  | - 0                                                                                                    | $\times$ |
|------------------|----------------------------------------------------------------------------------------------------|----------------------------------------------------------------------------------------------------|-------------------|------------------|----------------------------------------------------------------------------------------------------|----------|
| File             | Eszközök                                                                                                    | Szerepkörváltás                                                                                                    | Kedvencek         | Help Vi          | Videók                                                                                                    |          |
| <del>(</del> ] - | <b>)</b> -                                                                                                    |                                                                                                    |                   | Képyépy          |                                                                                                    | >        |
|                  | NEP                                                                                                    | TUN                                                                                                    |                   | DIN1             | Modul kód Modul típus Modul neve<br>001 Képzés Oktatás szervezés modul teszt szak                                                                                                    |          |
| Egys             | éges Tanulmá                                                                                                    | ányi Rendszer                                                                                                    |                   |                  | OSZKT Képzés Osztatlan tanár OSZKTAN Képzés Osztatlan tanár                                                                                                    |          |
| Saját            | menü Általános r                                                                                                    | menü                                                                                                    |                   |                  | □ 052KTAW Rep2es 052dalar tarial mesterkep2es                                                                                                    |          |
|                  | Saját adatok (<br>Hallgatók (540<br>Diákigazolvány k<br>Alkalmazotti adat<br>Szervezeti egysé                                                                                                    | 2000)<br>000)<br>ezelés (104000)<br>ok (148000)<br>gek (280000)                                                                                                    | ^                 |                  |                                                                                                    |          |
|                  | Telephelyek (558<br>Tárgyak kezelése<br>Jegyzetek (78400<br>Képzések (11560<br>Kérvénykezelés (                                                                                                    | 3000)<br>e (704000)<br>00)<br>000)<br>(934500)                                                                                                    |                   | Azonosító        |                                                                                                    | ės       |
|                  | Kérvénysal<br>Kérvénysalt<br>Kérvénysalt<br>Elibehagyott<br>Leadott kérvé<br>Kérvénymelik<br>Kérvénymelik<br>Kérvénymelik<br>Kérvénymelik<br>Kervénymelik<br>Kervénymelik<br>Kervényaz<br>Kervénymelik<br>Kervényaz<br>Kervényaz<br>Ker | Jonok         (295500)           ni jogoviltságok (142500)         ozók (939500)           kérvények (961000)         ények (961000)           ények (962500)         matok (941000)           (919000)         (406000)           (2660000)         000)           ki (276000)         sztráció (756500)           jálkodás (834000)         (904000)           (895000)         sztráció (756500) |                   | Alapadatok       | ok Beállítások Szervezeti egységek Dinamikus véleményező/döntő <mark>Képzések/Szakok Pontszámítás Vélemény / döntés indok 1</mark><br>Serial Létrehozás ideje Létrehozó Utolsó módosítás Utolsó módosító Uj<br>Töröl |          |
|                  | FIR Adatszolgálta<br>Erasmus (672500<br>Neptun Meet Stre                                                                                                    | atás (629500)<br>))<br>eet (517500)                                                                                                    |                   | Vezetékné        | xnév Keresés Minden Szűrés                                                                                                    |          |
|                  | EVOP leltár (382)                                                                                                    | 000)                                                                                                    |                   | Archiválta       | Itakat is mutatja Hozzáad 💌 Szerkeszt Töröl Mentés Mégsem                                                                                                    | ]        |
| <u>н</u> 🖓       | PPP Üzemeltetés                                                                                                    | 364000)                                                                                                    | ¥                 |                  | Másolás Export Import Sablon ellenőrzés Sablon lezárása Sablon feloldása                                                                                                    |          |
| Letöltv          | re 1 / 1 rekord.                                                                                                    | Loginn                                                                                                    | év: TA Szerepkör: | Belső Adminisztr | ztrátor Szerver: DEV12C_Teszt                                                                                                    | 1        |

Képzés/Szak hozzárendelése kérvénysablonhoz

# 1.5.6. Pontszámítás beállítása kérvényre vonatkozóan

A "Kérvénysablonok (295500,287500)" menüponton található a *Pontszámítás* tabulátorfül, ahol megadható pontszámítási algoritmus a meta szerkesztő segítségével.

Pl. szociális kérelmek leadásához használható, hogy a kérvény leadáskor pontszámítás történjen.

A pontszámítás beállításakor meg kell adni, hogy a kérvénysablon mely mezőire hivatkozik, melyekből történjen pontszámítás. Pl. a kérvénysablon 1-es számú mezője a K(1)

A kérvények menüpontokban oszlop szerkesztéssel megjeleníthető az "Összpontszám" mező és a "Kérvénypontszám extra1", "Kérvénypontszám extra2", "Kérvénypontszám extra3", "Kérvénypontszám extra4" mezők.

Amennyiben csak az "Összpontszám" mezőbe szeretnénk a pontszámítás eredményét megjeleníteni, akkor a következő módon kell megszerkeszteni a függvényt.

int pontszam := 0;

pontszam := pontszam + [HA (K(24) = "True") AKKOR 100 Egyébként 0]; pontszam := pontszam + [HA (K(25) = "True") AKKOR 20 Egyébként 0]; pontszam := pontszam + [HA (K(26) = "True") AKKOR 20 Egyébként 0];

return pontszam;

Amennyiben a kiszámított pontszámokat a kérvényeknél több különböző mezőben szeretnénk megjeleníteni, ill. az összes pontot pedig az "Összpontszám" mezőben, akkor így lehet a pontszámítást beállítani:

Kiadás: 2020.11.18.

Verzió: 5.0

Oldalszám: 125 / 421

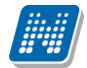

kervenyextra1:= kervenyextra1+ [HA (K(24) = "True") AKKOR 100 Egyébként 0]; kervenyextra1:= kervenyextra1+ [HA (K(25) = "True") AKKOR 100 Egyébként 0]; kervenyextra2:= kervenyextra2+ [HA (K(26) = "True") AKKOR 25 Egyébként 0]; kervenyextra2:= kervenyextra2+ [HA (K(27) = "True") AKKOR 50 Egyébként 0]; return kervenyextra1 + kervenyextra2;

Ezenkívül pont számítható akkor is, ha a hallgató rendelkezik a kérvénysablon szerkesztésekor a feltételként megadott érvényes dokumentummal.

Pont számítható akkor is, úgy hogy a hallgató adatbázisban szereplő adataira hivatkozunk:

```
Pl.int pontszam := 0;
if (K1 = "Államilag finanszírozott") then
pontszam := 5;
else
pontszam := 1;
```

# **1.5.6.1.** Mezőnként pontszámítás eredményének megjelenítése kliensben és weben

Amennyiben szeretnénk, adott mezőre kapott pontszám eredményét megjeleníteni, akkor a **"Kérvénykezelés** (934500)/Kérvénysablonok (295500)" és a **"Szervezeti egységek (280000)/Kérvénykezelés** (928500)/Kérvénysablonok (287500)" menüpontokban a *"Pontszámítás"* tabulátorfülön az alábbiak szerint kell a meta feltételt elkészíteni.

Pl.

int pontszam := 0; //ha a 24-es mezőhöz tartozó Válasz2 mező értéke False akkor pontszám legyen 100 különben 0 if (K(24) = "True") then pontszam := 100; else pontszam := 0; end;

//Pontszám mentése a 24 mezőhöz tartozó pontszám mező értékének a frissítése p(24, pontszam);

// pontszám visszadása.
//return pontszam;

int pontszam1 := 0; if (K(25) = "True") then pontszam1 := 150; else pontszam1 := 0; end; p(25, pontszam1);

int pontszam2 := 0; if (K(26) = "True") then pontszam2 := 200; else pontszam2 := 0; end; p(26, pontszam2);

Kiadás: 2020.11.18.

Verzió: 5.0

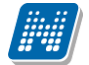

int pontszam3 := 0; if (K(27) = "True") then pontszam3 := 50; else pontszam3 := 0; end; p(27, pontszam3); int pontszam4 := 0; if (K(28) = "True") then pontszam4 := 30; else pontszam4 := 0; end; p(28, pontszam4); int pontszam5 := 0; if (K(29) = "True") then pontszam5 := 99; else pontszam5 := 0; end; p(29, pontszam5); int pontszam6 := 0; if (K(30) = "True") then pontszam6 := 80; else pontszam6 := 0; end; p(30, pontszam6);

return pontszam + pontszam 1+ pontszam 2+ pontszam 3+ pontszam 4+ pontszam 5+ pontszam 6;

A kliensben a **"Kérvények"** menüpontokon adott kérvényt kiválasztva és a *"Válaszok"* tabulátorfülre kattintva a mezőkre adott válaszok mellett a válasz alapján kapott pont is megjelenik a *"Pontszám"* mezőben, oszlopszerkesztéssel az adott mező mellett is, megjeleníthetjük.

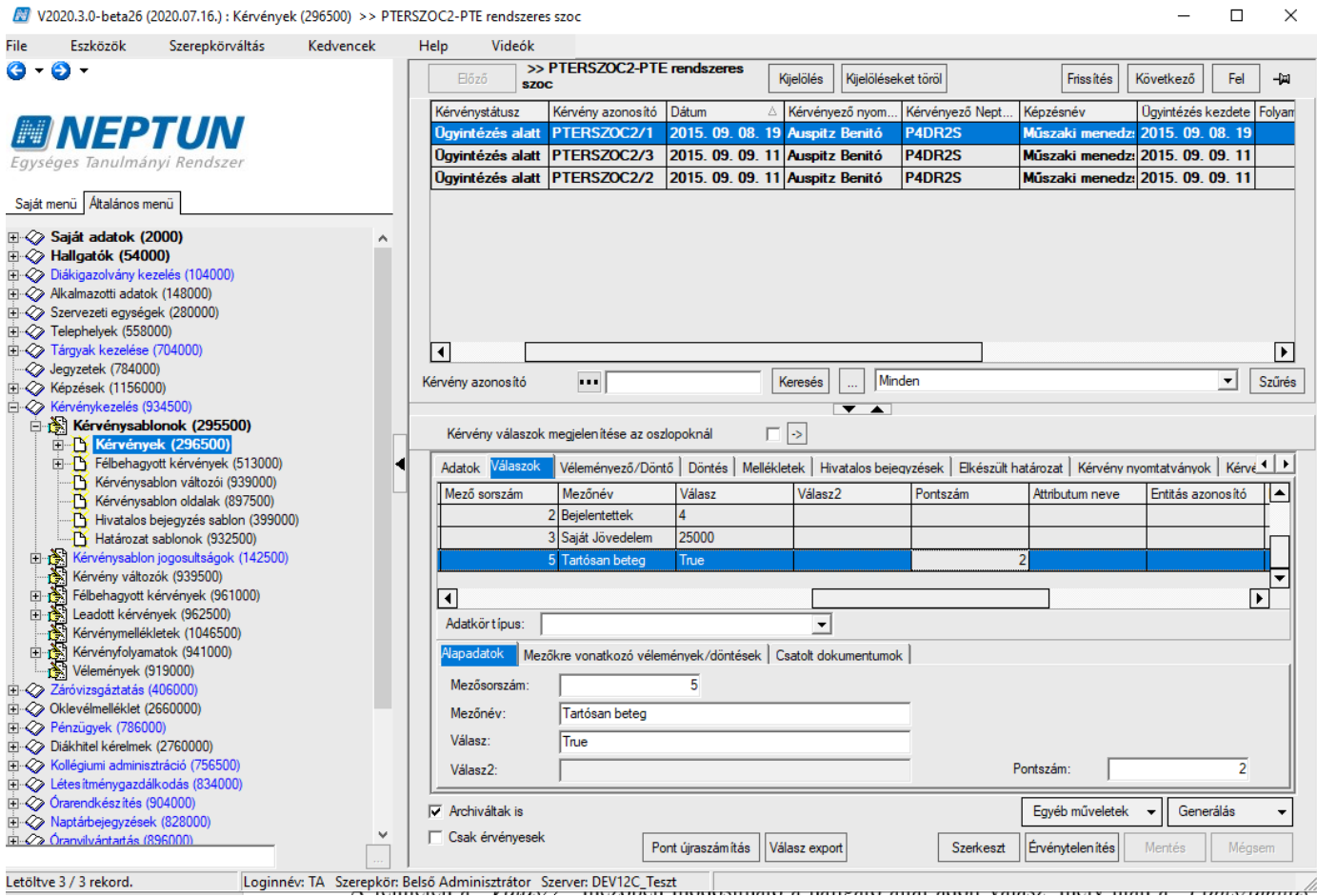

Mezőnként kapott pontszámok megjelenítése

A felületen a "*Válasz2*" mezőben módosítható a hallgató által adott válasz, mely után a "*Pontszámítás*" gombra kattintva újra számolható a mezőre kapott pontszám.

A hallgatói weben az "Ügyintézés/Kérvények/Leadott kérvények" menüpontban a sor végi + jelre kattintva megjelenik egy "Pontszámok" opció. A pontszám megtekintési lehetőség akkor aktív, amennyiben a kliensben a kérvénysablonnál, az a "Pontszámok láthatósága" jelölőnégyzet bejelölésre kerül.

| 🔝 V2             | 020.3.0-beta26 (                       | 2020.07.16.) : Kérvénysal | blonok (295500)    |          |                                  |                  |                |         |              |       |                    |                       |                | -         |            | ×       | < |
|------------------|----------------------------------------|---------------------------|--------------------|----------|----------------------------------|------------------|----------------|---------|--------------|-------|--------------------|-----------------------|----------------|-----------|------------|---------|---|
| File             | Eszközök                               | Szerepkörváltás           | Kedvencek          | Help     | Videók                           |                  |                |         |              |       |                    |                       |                |           |            |         |   |
| <del>(</del> ] - | ⊙ -                                    |                           |                    |          |                                  |                  |                |         | Kijelölés    | s K   | újelöléseket töröl | Fi                    | rissítés       |           |            | 9       | Ī |
|                  |                                        |                           |                    |          | Kérvény neve                     |                  |                | Azonos  | ító          | Kérve | énvtípus           |                       |                |           |            |         | 1 |
|                  | NFP                                    | ΤΙΙΝ                      |                    |          | PTE rendszeres                   | SZOC             |                | PTERS   | ZOC2         | Hallg | atói kérvény       |                       |                |           |            |         |   |
| Eque             | aas Tanulmár                           | vi Rondezor               |                    |          | PTE rendszeres                   | szoc (másolat)   |                | PTERS   | ZOC2(M)      | Hallg | atói kérvény       |                       |                |           |            |         |   |
| Egyse            | ges ianunnar                           | iyi kenaszei              |                    |          |                                  |                  |                |         |              |       |                    |                       |                |           |            |         |   |
| Saját n          | nenü Altalános m                       | enü                       |                    |          |                                  |                  |                |         |              |       |                    |                       |                |           |            |         |   |
| Ð 🔗              | Saját adatok (2                        | 000)                      | ~                  |          |                                  |                  |                |         |              |       |                    |                       |                |           |            |         |   |
| Ð 🔗              | Hallgatók (5400                        | 0)                        |                    |          |                                  |                  |                |         |              |       |                    |                       |                |           |            |         |   |
| Ē 🔗              | Diákigazolvány ke                      | zelés (104000)            |                    |          |                                  |                  |                |         |              |       |                    |                       |                |           |            |         |   |
| E 🛠              | Alkalmazotti adatol                    | c (148000)                |                    |          |                                  |                  |                |         |              |       |                    |                       |                |           |            |         |   |
|                  | Szervezeti egysege                     | ek (280000)               |                    |          |                                  |                  |                |         |              |       |                    |                       |                |           |            |         |   |
|                  | Telephelyek (5560<br>Tárzyak kezelése  | 00)<br>(704000)           |                    |          |                                  |                  |                |         |              |       |                    |                       |                |           |            |         |   |
|                  | leavzetek (784000                      | (704000)                  |                    |          |                                  |                  |                |         |              |       |                    |                       |                |           |            |         |   |
| ΗŇ               | Képzések (115600                       | 0)                        |                    | A7000    | a thá                            | and Inter        | 07             |         | Komoór       |       | Minden             |                       |                |           | -          | Salináe |   |
|                  | Kérvénykezelés (9                      | 34500)                    |                    | Azono    | ISILO                            | pren             | 52             |         | Refeses      | s     | Milliden           |                       |                |           | <u> </u>   | Szures  | 5 |
| Ē                | Kérvénysabl                            | onok (295500)             |                    |          |                                  |                  |                |         |              |       |                    |                       |                |           |            |         | _ |
|                  | E Kérvénye                             | k (296500)                |                    | Aa       | apadatok Beállí                  | tások Szerve     | ezeti eavséae  | ek Dina | mikus véleme | énvez | ő/döntő Képzésel   | k/Szakok Pontszár     | n ítás Véle    | ménv / di | öntés indo | k ◀ ▶   |   |
|                  | E Félbehagy                            | ott kérvények (513000)    | •                  |          |                                  |                  |                |         |              |       |                    |                       |                |           |            |         | 1 |
|                  | Kérvénysa                              | blon változói (939000)    |                    |          | Dokumentumo                      | k csatolása en   | gedélyezett    |         |              |       | Nem p              | publikus mező véleme  | ény            |           |            |         |   |
|                  | Kérvénysa                              | blon oldalak (897500)     |                    |          | Kérvény kitölte                  | és felfüggeszthe | ŧtő            |         |              |       | Vélem              | nények láthatóak      |                |           |            |         |   |
|                  | Hivatalos t                            | ejegyzes sabion (399000)  | )                  |          | Kötelező dönte                   | és indok         |                |         |              |       | Ponts              | zámok láthatósága     |                |           |            |         |   |
|                  |                                        | iogogytteágok (142500)    |                    | lIг      | Kötelező véler                   | nény indok       |                |         |              |       | 🗔 Üqvin            | téző a kapcsolódó pe  | énzügyi kód    | szerveze  | te szerint |         |   |
|                  | Kérvény változ                         | ók (939500)               |                    |          | Határozat WE                     | R-en megnvitha   | tó             |         |              |       | Vélen              | énvező látható        |                |           |            |         |   |
|                  | Félbehagyott k                         | érvények (961000)         |                    |          | l'li azonositó y                 | vieczadobácnál   |                |         |              |       | Hivat:             | alos beieguzés gener  | álás elforad   | áskor     |            |         |   |
|                  | Leadott kérvér                         | yek (962500)              |                    |          |                                  |                  |                |         |              |       |                    | alos bejegyzes genen  |                |           |            |         |   |
|                  | 😽 Kérvénymellék                        | letek (1046500)           |                    |          | Szukseges ef                     | ogadott dokume   | entum          |         |              |       | Szerv              | ezet hozzarendeles n  | ilerarchia ala | apjan     |            |         |   |
| ÷.               | 🛐 Kérvényfolyam                        | atok (941000)             |                    |          | <ul> <li>Vélemény nem</li> </ul> | n módos ítható   |                |         |              |       | ✓ Ossze            | efűzött pdf generálás |                |           |            |         |   |
| 1                | 👌 Vélemények (9                        | 19000)                    |                    | 🖻        | Javításra viss                   | zatehető         |                |         |              |       | Válas              | z pontszám módosíth   | ató            |           |            |         |   |
| E 🛠              | Záróvizsgáztatás (                     | 406000)                   |                    |          | Véleményező                      | által módosíthat | tó a válasz2 i | mező    |              |       |                    |                       |                |           |            |         |   |
|                  | Oklevelmelleklet (2                    | 660000)                   |                    |          | Ügyintéző álta                   | l módosítható a  | válasz2 mez    | ző      |              |       |                    |                       |                |           |            |         |   |
|                  | Penzugyek (78600<br>Diákhitel kérelmek | (2760000)                 |                    |          | Párhuzamos v                     | éleményezés      |                |         |              |       |                    |                       |                |           |            |         |   |
|                  | Kollégiumi administ                    | tráció (756500)           |                    |          | Publikus mező                    | vélemény         |                |         |              |       |                    |                       |                |           |            |         |   |
| Ē.               | Létes îtménygazdá                      | kodás (834000)            |                    |          |                                  |                  |                |         |              |       |                    |                       |                |           |            |         |   |
| Ē 🔗              | Órarendkészítés (S                     | 04000)                    |                    |          |                                  | 4-1              |                |         |              |       | [                  | 1                     |                |           |            |         | 1 |
| Ē 🔗              | Naptárbejegyzések                      | (828000)                  |                    | I¥ A     | rchivaltakat is m                | utatja           |                | Hoz     | zzáad        | -     | Szerkeszt          | Töröl                 | Menté          | és        | Mégs       | em      |   |
| É 🖉              | Óranvilvántartás (8                    | 96000)                    | ×                  |          |                                  | Másolás          | Expor          | rt      | Import       |       | Sablon ellenőrzés  |                       | Sablon lez     | árása     | Sablon fe  | loldása |   |
|                  |                                        |                           |                    | ļ        |                                  |                  |                |         | mport        |       |                    | ]                     |                |           | 2.30.0.10  |         | ] |
| Letöltve         | e 2 / 2 rekord.                        | Loginné                   | /: TA Szerepkör: F | Belső Ad | minisztrátor S                   | Zerver: DEV12    | C Teszt        |         |              |       |                    |                       |                |           |            |         | 1 |

Pontszám láthatóság engedélyezése

|                                            |              |                       | C      |             |                                                                                                    | No. |
|--------------------------------------------|--------------|-----------------------|--------|-------------|----------------------------------------------------------------------------------------------------|-----|
| Tanulmányi rendszer Neptun Meet Stree      | et           |                       | M.C.   |             |                                                                                                    | •   |
| nját adatok Tanulmányok Tárgyak<br>(16 ms) | Vizsgák Pénz | ügyek Információ Ügyi | ntézés |             |                                                                                                    |     |
| Műveletek: Hozzáadás a kedvencekhez        |              |                       |        |             |                                                                                                    |     |
| Kitölthető kérvények Leadott kérvér        | пуек         |                       |        | 5           | M - 11-1                                                                                                    |     |
| Kitölthető kérvények                       | nyek         |                       |        | Keresés Azc | Megtekint<br>Kérvénymelléklet<br>Mellékletek letöltése pdf-ként<br>Mellékletek letöltése zip-ként<br>Határozat megtekintése |     |

Pontszámok megtekintés Hallgatói weben

A megjelenő ablakban a következő oszlopok láthatóak: Sorszám, Kérdés, Kérdésre adott válasz, Ügyintéző/véleményező által módosított válasz, Pontszám mező. Ezzel a lehetőséggel a hallgató a kérvény leadást követően részletesen meg tudja nézni, hogy a kérvény melyik mezőjére adott válaszra mennyi pontot kapott.

| Pontszmáítás me   | zőnként      |                       |                                   | e 🗶                                       |
|-------------------|--------------|-----------------------|-----------------------------------|-------------------------------------------|
| Pontszámok        |              |                       |                                   | 🖺 🚖 🕭                                     |
|                   |              |                       |                                   | 1 Oldalméret 20 🔻                         |
| Sorszám           | Kérdés       | Kérdésre adott válasz | Ügyintéző/véle<br>által módosítot | eményező <sub>Ponts</sub> zám<br>t válasz |
| 24                | Arva         | True                  |                                   | 100                                       |
| 25                | Felarva      | True                  |                                   | 150                                       |
| 26                | Fogy         | True                  |                                   | 200                                       |
| 27                | Csaladfenn   | True                  |                                   | 50                                        |
| 28                | Nagycsal     | True                  |                                   | 30                                        |
| 29                | Hatr         | True                  | False                             | 0                                         |
| 30                | Halm         | True                  |                                   | 80                                        |
| 31                | otdk13       | True                  |                                   |                                           |
| Találatok száma:1 | -8/8 (31 ms) |                       |                                   |                                           |
|                   |              |                       |                                   |                                           |
|                   |              |                       |                                   |                                           |
|                   |              |                       |                                   |                                           |
|                   |              |                       |                                   |                                           |
|                   |              |                       |                                   |                                           |
|                   |              |                       |                                   |                                           |
|                   |              |                       |                                   |                                           |
|                   |              |                       |                                   |                                           |
|                   |              |                       |                                   |                                           |
|                   |              |                       |                                   |                                           |
|                   |              |                       |                                   |                                           |
|                   |              |                       |                                   |                                           |
|                   |              |                       |                                   |                                           |
| Vissza            |              |                       |                                   |                                           |

Az OWEB-en és a HWEB-en a **"Kérvény véleményezésnél/ bírálásnál"** az "Adatok véleményezés" ablakban a "Kapott pontszám" oszlopban a véleményező/bíráló is látja, hogy a kérvényben adott mezőre mennyi pontot kapott a hallgató.

| Általános véleme                                | ény Adatok v                                                     | véleményezé                                                    | ése                        |                                           |                                                      |            |   |
|-------------------------------------------------|------------------------------------------------------------------|----------------------------------------------------------------|----------------------------|-------------------------------------------|------------------------------------------------------|------------|---|
| A kérd<br>Általán                               | lésekre adott v<br>os vélemény fül                               | álaszok vél<br>ön a kérvény                                    | eményezésé<br>yre vonatkoz | ét követően adja meg az<br>zó véleményét! |                                                      |            |   |
| *                                               | Szűrések                                                         |                                                                |                            | Mező: Minden                              |                                                      |            |   |
| Mező:                                           |                                                                  | ®Min<br>©Uto<br>Listá                                          | den<br>Ijára módos<br>Izás | ított mezők                               |                                                      |            |   |
|                                                 |                                                                  |                                                                |                            |                                           |                                                      |            |   |
|                                                 |                                                                  |                                                                |                            |                                           |                                                      | 1          | ł |
| Mezősorszám                                     | Mezőnév                                                          | Válasz                                                         | Válasz2                    | Korábbi vélemények                        | Kapott pontszám                                      | Dokumentum | F |
| Mezősorszám<br>24                               | Mezőnév<br>Arva                                                  | Válasz<br>True                                                 | Válasz2<br>False           | Korábbi vélemények                        | Kapott pontszám<br>0                                 | Dokumentum | • |
| Mezősorszám<br>24<br>27                         | Mezőnév<br>Arva<br>Csaladfenn                                    | Válasz<br>True<br>True                                         | Válasz2<br>False           | Korábbi vélemények                        | Kapott pontszám<br>0<br>50                           | Dokumentum | • |
| <b>Mezősorszám</b><br>24<br>25                  | Mezőnév<br>Arva<br>Csaladfenn<br>Felarva                         | Válasz<br>True<br>True<br>True                                 | Válasz2<br>False<br>True   | Korábbi vélemények                        | Kapott pontszám<br>0<br>50<br>150                    | Dokumentum |   |
| <b>Mezősorszám</b><br>24<br>25<br>26            | Mezőnév<br>Arva<br>Csaladfenn<br>Felarva<br>Fogy                 | Válasz<br>True<br>True<br>True<br>True                         | Válasz2<br>False<br>True   | Korábbi vélemények                        | Kapott pontszám<br>0<br>50<br>150<br>200             | Dokumentum |   |
| <b>Mezősorszám</b><br>24<br>25<br>26<br>30      | Mezőnév<br>Arva<br>Csaladfenn<br>Felarva<br>Fogy<br>Halm         | Válasz<br>True<br>True<br>True<br>True<br>True                 | Válasz2<br>False<br>True   | Korábbi vélemények                        | Kapott pontszám<br>0<br>50<br>150<br>200<br>80       | Dokumentum |   |
| Mezősorszám<br>24<br>27<br>25<br>26<br>30<br>29 | Mezőnév<br>Arva<br>Csaladfenn<br>Felarva<br>Fogy<br>Halm<br>Hatr | Válasz<br>True<br>True<br>True<br>True<br>True<br>True<br>True | Válasz2<br>False<br>True   | Korábbi vělemények                        | Kapott pontszám<br>0<br>50<br>150<br>200<br>80<br>99 | Dokumentum |   |

Véleményező/bíráló által mezőnkénti kapott pontszámok megtekintése

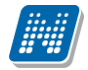

#### 1.5.6.2. Pontújra számítása, válasz2 mező alapján

"*Kérvények*" menüpontokban a válaszok tabulátorfülön az "*Alapadatok*" tabulátorfülön négy mező található: "*Mezősorszám*", "*Mezőnév*", "*Válasz*" és "*Válasz*2" mező. A mezőkben a kijelölt kérvény mezőire vonatkozó információk jelennek meg. A "*Mezősorszám*", "*Mezőnév*" és "*Válasz*" mezők csak olvashatóak, viszont a "*Válasz*2" mező adata módosítható. A felületen található a "**Pont újraszámítás**" gomb is, mellyel a "*Válasz*2" mezőben módosított adat alapján a Kérvénysablonnál megadott pontszámítás alapján kiszámított pont újra számolható.

Amennyiben a véleményezés/döntés során módosításra kerül a "*Válasz2*" mezőben az érték, akkor a vélemény/döntés mentésekor automatikusan megtörténik a pont újraszámítás a mezőkre és a kérvényre vonatkozóan is.

| 🔝 V2         | 020.3.0-beta26                                                                                                    | (2020.07.16.) : Kérvényel                                                             | k (296500) >> PT | ERSZOC    | 2-PTE rendszere                                  | s szoc                                  |                                 |            |                  |                     |                       | -             |        | ×        |
|--------------|----------------------------------------------------------------------------------------------------|---------------------------------------------------------------------------------------|------------------|-----------|--------------------------------------------------|-----------------------------------------|---------------------------------|------------|------------------|---------------------|-----------------------|---------------|--------|----------|
| File         | Eszközök                                                                                                    | Szerepkörváltás                                                                       | Kedvencek        | Help      | Videók                                           |                                         |                                 |            |                  |                     |                       |               |        |          |
| <b>(</b> ] - | <b>)</b> •                                                                                                    |                                                                                       |                  |           | Előző szo                                        | PTERSZOC2-PT                            | E rendszeres                    | Kijelölés  | Kijelölésel      | ket töröl           | Frissítés             | Következő     | Fel    | ø        |
| (11.11)      |                                                                                                    |                                                                                       |                  | Ké        | érvénystátusz                                    | Kérvény azonosító                       | Dátum                           | △ Kérvén   | yező nyom        | Kérvényező Nept     | Képzésnév             | Ügyintézés k  | ezdete | Folyan   |
|              | NEP                                                                                                    | IUN                                                                                   |                  | 0         | gyintézés alatt                                  | PTERSZOC2/1                             | 2015. 09. 08.                   | 19 Auspit  | z Benitó         | P4DR2S              | Műszaki menedz        | 2015. 09. 0   | )8. 19 |          |
| Egyse        | éges Tanulmá                                                                                                    | nyi Rendszer                                                                          |                  |           | gyintézés alatt                                  | PTERSZOC2/3                             | 2015. 09. 09.                   | 11 Auspit  | z Benitó         | P4DR2S              | Műszaki menedz        | 2015. 09. 0   | )9. 11 |          |
|              |                                                                                                    |                                                                                       |                  | 0         | gyintézés alatt                                  | PTERSZOC2/2                             | 2015. 09. 09.                   | 11 Auspit  | z Benitó         | P4DR2S              | Műszaki menedz        | 2015. 09. (   | )9. 11 |          |
| Saját r      | nenü Általános r                                                                                                    | nenü                                                                                  |                  |           |                                                  |                                         |                                 |            |                  |                     |                       |               |        |          |
|              | Saját adatok (<br>Hallgatók (540<br>Diákigazolvány kr<br>Alkalmazotti adato<br>Szervezeti egység<br>Telephelvek (558 | 2000)<br>00)<br>ezelés (104000)<br>ok (148000)<br>gek (280000)<br>000)                | ^                |           |                                                  |                                         |                                 |            |                  |                     |                       |               |        |          |
| Ē            | Tárgyak kezelése                                                                                                    | (704000)                                                                              |                  |           | ] [                                              |                                         |                                 |            |                  |                     |                       |               |        |          |
|              | Jegyzetek (78400                                                                                                    | 0)                                                                                    |                  | Kán       | únu propositó                                    |                                         |                                 | Kamaia     | Min              | den                 |                       |               |        | Cartinée |
|              | Képzések (11560                                                                                                    | 00)                                                                                   |                  | Nerv      | eny azonosito                                    | ·•• )                                   |                                 | Refeses    |                  | den                 |                       |               |        | Szures   |
| E            | Kérvénysat<br>Kérvény<br>Félbehag<br>Kérvénys                                                                        | olonok (295500)<br>rek (296500)<br>yott kérvények (513000)<br>ablon változói (939000) |                  |           | Kérvény válaszok<br>Adatok <mark>Válaszok</mark> | megjelen ítése az os<br>Véleményező/Dör | zlopoknál<br>ntő   Döntés   Mel |            | livatalos beje   | qyzések   Elkészült | natározat   Kérvény n | iyomtatványok | Kérvé  | ••       |
|              | Kérvénys                                                                                                    | ablon oldalak (897500)                                                                |                  | -1   -    | Mező sorszám                                     | Mezőnév<br>2 Rejelentettel:             | Válasz                          | Válas      | z2               | Pontszám            | Attributum neve       | Entitás azor  | nosító | ₽        |
|              | Hivatalos                                                                                                    | bejegyzés sablon (399000<br>sablonok (932500)                                         | ))               |           |                                                  | 3 Saját Jövedelem                       | 25000                           |            |                  |                     |                       |               |        | t        |
| +1           | Kérvénysablo                                                                                                    | n iogosultságok (142500)                                                              |                  |           |                                                  | 5 Tartósan beten                        | True                            |            |                  |                     | 2                     |               |        |          |
|              | Kérvény válto                                                                                                    | zók (939500)                                                                          |                  |           |                                                  | o ratiosaribeteg                        | nao                             |            |                  |                     | -                     |               |        | ┓        |
| ÷            | Félbehagyott                                                                                                    | kérvények (961000)                                                                    |                  |           | •                                                |                                         |                                 |            |                  |                     |                       |               | Þ      |          |
| ±            | Leadott kérvé                                                                                                    | enyek (962500)                                                                        |                  |           | Adatkörtípus:                                    |                                         |                                 | -          | ]                |                     |                       |               |        |          |
| ±            | Kérvényfolyar                                                                                                    | natok (941000)<br>919000)                                                             |                  |           | Napadatok Mez                                    | őkre vonatkozó véle                     | mények/döntések                 | Csatolt de | -<br>okumentumok | ( )                 |                       |               |        |          |
|              | Záróvizsgáztatás                                                                                                    | (406000)                                                                              |                  |           | Mezősorszám:                                     |                                         | 5                               |            |                  |                     |                       |               |        |          |
| Ē 📎          | Oklevélmelléklet (                                                                                                   | 2660000)                                                                              |                  |           | Mezőnév:                                         | Tartósan beteg                          |                                 |            |                  |                     |                       |               |        |          |
| Ē 🔗          | Pénzügyek (7860                                                                                                    | 00)                                                                                   |                  |           | Válaez:                                          | Taxe                                    |                                 |            |                  | -                   |                       |               |        |          |
|              | Diákhitel kérelmel                                                                                                   | k (2/60000)                                                                           |                  |           | Valaoz.                                          | Inde                                    |                                 |            |                  | _                   |                       |               |        |          |
|              | rollegiumi adminis<br>Létes îtményoazd:                                                                              | álkodás (834000)                                                                      |                  |           | Válasz2:                                         |                                         |                                 |            |                  |                     | Pontszám:             |               | 2      |          |
|              | Órarendkészítés                                                                                                    | (904000)                                                                              |                  |           | A - Los Zhalan                                   |                                         |                                 |            |                  |                     | En de mantes de       |               | 414    |          |
| ± 🔗          | Naptárbejegyzése                                                                                                    | ek (828000)                                                                           |                  |           | Archivaltak is                                   |                                         |                                 |            |                  |                     | Egyeb muveletek       | Gener         | alas   | •        |
| ф.<br>С      | Óranvilvántartás (                                                                                                   | 896000)                                                                               | · · · ·          |           | Csak érvényesek                                  | P                                       | ont újraszámítás                | Válasz exp | ort              | Szerkeszt           | Érvénytelen ítés      | Mentés        | Mégs   | em       |
| Letöltv      | e 3 / 3 rekord.                                                                                                    | Loginné                                                                               | ev: TA Szerepkör | : Belső A | dminisztrátor S                                  | zerver: DEV12C_Te                       | szt                             |            |                  |                     |                       |               |        |          |

Kérvény pont újraszámítása

### 1.5.6.3. Település távolság kiszámítása

A kérvényben történő pontszámításnál használható a TelepulesTavolsag függvény.

A paraméterei: város1, város2.

A függvény a települések közötti távolságot az "Adminisztráció (954000)/Tartalmi adminisztráció (1042500)/Városok, irányítószámok (727000)" menüpontban a "*Távolságok"* tabulátorfülön a város1 és város2 közötti távolság alapján számol.

A függvényben a város1 lehet az intézmény székhelye, a város2 értéke pedig lehet az érték, amelyet a hallgató a kérvényben kiválaszt, ekkor a kérvény adott mezőjére kell hivatkozni.

A kérvényben a település kiválasztáshoz használhatjuk a "Település" változót is.

Verzió: 5.0

Pl.: TelepulesTavolsag("Budapest", K(1))

ha azt szeretnénk, hogy bizonyos távolságok esetén, különböző pont értéket kapjon a hallgató a kérvény leadásakor, akkor a következő módon lehet a függvényt elkészíteni.

int pontszam := 0; pontszam:=TelepulesTavolsag("Budapest", K(1)); if(tavolsag > 100) then pontszam:=50; else pontszam:=0; end; return pontszam;

# 1.5.7. Vélemény/döntés indokok megadása

A *Vélemény/döntés indokok* tabulátorfül alatt van lehetőség többféle vélemény és döntés indok felvitelére. A funkció nem munkafolyamatos kérvények esetén értelmezhető.

Az indokok rögzítésénél meg kell adni az "Indok típusa" mezőben az indok típusát, mely lehet:

- Véleményező
- Döntő

Ha az "Indok típusa" mezőben a "Véleményező" érték kerül kiválasztásra, akkor a "Vélemény indok státusz" mező töltése kötelező. Ebben az esetben a "Döntés indok státusz" mező inaktívan kerül megjelenítésre. A "Vélemény indok státusz" mezőben a "Kérvényvélemény státusz (KervenyVelemenyStatusz)" kódtábla látható értékei közül lehet választani.

Abban az esetben, ha az "*Indok típusa*" mezőben a "*Döntő*" érték kerül kiválasztásra, akkor a "*Döntés indok státusz*" mező töltése kötelező, a "*Vélemény indok státusz*" mező inaktívan kerül megjelenítésre. A "*Döntés indok státusz*" mezőben a "*Kérvénystátusz (KervenyStatusz)*" kódtábla látható értékei közül lehet választani.

Amennyiben az "Indok típusa" mező értéke módosul, akkor a korábban kitöltött mező értéke automatikusan törlésre kerül és csak a kapcsolódó mező értékének töltése lehetséges. Mind a két indok esetén a kapcsolódó szöveges mező értéke nyelvesíthető.

| 🔝 V2         | 2020.3.0-beta26                                                                                                    | (2020.07.16.) : Kérvénys                                                                                                    | ablonok (295500)     |                                        |                                              |                                           |                                                                                         |                                                        |                                                             | -                    | - 0                     | ×      |
|--------------|----------------------------------------------------------------------------------------------------|----------------------------------------------------------------------------------------------------|----------------------|----------------------------------------|----------------------------------------------|-------------------------------------------|-----------------------------------------------------------------------------------------|--------------------------------------------------------|-------------------------------------------------------------|----------------------|-------------------------|--------|
| File         | Eszközök                                                                                                    | Szerepkörváltás                                                                                                    | Kedvencek            | Help V                                 | deók                                         |                                           |                                                                                         |                                                        |                                                             |                      |                         |        |
| <b>(</b> ] • | €) -                                                                                                    |                                                                                                    |                      | - Kinda                                |                                              |                                           | Kijelölés                                                                               | Kijelöléseket töröl                                    | ]                                                           | Frissítés            |                         | ø      |
| Egysé        | STANULTA                                                                                                    | <b>TUN</b><br>nyi Rendszer                                                                                                    |                      | Kötelező                               | kérvény vélemény                             | és döntés indok                           | TK_M                                                                                    | r Hall                                                 | gatói kérvény                                               |                      |                         |        |
| Saját n      | menü Általános n                                                                                                    | nenü                                                                                                    |                      |                                        |                                              |                                           |                                                                                         |                                                        |                                                             |                      |                         |        |
|              | Saját adatok (2<br>Hallgatók (540<br>Diákigazolvány kr<br>Alkalmazotti adato<br>Szervezeti egység<br>Telephelyek (558<br>Tárgyak kezelése<br>Jegyzetek (78400 | 2000)<br>00)<br>ezelés (104000)<br>% (148000)<br>pek (280000)<br>000)<br>(704000)<br>0)                                                               | ^                    |                                        |                                              |                                           |                                                                                         |                                                        |                                                             |                      |                         |        |
|              | Képzések (11560                                                                                                    | 00)                                                                                                    |                      | Kérvény neve                           | •••                                          | ötelező kér                               | Keresés                                                                                 | Minden                                                 |                                                             |                      | -                       | Szűrés |
|              | Kervenykezeles (                                                                                                    | 134500)<br>Jopok (295500)                                                                                                    |                      |                                        |                                              |                                           |                                                                                         | ▼ ▲                                                    |                                                             |                      |                         |        |
|              | Kérvénysablo<br>Kérvény válto<br>Félbehagyott<br>Leadott kérvé<br>Kérvénymellé<br>Vélemények (<br>Záróvizsgáztatás<br>Oklevélmelléklet (                      | nicosultások (142500)<br>zók (939500)<br>kérvények (961000)<br>inyek (962500)<br>kétek (1046500)<br>natok (941000)<br>919000)<br>(406000)<br>2660000) | •                    | Beállítások<br>Indoł<br>Véler<br>Dönte | Szervezeti egysé<br>típus Vék<br>rényező Tán | gek Dinamikus<br>emény státusz<br>nogatom | véleményező/döntő   +<br>Vélemény<br>A hallgató kérését támo<br>A hallgató kérését enge | (épzések/Szakok<br>Dönte<br>gatom.<br>délyezem. Elfoga | Pontszámítás <mark>Vélet</mark><br>is indok státusz<br>adva | mény / dörtés indoko | Követeln<br>Új<br>Töröl |        |
| ₫ 🔗          | Pénzügyek (7860                                                                                                    | 00)                                                                                                    |                      | Indok típu                             | sa:                                          | Véleményező                               |                                                                                         | Azonosító                                              |                                                             |                      |                         |        |
|              | Diakhitel kerelmek<br>Kollégiumi adminis<br>Létes ítménygazda<br>Órarendkész ítés (                                                                           | < (2760000)<br>sztráció (756500)<br>álkodás (834000)<br>(904000)                                                                                      |                      | Véleménye<br>Döntés ind                | ezés indok státusz:<br>lok státusz:          | Támogatom                                 | <b>_</b>                                                                                | Pozitív elb                                            | írálás volt:                                                |                      |                         |        |
|              | Naptárbejegyzése<br>Óranyilvántartás (<br>FIR Adatszolgálta<br>Erasmus (672500)<br>Neptun Meet Stre                                                           | k (828000)<br>896000)<br>tás (629500)<br>)<br>et (517500)                                                                                             |                      | A hallgato                             | kérését támogatom                            | ι.                                        |                                                                                         |                                                        |                                                             |                      | ∧ HU                    |        |
|              | TaViSz (1030500)                                                                                                    | )                                                                                                    |                      | Archiválta                             | kat is mutatja                               |                                           | Hozzáad                                                                                 | Szerkeezt                                              | Töröl                                                       | Mentée               | Mágeo                   |        |
|              | PPP Üzemeltetés                                                                                                    | (364000)                                                                                                    | ~                    |                                        |                                              |                                           |                                                                                         | JZCIKOSZI                                              |                                                             | micrites             | megse                   |        |
|              |                                                                                                    |                                                                                                    |                      |                                        | Másolás                                      | Export                                    | Import                                                                                  | Sablon ellenőrz                                        | tés                                                         | Sablon lezárása      | Sablon felo             | Idása  |
|              | a 1 / 1 rekord                                                                                                    | Loging                                                                                                    | év: TA Szerepkör: Be | első Adminiszt                         | átor Szerver: DE                             | /12C Teszt                                |                                                                                         |                                                        |                                                             |                      |                         | 1      |

Vélemény/Döntés indokok

A kérvény elbírálása során a véleményező/ döntő a felrögzített indokok közül tud választani.

A kérvénysablon szerkesztésekor a Beállítások tabulátorfülön található a *Kötelező döntés indok* és *Kötelező vélemény indok* jelölőnégyzet mellyel szabályohatjuk, hogy a véleményező döntő előre megadott indokok közül tudjon választani, szabadon beírhat véleményt/döntést, vagy egyelőre megadott indokot írhat át, módosíthat.

A szabály a következő:

- Amennyiben a Beállítások tabulátorfülön a *Kötelező döntés indok / Kötelező vélemény indok jelölőnégyzet* beállításra kerül és ezzel egyidejűleg kötelezően vélemény/döntés indokok is kerülnek meghatározásra, akkor a kérvény feldolgozója, csak az előre rögzített vélemény/döntés indokokból választhat.
- Amennyiben a Beállítások tabulátorfülön a nem kerül beállításra a *Kötelező döntés indok / Kötelező vélemény indok* jelölőnégyzet, de rögzítésre kerülnek a vélemény/döntés indokok akkor, ha a felhasználó kiválasztja valamely vélemény/döntés indokot, lehetősége van azt kiegészíteni, módosítani, törölni.

A vélemény/döntés indokok kiválasztásában segítség lehet, ha a döntés indokhoz *Azonosító* kerül meghatározásra. Így akár azonosító alapján is kiválasztható a vélemény/döntés indok.

• Amennyiben a *Kötelező döntés indok / Kötelező vélemény indok* jelölőnégyzet nem kerül bepipálásra és nem tartoznak a kérvénysablonhoz vélemény/döntés indokok, akkor vélemény/döntés szabad szövegesen beírható.

A Vélemény/döntés indok tabulátorfülön található a *Státusz* és a *Vélemény státusz* mező. A Státusz mező a döntésindok státuszára vonatkozik, a Vélemény státusz mező a véleményindok státuszára vonatkozik.

A Státusz legördülő menüben a döntés indok értékének megadásával döntésindok és a kérvénystátusz összekapcsolható. Vagyis a döntés felvitelekor megadható, hogy a döntés kiválasztásakor mire változzon az adott kérvény státusza. Így nem kell külön a kérvény státuszát állítani. Így amikor az ügyintéző kiválasztja a döntés indokot, akkor a kérvény státusza, és a döntés indok automatikusan összerendelésre kerül.

Figyelem: A vélemény indok státusz nincs hatással a kérvény státuszára! Eltérően a döntés indoknál található státusztól, amely a kérvény státuszát is módosítja.

# 1.5.8. Vélemény rögzítés szabályozása határidő után

"Kérvénykezelés (934500)/Kérvénysablonok (295500)" és a "Szervezeti egységek (280000)/Kérvénykezelés (928500)/Kérvénysablonok (287500)" menüpontokban a Beállítások tabulátorfülön található a "Vélemény nem módosítható" jelölőnégyzet. A jelölőnégyzettel szabályozható, hogy a hallgató kérvényéhez utólag rögzíthető-e vélemény az Aktív jelölőnégyzet értékének függvényében.

# 1.5.9. Feltétel megadási lehetőség kérvénykitöltéshez, kitöltési követelmény

Az **"Kérvénysablonok (295500, 287500)"** menüpontban a kérvény kitöltését feltételekhez köthetjük. A *Követelmények* tabulátorfülön található a *Kitöltési követelmény* panel, a belső "**Szerkeszt"** gombra kattintva a programban már ismert meta szerkesztő felület jelenik meg.

| 🔝 V2             | 020.3.0-beta26                                                                                                    | (2020.07.16.) : Kérvénys                                                                                                    | ablonok (295500)    |           |                                                                                               |                                                                              |                                                      |                              |           |                    |               |                 | -       | . 🗆                                 | ×        |
|------------------|----------------------------------------------------------------------------------------------------|----------------------------------------------------------------------------------------------------|---------------------|-----------|-----------------------------------------------------------------------------------------------|------------------------------------------------------------------------------|------------------------------------------------------|------------------------------|-----------|--------------------|---------------|-----------------|---------|-------------------------------------|----------|
| File             | Eszközök                                                                                                    | Szerepkörváltás                                                                                                    | Kedvencek           | Help      | Videók                                                                                        |                                                                              |                                                      |                              |           |                    |               |                 |         |                                     |          |
| <del>(</del> ] - | <del>)</del> -                                                                                                    |                                                                                                    |                     |           |                                                                                               |                                                                              |                                                      | Kije                         | lölés Ki  | ijelöléseket töröl |               | Frissítés       |         |                                     | ø        |
| _                |                                                                                                    |                                                                                                    |                     |           | Kérvény neve                                                                                  |                                                                              |                                                      |                              | Azonosító | ó Kérvén           | ytípus        |                 |         |                                     |          |
|                  | NFP                                                                                                    |                                                                                                    |                     |           | Hallgatói kérvén                                                                              | y 1d                                                                         |                                                      |                              | нк        | Hallgat            | ói kérvény    |                 |         |                                     |          |
| Eque             | aos Tanulmi                                                                                                    | nvi Rondezor                                                                                                    |                     |           | Hallgatói kérvén                                                                              | y 2                                                                          |                                                      |                              | HK(M)     | Hallgat            | ói kérvény    |                 |         |                                     |          |
| Egyse            | ges ianunna                                                                                                    | nyi kenuszer                                                                                                    |                     |           | Hallgatói kérvén                                                                              | y 3                                                                          |                                                      |                              | HK(M)(M)  | Hallgat            | ói kérvény    |                 |         |                                     |          |
| Saját n          | nenü Általános i                                                                                                    | menü                                                                                                    |                     |           |                                                                                               | -                                                                            |                                                      |                              |           |                    |               |                 |         |                                     |          |
|                  | Saját adatok (<br>Hallgatók (54(<br>Diákigazolvány k<br>Alkalmazotti adat<br>Szervezeti egysé<br>Telephelyek (558<br>Tárgyak kezelése<br>Jegyzetek (7840)                                 | 2000)<br>000)<br>ezelés (104000)<br>ok (148000)<br>gek (280000)<br>000)<br>e (704000)<br>00)                                                            | ^                   |           |                                                                                               |                                                                              |                                                      |                              |           |                    |               |                 |         |                                     |          |
| ± 📀              | Képzések (11560                                                                                                    | 00)                                                                                                    |                     | Kérvér    | ny neve                                                                                       | ••• hallo                                                                    | jatói ké                                             | Ken                          | esés      | Minden             |               |                 |         | -                                   | Szűrés   |
| ÷~~?             | Kérvénykezelés (                                                                                                    | 934500)                                                                                                    |                     |           |                                                                                               |                                                                              |                                                      |                              |           |                    |               |                 |         |                                     |          |
|                  | <ul> <li>Kérvénysali</li> <li>Kérvénysalid</li> <li>Kérvény válto</li> <li>Félbehagyott</li> <li>Leadott kérvé</li> <li>Kérvénymellé</li> <li>Kérvénymellé</li> <li>Vélemények</li> </ul> | Slonok (295500)<br>in jogosultságok (142500)<br>ozók (939500)<br>kérvények (961000)<br>ények (962500)<br>kletek (1046500)<br>matok (941000)<br>(919000) |                     | Sze<br>Ki | ervezeti egysége<br>itöltési követelm<br>Felev Statusz("21<br>Nyelv Vizsga("a<br>Félévek Szár | ek Dinamikus<br>ény:<br>011/12/2") = "/<br>afrikaans", "Fel<br>na("AKTIV") > | véleményező/dő<br>Aktív")<br>sőfokú (C1)". "Ki<br>15 | intő   Képzés<br>omplex (C)" | ek/Szakoł | < Pontszámítás     | Vélemény / dá | öntés indokok 🤘 |         | n <mark>yek Ké</mark><br>Szerkeszté | s        |
| Ē. 📀             | Záróvizsgáztatás                                                                                                    | (406000)                                                                                                    |                     |           |                                                                                               |                                                                              |                                                      |                              |           |                    |               | ~               | ·       |                                     |          |
|                  | Oklevélmelléklet                                                                                                    | (2660000)                                                                                                    |                     |           |                                                                                               |                                                                              |                                                      |                              |           |                    |               | >               |         |                                     |          |
|                  | Penzugyek (/86l<br>Diákhitel kárelme                                                                                                    | 100)<br>k (2760000)                                                                                                    |                     | F         | fogadási követe                                                                               | lmény:                                                                       |                                                      |                              |           |                    |               |                 |         |                                     |          |
|                  | Kollégiumi admini                                                                                                    | sztráció (756500)                                                                                                    |                     |           |                                                                                               | and y.                                                                       |                                                      |                              |           |                    |               |                 |         |                                     |          |
| Ū 📎              | Létes itménygazd                                                                                                    | álkodás (834000)                                                                                                    |                     |           |                                                                                               |                                                                              |                                                      |                              |           |                    |               |                 |         | Szerkeszté                          | S        |
| E 📀              | Órarendkész ítés                                                                                                    | (904000)                                                                                                    |                     |           |                                                                                               |                                                                              |                                                      |                              |           |                    |               |                 |         |                                     |          |
| Ē 🖓              | Naptárbejegyzés                                                                                                    | ek (828000)                                                                                                    |                     |           |                                                                                               |                                                                              |                                                      |                              |           |                    |               |                 |         |                                     |          |
| ÷ 📀 !            | Óranyilvántartás                                                                                                    | 896000)                                                                                                    |                     |           |                                                                                               |                                                                              |                                                      |                              |           |                    |               | ×               |         |                                     |          |
|                  | FIR Adatszolgálta                                                                                                    | itás (629500)                                                                                                    |                     |           |                                                                                               |                                                                              |                                                      |                              |           |                    |               | >               |         |                                     |          |
|                  | Erasmus (672500<br>Neptup Meet Str                                                                                                    | )<br>act (517500)                                                                                                    |                     |           |                                                                                               |                                                                              |                                                      |                              |           |                    |               |                 |         |                                     |          |
|                  | TaViSz (1030500                                                                                                    | ()                                                                                                    |                     |           |                                                                                               |                                                                              |                                                      |                              |           |                    |               |                 |         |                                     |          |
|                  | EVOP leltár (382)                                                                                                    | 000)                                                                                                    |                     | 🔽 Ar      | rchiváltakat is m                                                                             | utatja                                                                       |                                                      | Hozzáad                      | -         | Szerkeszt          | Töröl         | Men             | tés     | Mégs                                | em       |
| щ.<br>Ф.         | PPP Üzemeltetés                                                                                                    | (364000)                                                                                                    | ~                   |           |                                                                                               | Méralés                                                                      |                                                      |                              |           | Cables alles 7     |               | C-11 1          |         | California                          | lald far |
|                  |                                                                                                    |                                                                                                    |                     |           |                                                                                               | Masolas                                                                      | Export                                               | Imp                          | ont       | Sabion ellenorzes  | ]             | Sabion le       | ezarasa | Saplon fe                           | loidasá  |
| Letöltve         | e 3 / 3 rekord.                                                                                                    | Loginn                                                                                                    | év: TA Szerepkör: B | első Adı  | minisztrátor S                                                                                | zerver: DEV12                                                                | C Teszt                                              |                              |           |                    |               |                 |         |                                     | 1        |

Kérvény kitöltési követelmény megjelenítése

|                  | /2020.3.0-beta26                                                                                                    | (2020.07.16.) : Kérvénys                                                                                                    | ablonok (295500) |         |                                                                                                    |                                                                                                    |                                                                               |                                |                                                        |                       | _         |                                                                          | $\times$       |
|------------------|----------------------------------------------------------------------------------------------------|----------------------------------------------------------------------------------------------------|------------------|---------|----------------------------------------------------------------------------------------------------|----------------------------------------------------------------------------------------------------|-------------------------------------------------------------------------------|--------------------------------|--------------------------------------------------------|-----------------------|-----------|--------------------------------------------------------------------------|----------------|
| File             | Eszközök                                                                                                    | Szerepkörváltás                                                                                                    | Kedvencek        | н       | Help Videók                                                                                                    |                                                                                                    |                                                                               |                                |                                                        |                       |           |                                                                          |                |
| <del>(</del> ) - | · 🕘 🕶                                                                                                    |                                                                                                    |                  |         |                                                                                                    |                                                                                                    | Kijelölés                                                                     | Kijelöléseke                   | t töröl                                                | Frissítés             |           | [                                                                        | 9              |
| _                |                                                                                                    |                                                                                                    |                  |         | Kérvény neve                                                                                                    |                                                                                                    | Azon                                                                          | osító                          | Kérvénytípus                                           |                       |           |                                                                          |                |
| Eav              | INEP                                                                                                    | TUN                                                                                                    | 📓 Kitöltési      | követ   | telmény                                                                                                    |                                                                                                    |                                                                               |                                |                                                        |                       | —         |                                                                          | <              |
|                  | menü Átalános r     Saját adatok (     Hallgatók (540     Diákyazolvány k     Akladmazotti adatt     Szervezte tegysér     Telephelyek (558     Tárgyak kezelése     Telephelyek (558     Tárgyak kezelése     Jedystek (7840     Kérvényakolo     Kérvényakolo | nerii Nerioszer<br>nerii 2000)<br>00)<br>szelés (104000)<br>sk (148000)<br>sk (148000)<br>sk (28000)<br>00)<br>00)<br>00)<br>00)<br>00)<br>00)<br>00) | (Fe.             | Os:     | statusz ("2011/12/2") =<br>slvVizsga ("afrikaans",<br>FélévekSzáma ("AKTIV")<br>szlop: 1<br>Kérvény neve ••• hallg<br>Szervezeti egységek   Dinamikus tr<br>Ktöltési követelmény:<br>[(Felev Szatusz("2011/12/2") = "/<br>Nyelv Vizsga("árikaans", "Felé<br>FélévekSzáma("AKTIV") ><br>Elfogadási követelmény:<br> | "Aktív")<br>"Felsőfokú (C:<br>> 15<br>Betűméret:<br>átói ké<br>éleményező/döntő   k<br>tív")<br>őfokú (C1)", "Komplex<br>15 | .) <b>"</b> , <b>"</b> Ko<br>10 <b>▼</b> [F<br>Keresés<br>épzések/Sz<br>(C)") | mplex<br>üggvénylista<br>Minde | Adott Szintu Key<br>Bernez<br>an<br>támítás Vélemény / | pzesLetezik (státusz2 | Vetelmény | Hozzáad<br>Hozzáad<br>Hozzáad<br>Szú<br>Kérv 4<br>ek Kérv 4<br>erkesztés | ]<br>]<br>Irés |
|                  | <ul> <li>Neptun Meet Stre</li> <li>TaViSz (1030500</li> <li>EVOP leltár (3820</li> </ul>                                                                                                    | et (51/500)<br>)<br>100)                                                                                                    |                  |         | Archiváltakat is mutatja                                                                                                    | Hozzá                                                                                                    | ad                                                                            | ▼ Szerk                        | xeszt Tön                                              | öl Ment               | és        | Mégsem                                                                   |                |
| ф                | PPP Üzemeltetés                                                                                                    | (364000)                                                                                                    |                  |         | Másolás                                                                                                    | Export                                                                                                    | Import                                                                        | Sablon el                      | llenőrzés                                              | Sablon le             | zárása    | Sablon feloldás                                                          | sa             |
| ,<br>Letölt      | ve 3 / 3 rekord.                                                                                                    | Loginn                                                                                                    | v: TA Szerepkö   | r: Bels | ső Adminisztrátor Szerver: DEV120                                                                                                    | Teszt                                                                                                    |                                                                               |                                |                                                        |                       |           |                                                                          | -              |

Kérvény kitöltési követelmény szerkesztése

Pl. Ha a meta szerkesztőben kiválasztjuk a **HallgatoKervenyekSzama** függvényt, akkor vizsgálhatunk arra, hogy a hallgató bizonyos kérvényt már leadott, jelenleg mi a leadott kérvény státusza, és hogy hány napja adta be a kérvényt.

Ebben az esetben nem kerülnek beszámításra az érvénytelenített kérvények.

Vagyis:

HallgatoKervenyekSzama( Kérvényazonosító , Kérvénystátusz, ElmúltXNap) - Megmondja, hogy a hallgatónak hány olyan leadott kérvénye van, aminek a kérvényazonosítója =(1. paraméter), a kérvénystátusza =(2. paraméter), és az elmúlt (3.paraméter) napban adta le. A második és a harmadik paraméter nem kötelező

Paraméter lehetőségek:

Kérvényazonosító (1. paraméter), Kérvénystátusz (2. paraméter), ElmúltXNap (3. paraméter),

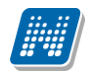

| HallgatoKervenyek | Szama (Kérvényazonosító ; Kérvé |
|-------------------|---------------------------------|
| Kérvényazonosító: |                                 |
| Kérvénystátusz:   |                                 |
| ElmúltXNap:       |                                 |
|                   | OK Mégsem                       |

HallgatoKervenyekSzama függvénynél megjelenő feltétel szerkesztő ablak

Többek között használhatjuk a FélévekSzáma, HallgatoPenzugyiStatusza, TargyFelvetelekSzama, stb. függvényeket is. Ezeket megtaláljuk a függvény listában a legördülő menüben.

Ha pl. a kérvény kitöltésének a feltétele, hogy a hallgató a képzésre beiratkozott vagy sem, akkor használhatjuk a regisztráció dátumára, beiratkozás dátumára vizsgáló függvényt. Ezt nem találjuk meg a függvény listában, de a következő formában kell megadni:

StudentTraining.RegistrationDate > Dátum(2010,6,9)

Ebben az esetben azok a hallgatók tudnak kérvényt beadni, akiknek a képzésén a regisztráció dátuma nagyobb, mint 2010.06.09.

Amennyiben a hallgató költségtérítési díj tartozására szeretnénk vizsgálni, akkor használhatjuk a TandijBefizetve\_Osszes függvényt is, mely minden képzésén figyeli a lejárt idejű tartozást.

A kitöltési követelménynél a Student.Extra1-...Student.Extra30 meta függvényt is lehet használni. A függvény a Hallgató(5400) menüpontban az Extra tabulátorfül alatt használt extra mezőkre hivatkozik. Az Extra tabulátorfülön 30 Extra mező használható, melyek szabad szöveges, ill. kódtételes mezők lehetnek. Az Extra mezőkben az intézmény egyedi adatokat tárolhat, melyekre a kérvénykitöltéskor vizsgálhat.

Így azokat a kérvényeket, melyekhez feltételt adtunk meg, a hallgató látja ugyan, de ha nem teljesül a feltétel, akkor nem tudja kitölteni. Mindjárt a kérvény kiválasztásával és a kérvényre történő rákattintással fut le a követelmény vizsgálat.

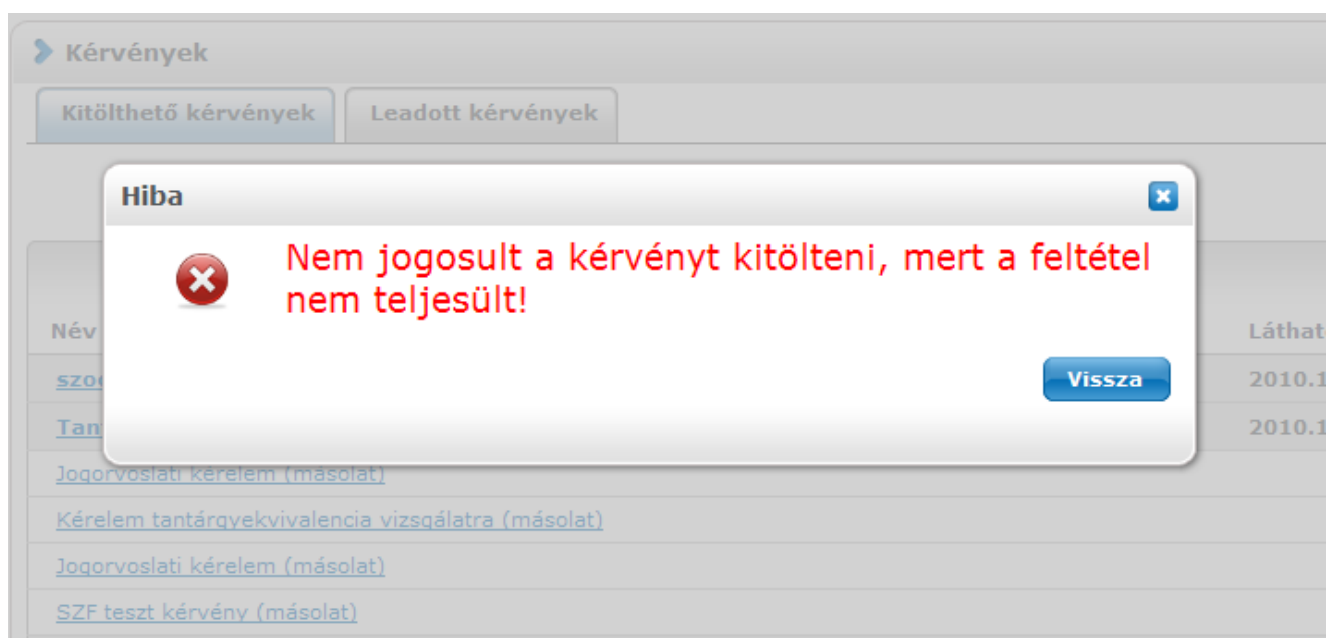

Feltétel követelménye nem teljesül

Ha azt szeretnénk, hogy a hallgató számára pontosan megjelenjen, milyen követelmény az amelyet nem teljesített akkor a meta-ban használjuk a következő kifejezést: {/c "szöveg" c/ ...meta... }

pl. {/c "alapfokú azerbajdzsáni nyelvvizsga követelménye nem teljesült" c/ NyelvVizsgaSzam("azerbajdzsáni", "Alapfokú (B1)", "Komplex (C)", \_) >= 2 }

Tanulmányi státuszra vonatozó kitöltési követelményt is lehet megadni:

"HallgatoStatusza()" és "HallgatoStatusza2()"

néven, melyek használatával a hallgató képzésének tanulmányi "Státusz" és "Státusz2" étékére vonatkozóan lehet kitöltési követelményt megadni.

A javításra visszatett kérvények esetén a kérvény javítás során nem kerül kiértékelésre a kitöltési követelményként megadott meta feltétel.

A **KapcsolodoKervenyekSzama**() meta függvény segítségével a **HallgatoKervenyekSzama**() függvényhez képest arra leget vizsgálni, hogy adott objektumra vonatkozóan adott-e már le kérvényt a hallgató.

A **KapcsolodoKervenyekSzama** függvény arra vizsgál, hogy adott kiírásról, tárgyról illetve vizsgáról indított kérvény esetén az adott kérvénytípusból az adott kiíráshoz, tárgyhoz illetve vizsgához kapcsolódóan a hallgató hány db kérvényt adott már le.

A függvényt elhelyezve a kérvény kitöltési követelményébe a függvény a kérvény típusától függően automatikusan megkapja paraméterben az adott kiírás, tárgy illetve vizsga azonosítóját.

#### Paraméterek:

Kérvényazonosító: A leadott kérvény azonosítója (string)

Kérvénystátusz: A leadott kérvény státusza (string)

ElmúltXNap: Az elmúlt X napban atta le a kérvényt (integer)

A Kérvényazonosító megadása kötelező, a másik két paraméter elhagyható.

#### Példa:

Felvett vizsgáról indítható kérvény esetében a kitöltési követelménybe az alábbi függvényt elhelyezve az adott vizsgáról csak akkor adhatja le a hallgató a kérvényt, ha az adott vizsgához kapcsolódóan nincs leadva olyan kérvénye, amelynek a státusza "Befizetésre vár"

{/chamis "A kérvény nem adható le, mert az adott vizsgához már van egy "Ügyintézés alatt" státuszú leadott kérvénye!" chamis/ KapcsolodoKervenyekSzama("FELVETTVIZSG", "Ügyintézés alatt", \_) = 0 }

# 1.5.10. Feltétel megadási lehetőség kérvény elfogadásához, elfogadási követelmény

A kérvény elfogadáshoz is határozhatunk meg követelményt.

Az "*Elfogadási követelmény*"- ben megadott meta feltétel "*Elfogadva*" vagy "*Határozattal lezárva*" kérvény státusz beállítása esetén fut le. Amennyiben nem felel meg a hallgató az elfogadási feltételnek, akkor a

Verzió: 5.0

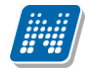

program visszajelző üzenetben tájékoztatja a felhasználót arról, hogy a kérvény nem fogadható el, mert nem teljesül az elfogadáshoz szükséges követelmény.

| 🔝 V           | 2020.3.0-beta26                                                                                                    | (2020.07.16.) : Kérvénys                                                                                                    | ablonok (295500)    |              |                                                                                                   |                                          |                                                   |                                |                      |                   |                     |                                     | -         | - 🗆        | ×       |     |
|---------------|----------------------------------------------------------------------------------------------------|----------------------------------------------------------------------------------------------------|---------------------|--------------|---------------------------------------------------------------------------------------------------|------------------------------------------|---------------------------------------------------|--------------------------------|----------------------|-------------------|---------------------|-------------------------------------|-----------|------------|---------|-----|
| File          | Eszközök                                                                                                    | Szerepkörváltás                                                                                                    | Kedvencek           | Help         | Videók                                                                                            |                                          |                                                   |                                |                      |                   |                     |                                     |           |            |         |     |
| <b>(</b> ] •  | <b>•</b>                                                                                                    |                                                                                                    |                     |              |                                                                                                   |                                          |                                                   | Kijelö                         | lés Kij              | ijelöléseket törö | 1                   | Frissítés                           |           |            | ø       |     |
| · · ·         |                                                                                                    |                                                                                                    |                     |              | Kérvény neve                                                                                      |                                          |                                                   | A                              | Azonos ító           | 5 Kér             | vénytípus           | ]                                   |           |            |         |     |
| 14            | NEP                                                                                                    | 'IUN                                                                                                    |                     |              | Hallgatói kérvény 1d                                                                              |                                          |                                                   | H                              | IK                   | Hal               | gatói kérvény       |                                     |           |            |         |     |
| Eavs          | éges Tanulmá                                                                                                    | invi Rendszer                                                                                                    |                     |              | Hallgatói kérvény 2                                                                               |                                          |                                                   | H                              | IK(M)                | Hal               | gatói kérvény       |                                     |           |            |         |     |
|               |                                                                                                    |                                                                                                    |                     |              | Hallgatói kérvény 3                                                                               |                                          |                                                   | ŀ                              | HK(M)(M)             | Hal               | lgatói kérvény      |                                     |           |            |         |     |
| Saját         | menü Attalános n                                                                                                    | nenü                                                                                                    |                     |              |                                                                                                   |                                          |                                                   |                                |                      |                   |                     |                                     |           |            |         |     |
|               | Saját adatok (2<br>Hallgatók (540<br>Diákigazolvány kr<br>Alkalmazotti adatt<br>Szervezeti egység<br>Telephelyek (558<br>Tárgyak kezelése<br>Jegyzetek (78400                        | 2000)<br>i00)<br>szelés (104000)<br>sk (148000)<br>gek (28000)<br>i000)<br>b (704000)<br>100)                                                   | Â                   |              |                                                                                                   |                                          |                                                   |                                |                      |                   |                     |                                     |           |            |         |     |
|               | Kérvénykezelés (                                                                                                    | 934500)                                                                                                    |                     | Kerve        | eny neve                                                                                          | •••  haliga                              | toi ke                                            | Keres                          | ses                  | . Minden          |                     |                                     |           | <b>–</b>   | Szűrés  | 1   |
| 1             | Kérvénysab                                                                                                    | olonok (295500)                                                                                                    |                     |              |                                                                                                   |                                          |                                                   |                                | ▼                    |                   |                     |                                     |           |            |         |     |
| ÷             | Kérvénysablo<br>Kérvény válto<br>Félbehagyott<br>Leadott kérvé<br>Kérvénymellé<br>Kérvényfolyar<br>Vélemények (<br>Záróvizsgáztatás                                                  | n jogosultságok (142500)<br>izók (939500)<br>kérvények (961000)<br>inyek (962500)<br>kletek (1046500)<br>matok (941000)<br>(919000)<br>(406000) |                     | S            | zervezeti egységek  <br>Kitöltési követelmény:<br>/* {/c"Költségtérítési<br>JelentkezesiHatarido( | Dinamikus v<br>díj tartozása<br>'MUNKANA | éleményező/dönt<br>i van"c/ TandijBe<br>P", 2,9); | tő   Képzéseł<br>efizetve_Ossz | k ∕Szakok<br>es()}ÉS | <   Pontszámíta   | ás Vélemény / (     | döntés indokok<br>van'' c/ Szolgałt | Követelmé | szerkeszté | s       |     |
| ÷ 💸           | Oklevélmelléklet (                                                                                                    | (2660000)                                                                                                    |                     |              | <                                                                                                 |                                          |                                                   |                                |                      |                   |                     | >                                   |           |            |         |     |
|               | Pénzügyek (7860<br>Diákhitel kérelmel                                                                                                    | 100)<br>k (2760000)<br>artráciá (756500)                                                                                                    |                     |              | Elfogadási követelmér                                                                             | ıy:                                      |                                                   |                                |                      |                   |                     |                                     |           |            |         |     |
|               | Kollegumi adminis<br>Létesítménygazás<br>Órarendkészítés I<br>Naptárbejegyzése<br>Óranyilvántartás (<br>FIR Adatszolgálta<br>Erasmus (672500<br>Neptun Meet Stre<br>Taylósz (1020500 | iztracio (756500)<br>álkodás (834000)<br>(904000)<br>sk (828000)<br>(896000)<br>titás (629500)<br>)<br>eet (517500)                             |                     |              | /* {/c''Költségtérítési<br>JelentkezesiHatarido('<br><                                            | díj tartozása<br>MUNKANA                 | . van"c/ TandijBe<br>P", 2,9);                    | fizetve_Ossz                   | es() } ÉS            | {/c "Szolgáltat   | ási díj tartozása ' | van" c/ Si A+<br>A-                 | ^         | Szerkeszté | \$      |     |
|               | EVOP leltár (3820                                                                                                    | ,<br>)00)                                                                                                    |                     |              | Archiváltakat is mutatj                                                                           | 3                                        | H                                                 | Hozzáad                        | -                    | Szerkeszt         | Töröl               | Me                                  | entés     | Mégs       | em      |     |
| ф. <i>С</i> ъ | PPP Üzemeltetés                                                                                                    | (364000)                                                                                                    | ¥                   |              | Má                                                                                                | solás                                    | Export                                            | Impo                           | rt                   | Sablon ellenőr    | zés                 | Sablon                              | lezárása  | Sablon fe  | loldása |     |
| Letöltv       | /e 3 / 3 rekord.                                                                                                    | Loginne                                                                                                    | év: TA Szerepkör: I | ,<br>Belső A | dminisztrátor Szerv                                                                               | er: DEV12C                               | Teszt                                             |                                |                      |                   |                     | -                                   |           |            |         | _// |

Kérvény elfogadási követelmény

# 1.5.11. Kérvénysablon létrehozása az Szervezeti egység felől

Szervezeti egységek (280000)/Kérvénykezelés (928500)/Kérvénysablonok (287500)" menüponton az "Alapadatok" felületen lehetőség van teljesen új sablon létrehozására és meglévő sablon szervezeti egységhez rendelésére. Egy lenyíló gombon alapértelmezetten az "Újat létrehoz" gomb kerül megjelenítésre. A listában elérhető a "Hozzad" gomb, mely létező kérvénysablon szervezeti egységhez rendelésére szolgál. "Szerkeszt" gombbal pedig a kiválasztott sablont szerkeszthetjük.

| ile Eszközők Szerepkörváltás Kedvencek<br>Felpviséges Tanulmányi Rendszer<br>Sadat merü<br>Atalános menü<br>Karus oktad kapcsolatók (114000)<br>VIR Régyszennsság (15500)<br>Bi Eszensus szerődések (57000)<br>Eszkologiat kevelek (5500)<br>Rödevit (831000)<br>Rödevit (831000)<br>Rödevit (831000)<br>Rödevit (831000)<br>Bi Eszensus szerődések (57000)<br>Eszkologiat kevelek (5500)<br>Rödevit (83100)<br>Rödevit (83100)<br>Rödevit (83100)<br>Bi Eszensus kelőkelőkek (1400)<br>VIR Régyszensság (5550)<br>Bi Eszensus kelőkelőkek (1500)<br>Rödevit (83100)<br>Rödevit (83100)<br>Bi Eszensus kelőkelőkek (1500)<br>Rödevit (83100)<br>Bi Eszensus kelőkelőkek (1500)<br>Rödevit (83100)<br>Bi Eszensus kelőkelőkek (1500)<br>Rödevit (83100)<br>Bi Eszensus kelőkelőkek (1500)<br>Rödevit (83100)<br>Bi Eszensus kelőkelőkek (1500)<br>Rödevit (83500)<br>Bi Eszensus kelőkelőkek (1500)<br>Rödevit (15000)<br>Bi Eszensus kelőkelőkek (16100)<br>Rödevit (15000)<br>Bi Kevéney vátozók (83500)<br>Bi Eszensus kelőkelőkek (16100)<br>Rödevit (15000)<br>Bi Eszensus kelőkelőkek (16100)<br>Rödevit (15000)<br>Bi Eszensus kelőkelőkek (16100)<br>Rödevit (15000)<br>Bi Eszensus kelőkelőkek (16100)<br>Rödevit (15000)<br>Bi Eszensus kelőkelőkek (16100)<br>Rödevit (15000)<br>Bi Eszensus kelőkelőkek (16100)<br>Rödevit (15000)<br>Bi Eszensus kelőkelőkek (16100)<br>Rödevit (15000)<br>Bi Eszensus kelőkelőkek (16100)<br>Rödevit (15000)<br>Bi Eszensus kelőkek (16100)<br>Rödevit (15000)<br>Bi Eszensus kelőkek (16100)<br>Bi Eszensus kélőkek (16100)<br>Bi Eszensus kélőkek (16100)<br>Bi Eszensus kélőkek (16100)<br>Bi Eszensus kélőkek (16100)<br>Bi Eszensus kélőkek (16100)<br>Bi Eszensus kélőkek (16100)<br>Bi Eszensus kélőkek (16100)<br>Bi Eszensus kélőkek (16100)<br>Bi Eszensus kélőkek (16100)<br>Bi Eszensus kélőkélőkek (16100)<br>Bi Eszensus kélőkélőkek (16100)<br>Bi Eszensus kélőkélőkek (16100)<br>Bi Eszensus kélőkélőkélőkélőkélőkélőkélőkélőkélőkélő                                                                                                    |  |  |  |  |  |  |  |  |  |
|----------------------------------------------------------------------------------------------------|--|--|--|--|--|--|--|--|--|
| Image: Control of the state of the state of the stat                                                                                                    |  |  |  |  |  |  |  |  |  |
| Azonositó       Kérvény neve       Kérvény ipi         Szákondájuszt kervények (214000)       Vijki tágyazonossági (23200)       OSG GTK Egyéb szakmal, tudományos, közdeti tevikenyekg étékkelése       Oktatól kér         Vijki tágyazonossági (23200)       Szákondájuszt kervények (21500)       Nationa kervények (21500)       Kervények (21500)         Bi Zákovizsgátzát (25500)       Szákondájuszt kervése (35500)       Minden       Szákonsájuszt kervése (35500)         Bi Zákovizsgátzát (25500)       Kervények (2500)       Kervények (2500)       Kervények (2500)         Kadot kévvékek (261000)       Vijki tásáskok (27000)       Template neve:       Image (27K, Egyéb jevekenyesg)       Minden       Szákvég (22500)         Montatiá sakonok (11000)       Kérvények (25100)       Template neve:       Image (27K, Egyéb jevekenyesg)       Evénesség kezdete:       Image (2200)       Evénesség kezdete:       Image (2200)       Evénesség kezdete:       Image (2200)       Evénesség kezdete:       Image (2200)       Image (2200)       Ima                                                                                                    |  |  |  |  |  |  |  |  |  |
| Saját menú<br>Kurzus-oktaó kapcsolatok (214000)<br>VIR tárgyazonoság (532500)<br>Szakosodág (57000)<br>Szakosodág (57000)<br>Szakosodág (57000)<br>Szakosodág (57000)<br>Szakosodág (57000)<br>Szakosodág (55500)<br>Szakosodág (55500)<br>Szakosodág (55500)<br>Szakolojozat kezelés (55500)<br>Kakotti oklevelek (361000)<br>Kakotti oklevelek (361000)<br>Korvány kazikág sakotok (357000)<br>Nyomtatvány sorzámok (35500)<br>Szakosodág (5700)<br>Kérvény kazikág (36100)<br>Kérvény kazikág (36200)<br>Szakosodág (5700)<br>Szakosodág (5700)<br>Szakososodág (5700)<br>Szakosososodág (5700)<br>Szakosososodág (5700)<br>Szakososososodág (5700)<br>Szakososososodág (5700)<br>Szakosososososososodág (5700)<br>Szakosososososososo |  |  |  |  |  |  |  |  |  |
| Kurzus-oktató kapcsoladók (21400)       Kurzus-oktatók (szczou)         VIER Kirgvazonosadók (85700)       Szakosodás (85700)         Szakosodás (85700)       Szakosodás (85700)         B Szakosodás (85500)       Karványszatotas (24500)         B Zaróvizsgáztatás (25500)       Azonosító         B Zaróvizsgáztatás (55500)       Azonosító         C Achvád tolkevelek (361000)       Azonosító         Azonosító       Szakosodás (85700)         B Zaróvizsgáztatás (25500)       Minden         VIER jeszek       Szakosodás (85700)         B Zaróvizsgáztatás (25500)       Minden         Vierejeszek (261000)       Azonosító         Azonosító       Egyéb zevekenyseg         Kervénykezelés (22500)       Mapadatok         B Krévénykezelés (22500)       Kérvénykezelés (22500)         B Kérvénykezelés (22500)       Max kérvényke száma:         B Kérvénykezelés (22500)       Max kérvényke száma:         B Kérvénykezelés (23500)       Max kérvényke száma képzésenként:         B Kérvénykezelés (23500)       Max kérvényke száma képzésenként:         B Kérvénykezelés (23500)       Max kérvényke száma képzésenként:         B Kérvénykezelés (23500)       Max kérvényke száma képzésenként:         B Kérvénykek (33500)       Jitipus:         B L Kérvé                                                                                                    |  |  |  |  |  |  |  |  |  |
| Framus beadandó dokumentumt jusok (158500)         Szákdolgozat kezdés (635500)         Záróvizsgáztatás (585500)         Kövéri (83100)         Kiadott oklevelák (36100)         Kiadott oklevelák (35700)         Kiadott oklevelák (358500)         Kisvéri (Natou)         Kisvéri (Natou)         Kérvéri (Natou)         Kérvéri (Natou)                                                                                                    |  |  |  |  |  |  |  |  |  |
| B: 15:       Stakdolgozati kezelés (G35500)         B: 15:       Szűrés         CA: vizsgáztatás (S85500)       Image: Stakdolgozati kezelés         1: 0: Oklevél (831000)       Image: Stakdolgozati kezelés         1: 0: Oklevél (831000)       Image: Stakdolgozati kezelés         1: 0: Oklevél (831000)       Image: Stakdolgozati kezelés         1: 0: Nyomtatási sablonok (1130000)       Image: Stakdolgozati kezelés         1: 0: Nyomtatási sablonok (1287500)       Image: Stakdolgozati kezelés         1: 0: Kérvénysablonok (1287500)       Image: Stakdolgozati kezelés         1: 0: 0: 0: 0: 0: 0: 0: 0: 0: 0: 0: 0: 0:                                                                                                    |  |  |  |  |  |  |  |  |  |
| Oklevel (831000)       Image: Constraint of the constraint of the constraint of                                                                                                    |  |  |  |  |  |  |  |  |  |
| Kázdot oklevelek (351000)             Archivát oklevelek (357000)             Archivát oklevelek (357000)             Archivát oklevelek (357000)             Archivát oklevelek (357000)             Archivát oklevelek (357000)             Archivát oklevelek (32500)             Archivát oklevelek (225500)             Brok Kérvénykezdés (225500)             Brok Kérvénykezdés (225500)                                                                                                    |  |  |  |  |  |  |  |  |  |
| Implementation boost (10000)       Implementation boost (10000)         Implementation boost (10000)       Implementation boost (10000)         Implementation boost (100000)       Implementation boost (10000)                                                                                                    |  |  |  |  |  |  |  |  |  |
| Bit Wyomtatási sablonok (1130000)       Azonosító neve:       086_GTK_Egyeb_tevekenyseg       Érvényesség kezdete:       2020.06.26. 33       10:00:00         Bit Kérvénykezdés (325500)       Max kérvények száma:       Érvényesség vége:        33       10:00:00         Bit Kérvénykezdés (325500)       Max kérvények száma:       Érvényesség vége:        33       10:00:00         Bit Kérvénykezdés (325500)       Max kérvények száma:       Úsvényesség vége:        33       10:00:00         Bit Kérvényesblon jogosultságok (145500)       Max kérvények száma:       Úsvények száma:       Ugyintéző:       Dr. Bireszku Hella          Bit Kérvénymelékletek (1047000)       Típus:       Oktatói kérvénye       V       V       V         Bit Kérvények (98500)       Díjt ípus :       V       Díjkötelesség kezdete:        33       ::::         Bit Kérvények (833500)       Irátípus:       Irátípus:       V       Díjkötelesség kezdete:        33       ::::                                                                                                    |  |  |  |  |  |  |  |  |  |
| □ 1/2       Kervenykezeles (525500)         □ 1/2       Kervenykezeles (525500)         □ 1/2       Kervenykezeles (525500)         □ 1/2       Kervenykezeles (525500)         □ 1/2       Kervenykezeles (525500)         □ 1/2       Kervenykezeles (525500)         □ 1/2       Kervenykezeles (525500)         □ 1/2       Kervenykezeles (525500)         □ 1/2       Kervenykezeles (525500)         □ 1/2       Kervenykezeles (525500)         □ 1/2       Kervenykezeles (52500)         □ 1/2       Kervenykezeles (52500)         □ 1/2       Kervenykezeles (52500)         □ 1/2       Kervenykezeles (52500)         □ 1/2       Kervenykezeles (52500)         □ 1/2       Kervenykezeles (5000)         □ 1/2       Kervenykezeles (5000)         □ 1/2       Kervenykezeles (5000)         □ 1/2       Kervenykezeles (5000)         □ 1/2       Kervenykezeles (5000)         □ 1/2       Kervenykezeles (5000)         □ 1/2       Kervenykezeles (5000)         □ 1/2       Dijkötelesség kezdete:         □ 1/2       Lipselesség kezdete:         □ 1/2       Lipselesség kezdete:         □ 1/2       Lipselesség kezdete:                                                                                                    |  |  |  |  |  |  |  |  |  |
| B       Kérvénysablon jogosultságok (145500)         B       Kérvény változók (33500)         B       Kérvény változók (33500)         B       Kérvény változók (33500)         B       Kérvény változók (33500)         B       Kérvény változók (3000)         B       Kérvénymelékletek (1047000)         B       Kérvényvek (961500)         B       Kérvényvek (961500)         B       Kérvénymelékletek (1047000)         B       Kérvényvek (90500)         D       Díjt ípus :         D       Díjt ípus :         Irattípus:       Irattípus:                                                                                                    |  |  |  |  |  |  |  |  |  |
| B       Christian       Max kerveryek száma kepzesenkent:       Ogyintezo:       Dr. bireszku Helia         B       Christian       Típus:       Oktatól kérvények       Vielemények (961500)         B       Christian       Félbehagyott kérvények (961500)       Félbehagyott kérvények (961500)       Félbehagyott kérvények (961500)         B       Christian       Dítipus:       Vielemények (91500)       Dítipus:       Vielemények (91500)         B       Christian       Dítipus:       Vielemények (91500)       Dítipus:       Vielemények (913500)         B       Christian       Irattípus:       Irattípus:       Vielemények (913500)       Irattípus:                                                                                                    |  |  |  |  |  |  |  |  |  |
| □ br Felbehagyott Kervenyek (95 1500)       Tipus:       Oktatói kérvény         □ br Kérvénymelékletek (1047000)       Félév:       ✓         □ br Kérvénymelékletek (1047000)       Dijt ipus :       ✓         □ br Kérvénymelékletek (1047000)       Dijt ipus :       ✓         □ br Vélemények (93500)       Dijt ipus :       ✓         □ br Vélemények (933500)       Irattipus:       ✓                                                                                                    |  |  |  |  |  |  |  |  |  |
| B         Construction         Félév:           B         Chérvénymelféldetek (1047000)         Félév:           B         Chérvénymelféldetek (1047000)         Díjt jpus :           B         Chérvénymelféldetek (1047000)         Init jpus :           B         Chérvénymelféldetek (1047000)         Init jpus :           B         Chérvénymelféldetek (1047000)         Init jpus :                                                                                                    |  |  |  |  |  |  |  |  |  |
| Image: Second Second                                                                                                    |  |  |  |  |  |  |  |  |  |
| Vélemények (919500)<br>⊞r∰ Leadott kérvények (833500)                                                                                                    |  |  |  |  |  |  |  |  |  |
|                                                                                                    |  |  |  |  |  |  |  |  |  |
| 🗄 🥵 Pénzügy (1060000) Hátralévő idő csatolmány hozzáadásához (percben):                                                                                                    |  |  |  |  |  |  |  |  |  |
| 🗄 🙀 Óranyilvántatás (775500) Hátralévő idő csatolmány tödéséhez (perchen):                                                                                                    |  |  |  |  |  |  |  |  |  |
| Szervezeti egység órarendje (55900)     Kinder (Albert Albert Alber                                                                                                    |  |  |  |  |  |  |  |  |  |
| Revenyrogama:                                                                                                    |  |  |  |  |  |  |  |  |  |
| Image: Hallgató képzés csoport:                                                                                                    |  |  |  |  |  |  |  |  |  |
| 🙀 Hallgatók szakjai (329500) 🗸 🔽 Archiváltakat is mutatja Újat létrehoz 🔽 Szerkeszt Töröl Mentés Mégsem                                                                                                    |  |  |  |  |  |  |  |  |  |
| Másolás Evnort Import Sahlon ellenőrzés Sahlon lezárása Sahlon feldítása                                                                                                    |  |  |  |  |  |  |  |  |  |
| etěltva 1/1 rakord Logianáv TA. Szerekia Pelcő Administráter. Szerem DEV/3C. Test                                                                                                    |  |  |  |  |  |  |  |  |  |

Szervezeti egységek (280000)/Kérvénysablonok (287500)

A felület annyiban különbözik a "Kérvénykezelés (934500)/Kérvénysablonok (295500)" menüponttól, hogy a létrehozott kérvénysablon már a kiválasztott szervezeti egységhez tartozik, a beállítható mezők megegyeznek. A Kérvénysablonok felületen a kiválasztott kérvényt kiválasztva, majd a Kérvények almenüpontra kattintva az adott kérvényhez leadott hallgatói kérvények jelennek meg a szervezeti egység hallgatóira szűrve.

# 1.5.12. Egyéncsoport kérvénysablonhoz rendelése

Az Egyéncsoportok tabulátorfülön a belső **"Hozzáad"** gombbal egyéncsoportot rendelhetünk a kérvényhez a programban a Saját adatok/Saját egyéncsoportok felületen szereplő egyéncsoportokból. Ebben az esetben a kérvény csak az egyéncsoportba tartozó hallgatók számára lesz látható.

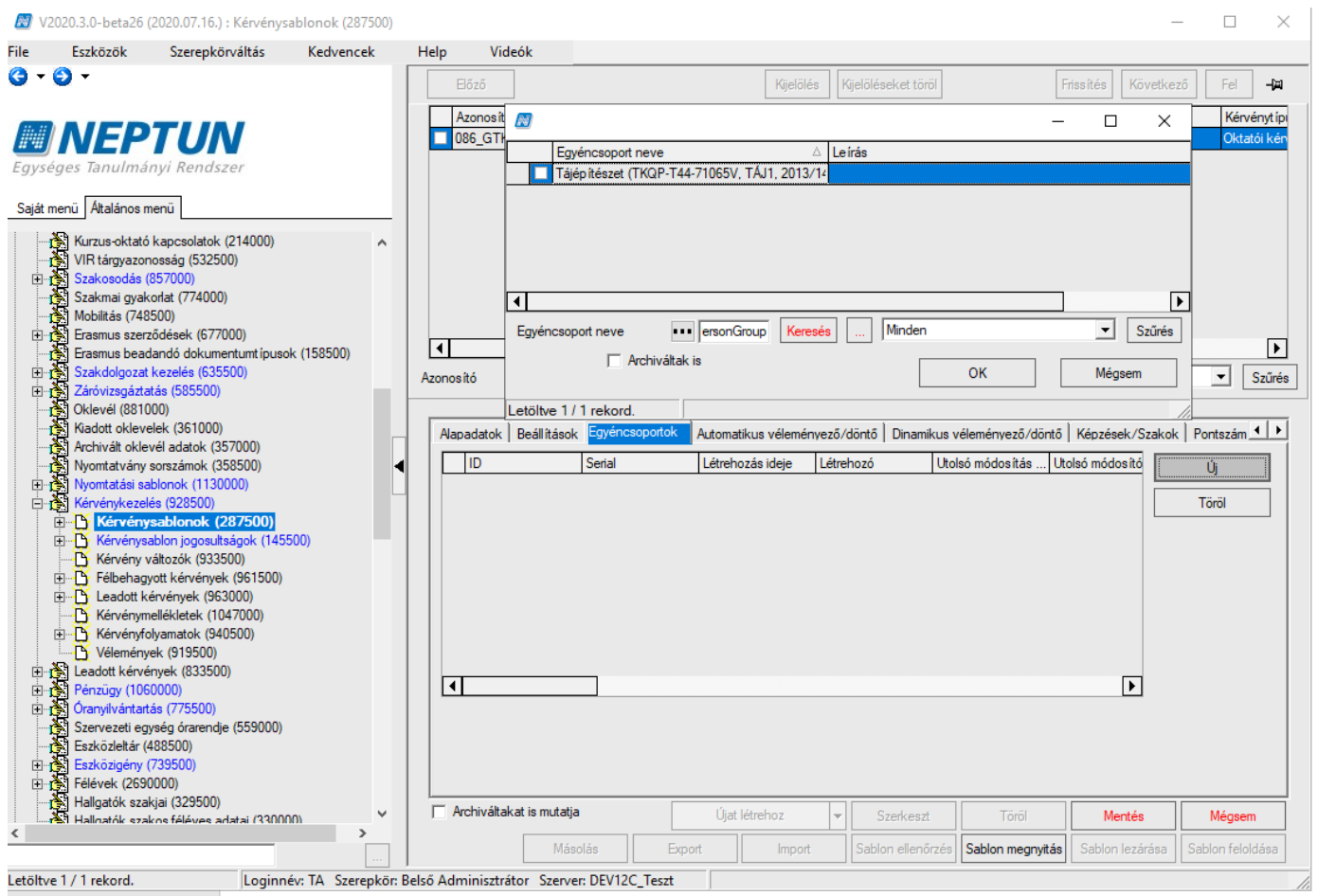

Egyéncsoport hozzárendelése kérvényhez

Az egyéncsoportra duplán kattintva megjelennek az egyéncsoport tagjai. Ezen a felületen csak megtekintésre van lehetőség.

# 1.5.13. Hallgató képzés csoport kérvénysablonhoz rendelése

A "Kérvénykezelés (934500)/Kérvénysablonok (295500)" menüponton a "*Szervezeti egységek*" tabulátorfülön az "*Alapadatok*" altabulátorfülön "*Hallgató képzés csoport*" mezőben lehetséges a csoport sablonhoz rendelése. Valamint a "Szervezeti egységek (280000)/Kérvénykezelés (928500)/Kérvénysablonok (287500)" menüponton az "*Alapadatok*" tabulátorfülön.

Az összerendelő gomb segítségével egy felugró ablakban az "Adminisztráció (954000)/Tartalmi adminisztráció (1042500)/Hallgató képzés csoportok (1005000)" és a "Saját adatok (2000)/Hallgató képzés csoportok (1004500)" menüpontokon létrehozásra került csoportok közül választani. Az X gombra kattintva törölhető az összerendelés.

| 🔊 V2           | 020.3.0-beta26                         | (2020.07.16.) : Kérvénys                     | ablonok (295500)    |            |                 |                   |               |                   |               |                  |                   |                   | _                                                                                                    |              | $\times$ |
|----------------|----------------------------------------|----------------------------------------------|---------------------|------------|-----------------|-------------------|---------------|-------------------|---------------|------------------|-------------------|-------------------|----------------------------------------------------------------------------------------------------|--------------|----------|
| File           | Eszközök                               | Szerepkörváltás                              | Kedvencek           | Help       | Videók          |                   |               |                   |               |                  |                   |                   |                                                                                                    |              |          |
| <b>(</b> ] - ( | € -                                    |                                              |                     |            |                 |                   |               | Kijelölés         | Kije          | löléseket töröl  |                   | Frissítés         |                                                                                                    |              | ø        |
|                |                                        |                                              |                     | Ké         | rvé 🔊           |                   |               |                   |               |                  |                   |                   | ·                                                                                                    | 1 X          |          |
|                | NEP                                    | IUN                                          |                     | 🗆 Ha       | llga            |                   |               |                   |               |                  |                   | ID                |                                                                                                    |              |          |
| Egysé          | ges Tanulmá                            | nyi Rendszer                                 |                     | 🗌 Ha       | llga Csoport ne | ve                |               |                   |               |                  |                   | 10                | 8000                                                                                                    | F            | ΗI       |
|                |                                        |                                              |                     | На         | llga<br>Saját h | allgató képzés ce | soport        |                   |               |                  |                   | 23920             | 4646                                                                                                    | L            | -1       |
| Saját m        | enü Atalános r                         | nenü                                         |                     |            | Teszt           | csoport           |               |                   |               |                  |                   | 23931             | 1455                                                                                                    |              |          |
| ب              | Saját adatok (                         | 2000)                                        | ^                   |            | Teszt           | csoport 2         |               |                   |               |                  |                   | 23931             | 1464                                                                                                    |              |          |
|                | Hallgatók (540                         | 00)                                          |                     |            | első c:         | soport            |               |                   |               |                  |                   | 23957             | 5986                                                                                                    |              |          |
|                | Jiakigazoivany k<br>Alkalmazotti adati | ezeles (104000)<br>ok (148000)               |                     |            | másé a          | a csoport         |               |                   |               |                  |                   | 23957             | 7467                                                                                                    | 5            |          |
| Ū 📎 🤅          | Szervezeti egysé                       | gek (280000)                                 |                     |            | Idacsiu         | rsonortia1        |               |                   |               |                  |                   | 23957             | 7496                                                                                                    |              |          |
| ₫ 🖉 ]          | Felephelyek (558                       | 000)                                         |                     |            | Csoport r       | ieve              | •••           | Ke                | eresés        | Minder           | 1                 |                   | •                                                                                                    | Szűrés       |          |
|                | l argyak kezelese<br>legyzetek (7840)  | e (704000)<br>10)                            |                     |            |                 | Archiv            | áltak is      |                   |               |                  |                   | OK                | Má                                                                                                    | asem.        |          |
| ±ŽΙ            | (épzések (11560                        | 100)                                         |                     | Kérvény    | nev             |                   |               |                   |               |                  |                   |                   | me                                                                                                    | gaom         | rűrés    |
|                | Kérvénykezelés (                       | 934500)                                      |                     |            | Letöltve 3      | 0 / 30 rekord.    |               |                   |               |                  |                   |                   |                                                                                                    | _            |          |
| ±              | Kérvénysat<br>Kérvénysabla             | olonok (295500)<br>in jogosulteágok (142500) |                     |            |                 |                   |               |                   |               |                  | 1                 |                   |                                                                                                    | . 1          |          |
|                | Kérvény válto                          | zók (939500)                                 |                     | Szerve     | ezeti egysegek  | Dinamikus vėl     | eményező/do   | ntő   Képzések/S  | zakok         | Pontszámitás     | Vélemény / dor    | ntés indokok   Ki | ovetelmé                                                                                                    | nyek   Kérv, |          |
|                | Félbehagyott                           | kérvények (961000)                           |                     | Szen       | vezet típusa    | Szervezet neve    | e Szervez     | et OM azonosítója | a Szen        | vezet rövid n    | Szervezet neve1   | Szervezet n       | e                                                                                                    | Új           |          |
| ±              | Leadott kérvé                          | ények (962500)<br>klatak (1046500)           |                     | Kar        |                 | Gazdaságtudon     | nány OM azo   | nosító            | TE-G          | iK               | GK_angol név      |                   |                                                                                                    | Töröl        | 51       |
| ±.             | Kérvényfolya                           | matok (941000)                               |                     | Kar        |                 | Informatikai Kar  |               |                   | Infok         | ar3              | Faculty of Inform | atic              | $ $ $\square$                                                                                                    | 10101        |          |
| 1              | Vélemények                             | (919000)                                     |                     |            |                 |                   |               |                   |               |                  |                   |                   |                                                                                                    |              |          |
|                | Záróvizsgáztatás                       | (406000)                                     |                     |            |                 |                   |               |                   |               |                  |                   |                   | 1                                                                                                    |              |          |
|                | Pénzügyek (7860                        | (2660000)                                    |                     |            |                 |                   |               |                   |               |                  |                   |                   | 1                                                                                                    |              |          |
| Ē 📎 [          | Diákhitel kérelme                      | k (2760000)                                  |                     | Alapa      | datok Autor     | natikus vélemény  | ező / döntő 🛛 | Egyéncsoportok    |               |                  |                   |                   |                                                                                                    |              |          |
|                | Kollégiumi adminis                     | sztráció (756500)                            |                     |            | Ügyintéző láth: | ató a WEB-en      |               |                   | Láthat        | óság kezdete:    |                   | 15                |                                                                                                    |              |          |
|                | etes itmenygazo<br>Órarendkészítés     | aikodas (834000)<br>(904000)                 |                     |            |                 |                   |               |                   | ∠aunau<br>≁ , | , ,              |                   |                   | •                                                                                                    |              |          |
| Ē 🚫 I          | Vaptárbejegyzése                       | ek (828000)                                  |                     | Erve       | enyesseg kezd   | ete:              | •             | 15 : :            | Erveny        | vesseg vege:     |                   | 15                | :                                                                                                    |              | _        |
|                | Óranyilvántartás (                     | 896000)                                      |                     | 0gy        | intéző:         |                   |               |                   |               |                  |                   |                   |                                                                                                    | Ogyintéző    |          |
|                | First Adatszolgálta<br>Frasmus (672500 | itas (629500)                                |                     | Hall       | gató képzés c:  | soport:           |               |                   |               |                  |                   |                   | Number of Street of Street | <b>X</b>     |          |
| Ū 🚫            | Veptun Meet Stre                       | et (517500)                                  |                     |            |                 |                   |               |                   |               |                  |                   |                   |                                                                                                    |              |          |
| 🖻 ⊘ 🛛          | aViSz (1030500                         | )                                            |                     | Arch       | iváltakat is mu | tatja             |               | Horrónd           |               | Card and         | T2.71             |                   | . 1                                                                                                    | 144          |          |
|                | zVOP lettár (3820<br>PP Üzemeltetés    | 000)<br>(364000)                             | ~                   |            |                 |                   |               | nozzadu           |               | szerkeszt        | I orol            | Mente             | -5                                                                                                    | Megsen       | <u> </u> |
|                | TT TRAUEICES                           |                                              |                     |            |                 | Másolás           | Export        | Import            | 9             | Sablon ellenőrze | és                | Sablon lea        | zárása                                                                                                    | Sablon felol | dása     |
| Letöltve       | 3/3 rekord.                            | Loginn                                       | év: TA Szerepkör: E | Belső Admi | nisztrátor Sz   | erver: DEV12C_1   | Teszt         |                   |               |                  |                   |                   |                                                                                                    |              |          |

Hallgató képzés csoport

A kérvénysablon másolás és export/import funkciók esetén nem kerül a képzés csoport kapcsolat másolásra.

A weben a kitölthető kérvények listájában csak akkor jelenik meg a kérvénysablon, ha a belépett hallgató képzés szerepel a hallgató képzés csoportban.

Például, ha azt szeretnénk szabályozni, hogy a kérvényező csak akkor adhassa le a kérvényt, ha 150 kreditet teljesített, akkor érdemes készíteni egy dinamikus lekérdezésen alapuló hallgató képzés csoportot. Amennyiben ez a csoport hozzárendelésre kerül a kérvénysablonhoz, akkor csak azokon a hallgató képzéseken jelenik meg a kérvény a kitölthető kérvények listájában, amely hallgató képzés szerepel a csoportban. Azaz csak a feltételeknek megfelelő képzése esetén tudja leadni a kérvényt a hallgató, a másik képzésén megjelenítésre sem kerül a kérvény.

Abban az esetben, ha csak egyéncsoport kerülne a kérvényhez hozzárendelésre, akkor képzéstől függetlenül le tudná adni a kérvényt a hallgató, mivel tagja az egyéncsoportnak.

Amennyiben beállításra kerül a hallgató képzés csoport, akkor az alábbi kérvény leadásra szolgáló funkciók esetén csak abban az esetben jelenik meg a kérvénysablon, ha a hallgató belépett képzése szerepel a kapcsolódó csoportban.

Funkciók, ahol használható a lehetőség:

- "Ügyintézés/Kérvények" menüponton kérvénysablon típustól függetlenül
- "Tanulmányok/Mintatanterv" menüponton kérvénysablon típustól függetlenül
- "Pénzügyek/Befizetés menüponton kérvénysablon típustól függetlenül
- "Vizsgák/Felvett vizsgák" menüponton kérvénysablon típustól függetlenül
- "Tanulmányok/Szakdolgozat/Szakdolgozat" jelentkezés felületen "Egyedi téma" gomb működését szabályozóan "Szakdolgozat egyedi téma jelentkezés" kérvénysablon típus esetén
- "Információ/Tárgyelismerés" menüponton kérvénysablon típustól függetlenül

Verzió: 5.0

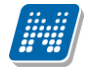

• OWEB-en a "Szakdolgozat/Szakdolgozatok" menüponton a sorvégi "Bírálati lap kitöltése" funkció esetén "Szakdolgozat bírálat" típusú kérvénysablon esetén.

Azoknál a kérvénysablon típusoknál, ahol nem került kialakításra a hallgató képzés csoport alapján történő megjelenítés szabályozása, ott a kliensben az összerendelő gombra kattintva visszajelző üzenetben tájékoztatásra kerül a felhasználó, hogy miért nem lehetséges az összerendelés. Az összerendelő gombra kattintva az alábbi üzenet kerül megjelenítésre: "A kiválasztott kérvénysablon típus esetén nem használható a hallgató képzés csoport beállítás!"

# 1.5.14. A kérvénysablonok archiválása

Az "Kérvénysablonok (295500, 287500)" menüpontokban archiválhatóak a kérvénysablonok.

A "Szerkeszt" gomb alkalmazása után a felületen található Archivált jelölőnégyzet beállításával archiválhatóak a kérvénysablonok. A felületen megjelent az Archiváltakat is mutatja jelölőnégyzet, melynek bepipálásával az archivált kérvénysablonok is megjelennek.

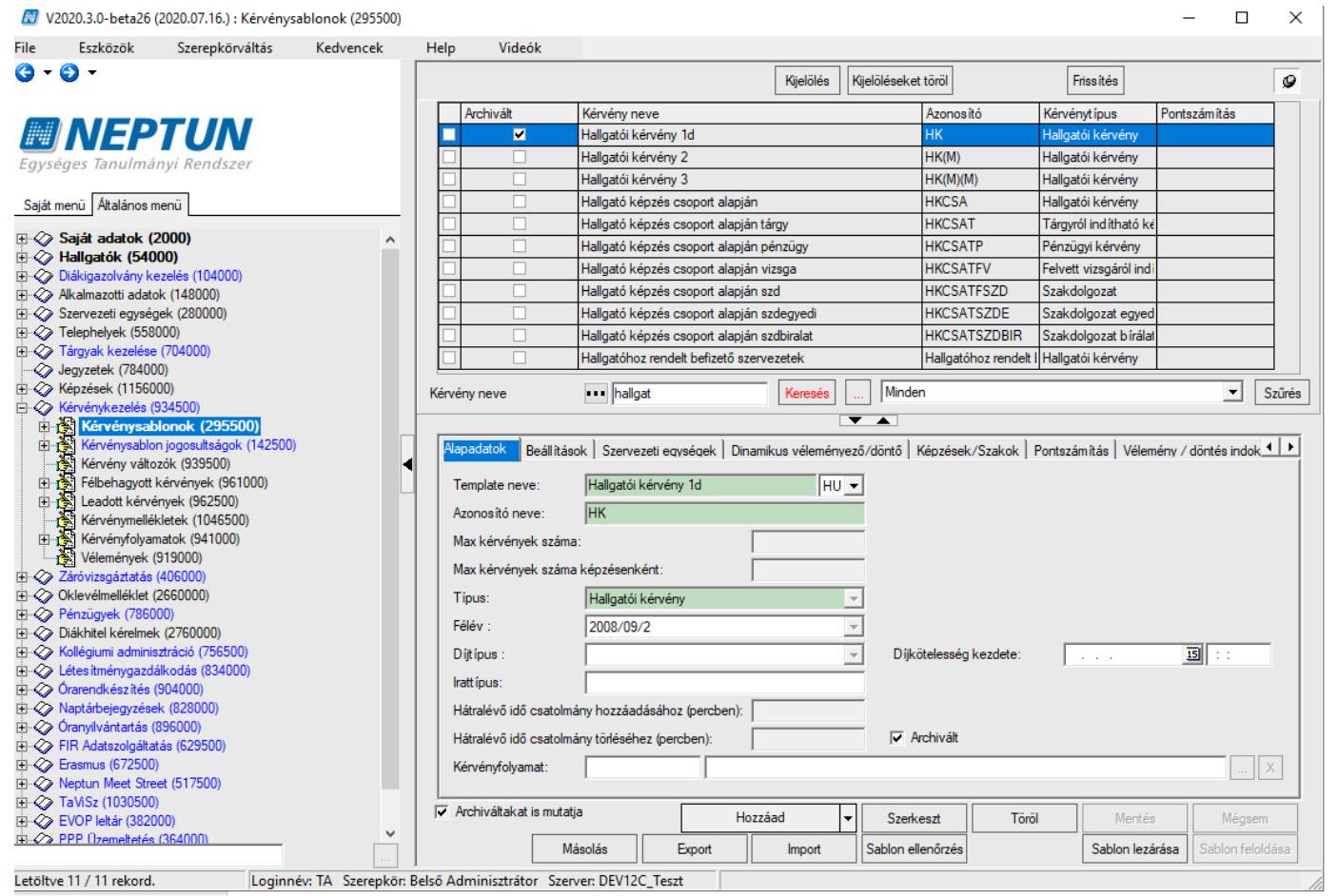

Kérvénysablonok archiválása

# 1.5.15. Kérvény kitöltése megszakítható/felfüggeszthető legyen

Kérvénysablon készítésekor a sablon készítője meghatározhatja, hogy az adott kérvénysablon a kitöltés során megszakítható legyen-e vagy sem.

A kérvénykitöltés megszakíthatóságát az "Kérvénysablonok (287500, 295500)" menüpontokban a *Beállítások* tabulátorfülön található a *Kérvény kitöltés felfüggeszthető* jelölőnégyzet bejelölésével lehet meghatározni.

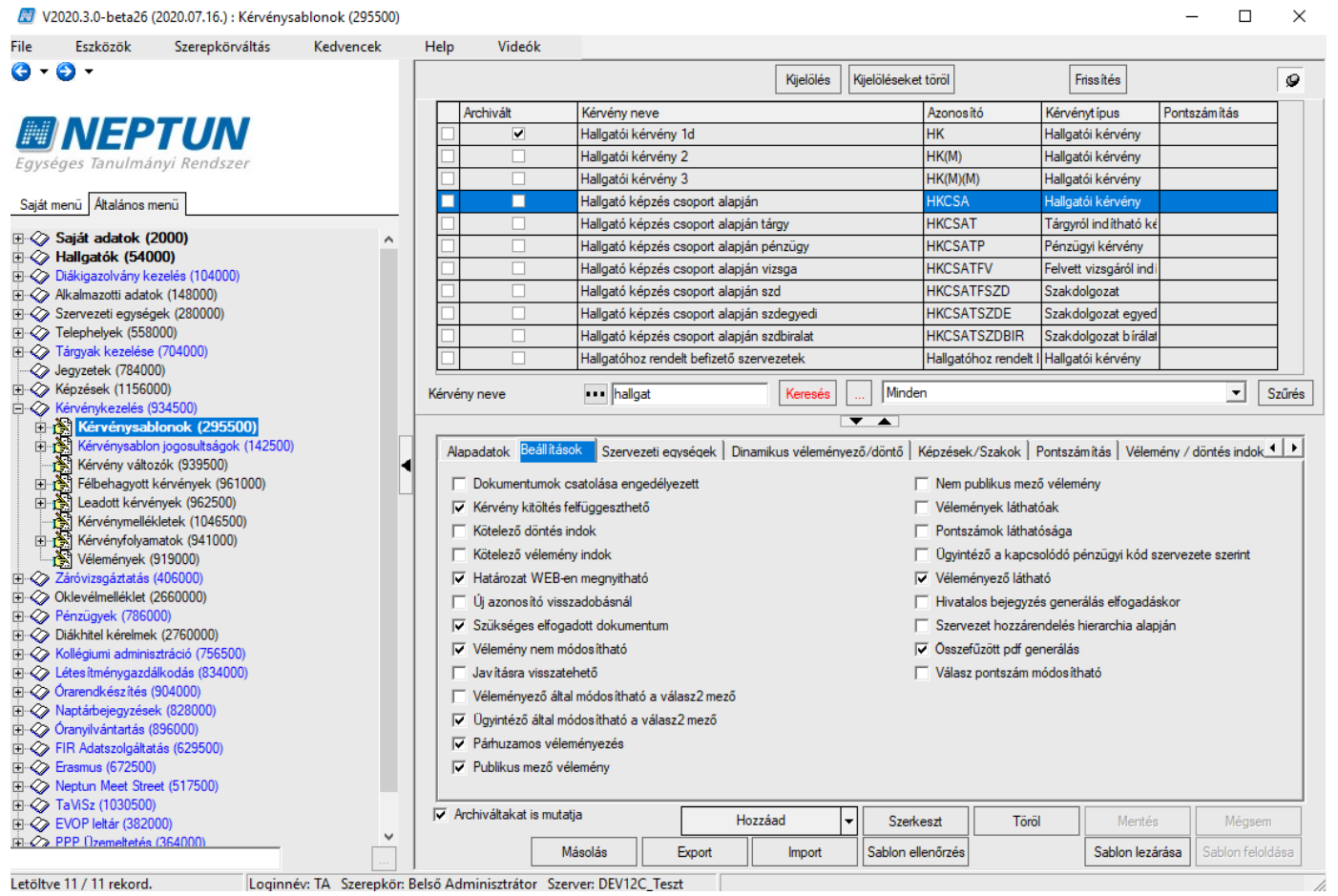

Kérvény kitöltés felfüggeszthető jelölőnégyzet

Amennyiben a kérvénysablon szerkesztője a kérvény a megszakítását engedélyezi akkor, abban az esetben, ha a hallgató elkezdi kitölteni a kérvényt, de nem fejezi be a kitöltését, akkor lehetősége van felfüggeszteni azt és későbbiekben folytatni. Azoknál a kérvénysablonoknál, melyeknél a kliens programban megjelölésre kerül, hogy a Kérvény kitöltés felfüggeszthető, a kitöltésekor aktív lesz a **"Kitöltés felfüggesztése"** gomb. A Kitöltés felfüggesztése gombra kattintással mentésre kerülnek a kitöltött adatok.

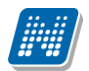

| Kérvényfélbehagyás tesztelése                  |
|------------------------------------------------|
| Félbehagyható kérvény                          |
| Andrusák Leopold                               |
| Egyéb hozzáfűznivaló:                          |
| Kérvény kitöltés felfüggesztése                |
|                                                |
|                                                |
|                                                |
|                                                |
|                                                |
|                                                |
| 1. targy : nem toitom meg kij                  |
| Kérvény leadása Vissza Kitöltés felfüggesztése |

Kérvény kitöltés felfüggesztése

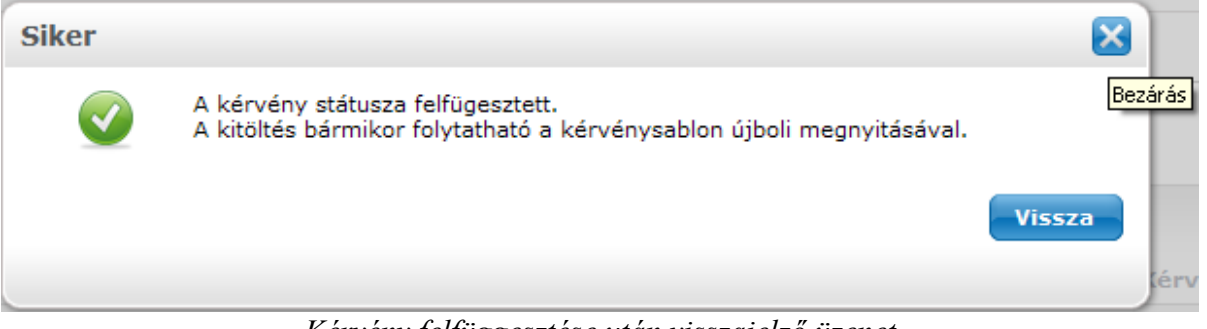

Kérvény felfüggesztése után visszajelző üzenet

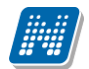

|                     |                                                                                                    | 1 2 Oldalm                                                                                                    |
|---------------------|----------------------------------------------------------------------------------------------------|----------------------------------------------------------------------------------------------------|
| Érvényesség kezdete | Érvényesség vége                                                                                                    | Kérvény kitöltése befejezve                                                                                                    |
| 2010.10.25. 0:00    |                                                                                                    |                                                                                                    |
| 2014.01.29. 8:00    |                                                                                                    |                                                                                                    |
| 2014.01.21. 8:00    | 2015.01.17. 0:00                                                                                                    |                                                                                                    |
| 2014.02.20. 8:00    |                                                                                                    | ×                                                                                                    |
| 2014.03.07. 8:00    |                                                                                                    |                                                                                                    |
| 2014.03.03. 8:00    | 2016.03.17.0:00                                                                                                    |                                                                                                    |
| 2012.08.23. 8:00    |                                                                                                    |                                                                                                    |
| 2013.10.02. 0:00    | 2014.10.24. 0:00                                                                                                    |                                                                                                    |
| 2012.12.17. 8:00    |                                                                                                    |                                                                                                    |
| 2012.12.17. 0:00    |                                                                                                    |                                                                                                    |
| 2013.08.08. 8:00    | 2014.10.01. 0:00                                                                                                    |                                                                                                    |
| 2014.02.21. 8:00    |                                                                                                    | ×                                                                                                    |
|                     | Érvényesség kezdete<br>2010.10.25. 0:00<br>2014.01.29. 8:00<br>2014.01.21. 8:00<br>2014.02.20. 8:00<br>2014.03.07. 8:00<br>2014.03.03. 8:00<br>2012.08.23. 8:00<br>2013.10.02. 0:00<br>2013.10.02. 0:00<br>2012.12.17. 8:00<br>2013.08.08. 8:00<br>2014.02.21. 8:00 | Érvényesség kezdete         Érvényesség vége           2010.10.25. 0:00         2010.10.25. 0:00           2014.01.29. 8:00         2015.01.17. 0:00           2014.01.21. 8:00         2015.01.17. 0:00           2014.02.20. 8:00         2016.03.17. 0:00           2014.03.07. 8:00         2016.03.17. 0:00           2013.10.02. 0:00         2014.10.24. 0:00           2013.10.02. 0:00         2014.10.24. 0:00           2012.12.17. 6:00         2014.10.01.0:00           2013.08.08.8:00         2014.10.01.0:00 |

Befejezetlen kérvények

A félbehagyott/felfüggesztett kérvény nem kerül be a Leadott kérvények közé, hanem a *Kitölthető kérvények* menüpontban kerül megjelölésre. A menüponton a *Kérvény kitöltése befejezve* oszlopban, azoknál a kérvényeknél, melyek felfüggesztés alatt vannak, egy piros X jelenik meg.

A félbehagyott kérvénynél a Lehetőségek opcióra vagy kérvény sorára kattintva megjelenik egy kérdés: Folytatni szeretné a félbehagyott kérvény kitöltését vagy újra kezdené?

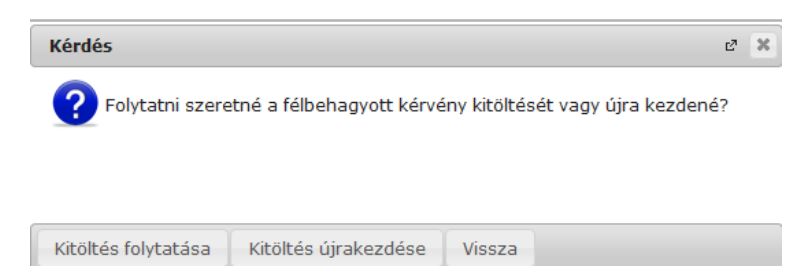

A válaszban a *Kitöltés folytatása* és *Kitöltés újrakezdése* opciók közül választhat. Amennyiben a *Kitöltés folytatása* gombra kattint, akkor megjelenik a kérvény nézeti képe a korábban kitöltött adatokkal. Ezen a felületen nem szerkeszthető a kérvény. Az *Előző* gombra kattintva folytathatja az adatok kitöltését, és újra lehetősége van a kérvényt felfüggeszteni vagy a *Kérvény leadására* kattintva a kérvényt leadni.

A Kliens programban hallgatók által leadott és félbehagyott kérvények megtekinthetőek az alábbi felületeken:

- Hallgatók (54000)/Hallgató képzései (60000)/Félbehagyott kérvények (727500)
- Saját adatok (2000)/Félbehagyott kérvények (1056000)
- Képzések (1156000)/Félbehagyott kérvények (728500)
- Képzések (1156000)/Hallgatók (1201000)/Félbehagyott kérvények (730500)
- Kérvénykezelés (934500)/Félbehagyott kérvények (961000)
- Kérvénykezelés (934500)/Kérvénysablonok (295500)/Félbehagyott kérvények (513000)
- Szervezeti egységek (280000)/Képzések (2000000)/Félbehagyott kérvények (729000)
- Szervezeti egységek (280000)/Képzések (2000000)/Hallgatók (2045000)/Félbehagyott kérvények (729500)
- Szervezeti egységek (280000)/Kérvénykezelés (928500)/Félbehagyott kérvények (961500)
- Szervezeti egységek (280000)/Kérvénykezelés (928500)/Kérvénysablonok (287500)/Félbehagyott kérvények (512500)
A "Félbehagyott kérvények (961000)" menüponton az összes olyan kérvény megjelenik melynek státusza: "Félbehagyva", "Kitöltés alatt", "Befizetésre vár". A "Félbehagyott kérvények (961500)" menüponton a hallgató képzés szervezeti egysége alapján kerülnek szűrésre a kérvények.

| 🔝 V2             | 2020.3.0-beta26 (                     | 2020.07.16.) : Félbehag   | yott kérvények (96 | 1000)        |                 |                        |               |              |                 |                  |                   | - 🗆                           | ×          |
|------------------|---------------------------------------|---------------------------|--------------------|--------------|-----------------|------------------------|---------------|--------------|-----------------|------------------|-------------------|-------------------------------|------------|
| File             | Eszközök                              | Szerepkörváltás           | Kedvencek          | Help         | Videók          |                        |               |              |                 |                  |                   |                               |            |
| <del>(</del> ] - | <b>)</b> -                            |                           |                    |              |                 |                        |               | Kijelölés    | Kijelöléseket   | töröl            | Frissítés         | _                             | -µ         |
| (m. m            |                                       |                           |                    | Ké           | rvénystátusz    | Kérvény azonosító      | Dátum         | △ Kérvéi     | nyező nyomtatá: | si neve          | Kérvényező Nept   | . Képzésnév                   | <b>₫</b> ▲ |
| <b>#</b> #       | NEP                                   | IUN                       |                    | Kit          | öltés alatt     |                        | 2020. 04. 07. | 14 dr Mu     | ıssini Olimpia  | Erika            | NJMN59            | DINO teszt                    |            |
| Favs             | anes Tanulmái                         | nvi Rendszer              |                    | Kit          | öltés alatt     |                        | 2020. 04. 14. | 14 Téliko    | e Olimpia       |                  | F6QD95            | Pedagógia BA                  |            |
| Lgyst            | .ges ianannai                         | iyi nenaszer              |                    | Kit          | öltés alatt     |                        | 2020. 04. 19. | 9:1 Rugd     | osi             |                  | I1X1X1            | Germanisztika B/              |            |
| Saiát r          | menü Altalános m                      | enü                       |                    | Kit          | öltés alatt     |                        | 2020. 04. 19. | 9:ELLUNA     | Lovegood        |                  | AKRFWV            | Űrhajós                       |            |
|                  |                                       |                           |                    | Kit          | öltés alatt     |                        | 2020. 04. 20. | 8:{ dr. M    | ayerberg Jag    | elló             | AA5P8H            | Pedagógia BA                  |            |
| ±                | Saját adatok (2                       | 2000)                     | ^                  | Kit          | öltés alatt     |                        | 2020, 04, 20, | 11 Stark     | Arva            |                  | FLVMH6            | TEBK-E-N-KDL                  |            |
| ± 🔗              | Hallgatók (540                        | DO)                       |                    | Kit          | ōltés alatt     |                        | 2020 04 23    | 12 Stark     | Anva            |                  | FLVMH6            | TERK-E-N-KDI                  |            |
|                  | Diákigazolvány ke                     | zelės (104000)            |                    | - Ro         | fizetóern vár   | HB1/17                 | 2020 04 27    | 9-/ Stark    | Anva            |                  |                   | Germanieztika B/              | -          |
|                  | Alkalmazotti adato                    | k (148000)                |                    |              |                 | 1100/17                | 2020. 04. 27. | 12 A         |                 |                  |                   |                               |            |
|                  | Szervezeti egyseg<br>Telephelvek (55% | ek (280000)               |                    |              | oltes alatt     |                        | 2020. 04. 28. | 13 USZI /    | Avar            |                  | EFE49K            | Meteorologia                  |            |
|                  | Tárryak kezelése                      | (704000)                  |                    | Kit          | oltes alatt     |                        | 2020. 04. 29. | 13 Rugd      | OSI             | 1                |                   | Muszaki menedz:               | ιĽ         |
|                  | Jeavzetek (78400                      | 0)                        |                    |              |                 |                        |               |              |                 |                  |                   |                               |            |
| ÷.               | Képzések (11560)                      | -/<br>00)                 |                    | Kérvér       | ny azonosító    | •••                    |               | Keresés      | Minder          | n                |                   | <u> </u>                      | Szűrés     |
| <b>⊡</b> ~⊘∕     | Kérvénykezelés (9                     | 34500)                    |                    |              |                 |                        |               |              |                 |                  |                   |                               |            |
| ÷.               | Kérvénysab                            | lonok (295500)            |                    |              |                 |                        |               |              |                 |                  |                   |                               |            |
| ÷.               | 🚼 Kérvénysablor                       | n jogosultságok (142500)  |                    |              |                 |                        |               |              |                 |                  |                   |                               |            |
|                  | Kérvény válto:                        | zók (939500)              | _                  | Ada          | itok Válaszok   | Véleményező/Dönt       | ő Mellékletek | Elkészült ha | atározat Kérvé  | ny nyomtatványok | Kérvényfolyamatok | Extra adatok                  |            |
| ÷.               | Félbehagyo                            | tt kérvények (961000      | 0)                 | –            |                 |                        |               |              |                 | -                |                   |                               |            |
| <b>+</b>         | Leadott kérvé                         | nyek (962500)             |                    | Ké           | érvényazonosító | : REG_T/13             |               |              | Kérvé           | ny megjegyzés:   |                   | Q                             |            |
|                  | Kervenymellek                         | (letek (1046500)          |                    | Te           | emplate neve:   | Regisztrációs kére     | elem teszt    |              |                 |                  |                   |                               |            |
| ±                | Vélemények (                          | 18tok (941000)<br>219000) |                    | <sub>a</sub> | -               | D-fastfass of          |               |              |                 | Pondás dátuma:   | 2010 10 09        | 14.49.25                      |            |
|                  | Záróvizsnáztatás (                    | 406000)                   |                    | 3            | dlusz.          | Befizetesre var        |               |              |                 | beauas uatuma.   | 2010. 10. 00.     | 14.40.33                      |            |
|                  | Oklevélmelléklet (                    | 2660000)                  |                    | 0            | gyintéző:       | Simón Cipra            |               |              | Ogyi            | ntéző            |                   |                               |            |
| ÷.               | Pénzügyek (7860)                      | )))                       |                    |              | edmény:         |                        |               |              |                 | Összpontszám:    |                   |                               |            |
| Ū,               | Diákhitel kérelmek                    | (2760000)                 |                    |              |                 | -                      | Delevente     |              |                 |                  | ,                 |                               |            |
| 🗄 🚫              | Kollégiumi adminis                    | ztráció (756500)          |                    |              | rchivait        |                        | Dokumentum    | ok bemutati  | /a j∨           |                  |                   |                               |            |
| Ē 🔗              | Létesítménygazdá                      | lkodás (834000)           |                    | Ja           | vítás indok 🛛 J | avítás indok melléklet | 1             |              |                 |                  |                   |                               |            |
| ± 🗇              | Órarendkészítés (                     | 904000)                   |                    |              |                 |                        | ·             |              |                 |                  |                   |                               |            |
| Ð 🔗              | Naptárbejegyzése                      | k (828000)                |                    |              | Javitás indoka: |                        |               |              |                 |                  |                   |                               |            |
|                  | Oranyilvantartas (8                   | 396000)                   |                    |              |                 |                        |               |              |                 |                  |                   |                               |            |
|                  | FIR Adatszolgaitat                    | as (629500)               |                    |              |                 |                        |               |              |                 |                  |                   |                               |            |
|                  | Neptup Meet Stree                     | at (517500)               |                    | $  _{-}$     |                 | ,                      |               |              |                 |                  |                   |                               |            |
|                  | TaViSz (1030500)                      |                           |                    |              |                 |                        |               |              |                 |                  |                   |                               | _          |
| ÷.               | EVOP leltár (3820                     | 00)                       |                    | I <b>Z</b> A | rchiváltak is   |                        |               |              |                 |                  | Egyéb műveletek   | <ul> <li>Generálás</li> </ul> | •          |
| φ                | PPP Üzemeltetés                       | (364000)                  | · · · ·            | □ C          | sak érvényesek  |                        |               | Válasz exp   | ort             | Szerkeszt        | Érvénytelen ítés  | Mentés Mégse                  | em         |
|                  |                                       |                           | ( Th C             |              |                 |                        |               |              |                 |                  |                   |                               |            |

Félbehagyott kérvények

A menüpontokban azok a kérvények jelennek meg, amelyeknél a hallgató elkezdi kitölteni a kérvényt és a kérvény kitöltéskor a *Kitöltés felfüggesztése* gombra kattint. Ekkor a kérvény státusza Félbehagyva lesz. A Félbehagyva státuszú kérvényeken kívül, még a díjköteles kérvények leadásakor létrejövő kérvények is erre a felületre kerülnek be Befizetésre vár státusszal.

A menüponton a kérvény PDF képe nem tekinthető meg.

Amennyiben a kérvény ezután kitöltésre és mentésre (vagyis leadásra) kerül, akkor a Félbehagyott kérvények menüpontban már nem látható, hanem átkerül a *Kérvények* menüpontra, leadott kérvényként. A *Félbehagyott kérvények* menüpontokban csak **"Érvénytelenítés"** gomb található. Az ügyintézőnek lesz lehetősége az olyan kérvények törlésére, amelyek a kérvény leadási határideje után is félbehagyott státuszban maradnak. A félbehagyott kérvények nem számítódnak bele a Max kitölthető kérvények számába.

A kérvénysablon megszakíthatóságának lehetősége minden kérvénysablon típusnál (Általános, Kollégiumi jelentkezés, Hallgatói regisztráció, Záróvizsga jelentkezés, Szakdolgozat, Erasmus) használható.

**Figyelem!** A Kollégiumi jelentkezés, a Hallgatói regisztráció, Szakdolgozati téma, Erasmus és a Záróvizsga jelentkezés nem érvényes, ha a hallgató elkezdte kitölteni a kérvényt, de a kitöltést megszakította, azaz félbehagyta. Ezek a jelentkezések csak abban az esetben érvényesek, ha a jelentkezés a Kérvény leadása gombbal történik, ekkor kerül mentésre a kérvény.

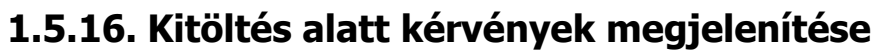

A "Félbehagyott kérvények" menüpontokon a "Félbehagyva" és a "Befizetésre vár" státuszú kérvények mellett megjelenítésre kerülnek azok a kérvények is, melyek státusza "Kitöltés alatt".

A Kitöltés alatti státusz egy technikai státusz, akkor kap ilyen státuszt a kérvény, ha a kérvény kitöltése a kérvény leadása gombra kattintás nélkül ér véget pl. hálózati probléma esetén, vagy kitöltés közben (a kérvény mentése nélkül) a webről való kilépéskor, ha a kitöltés alatti státusz kerül kiválasztásra, egy figyelmeztető üzenet jelenik meg: "Az adott kérvény státusza nem módosítható Kitöltés alatti státuszra".

### 1.6. Kérvénysablon szerkesztés tárolt eljárás alapján

A kérvénysablon oldal szerkesztésekor használható egy \$FUNCTION(tárolt eljárás neve) függvény, melynek segítségével adatbázisbeli kérvény azonosító és hallgató képzés azonosító megjeleníthető a weben a kérvénysablonon

Paramétrei: KervenytemplateID, StudentTrainingID, KervenyID

A változót elhelyezve a sablonon, a hallgatóra vonatkozóan a tároltlejárás által visszaadott érték kerül megjelenítésre a kérvényen.

# Figyelem! A harmadik paraméterben csak akkor van érték, ha volt már kérvény sor létrehozás, ebből adódóan az első kérvénysablon oldalon nem javasolt használni. Amíg nem történt kérvény sor létrehozás, a paraméterben -1 érték szerepel.

A Kervenyld paraméter a 2020.1-es verzióval került bevezetésre, ahhoz, hogy a korábbi \$FUNCTION függvények használhatóak legyenek a verzió kihelyezését követően, az intézménynek el kell készítenie azonos néven a függvények három paraméteres változatát, mert az új lehetőség nem kompatibilis a régi szintaktikával. A három paraméteres változat már felhasználja a kervenyid-t, úgy a korábbi két paraméteres már hivatkozhat a három paraméteres változatra -1-es kervenyid-val. Amennyiben a kervenyid-val ellátott három paraméteres változat még nem kerül felhasználásra, úgy a két paraméteres változat kerül meghívásra. Logika csak az egyikben szükséges, a másik függvényre csak a kompatibilitás miatt van szükség.

Amennyiben a kérvénysablon oldal szerkesztése a "\$FUNCTION" változót használva történik, akkor megakadályozható a kérvény leadása a sablonban elhelyezett tárolt eljárás eredményétől függően.

Ha a kérvénysablonban elhelyezett "\$FUNCTION" változó által visszaadott tartalom tartalmaz "<error>" tag-et, akkor megjelenítésre kerül annak a tartalma és megakadályozza a kérvény oldal váltást/ kérvény leadását/dokumentum feltöltését.

Az <error> tag kiértékelése a kérvény kitöltés során az alábbi esetekben történik meg: "Következő" gomb, "Kérvény leadás" gomb, "Dokumentumok hozzárendelése" gomb, "Csatolmány" gomb.

A "Félbehagyva" gombra kattintva nem történik "<error>" tagra vonatkozó vizsgálat.

Amennyiben az "<error>" tag tartalma nem üres, akkor az alábbi visszajelző üzenet kerül megjelenítésre egy dialóg ablakban összefűzve az "<error>" tag tartalmával:

"Az intézményi beállítások nem teszik lehetővé a kérvény kitöltését. {error tag tartalma}"

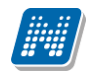

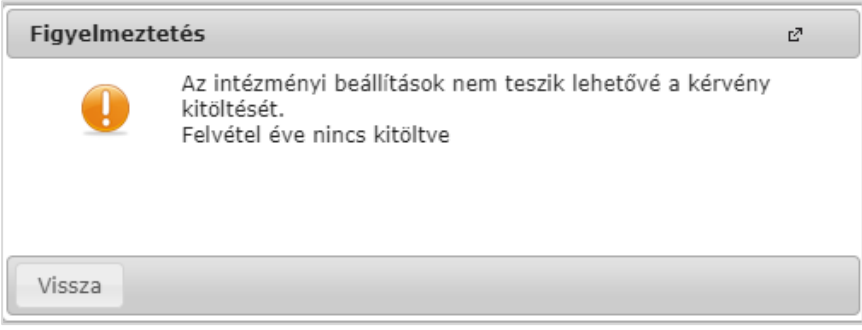

Visszajelző üzenet error tag alapján

Amennyiben üres az "<error>" tag tartalma, akkor csak a fenti statikus szöveg jelenik meg.

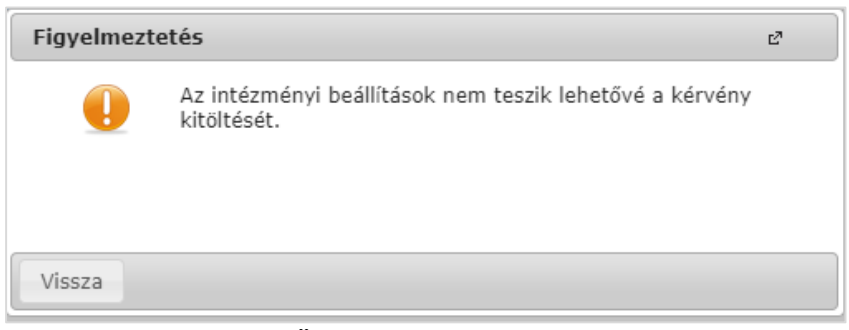

Üres error tag esetén

Ha a tárolt eljárás által visszaadott válasznak csak egy része az "<error>" tag, akkor az azon kívüli adatok generálásra kerülnek.

Az "<error>" tag tartalma nem kerül nyelvesítésre. Amennyiben az intézmény nyelvesítve szeretné használni, akkor a kérvénysablont kell nyelvesíteni és a nyelvesített példányban elhelyezett "\$FUNCTION" által meghívott eljárásban szereplő "<error>" tag tartalmát kell nyelvesítve kezelnie az intézménynek.

Az "<error>" tag kifejezés keresése során a kis- és nagybetűket azonosnak tekintik a rendszer. Az eljárás egy "<error>" tag kezelését teszi lehetővé, így több "<error>" tag esetben az első "<error>" tag tartalma alapján történik a kijelzés.

#### 2. Kérvénysablon és kérvénysablon név nyelvesítése

A "Kérvénykezelés (934500)/Kérvénysablonok (295500)/Kérvénysablon oldalak (897500)" és a "Szervezeti egységek (280000)/Kérvénykezelés (928500)/Kérvénysablonok (287500)/Kérvénysablon oldalak (900500)" menüpontokon a *Sablon* tabulátorfülön lehetőség van nyelvesített sablon oldal létrehozására. A nyelvválasztó mezőben magyartól eltérő nyelv kiválasztásával hozható létre a nyelvesített sablon. Amennyiben nyelvesítésre kerül a sablon, akkor a program a belépés nyelve alapján jeleníti meg a kérvénysablont a kérvény kitöltője számára. Abban az esetben, ha nincs nyelvesítve a kérvénysablon, a kérvényező számára a belépés nyelvétől függetlenül, magyarul kerül megjelenítésre a kérvény.

Nyelvesíthető a "Kérvénysablonok (295500, 287500)" menüpontokon, az "Alapadatok" menüponton a "Template neve" mező is, amely értéke szintén a belépés nyelve alapján kerül megjelenítésre a hallgató számára. Az alapértelmezett nyelv mind a két esetben a magyar.

Fontos, hogy kérvénysablon nevének nyelvesítése nem vonja magával a kérvénysablon nyelvesítését is!

A kérvény kitöltési nyelv a megjelenített kérvénysablonban megadott nyelv alapján kerül feltöltésre két karakteres betűkódokkal (pl.: HU, EN) a kérvényben. A kérvény kitöltés nyelve a kérvényes menüpontokon az oszlopszerkesztésben elérhető "Kérvény nyelve" mezőben tekinthető meg.

#### 2.1.1. Nyelvesített kérvénysablonok megjelenítése

Szeretnénk felhívni a figyelmet, hogy a nyelvesített kérvénysablonok készítése az alábbiaknak megfelelően történjen a "Kérvénysablon oldalak (897500, 900500)" menüponton:

- Nyelvesített sablon létrehozása: A sablon oldalai léteznek magyar és angol nyelven is. Oldalanként kell a megfelelő nyelven létrehozni a sablon oldalt.
- Idegen nyelvű sablon létrehozása: A sablon oldalai csak idegen nyelven léteznek, ilyen esetben ne a magyar nyelvű oldalra kerüljön betöltésre az oldal, hanem az angol nyelvű oldalra.
- Csak magyar nyelvű sablon oldal: A sablon oldalai csak magyar nyelven kerülnek létrehozásra, ilyen esetben figyelni kell arra, hogy a magyar nyelvű oldalon magyar nyelvű szöveg legyen.

A weben a belépés nyelve alapján, ha nincs a kiválasztott nyelven létező oldal, akkor a legkisebb sorszámú nyelven létező oldal kerül megjelenítésre. A kérvény kitöltés nyelve a megnyitott oldal nyelvével kerül feltöltésre, nem a belépés nyelvével.

A "*Kitöltés alatti*" és a "*Félbehagyva*" státuszú kérvények esetén, ha a kérvényező folytatni kívánja a kitöltést, akkor az csak a kitöltés megkezdésének nyelvén folytatható. Amennyiben folytatásra kerül a kérvény (**"Kitöltés folytatás"** gombra kattintva), akkor megvizsgálja a program, hogy azonos-e a kérvényben mentett nyelv az aktuális belépés nyelvétől függő sablon oldal nyelvével. Amennyiben azonos a két nyelv, akkor folytatható a kérvény kitöltés. Abban az esetben, ha eltér a két nyelv, akkor a program figyelmezteti az eltérésre a felhasználót, ilyenkor csak új kitöltésre van lehetőség.

#### 2.1.2. Adatbázis értéket megjelenítő változók nyelvesítése

Nyelvesített kérvénysablon esetén az adatbázisban tárolt értéket megjelenítő változók a kérvénysablon nyelve alapján jelenítik meg az adatokat.

Pl. \$H4 adatváltozó olyan kérvénysablon oldalra kerül melynek nyelve, HU, akkor magyar nyelven jeleníti meg az adatot, ha olyan kérvénysablon oldalra kerül melynek nyelve EN akkor angolul jeleníti meg az adatot. Ennek alapján nincs szükség a nyelvesített adatváltozó használatára.

A nyelvesítés az adatváltozók esetén is használható, ebben az esetben a változó mellet az \_1,\_2,\_3,\_4 paramétereket lehet beállítani. PL. a Kérvényező születési országa az \$H4 adatváltozóval jeleníthető meg magyar nyelven, amennyiben más nyelven is szeretnénk, akkor az \$H4\_1, \$H4\_2, \$H4\_3, \$H4\_4 értékeket kell megadni.

A sorrend a LANGUAGES paraméterben megadott nyelv sorrend szerint jeleníti meg az adatokat.

NEPTUN Tanulmányi Rendszer Dokumentáció

| 🔝 V2020.1.0-beta23 (2019.11.20.) : Paraméterek (958000                                                                                                    | )                                          |                                                                        |
|----------------------------------------------------------------------------------------------------|--------------------------------------------|------------------------------------------------------------------------|
| File Eszközök Szerepkörváltás Kedvencek Help                                                                                                    |                                            |                                                                        |
| G • O •                                                                                                    |                                            | Kijelölés Kijelöléseket töröl Frissítés –🛱                             |
| Egységes Tanulmányi Rendszer                                                                                                    | Paraméternév LANGUAGES                     | △     Szervez     Éték     Leírá       TE     HU,EN,DE,IT,SK     A has |
| Saját menű Áttalános menű                                                                                                    |                                            |                                                                        |
| C Administraticis (954000)<br>C Administraticis (954000)<br>C Adatmódosítási jogosultságok (613000)                                                                              |                                            |                                                                        |
| Adattöltési szabályok (762000)     Adaninisztrációs helyek (36000)     Akalmazotti műveleti feltkélek (1029000)     Akalmazotti szlát findeciálozok (210000)                     | ▲           Paraméternév                   | Ing Keresés Minden Szűrés                                              |
| Attribútur formázási szabályok (21000)     Attribútur formázási szabályok (21500)     Attriános lekérdezések (984000)     Attriános lekérdezések listája (664000)                | Paraméternév:                              | LANGUAGES                                                              |
| DB Logok (725500)     DB Lockok (780500)     DE Lockok (780500)     DE Egyed entitásmódosítás ellenőrzése (799     DE Evtra mezők fordítása (731500)     DE Fájltárolók (506500) | Leírás:                                    | A hasznalt nyelvek felsorolasa                                         |
| E Blasználó szerepkörhöz rendelése (957<br>Hozzáad fényképeket (1140000)                                                                                                    | Érték:                                     | HU,EN,DE,IT,SK                                                         |
| Jegyzetraktárak (205000)     Jejszószabályok (317000)     E                                                                                                    | Érték típusa:                              | String 💌                                                               |
| Godsebszebalyok (s17666)<br>Godsebszebalyok (s17666)<br>Godsebszebalyok (s17666)<br>Jogosultság beáll ítások megtekintése (10<br>⊡ ∐ Kódtételek (956000)                         | Erték maximális hossza:<br>Érték törölhető | 30,<br>I                                                               |
| Eurzusmásolás beállítások (999000)     European Mezőcsoportok (732500)                                                                                                    | Szervezeti egység:                         | Teszt Egyetem                                                          |
| Nyomtatási név szinkron beállítások (416<br>Paraméterek (958000)<br>Pi Tiltott azonosítók (650500)                                                                               | Paraméter csoport :                        | ▼<br>▼                                                                 |
| Webes menüpontok (451000)     ⊡     Windows Services (864500)                                                                                                    | Nem karosítható                            | ✓ Intézmény által módos ítható                                         |
|                                                                                                    | Ellenőrze                                  | és Hozzáad Szerkeszt Töröl Mentés Mégsem                               |
| Letöltve 1 / 1 rekord. Loginnév: TA Szer                                                                                                    | epkör: Belső Adminisztrát                  | tor Szerver: DEV12C_Teszt                                              |

A LANGUAGES paraméterben a nyelv sorrend beállítása.

A nyelvesíthető mezők:

\$H4 - Kérvényező születési országa

\$H9 - Kérvényező állandó címének ország neve

\$H10- Kérvényező állampolgársága

- \$I1 Intézmény neve
- \$I3 Kar neve
- \$I4 Képzés neve
- \$I5 Képzés tagozata
- \$K12- Tanulmányi státusz
- \$K13- Pénzügyi státusz
- \$K18- Képzés típusa
- \$K24- Szakok a diplomához
- \$K25- Végzettség
- \$K33- Képzési szint

\$E1-\$E30 - Hallgatói Extra1-Extra30\$EST1- Hallgatói képzés extra1\$EST2- Hallgatói képzés extra2

\$FELEV() – Féléves adatok
\$TARGYUJRAFELVETELEK – 2 oszlopos táblázatban a hallgató tárgy újra felvételei
\$FELEVTARGYAI – a hallgató aktuális féléves tárgyai
\$FELEVTARGYAI() – a hallgató adott féléves tárgyai

Kiadás: 2020.11.18.

Verzió: 5.0

\$FELEVSZAKJAI – a hallgató adott féléves szakjai
\$FELEVSZAKIRANYAI – a hallgató adott féléves szakirányai
\$FELEVTARGYAIRESZLETES - Tárgynév, Tárgykód, Óraszám, Követelmény, Kredit adatok
\$STATUS – Kiírás státusza

Hallgató menüpontban található extra mezők: E6-E16-ig

#### PL. következő módon kell a nyelv paraméter értékére hivatkozni:

- \$H4\_1 Kérvényező születési országa
- \$H4\_2 Kérvényező születési országa
- \$H4\_3 Kérvényező születési országa
- \$H4\_4 Kérvényező születési országa

#### Nem használható nyelvesítettként:

- \$H23, \$H31, \$H44: a megyéknek nincs fordítása
- \$K14: Hallgató képzései (6000) menüpontban a Képzés név mező

Oktatói kérvény típusnál nyelvesítettként csak a \$H4, \$H9, \$H10 adatváltozók használhatóak.

#### 2.1.3. Nyelvesített kódtétel használata

Lehetőség van a kódtétel nyelvesített értékeinek a megjelenítésére is. A \$KODTETEL változó után zárójelben meg kell adni a megjeleníteni kívánt kódtétel nevét, majd vesszővel elválasztva a hivatkozni kívánt nyelvesített érték számát. Például az "Ország kód" nyelvesített megjelenítése:

"\$KODTETEL(Ország kód,1)".

\${D:1:value=,\$KODTETEL(Ország kód,1):n=Ország}

| Kódtétel nyelvesített értékének legördülő | listába |
|-------------------------------------------|---------|
| hu                                        | -       |
| Bhutan                                    | ~       |
| Hungary                                   |         |
| Lithuania                                 | ~       |

Nyelvesített érték legördülő listában

A DROPDOWN típusú mezők esetén lehetőség van arra, hogy úgy jelenítsünk meg kódtételes adatot a kérvényen, hogy a mező alapértelmezett értéke a hallgatónál szereplő érték legyen, mely a kódtábla értékkészletéből módosítható a kitöltés során. A mező szerkesztése során selected értéknek az adat megjelenítésére szolgáló változót kell behelyettesíteni. Példa állampolgárság megjelenítésére:

\${D:1:n=név:value=\$KODTETEL(Állampolgárság):selected=\$H10}

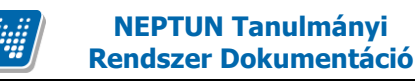

### 3. Kérvénysablon jogosultságok

2019.3-as verzióval Α munkafolyamatos kérvények esetén használható nem ล **KERVENYVELEMENYMODOSITHATO** DONTESINDOKMODOSITHATO és а paraméterek megszüntetésre kerültek. A munkafolyamatos kérvények esetén használható "Munkafolyamatos kérvény esetén utólagos döntés módosítás" szerepkör szintű egyedi jogosultság is kivezetésre került. A paraméterek és az egyedi jogosultság helyett kialakításra került a kérvénysablon szintű jogosultság kezelési lehetőség.

A kérvénysablon jogosultságokkal lehet szabályozni, hogy egy adott kérvénysablonon belüli kérvényekre vonatkozóan egy adott személynek milyen jogosultságai vannak. A jogosultságok kiosztása történhet kérvénysablon szinten vagy felhasználói csoport szinten.

#### 3.1.1. Kérvénysablonra vonatkozó Felhasználó szintű jogosultság

A "*Kérvénysablonok (295500, 287500)*" menüpontokon a "*Jogosultságok*" tabulátorfülön, a "*Felhasználók*" altabulátorfülön a kérvénysablonhoz lehet felhasználókat hozzárendelni a sablonra vonatkozó jogosultságokkal. A belső **"Hozzáad"** gombra kattintva a felugró ablakban választható ki a felhasználó, akinek jogosultságot szeretnénk adni a sablonra vonatkozóan, majd a "*Jogosultság típusa*" mezőben lehet kiválasztani a felhasználóra vonatkozó jogot. A "*Jogosultság típusa*" mező értékkészlete a "Kérvénysablon kezelő jogosultságok" kódtábla értékeit jeleníti meg.

A felületen lehetőség van a kérvénysablon jogosultság összerendelésben keresni.

| 🔊 v          | 2020.3.0-beta26 (   | 2020.07.16.) : Kérvénysa                | ablonok (295500)    |          |                 |             |                          |             |             |            |               |             |          |               | -             | -        |                          | ×   |
|--------------|---------------------|-----------------------------------------|---------------------|----------|-----------------|-------------|--------------------------|-------------|-------------|------------|---------------|-------------|----------|---------------|---------------|----------|--------------------------|-----|
| File         | Eszközök            | Szerepkörváltás                         | Kedvencek           | Help     | Vide            | ók          |                          |             |             |            |               |             |          |               |               |          |                          |     |
| <b>(</b> ] - | <b>9</b> -          |                                         |                     |          |                 |             |                          |             | Kije        | lölés      | Kijelöléseket | t töröl     |          | Frissítés     |               |          | ¢                        | 9   |
| -            |                     |                                         |                     |          | Kérvény ne      | ve          |                          |             |             | Azonos     | ító           | Kérvénytí   | pus      | Pontszám ítás |               |          | -                        | •   |
|              | MFP                 | TUN                                     |                     |          | Jogorvoslati    | kérelem     |                          |             |             | KJ         |               | Hallgatói k | érvény   |               |               |          |                          |     |
| Eque         | ágas Tapulmái       | avi Rondezor                            |                     |          | Jogorvoslati    | kérelem (má | solat)                   |             |             | KJHenir    | nek           | Hallgatói k | érvény   |               |               |          |                          |     |
| Lyys         | eyes ianunnai       | iyi kenuszei                            |                     |          | Jogorvoslati    | kérelem csa | tolmányhoz               |             |             | AJK1       |               | Hallgatói k | érvény   |               |               |          |                          |     |
| Saiát        | menii Általános m   | enü                                     |                     |          | Jogorvoslati    | kérelem (má | solat)                   |             |             | KJ(M) 1    |               | Hallgatói k | érvény   |               |               |          | L.                       | -   |
| ouju         |                     |                                         |                     |          | Jogorvoslati    | kérelem (má | solat)                   |             |             | jog        |               | Hallgatói k | érvény   |               |               |          |                          |     |
| ± 🗇          | Saját adatok (2     | .000)                                   | ^                   |          | Jogorvoslati    | kérelem koc | sonánvak                 |             |             | JOa        |               | Hallgatói k | érvény   |               | _             |          |                          |     |
| ± 🕎          | Hallgatók (540      | <b>DO)</b>                              |                     |          | iogorvoslat     | 22          |                          |             |             | ioa2       |               | Hallgatói k | érvény   |               | _             |          |                          |     |
|              | Ulakigazoivany ke   | zeles (104000)                          |                     |          | Jogoryoslati    | kérelem csa | tolmányhoz (r            | násolat)    |             | AJK1(M     | )             | Hallgatói k | érvény   |               |               |          |                          |     |
|              | Szervezeti egység   | ek (280000)                             |                     |          | A inconvos      | lat kérelem |                          |             |             | iog11      | ,             | Hallgatói k | érvény   |               | _             |          |                          |     |
| Ť.           | Telephelvek (5580   | 00)                                     |                     |          | logonyoelati    | kérelem (má | eolat)                   |             |             | K I(M)     |               | Hallgatói k | érvény   |               |               |          |                          |     |
| Ē            | Tárgyak kezelése    | (704000)                                |                     |          | KE HALLGA       |             |                          |             | TIKÉRELE    | KEH        |               | Hallgatói k | érvény   |               |               |          | _                        | _   |
| - 0          | Jegyzetek (78400    | D)                                      |                     |          | INE HALLON      | TOTOGUN     |                          |             | TINENELL    | KEIT       |               | Taligatorik | erveriy  |               |               |          |                          | -   |
| Ē. 🛇         | Képzések (115600    | )0)                                     |                     | Kérvé    | ény neve        | ••          | <ul> <li>%jog</li> </ul> |             | Ker         | resés      | Minde         | n           |          |               |               |          | <ul> <li>Szűr</li> </ul> | rés |
| ₽ 🔗          | Kérvénykezelés (9   | 34500)                                  |                     |          |                 |             | _,                       |             |             |            |               |             |          |               |               |          |                          |     |
|              | Kervenysab          | lonok (295500)                          |                     |          |                 | 1           |                          | Γ           | 1           |            |               | _           |          | 1             |               |          |                          | _   |
| (±)          | Kérvény válto:      | 1)090sulisagok (142000)<br>tók (939500) | _                   | P P      | ontszám ítás    | Vélemény /  | döntés indok             | ok   Követ  | elmények    | Kérvény    | nyomtatván    | yok Jogosi  | ultsägok | Dokumentum    | kezelési szał | oályok   | •                        | 벽   |
| +            | Félbehagyot         | t kérvénvek (961000)                    | )                   |          | elhasználók     | Egyéncsop   | ortok                    |             |             |            |               |             |          |               |               |          |                          |     |
| ÷            | Leadott kérvé       | nyek (962500)                           | ·                   | 1   7    |                 |             |                          |             |             |            |               |             |          |               |               |          |                          |     |
|              | Kérvénymellék       | letek (1046500)                         |                     |          | Neptun          | kód         | Nyomtatási n             | év          | Jogosultság | ) típusa   |               | Jogosultság | gtípusa  |               |               | Hozzáa   | d                        |     |
| <b>+</b>     | 🚵 Kérvényfolyam     | iatok (941000)                          |                     |          | AA084E          |             | Paholcsek U              | gocsa       | Döntés más  | s felhaszr | náló helyett  |             | 480008   |               |               | Tödár    |                          |     |
|              | 🚵 Vélemények (S     | 919000)                                 |                     |          | AA05G           | N           | dr. Larisszak            | k Ruszank   | Döntés más  | s felhaszr | náló helyett  |             | 480008   |               |               | Tones    |                          |     |
| ± 🔗          | Záróvizsgáztatás (  | 406000)                                 |                     |          |                 | )           | Kákai Oros               |             | Döntés más  | s felhaszr | náló helyett  |             | 480008   |               |               |          |                          |     |
|              | Oklevélmelléklet (2 | 2660000)                                |                     |          |                 |             |                          |             |             |            |               |             |          |               | Jogos         | ultság t | örténet                  |     |
|              | Diákbitel kérelmek  | (2760000)                               |                     |          |                 |             |                          |             |             |            |               |             |          |               |               |          |                          |     |
| н Х          | Kollégiumi adminis  | ztráció (756500)                        |                     |          |                 |             |                          |             |             |            |               |             |          |               |               |          |                          |     |
| Ē            | Létes itménygazdá   | lkodás (834000)                         |                     |          |                 |             |                          |             |             |            |               |             |          |               |               |          |                          |     |
| ÷ 📀          | Órarendkészítés (   | 904000)                                 |                     |          | Nvomtatási r    | iév         |                          |             | K           | eresés     | Mind          | en          |          |               |               | -        | Szűrés                   |     |
| Ē 🛇          | Naptárbejegyzésel   | k (828000)                              |                     |          |                 |             |                          |             |             |            | ,             |             |          |               |               | _ (      |                          |     |
| Ē 🔗          | Óranyilvántartás (8 | 96000)                                  |                     |          | logosult felb   | aeználó:    | dr. Larieezak            | k Ruszank   |             |            |               |             |          |               |               |          |                          |     |
| ± 🔗          | FIR Adatszolgáltat  | ás (629500)                             |                     |          | Jugosuli Tell I | 35211di0.   | ur. Lansszar             | ik huszank  |             |            |               | 10 •        |          |               |               |          |                          |     |
|              | Erasmus (672500)    | at (517500)                             |                     |          | Jogosultság t   | ipusa:      | Döntés más               | felhasználó | helyett     |            |               | <b>T</b>    |          |               |               |          |                          |     |
|              | TaViSz (1030500)    | st (317300)                             |                     |          |                 |             |                          |             |             |            |               |             |          |               |               |          |                          |     |
| ΞŇ           | EVOP leltár (3820)  | 00)                                     |                     |          | Archiváltakat   | is mutatja  |                          |             | Hozzáad     | -          | Szerk         | eszt        | Töröl    | 1             | Ventés        | N        | légsem                   |     |
| Ξ.           | PPP Üzemeltetés     | (364000)                                | ×                   |          |                 | M4. 1       | -                        | Funnat      |             |            | Cabler        |             |          |               |               | Calif    | - 4-1-1-1/               | -   |
|              |                     |                                         |                     |          |                 | Masola      | 15                       | Ξхроп       | Im;         | ποσ        | Sabion el     | ienorzes    |          | Sable         | on iezarasa   | Sablo    | n reioldasa              | 1   |
| Letöltv      | e 37 / 37 rekord.   | Loginné                                 | iv: TA Szerepkör: E | Belső Ad | dminisztráto    | or Szerver: | DEV12C_Tes               | zt          |             |            |               |             |          |               |               |          |                          |     |

Kérvénysablon jogosultság beállítások felhasználóra vonatkozóan

Verzió: 5.0

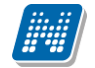

#### 3.1.2. Kérvénysablonra vonatkozó Egyéncsoport szintű beállítás

A "*Kérvénysablonok (295500, 287500)*" menüpontokon a "*Jogosultságok*" tabulátorfülön, a "*Egyéncsoportok*" altabulátorfülön a kérvénysablonhoz lehet felhasználókat hozzárendelni a sablonra vonatkozó jogosultságokkal. A belső **"Hozzáad"** gombra kattintva a felugró ablakban választható ki az egyéncsoport, aminek a tagjainak jogosultságot szeretnénk adni a sablonra vonatkozóan, majd a "*Jogosultság típusa*" mezőben lehet kiválasztani a felhasználóra vonatkozó jogot. A "*Jogosultság típusa*" mező értékkészlete a "Kérvénysablon kezelő jogosultságok" kódtábla értékeit jeleníti meg. A felületen lehetőség van a kérvénysablon jogosultság összerendelésben keresni.

| 🔝 V2020.     | 3.0-beta26 (a                    | 2020.07.16.) : Kérvénys            | sablonok (295500) |         |                       |                    |             |              |         |                     |               |              | -           | - 0           | ×        |
|--------------|----------------------------------|------------------------------------|-------------------|---------|-----------------------|--------------------|-------------|--------------|---------|---------------------|---------------|--------------|-------------|---------------|----------|
| File E       | szközök                          | Szerepkörváltás                    | Kedvencek         | Help    | Videók                |                    |             |              |         |                     |               |              |             |               |          |
| <b>G - O</b> | •                                |                                    |                   |         |                       |                    |             | Kijela       | ölés    | Kijelöléseket töröl | ]             | Frissítés    |             |               | ø        |
| _            |                                  |                                    |                   |         | Kérvény neve          |                    |             | 1            | Azonosi | ító Kén             | rényt ípus    | Pontszámítás |             |               |          |
|              | IFP                              | TUN                                |                   |         | Jogorvoslati kéreler  | 1                  |             |              | KJ      | Hall                | jatói kérvény |              |             |               |          |
| Equicónor    | Tanulmár                         | Wi Pondezor                        |                   |         | Jogorvoslati kéreler  | (másolat)          |             | ł            | KJHenin | nek Hall            | jatói kérvény |              |             |               |          |
| Lyyseyes     | anunnar                          | iyi nemuszer                       |                   |         | Jogorvoslati kéreler  | i csatolmányhoz    |             | 1            | AJK1    | Hall                | jatói kérvény |              |             |               |          |
| Saiát menü   | Általános m                      | enü                                |                   |         | Jogorvoslati kéreler  | (másolat)          |             | ł            | KJ(M)_1 | 1 Hall              | jatói kérvény |              |             |               |          |
| oujut monu   |                                  |                                    |                   |         | Jogorvoslati kéreler  | (másolat)          |             | i            | og      | Hall                | atói kérvény  |              | _           |               |          |
| 🗄 🥎 Sajá     | it adatok (2                     | 000)                               | ^                 |         | Jogorvoslati kéreler  | kocsonánvak        |             |              | JOa     | Hall                | atói kérvény  |              | _           |               |          |
| 🗄 ⊘ Hallı    | gatók (5400                      | )0)                                |                   |         | iogonyoslat 22        |                    |             | i            | 002     | Hall                | atói kérvény  |              | _           |               |          |
| ⊡ 🕢 Diáki    | igazolvány ke                    | zelės (104000)                     |                   |         | Jogorvoslati kéreler  | csatolmányhoz (m   | uásolat)    | J            | AJK1/M  | ) Hall              | atói kérvény  |              | _           |               |          |
| HIN Steen    | mazotti adatol<br>vezeti egységy | K (148000)<br>ek (280000)          |                   |         | A jogonvolat kém      | am                 | iusoiut)    | ,            | 0011    |                     | atói kényény  |              | _           |               |          |
| Teler        | ohelvek (5580                    | 00)                                |                   |         | logonyoelati kémler   | (mácolat)          |             | 1            | KI/M)   |                     | atói kányány  |              | _           |               |          |
| E 🖉 Tárgy    | yak kezelése                     | (704000)                           |                   |         |                       |                    |             | דו אלמכו כ ו |         | riali               | ator Kerveriy |              | _           |               |          |
| 🔊 Jegya      | zetek (784000                    | ))                                 |                   |         | RE HALLGATOT JU       | GVISZUNT IGAZU     | JLAS IRAN   | TINERELE     | NEH     | Hall                | Jatol Kerveny |              | _           |               | -        |
| 🗄 📀 Képz     | ések (115600                     | )0)                                |                   | Kérve   | ény neve              | ••• %jog           |             | Kere         | sés     | Minden              |               |              |             | -             | Szűrés   |
| 🖻 🛷 Kérve    | énykezelés (9                    | 34500)                             |                   |         | -                     |                    |             |              |         |                     |               |              |             |               |          |
|              | Kérvénysabl                      | onok (295500)                      |                   |         |                       |                    | 5           | 5            |         | •                   |               | -            |             |               |          |
|              | (ervenysablor                    | 1 jogosultsagok (142500)           | )                 | P       | ontszámítás Vélem     | ény / döntés indok | ok Követ    | elmények K   | (érvény | nyomtatványok       | Jogosultságok | Dokumentumke | zelési szab | ályok         | <u> </u> |
|              | erveny valoz                     | ok (333300)<br>t kérvények (96100) | 0)                | F       | elhasználók Egyén     | csoportok          |             |              |         |                     |               |              |             |               |          |
| E AL         | eadott kérvér                    | vek (962500)                       |                   |         |                       | '                  |             |              |         |                     |               |              |             |               | 1        |
| - 💦 K        | Kérvénymellék                    | letek (1046500)                    |                   |         | Egyéncsoport n        | eve Jogosultság t  | ípusa       |              |         |                     |               |              | 1           | lozzáad       |          |
| 🗄 👰 K        | Kérvényfolyam                    | atok (941000)                      |                   |         | 🔲 @ Teszt             | További felha      | asználó hoz | zárendelése  |         |                     |               |              |             | TT 17         |          |
| - 🎦 V        | /élemények (S                    | 919000)                            |                   |         |                       |                    |             |              |         |                     |               |              |             | lones         |          |
| 🗄 🛷 Záróv    | vizsgáztatás (                   | 406000)                            |                   |         |                       |                    |             |              |         |                     |               |              |             |               |          |
| 🗄 🏈 Oklev    | vélmelléklet (2                  | 2660000)                           |                   |         |                       |                    |             |              |         |                     |               |              | Jogos       | ultság törtér | net      |
| 🗄 🕢 Penz     | ugyek (78600<br>bitel kérelmek   | (U)<br>(2760000)                   |                   |         |                       |                    |             |              |         |                     |               |              |             |               |          |
|              | diumi administ                   | (2760000)<br>tráció (756500)       |                   |         |                       |                    |             |              |         |                     |               |              |             |               |          |
|              | sítményoazdá                     | kodás (834000)                     |                   |         |                       |                    |             |              |         |                     |               |              |             |               |          |
| + 🖉 Órare    | endkészítés (S                   | 904000)                            |                   |         | Equénceoport peve     |                    |             | Ker          | racác   | Minden              |               |              |             | ▼ S7          | Ĩrée     |
| 🗄 📀 Napt     | árbejegyzésel                    | < (828000)                         |                   |         | Egyenesoport neve     |                    |             | INCI         | 6969    |                     |               |              |             |               |          |
| 🗄 🛷 Órang    | yilvántartás (8                  | 96000)                             |                   |         |                       |                    |             |              |         |                     |               |              |             |               |          |
| 🗄 ⊘ FIR A    | Adatszolgáltat                   | ás (629500)                        |                   |         | Jogosult egyencsop    | rt: @ leszt        |             |              |         |                     |               |              |             |               |          |
| 🗄 🔗 Erasr    | nus (672500)                     |                                    |                   |         | Jogosultság típusa:   | További felh       | iasználó ho | zzárendelése |         | -                   |               |              |             |               |          |
| H 🐼 Nepti    | un Meet Stree                    | et (51/500)                        |                   |         |                       |                    |             |              |         |                     |               |              |             |               |          |
|              | 52 (1030500)<br>Pilettár (3930)  | 00                                 |                   |         | Archiváltakat is muta | ja                 |             | Hozzáad      | -       | Szerkeszt           | Tön           | öl Me        | ntés        | Méas          | em       |
|              | Özemeltetés (                    | (364000)                           | ~                 |         |                       |                    |             |              |         | Czenceszt           |               |              |             | moga          |          |
|              |                                  |                                    |                   |         | M                     | ásolás             | Export      | Impo         | ort     | Sablon ellenőr      | és            | Sablon       | lezárása    | Sablon fe     | loldása  |
| atöltva 27.  | 27 rekord                        | Loging                             | éra TA Szarankön  | Polcő A | dministration Sta     | Von DEV/12C Tors   | +           |              |         |                     |               |              |             |               |          |

Kérvénysablon jogosultság beállítások egyéncsoportra vonatkozóan

A "*Kérvénysablonok (295500, 287500)*" menüpontokon több kérvénysablont kijelölve a "*Jogosultságok*" tabulátorfülön egy felhasználó/egyéncsoport egy jogosultsággal egyszerre hozzárendelhető, de ezt követően csoportosan nem módosítható és törölhető az összerendelés ezen a felületen. Egy sablonra vonatkozóan a sablonhoz rendelt személyek esetén a "*Jogosultságok*" tabulátorfülön a listában kijelölve a személyeket lehetőség van a csoportos módosításra, törlésre.

Jelenleg nincs arra lehetőség, hogy több sablont kijelölve, több személy azonos jogosultsággal hozzárendelésre kerüljön a sablonhoz ezen a felületen. Ezt a csoportos felületen van lehetőség megtenni.

Azonban az lehetséges ezen a felületen, hogy egy sablont kijelölve, több személy, azonos jogosultsággal kerüljön hozzárendelésre a sablonhoz.

A "Jogosultságok" tabulátorfül csak magas szerepkörök esetén szerkeszthető. Amennyiben további szerepkörök esetén is szükséges a tabulátorfül szerkeszthetősége, akkor a Neptun ügyfélkapun kell az intézménynek jelezni a jogosultság bővítési igényt.

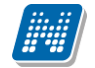

#### 3.1.3. Csoportos jogosultság beállítási lehetőség

A funkció segítségével több kérvénysablonra vonatkozóan csoportosan több felhasználót és egyéncsoportot lehessen hozzárendelni, eltérő kérvénysablon jogosultság típussal a "Kérvénykezelés (934500)/Kérvénysablon jogosultságok (142500)" és a "Szervezeti egységek (280000)/Kérvénykezelés (928500)/Kérvénysablon jogosultságok (145500)" menüpontokon.

#### 3.1.3.1. Felhasználó szintjén

A "Felhasználó szintű jogosultságok (144500, 146500)" menüpontokon a felhasználóra vonatkozó kérvénysablon jogosultságok csoportos kezelésére van lehetőség.

A menüponton a felső listában kérvénysablon típustól függetlenül megjelenik minden felhasználóra vonatkozó kérvénysablon jogosultság. A felületen lehetőség van egy felhasználó – egy kérvénysablon – egy jogosultság összerendelést létrehozni a **"Hozzáad"** gombra kattintva. Ebben az esetben a felületen a *"Kérvénysablon"* összerendelő gombra kattintva egy felugró ablakban a nem archivált kérvénysablonok közül választhat a felhasználó. A *"Jogosult felhasználó"* összerendelő gombra kattintva a felugró ablakban a rendszerben szereplő nem archivált felhasználók kiválasztására van lehetőség. A *"Jogosultság típusa"* mezőben a *"Kérvénysablon kezelő jogosultságok"* kódtábla látható értékei kerülnek megjelenítésre. A jogosultság létrehozásához mindhárom mező kitöltése kötelező a felületen.

| 🔊 v2             | 020.3.0-beta26 (2                        | 2020.07.16.) : Felhasznál                 | ló szintű jogosultsa | igok (1 | 44500)                |               |                 |           |               |            |          |                   |          | _ |         | ×   |
|------------------|------------------------------------------|-------------------------------------------|----------------------|---------|-----------------------|---------------|-----------------|-----------|---------------|------------|----------|-------------------|----------|---|---------|-----|
| File             | Eszközök                                 | Szerepkörváltás                           | Kedvencek            | Help    | Videók                |               |                 |           |               |            |          |                   |          |   |         |     |
| <del>(</del> ] - | <b>)</b> -                               |                                           |                      |         |                       |               | [               | Kijelölés | Kijelölése    | ket töröl  | Összes a | adat Frissíté     | s        |   | +       | (m  |
| · · · · ·        |                                          |                                           |                      |         | Jogosultság típusa    |               | Azonosító       | Kérvény   | neve          | Neptun kód | t t      | Nyomtatási név    |          |   | -       |     |
| ##               | NEP                                      | IUN                                       |                      |         | Utólagos döntés módo  | osítás        | _               | _Ervin te | szt           | AA05GW     | c        | dr. Larisszakk R  | luszank  |   |         |     |
| Egysé            | ges Tanulmán                             | yi Rendszer                               |                      |         | Utólagos döntés módo  | osítás        | -               | _Ervin te | szt           | AA1WIU     | [        | Dadány Apol       |          |   |         |     |
|                  |                                          |                                           |                      |         | További felhasználó h | ozzárendelése | -               | _Ervin te | szt           | AA05GW     | c        | dr. Larisszakk R  | luszank  |   |         |     |
| Saját r          | nenü Altalános me                        | enü                                       |                      |         | További felhasználó h | ozzárendelése | A/P nyom        | Általános | kérvény ny    | AA05GW     | c        | dr. Larisszakk R  | luszank  |   |         |     |
|                  | C-::4 - d-t-1. (2                        | 000                                       |                      |         | Utólagos döntés módo  | osítás        | A/P nyom        | Általános | kérvény ny    | AA05GW     | c        | dr. Larisszakk R  | luszank  |   |         |     |
|                  | Sajat adatok (2)<br>Hallgatók (5400      | 000)                                      | ^                    |         | Utólagos döntés módo  | osítás        | abc3            | abc3      |               | AA05GW     |          | dr. Larisszakk R  | luszank  |   |         |     |
| Ξ.               | Diákigazolvány kej                       | zelés (104000)                            |                      |         | További felhasználó h | ozzárendelése | abc3(M)(M)      | abc3 (má  | isolat) (mási | AA084B     | F        | Paholcsek Ugo     | csa      |   |         |     |
| Ē. 🚫             | Alkalmazotti adatok                      | c (148000)                                |                      |         | Utólagos döntés módo  | osítás        | abc3(M)(M)      | abc3 (má  | isolat) (más  | AA05GW     | c        | dr. Larisszakk R  | luszank  |   |         |     |
| ± 📀              | Szervezeti egysége                       | ek (280000)                               |                      |         | További felhasználó h | ozzárendelése | abc2            | abc2      |               | AA40H9     | l.       | Jándelli Deli     |          |   |         |     |
| Ē 🔗              | Telephelyek (5580                        | 00)                                       |                      |         | Utólagos döntés módo  | osítás        | abc2            | abc2      |               | AA481J     | ä        | aa Pláh Röné      |          |   |         |     |
|                  | Tárgyak kezelése (<br>loguzatok (794000  | (704000)                                  |                      |         | Utólagos döntés módo  | osítás        | jogszkm         | jogosults | ag_szkm1      | TA9999     | [        | Dr. Asztéria Poly | /acsekné |   | F       | ₹   |
|                  | Kénzések (115600                         | //<br>())                                 |                      |         | ,                     |               | · [             | K (       | Min           |            |          |                   |          |   |         |     |
| ÷.               | Kérvénykezelés (9                        | 34500)                                    |                      | nerve   | eny neve              | •••           |                 | Nereses   |               | uen        |          |                   |          |   | • Szu   | res |
| Ē.               | Kérvénysabl                              | onok (295500)                             |                      |         |                       |               |                 |           | <b>V</b>      |            |          |                   |          |   |         |     |
| Ð                | Kérvénysablon                            | jogosultságok (142500)                    |                      | K       | án án vezblon :       |               | Envin tee       | *         |               |            |          |                   |          |   |         |     |
|                  | Felhaszn                                 | áló szintű jogosultság                    | ok (144500           |         | civeriyaddiori.       | -             |                 | 21        |               |            |          |                   |          |   |         |     |
|                  | Egyencsop                                | ort szintu jogosultsagok (<br>ák (939500) | 145000)              | Jo      | ogosult felhasználó:  | AA05GW        | dr. Larissz     | akk Rusza | ink           |            |          | HU 🔻              |          |   |         |     |
| +                | Félbehagyot                              | t kérvények (961000)                      |                      | Jo      | ogosultság típusa:    | Utólagos do   | öntés módosítás |           |               |            |          | Ŧ                 |          |   |         |     |
|                  | Leadott kérvér                           | yek (962500)                              |                      |         |                       |               |                 |           |               |            |          |                   |          |   |         |     |
|                  | Kérvénymellék                            | etek (1046500)                            |                      |         |                       |               |                 |           |               |            |          |                   |          |   |         |     |
| ÷.,              | Kérvényfolyam                            | atok (941000)                             |                      |         |                       |               |                 |           |               |            |          |                   |          |   |         |     |
| 1                | 🕺 Vélemények (9                          | 19000)                                    |                      |         |                       |               |                 |           |               |            |          |                   |          |   |         |     |
|                  | Záróvizsgáztatás (4                      | 406000)                                   |                      |         |                       |               |                 |           |               |            |          |                   |          |   |         |     |
|                  | Okievelmellekiet (2<br>Pépzügyelk (7900) | 0                                         |                      |         |                       |               |                 |           |               |            |          |                   |          |   |         |     |
|                  | Diákhitel kérelmek                       | (2760000)                                 |                      |         |                       |               |                 |           |               |            |          |                   |          |   |         |     |
| ÷.               | Kollégiumi adminisz                      | tráció (756500)                           |                      |         |                       |               |                 |           |               |            |          |                   |          |   |         |     |
| ± 📀              | Létes îtménygazdál                       | kodás (834000)                            |                      |         |                       |               |                 |           |               |            |          |                   |          |   |         |     |
| ± 🔗              | Órarendkészítés (9                       | 04000)                                    |                      |         |                       |               |                 |           |               |            |          |                   |          |   |         |     |
| Ē 🔗              | Naptárbejegyzések                        | (828000)                                  |                      |         |                       |               |                 |           |               |            |          |                   |          |   |         |     |
|                  | Oranyilvántartás (8                      | 96000)                                    |                      |         |                       |               |                 |           |               |            |          |                   |          |   |         |     |
|                  | FIR Adatszolgáltatá                      | as (629500)                               |                      |         |                       |               |                 |           |               |            |          |                   |          |   |         |     |
|                  | Crasmus (672300)<br>Nentun Meet Stree    | + (517500)                                | ~                    |         |                       |               |                 |           |               |            |          |                   |          |   |         |     |
| <                |                                          |                                           | >                    |         | Csoport               | os hozzáadás  | Hozzáad         | 9         | Szerkeszt     |            | Töröl    | Me                | ntés     | 1 | /légsem |     |
|                  |                                          |                                           |                      |         |                       |               |                 |           |               |            |          |                   |          |   |         | _   |
| Letöltv          | e 100 / 2581 rekor                       | rd. Loginné                               | v: TA Szerepkör: E   | első A  | dminisztrátor Szerve  | er: DEV12C_Te | szt             |           |               |            |          |                   |          |   |         | //  |

"Felhasználó szintű jogosultságok (144500, 146500)" menüpont

A **"Töröl"** gombra kattintva megszüntethető (akár csoportosan is) a kérvénysablon – felhasználó – jogosultság összerendelés.

A "Csoportos hozzáadás" gomb teszi lehetővé a csoportos kérvénysablon – felhasználó - kérvénysablon jogosultság összerendelést.

A gombra kattintva megjelenik egy ablak, ahol a megjelenő "*Kérvénysablon kiválasztása*" ablakban kérvénysablont kell választani a felhasználónak. A belső **"Hozzáad"** gombra kattintva a nem archivált kérvénysablonok kerülnek megjelenítésre a felugró ablakban, ahol csoportosan akár több kérvénysablon kiválasztására is lehetőséget biztosít a rendszer. Az ablakon belüli **"Töröl"** gombbal a kiválasztott kérvénysablonok törlése lehetséges (csoportos törlési lehetőség nincs a kiválasztó ablakon belül). A felhasználó csak akkor kattinthat a **"Következő"** gombra, ha kiválasztott legalább egy darab kérvénysablont, addig a gomb inaktívan kerül megjelenítésre.

| 📓 Kérvénysablon jogosultság kiosztás   |                               | _                 | □ ×   |
|----------------------------------------|-------------------------------|-------------------|-------|
| Kérvénysablon kiválasztása             |                               |                   |       |
|                                        |                               | I                 |       |
| Kérvény neve                           | Azonosító                     | Kérvénytípus      |       |
| Kereszthivatkozásos FDL                | Kereszthivatkozásos FDL       | Hallgatói kérvény |       |
| Kereszthivatkozásos FDL label mezőkkel | Kereszthivatkozásos FDL label | Hallgatói kérvény |       |
| Kódtételes kereszthivatkozás           | Kódtételes kereszthivatkozás  | Hallgatói kérvény |       |
|                                        |                               |                   |       |
|                                        |                               |                   |       |
|                                        |                               |                   |       |
|                                        |                               |                   |       |
|                                        |                               |                   |       |
|                                        |                               |                   |       |
|                                        |                               |                   |       |
|                                        |                               |                   |       |
|                                        |                               |                   |       |
|                                        |                               |                   |       |
|                                        |                               |                   |       |
|                                        |                               |                   |       |
|                                        |                               |                   |       |
|                                        |                               |                   |       |
|                                        |                               |                   |       |
|                                        |                               |                   |       |
|                                        |                               |                   |       |
| Hozzáad Töröl                          |                               |                   |       |
|                                        |                               | Flőző Következő   | Méase |
|                                        |                               |                   | mogae |

"Kérvénysablon kiválasztása"

A **"Következő"** gombra kattintva megjelenik a *"Jogosult felhasználó kiválasztása"* felület, ahol a felhasználót kell választani. A belső **"Hozzáad"** gombra kattintva a rendszerben szereplő nem archivált felhasználók kerülnek megjelenítésre. A felületen csak akkor válik aktívvá a **"Következő"** gomb, ha legalább egy felhasználó kiválasztásra került.

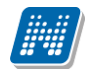

| 🛿 Kérvénysablon jo | gosultság kiosztás    | _                 |        |
|--------------------|-----------------------|-------------------|--------|
| Jogosult felhaszná | ló kiválasztása       |                   |        |
|                    |                       |                   |        |
| Neptun kód         | Nyomtatási név        |                   |        |
| AAOVEI             | Kranaisz Bene 12      |                   |        |
| A084B              | Paholcsek Ugocsa      |                   |        |
| A05GW              | dr Larisszakk Ruszank |                   |        |
| A116K              | Faddu Jetti           |                   |        |
| A0T2Z              | Eija Lapuhovszkyy     |                   |        |
| A0N9C              | Kákai Oros            |                   |        |
|                    |                       |                   |        |
|                    |                       |                   |        |
|                    |                       |                   |        |
|                    |                       |                   |        |
|                    |                       |                   |        |
|                    |                       |                   |        |
|                    |                       |                   |        |
|                    |                       |                   |        |
|                    |                       |                   |        |
|                    |                       |                   |        |
|                    |                       |                   |        |
|                    |                       |                   |        |
|                    |                       |                   |        |
| Hozzáad            | Töröl                 |                   |        |
|                    |                       |                   |        |
|                    |                       |                   | <br>   |
|                    | Bözö                  | <u>K</u> ovetkező | Viéase |

"Jogosult felhasználó kiválasztása"

A felhasználó kiválasztását követően a megjelenő "Jogosultság típus kiválasztása" felületen a jogosultság típus kiválasztása válik lehetővé. A belső **"Hozzáad"** gombra kattintva a "Kérvénysablon kezelő jogosultságok" kódtábla látható értékei kerülnek megjelenítésre. A "Jogosult felhasználó kiválasztása" és "Jogosultság típus kiválasztása" felületeken nincs lehetőség a kiválasztott adatok csoportos törlésére.

| Jogosultság típus kiválasztása       |                                              |
|--------------------------------------|----------------------------------------------|
| Tétel neve                           |                                              |
| Utólagos vélemény módosítás          |                                              |
| Utólagos döntés módosítás            |                                              |
| További felhasználó hozzárendelése   |                                              |
| Véleményező/Döntő törlése            |                                              |
| Kérvény eljárás futtatása            |                                              |
| Manuális munkafolyamat lépés váltás  |                                              |
| Véleményezés más felhasználó helyett |                                              |
| Döntés más felhasználó helyett       |                                              |
| Döntés törlése                       |                                              |
|                                      |                                              |
| Hozzáad Töröl                        |                                              |
|                                      | <u>⊟</u> őző <u>K</u> övetkező <u>M</u> égse |

M Kérvénysablon jogosultság kiosztás

×

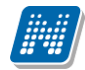

"Jogosultság típus kiválasztása"

A "*Jogosultság típus kiválasztása*" felületen a "*Következő*" gomb akkor aktív, ha legalább egy jogosultság kiválasztásra került. Ezt követően megjelenítésre kerül a "*Véglegesítés*" felület, ahol megjelenítésre kerül az alábbi összegzés: "Az összerendelés alapján {X} kérvénysablonhoz {Y} felhasználó {Z} jogosultsággal kerül hozzárendelésre ({létrehozandó sorok száma} sor kerül létrehozásra). A jogosultságok létrehozásához kattintson a Befejezés gombra."

| 🔝 Kérvénysablon jogosultság kiosztás                                                                                          | _     |             | Х  |
|----------------------------------------------------------------------------------------------------|-------|-------------|----|
| Véglegesítés                                                                                                    |       |             |    |
|                                                                                                    |       |             |    |
|                                                                                                    |       |             |    |
| Az összerendelés alapján 3 kérvénysablonhoz 6 felhasználó 7 jogosultsággal kerül hozzárendelésre (126 sor kerül létrehozásra) | l     |             |    |
| A jogosultságok létrehozásához kattintson a Befejezés gombra.                                                                 |       |             |    |
|                                                                                                    |       |             |    |
|                                                                                                    |       |             |    |
|                                                                                                    |       |             |    |
|                                                                                                    |       |             |    |
|                                                                                                    |       |             |    |
|                                                                                                    |       |             |    |
|                                                                                                    |       |             |    |
|                                                                                                    |       |             |    |
|                                                                                                    |       |             |    |
|                                                                                                    |       |             |    |
|                                                                                                    |       |             |    |
|                                                                                                    | jezės | <u>M</u> ég | se |

Véglegesítés

A "Befejezés" gombra kattintva létrehozásra kerül a kiválasztott adatok alapján a kérvénysablon – felhasználó - jogosultság összerendelés. Annyi sor kerül létrehozásra, amennyi az összerendelés alapján meghatározásra került. Ha már létezik egy kérvénysablon – felhasználó – jogosultság összerendelés, akkor az nem okoz mentéskor problémát, csak nem kerül a sor létrehozásra. A folyamat végén kijelzésre kerül a jogosultság kiosztás eredménye (tételes kijelzés nem történik).

| 🔊 In | nformáció                                       |                                     | - | Х      |
|------|-------------------------------------------------|-------------------------------------|---|--------|
| 1    | 2020. 04. 07. 16:15:10 108 darab jogosultság lé | trehozásra került, 18 már létezett. |   | <br>^  |
|      |                                                 |                                     |   | $\sim$ |
|      |                                                 | ОК                                  |   | Ð      |

Visszajelző üzenet

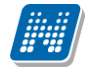

#### 3.1.3.2. Egyéncsoport szintjén

Az "*Egyéncsoport szintű jogosultságok (145000, 164000)*" menüpontokon a felső listában kérvénysablon típustól függetlenül megjelenik minden egyéncsoportra vonatkozó kérvénysablon jogosultság. A felületen a **"Hozzáad"** gombra kattintva egy egyéncsoport – egy kérvénysablon – egy jogosultság összerendelésre, a **"Csoportos hozzáadás"** gombra kattintva pedig a csoportos kérvénysablon – felhasználó - kérvénysablon jogosultság összerendelésre van lehetőségünk.

Az "Egyéncsoport szintű jogosultságok (145000, 164000)" menüpontok logikai működése megegyezik a "Felhasználó szintű jogosultságok (144500, 146500)" menüpontokon működésével, annyi eltéréssel, hogy a felhasználó helyett egyéncsoportot kell választani. A felületen egy sor létrehozásakor a "Jogosult felhasználó" helyett a "Jogosult egyéncsoport" mezőben egyéncsoportot kell választani. A "Csoportos hozzáadás" esetén a "Jogosult felhasználó kiválasztása" felület helyett "Jogosult egyéncsoport kiválasztása" kerül megjelenítésre, ahol a nem archivált egyéncsoportok kiválasztására van lehetőség.

A "Csoportos hozzáadás" gombra megjelenő ablakok esetén a megjelenő oszlopok módosítására, sorrendezésére nincs lehetőség.

#### 3.1.4. Jogosultság történet

A "*Kérvénysablonok (295500, 287500)*" menüpontokon a <u>"Jogosultságok"</u> tabulátorfülön a *"Felhasználók"* és az *"Egyéncsoportok"* altabulátorfülön a **"Jogosultság történet"** gombra kattintva a kérvénysablonjogosultság-felhasználó/egyéncsoport összerendelésre vonatkozóan megtekinthető, hogy adott sablonra kinek mikor és milyen jogosultság került kiosztásra, módosításra vagy törlésre.

#### 3.2. Kérvénysablon jogosultság típusok

#### 3.2.1. Utólagos vélemény és utólagos döntés módosítás

Az "**Utólagos vélemény módosítás"** jogosultsággal rendelkező felhasználó a kérvénysablonhoz tartozó kérvények inaktív "*Véleményező"* és "*Döntés előkészítő"* típusú vélemény sorait tudja utólag szerkeszteni.

Az "Utólagos döntés módosítás" jogosultsággal rendelkező felhasználó a kérvénysablonhoz tartozó kérvények inaktív "*Döntés*" típusú vélemény sorait tudja utólag szerkeszteni. Amennyiben a belépett felhasználó a beállítások alapján nem módosíthat utólag véleményt/döntést, akkor a kérvények menüpontokon a "*Véleményező/Döntő*" tabulátorfülön inaktív vélemény sor módosításakor a "Mentés" gombra kattintva az alábbi hibaüzenetet kapja: "Inaktív vélemény nem módosítható!"

| 📓 V2021.1.0-beta6 (2020.11.14.) : Kérvények (29650 | )) >> KJ-Jogorvoslati kérelem       |                             |                                   | - 🗆 X                                        |
|----------------------------------------------------|-------------------------------------|-----------------------------|-----------------------------------|----------------------------------------------|
| ile Eszközök Szerepkörváltás Kedvencek Hel         | videók                              |                             |                                   |                                              |
| G • O •                                            | Bõzõ >> KJ-Jogorv                   | oslati kérelem Kijelölé     | és Kijelöléseket töröl            | Frissítés Következő Fel 🛶                    |
|                                                    | Kérvény azonosító                   | Döntő Neptun kódja          | Kérvényfolyamat lépés nev         | e Iktatási szám Kérvénystátusz               |
| Egységes Tanulmányi Rendszer                       | redménytelen művelet! (2020. 11. 14 | . 8:40:42)                  | ·                                 | × -                                          |
| Saját menü Attalános menü                          | 2020. 11. 14. 8:40:34 Inaktív vé    | lemény nem módosítható!     |                                   | ^                                            |
|                                                    |                                     |                             |                                   |                                              |
|                                                    |                                     |                             |                                   |                                              |
| 🗉 🐼 Tárgyak kezelése (704000)                      |                                     |                             |                                   |                                              |
|                                                    |                                     |                             | OK                                | - E                                          |
| Kepzesek (1156000)     Képzépukezelés (934500)     |                                     |                             |                                   |                                              |
| E Kérvénysablonok (295500)                         | Adatok Válaszok Véleménye           | ző/Döntő Döntés Mellékletek | Hivatalos bejegyzések Elkészült h | atározat   Kérvény nyomtatványok   Kérvé া 🕨 |
| Kérvények (296500)                                 | UserId Birale                       | old Létrehozás ideje        | Létrehozó Utolsó módosi           | tás Utolsó módo Hozzázd                      |
| Félbehagyott kérvények (513000)                    | 1808639                             | 1808639 2012. 05. 23. 14:40 | TA9999 2020. 11. 14.              | 8:40:2 TA9999                                |
| Kérvénysablon változói (939000)                    |                                     |                             |                                   | Elvesz                                       |
| Hivatalos beiegyzés sablon (399000)                |                                     |                             |                                   | 🗖 Aktív vélemények                           |
| Határozat sablonok (932500)                        |                                     |                             |                                   | 🕨 🗖 Saját vélemények                         |
| 🛱 🎇 Kérvénysablon jogosultságok (142500)           | Bírálat rögzítő: dr. Szalbek A      | tlasz                       | Bíráló: dr. Szalbe                | ek Atlasz                                    |
| Felhasználó szintű jogosultságok (14450            | Típus : Véleményező                 | 5 - Határideje:             | 15 : :                            | Aktív 📃                                      |
| Egyencsoport szintu jogosultsagok (1450            | Státusz: edina                      |                             | 012.05.23114:41:11 Viss           | zadobható Vélemény/döntés indok              |
| Félbehagyott kérvények (961000)                    |                                     |                             |                                   |                                              |
| 🕀 💦 Leadott kérvények (962500)                     | Vélemény/Döntés Megjegyze           | és                          |                                   |                                              |
| Kérvénymellékletek (1046500)                       | s                                   |                             |                                   |                                              |
| Kérvényfolyamatok (941000)                         |                                     |                             |                                   |                                              |
| Tarówizsgáztatás (406000)                          |                                     |                             |                                   |                                              |
| Oklevélmelléklet (2660000)                         | <u> </u>                            |                             |                                   |                                              |
| 🗄 🐼 Pénzügyek (786000) 🗸 🗸                         | ✓ Archiváltak is                    |                             |                                   | Egyéb műveletek 👻 Generálás 👻                |
| < >>                                               | Csak érvényesek                     | Pont újraszámítás Válasz e  | export Szerkeszt                  | Érvénytelen ítés Mentés Mégsem               |

Inaktív vélemény sor módosítási kérvénysablon jogosultság nélkül nem lehetséges

A munkafolyamatos kérvények esetén a vélemény/döntés státusz utólagos módosítása nincs hatással a lépésváltásra, manuálisan szükséges elvégezni a **"Munkafolyamat váltás"** gombra kattintva.

#### 3.2.2. További felhasználó hozzárendelése

A "További felhasználó hozzárendelése" jogosultsággal rendelkező felhasználó a kérvénysablonhoz tartozó kérvények esetén új véleményezőt/döntőt tud a kérvényhez rendelni. Munkafolyamatos kérvények esetén az ilyen jogosultsággal rendelkező felhasználónak akkor is lehetősége van további személyt rendelni a kérvényhez, ha nem részese a folyamatnak vagy a felhasználói csoport beállítások ezt nem tennék lehetővé. Amennyiben több felhasználói csoport kapcsolódik a kérvény aktuális lépéséhez, akkor a vélemény sor létrehozásakor megjelenítésre kerül egy felugró ablak "*Felhasználói csoportok*" néven, ahol a kérvény aktuális lépéséhez kapcsolódó felhasználói csoportok kerülnek megjelenítésre. Az itt kiválasztott felhasználói csoport beállításai fognak vonatkozni a hozzárendelésre kerülő személyre a véleményezés/döntés során.

Amennyiben a belépett felhasználó a beállítások alapján nem rendelhet új személyt a kérvényhez, akkor a kérvények menüpontokon a "*Véleményező/Döntő*" tabulátorfülön a belső **"Hozzáad"** gombra az alábbi hibaüzenetet kapja: **"Önnek nincs jogosultsága véleményező/döntő hozzárendelésére ehhez a kérvényhez!"** 

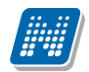

| Inform | háció                                                                              | × |
|--------|------------------------------------------------------------------------------------|---|
|        | Önnek nincs jogosultsága véleményező/döntő<br>hozzárendelésére ehhez a kérvényhez! |   |
|        | ОК                                                                                 | ) |

További felhasználó hozzárendelése kérvénysablon jogosultság nélkül nem lehetséges

#### 3.2.3. Véleményező/Döntő törlése

A "*Kérvények (296500, 948500, 949000, 672000, 284500, 285000, 287000, 949500, 950000, 285500, 286500, 950500, 951000, 369000, 951500, 952500, 671500, 588500, 591000, 470500, 47250)*", a "*Leadott kérvények (962500, 963000, 833500)*" és a "*Feldolgozandó kérvények (289500, 289000)*" menüpontokon a "*Véleményező/Döntő*" tabulátorfülön, a **"Véleményező/Döntő törlése"** jogosultsággal rendelkező személy bármely (még nem véleményezett) vélemény sort tudja törölni.

Amennyiben nem rendelkezik a belépett felhasználó ilyen kérvénysablon jogosultsággal, akkor, ha nem a felhasználó a vélemény sor létrehozója vagy nem ő a véleményező/döntő, továbbra sem tud vélemény sort törölni. Mentéskor az alábbi üzenet kerül megjelenítésre: "A vélemény törlése nem engedélyezett!"

Abban az esetben még a **"Véleményező/Döntő törlése"** jogosultsággal sem törölhető a vélemény sor, ha már megszületett a vélemény/döntés, vagyis ha a *"Státusz"* vagy a *"Vélemény/Döntés"* mező kitöltésre került. Ebben az esetben is az alábbi üzenet kerül megjelenítésre: "A vélemény törlése nem engedélyezett!"

#### 3.2.4. Kérvény eljárás futtatása

A "Kérvény eljárás futtatása" jogosultsággal rendelkező személynek a "*Kérvények (296500, 948500, 949000, 672000, 284500, 285000, 949500, 950000, 285500, 286500, 950500, 951000, 369000, 951500, 952500, 671500, 588500, 591000, 470500, 47250)*", "*Leadott kérvények (962500, 963000, 833500)*", "*Feldolgozandó kérvények (289500, 289000)*" és a "*Félbehagyott kérvények (961000, 513000, 727500, 728500, 730500, 729000, 729500, 961500, 512500, 1056000)*" menüpontokon az "Egyéb műveletek" lenyíló gomb alatt aktívan kerül megjelenítésre a "Kérvény eljárás futtatása" gomb. A felhasználónak lehetősége van a kérvényeljárás futtatására abban az esetben is, ha nem részese a folyamatnak.

"Kérvény eljárás futtatása" jogosultsággal nem rendelkező felhasználó számára, csak akkor futtatható az eljárás, ha véleményezőként vagy döntőként hozzárendelésre került a kérvényhez.

Nem munkafolyamatos kérvénysablonok esetén nem értelmezhető a "Kérvény eljárás futtatása" kérvénysablon jogosultság beállítás.

#### 3.2.5. Manuális munkafolyamat lépés váltás

A "Manuális munkafolyamat lépés váltás" jogosultsággal rendelkező személynek a "*Kérvények (296500, 948500, 949000, 672000, 284500, 285000, 287000, 949500, 950000, 285500, 286500, 950500, 951000, 369000, 951500, 952500, 671500, 588500, 591000, 470500, 47250)*", "*Leadott kérvények (962500, 963000, 833500)*", "*Feldolgozandó kérvények (289500, 289000)*" és a "*Félbehagyott kérvények (961000, 513000, 727500, 728500, 730500, 729500, 961500, 512500, 1056000)*" menüpontokon az "Egyéb

Kiadás: 2020.11.18.

Verzió: 5.0

**műveletek"** gomb alatt használható a **"Munkafolyamat váltás"** gomb akkoris, ha a munkafolyamat beállításai nem teszik neki lehetővé a gomb használatát. A jogosult személynek bármilyen olyan lépésbe joga van áttenni a kérvényt, ami hozzá van rendelve következő lépésként az aktuális lépéshez.

Amennyiben a belépett felhasználónak nincs **"Manuális munkafolyamat lépés váltás"** kérvénysablon jogosultsága, de a munkafolyamat beállításai alapján a belépett felhasználóhoz kapcsolódó felhasználói csoporthoz tartozik következő lépés, akkor csak a meghatározott lépésekbe van lehetősége lépést váltani.

Nem munkafolyamatos kérvénysablonok esetén nem értelmezhető a "Manuális munkafolyamat lépés váltás" kérvénysablon jogosultság beállítás.

#### 3.2.6. Véleményezés más felhasználó helyett

A "*Kérvények (296500, 948500, 949000, 672000, 284500, 285000, 287000, 949500, 950000, 285500, 286500, 950500, 951000, 369000, 951500, 952500, 671500, 588500, 591000, 470500, 47250)*", a "*Leadott kérvények (962500, 963000, 833500)*" és a "*Feldolgozandó kérvények (289500, 289000)*" menüpontokon a "*Véleményező/Döntő*" tabulátorfülön, a **"Véleményezés más felhasználó helyett"** jogosultsággal rendelkező személy szerkeszthet olyan "Véleményező" típusú sort is, ahol nem a belépett személy a véleményező.

Amennyiben nem rendelkezik a belépett felhasználó ezzel a kérvénysablon jogosultsággal vagy nem a belépett felhasználó a véleményező/döntő, akkor továbbra sem tud más helyett véleményezni. Mentéskor az alábbi üzenet kerül megjelenítésre: "A vélemény sor nem módosítható!"

#### 3.2.7. Döntés más felhasználó helyett

A "*Kérvények (296500, 948500, 949000, 672000, 284500, 285000, 287000, 949500, 950000, 285500, 286500, 950500, 951000, 369000, 951500, 952500, 671500, 588500, 591000, 470500, 47250)", a "Leadott kérvények (962500, 963000, 833500)" és a "Feldolgozandó kérvények (289500, 289000)"* menüpontokon a "Véleményező/Döntő" tabulátorfülön, a "**Döntés más felhasználó helyett**" jogosultsággal rendelkező személy szerkeszthet olyan "Döntő" típusú sort is, ahol nem a belépett személy a döntő.

Amennyiben nem rendelkezik a belépett felhasználó ezzel a kérvénysablon jogosultsággal vagy nem a belépett felhasználó a véleményező/döntő, akkor továbbra sem tud más helyett dönteni. Mentéskor az alábbi üzenet kerül megjelenítésre: "A döntés sor nem módosítható!"

#### 3.2.8. Döntés törlése

A "*Kérvények (296500, 948500, 949000, 672000, 284500, 285000, 287000, 949500, 950000, 285500, 286500, 950500, 951000, 369000, 951500, 952500, 671500, 588500, 591000, 470500, 47250)*", a "*Leadott kérvények (962500, 963000, 833500)*" és a "*Feldolgozandó kérvények (289500, 289000)*" menüpontokon a belépett felhasználó számára az "Egyéb műveletek" lenyíló gomb alatt található "Döntés törlése" gomb abban az esetben aktív, ha kérvénysablon szinten vagy a felhasználói csoportra vonatkozóan rendelkezik a "Döntés törlése" jogosultsággal, egyéb esetben inaktív a gomb.

A "Döntés törlése" gomb hatására a következő műveletek történnek:

- a kérvények menüpontokon a "Döntés" tabulátorfül teljes tartalma törlésre kerül a "Döntés", "Döntés dátuma", "Döntés/Megjegyzés" mezőkre vonatkozóan.
- a "Véleményező/Döntő" tabulátorfülön az aktív "Döntő" típusú vélemény sorban az "Aktív" flag értéke hamisra módosul.

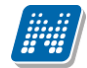

- nem munkafolyamatos kérvény esetén a fenti folyamatok mellett a kérvény státusza "Ügyintézés alatt" státuszra módosul.
- munkafolyamatos kérvények esetén nem történik sem státusz váltás, sem lépés váltás, ebben az esetben továbbra is manuális munkafolyamatváltással kell módosítani a lépést, amennyiben változik a döntés.

#### 3.3. Felhasználói csoport szintű kérvény jogosultság kezelés

A munkafolyamatos kérvények esetén a felhasználói csoport szintjén is beállítható a kérvénysablon kezelő jogosultság a "*Felhasználói csoportok (943500,942500)*" menüpontokon a "*Jogosultságok*" tabulátorfülön.

| N     | V2021.1.0-b                                                                                                | peta11 (2020.11.15.                                                                           | ) : Felhasználó               | ói csop    | ortok | (943500) >> Tárgyle    | adás >> Ügyintézés      |                      |                      |             |           | -         |         | ×      |
|-------|----------------------------------------------------------------------------------------------------|-----------------------------------------------------------------------------------------------|-------------------------------|------------|-------|------------------------|-------------------------|----------------------|----------------------|-------------|-----------|-----------|---------|--------|
| File  | Eszközök                                                                                                   | Szerepkörváltás                                                                               | Kedvencek                     | Help       | Vid   | eók                    |                         |                      |                      |             |           |           |         |        |
| 3     | • 🕑 •                                                                                                    |                                                                                               |                               |            |       | Előző >> T             | árgyleadás >> Ügyi      | ntézés Kijelő        | ölés Kijelöléseket t | öröl        | Frissítés | Következő | 5 Fel   | -FM    |
| Egy   | DNA<br>Iséges Tar                                                                                          | EPTU<br>nulmányi Rends                                                                        | <b>N</b><br>szer              |            |       | Felhasználói csop      | ort neve 🛆              |                      |                      |             |           |           |         |        |
| Saj   | át menü Álta                                                                                               | alános menü                                                                                   |                               |            |       |                        |                         |                      |                      |             |           |           |         |        |
|       | <ul> <li>Saját ad.</li> <li>Hallgató</li> <li>Diákigazol</li> <li>Alkalmazo</li> <li>Szervezeti</li> </ul> | atok (2000)<br>k (54000)<br>Ivány kezelés (1040<br>tti adatok (148000)<br>i egységek (280000) | 00)                           | ^          |       |                        |                         |                      |                      |             |           |           |         |        |
| ÷.    | Telephelye                                                                                                 | ek (558000)                                                                                   |                               |            | Fe    | lhasználói csoport nev | e •••                   | Kere                 | sés Minden           |             |           |           | -       | Szűrés |
|       | Jegyzetek                                                                                                  | (784000)                                                                                      |                               |            |       |                        |                         |                      |                      |             |           |           |         |        |
| ÷     | Képzések                                                                                                   | (1156000)                                                                                     |                               |            | l r   |                        | 1 1                     | 1                    |                      |             |           |           |         |        |
| Ļ.    | Kérvényke                                                                                                  | ezelés (934500)                                                                               |                               |            |       | Alapadatok   Beállíta  | isok   Felhasználók   I | Egyéncsoportok   Kör | vetkező lépések Jog  | josultsägok |           |           |         |        |
| 1     | 🗄 🚵 Kérve                                                                                                  | énysablonok (295                                                                              | 5500)                         |            |       | Tátel novo             | Λ.                      | 1                    |                      |             |           |           |         |        |
|       | 🕀 🕒 Ké                                                                                                    | érvények (296500)                                                                             |                               |            | •     | Diretés més fal        | a secold had set        | -                    |                      |             |           |           | Hozzaad |        |
|       | E 🕒 Fé                                                                                                    | élbehagyott kérvénye                                                                          | ek (513000)                   | <b>a</b>   | - 1   | Dontes mas fei         | nasznalo nelyett        |                      |                      |             |           |           | Töröl   |        |
|       |                                                                                                    | ervenysablon val                                                                              | tozoi (93900                  | 0)         |       | Dontes torlese         |                         |                      |                      |             |           |           |         |        |
|       |                                                                                                    | ervenysablon oldalak                                                                          | (89/500)<br>shlan (200000)    |            |       | Kérvény eljárás        | futtatása               | _                    |                      |             |           |           |         |        |
|       |                                                                                                    | ivatalos bejegyzes sa<br>stározst osblonok (0                                                 | 3DION (399000)                |            |       | Manuális munk          | afolyamat lépés váltás  |                      |                      |             |           |           |         |        |
|       |                                                                                                    | atarozat sabioriok (3<br>nyeshlon jogoeytesi                                                  | 52500)<br>tok (142500)        |            |       | További felhas         | ználó hozzárendelése    |                      |                      |             |           |           |         |        |
|       | Kényé                                                                                                    | ny változók (939500                                                                           | jok (142300)                  |            |       | Utólagos dönté         | s módosítás             | 1                    |                      |             |           |           |         |        |
|       | Félbel                                                                                                    | nagvott kérvények (S                                                                          | 961000)                       |            |       | Utólagos vélem         | énv módosítás           | 1                    |                      |             |           |           |         |        |
|       | E Leado                                                                                                    | tt kérvények (96250                                                                           | (0)                           |            |       | Véleményezés           | nás felhasználó helvett |                      |                      |             |           |           |         |        |
|       | Kérvé                                                                                                    | nymellékletek (1046                                                                           | 500)                          |            |       | Véleményező /          | )öntő törlése           | 4                    |                      |             |           |           |         |        |
|       | 🗆 🚵 Kérve                                                                                                  | ényfolyamatok (9                                                                              | 41000)                        |            |       | Velenienyezo/          | Jointo tonese           | 1                    |                      |             |           |           |         |        |
|       | E Ko                                                                                                    | érvényfolyamatok<br>≱ Felhasználóics<br>ények (919000)                                        | c lépései (94<br>oportok (943 | 30)<br>35( |       |                        |                         |                      |                      |             |           |           |         |        |
| ÷     | Záróvizsga                                                                                                 | áztatás (406000)                                                                              |                               |            |       |                        |                         |                      |                      |             |           |           |         |        |
| ÷.    | Oklevélme                                                                                                  | elléklet (2660000)                                                                            |                               |            |       |                        |                         |                      |                      |             |           | _         | _       |        |
| ÷     | Pénzügyel                                                                                                  | k (786000)                                                                                    |                               | ¥          |       |                        |                         |                      |                      |             |           |           |         |        |
| <     |                                                                                                    |                                                                                               |                               | >          |       | Másolás                | Hozzárendel             | Hozzáad              | Szerkeszt            | Töröl       | Menté     | s         | Mégse   | m      |
| árásł | noz – FelvettV                                                                                             | lizsga                                                                                        | 0 menüpont                    |            |       |                        |                         | ·                    |                      |             |           |           |         |        |
| Letö  | ltve 0 rekord                                                                                              | d.                                                                                            |                               |            |       |                        |                         |                      |                      |             |           |           |         |        |

Felhasználói csoportra vonatkozó jogosultságok

A felületen a **"Hozzáad"** gombra kattintva lehet a csoporthoz hozzárendelni a *"Kérvénysablon kezelő jogosultságok"* kódtábla látható értékeit. A **"Töröl"** gombra kattintva megszüntethető az összerendelés. Az összerendelés a felhasználói csoport tagjaira vonatkozik. A jogosultságok vagy a kérvénysablonra vonatkozóan kiosztott személyekre érvényesülnek, vagy a bíráló személyhez kapcsolódó felhasználói csoportra vonatkozóan kiosztott személyekre.

A "*Kérvényfolyamatok (941000, 940500)*" menüpontokon az **"Export", "Import"** és a **"Másolás"** gombra épülő folyamatok kezelik a jogosultság kapcsolatokat is. A létező felhasználói csoport hozzárendeléskor, illetve másoláskor nem kerül másolásra a kapcsolat.

#### 3.4. Szerkeszt gomb aktivitása

A Kérvények menüpontokon a fejlesztés következében a "Szerkeszt" gomb aktivitása az alábbiak szerint érvényesül:

• Nem munkafolyamatos kérvények esetén, ha szerepkör szinten van szerkesztési joga a felhasználónak az adott menüpontra, akkor aktív a **"Szerkeszt"** gomb.

Kiadás: 2020.11.18.

Verzió: 5.0

Oldalszám: 161 / 421

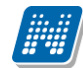

• Munkafolyamatos kérvény esetén akkor aktív a **"Szerkeszt"** gomb, ha a belépett felhasználó hozzá van rendelve véleményezőként/döntés előkészítőként/döntőként a kérvényhez vagy, ha a belépett felhasználónak kiosztásra került bármely kérvénykezelő jogosultság valamelyike.

| Mikor használható?                            | Nem munkafolyamatos kérvény                                                                                                    | Munkafolyamatos kérvény                                                                                                    |  |  |  |  |  |
|-----------------------------------------------|----------------------------------------------------------------------------------------------------|----------------------------------------------------------------------------------------------------|--|--|--|--|--|
| Szerkeszt gomb aktivitás                      | Ha a belépett felhasználónak<br>van szerepkör szinten szerkesztési<br>jogosultsága                                                                                                    | Ha a belépett felhasználónak hozzá<br>van rendelve aktív<br>véleményezőként/döntőként<br>a kérvényhez.<br>Ha a belépett felhasználónak hozzá<br>van rendelve a kérvénysablonhoz<br>a három sablon jogosultság<br>valamelyikével.                                                                                                    |  |  |  |  |  |
| Vélemény/döntés utólagos<br>szerkeszthetősége | Aktív vélemény<br>sor esetén bármikor, ha van a kérvényre szerkesztési joga<br>Inaktív vélemény sor esetén, ha a belépett személy rendelkezik<br>Utólagos vélemény vagy döntés módosítás<br>sablon jogosultsággal. |                                                                                                    |  |  |  |  |  |
| További személy hozzárendelése                | Ha a belépett felhasználó<br>rendelkezik a sablonra vonatkozóan<br>További felhasználó hozzárendelése<br>jogosultsággal.                                                                                           | Ha a belépett felhasználó<br>rendelkezik a sablonra vonatkozóan<br>További felhasználó hozzárendelése<br>munkafolyamatos kérvények esetén<br>kérvény joggal.<br>Ha a munkafolyamat beállításai<br>alapján a belépett felhasználónak a<br>sablon esetén a felhasználói csoport<br>alapján van lehetősége<br>hozzárendelni további személyt. |  |  |  |  |  |

### 4. Kérvényfolyamat kezelés

Lehetőség van arra, hogy az intézmény a kérvény típusának ügyrendje alapján elkészítse a kérvénysablonra vonatkozó folyamatot.

A munkafolyamat kezelés lehetővé teszi:

NEPTUN Tanulmányi

- a kérvénysablononkénti egyedi folyamatok megalkotását, •
- a véleményező/döntő csoport kezelését, •
- az automatikus hivatalos bejegyzés generálást, •
- az automatikus határozat generálást, •
- valamint az egyes munkafolyamat lépésekben egyedi rendszerüzenetek határozhatók meg a kérvény • kitöltő és a véleményező/döntő számára.

Természetesen a lehetséges a kérvények kezelése, munkafolyamat használata nélkül is.

#### 4.1. A kérvényfolyamat megtervezése

Fontos, hogy mielőtt a kérvény munkafolyamatot létrehozzuk, előtte tervezzük meg a kérvény működését, a kérvény feldolgozás folyamatát.

- Mi a kérvény ügyrendje?
- Milyen lépései vannak a folyamatnak?
- Kik az egyes lépéseknek a részvevői? •
- Az egyes lépésekben minek kell történnie?
- Milyen a lépések közötti viszonyrendszer?

Javasolt lerajzolni egy folyamat ábrán mi történjen kérvény leadást követően, milyen státuszba kerüljön a kérvény, kifog vele foglalkozni, mikor milyen vélemény/döntés esetén kerüljön a következő lépésbe, mikor és ki kapjon üzenetet az egyek lépésekben, mikor történjen meg a hivatalos bejegyzés és/vagy a határozat generálás, stb.

## Kérvény folyamat tervezése

Folyamat lépéseire vonatkozó szabályok meghatározása

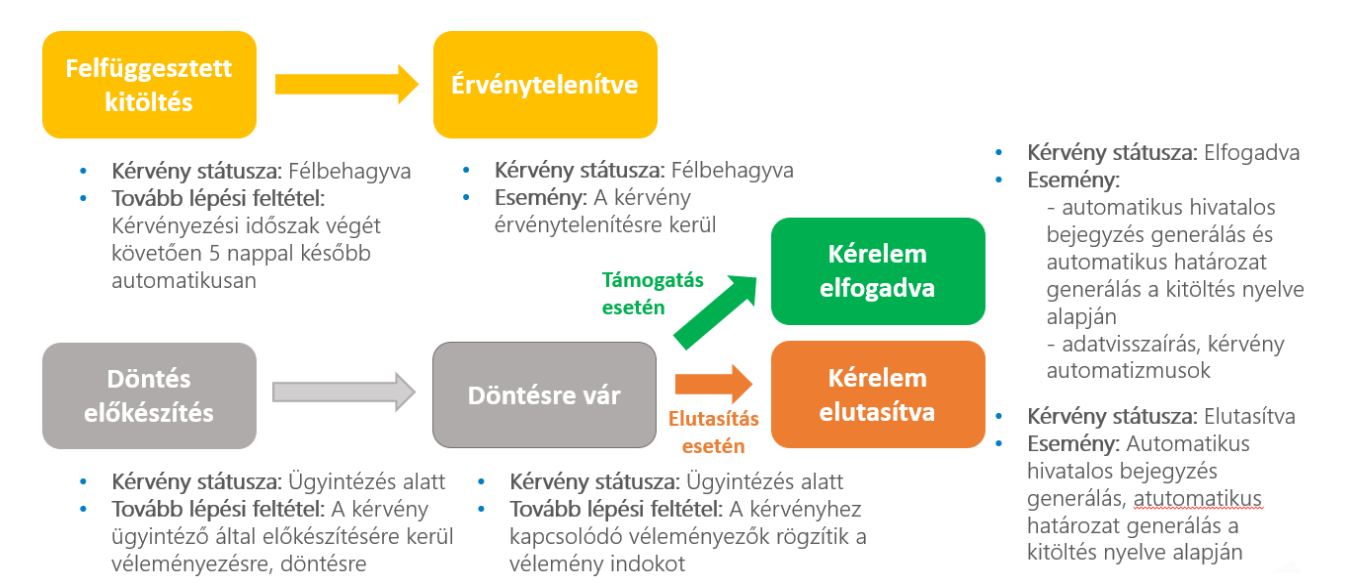

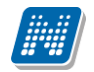

#### 4.2. Kérvényfolyamat létrehozása

A "Kérvénykezelés (934500)/Kérvényfolyamatok (941000)" és a "Szervezeti egységek (280000)/Kérvénykezelés (928500)/Kérvényfolyamatok (940500)" menüpontokon lehetséges a kérvénysablonhoz rendelhető munkafolyamatok létrehozása.

A felületen az "*Alapadatok*" tabulátorfülön meg lehet adni a folyamat nevét és kódját (egyedi). A "*Leírás*" mezőben a kérvény munkafolyamat működésére vonatkozóan lehet szöveges leírást (maximum 500 karakter) megadni.

A "*Kérvénysablonok"* tabulátorfülön pedig a "Kérvénysablonok (295500, 287500)" menüponton elkészített kérvénysablont lehet hozzárendelni a munkafolyamathoz.

A "Kérvénysablonok (295500, 287500)" menüponton abban az esetben lehet a kérvényfolyamatot törölni, cserélni vagy utólagosan hozzárendelni, ha még nincs érvényes, leadott kérvény kapcsolata vagy csak érvénytelen kérvény kapcsolattal rendelkezik.

Ha a kérvénysablonhoz nem kapcsolódik munkafolyamat, de már van érvényes kérvény kapcsolata, akkor nem lehet utólag munkafolyamatot a kérvénysablonhoz rendelni.

Ha a kérvénysablonhoz kapcsolódik munkafolyamat és már van érvényes leadott kérvény kapcsolata, akkor nem lehet utólag munkafolyamatot cserélni vagy törölni a kérvénysablonnál.

Mindkettő esetben Mentés gombra kattintva az alábbi visszajelző üzenet kerül megjelenítésre:

"A {KERVENYSABLONNEVE} kérvénysablonhoz már kapcsolódik érvényes kérvény, ezért nem módosítható a munkafolyamat."

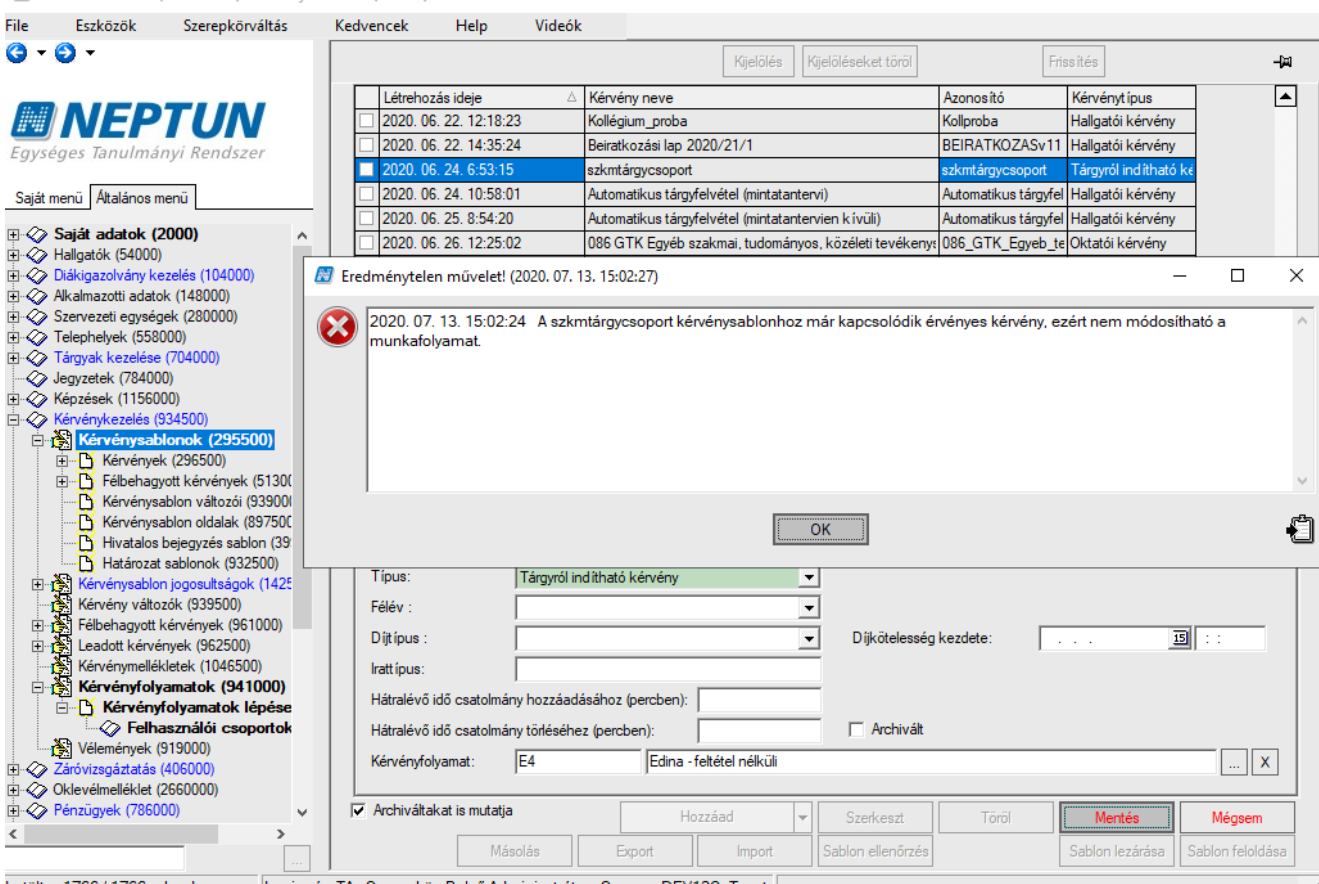

Letöltve 1766 / 1766 rekord. Loginnév: TA Szerepkör: Belső Adminisztrátor Szerver: DEV12C\_Teszt

X

A "Kérvényfolyamatok (94100, 94050)" menüpontokon, a "Kérvénysablonok" tabulátorfülön is érvényesülnek a felététel vizsgálatok a Mentés gombra kattintva.

Egy folyamat több kérvénysablonhoz is kapcsolódhat. Az összerendelést érdemes csak azt követően megtenni, ha a teljes munkafolyamat felépítésre került. A hozzárendelés a **"Kérvénysablonok (295500, 287500)"** menüpontokon is elvégezhető a *"Kérvényfolyamat"* mező melletti összerendelő gombbal. Az összerendelő gomb letiltása intézményi kérésre lehetséges.

| 🔊 v              | 2020.3.0-beta26                  | (2020.07.16.) : Kérvényf           | olyamatok (9410 | 00)     |           |                  |             |                  |            |                 |               |            |        |         |          | _      |   | $\sim$ |   |
|------------------|----------------------------------|------------------------------------|-----------------|---------|-----------|------------------|-------------|------------------|------------|-----------------|---------------|------------|--------|---------|----------|--------|---|--------|---|
| File             | Eszközök                         | Szerepkörváltás                    | Kedvencek       | Н       | lelp      | Videók           |             |                  |            |                 |               |            |        |         |          |        |   |        |   |
| <del>(</del> ] - | <b>9</b> -                       |                                    |                 |         |           |                  |             |                  |            | Kijelölés       | Kijelölése    | eket töröl | Összes | adat Fr | iss ítés |        |   | -12    |   |
|                  |                                  |                                    |                 |         | Ké        | rvényfolyamat l  | códja       |                  | Δ          | Kérvényfolyam   | at neve       |            |        |         |          |        |   |        |   |
| <i>#</i> ##      | INFP                             | TUN                                |                 |         | 🗌 eg      | yediedinaszakd   | oga         |                  |            | egyediedinasza  | akdoga        |            |        |         |          |        |   |        |   |
| Favs             | éges Tanulmá                     | nvi Rendszer                       |                 |         | 🗌 eg      | ylépés           |             |                  |            | egylépés        |               |            |        |         |          |        |   |        |   |
| 2999             | eges innonne                     |                                    |                 |         | 🗌 Eg      | yszerű H         |             |                  |            | Egyszerű H      |               |            |        |         |          |        |   |        |   |
| Saját            | menü Általános r                 | nenü                               |                 |         | 🗖 Els     | ő lépés kérvén   | y válasz al | ар               |            | Első lépés kén  | vény válasz   | : alapján  |        |         |          |        |   |        |   |
| - ~              | C-iti -d-t-l- (                  | 2000                               |                 |         | 🗆 Ért     | esítendő szem    | élyek –     |                  |            | Értesítendő sz  | emélyek       |            |        |         |          | -      |   |        |   |
|                  | Sajat adatok (<br>Halloatók (540 | 2000)                              | ^               |         | 🗌 érv     | vénytelen        |             | Kérvényfolyan    | nat más    | olás            |               |            |        |         | ×        |        |   |        |   |
|                  | Diákigazolvány k                 | ezelés (104000)                    |                 |         | 🗌 érv     | vénytelen ítés   |             |                  |            |                 |               |            |        |         |          |        |   |        |   |
| Ē                | Alkalmazotti adato               | ok (148000)                        |                 |         | 🗌 érv     | vénytelen ítés_1 |             | Kérjük, módo     | osítsa a k | kérvényfolyamat | t kódját és r | nevét:     |        |         |          |        |   |        |   |
| ± 🔗              | Szervezeti egység                | jek (280000)                       |                 |         | 🗌 érv     | vénytelen ítés_n | égi         | Folyamat         | kódja:     | Első lépés kér  | vény válas:   | z alap     |        |         | -        |        |   |        |   |
| ± 🔗              | Telephelyek (558                 | 000)                               |                 |         | 🗆 ÉV      | т                |             | Folvamat         | neve:      | Flső lénés kér  | vény válas:   | z alanián  |        |         | -        |        |   |        |   |
|                  | langyak kezelese                 | (704000)<br>IO)                    |                 |         | 🗌 exp     | portimport2      |             | , olyamat        |            |                 | renj ralac.   | z alapjan  |        |         |          |        |   | •      |   |
| ±ŏ               | Képzések (11560                  | 00)                                |                 | ĸ       | (énvénvé  | olvamat neve     |             |                  | [          | 01/             |               |            |        |         |          |        | • | Szűráe |   |
| <u>ب</u>         | Kérvénykezelés (                 | 934500)                            |                 |         | criveriyi | olyamat neve     |             |                  | Į          | UK              |               | Megse      |        |         |          |        |   | 520103 |   |
| +                | 🏂 Kérvénysat                     | lonok (295500)                     |                 |         |           |                  |             |                  |            |                 | • -           |            |        |         |          |        |   |        |   |
| +                | Kérvénysablo                     | n jogosultságok (142500)           |                 |         | Alapad    | datok Kérvér     | nysablonok  |                  |            |                 |               |            |        |         |          |        |   |        |   |
|                  | Félbebagyott                     | ZOK (939500)<br>kényények (961000) |                 | •       | Via.      | <b>E</b> 1-2     | 14-4-1-4-   |                  |            |                 |               |            |        |         |          |        |   |        |   |
|                  | Leadott kérvé                    | nvek (962500)                      |                 | 4       | Nou.      |                  | iepes keiv  | eny valasz alap  |            |                 |               |            |        |         |          |        |   |        |   |
| -                | Kérvénymellé                     | kletek (1046500)                   |                 |         | Név:      | Első             | lépés kérv  | ény válasz alapj | ján        |                 |               |            |        |         |          |        |   |        |   |
| +                | Kérvényfoly                      | /amatok (941000)                   |                 |         | Leírá     | ás:              |             |                  |            |                 | ~             |            |        |         |          |        |   |        |   |
|                  | Vélemények (                     | 919000)                            |                 |         |           |                  |             |                  |            |                 |               |            |        |         |          |        |   |        |   |
|                  | Oklevélmelléklet (               | 2660000)                           |                 |         |           |                  |             |                  |            |                 | ~             |            |        |         |          |        |   |        |   |
|                  | Pénzügyek (7860                  | 00)                                |                 |         |           | . –              |             |                  |            |                 |               |            |        |         |          |        |   |        |   |
| Ē 📎              | Diákhitel kérelmel               | < (2760000)                        |                 |         | Arch      | IV: ]            |             |                  |            |                 |               |            |        |         |          |        |   |        |   |
| ± 🗇              | Kollégiumi adminis               | ztráció (756500)                   |                 |         |           |                  |             |                  |            |                 |               |            |        |         |          |        |   |        |   |
| <b>E</b> 父       | Létes îtménygazd                 | álkodás (834000)                   |                 |         |           |                  |             |                  |            |                 |               |            |        |         |          |        |   |        |   |
|                  | Varendkesz ites                  | (904000)<br>Ju (828000)            |                 |         |           |                  |             |                  |            |                 |               |            |        |         |          |        |   |        |   |
|                  | Óranvilvántartás (               | 896000)                            |                 |         |           |                  |             |                  |            |                 |               |            |        |         |          |        |   |        |   |
| Ē 📎              | FIR Adatszolgálta                | tás (629500)                       |                 |         |           |                  |             |                  |            |                 |               |            |        |         |          |        |   |        |   |
| ± 🗇              | Erasmus (672500                  | )                                  |                 |         |           |                  |             |                  |            |                 |               |            |        |         |          |        |   |        |   |
|                  | Neptun Meet Stre                 | et (517500)                        |                 |         |           |                  |             |                  |            |                 |               |            |        |         |          |        |   |        |   |
|                  | EVOP lettár (3820                | 000)                               | ~               |         |           |                  |             |                  |            |                 |               |            |        |         |          |        |   |        |   |
| <                |                                  |                                    | >               |         | Archive   | áltak is Exp     | ortálás     | Importálás       | M          | ásolás          | Hozzáad       | Szerke     | eszt   | Töröl   |          | Mentés | M | égsem  |   |
|                  |                                  |                                    |                 |         |           |                  |             |                  |            |                 |               |            |        |         |          |        |   |        |   |
| Letöltv          | re 100 / 165 reko                | rd. Loginn                         | év: TA Szerepkö | r: Bels | ő Admi    | inisztrátor Sz   | erver: DE\  | 12C_Teszt        |            |                 |               |            |        |         |          |        |   |        | 1 |
|                  |                                  |                                    | 0 1             |         | 10        | 11000            |             |                  |            | 0 1             |               | -          |        | ,       | 1 /      |        |   |        |   |

Kérvényfolyamatok (941000) menüponton új folyamat létrehozása, másolása

"Másolás" gombra kattintva a program lemásolja a kijelölt kérvényfolyamatot. A gombra kattintva egy felugró ablakban kötelező módosítani a folyamat kódját. A folyamat neve opcionálisan átnevezhető.

A másolás során másolásra kerül:

- a,,Kérvényfolyamat (941000, 940500)" menüponton a kapcsolódó kérvénysablon kivételével,
- a "Kérvényfolyamat lépései (943000, 941500)" menüponton az "Alapadatok" tabulátor fülön szereplő mezők értékeivel és beállításokkal, kivétel a "Határozat sablon" és a "Hivatalos bejegyzés" sablon összerendelések.
- a "Kérvényfolyamat lépései (943000, 941500)" menüponton a "Következő lépések" tabulátor fülön szereplő hozzárendelésekkel és beállításokkal együtt,
- a "Kérvényfolyamat lépései (943000, 941500)" az "Egyéb üzenetek" tabulátor fülön szereplő beállításokkal,
- a "Felhasználó csoportok (943500, 942500)", "Alapadatok", "Felhasználók", "Egyéncsoportok", "Következő lépések" és a "Jogosultságok" tabulátorfüleken található adatok a hozzárendelésekkel együtt.

NEPTUN Tanulmányi Rendszer Dokumentáció

A másolt folyamat megjelölésre kerül. A másolással létrehozott "Kérvényfolyamat kód"-ja mögé (M) karakter kerül.

#### 4.3. Kérvényfolyamat archiválása

A "Kérvénykezelés (934500)/Kérvényfolyamatok (941000)" és a "Szervezeti egységek (280000)/Kérvénykezelés (928500)/Kérvényfolyamatok (940500)" menüpontokon lehetséges kérvényfolyamatot archiválni, csoportosan is.

| 🔊 V2          | 020.3.0-beta26 (                        | (2020.07.16.) : Kérvényf                  | olyamatok (941000 | )     |                  |               |          |                  |          |           |              |                 |           |           |           | _      |    | ×      |
|---------------|-----------------------------------------|-------------------------------------------|-------------------|-------|------------------|---------------|----------|------------------|----------|-----------|--------------|-----------------|-----------|-----------|-----------|--------|----|--------|
| File          | Eszközök                                | Szerepkörváltás                           | Kedvencek         | He    | elp Video        | ók            |          |                  |          |           |              |                 |           |           |           |        |    |        |
| <b>()</b> - ( | € -                                     |                                           |                   |       | _                |               |          |                  |          | Kijelölés | Kijelöl      | éseket töröl    | Össze     | es adat   | Frissítés | \$     |    | -ja    |
|               |                                         |                                           |                   |       | Archív           |               | Kérvén   | ıyfolyamat kódja |          |           | _ ∆ <b>K</b> | érvényfolyama   | t neve    |           |           |        |    |        |
| 1941          | NEP                                     | IUN                                       |                   |       |                  |               | egyedie  | edinaszakdoga    |          |           | e            | gyediedinaszał  | kdoga     |           |           |        |    |        |
| Favsé         | ges Tanulmái                            | nvi Rendszer                              |                   |       |                  |               | egylépé  | és               |          |           | e            | gylépés         |           |           |           |        |    |        |
| - 5)          | 9                                       | ,                                         |                   |       |                  |               | Egysze   | rű H             |          |           | E            | gyszerű H       |           |           |           |        |    |        |
| Saját m       | enü Általános m                         | ienü                                      |                   |       |                  |               | Első lép | oés kérvény vála | asz alap |           | B            | lső lépés kérvé | ény válas | z alapján | 1         |        |    |        |
|               |                                         |                                           |                   |       | □ ✓              |               | Értesíte | endő személyek   |          |           | É            | rtesítendő sze  | mélyek    |           |           |        |    |        |
| ⊡ 🔗 !         | Saját adatok (2                         | 2000)                                     | ^                 |       |                  |               | érvényt  | telen            |          |           | é            | rvénytelen      |           |           |           |        |    |        |
|               | Hallgatók (540                          | <b>00)</b>                                |                   |       |                  |               | érvényt  | telenítés        |          |           | A            | utomatikus érv  | vénytelen | ítés      |           |        |    |        |
|               | Jiakigazoivany ke<br>Alkalmazotti adato | 22eles (104000)                           |                   |       |                  |               | érvénvt  | telenítés 1      |          |           | A            | utomatikus érv  | énvtelen  | ítés 1    |           |        |    |        |
|               | Szervezeti egység                       | iek (28000)                               |                   |       |                  |               | érvénvt  | telen ítés régi  |          |           | A            | utomatikus érv  | énvtelen  | ítés régi |           |        |    |        |
| Ē 🖉           | Felephelyek (558)                       | 000)                                      |                   |       |                  |               | ÉVT      |                  |          |           | É            | nvénvtelen ítés | teszt     |           |           |        |    |        |
| ± 📀 '         | Fárgyak kezelése                        | (704000)                                  |                   |       |                  |               | evportin | moort2           |          |           |              | vnortimnort2    | 10021     |           |           |        |    |        |
| - Ø .         | legyzetek (78400                        | 0)                                        |                   |       |                  |               | coporti  | ipon2            |          |           |              | portimport2     |           |           |           |        |    |        |
| <b>ا 📀</b> 🗄  | Képzések (11560                         | 00)                                       |                   | K     | érvényfolyamat n | eve           | •••      |                  |          | Keresés   |              | Minden          |           |           |           |        | -  | Szűrés |
|               | Kérvénykezelés (S                       | 34500)                                    |                   |       |                  |               |          |                  |          |           |              |                 |           |           |           |        | _  |        |
|               | Kervenysab                              | lonok (295500)<br>niegosyltański (142500) |                   | i i   |                  |               |          | 1                |          |           |              |                 |           |           |           |        |    |        |
|               | Kérvény válto                           | zók (939500)                              |                   |       | Alapadatok       | Kérvénys      | sablonok | :                |          |           |              |                 |           |           |           |        |    |        |
| ±-7           | Félbehagyott l                          | kérvények (961000)                        |                   | 1     | Kód <sup>.</sup> | Értesít       | endő sze | emélvek          |          |           |              | 1               |           |           |           |        |    |        |
| ±.            | Leadott kérvé                           | nyek (962500)                             |                   | 1     |                  | 1 de la conte |          |                  |          |           |              |                 |           |           |           |        |    |        |
| - i           | Kérvénymellék                           | kletek (1046500)                          |                   |       | Név:             | Ertesit       | endö sze | emélyek          |          |           |              |                 |           |           |           |        |    |        |
| ±.            | Kérvényfoly                             | amatok (941000)                           |                   |       | Le írás:         |               |          |                  |          |           | ~            | ·               |           |           |           |        |    |        |
|               | Vélemények (                            | 919000)                                   |                   |       |                  |               |          |                  |          |           |              |                 |           |           |           |        |    |        |
|               | Larovizsgaztatas (                      | (406000)                                  |                   |       |                  |               |          |                  |          |           |              |                 |           |           |           |        |    |        |
|               | Zépzügyek (7860)                        | 2000000)                                  |                   |       |                  | I             |          |                  |          |           | ÷            |                 |           |           |           |        |    |        |
|               | Diákhitel kérelmek                      | (2760000)                                 |                   |       | Archív:          | ✓             |          |                  |          |           |              |                 |           |           |           |        |    |        |
| Ē 🖉           | Kollégiumi adminis                      | ztráció (756500)                          |                   |       |                  |               |          |                  |          |           |              |                 |           |           |           |        |    |        |
| ا 🖉 🕀         | .étesítménygazdá                        | álkodás (834000)                          |                   |       |                  |               |          |                  |          |           |              |                 |           |           |           |        |    |        |
| 🗄 ⊘ (         | Órarendkészítés (                       | 904000)                                   |                   |       |                  |               |          |                  |          |           |              |                 |           |           |           |        |    |        |
| 🗄 ⊘ I         | Vaptárbejegyzése                        | k (828000)                                |                   |       |                  |               |          |                  |          |           |              |                 |           |           |           |        |    |        |
| 🖻 🔗 🤇         | Dranyilvántartás (                      | 896000)                                   |                   |       |                  |               |          |                  |          |           |              |                 |           |           |           |        |    |        |
|               | -IR Adatszolgáltat                      | tás (629500)                              |                   |       |                  |               |          |                  |          |           |              |                 |           |           |           |        |    |        |
|               | Lastus (67200)                          | )<br>at (517500)                          |                   |       |                  |               |          |                  |          |           |              |                 |           |           |           |        |    |        |
|               | TaViSz (1030500)                        |                                           |                   |       |                  |               |          |                  |          |           |              |                 |           |           |           |        |    |        |
| Т. Ž          | =\/OP leltár (3820                      | 00)                                       | ¥                 |       | -                |               |          |                  |          |           |              |                 |           |           |           |        |    |        |
| <             |                                         |                                           | >                 |       | Archiváltak is   | Export        | tálás    | Importálás       | Máso     | lás       | Hozzáad      | d Szerk         | keszt     | Tö        | röl       | Mentés | Mé | gsem   |
|               |                                         |                                           |                   |       |                  |               |          |                  |          |           |              |                 |           |           |           |        |    |        |
| l etöltve     | 100 / 165 rekor                         | d. Loginn                                 | év: TA Szerepkör: | Belsĉ | ó Adminisztráto  | or Szen       | ver: DEV | /12C Teszt       |          |           |              |                 |           |           |           |        |    |        |

Fontos, ha van olyan kérvénysablon kapcsolata a kérvényfolyamatnak, amelyhez legalább egy olyan szervezeti egység kapcsolódik, ahol az érvényesség vége dátum üres vagy jövőbeli, tehát még érvényes és leadható a kérvénysablon, akkor kijelezzük a felhasználónak az alábbiakat:

NEPTUN Tanulmányi Rendszer Dokumentáció

| 🔊 V2020.3.0-beta26 (2020.07.16.) : Kérvényfol | yamatok (941000 | ))                                   |                                 |                                           |                                       |                                    |                 |                   | _            |     | $\times$ |
|-----------------------------------------------|-----------------|--------------------------------------|---------------------------------|-------------------------------------------|---------------------------------------|------------------------------------|-----------------|-------------------|--------------|-----|----------|
| File Eszközök Szerepkörváltás                 | Kedvencek       | Help Vi                              | deók                            |                                           |                                       |                                    |                 |                   |              |     |          |
| 😋 <del>-</del> 🔁 -                            | _               |                                      |                                 |                                           |                                       |                                    |                 |                   |              |     | 1 _0-1   |
|                                               | 📓 Eredmén       | ytelen művelet!                      | (2020. 07. 16. 13               | :37:09)                                   |                                       |                                    |                 |                   | - 🗆          | ×   | ~        |
|                                               |                 |                                      |                                 |                                           |                                       |                                    |                 |                   |              |     |          |
| <b>WINEPIUN</b>                               | 202 kán         | ). 07. 16. 13:37:<br>ényeablon kancs | )9 Az Automa<br>olattal rendelk | tikus érvényteleníti<br>ezik Kériük archi | és_régi nevű ké<br>válás előtt ellen: | rvénytolyamat a<br>őrizze a kapcer | archiválása nem | i történt meg, me | ert érvényes | ^   |          |
| Egységes Tanulmányi Rendszer                  |                 | onyoublon hapo                       | ionation romaion.               | ozna raoljan, arolin                      |                                       |                                    | indicit.        |                   |              |     |          |
| Cattle and a file life and and a              |                 |                                      |                                 |                                           |                                       |                                    |                 |                   |              |     |          |
| Sajat menu Altalanos menu                     | - 1             |                                      |                                 |                                           |                                       |                                    |                 |                   |              |     |          |
| 🗄 🤣 Saját adatok (2000)                       |                 |                                      |                                 |                                           |                                       |                                    |                 |                   |              |     |          |
| Hallgatók (54000)                             |                 |                                      |                                 |                                           |                                       |                                    |                 |                   |              |     |          |
| Alkalmazotti adatok (148000)                  |                 |                                      |                                 |                                           |                                       |                                    |                 |                   |              | ×   |          |
| 🗄 🐼 Szervezeti egységek (280000)              |                 |                                      |                                 |                                           | 04                                    |                                    |                 |                   |              | ക   |          |
| Telephelyek (558000)                          |                 |                                      |                                 |                                           |                                       |                                    |                 |                   |              |     |          |
| Iargyak kezelese (/04000)                     |                 |                                      | onp                             | minporz                                   |                                       | export                             | mporce          |                   |              |     |          |
|                                               |                 | Kényényfolyam                        | at neve                         |                                           | Keres                                 | és Mind                            | en              |                   |              | •   | Szűnée   |
| 🖻 🐼 Kérvénykezelés (934500)                   |                 | Kervenyrolyan                        |                                 |                                           | Reica                                 |                                    |                 |                   |              |     | 020103   |
| Kérvénysablonok (295500)                      |                 |                                      | -                               |                                           |                                       |                                    |                 |                   |              |     |          |
| Hing Kervenysabion jogosultsagok (142500)     |                 | Alapadatok                           | Kérvénysablo                    | nok                                       |                                       |                                    |                 |                   |              |     | _        |
| Félbehagyott kérvények (961000)               |                 | Kód:                                 | érvénytelen                     | ítés_régi                                 |                                       |                                    |                 |                   |              |     |          |
| E 😭 Leadott kérvények (962500)                |                 | Név                                  | Automatiku                      | sérvénytelenítés réd                      | 1i                                    |                                    |                 |                   |              |     |          |
| Kérvénymellékletek (1046500)                  |                 |                                      | , aconductor                    |                                           | ,<br>,                                |                                    |                 |                   |              |     |          |
| Vélemények (919000)                           |                 | Leiras:                              |                                 |                                           |                                       | ^                                  |                 |                   |              |     |          |
| Záróvizsgáztatás (406000)                     |                 |                                      |                                 |                                           |                                       |                                    |                 |                   |              |     |          |
| Oklevélmelléklet (2660000)                    |                 |                                      |                                 |                                           |                                       | ¥                                  |                 |                   |              |     |          |
|                                               |                 | Archív:                              | $\overline{\mathbf{v}}$         |                                           |                                       |                                    |                 |                   |              |     |          |
| Kollégiumi adminisztráció (756500)            |                 |                                      |                                 |                                           |                                       |                                    |                 |                   |              |     |          |
| 🗈 📀 Létesítménygazdálkodás (834000)           |                 |                                      |                                 |                                           |                                       |                                    |                 |                   |              |     |          |
| Orarendkészítés (904000)                      |                 |                                      |                                 |                                           |                                       |                                    |                 |                   |              |     |          |
|                                               |                 |                                      |                                 |                                           |                                       |                                    |                 |                   |              |     |          |
| 🗄 🐼 FIR Adatszolgáltatás (629500)             |                 |                                      |                                 |                                           |                                       |                                    |                 |                   |              |     |          |
|                                               |                 |                                      |                                 |                                           |                                       |                                    |                 |                   |              |     |          |
| Im √ Neptun Meet Street (517500)              |                 |                                      |                                 |                                           |                                       |                                    |                 |                   |              |     |          |
|                                               | ~               |                                      |                                 |                                           |                                       |                                    |                 |                   | /            |     |          |
| <                                             | >               | Archiváltak i                        | s Exportálás                    | Importálás                                | Másolás                               | Hozzáad                            | Szerkeszt       | Töröl             | Mentés       | Még | gsem     |
|                                               |                 |                                      |                                 |                                           |                                       |                                    |                 |                   |              |     |          |

Hibaüzenet: "Az xy nevű kérvényfolyamat archiválása nem történt meg, mert érvényes kérvénysablon kapcsolattal rendelkezik. Kérjük, archiválás előtt ellenőrizze a kapcsolatot!"

#### 4.4. Kérvényfolyamat exportálása/importálása

Az "Kérvényfolyamatok (941000, 940500)" menüpontokon található egy "Exportálás" és egy "Importálás" gomb. Az "Exportálás" gombra kattintva a felső listán kiválasztott kérvényfolyamat exportálható, majd egy másik adatbázisba az "Importálás" gombra kattintva importálható.

Exportálni lehet több kijelölt kérvényfolyamatot is, viszont az importálás csak egyenként, kérvényfolyamatonként történhet.

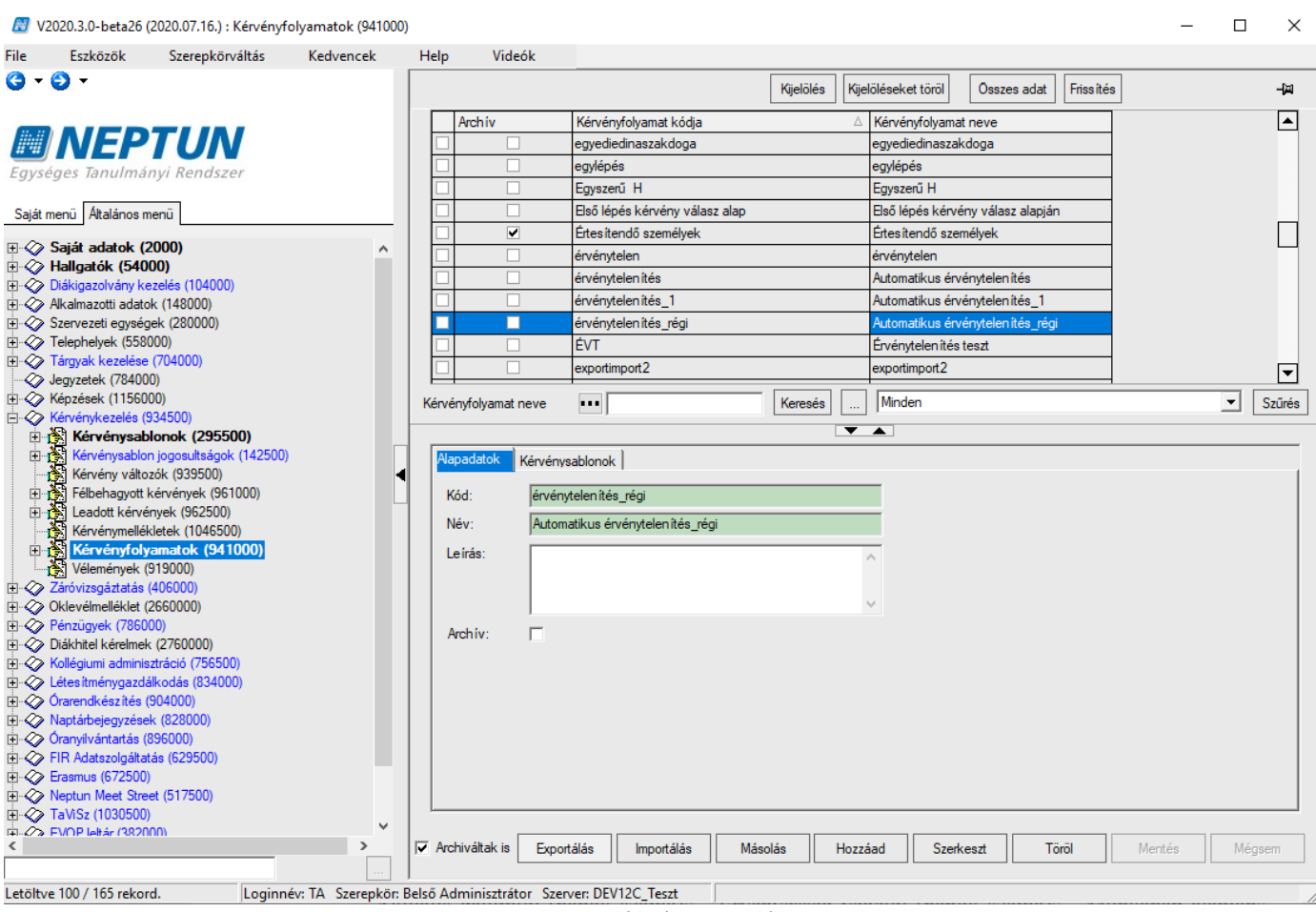

Exportálás/Importálás

A kérvényfolyamat exportálásakor az export állományba a következő adatok kerülnek: <u>"Kérvényfolyamatok</u> (941000, 940500)" menüpont,

• "Alapadatok" tabulátorfül adatai: "Kód", "Név", "Leírás" mező;

"Kérvényfolyamatok lépései (943000, 941500)" menüpont,

- "Alapadatok" tabulátorfül mezői: "Név", "Sorrend", "Kérvénystátusz", "Automatikus továbblépés", "Aktuális dátumtól (napok száma)", "Érvényesség végétől (napok száma)", "Munkanap alapján", "Támogatást adó csoportok száma", "Elutasítást adó csoportok száma", "Leírás", "Érvénytelenítés indoka". Az "Érvénytelenítés indoka" mező esetén a "Kérvény érvénytelenítés indoka (ErvenytelenitesIndok)" kódtábla alapján a megnevezés kerül exportálásra.
- "Következő lépések" tabulátorfül összerendelései és a

"Feltétel", "Kérvényfolyamatok lépés végétől", "Elfogadáskor", "Elutasításkor", "Sorrend", "Vélemény/döntés státusz indok alapján" mezők értékei. Amennyiben a "Vélemény/döntés státusz indok alapján" mező értéke nem szerepel a "Kérvényvélemény státusz" kódtáblában az exportált XML-ben szereplő érték, akkor az import során kijelzésre kerül a hiányosság.

"Felhasználói csoportok (943500, 942500)" menüpont

- "Alapadatok" tabulátorfül adatai: "Név", "Véleményezés típusa", "Dinamikus mező sorszám", "Dinamikus mező sorszám2", "Dinamikus mező érték", "Dinamikus mező érték2", "Feltétel" mezők beállításai;
- "Beállítások" tabulátorfül mezői: "Vélemény látható", "Véleményező látható", "Vélemény látható csoporton belül", "Vélemény látható csoporton kívül", "Min. véleményezők száma", "Min. véleményezők százaléka", "Min. támogató vélemények", "Min elutasító vélemények", "Véleményezőt hozzáadhat", "Bíráló";
- "Felhasználók" tabulátorfülön hozzárendelt felhasználók. Ebben az esetben a felhasználók Neptun kódja kerül exportálásra. Amennyiben a cél rendszerben nem létezik a felhasználó, akkor a program

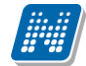

nem gátolja meg az importálást, a csoport létrehozásra kerül felhasználó kapcsolat nélkül. A kapcsolat hiánya a csoport megjelölésével visszajelző üzenetben az import során kijelzésre kerül.

- "Egyéncsoportok" tabulátorfülön hozzárendelt egyéncsoportok. Ebben az esetben az egyéncsoportok "Megnevezés"-e kerül exportálásra. Amennyiben a cél rendszerben nem létezik az egyéncsoport, akkor a program nem gátolja meg az importálást, a csoport létrehozásra kerül felhasználó kapcsolat nélkül. A kapcsolat hiánya a csoport megjelölésével visszajelző üzenetben az import során kijelzésre kerül.
- "Következő lépések" tabulátorfülön található kapcsolódó lépések is exportálásre kerültnek.
- "Jogosultságok" tabulátorfülön található kapcsolódó lépések is exportálásre kerülnek.

Nem kerül bele az export állományba:

"Kérvényfolyamatok (941000, 940500)" menüpontokon a "Kérvénysablonok" tabulátorfül összerendelése, és az "Archív" jelölőnégyzet;

"Kérvényfolyamatok lépései (943000, 941500)" menüpont, "Vélemények", "Határozat sablon", "Hivatalos bejegyzés sablon", "Kérvényezőnek küldött üzenet" mezők adatai;

"Felhasználói csoportok (943500, 942500)" menüpontok "Szűrő", "Felkérő üzenet", "Emlékeztető üzenet" mezők, illetve az "Egyéncsoportok" tabulátorfül adatai sem kerülnek importálásra.

Az importálás során, ha felhasználói csoporthoz rendelt személy vagy a kapcsolódó egyéncsoport nem létezik a cél rendszerben, akkor a rendszer nem gátolja meg az importot, a csoport és a hiányzó kapcsolat visszajelző üzenetben kijelzésre kerül. A hiányzó kapcsolatok utólag pótolhatók.

A felhasználói csoporthoz kapcsolódó szűrőt minden esetben pótolni kell a cél rendszeren, mert az FDL kapcsolat nem kerül exportálásra.

Amennyiben az "Érvénytelenítés indoka" mezőben megadott érték nem szerepel a cél rendszerben a "Kérvény érvénytelenítés indoka (ErvenytelenitesIndok)" kódtáblában, akkor a hiányzó kapcsolat nem gátolja meg a folyamat lépés létrehozását, a hiányzó kapcsolat visszajelző üzenetben kijelzésre kerül. A hiányzó kapcsolat utólag pótolható.

#### 4.5. Kérvényfolyamat lépéseinek létrehozása

A munkafolyamat létrehozását követően el kell készíteni a folyamat egyes lépéseit és azok függőségi viszonyát, valamint a kapcsolódó feltételrendszert, mely a "Kérvénykezelés (934500)/Kérvényfolyamatok (941000)/Kérvényfolyamatok lépései (943000)" és a "Szervezeti egységek (280000)/Kérvénykezelés (928500)/Kérvényfolyamatok (940500)/Kérvényfolyamatok lépései (941500)" menüpontokon tehető meg.

Az "Alapadatok" tabulátorfülön a lépésre vonatkozó működési szabályokat lehet meghatározni.

NEPTUN Tanulmányi Rendszer Dokumentáció

#### KÉRVÉNYKEZELÉS

|                  | 020.3.0-beta26 (                          | 2020.07.16.) : Kérvényf   | olyamatok lépé | sei (94 | 13000) > | ›> Kérvényfolya     | mat bemutat     | tó                |          |                      |          |            |                       | - [   |      | >        |
|------------------|-------------------------------------------|---------------------------|----------------|---------|----------|---------------------|-----------------|-------------------|----------|----------------------|----------|------------|-----------------------|-------|------|----------|
| File             | Eszközök                                  | Szerepkörváltás           | Kedvencek      | 1       | Help     | Videók              |                 |                   |          |                      |          |            |                       |       |      |          |
| <del>(</del> ] - | €) -                                      |                           |                |         | E        | lőző >> Ké          | ervényfolyam    | at bemutató       | Kijelä   | ilés Kijelöléseket t | öröl     |            | Frissítés Követk      | ező F | Fel  | -(¤      |
|                  |                                           | <b>T</b> //A/             |                |         | К        | érvénystátusz       | Kérvényfolya    | amat lépés neve   | I        | Lépés sorrend 🛛 🛆    |          |            |                       |       |      |          |
|                  | NEP                                       | ΙΟΝ                       |                |         |          | elbehagyva          | Felfüggeszte    | tt kitöltés       |          | 0                    |          |            |                       |       |      |          |
| Egyse            | éges Tanulmái                             | nyi Rendszer              |                |         |          | gyintézés alatt     | Döntés előke    | észítés           |          | 1                    |          |            |                       |       |      |          |
|                  |                                           |                           |                |         |          | gyintézés alatt     | Döntésre vá     | r                 |          | 2                    |          |            |                       |       |      |          |
| Saját r          | nenü Altalános m                          | enü                       |                | - 11    |          | fogadva             | Kérelem elfo    | gadva             |          | 4                    |          |            |                       |       |      |          |
| +- <i>\</i>      | Saját adatok (2                           | 000)                      | ,              |         |          | utasitva            | Kérelem elut    | asitva            |          | 5                    |          |            |                       |       |      |          |
| • 📎              | Hallgatók (540                            | )0)                       |                | 11      |          | albenagyva          | Ervenytelen     | tve               |          | 5                    |          |            |                       |       |      |          |
| Ð 🔗 🗄            | Diákigazolvány ke                         | zelés (104000)            |                |         |          | ivitasra visszakulo | d Javitasra vis | szakuldve         |          | /                    |          |            |                       |       |      |          |
| 1                | Alkalmazotti adato                        | < (148000)                |                |         |          |                     |                 |                   |          |                      |          |            |                       |       |      |          |
| Т<br>Т           | Telephelvek (5580                         | 00)                       |                |         |          |                     |                 |                   |          |                      |          |            |                       |       |      |          |
|                  | Tárgyak kezelése                          | (704000)                  |                |         |          |                     |                 |                   |          |                      |          |            |                       |       |      |          |
| ~ Ø              | Jegyzetek (78400                          | ))                        |                |         |          |                     |                 |                   |          |                      |          |            |                       |       |      | _        |
|                  | Képzések (11560)                          | (0)<br>24500)             |                |         | Kérvény  | /státusz            |                 |                   | ▼ Kere   | sés Minden           |          |            |                       | -     | Sz   | űn       |
|                  | Kérvénysab                                | onok (295500)             |                | LE      |          |                     |                 |                   |          | ▼ ▲                  |          |            |                       |       |      | -        |
|                  | Kérvénysablor                             | jogosultságok (142500)    |                | п.      | Aapa     | datok Követke       | ző lénések 🗍 F  | avéh üzenetek     |          |                      |          |            |                       |       |      |          |
|                  | Kérvény válto:                            | ók (939500)               |                |         | Ná       |                     |                 | Eclfürgeortett kä | tökác    |                      |          |            | peállítások           |       |      |          |
|                  | Félbehagyott k                            | érvények (961000)         |                | Н.      |          |                     |                 | reinggesztett ki  | itolites |                      |          |            |                       |       |      | -        |
| ±                | Kérvénymellék                             | letek (1046500)           |                |         | Son      | end:                |                 |                   | 0        |                      |          | Aktualis d | atumtol (napok szama, | c     |      | -        |
|                  | Kérvényfoly                               | amatok (941000)           |                |         | Kén      | vénystátusz:        |                 | Félbehagyva       |          |                      | <b>v</b> | Ervényes   | ség végétől (napok sz | áma): | 5    | <u> </u> |
|                  | Kérvényl                                  | olyamatok lépései (S      | 943000)        |         | Aut      | omatikus továbblé   | épés:           | <b>v</b>          |          |                      |          | Munkana    | p alapján:            |       |      |          |
|                  | Vélemények (                              | (19000)                   |                |         | Érv      | enytelen ítés indok | (a:             | <u> </u>          |          |                      | -        |            |                       |       |      |          |
|                  | Zarovizsgaztatas (<br>Oklevélmelléklet () | 406000)                   |                |         | Tán      | nogatást/Elutas ítá | ást adó csoport | tok száma:        | /        |                      |          | Pontújras  | zám ítás:             |       |      |          |
| õ.               | Pénzügyek (7860)                          | 0)                        |                |         | Kén      | vény eliárás;       |                 |                   | ,        |                      | - 2      | Pontszám   | iok láthatósága:      |       | Г    |          |
| • 🗇              | Diákhitel kérelmek                        | (2760000)                 |                |         | أما      | ráe:                |                 | <u> </u>          |          |                      |          | lavítható  | eág ezáma:            |       |      | -        |
|                  | Kollégiumi adminis                        | tráció (756500)           |                |         |          | də.                 |                 |                   |          |                      |          | Javinado   | say szama.            |       |      |          |
|                  | Letes itmenygazda<br>Órarendkészítés (    | Kodas (834000)<br>(04000) |                |         | Véle     | emények :           |                 |                   |          |                      |          |            |                       |       |      | Л        |
| $\sim$           | Naptárbejegyzésel                         | (828000)                  |                |         |          | and yok.            |                 |                   |          | J                    |          |            |                       | i     |      | 7        |
| - Õ              | Óranyilvántartás (8                       | 96000)                    |                |         | Kén      | venyezőnek úzen     | et:             | r.m_teszt telkérő | )        |                      |          |            |                       |       | X    | <        |
| $\sim$           | FIR Adatszolgáltat                        | ás (629500)               |                |         | Hat      | ározat sablon:      |                 |                   |          |                      |          |            |                       |       | X    | ζ.       |
|                  | Erasmus (6/2500)<br>Nentun Meet Stree     | # (517500)                |                |         | Hive     | atalos bejegyzés s  | ablon:          |                   |          |                      |          |            |                       |       | X    | <        |
| ~~               | Ta\/iSz (1030500)                         | x (017500)                |                | ~       |          |                     |                 |                   |          |                      |          |            |                       |       |      | Ē        |
|                  |                                           |                           |                |         |          |                     |                 |                   |          |                      |          |            |                       |       |      |          |
| ¢                |                                           |                           |                | _       |          | Másolás             | Hozzáren        | del Hoz           | zzáad    | Szerkeszt            | T        | öröl       | Mentés                | Még   | gsem |          |

Kérvényfolyamatok lépései (943000)

A "*Név*" nyelvesített mezőben a folyamat lépés nevét lehet megadni. Érdemes mindenki számára beszédes megnevezést megadni, mert ha a kérvénysablonhoz munkafolyamat kapcsolódik, akkor a hallgatói és az oktatói webes felületeken az **"Ügyintézés/Kérvények"** menüponton a **"Leadott kérvények"** tabulátorfülön a "*Státusz*" mezőben az aktuális munkafolyamat neve kerül megjelenítésre. Amennyiben a kérvénysablonhoz nem kapcsolódik munkafolyamat, akkor továbbra is a kérvény státusza jelenik meg a webes felületen.

*A "Leírás"* mezőben a folyamatra vonatkozó szabad szöveges leírás rögzítése lehetséges, mely a további összerendelések elvégzése során lehet segítség a munkafolyamat készítője számára.

A "*Sorrend*" mező értékének csak meghatározott kérvénystátuszok esetén van jelentősége a megfelelő működés érdekében. A "*Kitöltés alatt*" státusz esetén a mező értéke -1, a "Félbehagyva" státusz esetén 0, a "Befizetésre vár" státusz esetén 1 kell, hogy legyen a korábban megszokott működés eléréséhez. Amennyiben ezek a státuszok nem érintik a folyamatot, akkor csak arra kell figyelni, hogy a folyamat első lépése kapja az 1-es sorszámot, a továbbiakban nem figyel a program a mező értékére, a folyamat váltás az összerendelések és a kapcsolódó feltételek alapján történik.

Az érvénytelenítésre szolgáló lépéseknek kell a kisebb sorszámúnak lenni minden esetben.

*A "Kérvénystátusz"* mezőben a kérvénystátuszokat lehet hozzárendelni a munkafolyamat lépéshez, töltése kötelező. Egy státusz több lépéshez is kapcsolódhat. A kérvénystátuszra épülő logikák (ilyen például az adatvisszaírás) a munkafolyamatos kérvények esetén is csak a meghatározott kérvénystátuszok (például "Elfogadva" státusz) esetén fognak érvényesülni.

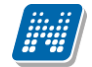

*Az "Aktuális dátumtól (napok száma)"* mezőben egy számot kell megadni, mely azt szabályozza, hogy az aktuális munkafolyamat lépés kezdetéhez képest mennyi ideig (napokban) maradhat a kérvény az adott munkafolyamatban. A program ez alapján tölti fel a kérvényben a *"Folyamat lépés vége"*, valamint a lépéshez kapcsolódó vélemény sorokban a *"Határidő"* mező értékét. Amennyiben nem kerül töltésre, akkor a kapcsolódó dátum mező értéke üres lesz.

*Az "Érvényesség végétől (napok száma)"* mezőben szintén egy számot lehet megadni, mely a kérvénysablonhoz rendelt szervezeti egységek esetén a kitöltés érvényesség végéhez képest szabályozza, hogy hány napig maradhat a kérvény az adatott munkafolyamatban. Mivel a kérvénysablonhoz több szervezeti egység is rendelhető, ezért a munkafolyamat lépés számítása ebben az esetben mindig az alapján a szervezeti egység alapján történik, amely alapján a kérvény megjelenítésre került a kitöltő számára. A két mező együttes töltése nem értelmezhető.

A megadott értékek alapján a program a folyamatba lépéskor feltölti a "*Folyamat lépés kezdete*" és a "*Folyamat lépés vége*", valamint a "*Kérvényfolyamat lépés*" mezők értékét. A mezők csak oszlopszerkesztésben érhetőek el a **"Kérvények"** menüpontokon, felületről a módosításuk nem lehetséges.

A "*Munkanap alapján*" mező segítségével szabályozható, hogy naptári nap vagy munkanap alapján kerüljenek a kérvényben a kapcsolódó dátum mezők töltésre. A mező az "*Aktuális dátumtól (napok száma)*" és az "*Érvényesség végétől (napok száma)*" mezőkben megadott napok száma alapján kiszámított "*Kérvény folyamat lépés vége*" és véleményezés "*Határideje*" mezők számítási módját szabályozza. Alapértelmezetten üres értékű.

A jelölőnégyzet igaz értéke esetén a kapcsolódó dátum mezők meghatározása során a program nem számítja munkanapnak a vasárnapot, valamint azokat a napokat, melyek a **"Feltételek (894500,894000)"** menüpontokon **"Kérvény"** bejegyzés típussal kerültek rögzítésre, figyelembe véve a beállítható szűkítő feltételeket (szervezet, telephely, képzés, tagozat). Alkalmazottak által leadható kérvények esetén csak a globális, szűkítő feltételként rögzített napokat tekinti szünnapnak a program.

*Az "Automatikus továbblépés"* jelölőnégyzet beállítása esetén az összerendelés alapján, ha teljesülnek a tovább lépési feltételek (továbbiakban kerül részletezésre), akkor a kérvényre vonatkozóan automatikusan megtörténik a munkafolyamat váltás az automatizált eljárás által, mely működése a későbbiekben kerül bemutatásra. Minden esetben szükséges beállítani, ha pozitív/negatív vélemény alapján szeretnénk továbbléptetni a kérvényt.

*Érvénytelenítés indoka* kódtételes mezőben a **"Kérvény érvénytelenítés indoka"** kódtétel értékei jelennek meg. Amikor érvénytelenítésre kerül egy kérvény, akkor lehetőség van indokot is megadni, hogy miért, milyen indokkal történt az a kérvény érvénytelenítése. A kódtételnek egyetlen védett értéke van, *"Érvénytelenített"* elnevezéssel, a további értékek szabadon feltölthetőek. A kódtétel alapértelmezett értéke üres. Kérvények menüpontokon oszlopszerkesztésben megjeleníthető az *"Érvénytelenítés indoka"* mező.

Amennyiben az adott kérvényfolyamatban beállításra kerül "Érvénytelenítés indoka" mezőben valamilyen érték, akkor a kérvény érvénytelenítésekor a megadott érték megjelenik a kérvény sorában az "Érvénytelenítés indoka" oszlopban. Kérvényfolyamatos kérvényénél a kitöltés nyelve alapján kerül kitöltésre a kérvényben az "Érvénytelenítés indoka" mező. Amennyiben nem létezik a kérvény kitöltés nyelvének megfelelő nyelvesített érték, akkor az alapértelmezett nyelven kerül felöltésre.

Az automatikus érvénytelenítés használata esetén érdemes az előző lépést az érvényesség végére vonatkozóan beállítani, így a kérvényezési időszakot követően a mezőben meghatározott nap múlva automatikusan érvénytelenítésre kerültnek a meghatározott státuszban szereplő kérvények.

Kiadás: 2020.11.18.

Verzió: 5.0

Oldalszám: 171 / 421

A "*Támogatást adó csoportok száma"*, "*Elutasítást adó csoportok száma"* mezők működése a felhasználói csoportoknál kerül ismertetésre.

A "*Kérvény eljárás*" mező még nem használható! A kapcsolódó információk a Kérvényfolyamat lépéshez kapcsolódó automatikus eljárások kialakításának felületi előkészítése fejezetben olvashatók!

A "*Pontújraszámítás*" jelölőnégyzettel szabályozható, hogy az adott kérvényfolyamatba lépéskor automatikusan megtörténjen-e a pontok újraszámítása.

A "*Pontszámok láthatósága*" jelölőnégyzettel szabályozható, hogy az adott kérvényfolyamatban megjelenítésre kerüljön-e a kérvényhez kapcsolódó pontszám a webes felületen.

A "Javíthatóság száma" mezővel szabályozható, hogy mennyi alkalommal tehető a kérvény vissza javításra. Alapértelmezetten a mező üres értékű, a kérvényben ilyen esetben nincs a javíthatóság száma korlátozva. A működésről bővebb leírás a 3.11 fejezetben olvasható.

Miután a folyamat hozzárendelésre került a kérvénysablonhoz, akkor a *"Hivatalos bejegyzés sablon"* mezőben a kérvénysablonhoz kapcsolódó hivatalos bejegyzés sablonok közül lehet választani. Amennyiben egy lépéshez hivatalos bejegyzés kerül hozzárendelésre, akkor a folyamatba lépéskor automatikusan elkészül a hivatalos bejegyzés.

Miután a folyamat hozzárendelésre került a kérvénysablonhoz, akkor a *"Határozat sablon"* mezőben a kérvénysablonhoz kapcsolódó határozat sablonok közül lehet választani. Amennyiben egy lépéshez határozat sablon kerül hozzárendelésre, akkor a folyamatba lépéskor automatikusan elkészül a határozatsablon.

*A "Vélemények"* mezőben rendelhetjük a vélemény sort az adott munkafolyamat lépéshez. Az összerendeléshez viszont előbb létre kell hozni a vélemények sort a **"Kérvénykezelés (934500)/Vélemények (919000)"** és a **"Szervezeti egységek (280000)/Kérvénykezelés (928500)/Vélemények (919500)"** menüpontokon.

Fontos, hogy a kérvényfolyamat esetén nem a kérvénysablonhoz rögzített vélemény és döntés indokok kerülnek megjelenítésre, hanem a Vélemények menüpontokon rögzített indokok.

Az "*Egyéb üzenetek"* tabulátorfülön egy előre meghatározott szabály alapján lehetővé vált a kérvényfolyamat lépés szintjén meghatározni, hogy kik kapjanak automatikus üzenetet akkor, amikor az adott lépésbe kerül a kérvény.

A belső "Hozzáad" gomb segítségével lehet rendszerüzenet sablont kiválasztani. A kiválasztó ablakban a "*Kérvényekkel kapcsolatos üzenetek*" típusú üzenetek jelennek meg. Az üzenet sablon kiválasztását követően lehet a felület alsó felén a kapcsoló FDL szűrő kiválasztása az "*Értesítendő személyek*" mezőben az összerendelő gomb segítségével. A kiválasztó ablakban csak a felhasználók táblából indulva elkészített szűrők kerülnek megjelenítésre. A használni kívánt szűrőt az "Adminisztráció (954000)/Tartalmi adminisztráció (1042500)/Felhasználók (714500)" menüponton kell elkészíteni!

A szűrőben az ID-s paraméterek használhatóak: userid, studenttrainingid, studenttermdateid, kervenyid, pActDate.

A belső "Töröl" gombra kattintva szüntethető meg az összerendelés.

A beállított üzenet akkor kerül kiküldésre a szűrő feltételnek megfelelő felhasználók számára, amikor a kérvény a folyamat lépésbe kerül. Így elérhető például, hogy a hallgató képzésében beállított ügyintéző a

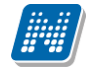

kérvény elfogadásakor/elutasításakor üzenetet kapjon a döntés kapcsán, mely alapján el tudja végezni a kapcsolódó feladatait.

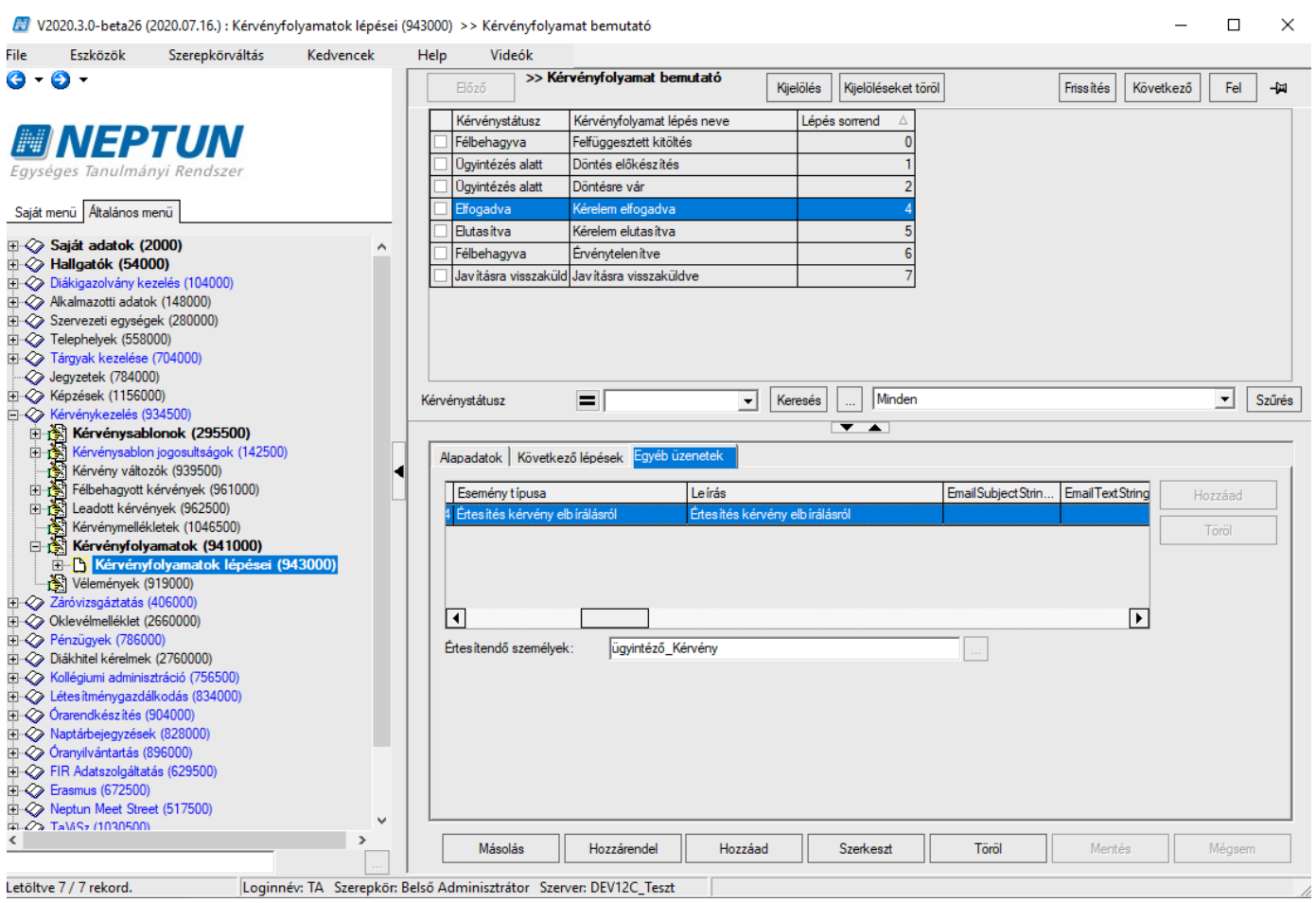

Egyéb üzenetek

#### 4.5.1. Kérvényfolyamathoz vélemények létrehozása

A munkafolyamatos kérvények esetén az egyes munkafolyamat lépésekben eltérőek lehetnek a használt döntés vélemény és indokok. Ezért kérvénysablontól függetlenül az "Kérvénykezelés (934500)/Vélemények (919000)" és "Szervezeti egységek (280000)/Kérvénykezelés а (928500)/Vélemények (919500)" menüpontokon lehetséges előre rögzíteni a vélemény és döntés indokokat. A menüponton rögzített indokok a "Kérvényfolyamatok (941000, 940500)" menüpontokon a "Vélemények" mező melletti összerendelő gombbal rendelhetőek hozzá a munkafolyamat lépéshez. Egy vélemény/döntés indok több, eltérő folyamat lépés esetén is használható, így akár több kérvénysablonban is használható ugyanaz az indok eltérő folyamat esetén is.

NEPTUN Tanulmányi Rendszer Dokumentáció

| 📓 V2021.1.0-beta6 (2020.11.14.) : Vélemények (§                                                                                                    | )19000) |                                       |                                        |           |                     | -            |     | ×      |
|----------------------------------------------------------------------------------------------------|---------|---------------------------------------|----------------------------------------|-----------|---------------------|--------------|-----|--------|
| File Eszközök Szerepkörváltás Kedvencek                                                                                                    | Help    | Videók                                |                                        |           |                     |              |     |        |
| G - O -                                                                                                    |         |                                       |                                        | Kijelölés | Kijelöléseket töröl | Frissítés    |     | -jaj   |
| Egységes Tanulmányi Rendszer                                                                                                    |         | Vélemény kódja           Vélezőséghez | Vélemény neve<br>Kötelezőség/módos ítá |           |                     |              |     |        |
| Sajat menu     Attalanos menu       Image: Sajat adatok (2000)       Image: Sajat adatok (2000)       Image: Sajat adatok (54000)       Image: Sajat adatok (148000)       Image: Sajat adatok (1480000)       Image: Sajat adatok (148000 | ^       |                                       |                                        |           |                     |              |     |        |
| Tárgyak kezelése (704000)                                                                                                    |         | Vélemény neve                         | ••• kötel                              | Keresés   | Minden              |              | -   | Szűrés |
| Jegyzetek (784000)                                                                                                    |         |                                       |                                        |           |                     |              |     |        |
| ⊕ 🏈 Képzések (1156000)                                                                                                    |         |                                       | . 1                                    |           |                     |              |     |        |
| 🖻 🐼 Kérvénykezelés (934500)                                                                                                    |         | Alapadatok Vélemé                     | nyek                                   |           |                     |              |     |        |
| ⊞ 👔 Kérvénysablonok (295500)                                                                                                    |         | Kód                                   | Kötelezőséghez                         | _         |                     |              |     |        |
| ⊞ Kérvénysablon jogosultságok (142500)                                                                                                    |         | Nou.                                  | notelezosegnez                         |           |                     |              |     |        |
| Kérvény változók (939500)                                                                                                    |         | Név:                                  | Kötelezőség/módosítás ke               | zeléshez  |                     |              |     |        |
| Félbehagyott kérvények (961000)                                                                                                    |         | Leírás:                               |                                        |           |                     |              |     |        |
| Eleadott kervenyek (962500)                                                                                                    |         |                                       |                                        |           | <u></u>             |              |     |        |
| Kervenymellekietek (1046500)                                                                                                    |         |                                       |                                        |           |                     |              |     |        |
| Kervenyrolyamatok (941000)                                                                                                    |         |                                       |                                        |           | $\checkmark$        |              |     |        |
| Vélezépvek (919000)                                                                                                    |         |                                       |                                        |           |                     |              |     |        |
|                                                                                                    |         |                                       |                                        |           |                     |              |     |        |
| Oklevélmelléklet (2660000)                                                                                                    |         |                                       |                                        |           |                     |              |     |        |
| E Pénzügvek (786000)                                                                                                    |         |                                       |                                        |           |                     |              |     |        |
| E → Diákhitel kérelmek (2760000)                                                                                                    |         |                                       |                                        |           |                     |              |     |        |
| E S Kollégiumi adminisztráció (756500)                                                                                                    |         |                                       |                                        |           |                     |              |     |        |
| E Létesítménygazdálkodás (834000)                                                                                                    |         |                                       |                                        |           |                     |              |     |        |
| Órarendkészítés (904000)                                                                                                    |         |                                       |                                        |           |                     |              |     |        |
| Naptárbejegyzések (828000)                                                                                                    |         |                                       |                                        |           |                     |              |     |        |
| Óranyilvántartás (896000)                                                                                                    |         |                                       |                                        |           |                     |              |     |        |
| 🗈 🐼 Időpontfoglalások kezelése (1058000)                                                                                                    | ~       |                                       |                                        |           |                     |              |     |        |
| < >                                                                                                    |         | Exp                                   | ort Import                             | Másolás H | łozzáad Szerkeszt   | Töröl Mentés | Még | jsem   |
|                                                                                                    |         |                                       |                                        |           |                     |              |     |        |

#### Vélemények menüpont

Az "*Alapadatok*" tabulátorfülön a "*Kód*" és a "*Név*" mezőben lehet megadni a vélemény blokk azonosító adatait. A "*Kód*" mezőnek egyedinek kell lennie, amennyiben már létező kóddal szeretnénk menteni a vélemény blokkot, akkor a program mentéskor a következő üzenetet jelzi ki: "*A kód mező értékének egyedinek kell lennie!* 

A "Leírás" mező az intézmény belső szöveges leírást (maximum 500 karakter) adhat meg.

A "Vélemények (919000, 919500)" menüponton a "*Vélemények*" tabulátorfülön rögzíthetőek az indokok. A "*Státusz*" mezőben a "Kérvényvélemény státusz" kódtábla értékei közül lehet választani.

A "Vélemények (919000, 919500)" menüponton a "*Típus*" mezőben a "*Véleményező*" és "*Döntő*" értékek kiválasztása lehetséges.

A "*Vélemény*" mezőben a felhasználó számára megjelenítendő szöveges vélemény indok rögzítése lehetséges. Amennyiben megadásra kerül a szöveges vélemény, akkor a véleményező/döntőnek nincs lehetősége az előre rögzített indok módosítására.

A "*Kötelező*" és a "*Módosítható*" jelölőnégyzetek a "*Vélemény*" szöveges mező működését befolyásolják. A "*Kötelező*" jelölőnégyzet azt szabályozza, hogy kötelező-e szöveges véleményt/döntést megadni a véleményezés/döntés során. A "*Módosítható*" jelölőnégyzet segítségével szabályozható, hogy a véleményezés/döntés során módosítható-e a szöveges vélemény/döntés mező értéke.

Amennyiben a felületen a "*Vélemény*" mező üres, a "*Kötelező*" jelölőnégyzet igaz értékűre kerül beállításra, de a "*Módosítható*" jelölőnégyzet hamis értékű, akkor mentéskor az alábbi visszajelző üzenet kerül megjelenítésre: "Nem lehet kötelező a szöveges indok megadása, ha a módosíthatóság nincs engedélyezve olyan esetben, ha nincs megadva előre rögzített szöveges indok."

Verzió: 5.0

| 🛃 V2021.1.0-beta6 (2020.11.14.) : Vélemények (919                                                                                                    |                                                                               | - 🗆 X         |
|----------------------------------------------------------------------------------------------------|-------------------------------------------------------------------------------|---------------|
| File Eszközök Szerepkörváltás Kedvencek He                                                                                                    | lp Videók                                                                     |               |
| () ▼ () ▼                                                                                                    | Kijelöléseket töröl Frissités                                                 | - <b>(</b> 21 |
| Egységes Tanulmányi Rendszer                                                                                                    | Vélemény kódja Vélemény neve △<br>Kötelezőséghez Kötelezőség/módosítá         |               |
| Saját menü Általános menü                                                                                                    | _                                                                             |               |
| ⊡ ⊗ Saját adatok (2000)            ⊡ ⊗ Hallgatók (54000)            ⊡ ⊗ Diákigazolvány kezelés (104000)            ⊡ ⊗ Alkalmazotti adatok (148000)            ⊡ ⊗ Szervezeti egységek (280000) |                                                                               |               |
| E ← Telephelyek (558000)                                                                                                    | Vélemény neve 🚥 kötel Keresés 🛄 Minden                                        | ▼ Szűrés      |
| Jegyzetek (784000)                                                                                                    |                                                                               |               |
| ⊞ 🐼 Képzések (1156000)                                                                                                    |                                                                               |               |
| Kérvénykezelés (934500)                                                                                                    | Alapadatok                                                                    |               |
| E Kérvénysablonok (295500)                                                                                                    | Státusz                                                                       | Herrind       |
| Kervenysablon jogosultsagok (142500)                                                                                                    | Kötelező és módosítható (van előre megadott indok) A szörven megalenik        | HUZZAdu       |
| Félbebagyott kérvények (961000)                                                                                                    | Kötelező és mádosítható (nance előre megadatt indak)                          | Töröl         |
| E leadott kérvények (962500)                                                                                                    | Katalansi a namadan itahat (nimea dine megadati midali)                       |               |
| Kérvénymellékletek (1046500)                                                                                                    | Voterezo es riem modustrator y mitos elore megadotti modu)                    |               |
| E Kérvényfolyamatok (941000)                                                                                                    | A szöveg megjelenik, a telhasznalo NEM tud rajta modosit                      | ini.          |
| Kérvényfolyamatok lépései (943000)                                                                                                    |                                                                               | _             |
| Vélemények (919000)                                                                                                    | Státusz: Kötelező és nem módosítható (nincs előre megadott indok) 💌 Kötelező: |               |
| 🗈 🛷 Záróvizsgáztatás (406000)                                                                                                    | Típus: Véleményező 🗸 Módosítható                                              | ):            |
| Cklevélmelléklet (2660000)                                                                                                    | Válamány                                                                      |               |
| H V Penzugyek (786000)                                                                                                    | velenery.                                                                     |               |
| E Kollégiumi adminisztráció (756500)                                                                                                    |                                                                               |               |
|                                                                                                    |                                                                               |               |
| 🗄 🛷 Órarendkészítés (904000)                                                                                                    |                                                                               |               |
| 🕀 🐼 Naptárbejegyzések (828000)                                                                                                    |                                                                               | ×             |
| 🗄 🛷 Óranyilvántartás (896000)                                                                                                    |                                                                               |               |
| 🗄 🐼 Időpontfoglalások kezelése (1058000) 💊                                                                                                    |                                                                               |               |
| < >                                                                                                    | Export Import Másolás Hozzáad Szerkeszt Töröl Mentés                          | Mégsem        |
|                                                                                                    |                                                                               |               |

Vélemény kötelezőség és módosíthatóság szabályozása

Készíthető olyan vélemény blokk is, mely "*Véleményező"* és "*Döntő"* típusú indokokat is tartalmaz. Erre abban az esetben van szükség, ha egy adott lépésen belül döntő típusú személy véleményezőt rendelhet a kérvényhez. Amennyiben a nem szerepel a lépéshez rendelt csoporthoz kapcsolódóan vélemény típusú indok is, akkor nem fog tudni véleményezni a döntő által hozzárendelt személy.

Az "Adminisztráció (954000)/Központi beállítások (1042000)/Kódtételek (956000)" menüponton a "Kérvényvélemény státusz" kódtáblába új érték az intézmény által szabadon rögzíthető. A "Kérvényvélemény státusz" tabulátorfülön a "Pozitív vélemény" jelölőnégyzettel szabályozható, hogy a státusz támogató vagy elutasító véleményhez kapcsolódik. A jelölőnégyzet értékére logikák épülnek a folyamat váltás során. A mező alapértelmezetten igaz értékű.

Amennyiben a kérvénysablonhoz munkafolyamat kapcsolódik, akkor a **"Kérvények "Leadott kérvények "Saját adatok/Feldolgozandó kérvények (289000)"** és **"Alkalmazotti adatok/Feldolgozandó kérvények** (289500)" menüpontokban a *"Véleményező/Döntő"* tabulátorfülön a **"Vélemény/döntés indok"** gombra kattintva azok a vélemény és döntés indokok jelennek meg, melyek a **"Kérvényfolyamatok lépései (943000,** 941500)" menüpontban hozzárendelésre kerültek ahhoz a kérvényfolyamat lépéshez, melyben a kérvény a vélemény/döntés indok rögzítésekor aktuálisan szerepel.

A webes felületen a kérvény véleményezésekor szintén ezen összerendelés alapján kerülnek megjelenítésre a kiválasztható vélemények. Abban az esetben, ha nem kerül a lépéshez vélemény/döntés indok hozzárendelésre, akkor a webes felületen inaktív lesz a vélemény/döntés rögzítési lehetőség.

Amennyiben a kiválasztott vélemény indok státusz esetén a "*Kötelező*" jelölőnégyzet igaz értékű, akkor a "*Vélemény*" szöveges mezőbe kötelező üres karaktertől eltérő szöveges értéket megadni. Abban az esetben, ha a kiválasztott vélemény indok státuszhoz nem kapcsolódik előre rögzített szöveges indoklás, akkor is kötelező a szöveges mező töltése. A jelölőnégyzet hamis értéke esetén nem kötelező a szöveges indoklás töltése.

A "*Módosítható*" jelölőnégyzet igaz értéke esetén a szöveges indok tetszőlegesen módosítható, akkor is, ha van előre rögzített indok. A mező hamis értéke esetén a szöveges indok értéke nem módosítható. Előre rögzített indok esetén a korábbi működéssel megegyező módon csak megjelenítésre kerül a szöveg. Abban az esetben, ha nincs előre rögzített indok, akkor nem írható a mező, csak a vélemény indok státusz kiválasztása lehetséges. A beállítások "ÉS" kapcsolatban kerülnek kiértékelésre.

A webes felületen az "*Ügyintézés/Kérvényvéleményezés/bírálás*" menüponton a kérvény sorában a "*Véleményezés/Döntés*" lehetőséget választva a felugró "*Vélemények megadása/Döntés rögzítése*" ablakban is a fenti logika alapján történik a "*Vélemény*" mező töltésére vonatkozó kötelezőség és módosíthatóság vizsgálat.

Fontos, hogy amennyiben nem kerül létrehozásra előre rögzített vélemény indok, vagy nem kerül hozzárendelésre a folyamat lépéshez, akkor a véleményezés/döntés alapon történő automatikus továbblépés nem történik meg!

#### 4.5.1.1. Vélemények exportálása

A "Kérvénykezelés (934500)/Vélemények (919000)" és "Szervezeti egységek (280000)/Kérvénykezelés (928500)/Vélemények (919500)" menüpontokon az "Export" gombbal XML formátumban exportálásra kerülnek a "Vélemények" blokk következő adatai: az "Alapadatok" tabulátorfülön a "Név" és "Kód" mezők értékei, a "Vélemények" tabulátorfülön a "Státusz", "Típus", "Vélemény" (nyelvesített értékei is), "Kötelező", és a "Módosítható" mezők értékei.

#### 4.5.1.2. Vélemények importálása

A "Kérvénykezelés (934500)/Vélemények (919000)" és "Szervezeti egységek (280000)/Kérvénykezelés (928500)/Vélemények (919500)" menüpontokon az "Import" gombbal a korábban exportált vélemények blokk adatai kerülhetnek létrehozásra.

Amennyiben az importálás során a cél rendszerben nem található olyan kérvény vélemény státusz, melyet az import fájl tartalmaz, akkor kijelzésre kerül, hogy: "A(z) "{státusz}" érték nem szerepel a Kérvényvélemény státusz (KervenyVelemenyStatusz) kódtáblában. Kérjük, hozza létre az értéket a Adminisztráció (954000)/Központi beállítások (1042000)/Kódtételek (956000) menüponton, majd ezt követően ismét importálja az állományt."

Ebben az esetben az importálás sikertelen.

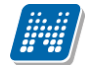

| 💹 Inf | ormáció                                                                                                    | _                              |            | × |
|-------|----------------------------------------------------------------------------------------------------|--------------------------------|------------|---|
| 1     | A(z) "Nem kötelező és módosítható (nincs előre megadott indok)" érték nem szerepel a Kestátusz (KervenyVelemenyStatusz) kódtáblában. Kérjük, hozza létre az értéket a Adminiszt (954000)/Központi beállítások (1042000)/Kódtételek (956000) menüponton, majd ezt követ importálja az állományt (Kötelezőséghez Kötelezőségmódosítás kezeléshez.xml). | érvényvék<br>ráció<br>ően ismé | əmény<br>t | ^ |
|       |                                                                                                    |                                |            | ~ |
|       | ОК                                                                                                    |                                |            | Ð |

A program akkor is jelez, ha a cél rendszerben már létezik azonos kóddal vélemény blokk., "A kód mező értékének egyedinek kell lennie!"

| 🔝 Inf | ormáció                                                            | _ | $\times$ |
|-------|--------------------------------------------------------------------|---|----------|
| 1     | C:\Users\kissma\Desktop\555 .xml:                                  |   | <br>^    |
|       | 2020. 11. 13. 16:14:06 A kód mező értékének egyedinek kell lennie! |   |          |
|       |                                                                    |   |          |
|       |                                                                    |   |          |
|       |                                                                    |   | ~        |
|       | ОК                                                                 |   | ÷        |

#### 4.5.1.3. Vélemények másolás

A "Másolás" gombra kattintva a "Vélemény másolás" felugró ablakban adható meg az új vélemények blokk neve és kódja. Az ablakban az eredeti vélemény blokk neve és kódja látható.

A kód egyediség vizsgálat alapján a "Kód" mező értékét kötelezően módosítani szükséges.

Amennyiben nem egyedi érték kerül megadásra, akkor mentésre az alábbi figyelmeztető üzenetet írja ki a program: "*A kód mező értékének egyedinek kell lennie!*"

Másolás során az alábbi mező értékeit másolja a program: az "Alapadatok" tabulátorfülön a "Név" mező, a "Vélemények" tabulátorfülön a "Státusz", "Típus", "Vélemény" (nyelvesített értékei is), "Kötelező", és a "Módosítható" mezők értékeit.

## 4.5.2. Kérvényfolyamat lépéshez kapcsolódó rendszerüzenet a kérvényezőnek

A "Kérvényfolyamatok (941000, 940500)" menüpontokon lehetőség van a "Kérvényezőnek üzenet" mezőben üzenet sablon hozzárendelésére, amely üzenet a hallgató számára a folyamatba lépéskor kerül kiküldésre.

Az összerendelő ablakban az "Adminisztráció (954000)/Központi beállítások (1042000)/Kódtételek (956000)" menüponton az "Automatikus üzenet típusa" kódtáblában rögzített típusok közül azok a nem védett sorok kerülnek megjelenítésre, ahol az "Üzenet küldés típusa" tabulátorfülön a mező értéke "Kérvényekkel kapcsolatos üzenetek" érték szerepel.

## 4.5.3. Kérvényfolyamat lépéshez hivatalos bejegyzés sablon és határozat sablon rendelése

A "Kérvényfolyamatok (941000, 940500)" felületen a "*Hivatalos bejegyzés sablon*" mező melletti összerendelő gombra kattintva lehet választani az előre elkészített sablonok közül. A sablont a "Hivatalos bejegyzés sablon (399000, 663000)" menüponton kell elkészíteni készíteni.

Amennyiben a hivatalos bejegyzés sablon nyelvesítve kerül elkészítésre, akkor a folyamatba lépéskor a kérvény a kitöltés nyelvének megfelelő hivatalos bejegyzés kerül generálásra.

A "Kérvényfolyamatok (941000, 940500)" menüponton a "*Határozat sablon*" mező melletti összerendelő gombra kattintva a munkafolyamat lépéshez határozat sablont lehet rendelni. Az összerendelő gombra kattintva a "Határozat sablonok (932500, 935000)" menüponton elkészített határozat sablonok közül lehet választani. Amennyiben a munkafolyamat lépéshez hozzárendelésre kerül a kérvény határozat sablon, akkor a kérvénynek a folyamatba lépésekor elkészítésre kerül automatikusan a kérvényhez kapcsolódó határozat. Amennyiben a határozat sablon nyelvesítve kerül elkészítésre, akkor a kérvénynek a folyamatba lépésekor a kérvény a kitöltés nyelvének megfelelő határozat kerül elkészítésre.

### 4.6. Kérvényfolyamat lépéshez felhasználó csoportok elkészítése

A kérvény folyamat lépés beállításait követően a "Kérvénykezelés (934500)/Kérvényfolyamatok (941000)/Kérvényfolyamatok lépései (943000)/Felhasználói csoportok (943500)" és a "Szervezeti egységek (280000)/Kérvénykezelés (928500)/Kérvényfolyamatok (940500)/Kérvényfolyamatok lépései (941500)/Felhasználói csoportok (942500)" menüpontokon szükséges a kapcsolódó véleményező/döntő csoport(ok) elkészítése.

#### 4.6.1. Alapadatok

A felületen a "*Név*" mezőben lehetőség van a csoport nevének megadására, más felületeken nem kerül megjelenítésre a mezőben megadott érték.

A "*Véleményezés típusa*" mezőben a csoport típusát lehet meghatározni, mely lehet "*Véleményező*" vagy "*Döntő*".

A munkafolyamat kezelés esetén az alábbi lehetőségek vannak a véleményező/döntő csoport összeállítása:

- konkrét felhasználó/felhasználók alapján
- egyéncsoport alapján
- kérvény mező válasz alapján dinamikusan
- felhasználó táblából kiinduló szűrő alapján
- meta feltétel alapján

| 📓 V2021.1.0-beta6 (2020.11.14.) : Felhasználói csoportok (S | 43500 | >> Kérvényfolyamat bemutató >> Döntésre vár —                                                               | o ×     |
|-------------------------------------------------------------|-------|----------------------------------------------------------------------------------------------------|---------|
| File Eszközök Szerepkörváltás Kedvencek Help Vide           | eók   |                                                                                                    |         |
| <b>3</b> • <b>3</b> •                                       |       | Bőző         >> Kérvényfolyamat bemutató >>         Kijelöléseket töröl         Frissítés         Következő | Fel –µa |
| Egységes Tanulmányi Rendszer                                |       | Felhasználói csoport neve     △       Tanulmányi Bizottság     □       Tanulmányi igazgató     □            |         |
|                                                             | ^     |                                                                                                    |         |
| El-X Tárovak kezelése (704000)                              |       | Felhasználói csoport neve 🚥 Keresés Minden                                                                  | Szűrés  |
| Jegyzetek (784000)                                          |       |                                                                                                    |         |
| ⊕                                                           |       |                                                                                                    |         |
| 🛱 🐼 Kérvénykezelés (934500)                                 |       | Alapadatok Beállítások   Felhasználók   Egyéncsoportok   Következő lépések   Jogosultságok                  |         |
| 🗄 📩 Kérvénysablonok (295500)                                |       | Név: Tarulmánu Bizottsán                                                                                    |         |
| Kérvénysablon jogosultságok (142500)                        | •     | ivev. I anumany bizousag                                                                                    |         |
| Kerveny változók (939500)                                   |       | Véleményezés típusa: Döntő                                                                                  |         |
| Felbenagyott kervenyek (961000)                             |       | ⊂Csoportba kerülési fetételek                                                                               |         |
| Eadott kervenyek (562500)                                   |       |                                                                                                    |         |
| Kérvépyfolyamatok (941000)                                  |       | Dinamikus mezo sorszam: Dinamikus mezo ertek:                                                               |         |
| E Kérvényfolyamatok lépései (943000)                        |       | Dinamikus mező sorszám 2: Dinamikus mező érték 2:                                                           |         |
| Felhasználói csoportok (943500)                             |       | Safe5                                                                                                    |         |
| Vélemények (919000)                                         |       |                                                                                                    |         |
| 🗄 🐼 Záróvizsgáztatás (406000)                               |       | Feltétel: Szerkeszt                                                                                         |         |
| Oklevélmelléklet (2660000)                                  |       |                                                                                                    |         |
| Pénzügyek (786000)                                          |       | Kapcsolódó üzenetek                                                                                         |         |
| Diákhitel kérelmek (2760000)                                |       | Felkérő üzenet:                                                                                             |         |
| Kollegiumi adminisztráció (756500)                          |       |                                                                                                    |         |
| Letes itmenygazdaikodas (834000)                            |       | Emlékeztető üzenet:                                                                                         |         |
| Viarenukeszites (304000)                                    |       |                                                                                                    |         |
| E ↔ Óranvilvántartás (896000)                               |       |                                                                                                    |         |
| E √ Időpontfoglalások kezelése (1058000)                    |       | Másolán Harránada Harránd Cradonat Töröl Usará                                                              |         |
|                                                             | ÷     | inducias nuccaterider nuccadu Szerkeszt Torol mernes me                                                     | gsem    |

Felhasználói csoportok (943500) menüponton a csoport alapadatai

A "*Felhasználók"* tabulátorfülön konkrét személy/személyek hozzárendelése lehetséges. A hozzárendelt személyekhez a <u>folyamatba lépéskor</u> kerül automatikusan véleményezésre/döntésre a kérvény.

Az "*Egyéncsoport*" tabulátorfülön egy korábban létrehozott egyéncsoport kerülhet hozzárendelésre. Ebben az esetben a <u>folyamatba lépéskor</u> az egyéncsoport aktuális tagjai hozzárendelésre kerülnek automatikusan véleményezőként/döntőként a kérvényhez.

A "*Dinamikus mező sorszám"* és a "*Dinamikus mező érték"*, valamint a "*Dinamikus mező sorszám 2"* és a "*Dinamikus mező érték 2"* párban tölthető. Működése azonos elven alapul, mint a **"Kérvénysablonok** (295500, 287500)" menüponton a "*Dinamikus véleményező/döntő"* tabulátorfül működése. A sorszám mezőben megadott szám érték a kérvény válasz mező sorszámát jelenti, mely a kapcsolódó érték mezőben megadott értékkel együtt értelmezhető. Például, ha az a feltétel, hogy egy adott személyhez akkor kerüljön a kérvény, ha az 1-es válasz mezőnek az értéke egyedi, akkor érdemes ezt a beállítást használni.

Pl. ezt a beállítást lehet használni olyan esetben is, ha karonként eltérő véleményezőhöz/döntőhöz szeretnénk a kérvényt rendelni.

A "*Szűrő"* mezőben a felhasználók táblából indulva elkészített szűrők alkalmazhatóak, használható paraméteresen elkészített szűrő is. A használni kívánt szűrőt az "Adminisztráció (95400)/Felhasználók (71450)" menüponton kell elkészíteni!

Használható paraméterek: userid, studenttrainingid, studenttermdateid, kervenyid, pActDate. Ebben az esetben azokhoz a személyekhez kerül véleményezésre a kérvény, akikre vonatkozóan a szűrő aktuálisan érvényes. Például, ha azt szeretnénk, hogy a hallgató képzéséhez kapcsolódó képzés felelőshöz kerüljön véleményezésre a kérvény, akkor elegendő egy csoportot létrehozni és elkészíteni a feltételeknek megfelelő paraméteres szűrőt.

Kiadás: 2020.11.18.

Pl. Kérvényező belépett képzésének szakfelelőse:

| Felhasználó 💌 | ♦ • Alkalmazott 🔍 💌 🗙 ♦ • • Képzés | Image: Second Second Secon |                               |
|---------------|------------------------------------|----------------------------------------------------------------------------------------------------|-------------------------------|
|               |                                    | Mindeqyik (A és                                                                                                    | <u>B)</u> teljesül az alábbia |
|               |                                    | ( <u>1.)</u> <u>ID</u> <u>=</u> param:                                                                                                    | StudentTrainingID             |
|               |                                    |                                                                                                    |                               |

Pl. Kérvényező képzéséhez rendelt ügyintéző:

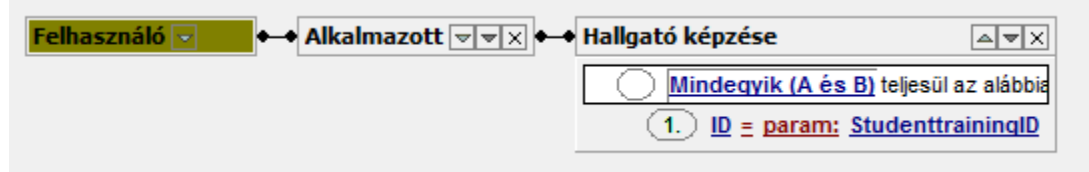

A *"Feltétel"* mezőben meta hivatkozások segítségével lehet elágaztatni a véleményező/döntő csoportokat. Például a munkafolyamat kezelés során feltételként megadható, hogy a kérvény kitöltés nyelve alapján, melyik felhasználó csoporthoz kerüljön a kérvény véleményezés/döntésre. A kérvény kitöltés nyelvére a "Feltétel" mezőben a KervenyKitoltesNyelve (string) tulajdonsággal lehetséges meta feltételben vizsgálni, melynek paramétere a kérvény kitöltés nyelvének 2 karakteres azonosítója. Meta feltételként az alábbi formában használható: Kerveny.KervenyKitoltesNyelve = "EN". Ebben az esetben érdemes két felhasználói csoportot készíteni, ahol egyik csoporthoz az angol nyelven kitöltött kérvények kerülnek, a másik csoporthoz pedig a magyar nyelven kitöltöttek.

Feltételként lehet hivatkozni egy adott válasz mező értékére is például az alábbi formában: K(7)="nappali" A példa esetén, ha a hallgató a 7-es mezőben a nappali értéket választja, akkor ehhez a felhasználó i csoporthoz kerül véleményezésre/döntésre a kérvény, egyéb esetben nem.

Kapcsolódó üzenetek:

- A "Felkérő üzenet" mezőben üzenet sablon hozzárendelésére lehetséges a csoporthoz, amely üzenet a csoportban szereplő felhasználók számára a folyamatba lépéskor kerül kiküldésre. Az összerendelő ablakban az "Adminisztráció (954000)/Központi beállítások (1042000)/Kódtételek (956000)" menüponton az "Automatikus üzenet típusa" kódtáblában rögzített típusok közül azok a nem védett sorok kerülnek megjelenítésre, ahol az "Üzenet küldés típusa" tabulátorfülön a mező értéke "Kérvényekkel kapcsolatos üzenetek". Ebben az esetben a véleményező döntő számára lehetséges az üzeneteket meghatározni. Lehetséges a napvégi összefőzött értesítések használata az intézmény által létrehozott rendszerüzenet sablonok esetén.
- Az "Emlékeztető üzenet" mezőben egy összerendelő gomb segítségével az intézmény által létrehozott, "Kérvényekkel kapcsolatos üzenetek" üzenet típusú rendszerüzenet sablonok közül tud választani a felhasználó. "Emlékeztető üzenet időpontja (nap)" mezőben a véleményezési határidő lejártára felhívó rendszerüzenet kiküldésének időpontja határozható meg, napban. A mezőben csak pozitív egész szám megadása lehetséges. Amennyiben a két mező közül csak az egyik kerül töltésre, akkor a program figyelmezteti a felhasználót, hogy a két mező csak együtt tölthető. Az emlékeztető üzenet időpontja a kérvény véleményezési határidőhöz képest kerül meghatározásra adott lépésre vonatkozóan. А paraméterben "ServerConfigEditor"-ban "KervenyWorkFlowIdopont" a megadott időpontban lefutó kérvény munkafolyamat lépés váltást szabályozó eljárás bővítésre került az

Verzió: 5.0
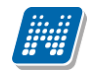

emlékeztető üzenet küldési funkcióval. Az emlékeztető üzenetek a paraméterben megadott időpontban kerülnek kiküldésre a felhasználók részére.

## 4.6.2. Beállítások

A csoport működését több módon is lehet szabályozni.

| 🔊 V2021.1                                        | 0-beta6 (2020.11.14.)                                                                                                    | : Felhasználó    | i csoport | tok (9435 | 00) >    | >> Kérvényfolyamat bemutató >> Dönt          | ésre vár      |               |                           |                  | -              |       | $\times$ |
|--------------------------------------------------|----------------------------------------------------------------------------------------------------|------------------|-----------|-----------|----------|----------------------------------------------|---------------|---------------|---------------------------|------------------|----------------|-------|----------|
| File Eszköz                                      | ök Szerepkörváltás                                                                                                    | Kedvencek        | Help      | Videók    |          |                                              |               |               |                           |                  |                |       |          |
| <b>G - O</b> -                                   |                                                                                                    |                  |           |           | [        | Előző >> Kérvényfolyamat b<br>Döntésre vár   | emutató >>    | Kijelölés     | Kijelöléseket töröl       | Frissítés        | Következő      | Fel   | -)#      |
| Egységes                                         | EPTU<br>Tanulmányi Rend                                                                                                   | <b>N</b><br>szer |           |           |          | Tanulmányi Bizottság     Tanulmányi igazgató |               |               |                           |                  |                |       |          |
| Saját menü                                       | Általános menü                                                                                                    |                  |           |           |          |                                              |               |               |                           |                  |                |       |          |
| Saját     Saját     Hallga     Diákig     Szerve | adatok (2000)<br>ók (54000)<br>azolvány kezelés (1040<br>azotti adatok (148000)<br>zeti egységek (280000<br>abak (552000) | 100)             |           | Â         |          |                                              |               |               |                           |                  |                |       |          |
| H Telepr                                         | elyek (558000)<br>k kezelése (704000)                                                                                     |                  |           |           | Fe       | elhasználói csoport neve                     |               | Keresés       | Minden                    |                  |                | -     | Szűrés   |
| Jegyze                                           | tek (784000)                                                                                                    |                  |           |           | $\vdash$ |                                              |               |               | ▼ ▲                       |                  |                | _     |          |
| 🕀 🛷 Képzé                                        | sek (1156000)                                                                                                    |                  |           |           |          |                                              |               |               |                           |                  |                |       |          |
| 🖻 🛷 Kérvé                                        | iykezelés (934500)                                                                                                    |                  |           |           | -        | Alapadatok Beall itasok Felhasználók         | Eqyéncsoporto | k   Következő | i lépések   Jogosultságok |                  |                |       |          |
| E 👸 Ke                                           | rvénysablonok (29550                                                                                                    | ))<br>)          |           |           |          | Hallgató számára vélemény láthatóság         |               |               | Véleményező/döntő számár  | a korábbi véleme | iny láthatóság |       | _        |
| E ĝ Ke                                           | rvénysablon jogosultsá                                                                                                    | gok (142500)     |           |           |          | Villem for 16th et f.                        | _             |               | Vilen in 14bati (marat    |                  |                |       |          |
|                                                  | hebaquatt kényények (                                                                                                    | J)<br>961000)    |           |           |          | velemeny lathato:                            |               |               | velemeny lathato (csoport | on belui):       |                |       |          |
|                                                  | adott kérvények (9625                                                                                                    | 00)              |           |           |          | Véleményező látható:                         |               |               | Vélemény látható (csoport | on k ívül): 🛛 🦳  |                |       |          |
| K                                                | rvénymellékletek (1046                                                                                                    | (500)            |           |           |          |                                              |               |               |                           |                  |                |       |          |
| 🗆 💑 К                                            | rvényfolyamatok (S                                                                                                    | 41000)           |           |           |          | Továbblépési feltételek                      |               |               |                           |                  |                |       |          |
|                                                  | Kérvényfolyamato                                                                                                    | k lépései (94    | 3000)     |           |          | Min                                          |               |               | Min. Jóna nató válamányal | . –              | 1              |       |          |
| !                                                | Felhasználói c                                                                                                    | soportok (94     | 3500)     |           |          | Min. velemenyezok szama.                     |               |               | Min. tanogato velemenyer  | · _              | <u> </u>       |       |          |
| 🧞 Ve                                             | lemények (919000)                                                                                                    |                  |           |           |          | Min. véleményezők százaléka:                 |               |               | Min. elutasító vélemények | :                | 1              |       |          |
| 🕀 🛷 Záróvi                                       | zsgáztatás (406000)                                                                                                    |                  |           |           |          |                                              |               |               |                           |                  |                |       |          |
| Oklev                                            | Imelléklet (2660000)                                                                                                    |                  |           |           |          | További személy felkérése                    |               |               | Bíráló adatok             |                  |                | -     |          |
| H Penzu                                          | gyek (786000)                                                                                                    |                  |           |           |          | Véleményezőt hozzáadhat:                     |               |               | Dirálá:                   |                  |                |       | all      |
|                                                  | el kerelmek (2760000)                                                                                                    | 500)             |           |           |          | Volonionyozot nozzadanat.                    |               |               | Diraio.                   |                  |                | /     |          |
|                                                  | ményaazdálkodás (83)                                                                                                    | 1000)            |           |           |          |                                              |               |               |                           |                  |                |       |          |
| E Orarer                                         | dkészítés (904000)                                                                                                    |                  |           |           |          |                                              |               |               |                           |                  |                |       |          |
| H Naptá                                          | bejegyzések (828000)                                                                                                    |                  |           |           |          |                                              |               |               |                           |                  |                |       |          |
| 🗄 🕢 Óranvi                                       | vántartás (896000)                                                                                                    |                  |           |           | 1        |                                              |               |               |                           |                  |                |       |          |
| 🗄 🕢 Időpor                                       | tfoglalások kezelése (1                                                                                                   | 058000)          |           | ~         |          | Másolás Hozzárandal                          | Hozzás        |               | Szerkeszt Töröl           | Ment             | 60             | Méger | am       |
|                                                  |                                                                                                    |                  |           |           |          |                                              | 102200        |               | 10101                     | Ment             |                | megat |          |

Felhasználói csoportok (943500) menüponton a csoport beállításai

Miután meghatározásra került a felhasználói csoport összetétele, azt követően meg kell határozni, hogy a csoport milyen módon működjön.

A "Véleményező/döntő számára korábbi vélemény láthatóság" mezőcsoportban a "Vélemény látható (csoporton belül)" és a "Vélemény látható (csoporton kívül)" jelölőnégyzetekkel szabályozható, hogy mikor és ki számára jelenjenek meg a csoport tagjai által rögzített vélemények.

A webes felületen a "Vélemény megadása/Döntés megadása" ablakban munkafolyamatos kérvények esetén a két jelölőnégyzet beállítása alapján kerülnek megjelenítésre a korábbi véleményekre vonatkozóan az alábbi adatok időrendben csökkenő sorrendben: vélemény státusz, vélemény szövege, véleményező neve, kérvény folyamat lépés neve, véleményezés dátuma.

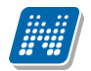

| Döntés rögzítése (MVC-MFVD/4, Télike Olimpia Tesztike)                                                                                                    | ? | c7 | × |
|----------------------------------------------------------------------------------------------------|---|----|---|
| Döntés         Adatok véleményezése         Kapcsolódó munkafolyamat         Véleményezésre felkért személyek                                                            |   |    | - |
| Rögzített vélemények:                                                                                                    |   |    |   |
| Státusz: Méltányosság alapján elfogadva<br>Vélemény: mehet<br>Véleményező: Dr. Dacsi Axel<br>Kérvényfolyamat-lépés neve: veleményezésen<br>Dátum: 11/9/2019 10:13 AM<br> |   |    |   |
| Döntés státusza:<br>Kérem válasszon! •<br>Vélemény:                                                                                                    |   |    |   |
|                                                                                                    |   |    |   |
| Javitās indoka:                                                                                                    |   |    |   |
| Javítás indok melléklet                                                                                                    |   |    | • |
| Döntés Javításra visszaküld Kérvény PDF megnyitása Vissza                                                                                                    |   |    |   |

Korábbi vélemények megjelenítése

Amennyiben a "*Vélemény látható (csoporton belül)*" jelölőnégyzet igaz értékű és a belépett felhasználó tagja a felhasználói csoportnak, akkor számára megjelenítésre kerül a felhasználói csoport tagjai által rögzített korábbi vélemény. Abban az esetben, ha nem tagja a csoportnak, akkor nem látja a felhasználói csoport tagjai által rögzített korábbi véleményeket.

Amennyiben a "*Vélemény látható (csoporton kívül)*" jelölőnégyzet igaz értékű, akkor a belépett felhasználó számára megjelenítésre kerül a felhasználói csoport tagjai által adott korábbi vélemény függetlenül attól, hogy a belépett felhasználó tagja-e a felhasználói csoportnak.

A "Hallgató számára vélemény láthatóság" mezőcsoportban a "Vélemény látható" és "Véleményező látható" jelölőnégyzetek beállítása esetén, ha a csoport tagja/tagjai véleményezték a kérvényt, akkor a "HWEB"-en az "Ügyintézés/Kérvények" menüponton a "Leadott kérvények" tabulátorfülön a kérvény sorában a sor végi + jelre megjelenő panelben aktív lesz a "Vélemények megtekintése" opció. Ezáltal lehetőség van vélemények megtekintésére a hallgatónak.

A "Továbblépési feltételek" mezőcsoportban beállítható, hogy a csoportra vonatkozóan milyen feltételek teljesülése esetén válthat lépést a kérvény.

A "*Min. véleményezők száma"* mezőben megadott érték alapján a kérvény csak akkor vált lépést, ha a mezőben megadott számú vélemény kerül rögzítésre. A "*Min. véleményezők százaléka"* mezőben megadott érték alapján a kérvény csak akkor válthat lépést, ha a mezőben megadott arányban kerül vélemény rögzítésre. Abban az esetben, ha mind a két mező kitöltésre került, akkor mind a két mezőben megadott feltételnek teljesülnie kell a vizsgálatok során. A mezőkben pozitív egész szám megadása lehetséges.

A "*Min. támogató vélemények"* és a "*Min. elutasító vélemények"* mezőkben, hogy hány személy pozitív/negatív (Vélemény státuszban a "Pozitív vélemény" jelölőnégyzet értékére figyelve) véleménye/döntése esetén léphet tovább a következő lépésbe a kérvény. A beállításhoz szükséges a lépésben az "Automatikus továbblépés" jelölőnégyzet beállítása is.

Amennyiben a "*Min. véleményezők száma"* vagy a "*Min. véleményezők százaléka"* ki van töltve, akkor a program megvizsgálja, hogy a megadott értékek teljesülnek-e az adott kérvény folyamat lépésben a kérvényre vonatkozóan. A feltételek teljesülése esetén a további vizsgálat az alábbi feltételek szerint történik:

- ha a **negatív** vélemények aránya nagyobb, valamint a *"Min. elutasító vélemények"* mező nincs kitöltve, akkor automatikusan a **negatív irányba** lép tovább a kérvény

- ha a negatív vélemények aránya nagyobb, valamint a "*Min. elutasító vélemények"* mező ki van töltve és legalább annyi **negatív** vélemény megadásra került, mint a mezőben megadott érték, akkor automatikusan a **negatív irányba** lép tovább a kérvény

- ha **pozitív** vélemények aránya nagyobb vagy egyenlő és a "*Min. támogató vélemények"* mező nincs kitöltve, akkor a **pozitív irányba** lép tovább a kérvény

- ha a **pozitív** vélemények aránya nagyobb vagy egyenlő, valamint a "*Min. támogató vélemények"* mező ki van töltve és legalább annyi pozitív vélemény megadásra került, mint a mezőben megadott érték, akkor automatikusan a **pozitív irányba** lép tovább a kérvény.

A "Felhasználói csoportok (943500, 942500)" menüpontokon a "Véleményezőt hozzáadhat" jelölőnégyzet beállítása esetén lehetőség van arra, hogy a csoporthoz tartozó személyek plusz véleményezőt rendeljenek a kérvényhez. A webes felületen az adott kérvény sorában az "Ügyintézés/Kérvény véleményezés/döntés" menüponton a beállítás esetén megjelenik egy új gomb "Véleményező hozzárendelése" néven, egyéb esetben a gomb nem kerül megjelenítésre az ablakban. A "Véleményező hozzárendelése" gombra kattintva egy felugró ablakban lehetséges a személy kiválasztása. A mezőben a keresés automatikus keresés kiegészítéssel történik, mely során a véleményező/döntő személy a nem archivált alkalmazottakra tud keresni. Olyan személy, aki már korábban hozzárendelésre került a kérvényhez ismét nem rendelhető a kérvényhez véleményezőként. A "Véleményezési határidő" mezőben alapértelmezett értékként feltöltésre kerül a kérvényben kiszámításra került "Folyamat lépés vége" mező értéke. Értéke módosítható, de a megadott érték nem lehet kisebb az aktuális dátumnál és nagyobb a "Folyamat lépés vége" értékénél.

A "Döntő" típusú felhasználói csoport esetén, ha a kérvény folyamat lépéshez kapcsolódik "Véleményező" típusú indok sor is, akkor a továbbiakban a döntőnek lehetősége van véleményezőt és döntőt is hozzárendelni a kérvényhez. A hozzárendelni kívánt személy típusát a "Típus" mezőben lehet megadni. Egyéb esetben a kérvényfolyamat lépéshez beállított felhasználói csoport típusa határozza meg, hogy véleményező vagy döntő típusú személyt lehet a kérvényhez rendelni, ilyenkor a "Típus" mező értéke automatikusan feltöltésre kerül, a megjelenített érték nem módosítható.

Abban az esetben, ha felhasználói csoporthoz kapcsolódik "Felkérő üzenet", akkor a személy hozzárendelésekor kiküldésre kerül a rendszerüzenet.

A kérvény véleményezés során a vélemény döntés/indok kiválasztásakor a státusz mezőben csak azok a vélemény/döntés indok sorok kerülnek megjelenítésre, ahol a vélemények sorban beállított típus mező értéke megegyezik az előre rögzített indokok típusával. Azaz véleményező típusú személy csak véleményező típusú indokot, döntő típusú személy pedig csak döntő típusú indokot tud megadni.

Az adatok megadását követően a "Hozzárendelés" gombra kattintva az adott kérvényhez kapcsolódóan létrehozásra kerül a kiválasztott személy véleményezőként, a véleményezésre a felületen megadott véleményezési határidőig van lehetősége.

A kliensben a "*Véleményezőt hozzáadhat*" jelölőnégyzet beállítása esetén a kliens programban "*Kérvények*" menüpontokon a "*Véleményező/Döntő*" tabulátorfülön a **"Hozzáad"** gombra, majd a "*Véleményező/döntő*" gombra kattintva a megjelenő ablakban szintén lehetséges további, a munkafolyamat lépéshez nem kapcsolódó felhasználó hozzárendelése a kérvényhez.

Amennyiben a belépett felhasználónak lehetősége van véleményező/döntő hozzárendelésre, akkor a kliensben is ugyanaz a logika érvényesül, mint a webes felületen. Amennyiben a belépett felhasználónak

Kiadás: 2020.11.18.

Verzió: 5.0

Oldalszám: 183 / 421

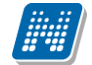

nincs lehetősége további személy hozzárendelésére, akkor a "Véleményező/Döntő" gombra kattintva az alábbi üzenet kerül megjelenítésre: "Önnek nincs jogosultsága véleményező/döntő hozzárendelésére ehhez a kérvényhez!"

A kérvényfolyamat lépés váltás során az automatizmusok esetén csak azokat a vélemény sorokat vizsgálja a program, ahol a vélemény típusa megegyezik az adott vélemények sorhoz kapcsolódó felhasználói csoport típusával. Ezáltal a továbbiakban, ha egy döntő típusú személy véleményezőt rendel a kérvényhez, akkor a véleményező által rögzített pozitív/negatív vélemény nem eredményez lépésváltást.

A "*Bíráló adatok"* mezőcsoportban a "*Bíráló"* mező melletti kiválasztó gombra kattintva lehet felhasználót választani. A "Bíráló" mezőben lehetőség van megadni, hogy ki helyett rögzítheti a véleményt/döntést és az a személy jelenik meg releváns személyként a kapcsolódó felületeken.

Amennyiben felhasználói csoport szinten kitöltésre került a "*Bíráló*" mező, akkor a bírálati sor létrehozásakor a munkafolyamatban megadott személlyel kerül feltöltésre a "*Véleményező/Döntő*" tabulátorfülön a "*Bíráló*" mező a véleményező/döntő sor létrehozásakor. Abban az esetben, ha munkafolyamat szinten nem került "*Bíráló*" beállításra, akkor a létrehozásra kerülő véleményező/döntő sorok esetében a mező értéke megegyezik a "Bírálat rögzítő" mező értékével. A "*Felhasználói csoportok* (943500, 942500)" menüpontokon, ha módosításra kerül a "Bíráló" mező értéke, akkor az a korábban létrehozott véleményező/döntő sorokra nincs hatással, csak előremenetben érvényesül a módosítás.

A "Kérvények (296500, 948500, 949000, 672000, 284500, 285000, 287000, 949500, 950000, 285500, 286500, 950500, 951000, 369000, 951500, 952500, 671500, 588500, 591000, 470500, 47250)", a "Leadott kérvények (962500, 963000, 833500)" és a "Feldolgozandó kérvények (289500, 289000)" menüpontokon a "Döntés" tabulátorfülön a "Döntő" mező a "Véleményező/Döntő" tabulátorfülön a "Döntő" típusú sor "Bíráló" mező értéke alapján kerül feltöltésre.

A "Kérvényfolyamatok lépései (943000, 941500)" menüpontokon a "*Támogatást adó csoportok száma*" és az "*Elutasítást adó csoportok száma*" mezőkben az határozható meg, hogy egy adott munkafolyamat lépéshez kapcsolódóan mennyi csoport esetén szükséges a támogatás vagy elutasítás ahhoz, hogy a következő lépésbe léphessen a program. Ezt a beállítást abban az esetben érdemes alkalmazni, ha minden csoporttól azonos vélemény szükséges (pl. sétálólap) a tovább lépéshez. Amennyiben több felhasználói csoport kapcsolódik a lépéshez, akkor ki kell a mezőt tölteni, az elvárt működéshez.

## 4.6.3. Felhasználók és egyéncsoportok

A felhasználói csoportoshoz meghatározott felhasználókat a "*Felhasználók"* tabulátorfülfülön, egyéncsoportokat pedig az "*Egyéncsoportok"* tabulátorfülön lehet rendelni. Az itt beállított személyek kerülnek adott lépéshez a kérvényhez hozzárendelésre.

## 4.6.4. Következő lépések

A felületen *"Következő lépések"* tabulátorfülön lehetőség van egy adott csoporthoz hozzárendelni lépéseket, melyek a felettes lépés esetén a "Kérvényfolyamatok lépései (943000, 941500)" menüpontokon a "Következő lépések" tabulátorfülön már hozzárendelésre kerültek. Ezáltal egy adott csoportra vonatkozóan meg lehet határozni, hogy milyen lépésbe van lehetősége tenni a kérvényt.

A fenti beállítás esetén a webes felületen az "*Ügyintézés/Kérvény véleményezés/bírálás*" menüponton a "*Véleményezendő/bírálandó kérvények*" tabulátorfülön a kérvény sorában a "*Véleményezés/Döntés*" lehetőségre kattintva megjelenő ablakban megjelenítésre kerül "*Kapcsolódó munkafolyamat*" néven egy tabulátorfül, egyéb esetben nem jelenik meg a tabulátorfül az ablakban.

A felületen megjelenik az aktuális állapotnak megfelelően a "Munkafolyamat neve", a "Munkafolyamat kezdete" és a "Munkafolyamat vége" mezők értéke. Abban az esetben, ha a felhasználónak lehetősége van a manuális munkafolyamat váltásra, akkor megjelenik részére egy új legördülő listás mező "Kérvényfolyamat módosítás" néven. A mezőben a belépett felhasználóra érvényes, a "Felhasználói csoportok (943500, 942500)" menüponton a hozzárendelt kérvény munkafolyamat lépések kerülnek megjelenítésre, ha lehetősége van a felhasználónak folyamatlépés váltásra.

Amennyiben a kapcsolódó kérvényfolyamat esetén a "*Kérvényfolyamatok lépései (943000, 941500)*" menüpontokon a "*Következő lépések*" tabulátorfülön a "*Feltétel*" mezőben META feltétel kerül beállításra, akkor csak sikeres kiértékelés esetén lehetséges a manuális folyamat lépés váltás. A feltétel kiértékelése minden esetben a **"Munkafolyamat váltás"** gombra kattintva történik. A **"Munkafolyamat váltás"** gombra kattintva történik. A **"Munkafolyamat váltás"** gomb csak abban az esetben kerül megjelenítésre, ha a felhasználónak lehetősége van a beállítások alapján a manuális módosításra.

Amennyiben a feltétel nem tartalmaz kommentet, akkor sikeres kiértékelés esetén "Sikeres mentés!" üzenet kerül kijelzésre. Sikertelenség esetén az alábbi visszajelző üzenet kerül megjelenítésre a felhasználó számára: "A kiválasztott munkafolyamatba való léptetés nem felel meg az intézmény által beállított feltételeknek." Abban az esetben, ha a META feltétel kommentet tartalmaz, akkor az intézmény által megadott szöveg kerül megjelenítésre mind a két esetben a visszajelző üzenetben METAVISSZAJELZOUZENET paraméter beállításától függetlenül.

### 4.6.5. Jogosultságok

A felületen a **"Hozzáad"** gombra kattintva lehet a csoporthoz hozzárendelni a *"Kérvénysablon kezelő jogosultságok"* kódtábla látható értékeit. A **"Töröl"** gombra kattintva megszüntethető az összerendelés. Az összerendelés a felhasználói csoport tagjaira vonatkozik. A jogosultságok vagy a kérvénysablonra vonatkozóan kiosztott személyekre érvényesülnek, vagy a bíráló személyhez kapcsolódó felhasználói csoportra vonatkozóan kiosztott személyekre.

## 4.7. Kérvényfolyamat lépésekből a kérvény munkafolyamat felépítése

A kérvény folyamat lépések és a kapcsolódó felhasználói csoportok létrehozását, valamint a lépésre és a csoportra vonatkozó beállításokat követően az egyes lépések egymásra épülését kell meghatározni.

A "Kérvényfolyamatok lépései (943000, 941500)" menüpontokon a "*Következő lépesek*" tabulátorfülön van arra lehetőség, hogy az előre elkészített munkafolyamat lépések hozzárendelésre kerüljenek a kérvényfolyamat lépéshez. Ezzel azt lehet szabályozni, hogy mikor milyen lépésbe léphet át adott munkafolyamat lépés esetén a kérvény az adott lépésből.

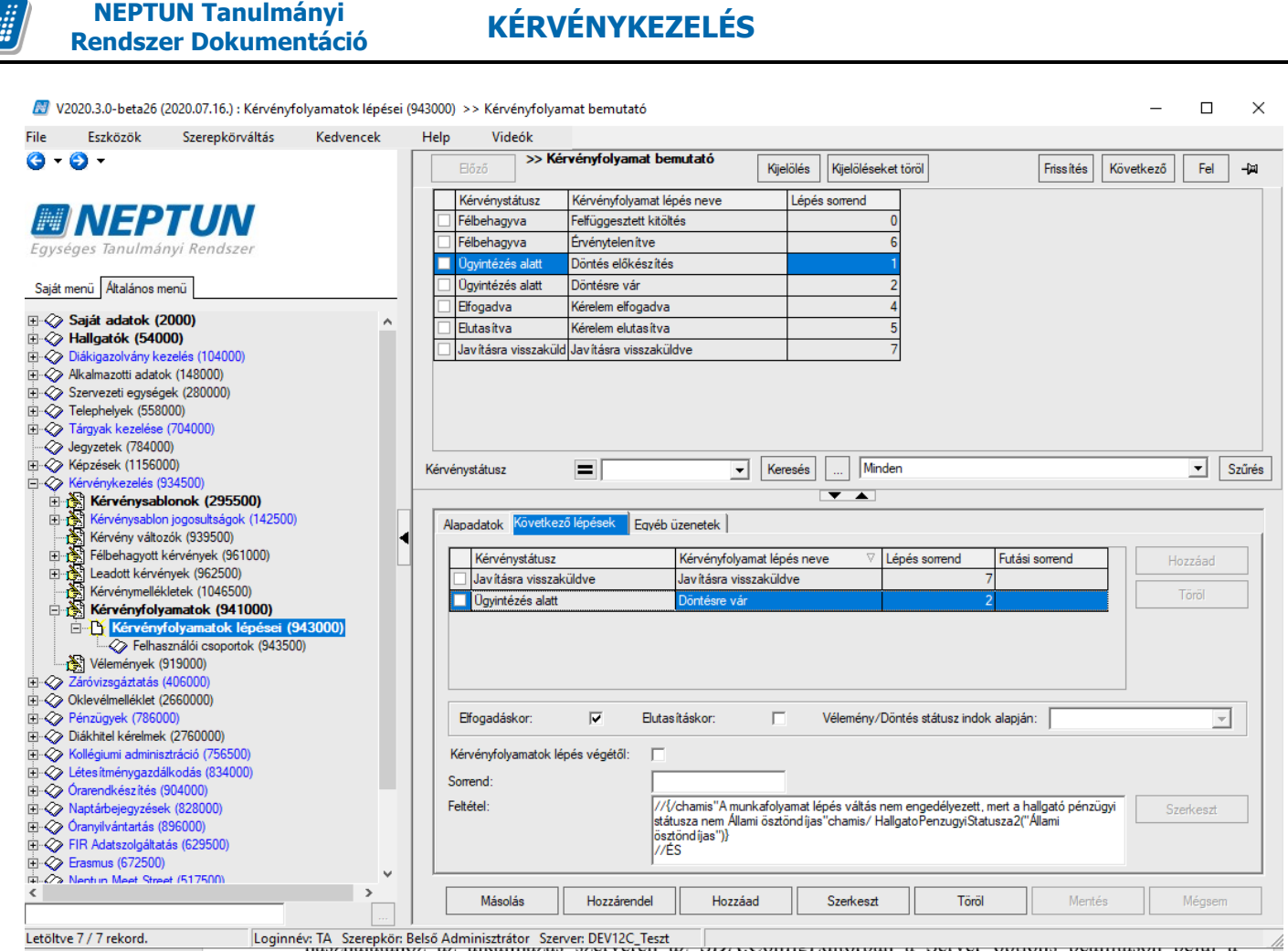

Kérvényfolyamatok lépései (943000) menüponton Következő lépések tabulátor fül

A "*Kérvény folyamatok lépés végétől*" beállítás esetén akkor lép tovább a kérvény a következő lépésbe, ha az "*Alapadatok*" tabulátorfülön az "*Automatikus továbblépés*" jelölőnégyzet beállításra került és a kérvényben a "*Folyamat lépés vége*" mező értéke kisebb vagy egyenlő, mint az aktuális dátum. A funkció használatához az alkalmazás szerveren az SDA.ConfigEditorban a Server options beállításon belül a "KervenyWorkFlowIdopont" paraméterben lehet beállítani, hogy az intézményben mikor fusson le a funkcióhoz kapcsolódó job. A beállított időpontban (naponta egyszer) a fenti feltételeknek megfelelő kérvények automatikusan tovább kerülnek a következő munkafolyamat lépésbe.

Az "*Elfogadáskor*" jelölőnégyzet beállítása esetén, ha kérvényhez kapcsolódóan a **pozitív** vélemény indokok száma eléri a **"Felhasználói csoportok (943500, 942500)"** menüponton a "*Min. támogató vélemények*" mezőben megadott számot vagy abban az esetben, ha a **"Kérvényfolyamatok lépései (943000, 941500)"** lépései menüponton a lépéshez kapcsolódó csoportokra vonatkozó pozitív vélemény indokok száma eléri a *"Támogatást adó csoportok száma*" mező értékét, akkor a kérvény abban a pillanatban automatikusan tovább kerül a következő munkafolyamat lépésbe.

Az "*Elutasításkor*" jelölőnégyzet beállítása esetén, ha kérvényhez kapcsolódóan a **negatív** vélemény indokok száma eléri a **"Felhasználói csoportok (943500, 942500)"** menüponton a "*Min. elutasító vélemények*" mezőben megadott számot, vagy abban az esetben, ha a **"Kérvényfolyamatok lépései (943000, 941500)"** lépései menüponton a lépéshez kapcsolódó csoportokra vonatkozó **negatív** vélemény indokok száma eléri a *"Elutasítást adó csoportok száma*" mező értékét, akkor a kérvény abban a pillanatban automatikusan tovább kerül a következő munkafolyamat lépésbe.

A "Vélemény/döntés indok státusz alapján" mezőben a "Kérvényvélemény státusz" kódtábla értékkészlete közül azok az értékek kerülnek megjelenítésre, melyek a folyamat lépés esetén az "Alapadatok"

tabulátorfülön a "*Vélemények"* mezőben hozzárendelésre kerültek a lépéshez. A mező csak akkor tölthető, ha az "*Elfogadáskor"* vagy az "*Elutasításkor"* mező valamelyike igaz értékű, egyéb esetben inaktív a mező. Amennyiben mind a két jelölőnégyzet igaz értékű, akkor is inaktív a mező.

| 🔝 V.             | 2020.3.0-beta26 (                                                                                                    | 2020.07.16.) : Kérvényfo                                                                                                    | olyamatok lépés      | sei (9 | 43000 | )) >> Vélemén                                                        | y inde         | ok státusz alapj                                                                                                    | án                                                                       |     |        |                     |                                 |               | _                 |                 | ×      |
|------------------|----------------------------------------------------------------------------------------------------|----------------------------------------------------------------------------------------------------|----------------------|--------|-------|----------------------------------------------------------------------|----------------|----------------------------------------------------------------------------------------------------|--------------------------------------------------------------------------|-----|--------|---------------------|---------------------------------|---------------|-------------------|-----------------|--------|
| File             | Eszközök                                                                                                    | Szerepkörváltás                                                                                                    | Kedvencek            |        | Help  | Videók                                                               |                |                                                                                                    |                                                                          |     |        |                     |                                 |               |                   |                 |        |
| <del>(</del> ] - | <b>9</b> -                                                                                                    |                                                                                                    |                      | ſ      |       | Előző                                                                | > Vél          | emény indok s                                                                                                    | tátusz alapjár                                                           | Kij | elölés | Kijelöléseket       | t töröl                         | Frissítés     | Következő         | Fel             | -jai   |
|                  | NEP                                                                                                    | TUN                                                                                                    |                      |        |       | Kérvénystátus:<br>Ügyintézés ala<br>Elfogadva                        | z<br>tt        | Kérvényfolyama<br>Véleményezés<br>Méltányossági a                                                                         | t lépés neve<br>lapon elfogadva                                          |     | Lépés  | s sorrend<br>1<br>2 | 2                               |               |                   |                 |        |
| Saját i          | menü Attalános m                                                                                                    | enü                                                                                                    |                      |        |       | Elfogadva<br>Elutasítva                                              |                | Szabályzat alapj<br>Elutasítva                                                                                            | án elfogadva                                                             |     |        | 3                   | 8                               |               |                   |                 |        |
|                  | Saját adatok (2<br>Hallgatók (540)<br>Diákigazolvány ke<br>Alkalmazotti adato<br>Szervezeti egység<br>Telephelyek (558)<br>Tárgyak kezelése | 2000)<br>vzelés (104000)<br>k (148000)<br>ek (28000)<br>100)<br>(704000)                                                                                                    | ^                    |        |       |                                                                      |                |                                                                                                    |                                                                          |     |        |                     | -                               |               |                   |                 |        |
|                  | Jegyzetek (78400<br>Képzések (11560)<br>Kérvénykezelés (5<br>Kérvénysab                                                                     | 0)<br>00)<br>134500)<br><b>Ionok (295500)</b>                                                                                                    |                      |        | Kérv  | rénystátusz                                                          |                |                                                                                                    | •                                                                        | Ke  | resés  | Minde               | n                               |               |                   | •               | Szűrés |
|                  | Kérvénysablor<br>Kérvény válto:<br>Félbehagyott I<br>Leadott kérvé<br>Kérvénymellék<br>Kérvénymellék                                        | toriok (235300)<br>i jogosultságok (142500)<br>zók (939500)<br>xérvények (961000)<br>nyek (962500)<br>idetek (1046500)<br>amatok (941000)<br>folyamatok lépései (9<br>sználói csopotok (943500 | 4 <u>3000)</u><br>)) | •      | A     | Napadatok Köv<br>Kérvénystát<br>Efogadva<br>Elfogadva<br>Elutas itva | etkező<br>tusz | <ul> <li>č lépések Eqyr</li> <li>Kérvényfolya</li> <li>Szabályzat al</li> <li>Méltányosság</li> <li>Elutasítva</li> </ul> | éb üzenetek  <br>mat lépés neve<br>lapján elfogadva<br>gi alapon elfogad | va  | Lépé   | is somend           | Futási sorrend<br>3 1<br>2<br>4 |               |                   | ozzáad<br>Töröl |        |
|                  | Vélemények (*<br>Záróvizsgáztatás (<br>Oklevélmelléklet (*<br>Pénzügyek (7860)<br>Diákhitel kérelmek<br>Kollégiumi adminis                  | 919000)<br>(406000)<br>2660000)<br>00)<br>: (2760000)<br>ztráció (756500)                                                                                                    |                      |        |       | Elfogadáskor:<br>Kérvényfolyamat                                     | tok lép        | v Elu<br>Dés végétől: ∫                                                                                                   | ıtasításkor:                                                             | Γ   | 1      | Vélemény/Dö         | ntés státusz indok alap         | ján: Szabály: | zat alapján elfog | gadva _         | -      |
|                  | Létes ítménygazdá<br>Órarendkészítés (<br>Naptárbejegyzése<br>Óranyilvántartás (8<br>FIR Adatszolgáltat<br>Erasmus (672500)                 | ilkodás (834000)<br>904000)<br>k (828000)<br>396000)<br>ás (629500)                                                                                                    |                      |        | F     | Sorrend:<br>Feltétel:                                                |                | [                                                                                                    |                                                                          | 1   |        |                     |                                 |               | Sz                | zerkeszt        |        |
| ₩~~~»<br>«       | Nentun Meet Stree                                                                                                    | et (517500)                                                                                                    | >                    |        | [     | Másolás                                                              |                | Hozzárendel                                                                                                    | Hozzá                                                                    | ad  |        | Szerkeszt           | Töröl                           | Ment          | és                | Mégser          | n      |

"Vélemény/döntés indok státusz" alapon történő továbblépés

Az "Elfogadáskor" jelölőnégyzet igaz értéke esetén csak olyan sorok kerülnek megjelenítésre a listában, ahol kapcsolódó kódtétel esetén beállításra került a "*Pozitív vélemény*" jelölőnégyzet **igaz**ra.

Az "Elutasításkor" jelölőnégyzet igaz értéke esetén pedig csak azok a kódtételek kerülnek megjelenítésre, ahol a "*Pozitív vélemény*" jelölőnégyzet értéke hamis. Amennyiben a beállítást követően az "*Elfogadáskor*" vagy az "*Elutasításkor*" jelölőnégyzetek értéke hamisra lesz állítva úgy, hogy ki van töltve a "*Vélemény/döntés indok státusz*", akkor a mező értéke törlésre kerül. A jelölőnégyzetek módosítását követően a mező értékét ismét be kell majd állítani.

Amennyiben több azonos típusú indok (pozitív/negatív) alapján történik a folyamat lépések elágaztatása, akkor, ha van a vélemény sorok között olyan státuszú indok, mely megegyezik a "Vélemény/döntés indok státusz alapján" mezőben megadott értékkel, akkor azon összerendelés alapján történik a továbblépés. Amennyiben nincs a mezőben megadott státuszú indok a lépéshez kapcsolódó vélemények között, akkor nem lép tovább a kérvény. Ha az adott típusú (pozitív/negatív) vélemények sorból több is van eltérő státusszal, akkor az időben legutolsó alapján történik a továbblépés.

A "Sorrend" mezőben a tabulátorfülön hozzárendelt lépések futási sorrendje határozható meg.

A lépésváltás meghatározása az alábbiak szerint történik:

1. Ahol a futási sorrend értéke ki van töltve, ott a "*Sorrend"* mező értéke alapján növekvő sorrendben kerülnek feldolgozásra a sorok, és utána következnek azok a sorok ahol üres a mező.

2. Ha az első esetben több sor "*Sorrend*" mezőjének értéke megegyezik, akkor először jönnek azok a sorok ahol a "*Vélemény/döntés indok státusz alapján*" mező ki van töltve, utána azok ahol a mező nincs kitöltve.

3. Ha a második feltétel után még mindig van egyezőség, akkor azokon belül a cél lépésben megadott *"Sorrend"* mező alapján történik a sorrendezés.

| 🔊 v                                                                                                    | 2020.3.0-beta26 (                                                                                                    | 2020.07.16.) : Kérvényfo                                                                                                    | olyamatok lépései   | (94300       | 0) >> Sorre                                  | nd alapjá                                       | n <mark>k</mark> övetkező lépés r                                                | meghatározás                              | a - nincs i | meta                 |                            |           | -         |                 | ×       |
|----------------------------------------------------------------------------------------------------|----------------------------------------------------------------------------------------------------|----------------------------------------------------------------------------------------------------|---------------------|--------------|----------------------------------------------|-------------------------------------------------|----------------------------------------------------------------------------------|-------------------------------------------|-------------|----------------------|----------------------------|-----------|-----------|-----------------|---------|
| File                                                                                                    | Eszközök                                                                                                    | Szerepkörváltás                                                                                                    | Kedvencek           | Help         | o Vide                                       | ók                                              |                                                                                  |                                           |             |                      |                            |           |           |                 |         |
| <del>(</del> ] -                                                                                                    | <b>3</b> -                                                                                                    |                                                                                                    |                     |              | Előző                                        | >> Son<br>lépés m                               | rend alapján köve<br>eghatározása - ni                                           | tkező<br>ncs meta                         | Kijelölés   | Kijelöléseket t      | töröl                      | Frissítés | Következő | Fel             | -ja     |
| (                                                                                                    |                                                                                                    |                                                                                                    |                     |              | Kérvénystá                                   | itusz                                           | Kérvényfolyamat lépe                                                             | és neve                                   | Lépé        | s sorrend 🛛 🛆        |                            |           |           |                 |         |
| 1111                                                                                                    | INEP                                                                                                    | IUN                                                                                                    |                     |              | Kitöltés ala                                 | tt                                              | Kitöltés alatt                                                                   |                                           |             | 0                    |                            |           |           |                 |         |
| Eavs                                                                                                    | éges Tanulmái                                                                                                    | nvi Rendszer                                                                                                    |                     |              | Ügyintézés                                   | alatt                                           | Sorrend alapján máso                                                             | odik                                      |             | 1                    |                            |           |           |                 |         |
|                                                                                                    | 2                                                                                                    |                                                                                                    |                     |              | Ügyintézés                                   | alatt                                           | Sorrend alapján első                                                             |                                           |             | 2                    |                            |           |           |                 |         |
| Saját                                                                                                    | menü Altalános m                                                                                                    | ienü                                                                                                    |                     |              | Ügyintézés                                   | alatt                                           | Nincs sorrendje                                                                  |                                           |             | 3                    |                            |           |           |                 |         |
|                                                                                                    | Saját adatok (2<br>Hallgatók (540)<br>Diákigazolvány ke<br>Alkalmazotti adato<br>Szervezeti egység<br>Telephelyek (5580)<br>Tárgyak kezelése                                                                                                    | 2000)<br>bo)<br>szelés (104000)<br>k (148000)<br>ek (280000)<br>100)<br>(704000)<br>Di                                                                                                    | ^                   |              |                                              |                                                 |                                                                                  |                                           |             |                      |                            |           |           |                 |         |
|                                                                                                    | Képzések (11560)                                                                                                    | 0)<br>D0)                                                                                                    |                     | Kán          |                                              |                                                 | -                                                                                |                                           | Kamaáa      | Minden               |                            |           |           | -               | Catinia |
| -<br>-<br>-                                                                                                    | Kérvénykezelés (9                                                                                                    | 34500)                                                                                                    |                     | Nen          | renystatusz                                  |                                                 |                                                                                  | <u> </u>                                  | Nereses     | jiminden             |                            |           |           |                 | Szures  |
| ÷                                                                                                    | 🏂 Kérvénysab                                                                                                    | lonok (295500)                                                                                                    |                     |              |                                              |                                                 |                                                                                  |                                           |             |                      |                            |           |           |                 |         |
|                                                                                                    | <ul> <li>Kérvénysablor</li> <li>Kérvény válto:</li> <li>Félbehagyott I</li> <li>Leadott kérvéi</li> <li>Kérvénymellék</li> <li>Kérvénymellék</li> <li>Kérvénymellék</li> <li>Kérvénymellék</li> <li>Vélemények</li> <li>Vélemények (2</li> </ul> | n jogosultságok (142500)<br>zók (939500)<br>cók (939500)<br>nyek (961500)<br>detek (1046500)<br><b>amatok (941000)</b><br>folyamatok lépései (9<br>sználói csoportok (943500<br>919000)<br>(4065000) | <b>43000)</b><br>)) |              | Napadatok<br>Kérvény<br>Ugyinté:<br>Ugyinté: | Következő<br>vstátusz<br>zés alatt<br>zés alatt | lépések Eqyéb üz<br>Kérvényfolyamat I<br>Sorrend alapján el<br>Sorrend alapján m | zenetek  <br>lépés neve<br>lső<br>násodik | Lépe        | és sorrend<br>2<br>1 | Futási sorrend △<br>1<br>2 |           | Н         | ozzáad<br>Töröl |         |
| ÷.~~~~~~~~~~~~~~~~~~~~~~~~~~~~~~~~~~~~                                                                                                    | Oklevélmelléklet (2                                                                                                    | 2660000)                                                                                                    |                     |              |                                              |                                                 |                                                                                  |                                           |             |                      |                            |           |           |                 |         |
| ± 🔗                                                                                                    | Pénzügyek (7860)                                                                                                    | 00)                                                                                                    |                     |              | Elfogadásk                                   | or:                                             | Elutas it                                                                        | táskor:                                   |             | Vélemény/Dönt        | tés státusz indok alapj    | án:       |           |                 |         |
| <b>H </b>                                                                                                    | Diákhitel kérelmek                                                                                                    | (2760000)                                                                                                    |                     |              | March 1                                      |                                                 | (                                                                                |                                           |             |                      |                            |           |           |                 |         |
|                                                                                                    | Noilegiumi adminis                                                                                                    | ztracio (756500)                                                                                                    |                     |              | nervenytolya                                 | imatok lép                                      | es végetol:                                                                      |                                           |             |                      |                            |           |           |                 |         |
|                                                                                                    | Órarendkészítés (                                                                                                    | 904000)                                                                                                    |                     |              | Sorrend:                                     |                                                 |                                                                                  |                                           | 1           |                      |                            |           |           |                 |         |
|                                                                                                    | Naptárbejegyzése                                                                                                    | k (828000)                                                                                                    |                     |              | Feltétel:                                    |                                                 |                                                                                  |                                           |             |                      |                            |           | Sz        | zerkeszt        |         |
| 🖻 📀                                                                                                    | Óranyilvántartás (8                                                                                                    | 396000)                                                                                                    |                     |              |                                              |                                                 |                                                                                  |                                           |             |                      |                            |           |           |                 |         |
| Ē 🖓                                                                                                    | FIR Adatszolgáltat                                                                                                    | ás (629500)                                                                                                    |                     |              |                                              |                                                 |                                                                                  |                                           |             |                      |                            |           |           |                 |         |
| Ē 🔗                                                                                                    | Erasmus (672500)                                                                                                    |                                                                                                    |                     |              |                                              |                                                 | J                                                                                |                                           |             |                      |                            |           |           |                 |         |
| <ul> <li>I∔⊡<!--/--> </li> <li>I↓</li> <li>I↓</li></ul> | Nentun Meet Stree                                                                                                    | et (5.17500)                                                                                                    | >                   |              |                                              |                                                 |                                                                                  |                                           |             |                      |                            |           |           |                 |         |
|                                                                                                    |                                                                                                    |                                                                                                    |                     |              | Másolá                                       | IS                                              | Hozzárendel                                                                      | Hozzáad                                   |             | Szerkeszt            | lorol                      | Ment      | es        | Mégser          | n       |
| Letöltv                                                                                                    | /e 4 / 4 rekord.                                                                                                    | Loginné                                                                                                    | év: TA Szerepkör:   | ,<br>Belső A | Adminisztrát                                 | or Szerv                                        | er: DEV12C_Teszt                                                                 |                                           |             |                      |                            |           |           |                 | 1       |
|                                                                                                    |                                                                                                    |                                                                                                    |                     |              |                                              |                                                 | <b>D</b> / / ·                                                                   | 1                                         |             |                      |                            |           |           |                 |         |

Futási sorrend

A webes lépés meghatározás során kizárásra kerülnek azok a lépések, ahol a "*Vélemény/döntés indok státusz alapján*" mező értéke nem üres. Vagyis az elsődleges vizsgálat az összerendelésben található "*Sorrend*" mező alapján történik, ha arra vonatkozóan nem felel meg a kérvény a lépésváltási feltételeknek, akkor a kérvény folyamat lépés "Sorrend" mezője alapján történik a sorrendezés.

## A lépésekre vonatkozó továbblépési feltételeket folyamat lépésenként el kell végezni, mert ez fogja meghatározni a kérvény ügyrendjét!

Amennyiben folyamat váltás megtörténik, akkor a kérvényhez kapcsolódó korábbi vélemény sorokban az "Aktív" jelölőnégyzet értéke automatikusan hamisra módosul, így további véleményezésre nem lesz a hozzárendelt személyeknek utólag lehetősége.

META feltétel alapján lehetőség van elágaztatni az első "Ügyintézés alatt" státuszú folyamat lépést. Erre akkor van lehetőség, ha létezik a folyamatban "*Kitöltés alatti*" státuszú lépés. Akkor az első "*Ügyintézés alatt*" státuszú lépés keresése során vizsgál a rendszer arra, hogy a következő lépés összerendelésben megadott META feltétel teljesül-e. A feltételek kiértékelése a "Kérvény leadása" gombra történik.

Amennyiben csak egy lépésre vonatkozó feltétel teljesül, akkor abba a lépésbe kerül a kérvény. Ha több olyan lépés létezik, amire teljesül a META feltétel, vagy ha nincs META megadva, akkor a lehetséges következő lépések közül a legkisebb sorszámú "Ügyintézés alatt" státuszú lépésbe kerül a kérvény.

Kiadás: 2020.11.18.

Verzió: 5.0

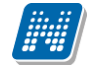

Például, ha egy adott kérvény válasz alapján eltérő lépésbe szeretnénk a kérvényt elágaztatni, akkor, ha a kérvényre felkerül egy jelölőnégyzet, és a "*Feltétel mező*"-ben az alábbi feltétel került megadásra: K(1) ="True"

A példa alapján abban az esetben kerül a kérvény a META feltételnek megfelelő lépésbe, ha a kérvényező a jelölőnégyzetben igaz értéket állít be, hamis érték esetén a másik lépésbe lép a kérvény.

| 🗷 V              | /2020.3.0-beta26 (2                                                                                                    | 020.07.16.) : Kérvényfo                                                    | lyamatok lépései ( | (943000) | >> Első lépés kér                    | vény válasz alapjár | 1                   |                       |                         |                 | - 🗆       | ×       |
|------------------|----------------------------------------------------------------------------------------------------|----------------------------------------------------------------------------|--------------------|----------|--------------------------------------|---------------------|---------------------|-----------------------|-------------------------|-----------------|-----------|---------|
| File             | Eszközök                                                                                                    | Szerepkörváltás                                                            | Kedvencek          | Help     | Videók                               |                     |                     |                       |                         |                 |           |         |
| <del>(</del> ] - | 0 -                                                                                                    |                                                                            |                    |          | Bőző alapjár                         | ő lépés kérvény v   | <b>válasz</b> Kijel | ölés Kijelöléseket tö | öröl                    | Frissités Kövel | kező Fel  | -ja     |
|                  |                                                                                                    |                                                                            |                    |          | Kérvénystátusz                       | Kérvényfolyamat lé  | pés neve            | Lépés sorrend         |                         |                 |           |         |
|                  | INFP                                                                                                    | ΤΙΙΝ                                                                       |                    |          | Ügyintézés alatt                     | önellátó            |                     | 1                     |                         |                 |           |         |
|                  |                                                                                                    |                                                                            |                    |          | Üqvintézés alatt                     | véleményezés        |                     | 2                     |                         |                 |           |         |
| Egys             | eges lanulman                                                                                                    | yı kenaszer                                                                |                    |          | Kitöltés alatt                       | kitöltés            |                     | 0                     |                         |                 |           |         |
|                  | ·                                                                                                    |                                                                            |                    |          | NUCLOS CICL                          | Kitokoo             |                     | , end                 |                         |                 |           |         |
| Sajat            | Mtalanos me                                                                                                    | enu                                                                        |                    |          |                                      |                     |                     |                       |                         |                 |           |         |
|                  | Saját adatok (20<br>Hallgatók (5400<br>Diákigazolvány kez<br>Alkalmazotti adatok<br>Szervezeti egysége<br>Telephelyek (55800<br>Tárgyak kezelése (<br>Jeruzetek (784000 | 000)<br>0)<br>telės (104000)<br>: (148000)<br>& (280000)<br>00)<br>704000) | Â                  |          |                                      |                     |                     |                       |                         |                 |           |         |
|                  | Képzések (115600)                                                                                                    | )<br>0)                                                                    |                    | Vinit    |                                      |                     | Karr                | Mindon                |                         |                 | -         | Calleda |
|                  | Kérvénykezelés (93                                                                                                    | 34500)                                                                     |                    | Rerve    | nystatusz                            |                     |                     |                       |                         |                 | <u> </u>  | Szures  |
| Ē.               | 💦 Kérvénysablo                                                                                                    | onok (295500)                                                              |                    |          |                                      |                     |                     |                       |                         |                 |           |         |
| ŧ                | 🚯 Kérvénysablon                                                                                                    | jogosultságok (142500)                                                     |                    | Ala      | apadatok Következ                    | ő lépések Eavéb i   | izenetek            |                       |                         |                 |           |         |
| -                | Kérvény változá                                                                                                    | ók (939500)                                                                | •                  |          |                                      |                     |                     |                       |                         |                 |           |         |
| ÷                | Félbehagyott ke                                                                                                    | érvények (961000)                                                          |                    |          | Kérvénystátusz                       | Kérvényfolyamat     | t lépés neve ⊽      | Lépés sorrend         | Futási sorrend          |                 | Hozzáad   |         |
| ÷                | Leadott kérvén                                                                                                    | yek (962500)                                                               |                    |          | <ul> <li>Ügyintézés alatt</li> </ul> | véleményezés        |                     | 2                     |                         |                 |           |         |
|                  | Kérvénymellékle                                                                                                    | etek (1046500)                                                             |                    |          | Ügvintézés alatt                     | önellátó            |                     | 1                     |                         |                 | Töröl     |         |
| -                | Kervényfolya                                                                                                    | matok (941000)                                                             |                    |          |                                      |                     |                     | l                     |                         |                 |           |         |
|                  | Kervenyto                                                                                                    | olyamatok lépései (94                                                      | 3000)              |          |                                      |                     |                     |                       |                         |                 |           |         |
|                  | Felhasz                                                                                                    | znaloi csoportok (943500)                                                  |                    |          |                                      |                     |                     |                       |                         |                 |           |         |
|                  | velemenyek (9                                                                                                    | 19000)                                                                     |                    |          |                                      |                     |                     |                       |                         |                 |           |         |
|                  | <ul> <li>Zarovizsgaztatas (4</li> <li>Oblavidarial (2)</li> </ul>                                                                                                    | (U6UUU)                                                                    |                    |          |                                      |                     |                     |                       |                         |                 |           |         |
|                  | Pénzügyek (7900)                                                                                                    | 0)                                                                         |                    |          | Elfoquedáskor                        | E Buta              | itiakar 🗖           | Válomány /Dänt        | és státusz indek alasiá | e: [            |           |         |
|                  | Diákhitel kárelmek (                                                                                                    | (2760000)                                                                  |                    |          | Lilogadaskoi.                        | j Dutas             | itdskui. j          | velenieny/ Dona       | es statusz indok alapja |                 |           |         |
|                  | Kollégiumi adminiszt                                                                                                    | tráció (756500)                                                            |                    | l I k    | érvérvfolvamatok lé                  | nés végétől:        |                     |                       |                         |                 |           |         |
|                  | l étesítménynazdál                                                                                                    | kodás (834000)                                                             |                    | "        | convertigion gamatore le             |                     |                     |                       |                         |                 |           |         |
|                  | Órarendkészítés (9                                                                                                    | 04000)                                                                     |                    | S        | orrend:                              |                     |                     |                       |                         |                 |           |         |
|                  | Naptárbejegyzések                                                                                                    | (828000)                                                                   |                    | F        | eltétel:                             | K(1                 | ) ="True"           |                       |                         |                 | Szerkeszt |         |
| Π.Λ              | Óranvilvántartás (89                                                                                                    | 96000)                                                                     |                    |          |                                      |                     |                     |                       |                         | l               | OLUNCOLL  |         |
| H-V              | FIR Adatszolgáltatá                                                                                                    | is (629500)                                                                |                    |          |                                      |                     |                     |                       |                         |                 |           |         |
| Ē.               | Erasmus (672500)                                                                                                    | ,,                                                                         |                    |          |                                      |                     |                     |                       |                         |                 |           |         |
| щ.               | Nentun Meet Street                                                                                                    | F (517500)                                                                 | ~                  |          |                                      |                     |                     |                       |                         |                 |           |         |
| <                |                                                                                                    |                                                                            | >                  |          | Másolás                              | Hozzárendel         | Hozzáad             | Szerkeszt             | Töröl                   | Mentés          | Mégse     | m       |
| L                |                                                                                                    |                                                                            |                    |          |                                      |                     |                     |                       |                         |                 |           |         |
| Letöltv          | ve 3 / 3 rekord.                                                                                                    | Loginné                                                                    | /: TA Szerepkör: I | Belső Ad | lminisztrátor Szen                   | ver: DEV12C_Teszt   |                     |                       |                         |                 |           |         |

Első lépés meghatározása kérvény válasz alapján

A kérvényező tanulmányi adatai alapján is el lehet ágaztatni a kérvényt. Például, ha azt szeretnénk, hogy azoknak a hallgatóknak a kérvénye, akiknek kettőnél több passzív státuszú félévük volt, külön lépésbe kerüljenek, akkor az alábbi feltételt kell megadni: FélévekSzáma("PASSZIV", True) >= 2

NEPTUN Tanulmánvi **KÉRVÉNYKEZELÉS** Rendszer Dokumentáció 🛃 V2020.3.0-beta26 (2020.07.16.) : Kérvényfolyamatok lépései (943000) >> Passzív félév meghatározása első lépésben × File Eszközök Szerepkörváltás Kedvencek Help Videók >> Passzív félév meghatározása első lépésben G ) -Kijelölés Kijelöléseket töröl Frissítés Fel -121 Kérvénystátusz Kérvényfolyamat lépés neve Lépés sorrend NEPTU Ügyintézés alatt 2 passzív vagy több Ügyintézés alatt 2 passzívnál kevesebb Saját menü Általános menü 🗄 🛷 Hallgatók (54000) ~ (104000 🗄 📀 Diákigazolvány keze 🗄 🛷 Alkalmazotti adatok (148000) 主 🐼 Szervezeti egységek (280000) 🗉 🛷 Telephelyek (558000) 🗄 🐼 Tárgyak kezelése (704000) Jegyzetek (784000) 🕀 📀 Képzések (1156000) ⊨~⊘> Kérvénykezelés (934500) ... Minder Szűrés Kérvénystátusz = ✓ Keresés Kérvénysablonok (295500)
 Kérvénysablon jogosultságok (14 Kérvénysablon jogosultságo Kérvény változók (939500) 142500 Alapadatok Következő lépések Eavéb üzenetek Félbehagyott kérvények (961000) Leadott kérvények (962500) Kérvénymellékletek (1046500) Futási sorrend Kérvénystátusz Kérvényfolyamat lépés neve Lépés sorrend Kérvényfolyamatok (941000) Ügyintézés alatt 2 passzívnál kevesebb Kérvényfolyámatok tepeset ter
 Felhasználói csoportok (943500) 🚱 Vélemények (919000) 🗄 🕢 Záróvizsgáztatás (406000) Oklevélmelléklet (2660000) Féléves adatok (360000) Hallgató tanulmányai (362000) Elfogadáskor: Г Elutasításkor Vélemény/Döntés státusz indok alapján:  $\overline{\mathbf{v}}$ ügyek (786000) Diákhitel kérelmek (2760000) Kérvényfolyamatok lépés végétől: 🗄 📀 Kollégiumi adminisztráció (756500 Somend 🗄 🛷 Létesítménygazdálkodás (834000) (/chamis "A passzív félévek száma nagyobb mint 2" chamis/ Félévek Száma("PASSZIV" True) >= 2} Feltétel 🗄 🕢 Órarendkészítés (904000) 🗄 🐼 Naptárbejegyzések (828000) Óranyilvántartás (896000)
 FIR Adatszolgáltatás (629500) is (672500 Másolás Hozzárendel Hozzáad Szerkesz Töröl Letöltve 3 / 3 rekord. Loginnév: TA Szerepkör: Belső Adminisztrátor Szerver: DEV12C\_Teszt

Első lépés meghatározása rendszerben szereplő adatok alapján

Abban az esetben, ha a lehetséges következő lépésekben beállított META feltételek közül egyik sem teljesül a kérvényezőre, akkor a kérvény leadás nem lehetséges. A kérvényező számára az alábbi üzenet kerül kijelzésre: "A feldolgozandó adatok alapján az intézményi beállítás nem teszi lehetővé a kérvény leadását!". Amennyiben a META-ban komment kerül megadásra, akkor az üzenettel összefűzve megjelenítésre kerül a komment/kommentek szövege is.

A módosítás csak abban az esetben érvényesül, ha létezik a folyamatban "*Kitöltés alatti*" státuszú lépés, ha nincs, akkor az első folyamat lépés megállapítása továbbra is a korábbi módon történik, vagyis a kérvény leadásakor a legkisebb sorszámú, "*Ügyintézés alatt*" státuszú folyamat lépésbe kerül a kérvény. Kivéve a díjköteles kérvények esetén, ahol a legkisebb sorszámú "*Befizetésre vár*" státuszú lépésbe kerül a kérvény a sikeres leadás esetén.

Díjköteles kérvények esetén nem lehetséges több "*Befizetésre vár*" státusz alapján elágaztatni a kérvényt, ott továbbra is a korábbi működés érvényesül.

| NEPTUN Tanulmányi<br>Rendszer Dokumentáció                   | KÉRVÉNYKEZE                                  | LÉS                                                                                                 |
|--------------------------------------------------------------|----------------------------------------------|----------------------------------------------------------------------------------------------------|
| 🛃 V2021.1.0-beta6 (2020.11.14.) : Kérvények (296500) >> házs | zám -házszám                                 | – 🗆 ×                                                                                               |
| File Eszközök Szerepkörváltás Kedvencek Help Videók          |                                              |                                                                                                    |
| <b>3</b> • <b>3</b> •                                        | Bőző >> házszám -házszám                     | Kijelölés Kijelöléseket töröl Összes adat Frissítés Következő Fel 🖉                                 |
|                                                              | Kérvény azonosító Kérvé                      | nystátusz Dátum 🛆 Kérvényező nyomtatási neve Kérvényező Neptun kódja 🔺                              |
| MINEPTIIN                                                    | házszám /11 Elfog                            | adva 2016. 10. 17. 15:51:27 dr. Magyar Anna Kata YZL220                                             |
| Equeádos Tanulmánui Rondezor                                 | házszám /12 Elfog                            | adva 2016. 10. 26. 13:46:18 dr. Magyar Anna Kata YZL220                                             |
| Egyseges lanumanyi kenuszei                                  | házszám /13 Elfog                            | adva 2016. 10. 26. 13:50:33 dr. Magyar Anna Kata YZL220                                             |
| Saiát menü Általános menü                                    | házszám /14 Elfog                            | adva 2016. 10. 27. 11:50:44 dr. Magyar Anna Kata YZL220                                             |
|                                                              | házszám /16 Elfog                            | adva 2016. 11. 02. 13:51:06 dr. Magyar Anna Kata YZL220                                             |
| 🗄 🐼 Saját adatok (2000) 🔺                                    | házszám /17 Elfog                            | adva 2016, 11, 02, 13:53:29 dr. Magyar Anna Kata YZL220                                             |
| Hallgatók (54000)     A Politic (104000)                     | házszám /18 Efog                             | adva 2016. 11. 02. 13:56:46 dr. Magvar Anna Kata YZL220                                             |
| Liakigazoivany kezeles (104000)                              | házszám /19 Elfog                            | adva 2017. 02. 14. 10:40:25 dr. Magvar Anna Kata YZL220                                             |
| El-Szervezeti egységek (280000)                              |                                              |                                                                                                    |
|                                                              | Képvény azonosító                            | Keresés Minden 🔻 Szűrés                                                                             |
| 🕀 🐼 Tárgyak kezelése (704000)                                |                                              |                                                                                                    |
| 🏷 Jegyzetek (784000)                                         |                                              |                                                                                                    |
| Hépzések (1156000)                                           | Kérvény válaszok megjelen ítése az oszlopokn | ál 🔽 ->                                                                                             |
| E-≪ Kérvénykezelés (934500)                                  | Adatok Válaszok Véleményező/Döntő Dö         | ntés   Mellékletek   Hivatalos bejegyzések   Elkészült batámzat   Kérvény nyomtatyányok   Kérvé 🕇 🕨 |
| Emis Kervenysabionok (295500)                                |                                              |                                                                                                    |
| E - C Félbeharvott kérvények (513000)                        | Vélemény/dontés Dátum                        | Tipus Aktiv Viszadobható Login név Hozzáad                                                          |
| Kérvénysablon változói (939000)                              | 2016. 11. 02. 13:51:                         | Véleményező V RUZSA                                                                                 |
| Kérvénysablon oldalak (897500)                               | 2017. 04. 06. 11:59:                         | Döntő                                                                                               |
| Hivatalos bejegyzés sablon (399000)                          |                                              | Aktív vélemények                                                                                    |
| Határozat sablonok (932500)                                  |                                              |                                                                                                    |
| Kérvénysablon jogosultságok (142500)                         | Biralat rogzito: dr. Lansszakk Ruszank       | Biralo: dr. Lansszakk Ruszank                                                                       |
| Félhebagyatt kényények (951000)                              | Típus : Véleményező                          | Határideje: 15 : : Aktív 🔽                                                                          |
| E adott kérvények (962500)                                   | Státusz:                                     | Dátum: 2016. 11. 02 19 13:51:07 Visszadobható ▼ Vélemény/döntés indok                               |
| Kérvénymellékletek (1046500)                                 |                                              |                                                                                                    |
| 🖃 🙀 Kérvényfolyamatok (941000)                               | Vélemény/Döntés Megjegyzés                   |                                                                                                    |
| 🔄 🎽 Kérvényfolyamatok lépései (943000)                       |                                              |                                                                                                    |
| Felhasználói csoportok (943500)                              |                                              |                                                                                                    |
| Vélemények (919000)                                          |                                              |                                                                                                    |
| HITY Zarovizsgaziatas (406000)                               | 1                                            |                                                                                                    |
|                                                              | ✓ Archiváltak is                             | Egyéb műveletek 👻 Generálás 👻                                                                       |
| 🗈 🛷 Diákhitel kérelmek (2760000)                             |                                              |                                                                                                    |
| · - · · · · · · · · · · · · · · · · · ·                      | Pont újras                                   | zámítás Válasz export Szerkeszt Érvénytelenítés Mentés Mégsem                                       |

Kérvényben véleményező/döntő sorban Aktív jelölőnégyzet

A "*Javításra visszatett*" státusz esetén annyi munkafolyamat lépést kell létrehozni, ahány helyről vissza lehet a kérvényt tenni javításra. Például, ha az első lépésből és a második lépésből is visszakerülhet a kérvény javításra akkor, két *"Javításra visszatett*" státuszú munkafolyamat lépést kell létrehozni és a megfelelő lépéshez kapcsolni.

## 4.8. Létező kérvényfolyamat lépés, felhasználói csoport hozzárendelés és másolási lehetőség, csoportos művelettel is

A kérvény munkafolyamat lépés és a felhasználói csoportok esetén egy vagy több lépés és/vagy csoport átmásolható egy másik kérvény munkafolyamatba.

## 4.8.1. Kérvényfolyamat lépés hozzárendelése meghatározott folyamathoz

A "*Kérvényfolyamatok lépései (943000,941500)*" menüponton a **"Hozzárendel"** gombra kattintva a "*Másolandó munkafolyamat*" ablakban lehet választani az intézményben létező munkafolyamatok közül.

| -               | V2020.2.0-beta312                                                                                                    | ? (2020.06.22.) : Kérvé                                   | nyfolyamatok lépés    | er (943000) >                                    | > Dijkoteles                                               |                        |         |                      |      |            |              |                |                | ~      |
|-----------------|----------------------------------------------------------------------------------------------------|-----------------------------------------------------------|-----------------------|--------------------------------------------------|------------------------------------------------------------|------------------------|---------|----------------------|------|------------|--------------|----------------|----------------|--------|
| File            | Eszközök                                                                                                    | Szerepkörváltás                                           | Kedvencek             | Help                                             | Videók                                                     |                        |         |                      |      |            |              |                |                |        |
| <del>(</del> ]  | • 🕘 •                                                                                                    |                                                           |                       | Előző                                            | >> Díjköteles                                              |                        | Kijelö  | lés Kijelöléseket tö | rölÖ | sszes adat | Friss ítés   | Következő      | Fel            | -µ     |
| -               | _                                                                                                    |                                                           |                       | Kérvénys                                         | tátusz Kérvényfolya                                        | amat lépés neve        | L       | épés sorrend 🛛 🗠     |      |            |              |                |                |        |
| 1               | INEP                                                                                                    | TUN                                                       |                       | Befizetésr                                       | e vár Érvénytelen                                          | ít                     |         | -1                   |      |            |              |                |                |        |
| Fav             | séges Tanulmá                                                                                                    | nvi Rendszer                                              |                       | Befizetésr                                       | e vár Befizetésre v                                        | várunk még             |         | 1                    |      |            |              |                |                |        |
| -97             | seges iananna                                                                                                    | nyi nendozer                                              |                       | 🔲 Ügyintézé                                      | s alatt Tanulmányi                                         |                        |         | 2                    |      |            |              |                |                |        |
| Sajá            | it menü Általános n                                                                                                    | nenü 🛛 🕅                                                  | Másolandó munkat      | olyamat                                          |                                                            |                        |         |                      |      |            |              | -              |                | ×      |
| ÷ <             | Hallgatók (54000)                                                                                                    | ) Kérvé                                                   | ényfolyamat kódja     | Kérvény                                          | folyamat neve                                              |                        |         |                      |      |            |              |                |                | [-     |
| <u>+</u>        | Diákigazolvány ke                                                                                                    | ezelés (104000) 5                                         | 01 SZOCTÁM            | 501 Rer                                          | ndszeres szociális támog                                   | atás                   |         |                      |      |            |              |                |                | -      |
|                 | Alkalmazotti adato                                                                                                    | ok (148000)                                               | xportimport2          | exportim                                         | port2                                                      |                        |         |                      |      |            |              |                |                |        |
|                 | Zervezeti egyseg Zelenhelvek (558)                                                                                                    | 000)                                                      | ndok (M)              |                                                  |                                                            |                        |         |                      |      |            |              |                |                |        |
| ÷.              | Tárgyak kezelése                                                                                                    | (704000)                                                  | )11 (M)               | 011                                              |                                                            |                        |         |                      |      |            |              |                |                |        |
| $\overline{-2}$ | Jegyzetek (78400                                                                                                    | 10) P                                                     | SZH02 - díiköteles ke | érvény PSZH02                                    | 2 - díiköteles kérvény                                     |                        |         |                      |      |            |              |                |                |        |
| ÷ <             | Képzések (11560)                                                                                                    | 00) F                                                     | 1121345               | Edina te                                         | sztel22                                                    |                        |         |                      |      |            |              |                |                |        |
|                 | Kérvénykezelés (                                                                                                    | 934500)                                                   | 1 333                 | Edina te                                         | estel333                                                   |                        |         |                      |      |            |              |                |                | 5      |
|                 | Kérvénysablo                                                                                                    | nok (295500)                                              |                       |                                                  | 52101000                                                   |                        |         |                      |      |            |              |                |                | L      |
| 1               | Kervenysablo                                                                                                    | n jogosultsagok Kén                                       | vényfolyamat kódja    | ••••                                             |                                                            | Keresés                | ]   Mir | nden                 |      |            |              |                | _ [            | Szűrés |
| -               | Eélbehagvott                                                                                                    | kérvények (961                                            |                       | sználói csoporte                                 | ok másolása                                                |                        |         |                      |      |            |              |                |                |        |
| Ē               | Leadott kérvé                                                                                                    | os                                                        | szes adat             |                                                  |                                                            |                        |         |                      |      |            | OK           |                | Mégsen         | n      |
|                 | Kérvénymellé                                                                                                    | kletek (1046500) otöl                                     | the 100 / 157 roker   | 4                                                |                                                            |                        |         |                      |      |            |              |                |                |        |
| Ē               | 🛛 🛐 Kérvényfoly                                                                                                    | amatok (941000)                                           | Ne 1007 137 16K01     | u.<br>Kónyónyatót                                |                                                            | Om des é a de se de se |         |                      | _    | Éntémion   | nác vácátől  | (papel: etáma) |                |        |
|                 | E Kérvény                                                                                                    | folyamatok lépései                                        | (943000)              | Reivenysia                                       |                                                            | Ugyintezes alatt       |         |                      |      | Livenyes   | sey veyetoi  | (napok szama)  | · _            | _      |
|                 | Vélemények (                                                                                                    | 919000)                                                   |                       | Automatiku                                       | s továbblépés:                                             | <u> </u>               |         |                      |      | Munkana    | p alapján:   |                |                |        |
|                 | Zarovizsgaztatas Oklaválmalláklat (                                                                                                    | (406000)                                                  |                       | Ervenytelen                                      | ités indoka:                                               | J                      |         |                      | ~    |            |              |                |                |        |
| Ξ.<br>          | <ul> <li>Pénzügyek (7860)</li> </ul>                                                                                                    | 00)                                                       |                       | Támogatást                                       | adó csoportok száma:                                       |                        |         |                      |      | Pontújras  | zámítás:     |                |                |        |
| Ē               | Diákhitel kérelmel                                                                                                    | k (2760000)                                               |                       | Flutaeitáet                                      | adó ceoportok ezáma:                                       | í                      |         |                      |      | Pontezán   | ok láthatósá |                | F              |        |
| ÷.~~            | Kollégiumi adminis                                                                                                    | sztráció (756500)                                         |                       | Liutasitast                                      | ado caoponok azama.                                        |                        |         |                      |      | i ontazan  |              | iya.           |                |        |
| ÷. <            | Létesítménygazda                                                                                                    | álkodás (834000)                                          |                       | Leírás:                                          |                                                            |                        |         |                      |      | Javítható  | ság száma:   |                |                |        |
| ÷ 🗸             | Órarendkészítés (                                                                                                    | (904000)                                                  |                       |                                                  |                                                            |                        |         |                      | _    |            |              |                |                |        |
|                 | > Nantárbeiegyzése                                                                                                    | ek (828000)                                               |                       | Véleményeł                                       | c                                                          |                        |         |                      |      |            |              |                |                | Х      |
|                 |                                                                                                    | 000000                                                    |                       |                                                  |                                                            |                        |         |                      |      |            |              |                |                |        |
|                 | Óranyilvántartás (     EIR Adatozola                                                                                                    | 896000)                                                   |                       | Kérvényező                                       | inek üzenet:                                               |                        |         |                      |      |            |              |                |                |        |
|                 | <ul> <li>Óranyilvántartás (</li> <li>FIR Adatszolgálta</li> <li>Erasmus (672500)</li> </ul>                                                                                 | 896000)<br>tás (629500)<br>)                              |                       | Kérvényező                                       | inek üzenet:                                               |                        |         |                      |      |            |              |                |                |        |
|                 | <ul> <li>Óranyilvántartás (</li> <li>FIR Adatszolgálta</li> <li>Erasmus (672500)</li> <li>Neptun Meet Stre</li> </ul>                                                       | 896000)<br>tás (629500)<br>)<br>et (517500)               |                       | Kérvényező<br>Határozat s                        | inek üzenet:<br>ablon:                                     |                        |         |                      |      |            |              |                |                | ×      |
|                 | <ul> <li>Óranyilvántartás (</li> <li>FIR Adatszolgálta</li> <li>Erasmus (672500)</li> <li>Neptun Meet Stre</li> <li>TaViSz (1030500)</li> </ul>                             | 896000)<br>tás (629500)<br>)<br>et (517500)<br>)          |                       | Kérvényező<br>Határozat s<br>Hivatalos be        | inek üzenet:<br>ablon:<br>ejegyzés sablon:                 |                        |         |                      |      |            |              |                | •••            | ×      |
|                 | <ul> <li>Åranyilväntartäs (</li> <li>FIR Adatszolgålta</li> <li>Erasmus (672500)</li> <li>Neptun Meet Stre</li> <li>TaViSz (1030500)</li> <li>EVOP leltár (3820)</li> </ul> | 896000)<br>tás (629500)<br>)<br>et (517500)<br>)<br>)00)  | v                     | Kérvényező<br>Határozat s<br>Hivatalos be        | inek üzenet:<br>ablon:<br>ejegyzés sablon:                 |                        |         |                      |      |            |              |                |                | X      |
|                 | Oranyilvántartás (     Oranyilvántartás (     FIR Adatszolgálta     Erasmus (672500)     Neptun Meet Stre     TaViSz (1030500)     EVOP leltár (3820                        | 896000)<br>tás (629500)<br>)<br>vet (517500)<br>)<br>000) | >                     | Kérvényező<br>Határozat s<br>Hivatalos b<br>Máso | inek üzenet:<br>ablon:<br>ejegyzés sablon:<br>lás Hozzáren | <br> <br> <br>  Hoz    | záad    | Szerkeszt            | T    | öröl       | Ment         | és             | <br><br>Mégsen | X X    |
|                 | Oranyilvántartás (     Oranyilvántartás (     FIR Adatszolgálta     Erasmus (672500     Neptun Meet Stre     TaVISz (1030500     EVOP leltár (3820                          | 896000)<br>tás (629500)<br>)<br>wet (517500)<br>)<br>000) | ><br>enüpont          | Kérvényező<br>Határozat s<br>Hivatalos b<br>Máso | inek üzenet:<br>ablon:<br>ejegyzés sablon:<br>lás          | del Hoz                | záad    | Szerkeszt            | T    | öröl       | Ment         | és             | <br><br>Mégsen | n      |

Munkafolyamat kiválasztása

NEPTUN Tanulmányi Rendszer Dokumentáció

|                                         | Eszközök                                                                                                    | Szerepkörváltá                                                                                                    | ás Kedvencek               | Help                                                                           | Videók                                                                                          |                            |           |                     |                                                  |                                                |                  |              |          |
|-----------------------------------------|----------------------------------------------------------------------------------------------------|----------------------------------------------------------------------------------------------------|----------------------------|--------------------------------------------------------------------------------|-------------------------------------------------------------------------------------------------|----------------------------|-----------|---------------------|--------------------------------------------------|------------------------------------------------|------------------|--------------|----------|
| <del>(</del> -                          | <b>Ə</b> •                                                                                                    |                                                                                                    |                            | Előző                                                                          | >> Díjkōtele                                                                                    | \$                         | Kijelölés | Kijelöléseket töröl | Összes adat                                      | Frissítés                                      | Következő        | Fel          | -i=      |
|                                         |                                                                                                    |                                                                                                    |                            | Kérvény                                                                        | státusz Kérvéi                                                                                  | nyfolyamat lépés neve      | Lépé      | s sorrend 🛆         |                                                  |                                                |                  |              | _        |
|                                         | NFP                                                                                                    | TUN                                                                                                    |                            | Befizetés                                                                      | sre vár Érvény                                                                                  | telenít                    |           | -1                  |                                                  |                                                |                  |              |          |
| Favs                                    | éges Tanulmár                                                                                                    | avi Rendszer                                                                                                    |                            | Befizetés                                                                      | sre vár Befizet                                                                                 | ésre várunk még            |           | 1                   |                                                  |                                                |                  |              |          |
| -9)                                     | 9                                                                                                    |                                                                                                    |                            | 🔲 Ügyintéz                                                                     | és alatt Tanuln                                                                                 | nányi                      |           | 2                   |                                                  |                                                |                  |              |          |
| Saját                                   | menü Általános m                                                                                                    | enü                                                                                                    |                            | Elfogadv                                                                       | ra harma                                                                                        | lik                        |           | 2                   |                                                  |                                                |                  |              |          |
| -0                                      | Hallgatók (54000)                                                                                                    |                                                                                                    |                            | Elfonady                                                                       | a Határo                                                                                        | zat készüítés              |           | 3                   |                                                  |                                                |                  |              |          |
| Ň                                       | Diákigazolvány ke                                                                                                    | zelés (1                                                                                                    | solandó folyamat lépé      | sek                                                                            |                                                                                                 | _                          |           |                     |                                                  |                                                | - U              | ×            |          |
| Ŵ                                       | Alkalmazotti adatol                                                                                                    | k (1480 3 K                                                                                                    | (érvénystátusz             | Kérvényfolya                                                                   | mat lépés neve                                                                                  | ]                          |           |                     |                                                  |                                                |                  |              |          |
| $\sim$                                  | Szervezeti egysége                                                                                                    | ek (2801 🗌 H                                                                                                    | latározattal lezárva       | Határozat                                                                      |                                                                                                 |                            |           |                     |                                                  |                                                |                  |              |          |
| $\sim$                                  | Tárgyak kezelése                                                                                                    | (704000                                                                                                    | )gyintézés alatt           | то                                                                             |                                                                                                 |                            |           |                     |                                                  |                                                |                  |              |          |
| ò                                       | Jegyzetek (784000                                                                                                    | )                                                                                                    | lgyintézés alatt           | D                                                                              |                                                                                                 |                            |           |                     |                                                  |                                                |                  |              |          |
| -0                                      | Képzések (115600                                                                                                    | )0)                                                                                                    | Jgyintézés alatt           | Tanulmányi e                                                                   | loado                                                                                           |                            |           |                     |                                                  |                                                |                  |              |          |
| ~ <b>?</b>                              | Kérvénykezelés (9                                                                                                    | (34500) U H                                                                                                    | latarozattal lezarva       | Hatarozat ke                                                                   | szites                                                                                          |                            |           |                     |                                                  |                                                |                  |              | zűré     |
| ÷                                       | Kérvénysablon                                                                                                    | n jogosul                                                                                                    |                            |                                                                                |                                                                                                 |                            |           |                     |                                                  |                                                |                  |              |          |
|                                         |                                                                                                    | in Transl                                                                                                    |                            |                                                                                |                                                                                                 |                            |           |                     |                                                  |                                                |                  |              |          |
|                                         | Rerveny valuoz                                                                                                    | zok (939                                                                                                    |                            |                                                                                |                                                                                                 |                            |           |                     |                                                  |                                                |                  |              | $\vdash$ |
| <b>+</b>                                | Félbehagyott k                                                                                                    | zok (939<br>térvénye                                                                                                    |                            |                                                                                |                                                                                                 |                            |           |                     |                                                  |                                                |                  |              | E        |
| +                                       | Félbehagyott k<br>Leadott kérvér                                                                                                    | zok (939<br>:érvénye<br>nyek (96<br>letek (1) Kérvénys                                                                                                    | státusz 🔳                  |                                                                                |                                                                                                 | ✓ Keresés … M              | linden    |                     |                                                  |                                                | •                | Szűrés       |          |
| +<br>+                                  | Félbehagyott k<br>Félbehagyott k<br>Leadott kérvér<br>Kérvénymellék                                                                                                    | zok (939<br>sérvénye<br>nyek (96<br>iletek (1)<br><b>amatok</b>                                                                                                    | státusz 🔳                  | <u></u>                                                                        |                                                                                                 | ▼ Keresés M                | linden    |                     |                                                  |                                                | •                | Szűrés       |          |
| +<br>+                                  | Félbehagyott k<br>Leadott kérvér<br>Kérvénymellék<br><b>Kérvényfolya</b>                                                                                                    | zok (939<br>térvénye<br>nyek (96<br>letek (1)<br><b>amatok</b><br><mark>iolyama</mark>                                                                                                    | státusz 💻                  | <u></u>                                                                        |                                                                                                 | ▼ Keresés M                | linden    |                     | 0                                                | к                                              | <br>Mégs         | Szűrés       |          |
|                                         | Félbehagyott k<br>Félbehagyott k<br>Eeadott kérvér<br>Kérvénymellék<br>E <b>Kérvényfolya</b><br>E <b>Kérvényfolya</b><br>Yélemények (9                                                                                                    | cok (933)<br>sérvénye<br>Jetek (96<br>Jetek (1)<br>Kérvénys<br>amatok<br>jolyama<br>2019000)<br>Jetöltve 5                                                                                                    | státusz                    | <u></u>                                                                        |                                                                                                 | ▼ Keresés … M              | linden    |                     | 0                                                | к                                              | <br>Mégs         | Szűrés<br>em |          |
|                                         | <ul> <li>Felbehagyott k</li> <li>Félbehagyott k</li> <li>Leadott kérvér</li> <li>Kérvénymellék</li> <li>Kérvényfolya</li> <li>Vélemények (9</li> <li>Záróvizsgáztatás (</li> <li>Oklevélmelléklet (2</li> </ul>                                                                                                    | tok (933)<br>kérvénye<br>Jetek (1)<br><b>Kérvénys</b><br><b>amatok</b><br><b>olyama</b><br><b>319000)</b><br>Letöltve 5<br>2660000)                                                                                                    | státusz 🔳                  |                                                                                | mico navia.                                                                                     | ▼ Keresés … M              | linden    |                     | 0                                                | K                                              | Mégs             | Szűrés<br>em |          |
|                                         | Félbehagyott k<br>Leadott kérvér<br>Kérvénymellék<br>Kérvényfolyz<br>Vélemények (9<br>Záróvizsgáztatás (<br>Oklevélmelléklet (2<br>Pénzügyek (78600                                                                                                    | tok (933)<br>:érvénye<br>letek (1<br>kérvénys<br>amatok<br>(0/yam;<br>919000)<br>2660000)<br>2660000)<br>00)                                                                                                    | státusz 🔳<br>5 / 5 rekord. | Támogatá:                                                                      | mee mone.<br>st adó csoportok sz                                                                | ▼ Keresés M                | linden    |                     | O<br>Pontújras                                   | K<br>zámítás:                                  | Mégs             | Szűrés<br>em |          |
|                                         | Félbehagyott k<br>Félbehagyott k<br>Leadott kérvéry<br>Kérvénymellék<br>Kérvényfolyz<br>Vélemények (9<br>Záróvizsgáztatás (<br>Oklevélmelléklet (2<br>Pénzügyek (78600<br>Diákhitel kérelmek                                                                                                    | tok (933)<br>térvénye<br>letek (1<br>kérvénye<br>amatok<br>(0/yam;<br>319000)<br>Letöltve 5<br>2660000)<br>(2760000)                                                                                                    | státusz                    | Támogatá:<br>Butas ítást                                                       | nice nacia.<br>st adó csoportok sz<br>adó csoportok szá                                         | ▼ Keresés M<br>áma:<br>ma: | linden    |                     | O<br>Pontújras<br>Pontszán                       | K<br>zámítás:<br>nok láthatósáa                | Mégs<br>ga:      | Szűrés<br>em |          |
|                                         | Félbehagyott k<br>Félbehagyott k<br>Leadott kérvény<br>Kérvénymellék<br>Kérvényfolyz<br>Uélemények (9<br>Záróvizsgáztatás (<br>Oklevélmelléklet (2<br>Pénzügyek (78600<br>Diákhitel kérelmek<br>Kollégiumi adminisi                                                                                                    | tok (933)<br>kérvénye<br>jetek (1)<br>kérvénys<br>amatok<br>j01yams<br>2660000)<br>Letöltve 5<br>2660000)<br>(2760000)<br>(2760000)<br>tráció (756500)                                                                                     | státusz                    | Támogatá:<br>Butasitást<br>Leírás:                                             | nico macita:<br>st adó csoportok szá<br>adó csoportok szá                                       | ▼ Keresés … M              | linden    |                     | O<br>Pontújras<br>Pontszán<br>Javitható          | K<br>zámítás:<br>nok láthatóság<br>sság száma: | Mégs<br>ga:      | Szűrés<br>em |          |
| 0000000 000000000000000000000000000000  | Félbehagyott k<br>Félbehagyott k<br>Leadott kérvér<br>Kérvénymellék<br>Kérvényfolyz<br>Vélemények (9<br>Záróvizsgáztatás (<br>Oklevélmelléklet (2<br>Pénzügyek (78600<br>Diákhitel kérelmek<br>Kollégiumi adminis<br>Létes itménygazdál<br>Órarendkészítés (6                                                                                                    | tok (939<br>kérvénye<br>myek (96<br>kérvénye<br>amatok<br>jolyama<br>2660000)<br>Letöltve 5<br>2660000)<br>10)<br>(2760000)<br>kráció (756500)<br>Ikodás (834000)<br>304000)                                                               | státusz                    | Támogatá:<br>Butas itást<br>Leírás:                                            | nice nacita:<br>st adó csoportok szá<br>adó csoportok szá                                       | ▼ Keresés … M<br>áma:      | linden    |                     | Pontújras<br>Pontújras<br>Pontszán<br>Jav itható | K<br>zámítás:<br>nok láthatósá;<br>iság száma: | Mégs<br>ga:      | Szűrés<br>em |          |
|                                         | Félbehagyott k<br>Félbehagyott k<br>Leadott kérvény<br>Kérvénymellék<br>Kérvényfolyz<br>Vélemények (9<br>Záróvizsgáztatás (<br>Oklevélmelléklet (2<br>Pénzügyek (78600<br>Diákhitel kérelmek<br>Kollégiumi adminis<br>Létes itménygazdál<br>Órarendkészítés (6<br>Naptárbejegyzésel                                                                                                    | tok (933)<br>kérvénye<br>Jetek (1)<br>kérvénye<br>amatok<br>(0)yam:<br>3)19000)<br>Letöltve 5<br>2660000)<br>00<br>(2760000)<br>kráció (756500)<br>Ikodás (834000)<br>904000)<br>k (828000)                                                | státusz 💻<br>5 / 5 rekord. | Támogatá:<br>Butas itást<br>Le írás:<br>Véleménye                              | nico macita:<br>st adó csoportok sz<br>adó csoportok szá                                        | Keresés M                  | linden    |                     | Pontújras<br>Pontújras<br>Pontszán<br>Jav ítható | K<br>zámítás:<br>nok láthatósá;<br>iság száma: | Mégs<br>ga:      | Szűrés<br>em |          |
|                                         | Félbehagyott k<br>Félbehagyott k<br>Leadott kérvér<br>Kérvénymellék<br>Kérvényfolyz<br>Vélemények (9<br>Záróvizsgáztatás (<br>Oklevélmelléklet (2<br>Pénzügyek (78600<br>Diákhitel kérelmek<br>Kollégiumi adminis:<br>Létes itménygazdál<br>Órarendkészítés (6<br>Naptárbejegyzésel<br>Órarendkészítés (5<br>Naptárbejegyzésel<br>Óranendkészítés (5<br>Dadaton tátba                                                                  | tok (939<br>śrvénye<br>nyek (96<br>kérvénye<br>amatok<br>[0]yama<br>119000] Letöltve 5<br>2660000)<br>00<br>(2760000)<br>tztáció (756500)<br>Ikodás (834000)<br>904000)<br>< (828000)<br>506000)                                           | státusz 💻<br>5 / 5 rekord. | Támogatá:<br>Elutasítást<br>Leirás:<br>Véleménye<br>Kérvényez                  | st adó csoportok sz<br>adó csoportok szá<br>adó csoportok szá                                   | Keresés M                  | linden    |                     | Pontújras<br>Pontszán<br>Jav ítható              | K<br>zámítás:<br>nok láthatósán<br>ság száma:  | ▼<br>Mégs<br>ga: | Szűrés<br>em |          |
| 000000000000000000000000000000000000000 | Félbehagyott k<br>Félbehagyott k<br>Leadott kérvér<br>Kérvénymellék<br>Kérvényfolyz<br>Vélemények (9<br>Záróvizsgáztatás) (<br>Oklevélmelléklet (2<br>Pénzügyek (78600<br>Diákhitel kérelmek<br>Kollégiumi adminisz<br>Létes itménygazdál<br>Órarendkészítés (9<br>Naptárbejegyzésel<br>Órarendkészítés (9<br>Naptárbejegyzésel<br>Óraryilvántartás (8<br>FIR Adatszolgáltat<br>Frasmus (672500)                                       | tok (933)<br>térvénye<br>jetek (1)<br>kérvénye<br>amatok<br>(0)yama<br>19000) Letöltve 5<br>2660000)<br>00<br>(2760000)<br>tráció (756500)<br>Ikodás (834000)<br>904000)<br>< (828000)<br>196000)<br>ás (629500)                           | státusz                    | Támogatá:<br>Elutasítást<br>Leírás:<br>Véleménye<br>Kérvényez<br>Határozat     | st adó csoportok sz<br>adó csoportok szá<br>adó csoportok szá<br>sk:<br>őnek üzenet:            | Keresés M                  |           |                     | Pontújras<br>Pontújras<br>Pontszán<br>Jav ítható | K<br>zámítás:<br>nok láthatósá;<br>sság száma: | ▼<br>Mégs<br>ga: | Szűrés<br>em |          |
|                                         | Alevery Values<br>Félbehagyott k<br>Leadott kérvéry<br>Kérvénymellék<br>Vélemények (9<br>Záróvizsgáztatás) (<br>Oklevélmelléklet (2<br>Pénzügyek (78600<br>Diákhitel kérelmek<br>Kollégiumi adminisi<br>Létes itménygazdá<br>Órarendkészítés (5<br>Naptárbejegyzésel<br>Órarendkészítés (5<br>Naptárbejegyzésel<br>Óraryilvántartás (8<br>FIR Adatszolgátus)<br>FIR Adatszolgátus)<br>Fasmus (672500)<br>Neptun Meet Stree             | tok (933)<br>térvénye<br>letek (1<br>kérvénye<br>amatok<br>(0)yama<br>19000)<br>Letöltve 5<br>2660000)<br>00<br>(2760000)<br>tráció (756500)<br>Ikodás (834000)<br>904000)<br>< (828000)<br>ts (629500)<br>as (629500)<br>as (629500)      | státusz                    | Támogatá:<br>Butasítást<br>Leírás:<br>Véleményez<br>Kérvényez<br>Határozat     | st adó csoportok sz<br>adó csoportok szá<br>adó csoportok szá<br>sk:<br>ónek üzenet:<br>sablon: | ✓ Keresés M                |           |                     | Pontújras<br>Pontújras<br>Jav ítható             | K<br>zámítás:<br>nok láthatósá;<br>sság száma: | ▼<br>Mégs<br>ga: | Szűrés<br>em |          |
|                                         | Félbehagyott k<br>Félbehagyott k<br>Leadott kérvér<br>Kérvénymellék<br>Kérvényfolyz<br>Vélemények (9<br>Záróvizsgáztatás (<br>Oklevélmelléklet (2<br>Pénzügyek (78600<br>Diákhitel kérelmek<br>Kollégiumi adminis:<br>Létes itménygazdál<br>Órarendkészítés (5<br>Naptárbejegyzésel<br>Órarendkészítés (5<br>Naptárbejegyzésel<br>Óraryilvántartás (8<br>FIR Adatszolgáttat:<br>Prasu (672501)<br>Neptun Meet Stree<br>TaV52 (1030500) | tok (933)<br>térvénye<br>jetek (1)<br>kérvénys<br>amatok<br>(0)yama<br>19000)<br>Letöltve 5<br>2660000)<br>000<br>(2760000)<br>tráció (756500)<br>lkodás (834000)<br>904000)<br>4 (828000)<br>196000)<br>ás (629500)<br>at (517500)        | státusz                    | Támogatá:<br>Butas itást<br>Le írás:<br>Véleményez<br>Határozat<br>Hivatalos I | st adó csoportok sz<br>adó csoportok szá<br>sk:<br>őnek üzenet:<br>sablon:<br>bejegyzés sablon: | ✓ Keresés M                |           |                     | Pontújras<br>Pontújras<br>Jav ítható             | K<br>zámítás:<br>nok láthatósá;<br>sság száma: | ▼<br>Mégs<br>ga: | Szűrés<br>em |          |
|                                         | Félbehagyott k<br>Félbehagyott k<br>Leadott kérvér<br>Kérvénymellék<br>Kérvénymellék<br>Kérvényfolyz<br>Vélemények (9<br>Záróvizsgáztatás (<br>Oklevélmelléklet (2<br>Pénzügyek (78600<br>Diákhitel kérelmek<br>Kollégiumi adminisz<br>Létes ítménygazdál<br>Órarendkészítés (6<br>Naptárbejegyzésel<br>Óranyilvántartás (8<br>FIR Adatszolgáltat.<br>Erasmus (672500)<br>Neptun Meet Stree<br>TaViSz (1030500)<br>EVOP letár (38200)  | tek (933)<br>térvénye<br>jetek (1)<br>kérvénye<br>amatok<br>(0)yama<br>19000)<br>Letöltve 5<br>2660000)<br>00)<br>(2760000)<br>tráció (756500)<br>Ikodás (834000)<br>904000)<br>4 (828000)<br>196000)<br>ás (629500)<br>et (517500)<br>00) | státusz                    | Támogatá:<br>Butas itást<br>Le írás:<br>Véleményez<br>Határozat<br>Hivatalos t | st adó csoportok sz<br>adó csoportok szá<br>sk:<br>őnek üzenet:<br>sablon:<br>bejegyzés sablon: | Keresés M                  |           |                     | Pontújras<br>Pontszán<br>Jav itható              | K<br>zámítás:<br>zámítás:<br>oság száma:       | Ja:              | Szűrés<br>em |          |

Folyamatlépések kiválasztása

NEPTUN Tanulmányi Rendszer Dokumentáció KÉRVÉNYKEZELÉS

| ile            | Eczközök                                | Szerenkön áltár                       | Kedvencek | Help           | Videók               |                       |                             |                     |              |                          | _     |          |
|----------------|-----------------------------------------|---------------------------------------|-----------|----------------|----------------------|-----------------------|-----------------------------|---------------------|--------------|--------------------------|-------|----------|
| ⊪e<br>] -      | <ul> <li>ESZKOZOK</li> <li>T</li> </ul> | Szerepkorvaltas                       | Keuvencek | Előző          | >> Díjköteles        |                       | Kijelölés                   | Kijelöléseket töröl |              | Frissités Következő      | Fel   | - L      |
|                |                                         |                                       |           |                |                      | 1                     |                             | .,                  |              |                          |       | <u> </u> |
| (              | AICD                                    |                                       |           | 3 Létrehoza    | is ideje ∆           | Kérvénystátusz        | Kérvényfolyan               | nat lépés neve      | Lépés sorrer | nd                       |       |          |
| ###            | NEP                                     | UN                                    |           | 2017. 11.      | 01. 14:20:57         | Befizetésre vár       | Befizetésre vá              | runk még            |              | 1                        |       |          |
| Egys           | éges Tanulmán                           | vi Rendszer                           |           | 2017. 11.      | 01. 14:21:15         | Ügyintézés alatt      | Tanulmányi                  |                     |              | 2                        |       |          |
|                |                                         |                                       |           | 2018. 11.      | 30. 8:45:21          | Elfogadva             | hamadik                     |                     |              | 2                        |       |          |
| Saját          | menü Altalános me                       | nü                                    |           | 2018. 12.      | 06. 17:10:59         | Befizetésre vár       | Érvénytelen ít              |                     |              | -1                       |       |          |
| - ~            | 11-II+-(I(E-4000)                       |                                       |           | 2019. 03.      | 29. 13:34:38         | Elfogadva             | Határozat kés               | zuítés              |              | 3                        |       |          |
| 1 - V<br>1 - V | Hallgatok (54000)                       | aláe (104000)                         | <u>^</u>  | ✓ 2020. 06.    | 22. 9:02:31          | Ügyintézés alatt      | то                          |                     |              | 1                        |       |          |
| $\sim$         | Alkalmazotti adatok                     | (148000)                              |           | 2020.06.       | 22. 9:02:31          | Ügyintézés alatt      | Tanulmányi elő              | őadó                |              | 1                        |       |          |
| Ň              | Szervezeti egységel                     | k (280000)                            |           | 2020.06.       | 22. 9:02:31          | Ügyintézés alatt      | D                           |                     |              | 2                        |       |          |
| • Š            | Telephelyek (55800                      | 0)                                    |           |                |                      |                       |                             |                     |              |                          |       |          |
| - Ö            | Tárgyak kezelése ()                     | 704000)                               |           |                |                      |                       |                             |                     |              |                          |       |          |
| ~~             | Jegyzetek (784000)                      |                                       |           |                |                      |                       |                             |                     |              |                          |       |          |
|                | Képzések (1156000                       | ))                                    |           |                |                      |                       |                             |                     |              |                          |       |          |
| ~~             | Kervenykezeles (93                      | 4500)                                 |           | Kérvénystátusz | =                    |                       | <ul> <li>Keresés</li> </ul> | Minden              |              |                          | -     | Szű      |
| (±)<br>        | Kérvénysabiono                          | ik (230000)<br>iogosulteágok (142500) |           |                |                      |                       |                             | ▼ ▲                 |              |                          |       |          |
| 1              | Kérvény változó                         | ik (939500)                           |           | Alanadatak     |                      | - a                   |                             |                     |              |                          |       |          |
| ÷              | Félbehagyott ké                         | rvények (961000)                      | •         | марабаюк       | Kovetkezo lepesek    | Eqyeb uzenetek        |                             |                     |              |                          |       |          |
| ÷              | 🚵 Leadott kérvény                       | /ek (962500)                          | 11        | Név:           |                      | то                    |                             | HU 💌                | Határidő b   | eállítások               |       |          |
| -              | Kérvénymellékle                         | etek (1046500)                        |           | Sorrend:       |                      |                       | 1                           |                     | Aktuális da  | átumtól (napok száma):   | E F   | _        |
| Ē              | Kérvényfolya                            | matok (941000)                        | 120001    | Kérvénystá     | usz:                 | ,<br>Ügvintézés alatt |                             | <b>*</b>            | Érvénvess    | ég végétől (napok száma) | ίĒ    | 4        |
|                | Kervenyto                               | lyamatok lepesei (94<br>10000)        | 43000)    | Automotiku     | a tauábblácia:       |                       |                             |                     | Munkanar     |                          |       | _        |
| 1              | Záróvizegáztatás (A                     | 06000)                                |           | Automatiku     | s tovabblepes.       |                       |                             |                     | imunkanap    | alapjan:                 | 1     |          |
| 1              | Oklevélmelléklet (26                    | 60000)                                |           | Ervenyteler    | iites indoka:        |                       |                             | <b>v</b>            |              |                          |       |          |
| Ň              | Pénzügyek (786000                       | ))                                    |           | Támogatás      | adó csoportok száma  | :                     |                             |                     | Pontújrasz   | zámítás:                 | E     | 1        |
| -Ò             | Diákhitel kérelmek (                    | 2760000)                              |           | Elutasítást    | adó csoportok száma: |                       |                             |                     | Pontszám     | ok láthatósága:          | Г     | -        |
| -0             | Kollégiumi adminiszt                    | ráció (756500)                        |           |                |                      |                       |                             |                     |              |                          | Ē     | _        |
| ŀ              | Létes îtménygazdálk                     | odás (834000)                         |           | Leiras:        |                      |                       |                             |                     | Javithato    | sag szama:               |       |          |
|                | Orarendkészítés (90                     | 04000)                                |           |                |                      |                       |                             |                     |              |                          |       |          |
| $\mathbb{Z}$   | Naptarbejegyzesek                       | (828000)                              |           | Véleményel     | c                    | JIWF                  | Jir                         | idok web            |              |                          |       | X        |
| $\mathbb{Z}$   | EIR Adatezola áltatás                   | 6000)<br>• (629500)                   |           | Kérvényező     | inek üzenet:         |                       |                             |                     |              |                          |       | X        |
| ~//            | Erasmus (672500)                        | 020000)                               |           | Határozat e    | ablon:               | í                     |                             |                     |              |                          |       |          |
| - Õ            | Neptun Meet Street                      | (517500)                              |           | natarozat s    |                      | -                     |                             |                     |              |                          |       | ٩Ļ       |
|                |                                         |                                       |           | Hivatalos b    | ejegyzés sablon:     |                       |                             |                     |              |                          |       | X        |
|                | TaViSz (1030500)                        |                                       |           |                |                      |                       |                             |                     |              |                          |       |          |
| 0000           | TaViSz (1030500)<br>EVOP leltár (382000 | ))                                    | ×         |                |                      |                       |                             |                     |              |                          |       |          |
| 0000           | TaViSz (1030500)<br>EVOP leltár (382000 | ))                                    | >         | Máso           | lás Hozzáre          | ndel Hoz              | záad                        | Szerkeszt           | Töröl        | Mentés                   | Mégse | em       |

Folyamat lépés hozzárendelés

A folyamat kiválasztását követően a megjelenő "*Másolandó folyamat lépések"* ablakban a kiválasztott folyamathoz kapcsolódó lépések közül választhat a felhasználó. A kiválasztott lépés hozzárendelésre kerül az aktuálisan szerkesztett folyamathoz.

A "*Másolandó munkafolyamat*" másolás ablakban a **"Felhasználói csoportok másolása"** jelölőnégyzet segítségével meghatározható, hogy a másolás során a kiválasztott lépéshez kapcsolódó felhasználói csoport is hozzárendelésre kerüljön-e. A jelölőnégyzet alapértelmezetten hamis értékű.

A funkció egy adott munkafolyamat egy vagy több lépését és a lépéshez kapcsolódó csoportok hozzárendelését teszi lehetővé.

A hozzárendelés során az "Alapadatok" tabulátorfülön található "Határozat sablon" és "Hivatalos bejegyzés sablon" és a "Következő lépések" tabulátorfül adatok nem kerülnek ás a kiválasztott munkafolyamathoz.

### 4.8.2. Felhasználói csoport hozzárendelése meghatározott lépéshez

A "*Felhasználói csoportok (943500, 942500)*" menüpontokon a **"Hozzárendel"** gombra kattintva a "*Másolandó munkafolyamat*" ablakban lehet választani az intézményben létező munkafolyamatok közül. A folyamat kiválasztását követően a megjelenő "*Másolandó felhasználói csoportok*" ablakban a kiválasztott folyamathoz kapcsolódó (lépéstől függetlenül) felhasználói csoportok közül választhat a felhasználó. A kiválasztott felhasználói csoport másolásra kerül az aktuálisan szerkesztett folyamat lépéshez.

| N           | V2021.1.0-b  | oeta6 (2020.11.14.)  | : Felhasználói           | i csoporl | ok (9435 | 00)      | >> Nyelvvizsga    | nélküli okl              | evelek k            | iállítása ada               | tegyeztet    | éssel >> Ke | érvény feld   | olgozás ala | att          |         |              | _         |       | >     | <  |
|-------------|--------------|----------------------|--------------------------|-----------|----------|----------|-------------------|--------------------------|---------------------|-----------------------------|--------------|-------------|---------------|-------------|--------------|---------|--------------|-----------|-------|-------|----|
| File        | Eszközök     | Szerepkörváltás      | Kedvencek                | Help      | Videók   |          |                   |                          |                     |                             |              |             |               |             |              |         |              |           |       |       |    |
| 3           | • 🕘 •        |                      |                          |           |          |          | Eőző              | >> Nyelvy<br>kiáll ítása | vizsga r<br>adategy | nélküli okle<br>yeztetéssel | velek<br>>>  | Kijelölés   | Kijelölésel   | ket töröl   |              | [       | Frissítés    | Következő | Fel   | -ja   |    |
| -           |              |                      |                          |           |          |          | Felhasznál        | ój ceonort ne            | A A                 |                             |              |             |               |             |              |         |              | 7         |       |       |    |
|             | INE          | :PTUI                | V                        |           |          |          | csoport H1        | 🔊 Máso                   | olandó f            | elhasználói                 | csoporto     | k           |               |             | _            |         | ×            |           |       |       |    |
| Egy         | séges Tan    | ulmányi Rend         | szer                     |           |          |          | teszt             | 1 Fe                     | elhasznál           | ói csoport ne               | ve           | Kérvényfoly | yamat lépés i | neve        | 1            |         |              |           |       |       |    |
|             |              |                      |                          |           |          |          |                   | ✓ K                      | TWFSU1              |                             |              | KTWFS1      |               |             |              |         |              |           |       |       |    |
| Saja        | át menü Alta | alános menü          |                          |           |          |          |                   |                          |                     |                             |              |             |               |             | •            |         |              |           |       |       |    |
| <b>H</b> -2 | Saiát ad     | atok (2000)          |                          |           |          |          |                   |                          |                     |                             |              |             |               |             |              |         |              |           |       |       |    |
| Ē.          | ➢ Hallgatók  | (54000)              |                          |           |          |          |                   |                          |                     |                             |              |             |               |             |              |         |              |           |       |       |    |
| Ē.          | Diákigazol   | vány kezelés (1040   | 00)                      |           |          |          |                   |                          |                     |                             |              |             |               |             |              |         |              | -         |       |       |    |
| ÷           | > Alkalmazo  | tti adatok (148000)  |                          |           |          |          |                   | Felhaszna                | álói csop           | ort neve                    | •            | Keresés     | Mind          | ien         |              | •       | Szűrés       |           |       |       |    |
| ÷.          | > Szervezeti | egységek (280000)    | )                        |           |          |          |                   |                          |                     |                             |              |             |               |             |              |         |              |           |       |       |    |
| ÷.          | > Telephelye | ek (558000)          |                          |           |          |          | L                 | -                        |                     |                             |              |             |               | OK          |              | Mégs    | em           |           |       |       | 41 |
| ÷.          | 💙 Tárgyak k  | ezelése (704000)     |                          |           |          |          | Felhasználói csop | od                       |                     |                             |              |             |               |             |              |         |              | _         | _     | Szűré | S  |
| ~           | 🍃 Jegyzetek  | (784000)             |                          |           |          | $\vdash$ |                   | Letöltve 1               | 1 / 1 reko          | ord.                        |              |             |               |             |              |         |              | 2         |       |       | _  |
| ÷ <         | Képzések     | (1156000)            |                          |           |          |          | Alexadetel        |                          |                     |                             |              | lar a       |               | 1           | ]            |         |              |           |       |       | -  |
| $\ominus$   | Kérvényke    | ezelés (934500)      |                          |           |          | -        | Alapadatok        | Beallitások              | Felhasz             | nálók   Egyé                | ncsoportol   | k   Kovetke | ező lépések   | Jogosults   | aqok         |         |              |           |       |       |    |
| E           | 🗋 Kérve      | énysablonok (29      | 5500)                    |           |          |          | Náv               |                          | L                   | eenert H1                   |              |             |               |             | _            |         |              |           |       |       |    |
| E           | Kérvéi       | nysablon jogosultság | gok (142500)             |           |          | •        |                   |                          |                     | soport                      |              |             |               |             | _            |         |              |           |       |       |    |
|             | Kerver       | ny változók (939500  | ))                       |           |          | -1-1     | Véleményezé       | s típusa:                | N                   | /éleményező                 |              |             |               |             | <b>T</b>     |         |              |           |       |       |    |
|             | Feiber       | hagyott kervenyek (  | 961000)                  |           |          |          | Csoportba l       | cerülési fetéte          | elek                |                             |              |             |               |             |              |         |              |           |       | _     |    |
|             | Leado        | tt kervenyek (3625)  | JU)<br>E00)              |           |          |          |                   |                          |                     |                             |              |             |               | _           |              |         |              |           | _     |       |    |
|             | Kérvel       | fymeliekielek (1046  | 41000                    |           |          |          | Dinamiku          | s mező sorsza            | ám:                 |                             | 1            |             |               | Dinamiku    | is mező érté | ék:     | 1            |           |       |       |    |
|             |              | ényiolyalilatok (J   | 41000)<br>( Iánásai (9/1 | 3000)     |          |          | Dinamiku          | s mező sorsza            | ám 2: 🛛             |                             | 1            |             |               | Dinamiku    | is mező érté | ék 2:   | 1            |           | _     |       |    |
|             |              | Felhasználói cs      | soportok (94)            | 3500)     |          |          | 0.00              |                          | i i                 | 1.1.1                       |              | 1           |               |             |              | 14      | 1            |           |       |       |    |
|             | 💦 Vélem      | ények (919000)       | openent (orr             |           |          |          | Szuro:            |                          | Ja                  | au statusz - he             | em kell szir | ikton vegye | 58            |             |              | ~       | _            |           |       |       |    |
| +           | Záróvizsga   | áztatás (406000)     |                          |           |          |          | Feltétel:         |                          | 1                   | Nairas()                    |              |             |               |             | Sze          | erkeszt |              |           |       |       |    |
| ÷.          | Oklevélme    | elléklet (2660000)   |                          |           |          |          |                   |                          |                     |                             |              |             |               |             |              |         | _            |           |       |       |    |
| ÷.          | Pénzügyel    | k (786000)           |                          |           |          |          | Kapcsolódó        | üzenetek -               |                     |                             |              |             |               |             |              |         |              |           |       |       |    |
| ÷.          | Diákhitel k  | érelmek (2760000)    |                          |           |          |          |                   |                          |                     |                             |              |             |               |             |              | _       |              |           |       |       |    |
| ± <         | Kollégiumi   | adminisztráció (756  | 500)                     |           |          |          | Felkérő ü         | zenet:                   | 2                   | 2                           |              |             |               |             |              | X       |              |           |       |       |    |
| Ē           | Létes îtmér  | nygazdálkodás (834   | 000)                     |           |          |          | Emlékezte         | ető üzenet:              | F                   | KM_teszt felk               | érő          |             |               |             |              | X       | ldőpontja (r | nap):     | 1     |       |    |
| ÷ <         | Ørarendké    | szítés (904000)      |                          |           |          |          |                   |                          |                     | -                           |              |             |               |             |              |         |              |           |       |       |    |
| ±           | Naptárbeje   | egyzések (828000)    |                          |           |          |          |                   |                          |                     |                             |              |             |               |             |              |         |              |           |       |       | 1  |
| ±           | Oranyilván   | tartás (896000)      |                          |           |          |          |                   |                          |                     |                             |              |             |               |             |              |         |              |           |       |       | _  |
| <b>H</b>    | Időpontfog   | glalások kezelése (1 | 058000)                  |           | *        |          | Másola            | is                       | Hozzáre             | ndel                        | Hozzáad      | ł           | Szerkeszt     |             | Töröl        |         | Mente        | és        | Mégse | m     |    |
|             |              |                      |                          |           |          |          |                   |                          |                     |                             |              |             |               |             |              |         |              |           |       |       |    |

Felhasználói csoport hozzárendelés

A funkció egy adott munkafolyamat egy vagy több felhasználói csoportjának másolását teszi lehetővé.

Másolásra / hozzárendelésre került adatok: "Alapadatok", "Beállítások", "Felhasználók", "Egyéncsoportok" tabulátorfül adatai másolásra / hozzárendelésre kerülnek, a Következő lépések" adati nem.

### 4.8.3. Kérvényfolyamat lépés másolása meghatározott folyamathoz

A "*Kérvényfolyamatok lépései (943000,941500)*" menüponton a **"Másolás"** gombra kattintva a "*Munkafolyamat*" ablakban lehet választani az intézményben létező munkafolyamatok közül. A kijelölt lépés másolásra kerül az ablakban kiválasztott munkafolyamatba.

Az ablakban megjelenő "Felhasználói csoportok másolása" jelölőnégyzet segítségével meghatározható, hogy a másolás során a kiválasztott lépéshez kapcsolódó felhasználói csoport is másolásra kerül-e. A jelölőnégyzet alapértelmezetten hamis értékű.

|             | <b>F</b> 1 <b>P P</b>                     | 6 1 m /h /                              |                   |                 | 101.01             |                   |          |                    |      |            |                      |             |        |
|-------------|-------------------------------------------|-----------------------------------------|-------------------|-----------------|--------------------|-------------------|----------|--------------------|------|------------|----------------------|-------------|--------|
| ile         | Eszkozok                                  | Szerepkorvaltas                         | Kedvencek         | Help            | Videok             |                   |          |                    |      |            |                      |             |        |
| <b>-</b> -  | 🕤 🕈                                       |                                         |                   | Előző           | >> Haligato kep    | zes ugyintezo     | Kijelölé | s Kijelöléseket tö | röl  |            | Frissítés Követ      | kező        | Fel -  |
|             |                                           |                                         | 2                 | Kérvénystátu    | isz Kérvényfol     | lyamat lépés neve | Léj      | pés sorrend        |      |            |                      |             |        |
| ##          | NEP                                       | IUN                                     |                   | Ügyintézés a    | latt Első lépés    |                   |          | 1                  |      |            |                      |             |        |
| Egys        | éges Tanulmán                             | yi Rendszer                             |                   | Ügyintézés a    | latt második lé    | pés               |          | 2                  |      |            |                      |             |        |
| 57          |                                           |                                         |                   |                 |                    |                   |          |                    |      |            |                      |             |        |
| Saját       | menü Altalános me                         | <sup>enü</sup> 剧 Munkafolyar            | nat               |                 |                    |                   |          |                    |      |            | —                    |             | ×      |
| ) - 📀       | Hallgatók (54000)                         | 1 Kérvényfoly                           | vamat kódja       | Kérvényfe       | olyamat neve       |                   |          |                    |      |            |                      |             |        |
|             | Diákigazolvány kez                        | zelé 📃 Beiratkozás                      | os                | В               |                    |                   |          |                    |      |            |                      |             |        |
|             | Alkalmazotti adatok<br>Szervezeti egysége | Munkafolya                              | matos jogvisz     | Munkafo         | yamatos jogviszony | v kérvény         |          |                    |      |            |                      |             |        |
| 8           | Telephelvek (5580                         |                                         |                   | jav ításra      | vissza             |                   |          |                    |      |            |                      |             |        |
| Ň           | Tárgyak kezelése (                        | 70. 🗹 Indok                             |                   | Indok           |                    |                   |          |                    |      |            |                      |             |        |
| - 📀         | Jegyzetek (784000                         | ) Egyszerű H                            | ł                 | Egyszerű        | н                  |                   |          |                    |      |            |                      |             | ◄      |
| 1           | Képzések (115600                          | 0)                                      | Arta David        |                 |                    |                   | Mindan   |                    |      |            |                      |             |        |
| ~~ <u>~</u> | Kérvénykezelés (9)                        | 345 Kervenyroiyamat k                   | odja              |                 |                    | nereses           | Iminden  |                    |      |            |                      | - <u>Sz</u> | ures i |
| (±)         | Kervenysabion                             |                                         | Felhasználói csor | portok másolá   | sa                 |                   |          |                    |      |            |                      | Méasam      | — F    |
| 1           | Kérvény változ                            | ók                                      |                   |                 |                    |                   |          |                    |      |            |                      | Megselli    | ŀ      |
| ÷           | Félbehagyott k                            | érv Letöltve 100 / 157                  | rekord.           |                 |                    |                   |          |                    |      |            |                      |             |        |
| ÷           | Leadott kérvén                            | yek (962500)                            | N                 | lév:            |                    | második lépés     |          |                    | HU 🛨 | Hatando t  | Dealintasok          |             |        |
| _           | Kérvénymelléki                            | etek (1046500)                          | S                 | iorrend:        |                    |                   | 2        |                    |      | Aktuális d | átumtól (napok szám  | a):         |        |
| -           | Kérvényfolya                              | imatok (941000)<br>olvamatok lépései (9 | мз К              | lérvénystátusz  | ::                 | Ügyintézés alatt  |          |                    | -    | Érvényes   | ség végétől (napok s | száma):     |        |
|             | Vélemények (9                             | 19000)                                  |                   | utomatikus to   | vábblépés:         | Γ                 |          |                    |      | Munkana    | p alapján:           |             | Γ      |
| -0          | Záróvizsgáztatás (4                       | 106000)                                 | l l é             | rvenvtelen íté: | s indoka:          |                   |          |                    | -    |            |                      |             |        |
| -0          | Oklevélmelléklet (2                       | 660000)                                 |                   |                 |                    |                   |          |                    |      | Dentifican | -1                   |             | _      |
| 2           | Pénzügyek (78600                          | 0)                                      |                   | amogatast ao    | o csoportok szama  |                   |          |                    |      | Fontujras  | zamitas.             |             |        |
|             | Viakhitel kerelmek                        | (2760000)<br>tráció (756500)            | E                 | lutasítást adó  | csoportok száma:   |                   |          |                    |      | Pontszán   | nok láthatósága:     |             |        |
| à           | Létes îtményoazdál                        | kodás (834000)                          | L                 | e írás:         |                    |                   |          |                    |      | Jav ítható | ság száma:           |             |        |
| Ň           | Órarendkészítés (9                        | 04000)                                  |                   |                 |                    |                   |          |                    |      |            |                      |             | ·      |
| 1           | Naptárbejegyzések                         | (828000)                                | V                 | élemények:      |                    |                   |          |                    |      |            |                      |             | X      |
| Ŵ           | Óranyilvántartás (8                       | 96000)                                  | к                 | érvényezőnel    | üzenet:            |                   |          | 9                  |      |            |                      |             |        |
|             | FIR Adatszolgáltatá                       | is (629500)                             |                   |                 | Caroline.          |                   |          |                    |      |            |                      |             |        |
| X           | Nentun Meet Stree                         | t (517500)                              |                   | latarozat sablo | on:                |                   |          |                    |      |            |                      |             | X      |
| Ň           | TaViSz (1030500)                          | (011000)                                | н                 | livatalos bejeg | yzés sablon:       |                   |          |                    |      |            |                      |             | X      |
| 1-20        | EVOP leltár (38200                        | 0)                                      | ×   -             |                 |                    |                   |          |                    |      |            |                      |             |        |
| :           | 1                                         | 0                                       |                   | Másolás         | Hozzáre            | endel Ho:         | záad     | Szerkeszt          | Tč   | öröl       | Mentés               | Még         | gsem   |
| 407011      |                                           | 0 menupont                              |                   |                 |                    |                   |          |                    |      |            |                      |             |        |

Folyamat lépés másolás

A funkció egy vagy több folyamat lépés és a lépéshez kapcsolódó csoportok másolását teszi lehetővé egy vagy több kiválasztott folyamatba.

A másolás során az "Alapadatok" tabulátorfülön található "Határozat sablon" és "Hivatalos bejegyzés sablon" és a "Következő lépések" tabulátorfül adatok nem kerülnek másolásra.

## 4.8.4. Felhasználói csoport másolása meghatározott folyamat lépéshez

A "*Felhasználói csoportok (943500, 942500)*" menüpontokon a **"Másolás"** gombra kattintva a "*Munkafolyamat*" ablakban lehet választani az intézményben létező munkafolyamatok közül. A folyamat kiválasztását követően a megjelenő ablakban a kiválasztott folyamathoz kapcsolódó lépések közül választhat a felhasználó. A kijelölt felhasználói csoport másolásra kerül az ablakban kiválasztott munkafolyamat lépéshez.

NEPTUN Tanulmányi Rendszer Dokumentáció

|        | Eszközök                          | Szerepkörváltás                            | Kedvencek | Help               | Videók                  |                    |                   |                |                     |              |        |
|--------|-----------------------------------|--------------------------------------------|-----------|--------------------|-------------------------|--------------------|-------------------|----------------|---------------------|--------------|--------|
| - 🤇    | <b>)</b> •                        |                                            | [         | Előző              | >> M1 >> Tanuln         | nányi osztály      | Kijelölés Kijelö  | iléseket töröl | Összes adat Frissít | és Következő | Fel    |
| _      |                                   |                                            |           | 4 Felhasz          | ználói csoport neve 🛛 🗠 | 1                  |                   |                |                     |              |        |
|        | NEP                               | TUN                                        |           | Csoport            | :H1                     | 1                  |                   |                |                     |              |        |
| ség    | es Tanulmá                        | nyi Rendszer                               |           | ✓ döntő            |                         |                    |                   |                |                     |              |        |
|        |                                   |                                            |           | ✓ Határoz          | zat készítő             |                    |                   |                |                     |              |        |
| t me   | nü Általános m                    | nenü                                       |           | ✓ Lanulm<br>Válemá | ányi kollégák<br>mezők  | 4                  |                   |                |                     |              |        |
| > H    | allgatók (54000)                  |                                            | ^         | Felbasználói (     |                         | 1                  | Keresés           | Minden         |                     |              | ▼      |
| Di     | ákigazolvány ke                   | ezelés (104000)                            |           | Telilaszilaloi t   |                         |                    | indicases         | Iminden        |                     |              |        |
| AI     | kalmazotti adato                  | ok (148000)                                |           |                    | 🕅 Muulusfalususat       |                    |                   |                |                     |              | ~      |
| Te     | elephelvek (558)                  | 000)                                       |           | Alapadat           |                         |                    |                   |                |                     |              |        |
| Та     | árgyak kezelése                   | (704000)                                   |           | K                  | lérvényfolyamat kódja   | Kérvényfolya       | amat neve         |                |                     |              |        |
| Je     | gyzetek (78400                    | 0)                                         |           | Név:               | 011 (M)                 | 011                |                   |                |                     |              |        |
| Ke     | épzések (11560                    | 00)                                        |           |                    | PSZH02 - díjköteles k   | érvény PSZH02 - dí | íjköteles kérvény |                |                     |              |        |
| Ke     | érvénykezelés (S                  | 934500)                                    |           | Veleme             | E1121345                | Edina teszte       | 122               |                |                     |              | _      |
| ę      | Kérvénysablor                     | nok (295500)                               |           | Ceon               | E1 333                  | Edina teszte       | 1333              |                |                     |              |        |
| 1<br>C | Kérvénysablor                     | n jogosultságok (142500)<br>- 41. (020500) |           | Coop               | F1 /M)                  | Calina Annakai     |                   |                |                     |              |        |
| X      | Félbebaquott l                    | zok (333300)<br>kényények (961000)         |           | Dim                | Kérvényfolyamat kódja   | •••                | Keresés           | Minden         |                     | <b>•</b>     | Szűrés |
| X      | Leadott kérvé                     | nvek (962500)                              |           | Uine               | Archi                   | váltak is          |                   |                |                     |              |        |
| ž      | Kérvénymellék                     | detek (1046500)                            |           | Din                | Összes adat             | Valcarens          |                   |                | OK                  | Mégs         | em     |
| ò      | Kérvényfoly                       | amatok (941000)                            |           |                    |                         |                    |                   |                |                     |              |        |
| Ē      | 🕒 🚹 Kérvény                       | folyamatok lépései (9                      | 43000)    | Szűro              | etöltve 100 / 157 rekor | d.                 |                   |                |                     |              |        |
| ***    | Felha                             | asználói csoportok (9                      | 43500)    |                    | ,                       |                    |                   |                |                     |              |        |
| ę      | Vélemények (                      | 919000)                                    |           | Feltéte            | el:                     |                    |                   |                | Szerkeszt           |              |        |
| 22     | arovizsgaztatas (                 | (406000)                                   |           |                    | L                       |                    |                   |                |                     |              |        |
| P      | énzügyek (7860)                   | 200000)                                    |           |                    |                         |                    |                   |                |                     |              |        |
| Di     | ákhitel kérelmek                  | (2760000)                                  |           | Kapcso             | lódó üzenetek           |                    |                   |                |                     |              |        |
| K      | ollégiumi adminis                 | ztráció (756500)                           |           |                    |                         |                    |                   |                |                     |              |        |
| Lé     | ites ítménygazdá                  | álkodás (834000)                           |           | Felkér             | rő üzenet:              |                    |                   |                | X                   |              |        |
| Ó      | rarendkészítés (                  | 904000)                                    |           |                    | -                       |                    |                   |                |                     |              |        |
| N      | aptárbejegyzése                   | k (828000)                                 |           | Emlék              | eztető üzenet:          |                    |                   |                | X Időpon            | tja (nap):   |        |
| 0      | ranyilvántartás (                 | 896000)                                    |           |                    |                         |                    |                   |                |                     |              |        |
| 臣      | R Adatszolgáltat                  | tās (629500)                               |           |                    |                         |                    |                   |                |                     |              |        |
|        | asmus (672000)<br>entun Meet Stre | et (517500)                                |           |                    |                         |                    |                   |                |                     |              |        |
| Т      | aViSz (1030500)                   | )                                          | ¥         |                    |                         |                    |                   |                |                     |              |        |
|        |                                   |                                            | >         | Má                 | isolás Hozzáre          | ndel Hozz          | záad Szerk        | eszt           | Töröl               | /lentés      | Mégsem |
| AT 1   |                                   | 0 manii                                    | inont     |                    |                         |                    |                   |                |                     |              |        |

A funkció egy vagy több felhasználói csoport másolását teszi lehetővé a kiválasztott munkafolyamat, kiválasztott lépéshez kapcsolódóan.

Másolásra / hozzárendelésre került adatok: "Alapadatok", "Beállítások", "Felhasználók", "Egyéncsoportok" tabulátorfül adatai másolásra / hozzárendelésre kerülnek, a Következő lépések" adati nem.

## 4.9. Manuális kérvényfolyamat váltás

A "Kérvények" menüpontokon az "Egyéb műveletek" gomb alatt található "Munkafolyamat váltás" gombra kattintva manuálisan is elvégezhető a folyamat lépés váltás, ha a kérvény megfelel a következő lépésben megadott feltételeknek. Azonban a cél természetesen az, hogy a helyes beállítások alapján a kérvény automatikusan lépjen a következő kérvényfolyamat lépésbe.

A "Munkafolyamat váltás" gomb csak abban az esetben jelenik meg, ha az adott kérvényhez tartozó kérvénysablonhoz a "Kérvénysablonok (295500, 287500)" menüpontban a "Kérvényfolyamat" mezőben kérvényfolyamat hozzárendelés is megtörtént. Valamint akkor, ha a belépett személy rendelkezik a "Manuális lépés váltás" kérvénysablon jogosultsággal vagy a munkafolyamat felhasználói csoportjának további lépései alapján engedélyezett a manuális lépés váltás.

### 4.9.1. Kérvényfolyamattal rendelkező kérvénynél státusz állítás

Kiadás: 2020.11.18.

Verzió: 5.0

Amennyiben egy kérvénysablonhoz kérvényfolyamat kapcsolódik, akkor a kérvénystátusza nem módosítható sem felületről sem importtal.

A Kérvények, Leadott kérvények, Feldolgozandó kérvények menüpontokon a "Státusz" legördülő mező inaktív lesz.

Importtal történő módosítás esetén az import visszajelző üzenetében megjelenítésre kerül az alábbi visszajelző üzenet: "Kérvény – (kérvény dátuma) (kérvény azonosítója) importálása sikertelen, mert a kérvény státusza nem módosítható, ha a kérvényhez munkafolyamat kapcsolódik."

Amennyiben a kérvények menüpontokon több kérvény kerül kijelölésre melyek között található olyan melyhez kapcsolódik kérvényfolyamat és amely kérvény folyamat nélküli, akkor a **"Szerkeszt"** gombra kattintva az alábbi üzenet jelentkezik: "A kijelölt kérvények nem módosíthatóak, mert a kijelöltek között van olyan kérvény is melyhez kérvényfolyamat kapcsolódik!"

## 4.10. Azonnali lépésváltási lehetőség

Munkafolyamatos kérvények esetében lehetőség van arra, hogy a kérvény több folyamatlépést egymás után átlépjen a beállított feltételeknek megfelelően. A lehetőség a vélemény/döntés rögzítés, az ütemezett eljárás (job) általi lépésváltás és manuális lépésváltás esetén került kialakításra.

A "*Kérvényfolyamatok lépései (943000, 941500)*" menüpontokon igaz értékű az "*Automatikus továbblépés*" jelölőnégyzet és a lépés nem véleményezés/döntés alapon léphet tovább a következő lépésbe (vagyis nem kapcsolódik felhasználói csoport hozzá) és a következő lépések között van olyan, ahol a folyamat lépés végdátuma alapján történhet a továbblépés ("*Folyamat lépés végétől*" jelölőnégyzet értéke igaz), akkor a program megvizsgálja, hogy van-e lehetőség újból lépést váltani, ha igen és teljesülnek a továbblépési feltételek, akkor automatikus lépés váltás történik. Amennyiben több továbblépési lehetőségre is teljesül a fenti feltétel, akkor akár több lépésen keresztül is automatikusan megtörténhet a lépésváltás.

A funkció még nem került kialakításra az alábbi esetekben:

- díjköteles kérvényhez kapcsolódó kiírás befizetésekor történő lépésváltás ("Befizetésre vár" státuszból – "Ügyintézés alatt" státuszba lép),
- javításra visszaküldéskor ("Ügyintézés alatt" státuszból "Javításra visszaküldve" státuszba lép),
- javításkor ("Javításra visszaküldve" státuszból "Ügyintézés alatt")
- érvénytelenítéskor.

Várhatóan a 2021.1.-es verziótól lesz használható a lehetőség a felsorolt esetekben.

## 4.11. Kérvény folyamat lépés váltás megtekintése

A "Kérvények" menüpontokon a "*Kérvényfolyamatok*" tabulátorfülön megtekinthető, hogy a kérvény egy adott munkafolyamat lépésben mettől meddig volt, illetve hogy melyik munkafolyamat lépésbel melyik munkafolyamat lépésbel lépett tovább.

| File       Extközök       Szerepkorváltás         C Bolson       > házszám / 233       Cállatok       Kervényezőse keltekező       File       43         Egysteges Tanulmányi Rendszer       Saját adatok (2000)       A taszám / 233       Zúzz O 44.20.8.455.0       Kervényezőse keltekező       File       43         Bisszám / 233       Zúzz O 44.20.8.455.0       Kervényezőse keltekező       File       43         Bisszám / 233       Zúzz O 44.20.8.455.0       Kervényezőse keltekező       File       43         Bisszám / 233       Zúzz O 44.20.8.455.0       Kervényezőse keltekező       Kervényezőse keltekezős       Kervényezőse keltekezős       Kervényezőse keltekezős       Kervényezőse keltekezős       Kervényezőse keltekezős       Kervényezőse keltekezős       Kervényezőse keltekezős       Kervényezőse keltekezőse keltekezős       Kervényezőse keltekeltekezőséseketősése keltekesősésése keltekezősése kelt                                                                                                    | M \              | /2020.3.0-beta27 (                                               | 2020.07.16.) : Kérvéi | nyek (2 | 96500) >> ł     | házszám    | -házszár    | m            |              |                        |                  |            |                 |                      | _           |            | ×        |
|----------------------------------------------------------------------------------------------------|------------------|------------------------------------------------------------------|-----------------------|---------|-----------------|------------|-------------|--------------|--------------|------------------------|------------------|------------|-----------------|----------------------|-------------|------------|----------|
| Image: Solution of the second second sec                                | File             | Eszközök                                                         | Szerepkörváltás       | k       | edvencek        | He         | elp         | Videók       |              |                        |                  |            |                 |                      |             |            |          |
| Kevényszában váltoszán     Kévény szonskő     Magenberg Jagel AASPBH     Pedagógia BA     2020 04 20 8:35 (     Cypretésés latt. tászán /29     2020 04 20 8:35 (     Cypretésés latt. tászán /29     2020 04 20 8:35 (     Cypretésés latt. tászán /29     2020 04 20 8:35 (     Cypretésés latt. tászán /29     2020 04 20 8:35 (     Cypretésés latt. tászán /29     2020 04 20 8:35 (     Cypretésés latt. tászán /29     2020 04 20 8:35 (     Cypretésés latt. tászán /29     2020 04 20 8:35 (     Cypretésés latt. tászán /29     2020 04 20 8:35 (     Cypretésés latt. tászán /29     2020 04 20 8:35 (     Cypretésés latt. tászán /29     2020 04 20 8:35 (     Cypretésés latt. tászán /29     2020 07.10.10.37     Cypretésés latt. tászán /29     Cypretésés latt. tászán /29     Cypretésés latt. tászán      | <del>(</del> ] - | • 🕘 🛨                                                            |                       |         | Ξőző            | >> ha      | ázszám –    | házszám      |              | Kj                     | elölés Kijelölé  | éseket tö  | iröl            | Friss îtés 🛛 🖁       | övetkező    | Fel        | -jaj     |
| California Constraints     Constraints        | -                |                                                                  |                       |         | Kérvénystátu    | JSZ        | Kérvény a   | zonosító     | Dátum        | Δ                      | Kérvényező nyo   | om Kér     | rvényező Nept   | Képzésnév            | Ügyintézés  | s kezdete  | Fc 📥     |
| Egységes Tanulmányi Réndszer         Saját adatók (2000)         Saját adatók (2000)         Saját adatók (2000)         Saját adatók (2000)         Saját adatók (2000)         Saját adatók (2000)         Saját adatók (2000)         Saját adatók (14000)         Saját adatók (14000)         Saját adatók (14000)         Saját adatók (14000)         Saját adatók (14000)         Saját adatók (12000)         Saját adatók (129500) <td>1</td> <td>INEP</td> <td>TUN</td> <td></td> <td>Ügyintézés a</td> <td>latt ł</td> <td>házszám /</td> <td>/291</td> <td>2020. 04. 20</td> <td>). 8:35:0</td> <td>dr. Mayerberg Ja</td> <td>lagell AA</td> <td>5P8H</td> <td>Pedagógia BA</td> <td>2020. 04. 2</td> <td>20. 8:35:0</td> <td>20</td>                                                                                                    | 1                | INEP                                                             | TUN                   |         | Ügyintézés a    | latt ł     | házszám /   | /291         | 2020. 04. 20 | ). 8:35:0              | dr. Mayerberg Ja | lagell AA  | 5P8H            | Pedagógia BA         | 2020. 04. 2 | 20. 8:35:0 | 20       |
| Saját menů       Atalános menů         Saját menů       Atalános menů         Image: Saját Adatok (2000)       Ogyrtéciés alatt       házzám /293       2020. 06. 03. 918.0       Stark. Aya       FLV/MH6       Magyar nelv és inc 2020. 06. 03. 918.0       Stark. Aya         Image: Saját Adatok (2000)       Ogyrtéciés alatt       házzaám /293       2020. 07. 10. 10.37.0       Dudaes Caanád       FLV/MH6       Magyar nelv és inc 2020. 06. 03. 918.0       Stark. Aya       FLV/MH6       Magyar nelv és inc 2020. 07. 10. 10.37.2       Dudaes Caanád       FLV/T/T       Pedagógia BA       2020. 07. 10. 10.37.2       Dudaes Caanád       FLV/T/T       Pedagógia BA       2020. 07. 10. 10.42.2       Dudaes Caanád       FLV/T/T       Pedagógia BA       2020. 07. 10. 10.42.2       Dugyrtéciés alatt       házzzám /297       2020 07. 10. 10.42.0       Dudaes Caanád       FLV/T/T       Pedagógia BA       2020. 07. 10. 10.42.2       Dugyrtéciés alatt       házzzám /297       2020 07. 10. 10.42.0       Dudaes Caanád       FLV/T/T       Pedagógia BA       2020.07. 10. 10.42.0       Dudaes Caanád       FLV/T/T       Pedagógia BA       2020.07. 10. 10.42.0       Dudaes Caanád       FLV/T/T       Pedagógia BA       2020.07. 10. 10.42.0       Dudaes Caanád       FLV/T/T       Pedagógia BA       2020.07. 10. 10.42.0       Dudaes Caanád       FLV/F/T       FLV/F/T       FLV/F/T       FLV/F/T<                                                                                                    | Favs             | éges Tanulmái                                                    | nvi Rendszer          |         | Ügyintézés a    | latt ł     | házszám /   | /292         | 2020. 04. 20 | ). 8:45:4              | dr. Mayerberg Ja | lagell AA  | 5P8H            | Pedagógia BA         | 2020. 04. 2 | 20. 8:45:4 | 20       |
| Saját menů       Image: Instructure i structure i                                         | -9)*             |                                                                  |                       | Т       | Elfogadva       | I          | házszám     | /293         | 2020. 04.    | 20. 8:4                | dr. Mayerberg    | g Ja 🗛     | 5P8H            | Pedagógia BA         | 2020. 04    | . 20. 8:4  | 2        |
| Image: Signification (2000)       Image: Signification (2000)         Image: Signification (2000)       Image: Signification (2000)         Image: Significatio                                                                                                    | Saját            | menü Általános m                                                 | ienü                  |         | Ügyintézés a    | latt ł     | házszám /   | /294 2       | 2020. 06. 03 | 3. <mark>9:18:0</mark> | Stark Arya       | FL۱        | VMH6            | Magyar nyelv és irod | 2020. 06. ( | 03. 9:18:0 | 20       |
| B: Sigit adatok (2000)       ^         B: Haldatok (54000)       ^         C: Maldatok (54000)       Digvintézés alatt       házszám /296       2020. 07. 10. 10.42       Dudacs Csanád       FLV77T       Pedagógia BA       2020. 07. 10. 10.42       22         B: O Dikligazolvány kszelés (10400)       C. Makdmazotti adatok (148000)       Image: Serverse Egységek (2000)       Image: Serverse Egységek (2000)       Image: Serverse Egységek (2000)       Image: Serverse Egységek (2000)       Image: Serverse Egységek (2000)       Image: Serverse Egységek (2000)       Image: Serverse Egységek (29500)       Image: Serverse Egységek (29500)       Image: S                                                                                                    |                  |                                                                  |                       |         | Ügyintézés a    | latt ł     | házszám /   | /295         | 2020. 07. 10 | ). 10:37:              | Dudacs Csanád    | d FL\      | V77T            | Pedagógia BA         | 2020. 07. 1 | 10. 10:37: | 20       |
| W       Analgzok (940.00)         W       Doklazzaća (2000)         W       Doklazzaća (14000)         W       Akalanzotti adatk (148000)         W       Telephelyek (55000)         W       Telephelyek (55000)         W       Kérvénysablon válozá (135000)         W       Kérvénysablon válozá (137)         W       Kérvénysablon válozá (137)         M       Kérvénysablon válozá (137)         M       Kérvénysablon válozá (137)         M       Kérvénysablon válozá (137)         M       Kérvénysablon válozá (137)         M       Kérvénysablon válozá (137)         M       Kérvénysablon válozá (137)         M       Kérvénysablon válozá (137)         M       Kérvénysablon válozá (137)         M       Kérvénysablon válozá (137)         M       Kérvénysablon válozá (137)         M       Kérvénysablon válozá (137)         M       Kérvénysablon válozá (137)         M       Kérvénysablon válozá (137)         M       Veleménysek (1900)         M       Kérvénysek (1900)         M       Kérvénysek (1900)         M       Kérvénysek (11400)         M       Kérvénysek (11400) <t< td=""><td></td><td>Saját adatok (2)</td><td>2000)</td><td></td><td>Ügyintézés a</td><td>latt ł</td><td>házszám /</td><td>/296</td><td>2020. 07. 10</td><td>). 10:42:</td><td>Dudacs Csanád</td><td>d FL\</td><td>V77T</td><td>Pedagógia BA</td><td>2020. 07.</td><td>10. 10:42:</td><td>20</td></t<>                                                                                                    |                  | Saját adatok (2)                                                 | 2000)                 |         | Ügyintézés a    | latt ł     | házszám /   | /296         | 2020. 07. 10 | ). 10:42:              | Dudacs Csanád    | d FL\      | V77T            | Pedagógia BA         | 2020. 07.   | 10. 10:42: | 20       |
| Woldsgland at datak (14000)         Woldsgland at datak (14000)         Woldsgland at datak (14000) <td></td> <td><ul> <li>Haligatok (54000)</li> <li>Diákigazolyány ke</li> </ul></td> <td>zelés (104000)</td> <td></td> <td>Ügyintézés a</td> <td>latt H</td> <td>házszám /</td> <td>/297</td> <td>2020. 07. 10</td> <td>). 10:44:</td> <td>Dudacs Csanád</td> <td>d FL\</td> <td>V77T</td> <td>Pedagógia BA</td> <td>2020. 07.</td> <td>10. 10:44:</td> <td>2(</td>                                                                                                    |                  | <ul> <li>Haligatok (54000)</li> <li>Diákigazolyány ke</li> </ul> | zelés (104000)        |         | Ügyintézés a    | latt H     | házszám /   | /297         | 2020. 07. 10 | ). 10:44:              | Dudacs Csanád    | d FL\      | V77T            | Pedagógia BA         | 2020. 07.   | 10. 10:44: | 2(       |
|                                                                                                    |                  | <ul> <li>Alkalmazotti adato</li> </ul>                           | k (148000)            |         | _               |            |             |              |              |                        |                  |            |                 |                      |             | _          | <b>_</b> |
| <ul> <li>Citephelyek (SS8000)</li> <li>Citephelyek (SS8000)</li></ul>                                                                                                    |                  | Szervezeti egység                                                | jek (280000)          | Ŀ       | •               |            |             |              |              |                        |                  |            |                 |                      |             |            |          |
| C       Tárgyak kezelése (70400)         ✓ Jégyzetek (784000)         ✓ Képzések (1155000)         ✓ Kérvénykezelés (334500)         ✓ Kérvénykezelés (334500)         Ø Kérvénysablonok (295500)         Ø É Kérvénysablonok (295500)         Ø É Kérvénysablonok (295500)         Ø É Kérvénysablonok (295500)         Ø É Kérvénysablonok (295500)         Ø É Kérvénysablonok (295500)         Ø É Kérvénysablonok (295500)         Ø H Vátalis folyamatlépés végdátuma:         Ø Kérvénysablonok (295500)         Ø H Vátvárysablonok (295500)         Ø H Vátvárysablonok (295500)         Ø H Vátvárysablonok (295500)         Ø H Vátvárysablonok (295500)         Ø H Vátvársabal onok (295500)         Ø H Vátvársabal onok (295500)         Ø H Vátvársabal onok (295500)         Ø H Vátvársabal onok (295500)         Ø H Vátvársabal onok (295500)         Ø H Vátvársabal onok (295500)         Ø H Vátvársabal onok (295500)         Ø Kárvényneliékletek (1046500)         Ø Kárvényneliékletek (1046500)         Ø Périzúgek (786000)         Ø Oklavélmeléklet (265000)         Ø Oklavélmeléklet (265000)         Ø Oklavélmeléklet (265000)         Ø Oklavélmeléklet (265000)         Ø Oklavé                                                                                                    | Ð 📀              | > Telephelyek (5580                                              | 000)                  | Kér     | vény azonos     | ító        | •••         |              |              | Ke                     | eresés I         | Minden     |                 |                      |             | -          | Szűrés   |
| ✓ Jegyzetek (743000)     ✓       ✓ Képvérsekk (115000)     ✓       ✓ Kérvénysek (25500)     ✓       ✓ Kérvénysek (25500)     ✓       ✓ Kérvénysek (25500)     ✓       ✓ Kérvénysek (25500)     ✓       ✓ Kérvénysek (25500)     ✓       ✓ Kérvénysek (25500)     ✓       ✓ Kérvénysek (25500)     ✓       ✓ Kérvénysek (25500)     ✓       ✓ Kérvénysek (25500)     ✓       ✓ Kérvénysek (25500)     ✓       ✓ Hvátalos bejegyzés sablonok (3250)     ✓       Határozat sablonok (3250)     ✓       ✓ Kérvénysek (256500)     ✓       ✓ Kérvénysek (2500)     ✓       ✓ Kérvénysek (2600)     Normatési név       ✓ Kérvénysek (2600)     ✓       ✓ Kérvénysek (276000)     ✓       ✓ Kérvénysek (276000)     ✓       ✓ Kérvénysek (276000)     ✓       ✓ Kérvénysek (276000)     ✓       ✓ Kolvégyumi adminisztráció (75550)     ✓       ✓ Achiváltak is     Egyéb műveletek v Generálás                                                                                                    | Ē 🖓              | <ul> <li>Tárgyak kezelése</li> </ul>                             | (704000)              | -       |                 |            |             |              |              |                        |                  |            |                 |                      |             |            |          |
| <ul> <li>Nervényekeztés (193600)</li> <li>Kérvényekeztés (393500)</li> <li>Kérvényekeztés (393500)</li> <l< td=""><td></td><td>Jegyzetek (78400)</td><td>0)</td><td></td><td>Képyépy vá</td><td>lanak m</td><td>ogiolop ító</td><td></td><td>okaál</td><td></td><td></td><td></td><td></td><td></td><td></td><td></td><td></td></l<></ul> |                  | Jegyzetek (78400)                                                | 0)                    |         | Képyépy vá      | lanak m    | ogiolop ító |              | okaál        |                        |                  |            |                 |                      |             |            |          |
| Construction       Construction       Construction <t< td=""><td></td><td>Képzések (11560)</td><td>334500)</td><td></td><td>Nerveny va</td><td>IdSZUK III</td><td>eyjelenne</td><td>Se az USZIOJ</td><td>JUKIIdi</td><td></td><td>~</td><td></td><td></td><td></td><td></td><td></td><td></td></t<>                                                                                                    |                  | Képzések (11560)                                                 | 334500)               |         | Nerveny va      | IdSZUK III | eyjelenne   | Se az USZIOJ | JUKIIdi      |                        | ~                |            |                 |                      |             |            |          |
| B       Kárvények (296500)         B       Félbehagyött kérvények (5'         C       Kérvénysablon változói (93:         B       Kérvénysablon iddalak (85'         B       Hivatalos bejegyzés sablon         B       Kérvénysablon iddalak (85'         B       Kérvénysablon iddalak (85'         B       Kérvénysablon iddalak (85'         B       Kérvénysablon iddalak (85'         B       Kérvénysablon iddalak (85'         B       Kérvénysablon iddalak (85'         B       Kérvénysablon iddalak (85'         B       Kérvénysablon iddalak (85'         B       Kérvénysablon iddalak (85'         Follbehagyött kérvénysek (93500)       Nyomtatási név         Kérvénysablon iddalak (85'       Kérvénysablon iddalak (85'         SYSTEM_USER       272407841 házszám /297       243758678 Döntésre vár         SYSTEM_USER       272407841 házszám /297       243758678 Döntésre vár         SYSTEM_USER       272407841 házszám /297       243758678 Döntésre vár         SYSTEM_USER       272407841 házszám /297       243758678 Döntésre vár         Vélemények (919000)       Záróvízsgáztatás (406000)       Image: Statistic statistic statistic statistic statistic statistic statistic statistic statistic statistic statistatisti statistic statistatistatistic statistic stati                                                                                                    |                  | Kérvénysab                                                       | lonok (295500         |         | Véleményező     | ő/Döntő    | Döntés      | Melléklete   | k Hivatalo   | os bejegy              | zések Elkészü    | ült határo | zat Kérvény nyo | omtatványok Kérvén   | yfolyamatok | Extra_     | •••      |
| Přelbehagyott kérvények (5)       Aktualis tolýamatlepes végoatulina:       1         Kérvénysablon oklak (87)       Kérvénysablon oklak (87)         Hvatalos bejegyzés sablon       Hvatalos bejegyzés sablon         Határozat sablonok (93250)       Normatási név         Kérvényvablon jogosutságok (1       Kérvényvablon jogosutságok (1)         Kérvényvablon jogosutságok (1)       Normatási név         Kérvényvablon jogosutságok (1)       Kérvényvablon jogosutságok (1)         Kérvényvablon jogosutságok (1)       Normatási név         Kérvényvablon jogosutságok (1)       Kérvényvablon jogosutságok (1)         Kérvényvablon jogosutságok (1)       Normatási név         Kérvényvablon jogosutságok (1)       Kérvényvablon jogosutságok (1)         Kérvényvablon jogosutságok (1)       Normatási név         Kérvényvablon jogosutságok (1)       Normatási név         Kérvényvablon jogosutságok (1)       Normatási név         Kérvényvablon jogosutságok (1)       Normatási név         Kérvényvablon jogosutságok (1)       Normatási név         Kérvényvablon jogosutságok (1)       Normatási név         Kérvényvablon jogosutságok (1)       Normatási (1)         Kérvényvablon jogosutságok (1)       Normatási (1)         Vélemények (1)       Normatási (1)         Vélemények (1)       Normat                                                                                                    | Ī                | E Kérvény                                                        | ek (296500)           | ◀       | Alata Alta Cala |            |             |              |              |                        |                  |            |                 |                      |             |            |          |
| <ul> <li>Kérvénysablon változói (93)</li> <li>Kérvénysablon jogosultságok (1)</li> <li>Kérvény változók (93250)</li> <li>Kérvény változók (93250)</li> <li>Kérvény változók (94100)</li> <li>Kérvény el (915000)</li> <li>Kérvény változók (91900)</li> <li>Kérvény változók (91900)</li> <li>Kérvény változók (78600)</li> <li>Oklevélmeléklet (266000)</li> <li>Oklevélmeléklet (266000)</li> <li>Kollégiumi adminisztráció (75650) v</li> <li>Archiváltak is</li> <li>Cask érvényesek</li> <li>Pont újraszámítás</li> <li>Válasz export</li> <li>Szerkeszt</li> <li>Érvénytelenítés</li> <li>Mertés</li> </ul>                                                                                                    |                  | 🗉 🚹 Félbehagy                                                    | vott kérvények (51    | _       | Aktualis foly   | amatiepe   | es vegdati  | uma: j.      | • •          | 1:                     | al) : :          |            |                 |                      |             |            |          |
| Image: Provenysablon lodalak (89)         Image: Provenysablon lodalak (89)         Image: Provenysablon logaduk (89)         Image: Provenysablon logaduk (89)         Image: Provenysablon logaduk (89)         Image: Provenysablon logaduk (89)         Image: Provenysablon logaduk (89)         Image: Provenysablon logaduk (93250)         Image: Provenysablon logaduk (93250)         Image: Provenysablon logaduk (91000)         Image: Provenysablon logaduk (91000)         Image: Provenysablon logaduk (91000)         Image: Provenysablon logaduk (91000)         Image: Provenysablon logaduk (91000)     <                                                                                                    |                  | Kérvénysa                                                        | ablon változói (93    |         |                 |            |             |              |              |                        |                  |            |                 |                      |             |            |          |
| Imination belegyzes sablon       Haligató kérvény.       ToKTWork RowSt       Kérvényfolyamat I       From KTWork Row       Kérvényfolyamat I         Imination belegyzes sablon       Haligató kérvény.       ToKTWork RowSt       Kérvényfolyamat I       From KTWork Row       Kérvényfolyamat I         Imination belegyzes sablon       Haligató kérvényes       Imination       Imination       <                                                                                                    |                  | Kérvénysa                                                        | ablon oldalak (89)    |         | Folyamatlép     | és váltás  | iok         |              |              |                        |                  |            |                 |                      |             |            |          |
| Image: Activity       Nerveryse       Nerveryse       Nerverys                                                                                                    |                  |                                                                  | sablonok (93250       |         | Nyomtatá        | si név     | Kenver      | wld          | Hallgató I   | kérvény                | ToKTWorkE        | lowSt      | Kérvényfolvamat |                      | v Kérvén    | vfolvamat  |          |
| Image: System_use (93500)         Image: System_use (96100)         Image: System_use (96100)         Image: System_use (962500)         Image: System_use (91000)         Image: System_use (91900)         Image: System_use (91900)                                                                                                    | ÷                | Kérvénysablor                                                    | n jogosultságok (1    |         | Dudacs C        | sanád      |             | 27240784     | 1 házszám    | /297                   | 243              | 3758678    | Döntésre vár    | 2639790              | 29 Tanulm   | ánvi osztá | v        |
| Prélobehagyott kérvények (96100         Prélobehagyott kérvények (962500)         Prélobené vervények (952500)         Prélobené vervények (91000)         Prélobené vervények (919000)         Prélobené vervények (919000)         Pont újraszámítás         Válasz export       Szerkeszt                                                                                                    | -                | Kérvény válto:                                                   | zók (939500)          |         | SYSTEM          | USER       |             | 27240784     | 1 házszám    | /297                   |                  |            |                 | 2437586              | 78 Döntés   | re vár     | -        |
| Image: Second Second Secon                                | Ŧ                | 🖓 Félbehagyott k                                                 | kérvények (96100      |         |                 | _002       |             | 2/210/01     |              |                        |                  |            |                 | 2107000              |             |            | -11      |
| Image: Serverymellekletek (1046500)         Image: Serverymellekletek (1046500)         Image: Serverymellekletek (1046500)         Image: Serverymellekletek (1046500)         Image: Serverymellekletek (1046500)         Image: Serverymellekletek (1046500)         Image: Serverymellekletek (1046500)         Image: Serverymellekletekletekletekletekletekleteklete                                                                                                    | ÷                | Leadott kérvé                                                    | nyek (962500)         |         |                 |            |             |              |              |                        |                  |            |                 |                      |             |            |          |
| Image: Second Second Secon                  |                  | Kérvénymellék                                                    | kletek (1046500)      |         |                 |            |             |              |              |                        |                  |            |                 |                      |             |            |          |
| Image: Starting Starting Start                  |                  | Vélemények (                                                     | 919000)               |         |                 |            |             |              |              |                        |                  |            |                 |                      |             |            |          |
| Image: Second second secon                                |                  | Záróvizsgáztatás (                                               | (406000)              |         |                 |            |             |              |              |                        |                  |            |                 |                      |             |            |          |
|                                                                                                    | Ē 📀              | > Oklevélmelléklet (2                                            | 2660000)              |         |                 |            |             |              |              |                        |                  |            |                 |                      |             |            |          |
| <ul> <li>P ⊘ Diákhítel kérelmek (2760000)</li> <li>✓ Archiváltak is</li> <li>✓ Szerkeszt</li> <li>Érvénytelenítés</li> <li>Mentés</li> <li>Mégsem</li> </ul>                                                                                                    | Ē 🔗              | Pénzügyek (7860)                                                 | 00)                   |         | •               |            |             |              |              |                        |                  |            |                 |                      |             |            | <u>•</u> |
| Image: Sollegiumi adminisztracio (756500)     Image: Sollegiumi adminisztracio (756500)     Image: Sollegiumi administracio (756500)     Image: Sollegiumi administracio (756500)     Image: Sollegi                                                                                                    | E 🔗              | Diákhitel kérelmek                                               | (2760000)             |         | A               |            |             |              |              |                        |                  |            | ]               | E-state - Conductor  |             |            | -        |
| Csak érvényesek     Pont újraszámítás     Válasz export     Szerkeszt     Érvénytelenítés     Mentés     Mégsem                                                                                                    | <b>₩</b> ~       | <ul> <li>Kollegiumi adminis</li> </ul>                           | ztracio (756500) 🗸    |         | Archivaltak     | . 15       |             |              |              |                        |                  |            | l               | Egyeb műveletek      | Gene        | eralas     | •        |
|                                                                                                    | <                |                                                                  | ,                     |         | Csak érvén      | iyesek     |             | Pont         | újraszám ítá | s Vála                 | asz export       |            | Szerkeszt       | Érvénytelen ítés     | Mentés      | Mégs       | em       |
|                                                                                                    |                  |                                                                  |                       |         |                 |            |             |              |              |                        |                  |            |                 |                      |             |            |          |

Kérvényfolyamatok tabulátorfül

## 4.12. Pontújraszámítás kérvényfolyamat lépésben

Kérvényfolyamat lépésben lehet azt szabályozni, hogy a kérvény pontújraszámítás lefusson, valamint, hogy a kiszámított pontok melyik kérvényfolyamat lépésben kerüljenek megjelenítésre a hallgatói weben.

A "Kérvényfolyamatok lépései (943000, 941500)" menüpontokon találhatóak a "Pontújraszámítás" és "Pontszámok láthatósága" jelölőnégyzetek.

A jelölőnégyzetek alapértelmezett értéke üres. Amennyiben a kérvénysablonhoz tartozó valamely kérvényfolyamat lépésben a **"Pontújraszámítás"** jelölőnégyzet igaz értékre kerül beállításra, akkor a kérvénynél az adott kérvényfolyamatba lépéskor automatikusan megtörténik a pontok újraszámítása. **"Pontújraszámítás"** gombra kattintva ugyanaz a pontújraszámítási algoritmus fut le, mint a kérvény leadásakor. A jelölőnégyzet beállításától függetlenül a kérvény leadásakor minden esetben lefut a pontszámítás.

Munkafolyamatos kérvény esetén ettől függetlenül továbbra is bármikor futtatható kézzel is a pontújraszámítás.

**Figyelem:** a pontszámítás és a pontújraszámítás elkülönül egymástól ezért, ha tartozik pontszámítási algoritmus a kérvényhez, az továbbra is lefut a kérvény leadásakor (Ügyintézés alatti státuszba kerüléskor).

Amennyiben a kérvénysablonhoz tartozó valamely kérvényfolyamat lépésben a "Pontszámok láthatósága" jelölőnégyzet értéke igaz, akkor az adott lépésben a hallgatói weben a "Kérvények/Leadott kérvények"

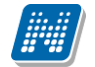

menüpontban, a kérvény sorában a "**Pontszám**" ikon és a sorvégi + jelre kattintva a megjelenő helyi menüben a "**Pontszámok**" opció is aktív.

Munkafolyamatos kérvények esetén nem a kérvénysablonnál beállított "Pontszámok láthatósága" jelölőnégyzet értékére figyel a program.

| 🔝 V.             | 2020.3.0-beta27 (20                                                                                                    | 20.07.16.) : Kérvényfol                                                                                                    | yamatol  | k lépései (943                                           | 000) >> p                                    | ontújraszán                                       | nításhoz folyamat                                              |                  |           |                 |                           |                                                                 |                                               | _                      |          | ×                |
|------------------|----------------------------------------------------------------------------------------------------|----------------------------------------------------------------------------------------------------|----------|----------------------------------------------------------|----------------------------------------------|---------------------------------------------------|----------------------------------------------------------------|------------------|-----------|-----------------|---------------------------|-----------------------------------------------------------------|-----------------------------------------------|------------------------|----------|------------------|
| File             | Eszközök                                                                                                    | Szerepkörváltás                                                                                                    | Kedver   | ncek H                                                   | elp                                          | Videók                                            |                                                                |                  |           |                 |                           |                                                                 |                                               |                        |          |                  |
| <del>(</del> ] - | <b>0</b> -                                                                                                    |                                                                                                    |          | Előző                                                    | >> por                                       | ntújraszám                                        | ításhoz folyamat                                               | Kijelölé         | s Kijel   | löléseket töröl |                           | Fris                                                            | ssítés K                                      | Következő              | Fel      | -12              |
| Egyse<br>Saját   | éges Tanulmány<br>menü Áttalános mer<br>Saját adatok (20<br>Hallgatók (54000)                                                                                                    | ri Rendszer<br>ni<br>00)                                                                                                    | ^        | Kérvény Ugyintéz Ugyintéz Végreha                        | státusz<br>és alatt<br>és alatt<br>tás alatt | Kérvényfoly<br>ELSŐ<br>Második lép<br>Harmadik lé | yamat lépés neve<br>pésben ellenőrzök<br>épésben pontot újrasz | ám ítok          | pés sorre | and 1<br>2<br>3 |                           |                                                                 |                                               |                        |          |                  |
|                  | Diákigazolvány keze<br>Alkalmazotti adatok<br>Szervezeti egységek<br>Telephelyek (55800/<br>Tárgyak kezelése (7<br>Jegyzetek (784000)<br>Képzések (1156000                                                                                                    | ilés (104000)<br>(148000)<br>; (280000)<br>D)<br>04000)<br>)                                                                                    | ,        | Kérvénystátus<br>Napadatok                               | Követke                                      | ZŐ lépések                                        | _<br>Favéh üzenetek                                            | Keresé           | s         | Minden          |                           |                                                                 |                                               |                        | <u> </u> | Szűrés           |
|                  | Kérvénysablo     Kérvénysablo     Kérvénysabl     Kérvénysabl     Kérvény | nok (295500)<br>(296500)<br>t kérvények (513000)<br>on változói (939000)<br>on oldalak (897500)<br>jegyzés sablon (399000)<br>változok (292500) | •        | Név:<br>Sorrend:<br>Kérvényst<br>Automatik<br>Érvenytele | itusz:<br>us továbbléj<br>n ítés indoki      | pés:<br>a:                                        | Harmadik lépésben<br>Végrehajtás alatt                         | pontot újra<br>3 | szám ítok | HU -            | Ha     Akt     Érv     Mu | táridő beállít<br>tuális dátumt<br>vényesség vo<br>unkanap alap | :ások<br>:ól (napok s<br>égétől (naj<br>pján: | száma):<br>pok száma): |          |                  |
|                  | Kérvénysablon je<br>Kérvény változól<br>Félbehagyott kér<br>Leadott kérvény<br>Kérvénymellékle                                                                                                    | ogosultságok (142500)<br>k (939500)<br>rvények (961000)<br>ek (962500)<br>tek (1046500)                                                         |          | Támogatá<br>Kérvény e<br>Le írás:                        | st/Elutas ítá:<br>járás:                     | st adó csopo                                      | pontot újra számítor                                           | n /              |           | <b>T</b>        | Po<br>Po<br>Ja            | ntújraszám ít<br>ntszámok lá<br>víthatóság s                    | :ás:<br>thatósága:<br>:záma:                  |                        | <b>V</b> |                  |
|                  | Kérvényfolyan<br>Kérvényfolyan<br>Vélemények (91)<br>Záróvizsgáztatás (40<br>Oklevélmelléklet (26<br>Pénzügyek (786000<br>Díslobád kérelenete                                                                                                    | natok (941000)<br>Iyamatok lépései (94<br>9000)<br>96000)<br>60000)<br>)<br>77560000                                                            |          | Véleménye<br>Kérvényez<br>Határozat<br>Hivatalos         | k:<br>őnek üzene<br>sablon:<br>þejegyzés sa  | et:<br>ablon:                                     |                                                                |                  |           |                 |                           |                                                                 |                                               |                        |          | ×<br>×<br>×<br>× |
| <                | Diaknitei Kereimek (A                                                                                                    | >                                                                                                    |          | Más                                                      | olás                                         | Hozzárei                                          | ndel Hozzá                                                     | ad               | Szer      | keszt           | Töröl                     |                                                                 | Mentés                                        |                        | Mégsem   |                  |
| Letöltv          | e 3 / 3 rekord.                                                                                                    | Loginnév                                                                                                    | /: TA Sz | zerepkör: Be                                             | ső Admini                                    | isztrátor S                                       | zerver: DEV12C_Te                                              | eszt             | -         | ,               | . ,                       | -                                                               | -                                             | -                      |          |                  |
|                  |                                                                                                    |                                                                                                    |          |                                                          |                                              | Por                                               | ntújraszám                                                     | ítás             |           |                 |                           |                                                                 |                                               |                        |          |                  |

## 4.13. Kérvény javíthatóság szabályozása kérvény folyamat esetén

A munkafolyamatos kérvények javíthatóságára a "*Kérvénysablonok (295500, 287500)"* menüpontokon a "*Beállítások"* tabulátorfülön található "*Javításra visszatehető"* jelölőnégyzetnek nincs hatása. A beállítás csak a nem munkafolyamatos kérvények esetén érvényesül.

A "*Kérvényfolyamatok lépései (943000, 941500)*" menüpontokon az "*Alapadatok*" tabulátorfülön a "*Javíthatóság száma*" mezővel szabályozható, hogy egy adott lépésből a kérvény mennyi alkalommal tehető vissza javításra. A mező alapértelmezetten üres, töltése pozitív egész számmal lehetséges, beleértve a nullát is.

| 💹 V2020.3.0-be                                                                                                    | ta27 (2020.07.16.) : Kérvényfo                                                                          | lyamatok lé | pései (943000) >> J                                                           | lavításra vissz                  | aküldés                |          |                     |            |                                             | _                              | · 🗆   | ×      |
|----------------------------------------------------------------------------------------------------|----------------------------------------------------------------------------------------------------|-------------|-------------------------------------------------------------------------------|----------------------------------|------------------------|----------|---------------------|------------|---------------------------------------------|--------------------------------|-------|--------|
| File Eszköző                                                                                                    | ök Szerepkörváltás                                                                                      | Kedvence    | k Help                                                                        | Videók                           |                        |          |                     |            |                                             |                                |       |        |
| 3 - 3 -                                                                                                    |                                                                                                    |             | ⊟őző >> Ja                                                                    | vításra viss:                    | zakūldés               | Kijelöle | és Kijelöléseket tö | öröl       | Frissité                                    | Következ                       | ő Fel | -124   |
| Egységes Tant                                                                                                    | PTUN<br>Ilmányi Rendszer                                                                                |             | Kérvénystátusz<br>Ügyintézés alatt<br>Javításra visszakül<br>Ügyintézés alatt | Kérvényfolya<br>T1<br>d J1<br>T2 | amat lépés neve        |          | épés sorrend 1 2 3  |            |                                             |                                |       |        |
| Saját menü Átal.<br>Saját ada<br>Saját ada<br>Saját ada<br>Saját ada<br>Saját ada<br>Saját ada<br>Saját ada<br>Saját ada<br>Saját ada<br>Saját ada<br>Saját ada<br>Saját ada | ános menü<br>tok (2000)<br>54000)<br>ány kezelés (104000)<br>adatok (148000)                            | ^           | Ugyintézés alatt<br>Javításra visszakül                                       | T3<br>d J2                       |                        |          | 7                   |            |                                             |                                |       |        |
| <ul> <li>Szervezeti (</li> <li>Telephelyel</li> <li>Tárgyak ke</li> <li>Jegyzetek (</li> </ul>                                                                               | ₂gysègek (280000)<br>≿(558000)<br>zelése (704000)<br>784000)                                            | Kén         | vénystátusz                                                                   |                                  | <u> </u>               | ✓ Kerese | és Minden           |            |                                             |                                | •     | Szűrés |
| ⊞                                                                                                    | 1156000)<br>telés (934500)                                                                              |             | lapadatok Követke                                                             | ező lépések   E                  | Eqyéb üzenetek         |          |                     |            | 11                                          |                                |       |        |
| ⊡ B Féll                                                                                                    | nysabionok (295500)<br>rvények (296500)<br>behagyott kérvények (513000)<br>vénysablon változói (939000) |             | Név:<br>Sorrend:<br>Kérvénystátusz:                                           |                                  | T1<br>Dovintézés alatt | 1        |                     | HU -       | Aktuális dátumtól (na<br>Érvénvesség végétő | apok száma):<br>öl (napok szán | na):  |        |
| <mark>B</mark> Kér<br><b>B</b> Hiv<br><b>B</b> Hat                                                                                                    | vénysablon oldalak (897500)<br>atalos bejegyzés sablon (399000)<br>ározat sablonok (932500)             |             | Automatikus továbble<br>Érvenytelen ítés indok                                | épés:<br>ka:                     |                        |          |                     | -          | Munkanap alapján:                           |                                | V     |        |
|                                                                                                    | ysablon jogosultságok (142500)<br>y változók (939500)<br>agyott kérvények (961000)                      |             | Támogatást/Elutasítá<br>Kérvény eljárás:                                      | ást adó csoport                  | ok száma:              | /        |                     | - <b>?</b> | Pontújraszámítás:<br>Pontszámok látható     | sága:                          |       |        |
| Eadott                                                                                                    | kérvények (962500)<br>mellékletek (1046500)                                                             |             | Leírás:                                                                       |                                  |                        |          |                     |            | Jav íthatóság száma                         | a:                             |       | 3      |
| E D Ké                                                                                                    | rvényfolyamatok (er 1000)<br>nyek (919000)                                                              |             | Vélemények:<br>Kérvényezőnek üzen                                             | iet:                             |                        |          | Ügyintézői javasla  | athoz      |                                             |                                |       | X      |
| Cáróvizsgá:     Oklevélmell     Oklevélmell     Oklevélmell     Oklevélmell                                                                                                  | ttatas (406000)<br>éklet (2660000)<br>(786000)<br>rolmok (2760000)                                      |             | Határozat sablon:<br>Hivatalos bejegyzés s                                    | sablon:                          |                        |          |                     |            |                                             |                                |       |        |
|                                                                                                    | >                                                                                                    |             | Másolás                                                                       | Hozzáren                         | del Hozz               | :áad     | Szerkeszt           | T          | öröl Me                                     | ntés                           | Mégse | m      |
| Letöltve 5 / 5 reko                                                                                                    | ord. Loginné                                                                                            | v: TA Szer  | epkör: Belső Admir                                                            | nisztrátor Sz                    | erver: DEV12C_         | Teszt    |                     |            |                                             |                                |       |        |

Javíthatóság száma folyamat lépésen belül

A mező webes felületen az "*Ügyintézés/Kérvény véleményezés/döntés*" menüponton a kérvény sorában a "*Véleményezés/Döntés*" lehetőséget választva megnyíló "*Véleményezés/Döntés*" ablakban a **"Javításra visszaküld"** gomb aktivitását szabályozza. Amennyiben a "*Javíthatóság száma*" mező üres, akkor a gomb aktív és a kérvény bármennyi alkalommal visszatehető javításra. Abban az esetben, ha a mező értéke 0, akkor tiltva van a javításra visszatevési lehetőség, a **"Javításra visszaküld"** gomb inaktívan jelenik meg. Ha a "*Javíthatóság száma*" mező értéke nagyobb nullánál, akkor a mezőben megadott alkalommal tehető vissza a kérvény javításra.

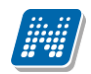

| Döntés <mark>rög</mark> zi | tése (dediwf8/41, Télike | Olimpia Tesztike)    | ?      | ď |   |
|----------------------------|--------------------------|----------------------|--------|---|---|
| Döntés                     | Adatok véleményezése     | Kapcsolódó munkafoly | yamat  |   |   |
| Rögzített vélei            | mények                   |                      |        |   |   |
|                            |                          |                      |        |   |   |
|                            |                          |                      |        |   |   |
|                            |                          |                      |        |   |   |
|                            |                          |                      |        |   |   |
|                            |                          |                      |        |   |   |
|                            |                          |                      |        |   |   |
|                            |                          |                      |        |   |   |
|                            |                          |                      |        |   |   |
|                            |                          |                      |        |   |   |
| Dontes status              | za                       |                      |        |   |   |
| Vélemény:                  |                          |                      |        |   |   |
|                            |                          |                      |        |   | 1 |
|                            |                          |                      |        |   |   |
|                            |                          |                      |        |   |   |
|                            |                          |                      |        |   |   |
| Javítás indoka             | e                        |                      |        |   |   |
|                            |                          |                      |        |   |   |
|                            |                          |                      |        |   |   |
|                            |                          |                      |        |   |   |
|                            |                          |                      |        |   |   |
|                            |                          |                      |        |   |   |
|                            |                          |                      |        |   |   |
| Döntés Ja                  | vításra visszaküld Kérv  | ény PDF megnyitása   | /issza |   |   |

Javíthatóság száma = 0 - nem tehető vissza javításra a kérvény

Az ablak megnyitásakor a program megvizsgálja, hogy az adott kérvényre vonatkozóan mennyi olyan lépésváltás történt az aktuális lépésből, mely olyan lépéshez kapcsolódik, aminek a kérvénystátusza javításra visszaküldve. A "Javításra visszaküld" gomb nevével összefűzve megjelenik a javítás száma/max javíthatóság száma, ha a kapcsolódó munkafolyamat lépésben a "Javíthatóság száma" mező értéke nagyobb, mint nulla.

| Vélemény megadása    | a (dediwf8/35, Télike Olimpi | a Tesztike)            |        | ? | Ľ" | × |
|----------------------|------------------------------|------------------------|--------|---|----|---|
| Általános vélemény   | Adatok véleményezése         | Kapcsolódó munkafoly   | amat   |   |    |   |
| Rögzített vélemények |                              |                        |        |   |    | - |
|                      |                              |                        |        |   |    |   |
|                      |                              |                        |        |   |    |   |
| Vélemény státusza    |                              |                        |        |   |    |   |
| Kérem válasszon!     | T                            |                        |        |   |    |   |
| veremeny:            |                              |                        |        |   |    |   |
| Javítás indoka:      |                              |                        |        |   |    |   |
|                      |                              |                        |        |   |    |   |
| Vélemény mentése     | Javításra visszaküld 1/3 🛛 K | térvény PDF megnyitása | Vissza |   |    |   |

Javíthatóság száma = 3, Javítások száma=1 - még 2 alkalommal tehető vissza javításra a kérvény

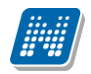

| Vélemény megadás     | a (dediwf8/36, Télike Olin | npia Tesztike)         |        | ? Ľ | x |
|----------------------|----------------------------|------------------------|--------|-----|---|
| Általános vélemény   | Adatok véleményezése       | Kapcsolódó munkafoly   | amat   |     |   |
| Rögzített vélemények |                            |                        |        |     |   |
|                      |                            |                        |        |     |   |
|                      |                            |                        |        |     |   |
|                      |                            |                        |        |     |   |
|                      |                            |                        |        |     |   |
|                      |                            |                        |        |     |   |
|                      |                            |                        |        |     |   |
|                      |                            |                        |        |     |   |
|                      |                            |                        |        |     |   |
|                      |                            |                        |        |     |   |
| Vélemény státusza    |                            |                        |        |     |   |
| Kérem válasszon!     | Ŧ                          |                        |        |     |   |
| velemeny:            |                            |                        |        |     | 1 |
|                      |                            |                        |        |     |   |
|                      |                            |                        |        |     |   |
|                      |                            |                        |        |     |   |
| lavítás indoka:      |                            |                        |        |     |   |
|                      |                            |                        |        |     |   |
|                      |                            |                        |        |     |   |
|                      |                            |                        |        |     |   |
|                      |                            |                        |        |     |   |
|                      |                            |                        |        |     |   |
|                      |                            |                        |        |     |   |
| Vélemény mentése     | Javításra visszaküld 3/3   | Kérvény PDF megnyitása | Vissza |     |   |

Javíthatóság száma = 3, Javítások száma=3 – nem tehető vissza javításra a kérvény

A kliens felületeken a "Kérvények" menüpontokon a "Javítások száma" mezőben (csak oszlopszerkesztésben elérhető) megtekinthető, hogy az adott lépésből mennyi alkalommal lett a kérvény javításra visszatéve.

| 🔊 v              | 2020.3.0-beta27   | (2020.07.16.) : Kérvények          | (29650   | 0) >>    | dediwf8-dedin      | ia wf8  | 1                     |                      |        |             |              |            |            |               |             | -              | [       |        | $\times$ |
|------------------|-------------------|------------------------------------|----------|----------|--------------------|---------|-----------------------|----------------------|--------|-------------|--------------|------------|------------|---------------|-------------|----------------|---------|--------|----------|
| File             | Eszközök          | Szerepkörváltás                    | Kedv     | encek    | : Help             | Vi      | deók                  |                      |        |             |              |            |            |               |             |                |         |        |          |
| <del>(</del> ] - | <b>9</b> -        |                                    |          |          | Eőző >>            | dedi    | wf8-dedina wf8        | Kije                 | elölés | Kijelöle    | éseket töröl | I          |            | [             | Frissítés   | Következő      | F       | el     | -jai     |
| · · · ·          |                   |                                    |          |          | Javítások szá      |         | Kérvénystátusz        | Kérvény azonosító    | i Ké   | érvényező   | Neptun       | Dátum      |            | 1             | Kérvényező  | nyomtatási i   | neve    | lktatá | si 🔺     |
| <i></i>          | INEP              | IUN                                |          |          |                    | 10      | )gyintézés alatt      | dediwf8/17           | N,     | JMN59       |              | 2019.      | 09. 11.    | 9:10          | tr Mussini  | OlimpiaEr      | ika     |        |          |
| Favs             | éges Tanulmá      | invi Rendszer                      |          |          |                    | 2 (     | )gyintézés alatt      | dediwf8/26           | F      | QD95        |              | 2018.      | 10. 04.    | <b>9</b> :1   | Félike Olir | npia           |         |        |          |
| 2990             | eges innenne      |                                    |          |          |                    | 2 (     | )gyintézés alatt      | dediwf8/27           | F      | GQD95       |              | 2018.      | 10. 04.    | 9:1           | Félike Olir | npia           |         |        |          |
| Saiát            | menü Általános i  | menü                               |          |          |                    | 2 (     | )<br>Jgyintézés alatt | dediwf8/35           | F      | GQD95       |              | 2018.      | 10. 08.    | 12            | Félike Olir | npia           |         |        |          |
|                  |                   |                                    | - 1      |          |                    | 2 (     | )<br>Dgyintézés alatt | dediwf8/19           | E      | 9SQP6       |              | 2018.      | 12. 05.    | 8:1           | Beiratkozá  | s Tóbiáss      | ka      |        |          |
| ₽. 🔗             | Saját adatok (    | 2000)                              | <u>^</u> |          |                    | 3 (     | Ogyintézés alatt      | dediwf8/33           | F      | GQD95       |              | 2018.      | 10. 04.    | 16            | Félike Olir | npia           |         |        |          |
|                  | Hallgatók (54000  | )<br>lác (104000)                  |          |          |                    | 3 (     | Ogyintézés alatt      | dediwf8/34           | F      | GD95        |              | 2018.      | 10. 08.    | 11            | Félike Olir | npia           |         |        |          |
|                  | Alkalmazotti adat | ezeles (104000)<br>ok (148000)     |          |          |                    | 3 (     | Jovintézés alatt      | dediwf8/36           | F      | QD95        |              | 2018.      | 10, 08,    | 12            | Félike Olir | noia           |         |        | ⊸        |
| H N              | Szervezeti egysé  | aek (280000)                       |          | •        |                    |         |                       |                      |        |             |              |            |            |               |             |                |         | ►      | •        |
| Ē                | Telephelyek (558  | 000)                               |          | Kérve    | ény azonosító      |         | •••                   | Ker                  | resés  |             | Minden       |            |            |               |             |                | -       | ] [s   | zűrés    |
| Ð 🔗              | Tárgyak kezelése  | e (704000)                         |          |          |                    |         |                       |                      |        |             |              |            |            |               |             |                |         |        |          |
| $\sim$           | Jegyzetek (7840)  | 00)                                |          |          |                    |         |                       |                      | _      |             |              |            |            |               |             |                |         |        |          |
| Ē 🔗              | Képzések (11560   | 000)                               |          | ł        | Kérvény válaszok   | megje   | elenítése az oszlop   | oknál 🗌 🖂            | >      |             |              |            |            |               |             |                |         |        |          |
|                  | Kérvénykezelés (  | 934500)                            |          | Ad       | atok Válaszok      | ) Vál   | eményező (Döntő )     | Döntés Melléklete    | L      | Hivataloe b | aiaguzásak   |            | azült beti | imzət         | Kényény r   | womtatvány     | n k   K | ánui 4 | <b>F</b> |
| - P              | Kervenysal        | blonok (295500)                    |          |          | Valaszok           | 1 400   | cilientyezo/ Donto    | Donices   Melicitete | ar Li  | invataios b | /cjcqy2cach  | <   Likea  | szait mate | 1020          | [ Nerveny i | ryonicativariy |         |        |          |
|                  | E Félbebar        | vet (296500)                       | 1        | -   H    | Kérvényazonosító   | : de    | ediwf8/1              |                      |        |             | Kérvény m    | egjegyzé   | is:        |               |             |                | 6       | 2      |          |
|                  | Kérvénys          | ablon változói (939000)            |          | 1        | Template neve:     | de      | edina wf8             |                      |        |             |              |            | ,          |               |             |                |         | =      |          |
|                  | Kérvénys          | ablon oldalak (897500)             |          |          |                    |         |                       |                      |        |             |              |            |            |               |             |                |         | _      |          |
|                  | Hivatalos         | bejegyzés sablon (399000)          |          | 1        | otátusz:           | JU      | gyintézés alatt       | <b>T</b>             |        |             | Bea          | dás dátu   | ıma:       | 201           | /. 11. 2/.  | 15 1           | 5:11:49 |        |          |
|                  | 📙 🚹 Határoza      | t sablonok (932500)                |          | 0        | Ügyintéző:         | D       | r. Május Rados        |                      |        |             | Ogyintézé    | õ          |            |               |             |                |         |        |          |
| ÷                | Kérvénysablo      | on jogosultságok (142500)          |          | l F      | -<br>Fredmény:     |         |                       |                      |        |             | Öss          | zpontszá   | im.        |               |             |                |         | _      |          |
|                  | Kérvény válto     | ozók (939500)                      |          |          | A L                |         |                       |                      |        |             | 000          | Lpointo Lo |            |               |             |                |         | -      |          |
|                  | Felbehagyott      | kervenyek (961000)                 | - 1      |          | Archivalt          | 1       |                       | Dokumentumok ber     | muta   | tva 🖂       |              |            |            |               | Mur         | nkafolyamat    | váltás  |        |          |
| ±.               | Kényénymellé      | enyek (362300)<br>klatak (1046500) |          |          | lavítás indok 🛛 Ja | av ítás | indok melléklet       |                      |        |             |              |            |            |               |             |                |         |        |          |
|                  | Kérvényfolva      | matok (941000)                     |          |          |                    | _       |                       |                      |        |             |              |            |            |               |             |                |         | _ 1    |          |
|                  | E Kérvényf        | olyamatok lépései (943000)         |          |          | Javitás indoka:    |         |                       |                      |        |             |              |            |            |               |             |                |         |        |          |
|                  | Vélemények        | (919000)                           |          |          |                    |         |                       |                      |        |             |              |            |            |               |             |                |         |        |          |
| Ē 🔗              | Záróvizsgáztatás  | (406000)                           |          |          |                    |         |                       |                      |        |             |              |            |            |               |             |                |         |        |          |
| Ð 🔗              | Oklevélmelléklet  | (2660000)                          |          |          |                    |         |                       |                      |        |             |              |            |            |               |             |                |         |        |          |
| Ē 🔗              | Pénzügyek (7860   | 000)                               |          |          | And the first      |         |                       |                      |        |             |              |            | Г          | <b>F</b> - 21 | - 7 - 1 1   |                |         |        | =        |
| <b>!</b>         | Diákhitel kérelme | k (2/60000)                        | ×        | <b>N</b> | Archivaltak is     |         |                       |                      |        |             |              |            | L          | Egyéb         | muveletek   | ▼ Ge           | neralas | ;      | •        |
| <                |                   | >                                  |          |          | Csak érvényesek    |         | Pont                  | úiraszámítás Válas   | sz ex  | port        | [            | Szerke     | eszt F     | rvény         | telenítés   | Mentés         |         | léase  | m        |
|                  |                   |                                    |          |          |                    |         | . one                 | Value                |        |             | L            | sous-155   |            |               |             | a normal de    |         |        |          |
| Letölt           | e 54 / 54 rekord  | l. Loginnév                        | /: TA 🕴  | Szere    | pkör: Belső Adr    | minis   | ztrátor Szerver:      | DEV12C_Teszt         |        |             |              |            |            |               |             |                |         |        | 1        |

Javítások száma

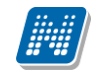

A "*Javíthatóság száma"* mező a **"Javításra visszaküld"** gomb működése mellett, a kérvény javíthatóság indok mező megjelenítését is szabályozza munkafolyamatos kérvények esetén a gomb működésével megegyező logika alapján.

A manuális munkafolyamat váltás esetén is vizsgálj a program a *"Javíthatóság száma"* mező értékét. A kliensben a *"Kérvények"* menüpontokon az *"Alapadatok"* tabulátorfülön a **"Manuális munkafolyamat"** váltás gombra kattintva a felugró ablakban, ha olyan lépést választ ki a felhasználó, melynek a kérvény státusza Javításra visszatett, akkor a mentés során vizsgálja a program, hogy visszatehető-e még a kérvény javításra a fenti feltétel rendszer alapján. Ha nem, akkor visszajelző üzenetben kijelzésre kerül, hogy a kérvény már elérte a kérvény a maximális javíthatóság számát.

Abban az esetben, ha a "*Javíthatóság száma*" mező értéke nulla, akkor a **"Manuális munkafolyamat váltás"** gombra kattintva nem jelenik meg a lépéshez kapcsolódó javításra visszaküldési lehetőség. A felületen oszlopszerkesztésben kitehető a "*Javítások száma*" mező, melyben megjelenítésre kerül, hogy a kérvény hányszor járt már javításon az aktuális munkafolyamat lépésben.

A webes felületen az "Úgyintézés/Kérvény véleményezés/döntés" menüponton a kérvény sorában a "Véleményezés/Döntés" lehetőséget választva megnyíló "Véleményezés/Döntés" ablakban a "Kapcsolódó munkafolyamat" tabulátorfülön, ha van lehetősége manuálisan munkafolyamatot váltania a belépett felhasználónak, akkor a lépés váltás során is vizsgálja a program a "Javíthatóság száma" mező értékét. Abban az esetben, ha a "Munkafolyamat módosítás" mezőben olyan lépés kerül kiválasztásra, melyhez a kapcsolódó kérvény státusz javításra visszaküldve, akkor a "Munkafolyamat váltás" gombra kattintva megtörténik a feltétel vizsgálat, a "Javíthatóság számát, akkor (kliensben is alkalmazott) visszajelző üzenetben megjelenítésre kerül, hogy a kérvény már nem küldhető vissza javításra. A "Javíthatóság száma" mező nulla értéke esetén a "Munkafolyamat módosítás" legördülő listában nem jelenik meg olyan lépés, melynek a kérvény státusza javításra visszaküldve.

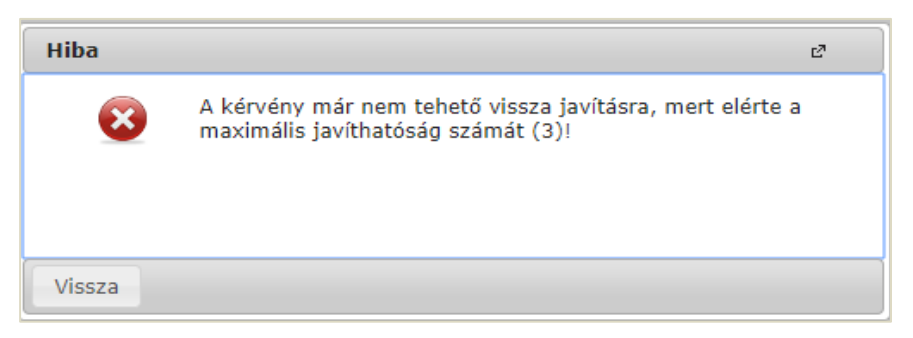

A kérvény elérte a maximális javíthatóság számot

Fontos, hogy a "Javíthatóság száma" mező mellett azt, hogy javítható-e a kérvény a munkafolyamat lépés összerendelés határozza meg. Vagyis, ha a kérvény aktuális lépéséhez nem kapcsolódik olyan következő lépés, melynek a státusza "Javításra visszaküldve", akkor nincs lehetőség javításra visszaküldeni a kérvényt.

A javításra visszaküldési lehetőséget a weben META feltétellel is lehet szabályozni. Abban az esetben, ha META feltétellel van korlátozva a lépésváltás és nem teljesült a feltétel, akkor a "Javításra visszaküldve" gombra kattinva, ha van META komment, kijelzésre kerül a komment szövege: "A javításra visszaküldés az alábbi feltétel(ek) miatt nem engedélyezett: {komment]}" Abban az esetben, ha több lehetséges következő lépésre vonatkozóan sem teljesül a feltétel, akkor a kommenteket összefűzve jeleníti meg a rendszer a visszajelző üzenetben. Amennyiben nem tartalmaz kommentet a meta feltétel, akkor sikertelenség esetén az alábbi üzenet jelenik meg: "A kiválasztott munkafolyamatba való léptetés nem felel meg az intézmény által beállított feltételeknek." Például így lehet adott naptól tiltani a javítási lehetőséget: MOST <= DatumIdo(2020,11,18,12,0,0)

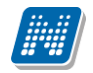

NEPTUN Tanulmánvi

Rendszer Dokumentáció

A munkafolyamatos kérvények esetén a Kérvények menüpontokon a "*Véleményező/Döntő*" tabulátorfülön a "*Státusz*" mező értéke felületről manuálisan nem tölthető, a mező inaktív. Csak a **"Vélemény/döntés indok"** gombra kattintva lehet státuszt és a kapcsolódó szöveges indokot (ha van) kiválasztani. A kiválasztó ablakban a véleményező/döntő sor alapján a kapcsolódó munkafolyamat lépéshez rendelt a személy típusával megegyező lehetőségek kerülnek megjelenítésre.

A folyamat lépés váltás hatására minden esetben inaktívvá válnak a korábbi lépéshez kapcsolódó vélemény/döntés sorok. Inaktív vélemény sor csak akkor módosítható, ha az utólagos vélemény vagy döntés módosítás sablon jogosultság kiosztásra került a felhasználó számára a 3. fejezetben leírtak alapján.

Abban az esetben, ha módosításra kerül egy inaktív döntő típusú sor, akkor a mentés hatására a "*Döntés*" tabulátorfülön is frissül a "*Döntés dátuma*" és a "*Döntés*" mezők értéke. Fontos, hogy ebben az esetben nem történik automatikus folyamat lépés váltás! Ezért a módosítást követően az "*Alapadatok*" tabulátorfülön található "**Manuális munkafolyamatváltás"** gombra kattintva lehet a lépésváltást elvégezni, mely által módosul a kérvény státusza is. Az értékek csak akkor jelennek meg az ablakban, ha munkafolyamat lépéshez beállításra kerül következő lépésként a másik végállapot is.

Az egyedi jogosultság a "*Véleményező"* típusú sorokra nem vonatkozik, módosításakor az alábbi visszajelző üzenet kerül megjelenítésre a felhasználó számára: "Inaktív vélemény nem módosítható."

## 4.15. További személy hozzárendelése a kérvényhez a webes felületen

Amennyiben a felhasználói csoportban a "Véleményezőt hozzáadhat" jelölőnégyzet beállításra került, akkor a weben az "Ügyintézés/Kérvény véleményezés/bírálás" menüponton, a "Véleményezendő/bírálandó kérvények" tabulátorfülön a munkafolyamatos kérvények sorában a sorvégi lehetőségek esetén a "Véleményezés/Döntés" opciót választva megjelenítésre kerülő "Vélemény megadása/Döntés rögzítése" ablakban a "Véleményező hozzárendelése" gombra felugró "Véleményező/döntő hozzárendelése" ablakban van lehetősége új személyt hozzárendelni a kérvényhez.

A gomb nem kerül megjelenítésre, ha az aktuális lépésben a vélemény/döntés blokk hiánya miatt nem lehetséges további személy hozzárendelése.

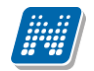

| Vélemény megadása                                  | a (dediwf9/20, Olir | mpia Mussir                                                                            | ni)                                                     |                        |                 | ? 2 | × |
|----------------------------------------------------|---------------------|----------------------------------------------------------------------------------------|---------------------------------------------------------|------------------------|-----------------|-----|---|
| Általános vélemény<br>Rögzített vélemények         | Adatok vélemé       | inyezése                                                                               | Kapcsolódó munkafolyar                                  | nat Véleményezésre fe  | lkért személyel |     |   |
|                                                    |                     | /éleményez                                                                             | ő/döntő hozzárendelés                                   | e                      | e ×             |     |   |
| Vélemény státusza<br>Kérem válasszon!<br>Vélemény: |                     | <ul> <li>Típus</li> <li>Hozzárendel</li> <li>Véleményez</li> <li>Megjegyzés</li> </ul> | lt személy<br>ési határidő<br>a felkért személy részére | Véleményező            | •               |     |   |
| Javítás indoka:                                    |                     | Hozzárendel                                                                            | és Vissza                                               |                        |                 |     |   |
|                                                    |                     |                                                                                        |                                                         |                        |                 |     |   |
|                                                    |                     |                                                                                        | Javításra visszaküld                                    | Kérvény PDF megnyitása | Vissza          |     |   |

Véleményező hozzárendelése

A "*Típus*" mezőben az érték kiválaszthatóságát az szabályozza, hogy a véleményezőhöz kapcsolódó munkafolyamat lépés esetén véleményező és/vagy döntő típusú indokok kerültek rögzítésre.

A "*Hozzárendelt személy*" mezőben a keresés kiegészítés funkcióval lehet keresni az intézményi alkalmazottak között. Csak abban az esetben nem rendelhető újra hozzá egy személy a kérvényhez, ha a korábbi felkérés alapján még aktív a véleményezési/döntési lehetőség és nem rögzített véleményt/döntést. Ebben az esetben a program tájékoztatja a felhasználót, hogy a hozzárendelni kívánt személy már hozzárendelésre került a kérvényhez.

A "*Véleményezési határidő*" alapértelmezetten feltöltésre kerül a kérvény folyamat lépés végének értékével. A mező értéke módosítható, de nagyobb érték nem adható meg benne.

A "Megjegyzés a felkért személy részére" mezőben a felkérő személynek lehetősége van üzenni a felkért személynek.

A "Vélemény megadása/Döntés" ablakban a "Véleményezésre felkért személyek" tabulátorfülön megtekinthetők a véleményezésre felkért személyek. A tabulátorfül csak munkafolyamatos kérvények esetén látható. A felületen listázásra kerülnek azok a személyek, akiket a belépett személy kért fel véleményezésre/döntésre. A listában megjelenik a felkért személy neve, a véleményezés típusa, a hozzárendelés dátuma, a véleményezési határidő, a státusz és a kapcsolódó szöveges vélemény. Amennyiben van vélemény, akkor a listában a "Vélemény megtekintése" szöveg jelenik meg és ráhúzva az egeret a vélemény teljes szövege olvasható tooltipben.

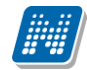

| Általános vélemény | Adatok véleményezése | Kapcsolódó munkafolyamat | Véleményezésre felkért személyek |         |              |
|--------------------|----------------------|--------------------------|----------------------------------|---------|--------------|
|                    |                      |                          |                                  | ns      | ی 🖔 🚔        |
|                    |                      |                          |                                  | 1 0     | Idalméret 20 |
| lév                | Véleményező/Döntő    | Hozzárendelés dátuma     | Határidő                         | Státusz | Vélemény     |
| r. Szalbek Atlasz  | Véleményező          | 2019.03.23. 13:07:42     | 2019.03.30. 13:07:00             |         |              |
|                    |                      |                          |                                  |         |              |
|                    |                      |                          |                                  |         |              |

Véleményezésre felkért személyek megtekintése

A felkért személy a **"Vélemény megadása/Döntés rögzítése"** ablakban a **"Felkérő megjegyzése"** mezőben látja a felkérő személy nevét és az általa írt megjegyzést. Amennyiben a felkéréshez nem kapcsolódik megjegyzés, akkor nem kerül megjelenítésre a mező a felületen.

Amennyiben létező vélemény sorhoz kerül a kliensből megadásra megjegyzés, akkor a "Megjegyzés" mezőcímke kerül megjelenítésre.

| Vélemény megadása (dediwf9/21, Olimpia Mussini)                                                                           | ? | 2  | x |
|----------------------------------------------------------------------------------------------------|---|----|---|
| Általános vélemény         Adatok véleményezése         Kapcsolódó munkafolyamat         Véleményezésre felkért személyek |   |    | ^ |
| Felkérő megjegyzése: Dr. Dacsi Axel: Kérlek véleményezd Te is a hallgató kérését.                                         |   |    | I |
| Rögzített vélemények                                                                                                    |   |    | I |
|                                                                                                    |   |    |   |
|                                                                                                    |   |    |   |
|                                                                                                    |   |    |   |
|                                                                                                    |   |    |   |
|                                                                                                    |   |    | I |
|                                                                                                    |   |    | I |
|                                                                                                    |   |    | I |
| Vélemény státusza                                                                                                    |   | í. | I |
| Kérem válasszon!                                                                                                    |   |    | I |
| Velemeny:                                                                                                    |   |    |   |
|                                                                                                    |   |    | 1 |
|                                                                                                    |   |    | I |
|                                                                                                    | i |    |   |
| Javitás indoka:                                                                                                    |   |    | 1 |
|                                                                                                    |   |    | 1 |
|                                                                                                    |   |    | ł |
|                                                                                                    |   |    | - |
| Vélemény mentése Véleményező hozzárendelése Javításra visszaküld Kérvény PDF megnyitása Vissza                            |   |    |   |
|                                                                                                    | _ |    | _ |

Felkérő személy megjegyzése

## 4.16. Kliens kérvény módosítási jogosultságok munkafolyamat

Verzió: 5.0

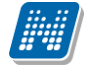

#### esetén

A munkafolyamatos kérvényeket csak akkor van joga a belépett személynek szerkesztenie, ha hozzá van az a kérvényhez rendelve véleményezőként/döntőként vagy kiosztára került számára bármely kérvénysablon jogosultság az adott sablonra vonatkozóan. Amennyiben nem felel meg ennek a feltételnek a belépett személy, akkor inaktív a "Szerkeszt" gomb a felületen.

## 4.17. Kiírás sztornó hatása munkafolyamatos kérvények esetén

Kérvény kapcsolattal rendelkező kiírások esetén, ha a "*Kiírt tételek (124000,1723000, 1052000, 133000,887500, 341500, 801000, 2567000, 1062000, 55500)*" és a "*Kiírt tételhez befizető rendelése (124500, 889000, 1812000, 1810000)*" menüpontokon a **"Sztornóz"** gombra a kiírás sztornózás hatására a kapcsolódó kérvényben feltöltésre kerül a kérvény érvénytelenítés indok **"Kiírás sztornó miatt"** értékkel.

Erre épülve, ha a kérvény érvénytelenítés indoka alapján az aktuális lépéshez kapcsolódik olyan következő lépés, melyben érvénytelenítés történik és a lépésben beállított érvénytelenítés indok értéke **szintén "Kiírás sztornó miatt"**, akkor megtörténik a lépésváltás is, ha a kérvény minden lépésváltási feltételnek megfelel.

Amennyiben a kérvényfolyamat díjköteles kérvénysablonhoz kapcsolódik, akkor nem lehetséges a lépés váltás során a *"Befizetésre vár"* státusz módosítása. Az érvénytelenítésre szolgáló lépésben a *"Befizetésre vár"* kérvénystátuszt és a *"Kiírás sztornó miatt"* érvénytelenítés indokot kell továbbra is beállítani.

Amennyiben a kérvényfolyamat nem díjköteles kiíráshoz kapcsolódó kérvénysablonra vonatkozik, akkor a kérvény státusz az intézmény által szabadon meghatározható. Az érvénytelenítésre szolgáló lépésben a kérvénystátusz tetszőlegesen kiválasztható és a "*Kiírás sztornó miatt"* érvénytelenítés indokot kell beállítani.

A kérvények kezelésére szolgáló menüpontokon a munkafolyamatos kérvények esetén a manuális kérvény érvénytelenítés esetén nem lehetséges érvénytelenítési indokot választani. Ezért, ha így történik a kérvény érvénytelenítése, üres lesz az "*Érvénytelenítés indok"* mező értéke és nem történik automatikus lépésváltás. Ezen előremenetben tervezünk változtatni. Jelenleg amennyiben az intézmény azt szeretné, hogy érvénytelenítési indok feltöltés és lépés váltás is történjen a munkafolyamatos kérvény érvénytelenítése során, akkor az "Érvénytelenítés" gomb helyett a "Munkafolyamat váltás" gomb segítségével válassza ki az érvénytelenítésre szolgáló lépést. Ilyen esetben, feltöltésre kerül az érvénytelenítés indok és megtörténik a lépés váltás is.

# 4.18. Munkafolyamatos kérvények esetén manuális kérvény eljárás futtatás

A munkafolyamatos kérvények esetén, ha az intézmény szeretné megnézni, hogy egy kérvényt az ütemezett folyamat miért nem léptette tovább, akkor a kérvények megtekintésére szolgáló menüpontokon az "Egyéb műveletek" gombra kattintva elérhető "Kérvény eljárás futtatás" gombra tudja megtenni.

A gomb csak magas jogosultságú szerepkörök esetén érhető el (Belső Adminisztrátor és Rendszeradminisztrátor), amennyiben egyéb szerepkörök esetén is szükséges a gomb kihelyezése, kérjük jelezzék a Neptun Terméktámogatás felé.

A gomb csak érvényes, munkafolyamatos kérvények esetén aktív, egyéb esetben inaktívan jelenik meg. Az eljárás csak kérvényenként futtatható, csoportosan nem.

Kiadás: 2020.11.18.

Verzió: 5.0

Oldalszám: 208 / 421

A gombra kattintva csak akkor történik meg az eljárás futtatása, ha a kapcsolódó kérvény folyamat lépésben engedélyezésre került az "*Automatikus továbblépés*" jelölőnégyzet. Ennek hiányát a gombra kattintva kijelzi a rendszer.

Olyan személy, aki nem részese a kérvény folyamatnak nem tudja a gombot futtatni, ugyanúgy ahogy a kérvény szerkesztésére sincs lehetősége. Amennyiben a belépett felhasználó nem kapcsolódik véleményezőkén/döntőként a kérvényhez, akkor az alábbi visszajelző üzenet kerül megjelenítésre a gombra kattintva: "Önnek nincs jogosultsága a kérvény szerkesztéséhez!"

Abban az esetben, ha a kérvény megfelel a fenti feltételeknek, akkor lefuttatásra kerül az eljárás. Elsőként a pozitív/negatív vélemény sorok alapján a továbblépési előfeltételek kerülnek kiértékelésre. A kapcsolódó munkafolyamatban beállított feltételekre vonatkozó részletes visszajelzés történik.

Az intézmény által elkészített folyamatok tesztelésének elősegítése céljából a kérvény folyamat lépés végdátuma mező felületről is szerkeszthető magas szerepkörök esetén. A kérvények kezelésére szolgáló menüpontokon a "Kérvényfolyamatok" tabulátorfül megjelenítésre kerül az "Aktuális folyamatlépés végdátuma" mező módosítását követően az "Egyéb műveletek" lenyíló gomb alatti "Kérvény eljárás futtatása" gombra kattintva elvégezhető a lépés váltás tesztelése.

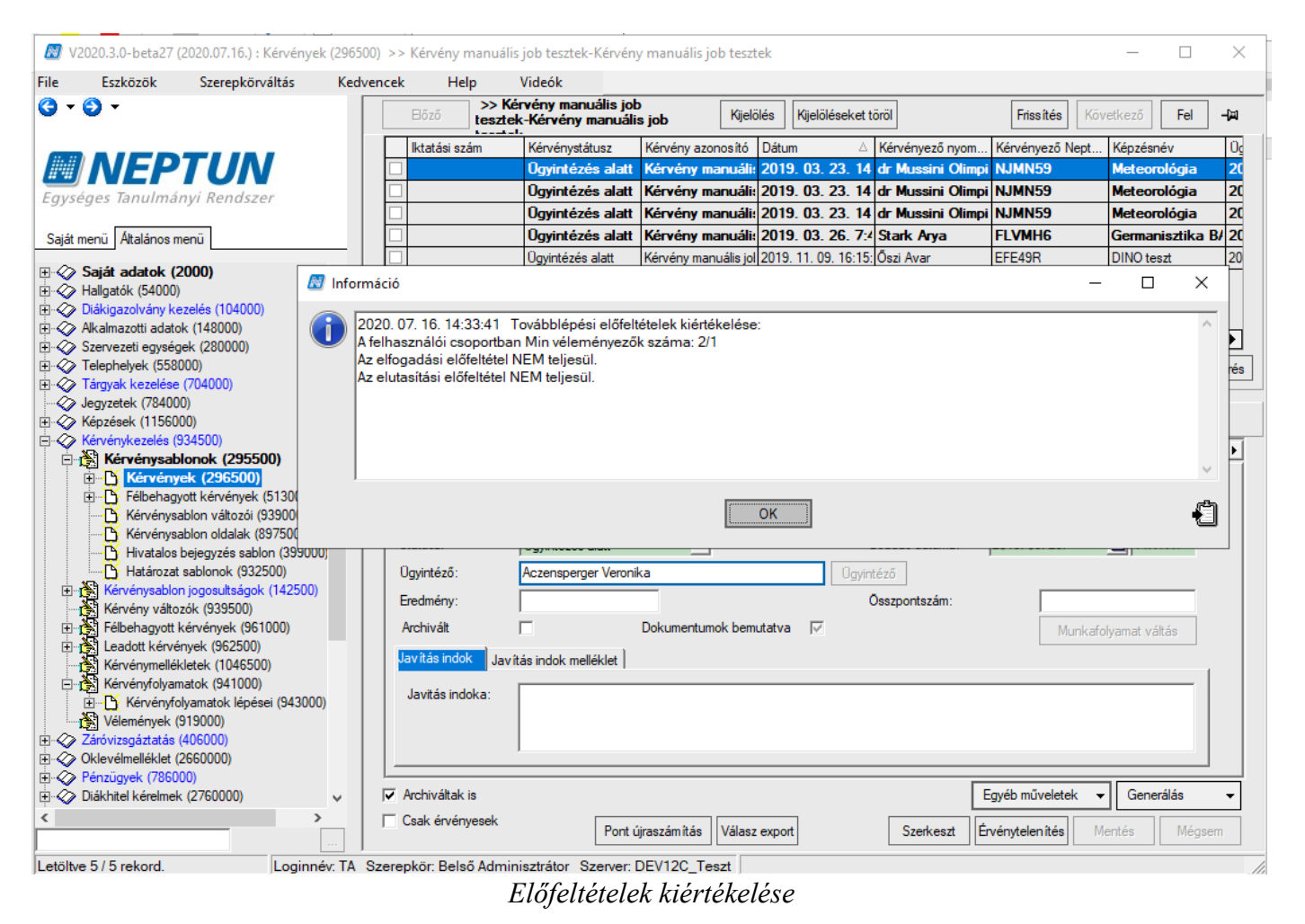

Ezt követően, ha teljesülnek az előfeltételek, akkor kiértékelésre kerülnek a lépés váltási feltételek is. Amennyiben a feltételek teljesülnek, akkor a visszajelző üzeneteben szereplő adatok alapján megtörténik a folyamat lépés váltás.

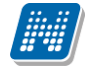

Abban az esetben, ha nem teljesülnek a feltételek (meta feltétel alapján, vélemény/döntés státusz indok alapján, folyamat lépés végdátum alapján), akkor részletesen kijelzésre kerül a lépésváltás sikertelenségének oka.

| Tile Exclose Seepbonditis Kedvence Help Videk                                                                                                    | 🖉 V2021.1.0-beta6 (2020.11.14.) : Kérvények (296500) >> B | íráló m    | negad | dása munkafolyamatos-Bíráló meg                                                   | adása munkafoly         | amatos          |                     |                       |            | -            |               | $\times$ |
|----------------------------------------------------------------------------------------------------|-----------------------------------------------------------|------------|-------|-----------------------------------------------------------------------------------|-------------------------|-----------------|---------------------|-----------------------|------------|--------------|---------------|----------|
| G → O       >> Dirád megadása       Refölt       Refölt       Re                                                                                                    | File Eszközök Szerepkörváltás Kedvencek Help Vide         | ók         |       |                                                                                   |                         |                 |                     |                       |            |              |               |          |
| Kérváry zazoná bů       Díráů Neptun kódja       Kérvárystář       Kérvárystář         Saját menů       Átálono menů       Díráů megodása murkaťovana       Z000001       Határozatia lezárva       Határozati         Saját menů       Átálono menů       Díráů megodása murkaťovana       2000001       Határozatia lezárva       Határozati         Saját menů       Átálono menů       Díráů megodása murkaťovana       DONT       Díráů rozati       Díráů rozati         Saját menů       Átálono menů       Díráů megodása murkaťovana       DONT       Díráů rozati       Díráů rozati         Saját menů       Átálono menů       Díráů megodása murkaťovana       DONT       Díráů rozati       Díráů rozati         Saját menů       Átálono menů       Díráů megodása murkaťovana       DONT       Díráů rozati       Díráů rozati         Saját menů       Átálono menů       Díráů megodása murkaťovana       DONT       Díráů rozati       Díráů rozati         Saját meně       Bíráů megodása murkaťovana       DONT       Díráů rozati       Díráů rozati       Díráů rozati         Saját meně       Díráů megodása murkaťovana       Díráů rozati       Díráů rozati       Díráů rozati       Díráů rozati       Díráů rozati         Saját meně       Díráů megodása murkaťovana       Miráň rozati       Díráů <td>G • O •</td> <td>Γ</td> <td></td> <td>Előző &gt;&gt; Bíráló megadása<br/>munkafolyamatos-Bíra</td> <td>áló megadása</td> <td>Kijelölés</td> <td>Kijelöléseket töröl</td> <td>[</td> <td>Frissítés</td> <td>Következő</td> <td>Fel</td> <td>-jai</td>                                                                                                    | G • O •                                                   | Γ          |       | Előző >> Bíráló megadása<br>munkafolyamatos-Bíra                                  | áló megadása            | Kijelölés       | Kijelöléseket töröl | [                     | Frissítés  | Következő    | Fel           | -jai     |
| Egyskeges Tanulmányi Rendszer       Biráló megadása murkádojana:       2000001       Hadározatal lezárva       Hadározat         Saját mani Ádános meni       Biráló megadása murkádojana:       200001       Hadározatal lezárva       Hadározat         W Saját Adakok (2000)       Biráló megadása murkádojana:       200001       Hadározatal lezárva       Hadározat         W Saját Adakok (2000)       Biráló megadása murkádojana:       200001       Hadározatal lezárva       Hadározat         W Alajátas murkádojana:       200001       Hadározatal lezárva       Hadározatal       ONT         W Haljátok (5400)       Biráló megadása murkádojana:       200001       Hadározatal       Opyrtézés         W Alajátas koltok (2000)       Biráló megadása murkádojana       DONT       Opyrtézés       Hadározatal         W Alajátas koltok (2000)       Biráló megadása koltok (4000)       Biráló megadása koltok (4000)       Hadározatal       Biráló megadása koltok (4000)         W Korvényskoltok (2000)       Biráló megadása koltok (4000)       Jastarás iseoném ku koltok koltok (4000)       Jastarás iseoném ku koltok koltok (4000)       Jastarás iseoném ku koltok koltok (4000)       Jastarás iseoném ku koltok koltok koltok (4000)       Jastarás iseoném ku koltok koltok koltok (4000)       Jastarás iseoném ku koltok koltok koltok (4000)       Jastarás iseoném ku koltok koltok koltok (40000)       Kervényskoltok koltok (4000)       Ja                                                                                                    |                                                           |            |       | Kérvény azonosító                                                                 | Döntő Neptun kó         | idia            | Kérvényfolyam       | at lépés neve         | Iktatás    | i szám       | Kérvénystá    | t 🔺      |
| Birdó megadása murkáfolyan       200001       Határozati lezárva       Határozati         Sigit meni       Ralános meni       Birdó megadása murkáfolyan       200001       Határozati lezárva       Határozati         Birdó megadása murkáfolyandová       200001       Határozati lezárva       Határozati       Doyrtézés         Birdó megadása murkáfolyandová       200001       Határozati       Doyrtézés       Határozati         Birdó megadása murkáfolyandová       200001       Határozati       Doyrtézés       Határozati         Birdó megadása murkáfolyandová       200001       Határozati       Határozati       Határozati         Birdó megadása murkáfolyandová       0011       Doyrtézés       Határozati       Dyrtézés         Birdó megadása murkáfolyandová       0011       Doyrtézés       Határozati       Határozati         Birdó megadása murkáfolyandová       0011       Doyrtézés       Dyrtézés       Határozati         Birdó megadása murkáfolyandová       0114       Naturkátorati       Dyrtézés       Határozati         Birdó megadása murkáfolyandová       0114       Naturkátorati       Dyrtézés       Határozati         Birdó megadása murkáfolyandová       0114       Naturkátorati       Határozati       Határozati         Biradó megadása murkáfolyandová <td></td> <td></td> <td></td> <td>Bíráló megadása munkafolyama</td> <td></td> <td>20000</td> <td>01 Határozattal</td> <td>lezárva</td> <td></td> <td></td> <td>Határozai</td> <td></td>                                                                                                    |                                                           |            |       | Bíráló megadása munkafolyama                                                      |                         | 20000           | 01 Határozattal     | lezárva               |            |              | Határozai     |          |
| Sigit menul       Sigit menul       DoNT       Ogyntézés         Sigit menul       Biráló megadása murkárólyama (20000)       DONT       Ogyntézés         Biráló megadása murkárólyama (25)       DONT       Ogyntézés         Biráló megadása murkárólyama (25)       DONT       Ogyntézés         Biráló megadása murkárólyama (25)       DONT       Ogyntézés         Biráló megadása murkárólyama (25)       DONT       Ogyntézés         Biráló megadása murkárólyama (25)       DONT       Ogyntézés         Biráló megadása murkárólyama (25)       DONT       Ogyntézés         Biráló megadása murkárólyama (25)       DONT       Ogyntézés         Biráló megadása murkárólyama (25)       DONT       Ogyntézés         Biráló megadása murkárólyama (25)       DONT       Ogyntézés         Biráló megadása murkárólyama (25)       DONT       Ogyntézés         Biráló megadása murkárólyama (25)       DONT       Ogyntézés         Biráló megadása murkárólyama (25)       DONT       Ogyntézés         Biráló megadása murkárólyama (25)       DONT       Ogyntézés         Biráló megadása murkárólyama (25)       Polkárasa       Határozati         Biráló megadása murkárólyama (25)       Polkárasa       Polkárasa         Biráló megadása murkárólyama (25) <td< td=""><td>Egyságas Tapulmányi Bandszar</td><td></td><td></td><td>Bíráló megadása munkafolyama</td><td></td><td>20000</td><td>001 Határozattal</td><td>lezárva</td><td></td><td></td><td>Határozat</td><td></td></td<>                                                                                                    | Egyságas Tapulmányi Bandszar                              |            |       | Bíráló megadása munkafolyama                                                      |                         | 20000           | 001 Határozattal    | lezárva               |            |              | Határozat     |          |
| Skikt menu       Rédainos menu       Birádó megodása munk dolyamatos /S       DONT       Digritácia -         Birádó megodása munk dolyamatos /S       DONT       Digritácia -       Digritácia -         Birádó megodása munk dolyamatos /S       DONT       Digritácia -       Digritácia -         Birádó megodása munk dolyamatos /S       DONT       Digritácia -       Digritácia -         Birádó megodása munk dolyamatos /S       DONT       Digritácia -       Digritácia -         Birádó megodása munk dolyamatos /S       DONT       Digritácia -       Digritácia -         Birádó megodása munk dolyamatos /S       DONT       Digritácia -       Digritácia -         Birádó megodása munk dolyamatos /S       Dont       Hetározat       Hetározat         Birádó megodása munk dolyamatos /S       Dont       Hetározat       Hetározat         Birádó megodása munk dolyamatos /S       Dont       Hetározat       Hetározat         Birádó megodása munk dolyamatos /S       Dont       Hetározat       Hetározat         Birádó megodása dolt doltamatos defendentes 10       Hetározat       Hetározat       Hetározat         Birádó megodása doltamatos defendentes 10       Birádó megodása doltamatos defendentes 10       Interesta defendentes 10       Interesta defendentes 10         Birádó megodása defendentes Nontes defendentes                                                                                                    | Egyseges landmanyr llendszer                              |            |       | Bíráló megadása munkafolyamatos/3                                                 |                         |                 | DÖNT                |                       |            |              | Ügyintézés    |          |
| P → Sigit adatok (2000)     P → Sigit adatok (2000)     P → Sigit adatok (2000)     P → Sigit adatok (14000)     P → Servetet agregek (20000)     P → Servetet agregek (20000)     P → Servetet | Saiát menü Altalános menü                                 |            |       | Bíráló megadása munkafolyama                                                      |                         | 20000           | )01 Határozattal    | lezárva               |            |              | Határozat     | H        |
| Image: Solid adatak (2000)       A         Image: Solid adatak (42000)       Image: Solid adatak (42000)         Image: Solid adatak (42000)       Image: Solid adatak (42000)         Image: Solid adatak (42000)       Image: Solid adatak (42000)         Image: Solid adatak (42000)       Image: Solid adatak (42000)         Image: Solid adatak (42000)       Image: Solid adatak (42000)         Image: Solid adatak (42000)       Image: Solid adatak (42000)         Image: Solid adatak (42000)       Image: Solid adatak (42000)         Image: Solid adatak (75000)       Image: Solid adatak (42000)         Image: Solid adatak (75000)       Image: Solid adatak (42000)         Image: Solid adatak (75000)       Image: Solid adatak (42000)         Image: Solid adatak (75000)       Image: Solid adatak (75000)         Image: Solid adatak (75000)       Image: Solid adatak (75000)         Image: Solid adatak (75000)       Image: Solid adatak (75000)         Image: Solid adatak (75000)       Image: Solid adatak (75000)         Image: Solid adatak (75000)       Image: Solid adatak (75000)         Image: Solid adatak (75000)       Image: Solid adatak (75000)         Image: Solid adatak (75000)       Image: Solid adatak (75000)         Image: Solid Adatak (75000)       Image: Solid adatak (75000)         Image: Solid Adatak (75000)       Ima                                                                                                    |                                                           | - 11       |       | Bíráló megadása munkafolyamatos/5                                                 |                         |                 | DÖNT                |                       |            |              | Ügyintézés    | i        |
| Image and (setudu)       Image and (setudu)         Image and (setudu)       Image and (setudu)         Image and (se                                                                                                    | 🖽 🐼 Saját adatok (2000)                                   | <u>^  </u> |       | Rigáló, menadása munkafolyamatos /6                                               |                         |                 | DONT                |                       |            |              | Ügyintézés    | i        |
| Coll       Octobelige       Coll       Coll       Field       Field                                                                                                    | Hallgatok (54000)                                         |            | 1     | 🗊 Információ                                                                      |                         |                 |                     | - 0                   | ×          |              | Határozat     | ā        |
|                                                                                                    | Alkalmazotti adatok (148000)                              |            | t     | 2020 07 16 14:34:38 Továbbiépési el                                               | öfeltételek kiértékelés | e:              |                     |                       | 0          |              | Határozat     |          |
| Image: Section in the section of the section of t                          |                                                           |            | Ľ     | A felhasználói csoportban Min támogató                                            | vélemények: 1/0         |                 |                     |                       |            |              | •             |          |
| A felbaszatáli csopottas Min tárogatis 10 A felbaszatáli csopottas Min tárogatis 10 A felbaszatáli csopottas Min Kingaszatáli szopottas Min tárogatis 10 A felbaszatáli csopottas Min tárogatis 10 A felbaszatáli csopottas Min tárogatis 10 A felb                                                                                                    | 🕀 🐼 Telephelyek (558000)                                  |            | Ké    | A felhasználói csoportban Min elutasito<br>A felhasználói csoportban Min támogató | vélemények: 1/0         |                 |                     |                       | t          |              | ▼ S;          | zűrés    |
| → Jegyzetek (78400)       A Bisaszaki cesocitek záme. 10         ▲ Kérzények (15500)       A Bisaszaki cesocitek záme. 10         ▲ Kérzények (25500)       B Kérzények (25500)         ● Kérzények (295500)       B Kérzények (295500)         ● Kérzények (29500)       B Kérzények (29500)         ● Kérzények (29500)       B Kérzények (29500)         ● Kérzények (29500)       B Kérzények (29500)         ● Kérzények (29500)       B Kérzények (29500)         ● Hvatalos bejegyzés sabion (83900)       B Kérzények (29500)         ● Hváralos bejegyzés sabion (83900)       B Kérzények (29500)         ● Kérzények (29500)       B Kérzények (29500)         ● Kérzények (29500)       B Kérzények (29500)         ● Kérzények (29500)       B Kérzények (83900)         ● Kérzények (83900)       B Kérzények (95200)         ● Kérzények (83900)       B Kérzények (95200)         ● Kérzények (83900)       B Kérzények (8300)         ● Kérzények (84000)       B Kérzények (84000)         ● Kérzények (84000)       B Kérzények (84000)         ● Zérzények (84000)       Vélemények (84000)         ● Zérzények (8600)       ♥ Kérzények (91000)         ● Zérzények (8600)       ♥ Cahivátak is         ● D Kérzények (276000)       ♥ Cahivátak is         ● Zérzények                                                                                                    | 🕀 🐼 Tárgyak kezelése (704000)                             |            |       | A felhasználói csoportban Min elutasító                                           | vélemények: 1/0         |                 |                     |                       | -          |              |               |          |
| <ul> <li>Képzések (115000)</li> <li>Kérvényszki (34500)</li> <li>Kérvényszki (34500)</li> <li>Kérvényszki (295500)</li> <li>Kérvényszki (295500)</li> <li>Kérvényszki (295500)</li> <li>Kérvényszki (33000)</li> <li>Kérvényszki (33000)</li> <li>Kérvényszki (33000)</li> <li>Kérvényszki (33000)</li> <li>Kérvényszki (33500)</li> <li>Kérvényszki (33500)</li> <li>Kérvényszki (33500)</li> <li>Kérvényszki (33500)</li> <li>Kérvényszki (33500)</li> <li>Kérvényszki (33500)</li> <li>Kérvényszki (33500)</li> <li>Kérvényszki (33500)</li> <li>Kérvényszki (33500)</li> <li>Kérvényszki (33500)</li> <li>Kérvényszki (42500)</li> <li>Kérvényszki (42500)</li></ul>                                                                                                    |                                                           |            |       | A felhasználói csoportban Min tamogat                                             | vélemények: 1/0         |                 |                     |                       | 2          |              |               |          |
| Kérvénykezelás (934500)          Kérvénykezelás (934500)       Kérvénykezelás (934500)         Kérvénykezelős (295500)       Kérvénykezelős (295500)         Kérvénykezelős (295500)       Kérvénykezelős (295500)         Kérvénykezelős (295500)       Kérvénykezelős (295500)         Kérvénykezelős (295500)       Kérvénykezelős (295500)         Kérvénykezelős (295500)       Kérvénykezelős (295500)         Kérvénykezelős (295500)       Kérvénykezelős (295500)         Kérvénykezelős (295500)       Kérvénykezelős (295500)         Kérvénykezelős (295500)       Kérvénykezelős (295500)         Kérvénykezelős (295500)       Kérvénykezelős (295500)         Kérvénykezelős (295500)       Kérvénykezelős (295500)         Kérvénykezelős (295500)       Kérvénykezelős (295500)         Kérvénykezelős (295500)       Saját vélemények         Bírálat rögzítő: dr. Lańsszakk Ruszank       Bírálat rögzítő: dr. Lańsszakk Ruszank         Bírálat rögzítő: dr. Lańsszakk Ruszank       Bíráló: dr. Mayerberg Jagelló         Tipus :       Véleményező       Hatándeje:       III:         Kérvényke (19100)       Kérvényke (19100)       Státusz:       Tánogatom v Dátum:       2020.10.1; III:       IIII:       Kérvénykelős (1001/11:         Véleményké (19000)       Kérvényké (19000)       Véleményké (1000)       Véleményké Megi (1000) <td< td=""><td>庄 🛷 Képzések (1156000)</td><td></td><td></td><td>A lépésben megadott Támogatást adó o</td><td>soportok:száma: 3/0</td><td></td><td></td><td></td><td>1</td><td></td><td></td><td></td></td<>                                                                                                    | 庄 🛷 Képzések (1156000)                                    |            |       | A lépésben megadott Támogatást adó o                                              | soportok:száma: 3/0     |                 |                     |                       | 1          |              |               |          |
|                                                                                                    | 🛱 🐼 Kérvénykezelés (934500)                               |            | Г     | Az elfogadási előfeltétel NEM teljesül.                                           | gronom acama, me        |                 |                     |                       |            |              | . L           |          |
| Image: Construction of the construction of the construle of the construction of the constructi                          | 🖻 📩 Kérvénysablonok (295500)                              |            |       | Az elutasítási előfeltétel NEM teljesül.                                          |                         |                 |                     |                       | I          | nyomtatvanyo | ok   Kerve    |          |
| Image: Selbehagydt Kervenyek (513000)         Image: Selbehagydt Kervenyek (513000)         Image: Selbehagydt Kervenyek (513000)         Image: Selbehagydt Kervenyek (513000)         Image: Selbehagydt Kervenyek (513000)         Image: Selbehagydt Kervenyek (513000)         Image: Selbehagydt Kervenyek (513000)         Image: Selbehagydt Kervenyek (512000)         Image: Selbehagydt Kervenyek (512000)         Image: Selbehagydt Kervenyek (512000)         Image: Selbehagydt Kervenyek (561000)         Image: Selbehagydt Kervenyek (561000)         Image: Selbehagydt Kervenyek (56200)         Image: Selbehagydt Kervenyek (56200)         Image: Selbehagydt Kervenyek (56200)         Image: Selbehagydt Kervenyek (56200)         Image: Selbehagydt Kervenyek (56200)         Image: Selbehagydt Kervenyek (56200)         Image: Selbehagydt Kervenyek (561000)         Image: Selbehagydt Kervenyek (561000)         Image: Selbehagydt Kervenyek (561000)         Image: Selbehagydt Kervenyek (561000)         Image: Selbehagydt Kervenyek (561000)         Image: Selbehagydt Kervenyek (561000)         Image: Selbehagydt Kervenyek (561000)         Image: Selbehagydt Kervenyek (561000)         Image: Selbehagydt Kervenyek (561000)         Image: Selbehagydt Kervenyek (561000)         Imag                                                                                                    |                                                           |            |       |                                                                                   |                         |                 |                     |                       | ~          | Ho           | zzáad         |          |
| Aktivelysabon Valazol (59300)   Birálot noldalak (89750)   Hivatalos bejegyzés sablon (39900)   Hivatalos bejegyzés sablon (39900)   Hivatalos bejegyzés sablon (392500)   Kérvénysablon jogaultságok (142500)   Kérvénysek (961000)   Kérvénysek (1045500)   Kérvénysek (1045500)   Kérvénysek (1045500)   Kérvénysek (1045500)   Kérvénysek (1045500)   Kérvénysek (1045500)   Kérvénysek (1045500)   Kérvénysek (1045500)   Kérvénysek (1045500)   Kérvénysek (1045500)   Kérvénysek (1045500)   Kérvénysek (1045500)   Kérvénysek (1045500)   Kérvénysek (1045500)   Vélemény/Zörtés Megiegyzés   Vélemény/Zörtés Megiegyzés   Jeneraliás   Vélemény/Kitak is   Caké vérvénysek   Pont újraszámítás   Válasz export   Szerkeszt   Érvényselenítés   Mérgiegyzés                                                                                                    | Félbehagyott kérvények (513000)                           | 141        |       |                                                                                   | _                       |                 |                     |                       | -          |              |               | - 1      |
| Aktivijskubri rojskubri rojskubr        | Képvérvensblen oldalak (997500)                           |            |       |                                                                                   |                         | OK              |                     |                       | • •        | E            | lvesz         |          |
|                                                                                                    | Hivatalos bejegyzés sablon (399000)                       |            | 17    | 2000001 20                                                                        | 0000112020. 10. 1       | 13. 9:19:4[TA5  | 1999 20             | UZU: TU: T3: 9:20:0[T | -<br>Aaaaa | Aktív vě     | élemények     |          |
| Kérvénysablon jagosultságok (142500)         Kérvény vátozók (939500)         Kérvény vátozók (939500)         Kérvény vátozók (939500)         Kérvény vátozók (939500)         Kérvény vátozók (939500)         Kérvény vátozók (939500)         Kérvények (965000)         Kérvények (965000)         Kérvény vátozók (943000)         Kérvény Válozáka (943000)         Kérvény K (919000)         Véleményz/Dörtés         Megiegyzés         gen         Véleményz/Dörtés         Véleményz/Dörtés         Megiegyzés         Generálás         Válasz export         Szerkeszt         Érvényesek                                                                                                    | Határozat sablonok (932500)                               |            |       | •                                                                                 |                         |                 |                     |                       | ►          | 🔲 🔲 Saját vé | lemények      |          |
| Kérvény vátozók (939500)   Félbehasyott kérvények (961000)   Kérvények (962500)   Kérvények (962500)   Kérvények (962500)   Kérvények (962500)   Kérvények (962500)   Kérvények (962500)   Kérvények (962500)   Kérvények (962500)   Kérvények (962500)   Kérvények (962500)   Kérvények (962500)   Kérvények (962500)   Kérvények (962500)   Kérvények (962500)   Kérvények (961900)   Vélemény/Dörtés   Megieavzés   gen   Vélemények (786000)   Vélemények (786000)   Vélemények (786000)   V Archiváltak is   Caak érvényesek   Pont újraszámítás   Válasz export   Szerkeszt   Érvényelenítés                                                                                                    | ⊡ 💦 Kérvénysablon jogosultságok (142500)                  |            |       | Bírálat rögzítő: dr. Larisszakk Ruszan                                            | ik                      |                 | Bíráló:             | dr. Mayerberg Jag     | gelló      |              |               |          |
|                                                                                                    | Kérvény változók (939500)                                 |            |       | Típus Véleményező                                                                 | Határidei               | ie <sup>.</sup> | - 15                | Aktív                 |            |              |               |          |
| B       Cadott Kérvények (952500)         Kérvénymek (952500)       Velemény/Dörtés         Kérvénymek (95200)       Velemény/Dörtés         Kérvénymek (941000)       Velemény/Dörtés         Megiegyzés       Velemény/Dörtés         Véleményk (1900)       Veleményk (1900)         Véleményk (1900)       Veleményk (1900)         Véleményk (1900)       Veleményk (1900)         Véleményk (1900)       Veleményk (1900)         Véleményk (1900)       Veleményk (1900)         Veleményk (1900)       Veleményk (1900)         Veleményk (1900) <td< td=""><td>🕀 🚰 Félbehagyott kérvények (961000)</td><td></td><td></td><td></td><td></td><td>2020</td><td>10.1(30)00.10.44</td><td></td><td></td><td>Mélaménu</td><td>/däntés isdal</td><td></td></td<>                                                                                                    | 🕀 🚰 Félbehagyott kérvények (961000)                       |            |       |                                                                                   |                         | 2020            | 10.1(30)00.10.44    |                       |            | Mélaménu     | /däntés isdal |          |
|                                                                                                    | Eedott kérvények (962500)                                 | - 11       |       | Statusz:   Tamogatom                                                              | Datum:                  | 2020.           | 10. 13 19:44        | Visszadobha           | ito        | velemeny/    | aontes indoi  | <u></u>  |
| Image: New Yeely volume and (y 4 1000)         Image: Image: Im                                                    | Kervenymellekietek (1046500)                              |            |       | Vélemény/Döntés Megjegyzés                                                        |                         |                 |                     |                       |            |              |               |          |
| Image: Self assandation (september (september (septembet                          | English Kérvényfolyamatok (541000)                        |            |       | isen                                                                              |                         |                 |                     |                       |            |              |               | -1       |
|                                                                                                    | Elhasználói csoportok (943500)                            |            |       | igen                                                                              |                         |                 |                     |                       |            |              |               |          |
| <ul> <li>Cáróvizsgáztatás (406000)</li> <li>Coklevélmelléklet (2660000)</li> <li>Pénzügyek (786000)</li> <li>Csak érvényesek</li> <li>Pont újraszámítás</li> <li>Válasz export</li> <li>Szerkeszt</li> <li>Érvénytelenítés</li> <li>Mentés</li> <li>Mégsem</li> </ul>                                                                                                    | Vélemények (919000)                                       |            |       |                                                                                   |                         |                 |                     |                       |            |              |               |          |
| Image: Construction of the state of the state of the                         |                                                           |            |       |                                                                                   |                         |                 |                     |                       |            |              |               |          |
| <ul> <li>Pénzügyek (786000)</li> <li>✓ Archiváltak is</li> <li>✓ Csak érvényesek</li> <li>Pont újraszámítás</li> <li>Válasz export</li> <li>Szerkeszt</li> <li>Érvénytelenítés</li> <li>Mentés</li> <li>Mégsem</li> </ul>                                                                                                    | 🕀 🐼 Oklevélmelléklet (2660000)                            |            | Ľ     |                                                                                   |                         |                 |                     |                       |            |              |               |          |
| Image: Specific Scale     Image: Specific Scale     Image: Specific Scale <td< td=""><td>E 🔗 Pénzügyek (786000)</td><td></td><td>☑</td><td>Archiváltak is</td><td></td><td></td><td></td><td>Egyéb</td><td>műveletek</td><td>Gen</td><td>nerálás</td><td>-</td></td<>                                                                                                    | E 🔗 Pénzügyek (786000)                                    |            | ☑     | Archiváltak is                                                                    |                         |                 |                     | Egyéb                 | műveletek  | Gen          | nerálás       | -        |
| Pont újraszámítás Válasz export Szerkeszt Ervénytelenítés Mentés Méggem                                                                                                    | Diákhitel kérelmek (2760000)                              | ~          | V     | Csak érvényesek                                                                   |                         |                 | 1 -                 | - · · · ·             |            |              | 1             | =        |
|                                                                                                    |                                                           |            |       | Po                                                                                | ont újraszámítás        | Válasz export   |                     | Szerkeszt Ervény      | telen ítés | Mentés       | Mégsen        | n        |

Következő lépések kiértékelése

## 4.19. Munkafolyamat elemek törlése

A kérvényfolyamat, a folyamat lépés és a felhasználói csoport törlése az alábbi esetekben lehetséges: - A "Felhasználói csoportok (943500, 942500)" menüpontokon a "Töröl" gombra kattintva akkor lehetséges а felhasználói csoport törlése, ha nincs kérvény vélemény kapcsolata. - A "Kérvényfolyamatok lépései (943000, 941500)" menüpontokon a "Töröl" gombra kattintva akkor lehetséges lépés kérvény törlése, ha nincs kapcsolata. а - A "Kérvényfolyamatok (941000, 940500)" menüpontokon a "Töröl" gombra kattintva akkor lehetséges a folyamat törlése, ha nincs kérvénysablon kapcsolata.

## 4.20. Munkafolyamathoz kapcsolódó üzenetek beállítása

A korábbi fejezetekben ismertetésre került, hogy hol lehetséges üzenetsablont beállítani a folyamatban. Fontos, hogy csak abban az esetben kerül üzenet kiküldésre, hol a munkafolyamaton belül beállításra került, egyéb esetben semmilyen üzenet nem kerül kiküldésre a felhasználó számára.

A használni kívánt üzenetsablonokat az alábbi módon kell létrehozni:

- Az "Adminisztráció (954000)/Központi beállítások (1042000)/Kódtételek (956000)" menüponton az "Automatikus üzenet típusa" kódtáblában létre kell hozni a használni kívánt sablont, ahol az "Üzenet küldés típusa" tabulátorfülön a mező értéke "Kérvényekkel kapcsolatos üzenetek".
- Ezt követően az "*Adminisztráció (954000)/Üzenetek (1043500)/Rendszerüzenet sablonok (643500)*" menüponton az "*Intézményi szövegek*" tabulátorfülön kell elkészíteni a használni kívánt sablont.

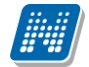

Használható változók:

- {KervenyAzonosito}: kérvény azonosítója
- {KervenyNev}: kérvény neve
- {KervenyStatusz: } kérvény aktuális státusza
- {DontesIndoka}: döntés indoka
- {BeadasDatuma}: beadás dátuma
- {ModositoNeve}: módosító neve
- {JavitasIndoka}: Javítás indoka mező tartalma
- {VelemenyezoNyomtatasiNev}: a véleményezésre felkért személy nyomtatási neve
- {VelemenyezoNeptunkod}: a véleményezésre felkért személy Neptunkódja
- {FolyamatLepesNeve}: munkafolyamatos kérvény esetén az aktuális folyamat lépés neve
- {Biralo}: munkafolyamatos kérvények esetén a Bíráló nyomtatási neve

Lehetőségek:

- A *"Kérvényfolyamatok lépései (943000, 941500)"* menüponton a **"Kérvényezőnek üzenet"** mezőben beállított üzenetsablon alapján lépésváltáskor kap üzenetet a kérvényező.
- A "Kérvényfolyamatok lépései (943000, 941500)" menüponton az "Egyéb üzenetek" tabulátorfülön hozzárendelt üzenetsablon alapján lépésváltáskor kap üzenetet az "Értesítendő személyek" mezőben hozzárendelt lekérdezésnek megfelelő felhasználó. A "Felhasználói csoportok (943500, 942500)" menüponton a "Felkérő üzenet" mezőben beállított üzenetsablon alapján lépésváltáskor kap üzenetet a felhasználói csoport alapján meghatározott véleményező/döntés előkészítő/döntő.

A "*Felhasználói csoportok (943500, 942500)*" menüponton a **"Emlékeztető üzenet**" mezőben beállított üzenetsablon alapján az "Időpontja (nap)" mezőben beállított időpontban a véleményezési határidő vége előtt kap üzenetet a felhasználói csoport alapján meghatározott véleményező/döntés előkészítő/döntő.

## 4.21. Jóváhagyás alapú döntési folyamat

A "*Döntés előkészítő*" véleményező típus lehetővé teszik, hogy a véleményezővel megegyező módon tudjon véleményt rögzíteni a rendszerben. Az általa rögzített vélemény sort a döntőnek csak jóvá lehet hagynia, vagy, ha nem ért egyet, akkor hozzá tudja újra rendelni döntés előkészítő típussal a személyt, aki ismét rögzítheti a szöveget. Ez a típus csak a munkafolyamatos kérvények esetén használható. A funkció csak a weben használható, a kliensben nincs még rá lehetőség!

Amennyiben az intézmény használni szeretné egy folyamatban a jóváhagyás alapú döntési eljárást, akkor a véleményezés és a döntés lépések közé fel kell vennie plusz egy lépést, ahol a döntés előkészítés történik. Fontos, hogy a döntés előkészítés kezelő lépéshez rendelt vélemény indokokat kell a döntő lépéshez is hozzárendelni.

A "*Döntés előkészítés státusz*" mezőben lehetséges a státusz kiválasztása, valamint a "*Döntésre előkészített vélemény*" mezőben adható meg a szöveges indoklás. A **"Döntés előkészítés mentése"** gombra kattintva kerül rögzítésre a megadott vélemény. A "*Döntés előkészítő*" típusú személy esetén nincs lehetőség további személy hozzárendelésre, ezért a **"Véleményező hozzárendelése**" gomb nem kerül megjelenítésre.

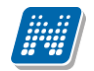

| Döntés előkészítés (Döntés elő  | őkészítős kérvény/   | 10, Télike Olimpia Tesztike | :)                               | ? | C7 | × |
|---------------------------------|----------------------|-----------------------------|----------------------------------|---|----|---|
| Általános vélemény Adato        | ok véleményezése     | Kapcsolódó munkafolyamat    | Véleményezésre felkért személyek |   |    | ^ |
| Rögzített vélemények:           |                      |                             |                                  |   | _  |   |
|                                 |                      |                             |                                  |   |    |   |
|                                 |                      |                             |                                  |   |    |   |
|                                 |                      |                             |                                  |   |    |   |
|                                 |                      |                             |                                  |   |    |   |
|                                 |                      |                             |                                  |   |    |   |
|                                 |                      |                             |                                  |   |    |   |
| Döntés előkészítés státusza:    |                      |                             |                                  |   |    |   |
| Kérem válasszon!                |                      |                             |                                  |   |    |   |
| Döntésre előkészített vélemény: |                      |                             |                                  |   |    |   |
|                                 |                      |                             |                                  |   |    |   |
|                                 |                      |                             |                                  |   |    |   |
| Javítás indoka:                 |                      |                             |                                  |   | _  |   |
|                                 |                      |                             |                                  |   |    |   |
|                                 |                      |                             |                                  |   |    |   |
| Javítás indok melléklet         |                      |                             |                                  |   |    |   |
|                                 |                      |                             |                                  |   |    | • |
| Döntés előkészítés mentése      | Javításra visszaküld | Kérvény PDF megnyitása      | Vissza                           |   |    |   |

Döntés előkészítés

Amennyiben a kérvényhez kapcsolódik "*Döntés előkészítő"* típusú vélemény sor, akkor a döntési folyamatban módosul a működés.

A "*Döntés*" ablakban megjelenítésre kerülnek a "*Döntés előkészítő*" típusú vélemény sor adatai, nem szerkeszthető formában:

- a "*Döntés előkészítő*" mezőben a döntést előkészítő felhasználó nyomtatási neve kerül megjelenítésre
- a "*Döntés státusza*" a döntést előkészítő által kiválasztott státusz
- az "*Előkészített döntés" a* döntést előkészítő által megadott indok.

Amennyiben több "*Döntés előkészítő*" típusú vélemény sor kapcsolódik a kérvényhez, akkor mindig az időben legutolsó vélemény sor adatai kerülnek megjelenítésre.

A felületen emellett a korábbi vélemények kerülnek megjelenítésre (a megjegyzés és a javítás indok nem).

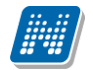

| Döntés rögzítése (Döntés előkészítős kérvény/10, Télike Olimpia Tesztike) |                                                                                               |                                           |                            | ?                      | c?     | × |  |   |
|---------------------------------------------------------------------------|-----------------------------------------------------------------------------------------------|-------------------------------------------|----------------------------|------------------------|--------|---|--|---|
| Döntés                                                                    | Adatok véleményezése                                                                          | Kapcsolódó munkafolyamat                  | Véleményezésre felkért sze | mélyek                 |        |   |  |   |
| Rögzített vélen                                                           | nények:                                                                                       |                                           |                            |                        |        |   |  | - |
| Vélemény: A s<br>Véleményező:<br>Kérvényfolyan<br>Dátum: 2019.            | szabályzat alapján elfogadás<br>Dr. Dacsi Axel<br>nat-lépés neve: Döntés elők<br>07.13. 14:46 | ra került a hallgató kérése.<br>észítésen |                            |                        |        |   |  |   |
|                                                                           |                                                                                               |                                           |                            |                        |        |   |  |   |
|                                                                           | itő: Dr. Dacsi Avel                                                                           |                                           |                            |                        |        |   |  |   |
| Dontes elokesz                                                            | nto: Dr. Datsi Axei                                                                           |                                           |                            |                        |        |   |  |   |
| Szabályzat ala                                                            | apján elfogadva 🔻                                                                             |                                           |                            |                        |        |   |  |   |
| Előkészített dö                                                           | ntés:                                                                                         |                                           |                            |                        |        |   |  |   |
| A szabályzat a                                                            | llapján elfogadásra került a                                                                  | hallgató kérése.                          |                            |                        |        |   |  |   |
|                                                                           |                                                                                               |                                           |                            |                        |        |   |  |   |
|                                                                           |                                                                                               |                                           |                            |                        |        |   |  |   |
|                                                                           |                                                                                               |                                           |                            |                        |        |   |  |   |
|                                                                           |                                                                                               |                                           |                            |                        |        |   |  |   |
|                                                                           |                                                                                               |                                           |                            |                        |        |   |  |   |
| Jóváhagyás                                                                | Megjegyzés az előkészítő                                                                      | nek Véleményező hozzárendel               | ése Javításra visszaküld   | Kérvény PDF megnyitása | Vissza |   |  |   |

Döntés ablak (előkészített döntés esetén)

Abban az esetben, ha nem ért egyet a "*Döntő*" az előkészített döntéssel, akkor a "**Megjegyzés az** előkészítőnek" gombra kattintva van lehetősége megjegyzést küldeni a döntés előkészítőnek.

A "*Megjegyzés az előkészítőnek*" ablakban kötelező szöveget megadni a döntőnek. A **"Mentés"** gombra kattintva a korábbi "*Döntés előkészítő*" típusú felhasználó ismét hozzárendelésre kerül a kérvényhez. A mezőben megadott szöveget a "*Felkérő megjegyzése*" mezőben látja a "*Döntés előkészítő*", ha megnyitja a kérvényt véleményezésre.

| Megjegyzés az előkészítőnek                                                                 | C.    | × |
|---------------------------------------------------------------------------------------------|-------|---|
| A döntés szövegében kérlek tüntesd fel a kapcsolódó szabályzatot és az<br>vonatkozó pontot. | z ide |   |
| Mentés Vissza                                                                               |       |   |

Megjegyzés az előkészítőnek

Ha a "*Döntő*" ismét a **"Megjegyzés az előkészítőnek"** gombra kattint úgy, hogy a kérvényhez kapcsolódik folyamatban lévő aktív, "*Döntés előkészítő*" típusú vélemény sor, akkor a gombra kattintva az alábbi üzenet jelenik meg a "*Döntő*" számára: **"A döntés előkészítés még folyamatban van."** A **"Jóváhagyás"** gombra kattintva is ez az üzenet jelenik meg.

Amennyiben a *"Döntő"* egyetért az előkészített döntéssel, akkor a **"Jóváhagyás"** gombbal tudja véglegesíteni. A gombra kattintva a *"Döntő"* sorában a *"Döntés előkészítő"* típusú vélemény sorból kerül feltöltésre a státusz és a szöveges indok. Valamint a **"Jóváhagyás"** hatására a kérvényben is feltöltésre kerül a *"Döntés dátuma"*.

## 4.22. Kérvényfolyamat lépéshez kapcsolódó automatikus eljárások

A munkafolyamatos kérvények esetén megvalósításra került, hogy a kérvényfolyamat lépésekhez automatikus eljárásokat lehessen rendelni. Így, ha kérvényez a hallgató egy adott eljárás kapcsán, akkor nem kell az ügyintézőnek elvégeznie a kapcsolódó teendőket, hanem a kérvényezett folyamatot a program végzi el.

### 4.22.1. Beállítások

Az "Adminisztráció (954000)/Központi beállítások (1042000)/Kódtételek (956000)" menüponton a védett "Kérvény eljárás (KervenyEljaras)" kódtábla tartalmazza az elsődlegesen elkészült eljárások listáját:

- "Tárgy leadás",
- "Vizsga felvétel",
- "Vizsga leadás".

A "*Kérvényfolyamatok lépései (943000,941500)*" menüpontokon az "*Alapadatok*" tabulátorfülön a "*Kérvény eljárás*" mezőben a "*Kérvény eljárás (KervenyEljaras)*" kódtábla látható értékeinek kiválasztására van lehetőség. A mező mellett megjelenik egy információs ikon, mely az eljáráshoz szükséges kérvény változó listáját tartalmazza.

| 🖉 V2021.1.0-beta11 (2020.11.15.) : Kérvényfolyamatok lépé | isei (943000) >> Tárgyleadás      |                               | _                                  | □ ×      |  |  |  |
|-----------------------------------------------------------|-----------------------------------|-------------------------------|------------------------------------|----------|--|--|--|
| File Eszközök Szerepkörváltás Kedvencek Help Vide         | eók                               |                               |                                    |          |  |  |  |
| <b>⊙ - ⊙ -</b>                                            | ⇒ Tárgyleadás                     | Kijelölés Kijelöléseket töröl | Frissítés Következő                | Fel -µa  |  |  |  |
|                                                           | Kérvénystátusz Kérvényfolya       | amat lépés neve               |                                    |          |  |  |  |
|                                                           | Ogvintézés alatt Ügvintézés       |                               |                                    |          |  |  |  |
|                                                           | Elfogadya Elfogadya               |                               |                                    |          |  |  |  |
| Egységés lanulmányi Rendszer                              |                                   |                               |                                    |          |  |  |  |
| Saját menü Általános menü                                 |                                   |                               |                                    |          |  |  |  |
| 🖽 🐼 Saját adatok (2000) 🔥                                 |                                   |                               |                                    |          |  |  |  |
| 🗄 🐼 Hallgatók (54000)                                     |                                   |                               |                                    |          |  |  |  |
| 🕀 🐼 Diákigazolvány kezelés (104000)                       |                                   |                               |                                    |          |  |  |  |
| Alkalmazotti adatok (148000)                              |                                   |                               |                                    |          |  |  |  |
| Szervezeti egységek (280000)                              |                                   |                               |                                    |          |  |  |  |
| Telephelyek (558000)                                      | Kérvénystátusz 🚍                  | ✓ Keresés Minden              |                                    | ▼ Szűrés |  |  |  |
| legyzetek (78/000)                                        |                                   |                               |                                    |          |  |  |  |
| E Seprések (156000)                                       |                                   |                               |                                    |          |  |  |  |
| F- X Kérvénykezelés (934500)                              | Alapadatok Következő lépések I    | Eqyéb üzenetek                |                                    |          |  |  |  |
| E Kérvénysablonok (295500)                                | Név:                              | Efforadva HU 🚽                | Határidő beállítások               |          |  |  |  |
| Kérvények (296500)                                        |                                   |                               |                                    |          |  |  |  |
| 🕀 💾 Félbehagyott kérvények (513000)                       | Somend:                           | 2                             | Aktualis datumtol (napok szama):   |          |  |  |  |
| Kérvénysablon változói (939000)                           | Kérvénystátusz:                   | Bfogadva 🗸                    | Érvényesség végétől (napok száma): |          |  |  |  |
| Kérvénysablon oldalak (897500)                            | Automatikus továbblépés:          |                               | Munkanap alapján:                  |          |  |  |  |
| Hivatalos bejegyzes sablon (399000)                       | Érvenvtelen ítés indoka:          | <b>_</b>                      |                                    |          |  |  |  |
| Hatarozat sabionok (532500)                               |                                   |                               | B                                  | _        |  |  |  |
| Kérvénysábon jogosaliságok (142500)                       | Tamogatast/Elutasitast ado csopon |                               | Fontujraszamitas:                  |          |  |  |  |
| Felbehagvott kérvények (961000)                           | Kérvény eljárás:                  | Tárgy leadás 🚽 🦿              | Pontszámok láthatósága:            |          |  |  |  |
| Leadott kérvények (962500)                                | Leírás:                           |                               | Jav íthatóság száma:               |          |  |  |  |
| Kérvénymellékletek (1046500)                              |                                   |                               |                                    |          |  |  |  |
| 🖃 🏂 Kérvényfolyamatok (941000)                            | Vélemények                        |                               |                                    |          |  |  |  |
| Kérvényfolyamatok lépései (943000)                        | volemenyex.                       |                               |                                    |          |  |  |  |
| Felhasználói csoportok (943500)                           | Kérvényezőnek üzenet:             |                               |                                    | X        |  |  |  |
| Vélemények (919000)                                       | Határozat sablon:                 |                               |                                    | X        |  |  |  |
| Linky Zarovizsgaztatas (406000)                           | Livetalas haiseveća asklasv       | ,                             |                                    |          |  |  |  |
|                                                           | hivatalos bejegyzes sabioh:       | ]                             |                                    |          |  |  |  |
|                                                           |                                   |                               |                                    |          |  |  |  |
|                                                           | Másolás Hozzáren                  | del Hozzáad Szerkeszt         | Töröl Mentés I                     | Mégsem   |  |  |  |
| Letöltve 2 / 2 rekord.                                    |                                   |                               |                                    |          |  |  |  |

Kérvény eljárás beállítása a folyamatban

A kérvény eljárások használati lehetősége úgy került kialakításra, hogy kérvénysablon típustól függetlenül általánosan is lehessen használni, ezért a működés kötött feltételek mellett használható. Az eljárások használatához a kérvénysablonban be kell állítani a **"Félév"** mezőt, mert a kapcsolódó folyamatok az ott megadott félévre vonatkozóan fognak megtörténni. Amennyiben már egy munkafolyamat kérvénysablonhoz kapcsolódik akkor csak abban az esetben állítható be kérvény eljárás, ha a kérvénysablon tartalmazza az

eljáráshoz szükséges változót. Ugyanez igaz abban az esetben is, ha a kérvénysablonhoz szeretnénk munkafolyamatot rendelni vagy olyan sablont szerkeszteni, amihez kérvény eljárásos munkafolyamat kapcsolódik.

## 4.22.2. Tárgy leadási eljárás

A kérvényben kiválasztott tárgy a kérvény elfogadás hatására leadásra kerül.

Használathoz szükséges feltételek:

- A kérvénysablont úgy kell megszerkeszteni, hogy tartalmazzon "*FelvettTárgy*" nevű változót. Egyéb megnevezésű változóval nem fog működni az eljárás, valamint ID-s lekérdezés alapú változóként kell elkészíteni. A változók elkészítéséhez a Neptun portálról letölthető a kapcsolódó lekérdezés "Kérvénysablon változó – Tárgy leadási eljáráshoz - FelvettTárgy" néven.
- A kérvénysablon féléve kerüljön beállításra az aktuális félévre.
- A kérvénysablonhoz kapcsolódó munkafolyamat valamely lépése tartalmazza a "Tárgy leadás" eljárást

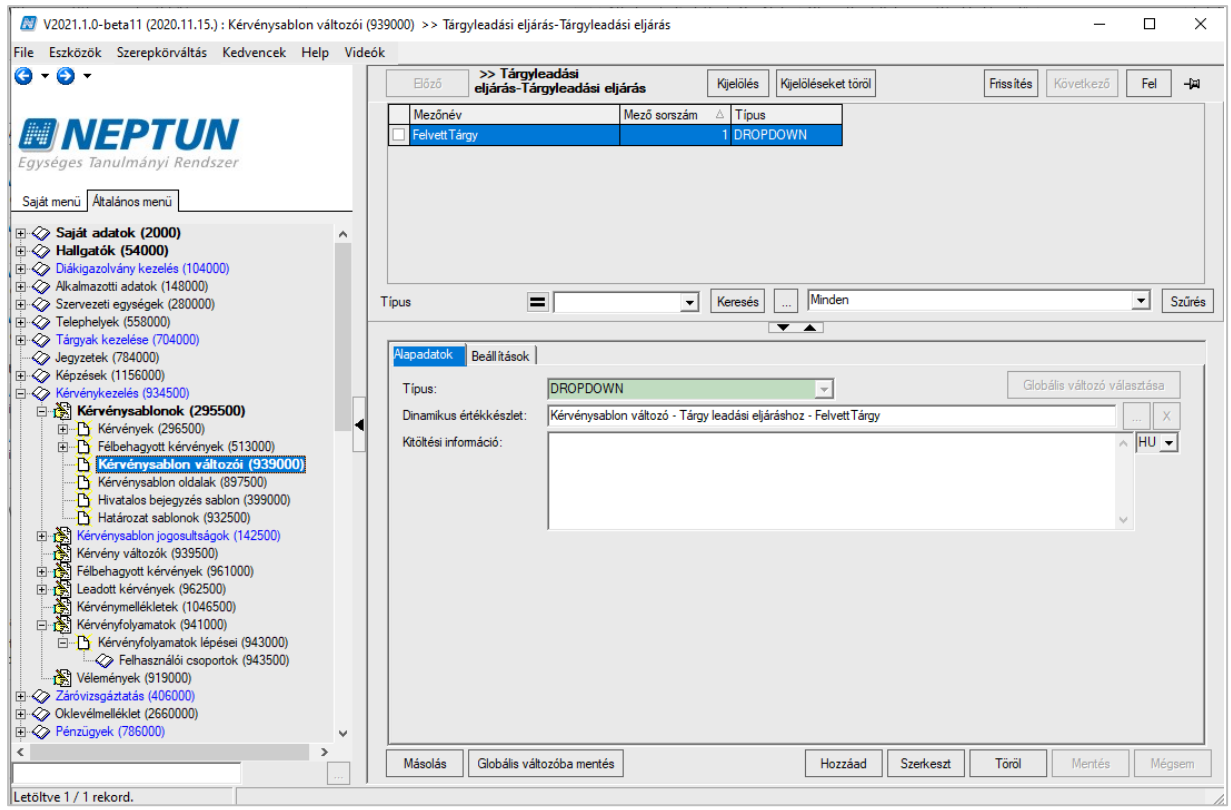

FelvettTárgy kérvény változó elkészítése

| N2021.1.0-beta11 (2020.11.15.) : Kérvénysablon o                                                                                                    | Idalak (89 | 17500) >> Tárovleadási eliárás-Tárovleadási eliárás — 🗌                                                                                                    | ×                 |
|----------------------------------------------------------------------------------------------------|------------|----------------------------------------------------------------------------------------------------|-------------------|
| File Fezközök Szerenkönyáltás Kerkensek Hele                                                                                                    | n Videól   | k                                                                                                    | ~                 |
|                                                                                                    |            | Bőző         >> Tárgyleadási<br>eljárás-Tárgyleadási eljárás         Kijelöléseket töröl         Frissítés         Következő         Fel                                                                                                    | -w                |
| Egységes Tanulmányi Rendszer                                                                                                    |            | Template2     Oldal     Név     Tem       □ qp>Felvett tárgyak.\${D:1n=Felvett Tárgy}     1     qp>                                                                                                    | iplate<br>Felvett |
| Saját menú         Átalános menú           ⊕         ◇ Saját adatok (2000)         ⊕         ◇ Hallgatók (54000)           ⊕         ◇ Diákigazolvány kezelés (104000)         ⊕         ◇ Akalmazotki adatok (148000)           ⊕         ◇ Szevezeti egységek (280000)         ⊕         ◇         ⊗ | î          | 4                                                                                                    |                   |
| ⊞          Telephelyek (558000)           ⊞          Tárgyak kezelése (704000)            Jegyzek (784000)           ⊞          Kérzések (156000)           ⊞          Kérzések (384500)           ⊞          Ši Kérzényez (394500)           □          Bi Kérzényez (265500)                         |            | Név Minden V<br>Aapadatok Sablon<br>V S V B Z U S K V S Táblázat V = 6 V m + 10 V S                                                                                                    | Szűrés            |
| B→C Felbehagyott kérvények (513000)     C Kérvényasblon válozói (339000)     Kérvényasblon válozói (339000)     Kérvényasblon oldalak (837500)     Hvatalos bejegyzés sablon (39300)     C Hatázott sablonok (332500)     Kérvényasblon jogosuttságok (142500)                                         |            | Image: Image: Image | IU 💌              |
|                                                                                                    |            |                                                                                                    |                   |
|                                                                                                    | >          | Sablon megnyitás         Hozzáad         Szerkeszt         Töröl         Mertés         Mégsem                                                                                                    |                   |
| Letöltve 1 / 1 rekord.                                                                                                    |            |                                                                                                    |                   |

FelvettTárgy kérvény változó kérvénysablon oldalra helyezése

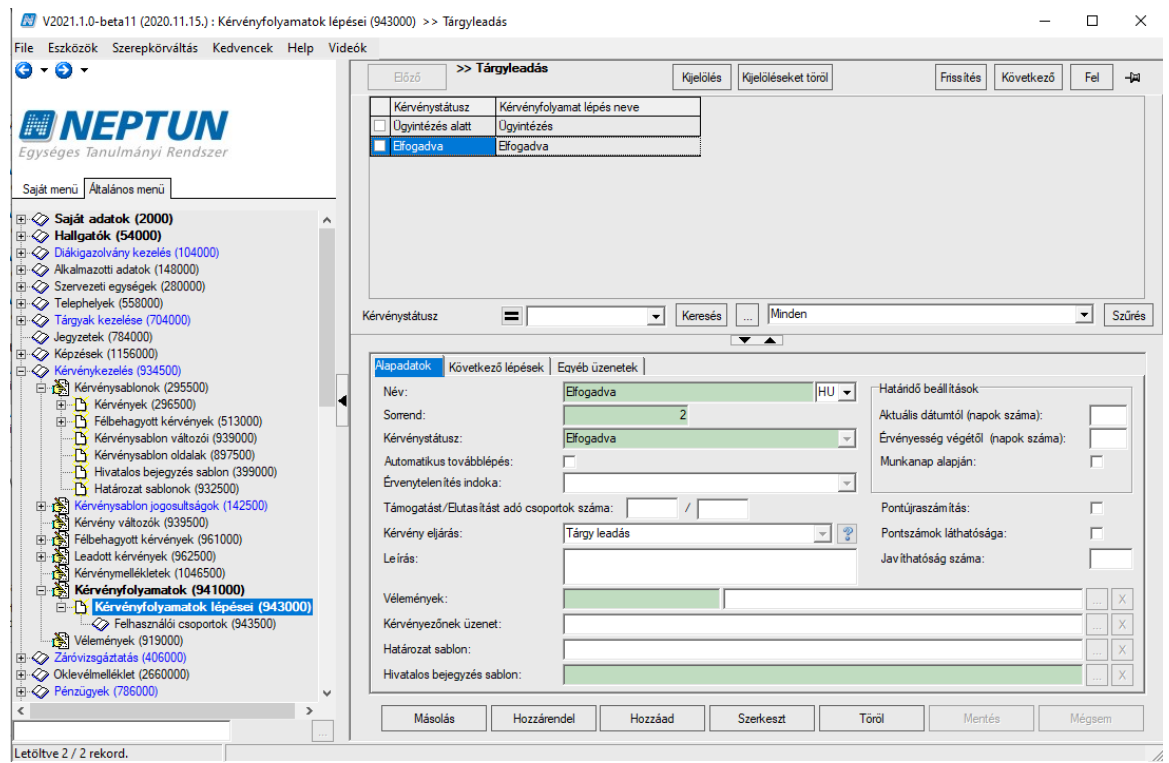

Tárgy leadási eljárás beállítása a munkafolyamat lépésben
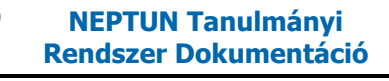

#### 4.22.3. Vizsga felvételi eljárás

A kérvény elfogadás hatására a kiválasztott vizsgára megtörténik a jelentkezés.

Használathoz szükséges feltételek:

- A kérvénysablont úgy kell megszerkeszteni, hogy tartalmazzon "KurzusVizsga" nevű változót, mely ID-s FDL alapú változón keresztül a felvett kurzushoz kapcsolódó vizsgákat jeleníti meg. Ebben az esetben is letölthető a kapcsolódó lekérdezés a Neptun portálról "Kérvényen keresztüli vizsga jelentkezéshez" néven. Az állomány három lekérdezés tartalmaz. A "Kérvénysablon változó -Vizsgajelentkezés eljáráshoz – FelvettTárgy (kereszthivatkozás)" lekérdezés megjeleníti az indexsorokban szereplő érvényes tárgyjelentkezéseket, "Kérvénysablon változó а Vizsgajelentkezés eljáráshoz – Kurzusok (kereszthivatkozás)" lekérdezés az első lekérdezésben kiválasztott tárgyhoz kapcsolódó kurzusokat listázza, a "Kérvénysablon változó – Vizsgajelentkezés eljáráshoz – KurzusVizsga(kereszthivatkozás)" pedig a kiválasztott kurzushoz kapcsolódó még nem felvett, jövőbeli vizsgákat. Egyéb megnevezésű változóval nem fog működni az eljárás, valamint IDs lekérdezés alapú változóként kell elkészíteni. A változók elkészítéséhez a Neptun portálról letölthető a kapcsolódó lekérdezés "Kérvénysablon változó – Tárgy leadási eljáráshoz -FelvettTárgy" néven.
- A kérvénysablon féléve kerüljön beállításra az aktuális félévre.
- A kérvénysablonhoz kapcsolódó munkafolyamat valamely lépése tartalmazza a "Vizsga felvétel" eljárást.

| 💹 V2021.1.0-beta20 (2020.11.17.) : Kérvénysablon v                                                                                                    | változói (939000) >> Vizsgafelvételi eljárás-Vizsgafelvételi eljárás – 🗆                                                                                                    | x í          |
|----------------------------------------------------------------------------------------------------|----------------------------------------------------------------------------------------------------|--------------|
| File Eszközök Szerepkörváltás Kedvencek Hel                                                                                                    | lp Videók                                                                                                    |              |
| <b>O</b> • <b>O</b> •                                                                                                    | Előző         Vizsgafelvételi         Kijelölés         Kijelöléseket töröl         Osszes adat         Frissítés         Következő         Fe                                                                                                    | ы <b>—</b> ы |
| <b>NEPTUN</b>                                                                                                    | Mezőnév Mező sorszám △ Tipus<br>Indexsorok 1 DROPDOWN                                                                                                    |              |
| Egységes Tanulmányi Rendszer                                                                                                    | Iargy kurzusai     ZDROPDOWN     KurzusVizsga     Signature     KurzusVizsga     Signature     Signature     Signature     Signature     KurzusVizsga     Signature     Signature |              |
| Sajat menu Attalanos menu Attalanos menu Attalanos menu Attalanos menu Neptune 4 ananyagok teljes itései (13850(<br>NMS Dokumentumok (519000)<br>Uzenetek (372500) | Típus 🔳 🔍 Keresés 🛄 Minden 💌                                                                                                    | Szűrés       |
| TaViSz listák (169500)                                                                                                    |                                                                                                    |              |
|                                                                                                    | Napadatok Beállítások                                                                                                    |              |
| E Telephelyek (558000)                                                                                                    | Giobális változó választá                                                                                                    | sa           |
| 🗈 🐼 Tárgyak kezelése (704000)                                                                                                    | Dinamikus értékkészlet: Kérvénysablon változó – Vizsgajelentkezés eljáráshoz – Kurzus Vizsga(kereszthivatkozás)                                                                                                    | X            |
| Jegyzetek (/84000) El 22 Kénzések (1156000)                                                                                                    | Kitöltési információ:                                                                                                    | <b>T</b>     |
| Kérvénykezelés (934500)                                                                                                    |                                                                                                    | _            |
| E 🛐 Kérvénysablonok (295500)                                                                                                    |                                                                                                    |              |
| Kérvények (296500)                                                                                                    |                                                                                                    |              |
| Kérvénysablon változói (93900                                                                                                    |                                                                                                    |              |
|                                                                                                    |                                                                                                    |              |
| Hivatalos bejegyzés sablon (399000)                                                                                                    |                                                                                                    |              |
| Határozat sablonok (932500)                                                                                                    |                                                                                                    |              |
| Kérvény változók (939500)                                                                                                    |                                                                                                    |              |
| 🖃 🛃 Félbehagyott kérvények (961000)                                                                                                    |                                                                                                    |              |
| E (1040500)                                                                                                    |                                                                                                    |              |
| Figure Kervényfolyamatok (941000)                                                                                                    |                                                                                                    |              |
| Vélemények (919000)                                                                                                    |                                                                                                    |              |
| E V Záróvizsgáztatás (406000)                                                                                                    |                                                                                                    |              |
| × >                                                                                                    | Másolás         Globális változóba mentés         Hozzáad         Szerkeszt         Töröl         Mentés         I                                                                                                    | Mégsem       |
| Letöltve 3 / 5 rekord.                                                                                                    |                                                                                                    |              |

KurzusVizsga kérvény változó elkészítése

| 🖉 V2021.1.0-beta20 (2020.11.17.) : Kérvénysablon (                                                                                                  | oldalak (897500) >> Vizsgafelvételi eljárás-Vizsgafelvételi eljárás — 🛛 🛛 🛛                                                                                                    |
|----------------------------------------------------------------------------------------------------|----------------------------------------------------------------------------------------------------|
| File Eszközök Szerepkörváltás Kedvencek He                                                                                                    | p Videók                                                                                                    |
| G • O •                                                                                                    | Bôzô         >> Vizsgafelvételi<br>eljárás-Vizsgafelvételi eljárás         Kijelölés         Kijelöléseket töröl         Frissítés         Következő         Fel         -jai                                                                                                    |
| Egységes Tanulmányi Rendszer                                                                                                    | rempiate2     rempiate2     rempiate     rempiate |
| Saját menü Általános menü                                                                                                    |                                                                                                    |
| Korábbi belépések (601500)     Neptun e-tananyagok teljesítései (13850(     NMS Dokumentumok (519000)     Deblikációk (370000)     Denetek (322500) |                                                                                                    |
| TaViSz listák (169500)                                                                                                    | Név Keresés Minden V Szűrés                                                                                                    |
| Alkalmazotti adatok (148000)                                                                                                    |                                                                                                    |
| Szervezeti egységek (280000)                                                                                                    |                                                                                                    |
|                                                                                                    | Alapadatok bablon                                                                                                    |
| Tárgyak kezelése (704000)                                                                                                    | 🔹 🔹 🔽 😨 🖉 😨 🐨 😨 🐨 🐨 🐨 🐨 🐨 🐨 🐨                                                                                                    |
| V Jegyzetek (784000)                                                                                                    |                                                                                                    |
| E Kérvénykezelés (934500)                                                                                                    |                                                                                                    |
| E Kérvénysablonok (295500)                                                                                                    | Beillesztés Szerkesztés HU 🖌                                                                                                    |
| E Kérvények (296500)                                                                                                    |                                                                                                    |
|                                                                                                    | Felvett tárgyak: \$[Indexsorok]                                                                                                    |
| Kérvénysablon változói (939000)                                                                                                    | Kapcsolódó kurzusok: \$[Tárgy kurzusai]                                                                                                    |
| Kervenysablon oldalak (897500                                                                                                    |                                                                                                    |
| Hitatarozat sablonok (932500)                                                                                                    | Kurzushoz kapcsolodo vizsgak: \$[KurzusVizsga]                                                                                                    |
| ⊕ Kérvénysablon jogosultságok (142500)                                                                                                    |                                                                                                    |
| Kérvény változók (939500)                                                                                                    |                                                                                                    |
| ⊕ Félbehagyott kérvények (961000)                                                                                                    |                                                                                                    |
| 🕀 🚯 Leadott kérvények (962500)                                                                                                    |                                                                                                    |
| Kérvénymellékletek (1046500)                                                                                                    |                                                                                                    |
| ⊞ 🔂 Kérvényfolyamatok (941000)                                                                                                    |                                                                                                    |
| Vélemények (919000)                                                                                                    |                                                                                                    |
| 🕂 🐼 Zarovizsgaztatas (406000) 🗸 🗸                                                                                                    |                                                                                                    |
| < >                                                                                                    | Sablon megnyitás Hozzáad Szerkeszt Töröl Mentés Mégsem                                                                                                    |
|                                                                                                    |                                                                                                    |
| Letöltve 1 / 1 rekord.                                                                                                    |                                                                                                    |

KurzusVizsga kérvény változó kérvénysablon oldalra helyezése

| 📓 V2021.1.0-beta20 (2020.11.17.) : Kérvényfolyamatok lépései (94                                                                                  | 13000) >> Vizsga felvétel                 |                               | – 🗆 ×                              |
|----------------------------------------------------------------------------------------------------|-------------------------------------------|-------------------------------|------------------------------------|
| File Eszközök Szerepkörváltás Kedvencek Help Videók                                                                                               |                                           |                               |                                    |
| © • • • •                                                                                                    | >> Vizsga felvétel                        | Kijelölés Kijelöléseket töröl | Frissítés Következő Fel 🖓          |
|                                                                                                    | Kérvénystátusz Kérvényfolyamat lép        | és neve                       |                                    |
| MFPTIN                                                                                                    | Ügyintézés alatt Ügyintézésen             |                               |                                    |
| Equeágas Tanulmányi Pandezar                                                                                                    | Elfogadva Elfogadva                       |                               |                                    |
| Lgyseges lanumanyi kenuszer                                                                                                    |                                           |                               |                                    |
| Saját menü Altalános menü                                                                                                    |                                           |                               |                                    |
| Korábbi belépések (601500)     Neptun e+tananyagok teljesítései (138500)     NMS Dokumentumok (519000)     Delháckók (370000)     Dentek (372500) |                                           |                               |                                    |
| 📩 TaViSz listák (169500)                                                                                                    | (épyépyetátuez                            | - Keresée Minden              | ▼ Szűrás                           |
| Diákigazolvány kezelés (104000)                                                                                                    |                                           | ► Releses  Mindern            | <u> </u>                           |
| AKamazotti adatok (140000)                                                                                                    |                                           | ▼ ▲                           |                                    |
| Telephelyek (558000)                                                                                                    | Alapadatok Következő lépések Egyéb ü      | zenetek                       |                                    |
| 🗈 🐼 Tárgyak kezelése (704000)                                                                                                    | Név: Elfoga                               | dva HU 🚽                      | Határidő beállítások               |
|                                                                                                    | Somend                                    |                               | Aktuálie dátumtól (papok ezáma):   |
|                                                                                                    |                                           | 2                             |                                    |
| Kervenykezeles (934500)                                                                                                    | Kervenystatusz: Elfoga                    | dva 🔍                         | Ervenyesseg vegetol (napok szama): |
| E Kérvények (296500)                                                                                                    | Automatikus továbblépés:                  |                               | Munkanap alapján:                  |
|                                                                                                    | Érvenytelen ítés indoka:                  | ·                             |                                    |
| Kérvénysablon változói (939000)                                                                                                    | Támogatást/Elutasítást adó csoportok szár | na: /                         | Pontújraszám ítás:                 |
| Kérvénysablon oldalak (897500)                                                                                                    | Kérvény eliárás: Vizsga                   | felvétel v                    | Pontszámok láthatósága:            |
| Hivatalos bejegyzes sablon (399000)                                                                                                    |                                           |                               |                                    |
| Hundarozat sabiotick (552500)                                                                                                    | Leiras:                                   |                               | Javithatosag szama:                |
| Kérvény változók (939500)                                                                                                    |                                           |                               |                                    |
| 🖽 🔂 Félbehagyott kérvények (961000)                                                                                                    | velemenyek:                               | J                             | X                                  |
| 🗈 📸 Leadott kérvények (962500)                                                                                                    | Kérvényezőnek üzenet:                     |                               | X                                  |
| Kérvénymellékletek (1046500)                                                                                                    | Határozat sablon:                         |                               |                                    |
| Kervenytolyamatok (941000)     Kérvénytolyamatok lénései (943000)                                                                                 | Hivatalos beieguzés sablon:               |                               |                                    |
| Vélemények (919000)                                                                                                    |                                           |                               | ···· Å.                            |
| <>                                                                                                    | Másolás Hozzárendel                       | Hozzáad Szerkeszt T           | öröl Mentés Mégsem                 |
|                                                                                                    |                                           |                               |                                    |

Vizsga felvétel eljárás beállítása a munkafolyamat lépésben

#### 4.22.4. Vizsga leadási eljárás

A kérvényben kiválasztott vizsgáról a kérvény elfogadás hatására megtörténik a lejelentkezés.

Használathoz szükséges feltételek:

- A kérvénysablont úgy kell megszerkeszteni, hogy tartalmazzon "*FelvettVizsga*" nevű változót, mely ID-s FDL alapú változón keresztül a felvett, jövőbeli vizsgákat jeleníti meg. A lekérdezés a Neptun portálról letölthető: "Kérvénysablon változó – Vizsgalejelentkezés eljáráshoz – FelvettVizsga" néven.
- A kérvénysablon féléve kerüljön beállításra az aktuális félévre.
- A kérvénysablonhoz kapcsolódó munkafolyamat valamely lépése tartalmazza a "Vizsga leadás" eljárást.

| 💹 V2021.1.0-beta20 (2020.11.17.) : Kérvénysablon változó                                                                                                | ii (939000) >> Vizsga leadás-Vizsga leadás                                                                       | – 🗆 X                       |
|----------------------------------------------------------------------------------------------------|----------------------------------------------------------------------------------------------------|-----------------------------|
| File Eszközök Szerepkörváltás Kedvencek Help Vid                                                                                                    | deók                                                                                                    |                             |
| <b>G</b> • <b>O</b> •                                                                                                    | Blozo         >> Vizsga leadás - Vizsga leadás         Kijelölése         Kijelöléseket töröl         Friss it   | iés Következő Fel -Ja       |
| Egységes Tanulmányi Rendszer                                                                                                    | FelvettVizsga                                                                                                    |                             |
| Sajat menu Ataianos menu<br>Korábbi belépések (601500)<br>Neptun etananyagok teljesítései (138500)<br>NMS Dokumentumok (519000)<br>Publikációk (370000) |                                                                                                    |                             |
| ⊡ (372500)                                                                                                    |                                                                                                    |                             |
| TaViSz listák (169500)                                                                                                    |                                                                                                    |                             |
| E V Diakigazolvany kezeles (104000)                                                                                                    |                                                                                                    |                             |
| H Aikaimazotti adatok (148000)                                                                                                    | peantasok beantasok                                                                                              |                             |
| Tolophokulk (559000)                                                                                                    | Tipus: DROPDOWN                                                                                                  | Globális változó választása |
| Timephelyek (556000)                                                                                                    |                                                                                                    |                             |
| lanuzetek (784000)                                                                                                    | Dinamikus értékkészlet: Kérvény - vizsga lejelentkezéshez: Kérvénysablon változó – Vizsgalejelentkezés eljárásho | z – FelvettVizsga X         |
| E Kénzések (1156000)                                                                                                    | Kitöltési információ:                                                                                            | ∧ HU <del>-</del>           |
| Kényénykezelés (934500)                                                                                                    |                                                                                                    |                             |
| E Kérvénysablonok (295500)                                                                                                    |                                                                                                    |                             |
| E Kérvények (296500)                                                                                                    |                                                                                                    |                             |
| E Félbebagyott kérvények (513000)                                                                                                    |                                                                                                    |                             |
| Kérvénysablon változói (939000)                                                                                                    |                                                                                                    | · · ·                       |
| Kérvénysablon oldalak (897500)                                                                                                    |                                                                                                    |                             |
| Hivatalos beiegyzés sablon (399000)                                                                                                    |                                                                                                    |                             |
| Határozat sablonok (932500)                                                                                                    |                                                                                                    |                             |
|                                                                                                    |                                                                                                    |                             |
| Kérvény változók (939500)                                                                                                    |                                                                                                    |                             |
| ⊕ 🛃 Félbehagyott kérvények (961000)                                                                                                    |                                                                                                    |                             |
| ⊞ 🚯 Leadott kérvények (962500)                                                                                                    |                                                                                                    |                             |
| Kérvénymellékletek (1046500)                                                                                                    |                                                                                                    |                             |
| 🖻 👸 Kérvényfolyamatok (941000)                                                                                                    |                                                                                                    |                             |
| E      Kérvényfolyamatok lépései (943000)                                                                                                    |                                                                                                    |                             |
| Vélemények (919000)                                                                                                    | ×                                                                                                    |                             |
| < >                                                                                                    | Másolás Globális változóba mentés Hozzáad Szerkeszt Törö                                                         | Mentés Mégsem               |
| Letöltve 1 / 1 rekord                                                                                                    |                                                                                                    |                             |

KurzusVizsga kérvény változó elkészítése

| 🔊 V2021.1.0-beta20 (2020.11.17.) : Kérvénysablor                                                                                                    | n oldalak (897 | 00) >> Vizsga leadás-Vizsga leadás — 🗆                                                                                                    | ×                      |
|----------------------------------------------------------------------------------------------------|----------------|----------------------------------------------------------------------------------------------------|------------------------|
| File Eszközök Szerepkörváltás Kedvencek H                                                                                                    | lelp Videók    |                                                                                                    |                        |
| <b>G</b> • <b>O</b> •                                                                                                    |                | Bőző         >> Mzsga leadás-Vizsga leadás         Kijelöléseket töröl         Frissítés         Következő         Fel         -                       | <u>ن</u>               |
| Egységes Tanulmányi Rendszer                                                                                                    |                | Template2     Oldal     Név     Template2       cp>Leadni kívárt vízsga: \${D:1n=FelvettVízsga}     1     Leadni kívárt vízsga: \${D:1n=FelvettVízsga} | )<br><mark>ni l</mark> |
| Saját menü Általános menü                                                                                                    |                |                                                                                                    |                        |
| Korábbi belépések (601500)     Korábbi belépések (601500)     Neptun e-tananyagok teljesítései (138500)     NMS Dokumentumok (519000)     Liblikációk (370000)     Denetek (322500) | ^              |                                                                                                    |                        |
| TaViSz listák (169500)                                                                                                    |                |                                                                                                    | <u> </u>               |
| 🕀 🐼 Diákigazolvány kezelés (104000)                                                                                                    |                | Név Minden Szű                                                                                                    | rés                    |
| Alkalmazotti adatok (148000)                                                                                                    |                |                                                                                                    |                        |
| E Szervezeti egységek (280000)                                                                                                    |                | Manadatek Sablan                                                                                                    | _                      |
| Telephelyek (558000)                                                                                                    |                |                                                                                                    |                        |
| Targyak kezelese (704000)                                                                                                    |                | 🖀   E 🐺 🚠 🔤 🔽 🔟 🔂 🖾 🖾 🖾 📰 🔚 Táblázat 🔽 📲 👫 🚍 🖽 🔽 🗞 🛄                                                                                                   |                        |
| Jegyzetek (784000)                                                                                                    |                |                                                                                                    |                        |
|                                                                                                    |                |                                                                                                    | _                      |
|                                                                                                    |                | HU -                                                                                                    | <u>.</u>               |
| E Kényények (296500)                                                                                                    |                |                                                                                                    |                        |
| E félbebagyott kényények (513000)                                                                                                    |                | Leadni kívánt vizsga: \$[FelvettVizsga]                                                                                                    |                        |
| Kérvénysablon változói (939000)                                                                                                    |                |                                                                                                    |                        |
| Kérvénysablon oldalak (897500)                                                                                                    |                |                                                                                                    |                        |
| Hivatalos bejegyzés sablon (399000)                                                                                                    |                |                                                                                                    |                        |
| Határozat sablonok (932500)                                                                                                    |                |                                                                                                    |                        |
| Europe Kénzényezblon jogosultságok (142500)                                                                                                    |                |                                                                                                    |                        |
| Képvény változók (939500)                                                                                                    |                |                                                                                                    |                        |
| Editebagyott kérvények (961000)                                                                                                    |                |                                                                                                    |                        |
| E dedott kérvények (962500)                                                                                                    |                |                                                                                                    |                        |
| Képvénymellékletek (1046500)                                                                                                    |                |                                                                                                    |                        |
| E Kérvényfolyamatok (941000)                                                                                                    |                |                                                                                                    |                        |
| H Kérvényfolyamatok lépései (943000)                                                                                                    |                |                                                                                                    |                        |
| Vélemények (919000)                                                                                                    | ~              |                                                                                                    | _                      |
| <                                                                                                    | >              | Sahlan mennutás Hazzáad Szerkeszt Tárál Mentés Ménsem                                                                                                  |                        |
|                                                                                                    |                |                                                                                                    |                        |
| Letöltve 1 / 1 rekord.                                                                                                    |                |                                                                                                    |                        |

FelvettVizsga kérvény változó kérvénysablon oldalra helyezése

| 🖉 V2021.1.0-beta20 (2020.11.17.) : Kérvényfolyamatok lépései (S                                                  | 43000) >> Vizsga lejelentkezés                                             |                 |                     | -                                  |        | $\times$ |  |
|----------------------------------------------------------------------------------------------------|----------------------------------------------------------------------------|-----------------|---------------------|------------------------------------|--------|----------|--|
| File Eszközök Szerepkörváltás Kedvencek Help Videók                                                              |                                                                            |                 |                     |                                    |        |          |  |
| 0 • 0 •                                                                                                    | Előző >> Vizsga lejelent                                                   | kezés Kijelölés | Kijelöléseket töröl | Frissítés Következő                | Fel    | -(m)     |  |
| Egységes Tanulmányi Rendszer                                                                                     | Kérvénystátusz Kérvényfolya<br>Ogyintézés alatt Ol<br>Elfogadva Elfogadott | mat lépés neve  |                     |                                    |        |          |  |
| Saját menü Áttalános menü                                                                                        |                                                                            |                 |                     |                                    |        |          |  |
| Peptun etananyagok teljesitései (138500)     Sokumentumok (519000)     Publikációk (370000)     Deretek (372500) |                                                                            |                 |                     |                                    |        |          |  |
| TaViSz listák (169500)<br>⊕-⊘ Diákigazolvány kezelés (104000)                                                    | Kérvénystátusz 🔳                                                           | ✓ Keresés       | Minden              |                                    | ▼ Sz   | űrés     |  |
| 🗄 🐼 Alkalmazotti adatok (148000)                                                                                 |                                                                            | [               | ▼ ▲                 |                                    |        |          |  |
| E- Szervezeti egységek (280000)                                                                                  |                                                                            | ovéh üzenetek   |                     |                                    |        |          |  |
| Telephelyek (558000)                                                                                             | Novencezo repeace                                                          |                 |                     | -Határidő hoállítások              |        | - 1      |  |
| Jegyzetek (784000)                                                                                               | Nev:                                                                       | Elfogadott      | HU 💌                | Hatando beantasok                  |        |          |  |
| ⊕                                                                                                    | Somend:                                                                    | 2               |                     | Aktuális dátumtól (napok száma):   |        |          |  |
| 🗇 🐼 Kérvénykezelés (934500)                                                                                      | Kérvénystátusz:                                                            | Elfogadva       | Ψ.                  | Érvényesség végétől (napok száma): |        |          |  |
| 🖻 🚵 Kérvénysablonok (295500)                                                                                     | Automatikus továbblépés:                                                   |                 |                     | Munkanap alapián:                  | Ē      |          |  |
| ⊞ B Kérvények (296500)     ☐                                                                                     | Én/en/telen ítés indoka:                                                   |                 | -                   |                                    |        |          |  |
| Félbehagyott kérvények (513000)                                                                                  |                                                                            |                 | _                   |                                    | _      | -   -    |  |
| Kervénysabion valtozoi (939000)                                                                                  | Támogatást/Elutas itást adó csopor                                         | ok száma:   /   |                     | Pontújraszám ítás:                 |        |          |  |
| Hivatalos beiegyzés sablon (399000)                                                                              | Kérvény eljárás:                                                           | Vizsga leadás   | - 8                 | Pontszámok láthatósága:            |        |          |  |
| Határozat sablonok (932500)                                                                                      | Leírás:                                                                    |                 |                     | Javíthatóság száma:                |        | -        |  |
| E Kérvénysablon jogosultságok (142500)                                                                           |                                                                            | <u> </u>        |                     |                                    |        |          |  |
| rerveny varozok (353500)                                                                                         | Vélemények:                                                                |                 |                     |                                    | X      | (        |  |
| ⊞ reischagjon kervenyek (962500)                                                                                 | Kérvényezőnek üzenet:                                                      | ,               |                     |                                    |        |          |  |
| Kérvénymellékletek (1046500)                                                                                     | Underset endland                                                           |                 |                     |                                    |        |          |  |
| 🖻 🛃 Kérvényfolyamatok (941000)                                                                                   | Halarozat sabion:                                                          |                 |                     |                                    |        |          |  |
| Kérvényfolyamatok lépései (943000)                                                                               | Hivatalos bejegyzés sablon:                                                |                 |                     |                                    | X      | <        |  |
| Vélemények (919000)                                                                                              |                                                                            |                 |                     |                                    |        |          |  |
|                                                                                                    | Másolás Hozzáren                                                           | del Hozzáad     | Szerkeszt To        | öröl Mentés                        | Mégsem |          |  |
| Letöltve 2 / 2 rekord.                                                                                           |                                                                            |                 |                     |                                    |        |          |  |

Vizsga leadás eljárás beállítása a munkafolyamat lépésben

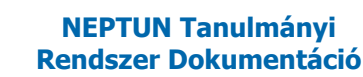

#### 4.22.5. Hibakezelés

A kiajánlott lekérdezéseket az intézmény módosíthatja, vagy magának is elkészítheti, csak arra kell figyelni, hogy a lekérdezések ID-s lekérdezések legyenek, valamint arra, hogy a "FelvettTárgy" változó az indexsoridt, a "KurzusVizsga" változó a kurzusvizsgaid-t, a "FelvettVizsga" változó pedig a vizsgajelentkezés ID-t adja vissza.

A véleményezést/döntést nem akadályozza meg az, hogy le tud-e futni az automatizmus, csak a lépés váltást. Amennyiben egy eljárás nem tud teljesülni, akkor sikertelen a lépés váltás. Az eljárás miatti sikertelen lépés váltás megjelölésére létrehozásra került egy új, oszlopszerkesztésben elérhető mező "*Kérvényfolyamat hibastátusz*" néven a "*Félbehagyott kérvények (961000, 513000, 727500, 728500, 730500, 729000, 729500, 961500, 512500)*", a "*Kérvények (296500, 948500, 949000, 672000, 284500, 285000, 287000, 949500, 950000, 285500, 286500, 950500, 951000, 369000, 951500, 952500, 671500, 588500, 591000, 470500, 47250)*", a "*Leadott kérvények (962500, 963000, 833500)*" és a "*Feldolgozandó kérvények (289500, 289000)*" menüpontokon. Az mezőben a kapcsolódó eljárás neve jelenik meg. A probléma részletes oka a logbejegyzésben található meg.

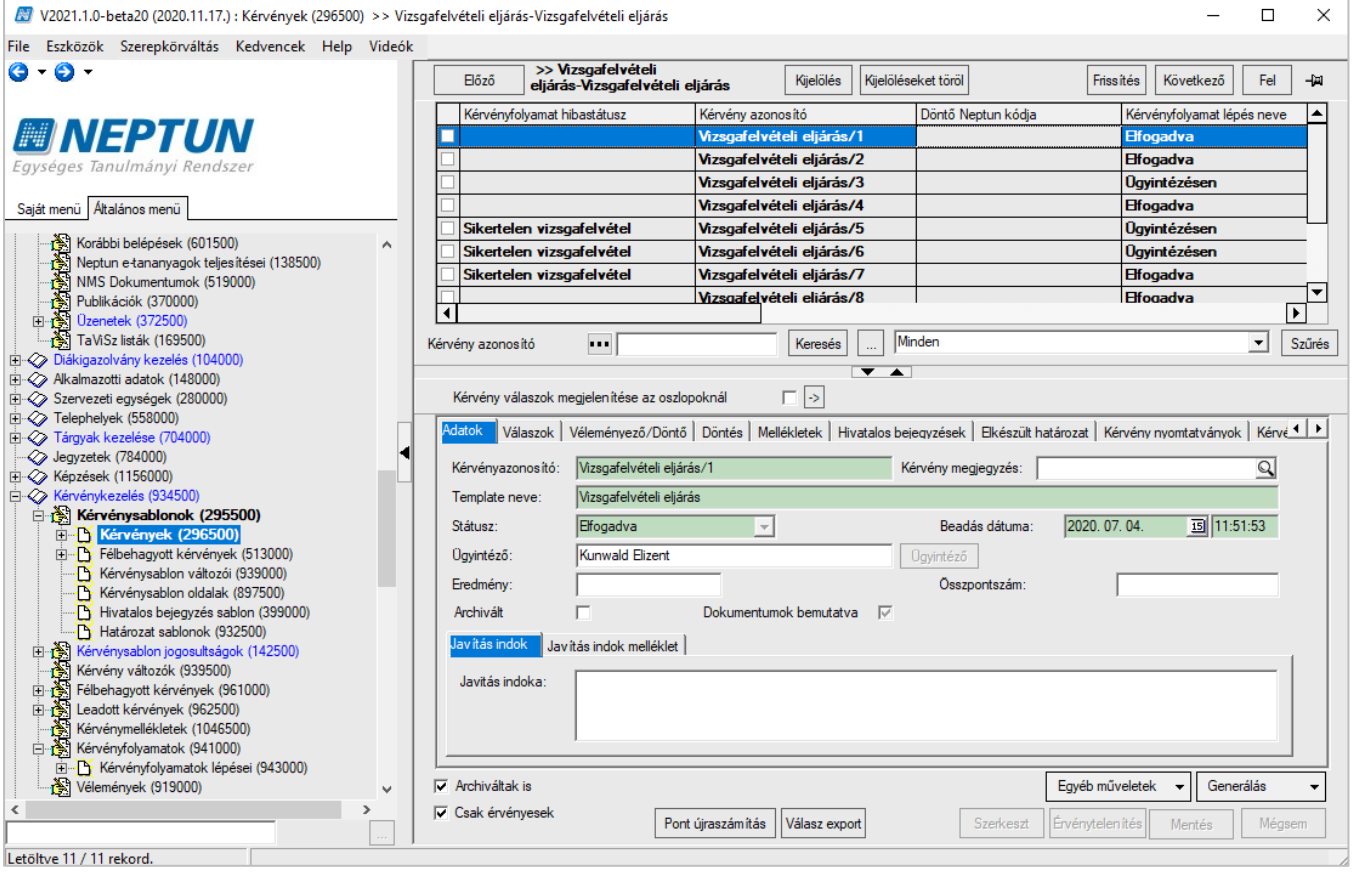

#### Kérvényfolyamat hibastátusz

Manuális munkafolyamat váltás esetén, ha nem tud lefutni az eljárás akkor sikertelen a lépés váltás, valamint feltöltésre kerül a "*Kérvényfolyamat hibastátusz*" mező és logbejegyzés keletkezik. Az automatizmus általi lépés váltási problémánál szintén feltöltésre kerül az új mező és keletkezik logbejegyzés.

Kérjük, hogy az intézmények az éles használat előtt teszteljék le a kérvénysablon és a kapcsolódó munkafolyamat működését mert egy rosszul elkészített lekérdezés az elvárttól eltérő működést okozhat. Például, ha nem ID-s a lekérdezés, akkor a kérvény elfogadás hatására nem fognak az eljárások érvényesülni.

#### 5. Beiratkozáshoz/Bejelentkezéshez hallgatói Beiratkozás/Bejelentkezés típusú kérvény létrehozása

A "Beiratkozás/Bejelentkezés" típusú kérvény a hallgatói weben az "Ügyintézés/Beiratkozás/Bejelentkezés" menüpontban jelenik meg. Alkalmazásához szükséges a BEIRATKOZASHOZ\_BEIRATKOZASILAP\_SZUKSEGES, ill. a BEJELENTKEZESHEZ\_BEJELENTKEZESILAP\_SZUKSEGES paraméter I értékének beállítása,( attól függően milyen típusú időszakhoz rendeljük a kérvénysablont Beiratkozás vagy Bejelentkezés típusú időszakhoz, valamint a "Képzés/Képzés időszakai (161500)" menüpontban a kérvénysablon hozzárendelése

a regisztrációs időszakhoz.

| 💹 V2         | 2020.3.0-beta27 (2020.07                       | 7.16.) : Kérvénysablo   | onok ( | (29550        | 0)                  |                      |                |              |          |                 |               |           | -               | - 🗆           | ×         |
|--------------|------------------------------------------------|-------------------------|--------|---------------|---------------------|----------------------|----------------|--------------|----------|-----------------|---------------|-----------|-----------------|---------------|-----------|
| File         | Eszközök Szer                                  | repkörváltás l          | Kedve  | ncek          | Help                | Videók               |                |              |          |                 |               |           |                 |               |           |
| <b>(</b> ) - | <b>)</b> •                                     |                         |        |               |                     |                      |                | Kijelölés    | Kije     | löléseket töröl | l             | Fris      | sítés           |               | -jaj      |
| -            |                                                |                         |        |               | Kérvény neve        |                      | Azonosí        | ó            | Kérvén   | ytípus          |               |           |                 |               |           |
| <b>#</b> #   | NEPTL                                          | IN                      |        |               | Regisztrációs kére  | lem teszt            | REG_T          |              | Beiratko | ozás/Bejelen    |               |           |                 |               |           |
| Favse        | éges Tanulmánvi Re                             | ndszer                  |        |               | Teszt kérelem       |                      | Teszt          | l            | Beiratko | ozás/Bejelen/   |               |           |                 |               |           |
| -9)          | .y                                             |                         |        |               | Regisztráció kérvé  | ennyel BHF           | REG            | l            | Beiratko | ozás/Bejelen/   |               |           |                 |               |           |
| Saját r      | menü Általános menü                            |                         |        |               | Regisztráció 33332  | 232                  | reg            | 1            | Beiratko | ozás/Bejelen/   |               |           |                 |               |           |
| - A          | C-:::: (2000)                                  |                         | -      |               | Félbehagyható ké    | rvény regisztráció   | FHK(M)         | 1            | Beiratko | ozás/Bejelent   |               |           |                 |               | •         |
|              | Sajat adatok (2000)<br>Halloatók (54000)       | ^                       |        | Kérvér        | ovtípus             | ratkozás/B           | eielentkezés 💌 | Keresés      |          | Minden          |               |           |                 | -             | Szűrés    |
|              | Diákigazolvány kezelés (1                      | 04000)                  |        |               | ily ilput           |                      |                |              |          |                 |               |           |                 |               | 020.00    |
| Ū.           | Alkalmazotti adatok (1480                      | 00)                     |        |               |                     |                      | 5              |              | -        | <b>_</b>        |               |           |                 |               |           |
| ± 🗇          | Szervezeti egységek (280                       | 000)                    |        | Alap          | padatok Beállíta    | ások   Szervezeti eg | ységek Dinar   | nikus vélemé | nyező/   | döntő Képze     | ések/Szakok   | Pontszámí | tás Vélemény /  | döntés indok  | <u>er</u> |
|              | Telephelyek (558000)                           | 0)                      |        | <sub>т.</sub> |                     | 0                    |                |              |          |                 |               |           |                 |               |           |
|              | Jergyak kezelese (70400)                       | 0)                      |        | 1             | emplate neve:       | Regisztracios Ke     | erelem teszt   |              | <u> </u> |                 |               |           |                 |               |           |
| ΞŎ           | Képzések (1156000)                             |                         |        | Az            | zonosító neve:      | REG_T                |                |              |          |                 |               |           |                 |               |           |
|              | Kérvénykezelés (934500)                        |                         |        |               |                     | ·                    | Г              |              | 10       |                 |               |           |                 |               |           |
| Ē.           | Kérvénysablonok (                              | (295500)                |        | M             | ax kérvények szár   | na:                  | L              |              | 10       |                 |               |           |                 |               |           |
|              | E Kérvények (29650                             | 00)<br>vézvely (512000) |        | м             | ax kérvények szár   | na képzésenként:     | Г              |              | _        |                 |               |           |                 |               |           |
|              | Feibenagyott kerv     Kényénysablon vá         | itozói (939000)         | н.     |               |                     | -                    |                |              |          |                 |               |           |                 |               |           |
|              | Kérvénysablon old                              | dalak (897500)          |        | Ti            | ípus:               | Beiratkozás/Bej      | elentkezés     |              | -        |                 |               |           |                 |               |           |
|              | Hivatalos bejegyze                             | és sablon (399000)      |        | Fé            | ślév :              |                      |                |              | -        |                 |               |           |                 |               |           |
|              | Határozat sablono                              | ok (932500)             |        |               |                     |                      |                |              |          |                 |               |           |                 |               |           |
| ±.           | Kérvénysablon jogosu<br>Kérvény változák (929) | iltsågok (142500)       |        | D             | íjt ípus :          |                      |                |              | -        | Díjköteles      | sség kezdete: |           |                 | <u>15</u> : : | _         |
| +            | Félbehagvott kérvénve                          | ek (961000)             |        | Ira           | att íous:           |                      |                |              | _        |                 |               |           |                 |               |           |
| ÷.           | Leadott kérvények (96                          | 62500)                  | 11.    |               |                     | 1                    | -              |              |          |                 |               |           |                 |               |           |
|              | Kérvénymellékletek (1                          | 046500)                 |        | Ha            | átralévő idő csatol | mány hozzáadásáho    | z (percben):   |              |          |                 |               |           |                 |               |           |
| <b>P</b>     | Kérvényfolyamatok (9                           | 41000)                  |        | н             | átralévő idő ceatol | mány tödésébez (per  | rchen):        |              | _        | Archiv          | ált           |           |                 |               |           |
|              | Kervenyroiyamato     Válemények (919000)       | k lepesel (943000)      |        | 1             |                     | many tonescriez (per | coochy.        |              |          | ,               |               |           |                 |               |           |
| ±-0          | Záróvizsgáztatás (406000)                      | ,<br>))                 |        | Ké            | érvényfolyamat:     |                      |                |              |          |                 |               |           |                 |               | X         |
| ± 📎          | Oklevélmelléklet (2660000                      | 0)                      |        |               |                     |                      |                |              |          |                 |               |           |                 |               |           |
| Ē 🔗          | Pénzügyek (786000)                             |                         |        |               |                     |                      |                |              |          |                 |               |           |                 |               |           |
| <b>₽</b> ~�∕ | Diakhitel kérelmek (27600                      | )00)                    |        | I <b>∨</b> A  | rchiváltakat is mut | atja                 | Hoza           | táad         | -        | Szerkeszt       | Tör           | öl        | Mentés          | Mégse         | m         |
| <            |                                                | >                       |        |               |                     | Másolás              | Export         | Import       |          | Sablon ellenőr  | zés           |           | Sablon lezárása | Sablon feld   | oldása    |
|              |                                                |                         |        |               |                     |                      |                |              |          |                 |               | L         |                 |               |           |
| Letöltv      | e 65 / 65 rekord.                              | Loginnév:               | IA S   | zerep         | kor: Belsö Admi     | nisztrátor Szerve    | r: DEV12C_T    | eszt         |          |                 |               |           |                 |               | 1         |

Beiratkozás/Bejelentkezés kérvény létrehozása

| File           | Eszközök                             | Szerepkörváltás                           | Kedvencek |          | Help Videók          |              |                               |             |                            |                    |         |                |
|----------------|--------------------------------------|-------------------------------------------|-----------|----------|----------------------|--------------|-------------------------------|-------------|----------------------------|--------------------|---------|----------------|
| <del>•</del> • | 🕤 🗸                                  |                                           | Γ         |          |                      | Comvozott:   | en tenér (kiegészítő 🦷        |             |                            | - 0                | ×       | Fel <b>-</b> M |
|                |                                      |                                           |           |          | Azonosító            |              | Kérvényt ípus                 |             | Kérvény neve               |                    | 1       | ége 🔺          |
| ##             | NEP                                  | IUN                                       | Ľ         |          | PTE beir             |              | Beiratkozás/Bejelentkezés     |             | PTE beiratkozási lap       |                    |         | 2:00:00        |
| Eqys           | éges Tanulmá                         | nyi Rendszer                              |           |          | ELTE beiratkozas     |              | Beiratkozás/Bejelentkezés     |             | ELTE beiratkozas           |                    |         | 2:00:00        |
| 57             |                                      |                                           |           |          | PAE beir.            |              | Beiratkozás/Bejelentkezés     |             | NJE beir.2017/18/1         |                    |         | 2:00:00        |
| Saját          | nenü Általános n                     | nenü                                      |           |          | PTE beir.            |              | Beiratkozás/Bejelentkezés     |             | PTE beir.                  |                    |         | 2:00:00        |
|                | Saiát adatok (*                      | 2000)                                     |           |          | beiradat             |              | Beiratkozás/Bejelentkezés     |             | dedina adatvisszairós      |                    |         | 2:00:00        |
|                | Hallgatók (54000)                    | 2000                                      | i i       |          | PTE boirotkogósi Jop |              | Poiratkozás (Poislantkozás    |             | PTE boirotkozósi Ion 2016/ | (17/)              |         | :00:00         |
| ēŽ             | Diákigazolvány ke                    | ezelés (104000)                           | L. L.     | <u>۱</u> |                      |              |                               |             |                            |                    |         | :00:00         |
| 🗄 🟈            | Alkalmazotti adato                   | ok (148000)                               |           | Kérv     | ény neve             | ••           | Keresés                       | Minde       | n                          | <b>•</b>           | Szűrés  | :20:12 👻       |
| 90             | Szervezeti egység                    | jek (280000)                              |           |          | Archiválta           | ak is        |                               |             |                            |                    |         |                |
|                | Telephelyek (558<br>Tárzyak kezelése | 000)                                      |           |          |                      |              |                               |             | ОК                         | Még                | sem     | Szűrés         |
|                | Jeavzetek (78400                     | () () () () () () () () () () () () () (  |           | etölt    | ve 61 / 61 rekord    |              |                               |             |                            |                    |         |                |
| ė Š            | Képzések (115                        | 6000)                                     | Ŀ         |          |                      |              | 1                             |             |                            |                    |         |                |
| ÷              | 🐴 Hallgatók (12                      | 01000)                                    |           | н.       | ldöszak adatai Alta  | ilános nyomt | atványok   Időszakhoz rendel  | t csoportok |                            |                    |         |                |
| <b>+</b>       | Aktuális félév                       | ek (1174000)                              |           |          | ldőszak neve:        | BEIRATH      | OZÁS 2007/08/2                |             | HU 🔽                       |                    |         |                |
|                | Adatmódosítá                         | kerelmek (1192000)<br>si káralmak (89000) |           |          | idooLait noto:       | 1            |                               |             |                            |                    |         |                |
|                | Képzés tárova                        | ai (1157000)                              |           | Н.       | Típusa               | Reielentk    | azási időszak 📼               | Félév       | 2007/08/2                  |                    |         |                |
|                | Képzésspecifi                        | kus értékek, adatok (116                  | 5000)     |          | hpuou.               | Jueleientik  |                               | 1 1000      | 2007/00/2                  |                    |         |                |
| -              | 📓 Igazolások (1                      | 462000)                                   |           | н.       |                      | 0000 00      |                               | 0000        |                            |                    |         |                |
| -              | Kiadott igazol                       | ások (1464000)                            |           |          | Ervényesség:         | 2008. 02.    | . 04. 15 08:00:00             | - 2008. (   | J2. 08. 15 22:00:00        |                    |         |                |
|                | Kepzes szakp                         | arositasai (14/1000)                      |           |          |                      |              |                               |             |                            |                    |         | ,              |
|                | Szakirányok (1400                    | 1493000)                                  |           |          | Előfeltétel:         | (Student7    | Fraining.Status="Aktiv")      | m,          |                            | Szerkesz           | a       |                |
|                | Virtuális szako                      | ok (1492000)                              |           |          |                      | vagy (Stu    | ueni Indining.Status= Fassziv | /           |                            |                    | oris    | ·              |
| -              | Képzés idő:                          | szakai (1615000)                          |           |          |                      |              |                               |             |                            | je zajolenine zeon |         |                |
| <b>+</b>       | Szakirányvála                        | isztási időszakok (162400                 | 00)       |          |                      |              |                               |             |                            |                    |         |                |
| ±              | Szakosodás (                         | 847000)                                   |           |          | Szervezeti egység:   |              |                               |             |                            | Szervezeti ec      | tvség   | 1              |
| +              | Szakdolgozat                         | kezelés (637000)                          |           |          | 3,1-3.               | 1            |                               |             |                            |                    |         |                |
|                | Tanulmányi át                        | tlag sorrend (614000)                     |           |          | Regisztrációs kérvé  | ény:         |                               |             |                            | Regisztrációs k    | térvény |                |
| +              | FIR adatszolg                        | áltatás (646000)                          |           |          |                      |              |                               |             |                            |                    |         |                |
| +              | Kérvények (2                         | 87000)                                    |           |          |                      |              |                               |             |                            |                    |         |                |
| +              | 🛐 Félbehagyott                       | kérvények (728500)                        | ¥         |          | ldőszak másolás      | Friss ît     | Hozzáad                       | Szerke      | eszt Töröl                 | Mentés             | Mé      | égsem          |
|                |                                      |                                           |           |          |                      |              |                               |             |                            |                    |         |                |

Beiratkozási/Bejelentkezési időszakhoz kérvénysablon hozzá rendelése

# 5.1. Beiratkozás/Bejelentkezés kérvénysablonhoz nyomtatvány létrehozása

Beiratkozási kérvény leadása után lehetőség van egy nyomtatványt kinyomtatnia a hallgatónak, ha elkészítjük a beiratkozási kérvényhez a nyomtatványt. A nyomtatványon, a kérvényen szereplő, ill. újként felvitt adatok megjelenítésére van lehetőség.

Szervezeti egységek (280000)/Nyomtatási sablonok (1130000)/Saját sablonok (1133000) menüpontban lehet nyomtatványt létrehozni "Kérvény nyomtatványok" nyomtatvány típussal. A "Kérvénysablonok (295500, 287500)" menüpontokon a "Kérvény nyomtatványok" tabulátorfülön rendelhetőek a "Beiratkozás/Bejelentkezés" típusú kérvénysablonokhoz. Az kérvénysablonhoz rendelhető NetRiport nyomtatvány által lehetőség van a kérvényben megadott válaszok alapján történő beiratkozási lap készítésére. Fontos, hogy a sablonban a hivatkozásokat a kérvénysablon mezőire vonatkoztatva kell elkészíteni azért, hogy a kérvény leadáskor generálásra kerülő nyomtatvány(ok)ban a megfelelő mezőbe kerüljenek a hallgató által megadott válaszok. A nyomtatványban lehetőség van "Vonalkód" hivatkozás alkalmazására, mely a nyomtatvány generálásakor a kérvény azonosítására szolgáló vonatkódot készít. A nyomtatványon használható paraméterek: Kerveny ID, Statusz, FeltoltottDokumentumokSzama, FeltoltottDokumentumokSzamaTipusonkent.

A nyomtatványon felhasználható függvény - Valasz(int KervenyID, int MezoSorszam) - visszaadja az adott kérvényhez kapcsolódó kérvénymező "Válasz2" mezőjét, ha az ki van töltve, ha nincs, akkor a "Válasz" mező értékét. Ezért az új nyomtatvány típus alapján generált dokumentumok kezelésére új dokumentum típus készül "Kérvényből generált nyomtatvány" néven.

Pl. a kérvénysablon szereplő 1-es számú mezőre a következő formában kell hivatkozni a kérvény nyomtatványban: [Valasz([KervenyID],1)]

Kérvény azonosítóra, így kell hivatkozni: [KervenyID]

Verzió: 5.0

A kérvénysablonban szereplő táblázatos adatváltozónál pedig a következő módon kell hivatkozni: [Valasz([KervenyID],10101)]

#### pl. Okmány adatok: \$OKMANYADATOK(10,3,w)

hivatkozás létrehozza a kérvényben a mező azonosítókat, és erre kell hivatkozni, annyi táblázatot kell létrehozni, amennyi sort megjelenítünk a táblázatos változóval + amennyit felvehet újként a hallgató, a példában összesen 3 okmány adat lehet.

A mező azonosítók pedig 10101-el kezdődnek

| Azonosító           | [Valasz([KervenyID],10101)] |
|---------------------|-----------------------------|
| Kiadó hely          | [Valasz([KervenyID],10102)] |
| Kiállítás dátuma    | [Valasz([KervenyID],10103)] |
| Típus               | [Valasz([KervenyID],10104)] |
| Érvényesség kezdete |                             |
| Altípus             |                             |
| Érvényesség kezdete |                             |

pl. \$OKMANYADATOK(20,3,w) hivatkozás esetén a 20101-el kezdődnek.

| 🖉 V2020.1.0-beta23 (2019.11.20.) : Nyomtatási sablonok (2 | 800000)                    |                                     | -                                                                                                    | printer or D                     | -               |                     |
|-----------------------------------------------------------|----------------------------|-------------------------------------|----------------------------------------------------------------------------------------------------|----------------------------------|-----------------|---------------------|
| File Eszközök Szerepkörváltás Kedvencek Help              |                            |                                     |                                                                                                    |                                  |                 |                     |
| G • O •                                                   |                            |                                     | Kijelölés K                                                                                                    | ijelöléseket töröl               | Frissítés       | التر)–              |
|                                                           | Típus                      | Név                                 |                                                                                                    |                                  | Altípus         | Utolsó módosí 🛆 🔺   |
|                                                           | Kérvény nyomtatván         | yok Általán                         | nos kérvény nyom                                                                                                    | tatvány                          |                 | 2017.07.27. 20:11:5 |
| Egységes Tanulmányi Rendszer                              | Kérvény nyomtatván         | yok erasmu                          | us pte                                                                                                    |                                  |                 | 2017.08.18. 12:40:1 |
| -5/5                                                      | Kérvény nyomtatván         | yok PTE ke                          | érvényes hallg jog                                                                                                    | gv nyomtatványa                  |                 | 2017.08.24. 14:30:0 |
| Saját menü Általános menü                                 | Kérvény nyomtatván         | yok Beiratk                         | kozási Lap Nyomt                                                                                                    | atvány - Többnyelvű              |                 | 2017.09.05. 8:50:23 |
|                                                           | Kérvény nyomtatván         | yok Csopor                          | rtos tan ítási gyak                                                                                                    | orlat értékelő                   |                 | 2017.12.08. 10:09:5 |
| Haligató képzés csoportok (1005000)                       | Kérvény nyomtatván         | yok METU                            | l képzési szerződé                                                                                                    | és NE MÓDÓSÍTSD!                 |                 | 2017.12.13. 16:59:4 |
| 💾 Használható változók listája (971500)                   | Kérvény nyomtatván         | yok NJE b                           | peiratkozási nyomt                                                                                                    | tatvány                          |                 | 2018.01.11. 13:00:1 |
|                                                           | Kérvény nyomtatván         | yok PTE B                           | Beiratkozási Lap N                                                                                                    | lyomtatvány - Többnyelvű         |                 | 2018.01.11. 13:45:0 |
|                                                           | •                          | · ·                                 |                                                                                                    |                                  |                 |                     |
| mportalt tajlok (383500)                                  | Típus                      | Kérvény nyomtatványok •             | Keresés                                                                                                    | Minden                           |                 | ▼ Szűrés            |
| Thtézményi statisztikák (1002000)                         |                            |                                     |                                                                                                    |                                  |                 |                     |
|                                                           |                            |                                     |                                                                                                    |                                  |                 |                     |
| Képzettségek (343000)                                     | Alapadatok Használa        | ti statisztika   Egyéncsoportok   S | Szerepkörök   Ké                                                                                                    | pzések                           |                 |                     |
| Konzultáció (566500)                                      | Név: Bei                   | iratkozási Lap Nyomtatvány - Több   | onyelvű                                                                                                    |                                  |                 |                     |
| Kurzus-oktató kapcsolatok (800500)                        | Tique                      | nýmy nyomtatványok                  |                                                                                                    | -                                |                 |                     |
| 💾 Kurzus várólista (564500)                               | inpus.                     | IVERY Hydrillatvariyok              |                                                                                                    |                                  |                 |                     |
| Kurzusok vizsgái (180000)                                 | Alt ipus:                  |                                     |                                                                                                    | <u></u>                          |                 |                     |
|                                                           | Sablon típusa: NE          | T Riport                            |                                                                                                    | <b>v</b>                         |                 |                     |
| Kulso szervezeti egysegek (68500)                         | Template: <3               | cml version="1.0" encoding="utf-8"  | "?> <report scrip<="" td=""><td>tLanguage="CSharp" ReportInfo.Cr</td><td>eated="07/31/20</td><td>16 17:41:21" Rep 🔺</td></report> | tLanguage="CSharp" ReportInfo.Cr | eated="07/31/20 | 16 17:41:21" Rep 🔺  |
| Mobilitás (749000) =                                      | Usir                       | ng System.Collections;              |                                                                                                    |                                  |                 |                     |
|                                                           | Usir                       | ng System.ComponentModel;           |                                                                                                    |                                  |                 |                     |
| Neptun e-tananyagok (819500)                              | usir                       | ng System.Windows.Forms;            |                                                                                                    |                                  |                 |                     |
| Nyelvvizsgák (708500)                                     | usi                        | ng System.Data;                     |                                                                                                    |                                  |                 |                     |
| By Okmányok (340000)                                      | usir                       | ng FastReport;                      |                                                                                                    |                                  |                 | -                   |
| Oktatási azonosító változás (704500)                      |                            |                                     |                                                                                                    |                                  |                 | •                   |
| Dktató értékelés (942000)                                 | Iratt ípus:                |                                     |                                                                                                    |                                  | Hallgatói webe  | n megjelenhet 🛛 🔽   |
| Oktatói óraütközések (731000)                             | Nyelv:                     | <b>v</b>                            |                                                                                                    |                                  |                 | Archivált           |
| Publikációk (918500)                                      |                            | _                                   |                                                                                                    |                                  |                 | ,                   |
|                                                           | - Arabitethale in          |                                     |                                                                                                    | Conduced                         | Merida          | Ménon               |
|                                                           | Archivallak is             | File belliesztese                   | rmouositas                                                                                                    | Jzerkeszt                        | mentes          | wegsem              |
| Letöltve 33 / 33 rekord Loginpév: TA Szerer               | kör: Beleő Adminieztrátor  | Szenver: DEV/120 Teszt              |                                                                                                    |                                  |                 |                     |
| Loginnev. TA Szerep                                       | Nor. Delso Aurrimisztrator | OZONEL DEVIZO_TESZI                 |                                                                                                    |                                  |                 |                     |

Kérvény nyomtatványok típusú sablon létrehozása

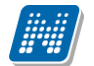

# KÉRVÉNYKEZELÉS

| R        | astReport - Névteler | n.frx   |                                                    |                                        |                   |                                        |                                                         |                                                                       |                                         |                                            |
|----------|----------------------|---------|----------------------------------------------------|----------------------------------------|-------------------|----------------------------------------|---------------------------------------------------------|-----------------------------------------------------------------------|-----------------------------------------|--------------------------------------------|
| Fi       | e Home R             | eport   | Layout View                                        |                                        |                   |                                        |                                                         |                                                                       |                                         |                                            |
| 17<br>(1 | Beszurás             |         | - → B A<br>= =   =   = = = =   = = = = =   = = = = | イ U ロー                                 |                   | Kijelol Formatálás                     | Stílus Választás *<br>A <sup>3</sup> Stílusok<br>Styles | A Keresés<br>a <sup>l</sup> ac Kicserél<br>Ir Kijelöl Mind<br>Editing |                                         |                                            |
| k        | Sávok konfigurálása  |         | 1 1 2 1 3 1 4                                      | 4 1 5 1 6 1 7 1                        | 8 1 9 1 3         | 10 11 12 12                            | 14 15 16                                                | 17 18 1                                                               | 19                                      | Adat ·····                                 |
| Α        | Riport Címe          |         |                                                    |                                        |                   |                                        |                                                         |                                                                       |                                         | 🔺 Műveletek 👻 🗹 🔍                          |
|          | rapore ento          |         |                                                    | · · · · · · · · · · · · · · · · · · ·  |                   | · · · · · · · · · · · · · · · · · · ·  |                                                         |                                                                       | -                                       | Rendszer Változók     Soczecek             |
| -        | Fejléc               | -       |                                                    | Szem                                   | iélyes adate      | ok i jan jan a                         |                                                         |                                                                       | :                                       | E Cosseger<br>IIII Paraméterek             |
| Ē        |                      | -       | Kérvény ID:                                        | [KervenyID]                            |                   |                                        |                                                         |                                                                       |                                         | i⊞ <b>∫</b> z Függvények                   |
| <b></b>  |                      | -       | Születési                                          | [Valasz([KervenyID],1]                 | 1                 |                                        |                                                         |                                                                       |                                         |                                            |
| 17       |                      | -       | Flőtag:                                            | [Valasz([KervenyID] 2]                 | 1                 |                                        |                                                         |                                                                       |                                         | 🤘 Adat 📲 Riport Faszerkezet                |
|          |                      | -       |                                                    | [[:::::::::::::::::::::::::::::::::::: |                   | ······································ |                                                         |                                                                       |                                         | Jellemzők                                  |
| •        |                      | 2       | vezeleknev:                                        | [Valasz([KervenyiD],5,                 |                   |                                        | [KervenyiL                                              | 4                                                                     |                                         | alapadatok ReportPage                      |
|          |                      |         | Keresztnev:                                        | [Valasz([KervenyID],4)                 | H <u>·····</u>    |                                        |                                                         |                                                                       |                                         | RightMargin 1 cm                           |
|          |                      | -       | Neme:                                              | [Valasz([KervenyID] 5]                 | ]                 | · · · · · · · · · · · · · · · · · · ·  |                                                         |                                                                       |                                         | TopMargin 1 cm                             |
|          |                      | 5       | [Születési hely: ]                                 | [Valasz([KervenyID],6]                 | ]                 |                                        |                                                         |                                                                       |                                         | UnlimitedHeight False                      |
| ×*       |                      | -       | Születési idő:                                     | [Valasz([KervenyID],7]                 | ]                 |                                        |                                                         |                                                                       |                                         | 4 Tervezet                                 |
| 82       |                      | -       | Születési ország:                                  | [Valasz([KervenyID],8]                 | ]                 | D,                                     |                                                         |                                                                       |                                         | (Name) alapadatok<br>ExtraDesignWidi False |
|          | Adat                 | 2       | Születési megve:                                   | [Valasz([KervenvID] 9]                 | 1                 |                                        |                                                         |                                                                       |                                         | ▲ Viselkedés                               |
|          |                      | -       | Anvia novo:                                        | [Valacz([KervenyID] 1]                 | י<br>ווו          | · · · · · · · · · · · · · · · · · · ·  |                                                         |                                                                       | : • • • • • • • • • • • • • • • • • • • | MirrorMargins False                        |
| -<br>F   |                      | -       |                                                    |                                        | 91                |                                        |                                                         |                                                                       |                                         | PrintOnPrevious False                      |
|          |                      | •       | Csaladi allapot:                                   | [Valasz([KervenyiD], I                 |                   |                                        |                                                         |                                                                       |                                         | StartOnOddPagi False                       |
|          |                      |         | Gyermekek száma:                                   | [Valasz([KervenyID],1]                 | 2)] • • • • • • • | · · · · · · · · · · · · · · · · · · ·  |                                                         |                                                                       |                                         | TitleBeforeHead True                       |
|          |                      |         | [Nemzetiség: ]                                     | [Valasz([KervenyID],1                  | 5)]               |                                        |                                                         |                                                                       |                                         | (Name)                                     |
|          |                      | 3       | Adóazonosító:                                      | [Valasz/[KervenvlD].1]                 | 511               |                                        |                                                         |                                                                       |                                         |                                            |
|          | E Kod alapa          | adatok  | okmany elokepzetts                                 | egnyilatkozat                          | ,                 |                                        |                                                         | 1.1                                                                   |                                         |                                            |
|          |                      |         |                                                    | Кег                                    | veny n            | vomtatvan                              | yok tipusi                                              | u sabion                                                              |                                         |                                            |
|          |                      |         | F                                                  | Személyes a                            |                   | <u> </u>                               |                                                         |                                                                       | │⊓∣≝ ≡ ≡ ≝ ≝ º≡ º≡ !;                   |                                            |
| -        |                      |         | <b>L</b>                                           | Szennelyes a                           |                   | -                                      | Beillesztés Szerk                                       | tesztés                                                               |                                         |                                            |
| -        | [Kérvény ID          | : ] :   | [[KervenyID]                                       |                                        | Személ            | yes adatok                             |                                                         |                                                                       |                                         |                                            |
| -        | Születési            | : : 7 : | [Valaszí[Ken                                       | (envID1.1)]                            | Születé           | si név: <b>\${T:1:</b>                 | n=születési n                                           | év:value=\$                                                           | H17:w=true:style="widt                  | h:600px"}                                  |
| -        |                      | <br>    | 5000                                               |                                        | Előtag:           | \${T:2:n=elota                         | g:value=\$H5                                            | 5:w=true:s                                                            | style="width:150px"}                    |                                            |

|   | Kerveny ID:         | [KervenyiD]                 |                                                                                                    |
|---|---------------------|-----------------------------|----------------------------------------------------------------------------------------------------|
| - | Születési           | [Valasz([KervenyID],1)]     | Születési név: \${T:1:n=születési név:value=\$H17:w=true:style="width:600px"}                                                                                |
| 2 | [Előtag:            | [Valasz([KervenyID],2)]     | <pre>Liotag: \${T:2:n=elotag:value=\$H55:w=true:style="width:150px"} Vezetéknéw \${T:3:n=vnév:value=\$H1V:w=true:style="width:500px"}</pre>                  |
| - | [Vezetéknév: ]      | [Valasz([KervenyID],3)] 🛛 🖛 | <pre>keresztnéy \${T_4:n=knév:value=\$H1K:w=true:style="width:500px"}</pre>                                                                                  |
| - | [Keresztnév: ]      | [Valasz([KervenylD],4)]     | Születési hely: \${D:5:n=neme:value=\$KODTETEL(Nem):selected=\$H49:w=true}<br>Születési hely: \${T:6:n=szhely:value=\$H3:w=true:style="width:500px"}         |
| ٩ | [Neme:              | [Valasz([KervenyID],5)]     | Születési idő: \${T:7:n=születésiido:value=\$H2:w=true}                                                                                                    |
| 5 | [Születési hely:]   | [Valasz([KervenylD],6)]     | Születési ország: <b>\${D:8:n= születésiország:value=\$KODTETEL(Ország</b><br>kód):selected=\$H4:w=true:stvle="width:400px"}                                 |
| - | Születési idő:      | [Valasz([KervenyID],7)]     | Születési megye: \${D:9:n=                                                                                                    |
| - | Születési ország:   | [Valasz([KervenyID],8)]     | születésimegye:value=\$KODTETEL(Megye):selected=\$H31:w=true:style="width:400px"}<br>Anvia neve: \${T:10:n=anvianeve:value=\$H5:w=true:style="width:500px"}  |
| ~ | Születési megye:    | [Valasz([KervenyID],9)]     | Családi állapot: \${D:11:n=családiállpot:value=\$KODTETEL(Családi                                                                                            |
|   | Anyja neve:         | [Valasz([KervenyID],10)]    | állapot):selečted=\$H14:w=true:style="width:300px"}<br>Overmekek száma \${T:12:n=gvermekekszáma:value=\$H28:w=true:style="width:60px"}                       |
| - | [Családi állapot: ] | [Valasz([KervenyID],11)]    | Nemzetiség:                                                                                                    |
| - | Gyermekek száma:    | [Valasz([KervenyID],12)]    | <pre>\${D:15:n=nemzetiség:value=\$KODTETEL(Nemzetiség):selected=\$H29:w=true:style="width<br/>Adóazonosító: \${T:16:n=adóazonosító:value=\$H12:w=true}</pre> |
| 9 | [Nemzetiség: ]      | [Valasz([KervenyID],15)]    | TAJ szám: \${T:17:n=taj:value=\$H13:w=true}                                                                                                    |
| - | Adászanacítá:       |                             | Nemzetközi TA.I szám <b>\${T·18·n=nemzetközitai·value=\$H30·w=true}</b>                                                                                      |

Kérvény nyomtatványban mezőre hivatkozás

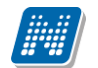

| Savuk kuringuralasa | AIN.                        | 1 1 1 2 1 3 1 4 1 5                            | 1 0 1 1 1 1 1 1 1 1 1 1 1 1 1 1 1 1 1 1                                                                                                    |
|---------------------|-----------------------------|------------------------------------------------|----------------------------------------------------------------------------------------------------|
| Riport Címe         | -                           |                                                |                                                                                                    |
| Failéa              |                             |                                                | Okmány adatok                                                                                                    |
| rejiec              | -                           | L                                              | ······································                                                                                                    |
|                     | -                           | 1. Azonosító                                   | [Valasz([KervenyID],10101)]                                                                                                    |
|                     | -                           | 1. Kiadóhely                                   | [Valasz([KervenyID],10102)]                                                                                                    |
|                     | -                           | 1. Kiállítás dátuma                            | [Valasz([KervenyID],10103)]                                                                                                    |
|                     | 2                           | 1. Típus                                       | ξ[Valasz([KervenyID],10104)]ξ                                                                                                    |
| Adat                | -                           | 1. Érvényesség kezdete                         | [Valasz([KervenyID],10105)]                                                                                                    |
|                     | m                           | 1. Altípus                                     | [Valasz([KervenyID],10106)]                                                                                                    |
|                     | -                           | 1. Érvényesség vége                            | [Valasz([KervenyID],10107)]                                                                                                    |
|                     | ٩                           |                                                |                                                                                                    |
|                     | -                           |                                                |                                                                                                    |
|                     |                             | 2. Azonosító                                   | [Valasz([KervenyID],10201)]                                                                                                    |
|                     | -                           | 2. Kiadóhely a sa a sa a sa a sa a             | [Valasz([KervenyID],10202)]                                                                                                    |
|                     |                             | 2. Kiállítás dátuma                            | [Valasz([KervenyID],10203)]                                                                                                    |
|                     |                             | 2. Típus · · · · · · · · · · · · · · · · · · · | Version (Valasz([KervenylD],10204)] Version Version Ve<br>Version Version |
| Adat                |                             | 2. Érvényesség kezdete                         | [Valasz([KervenyID],10205)]                                                                                                    |
|                     | _                           | 2. Altípus                                     | [Valasz([KervenyID],10206)]                                                                                                    |
|                     |                             | 2. Érvényesség vége                            | [Valasz([KervenyID],10207)]                                                                                                    |
|                     |                             |                                                | ······································                                                                                                    |
|                     | 4                           |                                                |                                                                                                    |
|                     |                             | 3. Azonosító                                   | [Valasz([KervenyID],10301)]                                                                                                    |
|                     | -                           | 3. Kiadóhely                                   | [Valasz([KervenyID],10302)]                                                                                                    |
|                     |                             | 3. Kiállítás dátuma                            | [Valasz([KervenyID],10303)]                                                                                                    |
| Adat                | ~                           | 3. Típus                                       | [Valasz([KervenyID],10304)]                                                                                                    |
|                     | Riport Címe   Fejléc   Adat | Adat                                           | Adat       Image: Adat matrix in the second second se                                            |

Kérvény nyomtatványok típusú sablon táblázatos adatváltozóra hivatkozás

Célszerű külön adatblokkokat készíteni a táblázatos adatváltozó minden blokkjára mert, így tudjuk szabályozni a nyomtatványon, hogy ha nincs adat egy blokkban, akkor az ne jelenjen meg üresen a hallgató által nyomtatott sablonon.

# 5.1.1. Kérvénnyel történő beiratkozás folyamata adat visszaírással és kérvény nyomtatvány készítésével

Első lépésként létre kell hozni egy "Beiratkozás/Bejelentkezés" típusú kérvénysablont, melyet a beiratkozási folyamat során szeretne használni az intézmény.

A kérvénysablon elkészítését követően lehetőség van a sablonhoz kapcsolódóan, egy olyan nyomtatvány ("Kérvény nyomtatványok") létrehozására is, melyet a hallgató a kérvény leadását követően kinyomtathat a hallgatói weben, és tartalmazza azokat az adatokat, melyeket a hallgató módosított, illetve új adatként rögzített. Ez a nyomtatvány tartalmazhat vonalkódot is mely majd megkönnyítheti a kliensben a beiratkoztatás folyamatát az ügyintézők számára.

Természetesen szükség van a "Képzések (1156000)/Képzés időszakai (1615000)" a menüponton a "Beiratkozási időszak" típusú időszak létrehozásra is. Majd a kérvénysablont az időszakhoz változatlanul hozzá kell rendelni.

Fontos, hogy az AUTOMATIKUS\_BEIRATKOZAS paramétert N értékre állítsuk, hiszen csak a kérvény elfogadását követően lesz a hallgatói weben a beiratkozás státusza elfogadva.

Ezen beállítások elvégzése után kezdődhet a hallgatói weben a beiratkozás folyamata.

A hallgatói weben az "Ügyintézés/Beiratkozás/Bejelentkezés" menüponton a korábbi működéssel megegyező módon kell elvégezni a beiratkozást. A státusz kiválasztását követően megjelenik a hallgató számára a kérvénysablon, melyben a rendszerben szereplő aktuális adatait tudja ellenőrizni. A kérvény kitöltése során lehetősége van a megjelenítésre kerülő adatok módosítására a kérvényben, valamint a táblázatos formában megjelenített adatok esetén új értéket is rögzíthet.

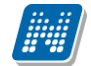

A kérvény leadásakor a kérvénysablonhoz rendelt "Kérvény nyomtatványok" típusú nyomtatási sablon alapján generálásra kerül(nek) a hallgató számára a "Kérvényből generált nyomtatvány" típusú dokumentum(ok). A kérvény leadáskor megjelenítésre kerül a hallgató számára az alábbi kérdés az elkészített nyomtatványra vonatkozóan: "Ki szeretné nyomtatni?" Igen válasz esetén azonnal kinyomtatható a nyomtatvány, mely tulajdonképpen az intézmény által megszerkesztett formában legenerált (vonalkóddal ellátott) beiratkozási lapja a hallgatónak.

Amennyiben nem történik meg a generált beiratkozási lap azonnali nyomtatása, akkor a későbbiekben az "Ügyintézés/Kérvények" menüpontban a "Leadott kérvények" tabulátorfülön a beiratkozási kérvény esetén a lehetőségek közül a "Nyomtatvány letöltése pdf-ként" opció választva is kinyomtatható az elkészült nyomtatvány.

A hallgató a kérvényből generált, aláírt beiratkozási lap nyomtatvánnyal jelenik meg a beiratkozáskor az intézményben.

Vonalkóddal ellátott beiratkozási lap esetén a Kérvények, a Leadott kérvények és a Feldolgozandó kérvények menüpontokon a vonalkód leolvasásával kikereshető a hallgató kérvénye. Amennyiben az intézmény nem használ vonalkódot a beiratkozási lap azonosítására, akkor a szokott módon kikereshető a hallgató kérvénye a fenti menüpontokon.

A beiratkozási lap adatainak ellenőrzésének megkönnyítésére a Leadott kérvények menüpontokon a a "Tanulmányok" gombra kattintva a szokott módon a hallgató rendszerben szereplő adatai jeleníthetők meg ellenőrzés céljából.

Abban az esetben, ha hallgató által kitöltött adatok valamilyen oknál fogva nem elfogadhatóak a beiratkozási lapon, akkor két lehetőség közül választhat az intézmény az eljárásrend kialakítása során:

Az egyik lehetőség az, hogy a beiratkozást végző ügyintéző a fenti menüpontokon az érintett kérvény válaszmezők esetén módosítja a "Válasz2" mező értékét. Majd a "Kérvény nyomtatványok" tabulátorfülön a "Nyomtatvány újra generálása" gombbal a "Válasz2" mezőben szereplő válaszok alapján újra generálja a nyomtatvány. Az így készült nyomtatvány elérhető a hallgató számára a "Ügyintézés/Kérvények" menüponton, a "Leadott kérvények" tabulátorfülön a beiratkozási kérvény esetén a lehetőségek közül a "Nyomtatvány letöltése pdf-ként" funkcióval. A funkció által mindig az utolsó érvényes nyomtatvány kerül a kérvényhez kapcsolódóan megjelenítésre a hallgató számára.

A másik lehetőség, hogy az ügyintéző érvényteleníti a beiratkozási kérvényt, mely által a hallgató számára érvénytelenítésre kerül a teljes beiratkozási folyamat is. A hallgatói weben a hallgatónak ismét lehetősége lesz az "Ügyintézés/Beiratkozás/Bejelentkezés" menüponton elvégezni a teljes beiratkozási folyamatot.

Amennyiben a beiratkozási lapon szereplő adatokat és a csatolt dokumentumokat az intézmény rendben találja és elfogadásra kerül a kérvény ("Elfogadva" státusz esetén), akkor a "writable" tulajdonság alapján, ahol engedélyezésre került a visszaírhatóság, ott megtörténik az adatok módosítása és az új érték felvitele a kérvény "Válasz" mező értékének megfelelően. Amennyiben kitöltésre került a kérvénymező esetén a "Válasz2" értéke, akkor a kérvény elfogadásakor a "Válasz" mező értéke helyett a "Válasz2" mezőben megadott érték kerül visszaírásra.

Az "Elfogadva" kérvény státusz beállításával az adatok visszaírását követően a megtörténik a hallgató beiratkoztatása is, mely során a "Hallgatók/Hallgató képzései/Féléves adatok (64000)" menüpontban kérvényhez kapcsolódó féléves sor esetén a kérvény elfogadásának időpontjával feltöltésre kerül a "Beiratkozás/Bejelentkezés" dátuma mező értéke, valamint beiratkozási folyamatban kiválasztott érték alapján a "Státusz" mező értéke is. Ezzel egyidejűleg a modul kezdő dátum és a képzés jogviszony kezdő dátuma is kitöltésre kerül és létrejön a képzés jogviszonya is a hallgatónak.

#### 5.1.2. Hallgatói nyilatkozatok feltöltése

Kiadás: 2020.11.18.

Az "Adminisztráció (954000)/Központi beállítások (1042000)/Kódtételek (956000)" menüponton található, az intézmény által szabadon tölthető kódtábla "Nyilatkozat típusok" néven.

A rögzített kódtételek a "Hallgatók (54000)" menüponton lévő, "Hallgatói nyilatkozatok/hozzájárulások" tabulátorfülön választhatóak ki, és rendelhetőek a hallgatóhoz az egyes nyilatkozatok.

A Nyilatkozat státusza igaz vagy hamis érték lehet. Igaz érték (Státusz jelölőnégyzetet be kell jelölni), ha a hallgató igenlően nyilatkozott a feltett kérdéssel kapcsolatban.

| 🕅 V2020.1.0-beta23 (2019.11.20.) : Hallgatók (54000)                                                |                                                                                                    |
|----------------------------------------------------------------------------------------------------|----------------------------------------------------------------------------------------------------|
| File Eszközök Szerepkörváltás Kedvencek Help                                                        |                                                                                                    |
| 3 · 9 ·                                                                                             | Kijelölés Kijelöléseket töröl Frissítés 🖉                                                                                                    |
| Egységes Tanulmányi Rendszer                                                                        | ID     Haligato     Aligato     Haligato     Aligato     Haligato     Egyen oktatasi     Egyen oktatasi     E |
| Saját menü Átalános menü                                                                            |                                                                                                    |
| Diákigazolvány kezelés (104000)     Alkalmazotti adatok (148000)                                    |                                                                                                    |
| Szervezeti egységek (280000)                                                                        | Haligato nyomtatasi neve un pots Kereses Minden Szűrés                                                                                                    |
|                                                                                                    | NMS   Eqyéb   Fényképek   Extra adatok   Kommunikáció tiltása   Eqyéncsoportok   Hallgatói nyilatkozatok/hozzájárulások   FIR válaszok   💶                                                                                                    |
|                                                                                                    | Típus Érvényes Hallgató Neptun Login név Hozzáad                                                                                                    |
| E ↔ Záróvizsgáztatás (406000)                                                                       | Az Intézményi Tájékoztatót az intézmény számomra elérhetővé tette, a 💟 1813705 Q7AZ6J                                                                                                    |
|                                                                                                    | Diplomaosztón lehet fényképezni ✓ 1813705 Q7AZ6J 1070                                                                                                    |
|                                                                                                    |                                                                                                    |
| E -                                                                                                 |                                                                                                    |
| E - Administráció (954000)<br>E Közporti beálitások (1042000)<br>E Tartalmi administráció (1042500) | Típus:     Az Intézményi Tájékoztatót az intézmény számomra elérhetč v       Nyilatkozat érték:               Érvénytelen nyilatkozatok                                                                                                    |
| Alkalmazotti féléves adatok (907500)                                                                | Képzés összerendelés         Hallgató hozzárendelése         Hallgatók összevonása         Nyomtatás         Hozzáad         Szerkeszt         Töröl         Mentés         Mégsem                                                                                                    |
|                                                                                                    | Archiváltak is Jelszógenerálás Tanulmányok AD szinkronizáció Duplikáció ellenőrzés Konténerbe rakható HSTR ADLE                                                                                                    |
| Letöltve 1 / 1 rekord. Loginnév: TA Szereg                                                          | xkör: Belső Adminisztrátor Szerver: DEV12C_Teszt                                                                                                    |

Lehetőség van a nyilatkozatok kérvény általi, automatikus feltöltésére és a Státusz beállítására is.

Amennyiben a kérvénysablon típusa "Beiratkozás/Bejelentkezés", akkor a kérvény elfogadásakor (Elfogadva státusz beállításakor) megvizsgálja a program, hogy a "Nyilatkozat típusok" kódtábla egyes kódtételeinek mi szerepel az érték mezőjében, majd a kérvénysablon a megfelelő számú kérvény válasz mezőjében megadott érték alapján létrehozza a nyilatkozat sort a "Hallgatók (54000)" menüponton a "Hallgatói nyilatkozatok/hozzájárulások" tabulátorfülön.

Azaz a kérvény elfogadáskor a válasz alapján a mező sorszám/kódtétel érték egyezőségnek megfelelően kerül létrehozásra a nyilatkozat sor a megfelelő értékkel.

Pl.: a kérvénysablonban így néz ki a nyilatkozat:

Az Intézményi Tájékoztatót az intézmény számomra elérhetővé tette, a benne foglalt szabályozásokat megismertem. \${C:31000:value=Az Intézményi Tájékoztatót az intézmény számomra elérhetővé tette, a benne foglalt szabályozásokat megismertem.:n=nyilatkozat1}

#### Teszt nyilatkozathoz

Az Intézményi Tájékoztatót az intézmény számomra elérhetővé tette, a benne foglalt szabályozásokat megismertem. 🔲

Kiadás: 2020.11.18.

Verzió: 5.0

A kérvény leadásakor a "Hallgatók (54000)" menüponton a "Hallgatói nyilatkozatok/hozzájárulások" tabulátorfülön létrehozásra kerül egy sor, és ha a hallgató bejelöli a jelölőnégyzetet, akkor igaz értékkel kerül kitöltésre a Státusz értéke is.

Fontos, hogy eltérő kérvény mező sorszám intervallum kerüljön megadásra a kódtétel értékénél, biztosítva ezáltal, hogy a megfelelő mezőválasz alapján történjen meg a nyilatkozat létrehozása.

### 6. Kollégiumi jelentkezéshez kérvény létrehozása

A kérvénnyel történő kollégiumi jelentkezés beállítása:

- 1. Kollégiumi kérvény létrehozása
- 2. Kollégiumi jelentkezési időszakhoz pont számítás beállítása
- 3. Kollégiumi jelentkezési időszakhoz kérvény hozzárendelése

#### 6.1.1. Kollégiumi kérvény létrehozása

Kollégiumi jelentkezéshez a kérvény létrehozásakor a Típus mezőben a "Kollégiumi jelentkezés" lehetőséget kell kiválasztani.

A kollégiumi kérvényeknél a használható adatváltozókon kívül, még speciálisan csak a kollégium adatokra vonatkozó adatváltozók is használhatóak:

Az adatváltozókkal a hallgató aktuális kollégiumi jogviszonyának (tényleges beköltözés dátuma ki van töltve, tényleges kiköltözés dátuma jövőbeni) adatait lehet a kérvényeken megjeleníteni. \$KO1 Kollégium neve, \$KO2 Kollégium kódja, \$KO3 Kollégiumi szoba kódja, \$KO4 Kollégiumi tervezett beköltözés, \$KO5 Kollégiumi tervezett beköltözés vége, \$KO6 Kollégiumi tervezett kiköltözés, \$KO7 Kollégiumi tényleges beköltözés, \$KO8 Kollégiumi tényleges kiköltözés.

Fontos, hogy a változókkal csak akkor kerülnek be adatok a kérvényre, ha a hallgató kollégiumi jogviszonya még nem szűnt meg, és amennyiben a \$KO8 Kollégiumi tényleges kiköltözés változóra adatot várunk, akkor annak dátuma minden esetben csak jövőbeni lehet.

A további beállítások nem különböznek az egyéb kérvények elkészítésétől. Pl. alapadatok, sablon szerkesztés, szervezeti egység és képzés hozzárendelése, döntés indok megadása.

|          | V2020.3.0-beta27 (2020.07.16.) : Kérvény                                                                                                | sablono | k (295500) |                                                               |                                       |                                  |                        |                               |                                                    |                     | -                 | - 🗆          | ×      |
|----------|----------------------------------------------------------------------------------------------------|---------|------------|---------------------------------------------------------------|---------------------------------------|----------------------------------|------------------------|-------------------------------|----------------------------------------------------|---------------------|-------------------|--------------|--------|
| File     | Eszközök Szerepkörváltás                                                                                                    | Ked     | vencek     | Help                                                          | Videók                                |                                  |                        |                               |                                                    |                     |                   |              |        |
| <b>(</b> | • 🧿 •                                                                                                    |         |            |                                                               |                                       |                                  | Kijelölés              | Kije                          | elöléseket töröl                                   |                     | Frissítés         |              | -jai   |
| Egy      | SEPTUN                                                                                                    |         |            | ervény neve<br>relem tantárgye<br>relem kreditátvi            | ekvivalencia vizs<br>itelre (másolat) | Azor<br>gálatra (m. KE(M<br>KK(M | nosító<br>M)_1<br>M)_1 | Kérvér<br>Kollégi<br>Kollégi  | nytípus<br>umi jelentkezé<br>umi jelentkezé        |                     |                   |              |        |
| Sajá     | át menü Általános menü<br>≫ Saját adatok (2000)                                                                                         | _       | C Ko       | irovizsga jelenti<br>illégiumi jelentki<br>illégiumi jelentki | ezés kérvénnyel<br>ezés kérvénnyel    | (másolat) KJ1                    | LV-GM_2                | Kollégi<br>Kollégi<br>Kollégi | umi jelentkezé<br>umi jelentkezé<br>umi jelentkezé |                     |                   |              | ▼      |
|          | <ul> <li>Hallgatók (54000)</li> <li>Diákigazolyány kezelés (104000)</li> </ul>                                                          |         | Kérvényt   | ipus                                                          | Kollégi                               | iumi jelentkezés                 | ✓ Keresés              |                               | Minden                                             |                     |                   | •            | Szűrés |
|          | <ul> <li>Alkalmazotti adatok (148000)</li> <li>Szervezeti egységek (280000)</li> <li>Telephelvek (558000)</li> </ul>                    |         | Alapa      | datok Beáll ít                                                | ások   Szerveze                       | eti egységek   [                 | Dinamikus vélemé       | ényező                        | /döntő Képzése                                     | ek/Szakok   Pontszá | ámítás Vélemény / | döntés indoł | ••     |
|          | <ul> <li>Tárgyak kezelése (704000)</li> <li>Jegyzetek (784000)</li> </ul>                                                               |         | Tem        | plate neve:                                                   | Kollégiumi j                          | elentkezés kérv                  | énnyel                 | IU 💌                          |                                                    |                     |                   |              |        |
|          | <ul> <li>Kepzesek (1156000)</li> <li>Kérvénykezelés (934500)</li> <li>Kérvénysablonok (295500)</li> </ul>                               |         | Max        | kérvények szá                                                 | ma:                                   |                                  |                        | 10                            |                                                    |                     |                   |              |        |
|          | Kérvények (296500)     Félbehagyott kérvények (513000)                                                                                  |         | Max        | kérvények szá                                                 | ma képzésenké                         | nt:                              |                        |                               |                                                    |                     |                   |              |        |
|          | <ul> <li>Kervenysabion vaitozoi (939000)</li> <li>Kérvénysabion oldalak (897500)</li> <li>Hivstalas bejografia sabian (2990)</li> </ul> | 101     | Típu       | IS:                                                           | Kollégiumi j                          | elentkezés                       |                        | <b>_</b>                      |                                                    |                     |                   |              |        |
|          | Határozat sablonok (932500)                                                                                                    | , U,    | Félé       | <b>v</b> :                                                    |                                       |                                  |                        | <u>_</u>                      | D4 St. L                                           |                     |                   |              | _      |
|          | <ul> <li>Kérvény változók (939500)</li> <li>Kérvény változók (939500)</li> </ul>                                                        | ,       | Dijti      | pus :                                                         |                                       |                                  |                        | <u> </u>                      | Dijkotelesse                                       | g kezdete:          | · · · _           |              |        |
|          | Leadott kérvények (962500)                                                                                                    |         | Hátr       | alévő idő csato                                               | l<br>Imány hozzáadá                   | sához (percben)                  | ):                     | 10                            |                                                    |                     |                   |              |        |
|          | Kérvényfolyamatok lépései (94300     Kérvények (919000)                                                                                 | 0)      | Hátr       | alévő idő csato                                               | lmány törléséhez                      | (percben):                       |                        | 10                            | Archivált                                          |                     |                   |              |        |
|          | <ul> <li>Záróvizsgáztatás (406000)</li> <li>Oklevélmelléklet (2660000)</li> <li>Pénzügyek (786000)</li> </ul>                           |         | Kérv       | ényfolyamat:                                                  | ]                                     |                                  |                        |                               |                                                    |                     |                   |              | X      |
| ÷.       | Diákhitel kérelmek (2760000)                                                                                                    | ×       | Arch       | niváltakat is mu                                              | tatja                                 |                                  | Hozzáad                | <b>_</b>                      | Szerkeszt                                          | Töröl               | Mentés            | Mégse        | m      |
|          |                                                                                                    |         |            |                                                               | Másolás                               | Export                           | Import                 |                               | Sablon ellenőrzés                                  | 8                   | Sablon lezárása   | Sablon felo  | oldása |
| Letöl    | Itve 95 / 95 rekord. Loginr                                                                                                    | név: TA | Szerepkö   | ör: Belső Adm                                                 | inisztrátor Sz                        | erver: DEV120                    | C Teszt                |                               |                                                    |                     |                   |              |        |

Kollégiumi jelentkezés kérvény létrehozása

Amennyiben a kérvény leadásakor pontszámítás történik, akkor a HTML sablonban kell hivatkozásokat beállítani.

Létrehozhatunk

Jelölőnégyzet (CHECKBOX): \${C:1:n=HatranyosHelyzet} Hátrányos helyzetű

vagy szöveges (TEXT) mezőket:

\${T:3:n=szövegesmező:multiline=true:border=false:style="color:blue;width:850px;height:100px;"}

A kérvénysablonban a különböző válaszoknál megadott sorszámok alapján tölthetjük a mezőket.

A K1...K100 változóknál a meta feltételben a válasz értékénél pontosan meg kell határozni azt a karakter sort, amelyre a program igaz értéket ad. A szabad textes mezők helyett ajánlott, hogy az egyértelműen vizsgálható Igaz/Hamis értékeket használjuk, a jelölőnégyzetek segítségével.

A leadott kollégiumi kérvények a programban a Kérvények menüpontokban láthatóak, a kollégium modulban nem tekinthetőek meg. Amikor a hallgató lejelentkezik az időszakról, akkor a leadott kérvény automatikusan érvénytelenítésre kerül.

#### 6.1.2. Kollégiumi jelentkezési időszakhoz pont számítás beállítása

A Kollégiumi adminisztráció (756500)/Kollégiumok (18000)/Jelentkezési időszakok (20000) menüpontban a Pontszámoknál kell a metákat megadni.

Kiadás: 2020.11.18.

|                                                                     | Előző    | >> Rosznofsz<br>Gépészmérnök | ci Biotechnológiai és<br>i Kollégium | elölés Kijelöléseke   | t töröl               | Frissítés K            | övetkező Fel                |
|---------------------------------------------------------------------|----------|------------------------------|--------------------------------------|-----------------------|-----------------------|------------------------|-----------------------------|
|                                                                     | Jelent   | kezési időszak kezdete       | Jelentkezési időszak vége            | Leírás                | Leielentkezés         | Pontszám 1. n △        | Pontszám 2. neve            |
|                                                                     | 2010     | 2 17 10:30:00                | 2010 12 17 12:00:00                  | 201100                |                       |                        |                             |
|                                                                     | 2010     | 15 13 8:00:00                | 2010.06.30.20:00:00                  | Fz erry másik teszt i |                       |                        |                             |
| gységes Tanulmányi Rendszer                                         | 2010     | 11.02                        | 2011.06.30                           | ab                    |                       | átlan                  | távoleán                    |
|                                                                     | 2003.    | 11.02.                       | 2011.00.00.                          | Apriliai intenttennée |                       | Örennent               | lavoisag                    |
| jajāt menu Altalānos menu                                           | 2013.    | 14.10.12.00.00               | 2013.10.17.23.33.33                  | Aprilisi jeleritkezes |                       | Osszponi               | T( ) (0" " (                |
| Szervezeti egységek (280000)                                        | 2010.    | 11.05.                       | 2010.06.30.                          | Kerjuk, hogy a jelen  | t 🗌                   | Szocialis pont         | Tavolsag/Kozosseg           |
| Telephelyek (558000)                                                | 2012.    | 17.03. 8:00:00               | 2014.03.19. 20:00:00                 | Ez a kollégiumi jeler | T 🗹                   | l anulmányi pont       | Szociális pont kérv.        |
| Tárgyak kezelése (704000)                                           | 2010.    | 🕅 Meta                       |                                      | The second            |                       |                        |                             |
| Jegyzetek (784000)                                                  | 2010.    |                              |                                      |                       |                       |                        |                             |
| Képzések (1156000)                                                  | 1        | int                          | pontszam := 0;                       |                       |                       |                        |                             |
| Kérvénykezelés (934500)                                             | Loiría   | int fize                     | tes := Szam(K(2),0)                  | ;                     |                       |                        |                             |
| Záróvizsgáztatás (406000)                                           | Leiras   |                              |                                      |                       |                       |                        |                             |
| Oklevélmelléklet (2660000)                                          |          | pontszam                     | := pontszam + [HA                    | A (K (2)              |                       |                        | Hozzáad                     |
| Penzugyek (/86000)     Distkhitel kérelmek (2760000)                | Alapadat | pontszam                     | := pontszam + [HA                    | A (K (2)              | ές                    |                        | - Herrind                   |
| Kollégiumi administráció (756500)                                   | , apaca  | pontszam                     | := pontszam + [HA                    | A (K(2)               |                       | _                      | HUZZAAU                     |
| E Kollégisták (757000)                                              | 1. neve  | pontszam                     | :- pontszam + [Hz                    |                       | Adott Szintu Kepzes L | etezik (státusz2; Képz | <ul> <li>Hozzáad</li> </ul> |
| Kollégiumi jogviszony ellenőrzés (818500)                           | 2 neve   | pontszam                     | :- pontszam + [HP                    |                       |                       |                        |                             |
| Kollégiumi szoba foglaltság (820500)                                | 2.11070  | pontszam                     | :- pontszam + [HF                    |                       | .egjobb               | •                      | <ul> <li>Hozzáad</li> </ul> |
| 🗆 🙀 Kollégiumok (18000)                                             | 3. neve  | pontszam                     | := pontszam + [H7                    |                       |                       |                        |                             |
| Jelentkezési időszakok (20000)                                      | 4. neve  | pontszam                     | := pontszam + [HZ                    | 4 (K(3. )             | ‡                     | <u>-</u>               | <ul> <li>Hozzáad</li> </ul> |
| Beköltöztetés (32000)                                               |          | pontszam                     | := pontszam + [H7                    |                       |                       |                        |                             |
| 🗄 🎦 Kollégisták (38000)                                             |          | pontszam                     | := pontezam + [H7                    |                       | HA AKKOR EGYE         | BKENT ]                | <ul> <li>Hozzáad</li> </ul> |
| ⊞ 💾 Kollégiumi ciklusok (161000)                                    |          | pontezam                     | := pontszam + [H7                    | (K(3))                |                       |                        |                             |
| Kollégiumi szoba foglaltság (31000)                                 |          | pontszam                     | := pontszam + [H7                    | (K(3))                |                       |                        |                             |
|                                                                     |          | pontezam                     | := pontszam + [HZ                    | (K(3))                |                       |                        |                             |
| Esemenyek (345000)                                                  |          | pontszam                     | ·= pontszam + [HZ                    | (K(3)                 |                       |                        |                             |
| toriegiumi letesitmenygazdaikodas (485000)     Festőzlettás (12500) |          | pontszam                     | := pontszam + [HZ                    | (K(3)                 |                       |                        |                             |
| Eszközigény (552500)                                                |          | pontozan                     | · poncozan + [n/                     | - (m (                |                       |                        | _                           |
| Kollégium adatai (35500)                                            |          |                              |                                      | •                     |                       |                        | · · · · ·                   |
| N Belépőkártvák (711500)                                            |          | Sor: 1 Or                    | lon Betűméret: 10 -                  | i na viendista        | Flomez                | 01                     | Parés                       |
| Kollégiumi vendégek (31500)                                         |          | 001.1                        |                                      | uggvenyiista          | Demez                 | UK                     | Bezar                       |
| 🕂 Kollégiumi alkalmazottak (982000) 🗸 🗸                             |          |                              |                                      |                       |                       |                        |                             |
|                                                                     |          |                              | Hozzáad                              | Szerkeszt             | Töröl                 | Mentés                 | Mégsem                      |
|                                                                     |          |                              | 11022000                             |                       |                       |                        |                             |

Meta szerkesztése kérvénykezelővel történő jelentkezésnél, pontok számításához

Az elkészített metafeltétellel lehet hivatkozni, a K1-K20 változókkal a hozzákapcsolt kérvénybe lementett 20 input mezőre.

int ertek := 0; ertek := ertek + [HA (K1 = "True") AKKOR 30 Egyébként 0]; ertek := ertek + [HA (K2 = "True") AKKOR 50 Egyébként 0]; ertek := ertek + [HA (K3 = "True") AKKOR 100 Egyébként 0]; return ertek;

Amennyiben a C21-től használjuk a változókat a kérvénysablonban, akkor kollégiumi pontok számolásánál az if (k(21) = "True") then return 0; else return 0; end; metát alkalmazzuk. Pl. ha a sablonban C90, C91, C92, C93

int ertek := 0; ertek := ertek + [HA (K(90) = "True") AKKOR 3 Egyébként 0]; ertek := ertek + [HA (K(91) = "True") AKKOR 4 Egyébként 0]; ertek := ertek + [HA (K(92) = "True") AKKOR 5 Egyébként 0]; ertek := ertek + [HA (K(93) = "True") AKKOR 6 Egyébként 0]; return ertek; NEPTUN Tanulmányi Rendszer Dokumentáció

| 🖉 V2020.1.0-beta23 (2019.11.20.) : Időszakhoz tartozó hallgatók (210                                                                                                    | 000) >> Rosznofs  | zki Biotechnológiai és Gép                        | eszmérnöki Kollég                | gium (JK-F-NAN) >> 2     | 012.07.03. 8:00:00- | 2014.03.19. 20:00:0 | 00                         |                           |
|----------------------------------------------------------------------------------------------------|-------------------|---------------------------------------------------|----------------------------------|--------------------------|---------------------|---------------------|----------------------------|---------------------------|
| File Eszközök Szerepkörváltás Kedvencek Help                                                                                                    |                   |                                                   |                                  |                          |                     |                     |                            |                           |
| G • O •                                                                                                    | Előző             | >> Rosznofszki Biotech<br>Kollégium (JK-F-NAN) >> | nológiai és Gépé:<br>2012.07.03. | szmérnöki Kijelölés      | Kijelöléseket törö  | I                   | Frissítés Követk           | ező Fel – 🚚               |
|                                                                                                    | Jelentkezés       | időpo Kijelentkezés dát                           | Kollégiumi státusz               | Hallgató Neptun kódja    | Hallgató vezeték    | Hallgató utóneve    | Egyéb információk          | Modul neve                |
| NFPTUN                                                                                                    | 2014.03.18        | 16:02:0                                           | Jelentkezett                     | KT01KA                   | Molnár              | Garibaldi           |                            | Teszt Német BA            |
| Egyságas Tanulmányi Randszar                                                                                                    | 2012.07.03        | 18:47:4                                           | Lemondta                         | HGVJ2L                   | Birling             | Abdiás              |                            | Nemzetközi gazdáli        |
| Egyseges landimariyi kendiszer                                                                                                    | 2012.07.04        | 14:13:0                                           | Felvéve                          | IBXV2T                   | Bakesz              | Marinetta           |                            | Nemzetközi gazdál         |
| Saiát menü Általános menü                                                                                                    | 2012.09.03        | 14:11:4                                           | Jelentkezett                     | XLCE8V                   | Báckó               | Beatrix             |                            | Turizmus - vendégla       |
|                                                                                                    | 2012.07.05        | 14:39:5                                           | Felvéve                          | KBRHN8                   | Hassenfratz         | Hugó                |                            | Nemzetközi gazdáli        |
| 🗄 🛷 Szervezeti egységek (280000) 🔹                                                                                                    | 2012 07 04        | 16:08:4                                           | Felvéve                          | GI5IAP                   | Páfrány             | Asztéria            |                            | Pénzügyi és számyi        |
| Telephelyek (558000)                                                                                                    | 2012 07 03        | 18:23:2 2012 09 03 14:06:3                        | Jelentkezett                     | EHPLVU                   | Szupertópia         | Pompília            |                            | Turizmus - vendéala       |
|                                                                                                    | 2012 07 04        | 16:08:1                                           | Felvéve                          | KUXG5X                   | Moha                | Béla                |                            | Turizmus-vendéglát        |
|                                                                                                    | 2012.07.04        | 10.00.1                                           | 101000                           | Norway                   | Hond                | Doid                | 1                          |                           |
| Kérvénykezelés (934500)                                                                                                    | <b>I</b>          |                                                   |                                  |                          |                     |                     |                            |                           |
| E 🐼 Záróvizsgáztatás (406000)                                                                                                    | Hallgató vezetékn | eve 🚥                                             |                                  | Keresés Mi               | nden                |                     |                            | <ul> <li>Szűré</li> </ul> |
| Oklevélmelléklet (2660000)     Oklevélmelléklet (2660000)     Oklevélmelléklet (2660000) |                   |                                                   |                                  |                          |                     |                     |                            |                           |
| 🕀 🛷 Pénzügyek (786000)                                                                                                    | 0 11 11           |                                                   |                                  | a che ca                 |                     |                     |                            |                           |
| Diákhitel kérelmek (2760000)                                                                                                    | Szemelyes adat    | ok   Cimek Delenikezesi ad                        | Kolleqiumi jel                   | entkezes   Korrekcios po | ntok                |                     |                            |                           |
| Kollégiumi adminisztráció (/56500)                                                                                                    | Jelentkezés dá    | tuma: 2012.07.03. 1                               | 5 18:23:26 L                     | emondás dátuma: 20       | 12.09.03. 15 14     | :06:37 Státus;      | z: Jelentkezett            | -                         |
| Kollegistak (/5/000)     Kollégiumi jogujatoru allapättés (212500)                                                                                                    | K                 | TEW                                               |                                  |                          |                     |                     | ]                          |                           |
| Kollégiumi szoba foglaltság (820500)                                                                                                    | Nar:              | TEIK                                              |                                  | informatikal kar         |                     |                     |                            | HU T                      |
| ⊢ Kollégiumok (18000)                                                                                                    | Képzés:           | TEMK-B-N-TA1                                      |                                  | Turizmus - vendéglátás a | lapszak             | HU                  | <ul> <li>Képzés</li> </ul> | t választ                 |
| Jelentkezési időszakok (20000)                                                                                                    | Equéb informá     | iók:                                              |                                  |                          |                     |                     |                            |                           |
| - Időszakhoz tartozó hallgatók (21000)                                                                                                    |                   | 1                                                 |                                  |                          |                     |                     |                            |                           |
| Jelentkezők (22000)                                                                                                    | Pontszámok:       |                                                   |                                  |                          |                     | C                   |                            |                           |
|                                                                                                    | Pont1:            | 0 Ennyi a pontszá                                 | m:370                            | Por                      | nt3:   12           |                     |                            |                           |
| Jelentkezések beosztása (501500)                                                                                                    | Pont2             | 30 Ennyi a pontszá                                | m:30                             | Por                      | +4 22               |                     |                            |                           |
| Varolista (5000)                                                                                                    | TOTAL.            |                                                   |                                  | 10                       | к <del>ч</del> . )  | ,<br>               |                            |                           |
| E-C Kollégisták (38000)                                                                                                    | Méltányossá       | ji kérelem                                        |                                  |                          |                     |                     |                            |                           |
| H Kollégiumi ciklusok (161000)                                                                                                    | Méltányossá       | gi kérelem indoka:                                |                                  |                          |                     |                     |                            |                           |
| - Kollégiumi szoba foglaltság (31000)                                                                                                    |                   |                                                   |                                  |                          |                     |                     |                            |                           |
|                                                                                                    | Ideje:            | 15 : :                                            |                                  |                          |                     |                     |                            |                           |
|                                                                                                    |                   |                                                   |                                  |                          |                     |                     |                            |                           |
| ⊕ Kollégiumi létesítménygazdálkodás (485000)                                                                                                    |                   |                                                   |                                  |                          |                     |                     |                            |                           |
| Eszkozieltar (12500)                                                                                                    |                   | 7                                                 | Г                                |                          |                     |                     |                            |                           |
| Eszkozigeny (cozouu)                                                                                                    | Pontszámolás      |                                                   |                                  | Hozzáad                  | Szerkeszt           | Töröl               | Mentés                     | Mégsem                    |
|                                                                                                    |                   |                                                   |                                  |                          |                     |                     |                            |                           |
| Letöltve 8 / 8 rekord. Loginnév: TA Szerepkör: Belső                                                                                                    | 5 Adminisztrátor  | Szerver: DEV12C_Teszt                             |                                  |                          |                     |                     |                            |                           |
|                                                                                                    |                   |                                                   |                                  |                          |                     |                     |                            |                           |

Pontok megjelenítése

#### 6.1.3. Kollégiumi jelentkezési időszakhoz kérvény hozzárendelése

A Kollégiumi adminisztráció (756500)/Kollégiumok (18000)/Jelentkezési időszakok (20000) menüpontban található a Leírás/Jelentkezés tabulátorfül.

A felületen van lehetőség a kollégiumi jelentkezési időszakhoz kérvényt csatolni. A Jelentkezési lap mező mellett található "**Jelentkezési lap kérvény**" gomb alkalmazásával azok a kérvények jelennek meg, melyek kollégiumi jelentkezés típussal készültek.

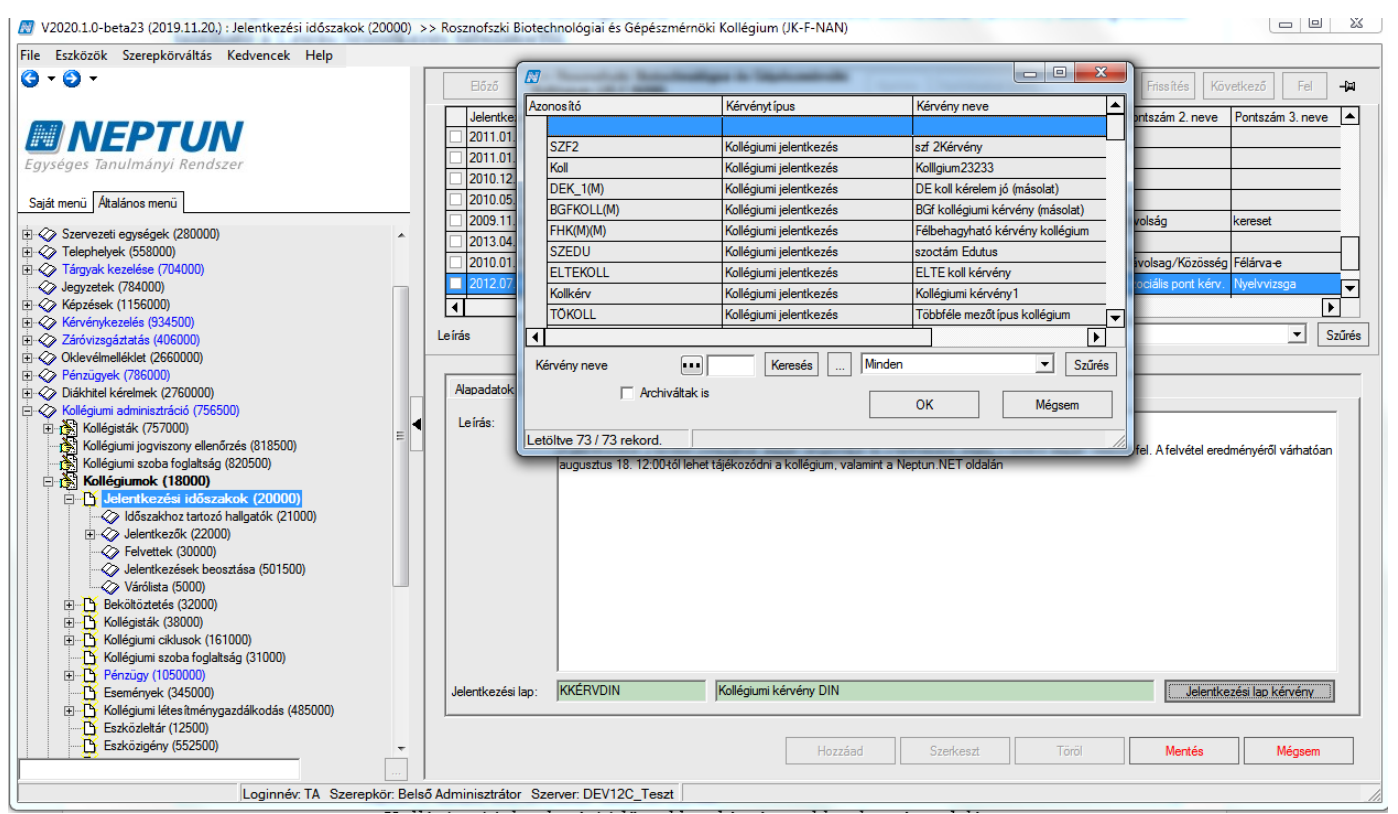

Kollégiumi jelentkezési időszakhoz kérvénysablon hozzárendelés

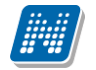

### 7. Erasmus jelentkezés kérvénykezelő segítségével

Az "**Erasmus/Időszakok(673000**)" menüpontban az Alapadatok tabulátorfülön lehet az időszakhoz kérvénysablont rendelni. A Kérvénysablon mező mellett az összerendelő mezőre kattintva az Erasmus típussal készült kérvénysablonok jelennek meg és rendelhetőek az időszakhoz.

| 🕅 V2020.1.0-beta23 (2019.11.20.) : Idószakok (673000)                                                                                                    |                                                                                                    | • <b>X</b> |
|----------------------------------------------------------------------------------------------------|----------------------------------------------------------------------------------------------------|------------|
| File Eszközök Szerepkörváltás Kedvencek Help                                                                                                    |                                                                                                    |            |
| G • O •                                                                                                    | Kijelölés Kijelöléseket töröl Frissítés                                                                                                    | -ja        |
| Egységes Tanulmányi Rendszer<br>Saját menű Atalános menű                                                                                                    | Félév         ✓         Kezdő dátum         Vége dátum         Gyakotat havi ösztöndíj         Elmélet havi ösztöndíj           2019/20/1         2019.10.01.         2020.05.07.              2018/19/2         2019.03.31.10?         2019.05.05.         10.0             2018/19/1         2018.09.03.10?         2018.09.07.10.0               2017/18/2         2018.09.03.10?         2018.09.30.10.0                2016/17/2         2012.10.10?         2020.07.01.12.0          200         300 |            |
|                                                                                                    | 2016/17/2 2017/02/01. 2017/02/20.<br>2016/17/2 2016.11.01.8:0 2019/02/24.20:C 347 401<br>2016/17/1 2017.06.13.8:0 2017.06/24.                                                                                                    |            |
| Tárgyak kezelése (704000)                                                                                                    | Félév                                                                                                    | ✓ Szűrés   |
|                                                                                                    |                                                                                                    |            |
| 🖻 🛷 Kérvénykezelés (934500)                                                                                                    | Apapadatok Ugvintézők Szerződések Jelentkezések                                                                                                    |            |
| Záróvizsgáztatás (406000)                                                                                                    | Félév: 2016/17/2 -                                                                                                    |            |
|                                                                                                    | Kardő dátum 2012 12.01 130 [10-00-00 Véne dátum 2020 07.01 130 [12-00-00                                                                                                    |            |
| Diákhitel kérelmek (2760000)                                                                                                    |                                                                                                    |            |
| E Vollégiumi adminisztráció (756500)                                                                                                    | Max szerzodesszam: 3u                                                                                                    |            |
| E-≪ Létesítménygazdálkodás (834000)                                                                                                    | Gyakorlat havi ösztöndíj: 200 📾 Elmélet havi ösztöndíj: 300 📾                                                                                                    |            |
| Volael dresz les (304000)     Naptárbejegyzések (828000)                                                                                                    | Leírás: Ez az idoszak leirasa 123                                                                                                    |            |
|                                                                                                    |                                                                                                    |            |
| E Ballia (07200)                                                                                                    | Kérvénysablon: ER1 Erasmus 1                                                                                                    | X          |
|                                                                                                    | Bölrövstelmény:                                                                                                    |            |
| <ul> <li>B Külföldi partnerszervezetek (675000)</li> <li>B Külföldi partnerszervezetek (676000)</li> <li>B Fasmus beadandó dokumentumt ípusok (159000)</li> </ul> | Elokovetemeny:                                                                                                    | szt        |
| Neptun Meet Street (517500)     Ta\/5z (1030500)                                                                                                    | • • • • • • • • • • • • • • • • • • •                                                                                                    |            |
| E - <>>>>>>>>>>>>>>>>>>>>>>>>>>>>>>>>>>>                                                                                                    |                                                                                                    |            |
| Adminisztráció (954000)                                                                                                    | Osztönd ijszámolás Hozzáad Szerkeszt Töröl Mentés Mégse                                                                                                    | m          |
| Letöltve 18 / 18 rekord. Loginnév: TA Szerepkör: Belsi                                                                                                    | ső Adminisztrátor Szerver: DEV12C_Teszt                                                                                                    |            |

Erasmus jelentkezési időszakhoz kérvénysablon hozzárendelés

### 8. Záróvizsga jelentkezés kérvénykezelő segítségével

A kérvénykezelés modulban elkészíthető a záróvizsga modulban használható kérvény.

Az Kérvénysablonok (295500, 287500) menüpontban kell záróvizsga jelentkezés típusú kérvényt elkészíteni. Az elkészített záróvizsga jelentkezési kérvényt a záróvizsga modulban a kiválasztott jelentkezési időszakhoz kell csatolni, a "**Záróvizsga időszakok (407000)**" menüpontban az 1. jelentkezési időszak, és 2 jelentkezési időszak tabulátorfülön, a "**Kérvénysablon**" gomb segítségével.

A gombra kattintva azok a kérvények jelennek meg, melyek záróvizsga jelentkezés típussal készültek.

| 🖉 V2020.1.0-beta23 (2019.11.20.) : Záróvizsga időszak (407000)                                                                                                    |                                      |                                               |                                                    |                                                                | 2 X    |
|----------------------------------------------------------------------------------------------------|--------------------------------------|-----------------------------------------------|----------------------------------------------------|----------------------------------------------------------------|--------|
| File Eszközök Szerepkörváltás Kedvencek Help                                                                                                    |                                      |                                               |                                                    |                                                                |        |
| G • O •                                                                                                    |                                      |                                               | Kijelölés Kijelöléseket töröl                      | Frissítés                                                      | -12    |
|                                                                                                    | Záróvizsga időszak neve<br>kérvényes |                                               | 7506113002 idãoza 7506113002                       | idő 🗆 Loíróa 🛛 Dövid cóu Utracziak                             | ntke 🔺 |
| Egységes Tanulmányi Rendszer                                                                                                    | kérvény+téma                         | Azonosító                                     | Kérvénytípus                                       | Kérvény neve                                                   | ובנ    |
| Saját menü Általános menü                                                                                                    | Kérvényfolyamatos ZV idős            | AZVJ                                          | Záróvizsgajelentkezés                              | Augusztus záróvizsga jelentkezés                               |        |
| Br≪> Saját adatok (2000)                                                                                                    | Kérvénnyel_sze                       | zv                                            | Záróvizsgajelentkezés<br>Záróvizsgajelentkezés     | Félbehagyható kérvény záróvizsga<br>zv                         |        |
| Er∛ Diákigazolvány kezelés (104000)<br>Er≪ Alkalmazotti adatok (148000)                                                                                                    | Kérvénnyel                           | zvk<br>dec                                    | Záróvizsgajelentkezés<br>Záróvizsgajelentkezés     | záróvizsga kérvény új verzióhoz<br>záróvizsga kérvény 20111201 |        |
| <ul> <li></li></ul>                                                                                                    | Záróvizsga időszak neve              | ZV BME<br>ELTE1                               | Záróvizsgajelentkezés<br>Záróvizsgajelentkezés     | ZV jelentkezés kérvénnyel<br>ELTE1                             | Szűrés |
| B ← Q Tárgyak kezelése (704000)<br>→ Q Jegyzetek (784000)                                                                                                    | Alapadatok 1. jelentkezési id        | ELTE1(M)                                      | Záróvizsgajelentkezés                              | ELTE1 (másolat)                                                | 3      |
| (B) - ≪ Kepzesek (1150000)<br>B) ≪ Kérvénykezelés (934500)<br>D) ≪ Záróvjasnáztatás (406000)                                                                                                    | Típus:                               | Kérvény neve                                  | Keresés Minden                                     | Szűrés                                                         | Ō      |
| E rši Zárčvizsga időszak (407000)<br>Bizottságok (440500)                                                                                                    | Jelentkezési feltétel                | ∏ Archiváltak is                              |                                                    | OK Mégsem                                                      |        |
| Bizottsági tagok (477000)     Záróvizsga téma, tétel (751000)                                                                                                    | Időszak feltétel:<br>Tárgy feltétel: | Letöltve 27 / 27 rekord.                      | JEOINGJEL                                          |                                                                |        |
|                                                                                                    | Vizsga feltétel:                     |                                               | Szerkeszt                                          | Leírás:                                                        |        |
| C V Diákhitel kérelmek (2760000)     C V V V V V V V V V V V V V V V V V                                                                                                    | vizsgajel. natando:                  |                                               | Szerkeszt                                          |                                                                |        |
| Comparing Comparing C | ✓ Időszak jelentkezés                | Időszak lejelentkezés [<br>Tárgyjelentkezés ] | Vizsgajelentkezés / Vizsgale<br>Tárgylejelentkezés | jelentkezés                                                    |        |
| C →      C > Naptárbejegyzések (828000)     C →      C →                                                                                                    | Kérvénysablon:                       | /                                             |                                                    | Kérvénysablon                                                  |        |
|                                                                                                    |                                      |                                               |                                                    |                                                                |        |
|                                                                                                    |                                      |                                               |                                                    |                                                                |        |
| Adminisztráció (954000)                                                                                                    | ✓ Archiváltak is                     | Másol                                         | Hozzáad Szerkeszt                                  | Töröl Mentés Mégse                                             | em     |
| Letöltve 17 / 17 rekord. Loginnév: TA Szerepkör: Bels                                                                                                    | ,<br>ső Adminisztrátor Szerver: DEV  | /12C_Teszt                                    |                                                    |                                                                |        |

Záróvizsga időszakhoz kérvénysablon csatolása

A kérvénnyel történő jelentkezés esetén a hallgatónak a jelentkezéskor kell kiválasztania az időszakot, a vizsgát és a tárgyat, majd ezek kiválasztása után jelenik meg a kérvény, amelynek kitöltése után a **"Mentés"** gombra kattintással történik meg a záróvizsga jelentkezés.

A "Hallgatók/Hallgatói jelentkezések/Kérvények (470500)" menüpontban megtekinthetjük a hallgató által leadott záróvizsga jelentkezési kérvényt. A leadott kérvények elbírálása ezek után ugyanúgy történik, mint bármely más típusú kérvény elbírálása.

Amennyiben a hallgató lejelentkezik a záróvizsgáról, akkor a kérvény nem lesz érvényes. Az érvényességi jelölőnégyzetből kikerül a pipa. Az érvényes jelölőnégyzet oszlopszerkesztéssel megjeleníthető a kérvény sorában.

| 🔝 V.             | 2020.3.0-beta27 (2020.07.16.) : Kérvér                                             | nyek (296 | 500) > | > ZV KVF-Kérvény    | folyamat záróvizs                       | ga modulllal      |                    |                              |                      | -              | $\Box$ $\times$            |
|------------------|------------------------------------------------------------------------------------|-----------|--------|---------------------|-----------------------------------------|-------------------|--------------------|------------------------------|----------------------|----------------|----------------------------|
| File             | Eszközök Szerepkörváltás                                                           | Ke        | dvence | ek Help             | Videók                                  |                   |                    |                              |                      |                |                            |
| <del>(</del> ] - | <b>9</b> •                                                                         |           |        | >> Z<br>Előző záróv | V KVF-Kérvényf<br>vizsga modulllal      | olyamat           | Kijelölés Kije     | elöléseket töröl             | Frissítés            | Következő      | Fel -µ                     |
| -                |                                                                                    |           |        | lktatási szám       | Kérvénystátusz                          | Kérvény azo       | nosító Dátum       | △ Kérvényező nyo             | m Kérvényező Nep     | t Képzésné     | év Üç                      |
| 1111             | NEPTUN                                                                             |           | 1 [    |                     | Ügyintézés alatt                        | ZV KVF/1          | 2017. 11.          | . 11. 14:03: Dr. Szupertónia | Pom EHPLVU           | Agrámene       | edzser (lev 20             |
| Eavs             | éges Tanulmánvi Rendszer                                                           |           |        |                     | Ügyintézés al                           | att ZV KVF/2      | 2017. 1            | 1. 11. 14 ifj. Tafi1 Kad     | ocsi C2XFXR          | Magyar         | BA 20                      |
| Saját i          | menü Attalános menü                                                                |           |        |                     |                                         |                   |                    |                              |                      |                |                            |
|                  | <b>Saját adatok (2000)</b><br>Hallgatók (54000)<br>Diákigazolyány kezelés (104000) | ^         |        |                     |                                         |                   |                    |                              |                      |                |                            |
| Ē                | Alkalmazotti adatok (148000)                                                       |           |        |                     |                                         |                   |                    |                              |                      |                |                            |
| ÷ 📀              | Szervezeti egységek (280000)                                                       |           | Ľ      | ۹                   |                                         |                   |                    |                              |                      |                |                            |
| ÷.               | Telephelyek (558000)                                                               |           | Kér    | vény azonosító      | •••                                     |                   | Keresés            | Minden                       |                      |                | <ul> <li>Szűrés</li> </ul> |
| Ē 🔗              | Tárgyak kezelése (704000)                                                          |           |        |                     | ,                                       |                   |                    | _ ·                          |                      |                |                            |
|                  | Jegyzetek (784000)                                                                 |           |        |                     |                                         |                   |                    | -                            |                      |                |                            |
| ±                | Képzések (1156000)                                                                 |           |        | Kérvény válaszok m  | negjelen itése az os:                   | lopoknál          |                    |                              |                      |                |                            |
|                  | Kervenykezeles (934500)                                                            |           |        | Adatok Válaszok     | Véleményező/Dön                         | tő Döntés Mel     | lékletek Hivatak   | os beiegyzések Elkészült h   | natározat Kérvény ny | vomtatványok   | Kérvé 💶 🕨                  |
|                  | Kervenysabionok (295500)                                                           |           | d l'   | Valabeoit           | 10,0,0,0,0,0,0,0,0,0,0,0,0,0,0,0,0,0,0, | to I bontoo I mo  | onioton printatale | co bologi zobort   Zirobzart |                      | onicativanyor  |                            |
|                  | Eilbebagvott kérvények (51300                                                      | 0)        |        | Kérvényazonosító:   | ZV KVF/2                                |                   |                    | Kérvény megjegyzés:          |                      |                | Q                          |
|                  | Kérvénysablon változói (939000                                                     | ))        | 11     | Template neve:      | Kérvényfolyamat                         | záróvizsga modull | lal                |                              |                      |                |                            |
|                  | Kérvénysablon oldalak (897500                                                      | )         |        | Státusz             | Dovintézés alatt                        | -                 |                    | Beadás dátuma:               | 2017 11 11           | 15 14.20       | 143                        |
|                  | Hivatalos bejegyzés sablon (399                                                    | 9000)     |        | 0                   |                                         |                   |                    |                              | 12017.11.11.         |                |                            |
|                  | Hatarozat sabionok (932500)                                                        | 00)       |        | Ugyintéző:          | dr. Szalbek Atlas                       | z                 |                    | Ugyintéző                    |                      |                |                            |
|                  | Kérvény változók (939500)                                                          | 00)       |        | Eredmény:           |                                         |                   |                    | Összpontszám:                |                      |                |                            |
| ÷                | Félbehagyott kérvények (961000)                                                    |           |        | Archivált           |                                         | Dokumentum        | ok bemutatva 🛛 🖡   | V                            | Munk                 | afolyamat vált | ás                         |
| ±                | Leadott kérvények (962500)                                                         |           |        | Javítás indok Jav   | vítás indok mellékle                    | el .              |                    |                              |                      |                |                            |
|                  | Kérvényfolyamatok (941000)                                                         |           |        |                     |                                         |                   |                    |                              |                      |                |                            |
|                  | H Kérvényfolyamatok (641666)                                                       | (000)     |        | Javitás indoka:     |                                         |                   |                    |                              |                      |                |                            |
|                  | Vélemények (919000)                                                                | ,         |        |                     |                                         |                   |                    |                              |                      |                |                            |
|                  | Záróvizsgáztatás (406000)                                                          |           |        |                     |                                         |                   |                    |                              |                      |                |                            |
| ÷ 📀              | Oklevélmelléklet (2660000)                                                         |           |        |                     | ,                                       |                   |                    |                              |                      |                |                            |
| ÷. 📎             | Pénzügyek (786000)                                                                 |           |        |                     |                                         |                   |                    |                              | -                    |                |                            |
| E 🟈              | Diákhitel kérelmek (2760000)                                                       | ~         |        | Archiváltak is      |                                         |                   |                    |                              | Egyéb műveletek      | Generá         | álás 🔻                     |
| <                |                                                                                    | >         |        | Csak érvényesek     |                                         |                   | 141                | Cond. 1                      | Éstératulos à f      | Martía         | Mission                    |
|                  |                                                                                    |           |        |                     | P                                       | ont ujraszamítas  | valasz export      | Szerkeszt                    | Ervenytelen ites     | Mentes         | Megsem                     |
| Letöltv          | e 2 / 2 rekord.                                                                    | innév: TA | Szer   | epkör: Belső Adm    | inisztrátor Szerv                       | er: DEV12C Te     | szt                |                              |                      |                |                            |
|                  |                                                                                    |           |        | 711.                | • 1 .1                                  | / 1               | 1 1 /              | , 1                          |                      |                |                            |

Záróvizsga jelentkezésre leadott kérvények

# 9. Szakdolgozat kezelés kérvénykezelés segítségével

#### 9.1. Szakdolgozat témára jelentkezés

A kérvénnyel történő szakdolgozati témára jelentkezéshez két típusú kérvénysablon kapcsolható:

- "Szakdolgozat" meghirdetett témára való jelentkezés esetén
- "Szakdolgozat egyedi téma jelentkezés" egyedi, nem meghirdetett témára való jelentkezés esetén

A "Szakdolgozat" típusú kérvénysablonok esetében nem állítható be a felfüggeszthetőség engedélyezése. Így a **"Kérvénysablonok (295500, 287500)"** menüpontokon a "Szakdolgozat" típusú sablonok esetén, ha a "Beállítások" tabulátorfülön a "Kérvény kitöltés felfüggeszthető" jelölőnégyzet beállításra kerül, akkor a "Mentés" gombra kattintva egy figyelmeztető üzenet jelenik meg: "Ezen kérvénysablon típus esetén nem engedélyezett a kérvény felfüggesztése. Kérjük, módosítsa a beállítást!"

| 🛃 V2020.3.0-beta27 (2020.07.16.) : Kérvénysab                             | lonok (/    | 295500)             |                             |                    |                 |                                       |                  | - 0           | ×      |
|---------------------------------------------------------------------------|-------------|---------------------|-----------------------------|--------------------|-----------------|---------------------------------------|------------------|---------------|--------|
| File Eszközök Szerepkörváltás                                             | Kedver      | ncek Help           | Videók                      |                    |                 |                                       |                  |               |        |
| G - O -                                                                   |             |                     |                             | Kijelölé           | kijelöléseket   | t töröl                               | Frissítés        |               | -j#1   |
|                                                                           |             | Kérvény neve        |                             | Azonosító          | Kérvénytípus    |                                       |                  |               |        |
| MEPTUN                                                                    |             | 🔲 szakdolgozat kér  | vény                        | szakd              | Szakdolgozat    |                                       |                  |               |        |
| Egyságas Tanulmányi Randszar                                              |             | Szakdolgozat tes    | zt                          | SZDT               | Szakdolgozat    |                                       |                  |               |        |
| Lyyseges lanumanyi kenuszer                                               |             | Szakdolgozat        |                             | szakd111           | Szakdolgozat    |                                       |                  |               |        |
| Saiát menü Általános menü                                                 |             | PTE szakdoga        |                             | PTE szakdolgozat   | Szakdolgozat    |                                       |                  |               |        |
|                                                                           | -           | siker modal teszt   | N44444                      | SKM(M)(M)(M)       | Szakdolgozat    |                                       |                  |               | ▼      |
| · · · · · · · · · · · · · · · · · · ·                                     | <u>^   </u> |                     |                             |                    | Minda           | -                                     |                  |               |        |
| Hallgatok (54000)                                                         |             | Kervenytipus        |                             | Nerese             |                 | n                                     |                  | L             | Szures |
| Alkalmazotti adatok (148000)                                              |             |                     |                             |                    |                 |                                       |                  |               |        |
| Szervezeti egységek (280000)                                              |             | Alapadatok Beállít  | ások Szervezeti egyséd      | ek Dinamikus vélem | nényező/döntő K | Képzések/Szakok Ponts                 | zámítás Vélemény | döntés indok  | 4 F    |
|                                                                           |             |                     |                             | · ·                | ·               |                                       |                  |               |        |
| 🕀 🐼 Tárgyak kezelése (704000)                                             |             | Template neve:      | szakdolgozat kérvér         | ıy                 | HU 👻            |                                       |                  |               |        |
|                                                                           |             | A                   | ,<br>Inselved               |                    |                 |                                       |                  |               |        |
| Képzések (1156000)     Képzések (024500)                                  |             | Azonosito neve:     | SZAKU                       |                    |                 |                                       |                  |               |        |
| E-X Rervenykezeles (534500)                                               |             | Max kérvények szá   | ma:                         |                    |                 |                                       |                  |               |        |
|                                                                           |             |                     |                             |                    |                 |                                       |                  |               |        |
|                                                                           |             | Max kérvények szá   | ma képzésenként:            |                    |                 |                                       |                  |               |        |
|                                                                           |             | Típue               | Szakdolgozat                |                    | -               |                                       |                  |               |        |
| Kérvénysablon oldalak (897500)                                            |             | inpus.              | Jozakuoigozai               |                    |                 |                                       |                  |               |        |
| Hivatalos bejegyzés sablon (399000)                                       |             | Félév :             |                             |                    | -               |                                       |                  |               |        |
| Hatarozat sabionok (932500)                                               |             | David               |                             |                    |                 |                                       |                  |               | -      |
| Kérvény változók (939500)                                                 |             | Dijtipus :          |                             |                    | Dijko           | otelesseg kezdete:                    |                  | 15 : :        |        |
| E Félbehagyott kérvények (961000)                                         |             | Iratt ípus:         |                             |                    |                 |                                       |                  |               |        |
| 🕀 🔂 Leadott kérvények (962500)                                            | - H.        |                     |                             |                    |                 |                                       |                  |               |        |
| Kérvénymellékletek (1046500)                                              |             | Hátralévő idő csato | lmány hozzáadásához (pe     | ercben):           |                 |                                       |                  |               |        |
| E Kérvényfolyamatok (941000)                                              |             | Hátralávő idő ceato | lmány törlésébez (perche    | a):                | Ar              | rchivált                              |                  |               |        |
| Kervenyfolyamatok lepesei (943000)     Kervenyfolyamatok lepesei (943000) |             | Halialevo ido csalo | initiany tonesenez (percoer | 1. I               |                 | i i i i i i i i i i i i i i i i i i i |                  |               |        |
| Záróvizsgáztatás (406000)                                                 |             | Kérvényfolyamat:    |                             |                    |                 |                                       |                  |               | X      |
| Oklevélmelléklet (2660000)                                                |             |                     |                             | ,                  |                 |                                       |                  |               |        |
|                                                                           |             |                     |                             |                    |                 |                                       |                  |               |        |
| Diákhitel kérelmek (2760000)                                              | ~           | Archiváltakat is mu | tatja                       | Hozzáad            | ▼ Szerke        | .eszt Töröl                           | Mentés           | Mégsem        |        |
| < >                                                                       |             |                     | Másalás E                   |                    | C-H- "          |                                       |                  | C-H-LI        | 12     |
|                                                                           |             |                     | Masolas Exp                 | ort Import         | Sabion elle     | enorzes                               | Sabion lezárása  | Sabion felolo | lasa   |
| Letöltve 18 / 18 rekord. Loginnév:                                        | TA Sz       | zerepkör: Belső Adm | inisztrátor Szerver: D      | EV12C_Teszt        |                 |                                       |                  |               |        |

Szakdolgozat típusú kérvény létrehozása

Oldalszám: 237 / 421

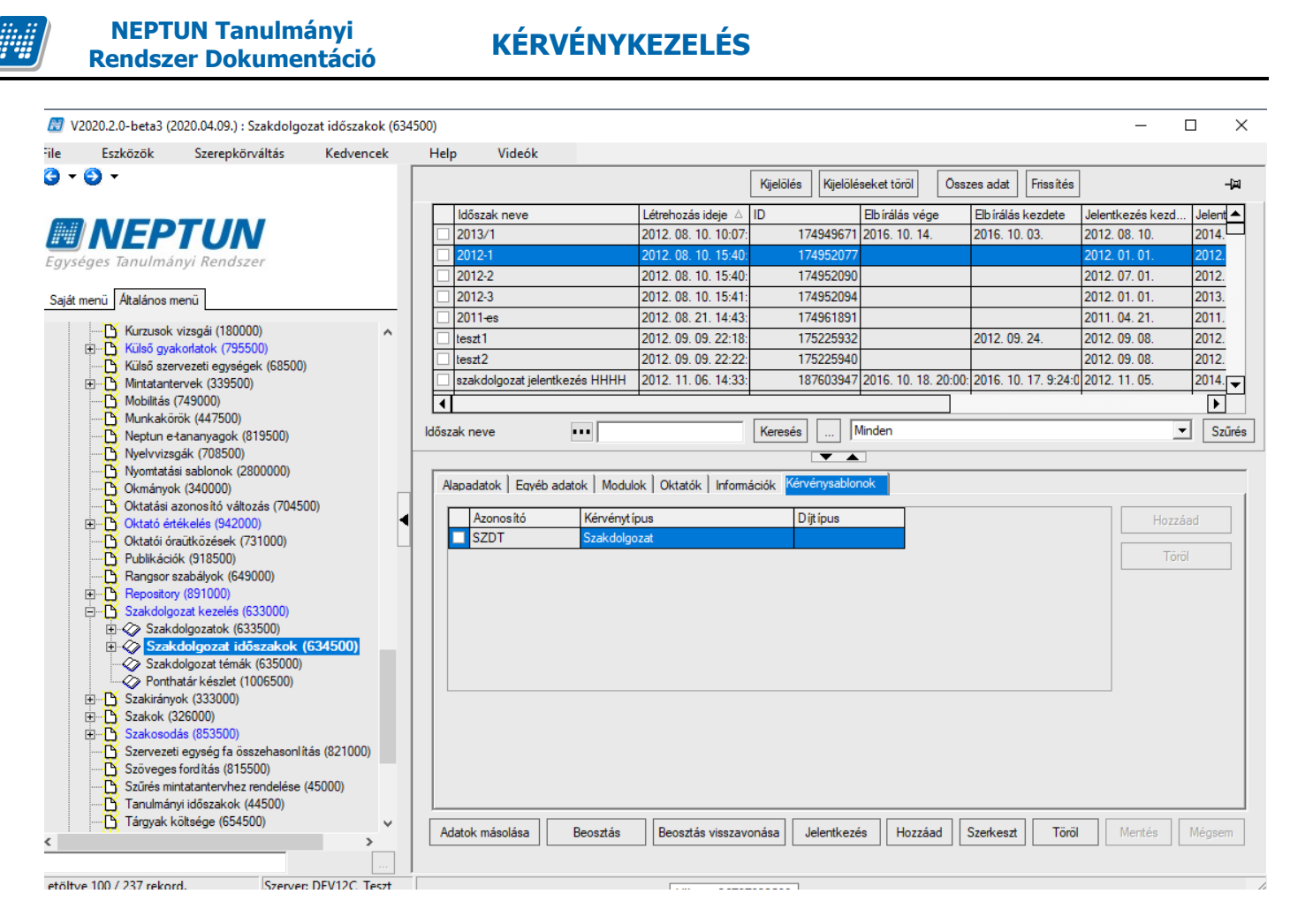

Szakdolgozati téma jelentkezési időszakhoz kérvénysablon hozzárendelés

Az "Adminisztráció (954000)/Tartalmi adminisztráció (1042500)/Szakdolgozat kezelés (633000)/Szakdolgozat időszakok (634500)" menüponton a Kérvénysablonok tabulátorfülön a "Hozzáad" gomb megnyomásával egy vagy több előzetesen létrehozott "Szakdolgozat" típusú kérvénysablon rendelhető a szakdolgozat időszakhoz.

A kérvény HWEB-en a **"Tanulmányok/Szakdolgozat/Szakdolgozat jelentkezés"** menüponton a Témaválasztás blokkon belül a téma sorában a + jelre kattintva a **"Jelentkezés"** gombra kattintva jelenik meg a kérvény, amennyiben az időszakhoz kérvénysablon kapcsolódik. Amennyiben több kérvénysablon kapcsolódik az időszakhoz, akkor választhat a hallgató.

Ha az időszakhoz kapcsolódik "Szakdolgozat egyedi téma jelentkezés" típusú kérvénysablon, akkor a "Szakdolgozat jelentkezés" ablakban megjelenik egy "Egyedi téma" gomb a webes felületen.

Az egyedi témajelentkezés csak kérvényen keresztül történhet. A kérvény szerkesztése során két változó használata szükséges, melyeket önmagában kell ráhelyezni a sablonra, a beállításai kötöttek, válasz sort hoznak létre:

• Témakör megnevezése: \$SZDJELENTKEZESTEMA

A változó egy szabad szöveges mezőt jelenít meg, melyben a téma szöveges leírása adható meg, mely a témakör mezőbe kerül feltöltésre a kérvény leadásakor.

• Témavezető oktató: \$EGYEDITEMAOKTATO

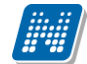

A változó az időszakhoz rendelt oktatókat jeleníti meg egy legördülő listában. A kérvényben kiválasztott oktató a témajelentkezéshez automatikusan hozzárendelésre kerül "Témavezető" típussal. A kiválasztott oktató automatikusan hozzárendelésre kerül a kérvényhez véleményezőként.

Témavezető oktató: \$EGYEDIHKTEMAOKTATO
 A változó egy listában jeleníti meg azon oktatókat, akiknek a hallgató képzésére vonatkozóan már
 van meghirdetett témája a szakdolgozat időszakban. A kérvényben kiválasztott oktató a
 témajelentkezéshez automatikusan hozzárendelésre kerül "Témavezető" típussal. A kiválasztott
 oktató automatikusan hozzárendelésre kerül a kérvényhez véleményezőként.

Az \$EGYEDITEMAOKTATO és az \$EGYEDIHKTEMAOKTATO kérvényváltozó közül egyidejűleg csak az egyik tehető fel a kérvénysablon oldalra.

Fontos, hogy a kérvényben kiválasztott személy, csak a NEM munkafolyamatos kérvények esetén kerül automatikusan hozzárendelésre a kérvényhez véleményezőként. A munkafolyamatos kérvények esetén a felhasználói csoportban be kell állítani a szűrőfeltételt (Témavezető\_egyedi\_témajelentkezés\_kervényben\_választott\_oktató), amely alapján megtörténik a hozzárendelés.

Ha a kapcsolódó kérvényt elutasítják, akkor érvénytelenítésre kerül a szakdolgozat témajelentkezés sor és nem jön létre a szakdolgozat sor.

Az egyedi téma jelentkezésre használt kérvények esetén a kérvényben kiválasztott oktató nem kerül automatikusan véleményezőként hozzárendelésre a kérvényhez.

A témajelentkezéshez kapcsolódó **"Szakdolgozat egyedi téma jelentkezés"** vagy a **"Szakdolgozat"** típusú kérvény **érvénytelenítése** kihatással van a szakdolgozat témajelentkezés sorra.

Ha a szakdolgozat témajelentkezéshez kapcsolódó kérvény érvénytelenítésre kerül, akkor a kapcsolódó témajelentkezés sor is érvénytelenítésre fog kerülni, a témajelentkezés sorhoz kapcsolódó *"Beosztás eredménye"* mező *hamis* állásúra kerül beállításra, és értéke szerkesztéssel sem módosítható.

Ha a kérvény érvénytelenítése előtt a témajelentkezés sor már beosztásra került, akkor a kérvény érvénytelenítésével egyidejűleg a szakdolgozat sor is visszavonásra kerül, a "*Visszavonás dátuma"* mező kitöltésre kerül az aktuális dátummal.

#### 9.2. Szakdolgozat bírálat

A "Szakdolgozat bírálat" típusú kérvénysablon az **"Adminisztráció (954000)/Tartalmi adminisztráció** (1042500)/Szakdolgozat kezelés (633000)/Szakdolgozat időszakok (634500)" menüponton, a Kérvénysablonok tabulátorfülön a "Hozzáad" gomb megnyomásával rendelhető a szakdolgozat időszakhoz.

A sablon szerkesztése során lehetőség van arra, hogy a kérvényben megadott pontok összesítve rákerüljenek a kérvényre, valamint az eredmény szöveges megadására is lehetőség van.

Ebben az esetben a mező szerkesztése során meg kell adni egy "sg" paramétert, melyben a \$OSSZMEZOPONTSZAM\_N változó esetén az alsóvonás után megadott számértéket kell megadni. Ezáltal ezen mezőkbe megadott számok összesítésre kerülnek a \$OSSZMEZOPONTSZAM\_N által megjelenített pontszámban. A változó kérvénysablon típustól függetlenül használható.

Példa:

Kiadás: 2020.11.18.

Verzió: 5.0

Oldalszám: 239 / 421

Első pontszám: \${T:1:n=Mező1:sg=1} Második pontszám: \${T:2:n=Mező2:sg=1} Harmadik pontszám: \${T:3:n=Mező3:sg=1} Negyedik pontszám: \${T:4:n=Mező4:sg=1} Összesített pontszám: \$OSSZMEZOPONTSZAM\_1 Szöveges eredmény: \$KERVENYEREDMENY

A "**Szakdolgozat bírálat"** típusú kérvénysablonok esetében nem állítható be a felfüggeszthetőség engedélyezése. Így a "*Kérvénysablonok (295500, 287500)*" menüpontokon a "**Szakdolgozat bírálat"** típusú sablonok esetén, ha a "Beállítások" tabulátorfülön a "Kérvény kitöltés felfüggeszthető" jelölőnégyzet beállításra kerül, akkor a "Mentés" gombra kattintva egy figyelmeztető üzenet jelenik meg: "Ezen kérvénysablontípus esetén nem engedélyezett a kérvény felfüggesztése. Kérjük, módosítsa a beállítást!"

Lehetőség van kitöltési követelmény meghatározására, melynek kiértékelése a szakdolgozathoz kapcsolódó hallgató képzése alapján történik.

A "Szakdolgozat bírálat" típusú kérvény az oktató számára fog megjelenni a "Szakdolgozat/Szakdolgozatok" menüponton az egyes hallgatók szakdolgozat jelentkezés sorában a "Bírálati űrlap kitöltése" opciót választva. Ezáltal lehetővé válik a "Szakdolgozat bírálat" kérvénysablonban megszerkesztett űrlap kitöltése.

A \$OSSZMEZOPONTSZAM\_N változóban kiszámított érték megjelenítésre kerül a PDF-en is, valamint a kérvény leadás következtében az értéke a "*Kérvények"* menüpontokon beállításra kerül az "**Összpontszám"** mezőbe, a \$KERVENYEREDMENY értéke pedig az **"Eredmény"** mezőbe.

A \$KERVENYEREDMENY változó legördülő listában jeleníti meg a Szakdolgozat eredmény kódtábla látható értékeit.

Szakdolgozat bírálati lapon pontszám alapú automatikus érdemjegy számítás:

"Szakdolgozat bírálat" típusú kérvénysablonon ponthatár készlet kérvénysablonhoz rendelésével lehetőség van arra, hogy az "Eredmény" mező értéke automatikusan meghatározható legyen.

A "*Szakdolgozat kezelés*" összefoglaló menüpontok alatt található "*Ponthatár készlet (1006500, 1007000, 1007500, 1008000)*" menüpontokon ponthatár készlethez intervallumok rögzítésére van lehetőség.

Az "*Alapadatok*" tabulátorfülön a "**Megnevezés**" mezőben adhatjuk meg a ponthatár készlet nevét, a mező töltése kötelező. A ponthatár készlethez a "**Szervezeti egység**" mezőben kötelezően meg kell adni a kapcsolódó szervezetet. A "Leírás" mezőben további információkat rögzíthetünk a ponthatár készletre vonatkozóan.

A "*Ponthatárok"* tabulátorfülön a belső **"Hozzáad"** gombbal lehet ponthatár intervallumokat rögzíteni a szakdolgozat eredmény értékekre vonatkozóan. Az egyes intervallumokra vonatkozóan meg kell adni a **"Minimum érték"**, **"Maximum érték"** és **"Eredmény"** adatokat. A **"Minimum érték"** és **"Maximum érték"** és gonthatár készlethez minden esetben tartoznia kell egy 0 minimum értékkel kezdődő sornak, az egyes sorokhoz tartozó ponthatár értékek között nem lehet átfedés, és a ponthatár soroknak sor folytonosnak kell lenniük. Az **"Eredmény"** mezőben **a "Szakdolgozat eredmény"** kódtábla értékei közül választhatunk.

A rögzített ponthatár készletek "Szakdolgozat bírálat" típusú kérvénysablonhoz rendelhetők.

A "*Szakdolgozat időszakok (634500, 157500, 256000, 258000)*" menüpontokon a "*Kérvénysablonok*" tabulátorfülön **"Szakdolgozat bírálat"** típusú kérvény soron állva (csak ennél a típusnál) megjelenik egy **"Ponthatár készlet"** mező. A mező melletti összerendelő gomb megnyomására dönthetünk, hogy csak az időszak szervezeti egységéhez kapcsolódó ponthatár készletekből, vagy az összes ponthatár készlet közül

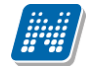

szeretnénk-e választani, ennek megfelelőn jelenik meg a kérvénysablonhoz rendelhető ponthatár készlet lista, amelyet kiválasztva a kérvénysablonhoz tudunk kapcsolni.

Amennyiben a kérvénysablonhoz már kapcsolódik ponthatár készlet és érvényes leadott kérvény, akkor a kérvénysablon-ponthatár készlet összerendelés törlésére nincs lehetőség.

A \$ERTEKELES változó a szöveges szakdolgozat bírálat töltésére szolgál. A változó egy kötelezően töltendő több soros szöveges beviteli mezőt generál a sablonra helyezve automatikusan, a generált mezősorszám: 999998. Az új változót a \$OSSZPONTSZAM\_N és \$KERVENYEREDMENY változók működésével megegyező módon csak rá kell helyezni a sablonra önállóan, nem használható értékként és nem paraméterezhetők a tulajdonságai.

Ha a fenti módon a **"Szakdolgozat bírálat"** típusú kérvénysablonhoz ponthatár készletet rendeltünk, akkor oktatói weben a *"Szakdolgozat/Szakdolgozatok"* menüponton a *"Bírálati űrlap kitöltése"* opciót választva, a kérvény kitöltése során, a \$KERVENYEREDMENY változó által kigenerált legördülő mező nem szerkeszthető, hanem a \$OSSZMEZOPONTSZAM kérvényváltozóban kiszámított pontszám alapján automatikusan kitöltésre kerül a ponthatár készletben hozzá rendelt "Szakdolgozat eredmény" kódtétel értékkel. Abban az esetben, ha a ponthatár készlet sorhoz nem tartozik olyan sorszám intervallum, amelyben szerepel a \$OSSZPONTSZAM mezőben kiszámított érték, akkor a \$KERVENYEREDMENY változó által megjelenített mező üresen jelenik meg, automatikusan érték nem kerül kiválasztásra, és a mező inaktív lesz, nem szerkeszthető. Ilyen esetben mentéskor hibaüzenet jelenik meg: "Hibás template! Kérem, forduljon a Tanulmányi Osztályhoz!". Az \$ERTEKELES változóban megadott szöveg a "Bíráló/Konzulens" tabulátorfülön alatt az "Értékelés" altabulátorfülön lévő "Értékelés" mezőbe kerül áttöltésre.

Amennyiben a "Szakdolgozat bírálat" típusú kérvénysablonhoz nem kapcsolunk ponthatár készletet, akkor a \$OSSZMEZOPONTSZAM változóban kiszámított érték alapján nem töltjük a \$KERVENYEREDMENY változót, annak értéke a **"Szakdolgozat eredmény"** kódtábla értékkészlete alapján szabadon kiválasztható.

Amennyiben a szakdolgozatot író hallgatóra vonatkozó adatokat szeretné az intézmény megjeleníteni a kérvényen, akkor azt lekérdezés alapú változó segítségével tudja megtenni.

Amíg a kérvény "*Leadott*" státuszban van, akkor a bíráló szabadon tudja módosítani a bírálati lapot. Minden módosítás hatására a korábbi kérvény érvénytelenítésre kerül.

Lehetőség van a szakdolgozat bírálati sorra vonatkozóan is kitöltési követelményt megadni a **"SzakdolgozatBiralok"** META gyűjtemény segítségével a belépett személyre vonatkozóan vizsgálható a szakdolgozathoz kapcsolódó bírálati sor.

Gyűjtemény elemei:

"BiraloTipus" által a Szakdolgozat bíráló típus (SzakdolgozatBiraloTipus) kódtábla értékeire lehet vizsgálni

Példa a META megadására: bool res := false;

foreach item in SzakdolgozatBiralok do if item.BiraloTipus="Belső bíráló" then res:=true; end; end;

if /feltetel /chamis "A bírálati űrlapot csak a belső bíráló töltheti ki!" chamis/ res feltetel/ then

return true;

Kiadás: 2020.11.18.

Verzió: 5.0

Oldalszám: 241 / 421

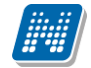

else return false;

end;

- , "Eredmeny" által arra lehet vizsgálni, hogy ki van –e töltve a bírálati sorban az "Eredmény" mező
- "SzovegesErtekeles" által arra lehet vizsgálni, hogy ki van –e töltve a bírálati sorban az "Értékelés" mező
- · "FeltoltottBiralatiDokumentum" által arra lehet vizsgálni, hogy van-e feltöltött bírálati dokumentum kapcsolata a bírálati sornak
- · "Osszpontszam" által arra lehet vizsgálni, hogy ki van –e töltve a bírálati sorban az "Összpontszám" mező

A gyűjtemény használatára vonatkozóan részletes leírás a "Neptun.NetMeta" dokumentációban olvasható.

A "Szakdolgozat bírálat" típusú kérvények esetén egy eljárás által amennyiben a kérvénysablonhoz rendelt szervezet érvényességi ideje lejárt, akkor az eljárás "*Leadva*" státuszról "*Ügyintézés alatt*" státuszra módosítja a kérvényt. A szervezet összehasonlítás a téma kiíró tanszék szervezete és a kérvénysablonhoz rendelt szervezeti egység alapján történik, kezelve a szervezeti hierarchiát. Amennyiben a kérvénysablonhoz rendelt szervezeti egység esetén üres az érvényesség vége, akkor az az eljárás szempontjából is érvényes időszaknak számít.

Ezen bírálati űrlapok a leadást követően a kliensben a "Szakdolgozatok/Kérvények" menüponton tekinthetőek meg, ahol a "**Bírálati lap elfogadás**", és "**Bírálati lap elutasítás**" gombokkal egy Szakdolgozat bírálati státusz állítható. A "**Bírálati lap elfogadás**", és "**Bírálati lap elutasítás**" gombok megnyomása esetén a kérvény státusza (Státusz mező) is beállításra kerül, a "**Bírálati lap elfogadás**" gomb megnyomása esetén a státusz "*Elfogadva*" értékre, a "**Bírálati lap elutasítás**" gomb megnyomása esetén a státusz *"Elfogadva"* értékre, a "**Bírálati lap elutasítás**" gomb megnyomása esetén pedig *"Elutasítva"* értékre változik automatikusan. A *"Szakdolgozat bírálat*" típusú kérvény esetén a kérvény státusza ézen típusú kérvényeknél *"Elutasítva"* értékűre kerül beállításra, bíráló sorában (Szakdolgozatok menüponton a Bíráló/Konzulens tabulátorfülön) a "**Bírálat Státusz"** mező értéke "Elutasítva", ha a kérvény státusza *"Elfogadva"* értékűre kerül beállításra, akkor pedig "Elfogadva" értékűre módosul.

Kérvénnyel történő szakdolgozat jelentkezés esetén a szakdolgozat témához rendelt oktató számára a Szakdolgozat menüpont felől is elérhető a Kérvény megtekintési, valamint a véleményezési/döntési lehetőség.

A szakdolgozat bírálati kérvény esetén a leadott kérvényhez kapcsolódó szervezeti egység töltése két féle módon lehetséges:

- Amennyiben az oktatónál ki van töltve az "Alkalmazotti adatok (14800)" menüponton az "Egyéb" tabulátorfülön az "Alapértelmezett szervezet" mező, akkor az alapértelmezett szervezeti egységgel kerül feltöltésre a mező, így azon szervezeti egység felől látható a kérvény a kliensben.
- Abban az esetben, ha nincs kitöltve az alapértelmezett szervezeti egység, akkor a szakdolgozat sorból kiindulva a hallgató képzéséhez kapcsolódó szervezeti egységgel kerül feltöltésre a szervezet a kérvényben.

#### 9.3. Szakdolgozat kérvények véleményezése

**OWEB-en a "Szakdolgozat/Szakdolgozatok"** felületen jelennek meg azon hallgatók szakdolgozatai, melyekhez az oktató **bírálóként** (például belső, vagy külső opponens, elnök, vagy témavezető, stb.) került meghatározásra.

Kiadás: 2020.11.18.

Verzió: 5.0

Oldalszám: 242 / 421

NEPTUN Tanulmányi Rendszer Dokumentáció

Az egyes hallgatói szakdolgozat jelentkezés sorok végén lévő + lehetőségek menüben található a **"Kérvény megtekintése"**, és "**Véleményezés/Döntés**" opció. Mindkettő opció abban az esetben érhető el a szakdolgozat témához rendelt oktató(k) számára, ha a szakdolgozat témához az időszakon keresztül kérvénysablon került hozzárendelésre, és így a hallgatói jelentkezés kérvénnyel történt meg.

A **"Kérvény megtekintése"** kiválasztása esetén a jelentkezéshez kapcsolódó kérvény tekinthető meg. A **"Véleményezés/Döntés"-**t választva a szakdolgozat témához rendelt oktató(k) akkor is véleményezhetik ezen a felületen a jelentkezéshez kapcsolódó kérvényt, ha az oktató a kérvénysablonhoz

- automatikus/dinamikus véleményezőként külön nem került hozzárendelésre,
- a kérvény ügyintézés alatti státuszban van, és
- még nem született döntés.

Abban az esetben is elérhető ez az opció, ha

- már van vélemény kapcsolat (az oktató automatikus/dinamikus véleményezőként hozzá lett rendelve a kérvénysablonhoz, vagy
- már véleményezte szakdolgozat téma oktatóként a kérvényt),
- a kérvény ügyintézés alatti státuszú,
- de még nem született döntés,
- valamint a véleményezés határideje még nem járt le, és
- a véleményezési lehetőség még aktív (a "Vélemény Nem Módosítható" hamis értéken volt a véleményezéskor).

Minden más esetben inaktív lesz a "Véleményezés/Döntés" lehetőség.

Ezen feltételek fennállása esetén a funkció által a szakdolgozat jelentkezésekhez kapcsolódó kérvényeket innét is véleményezheti a szakdolgozat témához rendelt oktató. A véleményezésre szolgáló felület megegyezik az "Ügyintézés/Kérvény véleményezés/bírálás" menüpont felől megnyitható "Véleményezés/Döntés" felülettel. Ha nincs kapcsolódó kérvény a hallgatói jelentkezéshez, akkor ez a lehetőség inaktív lesz.

Amennyiben az oktató automatikus véleményezőként hozzá lett rendelve a kérvénysablonhoz, akkor, a jelentkezéshez kapcsolódó kérvény az "Ügyintézés/Kérvény véleményezés/bírálás" felületen továbbra is véleményezhető.

| Szakdolg      | ozatok             |                                 |              |                  |                          |                       |                           |              |        |                              | <b>•</b> =     | 1 2       |
|---------------|--------------------|---------------------------------|--------------|------------------|--------------------------|-----------------------|---------------------------|--------------|--------|------------------------------|----------------|-----------|
| Műveletek:    | Mentés             | Csoportos üzer                  | netküldés    |                  |                          |                       |                           |              |        | 1 2                          | 3 4 Oldalmé    | iret 20 🔻 |
| Neptun<br>kód | Hallgató<br>neve   | Képzés                          | Téma         | Cím Védé<br>dátu | s Elfogadás<br>ma dátuma | Jelentkezés<br>dátuma | Oktatói<br>vélemény       | Véleményezés | Be     | Végleges<br>beadás<br>dménye | Visszavont Fel | töltve    |
| ECQ3VE        | Aberth Héla        | Magyar BA                       | ErikaTeszt_2 |                  | 2016.11.02.              | 2016.02.26.           | Elfogadva                 |              |        | <li> </li>                   |                |           |
| ECQ3VE        | Aberth Héla        | Magyar BA                       | ErikaTeszt_1 |                  |                          | 2016.02.26.           | Nincs<br>kitöltye         |              |        | ×                            |                | •         |
| RK5E9K        | Ábrahám<br>Attila  | Francia-magyar                  | 1031_2       |                  | 2016.11.02.              | 2016.10.31.           | Elutasítva                | -            |        |                              |                |           |
| RK5E9K        | Ábrahám<br>Attila  | Francia -<br>magyar             | 1031_1       |                  | 2016.10.31.              | 2016.10.31.           | Támogatott                | -            |        | Bővebb                       |                | •         |
| RK5E9K        | Ábrahám<br>Attila  | Francia -<br>magyar             | 1031_2       |                  | 2016.11.03.              | 2016.10.31.           | Elfogadva                 | -            |        | Üzenetküldés                 |                |           |
| ADRISV        | Ádok Lícia         | Magyar BA                       | FE_téma1     |                  |                          | 2013.02.22.           | Nem<br>támogatott         |              |        |                              |                |           |
| ADRISV        | Ádok Lícia         | Magyar BA                       | FE_téma2     | FE_cím2          |                          | 2013.02.22.           | Nincs<br>kitöltye         |              |        | Birálat feltőltés            | e              |           |
| ADRIBV        | Ádok Lícia         | Magyar BA                       | FE_téma2     | FE_cim1          |                          | 2013.02.22.           | Nem<br>támogatott         |              |        |                              |                |           |
| KOULMT        | Ámberboj<br>Ajád   | Magyar BA                       | FE_téma2     | FE_cím1          |                          | 2013.02.22.           | Nincs                     |              |        | Egyéb birálatok              | megtekintése   |           |
| KOULMT        | Amberboj           | Magyar BA                       | FE_téma2     | FE_cím2          |                          | 2013.02.22.           | Nincs                     |              |        | Kérvény megtekin             | tèse<br>rtés   |           |
| V8SWXR        | Anghy              | Magyar BA                       | FE_téma2     | FE_cím2          |                          | 2013.02.22.           | Nincs                     |              |        | Bírálati űrlap kitől         | tése           |           |
| CPEH0Z        | Angszt             | Magyar BA                       | FE_téma2     |                  |                          | 2013.02.22.           | Támogatott                |              |        |                              |                |           |
| VW7C1W        | Basgyura           | magyar BA                       | FE_téma2     |                  |                          | 2013.02.22.           | Nincs                     |              | _      | <ul> <li>✓</li> </ul>        |                | Ð         |
| VW7C1W        | Basgyura           | magyar BA                       | FE_téma2     | FE_cím2          |                          | 2013.02.22.           | Nincs                     |              |        |                              |                |           |
| TJXZWN        | Berzlanovich       | Pedagógia BA                    | Téma_0329_1  |                  |                          | 2016.10.10.           | Nincs                     |              |        |                              |                |           |
| XZ1JL5        | Czanyó Etus        | Francia -                       | 1031_1       |                  | 2016.10.31.              | 2016.10.31.           | Feltételesen<br>támogate# | •            |        |                              |                |           |
| PL1EM0        | Dietzger<br>Tardos | Kémia - tanári<br>(pappali)     | 1031_1       |                  | 2016.10.31.              | 2016.10.31.           | Elfogadva                 | •            |        |                              |                |           |
| <u>11×1×1</u> | Dr. Ugrosdy        | Műszaki                         | 1103_1       | rzourowwww       |                          | 2016.11.03.           | Nincs                     | •            |        |                              |                |           |
| CKNK5V        | Erliz György       | Szinháztörténet                 | 1031_2       |                  | 2016.10.31.              | 2016.10.31.           | Támogatott                | •            |        |                              |                |           |
| VBR4WB        | Fáy Aracs          | Pedagógia BA<br>levelező (Pápa) | 1031_1       |                  | 2016.10.31.              | 2016.10.31.           | Nem<br>támogatott         |              |        |                              |                | •         |
| Találatok :   | száma:1-20/6       | 9 (47 ms)                       |              |                  |                          |                       |                           |              | Művele | tek: Mentés (                | Csoportos üzei | netküldés |

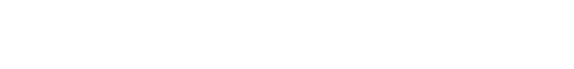

# 10. Pénzüggyel kapcsolatos kérvények

A program két féle módon teszi lehetővé a pénzüggyel kapcsolatos kérvények kezelését:

#### Kiírt tételről indítható kérvény leadás

Kiírt tételre vonatkozó kérvény leadás esetén a hallgatónak egy adott kiírásra vonatkozóan van lehetősége kérvényt leadni a Hallgatói Weben a "*Pénzügyek/ Befizetés"* menüponton.

Kiíráshoz rendelhető kérvénysablon típusok:

- Fizetési határidő módosítás
- Mérséklési kérvény
- Pénzügyi kérvény
- Részletfizetési kérvény
- Számlakérő

#### Kérvény leadás által létrejövő díjkiírás

Díjköteles kérvénynek nevezzük az olyan kérvényeket, melyek leadásakor a kérvényhez kapcsolódóan keletkezik egy aktív, befizetésre váró tétele a hallgatónak. A kérvény leadáskor olyan státuszba kerül, mely a kérvény ügyintézője számára nem jelenik meg a felületen így, az ügyintézők a kapcsolódó díj befizetéséig nem tudnak foglalkozni a kérvénnyel.

Fontos elkülöníteni a két fogalmat, mert a két funkció működése eltérő!

### 10.1. Kiírt tételre vonatkozó kérvény leadás

A kérvénykezelő segítségével lehetősége van a hallgatónak adott kiíráshoz rendelt kérvény kitöltésére. A funkcionalitás arra készült, hogy a hallgató közvetlenül a kiíráshoz kapcsolódóan, annak adataira vonatkozóan adhasson le (például számlakérő, részletfizetési kérelem vagy fizetési kedvezmény, stb.) kérvényt.

A megjelölt kérvény típusokra vonatkozóan a létrehozás, a beállítás és a leadási módja megegyezik. Ezért elsőként azok a beállítások kerülnek ismertetésre, melyek a fenti típusok esetén egyaránt érvényesek.

#### 10.1.1. Kérvénysablonok létrehozása (kliens)

A Kérvénysablonok felületen "*Pénzügyi kérvény" / "Részletfizetési kérvény"* típussal létre kell hozni a kérvénysablonokat. A sablonra vonatkozó egyéb beállításokat, ugyanúgy kell beállítani, mint a többi kérvénytípus esetén.

A kérvény típushoz tartozó, a kiírásra vonatkozó változók szokásos módon megtalálhatóak a változó listában. Természetesen, mivel ezek az adatok a kapcsolódó kiírás adatai, ezek a változók csak a pénzügyi kódhoz rendelhető típusú kérvénysablonoknál használhatóak fel.

# Fontos, hogy a kérvénysablon megjelenítése nem a hallgató képzés szervezeti egysége alapján történik, hanem a pénzügyi kód szervezeti egysége szerint!

Kiadás: 2020.11.18.

Verzió: 5.0

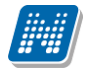

| 🔯 V2020.3.0-beta27 (2020.07.16.) : Kérvénysablo         | olonok (295500)                                                                                            | - 🗆 X                 |
|---------------------------------------------------------|----------------------------------------------------------------------------------------------------|-----------------------|
| File Eszközök Szerepkörváltás I                         | Kedvencek Help Videók                                                                                      |                       |
| <b>G</b> - <b>O</b> -                                   | Kielölés Kielöléseket töröl Frissítés                                                                      | -121                  |
|                                                         |                                                                                                    |                       |
| MAIEDTUAL                                               | Kérvény neve Azonosító Kérvénytípus                                                                        |                       |
| MEPIUN                                                  | Teszt Pénzügyi Kérvény AF-FSZ B 6 Jav_Vi TPKFT     Pénzügyi kérvény                                        |                       |
| Egységes Tanulmányi Rendszer                            | Teszt Pénzügyi Kérvény AF-EltSZ (info kar) TPK3 Pénzügyi kérvény                                           |                       |
|                                                         | Teszt Pénzügyi Kérvény NF-ASZ B 2 TPKB2 Pénzügyi kérvény                                                   |                       |
| Saját menü Általános menü                               | Teszt Pénzügyi Kérvény AF-ASZ B 4     TPKB4     Pénzügyi kérvény                                           | -                     |
|                                                         | Teszt Pénzügyi Kérvény AF-ASZ-ÉRVT B 1( TPKB10 Pénzügyi kérvény                                            | <b>T</b>              |
| E Saját adatok (2000)                                   |                                                                                                    |                       |
| Hallgatók (54000)                                       | Kervenytipus Penzugyi kerveny V Kereses jiviinden                                                          | ✓ Szures              |
| Alkalmazotti adatek (149000)                            |                                                                                                    |                       |
| E Szervezeti egységek (280000)                          | Aapadatok Reállítások Szervezeti ervesérek Dinamikus véleményező/döntő Képzések/Szakok Pontszámítás Vélemé | nv / döntés indok ◀ ▶ |
| Telephelvek (558000)                                    |                                                                                                    |                       |
| 🗄 🐼 Tárgyak kezelése (704000)                           | Template neve: Teszt Pénzügyi Kérvény NF-ASZ B 2 HU 🗸                                                      |                       |
| Jegyzetek (784000)                                      |                                                                                                    |                       |
| Képzések (1156000)                                      | Azonosító neve: TPKB2                                                                                      |                       |
| E Kérvénykezelés (934500)                               |                                                                                                    |                       |
| E Kérvénysablonok (295500)                              | Max kervenyek szama.                                                                                       |                       |
| Kervenyek (296500)     Félhaha guatt kégyégyek (512000) | Max kérvények száma képzésenként:                                                                          |                       |
| H Felbenagyott kervenyek (513000)                       |                                                                                                    |                       |
| Kérvénysablon oldalak (897500)                          | Típus: Pénzügyi kérvény 🗸                                                                                  |                       |
| Hivatalos bejegyzés sablon (399000)                     | Edda .                                                                                                    |                       |
| Határozat sablonok (932500)                             | relev.                                                                                                    |                       |
| 🕀 🚯 Kérvénysablon jogosultságok (142500)                | Dijk čpus : Dijk čtelesség kezdete:                                                                        | 15 : :                |
|                                                         |                                                                                                    |                       |
| E Sélbehagyott kérvények (961000)                       | Iratt ípus:                                                                                                |                       |
| E B Leadott kérvények (962500)                          | Liferia (1.1.1.1.1.1.1.1.1.1.1.1.1.1.1.1.1.1.1.                                                            |                       |
| Kérvényfolyamatok (941000)                              | hatraievo ido csatoimany hozzadasanoz (percben).                                                           |                       |
| E Kérvényfolyamatok (54 1000)                           | Hátralévő idő csatolmány törléséhez (percben):                                                             |                       |
| Vélemények (919000)                                     |                                                                                                    |                       |
| Záróvizsgáztatás (406000)                               | Kérvényfolyamat:                                                                                           | X                     |
| 🗈 🛷 Oklevélmelléklet (2660000)                          |                                                                                                    |                       |
| 🕀 🐼 Pénzügyek (786000)                                  |                                                                                                    |                       |
| Diákhitel kérelmek (2760000)                            | ✓ I Archiváltakat is mutatja Hozzáad ▼ Szerkeszt Töröl Mentés                                              | Mégsem                |
| < >                                                     |                                                                                                    | Cohles fold/          |
|                                                         | Import Sabion elenorzes Sabion lezara                                                                      | 3a Sabion teloidasa   |
| Letöltve 46 / 46 rekord. Loginnév:                      | v: TA Szerepkör: Belső Adminisztrátor Szerver: DEV12C_Teszt                                                |                       |

Letöltve 46 / 46 rekord.

Pénzügyi kérvény létrehozása

| M \              | /2020.3.0-beta27 (2020.07.1                                                  | 6.) : Kérvénysablono | ok (295 | 500)                    |                               |                 |           |                                |                     |                      | _          |            | ×             |
|------------------|------------------------------------------------------------------------------|----------------------|---------|-------------------------|-------------------------------|-----------------|-----------|--------------------------------|---------------------|----------------------|------------|------------|---------------|
| File             | Eszközök Szerep                                                              | okörváltás Ked       | lvence  | k Help                  | Videók                        |                 |           |                                |                     |                      |            |            |               |
| <del>(</del> ] - | • 🔁 🗸                                                                        |                      |         |                         |                               | ł               | Kijelölés | Kijelöléseket törö             | I                   | Frissítés            |            |            | - <b>j</b> aj |
|                  |                                                                              |                      | Г       | Kérvény neve            |                               | Azonosító       | Ké        | érvénytípus                    |                     |                      |            |            |               |
| 1111             | INFPTII                                                                      |                      |         | Automatikus részle      | tfizetés                      | AURFIZ          | Ré        | észletfizetési kérvé           |                     |                      |            |            |               |
|                  |                                                                              |                      |         | KE részletfiz           |                               | KERI            | Ré        | észletfizetési kérvé           |                     |                      |            |            |               |
| Egys             | seges ianuimanyi kend                                                        | aszer                |         | Automatikus részle      | tfizetés WF                   | AURFIZWE        | Ré        | észletfizetési kérvé           |                     |                      |            |            |               |
| C-:4             |                                                                              |                      |         | Teszt Részletfizeté     | si Kérvény                    | TRK             | Ré        | észletfizetési kérvé           |                     |                      |            |            |               |
| Jajai            |                                                                              |                      |         | Teszt Részletfizeté     | ési Kérvény B 7               | TRK87           | Ré        | észletfizetési kérvé           |                     |                      |            |            |               |
| Ð. 🗸             | » Saját adatok (2000)                                                        | ^                    |         |                         |                               |                 |           |                                |                     |                      |            |            |               |
| Ē 🔗              | Hallgatók (54000)                                                            |                      | Kér     | vénytípus               | Részletfizetési               | kérvény 💌 🚦     | Keresés   | Minden                         |                     |                      |            | <u> </u>   | Szűrés        |
|                  | Diákigazolvány kezelés (104)<br>Miselesezető a datala (140000)               | 1000)                |         |                         |                               |                 |           | ▼ ▲                            |                     |                      |            |            |               |
|                  | » Alkalmazotti adatok (148000<br>Szervezeti egységek (28000)                 | <i>))</i><br>)())    |         |                         |                               | aek Dinamikue   | vélemény  | ező/döntő Kénz                 | éeek (Szakok   Port | tezámítáe Válamár    | v / dönté  | e indok    |               |
|                  | <ul> <li>Jelephelvek (558000)</li> </ul>                                     | (0)                  |         | Dealine                 | BOK   SZEIVEZELI EQYS         | der   Dinamirus | velenieny |                                | eser/ Szakok   1 on | uszannuas   veleniei | ly / Gonte | S INDOK_   |               |
| ± 🖉              | Tárgyak kezelése (704000)                                                    |                      |         | Template neve:          | Automatikus részlet           | fizetés         | HU        | -                              |                     |                      |            |            |               |
| Ī                | Jegyzetek (784000)                                                           |                      |         |                         |                               |                 |           |                                |                     |                      |            |            |               |
| ± 🗸              | Képzések (1156000)                                                           |                      |         | Azonosító neve:         | AURFIZ                        |                 |           |                                |                     |                      |            |            |               |
| ⊟ 🛇              | Kérvénykezelés (934500)                                                      |                      |         | Mary Islandarus Islanda |                               |                 |           |                                |                     |                      |            |            |               |
| -                | Kérvénysablonok (2                                                           | 95500)               |         | Max Kerveriyek szar     | nd.                           | I               |           |                                |                     |                      |            |            |               |
|                  |                                                                              | )<br>                | 1       | Max kérvények szár      | na képzésenként:              |                 |           | _                              |                     |                      |            |            |               |
|                  | Feibenagyott kerven                                                          | zói (939000)         | 11      |                         |                               | ,               |           | _                              |                     |                      |            |            |               |
|                  | Kérvénysablon oldal                                                          | ak (897500)          |         | Típus:                  | Részletfizetési kén           | ény             |           | -                              |                     |                      |            |            |               |
|                  | Hivatalos bejegyzés                                                          | sablon (399000)      |         | Fáláy :                 |                               |                 |           | -                              |                     |                      |            |            |               |
|                  | 💾 Határozat sablonok                                                         | (932500)             |         | TCICV .                 | 1                             |                 |           |                                |                     |                      |            |            |               |
| ÷                | 📸 Kérvénysablon jogosults                                                    | ágok (142500)        |         | Díjtípus :              |                               |                 |           | <ul> <li>Díjkötele:</li> </ul> | sség kezdete:       |                      | 15 :       | :          |               |
|                  | Kérvény változók (93950                                                      | 00)                  |         |                         |                               |                 |           | _                              |                     | ,                    |            |            |               |
| . <u>+</u>       | Félbehagyott kérvények                                                       | (961000)             |         | Iratt ípus:             |                               |                 |           |                                |                     |                      |            |            |               |
| ±                | Képvénymellékletek (962                                                      | 500)                 |         | Hátralávő idő csatol    | mány hozzáadásához <i>(</i> r | erchen):        |           |                                |                     |                      |            |            |               |
|                  | Kérvényfolyamatok (941                                                       | 000)                 |         |                         |                               |                 |           |                                |                     |                      |            |            |               |
|                  |                                                                              | épései (943000)      |         | Hátralévő idő csatol    | mány törléséhez (percb        | en):            |           | Archiv                         | ált                 |                      |            |            |               |
|                  | Vélemények (919000)                                                          |                      |         |                         |                               |                 |           |                                |                     |                      |            |            |               |
| ± 🛷              | Záróvizsgáztatás (406000)                                                    |                      |         | Kérvényfolyamat:        |                               |                 |           |                                |                     |                      |            |            | ×             |
| Ē 🔗              | Oklevélmelléklet (2660000)                                                   |                      |         |                         |                               |                 |           |                                |                     |                      |            |            |               |
|                  | <ul> <li>Penzügyek (786000)</li> <li>Diálikati kárdmala (2700000)</li> </ul> | n                    |         | Analain dhalaat is an t | -ti-                          |                 |           |                                |                     |                      |            |            |               |
| ±                | Diakhitel kerelmek (2760000                                                  | , v                  |         | Archivatakat is mut     | aya                           | Hozzáad         |           | <ul> <li>Szerkeszt</li> </ul>  | Töröl               | Mentés               |            | Mégsem     |               |
| <                |                                                                              |                      |         | 1                       | Másolás Ex                    | ort             | Import    | Sablon ellenőr                 | zés                 | Sablon lezárá:       | sa Sab     | lon felolo | lása          |
| Letölt           | ve 5 / 5 rekord.                                                             | Loginnév: TA         | Szer    | epkör: Belső Admi       | nisztrátor Szerver: I         | EV12C_Teszt     |           |                                |                     |                      |            |            |               |

Részletfizetési kérvény létrehozása

# 10.1.2. A kérvénysablon és a befizetési pénzügyi kódok összerendelése (kliens)

Két féle módon lehetséges a sablon pénzügyi kódhoz rendelése:

#### Kérvénysablon pénzügyi kódhoz rendelése

A létrehozott sablonokat hozzá kell rendelni a befizetési pénzügyi kódhoz a "*Pénzügyek / Befizetési pénzügyi kódok (809000, 1650000)*" felületen a "*Kérvénysablonok*" tabulátorfülön.

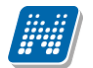

| 🔝 V2020.       | 1.0-beta          | 23 (2019.11.20.) : Befize    | tési pénzügyi kódok (8090 | 100) >> aaa            |               |                   |                                                                                                    |              |             |                  | _        |                      |               | 23         |  |
|----------------|-------------------|------------------------------|---------------------------|------------------------|---------------|-------------------|----------------------------------------------------------------------------------------------------|--------------|-------------|------------------|----------|----------------------|---------------|------------|--|
| File Eszki     | özök S            | zerepkörváltás Kedven        | icek Help                 |                        |               |                   |                                                                                                    |              |             |                  |          |                      |               |            |  |
| 3 - 9          | •                 |                              |                           | Előző                  | >> aaa        |                   |                                                                                                    | Kijelölés    | Kij         | elöléseket töröl |          | Frissítés            | Következő Fel | -(22       |  |
|                |                   | PTUN                         |                           |                        |               |                   |                                                                                                    |              | <b>P</b> Í9 | Munkahely        | Témaszám | Témaszám megn        | Jogcím<br>aaa | Név<br>AAA |  |
| Eavséae        | 5                 | Azonosító                    | Kérvény neve              |                        |               | Létrehozá         | s ideje Kén                                                                                                    | rénytípus 🔺  |             |                  |          |                      | aaa           | AAA        |  |
| 57 5           |                   | KTR_KeTK                     | BCE KTR_KeT               | _KeTK                  |               |                   | 0. 10:20:4 Pén:                                                                                                   | zügyi kérvér |             | 031              | 10058    | Költségtérítéses nap | aaa           | AAA        |  |
| Saját meni     |                   | TARGYF40                     | BCE TARGYF4               | 40                     |               | 2012.01.2         | 0. 10:30:4 Pén:                                                                                                   | zügyi kérvér |             |                  |          |                      |               |            |  |
| ÷ ~ ~ ~        |                   | BCE ORAUTK                   | BCE ORAUTK                |                        |               | 2012.01.2         | 3. 8:47:44 Pén:                                                                                                   | zügyi kérvér |             |                  |          |                      |               |            |  |
|                |                   | TARGYF40(M)                  | BCE TARGYF4               | 40 (másolat)           |               | 2012.01.2         | 2012.01.23. 9:16:02 Pénzügyi kérvér<br>2012.01.26. 12:50:0 Pénzügyi kérvér<br>2012.02.09. 15:16:5 Pénzügyi kérvér |              |             |                  |          |                      |               |            |  |
|                |                   | EDSZAKM                      | EDUTUS szak               | mai gyak reg           |               | 2012.01.2         |                                                                                                    |              |             |                  |          |                      |               |            |  |
| i i i          |                   | BCE ORAUTK(M)(M)             | BCE ORAUTK                | (másolat) (másolat)    | l.            | 2012.02.0         |                                                                                                    |              |             |                  |          |                      |               |            |  |
| 🗉 👰            | ¶ <sub>∎</sub> ∎Γ |                              |                           | (مغمول (مغرور) (مغرور) | (másolat)     | 2012.02.0         | 9 15-17-1 Pán                                                                                                    | منبعتها ترصت | -           |                  |          |                      | ►<br>Szűré    |            |  |
|                | g                 |                              |                           |                        |               |                   |                                                                                                    |              | м           | inden            |          |                      |               |            |  |
|                | n Kén             | vény neve                    | •                         | eresės M               | Inden         |                   |                                                                                                    | Szürés       |             |                  |          |                      |               |            |  |
| - <b>X</b>     | s                 | Archiváltak                  | c is                      |                        |               | OK                |                                                                                                    |              |             |                  |          |                      |               |            |  |
| - 1            | s                 |                              |                           |                        |               | UK                |                                                                                                    | egsem        | C           | Kérvénysablono   | ok       |                      |               |            |  |
| 🗉 👌            | Letöl             | tve 67 / 67 rekord.          |                           |                        |               |                   |                                                                                                    |              | eie         | e Létrehozó      | U        | tolsó módosítás l    | H             |            |  |
| E 💦            | Telionitet        | loo kiezómlózett tétolok (50 | 2000)                     |                        |               |                   | _                                                                                                    | _            |             |                  |          | I                    | Hozzáad       |            |  |
|                | SAP vevi          | ők (258500)                  | E                         |                        |               |                   |                                                                                                    |              |             |                  |          |                      | Töröl         |            |  |
|                | Diákhitel         | engedményezések (30950       | 0)                        |                        |               |                   |                                                                                                    |              |             |                  |          |                      |               |            |  |
| - <u>*</u>     | Diákhitel         | 2 (644000)                   |                           |                        |               |                   |                                                                                                    |              |             |                  |          |                      |               |            |  |
|                | Diákhitel         | szerződések (722500)         |                           |                        |               |                   |                                                                                                    |              |             |                  |          |                      |               |            |  |
|                | Befizete          | esi jogcimek (808000)        | (202000)                  |                        |               |                   |                                                                                                    |              |             |                  |          |                      |               |            |  |
| н <del>А</del> | Kifizetési        | iogcímek (2790000)           | (805000)                  |                        |               |                   |                                                                                                    |              |             |                  |          |                      |               |            |  |
|                | Főkönyvi          | számok (810000)              |                           |                        |               |                   |                                                                                                    |              |             |                  |          |                      |               |            |  |
| - 1            | Témaszá           | mok (812000)                 |                           |                        |               |                   |                                                                                                    |              |             |                  |          |                      |               |            |  |
| - <u>}</u>     | Szakfelad         | dat kódok rögzítése (39150   | 00)                       |                        |               |                   |                                                                                                    |              |             |                  |          |                      |               |            |  |
| E 🕄            | Számlatö          | mbök (97000)                 |                           |                        |               |                   |                                                                                                    |              |             |                  |          |                      |               |            |  |
|                | Pénzürari         | penzugyi kodok (164500)      |                           |                        |               |                   |                                                                                                    |              |             |                  |          |                      |               |            |  |
|                | Arfolvamk         | cezelés (383000)             |                           |                        | -             |                   |                                                                                                    |              |             |                  |          |                      | -             |            |  |
| 3              | Pénzügyi          | nyilatkozat szabályok (543   | 000)                      |                        |               |                   |                                                                                                    |              |             |                  |          | •                    | ]             |            |  |
| - 1            | Befizetési        | i pénzügyi kódok (165000)    |                           |                        | 1             |                   |                                                                                                    |              |             |                  |          |                      |               |            |  |
| 🗎 🕀 🏂          | Tételcsop         | portok (800000)              | <b>T</b>                  | Törlés vissza          | avonása Össze | rendelés GiR össz | erendelés                                                                                                    | Hozza        | áad         | Szerkesz         | t        | Töröl Mer            | ntés Mégse    | m          |  |
|                |                   |                              |                           |                        | Képzés helye  | Szak              | os összerendelé                                                                                                   | is?          |             |                  |          |                      |               |            |  |
| Letöltve 3     | 3 rekor           | d. Logi                      | nnév: TA Szerepkör: Bels  | ső Adminisztráto       | r Szerver: DE | /12C_Teszt        |                                                                                                    |              |             |                  |          |                      |               | 11.        |  |

Kérvénysablon pénzügyi kódhoz rendelése

Egy befizetési pénzügyi kódhoz tetszés szerint több sablont is hozzá lehet rendelni.

| 🕅 V2020.1.0-beta23 (2019.11.20.) : Befizetési pénzügyi kódok (8                                                                                                    | 809000) >                                                                                         | >> aaa                                                                                                    |              |                           |                    |               |                  | _         |                      |               |             |  |
|----------------------------------------------------------------------------------------------------|---------------------------------------------------------------------------------------------------|----------------------------------------------------------------------------------------------------|--------------|---------------------------|--------------------|---------------|------------------|-----------|----------------------|---------------|-------------|--|
| File Eszközök Szerepkörváltás Kedvencek Help                                                                                                    |                                                                                                   |                                                                                                    |              |                           |                    |               |                  |           |                      |               |             |  |
| G • O •                                                                                                    |                                                                                                   | Előző                                                                                                    | >> aaa       |                           |                    | Kijelölés Kij | elöléseket töröl |           | Frissítés            | Következő Fel | -jaj        |  |
|                                                                                                    |                                                                                                   | ID                                                                                                    |              | Pénzügyi kód              | $\nabla$           | Önálló egység | Munkahely        | Témaszám  | Témaszám megn        | Jogcím        | Név         |  |
| <b>III NEPIUN</b>                                                                                                    |                                                                                                   |                                                                                                    | 240708228    | TEBK-K aaa                |                    |               |                  |           |                      | aaa           | AAA         |  |
| Egységes Tanulmányi Rendszer                                                                                                    |                                                                                                   |                                                                                                    | 236104129    | TEAK TEBK-B-L-PAN a       | aa-A               |               |                  | _         |                      | aaa           | AAA         |  |
|                                                                                                    |                                                                                                   |                                                                                                    | 235769798    | 625176607050 aaa          |                    | 208           | 031              | 10058     | Költségtérítéses nap | aaa           | AAA         |  |
| Saját menü Általános menü                                                                                                    | _                                                                                                 |                                                                                                    |              |                           |                    |               |                  |           |                      |               |             |  |
| □         Bankkátya (789000)           □         Gyűjtőszámla (792000)           □         Syűjtőszámla (141500)           □         Vittuális gyűjtőszámla (141500)           □         Postai fálj (788000)           □         Csekk kezelés (798000)           □         Kéz számlarögztés (2734000) | Pér                                                                                               | Image: A state of the state of the state | d            |                           | Kere               | esés M        | inden            |           |                      | <b>_</b>      | ►<br>Szűrés |  |
| Hazipenztar (2/49000)                                                                                                    |                                                                                                   |                                                                                                    |              |                           |                    | <b>T</b>      |                  |           |                      |               |             |  |
| Számlafeladás (82000)                                                                                                    | Alap adatok   Kiegészítő adatok   GIR összerendelések   Részletfizetési dátumok   Kénvénysablonok |                                                                                                    |              |                           |                    |               |                  |           |                      |               |             |  |
| Feladások (822000)                                                                                                    |                                                                                                   | Kénényanya Arana té Kénényén Bahané di Bahanané malé a Marukénényané Kénényénya                                                                                                    |              |                           |                    |               |                  |           |                      |               |             |  |
| 🕀 🎦 Számlateljes ítés igazolása (151000)                                                                                                    |                                                                                                   |                                                                                                    |              | PCE OPALITK               | Notelezo dontes I  | Dokumentum    | JK C Max Ke      | rvenyszam | 210005               | Hozzáad       |             |  |
| Teljesítetlen kiszámlázott tételek (59000)                                                                                                    |                                                                                                   | BC                                                                                                    | E TARGYE40   | (m: TARGYE40(M)           | · ·                |               |                  |           | 210005               |               | =           |  |
| Erres SAP vevok (258500)<br>⊡res Diákhitel engedményezések (309500)                                                                                                    |                                                                                                   |                                                                                                    | L TANGTI 40  | (inclusion and in adding) |                    |               |                  |           | 210003               | Töröl         |             |  |
|                                                                                                    |                                                                                                   |                                                                                                    |              |                           |                    |               |                  |           |                      |               |             |  |
| ⊡ (*) Diákhitel szerződések (722500)                                                                                                    |                                                                                                   |                                                                                                    |              |                           |                    |               |                  |           |                      |               |             |  |
| Berizetesi jogcimek (808000)     Berizetesi perzimi kódok (809000)                                                                                                    |                                                                                                   |                                                                                                    |              |                           |                    |               |                  |           |                      |               |             |  |
| Kifizetési jogcímek (2790000)                                                                                                    |                                                                                                   |                                                                                                    |              |                           |                    |               |                  |           |                      |               |             |  |
| Főkönyvi számok (810000)                                                                                                    |                                                                                                   |                                                                                                    |              |                           |                    |               |                  |           |                      |               |             |  |
| - 🎦 Témaszámok (812000)                                                                                                    |                                                                                                   |                                                                                                    |              |                           |                    |               |                  |           |                      |               |             |  |
| Szakfeladat kódok rögzítése (391500)                                                                                                    |                                                                                                   |                                                                                                    |              |                           |                    |               |                  |           |                      |               |             |  |
| ⊡ 🛐 Számlatömbök (97000)                                                                                                    |                                                                                                   |                                                                                                    |              |                           |                    |               |                  |           |                      |               |             |  |
| Kifizetési pénzugyi kódok (164500)                                                                                                    |                                                                                                   |                                                                                                    |              |                           |                    |               |                  |           |                      |               |             |  |
| Artehanikazelán (202000)                                                                                                    |                                                                                                   |                                                                                                    |              |                           |                    |               |                  |           |                      |               |             |  |
| Pénzügyi pylatkozat szabályok (5/3000)                                                                                                    |                                                                                                   | •                                                                                                    |              |                           |                    |               |                  |           | Þ                    | ]             |             |  |
| Befizetési pénzügvi kódok (165000)                                                                                                    |                                                                                                   |                                                                                                    |              |                           |                    |               |                  |           |                      |               |             |  |
| Tételcsoportok (800000)                                                                                                    | -                                                                                                 | Törlés vis                                                                                                    | szavonása (  | sszerendelés GiR öss      | zerendelés         | Hozzáad       | Szerkes          | zt        | Töröl Mer            | ntés Mégse    | m           |  |
|                                                                                                    |                                                                                                   |                                                                                                    | ∏ Képzés I   | nelye 🗌 🗖 Sza             | kos összerendelés? |               |                  |           |                      |               |             |  |
| Letöltve 3/3 rekord. Loginnév: TA Szerenkör                                                                                                    | ,<br>Belső Adı                                                                                    | minisztrz                                                                                                    | itor Szerver | DEV12C Teszt              |                    |               |                  |           |                      |               |             |  |

Több kérvénysablon hozzárendelése pénzügyi kódhoz

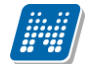

Pénzügyi kódonként szabályozható, hogy a hozzárendelt sablonok közül csak egy típusú sablont tölthetneke ki a hallgatók. Ennek szabályozására a "*Csak azonos típusú sablon tölthető ki"* jelölőnégyzet szolgál. A jelölőnégyzet beállítása esetén, ha több típusú sablon kerül hozzárendelésre a pénzügyi kódhoz, akkor abban az esetben, ha már egy kérvény leadásra kerül a kiírásra vonatkozóan, nem lehetséges eltérő típusú kérvény leadása a kiírásra vonatkozóan. Ilyen esetben az eltérő típusú kérvénysablonok nem kerülnek megjelenítésre.

| 🕅 V2020.1.0-beta23 (2019.11.20.) : Befizetési pénzügyi kódok (809000) >> KTG                                                                                                    |                                                                        |                                                                                                    |  |  |  |  |  |  |  |  |  |  |
|----------------------------------------------------------------------------------------------------|------------------------------------------------------------------------|----------------------------------------------------------------------------------------------------|--|--|--|--|--|--|--|--|--|--|
| File Eszközök Szerepkörváltás Kedvencek Help                                                                                                    |                                                                        |                                                                                                    |  |  |  |  |  |  |  |  |  |  |
| G - O -                                                                                                    | Bőző ≫ KTG Kijelölés                                                   | s Kijelöléseket töröl Frissítés Következő Fel -Ja                                                                                                    |  |  |  |  |  |  |  |  |  |  |
| Egységes Tanulmányi Rendszer                                                                                                    | 230407621 TEAK TEBK-B-L-PAN KTG-K                                      | KTG KTG-I                                                                                                    |  |  |  |  |  |  |  |  |  |  |
| Saját menü         Átalános menü           Image: Saját menü         Pénzügyek (78600)           Image: Saját menü         Gyűjőszámla (79200)           Image: Saját menü         Gyűjőszámla (79200)           Image: Saját menü         Gyűjőszámla (79200)           Image: Saját menü         Gyűjőszámla (79200)           Image: Saját menü         Gyűjőszámla (79200)           Image: Saját Menü         Gyűjőszámla (79800)           Image: Saját Menü         Gyűjőszámla (79800)           Image: Saját Menü | ▲         Pénzügyi kód         ● ● ● ■ ■ ■ ■ ■ ■ ■ ■ ■ ■ ■ ■ ■ ■ ■ ■ ■ | Minden     Szűrés      Minden     Szűrés      Maximális összeg:     APEH sor: 0708XML 395 sor     Maximális összeg:     APEH sor: 0708XML 395 sor     Maximális összeg:     Megnevezés:     Szánlatömb:     Szánlatömb: |  |  |  |  |  |  |  |  |  |  |
| Letöltve 1 / 1 rekord. Loginnév: TA Szerepkör: Bels                                                                                                    | ő Adminisztrátor Szerver: DEV12C Teszt                                 |                                                                                                    |  |  |  |  |  |  |  |  |  |  |
| , <b>_</b> ,,,,,,,,,,,,,                                                                                                    |                                                                        |                                                                                                    |  |  |  |  |  |  |  |  |  |  |

Csak azonos típusú sablon tölthető ki

A "Befizetési pénzügyi kódok (809000, 165000)" menüpontokon a "Csak egy kérvény adható le" jelölőnégyzettel pénzügyi kódonként szabályozható, hogy adott pénzügyi kódra kiírt tétel esetén csak egy kérvény legyen leadható a kiírásra vonatkozóan a "Pénzügyek/Befizetés" menüponton. Amennyiben leadásra került a kérvény, akkor új kérvény leadása nem lehetséges. A "Kérvény leadása" linkre kattintva a hallgatót tájékoztatja a program, hogy: "A kiíráshoz már tartozik leadott kérvény, további kérvény leadása nem lehetséges."

| 😿 V2020.1.0-beta23 (2019.11.20.) : Befizetési pénzügyi kódok (8090                                                                                                    | 00) >> KTG                       |                                               |                      |                        |          |
|----------------------------------------------------------------------------------------------------|----------------------------------|-----------------------------------------------|----------------------|------------------------|----------|
| File Eszközök Szerepkörváltás Kedvencek Help                                                                                                    |                                  |                                               |                      |                        |          |
| © • • • •                                                                                                    | Előző » KTG                      | Kijelölés Kije                                | löléseket töröl      | Frissítés Következő    | Fel -    |
| Egységes Tanulmányi Rendszer                                                                                                    | 230407621 TEAK TEB               | K-B-L-PAN KTG-K                               |                      | KTG                    | KTG-I    |
| Saját menü         Átalános menü           ➡         Pénzügyek (786000)           ➡         Bankkártya (789000)           ➡         Syvijtőszámla (792000)           ➡         Syvijtőszámla (792000)           ➡         Syvijtőszámla (741500)           ➡         Posta fájl (788000)                                                                                                    | 1                                |                                               |                      |                        |          |
| Csekk-kezelés (798000)                                                                                                    |                                  |                                               |                      |                        |          |
| 📲 Kézi számlarögzítés (2734000)                                                                                                    | Pénzügyi kód                     | K TEBK-B-L-PAN KTG-K Keresés Mir              | iden                 |                        | ▼ Szűrés |
| - 👸 Házipénztár (2749000)                                                                                                    |                                  | ▼ ▲                                           |                      |                        |          |
| 📸 Számlák (111000)                                                                                                    |                                  |                                               |                      |                        |          |
| Számlafeladás (820000)                                                                                                    | Alap adatok Kiegészítő adatok    | GIR osszerendelések   Részletfizetési dátumok | Kérvénysablonok      |                        |          |
| E Feladások (822000)                                                                                                    | Szervezet:                       | Agrártudományi Kar                            | Kódja:               | TEAK                   |          |
| E Számlateljesítés igazolása (151000)                                                                                                    | Kénzés:                          | Pedagógia BA                                  | Kódia:               | TERK-R-L-PAN           |          |
| Teljes itetlen kiszámlázott tételek (59000)                                                                                                    | hopeds.                          |                                               |                      |                        |          |
|                                                                                                    | Képzés helye:                    |                                               | Kódja:               |                        |          |
| Diakhtel engedmenyezesek (309500)                                                                                                    | Pénzügyi kód:                    | TEAK TEBK-B-L-PAN KTG-K                       | Megnevezés:          |                        |          |
| Diakhitel2 (044000)                                                                                                    | Cardo India                      |                                               |                      |                        |          |
| Emission de la construction de la construction de | SZAK KOU.                        |                                               |                      |                        |          |
|                                                                                                    | Pénzügyi azonosító:              | 230407620                                     | APEH sor:            | 0708XML 395 sor 🔍      |          |
| E Kitizetési jagcímek (2790000)                                                                                                    | Minimális összeg:                | HUF 🚽                                         | Maximális összeg:    |                        |          |
| Főkönyvi számok (810000)                                                                                                    | Érvénvesség kezdete:             | 2016 07 17 15 14:43:30                        | Érvényesség vége:    | 9999 12 31 15 23-59-59 |          |
| Témaszámok (812000)                                                                                                    | kr                               | 2010.07.17.                                   |                      | 2000.12.01.            |          |
| Szakfeladat kódok rögzítése (391500)                                                                                                    | Ara:                             | Mentes az adó alól AFA tv.                    | Vamtanfaszam:        |                        |          |
| 🕀 🚯 Számlatömbök (97000)                                                                                                    | SZJ szám - termék:               |                                               |                      |                        |          |
| 🖓 Kifizetési pénzügyi kódok (164500)                                                                                                    | Mennyiség:                       | 1                                             | Mennyiség egysége:   | félév                  |          |
| Pénzügyi díjak (483500)                                                                                                    |                                  | l<br>Hollastá kiúbatia:                       | Számlatömb:          |                        |          |
| Afolyamkezelés (383000)                                                                                                    |                                  |                                               | Cash and black       |                        |          |
| Pénzügyi nyilatkozat szabályok (543000)                                                                                                    | I Orolt :                        | Usak azonos tipusu sabion toltheto ki:        | usak egy kerveny adr |                        |          |
| Betizetési pénzugyi kódok (165000)                                                                                                    |                                  |                                               |                      | <b>TTT</b>             | 117      |
| Teteicsoportok (800000)                                                                                                    | I onės visszavonasa Usszerendel  | es GIR osszerendeles Hozzáad                  | Szerkeszt            | I orol Mentes          | Megsem   |
|                                                                                                    | Képzés helye                     | Szakos összerendelés?                         |                      |                        |          |
| Letöltve 1 / 1 rekord. Loginnév: TA Szerepkör: Bel                                                                                                    | ő Adminisztrátor Szerver: DEV12C | Teszt                                         |                      |                        | //       |
|                                                                                                    |                                  |                                               |                      |                        |          |

Csak egy kérvény adható le

#### Pénzügyi kód kérvénysablonhoz rendelése

A létrehozott kérvénysablonnál a "*Pénzügyi kódok"* tabulátorfülön – a fül csak az ilyen típusú kérvénysablon típusok esetén látható, egyéb típusú sablonok esetén a fül nem látható – van lehetőség a kérvénysablonhoz hozzárendelni a befizetési pénzügyi kódokat.

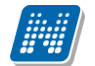

| 🔊 V2020.3.0-beta27 (2020.                         | N)                                           |                        |        |                     |           |                      |              |                |               | -      | - C        | ı ×   |      |                  | _      |            | $\times$ |
|---------------------------------------------------|----------------------------------------------|------------------------|--------|---------------------|-----------|----------------------|--------------|----------------|---------------|--------|------------|-------|------|------------------|--------|------------|----------|
| File Eszközök Sz                                  |                                              | Pénzügyi kód           |        |                     |           | Jogeím               | Pénznem      |                | oacín         | n neve |            |       |      |                  |        |            |          |
| G - 🕤 -                                           |                                              | TEGK kepteszt 20       | )9122  | 28-A                |           | 20091228             | HUF          | 2              | 00912         | 228    |            |       |      | Friesítés        |        |            | -1:21    |
|                                                   |                                              | TEGK kepteszt 20       | )9122  | 28-K                |           | 20091228             | HUF          | 2              | 00912         | 228    |            |       |      | 111301000        |        |            | ~        |
| MAICOT                                            | TEBK TEBK-E-N-NKL_2 20091228-A               |                        |        |                     |           | 20091228             | HUF          | 2              | 00912         | 228    |            |       |      |                  |        |            |          |
|                                                   |                                              | TEBK TEBK-E-N-F        | BN_4   | MorZsi              |           | MorZsi               | HUF          | N              | lorZsi        | i      |            |       |      |                  |        |            |          |
| Egységes Tanulmányi A 🔲 TEJK szakfel_szolg-K      |                                              |                        |        |                     |           | szakfel_szolg        | HUF          | s              | szakfel_szolg |        |            |       |      |                  |        |            |          |
| JK-R-EON kollszakf-K                              |                                              |                        | ļ      |                     | kollszakf | HUF                  | k            | kollegiumszakf |               |        |            |       |      |                  |        |            |          |
| Saját menü Általános menü                         | ját menü Altalános menü JK-A-OPT kollszakf-K |                        |        |                     |           | kollszakf            | HUF          | k              | ollegiu       | umszak | f          |       |      |                  |        |            |          |
| 🗄 🏈 Saját adatok (2000)                           |                                              | MI MI-IN-BDL 1003      | 30-256 | 6                   |           | 10030-256            | HUF          | 1              | 0030-         | 256    |            |       |      |                  |        |            |          |
| 🗄 🛷 Hallgatók (54000)                             |                                              | MI MI-VI-B01 10030-256 |        |                     |           | 10030-256            | HUF          | 1              | 0030-         | -256   |            |       | -    |                  |        |            | Szűrés   |
| 🕀 🐼 Diákigazolvány kezelés                        |                                              | MI MI-IN-BL1 1003      | 0-256  | ;                   | _         | 10030-256            | HUF          | 1              | 0030-         | -256   |            |       | -    |                  |        |            |          |
| Alkalmazotti adatok (14                           | <u> </u>                                     |                        |        |                     |           |                      |              |                |               |        |            |       |      | Pénzügyi kódok   | lagon  | de é a alc |          |
| Telephelvek (558000)                              | Pénzü                                        | igyi kód               |        |                     | K         | eresés Mind          | len          |                |               |        | -          | Szűré | 3 OK | r chizagyr Rodok | Jodosn | litsayok   |          |
| 🗄 🐼 Tárgyak kezelése (7040                        |                                              |                        |        |                     |           |                      |              |                |               | _      |            |       | nyi  | ség egysége 🚺    | H      | ozzáad     |          |
| - 🐼 Jegyzetek (784000)                            | Össz                                         | es adat                |        |                     |           |                      |              | OK             |               |        | Mé         | gsem  |      | 77006 r          | 3      |            |          |
| Képzések (1156000)                                | ətöltu                                       | a 100 / 661 rekor      | 4      |                     |           |                      |              |                |               |        |            |       |      | 77006 r          |        | Töröl      |          |
| Kérvénykezeles (93450                             | 2955                                         |                        |        |                     | /802      | Mentes az adó alól   | AFA tv.85§   |                |               | 1      |            |       | 110  | 77002 f          |        |            |          |
|                                                   | )0)                                          | •••••                  |        |                     | 7802      | 0 Mentes az adó alól | AFA tv.85§   |                |               | 1      |            |       |      | 77001 c          |        |            |          |
| 🕀 🛅 Félbehagyott kérve                            | ények                                        | (513000)               |        | 68                  | 26011     | 8 Adó alól mentes (Á | fa tv. 85.§) |                |               | 1      |            |       |      | 77001 c          |        |            |          |
| Kérvénysablon vál                                 | ltozói                                       | (939000)               |        |                     | 7802      | 0 Mentes az adó alól | ÁFA tv.85§   |                |               | 1      |            |       |      | 77006 r          |        |            |          |
| Kérvénysablon old                                 | lalak (                                      | (897500)               |        | 68                  | 26011     | 8 Adó alól mentes (Á | fa tv. 85.§) |                |               | 11     |            |       |      | 77006 r          |        |            |          |
| Hivataios bejegyze                                | es sad<br>k (93)                             | 2500)                  |        | 68                  | 26011     | 8 Adó alól mentes (Á | fa tv. 85.§) |                |               | 1      |            |       |      | 77006 r          |        |            |          |
| E Kérvénysablon jogosul                           | Itságo                                       | k (142500)             |        |                     | 7802      | 0 Mentes az adó alól | ÁFA tv.85§   |                |               | 1      |            |       |      | 77001 c          |        |            |          |
| Kérvény változók (939                             | 9500)                                        |                        |        |                     | 7802      | 0 Mentes az adó alól | ÁFA tv.85§   |                |               | 1      |            |       |      | 77001 c          |        |            |          |
| Félbehagyott kérvénye                             | ek (96                                       | (1000)                 |        |                     | 7802      | 4 27%-os ÁFA kulcs   |              |                |               | 1      |            |       |      | 77001 d          |        |            |          |
| ⊡ A Leadott kérvények (96)                        | 52500                                        | )                      |        | 68                  | 26011     | 8 Adó alól mentes (Á | fa tv. 85.§) |                |               | 1      |            |       |      | 77006 r          |        |            |          |
| Kérvényfellekletek (1)                            | 0465U<br>41000                               | 0)                     |        | 68                  | 26011     | 8 Adó alól mentes (Á | fa tv. 85.§) |                |               | 1      |            |       |      | 77006 r          |        |            |          |
|                                                   | k lépé                                       | sei (943000)           |        | 68                  | 26011     | 8 Adó alól mentes (Á | fa tv. 85.§) |                |               | 1      |            |       |      | 77006 r          |        |            |          |
| Vélemények (919000)                               |                                              |                        |        | 204                 | 43135     | 2 20%-os ÁFA kulcs   |              |                |               | 1      |            |       |      | 77001            |        |            |          |
| Záróvizsgáztatás (406000)                         | )                                            |                        |        | I □                 | 7000      |                      | ACA: 0001    |                |               | - 1    |            |       |      |                  |        |            |          |
| Oklevelmelleklet (2660000                         | ))                                           |                        |        |                     |           |                      |              |                |               |        |            |       |      |                  |        |            |          |
| Penzugyek (786000)     Diákhitel kérelmek (27600) | 00)                                          | U                      | V      | Archiváltakat is mu | tatia     |                      | Userfed      |                |               | 0      | 1 1        | 1 7   |      |                  |        |            |          |
| <                                                 | -,                                           | >                      |        |                     |           |                      | Hozzaád      |                |               | 526    | enkeszt    |       | orol | Mentes           |        | Megse      | m        |
|                                                   |                                              |                        |        |                     | Máso      | lás Expor            | t In         | mport          |               | Sablon | ellenőrzés | 5     |      | Sablon lezár     | ása Sa | ablon fel  | oldása   |
| Letöltve 5 / 5 rekord.                            |                                              | Loginnév: TA           | Szere  | epkör: Belső Adm    | ninisz    | trátor Szerver: DE   | V12C_Teszt   |                |               |        |            |       |      |                  |        |            | 1        |

Pénzügyi kód kérvénysablonhoz rendelése

#### 10.1.3. Megjelenítés feltétele

A kiírás pénzügyi kódjához kapcsolt kérvénysablonok megjelenítését a kitölthető kérvények listájában több feltétel is szabályozza:

- A pénzügyi kód és a kérvény sablon szervezeti egység összerendelés alapján jelennek meg a kitölthető kérvények, a szervezet összehasonlítás a pénzügyi kód szervezeti egységes és a sablonhoz rendeltelt szervezet alapján történik, vizsgálva a felettes szervezeti egységre is, ha a kar és/vagy a legfőbb szervezeti egység van hozzárendelve.
- A kiírás pénzügyi kódjához hozzárendelt kérvénysablon érvényes időszakkal rendelkezik.
- A kérvénysablon féléve megegyezik a kiírás félévével vagy üres a kérvénysablon féléve, akkor megjelenik a listában, eltérő félév esetén nem jelenik meg a kitölthető kérvények között.
- A teljesített kiírások esetén aktív a link, de bizonyos típusú kérvénysablon esetén lehetséges csak a kérvény leadás, a többi típus nem jelenik meg a listában (Részletfizetési kérvény, Mérséklési kérvény, Fizetési határidő módosítás).
- Amennyiben a pénzügyi kódban a "Csak azonos típusú sablon tölthető ki" jelölőnégyzet beállításra kerül, és ha a pénzügyi kódhoz több eltérő típusú sablon van hozzárendelve, akkor, ha egy kérvény már leadásra került egy típusból, a többi típus nem kerül megjelenítésre a listában.
- Kérvénysablonban meghatározott "Max kérvények száma" mezőben megadott értéket az érvényes kérvények száma eléri, akkor nem jelenik meg a listában.
- Kérvénysablonban meghatározott "Max kérvények száma képzésenként" mezőben megadott értéket az érvényes kérvények száma eléri, akkor nem jelenik meg a listában. A feltétel vizsgálat csak akkor érvényesül, ha a kiírásban ki van töltve a hallgató képzése.

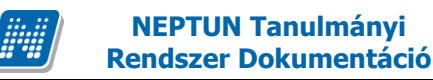

Amennyiben a kiíráshoz érvényes számla kapcsolódik, akkor a számlakérő típusú kérvény nem kerül megjelenítésre a listában.

#### 10.1.4. Kitöltési követelmények

META feltétel segítségével lehet annak a kiírásnak a tulajdonságaira vizsgálni, amelyikhez a kérvény kapcsolódik. A feltétel a kérvénysablon kitöltési követelmény mezőjében adható meg.

| Lehetőségek:   |                  |                   |           |
|----------------|------------------|-------------------|-----------|
| Változó<br>név | Tulajdonság neve | Leírás            | Típus     |
| Imposition     | KiirasOsszege    | A kiírás összege  | Numerikus |
| Imposition     | Statusz          | A kiírás státusza | String    |
| Imposition     | ModositasOka     | Módosítás indoka  | String    |
| Imposition     | PenzugyiKod      | Pénzügyi kód      | String    |
| Imposition     | DH1              | Diákhitel 1       | Numerikus |
| Imposition     | DH2              | Diákhitel 2       | String    |
| Imposition     | Szamlasorszam    | Kapcsolód számla  | String    |
|                |                  | sorszáma          |           |

Példák:

A kiírás összege nagyobb, mint 100.000 Ft és a kiírás státusza Aktív: imposition.kiirasosszege>100000 és imposition.statusz="Aktív"

A kiíráshoz számla kapcsolódik:

| {/chamis"A     | kérvény      | nem         | adható      | le,  | amennyiben | а | kiíráshoz | számla |
|----------------|--------------|-------------|-------------|------|------------|---|-----------|--------|
| kapcsolódik!"c | hamis/ Impos | sition.Szar | nlasorszam= | :""} |            |   |           |        |

# 10.1.5. Kérvény ügyintéző megállapítása a kapcsolódó pénzügyi kód szervezet alapján

A Kérvénysablonok felületen a pénzügyi kódhoz rendelhető kérvénysablon típusok esetén lehetőség van arra, hogy a véleményező ne a hallgató képzés szervezete alapján, hanem a kérvényhez kapcsolódó kiírás pénzügyi kódjának szervezete alapján kerüljön megállapításra.

|              | V2020.3.0-beta27 (2020.07.16.) :                                               | Kérvénysab   | lonol | c (295 | 500)                                                              |                                                   |            |                                         |           |                                           |                                                                                              |                       |               | -          | - 🗆         | ×            |
|--------------|--------------------------------------------------------------------------------|--------------|-------|--------|-------------------------------------------------------------------|---------------------------------------------------|------------|-----------------------------------------|-----------|-------------------------------------------|----------------------------------------------------------------------------------------------|-----------------------|---------------|------------|-------------|--------------|
| File         | Eszközök Szerepkör                                                             | váltás       | Ked   | /ence  | k Help                                                            | Videók                                            |            |                                         |           |                                           |                                                                                              |                       |               |            |             |              |
| 3            | r 🧿 🛨                                                                          |              |       |        |                                                                   |                                                   |            |                                         | Kijelölés | к                                         | íjelöléseket töröl                                                                           | [                     | Frissítés     |            |             | -(#1         |
| Egy:         | Séges Tanulmányi Rendsz                                                        | rer          |       |        | Kérvény neve<br>Automatikus ré<br>KE részletfiz<br>Automatikus ré | szletfizetés<br>szletfizetés WF<br>zetési Kérvény |            | Azonosító<br>AURFIZ<br>KERI<br>AURFIZWE | F 1       | Kérvé<br>Részl<br>Részl<br>Részl<br>Részl | énytípus<br>letfizetési kérvé<br>letfizetési kérvé<br>letfizetési kérvé<br>letfizetési kérvé |                       |               |            |             |              |
| Saja<br>E- 📿 | <ul> <li>Saját adatok (2000)</li> </ul>                                        |              | _     |        | Teszt Részletfi                                                   | zetési Kérvény B 7                                |            | TRKB7                                   |           | Részl                                     | letfizetési kérvé                                                                            |                       |               |            |             |              |
|              | <ul> <li>Hallgatók (54000)</li> <li>Diákigazolvány kezelés (104000)</li> </ul> | ))           |       | Kén    | vényt ípus                                                        | Részletf                                          | izetési ke | érvény 🔻                                | Keresés   |                                           | Minden                                                                                       |                       |               |            | •           | Szűrés       |
|              | ≽ Alkalmazotti adatok (148000)<br>≽ Szervezeti egységek (280000)               |              |       | F      | eállítások Sze                                                    | rvezeti egységek   [                              | )inamiku:  | s véleménye                             | ző/döntő  | Kép                                       | zések/Szakok                                                                                 | Pontszámítás   Véle   | mény / dön    | tés indoko | k   Követel | <b>m • •</b> |
|              | ➢ Telephelyek (558000) ➢ Tárgyak kezelése (704000)                             |              |       |        | Dokumentum                                                        | nok csatolása engede                              | élyezett   |                                         |           |                                           | ∏ Nem                                                                                        | n publikus mező véle  | mény          |            |             |              |
|              | ≥ Jegyzetek (/84000)<br>≥ Képzések (1156000)                                   |              |       |        | Kérvény kitöl                                                     | tés felfüggeszthető                               |            |                                         |           |                                           | ☐ Véle                                                                                       | mények láthatóak      |               |            |             |              |
| $\Box$       | Kérvénykezelés (934500)                                                        |              |       |        | 🕅 Kötelező dön                                                    | ités indok                                        |            |                                         |           |                                           | F Pont                                                                                       | tszámok láthatósága   | i i i         |            |             |              |
| F            | Kérvénysablonok (2955                                                          | 500)         |       |        | Kötelező véle                                                     | emény indok                                       |            |                                         |           |                                           | 🔽 Ügyi                                                                                       | intéző a kapcsolódó   | pénzügyi kö   | ód szervez | ete szerint |              |
|              | Félbehagyott kérvények                                                         | (513000)     |       |        | 🔽 Határozat W                                                     | EB-en megnyitható                                 |            |                                         |           |                                           | ∏ Véle                                                                                       | ményező látható       |               |            |             |              |
|              | Kérvénysablon változói (<br>Kérvénysablon oldalak (                            | (939000)     |       |        | 🔲 Új azonosító                                                    | visszadobásnál                                    |            |                                         |           |                                           | 🥅 Hiva                                                                                       | atalos bejegyzés gen  | erálás elfoga | adáskor    |             |              |
|              | Hivatalos bejegyzés sab                                                        | lon (399000) |       |        | Szükséges e                                                       | fogadott dokumentu                                | m          |                                         |           |                                           | Szer                                                                                         | vezet hozzárendelé:   | s hierarchia  | alapján    |             |              |
|              | Határozat sablonok (932                                                        | 2500)        |       |        | Vélemény ne                                                       | m módosítható                                     |            |                                         |           |                                           | ☑ Össz                                                                                       | zefűzött odf generálá | s             |            |             |              |
|              | Kervény változók (939500)                                                      | K (142500)   |       |        | 🗌 Javításra vis                                                   | szatehető                                         |            |                                         |           |                                           | Uála                                                                                         | esz pontszám módosi   | ítható        |            |             |              |
| ŧ            | Félbehagyott kérvények (96                                                     | 1000)        |       |        |                                                                   | által módos ítható a                              | válae 7    | mező                                    |           |                                           | ) - Valu                                                                                     |                       |               |            |             |              |
| +            | Cadott kervenyek (962500)<br>Cadott kervenyek (962500)                         | )<br>)0)     |       |        | De tekénő ák                                                      |                                                   | valaszz    |                                         |           |                                           |                                                                                              |                       |               |            |             |              |
| Ē            | Kérvényfolyamatok (941000                                                      | )            |       |        | Ugyintezo ait                                                     | ai modositnato a vai                              | aszz mei   | 20                                      |           |                                           |                                                                                              |                       |               |            |             |              |
|              |                                                                                | sei (943000) |       |        | I✓ Párhuzamos                                                     | véleményezés                                      |            |                                         |           |                                           |                                                                                              |                       |               |            |             |              |
| ÷.~          | Záróvizsgáztatás (406000)                                                      |              |       |        | Publikus mez                                                      | ő vélemény                                        |            |                                         |           |                                           |                                                                                              |                       |               |            |             |              |
|              | Oklevélmelléklet (2660000)                                                     |              |       |        |                                                                   |                                                   |            |                                         |           |                                           |                                                                                              |                       |               |            |             |              |
|              | <ul> <li>Penzugyek (786000)</li> <li>Diákhitel kérelmek (2760000)</li> </ul>   |              | ~     |        | Archiváltakat is i                                                | mutatja                                           |            | Hozzá                                   | ad be     |                                           | Credkoort                                                                                    | Tărăl                 | Mer           | atás       | Méga        |              |
| <            |                                                                                | >            |       |        | Г                                                                 |                                                   |            |                                         |           | Ţ                                         | Szerkeszt                                                                                    |                       |               | nes        | wegs        | 2111         |
|              |                                                                                |              |       |        |                                                                   | Másolás                                           | Expo       | t                                       | Import    |                                           | Sablon ellenőrzé                                                                             | S                     | Sablon        | lezárása   | Sablon fel  | oldása       |
| Letölt       | tve 5 / 5 rekord.                                                              | Loginnév     | : TA  | Szer   | epkör: Belső Ad                                                   | lminisztrátor Sze                                 | rver: DE   | V12C_Tes                                | zt        |                                           |                                                                                              |                       |               |            |             | 1            |

Ügyintéző megállapítása a pénzügyi kód szervezete alapján

Az "*Beállítások*" tabulátorfülön az "*Ügyintéző a kapcsolódó pénzügyi kód szervezete szerint*" jelölőnégyzet beállításával pénzügyi kódhoz rendelhető kérvénysablonok esetén a kérvénysablonhoz hozzárendelt szervezeteknél beállított ügyintézőhöz nem a hallgató képzésének szervezeti egysége alapján kerül hozzárendelésre a kérvény, hanem a kérvényezett kiírás pénzügyi kódjának szervezeti egysége alapján.

#### 10.1.6. Kérvény leadása (HWEB)

A hallgató weben a "*Pénzügyek/Befizetés*" menüponton a kiírás sorából elérhető lehetőségek menüben a "Kérvény leadása" linket választva tudja kitölteni a pénzügyi kódhoz rendelt kérvényeket, a "Kérvény megtekintése" linkre kattintva pedig megtekintheti a kiírásra vonatkozó, korábban leadott kérvényeit, amennyiben tartozik már érvényes leadott kérvény a kiíráshoz, egyéb esetben inaktív a funkció.

A lehetőségeknél a "*Kérvény leadása"* –ra kattintva a program átirányítja a hallgatót az "*Ügyintézés/Kérvények"* felületre, ahol egy szűrt felület jelenik meg a hallgató számára. Ezen a felületen csak a kiírás pénzügyi kódjához hozzárendelt kérvénysablonok jelennek meg.

A kiírásban feltöltött képzéshez kapcsolódik a leadott kérvény ezen típusú kérvények esetén. Amennyiben a kiírásban nem kerül feltöltésre a képzés, akkor továbbra is a bejelentkezett képzéshez fog a kérvény kapcsolódni.

A kérvény megnyitása, kitöltése a megszokott módon történik. A kérvény leadást követően a kérvény a szokásos módon megjelenik az ügyintézőnél, döntőnél, véleményezőnél, illetve a hallgató is megtekintheti a leadott kérvényei között.
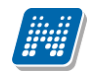

| Szűrések                           |                      | Félévek: M | inden félév, <b>Státusz:</b> Minden típus | 5                 |                  |             |          |                 |                                                        |            |
|------------------------------------|----------------------|------------|-------------------------------------------|-------------------|------------------|-------------|----------|-----------------|--------------------------------------------------------|------------|
| Félévek:                           | Minden félév         | ×          | ]                                         |                   |                  |             |          |                 |                                                        |            |
|                                    | Listázás             | •          | ]                                         |                   |                  |             |          |                 |                                                        |            |
| Műveletek: Hozzáadás a kedvencek   | nez Tétel kiírás     |            |                                           |                   |                  |             |          |                 |                                                        |            |
| 1.) Tételek kiválasztása           |                      |            |                                           |                   |                  |             |          |                 |                                                        |            |
| Gyűjtőszámlák                      | 1173800820812827     | ~          |                                           |                   |                  |             |          |                 |                                                        |            |
| Gyűjtőszámla egyenleg              | 199 790 HUF          |            |                                           |                   |                  |             |          |                 |                                                        |            |
| Refertio Merceficatio              |                      |            |                                           |                   |                  |             |          |                 |                                                        |            |
| Benzetes                           |                      |            |                                           |                   |                  |             |          |                 | Bövebb                                                 |            |
|                                    |                      |            |                                           |                   |                  |             |          |                 |                                                        |            |
| Defizetendo kiirt tetelek[iviinder | telev, winden tipusj |            |                                           |                   |                  |             |          |                 | Befizető                                               | C          |
|                                    |                      |            |                                           |                   |                  |             |          | Keresés Név     | Mobilfizetés engedélyezése<br>Mobilfizetés sztornózása |            |
| Műveletek: Befizet Törlés E        | iákhitel 1           |            |                                           |                   |                  |             |          |                 | Diákhitel2                                             |            |
| E Mán Eálán                        | Tinus Throughd       | Örenne     | Mahilfizatás angadáhuazása                | Milada dátuma 🛛   | Polizotás dátuma | Harford     | Children | Caúmia concaúma | Kérvény leadása<br>Kérvény mentekintése                |            |
| E NCV Felev                        | приз Тагдукой        | Usszeg     | riobilizetes engedelyezese                | Kiiras udtuma (*) | Denzetes datuma  | natafido    | Statusz  | Szanna sörszáma | Kerveny megtekintese                                   |            |
| Kérvényezett kiírás 2016/13        | /1                   | 340 HUF    | Nem engedélyezhető                        | 2017.06.19.       |                  | 2017.06.19. | Aktív    |                 |                                                        |            |
| Találatok száma:1-1/1 (953 ms)     |                      |            |                                           |                   |                  |             |          |                 | Műveletek: Befizet Törlés                              | Diákhitel1 |

Kérvény leadása adott kiírásra vonatkozóan

| Pénzügyi kérvények                                                                                                    |                             |                  |                             |
|----------------------------------------------------------------------------------------------------|-----------------------------|------------------|-----------------------------|
| Műveletek: Vissza                                                                                                    |                             |                  |                             |
| Figyelem! A kérvény leadást a Pénzügyek/Befizetések<br>kezdeményezte, ezért a felületen jelenleg csak a kiírás<br>kérvények jelennek meg. | menüpontról<br>ól indítható |                  |                             |
| Kitölthető kérvények                                                                                                    |                             |                  |                             |
|                                                                                                    |                             |                  | n 🖹 🛎 🗶                     |
|                                                                                                    |                             |                  | 1 Oldalméret 500 🗸          |
| Név 🔺                                                                                                    | Érvényesség kezdete         | Érvényesség vége | Kérvény kitöltése befejezve |
| Automatikus részletfizetés                                                                                                    | 2015.10.19. 0:00            |                  | •                           |
| Fizetési határidői új                                                                                                    | 2017.07.12. 20:00           |                  | 0                           |
| Mérséklési új összeg alapú                                                                                                    | 2017.06.16. 10:00           |                  | •                           |
| <u>Mérséklési új százalékos</u>                                                                                                    | 2017.07.06. 10:00           |                  | 0                           |
| Számlakérő Új                                                                                                    | 2017.07.05. 20:00           |                  | D                           |
| Találatok száma:1-5/5 (1953 ms)                                                                                                    |                             |                  |                             |

Kiíráshoz kapcsolódó kitölthető kérvények

A program információs panelben az alábbi szöveggel felhívja a hallgató figyelmét: "Figyelem! A kérvény leadást a Pénzügyek/Befizetések menüpontról kezdeményezte, ezért a felületen jelenleg csak a kiírásról indítható kérvények jelennek meg."

A kérvényezési folyamat további része az "Ügyintézés/Kérvények" menüponton megszokott módon történik.

Sikeres kérvény leadást követően a program visszalépteti a felhasználót a "Pénzügyek/Befizetések" menüpontra.

A leadott kérvény egyaránt megtekinthető az "Ügyintézés/Kérvények" menüponton a "Leadott kérvények" tabulátorfülön és az érintett kiírásnál a "Kérvény megtekintése" lehetőséget választva.

A felületen az "*Ügyintézés/Kérvények"* menüponton megjelenítési, kitöltési szabályok kerülnek alkalmazásra. melyek szabályozzák a "*Pénzügyek/Befizetések*" menüponton a "*Kérvény leadás*" funkciót.

A "Kérvény leadása" link abban az esetben aktív a HWEB-en, ha megfelel az alábbi feltételeknek:

- a kiírás nem megosztott,
- megosztott kiírás esetén az alkiírásoknál aktív a link, a főkiírásnál inaktív,
- a kiírás pénzügyi kódjához kapcsolódik kérvénysablon,
- a kiírás státusza aktív vagy teljesített.

Amennyiben a kiírás megfelel a felsorolt feltételeknek, de a kiírás pénzügyi kódjához olyan kérvénysablon kapcsolódik, amelynél nem érvényes az időszak, akkor a linkre kattintva az alábbi visszajelző üzenet kerül megjelenítésre: "Nincs kitölthető kérvény a kiíráshoz!"

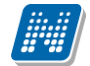

A "Teljesített" státuszú tételek esetén a "Kérvény leadása" linkre kattintva csak a "Pénzügyi kérvény" és a "Számlakérő" típusú kérvénysablonok kerülnek megjelenítésre. A "Részletfizetési kérvény", a "Mérséklési kérvény" és a "Fizetési határidő módosítás" típusú kérvénysablonok nem jelennek meg a kitölthető kérvények listájában abban az esetben, ha a kiírás "Teljesített" státuszú. Amennyiben a kiíráshoz kapcsolódóan készül számla, akkor azt követően már a "Számlakérő" típusú kérvénysablonok sem kerülnek megjelenítésre a kitölthető kérvények listájában.

A hallgatói weben a kiírásról indítható kérvénysablonok esetén a kiírásban feltöltött képzéshez kapcsolódik a leadott kérvény. Amennyiben a kiírásban nem kerül feltöltésre a képzés, akkor a bejelentkezett képzéshez fog a kérvény kapcsolódni.

### 10.1.7. Kiíráshoz kapcsolódó kérelem megtekintése kliens oldalról

A szokásos kérvényadminisztrálásra szolgáló felületeken kívül, egy adott kiíráshoz leadott kérvény a kliens programban a "*Hallgatók/Hallgató pénzügyei / Kiírt tételek*" menüpontokon, a "*Kérvények*" tabulátorfülön megjelenik a pénzügyi ügyintéző számára is, ahol dupla klikkel kattintva a kérvény során megnézheti a kérvényt, nyomtathatja, és a **"Határozat megnyitása"** gomb segítségével megnézheti a kérvényhez tartozó határozatot is.

### 10.1.8. Pénzügyi kérvény

Ilyen típussal a korábban leírt feltételek alapján, szabadon előállítható a kérvénysablon. Nem épül logika a "Pénzügyi kérvény" típusú kérvényekre.

### 10.1.9. Részletfizetési kérvény

A "*Részletfizetési kérvény*" típusú kérvény segítségével, amennyiben a kiírás pénzügyi kódjához kapcsolódnak részletfizetési dátumok, a kérvény elfogadásakor a kapcsolódó részletfizetési dátumok alapján a program automatikusan megbontja a kérvényezett kiírást.

A részletfizetési kérvény használatának feltételei:

- "*Részletfizetési kérvény*" típusú kérvény létrehozása
- Kérvénysablon pénzügyi kódhoz rendelése
- Részletfizetési dátumok rögzítése a pénzügyi kódokhoz

A kérvénysablonban a \$RESZLETFIZETESIDATUMOK változóval lehetőség van a kiírás pénzügyi kódjához tartozó részletfizetési dátumok megjelenítésére. A \$RESZLETFIZETESIDATUMOKOSSZEGEK változóval a dátumok mellett a várható összegek is megjelennek úgy, hogy a program a dátumok számosságának megfelelően, egyenlő arányban felosztja az eredeti kiírás összegét.

Az automatikus megbontás csak abban az esetben történik meg, ha a kérvényezett kiírás pénzügyi kódjához tartozik részletfizetési dátum, és a kérvény státusza *"Elfogadva"* vagy *"Elfogadással lezárva"* státuszba kerül. Ezen státuszok kiválasztása esetén mentéskor a program figyelmezteti a felhasználót arra, hogy a kérvény elfogadása a kiírás megbontásával jár.

NEPTUN Tanulmányi Rendszer Dokumentáció

| e                  | Eszközök                                                                                                    | Szerepkörváltás                                                                                                    | Kedve    | ncek H                                                           | lelp                                         | Videók                            |                    |                     |                     |                    |                     |
|--------------------|----------------------------------------------------------------------------------------------------|----------------------------------------------------------------------------------------------------|----------|------------------------------------------------------------------|----------------------------------------------|-----------------------------------|--------------------|---------------------|---------------------|--------------------|---------------------|
| •                  | ⊙ -                                                                                                    |                                                                                                    |          | Eőző                                                             | >> Al<br>részle                              | URFIZ-Automatikus<br>tfizetés     | Kijel              | ölés Kijelöléseket  | töröl               | Frissítés Köv      | vetkező Fel         |
|                    |                                                                                                    |                                                                                                    |          | lktatási                                                         | szám                                         | Kérvénystátusz                    | Kérvény azonosító  | Dátum ∆             | Kérvényező nyom     | Kérvényező Nept    | Képzésnév           |
|                    | NEP                                                                                                    | TUN                                                                                                    |          |                                                                  |                                              | Elfogadva                         | AURFIZ/14          | 2014. 02. 11. 16    | dr Teszt Dedina     | CJJO0R             | Pedagógia BA        |
| TVS                | aes Tanulmái                                                                                                    | nvi Rendszer                                                                                                    |          |                                                                  |                                              | Ügyintézés alatt                  | AURFIZ/15          | 2014. 03. 04. 16:14 | : Wesee Hajnalka    | AAMWPB             | Francia - szinháztó |
| ,,                 | geo mineritar                                                                                                    | .,                                                                                                    |          |                                                                  |                                              | Ügyintézés alatt                  | AURFIZ/16          | 2014. 03. 04. 16:22 | : Wesee Hajnalka    | AAMWPB             | Francia - szinháztó |
| iját i             | nenü Általános m                                                                                                    | ienü                                                                                                    |          |                                                                  |                                              | Ügyintézés alatt                  | AUREIZ/17          | 2014 03 05 16:30    | Wesee Hainalka      | AAMWPB             | Francia - szinháztó |
|                    |                                                                                                    |                                                                                                    | _        |                                                                  |                                              | Ügyintézés alatt                  | Kérdés             |                     |                     | $\times$           | Francia - szinháztó |
| 2                  | Saját adatok (2                                                                                                    | 2000)                                                                                                    | <u>^</u> |                                                                  |                                              | Elfogadva                         |                    |                     |                     |                    | Francia - szinha    |
| ×                  | Haligatok (54000)<br>Diákigazolyány ke                                                                                                    | azelás (10/000)                                                                                                    |          |                                                                  |                                              | Ügyintézés alatt                  | 🔿 A kérvé          | ny elfogadása kiírá | automatikus megh    | ontásával jár.     | Pedagógia BA        |
| 2                  | Alkalmazotti adato                                                                                                    | k (148000)                                                                                                    |          |                                                                  |                                              | Ügvintézés alatt                  | 🚺 Folytatj         | a?                  | aatomatikas mega    |                    | Pedagógia BA        |
| ŏ                  | Szervezeti egység                                                                                                    | jek (280000)                                                                                                    |          |                                                                  |                                              |                                   |                    |                     |                     |                    | U                   |
| $\diamond$         | Telephelyek (5580                                                                                                    | 000)                                                                                                    |          | Kérvény azon                                                     | osító                                        | •••                               |                    |                     |                     |                    | <b>•</b> 5          |
| Ŷ                  | Tárgyak kezelése                                                                                                    | (704000)                                                                                                    |          |                                                                  |                                              |                                   |                    |                     | lgen                | Nem                |                     |
| 2                  | Jegyzetek (78400                                                                                                    | 0)                                                                                                    |          | 22.2                                                             | 21 1                                         |                                   |                    | 1                   |                     |                    | ]                   |
| 2                  | Képzések (11560)                                                                                                    | UU)                                                                                                    |          | Kerveny                                                          | valaszok me                                  | egjelenitese az oszlopi           | oknal 📃 ⊵          | •                   |                     |                    |                     |
| <b>/</b>           | Kervenykezeles (3                                                                                                    | J34500)<br>Jonak (295500)                                                                                                    |          | Adatok 👔                                                         | /álaszok                                     | Véleményező/Döntő                 | Döntés Mellékletek | Hivatalos bejegyz   | ések Elkészült hatá | rozat Kérvény nyom | tatványok Kérvé     |
| Τ                  | H Kérvény                                                                                                    | ek (296500)                                                                                                    | •        |                                                                  |                                              |                                   |                    | ·                   |                     |                    |                     |
|                    | 🗄 🔂 Félbehagy                                                                                                    | vott kérvények (513000)                                                                                                    |          | Kérvénya                                                         | zonosító:                                    | AURFIZ/20                         |                    | Kérvér              | iy megjegyzés:      |                    | Q                   |
|                    | 🕂 💾 Kérvénysz                                                                                                    | ablon változói (939000)                                                                                                    |          | Template                                                         | neve:                                        | Automatikus részletfiz            | etés               |                     |                     |                    |                     |
|                    | Kérvénysa                                                                                                    | ablon oldalak (897500)                                                                                                    |          | Státusz:                                                         |                                              | Elfogadya                         | -                  |                     | Beadás dátuma:      | 2014. 08. 27.      | 15 13:39:16         |
|                    | Hivatalos I                                                                                                    | bejegyzés sabion (39900)                                                                                                    | U)       | Ominted                                                          |                                              | Calainana Dálma                   | _                  | 0.1                 |                     | J                  |                     |
| 1                  |                                                                                                    | Sabioriok (332300)                                                                                                    |          | Ugyintezo                                                        | ÷                                            | Geizinger Palma                   |                    | Ugyir               | ntezo               |                    |                     |
|                    | Kényénysablor                                                                                                    | n iogosultságok (142500)                                                                                                    |          |                                                                  |                                              |                                   |                    |                     |                     |                    |                     |
| +                  | Kérvénysablor                                                                                                    | n jogosultságok (142500)<br>zók (939500)                                                                                                    |          | Eredmény                                                         | e.                                           |                                   |                    |                     | Összpontszám:       |                    |                     |
| +<br>              | Kérvénysablor<br>Kérvény változ<br>Félbehagyott k                                                                                                    | n jogosultságok (142500)<br>zók (939500)<br>kérvények (961000)                                                                                                    |          | Eredmény<br>Archivált                                            | r:                                           |                                   | Dokumentumok bem   | nutatva 🔽           | Összpontszám:       |                    |                     |
| +<br>+             | Kérvénysablor<br>Kérvény válto:<br>Félbehagyott k<br>Leadott kérvér                                                                                                    | n jogosultságok (142500)<br>zók (939500)<br>kérvények (961000)<br>nyek (962500)                                                                                                    | ч        | Eredmény<br>Archivált                                            | ti                                           |                                   | Dokumentumok bem   | nutatva 🔽           | Összpontszám:       |                    |                     |
| +                  | Kérvénysablor<br>Kérvény válto:<br>Félbehagyott k<br>Leadott kérvén<br>Kérvénymellék                                                                                                    | n jogosultságok (142500)<br>zók (939500)<br>kérvények (961000)<br>nyek (962500)<br>detek (1046500)                                                                                                    |          | Eredmény<br>Archivált<br>Javítás in                              | r:<br><mark>dok Javí</mark>                  | │<br>└─<br>ítás indok melléklet │ | Dokumentumok bem   | nutatva 📈           | Összpontszám:       |                    |                     |
| + · · ·<br>+ · · · | Kérvénysablor<br>Kérvény válto:<br>Félbehagyott I<br>Leadott kérvér<br>Kérvénymellék                                                                                                    | n jogosultságok (142500)<br>zók (939500)<br>kérvények (961000)<br>nyek (962500)<br>detek (1046500)<br>atok (941000)<br>haratel lécései (942000)                                                                 |          | Eredmény<br>Archivált<br><mark>Javítás in</mark><br>Javítás i    | /:<br>dok Javí<br>ndoka:                     | <br>                              | Dokumentumok bem   | nutatva 🔽           | Összpontszám:       |                    |                     |
| + ···              | Kérvénysablor<br>Kérvény válto:<br>Félbehagyott I<br>Leadott kérvé<br>Kérvénymellék<br>Kérvényfolyam<br>D Kérvényfolyam                                                                                                    | n jogosultságok (142500)<br>zók (939500)<br>kérvények (961000)<br>nyek (962500)<br>detek (1046500)<br>natok (941000)<br>Ilyamatok lépései (943000<br>919000)                                                    | ))       | Eredmény<br>Archivált<br><mark>Javítás in</mark><br>Javítás i    | r:<br><mark>dok </mark> Javí<br>ndoka:       | (itás indok melléklet )           | Dokumentumok bem   | nutatva 🔽           | Összpontszám:       |                    |                     |
| +<br>+             | Kérvénysablor<br>Kérvény válto:<br>Félbehagyott I<br>Leadott kérvé<br>Kérvénymellék<br>Kérvényfolyam<br>I⊡-Ľ Kérvényfol<br>Vélemények (3<br>Záróvizsoáztatás (                                                                                              | n jogosultságok (142500)<br>zók (939500)<br>kérvények (961000)<br>nyek (962500)<br>detek (1046500)<br>natok (941000)<br>łyamatok lépései (943000<br>919000)<br>(406600)                                         | ))       | Eredmény<br>Archivált<br><mark>Javítás in</mark><br>Javítás i    | r:<br>dok Javi<br>ndoka:                     | <br> T <br> itás indok melléklet  | Dokumentumok bem   | nutatva 🔽           | Összpontszám:       |                    |                     |
|                    | <ul> <li>Kérvénysablor</li> <li>Kérvény válto.</li> <li>Félbehagyott I</li> <li>Leadott kérvé</li> <li>Kérvénymellék</li> <li>Kérvényfolyam</li> <li>Érvényfolyam</li> <li>Vélemények (S</li> <li>Záróvizsgáztatás (</li> <li>Oklevélmeléklet (2</li> </ul> | n jogosultságok (142500)<br>zók (939500)<br>kérvények (961000)<br>nyek (962500)<br>detek (1046500)<br>natok (941000)<br>ilyamatok lépései (943000<br>919000)<br>(406000)<br>2660000)                            | ))       | Eredmény<br>Archivált<br><mark>Javítás in</mark><br>Javítás i    | r:<br>dok Javí<br>ndoka:                     | <br> T <br> itás indok melléklet  | Dokumentumok bem   | iutatva 🔽           | Összpontszám:       |                    |                     |
|                    | Kérvénysablor<br>Kérvény válto.<br>Félbehagyott H<br>Leadott kérvé<br>Kérvénymellék<br>Kérvénymellék<br>Vélemények (<br>Záróvizsgáztatás (<br>Dklevémelléklet (<br>Pénzügyek (78600                                                                         | n jogosultságok (142500)<br>zók (939500)<br>kérvények (961000)<br>nyek (962500)<br>detek (1046500)<br>natok (941000)<br>ilyamatok lépései (943000<br>919000)<br>(406000)<br>2660000)<br>00)                     | ))       | Eredmény<br>Archivált<br><mark>Javítás in</mark><br>Javítás i    | r:<br>dok Javí<br>ndoka:                     | <br>                              | Dokumentumok berr  | utatva 🔽            | Összpontszám:       |                    |                     |
|                    | Kérvénysablor<br>Kérvény válto.<br>Félbehagyott J<br>Leadott kérvé<br>Kérvénymellék<br>Kérvényfolyan<br>ta-D Kérvényfo<br>Vélemények (<br>Záróvizsgáztatás (<br>Dklevélmelléklet (<br>Pénzügyek (78600<br>Diákhitel kérelmek                                | n jogosultságok (142500)<br>zók (939500)<br>kérvények (961000)<br>nyek (962500)<br>detek (1046500)<br>natok (941000)<br>ilyamatok lépései (943000<br>919000)<br>(406000)<br>26660000)<br>00)<br>; (2760000)     | ))       | Eredmény<br>Archivált<br>Javítás in<br>Javítás i                 | r:<br>dok Javi<br>ndoka:<br>                 | <br>Itás indok melléklet          | Dokumentumok berr  | utatva 🔽            | Összpontszám:       | Egyéb műveletek 🗸  | Generálás           |
|                    | Kérvénysablor<br>Kérvény válto.<br>Félbehagyott I<br>Leadott kérvé<br>Kérvénymellék<br>Kérvényfolyan<br>B-B-Kérvényfo<br>Vélemények (<br>Záróvizsgáztatás (<br>Oklevélmelléklet (2<br>Pénzügyek (78600<br>Diákhitel kérelmek                                | n jogosultságok (142500)<br>zök (939500)<br>kérvérnyek (961000)<br>nyek (962500)<br>detek (1046500)<br>natok (941000)<br>lyamatok lépései (943000<br>919000)<br>2660000)<br>2660000)<br>20)<br>(2760000)<br>20) | ))       | Eredmény<br>Archivált<br>Javítás in<br>Javítás i<br>V Archivált. | r:<br>dok Javí<br>ndoka:<br>ak is<br>ányesek | itás indok melléklet              | Dokumentumok berr  | utatva 🔽            | Összpontszám:       | Egyéb műveletek 👻  | Generálás           |

Az üzenet jóváhagyását követően a program a kapcsolódó kiírás pénzügyi kódjánál megtalálható részletfizetési dátumok alapján, egyenlő arányban megosztja a kiírást. Ha pénzügyi kódhoz nem tartozik részletfizetési dátum, nem történik megbontás.

A későbbi kérvény státusz módosítások nincsenek hatással a kiírásra.

Amennyiben egy kiíráshoz tartozó "*Részletfizetési kérvény*" elfogadásra kerül, akkor csak abban az esetben kerül megosztásra a tétel, ha a kiírás státusza "*Aktív*". "*Teljesített*" státusz esetén nem fut le a megosztási eljárás.

Fontos, hogy minden kérvényezési időszakban frissítésre kerüljenek a pénzügyi kódhoz tartozó részletfizetési dátumok az adott kérvényezési időszaknak megfelelően.

A részletfizetési dátumok rögzítésének módja az Általános pénzügyes dokumentációban megtalálható.

Ez a kérvény típus a PU\_AUTOMATIZALTSZAMLAZAS paraméter 1-es állása esetén nem használható.

A "Kérvénykezelés (934500)/Kérvénysablonok (295500)/Határozat sablonok (932500)" és a "Szervezeti egységek (280000)/Kérvénykezelés (928500)/Kérvénysablonok (287500)/Határozat sablonok (935000)" menüponton, a továbbiakban a Netriport nyomtatványok esetén megjeleníthető \$RESZLETFIZETESIDATUMOK és \$RESZLETFIZETESIDATUMOKOSSZEGEK változók értékének kérvény határozatsablonon való megjelenítésére. A "[RESZLETFIZETESIDATUMOK]" paraméterrel a kérvényezett kiírás pénzügyi kódjához tartozó részletfizetési dátumok jeleníthető ek meg. A "[RESZLETFIZETESIDATUMOKOSSZEGEK]" paraméterrel a dátumok mellett a várható összegek is megjelennek úgy, hogy a program a dátumok számosságának megfelelően, egyenlő arányban felosztja az eredeti kiírás összegét.

A HWEB-en, a "*Pénzügyek/Befizetés*" menüponton inaktív a kiírásnál a lehetőségek között a "Megosztás" és az "Összevonás" funkció, ha a kiíráshoz tartozik érvényes (nem "Elutasítva" vagy "Formai okból elutasítva" státuszú ) részletfizetési kérvény.

A hallgató nem adhat le részletfizetési kérvényt olyan kiírásra vonatkozóan, amely korábban megosztásra került. Ebben az esetben a hallgató látja a kérvényt, de nem lehetséges számára a kitöltés. Tooltipben megjelenítésre kerül, hogy nem adhat le részletfizetési kérvényt erre a kiírásra vonatkozóan.

A PU\_RKERVENYEZETTKIRASBEFIZETES paraméter által szabályozható, hogy befizethető-e egy kiírás a hallgatói weben keresztül, ha érvényes részletfizetési kérvény tartozik hozzá. 0 állás esetén a kiírás teljesíthető akkor is, ha részletfizetési kérvény tartozik hozzá. 1-es állás esetén a kiírás nem teljesíthető, ha olyan részletfizetési kérvény tartozik hozzá, mely még nem került elfogadásra. Amennyiben a kiíráshoz érvényes, még nem elfogadott részletfizetési kérvény tartozik, akkor a *"Pénzügyek/Befizetési*" menüponton a **"Befizet**" gombra kattintva a program nem engedélyezi a befizetést, visszajelző üzenetben tájékoztatva a hallgatót ennek okáról: "A kiíráshoz részletfizetési kérvény tartozik, ezért nem a befizetés nem lehetséges." A paraméter nem karosítható, alapértelmezett állása 0.

| Figyelmezt | etés                                                                            | Ľ.ª  | 1 |
|------------|---------------------------------------------------------------------------------|------|---|
| 0          | A kiíráshoz részletfizetési kérvény tartozik, ezért a befize<br>nem lehetséges. | etés |   |
| Vissza     |                                                                                 |      |   |

Visszajelző üzenet a paraméter –es állása esetén

A hallgatói weben a "Részletfizetési kérvény" típusú kérvénysablonok esetén a kiírásban feltöltött képzéshez kapcsolódik a leadott kérvény. Amennyiben a kiírásban nem kerül feltöltésre a képzés, akkor a bejelentkezett képzéshez fog a kérvény kapcsolódni.

### 10.1.10. Fizetési határidő

NEPTUN Tanulmányi

Rendszer Dokumentáció

A "Fizetési határidő" kérvénysablon típus esetén a hallgatónak lehetősége van megadni a befizetendő kiírásra vonatkozó fizetési határidőt. Ezen sablon típus esetén a kérvénysablon szerkesztés során tehát figyelni kell arra, hogy az 1. sorszámú válasz mezőben kell bekérni a hallgatótól a módosult fizetési határidőt. A mezőt érdemes dátum választós formában megszerkeszteni.

Például: \${DP:1:name=fizetésihatáridő}

A kérvény elfogadás ("Elfogadva", "Elfogadással lezárva" státuszok) hatására a hallgató 1. sorszámú mezőben megadott válasza alapján automatikusan módosításra kerül a kiírásban a fizetési határidő.

Amennyiben a hallgató által megadott választ felülbírálja az ügyintéző, akkor a válasz2-ben megadott érték alapján kerül módosításra a fizetési határidő.

### 10.1.11. Mérséklési kérvény

A "Mérséklési kérvény" sablon típus esetén a hallgatónak a kitöltés során összegszerűen vagy százalékosan van lehetősége megadni a kiírásra vonatkozó mérséklést. Ezen sablon típus esetén a kérvénysablon szerkesztés során tehát figyelni kell arra, hogy az 1. és a 2. válasz mezőkre ez a kötött logika épül. A sablon megfelelő módon történő megszerkesztése intézményi feladat, mind a két sorszám nem szerepelhet a sablonban. A mezők esetén érdemes az elvárt formátumnak megfelelő reguláris kifejezést alkalmazni.

#### Összeg alapú mérséklés

Összeg alapú mérséklés esetén az 1. sorszámú mezőben a hallgatónak a csökkentett összeg értékét kell megadnia. Ezért a mezőre vonatkozóan érdemes reguláris kifejezést alkalmazni, hogy a kérvény elfogadásakor ne okozzon problémát a mezőben megadott érték.

Példa: \${T:1:n=fizetendő összeg:reg="^\d+\$"}

A kérvény elfogadás ("Elfogadva", "Elfogadással lezárva" státuszok) hatására a hallgató 1. sorszámú mezőben megadott válasza alapján automatikusan megosztásra kerül a kiírás. A kérvényben megadott összeggel létrejön egy "Törölt" státuszú alkiírás, mely esetén a "Módosítás indoka" mező "Méltányosság" értékkel kerül feltöltésre A fizetendő összegre vonatkozóan létrehozásra kerül egy másik alkiírás "Aktív" státuszal.

Amennyiben a hallgató által megadott választ felülbírálja az ügyintéző, akkor a válasz2-ben megadott érték alapján készül el a megosztás.

A kiírás teljes összegére vonatkozó mérséklési kérés esetén, ha az 1-es sorszámú válasz vagy válasz2 mezőben megadott csökkentett összeg értéke megegyezik a kiírás összegével, akkor a kérvény elfogadás hatására a kiírás sztornózásra kerül, a módosítás indoka mező értéke "Méltányosság" értékkel kerül feltöltésre.

#### Százalék alapú mérséklés

Százalékos mérséklés esetén a 2. sorszámú mezőben a hallgatónak a csökkentés százalékos mértékét kell megadnia a mezőben.

Példa: \${T:2:n=százalékos mérséklés:reg="^\d{1,2}\$"}

A kérvény elfogadás ("Elfogadva", "Elfogadással lezárva" státuszok) hatására a hallgató 2. sorszámú mezőben megadott válasza alapján automatikusan megosztásra kerül a kiírás.

A mezőben a hallgató a százalékos csökkentés mértékét adja meg, mely alapján a program kiszámolja a csökkentés mértékét és ez alapján osztja meg a tételt. A csökkentés mértékével létrejön egy "Törölt" státuszú alkiírás, mely esetén a "Módosítás indoka" mező "Méltányosság" értékkel kerül feltöltésre. A fizetendő összegre vonatkozóan létrehozásra kerül egy másik alkiírás "Aktív" státusszal. Amennyiben a hallgató által megadott választ felülbírálja az ügyintéző, akkor a válasz2-ben megadott érték alapján készül el a megosztás.

A kiírás teljes összegére vonatkozó mérséklési kérés esetén, ha a 2-es sorszámú válasz vagy válasz2 mezőben megadott csökkentés %-os mértéke 100%, akkor a kérvény elfogadás hatására a kiírás sztornózásra kerül, a módosítás indoka mező értéke "Méltányosság" értékkel kerül feltöltésre.

| Eszközök Szerepkörváltás Kedvencek Help                                                                                                    |                                                                                                    |                                                                                                    |                  |                                     |               |                   |                          |
|----------------------------------------------------------------------------------------------------|----------------------------------------------------------------------------------------------------|----------------------------------------------------------------------------------------------------|------------------|-------------------------------------|---------------|-------------------|--------------------------|
| • 🕘 •                                                                                                    | Előző                                                                                                    | >> Kérvény Béla (PCFZC7)                                                                                                   | Kijelö           | ölés Kijelöléseket töröl            | [             | Frissítés Követke | ző Fel                   |
|                                                                                                    | Összeg 🛆                                                                                                    | Pénzügyi kód                                                                                                    | Kiírt tétel neve | e                                   | Félév         | Státusz           | Fizetési hatá            |
| NFPTUN                                                                                                    | 100                                                                                                    | TEBK-K DINO ONKOLTSEG-K                                                                                                    | mérs0808         |                                     | 2016/17/2     | Aktív             | 2017.08.25.              |
| vséges Tanulmányi Rendszer                                                                                                    | 436                                                                                                    | TEBK-K DINO ONKOLTSEG-K                                                                                                    | borzas mérsék    | klési kérvény teszt OT#139720 ut    | 2016/17/2     | Aktív             | 2017.11.24.              |
| yseges randmanyi nenaser                                                                                                    | 600                                                                                                    | TEBK-K DINO ONKOLTSEG-K                                                                                                    | Mérséklési pa    | araméter teszt                      | 2016/17/2     | Teljesített       | 2017.06.25.              |
| ját menü Általános menü                                                                                                    | 1000                                                                                                    | TEBK-K DINO ONKOLTSEG-K                                                                                                    | Mérséklési tes   | szt 0708                            | 2016/17/2     | Aktív             | 2017.07.15.              |
| 2 C : 2 L L (2000)                                                                                                    | 1000                                                                                                    | TEBK-K DINO ONKOLTSEG-K                                                                                                    | Mérséklés 070    | 08_összeges_gábor                   | 2016/17/2     | Aktív             | 2017.07.22               |
| Sajat adatok (2000)                                                                                                    | 1000                                                                                                    | TEBK-K DINO ONKOLTSEG-K                                                                                                    | Mérséklési_07    | 708_százalékos                      | 2016/17/2     | Aktív             | 2017.07.22.              |
| Hallgató kéozései (60000)                                                                                                    | 1000                                                                                                    | TEBK-K DINO ONKOLTSEG-K                                                                                                    | Mérséklési_07    | 708_%-os_Gábomak                    | 2016/17/2     | Aktív             | 2017.07.22               |
| Adatmódosítási kérelmek (56000)                                                                                                    | 1000                                                                                                    | TEBK-K DINO ONKOLTSEG-K                                                                                                    | Mérséklés071     | 11_1_összeg                         | 2016/17/2     | Aktív             | 2017.07.29.              |
| Mobilitás (514500)                                                                                                    | Ì                                                                                                    |                                                                                                    |                  |                                     |               |                   | · •                      |
| Hallgató kurzusai (78000)                                                                                                    | Kiírt tétel neve                                                                                                    | weis                                                                                                    | Keresés          | Minden                              |               |                   | - S                      |
| Haligato eredmenyel (58000)                                                                                                    |                                                                                                    |                                                                                                    |                  | ,                                   |               |                   |                          |
|                                                                                                    |                                                                                                    |                                                                                                    |                  |                                     |               |                   |                          |
| (32000) (130000) (130000)                                                                                                    |                                                                                                    |                                                                                                    |                  |                                     | 5             |                   |                          |
| Igzolasok (19000)     Igzolások (132000)     Igzolások (132000) | Részletes ad                                                                                                    | atok   Hallqató   Meqieqyzés   Diákhitel T                                                                                 | vábbi adatok     | Részletfizetési dátumok Mobilfiz    | zetés Extra   | Kérvények Tran    | zakció ellenő            |
| i jązziłaski (150000)<br>→ Kiadoti igazolások (132000)<br>→ Hozzárendet dokumentumok (454000)<br>→ Halgató pénzügyei (120000)                                                                                                    | Részletes ad                                                                                                    | atok   Hallqató   Megjegyzés   Diákhitel 🧗                                                                                 | vábbi adatok     | Részletfizetési dátumok Mobilfiz    | zetés Extra   | Kérvények Tran    | zakció ellenői           |
| Bigduessok (132000)     Rodott (gazolások (132000)     Hotzárendet dokumentumok (454000)     Bigdi pénzigyei (12000)     Bigdi kirit étretek (124000)                                                                                                    | Részletes ad<br>Díjt îipus                                                                                                    | atok   Hallqató   Meqieqyzés   Diákhitel 👔                                                                                 | vábbi adatok     | Részletfizetési dátumok Mobilfiz    | zetés   Extra | Kérvények Tran    | zakció ellenői 🕇         |
| A gebelaski (13200)<br>Kidit igaziláski (13200)<br>A Hozžeredet dokumentumok (454000)<br>B Halgató pérzágyei (122000)<br>B ∐ Kint tételek (124000)<br>Kint tételez befizető rendelése (124500)                                                                                                    | Részletes ad<br>Díjt îipus<br>Hozzárende                                                                                       | atok   Hallqató   Meqieqyzés   Diákhitel   👔<br>It díjtípus:                                                               | vábbi adatok     | Részletfizetési dátumok Mobilfi     | zetés Extra   | Kérvények Tran    | zakció ellenõi, <b>_</b> |
| Kadoti szadások (13000)     Kadoti szadások (13200)     Kadoti szadások (13200)     Kozzárendet dokumentumok (454000)     Katri tételek (124000)     Kirti tételek (124000)     Tételek megbontása, összevonása (127000)     Tételek megbontása, összevonása (127000)                                                                                                    | Részletes ad<br>Díjt îipus<br>Hozzárendel<br>Összeg:                                                                           | atok   Hallqató   Meqieqyzés   Diákhitel   [<br>It díjt ípus:                                                              | vábbi adatok     | Részletfizetési dátumok Mobilitiz   | zetés   Extra | Kérvények   Tran: | zakció ellenői ᆀ         |
| Bigabiasu (13000)     Kiaddi 132000)     Kiaddi 132000)     Kiaddi 132000)     Kiit kazárendet dokumentumok (454000)     Kiit kelnez berüzető (120000)     Kiit kelnez berűzető rendelése (124500)     Kiit kelnez berűzető rendelése (124500)     Halgado számák (2724000)     Kiit kelnez berűzető (125000)                                                                                                    | Részletes ad<br>Díjt lípus<br>Hozzárendei<br>Összeg:<br>Pénzügyi kó                                                            | atok   Hallqató   Meqjeqyzés   Diákhitel  <br>t díjtípus:                                                                  | vábbi adatok     | Részletfizetési dátumok   Mobilfiz  | zetés   Extra | Kérvények   Tran: | zakció ellenõi.          |
| Bezilaski (13200)     Kadott igzolások (13200)     Kilott igzolások (13200)     Kilott igzolások (13200)     Kilott kélek (124000)     Kilott kélek (124000)     Kilott kélek (124000)     Kilott kélek (124000)     Kilott kélek (1274000)     Bivágzett műveletek (125000)     Kilott számlal (2724000)     Bivágzett műveletek (125000)                                                                                                    | Részletes ad<br>Díjt lipus<br>Hozzárendei<br>Összeg:<br>Pénzügyi kó                                                            | atok   Hallqató   Meqieqyzés   Diákhitel 👔<br>It díjtípus:<br>d neve:                                                      | vábbi adatok     | Részletfizetési dátumok   Mobilfiz  | zetés   Extra | Kérvénvek Tran.   | zakció ellenõi.          |
|                                                                                                    | Részletes ad<br>Díjt lípus<br>Hozzárendel<br>Összeg:<br>Pénzügyi kó                                                            | atok   Hallqató   Meqieqyzés   Diákhitel  <br>t díjt ípus:  <br>d neve:                                                    | vábbi adatok     | Részletfizetési dátumok   Mobiliz   | zetés   Extra | Kérvények Tran    | zakció ellenõi_◀         |
| Bazilasov (132000)     Kadott igazolásov (132000)     Kadott igazolásov (132000)     Kadott igazolásov (132000)     Kit tételek (124000)     Kit tételek (124000)     Kit tételek (124000)     Kit tételek celzítő rendelése (124500)     Evégzett műveletek (125000)     Kit számlarögzítés (2731000)     Kit számlarögzítés (2731000)     Kit számlarögzítés (2731000)     Kit számlát műrétése (211500)                                                                                                    | Részletes ad<br>Dijt lipus<br>Hozzárendel<br>Összeg:<br>Pénzügyi kó<br>Indok<br>Módos ítás ir                                  | atok Hallqató Meqjeqvzés Diákhitel<br>t díjtípus:<br>d neve:<br>ndoka: Métányosság v                                       | vábbi adatok     | Részletfizetési dátumok   Mobilfiz  | zetés   Extra | Kérvények   Tran. | zakció ellenői.◀         |
| Kadotti igazólások (132000)     Kiadotti igazólások (132000)     Kiadotti igazólások (132000)     Kiatotti igazólások (132000)     Kiatotti igazólások (124000)     Kiatotti igazólások (124000)     Kiatotti igazólások (124000)     Kiatotti igazólások (124000)     Kiatotti igazólások (127000)     Kiatotti igazólások (127000)     Kiatotti igazólások (127000)     Kiatotti igazólások (127000)     Kiatotti igazólások (127000)     Kiatotti igazólások (127000)     Kiatotti igazólások (127000)     Kiatotti igazólások (12500)     Kiatotti igazólások (12500)     Kiatotti igazólások (12500)     Kiatotti igazólások (12000)     Kiatotti igazólások (12000)     Kiatotti igazólások (12000)                                                                                                    | Részletes ad<br>Díjt fipus<br>Hozzárendel<br>Osszeg:<br>Pénzügyi kó<br>Indok<br>Módos ítás ir                                  | atok   Hallqató   Meqieqvzés   Diákhitel  <br>t díjtípus:<br>d neve:<br>ndoka: Métányosság v                               | vábbi adatok     | Részletfizetési dátumok   Mobifiz   | zetés   Extra | Kérvények   Tran. | zakció ellenő <u>i 4</u> |
| Image Jacobsok (1) (132000)         Kladotti igazolások (132000)         Image Jacobsok (132000)         Image Jacobsok (132000)         Image Jacobsok (124000)         Image Jacobsok (124000)         Image Jacobsok (124000)         Image Jacobsok (124000)         Image Jacobsok (124000)         Image Jacobsok (127000)         Image Jacobsok (127000)                                                                                                    | Részletes ad<br>Díjt lipus<br>Hozzárendel<br>Osszeg:<br>Pénzügyi kó<br>Indok<br>Módosítás ir                                   | atok   Hallqató   Meqieqyzés   Diákhitel  <br>t díjtípus:                                                                  | vábbi adatok     | Részletfizetési dátumok   Mobiliz   | zetés   Extra | Kérvények   Tran. | zakció ellenő <u>i 4</u> |
| Kadotti igazólások (132000)     Kidotti igazólások (132000)     Kidotti igazólások (132000)     Kit kételek (124000)     Kit tételek (124000)     Kit tételek (124000)     Kit tételek (124000)     Kit tételek (124000)     Kit tételek (124000)     Kit tételek (125000)     Kit tételek (125000)     Kit tételek (125000)     Kit tételek (125000)     Kit tételek (103100)     Kit tételek (103100)     Kit tétel őszkorlájke (10100)     Kit tétel tőszkorlájke (10100)                                                                                                    | Részletes ad<br>Díjt fipus<br>Hozzárendel<br>Összeg:<br>Pénzügyi kó<br>Indok<br>Módos ítás ir                                  | atok Hallqató Meqieqvzés Diákhitel<br>t díjtípus:<br>d neve:<br>ndoka: Métányosság v                                       | vábbi adatok     | Részletfizetési dátumok   Mobilfiz  | zetés   Extra | Kérvények   Tran. | zakció ellenő∟           |
| Kadott ijazolások (13200)     Kadott ijazolások (13200)     Kadott ijazolások (13200)     Kadott ijazolások (13200)     Kit tételek (124000)     Kit tételek (124000)     Kit tételek (124000)     Kit tételek resportása, összevonása (127000)     Kit számlárögzítés (2724000)     Kit számlárógzítés (2724000)     Kit számlárógzítés (2724000)     Kit számlárógzítés (2724000)     Kit számlárógzítés (2724000)     Kit számlárógzítés (2731000)     Kit számlárógzítés (125000)     Kit számlárógzítés (123000)     Kit számlárógzítés (123000)     Kit számlárógzítés (123000)     Kit számlárógzítés (12600)     Kit számlárógzítés (12600)                                                                                                    | Részletes ad<br>Díjt fipus<br>Hozzárendel<br>Osszeg:<br>Pénzügyi kó<br>Indok<br>Módosítás ir<br>Pénzügyi nyi                   | atok Haligató Megjegyzés Diákhitel<br>t díjtípus:<br>d neve:<br>ndoka: Méltányosság v<br>latkozat<br>tátjus:               | vábbi adatok     | Részletfizetési dátumok   Mobifiz   | zetés   Extra | Kérvénvek   Tran  | zakció ellenőL ◀         |
| Kadoti igazolasuk (13200)     Kiadoti igazolasuk (13200)     Kiadoti igazolasuk (13200)     Kii ketek (124000)     Kii tétek (124000)     Kii tétek (124000)     Kii tétek (124000)     Kii tétek (124000)     Kii számlai (2724000)     Kii számlai (2724000)     Kii számlai (2724000)     Kii számlai (274600)     Kii számlai (274600)     Kii számlai (274600)     Kii számlai (274600)     Kii számlai (274600)     Kii számlai (10300)     Kiizétési tételek (103300)     Kiizetési szándájik (17000)     Pérzvisszautalás (12600)     Pérzető magánzemélyek (12200)                                                                                                    | Részletes ad<br>Díjt lípus<br>Hozzárendel<br>Összeg:<br>Pénzügyi kó<br>Indok<br>Módosítás ir<br>Pénzügyi nyi<br>Nyilatkozat s  | atok   Hallqató   Meqieqyzés   Diákhitel  <br>It díjt ípus:<br>d neve:<br>ndoka: Méltányosság<br>latkozat<br>státusz:      | vábbi adatok     | Részletfizetési dátumok   Mobiliz   | zetés   Extra | Kérvénvek   Tran  | zakció ellenői. ◀        |
| Bablaski (132000)           Kladott ijazolások (132000)           Kladott ijazolások (132000)           Halgató pénzűgyei (12000)           Bit kitelek (124000)           Kladott kenegbortása, összevonása (127000)           Bit kitelek (124000)           Bit kélek megbortása, összevonása (127000)           Bit kélek megbortása, összevonása (127000)           Bit kélek megbortása, összevonása (127000)           Bit kélek megbortása, összevonása (127000)           Bit kélek megbortása, összevonása (127000)           Bit kélek tőzőnőlják (724600)           Kitzetési télelek (1033000)           Kitzetési télelek (1033000)           Bit kitzetési télelek (103000)           Bit kitzetési télek (126000)           Bit kitzetősi szabálýk (7000)           Bit kitzetősi szabálýk (122000)           Bit kitzetősi szabálýk (122000)           Bit kitzetősi szabálýk (122000)                                                                                                    | Részletes ad<br>Díjt lípus<br>Hozzárendel<br>Osszeg:<br>Pénzügyi kó<br>Indok<br>Módosítás ir<br>Pénzügyi nyi                   | atok Hallqató Meqjeqvzés Diákhitel<br>t díjtípus:<br>d neve:<br>ndoka: Métányosság v<br>liatkozat<br>tátusz: v             | vábbi adatok     | Részletfizetési dáturnok Mobilfiz   | zetés   Extra | Kérvénvek   Tran  | zakció ellenőL ◀         |
| Bebolaski (13200)     Kadott igazólások (13200)     Kadott igazólások (13200)     Kit ktélnez befizető rendelése (124500)     Kit tételnez befizető rendelése (124500)     Kit tételnez befizető rendelése (124500)     Kit ktélnez befizető (1274000)     Kit ktélnez befizető (1274000)     Kit ktélnez befizető (1274000)     Kit ktélnez befizető (125000)     Kit ktélnez befizető (125000)     Kit ktélnez befizető (125000)     Kit ktélnez befizető (1271000)     Kit ktélnez befizető (125000)     Kit ktélnez befizető (125000)     Kit ktélnez befizető (125000)     Kit ktélnez befizető (125000)     Kit ktélnez befizető (125000)     Kit ktélnez befizető ktélnez (125000)     Kit ktélnez befizető azdöndíjak (122000)     Megozztási szabályok (122000)     Megozztási szabályok (122000)                                                                                                    | Részletes ad<br>Dijt lipus<br>Hozzárendel<br>Osszeg:<br>Pénzügyi kó<br>Indok<br>Módos ítás ir<br>Pénzügyi nyi<br>Nyilatkozat s | atok Haligató Megjegyzés Diákhitel<br>t díjt ípus:<br>d neve:<br>ndoka: Méltányosság v<br>latkozat<br>státusz: v           | vábbi adatok     | Részletfizetési dátumok   Mobifiz   | zetés   Extra | Kérvénvek   Tran  | zakció ellenő.           |
| Bigbolaski (132000)           Kladit ijazoláski (132000)           Kladit ijazoláski (132000)           Kladit ijazoláski (132000)           Kláti tételnez befizitő rendelses (124500)           Kláti tételnez befizitő rendelses (124500)           Kláti tételnez befizitő rendelses (124500)           Kláti tételnez befizitő rendelses (127000)           Kláti tételnez befizitő rendelses (125000)           Kézi számlák (2724000)           Kézi számlák (2724000)           Kézi számlák (2724000)           Kiszett inveletek (125000)           Kiszett istelek (1033000)           Bifizités itélek (1033000)           Bifizités itélek (1033000)           Bifizités magánzarenévek (122000)           Bifizités magánzarenévek (122000)           Bifizités magánzarenévek (122000)           Bifizités magánzarenévek (122000)           Bifizités diádjazzovárinya (115500)           Bifizités diádjazzovárinya (115500)                                                                                                    | Részletes ad<br>Dijt lipus<br>Hozzárendel<br>Összeg:<br>Pénzügyi kó<br>Indok<br>Módosítás ir<br>Pénzügyi ny<br>Nyilatkozat s   | atok   Hallqató   Meqieqyzés   Diákhitel  <br>It díjt ípus:<br>d neve:<br>ndoka: Méltányosság v<br>ilatkozat<br>tiátusz: v | vábbi adatok     | Részletfizetési dátumok   Mobilfiz  | zetés   Extra | Kérvénvek   Tran  | zakció ellenő.           |
| Bigbolsski, Vision         Bigbolsski, Vision           Radott igazolások (132000)         Bigbolsski, Vision           Halgado přezidyvel (20000)         Bigbolsski, Vision           Bigbolsski, Vision         Bigbolsski, Vision           Bigbolsski, Vision         Bigbolski Vision           Bigbols                                                                                                    | Részletes ad<br>Díjt lipus<br>Hozzárendei<br>Osszeg:<br>Pénzügyi kó<br>Indok<br>Módos ítás ir<br>Pénzügyi nyi<br>Nyilatkozat s | atok Hallqató Meqjeqvzés Diákhitel<br>t díjtípus:<br>d neve:<br>ndoka: Méltányosság v<br>latkozat<br>tátusz: v             | vábbi adatok     | Részletfizetési dáturnok   Mobilfiz | zetés   Extra | Kérvénvek   Tran  | zakció ellenő.           |
| Algebusski (132000)     Algebusski (132000)     Algebusski (132000)     Algebusski (132000)     Algebusski (132000)     Algebusski (132000)     Algebusski (132000)     Bright (141444k (124000)     Bright (141444k (124000)     Bright (124000)     Bright (124000) | Részletes ad<br>Dijt lipus<br>Hozzárendel<br>Osszeg:<br>Pénzügyi kó<br>Indok<br>Módosítás ir<br>Pénzügyi nyi<br>Nyilatkozat s  | atok Haligató Megjegyzés Diákhitel<br>t díjtípus:<br>d neve:<br>ndoka: Méltányosság v<br>latkozat<br>tátusz: v             | vábbi adatok     | Részletfizetési dátumok   Mobifiz   |               | Kérvénvek   Tran  | zakció ellenő.           |

Mérséklési kérvény alapú megosztás

Új rendszerparaméter készült PU\_MERSEKLESKERVENYEZETTKIRASBEFIZETES néven, mely által szabályozható, hogy engedélyezett-e a kiírás befizetése a weben abban az esetben, ha olyan mérséklési kérvény kapcsolódik hozzá, amely még nem került elbírálásra. A paraméter 0 állás esetén a kiírás teljesíthető akkor is, ha mérséklési kérvény tartozik hozzá. 1 állás esetén a kiírás nem teljesíthető, ha a kiíráshoz érvényes, nem "Elfogadva", "Elfogadással lezárva", "Határozattal lezárva", "Részben engedélyezve" vagy "Elutasítva" státuszú mérséklési kérvény kapcsolódik. A paraméter nem karosítható, alapértelmezett értéke 0.

A paraméter 1-es állása esetén a HWEB-en a "Pénzügyek/Befizetés" menüponton, ha a kiíráshoz még elbírálás alatti mérséklési kérvény kapcsolódik, akkor "Befizetés" gombra kattintva nem lehetséges a befizetés, melynek okáról visszajelző üzenet tájékoztatja a hallgatót: "Az alábbi tételekhez érvényes, de még nem elbírált mérséklési kérvények tartoznak, ezért nem lehetséges a befizetés."

### 10.1.12. Számlakérő

A "*Számlakérő*" típusú kérvények lehetővé teszik, hogy a kérvény elfogadásakor ("Elfogadva", "Elfogadással lezárva" státuszok) a hallgató által beállított befizető nevére automatikusan kiállításra kerüljön a számla. Amennyiben nem került befizető beállításra a kiírásra vonatkozóan, akkor a hallgató nevére készül el a számla. Érdemes úgy megszerkeszteni a kérvénysablont, hogy ne lehessen addig leadni a kérvényt, amíg nincs beállítva befizető a kiíráshoz. Amennyiben a kiíráshoz elbírálás alatt számlakérő kérvény kapcsolódik, akkor nem készíthető számla a rendszerben.

Példa a kiíráshoz rendelt befizető adatainak kérvényen való megjelenítésére:

```
Név: ${L:1:n=BefizetőNeve:r=true:value=$BEFIZETONEV}
Irányító szám: ${L:2:n=bBfizetőIrsz:r=true:value=$BEFIZETOIRANYITOSZAM}
Város: ${L:3:n=BefizetőVaros:r=true:value=$BEFIZETOVAROS}
Cím: ${L:4:n=BefizetőCim:r=true:value=$BEFIZETOCIM}
Adószám / Adóazonosító jel (magánszemély): ${L:5:n=adoszam:r=true:value=$BEFIZETOADOSZAM}
```

Verzió: 5.0

### 10.1.13. Kérelem általi kiírás sztornózás

A "*Kérelem általi kiírás sztornózás*" kérvénysablon típus lehetővé teszi a kérvény elfogadás alapján történő automatikus kiírás sztornózást. Amennyiben a kérvény elfogadásra kerül - *"Elfogadva"*, *"Elfogadással lezárva"* kérvénystátuszok esetén -, akkor a kapcsolódó kiírás sztornózásra kerül. A kérvény elfogadásakor a felhasználó visszajelző üzenetben tájékoztatásra kerül arról, hogy a kérvény elfogadás hatására melyik hallgató melyik kiírása került sztornózásra.

Amennyiben a kiírás státusza "*Teljesített"*, akkor nem kerül megjelenítésre a "*Kérelem általi kiírás sztornózás"* típusú kérvénysablon a kitölthető kérvények listájában.

Abban az esetben, ha elbírálás alatt lévő *"Kérelem általi kiírás sztornózás"* típusú leadott kérvény kapcsolódik a kiíráshoz, akkor nem lehetséges a hallgatói weben a kiírás teljesítése. A **"Befizet"** gombra kattintva visszajelző üzenetben erről tájékoztatásra kerül a hallgató.

A kérvény érvénytelenítése nincs hatással a kiírásra, azonban a kiírás sztronózása esetén érvénytelenítésre kerül a kérvény.

### 10.1.14. Kiírás – kérvény kapcsolat

A "Kiírt tételek (124000, 1723000, 1052000, 887500, 341500, 2567000, 1062000)" és a "Kiírt tételhez befizető rendelése (124500, 889000, 1810000)" menüpontokon, ha a kiíráshoz érvényes kérvény kapcsolódik, csak abban az esetben lehet módosítani, ha a kérvény státusza "Elfogadva", "Elfogadással lezárva", "Határozattal lezárva", "Részben engedélyezve" vagy "Elutasítva".

A kliensben, ha elbírálás alatt lévő kérvény kapcsolódik a kiíráshoz, akkor az alábbi visszajelző üzenetben tájékoztatja a program a felhasználót arról, hogy miért nem lehetséges a kiírás módosítása: "A kiíráshoz elbírálás alatt lévő kérvény tartozik, ezért a módosítása nem lehetséges!"

#### Ebben az esetben számla kiállítása sem lehetséges a kiírásra vonatkozóan.

A "Kérvényezett kiírás módosítható" egyedi jogosultság beállítása esetén az adott szerepkörrel rendelkező felhasználó abban az esetben is tudja módosítani a kiírás adatait és számlát is tud készíteni, ha elbírálás alatti kérvény kapcsolódik hozzá. Az egyedi jogosultság az "Adminisztráció (954000)/Központi beállítások (1042000)/Felhasználó szerepkörhöz rendelése (957000)/Szerepkörök (536500)" menüponton, az "Egyedi jogosultságbeállítás" tabulátorfülön rendelhető szerepkörhöz.

A kiírás stornózása a kapcsolódó kérvények érvénytelenítését eredményezi. Azonban a kérvény érvénytelenítése nincs hatással a kiírásra.

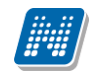

## 10.2. Kérvény leadás által létrejövő díjkiírás

Kérvényleadás esetén bizonyos kérvényeknél az intézmény meghatározhat a kérvény leadás, kezelés, elbírálással kapcsolatos díjat.

### 10.2.1. Díjköteles kérvénysablon elkészítése

Egy kérvénysablon azáltal lesz díjköteles, hogy létrehozáskor a sablonra vonatkozóan díjtípus került megadásra. A felhasználónak a "Kérvénykezelés (934500)/Kérvénysablonok (295500)" és a "Szervezeti egységek (280000)/Kérvénykezelés (928500)/Kérvénysablonok (287500)" menüpontokon, az "*Alapadatok*" tabulátor fölön a "*Díjtípus*" mezőben a "*Pénzügyi díj típusa*" kódtételnél megadott értékek közül van lehetősége választani. A díjak ebben az esetben is pénzügyi kódokhoz kapcsolódnak, ezekre történik a tételkiírás.

| 🔝 V2             | 020.3.0-beta27 (20                           | )20.07.16.) : Kérvénysa                      | blonok | : (29550 | 0)                   |                      |               |              |          |                   |              |                 | _           |          | ×             |
|------------------|----------------------------------------------|----------------------------------------------|--------|----------|----------------------|----------------------|---------------|--------------|----------|-------------------|--------------|-----------------|-------------|----------|---------------|
| File             | Eszközök                                     | Szerepkörváltás                              | Kedv   | encek    | Help                 | Videók               |               |              |          |                   |              |                 |             |          |               |
| <del>(</del> ] - | €) -                                         |                                              |        |          |                      |                      |               | Kijelölés    | Kij      | jelöléseket töröl |              | Frissítés       |             |          | - <b> </b> 21 |
| -                |                                              |                                              |        |          | Kérvény neve         |                      | Azonosit      | ó K          | (érvé    | nytípus           |              |                 |             |          |               |
| ##               | NEPT                                         | <b>TUN</b>                                   |        |          | Kérvény elb írálási  | díj                  | Kérvény o     | dij H        | lallga   | tói kérvény       |              |                 |             |          |               |
| Eqyse            | ges Tanulmán                                 | vi Rendszer                                  |        |          | Kérvény elbírálás (  | díjjal               | KBD           | Н            | lallga   | tói kérvény       |              |                 |             |          |               |
| 57               |                                              |                                              |        |          |                      |                      |               |              |          |                   |              |                 |             |          |               |
| Saját r          | nenü Általános mer                           | nü                                           | -1     |          |                      |                      |               |              |          |                   |              |                 |             |          |               |
| E 🔗              | Saját adatok (20                             | 00)                                          | ^      |          |                      |                      |               |              |          |                   |              |                 |             |          |               |
|                  | Hallgatók (54000)                            | -lás (104000)                                |        | Kérvén   | ny neve              | kérvény el           | b             | Keresés      |          | Minden            |              |                 |             | <u> </u> | Szűrés        |
|                  | Alkalmazotti adatok                          | (148000)                                     |        |          |                      |                      |               |              | •        |                   |              |                 |             |          |               |
| Ū 🔊              | Szervezeti egységeł                          | (280000)                                     |        | Alap     | adatok Beállítá      | ások   Szervezeti ed | gységek Dinam | ikus vélemén | iyező    | j/döntő Képzések  | /Szakok Pont | számítás Vélemé | ény / dönté | s indok  | • •           |
| E 🔗              | Telephelyek (55800                           | 0)                                           |        |          |                      |                      |               |              |          |                   |              |                 |             |          |               |
| \ي ا             | Tárgyak kezelése (7                          | /04000)                                      |        | Te       | emplate neve:        | Kérvény elb írál     | ás díjjal     | HU           | J 🔻      |                   |              |                 |             |          |               |
|                  | Jegyzetek (784000)<br>Képzések (1156000      | n                                            |        | A7       | onosító neve:        | KBD                  |               |              |          | 1                 |              |                 |             |          |               |
|                  | Kérvénykezelés (93                           | ,<br>4500)                                   |        | 1.2      |                      | 1                    | _             |              |          |                   |              |                 |             |          |               |
| Ī                | Kérvénysablo                                 | nok (295500)                                 |        | Ma       | ax kérvények szán    | na:                  |               |              |          |                   |              |                 |             |          |               |
|                  | Kérvények (                                  | 296500)                                      |        | Ma       | av kényények szán    | na kénzésenként:     | Г             |              |          | 1                 |              |                 |             |          |               |
|                  | Félbehagyot                                  | t kérvények (513000)                         | - 4    | 1        | ax Kerveriyek szan   | na representent.     | I             |              |          |                   |              |                 |             |          |               |
|                  | Kervenysabi                                  | on valtozoi (939000)<br>Ion oldalak (897500) |        | Ti       | pus:                 | Hallgatói kérvé      | ny            |              | T        |                   |              |                 |             |          |               |
|                  | Hivatalos be                                 | elegyzés sablon (399000                      | n      |          | 12                   |                      |               |              | _        | ſ                 |              |                 |             |          |               |
|                  | 💾 Határozat sa                               | ablonok (932500)                             | í      | re       | iev :                | 1                    |               |              | <u> </u> | l                 |              |                 |             |          |               |
|                  | Kérvénysablon j                              | ogosultságok (142500)                        |        | Di       | jt ípus :            | Kérvény elb írál     | ás díja       |              | $\nabla$ | Díjkötelesség     | kezdete:     |                 | 15 :        | :        |               |
|                  | Kérvény változó                              | k (939500)                                   |        |          |                      |                      |               |              |          |                   |              |                 |             |          |               |
|                  | Feibenagyott ke                              | rvenyek (961000)                             | - 1    | Ira      | tt ipus:             | 1                    |               |              |          |                   |              |                 |             |          |               |
|                  | Kérvénymellékle                              | tek (1046500)                                |        | Há       | átralévő idő csatoli | mány hozzáadásáho    | z (percben):  |              |          |                   |              |                 |             |          |               |
|                  | Kérvényfolyama                               | tok (941000)                                 |        |          |                      | -                    |               |              |          | -                 |              |                 |             |          |               |
|                  | Kérvényfolya                                 | amatok lépései (943000)                      | )      | Há       | átralévő idő csatoli | mány törléséhez (pe  | rcben):       |              |          | Archivalt         |              |                 |             |          |               |
|                  | Vélemények (91                               | 9000)                                        |        | Ké       | vénvfolvamat:        |                      |               |              |          |                   |              |                 |             |          | X             |
|                  | ∠arovizsgaztatas (4)<br>Oklevélmelléklet (26 | (6000)                                       |        |          |                      | 1                    | 1             |              |          |                   |              |                 |             |          |               |
|                  | Pénzügyek (786000                            | )                                            |        |          |                      |                      |               |              |          |                   |              |                 |             |          |               |
| 🗉 🚫              | Diákhitel kérelmek (                         | 2760000)                                     | ~      | 🔽 Ar     | chiváltakat is muta  | atja                 | Hozz          | áad          | -        | Szerkeszt         | Töröl        | Mentés          |             | Méaser   |               |
| <                |                                              | >                                            |        |          |                      |                      |               |              | цŀ       |                   |              |                 |             |          | 12            |
|                  |                                              |                                              |        |          |                      | Masolas              | Export        | Import       |          | Sabion ellenörzés |              | Sabion lezára   | asa Sab     | ion telo | dasa          |
| Letöltve         | e 2 / 2 rekord.                              | Loginné                                      | v: TA  | Szerepl  | kör: Belső Admi      | nisztrátor Szerve    | er: DEV12C_Te | eszt         |          |                   |              |                 |             |          | /             |

Díjtípus megadása sablonkészítéskor

A díjköteles kérvények kezelésére új pénzügyi díjat kell létrehozni!

A "*Díjtípus"* mezőben csak azok a pénzügyi díj kódtételek jelennek meg, ahol a "*Pénzügyi díj"* kódtételeknél a "*Kapcsolódó folyamat"* tabulátorfülön az azonos nevű mezőben a **"Díjköteles kérvény leadás"** érték kerül megadásra. Ezáltal elkerülhető, hogy olyan pénzügyi díj kerüljön a kérvénysablonhoz hozzárendelésre, melyet a hallgatói webes kiírások kezelésére használnak az intézményben.

A Díjköteles kérvénysablonoknál lehetőség van a díjkötelesség kezdetének meghatározására, szabályozására. Ezt az "Kérvénykezelés (934500)/Kérvénysablonok (295500)" és a "Szervezeti egységek (280000)/Kérvénykezelés (928500)/Kérvénysablonok (287500)" menüpontokon az "Alapadatok"

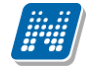

tabulátorfülön a "Díjkötelesség kezdete" mezőben tehetjük meg. A mezőben megadott időpontig a kérvény leadása díjmentes, a hallgatói weben egy információs ikon figyelmezteti a hallgatót, hogy mikortól díjköteles a kérvény kitöltése.

> Díjkötelesség kezdete: 2017.11.01. 11:30. Az adott kérvény leadási díja 3000 HUF. A kérvény leadását követően automatikusan megtörténik a tételkiírás. A kérvény elbírálási díj teljesítésére a Befizetések menüpontban van ehetőség.

> > Információs ikon hallgatói weben

Abban az esetben, ha az aktuális dátum nagyobb, mint a "Díjkötelesség kezdete" mezőben megadott érték, akkor a kérvény leadás pillanatában automatikusan létrehozásra kerül a kérvényhez kapcsolódó aktív tétel kiírás. A díjköteles kérvény leadással kapcsolatban bővebben a következő fejezetben olvashatunk. (8.2.2. Díjköteles kérvény leadása (HWEB)

A "Díjtípus" kiválasztásakor a program automatikusan feltölti a "Díjkötelesség kezdete" mezőt a "Szervezeti egységek" tabulátorfülön hozzárendelt szervezetek közül annak a szervezeti egységnek az "Érvényesség kezdete" mezőben szereplő értékével, ahol a legkisebb a dátum.

Abban az esetben, ha a kiválasztáskor még nem kapcsolódik a kérvénysablonhoz szervezet, akkor nem kerül a mező töltésre, viszont addig nem engedélyezi a mentést a program, amíg nem kerül a mező kitöltésre.

Ebben az esetben az alábbi visszajelző üzenet kerül megjelenítésre a felhasználó számára:

"Díjköteles kérvény esetén a Díjtípus és a Díjkötelesség kezdete mezők kitöltése kötelező!"

### 10.2.2. Díjköteles kérvény leadása (HWEB)

A hallgató az "Ügyintézés/Kérvények" menüponton a tudja leadni a kérvényt.

A díjköteles kérvények a Hallgatói Weben megjelölésre kerülnek, az ilyen típusú kérvények sorában "pénzköteg" ikon kerül megjelenítésre.

Amennyiben a hallgató az ikon fölé húzza az egeret bővebb információt kaphat arról, hogy

- a tételkiírása automatikusan megtörténik •
- mennyiben kerül a kérvény leadási díja

A "Kérvényleadás" gombra kattintva a kérvény kap egy azonosítót ("Kérvény azonosító") és státusza "Befizetésre vár" lesz.

A hallgató a kérvény leadásakor, visszajelző üzenetben értesül a befizetési kötelezettségéről: "A kérvényhez befizetés lett kiírva ..... Ft-os összegben, a kérvényleadás a befizetést követően lesz sikeres!"

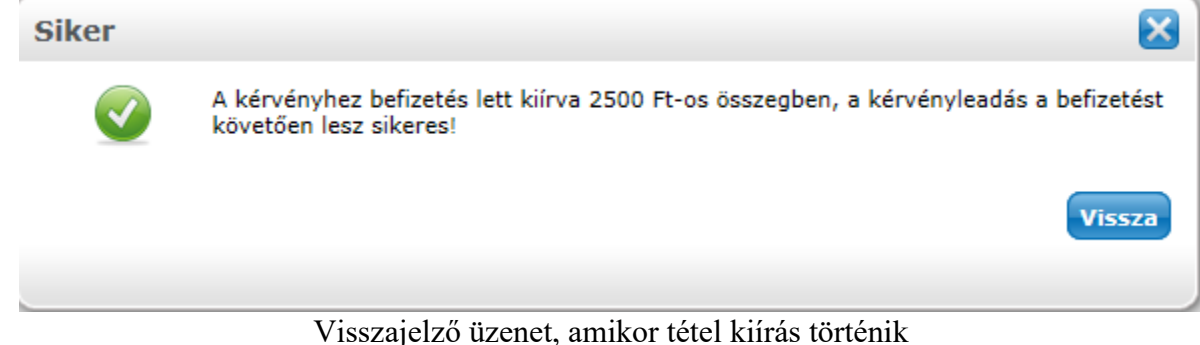

Visszajelző üzenet, amikor tétel kiírás történik

Ezzel egy időben létrejön a kérvényhez kapcsolódóan egy aktív tétel. A kiírás neve megegyezik a kérvényazonosítóval, a létrehozója a System User lesz.

A hallgatónak a kérvényhez kapcsolódó díjat a "*Pénzügyek/Befizetés*" menüpontban a szokásos módon tudja teljesíteni.

A leadott kérvény a hallgató számára megjelenik a Leadott kérvények menüpontban, de a többi kérvénytől eltérően az a kérvény, melyhez kiírt tétel tartozik, a leadáskor nem "*Ügyintézés alatti"* státuszba kerül, hanem "*Befizetésre vár"* státuszba.

Figyelem: a díjköteles kérvények esetén a kérvény leadásakor üres lesz az "Ügyintézés kezdete" mező mindaddig, amíg a kapcsolódó díj befizetésre nem kerül, mely által a kérvény státusza "Ügyintézés alatt"-ra módosul.

| Műveletek: Hozzáadás a kedven | cekhez          |                     |                 |                   |               |             |
|-------------------------------|-----------------|---------------------|-----------------|-------------------|---------------|-------------|
|                               |                 |                     |                 |                   |               |             |
| Kitölthető kérvények Lea      | adott kérvények |                     |                 |                   |               |             |
|                               |                 |                     |                 |                   |               | 1           |
|                               |                 |                     |                 | Keresés Azonosító | ▼ dedi/2      | Ке          |
|                               |                 |                     |                 |                   |               | 1 Oldalmére |
| Név                           | Azonosító       | Leadás dátuma ▲     | Státusz         | Ügyintéző         | Döntés indoka |             |
| Dedina visszadobható          | dedi/2          | 2013.05.14. 9:38:16 | Befizetésre vár |                   |               |             |

Befizetésre vár státuszú kérvény

# 10.2.3. Leadott díjköteles kérvény a félbehagyott kérvények között (kliens)

Amennyiben egy kérvénysablonhoz díjtípus kerül hozzárendelésre, abban az esetben a kérvény leadásakor a kérvényhez kapcsolódóan keletkezik egy befizetésre váró tétele a hallgatónak. A tétel létrehozója a System User, így a hallgatónak nincs lehetősége a díjköteles kérvényhez kapcsolódó kiírás törlésére. A kérvényhez kapcsolódó kiírás csak kliensből, ügyintéző által törölhető.

A kérvény leadáskor "*Befizetésre vár*" státuszba került, mely a kérvény ügyintézője számára nem jelenik meg a felületen így, az ügyintézők a kapcsolódó díj befizetéséig nem tudnak foglalkozni a kérvénnyel. Ezek a kérvények csak az "*Félbehagyott kérvények*" menüpontban jelennek meg "*Befizetésre vár*" státusszal. Ezen a felületen nincs mód a kérvény státuszának szerkesztésre, ezért a kérvény csak akkor kerül ki a felületről, ha befizetésre kerül a kapcsolódó kiírás, mely által módosul a kérvény státusza.

NEPTUN Tanulmányi Rendszer Dokumentáció

| File       Extkozok       Szerepkörváltás       Kedvencek       Help       Videók         Image: Standard Standard St                                                                                                  | 🖉 V2020.3.0-beta27 (   | 2020.07.16.) : Félbehagyo     | tt kérvény | /ek (961000)                       |                        |                      |                |                         |              |                 | -                |        | >             |
|----------------------------------------------------------------------------------------------------|------------------------|-------------------------------|------------|------------------------------------|------------------------|----------------------|----------------|-------------------------|--------------|-----------------|------------------|--------|---------------|
| Image: Solution of the second second sec                            | ile Eszközök           | Szerepkörváltás               | Kedvenc    | ek Help                            | Videók                 |                      |                |                         |              |                 |                  |        |               |
| Expression       Kervényustálusz                                                                                                    | 3 - 🕤 -                |                               |            |                                    |                        | Γ                    | Kiielölés I    | Kiielöléseket töröl     | Összes ada   | at Frissítés    | ]                |        | -1 <b>2</b> 1 |
| Kevényesőnyek (2000)     Sepreter (1900)     Sepreter (1900)     Kevények (2550)     Kévények (2550)     Kévényekévények (2550)     Kévényekévények (2550)      Kévényekények (2550)  |                        |                               |            |                                    | 1                      | L                    |                |                         |              |                 |                  |        |               |
| Carbonal Analysis Rendezer     Sagit menu      Registrations von      Registrations von      Registrations      Registrations von      Registrations von      Registrations von      Registrations      Registrations von      Registrations      Registrations     Registrations      Registratin     Registratin     Registration |                        | TIINI                         |            | Kérvénystátusz 🛆                   | Kérvény azonosító      | Dátum                | Kérvényez      | ző nyomtatási neve      | Kérvé        | nyező Nept      | Képzésnév        | 0g     | gyint 🔺       |
| Egysteges Tanulmányi Rendszer         Saját menú         Saját menú         Málános menú         P       Saját adatok (2000)         P       Saját adatok (2000)         P       Saját adatok (2000)         P       Saját adatok (2000)         P       Saját adatok (2000)         P       Befizztésre vár         JB       JB         P       Saját adatok (2000)         P       Haljatók (54000)         P       Befizztésre vár         JB       JB         P       Saját adatok (2000)         P       Saját adatok (14000)         P       JB         P       JB         P       Saját adatok (2000)         P       Telephejke (55000)         P       Telephejke (55000)         P       Kérvénysablonok (25500)         B       Kérvénysablonok (25500)         B       Kérvénysablon (323200)         Kérvénysablon (323200)       Kérvénysablon (323200)         Kérvénysablon (323200)       Sálát adatok (14500)         B       Kérvénysablon (323200)         Kérvénysablon (323200)       Sálát adatok (145000)         B       Kérvénysáblon (2                                                                                                    |                        | IUN                           |            | Befizetésre vár                    | REG_T/13               | 2010. 10. 08. 1      | 4 Aranossy     | / Zsombor               | FVK8         | SDB             | Nemzetközi       | gazd   |               |
| Sajdt menú       Átádnos menü         Beřízztéšære vár       JB. teszt/12       2012. 02. 07. 10       Grossmayer Bene       L4TWKM       Műszaki menedzi         Beřízztéšære vár       JB. teszt/13       2012. 02. 07. 10       Grossmayer Bene       L4TWKM       Műszaki menedzi         Beřízztéšære vár       JB. teszt/13       2012. 02. 07. 10       Grossmayer Bene       L4TWKM       Műszaki menedzi         Beřízztéšære vár       JB. teszt/16       2012. 02. 07. 10       Grossmayer Bene       L4TWKM       Műszaki menedzi         Beřízztéšære vár       JB. teszt/16       2012. 02. 07. 10       Grossmayer Bene       L4TWKM       Műszaki menedzi         Beřízztéšære vár       JB. teszt/16       2012. 02. 07. 10       Grossmayer Bene       L4TWKM       Műszaki menedzi         Beřízztéšære vár       JB. teszt/18       2012. 02. 07. 10       Grossmayer Bene       L4TWKM       Műszaki menedzi         Beřízztéšære vár       JB. teszt/18       2012. 02. 07. 10       Grossmayer Bene       L4TWKM       Műszaki menedzi         Beřízztéšære vár       JB. teszt/18       2012. 02. 07. 10       Grossmayer Bene       L4TWKM       Műszaki menedzi         Beřízztéšære vár       JB. teszt/18       2012. 02. 07. 10       Grossmayer Bene       L4TWKM       Műszaki menedzi                                                                                                    | Egységes Tanulmái      | nyi Rendszer                  |            | Befizetésre vár                    | JB_teszt/11            | 2012. 02. 07. 1      | 0 Grossma      | yer Bene                | L4TV         | VKM             | Műszaki mer      | nedz:  |               |
| Saját menů       Atalános menů         →       Saját datak (2000)         →       Saját datak (24000)         →       Dálágaták (54000)         →       Dálágaták (54000)         →       Dálágaták (54000)         →       Dálágaták (54000)         →       Dálágaták (54000)         →       Dálágaták (54000)         →       Dálágaták (14000)         →       Szerzetes (74000)         →       Dálágaták (115000)         →       Tárgyák kezdése (74000)         →       Jagrezzetek (724000)         →       Kérvényszálonok (295500)         →       Kérvényszálono válazó (393000)         →       Kérvényszálono válazó (393000)         →       Kérvényszálono válazó (393000)         →       Kérvényszálono válazó (393000)         →       Kérvényszálono válazó (393000)         →       Kérvényszálon válazók (393000)         →       Kérvényszálon válazók (393000)         →       Kérvényszálon válazók (393000)         →       Kérvényszálon válazók (393000)         →       Kérvényszálon válazók (39300)         →       Kérvényszálon válazók (39300)         →       Kérvényvelkolazók (146000)     <                                                                                                    | 57 5                   |                               |            | Befizetésre vár                    | JB_teszt/12            | 2012. 02. 07. 1      | 0 Grossma      | yer Bene                | L4TV         | VKM             | Műszaki mer      | nedz:  |               |
| Cox Sajá adatok (2000)     Cox Sajá adatok (2000)     Cox Sajá adatok  | Saját menü Általános m | enü                           |            | Befizetésre vár                    | JB_teszt/13            | 2012. 02. 07. 1      | 0 Grossma      | yer Bene                | L4TV         | VKM             | Műszaki mer      | nedz:  |               |
| 2 Sajat adatok (2000)       >         2 Halgatok (54000)       >         3 Obidugato/kny kezelás (104000)       >         4 Obidugato/kny kezelás (104000)       >         5 Obidugato/kny kezelás (104000)       >         5 Obidugato/kny kezelás (104000)       >         6 Obidugato/kny kezelás (104000)       >         7 Tárgak kezelás (70400)       >         9 Obidugato/kny kezelás (104000)       >         9 Obidugato/kny kezelás (104000)       >         9 Obidugato/kny kezelás (104000)       >         9 Obidugato/kny kezelás (104000)       >         9 Obidugato/kny kezelás (10400)       >         9 Obidugato/kny kezelás (10400)       >         9 Obidugato/kny kezelás (10400)       >         9 Obidugato/kny kezelás (10400)       >         9 Obidugato/kny kezelás (10400)       >         9 Obidugato/kary kezelás (10400)       >         9 Obidugato/kary kezelás (104500)       >         9 Obidugato/kary kezelás (10400)       >         9 Obidugato/kary kezelás (104200)       >         9 Obidugato/kary kezelás (104200)       >         9 Obidugato/kary kezelás (104200)       >         9 Obidugato/kary kezelás (104200)       >         9 Obidugato/kary kezelás (10420                                                                                                    |                        |                               |            | Befizetésre vár                    | JB_teszt/15            | 2012. 02. 07. 1      | 0 Grossma      | yer Bene                | L4TV         | VKM             | Műszaki mer      | nedz:  |               |
| Imagazok (54000)       Imagzaok (54000)         Imagzaok (54000)       Dakigazok (148000)         Imagzaok (148000)       Imagzaok (148000)         Imagzaok (148000)       Imagzaok (148000)                                                                                                    | 🛛 🏈 Saját adatok (2    | 2000)                         | <u>^</u>   | Befizetésre vár                    | JB_teszt/16            | 2012. 02. 07. 1      | 1 Grossma      | yer Bene                | L4TV         | VKM             | Műszaki mer      | nedz:  |               |
| □       Dakagazovary kzeles (10400)         □       Akainazovary kzeles (10400)         □       Szervezeti egységek (28000)         □       Telephelyek (55800)         □       Telephelyek (15500)         □       Kérvéryselsonok (25500)         □       Kérvéryselsonok (25500)                                                                                                    | Hallgatok (54000)      |                               |            | Befizetésre vár                    | JB teszt/17            | 2012. 02. 07. 1      | 1 Grossma      | yer Bene                | L4TV         | VKM             | Műszaki mer      | nedz:  |               |
| Addition     Serverseli egységék (28000)     Serverseli egységék (28000)     Serverseli egységék (28000)     Serverseli egységék (28000)     Serverseli egységék (28000)     Serverseli egységék (28000)     Serverseli egységék (28000)     Serverseli egységék (28000)     Serverseli egységék (28000)     Serverseli egységék (28500)     Serverseli egységék (28500)     Serverseli egységék (28500)     Serverseli egységék (28500)     Serverseli egységék (28500)     Serverseli egységék (28500)     Serverseli (18500)     Serverseli egységék (28500)     Serverseli egységék (28500)     Serverseli egységik (28500)     Serverseli egységik (28500)     Serverseli egységik (28500)     Serverseli egységik (28500)     Serverseli egységik (28500)     Serverseli egységik (28500)     Serverseli egységik (28500)     Serverseli egységik (28500)     Serverseli egységik (28500)     Serverseli egységik ( | Alkalmazotti adatol    | 2eles (104000)<br>k (1/19000) |            | Befizetésre vár                    | JB teszt/18            | 2012, 02, 07, 1      | 1 Grossma      | ·<br>ver Bene           | L4TV         | VKM             | Műszaki mer      | nedz:  |               |
| <ul> <li>Telepheyke (55500)</li> <li>Tagyak kezdése (70400)</li> <li>Adatok (78400)</li> <li>Kérvénykezdés (70400)</li> <li>Kérvénykezdés (704000)</li> <li>Kérvénykezdés (704000)</li> <li>Kérvénykez</li></ul>                                                                                                    | Szervezeti egység      | ek (280000)                   |            | •                                  |                        |                      |                |                         |              |                 |                  |        | ►             |
| Táryyak kezelése (704000)       Image: Status (704000)         ✓ Kégyzétek (784000)         ✓ Kégyzétek (784000)         Ø Kégyzétek (784000)         Ø Kégyzétek (784000)         Ø Kégyzétek (784000)         Ø Kégyzétek (784000)         Ø Kégyzétek (784000)         Ø Kégyzétek (784000)         Ø Kégyzétek (145500)         Kégyzétek (145500)         Kégyzétek (145500)         Kégyzétek (145500)         Kégyzétek (145500)         Kégyzétek (145500)         Kégyzétek (145500)         Ø Kégyzétek (145500)         Ø Kégyzétek (145500)         Ø Kégyzétek (145500)         Ø Kégyzétek (145500)         Ø Kégyzétek (145500)         Ø Kégyzétek (145500)         Ø Kégyzétek (145500)         Ø Ø                                                                                                    | Telephelvek (5580      | 00)                           |            | Kényény azonosító                  |                        | [                    | Keresés        | Minden                  |              |                 |                  | -      | Spilling      |
| Jegyzetek (784000)     Skervénykezelés (34500)     Kérvénykezelés (34500)     Kérvénykezelések (34500)     Kérvénykezelések (34500)     Kérvénykezelések (34500)     Kérvénykezelések (34500)     Kérvénykezelések (34500)     Kérvénykezelések (34500)     Kérvénykezelések (34500)     Kérvénykezelések (34500)     Kérvénykezelések (34500)       | 🛛 🐼 Tárgyak kezelése   | (704000)                      |            | Nerverty azonosito                 |                        |                      | Nereses .      |                         |              |                 |                  |        | JZure         |
| Képzések (115600) Kérvénykezdés (33500) Kérvénykezdés (33500) Kérvénykezdés (33500) Kérvénykezdés (33500) Kérvényablon vátozól (339000) Kérvényablon vátozól (339000) Kérvényablon vátozól (339000) Kérvényablon vátozól (339000) Kérvényablon vátozól (339000) Kérvényablon vátozól (339000) Kérvényablon vátozól (339000) Kérvényablon vátozól (339000) Kérvényablon vátozól (339000) Kérvényablon vátozól (339000) Kérvényablon vátozól (339000) Kérvényablon vátozól (339000) Kérvényablon vátozól (393000) Kérvényablon vátozól (393000) Kérvényablon v                                                                                                    | 🤣 Jegyzetek (78400     | D)                            |            |                                    |                        |                      |                |                         |              |                 |                  |        |               |
| ✓ Kérvénykezelés (334500)         ✓ Kérvénykezelés (334500)         ✓ Kérvénykezelés (334500)         ④ Kérvénykezelés (295500)         ④ Kérvénykezelés (295500)         ● Kérvénykezelés (33000)         ● Kérvénykezelés (33000)         ● Kérvénykezelés (33000)         ● Kérvénykezelés (33000)         ● Kérvénykezelés (33000)         ● Kérvénykezelés (33000)         ● Kérvénykezelés (34000)         ● Kérvénykezelés (34000)         ● Kérvénykezelés (34000)         ● Kérvénykezelés (34000)         ● Kérvénykezelés (34000)         ● Kérvénykezelés (34000)         ● Kérvénykezelés (34000)         ● Kérvénykezelés (34000)         ● Kérvénykezelés (34000)         ● Kérvénykezelés (34000)         ● Kérvénykezelés (34000)         ● Kérvénykezelés (34000)         ● Kérvénykezelés (34000)         ● Vélemények (256000)         ● Kérvénykezelés (34000)         ● Vélemények (256000)         ● Kérvénykezelés (34000)         ● Kérvénykezelés (34000)         ● Vélemények (256000)         ● Kérvényke (256000)         ● Kérvényke (256000)         ● Kérvényke (256000)         ● Kérvényke (256000)         ● Kérvényke (256000)                                                                                                    | Képzések (11560)       | 00)                           |            |                                    |                        |                      |                |                         |              |                 |                  |        |               |
| Kérvérysablonok (295500)   B   Kérvénysablonok (295500)   B   Kérvénysablon válozói (939000)   Kérvénysablon válozói (939000)   Kérvénysablon válozói (939000)   Kérvénysablon válozói (939000)   Kérvénysablon válozói (939000)   Kérvénysablon válozói (939000)   Kérvénysablon válozói (939000)   Kérvénysablon válozói (939000)   Kérvénysablon jogosultságok (142500)   Kérvénysablon jogosultságok (142500)   Kérvénysablon jogosultságok (142500)   Kérvénysablon jogosultságok (142500)   Kérvénysablon jogosultságok (142500)   Kérvénysablon jogosultságok (142500)   Kérvénysablon jogosultságok (142500)   Kérvénysablon jogosultságok (142500)   Kérvénysablon jogosultságok (142500)   Kérvénysablon jogosultságok (142500)   Kérvénysablon jogosultságok (142500)   Kérvénysablon jogosultságok (142500)   Kérvénysek (962500)   Kérvénysek (962500)   Kérvénysek (919000)   Záróvizsgáztatás (406000)   Véleméryek (919000)   Záróvizsgáztatás (406000)   Pénzigyek (785000)   Diakhitel kérelmek (2760000)   Válensz expond   Szetkeszt   Égyéb műveletek v   Generalás                                                                                                    | - 🐼 Kérvénykezelés (9  | 34500)                        |            |                                    | lun e ema              |                      |                | . Luc .                 |              |                 |                  |        |               |
| Reivéryek (296500)   P   Félbehagyott kérvények (513000)   Kérvénysablon változů (393000)   Kérvénysablon változů (393000)   Hvatalos bejegyzés sablon (393000)   Hvatalos bejegyzés sablon (393000)   Hvatalos bejegyzés sablon (393000)   Hvatalos bejegyzés sablon (393000)   Hvatalos bejegyzés sablon (393000)   Kérvénysablon jogosultságok (142500)   Kérvényvatlozák (393500)   Kérvényvatlozák (393500)   Vélemények (19100)   Kérvényvatlozák (266000)   Vélemények (276000)   Válasz evnotl   Szeteszt   Évényvatlosák évényesek                                                                                                    | 🖃 🚵 Kérvénysablor      | nok (295500)                  |            | Adatok Válaszok                    | Véleményező/Donte      | 5   Mellékletek   El | készült határo | ozat   Kérvény nyom     | atványok   ł | Kervenyfolyama  | atok   Extra ada | atok   |               |
| Image: Pelbehagyott Kérvények (\$13000)       Image: Pelbehagyott Kérvények (\$13000)         Image: Pelbehagyott Kérvények (\$13000)       Image: Pelbehagyott Kérvények (\$13000)         Image: Pelbehagyott Kérvények (\$12500)       Image: Pelbehagyott Kérvények (\$12500)         Image: Pelbehagyott Kérvények (\$12500)       Státusz:         Image: Pelbehagyott Kérvények (\$12500)       Státusz:         Image: Pelbehagyott Kérvények (\$12500)       Státusz:         Image: Pelbehagyott Kérvények (\$12500)       Státusz:         Image: Pelbehagyott Kérvények (\$12500)       Státusz:         Image: Pelbehagyott Kérvények (\$12500)       Kérvényen (\$12500)         Image: Pelbehagyott Kérvények (\$12500)       Kérvényen (\$12500)         Image: Pelbehagyott Kérvények (\$12500)       Kérvényen (\$12500)         Image: Pelbehagyott Kérvények (\$12500)       Kérvényen (\$12500)         Image: Pelbehagyott Kérvények (\$12600)       Javítás indok Javítás indok melléklet         Image: Pelbehagyott Kérvények (\$19000)       Javítás indok Javítás indok melléklet         Image: Pelbehagyott Kérvények (\$12600)       Image: Pelbehagyott Kérvények (\$12600)         Image: Pelbehagyott Kérvények (\$126000)       Image: Pelbehagyott Kérvények (\$126000)         Image: Pelbehagyott Kérvények (\$126000)       Image: Pelbehagyott Kérvények (\$126000)         Image: Pelbehagyott Kérvények (\$126000)       Image: Pelbehagyott Kérvények                                                                                                    | 🗄 🚹 Kérvények          | (296500)                      |            | Kérvényazonosító                   | REG T/13               |                      |                | Kérvény megie           | avzés:       |                 |                  | Q      |               |
| Implate neve:       Pregisztracios kerelem teszt         Implate neve:       Pregisztracios kerelem teszt         Státusz:       Befizetésre vár         Implate neve:       Pregisztracios kerelem teszt         Státusz:       Befizetésre vár         Implate neve:       Pregisztracios kerelem teszt         Státusz:       Befizetésre vár         Implate neve:       Pregisztracios kerelem teszt         Státusz:       Befizetésre vár         Implate neve:       Pregisztracios kerelem teszt         Státusz:       Befizetésre vár         Implate neve:       Implate neve:         Státusz:       Befizetésre vár         Implate neve:       Implate neve:         Státusz:       Befizetésre vár         Implate neve:       Implate neve:         Státusz:       Befizetésre vár         Implate neve:       Implate neve:         Státusz:       Befizetésre vár         Ogvintéző       Implate neve:         Státusz:       Befizetésre vár         Ogvintéző       Implate neve:         Státusz:       Belizetésre vár         Implate neve:       Implate neve:         Implate neve:       Implate neve:         Státusz:       Implate neve: <td>Felbehagy</td> <td>ott kérvények (513000)</td> <td></td> <td>-</td> <td></td> <td></td> <td></td> <td></td> <td></td> <td></td> <td></td> <td></td> <td></td>                                                                                                    | Felbehagy              | ott kérvények (513000)        |            | -                                  |                        |                      |                |                         |              |                 |                  |        |               |
| Adveringsaldni (vassalda) (vassalda) (vassald                            | Kervenysa              | blon valtozoi (939000)        |            | Template neve:                     | Regisztracios kere     | lem teszt            |                |                         |              |                 |                  | _      |               |
| Image: State State Sta                            | - B Hivatalos I        | beiervzés sablon (399000)     |            | Státusz:                           | Befizetésre vár        | Ψ.                   |                | Beadás                  | dátuma:      | 2010. 10. 08.   | 15 14:           | 48:35  |               |
| Kárványsablon jogosutságok (142500)   Kárványsablon jogosutságok (142500)   Kárványsablon jogosutságok (142500)   Kárványsek (951000)   Kárványsek (95200)   Kárványsablon jogosutságok (142500)   Kárványsek (951000)   Kárványsek (913000)   Kárványsek (913000)   Velemények (919000)   Záróvizsgáztatás (406000)   Velemények (913000)   Velemények (913000)   Velemények (914000)   Velemények (914000)   Velemények (914000)   Velemények (914000)   Velemények (914000)   Velemények (914000)   Velemények (914000)   Velemények (914000)   Velemények (914000)   Velemé                                                                                                    | Határozat              | sablonok (932500)             |            | Üqvintéző:                         | Simón Cinra            |                      |                | Oqvintéző               |              |                 |                  |        |               |
| Kérvény válozók (939500)       Eedmény:       Osszpontszám:         Félbehagyott kérvények (951000)       Leadott kérvények (95200)         Kérvényfolyamatok (1046500)       Javítás indok         Kérvényfolyamatok (941000)       Javítás indok         Vélemények (913000)       Javítás indok         Velemények (919000)       Javítás indoka:         Javítás indoka:       Javítás indoka:         Javítás indoka:       Javítás indoka:         Javítás indoka:       Egyéb műveletek          Generálás       Csak érvényesek                                                                                                    | H Kérvénysablor        | n jogosultságok (142500)      |            |                                    |                        |                      |                | Ogyntozo                |              |                 |                  |        |               |
| Félbehagyott kérvények (961000) Leadott kérvények (965000) Kérvényfolyamatok (941000) Kérvényfolyamatok lépései (943000) Vélemények (91900) Zárvízgsáztatás (406000) Velemények (276000) Kérvényfolyamatok lépései (943000) Velemények (276000) Velemények (276000) Coklevélmelléklet (266000) Coklevélmelléklet (276000) Coklevélmelléklet (276000) Coklevélmelléklet (276000) Coklevélmelléklet (276000) Coklevélmelléklet (276000) Coklevélmelléklet (276000) Coklevélmelléklet (276000) Coklevélmelléklet (276000) Coklevélmelléklet (276000) Coklevélmelléklet (276000) Kérvényesek Válasz exnot Szet/cszt Érvényelenités                                                                                                    | Kérvény változ         | zók (939500)                  |            | Eredmény:                          |                        |                      |                | Osszpor                 | tszám:       |                 |                  |        |               |
| Leadott kérvények (962500)     Kérvénymelékletek (1046500)     Kérvényfolyamatok (941000)     Kérvényfolyamatok képései (943000)     Vélemények (919000)     Vélemények (919000)     Oklevélmeléklet (2660000)     Oklevélmeléklet (2660000)     Pérzügyek (786000)     ✓ Diákhitel kérelmek (2760000)     ✓ Csak érvényesek     Válasz exnot     Szerteszt     Envénytelenítés     Merrés     Merrés                                                                                                    | 🕀 🙀 Félbehagyot        | tt kérvények (961000)         |            | Archivált                          |                        | Dokumentumok         | bemutatva      | $\overline{\mathbf{v}}$ |              |                 |                  |        |               |
| Kérvénymelikkletek (1046500)         Kérvénymelikkletek (1046500)         Kérvénymelikkletek (1046500)         Vélemények (919000)         Vélemények (919000)         Vélemények (919000)         Vélemények (260000)         Vélemények (786000)         Vélemények (260000)         Vélemények (260000)         Vélemények (260000)         Vélemények (260000)         Vélemények (276000)         Vélemények (276000)         Velemények (276000)         Velemények (2760000)                                                                                                    | 🗉 🚵 Leadott kérvér     | nyek (962500)                 |            |                                    |                        | 1                    |                |                         |              |                 |                  |        |               |
| Kérvényfolyamatok (941000)       Javítás indoka:         Javítás indoka:       Javítás indoka:         Záróvizsgáztatás (406000)       Vélemények (919000)         Záróvizsgáztatás (406000)       Véleménléklet (2660000)         Pénzügyek (786000)       Válasz exnot         Egyéb műveletek < Generálás                                                                                                    | Kérvénymellék          | letek (1046500)               |            | Javitas Indok Ja                   | avitas indok melleklet |                      |                |                         |              |                 |                  |        | 1             |
| Kervénytolyamatok lépései (943000)     Vélemények (919000)     Záróvizsgáztatás (406000)     Oklevélmelléklet (2660000)     Oklevélmelléklet (2660000)     Válasz exnot     Szerkeszt     Érvénytelenítés     Merrényeek     Válasz exnot     Szerkeszt     Érvénytelenítés     Merrényeek                                                                                                    | E 👔 Kérvényfolyam      | atok (941000)                 |            | Javitás indoka:                    |                        |                      |                |                         |              |                 |                  | _      |               |
| Záróvizsgáztatás (406000)                                                                                                    | E Kervenytol           | lyamatok lépései (943000)     |            |                                    |                        |                      |                |                         |              |                 |                  |        |               |
|                                                                                                    | Velemenyek (:          | J 19000)                      |            |                                    |                        |                      |                |                         |              |                 |                  |        |               |
| Controllingek (78600)     Cosk érvényesek     Válasz exnot     Szerkesz     Érvényelek Mertés     Mertés     Mértés                                                                                                    |                        | 406000)                       |            |                                    |                        |                      |                |                         |              |                 |                  |        |               |
| Vraktyper (rococo)     ✓ Archiváltak is     Egyéb műveletek      Generálás     Csak érvényesek     Válasz exnott     Szerkeszt     Érvénytelen ítés     Mentés     Méntés                                                                                                    | Pénzügyek (7860)       | 10)                           |            |                                    |                        |                      |                |                         |              |                 |                  |        | _             |
| Csak érvényesek     Válasz exnort     Szerkeszt     Érvénytelen ítés     Mentés     Méntee                                                                                                    | Diákhitel kérelmek     | (2760000)                     |            | <ul> <li>Archiváltak is</li> </ul> |                        |                      |                |                         | E            | Egyéb művelete  | ek 👻 Gen         | erálás | •             |
| Válasz export Szerkeszt Épvényesek Mérése Mérése                                                                                                    | · ·                    |                               | , I        | Ceak án án ván vezek               |                        | _                    |                |                         |              |                 |                  | 1      |               |
| Value opport                                                                                                    |                        |                               |            | Coak ervenyesek                    |                        | V                    | álasz export   | Sz                      | erkeszt É    | rvénytelen ítés | Mentés           | Még    | jsem          |
|                                                                                                    | -121                   | - I                           |            |                                    |                        |                      |                |                         |              |                 |                  |        |               |
| stolive luu / o lu rekora.  Loginnev: IA Szerepkor: Belso Adminisztrator Szerver: UEV12C_Teszt                                                                                                    | stortve 1007610 rekor  | ra. Loginnév                  | TA Szel    | repkor: Belso Admin                | isztrator Szerver: L   | JEV12C_Teszt         |                |                         |              |                 |                  |        |               |

Csak a díjköteles kérvények esetén van lehetőség a "*Befizetésre vár*" státusz kézi beállítására, egyéb kérvények esetén nem engedélyezett a mentés.

Oldalszám: 263 / 421

NEPTUN Tanulmányi Rendszer Dokumentáció

| 🔊 v2       | 020.3.0-beta27 (2                                                                                                    | 020.07.16.) : Kérvény                                                                                                    | ek (296500) > | >> ZV2010-PETES  | ZTZV                     |                     |                      |                  |                    | _ □              | $\times$  |
|------------|----------------------------------------------------------------------------------------------------|----------------------------------------------------------------------------------------------------|---------------|------------------|--------------------------|---------------------|----------------------|------------------|--------------------|------------------|-----------|
| File       | Eszközök                                                                                                    | Szerepkörváltás                                                                                                    | Kedvence      | ek Help          | Videók                   |                     |                      |                  |                    |                  |           |
| <b>G</b> - | €) -                                                                                                    |                                                                                                    |               | Előző            | >> ZV2010-PETESZTZ       | <b>V</b><br>Kijeli  | ölés Kijelöléseket t | öröl             | Frissítés Köv      | vetkező Fel      | -124      |
| _          |                                                                                                    |                                                                                                    |               | lktatási szám    | Kérvénystátusz           | Kérvény azonosító   | Dátum 🛆              | Kérvényező nyom. | Kérvényező Nept    | Képzésnév        | Üç        |
|            | NEP                                                                                                    | Γυν                                                                                                    |               |                  | Elfogadva                | ZV2010/1            | 2010. 04. 08. 9:03:2 | Abeles Harmatka  | XO6VJ3             | Nemzetközi gazda | álk       |
| Egysé      | ges Tanulmán                                                                                                    | yi Rendszer                                                                                                    |               |                  | Végrehajtás alatt        | ZV2010/2            | 2010. 04. 14. 17:11: | Abeles Harmatka  | XO6VJ3             | Nemzetközi gazda | álk       |
|            |                                                                                                    |                                                                                                    |               |                  | Elfogadva                | ZV2010/3            | 2010. 04. 14. 17:13: | Abeles Harmatka  | XO6VJ3             | Nemzetközi gazda | álk       |
| Saját n    | Altalános me                                                                                                    | enü                                                                                                    | 🔊 Eredméi     | nytelen művelet! | (2020. 07. 16. 14:46:27) |                     |                      |                  | _                  |                  | H         |
|            | Alkalmazotti adatok<br>Szervezeti egysége<br>Telephelyek (5580<br>Tárgyak kezelése é<br>Jegyzetek (784000<br>Kérvénykezelés (93<br>S Kérvénykezelés (93<br>S Kérvénysabl<br>G → Félbehagy | relés (104000)<br>: (148000)<br>k (28000)<br>00)<br>704000)<br>)<br>0)<br>34500)<br>mok (295500)<br>k (295500)<br>k (295500)<br>k (295500) |               |                  |                          |                     | ок                   |                  |                    | ~<br>~           | ▶<br>Ĭrés |
|            | Kérvénysal                                                                                                    | olon oldalak (897500)                                                                                                    |               | Citi             |                          |                     |                      | B 17 17          | 2010 04 10         |                  |           |
|            | Hivatalos b                                                                                                    | ejegyzés sablon (3990                                                                                                    | 00)           | Statusz:         | Befizetésre vár          | <b>_</b>            |                      | Beadas datuma:   | 2010. 04. 16.      | 15 15:48:20      |           |
|            | Határozat s                                                                                                    | ablonok (932500)                                                                                                    | "             | Ügyintéző:       | Dre. Miglitzer Dusmá     | tás                 | Ügyin                | téző             |                    |                  |           |
|            | Kérvény változ                                                                                                    | ók (939500)                                                                                                    | "             | Eredmény:        |                          |                     | (                    | Összpontszám:    |                    |                  |           |
| ±          | Félbehagyott k                                                                                                    | érvények (961000)                                                                                                    |               | Archivált        |                          | Dokumentumok bem    | nutatva 🔽            |                  |                    |                  |           |
| ±          | Leadott kérvén                                                                                                    | yek (962500)<br>etek (1046500)                                                                                                    |               | Jav ítás indok   | Javítás indok melléklet  |                     |                      |                  |                    |                  |           |
| Ð          | <ul> <li>Kérvényfolyam</li> <li>Kérvényfolyam</li> <li>Kérvényfoly</li> <li>Vélemények (9)</li> </ul>                                                                                     | atok (941000)<br>yamatok lépései (94300<br>19000)                                                                                          | )0)           | Javitás indok    | a:                       |                     |                      |                  |                    |                  |           |
|            | Záróvizsgáztatás (4<br>Oklaválmalláki-t (2                                                                                                    | 106000)<br>660000)                                                                                                    |               |                  |                          |                     |                      |                  |                    |                  |           |
|            | Pénzügvek (78600                                                                                                    | 0)                                                                                                    |               |                  |                          |                     |                      |                  |                    |                  | 1         |
| <u>ب</u>   | Diákhitel kérelmek                                                                                                    | (2760000)                                                                                                    | ~             | ✓ Archiváltak is |                          |                     |                      |                  | Egyéb műveletek 🖣  | Generálás        | -         |
| <          |                                                                                                    |                                                                                                    | >             | Csak érvényes    | sek Pont                 | újraszámítás Válas; | z export             | Szerkeszt        | Érvénytelen ítés 🛛 | lentés Mégs      | em        |
|            |                                                                                                    |                                                                                                    |               |                  |                          |                     |                      |                  |                    |                  |           |

Befizetésre vár státusz csak a díjköteles kérvények esetén lehetséges

Amennyiben a felületen érvénytelenítésre kerül egy díjköteles kérvény, akkor a kérvényhez kapcsolódó aktív kiírás törlésre kerül. A kérvény érvénytelenítése az "Érvénytelenítés" gombbal történik. Az archiválás nem egyenlő az érvénytelenítéssel!

### 10.2.4. Kérvényhez kapcsolódó díj befizetése

A kérvényhez kapcsolódó kiírások neve megegyezik a kérvény azonosítójával. Emellett a kiírásnál a Lehetőségek (+) között a "*Bővebb"* opciót választva a "*Megjegyzés"* mezőben is megjelenik a kérvény azonosítója.

A hallgató kérvénye egészen addig "*Befizetésre vár*" státuszban marad, amíg nem teljesíti a kapcsolódó tételt. Amennyiben a befizetésre kerül a tétel - a kiírás státusza "*Teljesített*" lesz -, akkor a kérvénystátusza átvált "*Ügyintézés alatt*"-ra. Ekkor a kérvény átkerül a Kérvények menüpontokba és a többi kérvényhez hasonló módon feldolgozhatóak, továbbíthatóak.

A díjköteles kérvényekhez kapcsolódóan kialakításra került egy rendszerüzenet "Kérvényhez kapcsolódó kiírás státusza módosulása" esemény típussal. Amennyiben a kérvényhez kapcsolódó kiírás státusza "Teljesített"-ről "Aktív"-ra módosul, akkor a kérvényhez rendelt ügyintéző automatikus rendszerüzenetet kap az érintett kérvényre vonatkozó státusz módosulásáról.

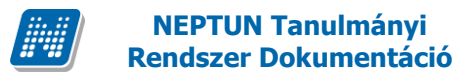

NEPTUN Tanulmányi

### 10.2.5. Díjköteles kérvényhez kapcsolódó kiírás befizetési határidejének szabályozása

A díjköteles kérvények esetén a KERVENYKIIRASBEFIZETHETOHATARIDOUTAN rendszerparaméter segítségével szabályozható, hogy a kérvénysablon érvényességét követően engedélyezett-e a kérvényhez kapcsolódó tétel befizetése a hallgatói weben, illetve lehetővé teszi a kapcsolódó díj fizetési határidejére történő vizsgálatot.

0 állás esetén a kérvénysablon érvényességi idejét követően a weben tiltásra kerül a kérvényhez kapcsolódó díjnál a befizetés. A hallgató a "Befizet" gombra kattintva visszajelző üzenetben értesül a befizetés tiltásának okáról: "A tétel nem teljesíthető, mert lejárt a kérvényezési időszak!". Amennyiben a kérvénysablonhoz több szervezeti egység kapcsolódik, akkor a paraméter ezen állása esetén a kiírás befizetés vizsgálat csak arra a szervezeti egységre érvényesül, amelyre vonatkozóan a kérvény leadása történt.

1-es állás esetén a kérvényhez kapcsolódó díj fizetési határidejének lejártát követően a weben tiltásra kerül a befizetés.

A kérvény érvényességi idő végét követően a kérvény ügyintézőnek érvénytelenítenie kell a "Befizetésre vár" státuszú kérvényeket, mely hatására sztornózásra kerülnek a kapcsolódó tételek.

2-es állás esetén semmilyen esetben nincs tiltva a kérvényhez kapcsolódó díj befizetése.

A befizetést követően a "Befizetésre vár" státuszból "Ügyintézés alatti" státuszba kerül a kérvény.

A paraméter alapértelmezett értéke: 0

### 10.2.6. Díjköteles kérvényhez kapcsolódó pénzügyi beállítások

A díjköteles kérvények kezelésére érdemes új befizetési jogcímet ("Szolgáltatási jogcím" típussal), pénzügyi kódokat, díjtípust létrehozni (a kódtételeknél).

A jogcím típusa "Szolgáltatási jogcím" legyen. A pénzügyi kódok létrehozását követően a "Pénzügyi díjak (81300)" menüpontban hozzá kell rendelni a kérvényezéshez használandó pénzügyi díjakat, megadni a befizetés összeget.

Amennyiben a pénzügyi díjaknál nem szerepel olyan típus, melyre a befizetést szeretne kezdeményezni az intézmény, akkor a Pénzügyi díj típusa kódtételhez kell felrögzíteni új kódételként.

A kérvénysablonokhoz rendelt pénzügyi díjak nem kerülnek megjelenítésre a hallgatói weben tétel kiíráskor függetlenül attól, hogy a kapcsolódó pénzügyi kódban engedélyezve van-e a "Hallgató kiírhatja" jelölőnégyzet. Ezáltal a hallgató nem fogja tudni kiírni az ilyen típusú díjakat a weben.

### 10.2.7. Kérvény és kiírás összerendelése kliensben

A kliens programban a díjköteles kérvények esetén lehetőség van a kérvényhez kapcsolódó kiírás megtekintésére, cseréjére. A Kérvények és a Félbehagyott kérvények menüpontokon a díjköteles kérvények

Kiadás: 2020.11.18.

Verzió: 5.0

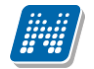

esetén megjelenik a "*Kapcsolódó kiírások*" tabulátorfülön tekinthető meg a kérvényhez kapcsolódó kiírás. Egyéb kérvények esetén a tabulátorfül nem látható.

| 🔝 V          | 2020.3.0-beta27 (                                                                   | 2020.07.16.) : Kérvények                                                                                                    | (296500) >> | <ul> <li>dedi-Díjköteles</li> </ul> | méltányossági ké                        | érvény                                         |                                         |                                                                                       |                                                       | - [                                 | ⊐ ×      |
|--------------|-------------------------------------------------------------------------------------|----------------------------------------------------------------------------------------------------|-------------|-------------------------------------|-----------------------------------------|------------------------------------------------|-----------------------------------------|---------------------------------------------------------------------------------------|-------------------------------------------------------|-------------------------------------|----------|
| File         | Eszközök                                                                            | Szerepkörváltás                                                                                                    | Kedvencek   | . Help                              | Videók                                  |                                                |                                         |                                                                                       |                                                       |                                     |          |
| <b>(</b> ] - | <b>9</b> -                                                                          |                                                                                                    | [           | Előző k                             | >> dedi-Díjkōtele<br>érvény             | es méltányossági                               | Kijelölés Kijelö                        | léseket töröl                                                                         | Frissítés                                             | vetkező F                           | el –ja   |
|              | NEP                                                                                 | TUN                                                                                                    |             | Iktatási szám                       | Kérvénystát<br>Ogyintézé<br>Elutas ítva | tusz Kérvény azo<br>s alatt dedi/2<br>a dedi/3 | nosító Dátum<br>2013. 05.<br>2013. 05.  | Kérvényező nyom.     Kérvényező nyom.     dr Teszt Dedina     14. 9:4 dr Teszt Dedina | Kérvényező Nept     CJJO0R     CJJO0R                 | Képzésnév<br>Pedagógia<br>Pedagógia | BA BA    |
| Egys         | eges ianuimai                                                                       | nyi kenaszer                                                                                                    |             |                                     | Elfogadva<br>lavításra                  | dedi/1                                         | 2013.05.                                | 14. 9:5 dr Teszt Dedina                                                               | CJJOOR                                                | Pedagógia                           | BA       |
| Sajat        | Menu Altalános m                                                                    |                                                                                                    |             |                                     | Jav ításra                              | visszał dedi/8                                 | 2013. 06.                               | 10. 9:4 Tesztecske Dec                                                                | di ABZBLL                                             | Pedagógia                           | BA       |
|              | Hallgatók (54000)<br>Diákigazolyány ke                                              | zelés (104000)                                                                                                    | Î           |                                     | Elfogadva<br>Ügyintézé                  | a dedi/10<br>salatt dedi/11                    | 2013. 06.<br>2013. 06.                  | 12. 11 dr Teszt Dedina<br>18. 9:1 dr Teszt Dedina                                     | CJJOOR<br>CJJOOR                                      | Pedagógia<br>Pedagógia              | BA       |
|              | Alkalmazotti adato<br>Szervezeti egység                                             | k (148000)<br>ek (280000)                                                                                                    |             | •                                   | Ūavintézé                               | s alatt dedi/12                                | 2013. 06.                               | 18. 10 Tesztecske Dec                                                                 | Ji ABZBLL                                             | Pedacócia                           | BA ▼     |
|              | Telephelyek (5580<br>Tárgyak kezelése                                               | )00)<br>(704000)                                                                                                    | к           | érvény azonosító                    | •••                                     |                                                | Keresés                                 | Minden                                                                                |                                                       | •                                   | Szűrés   |
|              | Jegyzetek (78400)<br>Képzések (11560)                                               | 0)<br>00)<br>134500)                                                                                                    |             | Kérvény válasz                      | ok megjelen ítése az                    | z oszlopoknál                                  |                                         |                                                                                       |                                                       |                                     |          |
| P            | Kérvénysab                                                                          | lonok (295500)<br>ek (296500)                                                                                                    |             | Adatok Válasz                       | ok Véleményező/                         | /Döntő Döntés Mel                              | lékletek Hivatalos I<br>ideie Létrebozó | bejegyzések Elkészült hat                                                             | ározat <mark>Kapcsolódó kii</mark><br>Utolsó módosító | irások Kérve<br>Valódi létrel       | ény 💶 🕨  |
| ŧ            | Félbehagy     Kérvénysa     Kérvénysa     Hivatalos     Határozat     Kérvénysablor | ott kérvények (513000)<br>iblon változói (939000)<br>iblon oldalak (897500)<br>bejegyzés sablon (399000)<br>sablonok (932500)<br>1 jogosultságok (142500) |             | 201                                 | 894545                                  | 7 2013. 05. 1                                  | 4. 9:38:1 CJJOOR                        | 2014. 03. 03. 17:                                                                     | 12: TA9999                                            | Valodi letrer                       |          |
| <br>+·       | Kérvény válto:<br>Félbehagyott k                                                    | zók (939500)<br>térvények (961000)                                                                                                    |             | •                                   |                                         |                                                |                                         |                                                                                       |                                                       |                                     | ►        |
| ±.           | Leadott kérvé<br>Kérvénymellék                                                      | nyek (962500)<br>letek (1046500)                                                                                                    |             | Kiírás neve:                        | dedi/2                                  | 1 500 📾 HUF                                    |                                         | [                                                                                     |                                                       |                                     |          |
| Ð            | Kérvényfolyan                                                                       | iatok (941000)<br>Iyamatok lépései (943000)                                                                                                    |             | Hallgató:                           | dr Teszt [                              | Dedina                                         |                                         | ]                                                                                     |                                                       |                                     |          |
|              | Záróvizsgáztatás (<br>Oklevélmelléklet (2<br>Pénzügyek (7860)                       | 406000)<br>2660000)<br>20)                                                                                                    |             | Hallgató neptun<br>Kiírás státusza: | kódja:  CJJO0R<br> Teljesítet           | t                                              |                                         |                                                                                       |                                                       | Kérvényhez                          | rendelés |
|              | Diákhitel kérelmek                                                                  | (2760000)                                                                                                    | V   1       | Archiváltak is                      |                                         |                                                |                                         |                                                                                       | Egyéb műveletek 👻                                     | Generálás                           | •        |
| *            |                                                                                     |                                                                                                    |             | Csak ervenyes                       | en                                      | Pont újraszámítás                              | Válasz export                           | Szerkeszt                                                                             | Érvénytelen ítés M                                    | entés N                             | légsem   |

Kapcsolódó kiírás tabulátorfül díjköteles kérvények esetén

A felület alsó részén alapértelmezetten a díjköteles kérvény leadásakor létrejövő kapcsolódó kiírás jelenik meg.

A kiírás főbb adatai mező szinten megtalálhatóak a felületen: "*Kiírás neve"*, "*Kiírás összege"*, "*Hallgató"*, "*Hallgató neptun kódja"*, "*Kiírás státusza"*. A kiírásra vonatkozó összes adat a gridben oszlopszerkesztésben megjeleníthető.

| Adatok Válaszok Vélem                        | nényező/Döntő Dön                    | tés Mellékletek H | ivatalos bejegyzések | Elkészült határozat | Kapcsolódó ki írások | Kérvény nyomtati | <b>↓</b> |
|----------------------------------------------|--------------------------------------|-------------------|----------------------|---------------------|----------------------|------------------|----------|
| . Összeg                                     | Ki írt tétel neve                    | Félév             | Félév                | Teljesítés legkorá  | Fizetési határidő    | Státusz          | Státus   |
| 1500                                         | ) dedi/2                             | 70605             | 2012/13/2            | 2013.05.14.         | 2013.05.14.          | 23002            | Teljes   |
| ✔ Mirás neve:<br>Kírás összege:<br>Hallgató: | dedi/2<br>1 500 📷<br>dr Teszt Dedina | ]                 |                      | L                   |                      |                  | Þ        |
| -<br>Hallgató neptun kódja:                  | CJJOOR                               |                   |                      |                     |                      |                  |          |
| Kiírás státusza:                             | Teljesített                          |                   |                      |                     |                      | Kérvényhez rend  | lelés    |

Kapcsolódó kiírás adatainak megjelenítése

A felületen lévő **"Kérvényhez rendelés"** gomb segítségével a kérvényhez kapcsolódó kiírást lehet módosítani, azaz megszüntethető az eredeti kérvény-kiírás kapcsolat, mely által lehetőség van másik kiírás hozzárendelésére a kérvényhez.

Verzió: 5.0

A gomb megnyomását követően a felugró ablakban megjelennek a hallgató pozitív előjelű, nem ösztöndíj típusú, nem törölt státuszú kiírásai. A kiírás kiválasztásakor figyelembe kell venni, hogy a hozzárendelni kívánt kiírás státusza milyen hatással lesz a kérvény státuszára.

| le         | Eszközök S                                      | Szerepkörváltás           | Kedvencek | Help                | Videó               | k               |                         |                    |                   |          |            |                |            |
|------------|-------------------------------------------------|---------------------------|-----------|---------------------|---------------------|-----------------|-------------------------|--------------------|-------------------|----------|------------|----------------|------------|
| •          | €) -                                            |                           |           | Előző               | >> dedi-<br>kérvény | Díjköteles mél  | t <b>ányossági</b> Kije | lölés Kijelöléseke | et töröl          | Frissi   | tés Köv    | vetkező Fel    | -          |
|            |                                                 |                           |           | lktatási szá        | m K                 | érvénystátusz   | Kérvény azonosító       | Dátum              | Kérvényező nyom   | Kérvénye | ző Nept    | Képzésnév      | ŕ          |
| 4          | NEPT                                            |                           |           |                     | -                   |                 | 1 1 10                  | 2012 05 11 /       |                   | - LOOP   |            | Pedagógia B    | A          |
| IVSE       | aes Tanulmánvi                                  | Re                        |           |                     |                     |                 |                         |                    | – ⊔               | ~        |            | Pedagógia B    | A          |
|            | <i>y</i> ==                                     | )sszeg                    | Előjel    | Egyedi a            | azonosító           | Státusz         | Ki írt tétel neve       | Félév              | Létrehozás dátu   | ma M 📥   |            | Pedagógia B    | A          |
| aját r     | nenü Altalános menü                             | 60030                     | +         |                     | 18812200            | 6 Aktív         | Ktg1                    | 2012/13/1          | 2013. 01. 07. 10  | :17:     |            | Pedagógia B    | A          |
|            |                                                 | 7                         | +         |                     | 18814892            | 4 Aktív         | Részletfizetés          | 2012/13/1          | 2013. 01. 10. 13  | :32:     | -          | Pedagógia B    | A          |
| Ø.         | Saját adatok (2000                              | 0) 6000                   | +         |                     | 18815844            | 3 Teljesített   | házipénztár             | 2012/13/1          | 2013. 01. 15. 9:0 | 05:2     |            | Pedagógia B    | A          |
| 2          | Hallgatók (54000)                               | 1500                      | +         |                     | 18816102            | 3 Teliesített   | dedina/1                | 2012/13/1          | 2013. 01. 16. 8:  | 51:5     |            | Pedagógia B    | A          |
| ×          | Diakigazoivany kezele<br>Alkalmazotti adatok (1 | 49 1500                   | +         |                     | 18816105            | 1 Telies ített  | dedina/2                | 2012/13/1          | 2013 01 16 8      | 53.2     |            | Pedagógia B    | A          |
| 2          | Szervezeti egységek (                           | 28 1000                   | +         |                     | 18816484            | ) Teliesített   | keve diak               | 2012/13/1          | 2013 01 17 14     | .24      |            |                | ►          |
| ŏ          | Telephelvek (558000)                            | 1500                      | +         |                     | 18817216            | ) Telies ített  | dedina/3                | 2012/13/1          | 2013 01 21 13     | 46       |            | •              | Szű        |
| ŏ          | Tárgyak kezelése (704                           | 400 1500                  |           |                     | 10017210            | Toliositett     | dedina/3                | 2012/13/1          | 2013.01.21.13     | 10-1     |            |                | 020        |
| ۵          | Jegyzetek (784000)                              | 1500                      | •<br>·    |                     | 10017330            | Teljesneu       | dedina/4                | 2012/13/1          | 2013. 01. 22. 3.  | 10.1     |            |                |            |
| $\diamond$ | Képzések (1156000)                              | 1500                      | +         |                     | 1001/332            |                 | dedina/5                | 2012/13/1          | 2013. 01. 22. 9:  | 12:4     |            |                |            |
| Ŷ          | Kérvénykezelés (9345                            | 00 1000                   | +         |                     | 1881/394            | Teljesitett     | dedina/6                | 2012/13/1          | 2013. 01. 22. 9:  | 14:3     | csolódó ki | írások Kónyón  |            |
| 9.4        | Kérvénysablone                                  |                           |           |                     | 100 /10 /1          | Lologitott      | lou konvonuboz          | 1 / 1 / 1 / 1 / 1  |                   |          |            | Reiven         | <u>y  </u> |
|            | Edhebaquett l                                   | cár Kiíst tátal nava      |           |                     |                     | Karaaéa         | Minden                  |                    |                   | Catholic | nódositó   | Valódi létreho | zó         |
|            | Kérvénysablor                                   |                           |           |                     |                     | increases       |                         |                    | <u> </u>          | 320165   |            |                |            |
|            | Kérvénysablor                                   |                           |           |                     |                     |                 |                         | OK                 | Méasa             | -        |            |                |            |
|            | Hivatalos beje                                  | gy:                       |           |                     |                     |                 |                         | OK                 | Megser            | n        |            |                |            |
|            | 💾 💾 Határozat sabl                              | on Letöltve 100 / 39      | 3 rekord. |                     |                     |                 |                         |                    |                   | 1        |            |                |            |
| ÷          | Kérvénysablon jog                               | osultsagok (142500)       |           |                     |                     |                 |                         |                    |                   |          |            |                |            |
|            | Kérvény változók                                | (939500)                  | [         | 4                   |                     |                 |                         |                    |                   |          |            |                | J          |
| ±          | Felbehagyott kerv                               | enyek (961000)            |           |                     |                     | 4-4:72          |                         |                    |                   |          |            |                |            |
| ±          | Kényénymelléklete                               | ( (362300)<br>L (10/6500) |           | Kiiras neve:        |                     | jaeai/2         |                         |                    |                   |          |            |                |            |
| <u> </u>   | Kérvényfolyamatol                               | < (941000)                |           | Kiírás összege      | e -                 | 1 500           | HUF HUF                 |                    |                   |          |            |                |            |
| T          | ⊕ ➡ Kérvényfolyan                               | natok lépései (943000)    |           | Hallgató:           |                     | dr Teszt Dedina |                         |                    |                   |          |            |                |            |
|            | Vélemények (9190                                | )00)                      |           | -<br>Halloató peptu | n kódia:            | CJJOOR          |                         |                    |                   |          |            |                |            |
| 7          | Záróvizsgáztatás (406                           | 000)                      |           | naligato neptu      | in Kouja.           | Takashan        |                         |                    |                   |          |            | 1//            | -          |
| 2          | Oklevélmelléklet (2660                          | 000)                      |           | Kuras statusza      | 1                   | reijesitett     |                         |                    |                   |          |            | rerveriynez re | ndele      |
| Q-         | Pénzügyek (786000)                              |                           |           | A 1 - 76 1 -        |                     |                 |                         |                    |                   |          | 1.1.1      |                | _          |
| $\bigcirc$ | Diakhitel kérelmek (27                          | 60000)                    | ×   •     | Archivaltak is      | S                   |                 |                         |                    | E                 | gyeb műv | eletek 🔻   | Generalás      |            |

Kiírás kérvényhez rendelése

A kérvényhez kapcsolódó kiírás módosításának hatásai:

NEPTUN Tanulmányi

Rendszer Dokumentáció

Amennyiben "Aktív" státuszú kiírást "Aktív" státuszú kiírásra cserélnek, akkor a kérvény státusza nem módosul, marad "Befizetésre vár" státuszban.

Azonban, ha "Aktív" státuszú kiírást "Teljesített" státuszú kiírásra módosítanak, akkor a kérvény státusza "Befizetésre vár" státuszról "Ügyintézés alatt"-i státuszra módosul, melynek hatására a kérvény a "Félbehagyott kérvények" menüpontról átkerül a "Kérvények" menüpontra.

Nem történik státusz módosulás abban az esetben, ha egy "*Teljesített"* kiírást cserélnek le egy "*Aktív"* státuszú kiírásra.

A "Kérvényhez rendelés" gomb csak magas szerepkör esetén elérhető el. Akinek van jogosultsága a felületen található "Szerkeszt" gombra, annak sem lehet szerkeszteni a kérvénystátuszát ezen felületen, a mező inaktív.

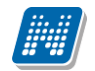

## 10.3. Kérvény – kiírás érvénytelenítés

A kiírásról indítható kérvények érvénytelenítése nem sztornózza a kiírást, de a kiírás sztornózása érvényteleníti a kapcsolódó kérvényeket.

Díjköteles kérvény esetén a kapcsolódó kiírás sztornózása a kérvény érvénytelenítését okozza, a kérvény érvénytelenítése a kiírás sztornózását eredményezi.

Kivételt képeznek az alábbi esetek:

- A kérvényhez kapcsolódó kiírás Teljesített státuszú.
- A kérvényhez kapcsolódó kiírás Aktív státuszú, de van hozzá érvényes számla.
- A kérvényhez kapcsolódó kiíráshoz Online függő státuszú tranzakció tartozik.

### 10.3.1. Kérvény érvénytelenítés esetén kiírás módosítás indok feltöltése

A "Félbehagyott kérvények" menüpontokon a "Befizetésre vár" státuszú, díjköteles kérvény esetén az "Érvénytelenítés" gombra kattintva a program figyelmezteti a felhasználót, hogy a kérvény érvénytelenítése a kapcsolódó kiírás sztornózásával jár. Az "Igen" gombra kattintva megjelennek a kérvény érvénytelenítés indokok. A kérvény érvénytelenítésének hatására, a kapcsolódó kiírás esetén a "Módosítás indoka" mező értéke automatikusan feltöltésre kerül a "Kiírás módosítás indok (KiirasModositasIndok)" kódtábla védett "Kérvény érvénytelenítés miatt" megnevezésű értékével. Sikeres érvénytelenítés esetén a program kijelzi, hogy a kapcsolódó kiírás sztornózásra került.

Abban az esetben, ha csoportosan történik a kérvények érvénytelenítése és van a kijelölt kérvények között vegyesen díjköteles és nem díjköteles kérvény is, akkor nem történik érvénytelenítés egyetlen sor esetén sem, a díjköteles kérvények felsorolásra kerülnek a visszajelző üzenetben.

# 10.3.2. Kiírás sztornózása esetén kérvény érvénytelenítés indok feltöltése:

Kérvény kapcsolattal rendelkező kiírások esetén, ha a kiíráshoz érvényes kérvény kapcsolódik, akkor a "*Kiírt tételek"* és a "*Kiírt tételhez befizető rendelése*" menüpontokon a **"Sztornóz"** gombra az alábbi kérdés jelenik meg: "A kiírás sztornózása a kapcsolódó kérvény érvénytelenítésével jár! Sztornózni akarja a kiírást?"

Az "Igen" gombra kattintva, ha sikeres a kiírás sztornó, akkor a kapcsolódó kérvény érvénytelenítésre kerül és az "Érvénytelenítés indoka" mező értéke automatikusan feltöltésre kerül a "Kérvény érvénytelenítés indoka (ErvenytelenitesIndok)" kódtábla védett "Kiírás sztornó miatt" megnevezésű értékével. Sikeres sztornózás esetén a program kijelzi, hogy a kapcsolódó kérvény érvénytelenítésre került. Amennyiben több érvényes kérvény is kapcsolódik a kiíráshoz, akkor minden kapcsolódó kérvény érvénytelenítésre kerül.

Amennyiben csoportosan történik a kiírások sztornózása és a kijelölt kiírások között van olyan is, ami érvényes kérvény kapcsolattal rendelkezik, akkor soronként kerül kijelzésre az kijelölt kiírásokra vonatkozóan a visszajelzés.

## 11. Nyelvvizsga mentesség alóli kérvény

"Nyelvvizsga alóli mentesítés kérvény" típusú kérvény elfogadásakor a hallgató képzésénél automatikusan rögzítésre kerül a nyelvvizsga mentességének oka.

A "Nyelvvizsga alóli mentesítés kérvény" típusú sablonok esetén figyelni kell arra, hogy a sablonban az 1es mezőben kell kódtételes hivatkozásként megadni az "FIR2 Nyelvvizsgamentesség típusa" kódtétel értékkészletét az automatikus adatfeltöltéshez. (Pl.: \${D:1:value=\$KODTETEL(FIR2 Nyelvvizsgamentesség típusa):n=mentesség oka:r=true})

Amennyiben másik mezőben kerül megadásra a kódtétel, akkor nem történik meg elfogadáskor az adatfeltöltés. A kérvény a hallgatói weben az "Ügyintézés/Kérvények" menüponton tölthető ki.

A hallgató a kitöltés során "FIR2 nyelvvizsga mentesség típusa" kódtábla értékkészletéből választhat. Amennyiben elfogadásra kerül a kérvény (Elfogadva, vagy Határozattal lezárva státuszok esetén), akkor a hallgató kérvényhez kapcsolódó képzése esetén automatikusan feltöltésre kerül a "Hallgatók/ Hallgató képzései (6000)" menüponton a "Kiegészítő képzésadatok" tabulátorfülön a "Képzés záró adatok" tabulátorfülön a "FIR nyelvvizsga mentesség típusa" mező értéke a hallgató által a kérvényben kiválasztott értékkel.

## 12. Jogviszony igazolás igénylés

Lehetővé vált hallgatói jogviszony igazolás automatikusa generálása kérvény elfogadás esetén. A funkció használatához új kérvénytípus került létrehozásra, "Jogviszony igazolás igénylés" elnevezéssel. Az "Kérvénysablonok (295500, 287500)" menüpontokban, ha a "Típus" mezőben "Jogviszony igazolás igénylés" kerül kiválasztásra, akkor megjelenik a felületen egy mező "Jogviszony igazolás sablon" elnevezéssel. A "Jogviszony igazolás sablon" mező mellett található összerendelő mező segítségével kiválasztható, hogy az adott kérvény elfogadásakor melyik hallgatói jogviszony igazolás sablon alapján készüljön el az igazolás.

A kérvénysablonon meg kell adni a jogviszony igénylés okát és a félévet melyre a hallgató kéri az igazolást. Ezért a "Hallgatói jogviszony igazolás" típus kérvénysablonnál a mező 1-ben a =\$HALLGATOFELEVEI() hivatkozást kell használni. A hivatkozás segítségével a hallgatónak a kérvény leadásakor csak a belépett képzésen szereplő félévek jelennek meg. A mező2-ben pedig a jogviszony igénylés indokát kell megadni melyekből a hallgató tud választani. Ezután a kérvénysablon beállításai a már ismert módon beállíthatóak.

Amikor a hallgató leadja kérvényét, kiválasztja a félévet és az indokot. A leadott kérvény a Kérvények menüpontokban jelennek meg. A hallgató kérvénynél, amikor a státusz Elfogadva státuszra kerül módosításra, akkor automatikusan generálásra kerül a hallgatói jogviszony igazolás.(Kizárólag csak "Elfogadva" státusz esetén generálódik igazolás.) Az elkészített igazolás ugyanezen a felületen Mellékletek tabulátorfülön kerül megjelenítésre és duplán kattintva megtekinthető és nyomtatható. A felületen található "Mellékletek letöltése" gombra kattintva is megtekinthetőek a mellékletek és nyomtathatóak. Csoportos igazolás nyomtatása esetén célszerű ezt a gombot használni. Az elkészített jogviszony igazolás a "Hallgatók/Igazolás (130000)" menüpontban a Kiadott igazolások tabulátorfülön duplán kattintva megtekinthető és a "Kiadott igazolások (132000)" menüpontba is megjelenik és a "Másolat kiadása" gombbal másolat is kiadható.

A "Jogviszony igazolás igénylés" típusú kérvénysablonhoz hozzárendelt, "Hallgatói jogviszony igazolás" típusú sablon nem jelenik meg az "Adminisztráció (954000)/Tanulmányi adminisztráció (1043000)/Hallgatói igazolások (213000)", "Hallgatók/Igazolások (130000)", "Képzések/Igazolások (1462000)" menüpontokban.

# 13. Utólagos aktív félév igénylés és Utólagos passzív félév igénylés típusú kérvénysablonok

Mindkét kérvény típusnál a kérvénysablon szerkesztésekor a "Félév" mezőben meg kell adni a félévet (mely a hallgató aktuális féléve) a kérvény kitöltési követelményben pedig meg kell határozni, hogy mely hallgató töltheti ki a kérvényt. A kérvény leadását követően a kérvény státuszának "Elfogadva" és "Elfogadással lezárva" értékre állításakor fog módosulni a "Hallgatók/Hallgató képzései/Féléves adatok (64000)" menüpontban az adott félév státusza.

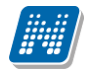

NEPTUN Tanulmányi Rendszer Dokumentáció

Az "Utólagos aktív félév igénylés" kérvény elfogadásakor a "Hallgatók/Hallgató képzései/Féléves adatok (64000)" menüpontban az adott féléven beállításra kerül a "Státusz1" mezőben az "Aktív" státusz és törlésre kerül "Passziválás indoka" mező értéke, és ha volt adat, akkor a "FIR Félévközi passziválás dátuma" mező értéke is üres értékre kerül beállításra.

Az "Utólagos passzív félév igénylés" kérvény elfogadásakor a "Hallgatók/Hallgató képzései/Féléves adatok (64000)" menüpontban az adott féléven beállításra kerül a "Státusz1" mezőben a "Passzív" státusz valamint kitöltésre kerül "Passziválás indoka" mező értéke, és a passziválás dátuma mező értéke aktuális értékre kerül beállításra. Az "Utólagos passzív félév igénylés" kérvénynél kötelezően a mező1 értékeként kell behivatkozni a "Képzés státusz változás indoka" kódtétel értékeit.

Az "Utólagos passzív félév kérvény" elfogadásakor csak akkor kerül feltöltésre a kérvény elfogadásának időpontjával a hallgató féléves FIR Félévközi passziválás dátuma", ha a hallgató az alábbi 4 passziválás indok közül választ:

- a hallgató kérelmére baleset miatt
- a hallgató kérelmére betegség miatt
- a hallgató kérelmére egyéb váratlan ok miatt
- a hallgató kérelmére szülés miatt

Egyéb érték választása esetén csak a "Passziválási indoka" kerül feltöltésre a "FIR Félévközi passziválás dátuma" nem.

Figyelem! Az "Utólagos passzív félév igénylés" kérvény elfogadásakor nem történik meg az adott féléven felvett tárgyak leadása!

Mindkét típusú kérvénysablon a hallgatói weben az Ügyintézés/Kérvények menüpontban adható le.

Az "Utólagos aktív félév igénylés" és az "Utólagos passzív félév kérvény" típusú kérvények elfogadása esetén a program feltölti a "Beiratkozás/bejelentkezés" dátumát az elfogadás napjával a kérvényhez kapcsolódó féléven, ha üres a mező értéke. Abban az esetben, ha a "Beiratkozás/bejelentkezés" dátuma már korábban kitöltésre került, akkor nem módosítja a kérvény elfogadás a mező értékét.

## 14. Tárgyról indítható kérvény

A "**Tárgyról indítható kérvény**" típusú kérvénysablon esetén lehetőség van egy adott tárgyra vonatkozó kérvény leadására a Hallgatói weben a **"Tanulmányok/Mintatanterv"** menüponton. Ezen kérvénysablon típus esetén a **"Kérvénysablonok (295500, 287500)"** menüponton **"Tárgycsoport"** néven megjelenítésre kerül egy tabulátorfül, ahol a kérvénysablonhoz lehet egy tárgycsoportot rendelni. A *"Tárgycsoport"* összerendelő gombra kattintva a nem archivált *"Kérvénysablon"* típusú tárgycsoportok kerülnek megjelenítésre a listában. Az összerendelő mező mellett megjelenik a törlő (X) gomb, melyre kattintva megszüntetésre kerül a kérvénysablon – tárgycsoport kapcsolat. A *"Tárgycsoport"* összerendelő gomb alatti listában, nem szerkeszthető formában megjelenítésre kerülnek a kiválasztott tárgycsoport tárgyai. A felületen keresési lehetőség került kialakításra a tárgycsoport tárgyaira vonatkozóan. A tárgycsoportok irányából nem kerül kialakításra kérvénysablon hozzárendelési lehetőség, az összerendelés csak kérvénysablon felől végezhető el. Érdemes dinamikus (lekérdezés alapú) tárgycsoportot készíteni a kérvénysablonhoz kapcsolódóan.

A Hallgatói weben a **"Tanulmányok/Mintatanterv"** menüponton, a kiválasztott mintatantervhez kapcsolódó tárgyak listázását követően a kérvényezni kívánt tárgy sorában a "+" jelre kattintva a "Kérvény leadás" lehetőséget választva lehetséges a tárgyhoz rendelt kérvénysablonokra vonatkozó kérvény leadás. A "Kérvény leadás" lehetősége csak abban az esetben aktív, ha az adott tárgyhoz olyan kérvénysablon van hozzárendelve, melyhez érvényes kérvényezési időszak tartozik.

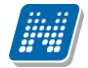

A hallgató képzéshez rendelt mintatanterven keresztül az alábbi adatok megjelenítése lehetséges:

- mintatanterv neve (\$MT1),
- mintatanterv kódja (\$MT2),
- tárgy kódja (\$T1),
- tárgy neve (\$T2),
- tárgy kredit értéke (\$T3),
- tárgy követelmény típusa (\$T4).

A "Kérvények" menüpontokon megjelenik egy tabulátorfül "Tárgy" néven, ahol megtekinthető, hogy mely tárgyra vonatkozik a kérvény.

A "TARGYRA\_VONATKOZO\_AUTOMATIKUS\_KERVENYVELEMENYEZO" paraméter segítségével a "Tárgyról indítható kérvény" típusú kérvénysablon esetén lehetőség van a véleményező személyének dinamikus meghatározására.

A paraméternek három értéke van:

- 0 érték esetén nincs automatikus véleményező hozzárendelés a tárgy alapján a kérvény leadásakor.
- 1-es érték esetén a mintatantervben a tárgynál megadott tárgyfelelőshöz kerül automatikusan véleményezésre a kérvény.
- 2-es érték esetén a tárgynál megadott tárgyfelelős lesz automatikusan a kérvény véleményezője.

A paraméter nem karosítható, alapértelmezett értéke 0. A paraméter beállításától függetlenül a kérvénysablonhoz rendelt szervezeti egységnél beállításra került véleményező/döntő minden esetben megkapja a kérvényt véleményezésre/döntésre.

## 15. Méltányossági vizsga típusú kérvény

A "Méltányossági vizsga kérvény" típusú kérvénysablont esetén szintén a **"Kérvénysablonok (295500, 287500)**" menüponton "Tárgycsoportok" tabulátorfülön szükséges csoporthoz rendelni a megjelenítéshez. Amennyiben a tárgyhoz hozzárendelésre kerül a kérvénysablon, akkor a kapcsolódó vizsgák esetén a hallgatói weben a "Vizsgák/Vizsgajelentkezés" menüponton az adott vizsga sorában a "+" jelre kattintva a "Kérvény leadás" lehetőséget választva tölthető ki a kérvény. Az alábbi adatok megjelenítése lehetséges az adott vizsgára vonatkozóan, melyről a kérvényt indítja a hallgató: tárgy neve, tárgy kódja, kurzuskód, kurzus félév, kurzus oktató, vizsga időpont, vizsgáztató, vizsga típusa, korábbi eredmények a tárgyból.

A "Kérvények (289000, 284500, 289500, 287000, 296500)" menüpontokon a leadott kérvényekre vonatkozóan lehetőség van a "Követelményellenőzés" gombra kattintva vizsgajelentkezési követelmények futtatására. Ebben az esetben a program visszajelző üzenetben elvégzi a megadott feltételek kiértékelését.

Amennyiben elfogadásra (Elfogadva, vagy Határozattal lezárva státuszok esetén) kerül a kérvény, akkor a hallgató automatikusan (követelmény ellenőrzés nélkül) feljelentkeztetésre kerül a kérvényhez kapcsolódó vizsgára a kérvény elfogadás dátumával.

A "Kérvények (289000, 284500, 289500, 287000, 296500)" menüpontokon a "*Vizsga*" tabulátorfülön megjelennek a kapcsolódó vizsga adatai. Abban az esetben, ha az elfogadás során a kérvényhez kapcsolódó vizsga betelt és az elfogadást végző személy szerepköréhez hozzá van rendelve a "*Vizsgajelentkeztetés engedélyezése létszámon felül*" egyedi jogosultság a hallgató sikeresen jelentkeztetésre kerül a vizsgára.

## 16. Felvett vizsgáról indítható kérvény

A "Felvett vizsgáról indítható kérvény" típusú kérvényt a "HWEB"-en közvetlenül a "**Vizsgák/Felvett** vizsgák" menüponton, a felvett vizsgáról lehet indítani, ezáltal a kiválasztott vizsga adatait tartalmazza.

A "HWEB"-en a "Felvett vizsgák" menüponton a sor végi helyi menüben aktív lesz a "Kérvény leadása" opció abban az esetben, ha van "Felvett vizsgáról indítható kérvény" típusú kérvénysablon létrehozva a legfelső szervezethez vagy a hallgató képzés szervezeti egységéhez, valamint a kérvénysablonnál az Érvényesség kezdete és Érvényesség vége közötti dátum aktuális a leadás pillanatában.

Amennyiben a kérvénysablonnál a **"Félév"** mező kitöltésre kerül, akkor csak az adott félévhez tartozó vizsgák estén jelenik meg a felvett vizsga sorában a **"Kérvény leadása"** gomb. A gombra kattintva átirányításra kerül a hallgató a **"Kitölthető kérvények"** felületre, ahol leadható a kérvény.

Amennyiben üres a kérvénysablonnál a **"Félév"** mező értéke, akkor bármilyen féléven leadható a kérvény. A **"Kérvény leadása"** link abban az esetben inaktív, ha nincs kitölthető kérvény a felvett vizsgára vonatkozóan.

Mivel a vizsga alapján történik a kérvény leadása, ezért az alábbi már létező változók használhatóak a kérvénysablonon:

Tárgy kódja: \$T1, Tárgy neve: \$T2, Tárgy kredit értéke: \$T3, Tárgy követelmény típusa:\$T4,

Kurzuskód: \$TK1, Kurzus félév: \$TK2, Kurzus oktató: \$TK3,

Vizsga időpont: \$V1, Vizsgáztató: \$V2, Vizsga típusa: \$V3, Korábbi eredmények a tárgyból: \$V4.

## 17. Tárgyekvivalencia szabály vizsgálat kérvénnyel

A hallgatóknak a weben keresztül lehetőségük van az intézményben érvényes belső- és külső tárgyekvivalencia szabályok megtekintésére. Az "*Információ/Tárgyelismerés*" felületen két tabulátorfül található "*Intézményen belüli tárgyelismerés*" és "*Intézményen kívüli tárgyelismerés*" néven.

Az "*Intézményen belüli tárgyelismerés*" tabulátorfülön a hallgató megtekintheti az intézményen belüli tárgyekvivalencia szabályokat. Amennyiben az általa elfogadtatni kívánt tárgyra vonatkozóan létezik érvényes ekvivalencia szabály, akkor az ekvivalencia szabályra vonatkozó adatokat ezen a felületen tekintheti meg. Azonban, ha nem létezik ekvivalencia szabály az általa elfogadtatni kívánt tárgyra vonatkozóan, akkor a hallgató az "Új tárgyekvivalencia vizsgálat kérése" gombra kattintva kérheti új ekvivalencia szabály vizsgálatát – a gomb csak abban esetben látható a weben, ha létezik a rendszerben érvényes "Belső tárgyekvivalencia" típusú kérvénysablon. A "Új tárgyekvivalencia vizsgálat kérése" gombra kattintva a felugró ablakban megjelenik egy kérvény, melyben a hallgató meg tudja adni az ekvivalencia szabály kérésre vonatkozóan.

A "Kérvény leadás" gombra kattintva a program megvizsgálja a "BELSOTARGYEKVIVALENCIASZABALYATFEDES" paraméter értékét. I állás esetén engedélyezve van a már létező ekvivalencia kérvényre vonatkozóan is a kérvény leadás által az új ekvivalencia szabály létrehozását. N állás esetén nem létezhet a rendszerben ugyanazon a kimenő/bemenő belső intézményi tárgyakra egyszerre több érvényes ekvivalencia szabály. Amennyiben a hallgató már létező ekvivalencia szabályra vonatkozóan tölti ki a kérvényt, akkor a program a létező szabály státuszától függően a kérvény leadásakor visszajelző üzenetben tájékozatja a hallgatót, hogy miért nem lehetséges a kérvény leadás.

Azonban, ha nem létezik ilyen ekvivalencia szabály a rendszerben, akkor sikeres a kérvény leadás. Ezt követően a hallgató látja az általa létrehozott ekvivalencia szabály sor adatait az "*Intézményen belüli tárgyelismerés*" tabulátorfülön. Ezen a felületen követheti nyomon a szabály státuszát.

Az "*Intézményen kívüli tárgyelismerés*" tabulátorfülön a belső intézményi tárgyak és a külső, más intézményben meghirdetett tárgyak közötti tárgyekvivalencia szabályok kerülnek felsorolásra a szabály érvényességének és státuszának megjelölésével. Azonban, ha nem létezik ekvivalencia szabály az általa elfogadtatni kívánt tárgyra vonatkozóan, akkor a hallgató az "Új tárgyekvivalencia vizsgálat kérése" gombra kattintva kérheti új ekvivalencia szabály vizsgálatát – a gomb csak abban esetben látható a weben,

ha létezik a rendszerben érvényes "Külső tárgyekvivalencia" típusú kérvénysablon. A folyamat további része megegyezik az intézményen belüli tárgyekvivalenciánál alkalmazottal.

A továbbiakban ismertetésre kerülnek a belső- és külső ekvivalencia használatához szükséges beállítások.

## 17.1. Belső ekvivalencia – intézményen belüli tárgyelismerés

### 17.1.1. Beállítások a funkció használatához

Az intézményen belüli tárgyelfogadás működését két rendszerparaméter szabályozza:

A "BELSOTARGYEKVIVALENCIASZABALYATFEDES" paraméter értéke meghatározza, hogy ugyanazon a kimenő/bemenő belső intézményi tárgyakra egyszerre több érvényes ekvivalencia szabály ugyanarra a belső intézményi tárgyra vonatkozóan. I esetén létezhet ugyanazon a kimenő/bemenő belső intézményi tárgyakra egyszerre több érvényes ekvivalencia szabály. A program a "Belső tárgyekvivalencia" típusú kérvény leadásakor vizsgálja a paraméter értékét.

A BELSOTARGYEKVIVALENCIASZABALYAUTOMATIKUSVELEMENYEZO paraméter a hallgató által a leadott "Belső tárgyekvivalencia" típusú kérvények véleményezőjének személyét határozza meg. 0 állás esetén nincs automatikus véleményező hozzáadás, 1 állás esetén a belső intézményi tárgy tárgyfelelőse lesz automatikusan a kérvény véleményezője.

A fenti paraméter beállításokat követően létre kell hozni a rendszerben egy "Belső tárgyekvivalencia" típusú kérvényt. Figyelni kell arra, hogy csak egy darab "Belső tárgyekvivalencia" típusú kérvény létezhet a rendszerben!

NEPTUN Tanulmányi Rendszer Dokumentáció

| 🔊 V2          | 020.3.0-beta27 (2                                            | 020.07.16.) : Kérvénysał         | olonok (2 | 9550  | 0)               |                  |                   |              |            |          |                   |               |           |               | _         |             | ×             |
|---------------|--------------------------------------------------------------|----------------------------------|-----------|-------|------------------|------------------|-------------------|--------------|------------|----------|-------------------|---------------|-----------|---------------|-----------|-------------|---------------|
| File          | Eszközök                                                     | Szerepkörváltás                  | Kedven    | cek   | Help             | Videók           |                   |              |            |          |                   |               |           |               |           |             |               |
| <b>()</b> + ( | <del>•</del> •                                               |                                  |           |       |                  |                  |                   |              | Kijelölés  | Ki       | jelöléseket töröl |               | Fris      | sítés         |           |             | - <b>(</b> 21 |
| _             |                                                              |                                  |           | Γ     | Kérvény neve     | ,                |                   | Azonosító    | I          | Kérvé    | nytípus           |               |           |               |           |             |               |
| 1             | NEP                                                          | TUN                              |           |       | Belső ekvival    | encia            |                   | BE           | E          | Belső    | tárgyekvivaler    |               |           |               |           |             |               |
| Favsé         | ges Tanulmán                                                 | vi Rendszer                      |           |       | 2                |                  |                   | 2            | E          | Belső    | tárgyekvivaler    |               |           |               |           |             |               |
| -9)           | 9                                                            | ,                                |           |       | teszt2           |                  |                   | teszt2       | E          | Belső    | tárgyekvivaler    |               |           |               |           |             |               |
| Saját m       | enü Általános me                                             | enü                              |           |       | BME0328          |                  |                   | BME0328      | E          | Belső    | tárgyekvivaler    |               |           |               |           |             |               |
| - ~ .         |                                                              | 2001                             |           |       | BME0328 (ma      | isolat)          |                   | BME0328(     | M) E       | Belső    | tárgyekvivaler    |               |           |               |           |             |               |
|               | Sajat adatok (20                                             | JOU)                             | ^         |       | _teszt multied   | it               |                   | _TesztMult   | iEdit E    | Belső    | tárgyekvivaler    |               |           |               |           |             |               |
|               | Diákigazolvány kez                                           | elés (104000)                    |           |       | PTE BETEK        | 1                |                   | KEBB         | E          | Belső    | tárgyekvivaler    |               |           |               |           |             | Ц             |
| Ē 🖉 /         | Akalmazotti adatok                                           | (148000)                         |           |       | ekvivalencia     |                  |                   | EKV          | E          | Belső    | tárgyekvivaler    |               |           |               |           |             |               |
| 🗄 📀 S         | Szervezeti egysége                                           | k (280000)                       |           |       | 895              |                  |                   | 96846        | E          | Belső    | tárgyekvivaler    |               |           |               |           |             | ▼             |
| ₽⊘]           | Telephelyek (5580)                                           | 00)                              |           | Kén   | vénytípue        | -                | Releő tároveky    | vivalencia 📼 | Karasás    |          | Minden            |               |           |               |           | <b>T</b>    | zűrée         |
|               | l argyak kezelese (<br>legyzetek (784000                     | /04000)                          |           | - Nor | venycipus        |                  | persolargyer      |              | Increaca   |          |                   |               |           |               |           |             | Zurea         |
|               | Képzések (115600)                                            | )<br>D)                          |           | _     |                  |                  |                   |              |            |          |                   |               |           |               |           |             |               |
| - ~ V         | Kérvénykezelés (93                                           | 34500)                           |           | 4     | Vapadatok Be     | állítások S      | zervezeti eqyse   | égek Dinamik | us vélemér | nyező    | i/döntő Képzé     | ések/Szakok 🛛 | Pontszámí | ítás Vélemé   | ny / dönt | és indok_   |               |
| Ē- <b>t</b>   | Kérvénysable                                                 | onok (295500)                    |           |       | Tomolato novo    | Pole             | ő okuivalonoia    |              |            |          | í                 |               |           |               |           |             |               |
|               | E Kérvények                                                  | (296500)                         | •         |       | remplate neve    | Dela             |                   |              | Ju         | <u> </u> | ľ                 |               |           |               |           |             |               |
|               | <ul> <li>Felbehagyo</li> <li>Kényényezi</li> </ul>           | ott kervenyek (513000)           |           |       | Azonosító neve   | : BE             |                   |              |            |          |                   |               |           |               |           |             |               |
|               | Kérvénysat                                                   | olon oldalak (897500)            |           |       | Max kérvények    | száma:           |                   |              |            |          |                   |               |           |               |           |             |               |
|               | 🕂 📅 Hivatalos b                                              | ejegyzés sablon (399000)         |           |       | Max kérvények    | száma képze      | ésenként:         |              |            |          | ·                 |               |           |               |           |             |               |
|               | 🔄 🚡 Határozat s                                              | ablonok (932500)                 |           |       | Tious            | Deli             | المرتب المرتب الم |              |            |          | ſ                 |               |           |               |           |             |               |
| ±.            | Kérvénysablon                                                | jogosultságok (142500)           |           |       | ripus.           | Des              | io targyekvival   | encia        |            |          | l<br>T            |               |           |               |           |             |               |
|               | <ul> <li>Kerveny valtozi</li> <li>Félbebagyott ki</li> </ul> | ok (939500)<br>ánványek (961000) |           |       | Félév :          |                  |                   |              |            | Ψ.       |                   |               |           |               |           |             |               |
|               | Leadott kérvén                                               | vek (962500)                     |           |       | Díjtípus :       |                  |                   |              |            | Ŧ        | Dijköteles        | ség kezdete:  |           |               | 15        | ::          |               |
| 17            | Kérvénymelléki                                               | etek (1046500)                   |           |       | Iratt (pus:      |                  |                   |              |            |          |                   |               |           |               |           |             |               |
| e 📩           | Kérvényfolyama                                               | atok (941000)                    |           |       | Hátralávő idő o  | ,<br>atolmány bo | zzásdásáboz (     | perchen):    |            |          |                   |               |           |               |           |             |               |
|               | Kérvényfoly                                                  | vamatok lépései (943000)         |           |       | Halialevo ido c  | satolinariy no   |                   | bercberi).   |            |          |                   |               |           |               |           |             |               |
|               | Velemenyek (9<br>Záróvizegáztatás (4                         | 19000)                           |           |       | Hátralévő idő c  | satolmány tör    | léséhez (percb    | en):         |            |          | Archiva           | ält           |           |               |           |             |               |
|               | Oklevélmelléklet (2)                                         | 660000)                          |           |       | Kérvényfolyama   | t:               |                   |              |            |          |                   |               |           |               |           | )           | <             |
| ÷             | Pénzügyek (78600                                             | 0)                               |           |       |                  |                  |                   |              |            |          |                   |               |           |               |           |             |               |
| Ē 🔗 🗉         | Diákhitel kérelmek                                           | (2760000)                        | ~         | ✓     | Archiváltakat is | mutatja          | Γ                 | Hozzá        | ad         | -        | Szerkeszt         | Törö          | i         | Mentés        |           | Mégsem      |               |
| <             |                                                              |                                  | >         |       | Г                | Mánoláo          |                   | port         | Import     |          | Sablen ellen ör   |               |           | Sablon lozéré |           | blon foleld |               |
|               |                                                              |                                  |           |       | L                | Masulas          |                   |              | import     |          | Jabion elienon    | .05           | L         | Sabioniezara  | sd sa     | uomeolo     | asd           |
| Letöltve      | 11 / 11 rekord.                                              | Loginné                          | TA Sz     | erepl | kör: Belső Adn   | ninisztrátor     | Szerver: DE       | V12C_Teszt   |            |          |                   |               |           |               |           |             | 1             |

Belső tárgyekvivalencia típusú kérvénysablon létrehozása

A "Belső tárgyekvivalencia" kérvény formátumát az intézmény szerkesztheti, az alábbi megkötések figyelembevételével:

- az 1-5-ös mezőkben az elismerésbe beszámítani kívánt tárgyak kódjait kell bekérni
- a 6-os mezőben az elismerni kívánt tárgy kódját kell bekérni

### 17.1.2. Új ekvivalencia vizsgálat kérése

A Hallgatói weben az "Információ/Tárgyelismerés" menüponton az "Intézményen belüli tárgyelismerés" tabulátorfülön a belső intézményi tárgyak közötti ekvivalencia szabályok kerülnek felsorolásra a szabály érvényességének és státuszának megjelölésével. Ezen a felületen tekintheti meg a hallgató az intézményben lévő ekvivalencia szabályokat.

Az elfogadott ekvivalencia szabály esetén a státusz mezőben "Elfogadva", elutasított ekvivalencia szabály esetén "Elutasítva", feltételes elfogadás esetén "Feltételekkel elfogadva" státusz jelenik meg. Az elbírálás alatt lévő ekvivalencia szabályok státusza a weben "Döntés alatt" státusszal jelenik meg. A felületen a hallgató megtekintheti adott ekvivalencia szabályra vonatkozóan az érvényesség és a státusz mellett az ekvivalens tárgyakat, az elfogadás százalékos mértékét, a tárgyelfogadás határozat számát és a teljesítettség vizsgálat intervallumát.

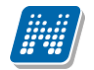

### KÉRVÉNYKEZELÉS

|            | Egységes Tanulmányi Rendszer          | t Street    |                                                                                                    | C                                                   |                       |               |                     |
|------------|---------------------------------------|-------------|----------------------------------------------------------------------------------------------------|-----------------------------------------------------|-----------------------|---------------|---------------------|
| Saj        | át adatok Tanulmányok Tárg            | yak V       | izsgák Pénzügyek                                                                                                    | Információ Ügyintézés                               |                       |               |                     |
|            | Tárgyelismerés                        |             |                                                                                                    | Időszakok<br>Hallgatók keresése                     |                       |               |                     |
|            | Műveletek: Hozzáadás a kedvencekhez   | 1           |                                                                                                    | Jegyzet keresése                                    |                       |               |                     |
| $\bigcirc$ | Intézményen belüli tárgyelismerés     | Intézm      | ényen kívüli tárgyelismer                                                                                           | Tárgyelismerés<br>Dokumentumok                      |                       |               |                     |
| *          | Intézményen belüli tárgyelismerés     |             |                                                                                                    | Lekérdezések/Információk<br>Általános nyomtatványok |                       |               | 🗎 🗏 🗶               |
|            | Műveletek: Új tárgyekvivalencia vizsg | álat kérése |                                                                                                    |                                                     | t                     | 2345          | ≫ ¥ Oldalméret 20 ∨ |
| 7          | Tárgykód                              | Százalék    | Ekvivalens tárgyak                                                                                                  | Teljesítettség vizsgálat interva                    | Illum Határozat száma | Határozat Érv | vényesség Státusz   |
| 5          | 6069-F2I-43986V                       | 100         | 1761-A2A-27297V (20)<br>1761-A2G-96317É (20)<br>1761-M3M-1863V (20)<br>1761-B2B-12181É (20)<br>1761-H3H-26093É (20) | 2010.06.14 2010.06.18.                              | hsz1234               | Link          | Elfogadva           |
| _          | BKQG-A1A-22685É                       |             | 1895-S2S-98939G (100)                                                                                               | 2008.10.31 2009.10.31.                              |                       |               | Elfogadva           |
|            | IKQF-B4I-14401V                       | 100         | 1916-A2G-46572É (100)                                                                                               | 2000.01.01 2020.12.31.                              |                       |               | Elfogadva           |
|            | 6684-Z2Z-13721V                       |             | 2684-F2B-82254V (100)                                                                                               | 1999.01.01 3035.12.31.                              |                       |               | Elfogadva           |
|            | MKQB-V2A-75064V                       | 100         | 7816-Á2A-60719V (100)                                                                                               | 1999.01.01 2017.01.01.                              |                       |               | Elfogadva           |
|            | IKQK-M2M-68860G                       | 100         | 7816-Á2A-60719V (100)                                                                                               | 2000.01.01 2012.01.01.                              |                       |               | Elutasítva          |
|            | TKQK-H27-95601V                       | 100         | 9179-K2M-49116V (100)                                                                                               | 2012.01.02 2014.01.09.                              |                       |               | Elfogadva           |
|            | 3082-Á2K-67218É                       |             | 9362-N2N-76912V (25)<br>BKQZ-K1N-87468É (25)<br>BKQG-N3A-40206S (25)<br>mzs2012_mzs2012_mzszsr                      | 1990.01.01 2012.07.31.<br>n_2012_ho                 |                       |               | Elfogadva           |
|            | mzs2012_mzs2012_mzszsm_2012_ho        | 100         | ATARGY (100)                                                                                                    | 2000.01.01 2003.12.31.                              |                       |               | Elutasítva          |
|            | NMS8                                  |             | ATARGY (100)                                                                                                    | 1990.01.01 2013.09.30.                              |                       |               | Döntés alatt        |

Információ/Tárgyelismerés menüpont Intézményen belüli tárgyelismerés tabulátorfül

Amennyiben ezen a felületen nem találja a hallgató az által keresett ekvivalencia szabályt, akkor lehetősége van új ekvivalencia kérvény leadására az "Új tárgyekvivalencia vizsgálat kérése" gombra kattintva. Az "Intézményen belüli tárgyelismerés" tabulátorfülön akkor jelenik meg az "Új tárgyekvivalencia vizsgálat kérése" gomb, ha a hallgató szervezeti egységéhez létezik egy darab érvényes "Belső tárgyekvivalencia" típusú kérvénysablon.

|                                       |                         |                                      | L'ESTER L | V.2 | KC.  |    |
|---------------------------------------|-------------------------|--------------------------------------|-----------|-----|------|----|
| Belso ekvivalenc                      | ia                      |                                      |           | ?   | 12 X |    |
|                                       |                         | Elismeni kivánt targy kodia:         |           |     |      |    |
|                                       |                         |                                      |           |     |      |    |
|                                       | Elisme                  | eresbe beszamitani kivant targyak ko | djai:     |     |      |    |
|                                       |                         | 1. tárgy :                           |           |     |      |    |
|                                       |                         |                                      |           |     |      |    |
|                                       |                         | 2. tárgy :                           |           |     |      |    |
| r                                     |                         |                                      |           |     |      |    |
|                                       |                         | 3. tárgy :                           |           |     |      |    |
| 6                                     |                         |                                      |           |     |      |    |
|                                       |                         | 4. tárgy :                           |           |     |      | 4  |
|                                       |                         | 5 tóray i                            |           |     |      | 07 |
|                                       |                         | J. targy .                           |           |     |      |    |
|                                       |                         |                                      |           |     |      |    |
|                                       |                         |                                      |           |     |      |    |
|                                       |                         |                                      |           |     |      |    |
|                                       |                         |                                      |           |     |      |    |
|                                       |                         |                                      |           |     |      |    |
| · · · · · · · · · · · · · · · · · · · |                         |                                      |           |     |      |    |
| Kérvény leadása                       | Kitöltés felfüggesztése | Dokumentumok hozzárendelése          | Vissza    |     |      |    |
|                                       | BKQZ-K1N-87468É (25)    |                                      | 7.04      |     |      |    |

Kiadás: 2020.11.18.

Új tárgyekvivalencia vizsgálat kérése gombra megjelelő ekvivalencia kérvény

Az "Új tárgyekvivalencia vizsgálat kérése" gombra kattintva ki tudja tölteni a hallgató a "Belső tárgyekvivalencia" leadás" típusú kérvényt. "Kérvény gombra kattintva Α BELSOTARGYEKVIVALENCIASZABALYATFEDES paraméter állása alapján megtörténik a vizsgálat létrehozására vonatkozóan. ekvivalencia szabály az sor BELSOTARGYEKVIVALENCIASZABALYATFEDES paraméter N állása esetén a program a kérvény leadásakor megvizsgálja, hogy létezik-e a megadott tárgyakra vonatkozóan tárgyekvivalencia szabály. Amennyiben létezik, akkor visszajelző üzenetben tájékoztatja a program a hallgatót, hogy a tárgyekvivalencia szabály létrehozására vonatkozó kérés nem lehetséges. Ebben az esetben a létező szabály státuszától függően változik a visszajelző üzenet.

Létező "Döntés alatt" státuszú szabály esetén jelentkező visszajelző üzenet: "Nem küldhető el a tárgyekvivalencia kérelem, mert jelenleg elbírálás alatt van egy ilyen kérés!"

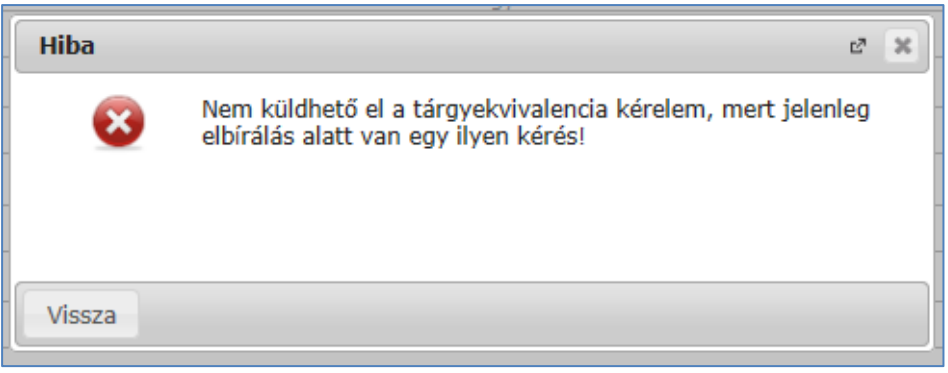

Döntés alatti státuszú ekvivalencia szabály esetén

Létező "Elfogadva" státuszú szabály esetén jelentkező visszajelző üzenet: "Nem küldhető el a tárgyekvivalencia kérelem, mert van erre vonatkozó érvényes engedélyezett ekvivalenciaszabály!"

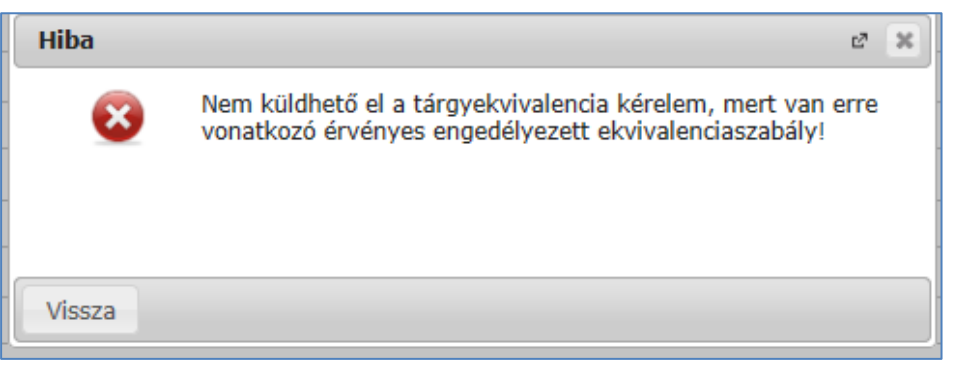

Elfogadott ekvivalencia szabály esetén

Létező "Elutasítva" státuszú szabály esetén jelentkező visszajelző üzenet: "Nem küldhető el a tárgyekvivalencia kérelem, mert van erre vonatkozó érvényes elutasított ekvivalenciaszabály!"

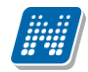

| Hiba   |                                                                                                    | c?   | × |
|--------|----------------------------------------------------------------------------------------------------|------|---|
| 8      | Nem küldhető el a tárgyekvivalencia kérelem, mert van e<br>vonatkozó érvényes elutasított ekvivalenciaszabály! | erre |   |
| Vissza |                                                                                                    |      |   |

Elutasított ekvivalencia szabály esetén

Az 1-6 megadott mezők esetén a program az intézményben rögzített tárgykódokra vizsgál. Amennyiben nem létező tárgykódot ad meg a hallgató a kérvény kitöltése során, akkor a kérvény leadás nem lehetséges. A program visszajelző üzenetben figyelmezteti a hallgatót a helytelenül megadott tárgykódra. A kis és nagy betű között nem tesz különbséget a program a tárgykód keresés során.

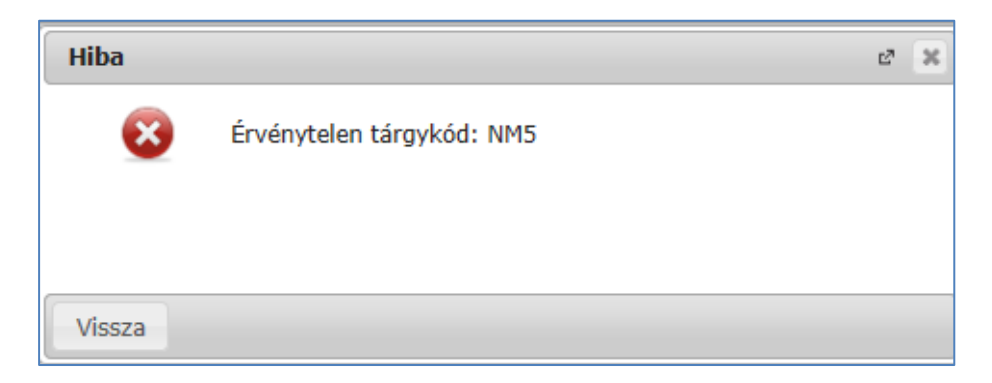

Adatbázisban nem létező tárgykód esetén

### 17.1.3. Ekvivalencia szabály elbírálása kliens oldalon

Amennyiben sikeresen megtörténik a kérvény leadása, akkor létrejön egy tárgyekvivalencia sor, amely megtekinthető a "*Tárgyak kezelése (704000)/Tárgyak (706000)/Tárgyekvivalencia (707000)* menüponton, a "*Szervezeti egységek (280000)/Tárgyekvivalencia szabályok (499000)*" menüponton és az "*Adminisztráció (954000)/Tartalmi adminisztráció (1042500)/Tárgyekvivalencia szabályok (499500)*" menüponton.

A kérvény leadás által létrejött ekvivalencia szabály esetén a "Teljesítettség vizsgálat intervallum" mezői automatikusan feltöltésre kerülnek. Az intervallum kezdeteként automatikusan 1990.01.01. kerül feltöltésre, az érvényesség vége pedig a szabály létrehozásának napjával (aktuális nap) töltődik fel (ez az az intervallum, amelyre automatikus tárgyelismerés esetén a tárgy teljesítettségét vizsgáljuk). A létrehozáskor a szabály státusza üres a kliens felületen. A weben egészen addig "Döntés alatt" státuszban jelenik meg az ekvivalencia szabály, amíg nem kerül elbírálásra a szabály.

| 2020.1.0-beta25 (2019.11.20.) : Targyekvivalencia (707000) >                                                                                                    | > NMS5                     | (NMS5)                                                                                                    |                      |               |               |                     |                                                                                                    |                                                                                             |                            |
|----------------------------------------------------------------------------------------------------|----------------------------|----------------------------------------------------------------------------------------------------|----------------------|---------------|---------------|---------------------|----------------------------------------------------------------------------------------------------|---------------------------------------------------------------------------------------------|----------------------------|
| File Eszközök Szerepkörváltás Kedvencek Help                                                                                                    |                            |                                                                                                    |                      |               |               |                     |                                                                                                    |                                                                                             |                            |
| G • 9 •                                                                                                    |                            | Előző                                                                                                    | > NMS5 (NMS5)        |               | Kijelölés     | Kijelöléseket töröl | Frissítés                                                                                                    | Következő                                                                                   | Fel - 🛱                    |
|                                                                                                    |                            | Hallgató kérvé                                                                                                    | ny Tárgykód          | Tárgynév      | Ekvivalens tá | árgykód 1           | Ekvivalens tárgynév 1                                                                                                    | E                                                                                           | kvivalens 🔺                |
|                                                                                                    |                            |                                                                                                    | NMS5                 | NMS5          | NMS16         | -                   | NMS16                                                                                                    |                                                                                             |                            |
|                                                                                                    |                            |                                                                                                    | NMS5                 | NMS5          | NMS1          |                     | NMS1                                                                                                    |                                                                                             |                            |
| Egyseges lanulmanyl kendszer                                                                                                    |                            | BE/16                                                                                                    | NMS5                 | NMS5          | NMS3          |                     | NMS3 ab                                                                                                    |                                                                                             | L_J                        |
| Saiát menü Általános menü                                                                                                    |                            | BE/21                                                                                                    | NMS5                 | NMS5          | BKQZ-J2J-28   | 578É                | Jiddisch                                                                                                    |                                                                                             |                            |
|                                                                                                    | -    =                     | BE/23                                                                                                    | NMS5                 | NMS5          | NMS8          |                     | NMS8                                                                                                    |                                                                                             |                            |
| 🗉 🐼 Saját adatok (2000) 🔹                                                                                                    |                            | BE/24                                                                                                    | NMS5                 | NMS5          | NMS4          |                     | NMS4                                                                                                    |                                                                                             |                            |
| 🗄 🐼 Hallgatók (54000)                                                                                                    |                            | BE/26                                                                                                    | NMS5                 | NMS5          | BK07-121-28   | 1578É               | liddisch                                                                                                    |                                                                                             |                            |
| Workigazolvány kezelés (104000)                                                                                                    |                            | BE/27                                                                                                    | NMS5                 | NMS5          | NMS1          |                     | NMS1                                                                                                    | N                                                                                           | MS3                        |
| H Akaimazotti adatok (146000)                                                                                                    |                            | 00.27                                                                                                    | 111100               | 111100        | 111101        |                     |                                                                                                    | ["                                                                                          |                            |
| Telephelvek (558000)                                                                                                    |                            |                                                                                                    |                      |               |               |                     |                                                                                                    |                                                                                             |                            |
| 🖻 🐼 Tárgyak kezelése (704000)                                                                                                    | Ekv                        | ivalens tárgynév.                                                                                                    | 2                    |               | Keresés       | Minden              |                                                                                                    |                                                                                             | <ul> <li>Szűrés</li> </ul> |
| 🖹 😤 Tárgyak (706000) 😑                                                                                                    |                            |                                                                                                    |                      |               | T             |                     |                                                                                                    |                                                                                             |                            |
| Tárgy hallgatói (714000)                                                                                                    |                            |                                                                                                    |                      |               |               |                     |                                                                                                    |                                                                                             |                            |
| Tárgy kurzusai (720000)                                                                                                    |                            | Feljes ítettség vizs                                                                                                    | gálat intervallum: 1 | 990.01.01. 15 | - 2014.02.03  | . <u>15</u> Ekviva  | ilencia szabály érvényesség                                                                                                    | R Land                                                                                      | 15                         |
| Kurzushoz vizena rendelés (742000)                                                                                                    |                            | zonosság (%):                                                                                                    |                      | Státusz:      | Eutasítv      | a 👻                 |                                                                                                    |                                                                                             |                            |
| Heghindetett félévei (2686000)     Heghindetett félévei (2686000)                                                                                                    |                            | latározat száma:                                                                                                    |                      | Határozat     | URL           |                     |                                                                                                    | WE                                                                                          | B->                        |
| Tárgyelőkövetelmény (498500)                                                                                                    |                            | Poorómitondó tá                                                                                                    | mak                  |               |               |                     |                                                                                                    |                                                                                             |                            |
|                                                                                                    |                            | Deszamilando la                                                                                                    | igyak                |               |               |                     |                                                                                                    |                                                                                             |                            |
| 😐 🛅 Mintatantervek (41500)                                                                                                    | '     <sub>1</sub>         | Tármr:                                                                                                    | MC2                  | NIMO2 I       |               |                     | <b>T</b> ( () ()                                                                                                    | Beezámítás (%):                                                                             | 100                        |
| Mintatantervek (41500)     Tárgyekvivalencia (707000)                                                                                                    | 1                          | Tárgy:                                                                                                    | MS3                  | NMS3_ab       |               |                     | Tárgyválasztás                                                                                                    | Beszámítás (%):                                                                             | 100                        |
| <u>D</u> Mintatantervek (41500) <u>D</u> Tárgyekvivalencia (707000) <u>D</u> Tárgyekvivalencia idegen tárgyakból (50500)     D M Koravitéri (457000)                                                                                                    | 1<br>T                     | Tárgy:                                                                                                    | IMS3                 | NMS3_ab       |               |                     | Tárgyválasztás<br>Tárgyválasztás                                                                                                    | Beszámítás (%):<br>Beszámítás (%):                                                          | 100                        |
| B Di Mintatantevek (41500)     Di Tárgyekvivalencia (707001)     Di Tárgyekvivalencia (degen tárgyekból (50500)     B Di Konzutkció (567000)     Di Horzánnetki szenzesti enyekének (265500)                                                                                                    | ו  <br>1<br>ד              | Tárgy: N<br>Tárgy: Tárgy:                                                                                                    | MS3                  | NMS3_ab       |               |                     | Tárgyválasztás<br>Tárgyválasztás<br>Tárgyválasztás                                                                                                    | Beszámítás (%):<br>Beszámítás (%):<br>Beszámítás (%):                                       | 100                        |
| Ci Mintatantervek (41500)     Ci Tárgyekvivalencia (270700))     Ci Tárgyekvivalencia (270700)     Ci Tárgyekvivalencia idegen tárgyakból (50500)     Ci Konzultáció (567000)     Hozzárendet szervezeti egységek (265500)     Di Erdmérnszámálósi aloottmusok (755000)                                                                                                    | ן<br>1<br>ד<br>ד           | Fárgy: N<br>Fárgy: Fárgy: F<br>Fárgy: Fárgy: F                                                                                                    | MS3                  | NMS3_ab       |               |                     | Tárgyválasztás<br>Tárgyválasztás<br>Tárgyválasztás                                                                                                    | Beszámítás (%):<br>Beszámítás (%):<br>Beszámítás (%):<br>Beszámítás (%):                    |                            |
| B      Mintatantervek (41500)     Tárgyekvivalencia (270700))     Tárgyekvivalencia (270700)     Tárgyekvivalencia (260700)     Konzultáció (56700)     Hozzárendelt szervezeti egységek (26550)     Tárgy kurzusainak órarende (782500)     Tárgy kurzusainak órarende (782500)                                                                                                    | 1<br>1<br>1<br>1           | Fárgy: N<br>Fárgy: F<br>Fárgy: F<br>Fárgy: F<br>Fárgy: F                                                                                                    | MS3                  | NMS3_ab       |               |                     | Tárgyválasztás<br>Tárgyválasztás<br>Tárgyválasztás<br>Tárgyválasztás                                                                                         | Beszámítás (%):<br>Beszámítás (%):<br>Beszámítás (%):<br>Beszámítás (%):<br>Beszámítás (%): |                            |
| C Mintatantervek (41500)     G' Tárgyekvivalencia (707001)     Tárgyekvivalencia (707001)     Tárgyekvivalencia (degen tárgyekből (50500)     C Tárgyekvivalencia idegen tárgyekből (565500)     C Tárgyekvivalencia idegen tárgyekpek (265500)     C Tárgy kurzusának óranneje (782500)     Tárgy kurzusának óranneje (782500)     C Tárgyekvivalencia (70000)                                                                                                    | ו<br>1<br>1<br>ד<br>ד      | Tárgy: N<br>Tárgy: Tárgy: | MS3                  | NMS3_ab       |               |                     | Tárgyválasztás<br>Tárgyválasztás<br>Tárgyválasztás<br>Tárgyválasztás<br>Tárgyválasztás                                                                       | Beszámítás (%):<br>Beszámítás (%):<br>Beszámítás (%):<br>Beszámítás (%):<br>Beszámítás (%): |                            |
| B D Mintatantervek (41500)     Tárgyekvivalencia (707001)     Tárgyekvivalencia (627000)     D Tárgyekvivalencia (657000)     D Konzutkció (567000)     D Hozzárendet szervezeti egyesgek (265500)     D Ferdményszámólás algortmusok (795000)     D Tárgy kurzusainak órarendje (782500)     D Tárgy csoportok (778000)                                                                                                    | ן<br>ד<br>ד<br>א           | Tárgy: N<br>Tárgy: Tárgy: | MS3                  | NMS3_ab       |               |                     | Tárgyválasztás<br>Tárgyválasztás<br>Tárgyválasztás<br>Tárgyválasztás<br>Tárgyválasztás                                                                       | Beszámítás (%):<br>Beszámítás (%):<br>Beszámítás (%):<br>Beszámítás (%):<br>Beszámítás (%): |                            |
| B D Mintatantervek (41500)     Tárgyekvivalencia (720700)     Tárgyekvivalencia (depen tárgyakból (50500)     D Konzultáció (567000)     D Hozzándolt szervezeti egységek (265500)     D Tárgy kuruzusanak órarendje (782500)     D Tárgy kuruzusanak órarendje (782500)     D Tárgy csoportok (770000)     Kurusok (45500)     Kurusok (45500)                                                                                                    | ן<br>ד<br>ד<br>א           | Fárgy: N<br>Fárgy: F<br>Fárgy: F<br>fárgy: F<br>fárgy: F<br>Megjegyzés: F                                                                                                    | MS3                  | MMS3_ab       |               |                     | Tárgyválasztás<br>Tárgyválasztás<br>Tárgyválasztás<br>Tárgyválasztás<br>Tárgyválasztás                                                                       | Beszámítás (%):<br>Beszámítás (%):<br>Beszámítás (%):<br>Beszámítás (%):<br>Beszámítás (%): |                            |
| B D Mintatratevsk (11500)     Giárgysekvivalencia (707001)     Giárgysekvivalencia (707001)     Giárgysekvivalencia (627000)     Giárgysekvivalencia (627000)     D Targysekvivalencia (627000)     D Targysekvivalencia (637000)     D Targysekvivalencia (637000)     D Targysekvivalencia (637000)     Targysekvivalencia (637000)     Kajáriott kurzusok (793500)     Kajáriott kurzusok (793500)                                                                                                    | ו<br>ד<br>ד<br>א           | Fárgy: N<br>Fárgy: Gárgy: Gárgy: | MS3                  | MMS3_ab       |               |                     | Tárgyválasztás           Tárgyválasztás           Tárgyválasztás           Tárgyválasztás           Tárgyválasztás                                           | Beszámítás (%):<br>Beszámítás (%):<br>Beszámítás (%):<br>Beszámítás (%):<br>Beszámítás (%): |                            |
| B D Mintatorevek (41500)     Tárgyekvivalencia (707001)     Tárgyekvivalencia (707001)     Tárgyekvivalencia (degen fárgyekból (50500)     D Fozárendet szervezeti egységek (265500)     D Fozárendet szervezeti egységek (265500)     Tárgy kurzusainak órarendje (782500)     Tárgycsopotok (778000)     Marzusok (45500)     Karzusok (45500)     Karzusok (45500)     Karzusok (793500)     Karzusok (793500)     Karzuso | ן<br>ר<br>ד<br>א<br>א      | Tárgy: N                                                                                                    | MS3                  | MMS3_ab       |               |                     | Tárgyválastás           Tárgyválastás           Tárgyválastás           Tárgyválastás           Tárgyválastás           Tárgyválastás                        | Beszámítás (%):<br>Beszámítás (%):<br>Beszámítás (%):<br>Beszámítás (%):<br>Beszámítás (%): |                            |
| B D Mintatantervek (41500)     Tárgyekvivalencia (270700))     Tárgyekvivalencia (267000)     D Tárgyekvivalencia (degen tárgyakból (50500)     D Tárgyekvivalencia (degen tárgyakból (50500)     D Tárgyekvivalencia (degen tárgyakból (50500)     D Tárgyekvivalencia (degen tárgyakból (50500)     D Tárgy kurzusainak óraendje (782500)     D Tárgyekovatok (778000)     Kurzusok (45500)     Kara kiajánlott kurzusok (793500)     Kurzusok (793500)     Kurzusok (793500)     Kurzusok (793500)     Kurzusok (792500)     Kurzusok (792500)     Kurzusok (7 | ן<br>ר<br>ר<br>א<br>א      | Tárgy: N<br>Tárgy: Tárgy: | MS3                  | MMS3_ab       |               |                     | Tárgyválasztás           Tárgyválasztás           Tárgyválasztás           Tárgyválasztás           Tárgyválasztás                                           | Beszámítás (%):<br>Beszámítás (%):<br>Beszámítás (%):<br>Beszámítás (%):                    |                            |
| B         Ci Mintatorevek (41500)           Ci Tárgyekvivalencia (707000)           Ci Tárgyekvivalencia (degen tárgyakból (50500)           B         Ci Konzultáció (567000)           Ci Hazzárendel szervezeti egységek (265500)           B         Ci Konzultáció (567000)           Ci Hazzárendel szervezeti egységek (265500)           B         Ci Kanzikició (710000)           Ci Tárgy csopottok (778000)           Ki Karzusok (793500)           Ki Karzusok (73500)           Ki Karzusok (73500)           Ki Karzusok (73500)           Ki Karzusok (73500)           Ki Karzusok (73500)           Ki Karzusok (73500)           Ki Karzusok (73500)           Ki Karzusok (73500)           Ki Karzusok (73500)           Ki Karzusok (73500)           Ki Karzusok (73500)           Ki Karzusok (73500)           Ki Karzusok (7500)           Ki Karzusok (26500)           Ki Félévek (268000)                                                                                                    | ן<br>ר<br>ר<br>א           | Fárgy: N<br>Fárgy: Sárgy: Sárgy: | MS3                  | NMS3_ab       |               |                     | Tárgyválasztás           Tárgyválasztás           Tárgyválasztás           Tárgyválasztás           Tárgyválasztás                                           | Beszámítás (%):<br>Beszámítás (%):<br>Beszámítás (%):<br>Beszámítás (%):                    |                            |
| B D Mintatorevek (41500)     D Tárgyekvivalencia (707000)     D Tárgyekvivalencia (707000)     D Tárgyekvivalencia (62900)     D Tárgyekvivalencia (62900 | 1<br>1<br>1<br>1<br>1<br>1 | Fárgy: N                                                                                                    | MS3                  | Hozzáad       | Szerkes       | zt Törö             | Tárgyválasztás<br>Tárgyválasztás<br>Tárgyválasztás<br>Tárgyválasztás<br>Tárgyválasztás                                                                       | Beszámítás (%):<br>Beszámítás (%):<br>Beszámítás (%):<br>Beszámítás (%):<br>Beszámítás (%): | 100                        |
| D Mintatantevsk (41500)     Tárgyekvivalencia (70/7000)     Tárgyekvivalencia (8gent lárgyakkól (50500)     Tárgyekvivalencia (8gent lárgyakkól (50500)     Tárgyekvizasinak (667000)     D Fedményszámolás algontmusok (795000)     Tárgy kurzusainak órarendje (782500)     Tárgyekvizasinak órarendje (782500)     Tárgyekvizasinak órarendje (782500)     Kirzusak (45500)     Kirzusak (45500)     Kara kiajándt kurzusak (793500)     Kara kiajándt kurzusak (793500)     Kara kiajándt kurzusak (5900)     Karak kiajándt kurzusak (5900)     Kara kiajándt kurzusak (5900)     Karak kiajándt kurzusak (5900)     Karak kiajándt kurzusak (5900)     Karak kiajándt kurzusak (5900)     Tárgy kurzusak (782000)     Tárgy kurzusak (782000)                                                                                                    | 1<br>1<br>1<br>1<br>1<br>1 | Tárgy: N<br>Tárgy: Tárgy: | MS3                  | Hozzáad       | Szerkes       | zt Torö             | Tárgyválasztás           Tárgyválasztás           Tárgyválasztás           Tárgyválasztás           Tárgyválasztás           Tárgyválasztás           Mertés | Beszámítás (%):<br>Beszámítás (%):<br>Beszámítás (%):<br>Beszámítás (%):<br>Beszámítás (%): | - 100                      |

Kérvény leadás által létrejövő ekvivalencia szabály sor

A "Belső tárgyekvivalencia" típusú kérvények esetén amennyiben a kérvény elfogadásra kerül ("Elfogadva", vagy "Elfogadással lezárva" státuszt esetén), akkor a hozzá tartozó ekvivalencia szabály státusza automatikusan "Elfogadva" státuszra módosul.

A kérvény elfogadásakor a felhasználónak lehetősége van egy felugró ablakban a szabályra vonatkozó adatok megadására, a kitöltés ebben az ablakban nem kötelező. Amennyiben a kérvény elfogadásakor nem kerülnek kitöltésre az ekvivalencia szabályra vonatkozó adatok (pl. érvényesség, azonosság %-os mértéke, határozatszám), akkor a későbbiekben ezt meg kell tenni a tárgyekvivalencia sorok kezelésére szolgáló felületeken.

Ha a kérvény státusza "Formai okból elutasítva" –ra módosul, akkor a kapcsolódó ekvivalencia szabály sor fizikailag törlésre kerül.

NEPTUN Tanulmányi Rendszer Dokumentáció

| 1 - 6 - 1 - 7 - 1 - 8 - 1       | 9 • 1 • 10 • 1 • 11 • 1 • 12 •                      | 1 - 13 - 1 - 14 - 1 - 15 - | 1 • 2 • 1 • 1/ • 1 • 18 |        |                   |                   |         |                  |
|---------------------------------|-----------------------------------------------------|----------------------------|-------------------------|--------|-------------------|-------------------|---------|------------------|
| 🛃 V2014.3.11.2 : Kérvé          | ények (29650 ) >> BE-Be                             | lső ekvivalencia           |                         |        |                   |                   |         |                  |
| File Eszközök Sz                | 😗 Tárgyekvivalencia szabi                           | ályok                      |                         |        |                   |                   |         | ×                |
|                                 |                                                     |                            |                         |        |                   | Frissítés         |         | Fel -Ma          |
|                                 | S Teljesítettség vizs                               | Teljesítettség vizs Le ír  | rás Százi               | əlék   | Határozat száma   | Határozat URL     | Státusz | Tá és dátuma 🔺   |
|                                 | 1990.01.01. 2                                       | 2014.02.19. 9:57:13        |                         |        |                   |                   |         |                  |
| Egyseges Tarium                 |                                                     |                            |                         |        |                   |                   |         |                  |
| Saját menü Általánc             |                                                     |                            |                         |        |                   |                   |         |                  |
| Lejelentett                     |                                                     |                            |                         |        |                   |                   |         |                  |
| Vizsgák (6                      |                                                     |                            |                         |        |                   |                   |         |                  |
| Kurzusok                        | 1                                                   |                            |                         |        |                   |                   |         |                  |
| Adminisztra                     | Tárgynév                                            | •••                        | Keresés                 | Minden |                   |                   | ▼ Szi   | írés Szűrés      |
| Hallgatók i                     |                                                     |                            |                         | ▼ ▲    |                   |                   |         |                  |
| Ujlenyoma                       | Támkád NMS5                                         | NMS5                       |                         |        | Tárovválasztás    |                   |         | - 1              |
| Ejelentett                      | Taligykou, jiviwiss<br>Taliggitattaág vizagálat int | 1990 01 01                 | 10 2014 02              | 10 10  | Ekvivalencia szał | hálv érvényesség: | 18      |                  |
|                                 | Azonoseág (%):                                      |                            | Státuez:                |        |                   | i j               |         |                  |
| - B Hivata                      | Határozat száma:                                    |                            | Határozat UBL:          |        | <u> </u>          |                   | WEB->   |                  |
|                                 |                                                     | NIMCO                      |                         |        | Térmeréleetée     | Beszámítás (%):   | 100     |                  |
| Jelszószab                      | Targykod: NMS8                                      | NM58                       |                         |        | TárgyValasztas    | Beezámítáe (%):   | 100     |                  |
| Eküldött ü                      | largykod:                                           | _                          |                         |        | TalgyValasztas    | Dessémítés (%):   |         |                  |
| Hallgatók                       | Tárgykód:                                           | _                          |                         |        | l argyválasztás   | Deszámitás (%):   |         |                  |
| Hallgatók :<br>⊕ t≷l Szakok (3) | Tárgykód:                                           | _                          |                         |        | l árgyválasztás   | Deszámítaš (%):   |         |                  |
| E Szakirányc                    | Tárgykód:                                           |                            |                         |        | largyválasztás    | beszamitas (%):   |         |                  |
|                                 | Megjegyzés:                                         |                            |                         |        |                   |                   |         |                  |
| Eőképzett                       |                                                     |                            |                         |        |                   |                   |         |                  |
| Oklevél (3                      |                                                     |                            |                         |        |                   |                   |         |                  |
| Kiadott ok                      |                                                     | Hozzáad                    | Szerkesz                | t      | Töröl             | Mentés            | Méasem  | vomtatási előkép |
|                                 |                                                     |                            |                         |        |                   |                   |         |                  |
|                                 |                                                     |                            |                         |        |                   |                   |         | Mégsem           |

Belső tárgyekvivalencia kérvény elfogadásakor ekvivalencia szabály adatok feltöltési lehetőség

| e Eszközök Sz 77 Tárgyekvivalencia szabályok<br>Frissítés<br>S Teljesítettség vizs Teljesítettség vizs Leírás<br>S Teljesítettség vizs Leírás<br>S Teljesítettség vizs Leírás<br>Százalék Határozat száma<br>Határozat VRL Státusz<br>Té<br>S Teljesítettség vizs Teljesítettség vizs Leírás<br>Százalék Határozat száma<br>Határozat VRL Státusz<br>Té<br>S Teljesítettség vizs Teljesítettség vizs Leírás                                                                                                    | -ja       |
|----------------------------------------------------------------------------------------------------|-----------|
| Frissítés       Fri         Image: Substantia de la construction de la construction de la constructina constructina construction de la construction de la co                                                                   | -124      |
| S Teljesítettség vizs Teljesítettség vizs Leírás Százalék Határozat száma Határozat URL Státusz Tá<br>1990.01.01. 2014.02.19.9.57:13 100 TB/1245 Elfogadva NI                                                                                                    | <b></b>   |
| DVEI 1990.01.01. 2014.02.19.9.57.13 100 TB/1245 Efogadva NI                                                                                                    |           |
|                                                                                                    | 41        |
| gyseges lanuin                                                                                                    |           |
| jaját menü Attaláng                                                                                                    | 1         |
| - A Lejelentett                                                                                                    | -         |
| Külső szen                                                                                                    | -         |
|                                                                                                    |           |
|                                                                                                    | <br>7Űrée |
| Hallgatók i                                                                                                    | uics      |
|                                                                                                    |           |
| Lejelentetti Tärgyköd: INMS5 INMS5 ITärgyköd: INMS5 ITärgyköd: Itärgyköd: INMS5 ITärgyköd: INMS5 ITärgyköd: Itärgyköd: Itärgyköd: |           |
| Eles itettseg vizsgalat intervalum: 1990.01.01. 15 - 2014.02.19. 15 Extwalencia szabaly ervenyesseg: 2015.01.01. 15                                                                                                    |           |
| Félbert Azonossag (%): 100 Statusz: Erogadva      WFR ->                                                                                                    |           |
|                                                                                                    |           |
| Tárgykód: NMS8 NMS8 Tárgykód: NMS8 1997 Beszámítás (4): 100                                                                                                    |           |
| Bküldött ü Tárgykód: Jargyvalasztas Beszamitas (4):                                                                                                    |           |
| Hallgatók Tárgyválasztás Beszamítás (%):                                                                                                    |           |
| Halgatók Tárgykód: Tárgykód: Tárgykó |           |
| Biszakirányo     Tárgyválasztás     Beszamítás (%):                                                                                                    |           |
| H TSU VITUAIIS SZI Megjegyzés:                                                                                                    |           |
|                                                                                                    |           |
| Oklevel (3                                                                                                    | _         |
| Kiadott okl<br>Eseményel Hozzáad Szerkeszt Töröl Mentés Mégsem                                                                                                    | ép        |
| Mégse                                                                                                    | n         |

Ekvivalencia szabály adatok feltöltése kérvény elfogadáskor

A "Belső tárgyekvivalencia" típusú kérvények esetén amennyiben a kérvény elutasításra kerül (Elutasítva státusz esetén), akkor a hozzá tartozó ekvivalencia szabály státusza automatikusan "Elutasítva" státuszra módosul.

A kérvény egyéb státuszai esetén nem történik változás az ekvivalencia szabály státuszában.

Verzió: 5.0

Oldalszám: 279 / 421

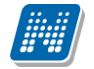

### 17.2. Külső tárgyekvivalencia – intézményen kívüli tárgyelismerés

A külső ekvivalencia szabályok segítségével lehetséges a más intézményben teljesített tárgyak megfeleltetése az intézményi tárgyakkal. A tárgymegfeleltetés intézményhez kapcsolható (olyan szervezetekre vonatkozóan, melyek szerepelnek az intézményi külső szervezeti egység listájában).

### 17.2.1. Beállítások a funkció használatához

Az intézményen kívüli tárgyelfogadás működését két rendszerparaméter szabályozza:

A KULSOTARGYEKVIVALENCIASZABALYATFEDES paraméter értéke meghatározza, hogy ugyanazon a kimenő/bemenő külső intézményi tárgyakra egyszerre több érvényes ekvivalencia szabály létezhet-e a rendszerben. N állás esetén nem lehet egyszerre több érvényes ekvivalencia szabály ugyanarra a kimenő/bemenő külső intézményi tárgyra vonatkozóan. I esetén létezhet egyszerre több érvényes ekvivalencia szabály ugyanarra a kimenő/bemenő külső intézményi tárgyra vonatkozóan. A program a "Külső tárgyekvivalencia" típusú kérvény leadásakor vizsgálja a paraméter értékét.

A KULSOTARGYEKVIVALENCIASZABALYAUTOMATIKUSVELEMENYEZO paraméter a hallgató által leadott "Külső tárgyekvivalencia" típusú kérvények véleményezőjének személyét határozza meg. 0 állás esetén nincs automatikus véleményező hozzáadás, 1 állás esetén pedig a belső intézményi tárgy tárgyfelelőse lesz automatikusan a kérvény véleményezője.

A fenti paraméter beállításokat követően létre kell hozni a rendszerben egy "Külső tárgyekvivalencia" típusú kérvényt. Figyelni kell arra, hogy csak egy darab "Külső tárgyekvivalencia" típusú kérvény létezhet a rendszerben!

| 🔊 V2           | 020.3.0-beta27 (2020                              | ).07.16.) : Kérvénysabl                | onok (2 | 95500)       | )                |                    |              |             |             |       |                    |                      |                      | - 🗆             | ×      |
|----------------|---------------------------------------------------|----------------------------------------|---------|--------------|------------------|--------------------|--------------|-------------|-------------|-------|--------------------|----------------------|----------------------|-----------------|--------|
| File           | Eszközök Sa                                       | zerepkörváltás                         | Kedven  | cek          | Help             | Videók             |              |             |             |       |                    |                      |                      |                 |        |
| <b>(</b> ] - ( | €) -                                              |                                        | Γ       |              |                  |                    |              |             | Kijelölés   | K     | ijelöléseket töröl |                      | Frissítés            |                 | -121   |
|                |                                                   |                                        |         |              | Kérvény neve     |                    |              | Azonosító   |             | Kérvé | énytípus           |                      |                      |                 |        |
| ##             | NEPI                                              | UN                                     |         |              | PTE KÜTEKV       |                    |              | KE2         |             | Külső | tárgyekvivaler     |                      |                      |                 |        |
| Egysé          | ges Tanulmányi I                                  | Rendszer                               |         |              | külső tárgyekv   | ivalencia          |              | KÜT         |             | Külső | tárgyekvivaler     |                      |                      |                 |        |
|                |                                                   | _                                      |         |              | Új külső EKVI    |                    |              | UJEKVI      |             | Külső | tárgyekvivaler     |                      |                      |                 |        |
| Saját m        | nenü Általános menü                               |                                        |         |              | Új ekvis kérvé   | ny változós        |              | Új ekvis ké | rvény vál l | Külső | tárgyekvivaler     |                      |                      |                 |        |
| H-Co ·         | Saiát adatok (2000                                | 0                                      |         |              | SZKMK            |                    |              | SZKMK       |             | Külső | tárgyekvivaler     |                      |                      |                 |        |
|                | Hallgatók (54000)                                 | <b>'</b>                               |         |              | külsőszkm        |                    |              | külsőszkm   |             | Külső | tárgyekvivaler     |                      |                      |                 |        |
| ÷.~~           | Diákigazolvány kezelés                            | s (104000)                             |         |              |                  |                    |              |             |             |       |                    |                      |                      |                 |        |
| 🖻 ⊘ !          | Alkalmazotti adatok (14                           | 48000)                                 |         |              |                  |                    |              |             |             |       |                    |                      |                      |                 |        |
|                | Szervezeti egységek (2<br>Telephelyek (559000)    | 280000)                                |         |              |                  |                    |              |             |             |       |                    |                      |                      |                 |        |
|                | Tárgyak kezelése (704                             | .000)                                  |         | Kérv         | énytípus         | = Küls             | ő tárgyek vi | /alencia 👻  | Keresés     | ] [   | Minden             |                      |                      | -               | Szűrés |
| -ð.            | Jegyzetek (784000)                                |                                        |         |              |                  |                    |              |             |             |       |                    |                      |                      |                 |        |
| ا 📀 🗄          | Képzések (1156000)                                |                                        |         |              | anadatok D.      |                    |              | al. Discout |             |       | 5 (45-45 ) Kingdo  | I. (Cashali ). Danta |                      | الدلبين وكعيدتك |        |
|                | Kérvénykezelés (93450                             | )()<br>k (295500)                      |         | _   <b>*</b> | apadatok Bea     | allitasok   Szerve | ezeti eqysec | ек   Опатік | us veleme   | nyezi | o/donto   Nepzese  | K/SZAKOK   PONISZ    | zamitas   velemeny / | dontes indor    |        |
|                | Kervények (29)                                    | 6500)                                  |         | 1            | Template neve:   | külső tár          | gyekvivalen  | cia         | Н           | U 🔻   | ]                  |                      |                      |                 |        |
|                | 🗄 📅 Félbehagyott k                                | érvények (513000)                      |         |              | Azonosító neve:  | KÜT                |              |             |             |       | Ĩ.                 |                      |                      |                 |        |
|                | Kérvénysablon                                     | változói (939000)                      |         |              | Max kérvények (  | ,<br>száma:        |              |             |             | _     | -                  |                      |                      |                 |        |
|                | Kérvénysablon                                     | oldalak (897500)                       |         |              | Max Kerveriyek i |                    |              |             |             |       | -                  |                      |                      |                 |        |
|                | Határozat sable                                   | gyzes sabion (355000)<br>onok (932500) |         | _   '        | Max kervenyek :  | szama kepzesen     | kent:        |             |             |       | -                  |                      |                      |                 |        |
|                | Kérvénysablon jogo                                | osultságok (142500)                    |         | 1            | Típus:           | Külső tár          | gyekvivaler  | ncia        |             | Ŧ     |                    |                      |                      |                 |        |
| -              | Kérvény változók (                                | 939500)                                |         | 1            | Félév :          |                    |              |             |             | -     | ]                  |                      |                      |                 |        |
| ±              | Félbehagyott kérvé                                | enyek (961000)                         |         | 1            | Díjtípus:        |                    |              |             |             | -     | Díjkötelessé       | g kezdete:           |                      | 15 : :          | -      |
| ±              | Kérvénymellékletek                                | (1046500)                              |         |              | rattinue:        |                    |              |             |             | _     |                    | - 1                  |                      |                 |        |
|                | Kérvényfolyamatok                                 | (941000)                               |         |              |                  |                    |              |             |             |       | -                  |                      |                      |                 |        |
|                | E Kérvényfolyam                                   | atok lépései (943000)                  |         | '   '        | Hatralevo ido cs | atolmany hozzaa    | dasahoz (pe  | ercben):    |             |       | _                  |                      |                      |                 |        |
|                | Vélemények (9190                                  | 00)                                    |         | 1            | Hátralévő idő cs | atolmány törlésék  | nez (percber | ו):         |             |       | Archivált          |                      |                      |                 |        |
|                | zarovizsgaztatas (4060<br>Oklevélmelléklet (2660) | 000)                                   |         | 1            | Kérvényfolyamat  | :                  |              |             |             | _     |                    |                      |                      |                 | X      |
|                | Pénzügyek (786000)                                | ,                                      |         |              |                  |                    |              |             |             |       |                    |                      |                      |                 |        |
| 🗄 ⊘ I          | Diákhitel kérelmek (276                           | 50000)                                 | ~       |              | Archiváltakat is | mutatja            |              | Hozzáa      | ad          | -     | Szerkeszt          | Töröl                | Mentés               | Méase           | m      |
| <              |                                                   |                                        |         |              | Г                | Méraléa            |              |             | Imment      |       | Cables alles 7-1-  | ]                    | Cables lest-fre      | Cables fal      | ldée e |
|                |                                                   |                                        |         |              | L                | Masolas            | Expo         |             | import      |       | Sabion ellenörzes  | •                    | Sabion lezarasa      | Sabion felo     | nuasa  |
| Letöltve       | e 6 / 6 rekord.                                   | Loginnév:                              | TA Sze  | erepk        | ör: Belső Adm    | inisztrátor Sze    | erver: DEV   | 12C_Teszt   |             |       |                    |                      |                      |                 |        |

Külső tárgyekvivalencia típusú kérvénysablon létrehozása

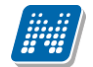

A "Külső tárgyekvivalencia" kérvény formátumát az intézmény szerkesztheti, az alábbi megkötések figyelembevételével:

- az 1-5-ös mezőkben az elismerésbe beszámítani kívánt tárgyak kódjait kell bekérni
- a 6-os mezőben az elismerni kívánt tárgy kódját kell bekérni
- 7-11-es mezőkbe az elismerésbe beszámítani kívánt tárgyak neveit lehet bekérni
- 12-es mezőben a "\$KULSOEKVIVALENCIASZERVEZET" változót kell értékként megadni egy TEXT típusú mezőben, mely által a hallgató autocomplete módon (keresés kiegészítéssel) tud keresni a szervezetek között. A változó azon szervezetek nevét és kódját listázza, melyek esetén az intézmény típusnál beállításra került az ekvivalenciánál való használati lehetőség.

## 17.2.2. Új ekvivalencia vizsgálat kérése

A Hallgatói weben az "Információ/Tárgyelismerés" menüponton az "Intézményen kívüli tárgyelismerés" tabulátorfülön a belső intézményi tárgyak és a külső, más intézményben meghirdetett tárgyak közötti tárgyekvivalencia szabályok kerülnek felsorolásra a szabály érvényességének és státuszának megjelölésével.

Az elfogadott ekvivalencia szabály esetén a státusz mezőben "Elfogadva", elutasított ekvivalencia szabály esetén "Elutasítva", feltételes elfogadás esetén "Feltételekkel elfogadva" státusz jelenik meg. Az elbírálás alatt lévő ekvivalencia szabályok státusza a weben "Döntés alatt" státusszal jelenik meg. A felületen a hallgató megtekintheti adott ekvivalencia szabályra vonatkozóan az érvényesség és a státusz mellett az ekvivalens tárgyakat, az elfogadás százalékos mértékét, a tárgyelfogadás határozat számát, a teljesítettség vizsgálat intervallumát, a tárgyelfogadás határozat számát, az intézmény OM kódját, valamint az intézmény nevét.

| Tanulmányi rend                              | ges Tanulmányi Rendszer<br>szer Neptun Mee                | t Street                                                                                                    | G                                                                                               |                                                                                                    |                                                                                                  |
|----------------------------------------------|-----------------------------------------------------------|----------------------------------------------------------------------------------------------------|-------------------------------------------------------------------------------------------------|----------------------------------------------------------------------------------------------------|--------------------------------------------------------------------------------------------------|
| ját adatok Tar                               | ulmányok Tárg                                             | yak Vizsgák Pénzügyek                                                                                                    | Információ Ügyintézés                                                                           |                                                                                                    |                                                                                                  |
| Tárgyelism                                   | nerés                                                     |                                                                                                    | Idoszakok<br>Hallgatók keresése                                                                 |                                                                                                    |                                                                                                  |
| Műveletek: Hozzá                             | adás a kedvencekhez                                       |                                                                                                    | Jegyzet keresése                                                                                |                                                                                                    |                                                                                                  |
| MOVENELEKI TTOZZA                            | adas a kedvenceknez                                       |                                                                                                    | Tárgyelismerés                                                                                  |                                                                                                    |                                                                                                  |
| Intézményen b                                | elüli tárgyelismerés                                      | Intézményen kívüli tárgyelisme                                                                                                    | Dokumentumok                                                                                    |                                                                                                    |                                                                                                  |
| Intézményen kív                              | /üli tárgyelismerés                                       | -                                                                                                    | Lekérdezések/Információk<br>Általános nyomtatványok                                             | n 🗎 🚊 🗶                                                                                                    | 2                                                                                                |
| Műveletek: Új tá                             | irgyekvivalencia vizsgá<br>zázalék Ekvivalens             | ílat kérése<br>Teljesítettség Határozat                                                                                                    | Határozat Érvényesség Intézmén                                                                  | 1 2 Oldalméret<br>y OM Intézmény Intézmény neve 5                                                                                                    | 20 V                                                                                             |
| a                                            | tárgyak                                                   | vizsgálat intervallum száma<br>2012.10.29                                                                                                    | kódja                                                                                           | kódja Sola Scriptura Lelkészképző                                                                                                    |                                                                                                  |
| TestSubject_0                                | Valami1                                                   | 2012.10.31.                                                                                                    | 2012.11.01. FI/0/88                                                                             | és Teológiai Főiskola                                                                                                    | lfogadva                                                                                         |
| 30152g                                       | kkkkkk                                                    | 2012.12.03.                                                                                                    | FI80798                                                                                         | Tudományegyetem a                                                                                                    | latt                                                                                             |
| BKQG-A1I-<br>74951V                          | Kulso                                                     | 2010.10.28<br>2010.12.06.                                                                                                    | FI17198                                                                                         | Debreceni Egyetem a                                                                                                    | Döntés<br>alatt                                                                                  |
| BKQR-E2D-<br>32662É                          | KTT-CODE                                                  | 1990.01.01                                                                                                    | XX123456                                                                                        | Teszt Egyetem                                                                                                    | Döntés                                                                                           |
| IMPTARGY                                     |                                                           | 1990.01.01 -                                                                                                    |                                                                                                 | Eötvös Loránd D                                                                                                    |                                                                                                  |
|                                              | h55f4g5fg                                                 | 2012 12 02                                                                                                    | FI80798                                                                                         | Tuda and a succession of a succession of a suc | Döntés                                                                                           |
| NMS1                                         | h55f4g5fg<br>gds                                          | 2012.12.03.<br>1990.01.01                                                                                                    | FI80798<br>FI88165                                                                              | Tudományegyetem a<br>Egri Hittudományi Főiskola                                                                                                    | Döntés<br>Ilatt<br>Döntés                                                                        |
| NMS1<br>NMS1                                 | h55f4g5fg<br>gds<br>fsb                                   | 2012.12.03.<br>1990.01.01<br>2013.10.02.                                                                                                    | FI80798<br>FI88165<br>FI88165                                                                   | Tudományegyetem<br>Egri Hittudományi Főiskola<br>Egri Hittudományi Főiskola                                                                                                    | Döntés<br>Ilatt<br>Döntés<br>Ilatt<br>Döntés                                                     |
| NMS1<br>NMS1<br>NMS1                         | h55f4g5fg<br>gds<br>fsb<br>yavsdfa                        | 1990.01.01.<br>2012.12.03.<br>1990.01.01<br>2013.10.02.<br>1990.01.01<br>2013.10.02.<br>1990.01.01<br>2013.10.02.                                                                                                    | F180798<br>F188165<br>F188165<br>F188165                                                        | Tudományegyetem<br>Egri Hittudományi Főlskola<br>Egri Hittudományi Főlskola<br>Egri Hittudományi Főlskola<br>Egri Hittudományi Főlskola                                                                                                    | Döntés<br>Ilatt<br>Döntés<br>Ilatt<br>Döntés<br>Ilatt<br>Döntés                                  |
| NMS1<br>NMS1<br>NMS1<br>NMS1                 | h55f4g5fg<br>gds<br>fsb<br>yavsdfa<br>add                 | 19900.01.<br>2012.12.03.<br>1990.01.01<br>2013.10.02.<br>1990.01.01<br>2013.10.02.<br>1990.01.01<br>2013.10.21.<br>1990.01.01<br>2013.10.21.                                                                                                    | F180798<br>F188165<br>F188165<br>F188165<br>F188165                                             | Tudományegyetem<br>Egri Hittudományi Főiskola<br>Egri Hittudományi Főiskola<br>Egri Hittudományi Főiskola<br>Egri Hittudományi Főiskola<br>Egri Hittudományi Főiskola                                                                                                    | Döntés<br>elatt<br>Döntés<br>elatt<br>Döntés<br>elatt<br>Döntés<br>elatt<br>Döntés<br>elatt      |
| NMS1<br>NMS1<br>NMS1<br>NMS1<br>NMS1         | h55f4g5fg<br>gds<br>fsb<br>yavsdfa<br>add<br>KT_FE        | 19900.01.<br>2012.12.03.<br>1990.01.01<br>2013.10.02.<br>1990.01.01<br>2013.10.02.<br>1990.01.01<br>2013.10.21.<br>1990.01.01<br>2013.10.01.<br>1990.01.01<br>2013.00.01.                                                                                                    | F180798<br>F188165<br>F188165<br>F188165<br>F188165<br>F188165<br>F170788                       | Tudományegyetem<br>Egri Hittudományi Főiskola<br>Egri Hittudományi Főiskola<br>Egri Hittudományi Főiskola<br>Egri Hittudományi Főiskola<br>Sola Scriptura Lelkészképző<br>ér Trodicial Editudon                                                                                                    | böntés<br>Ilatt<br>Döntés<br>Ilatt<br>Döntés<br>Ilatt<br>Döntés<br>Ilatt<br>Döntés<br>Ilatt      |
| NMS1<br>NMS1<br>NMS1<br>NMS1<br>NMS1<br>NMS1 | h55f4g5fg<br>gds<br>fsb<br>yavsdfa<br>add<br>KT_FE<br>gra | 29301.01.03.<br>2012.12.03.<br>1990.01.01<br>2013.10.02.<br>1990.01.01<br>2013.10.02.<br>1990.01.01<br>2013.10.21.<br>1990.01.01<br>2013.00.1<br>1990.01.01<br>2013.02.4<br>1990.01.01<br>2012.08.24.<br>1990.01.01<br>2013.02.7<br>2013.02.7<br>2015.02.7<br>2015.02.7<br>2015.02.7<br>2015.02.7<br>2015.02.7<br>2015.02.7<br>2015.02.7<br>2015.02.7<br>2015.02.7<br>2015.02.7<br>2015.02.7<br>2015.02.7<br>2015.02.7<br>2015.02.7<br>2015.02.7<br>2015.02.7<br>2015.02.7<br>2015.02.7<br>2015.7<br>2015.7<br>2015.7<br>2015.7<br>2015 | F180798<br>F188165<br>F188165<br>F188165<br>F188165<br>F188165<br>F188165<br>F170788<br>F180798 | Tudományegyetem Egri Hittudományi Főiskola Egri Hittudományi Főiskola Egri Hittudományi Főiskola Egri Hittudományi Főiskola Egri Hittudományi Főiskola Sola Scriptura Lelkészképző és Teofógiai Főiskola Egivős Loránd Etvős Loránd                                                                                                    | Döntés<br>Jatt<br>Döntés<br>Jatt<br>Döntés<br>Jatt<br>Döntés<br>Jatt<br>Jöntés<br>Jatt<br>Jöntés |

Információ/Tárgyelismerés menüpont Intézményen belüli tárgyelismerés tabulátorfül

Verzió: 5.0

Amennyiben ezen a felületen nem találja a hallgató az által keresett ekvivalencia szabályt, akkor lehetősége van új ekvivalencia kérvény leadására az "Új tárgyekvivalencia vizsgálat kérése" gombra kattintva. Az "Intézményen kívüli tárgyelismerés" tabulátorfülön akkor jelenik meg az "Új tárgyekvivalencia vizsgálat kérése" gomb, ha a hallgató szervezeti egységéhez létezik egy darab érvényes "Külső tárgyekvivalencia" típusú kérvénysablon.

| Eöt<br>Eötvös Loránd Tudományegyetem (ELTE)<br>Eötvös József Főiskola (EJF) | naximum 5 tárgy tematikájából tevődhet össze az elfog | adtatni kívánt tágy) |
|-----------------------------------------------------------------------------|-------------------------------------------------------|----------------------|
| Tárgykód                                                                    | Tárgynév                                              |                      |
| 1. Tárgy kód:                                                               | 1. Tárgynév:                                          |                      |
| 2. Tárgy kód:                                                               | 2. Tárgynév:                                          |                      |
| 3. Tárgy kód:                                                               | 3. Tárgynév:                                          |                      |
| 4. Tárgy kód:                                                               | 4. Tárgynév:                                          |                      |
| 5. Tárgy kód:                                                               | 5. Tárgynév:                                          |                      |
| <b>Elfogadtatni kívánt tárgyként: (</b> cs                                  | ak a tárgy kódját kell beírni)                        |                      |

Új tárgyekvivalencia vizsgálat kérése gombra megjelelő ekvivalencia kérvény

Az "Új tárgyekvivalencia vizsgálat kérése" gombra kattintva ki tudja tölteni a hallgató a "Külső tárgyekvivalencia" típusú leadás" kérvényt. А "Kérvény gombra kattintva KULSOTARGYEKVIVALENCIASZABALYATFEDES paraméter állása alapján megtörténik a vizsgálat létrehozására vonatkozóan. ekvivalencia szabály az sor KULSOTARGYEKVIVALENCIASZABALYATFEDES paraméter N állása esetén a program a kérvény leadásakor megvizsgálja, hogy létezik-e a megadott tárgyakra vonatkozóan tárgyekvivalencia szabály. Amennyiben létezik, akkor visszajelző üzenetben tájékoztatja a program a hallgatót, hogy a tárgyekvivalencia szabály létrehozására vonatkozó kérés nem lehetséges. Ebben az esetben a létező szabály státuszától függően változik a visszajelző üzenet.

Létező "Döntés alatt" státuszú szabály esetén jelentkező visszajelző üzenet: "Nem küldhető el a tárgyekvivalencia kérelem, mert jelenleg elbírálás alatt van egy ilyen kérés!"

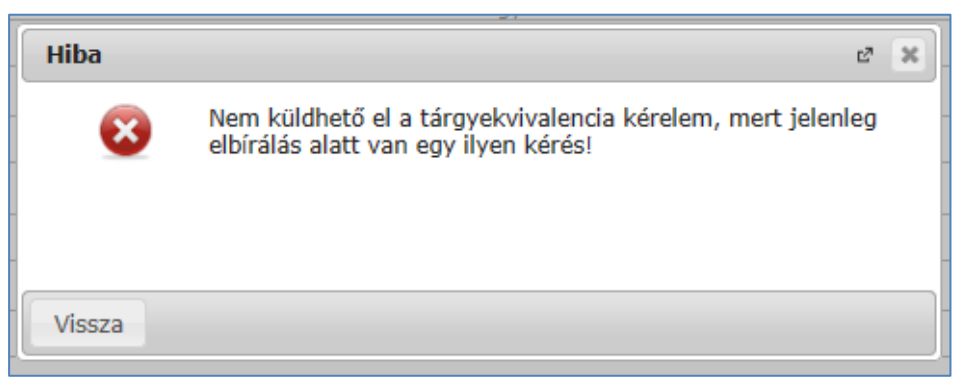

Döntés alatti státuszú ekvivalencia szabály esetén

Létező "Elfogadva" státuszú szabály esetén jelentkező visszajelző üzenet: "Nem küldhető el a tárgyekvivalencia kérelem, mert van erre vonatkozó érvényes engedélyezett ekvivalenciaszabály!"

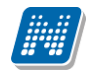

| Hiba      | 2                                                                                                    | × |
|-----------|----------------------------------------------------------------------------------------------------|---|
| $\otimes$ | Nem küldhető el a tárgyekvivalencia kérelem, mert van erre<br>vonatkozó érvényes engedélyezett ekvivalenciaszabály! |   |
|           |                                                                                                    |   |
| Vissza    |                                                                                                    |   |

Elfogadott ekvivalencia szabály esetén

Létező "Elutasítva" státuszú szabály esetén jelentkező visszajelző üzenet: "Nem küldhető el a tárgyekvivalencia kérelem, mert van erre vonatkozó érvényes elutasított ekvivalenciaszabály!"

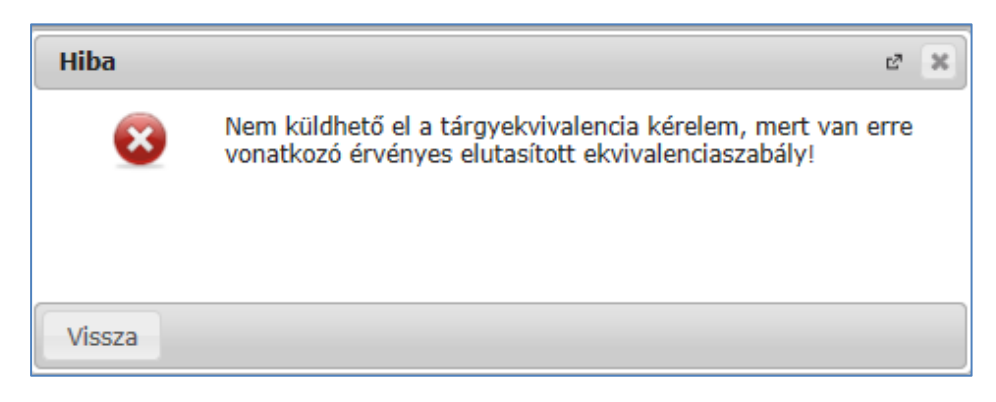

Elutasított ekvivalencia szabály esetén

Az 1-6 megadott mezők esetén a program az intézményben rögzített tárgykódokra vizsgál. Amennyiben nem létező tárgykódot ad meg a hallgató a kérvény kitöltése során, akkor a kérvény leadás nem lehetséges. A program visszajelző üzenetben figyelmezteti a hallgatót a helytelenül megadott tárgykódra. A kis és nagy betű között nem tesz különbséget a program a tárgykód keresés során.

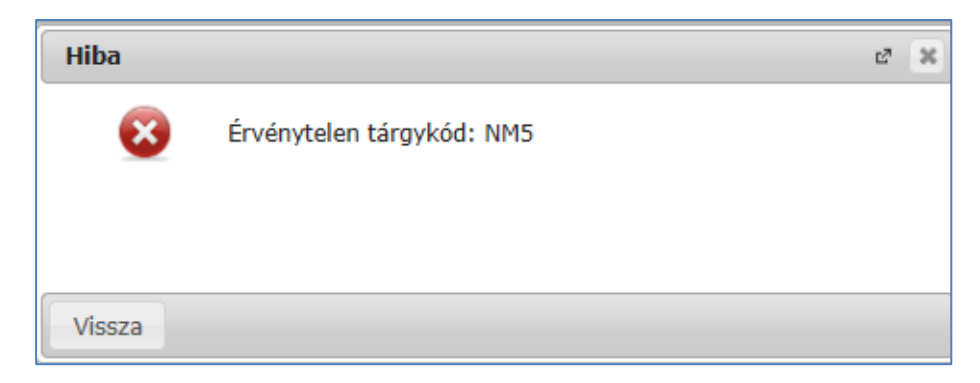

Adatbázisban nem létező tárgykód esetén

Az ekvivalencia kérvényben nem lehet azonos a beszámítani és az elismerni kívánt tárgy. Azonos tárgykód megadása esetén a **"Kérvény leadás"** gombra kattintva a program visszajelző üzenetben tájékoztatja a hallgatót a kérvény leadás sikertelenségének okáról: "A beszámítani kívánt tárgy és az elismerni kívánt tárgy nem lehet azonos!"

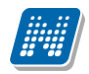

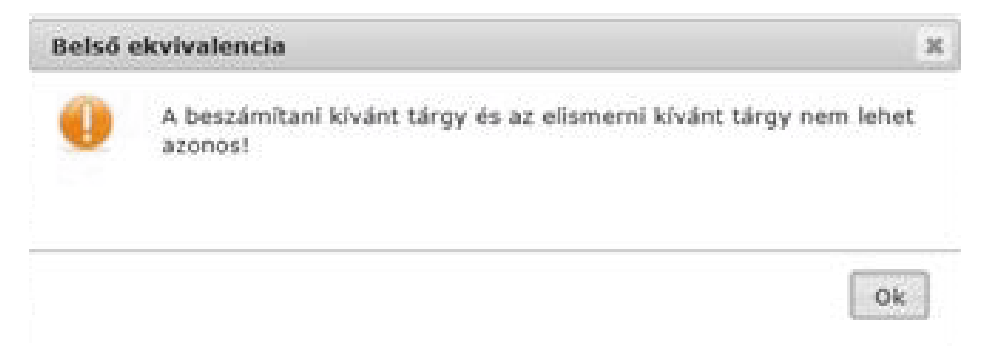

Nem lehet azonos az elismerni kívánt tárgy az elismert tárggyal

A kérvény sikeres leadása létrehozza a kérvényben megadott adatok alapján az intézményen kívüli tárgyat, mely megtekinthető az "Adminisztráció (954000)/Tartalmi adminisztráció (1042500)/Intézményen kívüli tárgyak (49500)" menüponton. Valamint az intézményen kívüli tárgyra vonatkozóan léterhozásra kerül a külső elvivalencia szabály sor is, mely az "Adminisztráció (954000)/Tartalmi adminisztráció (1042500)/Tárgyekvivalencia szabályok idegen tárgyakból (743500)". "Szervezeti egységek/Tárgyekvivalencia tárgyakból (743000)" szabályok idegen "Tárgyak és а kezelése/Tárgyak/Tárgyekvivalencia idegen tárgyakból (50500)" menüpontokon tekinthető meg.

### 17.2.3. Ekvivalencia szabály elbírálása kliens oldalon

Amennyiben sikeresen megtörténik a kérvény leadása, akkor létrejön egy tárgyekvivalencia sor, amely megtekinthető a "Tárgyak kezelése/Tárgyak/ Tárgyekvivalencia idegen tárgyakból (50500)" menüponton, a "Szervezeti egységek/ Tárgyekvivalencia szabályok idegen tárgyakból (743000)" menüponton és az "Adminisztráció (954000)/Tartalmi adminisztráció (1042500)/Tárgyekvivalencia szabályok idegen tárgyakból (743500)" menüponton.

A kérvény leadás által létrejött ekvivalencia szabály esetén a "Teljesítettség vizsgálat intervallum" mezői automatikusan feltöltésre kerülnek. Az intervallum kezdeteként automatikusan 1990.01.01. kerül feltöltésre, az érvényesség vége pedig a szabály létrehozásának napjával (aktuális nap) töltődik fel (ez az az intervallum, amelyre automatikus tárgyelismerés esetén a tárgy teljesítettségét vizsgáljuk). A létrehozáskor a szabály státusza üres a kliens felületen. A weben egészen addig "Döntés alatt" státuszban jelenik meg az ekvivalencia szabály, amíg nem kerül elbírálásra a szabály. A "Külső tárgyekvivalencia" típusú kérvények esetén amennyiben a kérvény elfogadásra kerül ("Elfogadva", vagy "Elfogadással lezárva" státuszt esetén), akkor a hozzá tartozó ekvivalencia szabály státusza automatikusan "Elfogadva" státuszra módosul.

A kérvény elfogadását követően ki kell tölteni az ekvivalencia szabályra vonatkozó adatok (pl. érvényesség, azonosság %-os mértéke, határozatszám) a "Tárgyak kezelése/Tárgyak/ Tárgyekvivalencia idegen tárgyakból (5050)" menüponton.

Ha a kérvény státusza "Formai okból elutasítva" –ra módosul, akkor a kapcsolódó ekvivalencia szabály sor fizikailag törlésre kerül.

| Eszközök Szerepkörváltás Kedvencek Help                                                                         |       |                   |                   |                 |              |              |           |              |                |                     |                  |          |
|----------------------------------------------------------------------------------------------------|-------|-------------------|-------------------|-----------------|--------------|--------------|-----------|--------------|----------------|---------------------|------------------|----------|
| · 🕘 -                                                                                                    |       | Előző             | >> NMS2_ta        | irgy (NMS2)     |              |              | Kijelölés | Kijelöléseke | t töröl        | Frissítés           | Következő        | Fel -    |
|                                                                                                    |       | Hallgató ké       | rvény azono       | Teljes ítettség | vizs Teljesi | tettség vizs | Százal    | ék           | Tárgynév       | Tárgykód            | Név              | K.       |
| NEPTUN                                                                                                    |       | KE2/25            |                   | 1990.01.01.     | 2013.1       | 0.02. 14:04  | :3        |              | NMS2_tárgy     | NMS2                | sf               | d        |
| séges Tanulmánvi Rendszer                                                                                       |       | KE2/26            |                   | 1990.01.01.     | 2013.1       | 0.02. 14:05  | 3         |              | NMS2_tárgy     | NMS2                | gds              | g        |
| in the second second second second second second second second second second second second second second second |       | KE2/27            |                   | 1990.01.01.     | 2013.1       | 0.02. 14:06  | :0        |              | NMS2_tárgy     | NMS2                | sdg              | S        |
| t menü Attalános menü                                                                                           |       | KE2/28            |                   | 1990.01.01.     | 2013.1       | 0.02. 14:11  | :3        |              | NMS2_tárgy     | NMS2                | afsas            | fa       |
|                                                                                                    | -     | KE2/29            |                   | 1990.01.01.     | 2013.1       | 0.02. 14:12  | :3        |              | NMS2_tárgy     | NMS2                | gdas             | S        |
| Diákigazolvány kezelés (104000)                                                                                 | ^     | KE2/30            |                   | 1990.01.01.     | 2013.1       | 0.02. 14:18  | :4        |              | NMS2_tárgy     | NMS2                | dsgh             | d        |
| Alkalmazotti adatok (148000)<br>Caravasti azartazle (280000)                                                    | - 1   | KE2/32            |                   | 1990.01.01.     | 2013.1       | 0.02. 14:19  | :1        |              | NMS2 tárgy     | NMS2                | dqs              | v        |
| <ul> <li>Jeleobekek (559000)</li> </ul>                                                                         |       | KE2/38            |                   | 1990.01.01.     | 2014.0       | 3.10.12:43   | :5        | 100          | NMS2 tárgy     | NMS2                | Teszt            | 8        |
| Tányak kezelése (704000)                                                                                        |       | 4                 |                   |                 |              |              |           |              |                |                     |                  |          |
| 🚯 Tárgyak (706000)                                                                                              | 11.   | ч                 |                   |                 |              |              |           | 1            |                |                     |                  | _ #      |
| Tárgy hallgatói (714000)                                                                                        | Tá    | irgynév           | •••               |                 |              | Keres        | és        | Minden       |                |                     |                  | Szű      |
| 🗄 🚹 Tárgy kurzusai (720000)                                                                                     |       |                   |                   |                 |              |              | -         |              |                |                     |                  |          |
| 🕒 Kurzus várólista (565000)                                                                                     | =   [ |                   |                   |                 |              |              |           |              |                |                     |                  | 1        |
| Kurzushoz vizsga rendeles (/42000)                                                                              |       | Teljes ítettség v | rizsgálat interva | llum:  1990.0   | 01.01.       | 15 - 20      | 14.03.10  | . 15         | Ekvivalencia : | szabály érvényesség | : 2015.01.01.    | 15       |
| B Támvelőkövetelmény (498500)                                                                                   |       | Azonosság (%)     | :                 | 1               | 00 Státus    | z:           | Elfogady  | а            | Ŧ              |                     |                  |          |
| Mintatantervek (41500)                                                                                          |       | Határozat szárr   | T-12456           |                 | Határo       | zat URL      |           |              |                |                     | WEB              | ->       |
| Tárgyekvivalencia (707000)                                                                                      |       | Beerimitandi      | témak             |                 |              |              |           |              |                |                     |                  |          |
| -💾 Tárgyekvivalencia idegen tárgyakból (50500)                                                                  |       | Támu              |                   |                 |              |              |           |              |                | 70 0 10             | Rectimitác (*/): | 100      |
| E Grand Konzultáció (567000)                                                                                    | - 1 1 | rugy.             | BKF-001           | <u>P</u>        | eszt         |              |           |              |                | largyvalasztas      | Descultures (%). |          |
| Hozzarendelt szervezeti egysegek (265500)                                                                       |       | Targy:            |                   |                 |              |              |           |              |                | Tárgyválasztás      | Beszámítás (%):  |          |
| Eredmenyszamolasi algontmusok (795000)     Tárra kurzuwajosk óranandia (792500)                                 |       | Tárgy:            |                   |                 |              |              |           |              |                | Tárgyválasztás      | Beszámítás (%):  |          |
| Temakör (710000)                                                                                                |       | Tárgy:            | ,                 | ŕ               |              |              |           |              |                | Tármoválasztás      | Beszámítás (%):  | <u> </u> |
| Tárgycsoportok (778000)                                                                                         |       | Tárme             |                   |                 |              |              |           |              |                | Turgyvulusztus      | Rectimitie (%):  |          |
| Kurzusok (45500)                                                                                                |       | raigy.            | J                 | J               |              |              |           |              |                |                     | Deszdinicas (%). |          |
| 🖓 Kiajánlott kurzusok (793500)                                                                                  |       | Megjegyzés:       |                   |                 |              |              |           |              |                |                     |                  |          |
| Karra kiajánlott kurzusok (792500)                                                                              |       |                   |                   |                 |              |              |           |              |                |                     |                  |          |
| Kurzusok orarendi csoportja (8500)                                                                              |       |                   |                   |                 |              |              |           |              |                |                     |                  |          |
| Félévek (2688000)                                                                                               |       |                   |                   |                 |              |              |           |              |                |                     |                  |          |
| Tárgyt ípusok (782000)                                                                                          |       |                   | 1                 |                 |              |              |           |              |                |                     |                  |          |
|                                                                                                    |       |                   |                   |                 |              |              |           |              |                |                     |                  |          |
| Eredményszámolási algoritmusok (794500)                                                                         |       |                   |                   |                 |              |              |           |              |                |                     |                  |          |

Kérvény leadás által létrejövő ekvivalencia szabály sor

A "Külső tárgyekvivalencia" típusú kérvények esetén amennyiben a kérvény elfogadásra kerül ("Elfogadva", vagy "Elfogadással lezárva" státuszt esetén), akkor a hozzá tartozó ekvivalencia szabály státusza automatikusan "Elfogadva" státuszra módosul.

A kérvény elfogadásakor a felhasználónak lehetősége van egy felugró ablakban a szabályra vonatkozó adatok megadására, a kitöltés ebben az ablakban nem kötelező. Amennyiben a kérvény elfogadásakor nem kerülnek kitöltésre az ekvivalencia szabályra vonatkozó adatok (pl. érvényesség, azonosság %-os mértéke, határozatszám), akkor a későbbiekben ezt meg kell tenni a tárgyekvivalencia sorok kezelésére szolgáló felületeken.

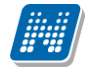

| V2014.3.11.2 : Kérvények (                                                                                                    | (29650 ) >> KE2-                              | Kulso ekvivalencia                         |                                   | _                |                                       |                     |            |               |  |
|----------------------------------------------------------------------------------------------------|-----------------------------------------------|--------------------------------------------|-----------------------------------|------------------|---------------------------------------|---------------------|------------|---------------|--|
|                                                                                                    | Fiss thés                                     |                                            |                                   |                  |                                       |                     |            |               |  |
| Egységes Tanulr                                                                                                    | Teljesítettség vizs<br>1990.01.01.            | Teljesítettség vizs<br>2014.03.10. 12:43:5 | Leírás                            | Százalék         | Határozat száma                       | Határozat URL       | Státusz Tá | és dátuma Dċ  |  |
| Saját menü Átaláno<br>Diskovani Atalános II<br>Saját Malános II<br>Saját Malános II<br>Saját Hozzáad fi<br>Saját Hozzáad fi<br>Saját | iév<br>gykód: NMS2<br>esítettség vizsgálat ir | NMS2_tárgy<br>ntervallum: 1990.01          | )<br>Keres<br>01. <u>15</u> - [20 | és Minden        | Tárgyválasztás<br>ji Ekvivalencia sza | bály érvényesség: [ | ►          | ►<br>▼ Szűrés |  |
| Hata                                                                                                    | ározat száma:                                 |                                            | Határozat URL:                    | [                | Támadartás                            | Restámítás (%):     | WEB ->     |               |  |
| Vizsgák (6                                                                                                    | gykód:  BKF-001                               | leszt                                      |                                   |                  | Tárgyvalasztás                        | Beszámítás (%):     | 100        |               |  |
| Féléves ag                                                                                                    | gykod:                                        |                                            |                                   | L                | Tármaválaeztáe                        | Beszámítás (%):     |            |               |  |
| Adminisztra Targ                                                                                                    | jykou: j                                      |                                            |                                   | L                | Tárgyválasztás                        | Beszámítás (%):     |            |               |  |
| Hallgatói ig                                                                                                    | zykód:                                        |                                            |                                   |                  | Tárgyválasztás                        | Beszámítás (%):     |            |               |  |
| Gjenyoma     Gjenyoma     Gelentett     Megi     Gole     Gole     Gol                                                                                                    | egyzés:                                       |                                            |                                   | 1                |                                       | 1                   |            |               |  |
| Hallgatói ó                                                                                                    |                                               | Hozz                                       | áad Sze                           | rkeszt           | Töröl                                 | Mentés              | Mégsem     | Mégsem        |  |
| Letöltve 1 / 1 rekord.                                                                                                    |                                               | Szerepkö                                   | ör: Belső Adminisztr              | átor Szerver: DE | VELOPER_Teszt                         |                     |            |               |  |

Külső tárgyekvivalencia kérvény elfogadásakor ekvivalencia szabály adatok feltöltési lehetőség

|                                                                                                    | encia szabályo   | ok               |                |            |                                                    |                                    |             |          |
|----------------------------------------------------------------------------------------------------|------------------|------------------|----------------|------------|----------------------------------------------------|------------------------------------|-------------|----------|
|                                                                                                    |                  |                  |                |            |                                                    | Frissítés                          |             |          |
| S Teljesítel                                                                                                    | ség vizs Telje   | esítettség vizs  | Leírás         | Százalék   | Határozat száma                                    | Határozat URL                      | Státusz     | Tá es da |
| - 1990.01.                                                                                                    | n. <u>2014</u>   | 4.03.10. 12:43:5 |                | 10         | 0 1-12456                                          |                                    | Elfogadva   |          |
|                                                                                                    |                  |                  |                |            |                                                    |                                    |             |          |
| Italáno                                                                                                    |                  |                  |                |            |                                                    |                                    |             |          |
| ménye                                                                                                    |                  |                  |                |            |                                                    |                                    |             |          |
| ános l                                                                                                    |                  |                  |                |            |                                                    |                                    |             |          |
| lános k<br>záad fu                                                                                                    |                  |                  |                |            |                                                    |                                    |             |          |
| nivált ta                                                                                                    |                  |                  |                |            |                                                    |                                    |             |          |
| őoktat Tárgynév                                                                                                    | •••              |                  | Kere           | esés Minde | n                                                  |                                    | -           | Szűrés   |
| mtatás<br>Égiumi                                                                                                    |                  |                  |                |            |                                                    |                                    |             |          |
| osultsá                                                                                                    |                  |                  |                |            | T( () ()                                           |                                    |             |          |
| yítószá lárgykód: N                                                                                                    | M52              | INMS2_targy      |                |            | Targyvalasztas                                     | -                                  |             |          |
| va (705 Teljes îtettség<br>ulmány                                                                                                    | vizsgálat interv | allum:  1990.01  | 01. 🔢 - 2      | 014.03.10. | Ekvivalencia sz                                    | abály érvényesség:                 | 2015.01.01. | 15       |
| rés mir Azonosság (                                                                                                    | s):              | 100              | Státusz:       | Elfogadva  | -                                                  |                                    |             |          |
| zményi Határozat sz                                                                                                    | ima: T-12450     | 6                | Határozat URL: |            |                                                    |                                    | WEB ->      |          |
| ici il citi                                                                                                    | KF-001           | Teszt            |                |            | Tárgyválasztás                                     | Beszámítás (%):                    | 1           | 100      |
| ő szer Tárovkód: E                                                                                                    |                  | ·                |                |            | Tárgyválasztás                                     | Beszámítás (%):                    |             |          |
| ő szen Tárgykód: E<br>gák (6 Tárgykód:                                                                                                    |                  | J                |                |            |                                                    | Baezámítáe (%):                    |             | - 11     |
| ő szen Tárgykód:<br>gák (6<br>zusok Tárgykód:<br>ves ad Tárgykód:                                                                                                    |                  |                  |                |            |                                                    |                                    |             |          |
| ő szer Tárgykód: E<br>gák (6<br>zusok Tárgykód:<br>ves ac Tárgykód:<br>ininisztr                                                                                                    |                  |                  |                |            | Tárgyválasztás                                     |                                    |             |          |
| ő szer Tárgykód: E<br>gák (6<br>rusok v Tárgykód:<br>inisztra<br>gatók i Tárgykód:<br>gatók i Tárgykód:                                                                                                    |                  |                  |                |            | Tárgyválasztás<br>Tárgyválasztás                   | Beszámítás (%):                    |             |          |
| δ szen Tárgykód: E<br>gák (6 Tárgykód:<br>ves at Tárgykód:<br>inisztr Tárgykód:<br>gatók Tárgykód:<br>gatói iç Tárgykód:<br>Tárgykód:                                                                                                    |                  |                  |                |            | Tárgyválasztás<br>Tárgyválasztás<br>Tárgyválasztás | Beszámítás (%):<br>Beszámítás (%): |             |          |
| ő szeri Tárgykód: E<br>gák (6<br>usok Tárgykód:<br>inisztra<br>gatói Tárgykód:<br>gatói Tárgykód:<br>gatói Tárgykód:<br>argykód:<br>Tárgykód:<br>Tárgykód:<br>Hentett Megjegyzés:                                                                                                    |                  |                  |                |            | Tárgyválasztás<br>Tárgyválasztás<br>Tárgyválasztás | Beszámítás (%):<br>Beszámítás (%): |             |          |
| δ szert     Tárgykód:     É       gák (6     Tárgykód:     É       usok v     Tárgykód:     Í       ves ad     Tárgykód:     Í       gatók     Tárgykód:     Í       gatók     Tárgykód:     Í       inisztr     Tárgykód:     Í       gatók     Tárgykód:     Í       lentett     Megjegyzés:     Véry |                  |                  |                |            | Tárgyválasztás<br>Tárgyválasztás<br>Tárgyválasztás | Beszámítás (%):                    |             |          |
| 6 šzen Tárgykód: Ē<br>gák (6<br>usok ' Tárgykód: [<br>ves ač Tárgykód: ]<br>gatók Tárgykód: ]<br>gatók Tárgykód: ]<br>gatók Tárgykód: ]<br>lentett Megjegyzés:<br>Vényy<br>Kérvy                                                                                                    |                  |                  |                |            | Tárgyválasztás<br>Tárgyválasztás<br>Tárgyválasztás | Beszámítás (%):                    |             |          |
| ó szen Tárgykód; E<br>gák (6<br>usok · Tárgykód; ľ<br>ves ač<br>patól; Tárgykód; ľ<br>patól; Tárgykód; ľ<br>gatól; Tárgykód; ľ<br>jatól; Tárgykód; ľ<br>iertett<br>Wegjegyzés:<br>Vény<br>Kény<br>Félbet                                                                                                |                  |                  |                |            | Tárgyválasztás<br>Tárgyválasztás<br>Tárgyválasztás | Beszámítás (%):                    |             |          |

Ekvivalencia szabály adatok feltöltése kérvény elfogadáskor

A "Külső tárgyekvivalencia" típusú kérvények esetén amennyiben a kérvény elutasításra kerül (Elutasítva státusz esetén), akkor a hozzá tartozó ekvivalencia szabály státusza automatikusan "Elutasítva" státuszra módosul.

A kérvény egyéb státuszai esetén nem történik változás az ekvivalencia szabály státuszában.

Kiadás: 2020.11.18.

Verzió: 5.0

Oldalszám: 286 / 421

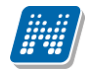

### 17.2.4. Ekvivalencia szabály elbírálása oweb oldalon

Oktatói weben a *"Belső tárgyekvivalencia"* típusú kérvények esetén az **"Ügyintézés/Kérvény** véleményezés/bírálás" menüpontról megnyitva a kérvényt véleményezésre (lehetőségek között Véleményezés/Döntés) a *"Vélemény megadása"* ablakban található a **"Tematika"** tabulátorfül.

A felületen a hallgató által megadott elismerésbe beszámítani kívánt tárgyak jelennek meg. A sorvégi "+" jelre kattintva a **"Tematika"** funkciót választva a véleményezőnek/döntőnek lehetősége van megtekintenie félévenként a tárgyhoz kapcsolódó tematikákat.

## 18. A kliens programban kérvények kezelése

A kérvénykezelés modul használatával az ügyintéző a kliensbe való belépéskor előugró információs ablakban automatikus értesítést kap, amikor feldolgozatlan kérvényei keletkeznek a rendszerben.

| 🔊 Információ                                               |                    | _ 🗆 🔀     |
|------------------------------------------------------------|--------------------|-----------|
| Olvasatlan üzenetei, vagy feldolgozatlan kérvényei vannak! |                    |           |
|                                                            |                    |           |
|                                                            | OK Vágólapra másol | Részletek |

A kliens programban a kérvények kezelése az alábbi felületeken lehetséges:

- Adminisztráció (954000)/Tartalmi adminisztráció (1042500)/Szakdolgozat kezelés (633000)/Szakdolgozat időszakok (634500)/Időszak szakdolgozat témái (842000)/Szakdolgozat témajelentkezések (920000)/Kérvények (948500)
- Adminisztráció (954000)/Tartalmi adminisztráció (1042500)/Szakdolgozat kezelés (633000)/Szakdolgozat időszakok (634500)/Szakdolgozat témajelentkezések (936500)/Kérvények (949000)
- Adminisztráció (954000)/Tartalmi adminisztráció (1042500)/Szakdolgozat kezelés (633000)/Szakdolgozatok (633500)/Kérvények (672000)
- Alkalmazotti adatok (148000)/Feldolgozandó kérvények (289500)
- Hallgatók (54000)/Hallgató képzései (60000)/Félbehagyott kérvények (727500)
- Hallgatók (54000)/Hallgató képzései (60000)/Kérvények (284500)
- Képzések (1156000)/Félbehagyott kérvények (728500)
- Képzések (1156000)/Hallgatók (1201000)/Félbehagyott kérvények (730500)
- Képzések (1156000)/Hallgatók (1201000)/Kérvények (285000)
- Képzések (1156000)/Kérvények (287000)
- Képzések (1156000)/Szakdolgozat kezelés (637000)/Szakdolgozat időszakok (157500)/Időszak szakdolgozat témái (841500)/Szakdolgozat témajelentkezések (929000)/Kérvények (949500)
- Képzések (1156000)/Szakdolgozat kezelés (637000)/Szakdolgozat időszakok (157500)/Szakdolgozat témajelentkezések (937000)/Kérvények (950000)
- Kérvénykezelés (934500)/Félbehagyott kérvények (961000)
- Kérvénykezelés (934500)/Kérvénysablonok (295500)/Félbehagyott kérvények (513000)
- Kérvénykezelés (934500)/Kérvénysablonok (295500)/Kérvények (296500)
- Kérvénykezelés (934500)/Leadott kérvények (962500)
- Saját adatok (2000)/Feldolgozandó kérvények (289000)
- Saját adatok (2000)/Félbehagyott kérvények (1056000)
- Szervezeti egységek (280000)/Képzések (2000000)/Félbehagyott kérvények (729000)
- Szervezeti egységek (280000)/Képzések (2000000)/Hallgatók (2045000)/Félbehagyott kérvények (729500)
- Szervezeti egységek (280000)/Képzések (2000000)/Hallgatók (2045000)/Kérvények (285500)
- Szervezeti egységek (280000)/Képzések (2000000)/Kérvények (286500)
- Szervezeti egységek (280000)/Képzések (2000000)/Szakdolgozat kezelés (736500)/Szakdolgozat időszakok (256000)/Időszak szakdolgozat témái (843000)/Szakdolgozat témajelentkezések (929500)/Kérvények (950500)
- Szervezeti egységek (280000)/Képzések (2000000)/Szakdolgozat kezelés (736500)/Szakdolgozat időszakok (256000)/Szakdolgozat témajelentkezések (937500)/Kérvények (951000)
- Szervezeti egységek (280000)/Kérvénykezelés (928500)/Félbehagyott kérvények (961500)
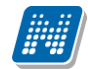

- Szervezeti egységek (280000)/Kérvénykezelés (928500)/Kérvénysablonok (287500)/Félbehagyott kérvények (512500)
- Szervezeti egységek (280000)/Kérvénykezelés (928500)/Kérvénysablonok (287500)/Kérvények (369000)
- Szervezeti egységek (280000)/Kérvénykezelés (928500)/Leadott kérvények (963000)
- Szervezeti egységek (280000)/Leadott kérvények (833500)
- Szervezeti egységek (280000)/Szakdolgozat kezelés (635500)/Szakdolgozat időszakok (258000)/Időszak szakdolgozat témái (842500)/Szakdolgozat témajelentkezések (930500)/Kérvények (951500)
- Szervezeti egységek (280000)/Szakdolgozat kezelés (635500)/Szakdolgozat időszakok (258000)/Szakdolgozat témajelentkezések (935500)/Kérvények (952500)
- Szervezeti egységek (280000)/Szakdolgozat kezelés (635500)/Szakdolgozatok (339000)/Kérvények (671500)
- Szervezeti egységek (280000)/Záróvizsgáztatás (585500)/Hallgatók (586000)/Hallgatói jelentkezések (588000)/Kérvények (588500)
- Szervezeti egységek (280000)/Záróvizsgáztatás (585500)/Záróvizsga időszak (590000)/Jelentkezett hallgatók (590500)/Kérvények (591000)
- Záróvizsgáztatás (406000)/Hallgatók (406500)/Hallgatói jelentkezések (410000)/Kérvények (470500)
- Záróvizsgáztatás (406000)/Záróvizsga időszak (407000)/Jelentkezett hallgatók (410500)/Kérvények (472500)

1. A **Saját adatok (2000)/Feldolgozandó kérvények (289000)** felületen azoknak a hallgatóknak a kérvényeit dolgozhatjuk fel, akiknél az adott felhasználó ügyintézőként szerepel. E menüponton a "*Folyamatban lévő*" jelölőnégyzet igaz értéke esettén a felhasználónak azok a kérvények jelennek meg, melyeknél a "Véleményező/Döntő" tabulátorfülön az adott felhasználó sorában, (akár véleményezőként akár döntő típusként szerepel) az "Aktív" jelölőnégyzet igaz, illetve a "Határideje" mező nem üres.

2. Saját adatok (2000)/Félbehagyott kérvények (1056000) felületen azoknak a hallgatóknak a kérvényeit látja a belépett felhasználó, akiknél az adott felhasználó ügyintézőként szerepel, vagy ahol a "Véleményező/Döntő" tabulátorfülön az adott felhasználó véleményezőként vagy döntő típusként szerepel és a kérvény státusza: "Félbehagyva", vagy "Kitöltés alatt", vagy "Befizetésre vár".

3. Hallgatók (54000)/Hallgató képzései (60000)/Kérvények (284500) felületen adott hallgató által leadott kérvényeket tekinthetjük meg. Ezen a felületen is lehetőség van a kérvények elfogadására, ill. elutasítására.

4. Alkalmazotti adatok (148000)/Feldolgozandó kérvények (289500) menüpontban az adott alkalmazott által feldolgozandó hallgatói kérvények jelennek meg.

5. Képzések (1156000)/Kérvények (287000) menüpontban az adott képzés hallgatóinak leadott kérvényeit láthatjuk.

6. "Szervezeti egységek (280000)/Kérvénykezelés (928500)/Kérvénysablonok (287500)"

felületen a szervezeti egységhez rendelt kérvénysablonokhoz tartozó leadott kérvények jelennek meg.

7. "Kérvénykezelés (934500)/Kérvénysablonok (295500)" felület az intézményben keletkezett összes kérvény elbírálására alkalmas.

8. Kollégiumi adminisztráció (756500)/Kollégiumok (18000)/Jelentkezési időszakok (20000)/Jelentkezők (22000)/Jelentkezési lap (382500) felületen a kollégiumi jelentkező által beadott kérvény teljeskörű kezelése lehetséges.

9. Hallgatók (54000)/Erasmus jelentkezések (680500)/Leadott kérvény (681500) felületen a hallgató Erasmus jelentkezése során leadott kérvénye tekinthető meg és bírálható el.

10. Szervezeti egységek (280000)/Képzések (2000000)/Hallgatók (2045000)/Erasmus jelentkezések (683500)/Leadott kérvény (684500) felületen adott szervezeti egység képzéseinek hallgatói által beadott Erasmus kérvények adminisztrálhatók.

11. Képzések (1156000)/Hallgatók (1201000)/Erasmus jelentkezések (682000)/Leadott kérvény (68300) felületen az Erasmus jelentkezések kérvényei képzésenként jelennek meg.

12. Záróvizsgáztatás (406000)/Záróvizsga időszak (407000)/Jelentkezett hallgatók (410500)/Kérvények (472500) menüpont a hallgató záróvizsgára jelentkezéséhez leadott kérvényének megtekintésére és elbírálására alkalmas felület.

13. A "Szervezeti egységek/Leadott kérvények (8335000)" menüponton a hallgató képzés szervezeti egysége alapján történik szűrés, vagyis minden olyan hallgatói kérvény megjelenik, melynél a hallgató képzés szervezeti egysége a kiválasztott szervezet egységgel megegyezik. Az "Leadott kérvények" menüpontban minden leadott kérvény megjelenik. Az új menüpontokon a felületre lépéskor alapértelmezetten nem jelenik meg egyetlen rekord sem, csak keresés hatására. Lehetőség van vonalkód olvasó általi keresés alkalmazására is az új menüpontokon. Oszlopszerkesztésben megjeleníthető a hallgató kérvényéhez tartozó vonalkód.

#### A kérvények bekerülése a rendszerbe történhet:

- hallgatói webről
- oktató webről
- importálással

Amennyiben a kérvények kezelése nem a weben történik, akkor lehetőség van a kérvénykezelő felületeken az import használatára, a kérvények importtal történő feltöltésére.

Amennyiben a kérvények importálással kerülnek a programba, akkor a kérvény adatai mellett döntő is importálható a "Döntő Neptunkódja" mezővel. Ebben az esetben figyelni kell arra, hogy ha a kérvénysablonnál a Szervezeti egységek tabulátorfülön be van állítva döntő, akkor az kerül be a kérvényhez, ebben az esetben nem az importbeli döntő kerül be.

"Szervezeti egységek (280000)/Kérvénykezelés (928500)/Kérvénysablonok (287500)/Kérvények (369000)" és "Kérvénykezelés (934500)/Kérvénysablonok (295500)/Kérvények (296500)" menüpontokban elérhető import tartalmazza hallgatói kérvény válasz mezőinek importálási lehetőségét is.

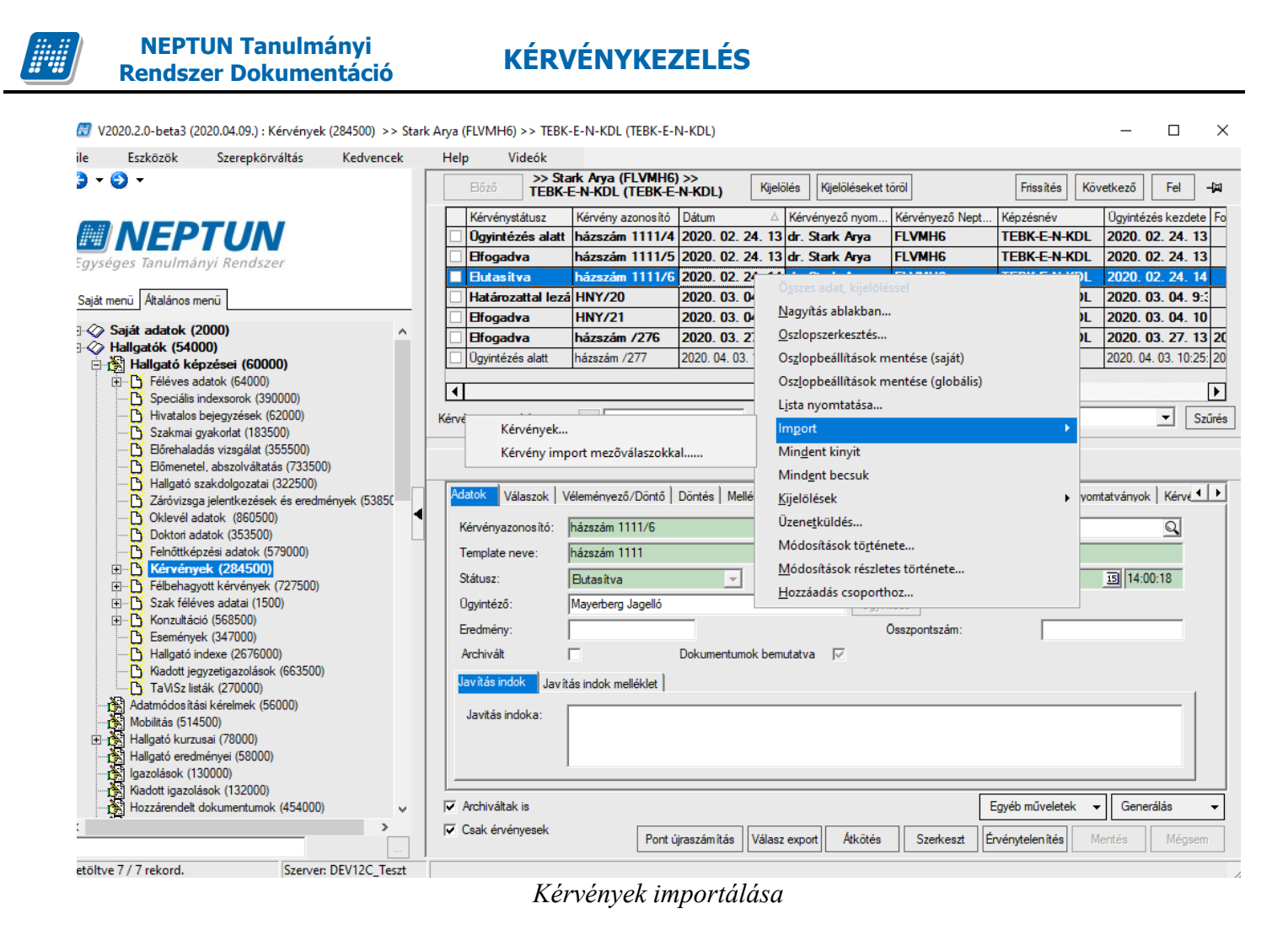

Hallgatói weben az Ügyintézés menüpontban a Kérvények opciónál adható le a kérvény.

Oldalszám: 291 / 421

# 18.1. A leadott kérvény adatai és kapcsolódó dokumentumai

A *Kérvények* és *Feldolgozandó kérvények* felületeken a felső listában a leadott kérvények jelennek meg hallgatónként. A felületen lehetőség van a kérvények feldolgozására és a feldolgozott kérvények kinyomtatására.

A hallgatók által leadott kérvények az adott sorra duplán kattintva jeleníthetőek meg.

| 🕅 V2020.1.0-beta23 (2019.11.20.) : Kérvények (284500) >> Télike Ol                                                                                                    | limpia Tesztike (F6QD95) >> Villamosmérnöki BSc (TEIK-B-N-V01)                                                                                                    | 23    |
|----------------------------------------------------------------------------------------------------|----------------------------------------------------------------------------------------------------|-------|
| File Eszközök Szerepkörváltás Kedvencek Help                                                                                                    |                                                                                                    |       |
| G • O •                                                                                                    | Bőző         Yfélike Olimpia Tesztike (F6QD95) >><br>Villamosmérnöki BSc (TEIK-B-N-V01)         Kijelölés         Kijelöléseket töröl         Frissítés         Következő         Fel                                                                                                    | -120  |
|                                                                                                    | Kérvény azonosító △ Kérvényfolyamat I Folyamat lépés kezdete Kérvénystátusz Folyamat lépés vé Dátum PEM/1 PEM/1 2015.10.18.11:03:0 2015.10.18.11:03:0 2015.10.18.11:0 2015.10.18.11:03:0 2015.18.18.11:03:0 2015.18.18.11:03:0 2015.18.18.11:03:0 2015.18.18.18.11:03:0 2015.18.18.18.18.18.18.18.18.18.18.18.18.18. |       |
| Egységes Tanulmányi Rendszer                                                                                                    | PEM/2     PEM/3     Télike Olimpia Tesztike(F6QD95) × +                                                                                                    |       |
| Saját menu Atalanos menu 🔹                                                                                                    | PETELE/2 $\leftarrow \rightarrow \mathbb{C}$ $\bigcirc$ Fájl   C:/EagleTool/Client/TEST_DEV12C/ $\Rightarrow$ $\bigotimes$ : 10.08:3         15:47:2 $\leftarrow \rightarrow \mathbb{C}$ $\bigcirc$ Fájl   C:/EagleTool/Client/TEST_DEV12C/ $\Rightarrow$ $\bigotimes$ : 15:47:2                                                                                                    |       |
|                                                                                                    | □ PETELEMOB/2<br>□ PETELEMOB/3<br>◀ Télike Olimpia Tesztike(F6QD 1/1 C: ▲ ➡ ➡ 11:01:2<br>15:39:1                                                                                                    |       |
|                                                                                                    | Kérvény azonosító ••• • • • • • • • • • • • • • • • • •                                                                                                     | tűrés |
| Hallgató szakdolgozatai (322500)     Záviszga jelentkezések és eredmények (538500)     Okdevel adatok (860500)     Okdevel adatok (860500)                             | Adatok         Válaszok         Véleményező/         Telefonszám:         0625123456         Telefonszám típusa:         Munkahelyi         Image: Coloradia series         Image: Coloradia series         Coloradia series         Coloradia series         Coloradia series         Image: Coloradia series         Coloradia series         Coloradiaseries         Coloradia series <t< td=""><td></td></t<>                                                                                                    |       |
| Felnöttképzési adatok (579000)     Felnöttképzési adatok (579000)     Kérvények (284500)                                                                               | Template neve: PTE telefor 2. Telefonszám + +                                                                                                    |       |
| B→ Preibenagyott kervenyek (72/500)<br>B→ C Szak féléves adatai (1500)<br>B→ C Konzultáció (568500)                                                                    | Ugyintéző: Grinzweig F                                                                                                    |       |
| Események (347000)     Hallgató indexe (2676000)     Kiadott jegyzetigazolások (663500)                                                                                | Archivát v v                                                                                                    |       |
| Adatmódosítási kérelmek (56000)     Adatmódosítási kérelmek (56000)     Brogalina (78000)     Brogalina (78000)     Allgató eredmérnyei (58000)     Stazolások (13000) | Javítás indok Javítás indok mellékus j<br>Javítás indoka:                                                                                                    |       |
| Kadott igazolások (132000)<br>Hozzárendelt dokumentumok (454000)<br>Hallgató pénzügyei (120000)                                                                        | v<br>✓ Archiváltak is Egyéb műveletek ↓ Generálás                                                                                                    |       |
| Hallgató diákigazolványai (115500)                                                                                                    | Image: Csak érvényesek     Pont újraszámítás     Válasz export     Átkötés     Szerkeszt     Érvénytelenítés     Mentés                                                                                                    | n     |
| Letöltve 178 / 178 rekord. Loginnév: TA Szerepkör: Belsi                                                                                                    | ő Adminisztrátor Szerver: DEV12C_Teszt                                                                                                    | 11    |

Hallgatók kérvényeinek megtekintése

A kérvény PDF megtekintésekor a (kliensben és a weben is) az ablak fejléc tartalmazza a hallgató nyomtatási nevét, Neptunkódját, a kérvény azonosítóját, a kérvény leadási idejét.

ikonnal.

A megtekintett kérvény PDF nyomtatható egyenként, a kérvény kiválasztásával és a PDF-nél a nyomtató

| 📓 V2021.1.0-beta6 (2020.11.14.) : Kérvények (284500) >> Duda | cs Csanád (FLV7) | T) >> Környezetmérnöl                  | k (TEGK-E-N-KKM                | )                |                  |                 |                    | -            |            | $\times$ |
|--------------------------------------------------------------|------------------|----------------------------------------|--------------------------------|------------------|------------------|-----------------|--------------------|--------------|------------|----------|
| File Eszközök Szerepkörváltás Kedvencek Help Videók          |                  |                                        |                                |                  |                  |                 |                    |              |            |          |
| <b>3</b> • <b>9</b> •                                        | Előző            | >> Dudacs Csanád<br>Környezetmérnök (1 | I (FLV77T) >><br>[Egk-e-n-kkm] | Kijelölés K      | ijelöléseket tör | öl              | Frissíté           | következ     | ő Fel      | -µ       |
|                                                              | Kérvény          | azonosító                              | Döntő Neptun k                 | ódja             | Kérvényfoly      | /amat lépés nev | re Ikt             | atási szám   | Kérvény    | státusz  |
| MEPTUN                                                       | pte hat          | /8                                     |                                |                  |                  |                 |                    |              | Ügyinté    | ézés al  |
| Egyságas Tanulmányi Randszar                                 | TI1/29           |                                        |                                |                  |                  |                 |                    |              | Ügyinté    | ézés al  |
| Lgyseges tanannanyi nenaszer                                 | TI1/30           |                                        |                                |                  |                  |                 |                    |              | Ügyinté    | ézés al  |
| Saiát menü Általános menü                                    | szkm_f           | elvettv/3                              |                                |                  |                  |                 |                    |              | Ügyinté    | ézés al  |
|                                                              | szkm m           | éltányv/9                              |                                |                  |                  |                 |                    |              | Elfogad    | dva      |
| ⊕ 🏈 Saját adatok (2000) 🔹 🔨                                  | szneve           | x/32                                   |                                |                  |                  |                 |                    |              | Úavinté    | ézés al  |
| ⊟ 🍲 Hallgatók (54000)                                        | AK/65            |                                        |                                |                  |                  |                 |                    |              | Elfogad    | dva      |
| Hallgato kepzesei (60000)                                    |                  |                                        |                                |                  |                  |                 |                    |              |            |          |
| Specialis indexsorok (390000)                                | •                |                                        |                                |                  |                  |                 |                    |              |            | ►        |
| Hivatalos bejegyzések (62000)                                | Kérvény azono    | sító                                   |                                | Keresés          | Minden           |                 |                    |              | •          | Szűrés   |
|                                                              |                  |                                        |                                |                  |                  |                 |                    |              |            |          |
| Előrehaladás vizsgálat (355500)                              |                  |                                        |                                |                  |                  |                 |                    |              |            |          |
| Előmenetel, abszolváltatás (733500)                          |                  |                                        |                                |                  |                  |                 |                    |              |            |          |
| Haligato szakdolgozatal (322500)                             | Adatok V         | álaszok Véleményező/Di                 | ön tő Dön tés Me               | llékletek Hivata | alos beieavzése  | ek Elkészült h  | atározat Vizso     | a Kérvény ny | omtatvánvo | • •      |
| Calovizsga jelenikezesek es eledinenyek (330300)             |                  | · · · · ·                              | <u> </u>                       | · ·              | _                |                 |                    |              |            |          |
| Doktori adatok (353500)                                      | Kérvényaz        | onosító: szkm_méltányv                 | /9                             |                  | Kérvény r        | megjegyzés:     |                    |              | Q          |          |
| Doktori komplex vizsga, értekezés (1052500)                  | Template r       | eve: szkm_méltányv                     | (                              |                  |                  |                 |                    |              |            |          |
| Felnőttképzési adatok (579000)                               | Státusz:         | Elfogadya                              | -                              | ſ                | Be               | adás dátuma:    | 2020 07 0          | 7 15         | 7.29.57    |          |
| Kérvények (284500)                                           | 0                |                                        |                                |                  |                  | -               | 12020.07.0         |              |            |          |
| Him Creibenagyott kervenyek (727500)                         | Ugyintezo:       | dr Zeyk Grada                          | ca Donna                       |                  | Ugyinté          | zö              | _                  |              |            |          |
| E Konzultáció (568500)                                       | Eredmény:        |                                        |                                |                  | Ös               | szpontszám:     |                    |              |            |          |
| Események (347000)                                           | Archivált        | Г                                      | Dokumentur                     | nok bemutatva    | M                |                 | Nhomtat            | ác           |            |          |
| Hallgató indexe (2676000)                                    |                  |                                        |                                |                  |                  |                 | <u>iv</u> yonnat   | dS           |            |          |
| Kiadott jegyzetigazolások (663500)                           | Jav itas ind     | Javitás indok mellék                   | let                            |                  |                  |                 | Melléklet          | ek letöltése |            |          |
| TaViSz listák (270000)                                       | Javitás in       | doka:                                  |                                |                  |                  |                 | <u>K</u> övetelm   |              |            |          |
| Mobilitác (514500)                                           |                  |                                        |                                |                  |                  |                 | Ké <u>r</u> vény ( |              |            |          |
| ral Halloató kurzusai (78000)                                |                  |                                        |                                |                  |                  |                 | Döntés tö          |              |            |          |
| Igazolások (130000)                                          |                  | 1                                      |                                |                  |                  |                 | Archiválá          | s            |            |          |
| Kiadott igazolások (132000)                                  |                  |                                        |                                |                  |                  |                 |                    | -            |            |          |
| Dokumentumok (454000)                                        | Archiválta       | < is                                   |                                |                  |                  |                 | Egyéb művel        | etek 👻 G     | enerálás   | •        |
| < >                                                          | Csak érvé        | nyesek                                 | Pont újraszám ítás             | Válasz export    | Atkötés          | Szerkeszt       | Érvénytelen íte    | és Mentés    | Még        | sem      |

Kérvény PDF csoportosan is nyomtatható. A menüponton ezért található egy Nyomtatás gomb. Csoportos nyomtatás előtt a kérvénysablonok kijelölése szükséges majd a Nyomtatás gombbal lehet csoportosan nyomtatni a kérvényeket. Amennyiben csak egy adott kérvényt szükséges kinyomtatni, akkor a kérvényt kiválasztva és a kérvényre duplán kattintva megtekinthető és nyomtatható a PDF.

A felület középső részén az alábbi tabulátorfülek jelennek meg:

- Adatok
- Válaszok
- Vélemények
- Döntés
- Mellékletek
- Hivatalos bejegyzések
- Elkészült határozat

### 18.1.1. Adatok

Az Adatok tabulátorfülön a *Kérvényazonosító* mezőben szerepel a kérvény azonosítója. A kérvényen megjelenő azonosító két változót tartalmaz: azonosító és sorszám. Az azonosítót a kérvénysablon készítésekor kell megadni. Adott kérvénysablonon belül a leadott kérvények számozása folyamatos és hallgatónként egyedi. A sorszámozás 1-el kezdődik. A hallgató kérvényének az azonosítója akkor generálódik, amikor a hallgató a kérvényt a weben kitölti és elküldi. Felfüggesztett kérvény kitöltése esetén nem generálódik azonosító!

Megjelenik a felületen a beadott *Template neve* és *Beadás dátuma* is. A kérvény típusánál a hallgató által kitöltött kérvény nevét láthatjuk, amelyet a kérvénysablon felvitelénél megadtunk.

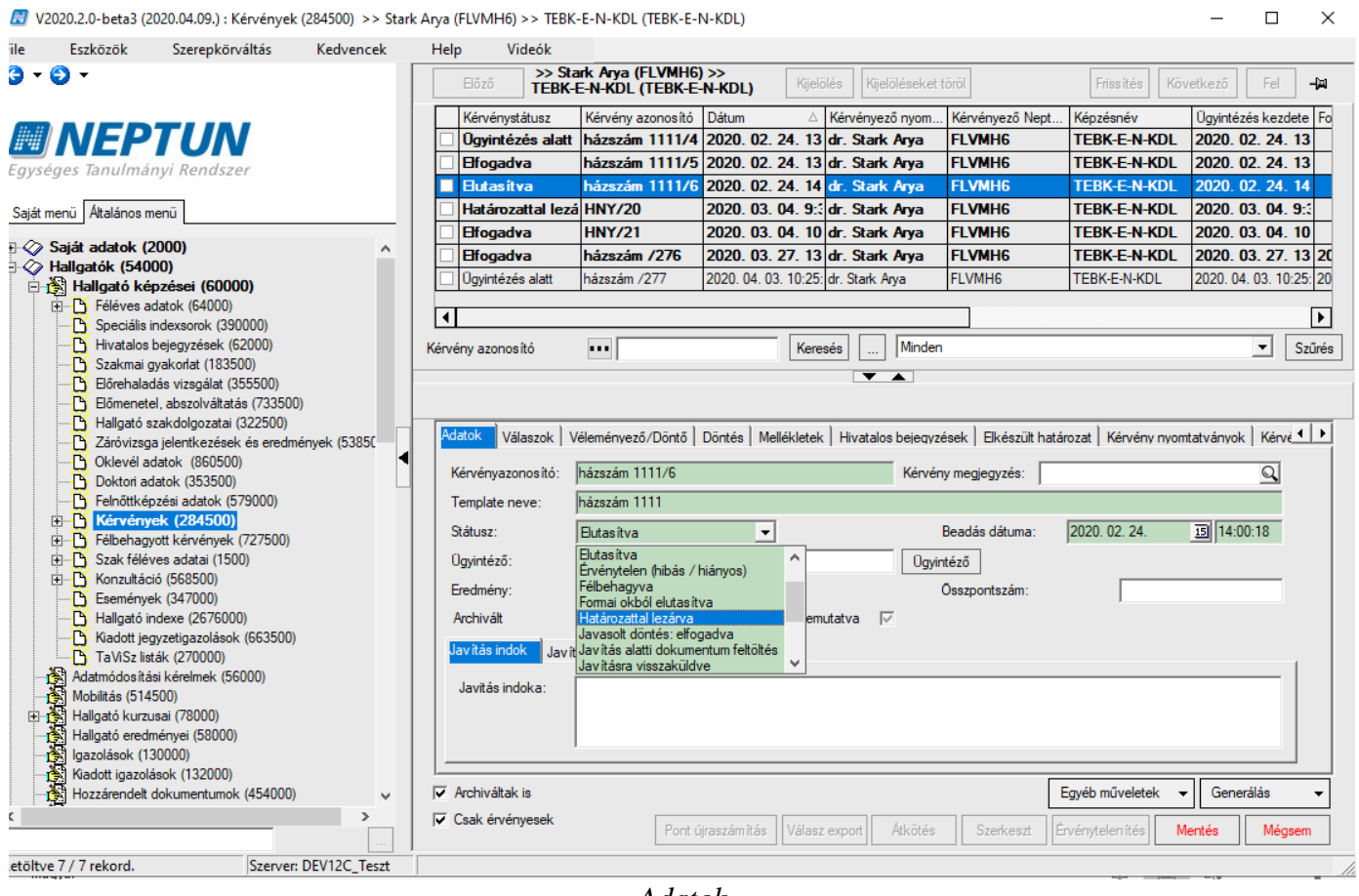

Adatok

"Szerkeszt" gomb használata után a státusz mezőben kiválasztható a kérvény státusza, mely szinkronban. A hallgató így azonnal, a kérvény mentése után információt kaphat a kérvény elbírálásról. A *státusz mezőben* kiválasztható értékek védett kódtétel értékek. Csak nem munkafolyamatos kérvény esetén tölthető a mező

#### Figyelem:

A kitöltés alatti státusz a hallgató kérvényéhez nem választható ki. A Kitöltés alatti státusz egy technikai státusz, akkor kap ilyen státuszt a kérvény, ha a kérvény kitöltése a kérvény leadása gombra kattintás nélkül ér véget pl. hálózati probléma esetén, vagy kitöltés közben (a kérvény mentése nélkül) a webről való kilépéskor, ha a kitöltés alatti státusz kerül kiválasztásra, egy figyelmeztető üzenet jelenik meg: "Az adott kérvény státusza nem módosítható Kitöltés alatti státuszra".

A Befizetésre vár státusz a hallgató kérvényez, csak díjköteles kérvény esetén választható ki, egyéb kérvények esetén nem engedélyezett a kérvénystátusz mentése. A Befizetésre vár státusz csak a díjköteles kérvényes esetén értelmezhető, logika épül rá. Az ilyen státuszú kérvények a Félbehagyott kérvények menüponton szerepelnek.

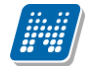

*Ügyintéző* mezőben a kérvény ügyintézője jelenik meg. Előfordulhat, hogy a kérvényt más ügyintézőnek kell átadni, akkor a mező mellett található "**Ügyintéző"** gombra kattintással a megjelenő ablakban választhatjuk ki a másik ügyintézőt és továbbíthatjuk számára a kérvényt.

A felületen a *dokumentumok bemutatva jelölőnégyzet* segítségével regisztrálható, hogy a kérvény elbírálásához szükséges dokumentumok bemutatásra kerültek-e.

A *"Javítás indoka"* mezőben maximum 2000 karakterben a kérvényre vonatkozó javítás indok adható meg. A kliensben a mező töltése nem kötődik a kérvény státusz módosításához, mivel előfordulhat olyan eset is, hogy több részletben kerül rögzítésre a kérvényre vonatkozó indok és csak utána teszi vissza javításra a kérvényt a felhasználó. A kérvényhez kapcsolódó rendszerüzenetekben a {JavitasIndoka} változóval lehet hivatkozni a mező értékére.

A "Javítás indok melléklet" tabulátorfülön lehet a belső "Hozzáad" gomb segítségével az indokhoz kapcsolódó dokumentum feltöltése. A feltöltött dokumentum a felületről dupla kattintással nyitható meg. A kapcsolódó dokumentumok kezelésére a "Dokumentum típusa (DocumentationType)" kódtáblában létrehozásra került egy új, védett, nem generált dokumentum típus, "Kérvényjavítás indok" néven. Akkor lehet a dokumentumot feltölteni, ha a "Dokumentum típusa (DocumentationType)" kódtáblában a "Kérvényjavítás indok" kódtétel értékhez hozzárendelésre kerülnek az engedélyezett dokumentum kiterjesztések. Az összerendelés hiányában nem engedélyezett a dokumentum feltöltés.

Kérvénynél használható státuszok, védett kódtétel értékek:

- Befizetésre vár
- Elfogadással lezárva
- Elfogadva
- Elutasítva
- Érvénytelen (hibás / hiányos)
- Félbehagyva
- Formai okból elutasítva
- Határozattal lezárva
- Javasolt döntés: elfogadva
- Javasolt döntés: elutasítva
- Javításra visszaküldve
- Javítás alatti dokumentum feltöltés
- Kitöltés alatt
- Részben engedélyezve
- Szünetel
- Ügyintézés alatt
- Ügyintézés alatt (Poszeidon)
- Végrehajtás alatt
- Visszavont kérvény

A kérvények megjelenítésére szolgáló menüpontokon oszlopszerkesztésben elérhetőek a kérvényhez kapcsolódó szervezeti egységre vonatkozóan az alábbi adatok:

- szervezet kódja
- szervezet neve
- szervezet típusa
- adminisztratív
- archivált

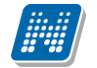

# 18.1.2. Kérvényben adott válaszok megtekintése

A hallgató a hallgatói weben megjelenő kérvénysablonban a különböző mező típusokba írja be a tőle bekért információkat, leadja a kérvényt így generálódik a hallgató kérvénye.

A hallgató által a különböző mezőkre adott válaszokat megtekinthetjük a Kérvények menüpontokban.

| 📓 V2020.3.0-beta27 (2020.07.16.) : Kérvények (296500) >> KÜT-küls                                                                                                    | ő tárgyekvivalencia                                                          |                                                                                                    | - 🗆 X                                                                   |
|----------------------------------------------------------------------------------------------------|------------------------------------------------------------------------------|----------------------------------------------------------------------------------------------------|-------------------------------------------------------------------------|
| File Eszközök Szerepkörváltás Kedvencek Hel                                                                                                    | p Videók                                                                     |                                                                                                    |                                                                         |
| G • O •                                                                                                    | >> KOT-külső tárgyekvivalencia Kijel                                         | ölés Kijelöléseket töröl Fr                                                                                                    | issítés Következő Fel - 🛱                                               |
| Egységes Tanulmányi Rendszer                                                                                                    | szám Kérvénystátusz Kérvény azonosító<br>Elfogadva KUT/1<br>Elfogadva KUT/2  | Dátum         A Kérvényező nyom         Kérvé           2012. 12. 03. 11         Dr. Szupertónia I         EHPI           2012. 12. 03. 11         Dr. Szupertónia I         EHPI | nyező Nept Képzésnév Og<br>LVU Turizmus - vendé<br>LVU Turizmus - vendé |
| Saját menü Általános menü                                                                                                    |                                                                              |                                                                                                    |                                                                         |
|                                                                                                    |                                                                              |                                                                                                    |                                                                         |
| Szervezeti egységek (280000)     Szervezeti egységek (280000)     Kérvény azor     Zárgyak kezelése (704000)     Szervezetk (784000)                                                                                                    | osító •••                                                                    | sés Minden                                                                                                    | Szűrés                                                                  |
| ↓ Constant         Constant         Kérvény           ↓ Kérvénykezelés (934500)         ↓         Adatok           ↓ Kérvénysablonok (295500)         ↓         Adatok                                                                                                    | válaszok megjelenítése az oszlopoknál 🛛 🕞                                    | ]<br>k   Hivatalos bejegyzések   Elkészült határozat                                                                                                    | Kérvény nyomtatványok   Kérvé                                           |
| Kérvények (296500)     Kérvények (513000)     Kérvényesblon vátozói (939000)     Kérvénysablon addalak (927500)                                                                                                    | zám Mezőnév Válasz<br>6 mező6 BKQG-a1e-30152g<br>7 mező7 ellismert tárgy név | Válasz2 Pontszám Att                                                                                                    | ributum neve Entitás azonos ît 🔺                                        |
| Hivatalos bejegyzés sablon (399000)<br>Határozat sablonok (932500)<br>E⊢∰ Kérvénysablon jogosultságok (142500)                                                                                                    | 12 mező12 F180798                                                            |                                                                                                    | ▼                                                                       |
| Adatkort         Adatkort           Adatkort         Adatkort           Félbehagyott kérvények (961000)         Alapadato           Félbehágyott kérvények (962500)         Alapadato           Kérvénymelkéltek (1045501)         Masšan                                                                                                    | ipus:  <br>k Mezőkre vonatkozó vélemények/döntések   Csat                    | olt dokumentumok                                                                                                    |                                                                         |
| □         Kérvényfolyamatok (941000)         Mezősör           □         □         Kérvényfolyamatok lépései (943000)         Mezőné           □         □         Kérvényfolyamatok lépései (943000)         Válasz:                                                                                                    | v: mező6<br>BKQG-a1e-30152g                                                  |                                                                                                    |                                                                         |
|                                                                                                    | ,                                                                            | Pontszám:                                                                                                    |                                                                         |
| Control Control C |                                                                              |                                                                                                    |                                                                         |
| Letöltve 2 / 2 rekord. Loginnév: TA Szerepkör: Bels                                                                                                    | ő Adminisztrátor Szerver: DEV12C_Teszt                                       |                                                                                                    | li                                                                      |

Válaszok

Amennyiben hosszabb a válasz, mint a mező szélessége, akkor az egeret a mező fölé húzva megjelenik a teljes információ.

NEPTUN Tanulmányi Rendszer Dokumentáció

| 2020.5.0-Deta27 (2020.07.10.) : Kervenyek (2905                                                                                                    | 00) >> zvj123(M)-zv je                                                                                                    | lentktzés általános                                                                                                    |                                                                                                    |                                                                                                    |                                                                       |                                      | - U X                               |
|----------------------------------------------------------------------------------------------------|----------------------------------------------------------------------------------------------------|----------------------------------------------------------------------------------------------------|----------------------------------------------------------------------------------------------------|----------------------------------------------------------------------------------------------------|-----------------------------------------------------------------------|--------------------------------------|-------------------------------------|
| File Eszközök Szerepkörváltás Ked                                                                                                    | vencek Help                                                                                                    | Videók                                                                                                    |                                                                                                    |                                                                                                    |                                                                       |                                      |                                     |
| G + 🕤 +                                                                                                    | FI676                                                                                                    | > zvj123(M)-zv jelen                                                                                                    | tktzés 🛛 👘                                                                                                    | ielőlés Kijelőlésekei                                                                                                    | töröl                                                                 | Frienitán                            | ävetkező <b>Fel Ja</b>              |
|                                                                                                    | <u> </u>                                                                                                    | talános                                                                                                    |                                                                                                    | eloles   Njeloleseke                                                                                                    |                                                                       | rissiles                             |                                     |
|                                                                                                    | Iktatási szám                                                                                                    | Kérvénystátusz<br>Ügyintézés alatt                                                                                                    | Kérvény azonosít<br>zvi123/M)/1                                                                                                    | 0 Datum 2019 03 25 15:0                                                                                                    | Kérvényező nyo<br>1: Stark Arva                                       | FLVMH6                               | Képzésnév Ug<br>Germanisztika BA 20 |
|                                                                                                    |                                                                                                    | Ögyintézés ala                                                                                                    | Itt zvj123(M)/2                                                                                                    | 2019. 03. 25. 1                                                                                                    | 5 Stark Arya                                                          | FLVMH6                               | Germanisztika B/ 20                 |
| Egyseges lanumanyi kenuszer                                                                                                    |                                                                                                    |                                                                                                    |                                                                                                    |                                                                                                    |                                                                       |                                      |                                     |
| Saját menü Altalános menü                                                                                                    |                                                                                                    |                                                                                                    |                                                                                                    |                                                                                                    |                                                                       |                                      |                                     |
|                                                                                                    |                                                                                                    |                                                                                                    |                                                                                                    |                                                                                                    |                                                                       |                                      |                                     |
| Hallgatók (54000)                                                                                                    |                                                                                                    |                                                                                                    |                                                                                                    |                                                                                                    |                                                                       |                                      |                                     |
| I⊞ ≪> Diakigazolvany kezeles (104000)<br>I⊞ ≪> Alkalmazotti adatok (148000)                                                                                                    |                                                                                                    |                                                                                                    |                                                                                                    |                                                                                                    |                                                                       |                                      |                                     |
| E Szervezeti egységek (280000)                                                                                                    |                                                                                                    |                                                                                                    |                                                                                                    |                                                                                                    |                                                                       |                                      |                                     |
|                                                                                                    | Kérvény azonosító                                                                                                    | •••                                                                                                    | Ke                                                                                                    | eresés Minde                                                                                                    | n                                                                     |                                      | ▼ Szűrés                            |
| Jegyzetek (784000)                                                                                                    |                                                                                                    |                                                                                                    | r                                                                                                    |                                                                                                    |                                                                       |                                      |                                     |
|                                                                                                    | Kérvény válasz                                                                                                    | ok megjelen ítése az oszl                                                                                                    | opoknál 🗖 🗌                                                                                                    | ->                                                                                                    |                                                                       |                                      |                                     |
| E Kérvénysablonok (295500)                                                                                                    | Adatok Válaszo                                                                                                    | k Véleményező/Dönt                                                                                                    | ő Döntés Melléklet                                                                                                    | ek   Hivatalos bejegy                                                                                                    | zések Elkészült h                                                     | natározat   Kérvény nyo              | omtatványok Kérvé                   |
| Kérvények (296500)                                                                                                    | <ul> <li>Mező sorszám</li> </ul>                                                                                                    | Mezőnév                                                                                                    | Válasz                                                                                                    | Válasz2                                                                                                    | Pontszám                                                              | Attributum neve                      | Entitás azonosító 🔺                 |
| <ul> <li>Kérvénysablon változói (939000)</li> </ul>                                                                                                    |                                                                                                    | 1 nyelvvizsga                                                                                                    | nyelvi kötelezettség                                                                                                    |                                                                                                    |                                                                       |                                      |                                     |
| Kérvénysablon oldalak (897500)                                                                                                    |                                                                                                    | 40 mezo40<br>41 mezo41                                                                                                    | -                                                                                                    |                                                                                                    |                                                                       |                                      |                                     |
| Hivatalos bejegyzes sabion (399000)<br>Határozat sabionok (932500)                                                                                                    |                                                                                                    | 42 mezo42                                                                                                    | Budapesti Corvinus                                                                                                    |                                                                                                    |                                                                       |                                      |                                     |
| ⊞ n∰ Kérvénysablon jogosultságok (142500)                                                                                                    |                                                                                                    |                                                                                                    | Egyetem Corvinus<br>Szaknyelvi                                                                                                    |                                                                                                    |                                                                       |                                      |                                     |
| Filmenary változók (939500)                                                                                                    | Adatkörtípus:                                                                                                    | ]                                                                                                    | Vizsgaközpont                                                                                                    | <b>_</b>                                                                                                    |                                                                       |                                      |                                     |
| E Leadott kérvények (962500)                                                                                                    | Alapadatok M                                                                                                    | ezőkre vonatkozó véler                                                                                                    | ények/döntések Cs                                                                                                    | atolt dokumentumok                                                                                                    |                                                                       |                                      |                                     |
| Kérvénymellékletek (1046500)                                                                                                    | Mezősorszám:                                                                                                    |                                                                                                    | 1                                                                                                    |                                                                                                    |                                                                       |                                      |                                     |
| Kérvényfolyamatok (341000)     E      Kérvényfolyamatok lépései (943000)                                                                                                    | Mezőnév:                                                                                                    | nyelvvizsga                                                                                                    |                                                                                                    |                                                                                                    |                                                                       |                                      |                                     |
| Vélemények (919000)                                                                                                    | Válasz:                                                                                                    | nyelvi kötelezettség                                                                                                    | alól felmentettek                                                                                                    |                                                                                                    |                                                                       |                                      |                                     |
|                                                                                                    | Válasz2:                                                                                                    |                                                                                                    |                                                                                                    |                                                                                                    | I                                                                     | Pontszám:                            |                                     |
| Pénzügyek (786000)                                                                                                    |                                                                                                    |                                                                                                    |                                                                                                    |                                                                                                    |                                                                       | En de contrate                       |                                     |
| Diakhitel kerelmek (2/60000)                                                                                                    | Archivaitak is                                                                                                    | -k                                                                                                    |                                                                                                    |                                                                                                    |                                                                       | Egyeb muveletek                      |                                     |
|                                                                                                    | Csak ervenyes                                                                                                    | Po                                                                                                    | nt újraszámítás Vála                                                                                                    | asz export                                                                                                    | Szerkeszt                                                             | Érvénytelen ítés                     | Mentés Mégsem                       |
| Letöltve 2 / 2 rekord. Loginnév: TA                                                                                                    | Szerepkör: Belső Adm                                                                                                    | ninisztrátor Szerver: I                                                                                                    | DEV12C_Teszt                                                                                                    |                                                                                                    |                                                                       |                                      |                                     |
|                                                                                                    | Ha                                                                                                    | sszabb váld                                                                                                    | iszok megt                                                                                                    | ekintése                                                                                                    |                                                                       |                                      |                                     |
| 剧 V2020.3.0-beta27 (2020.07.16.) : Kérvényválaszok                                                                                                    | (974500) >> zvj123(M)                                                                                                    | -zv ielentktzés általán                                                                                                    | 0                                                                                                    |                                                                                                    |                                                                       |                                      |                                     |
|                                                                                                    |                                                                                                    | 24 Jerentkizes attalan                                                                                                    | OS                                                                                                    |                                                                                                    |                                                                       |                                      | – 🗆 X                               |
| File Eszközök Szerepkörváltás Kedv                                                                                                    | vencek Help                                                                                                    | Videók                                                                                                    | os                                                                                                    |                                                                                                    |                                                                       |                                      | - 🗆 X                               |
| File Eszközök Szerepkörváltás Kedv<br>🌀 🔻 🧿 👻                                                                                                    | vencek Help                                                                                                    | Videók<br>> zvj123(M)-zv jelen                                                                                                    | t <b>ktzés</b> Kij                                                                                                    | elölés Kijelöléseket                                                                                                    | töröl                                                                 | Frissités K                          | − □ ×                               |
| File Eszközök Szerepkörváltás Kedv<br>🔇 🕶 🥥 🕶                                                                                                    | vencek Help                                                                                                    | Videók<br>> zvj123(M)-zv jelen<br>talános                                                                                                    | tktzés Kij                                                                                                    | elölés Kijelöléseke                                                                                                    | töröl                                                                 | Frissités                            | ×                                   |
| File Eszközök Szerepkörváltás Kedv<br>③ • ④ •                                                                                                    | vencek Help                                                                                                    | Videók > zvj 123(M)-zv jelen talános tó Mező sorszám                                                                                                    | t <b>ktzés</b><br>Kij<br>Mezőnév<br>1 nyelvvizsga                                                                                                    | elölés Kijelöléseket<br>Válasz<br>nyelvi kötelezettség                                                                                                    | töröl<br>a alól felmentettek                                          | Frissítés                            | ×                                   |
| File Eszközök Szerepkörváltás Kede<br>• • • • • • • • • • • • • • • • • • •                                                                                                     | vencek Help                                                                                                    | Videók > zvj123(M)-zv jelen talános tó Mező sorszám                                                                                                    | os<br><b>Iktzés</b><br>Mezőnév<br>1 nyelvvizsga<br>40 mezo40                                                                                                    | előlés Kijelőlésekel<br>Válasz<br>nyelvi kötelezettség<br>-                                                                                                    | töröl<br>alól felmentettek                                            | Frissités                            | ×                                   |
| File Eszközök Szerepkörváltás Kede                                                                                                    | vencek Help                                                                                                    | Videók<br>>> zvj123(M)-zv jelen<br>táľanos<br>tó Mező sorszám                                                                                                    | Mezőnév         Kij           1 nyelvvizsga         40 mezo40           41 mezo41         41 mezo41                                                                                                    | előlés Kijelőlésekel<br>Válasz<br>nyelvi kötelezettség<br>-                                                                                                    | töröl<br>g alól felmentettek                                          | Frissités                            | ×                                   |
| File Eszközök Szerepkörváltás Kede                                                                                                    | vencek Help                                                                                                    | Videók > zvj jachkazo skudní klános tó Mező sorszám                                                                                                    | Iktzés         Kij           Mezőnév         1           1 nyelvvizsga         40           40 mezo40         41           42 mezo41         42           46 mezo46         41                                                                                               | elölés Kijelölésekel<br>Válasz<br>nyelvi kötelezettség<br>-<br>Budapesti Corvinus                                                                                                    | töröl<br>alól felmentettek<br>Egyetem Corvinus                        | Frissités K<br>Szaknyelvi Vizsgaközp | ×                                   |
| File Eszközök Szerepkörváltás Ked<br>C                                                                                                    | vencek Help                                                                                                    | Videók > zvj jachkazo aktivní kalános tó Mező sorszám                                                                                                    | Iktzés         Kij           Mezőnév         1           1 nyelvvízsga         40           40 mezo40         41           42 mezo42         46           46 mezo46         47                                                                                               | előlés Kijelőlésekel<br>Válasz<br>nyelvi kötelezettség<br>-<br>Budapesti Corvinus<br>-                                                                                                    | töröl<br>alól felmentettek<br>Egyetem Corvinus                        | Frissités K<br>Szaknyelvi Vizsgaközp | ovetkező Fel - H                    |
| File       Eszközök       Szerepkörváltás       Kedv         Image: Select the select the se                                                      | vencek Help                                                                                                    | Videók > zvj123(M)-zv jelen talános tó Mező sorszám                                                                                                    | Itkizés         Kij           Mezőnév         1           1 nyelvvizsga         40           40 mezo40         41           41 mezo41         42           46 mezo45         47           47 mezo47         52                                                               | előlés Kijelőlésekel<br>Válasz<br>nyelvi kötelezettség<br>-<br>Budapesti Corvinus<br>-<br>-                                                                                                    | töröl<br>alól felmentettek<br>Egyetem Corvinus                        | Frissités K                          | ovetkező Fel - H                    |
| File       Eszközök       Szerepkörváltás       Kedi         Image: Severe status in the status in the status intervention of the status intervention of                                                       | vencek Help                                                                                                    | Videók > zvj123(M)-zv jelen talános tó Mező sorszám                                                                                                    | Itki zés         Kij           Mezőnév         1           1 nyelvvizsga         40           40 mezo40         41           41 mezo41         42           46 mezo46         47           47 mezo47         52           53 mezo53         53                               | elölés Kijelölésekel<br>Válasz<br>nyelvi kötelezettség<br>-<br>Budapesti Corvinus<br>-<br>-<br>-<br>-                                                                                                    | töröl<br>alól felmentettek<br>Egyetem Corvinus                        | Frissítés K                          |                                     |
| File       Eszközök       Szerepkörváltás       Kedt         Image: Strain Strain Str                                                       | vencek Help                                                                                                    | Videók > zvj123(M)-zv jelen talános tó Mező sorszám                                                                                                    | Iktzés         Kij           Mezőnév         1           1 nyelvvizsga         40           40 mezo40         41           41 mezo41         42           46 mezo46         47           47 mezo47         52           53 mezo53         53                                 | elölés Kijelölésekel<br>Válasz<br>nyelvi kötelezettség<br>-<br>Budapesti Corvinus<br>-<br>-<br>-<br>-<br>-                                                                                                    | töröl<br>alól felmentettek<br>Egyetem Corvinus                        | Frissités K                          | ×                                   |
| File       Eszközök       Szerepkörváltás       Kedt         Image: State of the state of the state of                                                       | vencek Help                                                                                                    | Videók<br>>> zvj123(M)-zv jelen<br>tálános<br>tó Mező sorszám                                                                                                    | Iktzés         Kij           Mezőnév         1           1 nyelvvizsga         40           40 mezo40         41           41 mezo41         42           42 mezo42         46           47 mezo47         52           53 mezo52         53           53 mezo53         Kée | elölés Kijelölésekel<br>Válasz<br>nyelvi kötelezettség<br>-<br>-<br>Budapesti Corvinus<br>-<br>-<br>-<br>-<br>-<br>-<br>-<br>-<br>-<br>-<br>-<br>-<br>-<br>-<br>-<br>-<br>-<br>-<br>-                            | töröl<br>alól felmentettek<br>Egyetem Corvinus                        | Frissítés K                          | - C ×                               |
| File     Eszközök     Szerepkörváltás     Kedt       Image: Statistic Statistics     Kedt     Szerepkörváltás     Kedt       Image: Statistic Statistics     Image: Statistic Statistics     Szerepkörváltás     Kedt       Image: Saját adatok     Szerepkörváltás     Kedt     Szerepkörváltás     Kedt       Image: Saját adatok     Szerepkörváltás     Kedt     Szeresti Statistics     Szeresti Statistics       Image: Saját adatok     Szereszeli szységek     Szereszeli szységek     Szereszeli szységek     Szereszeli szységek       Image: Saját adatok     Szereszeli szységek     Szereszeli szységek     Szereszeli szységek     Szereszeli szységek       Image: Saját adatok     Szereszeli szységek     Szereszeli szységek     Szereszeli szységek     Szereszeli szységek       Image: Saját adatok     Szereszeli szységek     Szereszeli szységek     Szereszeli szységek     Szereszeli szységek       Image: Saját adatok     Szereszeli szységek     Szereszeli szereszeli szységek     Szereszeli szereszeli szereszeli                                                                                                    | Vencek Help                                                                                                    | Videók > zvj123(M)-zv jelen tálános tó Mező sorszám                                                                                                    | Iktzés         Kij           Mezőnév         1           1 nyelvvizsga         40           40 mezo40         41           41 mezo41         42           46 mezo46         47           47 mezo47         52           53 mezo53         53                                 | előlés Kijelőlésekel<br>Válasz<br>nyelvi kötelezettség<br>-<br>Budapesti Corvinus<br>-<br>-<br>-<br>-<br>-<br>-<br>-<br>-<br>-<br>-<br>-<br>-                                                                    | töröl<br>g alól felmentettek<br>Egyetem Corvinus                      | Frissítés K                          | ×                                   |
| File       Eszközök       Szerepkörváltás       Kedt         Image: Statistic Statistics       Kedt       Szerepkörváltás       Kedt         Image: Saját menü       MEEPTUN       Egységes Tanulmányi Rendszer         Saját menü       Átalános menü       Atalános menü         Image: Saját adatok (2000)       Atalgatók (54000)       Atalgatók (54000)         Image: Saját adatok (148000)       Atalgatók (148000)       Atalgatók (148000)         Image: Szervezeti egységek (28000)       Telephelyek (558000)       Atalgatók (784000)         Image: Szervezeti egységek (784000)       Image: Szervezeti egységek (784000)       Image: Szervezeti egységek (784000)         Image: Szervezeti egységek (784000)       Image: Szervezeti egységek (784000)       Image: Szervezeti egységek (784000)         Image: Szervezeti egységek (784000)       Image: Szervezeti egységek (784000)       Image: Szervezeti egységek (784000)         Image: Szervezeti egységek (784000)       Image: Szervezeti egységek (784000)       Image: Szervezeti egységek (784000)         Image: Szervezeti egységek (784000)       Image: Szervezeti egységek (784000)       Image: Szervezeti egységek (784000)         Image: Szervezeti egységek (784000)       Image: Szervezeti egységek (784000)       Image: Szervezeti egységek (784000)         Image: Szervezeti egységek (784000)       Image: Szervezeti egységek (784000)       Image: Szervez                                                                                                    | Vencek Help                                                                                                    | Videók > zvj123(M)-zv jelen tálános tó Mező sorszám                                                                                                    | Iktzés         Kij           Mezőnév         1           1 nyelvvizsga         40           40 mezo40         41           41 mezo41         42           42 mezo42         46           47 mezo47         52           53 mezo53         53                                 | elölés Kijelölésekel<br>Válasz<br>nyelvi kötelezettség<br>-<br>Budapesti Corvinus<br>-<br>-<br>-<br>-<br>-<br>-<br>-<br>-<br>-<br>-<br>-<br>-<br>-<br>-<br>-<br>-<br>-<br>-<br>-                                 | töröl<br>g alól felmentettek<br>Egyetem Corvinus                      | Frissítés K                          | - C ×                               |
| File       Eszközök       Szerepkörváltás       Kedt         Image: Select and the select and the sel                                                       | Vencek Help                                                                                                    | Videók > zvj123(M)-zv jelen tálános tó Mező sorszám                                                                                                    | ss  ktzés  kij  Mezőnév  nyelvvizsga  mezo40  takzes  kij  mezo41  takzes  nezo42  takzes  mezo42  takzes  kij  kij  kij  kij  kij  kij  kij  ki                                                                                                    | előlés Kijelőlésekel<br>Válasz<br>nyelvi kötelezettség<br>-<br>Budapesti Corvinus<br>-<br>-<br>-<br>-<br>-<br>-<br>-<br>-<br>-<br>-<br>-<br>-<br>-<br>-<br>-<br>-<br>-<br>-<br>-                                 | töröl<br>a alól felmentettek<br>Egyetem Corvinus                      | Frissités K                          | - C ×                               |
| File       Eszközök       Szerepkörváltás       Kedi         Image: Select and the select and the sel                                                       | Vencek Help  Előző                                                                                                    | Videók > zvj123(M)-zv jelen tálános tó Mező sorszám                                                                                                    | Iktzés         Kij           Mezőnév         nyelvvizsga           40 mezo40         41 mezo41           42 mezo42         46 mezo46           47 mezo47         52 mezo52           53 mezo53         Ke                                                                    | előlés Kijelőlésekel<br>Válasz<br>nyelvi kötelezettség<br>-<br>Budapesti Corvinus<br>-<br>-<br>-<br>-<br>-<br>-<br>-<br>-<br>-<br>-<br>-<br>-<br>-<br>-<br>-<br>-<br>-<br>-<br>-                                 | töröl alól felmentettek Egyetem Corvinus n n                          | Frissités K                          | - C ×                               |
| File       Eszközök       Szerepkörváltás       Kedi         Image: Severest i Szerepkörváltás       Kedi         Image: Severest i Szerepkörváltás       Kedi         Saját menü       Attalános menü         Image: Saját adatok (2000)       Attalános menü         Image: Saját adatok (2000)       Attalános kezelés (104000)         Image: Saját adatok (2000)       Attalános kezelés (104000)         Image: Saját adatok (28000)       Attalános kezelés (104000)         Image: Saját adatok (148000)       Attalános kezelés (704000)         Image: Saját adatok (29500)       Attalános kezelés (334500)         Image: Saját adatok (295500)       Kérvénysablonok (295500)         Image: Kérvénys kezelék (334500)       Kérvénysablonok (295500)         Image: Kérvénysablonok (295500)       Kérvénysablonok (295500)         Image: Kérvénysablonok (295500)       Kérvénysablonok (295500)         Image: Kérvénysablonok (295500)       Kérvénysablonok (295500)         Image: Kérvénysatt kérvénys kervénys kervén                                                                                                    | Vencek Help  Előző át  Utolsó módos i   Attributum neve  Adatkör típus:  Adatkör típus:  Adatkör típus:  Válasz:                                                                                                    | Videók > zvj123(M)-zv jelen tálános tó Mező sorszám                                                                                                    | os<br>tkt zés Kij<br>Mezőnév<br>1 nyelvvizsga<br>40 nezo40<br>41 mezo41<br>42 mezo42<br>46 mezo45<br>47 mezo47<br>52 mezo52<br>53 mezo53<br>Ke<br>vyek/döntések Costo<br>42                                                                                                  | elölés Kijelölésekel<br>Válasz<br>nyelvi kötelezettség<br>-<br>Budapesti Corvinus<br>-<br>-<br>-<br>sresés Minde<br>-<br>-<br>-<br>-<br>-<br>-<br>-<br>-<br>-<br>-<br>-<br>-<br>-<br>-<br>-<br>-<br>-<br>-<br>-  | töröl alól felmentettek Egyetem Corvinus n n mezo42                   | Frissités K                          |                                     |
| File       Eszközök       Szerepkörváltás       Kedi         Image: Select and the select and the sel                                                       | Vencek Help Előző át  Utolsó módos i   Attributum neve Adatkör típus: Adatkör típus: Adatkör típus: Válasz: Válasz: Válasz:                                                                                                    | Videók > zvj123(M)-zv jelen tálános tó Mező sorszám                                                                                                    | ss kkt zés kij Mezőnév I nyelvvizsga 40 mezo40 41 mezo41 42 mezo42 46 mezo45 47 mezo47 52 mezo52 53 mezo53 kee kee kee kee kee kee kee kee kee ke                                                                                                    | elölés Kijelölésekel<br>válasz<br>nyelvi kötelezettség<br>-<br>Budapesti Corvinus<br>-<br>-<br>Budapesti Corvinus<br>-<br>-<br>-<br>-<br>-<br>-<br>-<br>-<br>-<br>-<br>-<br>-<br>-<br>-<br>-<br>-<br>-<br>-<br>- | töröl<br>a alól felmentettek<br>Egyetem Corvinus<br>n<br>n<br>mezo42  | Frissités K                          | ×                                   |
| File       Eszközök       Szerepkörváltás       Kedt         Image: Select and the select and the sel                                                       | Vencek Help  Előző át  Utolsó módos i   Attributum neve  Adatkör típus:  Adatkör típus:  Válasz: Válasz: Válasz2: Dátász2:                                                                                                    | Videók > zvj123(M)-zv jelen tiálános tó Mező sorszám                                                                                                    | ss kkt zés kij Mezőnév nyelvvizsga do mezo40 d1 mezo41 d2 mezo42 d6 mezo45 d7 mezo47 52 mezo52 53 mezo53 kke vek/döntések Csato 42 Egyetem Corvinus Sza                                                                                                    | elölés Kijelölésekel<br>Válasz<br>nyelvi kötelezettség<br>-<br>-<br>Budapesti Corvinus<br>-<br>-<br>-<br>-<br>-<br>-<br>-<br>-<br>-<br>-<br>-<br>-<br>-<br>-<br>-<br>-<br>-<br>-<br>-                            | töröl<br>a alól felmentettek<br>Egyetem Corvinus<br>n<br>n            | Frissités K                          | - C X                               |
| File       Eszközök       Szerepkörváltás       Kedt         Image: Select and the select and the sel                                                       | Vencek Help  Előző  i                                                                                                    | Videók >> zvj123(M)-zv jelen talános tó Mező sorszám tó Mező sorszám to to telenete telenete  | ss kkt zés kij Mezőnév nyelvvizsga d) mezo40 d1 mezo41 d2 mezo42 d6 mezo46 d47 mezo47 52 mezo52 53 mezo53 kke vek/döntések Csato 42 Egyetem Corvinus Sza                                                                                                    | elölés Kijelölésekel<br>Válasz<br>nyelvi kötelezettség<br>-<br>-<br>Budapesti Corvinus<br>-<br>-<br>-<br>-<br>-<br>-<br>-<br>-<br>-<br>-<br>-<br>-<br>-<br>-<br>-<br>-<br>-<br>-<br>-                            | töröl alól felmentettek Egyetem Corvinus n m mezo42                   | Frissités K                          | - □ ×                               |
| File       Eszközök       Szerepkörváltás       Kedt         Image: Select and the select and the sel                                                       | Vencek Help<br>Előző át<br>Utolsó módos í<br><br>Utolsó módos í<br><br>Atributum neve<br>Adatkör típus:<br>Adatkör típus:<br>Adatkör típus:<br>Válasz:<br>Válasz2:<br>Pontszám:                                                                                                    | Videók >> zvj123(M)-zv jelen talános tó Mező sorszám tó Mező sorszám to to telenete telenete  | ss kktzés kij Mezőnév I nyelvvizsga 40 mezo40 41 mezo41 42 mezo42 46 mezo46 47 mezo47 52 mezo52 53 mezo53 wek/döntések Csato 42 Egyetem Corvinus Sza                                                                                                    | elölés Kijelölésekel<br>Válasz<br>nyelvi kötelezettség<br>-<br>-<br>Budapesti Corvinus<br>-<br>-<br>-<br>-<br>-<br>-<br>-<br>-<br>-<br>-<br>-<br>-<br>-<br>-<br>-<br>-<br>-<br>-<br>-                            | töröl alól felmentettek Egyetem Corvinus n m mezo42                   | Frissítés K                          | - □ ×                               |
| File       Eszközök       Szerepkörváltás       Kedt         Image: Select and the select and the sel                                                       | Vencek Help<br>Előző át<br>Utolsó módos i<br>Utolsó módos i<br><br>Atributum neve<br>Adatkör típus:<br>Adatkör típus:<br>Adatkör típus:<br>Válasz:<br>Válasz2:<br>Pontszám:                                                                                                    | Videók > zvj123(M)-zv jelen talános tó Mező sorszám tó Mező sorszám to to telenete telenete t | ss kktzés kij Mezőnév I nyelvvizsga 40 mezo40 41 mezo41 42 mezo42 46 mezo46 47 mezo47 52 mezo52 53 mezo53 wek/döntések Csato 42 Egyetem Corvinus Sza                                                                                                    | elölés Kijelölésekel<br>Válasz<br>nyelvi kötelezettség<br>-<br>-<br>Budapesti Corvinus<br>-<br>-<br>-<br>-<br>-<br>-<br>-<br>-<br>-<br>-<br>-<br>-<br>-<br>-<br>-<br>-<br>-<br>-<br>-                            | töröl alól felmentettek Egyetem Corvinus n mezo42                     | Frissítés K                          | - □ ×                               |
| File       Eszközök       Szerepkörváltás       Kedt         Image: Statistic Statistic Statiste Statistic Statistic Statistic Statistic Stat                                                       | Vencek Help<br>Előző át<br>Utolsó módosi<br>                                                                                                    | Videók > zvj123(M)-zv jelen talános tó Mező sorszám tó Mező sorszám tó Sorszám ti Sorszám ti Sorszá | ss kktzés kij Mezőnév I nyelvvizsga 40 mezo40 41 mezo41 42 mezo42 46 mezo46 47 mezo47 52 mezo52 53 mezo53                                                                                                    | elölés Kijelölésekel<br>Válasz<br>nyelvi kötelezettség<br>-<br>-<br>Budapesti Corvinus<br>-<br>-<br>-<br>-<br>-<br>-<br>-<br>-<br>-<br>-<br>-<br>-<br>-                                                          | töröl alól felmentettek Egyetem Corvinus m m m m m egyetem Corvinus t | Frissîtés K                          | - C ×                               |
| File       Eszközök       Szerepkörváltás       Kedt         Image: State State Sta                                                       | Vencek Help<br>Előző át<br>Utolsó módosi<br>                                                                                                    | Videók > zvj123(M)-zv jelen tálános tó Mező sorszám tó Mező sorszám tó Interventegy elen tálános tó Budapesti Corvinus                                                                                                    | ss kktzés kij Mezőnév I nyelvvizsga 40 mezo40 41 mezo41 42 mezo42 46 mezo46 47 mezo47 52 mezo52 53 mezo53                                                                                                    | elölés Kijelölésekel<br>Válasz<br>nyelvi kötelezettség<br>-<br>-<br>Budapesti Corvinus<br>-<br>-<br>-<br>-<br>-<br>-<br>-<br>-<br>-<br>-<br>-<br>-<br>-                                                          | töröl                                                                 | Frissîtés K                          | - C ×                               |
| File       Eszközök       Szerepkörváltás       Kedt         Image: State State Sta                                                       | Vencek Help<br>Előző át<br>Utolsó módosi<br>                                                                                                    | Videók > zvj123(M)-zv jelen tálános tó Mező sorszám tó Mező sorszám tó Internet internet inte | ss kktzés kij Mezőnév I nyelvvizsga 40 mezo40 41 mezo41 42 mezo42 46 mezo46 47 mezo47 52 mezo52 53 mezo53  kkek/döntések Csato 42 Egyetem Corvinus Sza                                                                                                    | elölés Kijelölésekel<br>Válasz<br>nyelvi kötelezettség<br>-<br>-<br>Budapesti Corvinus<br>-<br>-<br>-<br>-<br>-<br>-<br>-<br>-<br>-<br>-<br>-<br>-<br>-                                                          | töröl                                                                 | Frissîtés K                          | - □ ×                               |
| File       Eszközök       Szerepkörváltás       Kedt         Image: State in the state in the state in                                                       | Vencek       Help         Előző       ál         J       Utolsó módosí         J       Utolsó módosí         J       Utolsó módosí         J       Utolsó módosí         J       Utolsó módosí         J       Utolsó módosí         J       Utolsó módosí         J       J         J       J         J                                                                                                    | Videók > zvj123(M)-zv jelen tálános tó Mező sorszám                                                                                                    | ss kktzés kij Mezőnév I nyelvvizsga 40 mezo40 41 mezo41 42 mezo42 46 mezo46 47 mezo47 52 mezo52 53 mezo53 Ke ke ke ke ke ke ke ke ke ke ke ke ke ke                                                                                                    | elölés Kijelölésekel<br>Válasz<br>nyelvi kötelezettség<br>-<br>-<br>-<br>-<br>-<br>-<br>-<br>-<br>-<br>-<br>-<br>-<br>-                                                                                          | töröl                                                                 | Frissités K                          | - □ ×                               |
| File       Eszközök       Szerepkörváltás       Kedt         Image: Select and the select and the sel                                                       | Vencek Help  Előző                                                                                                    | Videók > zvj123(M)-zv jelen tálános tó Mező sorszám                                                                                                    | ss kktzés kij Mezőnév nyelvvizsga umezo40 nezo40 nezo41 kz mezo42 nezo42 nezo45 rmezo45 rmezo52 s3 mezo53 ke ke segyetem Corvinus Sza                                                                                                    | elölés Kijelölésekel<br>Válasz<br>nyelvi kötelezettség<br>-<br>-<br>Budapesti Corvinus<br>-<br>-<br>-<br>-<br>-<br>-<br>-<br>-<br>-<br>-<br>-<br>-<br>-                                                          | töröl<br>alól felmentettek<br>Egyetem Corvinus<br>n<br>mezo42<br>t    | Frissités K                          | - □ ×                               |
| File       Eszközök       Szerepkörváltás       Kedi         Image: Seját       Atalános menü       Image: Seját       Atalános menü         Image: Seját       Adatok (2000)       Image: Seját       Image: Seját       Im                                                                                                    | Vencek Help<br>Előző át<br>Utolsó módos i<br><br>Atulosó módos i<br><br>Atulosó<br>Atulosó<br>Atulosó<br>Atul | Videók > zvj123(M)-zv jelen tidános tó Mező sorszám                                                                                                    | os<br>Iktzés kij<br>Mezőnév<br>1 nyelvvizsga<br>40 mezo40<br>41 mezo41<br>42 mezo42<br>46 mezo46<br>47 mezo47<br>52 mezo52<br>53 mezo53<br>Egyetem Corvinus Sza<br>42<br>Egyetem Corvinus Sza                                                                                | elölés Kijelölésekel<br>Válasz<br>nyelvi kötelezettség<br>-<br>-<br>Budapesti Corvinus<br>-<br>-<br>-<br>-<br>-<br>-<br>-<br>-<br>-<br>-<br>-<br>-<br>-<br>-<br>-<br>-<br>-<br>-<br>-                            | töröl                                                                 | Frissités K                          |                                     |
| File       Eszközök       Szerepkörváltás       Kedt         Image: Seját adatok (2000)       Image: Seját adatok (2000)       Image: Seját adatok (2000)       Image: Seját adatok (2000)         Image: Seját adatok (2000)       Image: Seját adatok (2000)       Image: Seját adatok (2000)       Image: Seját adatok (2000)         Image: Seját adatok (2000)       Image: Seját adatok (2000)       Image: Seját adatok (2000)       Image: Seját adatok (2000)         Image: Seját adatok (2000)       Image: Seját adatok (2000)       Image: Seját adatok (2000)       Image: Seját adatok (2000)         Image: Seját adatok (2000)       Image: Seját adatok (2000)       Image: Seját adatok (2000)       Image: Seját adatok (2000)         Image: Seját adatok (2000)       Image: Seját adatok (2000)       Image: Seját adatok (2000)       Image: Seját adatok (2000)         Image: Seját adatok (2000)       Image: Seját adatok (2000)       Image: Seját adatok (2000)       Image: Seját adatok (2000)         Image: Seját adatok (Seját Sol)       Image: Seját adatok (295500)       Image: Seját adatok (295500)       Image: Seját adatok (2000)         Image: Seját adato sejégyzés sablon (393900)       Image: Seját adatok (32500)       Image: Seját adatok (32500)       Image: Seját adatok (32500)         Image: Seját adato sejégyzés sablon (32500)       Image: Seját adatok (34100)       Image: Seját adatok (34100)       Image: Seját adatok (32600) <td< td=""><td>Vencek Help  Előző</td><td>Videók &gt; zvj123(M)-zv jelen tidános tó Mező sorszám</td><td>os<br/>Iktzés Kij<br/>Mezőnév<br/>1 nyelvvizsga<br/>40 mezo40<br/>41 mezo41<br/>42 mezo42<br/>46 mezo46<br/>47 mezo47<br/>52 mezo52<br/>53 mezo53<br/>Wek/döntések Csato<br/>42<br/>Egyetem Corvinus Sza</td><td>elölés Kijelölésekel<br/>Válasz<br/>nyelvi kötelezettség<br/>-<br/>Budapesti Corvinus<br/>-<br/>-<br/>-<br/>-<br/>-<br/>-<br/>-<br/>-<br/>-<br/>-<br/>-<br/>-<br/>-<br/>-<br/>-<br/>-<br/>-<br/>-<br/>-</td><td>töröl</td><td>Frissités K</td><td>— □ ×</td></td<> | Vencek Help  Előző                                                                                                    | Videók > zvj123(M)-zv jelen tidános tó Mező sorszám                                                                                                    | os<br>Iktzés Kij<br>Mezőnév<br>1 nyelvvizsga<br>40 mezo40<br>41 mezo41<br>42 mezo42<br>46 mezo46<br>47 mezo47<br>52 mezo52<br>53 mezo53<br>Wek/döntések Csato<br>42<br>Egyetem Corvinus Sza                                                                                  | elölés Kijelölésekel<br>Válasz<br>nyelvi kötelezettség<br>-<br>Budapesti Corvinus<br>-<br>-<br>-<br>-<br>-<br>-<br>-<br>-<br>-<br>-<br>-<br>-<br>-<br>-<br>-<br>-<br>-<br>-<br>-                                 | töröl                                                                 | Frissités K                          | — □ ×                               |

Kérvényválaszok megtekintése

### 18.1.2.1. Válasz2 mező

A kérvénysablonnál az *Véleményező által módosítható a válasz* jelölőnégyzet bejelölése esetén, a weben a véleményezőnek és a döntőnek megjelenik egy Válasz2 elnevezésű mező. A mezőbe a hallgató által megadott válaszok mellé újabb válasz, válasz2 írható, amennyiben a bírálat során felül szeretnénk bírálni a hallgató által a mezőben adott választ.

Ez leggyakoribb esetben akkor fordulhat elő, pl. kollégiumi vagy szociális kérvények esetén a hallgató nem adta meg megfelelően a lakhely és az iskola közti távolságot, egy főre jutó jövedelmet stb.

Miután a Válasz2 mező kitöltésre kerül, akkor a pontszámítás már a válasz2 mező értéke alapján történik. A válasz2 mező kitöltése után fontos a **"Kollégiumok/ Jelentkezési időszakok/Időszakhoz tartozó hallgatók(21000)"** menüpontban a Pontszámítást újra futtatni, hogy az új, módosított érték érvényesüljön. Pontszámításkor a program elsődlegesen a Válasz2 mező értékét veszi figyelembe, ha ki van töltve, ha nincs akkor a hallgató által kitöltött Válasz1 mező értékét. A Válasz2 mező értéke a Kliensben a kérvényeknél a Válaszok tabulátorfülön oszlopszerkesztésben megjeleníthető, azonban a módosítás csak a weben lehetséges.

| Adatok véleménye                                                                      | zése                        | C7 |
|---------------------------------------------------------------------------------------|-----------------------------|----|
| <ul> <li>Mezősorszám:</li> <li>Mezőnév:</li> <li>Válasz:</li> <li>Válasz2:</li> </ul> | 1<br>valami<br>nem helyes   |    |
| <ul> <li>Pontszám:</li> <li>Korábbi<br/>vélemények:</li> </ul>                        |                             |    |
| ♦ Státusz:                                                                            | ▼                           |    |
| Mentés Előző                                                                          | Következő Dokumentum Vissza |    |

Válasz2 mező weben

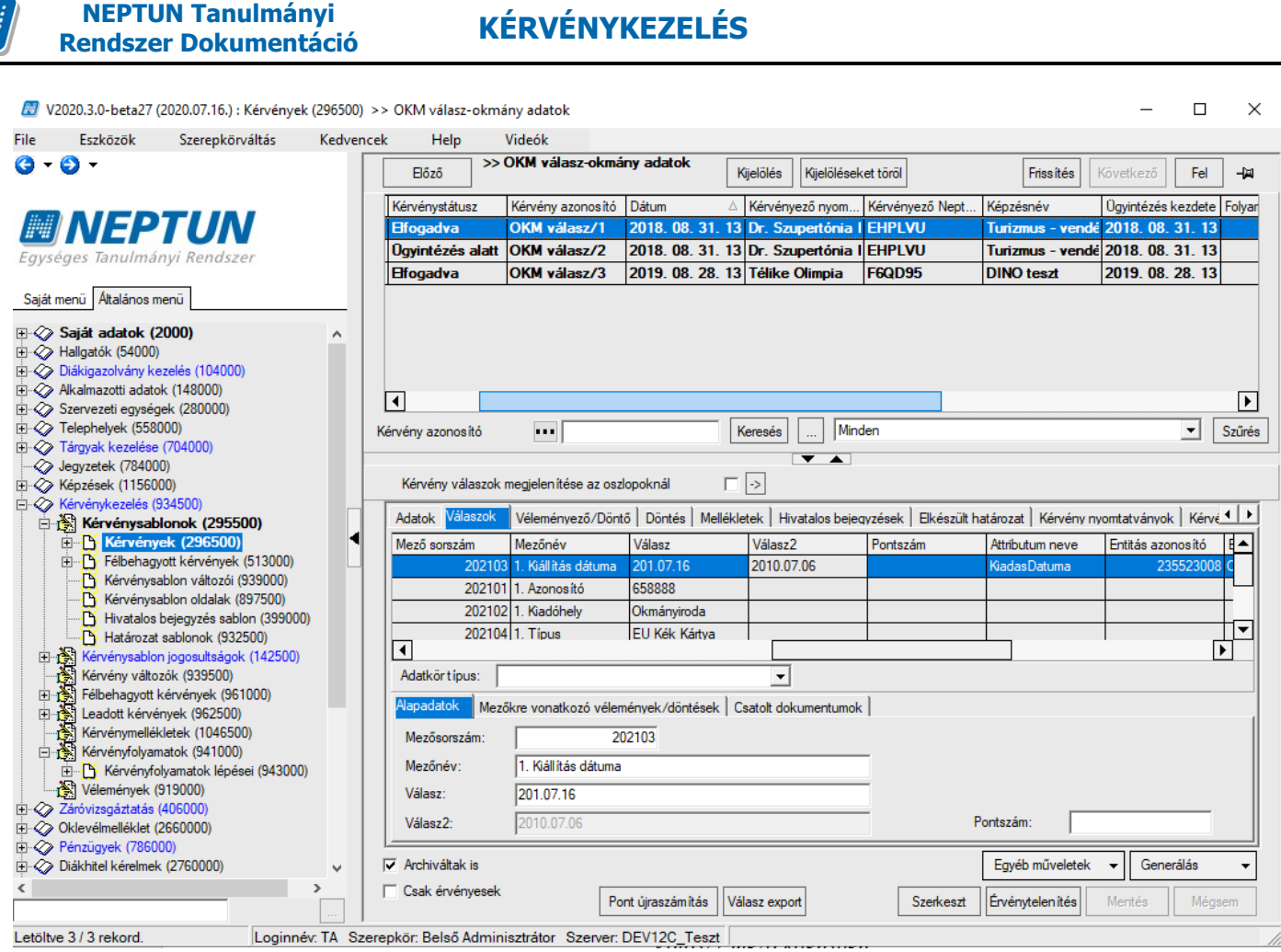

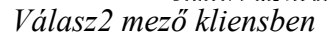

# 18.1.2.2. Kérvény mező válaszok, vélemények

A kérvény megtekintésére szolgáló menüpontok alatt "*Kérvényválaszok"* menüponton a kiválasztott kérvényhez kapcsolódó válasz sorok kerülnek megjelenítésre szerkeszthető formában. A szerkeszthetőséget a kérvénysablon beállításai határozzák meg, mely alapján félkövéren jelennek meg azok a mező címkék, melyre van szerkesztési lehetősége a felhasználónak, egyéb esetben inaktívak a mezők.

Az "*Alapadatok*" tabulátorfülön a "*Mezősorszám*", a "*Mezőnév*" és a "*Válasz*" mező nem szerkeszthető formában kerül megjelenítésre. A "*Válasz2*" mező szerkeszthetőségét a kérvénysablonban a "*Véleményező által módosítható a válasz2 mező*" és az "*Ügyintéző által módosítható a válasz2 mező*" jelölőnégyzetek értéke szabályozza, amennyiben a belépett felhasználóra vonatkozóan az adott kérvényhez tartozik legalább egy olyan vélemény sor, melynek a típusa véleményező és még nem járt le a véleményezési határidő. Inaktív vélemény sor esetén nem lehetséges mező válaszhoz kapcsolódóan véleményt rögzíteni. A válasz sorhoz kapcsolódó "Pontszám" mező szabályozhatóságát a kérvénysablonban a "*Válasz pontszám módosítható*" jelölőnégyzet szabályozza.

NEPTUN Tanulmányi Rendszer Dokumentáció KÉRVÉNYKEZELÉS

| Eszközök                              | Szerepkörváltás          | Kedvence | k Help                   | Videók              |                 |                     |                  |                   |              |     |     |
|---------------------------------------|--------------------------|----------|--------------------------|---------------------|-----------------|---------------------|------------------|-------------------|--------------|-----|-----|
| 🕘 🗸                                   |                          |          | Előző >>                 | > OKM válasz-ok     | mány adatok     | Kijelölés Kijelölé  | éseket töröl     | Frissítés         | Következő    | Fel | ] - |
|                                       |                          |          | Mezőnév                  | Válasz              | Válasz2         | Pontszám            | Attributum neve  | Entitás azonosító | Entitás neve | 1   | Cso |
| INFP                                  | TUN                      |          | 1. Kiállítás dátuma      | 201.07.16           | 2010.07.06      |                     | KiadasDatuma     | 23552300          | 8 Okmany     |     |     |
| éges Tanulmá                          | nvi Rendszer             |          | 1. Azonosító             | 658888              |                 |                     |                  |                   |              |     |     |
| eges iananna                          | nyi nenaszer             |          | 1. Kiadóhely             | Okmányiroda         |                 |                     |                  |                   |              |     |     |
| menü Altalános m                      | nenü                     |          | 1. Típus                 | EU Kék Kártya       |                 |                     |                  |                   |              |     |     |
|                                       |                          |          | 1. Érvényesség kez       | 2018.07.16          |                 |                     |                  |                   |              |     |     |
| Saját adatok (2                       | 2000)                    | <u>^</u> | 1. Érvényesség vég       | 2018.07.23          |                 |                     |                  |                   |              |     |     |
| <ul> <li>Diákigazolvány ke</li> </ul> | azelés (104000)          |          |                          |                     | •               |                     |                  | •                 |              |     |     |
| Alkalmazotti adato                    | ok (148000)              |          |                          |                     |                 |                     |                  |                   |              |     |     |
| Szervezeti egység                     | jek (280000)             |          | •                        |                     | Γ               |                     |                  |                   |              |     |     |
| Telephelyek (558                      | 000)                     |          | itteller der en en en en |                     | -               | - Kanada - I        | Minden           |                   |              | Ţ   | c., |
| Tárgyak kezelése                      | (704000)                 | /        | attributum neve          |                     |                 | Nereses I           | Minden           |                   |              | ΞL  | SZ  |
| Jegyzetek (78400<br>Képzések (11560   | U)<br>00)                |          |                          |                     |                 | <b>T</b>            |                  |                   |              |     |     |
| Kérvénykezelés (                      | 34500)                   |          | Adatkört ípus:           |                     |                 | •                   |                  |                   |              |     |     |
| Kérvénysab                            | lonok (295500)           |          |                          |                     |                 | 1                   | . 1              |                   |              |     |     |
| 🗄 🚹 Kérvény                           | ek (296500)              |          | Alapadatok Mez           | tőre vonatkozó véle | mények/döntések | Csatolt dokumentume | ok               |                   |              |     |     |
| Kérv                                  | ényválaszok (974500)     |          | Mezősorszám:             |                     | 202103          | Mezőnév:            | 1. Kiállítás dát | uma               |              |     | _   |
| Kerve                                 | nymellekletek (380500)   |          | Válaez:                  | 201.07.16           |                 |                     | 1                |                   |              |     | _   |
|                                       | ablon változói (939000)  |          | Valasz.                  | 201.07.16           |                 |                     |                  |                   |              |     | _   |
| Kérvénysa                             | ablon oldalak (897500)   |          | Válasz2:                 | 2010.07.06          |                 |                     |                  |                   |              |     |     |
| - Hivatalos                           | bejegyzés sablon (399000 | ))       | Pontszám:                |                     |                 |                     |                  |                   |              |     |     |
| Határozat                             | sablonok (932500)        |          |                          |                     |                 |                     |                  |                   |              |     |     |
| Kérvénysablo                          | n jogosultságok (142500) |          |                          |                     |                 |                     |                  |                   |              |     |     |
| Kerveny valto                         | zok (939500)             |          |                          |                     |                 |                     |                  |                   |              |     |     |
| - Peiberiagyouri                      | nvek (962500)            |          |                          |                     |                 |                     |                  |                   |              |     |     |
| Kérvénymellé                          | detek (1046500)          |          |                          |                     |                 |                     |                  |                   |              |     |     |
| Kérvényfolyan                         | natok (941000)           |          |                          |                     |                 |                     |                  |                   |              |     |     |
| E Kérvényfo                           | lyamatok lépései (943000 | )        |                          |                     |                 |                     |                  |                   |              |     |     |
| Vélemények (                          | 919000)                  |          |                          |                     |                 |                     |                  |                   |              |     |     |
| Záróvizsgáztatás                      | (406000)                 |          |                          |                     |                 |                     |                  |                   |              |     |     |
| OLL 11 0111 - 1                       | 2660000)                 | - ×      |                          |                     |                 |                     |                  | 1                 |              |     |     |
| Oklevelmelleklet (                    |                          |          |                          |                     | Unandad         | Storkoot            | Töröl            | Montón            | Mág          |     |     |
| • Oklevelmelleklet (                  |                          | <u> </u> |                          |                     | nozzadu         | Szerkeszt           | 10101            | Mentes            | Meg.         |     |     |

Kérvényválaszok – Alapadatok

A "*Mezőre vonatkozó vélemények/döntések"* tabulátorfülön a kérvény válasz mezőhöz kapcsolódó vélemény sorok kerülnek megjelenítésre a felület alsó felén. A felületen a belső **"Hozzáad"** gombra kattintva lehetséges új sor rögzítése. A "*Publikus vélemény"* mező szerkeszthetőségét a kérvénysablonban a "*Publikus mező vélemény"* jelölőnégyzet beállításával lehet engedélyezni, a "*Nem publikus vélemény"* a "*Nem publikus mező vélemény"* jelölőnégyzet beállításával engedélyezhető. A jelölőnégyzetek hamis értéke esetén a mezők inaktívan jelennek meg a felületen. A "*Mező vélemény látható"* alapértelmezetten igaz értékű, felületről állítható hamisra a korábbi működéssel megegyező módon.

| Eszközök Szerepkörváltás                                                       | Kedvencel | k Help               | Videók                |                |                 |                  |                    |              |   |
|--------------------------------------------------------------------------------|-----------|----------------------|-----------------------|----------------|-----------------|------------------|--------------------|--------------|---|
| • 🕘 •                                                                          |           | Előző                | > OKM válasz-okm      | ány adatok     | Kijelölés Kije  | elöléseket töröl | Frissítés          | Következő Fe | a |
|                                                                                |           | Mezőnév              | Válasz                | Válasz2        | Pontszám        | Attributum neve  | Entitás azonosító  | Entitás neve |   |
| NEPTUN                                                                         |           | 4 2. Típus           | Bevándorlási          |                |                 | Tipus            |                    | Okmany       |   |
| vséges Tanulmányi Rendszer                                                     |           | 1 2. Azonosító       | 987464                |                |                 | Azonosito        |                    | Okmany       |   |
| seges ianannanyi nenaszer                                                      |           | 3 2. Kiállítás dátum | a 0201.05.05          |                |                 | KiadasDatuma     |                    | Okmany       |   |
| át menü Altalános menü                                                         |           | 5 2. Érvényesség k   | ez( 201.06.05         | 2010.06.06     |                 | ErvenyessegKezde | et                 | Okmany       |   |
|                                                                                |           | 1 1. Azonosító       | 658888                |                |                 |                  |                    |              |   |
| > Saját adatok (2000)                                                          | ^         | 2 1. Kiadóhelv       | Okmánviroda           |                |                 |                  |                    |              |   |
| > Hallgatók (54000)                                                            |           | 3 1 Kiállítás dátum  | a 2010.07.06          |                |                 |                  |                    | -            | _ |
| Diakigazolvany kezeles (104000)                                                |           | 4 1 Tínus            | ELI Kék Kártva        |                |                 |                  |                    |              |   |
| Arkalmazotti adatok (148000)<br>Szervezeti egyeágek (280000)                   |           |                      | 20 Nor Harrya         |                | _               |                  |                    |              |   |
| <ul> <li>Szervezeti egysegek (200000)</li> <li>Telephelvek (558000)</li> </ul> |           | •                    |                       |                |                 | 1                |                    |              |   |
| Tárgyak kezelése (704000)                                                      | A         | ttributum neve       | •••                   |                | Keresés         | Minden           |                    | •            | 5 |
| ➢ Jegyzetek (784000)                                                           |           |                      |                       |                | •               | -                |                    |              | _ |
| Képzések (1156000)                                                             |           |                      |                       |                |                 |                  |                    |              |   |
| Kérvénykezelés (934500)                                                        |           | Adatkört ípus:       |                       |                | -               |                  |                    |              |   |
| Kérvénysablonok (295500)                                                       |           | Alapadatok Mez       | rőre vonatkozó vélemé | nvek/döntések  | stolt dokument  | umok             |                    |              |   |
| ☐ Kérvények (296500)                                                           |           |                      |                       | Ca             | atoli dokumeni  |                  |                    |              |   |
| Kervenyvalaszok (974500)                                                       |           | ID                   | Serial                | Létrehozás i   | deje Létreh     | ozó Utolsó módo: | sítás Utolsó módos | itó Hozzáa   | d |
| E Félhebaguett képvépvek (512000)                                              |           | 262                  | 2902678               | 0 2020. 04. 05 | ). 11:17: TA999 | 99 2020. 04. 09  | . 11:17:           |              |   |
| Kérvénysablon változói (939000)                                                |           |                      |                       |                |                 |                  |                    | Töröl        |   |
| Kérvénysablon oldalak (897500)                                                 |           |                      |                       |                |                 |                  | г                  |              |   |
| Hivatalos bejegyzés sablon (399000                                             | )         |                      |                       |                |                 |                  |                    | ▶            |   |
| Határozat sablonok (932500)                                                    |           | Mező vélemér         | ny látható: 🔽         |                |                 |                  |                    |              |   |
| Kérvénysablon jogosultságok (142500)                                           |           | Publikus válar       | mény: teet            |                |                 |                  |                    |              | _ |
| Kérvény változók (939500)                                                      |           |                      |                       |                |                 |                  |                    |              |   |
| Félbehagyott kérvények (961000)                                                |           |                      |                       |                |                 |                  |                    |              |   |
| Leadott kérvények (962500)                                                     |           |                      |                       |                |                 |                  |                    |              |   |
| Kervenymellekletek (1046500)                                                   |           | Nem publikus vé      | elemény:              |                |                 |                  |                    |              |   |
| Kervenyrolyamatok (941000)                                                     |           |                      |                       |                |                 |                  |                    |              |   |
| Vélemények (919000)                                                            |           |                      |                       |                |                 |                  |                    |              |   |
| Carl Volumentyer (010000)                                                      |           |                      |                       |                |                 |                  |                    |              |   |
| 2 Záróvizsoáztatás (406000)                                                    |           |                      |                       |                |                 |                  |                    |              |   |

Kérvényválaszok - Mezőre vonatkozó vélemények/döntések

A "*Csatolt dokumentumok"* tabulátorfülön a mezőhöz kapcsolódó dokumentumok kerülnek megjelenítésre. A felhasználónak csak megtekintési lehetősége van a felületen, dupla kattintással megnyitható a dokumentum.

# 18.1.3. Hallgató által a kérvényhez csatolt mellékletek megtekintése

A Mellékletek tabulátorfül alatt találhatóak a kiválasztott kérvényhez a hallgató által csatolt mellékletek.

| ile Eszközök Szerepkörváltás Kedvencek Help Vio  | leók |      |                  |                      |                      |             |                           |                 |                       |            |         |
|--------------------------------------------------|------|------|------------------|----------------------|----------------------|-------------|---------------------------|-----------------|-----------------------|------------|---------|
| 3 - 🗿 -                                          |      |      | ⊟őző ≫           | házszám -házszá      | n [                  | Kijelölés   | Kijelöléseket töröl       | Összes adat     | Frissítés Követk      | ező Fe     | -ja     |
|                                                  |      |      | Kérvény azono:   | sító                 | Kérvénystátusz       | Dátum       | $\forall$                 | Kérvényező i    | nyomtatási neve       | Kérvény    | ező N 🔺 |
| MINEPTUN                                         |      |      | házszám /18      |                      | Elfogadva            | 2016.       | 11. 02. 13:56:46          | dr. Magyar      | Anna Kata             | YZL22      | 0       |
| Egyságos Tapulmányi Pondszor                     |      |      | házszám /17      |                      | Elfogadva            | 2016.       | 11. 02. 13:53:29          | dr. Magyar      | Anna Kata             | YZL22      | 0       |
| Lyyseges lanumanyi kenuszei                      |      |      | házszám /16      |                      | Elfogadva            | 2016.       | 11. 02. 13:51:06          | dr. Magyar      | Anna Kata             | YZL22      | D       |
| Salát menü Általános menü                        |      |      | házszám /14      |                      | Elfogadva            | 2016.       | 10. 27. 11:50:44          | dr. Magyar      | Anna Kata             | YZL22      | 0       |
|                                                  |      |      | házszám /13      |                      | Elfogadya            | 2016.       | 10. 26. 13:50:33          | dr. Magyar      | Anna Kata             | YZL22      | 0       |
| 🗄 🚵 Üzenetek (372500)                            | ^    |      | házszám /12      |                      | Elfogadya            | 2016        | 10 26 13:46:18            | dr. Magyar      | Anna Kata             | Y7122      | 0       |
| TaViSz listák (169500)                           |      |      | házezám /11      |                      | Elfogadya            | 2016        | 10 17 15:51:27            | dr. Magyar      | Anna Kata             | Y71 22     |         |
| Diákigazolvány kezelés (104000)                  |      |      | ndzazdii 7 m     |                      | Litogadva            | 2010.       | 10. 17. 13.31.27          | ar. Magyar      |                       | 12122      | ╧┤╤┤    |
| Alkalmazotti adatok (148000)                     |      |      |                  |                      |                      |             |                           |                 |                       |            |         |
| Josepheren egysegek (280000)                     |      |      |                  |                      |                      |             | Madaa                     |                 |                       |            |         |
| Providence (200000)<br>Tárovak kezelése (204000) |      | Kén  | ény azonosító    | •••                  |                      | Keresés     | Jivinden                  |                 |                       | -          | Szürés  |
|                                                  |      |      |                  |                      |                      |             | ▼ ▲                       |                 |                       |            |         |
| -                                                |      |      | Kérvény válaszok | megjelen ítése az os | zlopoknál            | ->          |                           |                 |                       |            |         |
| 🛛 🐼 Kérvénykezelés (934500)                      | _    |      | -                | -                    | 1                    |             | 1                         |                 | 1                     | <u>۲</u>   |         |
| 🖻 🚵 Kérvénysablonok (295500)                     |      | /    | datok   Válaszok | Véleményező/Dön      | tő Döntés Mellék     | letek Hi    | vatalos bejegyzések   Elk | észült határoza | at   Kérvény nyomtaty | ányok   Ké | vé      |
| 🖻 🎦 Kérvények (296500)                           | •    |      | l étrehozó       | Fáil típusa          | Leírás               | E           | ál név Dokur              | nentum típu     | Elfogadya             | Hozz       | áad     |
| Félbehagyott kérvények (513000)                  |      |      | TA9999           | PDF                  | 201100               | ha          | at odf Kérvér             | vmelléklet      |                       | 11022      |         |
| Kérvénysablon változói (939000)                  |      |      |                  |                      |                      |             |                           | ijinosonaot     |                       |            |         |
| Kervenysabion oldalak (89/500)                   |      |      | <b>▲</b>         |                      |                      |             |                           |                 | Þ                     | lor        | ol      |
| Hivatalos bejegyzes sabion (335000)              |      |      | Típus: Ké        | rvénymelléklet       |                      |             | •                         |                 |                       |            |         |
| Kényénysablon jogosultságok (142500)             |      | .    |                  |                      |                      |             |                           |                 |                       |            |         |
| Kérvény változók (939500)                        |      | '    | ajinev:  na      | par                  |                      |             |                           | Nyelv:          | magyar                |            |         |
| Félbehagyott kérvények (961000)                  |      |      | eírás:           |                      |                      |             |                           |                 |                       |            |         |
| E Leadott kérvények (962500)                     |      |      |                  |                      |                      |             |                           |                 |                       |            |         |
| Kérvénymellékletek (1046500)                     |      |      |                  |                      |                      |             |                           |                 |                       |            |         |
| 🖃 🚱 Kérvényfolyamatok (941000)                   |      |      | Elfogadás adatol |                      |                      |             |                           |                 |                       |            |         |
| 🗄 💾 Kérvényfolyamatok lépései (943000)           |      |      |                  |                      |                      |             |                           | ÷.,             |                       |            |         |
| Felhasználói csoportok (943500)                  |      |      | Erogadva jø      | Ef                   | ogadas datuma:       |             | 15                        | Ervenyess       | eg vege:              |            | 1       |
| Vélemények (919000)                              |      |      | Elfogadó:        |                      |                      |             |                           |                 |                       |            |         |
| E 🐼 Záróvizsgáztatás (406000)                    |      |      | · · · ·          |                      |                      |             |                           |                 |                       |            |         |
| Uklevelmelleklet (266000)                        |      |      | Anabiu általe in |                      |                      |             |                           | [ [ ]           | ób műveletek          | Gonorálás  |         |
| Penzugyek (/86000)                               | ~    | M 14 | Archivaltak is   |                      |                      |             |                           | Egy             |                       | Generalas  | •       |
| ۲>                                               | _    |      | Csak érvényesek  | P                    | ont újraszámítás 🛽 🕅 | Válasz expo | ort Szer                  | keszt Érvé      | nytelen ítés Menté    | s Me       | egsem   |
|                                                  |      |      |                  |                      |                      |             |                           |                 |                       |            |         |

Kérvényhez csatolt mellékletek

A kérvényhez csatolt mellékletek megtekinthetőek, ha a kiválasztott melléklet sorára kattintunk.

Végrehajtás alatti státusszal megadott kérvényhez nem tölthető fel kérvénymelléklet hallgató által!

Adott melléklet kiválasztása után megtekinthetjük a mellékletet. Amennyiben az ellenőrzés megtörtént, akkor a felületen az "*Ellenőrizve"* jelölőnégyzet bepipálásával rögzítésre kerül az ellenőrzés dátuma és az ellenőrző személye is.

Az ellenőrizve jelölőnégyzet a hallgatói weben is megjelenik, így a hallgató látja, hogy ellenőrzésre került a leadott melléklete.

A leírás mezőben azt látjuk, amit a hallgató a weben a melléklet leadásakor a leírás mezőben rögzített. A leírás mellé további leírást is fűzhetünk, így a hallgató azt is látni fogja, amikor megtekinti a leadott kérvényeit, ill. csatolt mellékleteit.

"Mellékletek letöltése és gombra kattintva gombra kattintva meg jelenik egy üzenet, " A mellékletet PDF vagy ZIP formátumban szeretné letölteni?"

A PDF ill. ZIP formátum ban nem csak egy kérvény, hanem több kérvényhez feltöltött melléklet menthető egy zip állományba. A mentés követően a zip-ben a mellékletek neve tartalmazza a Neptun kódot- kérvény azonosítóját-a kérvényben szereplő melléklet sorszámát- a feltöltött melléklet nevét.

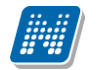

# 18.1.4. A hallgató által a kérvény egyes mezőihez csatolt mellékletek megtekintése

Kérvények menüpontokban a Válaszok tabulátorfülön láthatóak a hallgatók válaszai adott mezőre vonatkoztatva. Amennyiben a kérvénysablon beállítása engedélyezi, akkor a hallgató adott mezőhöz is tud mellékletet csatolni. Amely mezőhöz a hallgató csatolt mellékletet, arra a mezőre állva az alsó panelban a Csatolt mellékletek tabulátorfülön megjelenik a csatolt melléklet sora, és duplán kattintva megjeleníthető a melléklet.

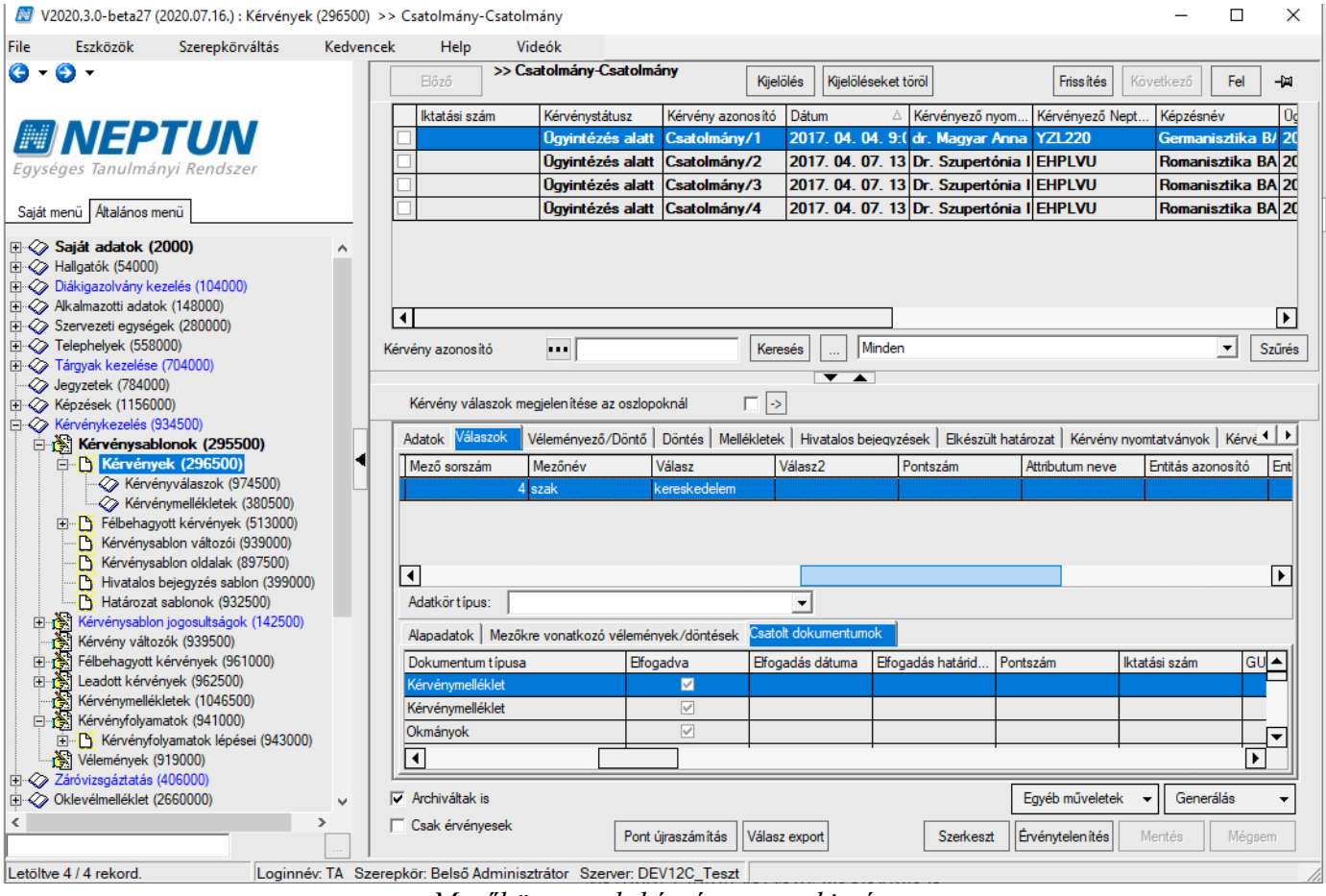

Mezőhöz csatolt kérvény megtekintése

Ezek a mellékletek természetesen a Kérvények menüpontban a Mellékletek tabulátorfülön is megtalálhatóak.

| )   | N<br>Ren    | EPTUN Ta<br>Idszer Do | anulmá<br>kumer | inyi<br>Itác | ió       | I           | KÉRVÉNYKEZELÉ       | S |
|-----|-------------|-----------------------|-----------------|--------------|----------|-------------|---------------------|---|
| N   | V2021.1.0-I | peta6 (2020.11.14.)   | : Kérvények (2  | 296500)      | >> házsz | ám -házszám |                     |   |
| ile | Eszközök    | Szerepkörváltás       | Kedvencek       | Help         | Videók   |             |                     |   |
| θ   | - 🕤 -       |                       |                 |              |          | Flőző       | >> házszám -házszám | Γ |

| ile Eszközök Szerepkörváltás Kedvencek Help Videó | k |        |                                     |                   |            |                       |                  |                       |                |
|---------------------------------------------------|---|--------|-------------------------------------|-------------------|------------|-----------------------|------------------|-----------------------|----------------|
| 3 - 0 -                                           |   | E      | ⇒ házszám -házszán                  | n                 | Kijelölés  | Kijelöléseket töröl   | Összes adat      | Frissítés Következ    | ő Fel –µ       |
|                                                   |   |        | Kérvény azonosító                   | Kérvénystátusz    | Dátum      |                       | ∀ Kérvényező     | nyomtatási neve       | Kérvényező N 🔺 |
| MFPTIN                                            |   |        | názszám /18                         | Elfogadva         | 2016.      | 11. 02. 13:56:46      | dr. Magyar       | Anna Kata             | YZL220         |
| Egységes Tanulmányi Rendszer                      |   |        | názszám /17                         | Elfogadva         | 2016. 1    | 11. 02. 13:53:29      | dr. Magyar       | Anna Kata             | YZL220         |
| Lgyseges lanumanyi kenuszer                       |   |        | názszám /16                         | Elfogadva         | 2016.      | 11. 02. 13:51:06      | dr. Magyar       | Anna Kata             | YZL220         |
| Saiát menü Altalános menü                         |   |        | názszám /14                         | Elfogadva         | 2016. 1    | 10. 27. 11:50:44      | dr. Magyar       | Anna Kata             | YZL220         |
|                                                   | - |        | názszám /13                         | Elfogadva         | 2016. 1    | 10. 26. 13:50:33      | dr. Magyar       | Anna Kata             | YZL220         |
| Dzenetek (372500)                                 |   |        | názszám /12                         | Elfogadva         | 2016.      | 10. 26. 13:46:18      | dr. Magyar       | Anna Kata             | YZL220         |
| TaViSz listák (169500)                            |   |        | názszám /11                         | Elfogadva         | 2016.      | 10, 17, 15:51:27      | dr. Magyar       | Anna Kata             | YZL220         |
| Diakigazoivany kezeles (104000)                   |   |        |                                     | 5                 |            | -                     |                  |                       |                |
| E Szervezeti egységek (280000)                    |   | ⊡      |                                     |                   |            |                       |                  |                       | ►              |
| Telephelyek (558000)                              |   | Kérvén | v azonosító                         | [                 | Keresés    | Minden                |                  |                       | ▼ Szűrés       |
| 🛙 🐼 Tárgyak kezelése (704000)                     |   |        | ·                                   | L                 |            |                       |                  |                       |                |
|                                                   |   |        |                                     |                   |            |                       |                  |                       |                |
| Képzések (1156000)                                |   | Ké     | rvény válaszok megjelenítése az osz | lopoknál j        | ->         |                       |                  |                       |                |
| Képrépyezeles (934500)                            |   | Ada    | atok Válaszok Véleményező/Dönt      | ő Döntés Melléki  | etek Hiv   | vatalos bejegyzések E | lkészült határoz | at Kérvény nyomtatvár | wok Kérvé ▲ ►  |
| E Kérvények (296500)                              |   |        | 1 1 1 1                             |                   |            |                       |                  |                       |                |
| Félbehagyott kérvények (513000)                   |   |        | Létrehozó Fájl tipusa               | Leirás            | Fá         | ájl név Dok           | umentum tipu     | Elfogadva E           | Hozzáad        |
| Kérvénysablon változói (939000)                   |   |        | TA9999 PDF                          |                   | ha         | at.pdf Kerv           | enymelleklet     |                       |                |
| Kérvénysablon oldalak (897500)                    |   | ∣∣₹    |                                     |                   |            |                       |                  | ► I                   | Töröl          |
| Hivatalos bejegyzés sablon (399000)               |   | Tin    | us: Kérvénymelléklet                |                   |            |                       | ī                |                       |                |
| Hatarozat sabionok (932500)                       |   |        |                                     |                   |            | <u></u>               |                  |                       |                |
| Kérvény változók (939500)                         |   | Fájl   | név: [hat.pdf                       |                   |            |                       | Nyelv:           | magyar                | <u> </u>       |
| Félbehagyott kérvények (961000)                   |   | Lei    | rás:                                |                   |            |                       |                  |                       |                |
| 🗈 🛃 Leadott kérvények (962500)                    |   |        |                                     |                   |            |                       |                  |                       |                |
| Kérvénymellékletek (1046500)                      |   |        |                                     |                   |            |                       |                  |                       |                |
| E Kérvényfolyamatok (941000)                      |   | E      | fogadás adatok                      |                   |            |                       |                  |                       |                |
| Kervénytolyamatok lépései (943000)                |   | I B    | foqadya 🔽 🛛 Fife                    | ogadás dátuma:    |            | 15                    | Érvényes         | ség vége:             | 15             |
| Vélemények (919000)                               |   |        |                                     | ,                 |            |                       |                  |                       |                |
| Záróvizsgáztatás (406000)                         |   | I E    | fogado: j                           |                   |            |                       |                  |                       |                |
| Oklevélmelléklet (2660000)                        |   |        |                                     |                   |            |                       |                  | 11                    |                |
| Pénzügyek (786000)                                |   | I▼ Ar  | chiváltak is                        |                   |            |                       | Egy              | éb műveletek 👻 G      | enerálás 👻     |
| C >                                               |   | 🔽 Cs   | sak érvényesek                      | nt úirean ám ítán |            |                       | entreent to the  | nutelen tés Marti     | Mégaom         |
|                                                   |   |        | Po                                  |                   | aidsz expo | 52                    | Erve             | inverentes mentes     | Megsem         |
|                                                   |   |        |                                     |                   |            |                       |                  |                       |                |

Mellékletek

×

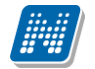

# 18.1.5. Kérvényhez melléklet csatolása ügyintéző által

Minden kérvény menüpont alatt található egy Kérvénymellékletek menüpont, amelyben ha szükséges, akkor azt ügyintéző is csatolhat dokumentumot a hallgató által leadott kérvényhez, valamint lehetőség van a hallgató által leadott dokumentumok törlésére is.

A dokumentum típusa és a nyelv megadása kötelező, ha nem kerül megadásra, akkor alapértelmezetten magyar nyelv kerül kiválasztásra.

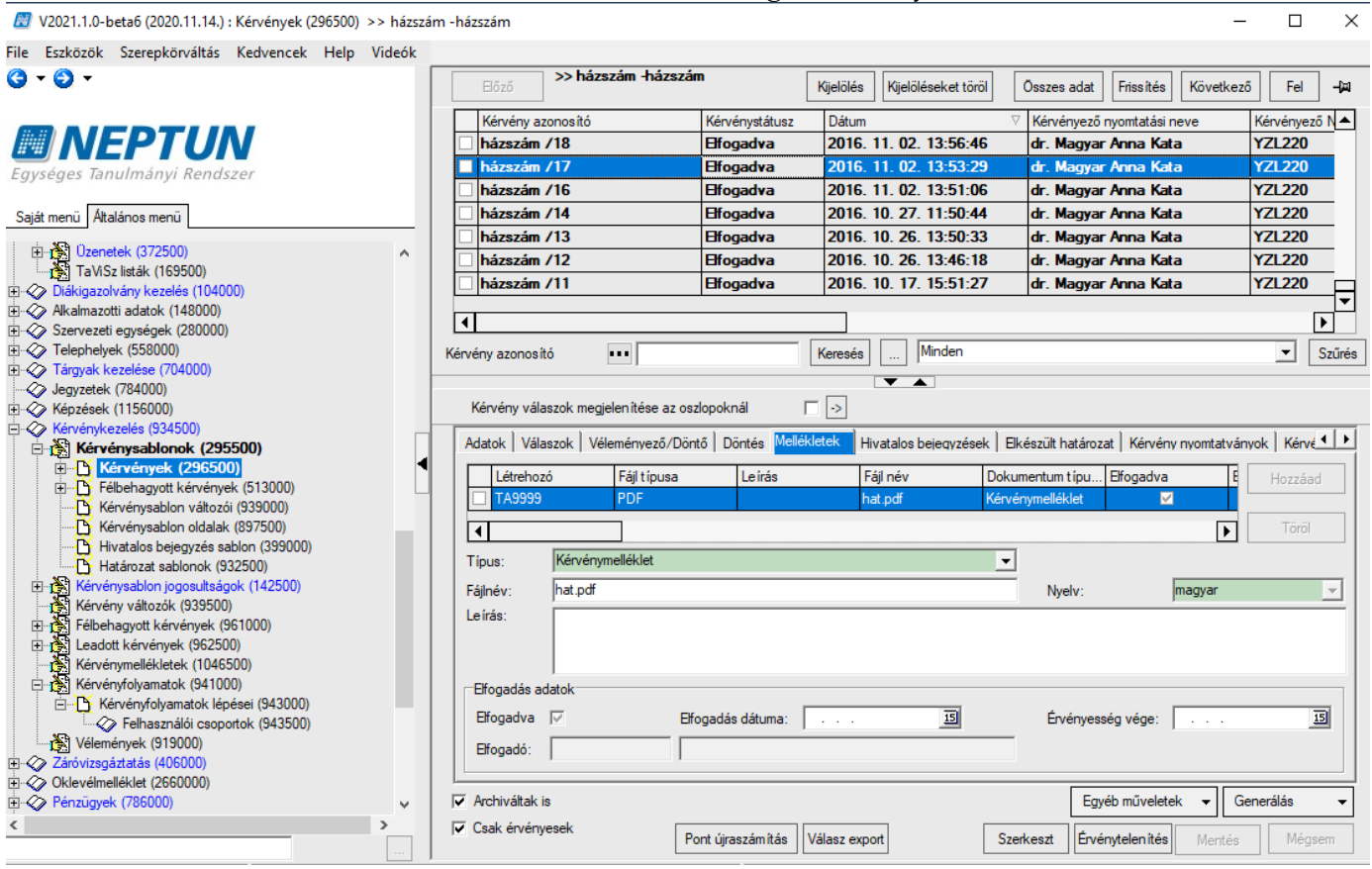

#### Dokumentum csatolása a hallgató kérvényéhez

Feltöltött dokumentum

A felületen lehetőség van a csatolt dokumentumok ellenőrzésére és jóváhagyására.

A hallgató a weben, ha megtekinti a leadott kérvénynél a mellékleteit, akkor látja, hogy elfogadásra került a melléklet.

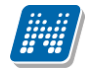

| BME üres kérvény mellékletei          |                                               | ? 🖉 🔀                    |
|---------------------------------------|-----------------------------------------------|--------------------------|
| Kérvénymelléklet feltöltése           |                                               |                          |
| ee A kérvényhez 2013.0                | 7.05 18:16-ig lehet még mellékletet csatolni! |                          |
| ♦ Nyelv                               | nagyar 🗸                                      |                          |
| Kérvénymelléklet elérési<br>útvonala: | Tallózás_ Nincs kijelölve fájl.               |                          |
| ♦ Leírás                              |                                               |                          |
|                                       |                                               |                          |
|                                       |                                               |                          |
|                                       | Új kérvénymelléklet feltöltése                |                          |
| Feltöltött kérvénymellékletek         |                                               | 🗎 🚔 🧷 🧞                  |
| Műveletek: Bezárás Létező o           | okumentum hozzáadása                          | 1 Oldalméret 20 🔻        |
| Leírás Kérvény melléklet típusa       | Nyelv Fájlnév Ellenőrizve Fájl letöl          | tése Törlés határideje   |
| KervenyMelleklet                      | magyar További kérdések1.docx 🖌 Fájl letölté  | se 2013.07.03.19:17 🛨    |
| Találatok száma:1-1/1 (0 ms)          | Műveletek: Bezárás Létez                      | ző dokumentum hozzáadása |
| Vissza                                |                                               |                          |
| 010/11 2010                           |                                               |                          |

Ellenőrzött melléklet

# 18.1.6. Üzenetküldés, egyéncsoport készítés kérvény feldolgozás során.

A kérvény ellenőrzési, véleményezési, döntési, folyamata során lehetőség van a hallgatóknak üzenetküldésére, valamint egyéncsoport létrehozásra a következő felületeken:

- Feldolgozandó kérvények,
- Kérvények,

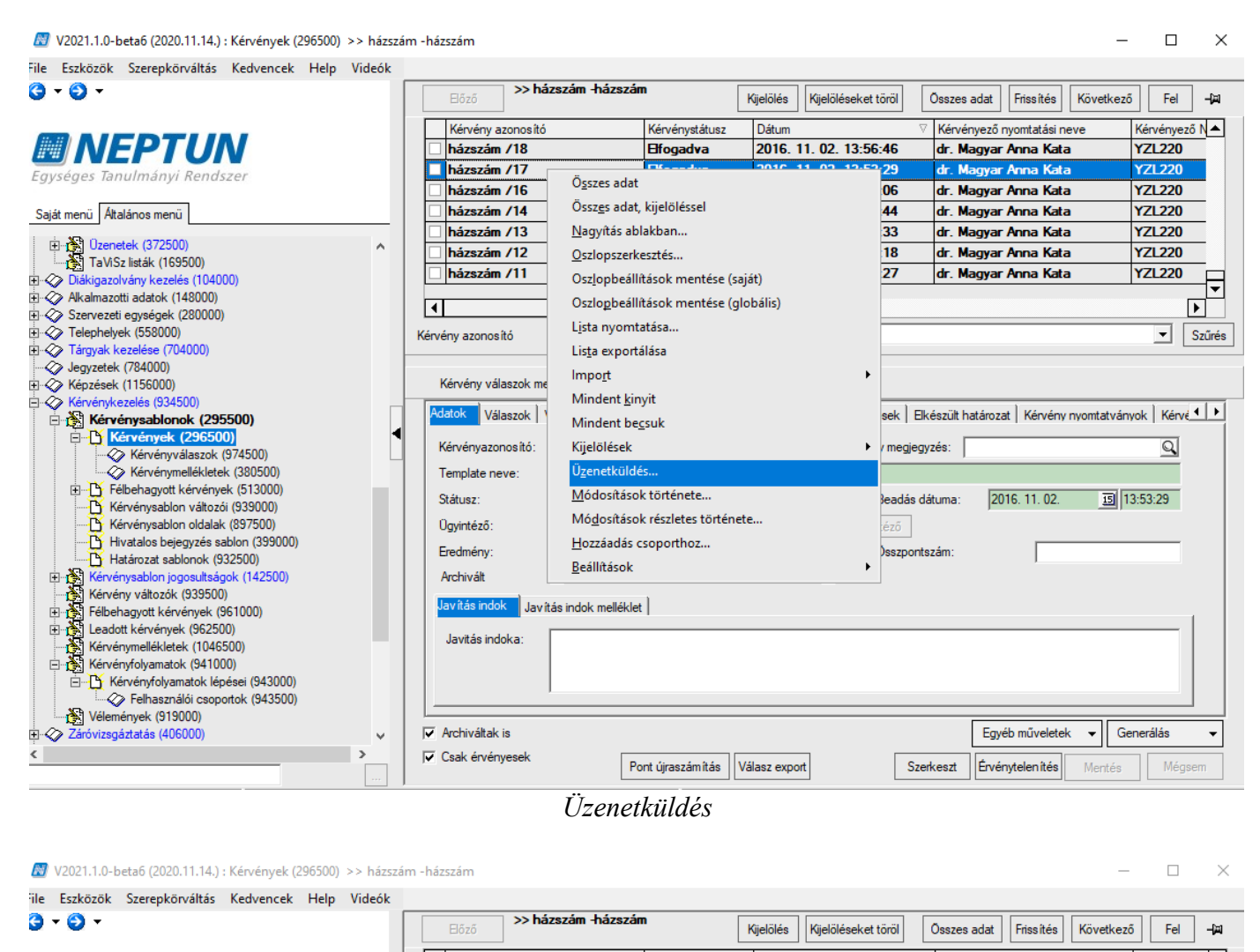

Kérvény azonosító Kérvénystátusz Dátur Kérvényező nyomtatási nev Kérvényező N 📥 MINEPTUN 2016. 11. 02. 13:56:46 házszám /18 Elfogadva dr. Magyar Anna Kata YZL220 hi 53:29 dr. Magyar Anna Kata YZI 220 éges Tanulmányi Rendszei Csoporthoz adás 51:06 dr. Magyar Anna Kata YZL220 Csoportnév 50:44 dr. Magyar Anna Kata YZL220 Saját menü Általános menü FIR teszt 50:33 dr. Magyar Anna Kata YZL220 h Uzenetek (372500) aaaa2 ^ dr. Magyar Anna Kata h 46:18 YZL220 ok h 51.27 dr. Magyar Anna Kata YZL220 Diákigazolvány kezelés (104000)
 Alkalmazotti adatok (148000) Teszt • CSOD ┫ Þ Szervezeti egységek (280000)
 Telephelyek (558000)
 Tárgyak kezelése (704000) teszt egyéncsoport Szűrés Kérvény en záróvizsgázó hallgatók thi Jegyzetek (784000) × Hépzések (1156000) Kér · 20 Kervénykezelés (934500)
 Kérvénykezelés (934500)
 Kérvénysablonok (295500)
 Kérvényvek (296500)
 Kérvényvelaszok (974500) as Csoport név: ~> Adato yzések | Elkészült határozat | Kérvény nyomtatványok | Kérvé া 🕨 -20 sz ОК Mégsem Ké ény megjegyzés: Q eld Ten JB 20100607 Stát adlecsoport 2016. 11. 02. 13:53:29 Beadás dátuma ō Kérvénysablon változói (939000) Teszt felhasználói csoport ß Kérvénysablon oldalak (897500) Ügy Felhasználói csoport 2 P Hivatalos bejegyzés sablon (399000) Összpontszám Ere Határozat sablonok (932500) · a ▼ Kérvénysablon jogosultságok (142500) Kérvény változók (939500) Arc b Jav Félbehagyott kérvények (961000) Leadott kérvények (962500) Kérvénymellékletek (1046500) Új csoport.. ОК Mégsem Ja Kérvényfolyamatok (941000) Kérvényfolyamatok lépései (943000)
Felhasználói csoportok (943500) Vélemények (919000) Archiváltak is Eavéb műveletek ◄ Generálás 🗄 🛷 Záróvizsgáztatás (406000) Csak érvényesek Pont újraszámítás Válasz export Szerkeszt Érvénytelen ítés

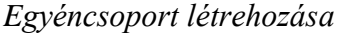

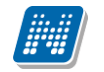

# 18.1.7. Kérvényeknél adott válaszok exportja

A Kérvények menüpontokban a **"Válasz export"** elnevezésű gomb segítségével exportálhatóak a hallgatók válaszai.

A válaszok listájában azok az input mezők jelennek meg, melyekre a hallgató válaszolt. Ez lehet legördülő vagy szöveges mező, ill. ha változó adatokat is szeretnénk megjeleníteni, akkor a Kérvénysablon szerkesztésekor kell erre hivatkozni.

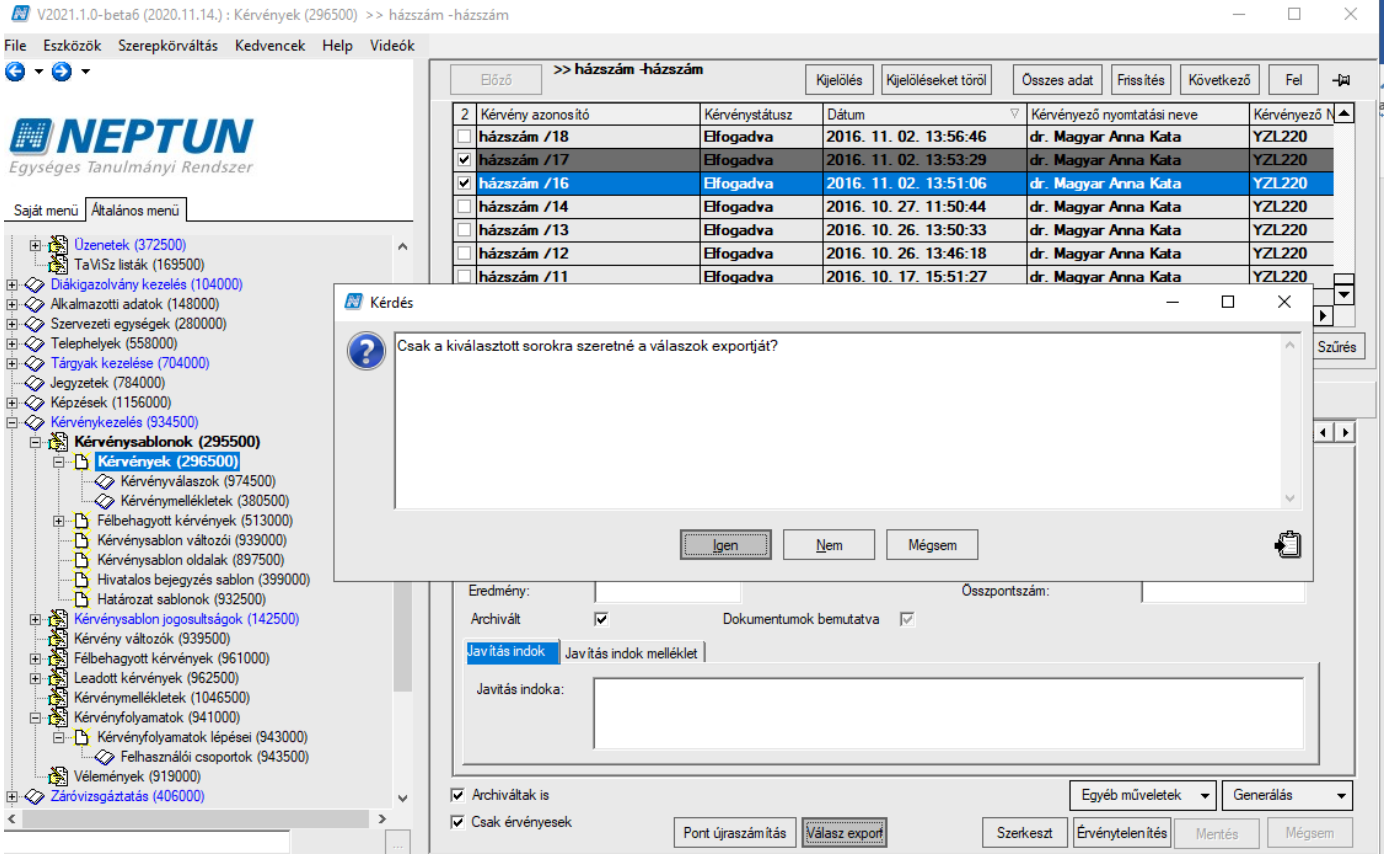

Input mezők értékei kitöltve

Amennyiben szeretnénk a leadott kérvénynél a változóra adott válaszokat is megjeleníteni, akkor a kérvénysablonban a változót a következő módon kell szerkeszteni: \${L:4:n=válasz1:v=\$FELEVSZAKIRANYAI} vagy \${L:7:n=válasz2:value=\$FELEV(-2,STUDY)}. Ebben az esetben a exportált listában megjelennek a válaszok is. Amennyiben pl. a \$FELEVSZAKIRANYAI formában adjuk meg a változót, akkor a kérvénysablonban megjelenik az adat, de a válaszok exportjánál nem. Figyelem! A kérvénysablon szerkesztésekor mindkét formában nem használható ugyanaz a változó!

# 18.1.8. Kérvényre vonatkozó megjegyzés megadási lehetőség

Az "Adatok" tabulátorfülön a "Kérvény megjegyzés" mezőben lehetőség van a teljes kérvényre vonatkozó megjegyzés megadására.

A mező mellett megjelenik a nagyító ikon, melyre kattintva egy felugró ablakban megjelenítésre kerül a mező tartalma szerkeszthető formában. A mezőben megadott szöveg végére automatikusan hozzáfűzésre kerül a rögzítő személy nyomtatási neve, Neptun kódja és a rögzítés dátuma az alábbi formában: (Nyomtatási név, Neptun kód, Dátum)

NEPTUN Tanulmányi Rendszer Dokumentáció

| -ile            | Eszközök                                     | Szerenkörváltás                  | Kedven | cek  | Heli        | n Vic      | leók                |                    |                    |                    |                       |                    |           |
|-----------------|----------------------------------------------|----------------------------------|--------|------|-------------|------------|---------------------|--------------------|--------------------|--------------------|-----------------------|--------------------|-----------|
| ()<br>() - (    | S2K020K                                      | Szerepkorvaitas                  | Keuven |      |             | >M         | VC-MFVD-Új web -    | 16.1               |                    |                    | <b>E 1</b>            |                    |           |
|                 |                                              |                                  |        |      | Elozo       |            | afolyamatos         | Kijel              | oles Kijeloleseke  | torol              | Fissites              | retkezo Fel        |           |
| 11. 11          | ALEDT                                        |                                  |        |      | Iktatási    | szám       | Kérvénystátusz      | Kérvény azonosító  | Dátum 4            | Kérvényező nyom    | Kérvényező Nept       | Képzésnév          | <u> 0</u> |
| ##              | NEPI                                         | UN                               |        |      |             |            | Ugyintézés alatt    | MVC-MFVD/1         | 2019. 09. 10. 1    | 6 dr Mussini Olimp | i NJMN59              | Meteorológia       | 20        |
| Egysé           | ges Tanulmány                                | /i Rendszer                      |        |      |             |            | Ugyintézés alatt    | MVC-MFVD/2         | 2019. 10. 02. 1    | 0 Télike Olimpia   | F6QD95                | DINO teszt         | 20        |
|                 |                                              | _                                |        |      |             |            | Elfogadva           | MVC-MFVD/3         | 2019. 10. 02. 1    | 0 Télike Olimpia   | F6QD95                | DINO teszt         | 20        |
| Saját m         | enü Attalános mer                            | nü                               |        |      |             |            | Ugyintézés alatt    | MVC-MFVD/4         | 2019. 11. 07. 1    | 3 Télike Olimpia   | F6QD95                | DINO teszt         | 20        |
| н. <b>С</b> ъ 5 | Saiát adatok (20                             | 00)                              |        |      | _           |            | Ugyintézés alatt    | MVC-MFVD/5         | 2019. 11. 09. 1    | 0 dr Mussini Olimp | NJMN59                | DINO teszt         | 20        |
| Ξ-Či            | lallgatók (54000)                            | ,                                | -      |      |             |            | Ugyintézés alatt    | MVC-MFVD/6         | 2020. 01. 30. 1    | 5 Beiratkozás Tób  | E9SQP6                | Meteorológia       | 20        |
| Ð 🚫 I           | Diákigazolvány keze                          | elés (104000)                    |        | Ιr   | (TR)        |            |                     |                    |                    |                    |                       |                    |           |
| ∃ ⊘ I           | Nkalmazotti adatok                           | (148000)                         |        |      |             |            |                     |                    |                    | - U X              |                       |                    |           |
| 102             | Szervezeti egységek                          | < (280000)                       |        | 11   |             |            |                     |                    |                    |                    |                       |                    |           |
|                 | l elephelyek (55800<br>Fárguak kezelése (7   | U)<br>704000\                    |        | K    | Kány        | ányre vona | tkozó információk n | negadására szolg:  | ál secítve ezzel a | <u>^</u>           |                       | Ľ                  | Szűrés    |
|                 | ervzetek (784000)                            | 04000)                           |        |      | véler       | nénvezőt.  | Dr. Asztéria Polvac | sekné, TA9999, 20  | 20.04.07. 15:20:3  | 1)                 |                       |                    |           |
|                 | (épzések (1156000                            | )                                |        |      |             |            |                     |                    |                    |                    |                       |                    |           |
| Ň               | (érvénykezelés (93                           | 4500)                            | _      | H    |             |            |                     |                    |                    |                    | 1                     | 1                  |           |
| Ģ.              | Kérvénysablo                                 | nok (295500)                     |        |      |             |            |                     |                    |                    |                    | at Kérvény nyom       | tatványok   Kérvé_ | 1 1       |
|                 | Kérvények                                    | c (296500)                       | •      |      |             |            |                     |                    |                    | ×                  | TA9999 2020 04 0      | 7 15:20:31)        |           |
|                 | Kérvény                                      | válaszok (974500)                |        | 11   |             |            |                     |                    |                    |                    | 1713333, 2020.04.0    | 13.20.31)          |           |
|                 | Kerveny                                      | mellekletek (380500)             |        |      |             |            |                     |                    |                    | Dente              |                       |                    |           |
|                 | Feibenagyot                                  | t kervenyek (513000)             |        |      |             |            |                     |                    |                    | Bezar              | 019. 11. 09.          | 15 10:16:06        |           |
|                 | Kérvénysabi                                  | lon oldalak (897500)             |        |      |             |            |                     |                    |                    |                    |                       |                    |           |
|                 | Hivatalos be                                 | elegyzés sablon (399000          | 0      |      |             |            |                     | -                  | 09)                |                    |                       |                    |           |
|                 | 🕂 Határozat sa                               | ablonok (932500)                 | ·      |      | Eredmény    | y:         | <u> </u>            |                    |                    | Osszpontszám:      |                       |                    |           |
| ±.              | Kérvénysablon j                              | ogosultságok (142500)            |        |      | Archivált   |            |                     | Dokumentumok berr  | nutatva 🖂          |                    | Munkafo               | lyamat váltás      |           |
| ď               | Kérvény változó                              | k (939500)                       |        |      | 1           |            |                     |                    |                    |                    |                       |                    |           |
| ÷ (             | Félbehagyott ké                              | rvények (961000)                 |        |      | Jav itas ir | Javi       | tás indok melléklet |                    |                    |                    |                       |                    |           |
| Ð               | Leadott kérvény                              | rek (962500)                     |        |      | Javitás     | indoka:    |                     |                    |                    |                    |                       |                    |           |
| <b>[</b>        | Kérvénymellékle                              | tek (1046500)                    |        |      |             |            |                     |                    |                    |                    |                       |                    |           |
|                 | Kervenyfolyamat                              | tok (941000)                     |        |      |             |            |                     |                    |                    |                    |                       |                    |           |
|                 | ± Kervenyroiya                               | amatok lepesel (943000)<br>0000) | ,      |      |             |            | J                   |                    |                    |                    |                       |                    |           |
|                 | M Acienteriyek (31                           | 3000)<br>16000)                  |        |      |             |            |                     |                    |                    |                    |                       |                    |           |
|                 | aróvizsoáztatás (Al                          |                                  |        |      | Archivált   | ak is      |                     |                    |                    |                    | -<br>avéb műveletek 💌 | Constitute         | -         |
|                 | Záróvizsgáztatás (40<br>Oklevélmelléklet (26 | 60000)                           | U U    | I IV |             |            |                     |                    |                    |                    |                       | Generalas          |           |
|                 | Záróvizsgáztatás (40<br>Oklevélmelléklet (26 | 60000)                           | × ·    |      | Ceak ón     | ónyezek    |                     |                    |                    |                    |                       | Generalas          |           |
|                 | Záróvizsgáztatás (4(<br>Dklevélmelléklet (26 | 60000)                           | >      |      | Csak érv    | rényesek   | Pont ú              | jraszámítás Válas: | z export           | Szerkeszt É        | rvénytelen ítés M     | entés Mégse        | em        |
|                 | Záróvizsgáztatás (40<br>Oklevélmelléklet (26 | 60000)                           | ><br>  |      | Csak érv    | ényesek    | Pont ú              | jraszámítás Válas: | z export           | Szerkeszt          | rvénytelen ítés M     | entés Mégse        | em        |

Amennyiben módosításra kerül a mező értéke, akkor a rögzítőre vonatkozó információ is dinamikusan módosul. A mező értéke nem módosítható, ha a kérvényhez már kapcsolódik döntés. Ebben az esetben a nagyító ikonra kattintva megjeleníthető a mező tartalma nem szerkeszthető formában. Az ablak fejlécében kijelzésre kerül a korlátozás oka: "A módosítás nem lehetséges, mert a kérvény már elbírálásra került!"

# 18.2. Véleményező/Döntő felkérése

A kérvények menüponton lehetőség van utólag véleményezőt és döntőt a kérvényhez rendelni.

A nem munkafolyamatos kérvények esetén annak a felhasználónak aktív a "Szerkeszt" gomb, akinek van rá szerepkör szinten jogosultsága. Csak akkor rendelhet hozzá további véleményezőt/döntőt a kérvényhez, ha "*További személy hozzárendelése*" kérvénysablon jogosultsággal a belépett felhasználó. Munkafolyamatos kérvények esetén a kérvény sorában akkor aktív a "Szerkeszt" gomb, ha a belépett személy aktív véleményezőként/döntőként/döntés előkészítőként hozzá van a kérvényhez rendelve, vagy rendelkezik a sablonra vonatkozóan bármilyen kérvénysablon jogosultsággal. Amennyiben egyik feltétel sem teljesül, akkor a gomb inaktívan kerül megjelenítésre.

Eltérő sablonhoz kapcsolódó kérvények kijelölése esetén, ha van olyan a kijelöltek között, ami munkafolyamatos, akkor a **"Szerkeszt"** gombra az alábbi üzenet jelenik meg:

"A kijelölt kérvények nem módosíthatóak, mert a kijelöltek között van olyan kérvény is melyhez kérvényfolyamat kapcsolódik!"

Munkafolyamatos kérvények esetén a belépett személyhez kapcsolódó vélemény sorban a kapcsolódó felhasználói csoport alapján, ha a felhasználói csoportban engedélyezve van további személy hozzárendelése és van hozzárendelt indok típus, akkor rendelhet új felhasználót a kérvényhez. Valamint, ha rendelkezik *"További személy hozzárendelése"* kérvénysablon jogosultsággal a belépett személy. Egyéb esetben nem

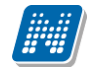

lehet további felhasználót a kérvényhez rendelni, az alábbi visszajelző üzenet jelenik meg ilyenkor: "Önnek nincs jogosultsága további személy hozzárendelésére!" A hozzárendelhető személyek típusát az határozza meg, hogy a vélemények között milyen típusú indokok szerepelnek. Amennyiben több típus is hozzárendelhető, akkor a tabulátorfülön a "*Típus*" mező szerkeszthető, egy érték esetén automatikusan feltöltésre kerül a mező értéke.

Amennyiben a belépett felhasználó a fenti beállítások alapján nem rendelhet új személyt a kérvényhez, akkor a kérvények menüpontokon a "*Véleményező/Döntő*" tabulátorfülön a belső **"Hozzáad"** gombra az alábbi hibaüzenetet kapja: **"Önnek nincs jogosultsága véleményező/döntő hozzárendelésére ehhez a kérvényhez!"** 

A felületen lehetőség van "*Bírálat rögzítőt"* és "*Bírálót"*-t megadni. A "*Bírálat rögzítő"* mezőben azt a felhasználót kell kiválasztani, akinek a rendszerben vélményeznie/bírálnia kell. A "Bíráló" mezőben lehetőség van megadni, hogy ki helyett rögzíteti a véleményt/döntést és az a személy jelenik meg releváns személyként a kapcsolódó felületeken.

Véleményezésre/döntésre oktatónak, hallgatónak vagy alkalmazottnak továbbítható a kérvény.

Nem munkafolyamatos kérvények esetén, ha a *"Bíráló"* mezőbe nem kerül érték kiválasztásra, akkor mentéskor automatikusan feltöltésre kerül a *"Bírálat rögzítő"* mező értékével. A *"Bíráló"* mező értéke utólag nem módosítható, ezért, ha az intézmény módosítani szeretne a megjelenítendő felhasználón, akkor a bírálati sor törlésével, majd ismételt létrehozásával tudja csak megtenni.

Munkafolyamatos kérvény esetén kialakításra került, hogy felhasználói csoport szinten is megadható a "*Bíráló*". A "*Felhasználói csoportok (943500, 942500)*" menüpontokon a "*Beállítások*" tabulátorfülön ha a "Bíráló" mező kitöltésre került, akkor a bírálati sor létrehozásakor a munkafolyamatban megadott személlyel kerül feltöltésre a "*Véleményező/Döntő*" tabulátorfülön a "*Bíráló*" mező a véleményező/döntő sor létrehozásakor. Abban az esetben, ha munkafolyamat szinten nem került "*Bíráló*" beállításra, akkor a létrehozásra kerülő véleményező/döntő sorok esetében a mező értéke megegyezik a "*Bírálat rögzítő*" mező értékével.

| 🔊 V2021.1.0-beta11 (2020.11.15.) : Kérvények (29                                                                                                    | 16500) >: | > MVC-AUTVDN                                                  | J-Új web - automatikı                   | us véleményezés             | /döntés (nem jav    | /ítható)         |                              |              | -                   |                            |
|----------------------------------------------------------------------------------------------------|-----------|---------------------------------------------------------------|-----------------------------------------|-----------------------------|---------------------|------------------|------------------------------|--------------|---------------------|----------------------------|
| ile Eszközök Szerepkörváltás Kedvencek F                                                                                                    | lelp Vi   | deók                                                          |                                         |                             |                     |                  |                              |              |                     |                            |
| 3 - 3 -                                                                                                    |           | Előző                                                         | >> MVC-AUTVDNJ-U<br>automatikus vélemén | Újweb-<br>yezés/dōntés      | Kijelölés Kije      | elöléseket töröl |                              | Frissítés    | Következő           | Fel 🚽                      |
|                                                                                                    |           | Kérvény azor                                                  | nosító                                  | Döntő Neptun k              | ódja                | Kérvényfolyama   | at lépés neve                | lktatási     | szám K              | érvénystát 🔺               |
| MINEPTIIN                                                                                                    |           | MVC-AUTV                                                      | /DNJ/5                                  |                             | 235475579           | )                |                              |              | 0                   | gyintézé                   |
|                                                                                                    |           | MVC-AUTV                                                      | /DNJ/6                                  |                             |                     |                  |                              |              | 0                   | avintézé:                  |
| Egyseges lanulmanyi kendszer                                                                                                    |           | MVC-AUTV                                                      | /DNJ/8                                  |                             |                     |                  |                              |              | 0                   | avintézé-                  |
| C-14                                                                                                    |           |                                                               | /DN1/7                                  |                             |                     |                  |                              |              |                     | gyintézé                   |
| Sajat menu Altalanos menu                                                                                                    | -         |                                                               |                                         |                             |                     |                  |                              |              |                     | gynneze                    |
|                                                                                                    |           | MIVC-AUTVL                                                    | JNJ/9                                   |                             |                     |                  |                              |              |                     | gyintezes a                |
| Hallgatók (54000)                                                                                                    |           | MVC-AUTVD                                                     | NJ/10                                   |                             |                     |                  |                              |              | U                   | gyintézés a                |
| Diákigazolvány kezelés (104000)                                                                                                    |           | MVC-AUTVD                                                     | )NJ/11                                  |                             |                     |                  |                              |              | 0                   | gyintézés a                |
| Alkalmazotti adatok (148000)                                                                                                    |           |                                                               |                                         |                             | _                   |                  |                              |              |                     | <b>▼</b> _                 |
| 🗄 🛷 Szervezeti egységek (280000)                                                                                                    |           |                                                               |                                         |                             |                     |                  |                              |              |                     |                            |
| 🛛 🛷 Telephelyek (558000)                                                                                                    |           | Kérvény azonosító                                             | •••                                     |                             | Keresés             | Minden           |                              |              |                     | <ul> <li>Szűrés</li> </ul> |
| 🛾 🛷 Tárgyak kezelése (704000)                                                                                                    |           |                                                               | ,                                       |                             |                     | A 1              |                              |              |                     |                            |
|                                                                                                    |           |                                                               |                                         |                             |                     | -                |                              |              |                     |                            |
| E 🎸 Képzések (1156000)                                                                                                    |           | Kérvény válas:                                                | zok megjelenítése az os                 | zlopoknál                   |                     |                  |                              |              |                     |                            |
| Kérvénykezelés (934500)                                                                                                    |           | Adatak Válaa                                                  | veleményező/Dönt                        | Dörtén Mo                   | láklatok Ì Hivatak  | n hoioguzának )  | Elkószült határoa            | at Kónyóny n | uomtatu ánunk       | King 4                     |
| Kérvénysablonok (295500)                                                                                                    |           | Audiok   Vaids                                                | ZOK TOOMOTIYOZON DOM                    | Dontes   Me                 | iekielek   Hivalaid | s beledyzesek [  | Eikeszült Hataloz            |              | yomiatvanyok        | Nerve                      |
| Kervenyek (296500)     Kervenyek (296500)                                                                                                    | - 1       | Létrehozá                                                     | s ideje Létrehozó                       | Utolsó mó                   | dosítás Utolsó      | módosító Va      | lódi létrehozó               | Valódi m 📥   | Hozzá               | ad                         |
| Felbenagyott kervenyek (513000)                                                                                                    |           | 2020. 10.                                                     | 20. 10:16: EFE49R                       | 2020. 10.                   | 20. 10:16: EFE49    | R                |                              |              |                     |                            |
| Kervenysabion valtozoi (939000)                                                                                                    |           | 2020. 10.                                                     | 20. 10:16: EFE49R                       | 2020. 10.                   | 20. 10:16: EFE49    | R                |                              |              | Elve                | sz                         |
| Hivetales beinguzés aphlop (299000)                                                                                                    |           | 2020, 11,                                                     | 02. 9:32:1 TA9999                       | 2020, 11,                   | 02. 9:32:1 TA999    | 9                |                              | <b>– –</b>   | Aktív véle          | mények                     |
| Historia a shlanak (922500)                                                                                                    |           | 1                                                             |                                         |                             |                     |                  |                              |              | Saját véler         | nények                     |
| Kényényezblon jogosultságok (142500)                                                                                                    |           | Birálat rögzítő:                                              | Bíró Bálint                             |                             |                     | Bíráló:          | Őszi Avar                    |              |                     |                            |
| Kérvény vátozók (939500)                                                                                                    |           | Diralaciogzito.                                               |                                         |                             |                     | bildio.          | -                            |              |                     |                            |
| E Félbehagvott kérvények (961000)                                                                                                    |           | Típus :                                                       | Véleményező                             | <ul> <li>Határid</li> </ul> | eje:                | 15 : :           | Aktí                         | iv 🔽         |                     |                            |
| E dott kénények (962500)                                                                                                    |           | Státusz:                                                      |                                         | <ul> <li>Dátum:</li> </ul>  |                     | 15 ; ;           |                              | ható 🗔       | Vélemény/dö         | ntés indok                 |
| Kérvénymellékletek (1046500)                                                                                                    |           |                                                               |                                         |                             | 1                   |                  |                              | ,            |                     |                            |
| E r Kérvényfolyamatok (941000)                                                                                                    |           | Vélemény/Dönt                                                 | és Megjegyzés                           |                             |                     |                  |                              |              |                     |                            |
| Kérvényfolyamatok lépései (943000)                                                                                                    |           |                                                               |                                         |                             |                     |                  |                              |              |                     |                            |
| Felhasználói csoportok (943500)                                                                                                    |           |                                                               |                                         |                             |                     |                  |                              |              |                     |                            |
|                                                                                                    |           |                                                               |                                         |                             |                     |                  |                              |              |                     |                            |
| Vélemények (919000)                                                                                                    |           |                                                               |                                         |                             |                     |                  |                              |              |                     |                            |
| Vélemények (919000)<br>S- Záróvizsgáztatás (406000)                                                                                                    |           |                                                               |                                         |                             |                     |                  |                              |              |                     | B                          |
| Vélemények (919000)<br>Cáróvizsgáztatás (406000)<br>Cklevélmelléklet (2660000)                                                                                                    |           |                                                               |                                         |                             |                     |                  |                              |              |                     |                            |
| Vélemények (919000)     Záróvizsgáztatás (406000)     Oklevélmelléklet (2660000)     Pénzügyek (786000)                                                                                                    | Ţ         | Archiváltak is                                                |                                         |                             |                     |                  | Egy                          | éb műveletek | Genera              | ilás 🔻                     |
| ↓ Vélemények (919000)         ⇒         Záróvszgáztatás (466000)         ⇒         >         >         >         >         >         >         >         >         >         >         >         >         >         >         >         >         >         >         >         >         >         >         >         >         >         >         >         >         >         >         >         >         >         >         >         >         >         >         >         >         >         >         >         >         >         >         >         >         >         >         >         >         >         >         >         >         >         >         >         >         >         >         >         >         >         >         >         >         >         >         >         >         >         >         >         >         >         >         >         >         >         >         >         >         >         >         >         >         >         >         >         >         >         >         >         >         >         >         >         >         > </td <td>•</td> <td><ul> <li>✓ Archiváltak is</li> <li>✓ Csak érvényes</li> </ul></td> <td>sek P</td> <td>ont újraszámítás</td> <td>Válasz export</td> <td></td> <td><b>Egy</b><br/>Szerkeszt Érvé</td> <td>éb műveletek</td> <td>✓ General<br/>Mentés</td> <td>ilás <b>√</b><br/>Mégsem</td> | •         | <ul> <li>✓ Archiváltak is</li> <li>✓ Csak érvényes</li> </ul> | sek P                                   | ont újraszámítás            | Válasz export       |                  | <b>Egy</b><br>Szerkeszt Érvé | éb műveletek | ✓ General<br>Mentés | ilás <b>√</b><br>Mégsem    |

Véleményező hozzárendelése

A véleményező/ döntő kiválasztása után meg kell adni a *"Típus"* mezőben, hogy a kiválasztott személy véleményezésre vagy döntésre jogosult. Mentést követően a *"Típus"* mező értéke nem módosítható. Amennyiben téves típussal került hozzárendelésre a személy, akkor a sor törlésével (Elvesz gomb) vagy más típussal történő hozzárendelésével orvosolható a probléma.

Véleményező több lehet, de döntő csak egy személy lehet!

Véleményezés határideje mezőben lehet megadni a véleményezőnek/döntőnek, hogy milyen határidőig kell véleményeznie, ill. döntést hoznia a kérvényről. Ez a határidő a véleményezőnek/ döntőnek küldött automatikus rendszerüzenetben is szerepelni fog.

Nem munkafolyamatos kérvény esetén a *Visszadobható* jelölőnégyzet bejelölésével engedélyezhető a kiválasztott véleményezőnek/döntőnek, hogy a kérvényt a véleményezés /döntés során a hallgatónak visszadobhatja javításra. Munkafolyamatos kérvénye esetén a folyamat beállításai határozzák meg, hogy visszatehető-e a kérvény.

Amennyiben a hallgatónak visszadobásra kerül a kérvénye akkor, az Javításra visszaküldve státuszba kerül, a hallgató erről automatikus üzenetből értesül. A véleményező/döntő a visszadobott kérvénynél az adott mezőkhöz kommentet írhat a hallgatónak, így a hallgató tudja majd, hogy mit kell javítania. Miután a hallgató kijavította a kérvényben megjelölt adatokat és rákattintott a **"Kérvény mentése"** gombra, akkor a kérvény visszakerül ügyintézés alatti státuszba és a döntő/ véleményezők ismét tudják elbírálni. Adott kérvény bármennyiszer visszadobható javításra.

| eserver seereprorronas rearenteer                                          | Help V | lideók            |                                     |                           |                |                  |                    |              |                               |             |
|----------------------------------------------------------------------------|--------|-------------------|-------------------------------------|---------------------------|----------------|------------------|--------------------|--------------|-------------------------------|-------------|
| • 🕘 •                                                                      |        | Eőző au           | > MVC-AUTVDNJ-<br>tomatikus vélemér | Új web -<br>nyezés/dōntés | Kijelölés Kije | előléseket töröl |                    | Frissítés    | Következő Fe                  | el 🚽        |
|                                                                            |        | Kérvény azono     | sító                                | Döntő Neptun kód          | ja             | Kérvényfolyam    | at lépés neve      | Iktatási     | szám Kérvé                    | énystát 🖌   |
| MEPTIN                                                                     |        | MVC-AUTVE         | NJ/5                                |                           | 235475579      |                  |                    |              | Ügyi                          | ntézé       |
|                                                                            |        |                   | NJ/6                                |                           |                |                  |                    |              | Uavi                          | ntézé       |
| yseges lanulmanyi kendszer                                                 |        | MVC-AUTVE         | NJ/8                                |                           |                |                  |                    |              | Davi                          | ntézé       |
| ift man                                                                    |        |                   | NJ/7                                |                           |                |                  |                    |              | Davi                          | intézé      |
| at menu Attaianos menu                                                     |        |                   | .1/9                                |                           |                |                  |                    |              | Üqvir                         | tézés a     |
| 🖉 Saját adatok (2000)                                                      | ~      |                   | 11/10                               |                           |                |                  |                    |              | Ugyin                         | tézés e     |
| Hallgatók (54000)                                                          |        |                   | 1/11                                |                           |                |                  |                    |              | Ogyin                         | liezes a    |
| Diákigazolvány kezelés (104000)                                            |        | MVC-AUTVDN        | IJ/ I I                             |                           |                |                  |                    |              | Ugyin                         | itezes a    |
| Alkalmazotti adatok (148000)                                               |        | 4                 |                                     |                           | 1              |                  |                    |              |                               |             |
| Szervezeti egységek (280000)                                               |        |                   |                                     |                           | J              | 1                |                    |              |                               |             |
| Telephelyek (558000)                                                       |        | Kérvény azonosító | •••                                 |                           | Keresés        | Minden           |                    |              | -                             | Szű         |
| Targyak kezelese (704000)                                                  |        |                   |                                     |                           | •              |                  |                    |              |                               |             |
| Segyzelek (704000) Kénzések (1156000)                                      |        | Kérvénu válaszo   | k medielenítése az o                | zlopoknál 🛛               | -              |                  |                    |              |                               |             |
| Kérvénykezelés (934500)                                                    |        | TROTTOTI PTOTOTO  | in moglororintooo de o              |                           |                |                  |                    |              |                               |             |
| Kérvénysablonok (295500)                                                   |        | Adatok Válaszo    | k Véleményező/Dör                   | tő Döntés Melléł          | detek Hivatalo | os bejegyzések   | Elkészült határoza | at Kérvény r | iyomtatványok Ké              | érvé 💶      |
| Kérvények (296500)                                                         |        | Létrehozás i      | deie Létrebozó                      | Utolsó móda               | sítás Utolsó   | módosító V       | alódi létrebozó    | Valódi m 🔺   |                               |             |
| Félbehagyott kérvények (513000)                                            | - LL   | 2020 10 20        | 10:16: EEE49B                       | 2020 10 20                | 10:16: EEE49   | R                |                    |              | Hozzado                       |             |
| 🕂 💾 Kérvénysablon változói (939000)                                        |        | 2020.10.20        | 10-16-EFE49R                        | 2020.10.20                | 10.16 EFE49    | P                |                    |              | Evesz                         |             |
| Kérvénysablon oldalak (897500)                                             |        | 2020. 10. 20      | 0.0001 TA0000                       | 2020. 10. 20              | 0.001 TA000    | 0                |                    | <b></b>      |                               |             |
| Hivatalos bejegyzés sablon (399000)                                        |        | 12020. 11. 02     | 2. 9:32:1  1 A9999                  | [2020. 11. 02             | . 9:32:1 1A999 | a I              |                    |              | AKtiv velemen                 | iyek<br>uok |
| Határozat sablonok (932500)                                                |        |                   | Di i Dite                           |                           |                | DI UI            | A                  |              | Di Salar velement             | yer         |
| Kérvénysablon jogosultságok (142500)                                       |        | Birálat rogzító:  | Biro Balint                         |                           |                | Biralo:          | Oszi Avar          |              |                               |             |
| Kerveny valtozok (939500)                                                  |        | Típus :           | Véleményező                         |                           | e              | 15 : :           | Aktív              | / 🔽          |                               |             |
| Leadott kényények (962500)                                                 |        | Státusz:          |                                     | ▼ Dátum:                  |                | 15               |                    | nató 🗖       | Vélemény/dönté:               | s indok     |
| Kényénymellékletek (1046500)                                               |        |                   | 1                                   |                           | 1              |                  |                    |              |                               |             |
| - Kervényficiektek (941000)                                                |        | Vélemény/Döntés   | Megjegyzés                          |                           |                |                  |                    |              |                               |             |
| Kérvényfolyamatok lépései (943000)                                         |        |                   |                                     |                           |                |                  |                    |              |                               |             |
| Felhasználói csoportok (943500)                                            |        |                   |                                     |                           |                |                  |                    |              |                               |             |
| Vélemények (919000)                                                        |        |                   |                                     |                           |                |                  |                    |              |                               |             |
| Záróvizsgáztatás (406000)                                                  |        |                   |                                     |                           |                |                  |                    |              |                               |             |
|                                                                            |        | L                 |                                     |                           |                |                  |                    |              |                               |             |
| Oklevélmelléklet (2660000)                                                 |        |                   |                                     |                           |                |                  | -                  |              |                               |             |
| <ul> <li>Oklevélmelléklet (2660000)</li> <li>Pénzügyek (786000)</li> </ul> | ~      | Archiváltak is    |                                     |                           |                |                  | Egye               | eb műveletek | <ul> <li>Generalas</li> </ul> |             |

#### Véleményező / döntő beállítása

A felület alsó részén található mezőben két tabulátorfül látható: "Vélemény" és "Megjegyzés".

A véleményező/ döntő, amikor véleményezi a kérvényt akkor a "Vélemény" tabulátorfül alatt található mezőben jelenik meg a véleménye.

Amikor a kérvényt véleményezésre, döntésre továbbítja az ügyintéző, akkor a *Megjegyzés* tabulátorfülre kattintva a véleményezésre felkért személynek a *Megjegyzés* mezőbe írható be tájékoztató, instrukció, ajánlás az adott sorra vonatkozóan.

Amikor a kérvény megérkezik a véleményezőhöz / döntőhöz, számára is megjelenik a Megjegyzés mező tartalma.

A *Megjegyzés* mezőbe csak ügyintéző rögzíthet adatot a véleményező/ döntő számára, csak olvasható a mező. A *Megjegyzés* mező a kliensben és web-en egyaránt megjelenik, de a kérvényt beadó hallgató számára nem látható.

A kérvényre vonatkozó megjegyzés kezelése a 18.1.8. fejezetben ismertetett módon használható.

| ) + 🗿 +                                                                         |                                                                                                    | övetkező Fel –Jæ      |
|---------------------------------------------------------------------------------|----------------------------------------------------------------------------------------------------|-----------------------|
|                                                                                 | Kányány szerendő (                                                                                         | ám Kányányatát 🔺      |
|                                                                                 |                                                                                                    | am Rervenystat        |
|                                                                                 |                                                                                                    | Ogyinteze             |
| gységes Tanulmányi Rendszer                                                     |                                                                                                    | Ogyinteze             |
|                                                                                 |                                                                                                    | Ogyinteze             |
| aját menü Attalános menü                                                        |                                                                                                    | Ugyinteze             |
| Saiát adatok (2000)                                                             |                                                                                                    | Ugyintezes a          |
| Hallgatók (54000)                                                               | MVC-AUTVDNJ/10                                                                                             | Ugyintézés a          |
| Diákigazolvány kezelés (104000)                                                 | MVC-AUTVDNJ/11                                                                                             | Ogyintézés a          |
| Alkalmazotti adatok (148000)                                                    |                                                                                                    |                       |
| Szervezeti egységek (280000)                                                    |                                                                                                    | Ľ                     |
| Telephelyek (558000)                                                            | Kérvény azonosító 🚥 Keresés Minden                                                                         | ▼ Szű                 |
| 🐼 Tárgyak kezelése (704000)                                                     |                                                                                                    |                       |
| Jegyzetek (784000)                                                              |                                                                                                    |                       |
| Képzések (1156000)                                                              | Kerveny valaszok megjelenítése az oszlopoknal                                                              |                       |
| Kervenykezeles (934500)                                                         | Adatok Válaszok Véleményező/Döntő Döntés Mellékletek Hivatalos bejenyzések Elkészült határozat Kérvény nyo | mtatványok Kérvé 📢    |
| Kérvépyek (296500)                                                              |                                                                                                    |                       |
| E Félbeharvott kérvények (513000)                                               | Letrehozas ideje Letrehozo Utolso modos itas Utolso modos ito Valodi letrehozo Valodi m                    | Hozzáad               |
| Kérvénysablon változói (939000)                                                 | 2020. 10. 20. 10:16: EFE49R 2020. 10. 20. 10:16: EFE49R                                                    |                       |
| Kérvénysablon oldalak (897500)                                                  | 2020. 10. 20. 10:16: EFE49R 2020. 10. 20. 10:16: EFE49R                                                    | Elvesz                |
| Hivatalos bejegyzés sablon (399000)                                             | 2020. 11. 02. 9:32:1 TA9999 2020. 11. 02. 9:32:1 TA9999                                                    | Aktív vélemények      |
| Határozat sablonok (932500)                                                     |                                                                                                    | Saját vélemények      |
| 🗄 🔆 Kérvénysablon jogosultságok (142500)                                        | Bírálat rögzítő: Őszi Avar Bíráló: Őszi Avar                                                               |                       |
| - 🖄 Kérvény változók (939500)                                                   | Típus Véleményező V Határideje: 15                                                                         |                       |
| 🗈 🚵 Félbehagyott kérvények (961000)                                             |                                                                                                    |                       |
| E-dott kérvények (962500)                                                       | Stätusz: Datum: 2020. 10. 2(15) 10:16:22 Visszadobható                                                     | Velemeny/dontes indok |
| Kérvénymellékletek (1046500)                                                    | Vélemény/Döntés Mediegyzés                                                                                 |                       |
| E Kervenyfolyamatok (941000)                                                    |                                                                                                    |                       |
| Kervenyroiyamatok lepesel (943000)     Sellenen (1/)                            |                                                                                                    |                       |
| Feinasznaioi Csoportok (943500)                                                 |                                                                                                    |                       |
| velemenyek (313000)                                                             |                                                                                                    |                       |
| 25 Ziróuizezistatás (400000)                                                    |                                                                                                    |                       |
| Záróvizsgáztatás (406000) Oklavátpalláklat (2660000)                            |                                                                                                    |                       |
| Záróvizsgáztatás (406000)     Oklevélmelléklet (2660000)     Pénzügyek (786000) | I Fovéb műveletek                                                                                          | ✓ Generálás           |

Megjegyzés mező

A véleményezésre továbbított kérvénynél a *Még véleményező* oszlopban látható, hogy mennyi személy az, akinél még véleményezésen van a kérvény. Ez egy dinamikusan változó számadat, mindig az aktuálisan még várható véleményeket tartalmazza. Ha minden véleményezőtől visszaérkezett a vélemény, akkor az értéke: 0.

| V2021.1.0-beta11 (2020.11.15.) : Kérvények (29            | 6500) >> MVC-AUTVDNJ-Új web - automatikus véleményezés/döntés (nem javítható)                                        | - 🗆 X                 |
|-----------------------------------------------------------|----------------------------------------------------------------------------------------------------|-----------------------|
| File Eszközök Szerepkörváltás Kedvencek H                 | lelp Videók                                                                                                    |                       |
| G • O •                                                   | >> MVC-AUTVDNJ-Új web -<br>automatikus véleményezés/döntés Kijelöléseket töröl Frissítés                             | Következő Fel -Ja     |
|                                                           | Még véleményez Kérvény azonosító Döntő Neptun kódja Kérvényfolyamat lépés n                                          | eve Iktatási szár 🔺   |
| MNFPTUN                                                   | □ 1 MVC-AUTVDNJ/5 235475579                                                                                          |                       |
| Egységes Tanulmányi Rendszer                              | 1 MVC-AUTVDNJ/6                                                                                                    |                       |
| Egyseges landinallyr kendszer                             | 1 MVC-AUTVDNJ/8                                                                                                    |                       |
| Saiát menü Általános menü                                 | 1 MVC-AUTVDNJ/7                                                                                                    |                       |
|                                                           | 1 MVC-AUTVDNJ/9                                                                                                    |                       |
| 🗉 🛷 Saját adatok (2000)                                   | ▲ 1 MVC-AUTVDNJ/10                                                                                                   |                       |
| ⊞ 🎸 Hallgatók (54000)                                     | 3 MVC-AUTVDNJ/11                                                                                                    |                       |
| Diākigazolvāny kezelēs (104000)                           |                                                                                                    | ₹                     |
| H C Alkalmazotti adatok (148000)                          |                                                                                                    |                       |
| H-C Szervezeti egysegek (280000)                          |                                                                                                    |                       |
| Telepheryek (556000)                                      | Kérvény azonosító                                                                                                    | Szűrés                |
| Jenvzetek (784000)                                        |                                                                                                    |                       |
| +-√> Képzések (1156000)                                   | Kérvény válaszok megjelen ítése az oszlopoknál                                                                       |                       |
| - 🖉 Kérvénykezelés (934500)                               |                                                                                                    |                       |
| 🖻 🕅 Kérvénysablonok (295500)                              | Adatok   Válaszok   Véleményező/Döntő   Döntés   Mellékletek   Hivatalos bejegyzések   Elkészült határozat   Kérvény | nyomtatványok Kérvé   |
| Kérvények (296500)                                        | ◄ I Létrehozás ideje Létrehozá I Itolsá mádosítás I Itolsá mádosítá Valádi létrehozá Valádi m                        | Unerfeit              |
| Félbehagyott kérvények (513000)                           | 2020 10 20 1016 EFE498 2020 10 20 1016 EFE498                                                                        | Hozzaad               |
| Kérvénysablon változói (939000)                           |                                                                                                    | Evesz                 |
| Kérvénysablon oldalak (897500)                            |                                                                                                    |                       |
| <ul> <li>B Hivatalos bejegyzés sablon (399000)</li> </ul> | 12020. 11. 02. 9:32:11 A9999 12020. 11. 02. 9:32:11 A9999                                                            | Aktiv velemenyek      |
| Határozat sablonok (932500)                               |                                                                                                    |                       |
| E Kérvénysablon jogosultságok (142500)                    | Biralat rogzitó: JOszi Avar JOSzi Avar JOSzi Avar                                                                    |                       |
| Kerveny valtozók (939500)                                 | Típus : Véleményező 🗸 Határideje: 🛐 :: Aktív 🗸                                                                       |                       |
| Feibenagyott kervenyek (961000)                           | Státusz: Dátum: 2020.10.2(35)10:16:22 Visszadobbató                                                                  | Vélemény/döntés indok |
| Kérvénimellékletek (10/6500)                              |                                                                                                    |                       |
| Kervényfolyamatok (941000)                                | Vélemény/Döntés Megjegyzés                                                                                           |                       |
| E Kérvényfolyamatok lépései (943000)                      |                                                                                                    |                       |
| Felhasználói csoportok (943500)                           |                                                                                                    |                       |
| Vélemények (919000)                                       |                                                                                                    |                       |
| Záróvizsgáztatás (406000)                                 |                                                                                                    |                       |
| Oklevélmelléklet (2660000)                                |                                                                                                    |                       |
| 🗄 🛷 Pénzügyek (786000)                                    | <ul> <li>Archiváltak is</li> <li>Egyéb műveletel</li> </ul>                                                          | k 🔻 Generálás 👻       |
| < >                                                       | Csak érvényesek Pont újraszámítás Válasz export Szerkeszt Érvénytelenítés                                            | Mentés Mégsem         |
| Latëltura 11 / 11 colored                                 |                                                                                                    |                       |
| etonve i i / i i rekord.                                  |                                                                                                    |                       |

A véleményezésre továbbított kérvény – Még véleményező oszlop

Akár állandó a véleményező/döntő, akár egyedileg kerül beállításra a kérvény továbbításkor automatikus üzenetben és e-mail üzenetben is értesítést kap, hogy véleményezésre /döntésre hozzá került kérvényt.

Amikor a véleményező véleményezi a kérvényt, szintén automatikus üzenet kerül kiküldésre annak a felhasználónak, aki a véleményezőt/döntőt a véleményezésre/döntésre felkérte. Az automatikus üzenetből így a véleményezésre/döntésre felkérő személy értesül arról, hogy a véleményezés/döntés megtörtént.

| 🜌 V2021.1.0-beta6 (2020.11.14.) : Üzenetek olvasása (12000) >>     | Polyacsekné As | ztéria (TA9999)     |                       |                             |                             | – 🗆 X                   |
|--------------------------------------------------------------------|----------------|---------------------|-----------------------|-----------------------------|-----------------------------|-------------------------|
| File Eszközök Szerepkörváltás Kedvencek Help Videók                |                |                     |                       |                             |                             |                         |
| G - O -                                                            | Eőző           | >> Polyacsekne      | é Asztéria (TA9999)   | Kijelölés Kijelöléseket tör | öl Frissítés I              | Következő <b>Fel -</b>  |
|                                                                    | Üzenet         | Üzenetküldő nyo     | Tárgy                 |                             | Küldés dátuma               | Érvényesség kezdete É 📥 |
|                                                                    |                |                     | Kérvény véleményezése | •                           | 2020. 05. 11. 8:49:06       |                         |
| Egységes Tanulmányi Rendszer                                       |                |                     | Kérvény véleményezése | •                           | 2020. 05. 11. 8:46:05       |                         |
|                                                                    |                |                     | Kérvény véleményezése | •                           | 2020. 05. 07. 11:50:0       |                         |
| Saját menü Általános menü                                          |                |                     | Kérvény véleményezése | •                           | 2020. 05. 07. 11:50:0;      |                         |
|                                                                    |                |                     | Kérvény véleményezése | •                           | 2020. 05. 04. 11:13:4       |                         |
| Saját adatok (2000)                                                |                |                     | Kérvény véleményezése |                             | 2020. 05. 04. 11:11:1(      |                         |
| Sajat egyencsoportok (4000)<br>Hallastó képzés csoportok (100/500) |                |                     | Kérvény véleményezése | •                           | 2020. 04. 30. 14:00:2       |                         |
| Hozzám rendelt egyéncsoportok (6000)                               |                |                     | Kérvény véleményezése | )                           | 2020. 04. 27. 12:41:14      | <b></b>                 |
| □ 🔂 Üzenetek (8000)                                                | •              |                     |                       |                             |                             | Þ                       |
| Uzenetek írása (10000)                                             | Tárov          | kér                 | vény                  | Keresés Minden              |                             | ▼ Szűnés                |
| 🕒 Üzenetek írása szűrés alapján (42500)                            | (alg)          | jitei               | very                  |                             |                             |                         |
| Uzenetek olvasása (12000)                                          |                |                     |                       |                             |                             |                         |
| Uzenetbeallitasok (14000)                                          | Üzenet adata   | ai Csatolt dokument | tumok                 |                             |                             |                         |
| Automatikus értesítések (785500)                                   | Feladó:        |                     |                       |                             | Küldés dátuma: 2020. 05. 04 | . 33 11:11:10           |
| Feldolgozandó kérvények (289000)                                   |                |                     |                       |                             |                             |                         |
| Félbehagyott kérvények (1056000)                                   | Targy:         | Kerveny velemenyez  | ese                   |                             |                             |                         |
| 🗄 🚯 Záróvizsgák (541000)                                           | E-Mailt        | pen is megkapja     |                       |                             | Határidő:                   | 15 : :                  |
| ⊡ 👔 Záróvizsgatárgyak (545000)                                     | Olvasási in    | formáció:           |                       |                             |                             |                         |
| Eszközök (749500)                                                  |                |                     |                       |                             |                             |                         |
| transport (/40000)                                                 |                |                     |                       |                             |                             |                         |
| ntézményi automatikus statisztikák (1002500)                       | Tisztelt       | t Dr. Asztéria P    | olvacsekné!           |                             |                             |                         |
| Unipoll OMHV jelentések (696000)                                   |                |                     | ony debenance :       |                             |                             |                         |
| Saját jogosultságaim megtekintése (500)                            | Kérjük         | , hogy vélemér      | nyezze/bírálja a(z    | ) sznevek/16 azonos         | ítójú kérvényt.             |                         |
| 🔀 Kitöltendő kérdő ívek (16000)                                    |                |                     |                       |                             |                             |                         |
| Dokumentumok (453500)                                              | Véleme         | ényezési határio    | dő: -                 |                             |                             |                         |
| NMS Dokumentumok (521000)                                          |                |                     |                       |                             |                             |                         |
| Hand Gazdalkodasi Dokumentumok (895500)                            |                |                     |                       |                             |                             |                         |
| Nvomtatási sablonok (209500)                                       |                |                     |                       |                             |                             |                         |
| □ <li>→ Hallgatók (54000)</li>                                     |                |                     |                       |                             |                             |                         |
| 🖃 🙀 Hallgató képzései (60000) 🗸 🗸                                  | Г              |                     |                       |                             |                             |                         |
| < >                                                                |                | Nyomtatás           |                       |                             | Torol                       | Válaszol                |
|                                                                    | Minden üz      | enet                |                       |                             |                             |                         |

Üzenet véleményezendő kérvényről

A Kliens programban a felhasználónak a saját feldolgozandó kérvényei vastagon jelennek meg. A véleményezésre kapott kérvények vékonyan látszódnak, majd miután feldolgozta, véleményezte a kérvényt, akkor az is vastagon jelenik meg.

A véleményezőnek küldött üzenetben a felkérő neve jelenik meg.

| Exticatic Szereptionvaltas   Kervény kezelek   Ministrati   Sajár datak   Sajár datak   Sajár datak   Megi véleményez   Ministrati   Ministrati <th>💹 V2021.1.0-beta11 (2020.11.15.) : Kérvények (2965</th> <th>i00) &gt;&gt; MVC-AUTVDNJ-Új web - automatikus véleményezés/döntés (nem javítható) — 🛛</th>                                                                                                    | 💹 V2021.1.0-beta11 (2020.11.15.) : Kérvények (2965 | i00) >> MVC-AUTVDNJ-Új web - automatikus véleményezés/döntés (nem javítható) — 🛛                                                                                                    |
|----------------------------------------------------------------------------------------------------|----------------------------------------------------|----------------------------------------------------------------------------------------------------|
| Control Control C                                                                                                    | le Eszközök Szerepkörváltás Kedvencek Hel          | p Videók                                                                                                    |
| Miles věleményez.       Kérvény szonosíků       Dörtő Neptun kódja       Kérvényfolyanat kježe neve       ktatási zař         1       Mic-AuTVDNI/5       2354/75579         2       Sajás adoka (2000)       1       Mic-AuTVDNI/6         3       Mic-AuTVDNI/7       1       1         1       Mic-AuTVDNI/7       1       1         2       Sajás adoka (14000)       3       3       1         3       Mic-AuTVDNI/7       1       1       1         4       Mic-AuTVDNI/7       1       1       1         3       Mic-AuTVDNI/7       1       1       1         4       Mic-AuTVDNI/7       1       1       1       1         3       Mic-AuTVDNI/7       1       1       1       1       1       1       1       1       1       1       1       1       1       1       1       1       1       1       1       1       1       1       1       1       1       1       1       1       1       1       1       1       1       1       1       1       1       1       1       1       1       1       1       1       1       1                                                                                                    | ) • () •                                           | Bőző >> MVC-AUTVDNJ-Új web -<br>automatikus véleményezés/döntés Kijelöléseket töröl Frissítés Következő Fel -                                                                                                    |
| Image: Section of Section Section Sectin Section Section Section Section Section Section Sectio                                                                                                    |                                                    | Még véleményez Kérvény azonosító Döntő Neptun kódja Kérvényfolyamat lépés neve Iktatási szár-                                                                                                    |
| yzlegies Tanulmányi Rendszer<br>siśl menü Átalános menü<br>Saját adatok (2000)<br>Halgatok (54000)<br>Halgatok (54000)<br>Alkapatok (sceles (14000)<br>Stervezet goszjek (2000)<br>Tárgajak kezekset (14000)<br>Stervezet goszjek (2000)<br>Tárgajak kezekset (14000)<br>Stervezet goszjek (2000)<br>Tárgajak kezekset (14000)<br>Stervezet goszjek (2000)<br>Tárgajak kezekset (14000)<br>Stervezet goszjek (2000)<br>Tárgajak kezekset (14000)<br>Stervezet goszjek (2000)<br>Tárgajak kezekset (14000)<br>Stervezet goszjek (2000)<br>Kervery valason dolak (89550)<br>Hereiny azonos hó<br>Kervery valason dolak (89550)<br>Hereiny azonos hó<br>Kervery valason dolak (89550)<br>Hereiny azonos kó<br>Kervery valason dolak (89550)<br>Kervery valason dolak (89550)<br>Kervery valas                                                        | NEPIUN                                             | □ 1 MVC-AUTVDNJ/5 235475579                                                                                                    |
| gill menül       Atalinos menül       1       NVC-AUTVDNU/8         Saği adadok (2000)       1       MVC-AUTVDNU/7       1         Daklagatok iny kezelse (10400)       3       MVC-AUTVDNU/10       1         Daklagatok iny kezelse (10400)       3       MVC-AUTVDNU/10       1         Tärgrak kezelse (10400)       3       MVC-AUTVDNU/10       1         Akainazoti akatok (18200)       3       MVC-AUTVDNU/10       1         Akainazoti akatok (18200)       3       MVC-AUTVDNU/10       1         Kervényeketős (03500)       Tárgrak kezelse (104500)       Sztra       Kervényeketős (03500)       Kervényeketős (03500)       Kervényeketős (04500)       Kervényeketős (04500)       Kervényeketős (04500)       Kervényeketős (04500)       Kervényeketős (                                                                                                    | avséges Tanulmányi Rendszer                        | □ 1 MVC-AUTVDNJ/6                                                                                                    |
| jal meni Atalanos meni<br>Saját adatok (2000)<br>Hajagotk (54000)<br>Hajagotk (54000)<br>Akahazotk adatok (14000)<br>Szervezeti gyszek (74000)<br>Szervezeti gyszek (75000)<br>Kérvényezek (74000)<br>Kérvényezek (74000)<br>Kérvényezek (74000)<br>Kérvényezek (74000)<br>Kérvényezek (75000)<br>Kérvényezek (75000)<br>Kérvényezek (7 | gyseges ianannanyi nemaseri                        | 1 MVC-AUTVDNJ/8                                                                                                    |
| Saját adatok (2000)       1       MVC-AUTVDNU/9         Halgazók (54000)       1       MVC-AUTVDNU/10         Diálogazókáryi kezéles (10400)       3       MVC-AUTVDNU/11         Akalmazoti adatok (148000)       3       MVC-AUTVDNU/11         Szervezti egyésék (280000)       Kervényezéles (74000)       Kervényezéles (74000)         Jegyzetek (758000)       Minden       Szűr         Kérvényezéles (74000)       Kervényezéles (74000)       Kervényezéles (293500)         Kérvényezéles (794000)       Kérvényezéles (794000)       Kérvényezéles (295500)         Bi bi fölbehagyet kérvények (513000)       Kérvényezéles (295500)       Bi bi bi bi bi bi bi bi bi bi bi bi bi bi                                                                                                    | aiát menü Általános menü                           |                                                                                                    |
| Saji adatok (2000)     Sigi adatok (2000)     Diskipszohány kezeké (154000)     Akamazoti adatok (148000)     Szervezel egységek (280000)     Akamazoti adatok (148000)     Szervezel egységek (280000)     Akamazoti adatok (148000)     Szervezel egységek (28000)     Kérvénysábonok (295500)     Kérvénysábonok (295500)     Kérvénysábon vátozú (39500)     Kérvénysábon vátozú (395                                                                                                    |                                                    | 1 MVC-AUTVDNJ/9                                                                                                    |
| Hallgadók (54000)         Dáldgadók (54000)         Dáldgadók (54000)         Adakmazotti adatok (14000)         Adakmazotti adatok (14000)         Szervezeté gyesépek (20000)         Telephelyek (55000)         Velemények (55000)         Kérvényasbonok (295500)         Bib (Szervezeté gyesépek (20000)         Kérvények (296500)         Bib (Kérvények) (295500)         Bib (Kérvények) (295500)         Bib (Kérvények) (295500)         Bib (Kérvények) (295500)         Bib (Kérvények) (295500)         Bib (Kérvények) (295500)         Bib (Kérvények) (295500)         Bib Kérvények (295500)         Bib Kérvények (14500)         Kérvények (295500)         Bib Kérvények (14500)         Kérvények (295500)         Bib Kérvények (14500)         Kérvények (14500)         Kérvények (14500)         Kérvények (14500)         Kérvények (14500)         Birálat rögzitő: Öszi Avar         Birálat rögzitő: Öszi Avar         Birálat rögzitő: Öszi Avar         Birálat rögzitő: Öszi Avar         Birálat rögzitő: Öszi Avar         Birálat rögzitő: Öszi Avar         Birálat rögzitő: Öszi Avar         Kérvényróly                                                                                                    | Saját adatok (2000)                                | 1 MVC-AUTVDNJ/10                                                                                                    |
| Dialogazovány kezeles (14400) Akkalmazoti adakok (14300) Szervezeti egységek (22000) Telephelyek (55800) Tagryak kezelése (70400) Servezeti egységek (24000) Kérvényezetek (24000) Kérvényezetek (24000) Kérvényezetek (24000) Kérvényezetek (255500) Di Kérvényezetek (255500) Di Kérvényezetek (255500) Di Kérvényezetek (24000) Kérvényezetek (24000) Kérvén                                                                                                    | Hallgatók (54000)                                  | 3 MVC-AUTVDNJ/11                                                                                                    |
| Akamazoti adatok (199000)     Stervezie gyešejek (20000)     Tárgyak kezelése (704000)     Jegyzetek (155000)     Kérvénykezelés (934500)     Kérvénykezelés (934500)     Kérvénykezelés (934500)     Kérvénykezelés (934500)     Kérvénykezelés (934500)     Kérvénykezelős (934500)     Kérvénykezelős (934500)     Kérvénykezelős (934500)     Kérvénykezelős (934500)     Kérvénykezelős (934500)     Kérvénykezelős (934500)     Kérvénykezelős (934500)     Kérvénykezelős (934500)     Kérvénykezelős (93500)     Kérvénykezelős (93500)      Kérvénykezelős (93500)     Kérvénykezelős (93500)      Kérvénykezelős (93500)      Kérvénykezelős (93500)       Kér                                                                                                    | Diakigazolvány kezelés (104000)                    |                                                                                                    |
| Szervezni egylegek (zduou)     Szar     Szervezni (zduou)     Szar     Szervezni (zduouu)     Szar     Szervezni (zduouu)     Szar     Szervezni (zduouu)     Szervezni (zduouu)     Szervezni (zd                                                                                                    | Aikaimazotti adatok (148000)                       |                                                                                                    |
| Iterphylek (30000)       Velgeneigek (30000)         Jargysk kczłeśce (704000)       Kérvényczeles (704000)         Képzejesk (1756000)       Kérvényczeles (334500)         Kérvényczeles (334500)       Adatok Válaszok megielenítése az oszlopoknál         Birálak rögzában jasozitáságok (142500)       Adatok Válaszok wegielenítése az oszlopoknál         Kérvényvskol polsozitáságok (142500)       Kérvényvskol polsozitáságok (142500)         Kérvényvskol polsozitáságok (142500)       Kérvényvskol polsozitáságok (142500)         Kérvényvskol polsozitáságok (142500)       Kérvényvskol polsozitáságok (142500)         Kérvényvskol polsozitáságok (142500)       Kérvényvskol polsozitáságok (142500)         Kérvényvskol polsozitáságok (142500)       Kérvényvskol polsozitáságok (142500)         Kérvényvskol polsozitáságok (142500)       Kérvényvskol polsozitáságok (142500)         Kérvényvskol polsozitáságok (142500)       Kérvényvskol polsozitáságok (142500)         Kérvényvskol polsozitáságok (142500)       Kérvényvskol polsozitáságok (142500)         Kérvényvski körségol polsozitáságok (142500)       Kérvényvskol polsozitáságok (142500)         Kérvényvski körségol polsozitáságok (142500)       Kérvényvski körségol polsozitáságok (142500)         Kérvényvski körségol polsozitáságok (142500)       Véleményvski polsozitáságok (142500)         Véleményvski (193000)       Záróvrzsgázitásá (105000)       Véleményvski (193000) </td <td>Szervezeti egysegek (280000)</td> <td></td>                                                                                                    | Szervezeti egysegek (280000)                       |                                                                                                    |
| I algyzet keztesy       Valuation         Jegyzetk (784000)       Kérvénykezelés (784000)         Kérvénykezelés (784000)       Kérvénykezelés (784000)         Kérvénykezelés (784000)       Kérvénykezelés (784000)         Kérvénykezelés (784000)       Kérvénykezelés (784000)         Kérvénykezelés (784000)       Kérvénykezelés (784000)         Kérvénykezelés (784000)       Adatok         Vélemérnyk (295500)       Adatok         Félbehagyott kérvények (513000)       Kérvénysablon oldalak (87500)         Kérvénysablon oldalak (87500)       Birálát rögzítő:         Hitátozzá sablon (399000)       Hitátozzá sablon (399000)         Hitátozzá sablon (399000)       Birálát rögzítő:         Kérvénysablon kévények (961000)       Birálát rögzítő:         Kérvénysáblon kévények (961000)       Sátusz:         Dörtésre tovább íható valaszak (941000)       Sátusz:         Vélemény/Dörtés Mezieket (1046500)       Kérvénysáblon alók (943500)         Vélemény/Dörtés Mezieket (1046500)       Vélemény/Dörtés Mezieket (104500)         Vélemény/Dörtés Mezieket (1046500)       Vélemény/Dörtés Mezieket (1046500)         Vélemény/Dörtés Mezieket (104600)       Vélemény/Dörtés Mezieket (104600)         Vélemény/Dörtés Mezieket (1046500)       Vélemény/Dörtés Mezieket (1046500)         Vélemény/Dörtés Mezieket (1046000                                                                                                    | Z Tárnyak kezelése (704000)                        | Kervény azonosító                                                                                                    |
| Vegiptekk (1156000)       Kérvénykezelés (934500)         Képzések (1156000)       Kérvénysablonok (295500)         B       Kérvénysablonok (295500)         B       Kérvénysablonok (295500)         B       Kérvénysablonok (295500)         B       Kérvénysablonok (295500)         B       Kérvénysablonok (295500)         B       Kérvénysablonok (295500)         B       Kérvénysablonok (295500)         B       Kérvénysablonok (295500)         B       Kérvénysablonok (295500)         B       Kérvénysablonok (295500)         B       Kérvénysablonok (295500)         B       Kérvénysablonok (295500)         B       Kérvénysablonok (295500)         B       Kérvénysablon jogoultságok (142500)         B       Kérvénysablon jogoultságok (142500)         B       Kérvénysek (951000)         B       Kérvénysek (961000)         B       Kérvénysek (91000)         Véleményzék (19000)       Véleményzék (19000)         Véleményzék (19000)       Véleményzék (19000)         Véleményzék (19000)       Véleményzék (19000)         Véleményzék (19000)       Véleményzék (19000)         Véleményzék (19000)       Véleményzék (19000)         Véleményzé                                                                                                    | Alegyzetek (784000)                                |                                                                                                    |
| Kárvénykezelés (334500)         Kárvénysablonok (295500)         B)       Kárvénysablon kévények (13000)         Kárvénysablon válozá (33000)         Kárvénysablon válozá (33000)         Kárvénysablon válozá (33000)         Kárvénysablon válozá (33000)         Kárvénysablon válozá (33000)         Kárvénysablon válozá (33000)         Kárvénysablon válozá (33000)         Kárvénysablon válozá (33000)         Kárvénysablon válozá (33000)         Kárvénysablon válozá (33000)         Kárvénysablon válozá (42500)         Kérvény válozá (53500)         Kárvénysablon válozá (53500)         Birálát rögzítő: Öszi Avar         Kérvény válozá (53500)         Kérvény válozá (53500)                                                                                                    | Képzések (1156000)                                 | Kérvény válaszok megjelenítése az oszloboknál 🔽 🕞                                                                                                    |
| Měrvénysablonok (295500)         B       Kérvénysablonok (295500)         B       Kérvénysablon változó (53000)         C       Kérvénysablon változó (53000)         B       Kérvénysablon változó (53000)         C       Kérvénysablon változó (53000)         B       Kérvénysablon változó (53000)         C       Kérvénysablon változó (53000)         B       Kérvénysablon változó (53000)         C       Kérvénysablon jagosultságok (142500)         Kérvénysablon jagosultságok (142500)       Birálat rögzítő:         Kérvénysablon jagosultságok (142500)       Kérvénysablon jagosultságok (142500)         Kérvénysablon jagosultságok (142500)       Kérvénysablon jagosultságok (142500)         Kérvénysablon jagosultságok (142500)       Kérvénysablon jagosultságok (142500)         Kérvénysablon kérsés (961000)       Birálat rögzítő: Öszi Avar         B       Leadott kérvények (962500)         Kérvényfolyamatok (841000)       Vélemény/Dörtés         Vélemény/Dörtés       Megieqyzés         Támogatom a kérést.       Vélemény/Dörtés         Véleménykek (786000)       Véleménykek (262500)         Véleménykek (786000)       Véleménykek (20000)         Véleménykek (786000)       Véleménykek (20000)         Véleménykek (786000)       Véleményk                                                                                                    | Kérvénykezelés (934500)                            |                                                                                                    |
| ib       Kárványski (296500)         ib       Kárványski (51300)         ib       Félbehagyott kérvények (51300)         ib       Kérvénysablon oldalak (89750)         ib       Hozzáad         ib       Kérvénysablon oldalak (89750)         ib       Hozzáad         ib       Kérvénysablon oldalak (89750)         ib       Hatánozat sablonok (932500)         ib       Hatánozat sablonok (932500)         ib       Hatánozat sablonok (932500)         ib       Hatánozat sablonok (932500)         ib       Hatánozat sablonok (932500)         ib       Birálát rögzítő:         ib       Ledadt kérvények (65100)         ib       Ledadt kérvények (652500)         ib       Kérvényfolyamatok képései (943000)         ib       Kérvényfolyamatok (641000)         ib       Kérvényfolyamatok (943500)         ib       Kérvényfolyamatok (943500)         ib       Kérvényfolyamatok (943500)         ib       Kérvénysablon jágos (14250)         ib       Kérvénysablon jágos (14250)         ib       Kérvénysablon jágos (14250)         ib       Kérvénysablon jágos (14250)         ib       Kérvénysablon jágos (14250)                                                                                                    | 🗄 😤 Kérvénysablonok (295500)                       | Adatok Válaszok Véleményező/Döntő Döntés Mellékletek Hivatalos bejegyzések Elkészült határozat Kérvény nyomtatványok Kérvé 4                                                                                                    |
| Image: Construct Construction       Construction       Constructi                                                                                                    | Kérvények (296500)                                 | hidosító Véleménv/döntés Dátum Határidő Státusz Menjerovzés                                                                                                    |
| Image: Wind       Color: 10: 10: 10: 10: 10: 10: 10: 10: 10: 10                                                                                                    | Félbehagyott kérvények (513000)                    | Timogatona 2020 10 20 10:16: Districting to your and the second second s |
|                                                                                                    |                                                    |                                                                                                    |
| Hivatalos bejegyzés sablon (393000)     Határozat sablonok (932500)     Határozat sablonok (932500)     Határozat sablonok (932500)     Kérvénysablon jogosultságok (142500)     Kérvénysablon jogosultságok (142500)     Kérvénysáldi csoportok (943500)     Kérvénysáldi csoportok (943500)     Kérvénysék (919000)     Záróvizsgáztatás (406000)     Oklevelemlekiekt (266000)     Kérvénysek (786000)     Kérvénysek (786000)     Kérvénysek (786000)     Kérvénysek (786000)     Kérvénysek (786000)     Kérvénysek (786000)     Kérvénysek (786000)     Kérvénysek (786000)     Kérvénysek (786000)     Kérvénysek (786000)     Kérvénysek (786000)     Kérvénysek (786000)     Kérvénysek (786000)     Kérvénysek (786000)      Kérvénysek (786000)     Kérvénysek (786000)     Kérvén                                                                                                    | 🕂 Kérvénysablon oldalak (897500)                   |                                                                                                    |
| Határozat sablonok (932500)     Kárvénysablon jogosultaágok (142500)     Kárvénysek (961000)     Kárvények (962500)     Kárvények (962500)     Kárvények (961000)     Kárvények (961000)      Kárvények (961000)      Kárvén                                                                                                    | Hivatalos bejegyzés sablon (399000)                |                                                                                                    |
| Image: Serversysablen jogosultagoft (142500)         Image: Serversysablen jogosultagoft (142500)         Image: Serversysablen jogosultagoft (142                                                                                                    | Határozat sablonok (932500)                        |                                                                                                    |
| Kervény valtozok (3/39500)   Filobehagyott kérvények (961000)   Ededott kérvények (962000)   Kérvénymelikiketek (1045000)   Kérvénymelikiketek (1045000)   Kérvénymelikiketek (1045000)   Kérvénymelikiketek (1045000)   Kérvénymelikiketek (1045000)   Kérvénymelikiketek (1045000)   Kérvénymelikiketek (1045000)   Kérvénymelikiketek (1045000)   Kérvénymelikiketek (1045000)   Kérvénymelikiketek (1045000)   Kérvénymelikiketek (1045000)   Kérvénymelikiketek (1045000)   Záróvizsgáztatás (406000)   Oktevélmelikiket (265000)   Kervények (786000)   Kervények (786000)   Kervények (786000)     Kervények (786000)     Kervények (766000)     Kervények (766000)     Kervények (766000)     Kervények (766000)     Kervények (766000)     Kervények (766000)     Kervények (766000)                                                                                                    | Kérvénysablon jogosultságok (142500)               | Biralat rogzito: Voszi Avar Biralo: Voszi Avar                                                                                                    |
| Is reicenagyott Kervények (95/200)     Kérvénymelékletek (1046500)     Kérvénymelékletek (1046500)     Kérvényfolyamatok (94/3000)     Cárvényfolyamatok (94/3000)     Cárvénytelenikék (25/6000)     Cárvénytelenikék (25/6000)     Cárvénytelenikék (2                                                                                                    | Kerveny valtozok (939500)                          | Típus : Véleményező 🗸 Határideje: 🛐 :: Aktív 🗸                                                                                                    |
| Caddux Refreques (592:500)       Visited entropy (104:5500)         Kérvényfolyamatok (941000)       Visited entropy (104:500)         Kérvényfolyamatok (941000)       Visited entropy (104:500)         Vélemények (919000)       Visited entropy (104:500)         Vélemények (919000)       Visited entropy (104:500)         Vélemények (78:5000)       Visited entropy (104:500)         Visited entropy (104:500)       Visited entropy (104:500)         Visited entropy (104:500)       Visited entropy (104:500)         Visited entropy (104:500)       Visited entropy (104:500)         Visited entropy (104:500)       Visited entropy (104:500)         Visited entropy (104:500)       Visited entropy (104:500)         Visited entropy (104:500)       Visited entropy (104:500)         Visited entropy (104:500)       Visited entropy (104:500)         Visited entropy (104:500)       Visited entropy (104:500)         Visited entropy (104:500)       Visited entropy (104:500)         Visited entropy (104:500)       Visited entropy (104:500)         Visited entropy (104:500)       Visited entropy (104:500)         Visited entropy (104:500)       Visited entropy (104:500)         Visited entropy (104:500)       Visited entropy (104:500)         Visited entropy (104:500)       Visited entropy (104:500)         Visited                                                                                                    | Felbenagyott kervenyek (961000)                    | Státuez: Dörtéere tovább ítható Vélemény/dörtés indok                                                                                                    |
| Nevreinnetecker (194000)       Véleményz/Döntés       Megiegyzés         Kérvényfolyamatok lépései (943000)       Véleményz/Döntés       Megiegyzés         Vélemények (919000)       Vélemények (919000)       Támogatom a kérést.         Vélemények (919000)       Vélemények (919000)       Vélemények (919000)         Öklevélmelléklet (2660000)       Vélemények (786000)       Vélemények (786000)         Velemények (786000)       Velemények (786000)       Egyéb műveletek v Generálás         Velemények (786000)       Szerkeszt       Érvénytelenítés                                                                                                    | Eleadoli kervenyek (562500)                        |                                                                                                    |
| Image: Sector of yolganization (et yolganization (et yolganizatio)))))))))))))))))))))))) <t< td=""><td>Evre Kérvénytolyamatok (941000)</td><td>Vélemény/Döntés Megjegyzés</td></t<>                                                                                                    | Evre Kérvénytolyamatok (941000)                    | Vélemény/Döntés Megjegyzés                                                                                                    |
| Cask érvényesek     Pont újraszámítás     Válasz export     Szerkeszt     Érvénytelenítés     Mentés     Mégsem                                                                                                    | E Kérvényfolyamatok lénései (943000)               | Támonatom a kérést                                                                                                    |
| ∑áróvizsgáztatás (406000)         ∑áróvizsgáztatás (406000)         ∑énzügyek (786000)         ∑íszkérvényesek           Egyéb műveletek ▼ Generálás             ∑íszkérvényesek           ∑íszkérvényesek           ∑íszkérvényesek                                                                                                    | Felhasználói csoportok (943500)                    | ranogatin a kereat.                                                                                                    |
| Záróvizsgáztatás (406000)     Oklevélmelléklet (2660000)     Fénzügyek (786000)     ✓ Archiváltak is                                                                                                    | Vélemények (919000)                                |                                                                                                    |
| Oklevélmelléklet (2660000) <ul> <li>Pénzügyek (785000)</li> <li>Fánzügyek (785000)</li> <li>Csak érvényesek</li> <li>Pont újraszámítás</li> <li>Válasz export</li> <li>Szerkeszt</li> <li>Érvénytelenítés</li> <li>Mégsem</li> </ul>                                                                                                    | Záróvizsgáztatás (406000)                          |                                                                                                    |
| Pénzügyek (786000)     Pénzügyek (786000)     Csak érvényesek     Pont újraszámítás     Válasz export     Szerkeszt     Érvénytelenítés     Mégsem                                                                                                    | Oklevélmelléklet (2660000)                         |                                                                                                    |
| >     ✓ Csak érvényesek        Pont újraszámítás       Válasz export     Szerkeszt       Érvénytelenítés     Mégsem                                                                                                    | Pénzügyek (786000)                                 | ·                                                                                                    |
|                                                                                                    | >                                                  | Csak érvényesek Pont újraszámítás Válasz export Szerkeszt Érvénytelenítés Mégsem                                                                                                    |
|                                                                                                    |                                                    |                                                                                                    |

Véleményezett kérvény

"Feldolgozandó kérvények (289000, 289500)" és "Kérvények" kérvények menüpontokban megjeleníthető az "Összes vélemény" és "Utolsó leadás után vélemények száma" oszlopok. Az "Összes vélemény" oszlopban a kérvényre adott összes vélemény száma jelenik meg, az "Utolsó leadás utáni vélemények száma" oszlopban pedig a javítás után adott vélemények száma található.

A "Saját adatok/Feldolgozandó kérvények (289000)" és "Alkalmazotti adatok/Feldolgozandó kérvények (289500)" menüpontokon a "Folyamatban lévők" jelölőnégyzet igazra állításával a felhasználónak azok a kérvények jelennek meg, melyeknél a "Véleményező/Döntő" tabulátorfülön az adott felhasználó sorában, (akár véleményezőként akár döntő típusként szerepel) az "Aktív" jelölőnégyzet igaz, illetve a "Határideje" mező nem üres.

# 18.3. Véleményezés/Döntés

A "*Véleményező/Döntő*" tabulátorfülön az alsó listában megjelenő vélemény sorok esetén nem módosítható a felhasználó és a véleményező típusa, ezért a "*Típus*" legördülő mező inaktívan jelenik meg.

A belépett felhasználó csak a saját vélemény sorát tudja szerkeszteni. Kivéve, ha rendelkezik "Véleményezés más felhasználó helyett" vagy "Döntés más felhasználó helyett" jogosultsággal.

A belépett felhasználó csak abban az esetben tudja módosítani a korábban rögzített véleményét, ha az "*Aktív*" jelölőnégyzet értéke igaz és a "*Határideje*" mező nincs kitöltve vagy nagyobb, mint aktuális dátum. Más felhasználó sorát nem tudja módosítani, az alábbi visszajelző üzenet jelenik meg: "A vélemény sor nem módosítható!"

Kiadás: 2020.11.18.

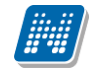

Inaktív vélemény sor csak akkor módosítható utólag, ha a belépett felhasználó rendelkezik a 3. fejezetben ismertetett "*Utólagos vélemény módosítás"* vagy "*Utólagos döntés módosítás"* kérvénysablon jogosultsággal.

A kérvénysablon jogosultság hiányában az inaktív vélemény nem véleményezhető: "Inaktív vélemény nem módosítható!"

Csak abban az esetben törölhető vélemény sor, ha a belépett felhasználó kérte fel véleményezésre a személyt és még nem történt véleményezés.

Vagy a belépett felhasználó rendelkezik a 3. fejezetben ismertetett "*Véleményező/Döntő törlése*" kérvénysablon jogosultsággal. Véleményezett sor ebben az esetben sem törölhető.

Egyéb esetén a "Mentés" gombra kattintva az alábbi üzenet jelenik meg: "A vélemény törlése nem lehetséges."

# 18.3.1. Nem munkafolyamatos kérvények esetén

Döntő típusú vélemény sor nélkül is rögzíthető döntés a kérvényre vonatkozóan a "Döntés" tabulátorfülön.

### 18.3.1.1. Státusz és szöveges indok mező töltése a nem munkafolyamatos kérvények esetén, ha nincs előre rögzített vélemény/döntés indok a kérvénysablonra vonatkozóan

A "*Státusz*" mezőben a "*Kérvényvélemény státusz (KervenyVelemenyStatusz*)" kódtábla látható értékei jelennek meg véleményező esetén, és a "*Kérvény státusz (KervenyStatusz)*" kódtábla látható értékei döntő esetén. A mező minden esetben látható és szerkeszthető.

A "*Vélemény*" mező szabadon és kötelezően töltendő. A **"Vélemény/Döntés indokok"** gomb ilyenkor aktívan jelenik meg, rákattintva viszont nem jelenik meg sor az összerendelő ablakban.

### 18.3.1.2. Státusz és szöveges indok mező töltése a nem munkafolyamatos kérvények esetén, ha van előre rögzített vélemény/döntés indok a kérvénysablonra vonatkozóan

A "*Státusz*" és a "*Vélemény*" mező nem tölthető felületről, csak a "**Vélemény/döntés indok**" gombbal. A két mező inaktívan kerül megjelenítésre. A "**Vélemény/döntés**" indok gombra megjelenő ablakban kiválasztott érték alapján automatikusan feltöltésre kerül a vélemény státusz és a vélemény mezők értéke.

Abban az esetben, ha a kérvénysablonban a "*Kötelező vélemény indok"* mező hamis, akkor a véleményező típusú sorok esetén a kiválasztott státuszhoz kapcsolódó előre megadott indok módosítható a felhasználó által. A mező igaz értéke esetén nem módosítható a kiválasztott státuszhoz kapcsolódó indok szövege. A vélemény módosítása **a "Vélemény/döntés indok"** gombra tehető meg, felületről nem szerkeszthető.

Amennyiben a kérvénysablonban a "*Kötelező döntés indok*" mező értéke hamis, akkor a döntő típusú sorok esetén a kiválasztott státuszhoz kapcsolódó előre megadott indok módosítható a felhasználó által. A mező igaz értéke esetén nem módosítható a kiválasztott státuszhoz kapcsolódó indok szövege. A döntés módosítása a "Vélemény/döntés indok" gombra tehető meg, felületről nem szerkeszthető.

# 18.3.2. Munkafolyamatos kérvények esetén

Munkafolyamatos kérvények esetén kizárólag a "*Döntő*" típusú vélemény soron keresztül rögzíthető döntés a kérvényre vonatkozóan, a **"Döntés"** tabulátorfül inaktívan kerül megjelenítésre.

A "*Státusz*" mezőben a kérvény aktuális folyamat lépése alapján a lépéshez kapcsolódó vélemények blokkban beállításra került értékek kerülnek megjelenítésre a belépett személyre vonatkozóan típusnak

Kiadás: 2020.11.18.

Verzió: 5.0

Oldalszám: 316 / 421

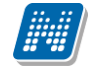

megfelelően. A mező minden esetben látható, de nem szerkeszthető. Értéke a "Vélemény/Döntés indok" gombbal tölthető.

A "*Vélemény*" mező a kiválasztott státusz beállításai alapján automatikusan feltöltésre kerül. A mező módosíthatóságát a munkafolyamat lépéshez rendelt vélemény blokk beállításai határozzák meg.

A "Saját vélemény" gomb csak az azonos munkafolyamat lépéshez kapcsolódó kérvények esetén használható csoportos vélemény/döntés rögzítésre. Eltérő indokhoz kapcsolódó kérvények esetén a csoportos véleményezés/döntés nem lehetséges.

# 18.3.3. Saját aktív vélemény esetén vélemény indok rögzítés

A "Véleményezés/Döntés" tabulátorfülön az "Aktív vélemények" és "Saját vélemények" jelölőnégyzetekkel a kérvényhez kapcsolódó vélemény sorok a belépett felhasználóra vonatkozóan szűkíthetőek. Az "Aktív vélemények" jelölőnégyzet a "Vélemények/döntés" tabulátorfülön megjelenített sorok közül azokat jeleníti meg, ahol az "Aktív" jelölőnégyzet igaz értékű és a véleményezési határidő üres vagy nagyobb, mint az aktuális dátum a belépett felhasználótól függetlenül. A "Saját vélemények" jelölőnégyzet pedig azokat a sorokat jeleníti meg ahol az "Aktív" jelölőnégyzet igaz értékű és a véleményezési határidő üres vagy nagyobb, mint az aktuális dátum a belépett felhasználótól függetlenül. A "Saját véleményezési határidő üres vagy nagyobb, mint az "Aktív" jelölőnégyzet igaz értékű és a véleményezési határidő üres vagy nagyobb, mint az aktuális dátum a belépett felhasználóra vonatkozóan. Alapértelmezetten ez a szűrő igaz értékű lesz, így a menüponton mindig azt látja a felhasználó, amivel aktuálisan dolga van. A jelölőnégyzetek beállításai profilba menthetőek. A jelölőnégyzetek szerkesztési mód nélkül használhatók az alsó lista szűrésére. Szerkesztési módban a mezők nem használhatók, inaktívan kerülnek megjelenítésre.

A "Saját adatok/Feldolgozandó kérvények (289000)" menüponton "Saját vélemény" gomb a munkafolyamatos kérvények esetén lehetővé teszi a saját vélemény/döntés csoportos rögzítését. A gombra kattintva megjelenítésre kerül egy ablak, ahol a felhasználó a felső listában kijelölt kérvényekre vonatkozóan megadható a "Státusz" és a "Vélemény" szövege. A "Státusz" mezőben a legördülő listából csak azokat a státusz értékeket jelenítjük meg, mely a kérvényhez kapcsolódó adott munkafolyamat lépésben a belépett felhasználó típusához kapcsolódik. Pl: ha a belépett felhasználó véleményező típusú, akkor az adott munkafolyamat lépésben megadott vélemények közül, ahol a Vélemény típus "Véleményező", ott az ehhez kapcsolódó státuszok közül lehet választani. Amennyiben a kiválasztott státuszhoz kapcsolódik előre hozzárendelt szöveges indok, akkor a "Vélemény" szöveges mezőben a státusz kiválasztásakor automatikusan megjelenítésre kerül. A mező értékének módosíthatóságát a "Vélemények (919000, 919500)" menüpontokon a "Vélemények" tabulátorfülön beállítható "Kötelező" és "Módosítható" jelölőnégyzetek értéke szabályozza.

Abban az esetben, ha nincs előre rögzített indoklás, akkor a mező szabad szövegesen, kötelezően töltendő.

A "Saját vélemény" gomb csak olyan kérvény sor esetén aktív, ahol kapcsolódik kérvény munkafolyamat a kérvényhez, egyéb esetben inaktív. Csoportos vélemény rögzítésre abban az esetben van lehetősége a felhasználónak, ha a kérvényhez kapcsolódik munkafolyamat, a belépett felhasználóra vonatkozóan a vélemény sor esetén az "*Aktív*" jelölőnégyzet értéke igaz és a "*Határideje*" mező értéke üres vagy nagyobb, mint az aktuális dátum, valamint a kijelölt kérvények esetén a belépett felhasználó véleményezőként vagy döntőként szerepel és azonos a kérvény folyamat lépéshez hozzárendelt, kiválasztható vélemény. Amennyiben a feltételek közül valamelyik nem teljesül a gombra kattintva visszajelző üzenetben kerül a felhasználó tájékoztatásra a sikertelenség okáról.

| NEPTUN Tanulmányi<br>Rendszer Dokumentáció               |        |      | KÉRVÉN                                                                                                    | IYKEZELÉS              |                 |                    |                       |                         |                                                                                                    |
|----------------------------------------------------------|--------|------|----------------------------------------------------------------------------------------------------|------------------------|-----------------|--------------------|-----------------------|-------------------------|----------------------------------------------------------------------------------------------------|
| 📓 V2021.1.0-beta6 (2020.11.14.) : Feldolgozandó kérvénye | k (289 | 000) | >> Polyacsekné Asztéria (T                                                                                                    | TA9999)                |                 |                    |                       | _                       |                                                                                                    |
| File Eszközök Szerepkörváltás Kedvencek Help Vid         | eók    |      |                                                                                                    |                        |                 |                    |                       |                         |                                                                                                    |
| G • O •                                                  |        |      | Solution Solution Sol | ekné Asztéria (TA9999) | Kijelölés K     | íjelöléseket töröl | Fris                  | sítés Következő         | Fel -Jä                                                                                                    |
|                                                          |        |      | Kérvény azonosító                                                                                                    | Döntő Neptun kö        | ódja            | Kérvényfolyamat l  | épés neve             | lktatási szám           | Kérvénystát 🔺                                                                                                    |
| MEPTUN                                                   |        |      | házszám /83                                                                                                    |                        |                 | Tanulmányisok      |                       |                         | Ügyintézés 🥁                                                                                                    |
| Egységes Tanulmányi Rendszer                             |        | [    | házszám /91                                                                                                    |                        |                 | Döntő személy      |                       |                         | Ügyintézés a                                                                                                    |
| Lgyseges landinally hendszer                             |        | [    | házszám /93                                                                                                    |                        |                 | Döntő személy      |                       |                         | Ügyintézés a                                                                                                    |
| Saját menü Altalános menü                                |        |      | házszám /94                                                                                                    |                        |                 | Döntő személy      |                       |                         | Ügyintézés a                                                                                                    |
|                                                          | _      | Ī    | házszám /95                                                                                                    |                        |                 | Transferânciado    |                       |                         | in the state of the state of th |
| ⊡ 🏈 Saját adatok (2000)                                  | ^      |      | házszám /96 🕅 Véle                                                                                                    | mény kiválasztása      |                 |                    |                       |                         | X és i                                                                                                    |
| Sajat egyencsoportok (4000)                              |        |      | házszám /97                                                                                                    |                        |                 |                    |                       |                         | és i                                                                                                    |
| Haligato Repzes Csoportok (1004300)                      |        |      | házszám /98 Státusz:                                                                                                    | Támogatom              |                 |                    | <b>_</b>              |                         | és i 🔽                                                                                                    |
| T Uzenetek (8000)                                        |        |      | ◀ Vélemér                                                                                                    | véleményező            |                 |                    |                       | ~                       | HU - 🕨                                                                                                    |
| Feldolgozandó kérvények (289000)                         |        | Ké   | rvény azonosító                                                                                                    | <b>0</b> .             |                 |                    |                       |                         | Szűrés                                                                                                    |
|                                                          |        |      |                                                                                                    |                        |                 |                    |                       |                         |                                                                                                    |
| ⊞ 🙀 Záróvizsgák (541000)                                 |        |      |                                                                                                    |                        |                 |                    |                       |                         |                                                                                                    |
| ⊡ 🚰 Záróvizsgatárgyak (545000)                           |        |      |                                                                                                    |                        |                 |                    |                       |                         |                                                                                                    |
| Eszkozok (/49500)                                        |        |      | Adatok Válaszok                                                                                                    |                        |                 |                    |                       | v                       |                                                                                                    |
| Eszközigeny (745500)                                     | •      |      |                                                                                                    |                        |                 |                    | 01/                   | Mán                     |                                                                                                    |
| Intézményi automatikus statisztikák (1002500)            |        |      | Userid                                                                                                    |                        |                 |                    | UK                    | Iviegs                  | 3e                                                                                                    |
| Unipoll OMHV jelentések (696000)                         |        |      | 1820240                                                                                                    | 1020240 2013. 03.      | 13. 0.03.4 1171 | -42 2013           | . 03. 13. 0.03.4      |                         |                                                                                                    |
| Saját jogosultságaim megtekintése (500)                  |        |      | 200001                                                                                                    | 2000001 2019. 03.      | 19. 8:05:4 YT7E | -42 2019           | 03. 19. 8:05:4        |                         | Livesz                                                                                                    |
| - 🔂 Kitöltendő kérdő ívek (16000)                        |        |      |                                                                                                    | -                      |                 |                    |                       | Aktiv v                 | vélemények                                                                                                    |
| Dokumentumok (453500)                                    |        |      |                                                                                                    |                        |                 | 1                  |                       |                         | elemenyek                                                                                                    |
| MMS Dokumentumok (521000)                                |        |      | Birálat rogzítő: Ur. Asztéria                                                                                                    | Polyacsekné            |                 | Biráló:            | Dr. Asztéria Polyacse | kné                     | <u></u>                                                                                                    |
| Emotion (895500)                                         |        |      | Típus : Véleménye                                                                                                    | ző 🚽 Határide          | eje:            | . 15 : :           | Aktív                 | $\overline{\mathbf{v}}$ |                                                                                                    |
| Nuomtatáci sablonok (209500)                             |        |      | Státusz                                                                                                    | Dátum:                 | Í               | 15                 | Visszadobható         | Vélemén                 | v/döntés indok                                                                                                    |
|                                                          |        |      |                                                                                                    |                        | 1               |                    |                       |                         |                                                                                                    |
| E Hallgató képzései (60000)                              |        |      | Vélemény/Döntés Megjegy                                                                                                    | zés                    |                 |                    |                       |                         |                                                                                                    |
| Féléves adatok (64000)                                   |        |      |                                                                                                    |                        |                 |                    |                       |                         |                                                                                                    |
| Speciális indexsorok (390000)                            |        |      |                                                                                                    |                        |                 |                    |                       |                         |                                                                                                    |
| Hivatalos bejegyzések (62000)                            |        |      |                                                                                                    |                        |                 |                    |                       |                         |                                                                                                    |
| Szakmai gyakorlat (183500)                               |        |      | J                                                                                                    |                        |                 |                    |                       |                         |                                                                                                    |
| Előrehaladás vizsgálat (355500)                          |        |      | Analaiu Altale in                                                                                                    |                        |                 | 0-141 (1           | Equilibrium           |                         |                                                                                                    |
| Előmenetel, abszolváltatás (733500)                      | ~      |      | Archivaltak is                                                                                                    |                        |                 | Sajat véle         | Egyeb mu              | Ge                      | neraiās 🔻                                                                                                    |
| < >>                                                     | _      | V    | Folyamatban lévő                                                                                                    | Pont újraszámítás      | Válasz export   | Sze                | erkeszt Érvépytele    | nités Mentés            | Méasem                                                                                                    |
|                                                          |        |      |                                                                                                    | - one apaceantication  | . Libbe onport  |                    |                       | montes                  |                                                                                                    |

#### Saját vélemény rögzítése

# 18.3.4. Döntés indok rögzítése csoportosan

"Saját adatok (2000)/Feldolgozandó kérvények (289000)" menüpontban lehetőség van azonos típusú kérvényeknél a döntést csoportosan rögzíteni. Ez a lehetőség csak az azonos típusú kérvénysablonok esetén lehetséges, valamint kizárólag a Saját adatok menüponton figyel a program a kérvények azonosságára.

# 18.3.5. Nem munkafolyamatos kérvények esetén döntő ismételt hozzárendelése

A "Kérvények (296500, 948500, 949000, 672000, 284500, 285000, 287000, 949500, 950000, 285500, 286500, 950500, 951000, 369000, 951500, 952500, 671500, 588500, 591000, 470500, 47250)", a "Leadott kérvények (962500, 963000, 833500)" és a "Feldolgozandó kérvények (289500, 289000)" menüpontokon a "Véleményező/Döntő" tabulátorfülön lehetőség van, hogy új döntő kerüljön hozzárendelésre a kérvényhez. Csak egy aktív, döntő típusú sor kapcsolódhat a kérvényhez, az ellenőrzés a "Mentés" gombra történik meg. Amennyiben nem felel meg a feltételnek, akkor az alábbi üzenet jelenik meg: "A kérvényhez csak egy aktív, döntő típusú sor kapcsolódhat!".

# 18.3.6. Kliens program a Döntés tabulátorfül letiltása

Kérvénykezelő modulban lehetőség van a Kérvények menüpontokban a Döntés és a Hivatalos bejegyzés tabulátorfülek láthatóságának letiltására. Amennyiben az intézmény igényli a letiltást, akkor adott szerepkörnél a tabulátorfülek nem jelennek meg.

A tabulátorfülek letiltására akkor lehet szükség, ha pl. az intézmény működési szabályzata alapján adott típusú kérvényeknél nincs szükség a tabulátorfülek láthatóságára pl. kollégiumi jelentkezési lap esetében.

# 18.4. Kérvény átkötés

A "Kérvények (284500, 285000, 287000, 285500)" és a "Félbehagyott kérvények (727500, 730500, 728500, 729500, 1056000)" menüpontokon az "Átkötés" gombbal lehetséges a kérvény átkötése a hallgatónak egy másik képzésre vonatkozóan.

A gombra kattintva, amennyiben a hallgatónak több képzése van, akkor a felugró ablakban kiválasztható, hogy melyik képzésre történjen a kérvény átkötése. A jogosultságot a szerepkör megjelölésével az intézmény a Neptun terméktámogatástól kérheti.

| V2020.1.0-beta24 (2019.11.20.) : Kérvények (284500) | >> Stark Arya (FLVMH6) >>     | Magyar nyelv és irodal             | om KL (TEBK-E-N-MKL)    | )                |                  |                 | 2 23                 |
|-----------------------------------------------------|-------------------------------|------------------------------------|-------------------------|------------------|------------------|-----------------|----------------------|
| File Eszközök Szerepkörváltás Kedvencek Help        |                               |                                    |                         |                  |                  |                 |                      |
| <b>③ ▼ ◎ ▼</b>                                      | Stark Ary<br>Magyar nyel      | ya (FLVMH6) >><br>v és irodalom KL | Kijelölés Kijelölés     | eket töröl       | Frissítés        | Következő Fel   |                      |
|                                                     | Kérvény azonosító             | Kérvényfolyamat I F                | olyamat lépés kezdete 🛆 | Kérvénystátusz   | Folyamat lé      | pés vé Dátum    |                      |
| NEPIUN                                              | 🗌 zv/31                       |                                    |                         | Ügyintézés alatt |                  | 2018.11.1       | 14. 13:              |
| Egységes Tanulmányi Rendszer                        | UF/2                          |                                    |                         | Elfogadva        |                  | 2019.03.0       | )4. 10:              |
|                                                     | 🗌 újweb_szkm 🔝                |                                    |                         | -                |                  |                 | )3. 9:0 <sup>4</sup> |
| Saját menü Általános menü                           | Hallgató k                    | tépzése                            |                         | Képzés jogviszon | Oklevélre kerülő | Ügyintéző Neptu |                      |
| ⊨                                                   | Germa                         | anisztika BA                       |                         | 2018.11.21.      | Stark Arya       | 229164          |                      |
| 🖻 🚵 Hallgató képzései (60000)                       | Meteo                         | orológia_HK                        |                         | 2018.11.21.      | Stark Arya       | 1814            |                      |
| Féléves adatok (64000)                              | Szám                          | vitel MA (levelező)                |                         | 2018.11.13.      | Stark Arya       |                 |                      |
| Speciális indexsorok (390000)                       | Zenés                         | sz és muzsikus                     |                         | 2019.02.12.      |                  | 1832            |                      |
| Hivatalos bejegyzések (62000)                       | mzste                         | szt1                               |                         | 2019.03.11.      |                  |                 |                      |
| Szakmai gyakorlat (183500)                          | Kérvény azonosító Germa       | anisztika BA lev. másoddi          | plomás                  | 2019.04.05.      |                  | 1808            | Szűrés               |
| Előmenetel abszolváltatás (733500)                  | Pedao                         | oógia BA                           | ·                       | 2019.05.07.      | Stark Arva       | 72434           |                      |
| Hallgató szakdolgozatai (322500)                    | Oszta                         | tlan tanár                         |                         | 2019.05.14       | Stark Arva       | 188457          |                      |
| Záróvizsga jelentkezések és eredménye               | Angol                         | - hittanár                         |                         | 2019 08 30       |                  |                 |                      |
| Oklevél adatok (860500)                             | Adatok Válaszo                |                                    |                         |                  |                  |                 |                      |
| Doktori adatok (353500)                             | Kérvényazonost 4              |                                    |                         |                  |                  | F               |                      |
| Felnőttképzési adatok (579000)                      | Tamalata anno Halloató        | kénzése 🛄                          | Keresés                 |                  |                  | ▼ Szűrée        |                      |
| Elebeharvett kérvények (227500)                     | Template neve.                |                                    | 10,000                  |                  |                  |                 |                      |
| E Szak féléves adatai (1500)                        | Státusz:                      | Archiváltak is                     |                         | (                | ж                | Méasem          |                      |
|                                                     | Ügyintéző:                    |                                    |                         |                  |                  |                 |                      |
|                                                     | Letöltve S                    | 9/9 rekord.                        |                         |                  |                  |                 |                      |
| Hallgató indexe (2676000)                           | Eredmeny.                     |                                    |                         |                  |                  |                 |                      |
| Kiadott jegyzetigazolások (663500)                  | Archivált 🔽                   | Dokumen                            | tumok bemutatva 🛛 🕅     |                  |                  |                 |                      |
| Adatmódosítási kérelmek (56000)                     | Javítás indok Javítás indo    | k melléklet                        |                         |                  |                  |                 |                      |
| Halloató kurzusai (78000)                           |                               |                                    |                         |                  |                  |                 |                      |
| Hallgató eredményei (58000)                         | Javitás indoka:               |                                    |                         |                  |                  |                 |                      |
| Igazolások (130000)                                 |                               |                                    |                         |                  |                  |                 |                      |
| Kiadott igazolások (132000)                         |                               |                                    |                         |                  |                  |                 |                      |
| Hozzárendelt dokumentumok (454000)                  |                               |                                    |                         |                  |                  |                 |                      |
| Hallgató pénzügyei (120000)                         |                               |                                    |                         |                  | <b>E A A A A</b> |                 |                      |
| Hallgató diákigazolványai (115500) 👻                | Archivaltak is                |                                    |                         |                  | Egyeb muveletek  | ▼ Generalăs     | •                    |
|                                                     | Csak érvényesek               | Pont újraszámítá                   | s Válasz export Atk     | ötés Szerkeszt   | Érvénytelen ítés | Mentés Mé       | gsem                 |
| Letöltve 3 / 3 rekord. Loginnév: TA Szo             | erepkör: Belső Adminisztrátor | Szerver: DEV12C_Te                 | eszt                    |                  |                  |                 |                      |
|                                                     |                               |                                    |                         |                  |                  |                 |                      |

Kérvény átkötés

# 19. Hivatalos bejegyzés generálása kérvényből

"Kérvénysablonok/ Hivatalos bejegyzés sablon (399000)" menüpontban készíthető hivatalos bejegyzés sablon a kérvénysablonhoz.

Az Alapadatok felületen kell megadni a Hivatalos bejegyzéshez tartozó *Téma, Hivatalos bejegyzés típusa* adatokat, és megjelölhető a jelölőnégyzetek segítségével, hogy az elkészülő hivatalos bejegyzés az Oklevélmellékletben, Törzskönyvben, Elektronikusan tárolt és nyomtatott leckekönyvben megjelenjen.

| 🜌 V2020.3.0-beta27 (2020.07.16.) : Hivatalos bejegyzés                                                                                                    | sablon (399000) >> HBJ-Hivatalos k                                                                                                    | oj_adatváltozók                                                                                                    | - U X                                                                                                    |
|----------------------------------------------------------------------------------------------------|----------------------------------------------------------------------------------------------------|----------------------------------------------------------------------------------------------------|----------------------------------------------------------------------------------------------------|
| File Eszközök Szerepkörváltás Kedven                                                                                                    | cek Help Videók                                                                                                    |                                                                                                    |                                                                                                    |
| <b>3</b> • <b>3</b> •                                                                                                    | Bőző >> HBJ-Hivatalo                                                                                                    | s bj_adatváltozók Kijelölés Kijelöléseket töröl                                                                                                    | Frissítés Következő Fel – A                                                                                                    |
|                                                                                                    | Hiustales beiegus Téma                                                                                                    | Eáláy Eáláy Oklavámalláklat                                                                                                    | ha Tärzekänyuka Taliaa elektroniku Paiagu                                                                                                    |
| MFPTUN                                                                                                    | Általános bejegyzés HBJ_adatválto                                                                                                    | zók 70618 2019/20/1                                                                                                    |                                                                                                    |
| Egységes Tanulmányi Rendszer                                                                                                    | Atalános bejegyzés hhh                                                                                                    | 70619 2019/20/2                                                                                                    | c c c c c c c c c c c c c c c c c c c                                                                                                    |
|                                                                                                    |                                                                                                    |                                                                                                    |                                                                                                    |
| Saját menü Altalános menü                                                                                                    |                                                                                                    |                                                                                                    |                                                                                                    |
|                                                                                                    |                                                                                                    |                                                                                                    |                                                                                                    |
| ⊞ ≪ Haligatok (54000)<br>⊞ ≪ Diákigazolvány kezelés (104000)                                                                                                    |                                                                                                    |                                                                                                    |                                                                                                    |
| Alkalmazotti adatok (148000)                                                                                                    |                                                                                                    |                                                                                                    |                                                                                                    |
| ⊡ ≪ Szervezeti egységek (280000)                                                                                                    | •                                                                                                    |                                                                                                    |                                                                                                    |
| 🗉 🐼 Tárgyak kezelése (704000)                                                                                                    | ID 🔳                                                                                                    | Keresés Minden                                                                                                    | ✓ Szűrés                                                                                                    |
|                                                                                                    |                                                                                                    | ▼ ▲                                                                                                    |                                                                                                    |
| E Kérvénykezelés (934500)                                                                                                    | Alapadatok Hivatalos bejegyzés                                                                                                    | sablon PDF sablon                                                                                                    |                                                                                                    |
| Kérvénysablonok (295500)                                                                                                    | Téma:                                                                                                    | HBJ_adatváltozók                                                                                                    | HU -                                                                                                    |
| Félbehagyott kérvények (513000)                                                                                                    | Hivatalos bejegyzés típusa:                                                                                                    | Altalános bejegyzés                                                                                                    |                                                                                                    |
| Kérvénysablon változói (939000)                                                                                                    | Félév:                                                                                                    | 2019/20/1                                                                                                    |                                                                                                    |
| Kervenysablon oldalak (89/500)     Hivatalos bejegyzés sablon (3990                                                                                                    | Oklevélmellékletbe                                                                                                    | Törzsadatok                                                                                                    | Törzslapra/Elektronikus indexbe                                                                                                    |
| Határozat sablonok (932500)                                                                                                    | Sablont ínue:                                                                                                    | Kényény                                                                                                    |                                                                                                    |
|                                                                                                    | Kényenyezhlon:                                                                                                    |                                                                                                    |                                                                                                    |
| Félbehagyott kérvények (961000)                                                                                                    | Le infer                                                                                                    |                                                                                                    |                                                                                                    |
| E-dott kérvények (962500)                                                                                                    | Díadhealaíría                                                                                                    |                                                                                                    |                                                                                                    |
| E Kérvényfolyamatok (941000)                                                                                                    | Reszietes ie iras:                                                                                                    |                                                                                                    |                                                                                                    |
| Kérvényfolyamatok lépései (943000)                                                                                                    |                                                                                                    |                                                                                                    |                                                                                                    |
| ·····œi Velemenyek (919000)<br>⊡···                                                                                                    |                                                                                                    |                                                                                                    |                                                                                                    |
| 🕀 🖑 Oklevélmelléklet (2660000)                                                                                                    |                                                                                                    |                                                                                                    | ×                                                                                                    |
| Pénzügyek (786000)      Diákhitel kérelmek (2760000)                                                                                                    | <u> </u>                                                                                                    |                                                                                                    |                                                                                                    |
| < >>                                                                                                    | ſ                                                                                                    | Hozzáad Szerkeszt Töröl                                                                                                    | Mentés Méasem                                                                                                    |
|                                                                                                    | Ĺ                                                                                                    |                                                                                                    |                                                                                                    |
| Letöltve 2 / 2 rekord. Loginnév: TA Sz                                                                                                    | erepkör: Belső Adminisztrátor Szer                                                                                                    | ver: DEV12C_Teszt                                                                                                    |                                                                                                    |
| 41,                                                                                                    | anadatok mogadága                                                                                                    | 1. 1 1. 7 11 1                                                                                                    |                                                                                                    |
| 110                                                                                                    | upaaalok megaaasa                                                                                                    | i hivatalos bejegyzės sablonhoz                                                                                                    |                                                                                                    |
| 2100<br>2000 V2020.3.0-beta27 (2020.07.16.) : Hivatalos bejegyzés                                                                                                    | sablon (399000) >> HBJ-Hivatalos b                                                                                                    | <i>t htvatalos bejegyzes sablonhoz</i><br>j_adatváltozók                                                                                                    | – 🗆 X                                                                                                    |
| Image: State State                                                                                                    | sablon (399000) >> HBJ-Hivatalos b<br>cek Help Videók                                                                                                    | <i>I NIVATALOS DEJEGYZES SADLONHOZ</i><br>j_adatváltozók                                                                                                    | - 🗆 X                                                                                                    |
| 2110         22         23         V2020.3.0-beta27 (2020.07.16.) : Hivatalos bejegyzés         File         Eszközök         Szerepkörváltás         Kedven         ③ ▼ ④ ▼                                                                                                    | sablon (399000) >> HBJ-Hivatalos b<br>cek Help Videók                                                                                                    | t hivatalos bejegyzes sablonhoz<br>j_adatváltozók<br>s <b>bj_adatváltozók</b> Kijelölés Kijelöléseket töröl                                                                                                    | – □ ×<br>Frissités Következő Fel –⊯                                                                                                    |
| Image: State State Sta                                                                                                    | sablon (399000) >> HBJ-Hivatalos b<br>cek Help Videók                                                                                                    | t hivatalos bejegyzes sabionhoz<br>j_adatváltozók<br>s bj_adatváltozók<br>Kijelölés Kijelöléseket töröl<br>Félév Félév Oklevélmelléklett                                                                                                    | – □ ×<br>Frissîtés Következő Fel –⊯<br>pe Törzskönvvbe Telies elektroniku… Beiegy                                                                                                    |
| 2110 <sup>2110</sup> <sup>2110</sup> <sup>2110</sup> <sup>2110</sup> <sup>2110</sup> <sup>2110</sup> <sup>2110</sup> <sup>2110</sup> <sup>2110</sup> <sup>2110</sup> <sup>2110</sup> <sup>2110</sup> <sup>2110</sup> <sup>2110</sup> <sup>2110</sup> <sup>2110</sup> <sup>2110</sup>                                                                                                    | sablon (399000) >> HBJ-Hivatalos b<br>cek Help Videók<br>Böző >> HBJ-Hivatalo<br>Hivatalos bejegyz Téma<br>Atalános bejegyzés HBJ_adatválto:                                                                                                    | z hivatalos bejegyzes sabionhoz<br>j_adatváltozók<br>s bj_adatváltozók<br>Kijelölés Kijelöléseket töröl<br>Félév Félév Oklevélmelléklett<br>zók 70618 2019/20/1                                                                                                    | − □ ×      Frissités Következő Fel →      Fagy      Törzskönyvbe Teijes elektroniku Bejegy                                                                                                    |
| 2110 <sup>™</sup> V2020.3.0-beta27 (2020.07.16.) : Hivatalos bejegyzés          File       Eszközök         Szerepkörváltás       Kedven <sup>™</sup> ● NEPTUN          Egységes Tanulmányi Rendszer                                                                                                    | sablon (399000) >> HBJ-Hivatalos b<br>cek Help Videók<br>Előző >> HBJ-Hivatalo<br>Hivatalos bejegyz Téma<br>Atalános bejegyzés HBJ_adatválto:<br>Átalános bejegyzés hhh                                                                                                    | t hivatalos bejegyzes sabionhoz<br>j_adatváltozók<br>s bj_adatváltozók kijelölése ket töröl<br>Félév Félév Oklevélmelléklett<br>zók 70618 2019/20/1                                                                                                    |                                                                                                    |
| 2110 <sup>™</sup> V2020.3.0-beta27 (2020.07.16.) : Hivatalos bejegyzés          File       Eszközök         Szerepkörváltás       Kedvenu <sup>™</sup> • • • • • • • • • • • • • • • • • • •                                                                                                    | sablon (399000) >> HBJ-Hivatalos b<br>cek Help Videók<br>Előző >> HBJ-Hivatalos<br>Hivatalos bejegyz… Téma<br>Atalános bejegyzés HBJ_adatválto<br>Átalános bejegyzés hhh                                                                                                    | z hivatalos bejegyzes sabionhoz<br>j_adatváltozók<br>s bj_adatváltozók kijelölése ket töröl<br>Félév Félév Oklevélmelléklett<br>zók 70618 2019/20/1 Oklevélmelléklett<br>70619 2019/20/2                                                                                                    | - C X                                                                                                    |
| 2110                                                                                                    | sablon (399000) >> HBJ-Hivatalos b<br>cek Help Videók<br>Előző >> <b>HBJ-Hivatalo</b><br>Hivatalos bejegyz Téma<br>Atalános bejegyzés HBJ_adatválto:<br>Átalános bejegyzés hhh                                                                                                    | z hivatalos bejegyzes sabionhoz<br>j_adatváltozók<br>s bj_adatváltozók Kijelölés Kijelöléseket töröl<br>Félév Félév Oklevélmelléklett<br>zók 70618 2019/20/1<br>70619 2019/20/2                                                                                                    | - □ ×<br>Frissítés Következő Fel -₩<br>pe Törzskönyvbe Teljes elektroniku Bejegy                                                                                                    |
| 2110 <sup>™</sup> V2020.3.0-beta27 (2020.07.16.) : Hivatalos bejegyzés          File       Eszközök         Szerepkörváltás       Kedven <sup>♥</sup> NEPTUN          Egységes Tanulmányi Rendszer         Saját menü         Átalános menü <sup>♥</sup> Saját adatok (2000)                                                                                                    | sablon (399000) >> HBJ-Hivatalos b<br>cek Help Videók<br>Előző >> <b>HBJ-Hivatalo</b><br>Hivatalos bejegyz Téma<br>Atalános bejegyzés HBJ_adatválto<br>Átalános bejegyzés hhh                                                                                                    | t hivatalos bejegyzes sablonhoz<br>j_adatváltozók<br>s bj_adatváltozók kijelölés kijelöléseket töröl<br>Félév Félév Oklevélmelléklett<br>zók 70618 2019/20/1<br>70619 2019/20/2                                                                                                    | - C ×                                                                                                    |
| 2110 <sup>™</sup> V2020.3.0-beta27 (2020.07.16.) : Hivatalos bejegyzés          File       Eszközök         Szerepkörváltás       Kedven <sup>♥</sup> NEPTUN          Egységes Tanulmányi Rendszer         Saját menü         Attalános menü <sup>♥</sup> Saját adatok (2000) <sup>♥</sup> Hallgatók (54000) <sup>♥</sup> Wezelés (104000)                                                                                                    | sablon (399000) >> HBJ-Hivatalos b<br>cek Help Videók<br>Előző >> <b>HBJ-Hivatalo</b><br>Hivatalos bejegyz Téma<br><u>Atalános bejegyzés</u> HBJ_adatválto:<br>Átalános bejegyzés hhh                                                                                                    | t hivatalos bejegyzes sablonhoz<br>j_adatváltozók<br>s bj_adatváltozók kijelölés küjelöléseket töröl<br>Félév Félév Oklevélmelléklett<br>zók 70618 2019/20/1<br>70619 2019/20/2                                                                                                    | - □ ×<br>Frissités Következő Fel -₩<br>pe Törzskönyvbe Teljes elektroniku Bejegy                                                                                                    |
| 2110 <sup>2</sup> V2020.3.0-beta27 (2020.07.16.) : Hivatalos bejegyzés          File       Eszközök       Szerepkörváltás       Kedven <sup>2</sup> • • • • • • • • • • • • • • • • • • •                                                                                                    | apudattok megudusa<br>sablon (399000) >> HBJ-Hivatalos b<br>cek Help Videók<br>Előző <b>&gt;&gt; HBJ-Hivatalo</b><br>Hivatalos bejegyz Téma<br><u>Atalános bejegyzés</u> HBJ_adatválto:<br>Átalános bejegyzés hhh                                                                                                    | t hivatalos bejegyzes sablonhoz<br>j_adatváltozók<br>s bj_adatváltozók kijelölés küjelöléseket töröl<br>Félév Félév Oklevélmelléklett<br>zók 70618 2019/20/1<br>70619 2019/20/2                                                                                                    | - □ ×                                                                                                    |
| 2110 <sup>™</sup> V2020.3.0-beta27 (2020.07.16.) : Hivatalos bejegyzés          File       Eszközök       Szerepkörváltás       Kedven <sup>™</sup> NEPTUN        Egységes Tanulmányi Rendszer        Saját adatok (2000) <sup>▲</sup> <sup>™</sup> Saját adatok (2000) <sup>▲</sup> <sup>▲</sup> <sup>™</sup> O Lákigazolvány kezelés (104000) <sup>▲</sup> <sup>▲</sup> <sup>™</sup> O Lákigazolvány kezelés (104000) <sup>▲</sup> <sup>▲</sup> <sup>™</sup> O Lákigazolvány kezelés (104000) <sup>▲</sup> <sup>▲</sup> <sup>™</sup> O Liékigazolvány kezelés (104000) <sup>▲</sup> <sup>™</sup> O Liékigazolvány kezelés (104000) <sup>▲</sup> <sup>™</sup> O Liékigazolvány kezelés (104000) <sup>▲</sup> <sup>™</sup> O Szervezeti egységek (SS8000) <sup>▲</sup>                                                                                                    | Apudattok megudusu<br>sablon (399000) >> HBJ-Hivatalos b<br>cek Help Videók<br>Előző >> HBJ-Hivatalos<br>Hivatalos bejegyz Téma<br>Atalános bejegyzés HBJ_adatválto:<br>Átalános bejegyzés hhh                                                                                                    | t hivatalos bejegyzes sabionhoz<br>j_adatváltozók<br>s bj_adatváltozók kijelölés kijelöléseket töröl<br>Félév Félév Oklevélmelléklett<br>zók 70618 2019/20/1                                                                                                    | - C ×<br>Frissités Következő Fel →<br>pe Törzskönyvbe Teljes elektroniku Bejegy<br>p>D6<br>↓<br>↓<br>↓<br>↓<br>↓                                                                                                    |
| 2110 <sup>™</sup> V2020.3.0-beta27 (2020.07.16.) : Hivatalos bejegyzés          File       Eszközök       Szerepkörváltás       Kedven <sup>®</sup> Y Y Y <sup>®</sup> NEPTUN <sup>®</sup> Saját adatok (2000) <sup>®</sup> <sup>®</sup> Y Y <sup>®</sup> Saját adatok (2000) <sup>®</sup> <sup>®</sup> Y Y <sup>®</sup> <sup>®</sup> <sup>®</sup> Y Y <sup>®</sup> <sup>®</sup> <sup>®</sup> Y Y <sup>®</sup> <sup>®</sup> <sup>®</sup> Y Y <sup>®</sup> <sup>®</sup> <sup>®</sup> <sup>®</sup> <sup>®</sup> <sup>®</sup> <sup>®</sup> <sup>®</sup> <sup>®</sup> <sup>®</sup> <sup>®</sup> <sup>®</sup> <sup>®</sup> <sup>®</sup> <sup>®</sup> <sup>®</sup> <sup>®</sup> <sup>®</sup> <sup>®</sup> <sup>®</sup> <sup>®</sup> <sup>®</sup> <sup>®</sup>                                                                                                    | Apadattok megadasa<br>sablon (399000) >> HBJ-Hivatalos b<br>cek Help Videók<br>Előző >> HBJ-Hivatalos<br>Hivatalos bejegyz… Téma<br>Atalános bejegyzés HBJ_adatválto:<br>Atalános bejegyzés hhh                                                                                                    | t hivatalos bejegyzes sabionhoz<br>j_adatváltozók s bj_adatváltozók Kijelölés Kijelöléseket töröl Félév Félév Oklevélmelléklett zók 70618 2019/20/1 70619 2019/20/2 Keresés Minden                                                                                                    | − □ ×      Frissítés Következő Fel +      pe Törzskönyvbe Teljes elektroniku Bejegy     op>Dö     op>ma     op>ma                                                                                                    |
| 2110 <sup>™</sup> V2020.3.0-beta27 (2020.07.16.) : Hivatalos bejegyzés          File       Eszközök       Szerepkörváltás       Kedven <sup>®</sup> V O <sup>®</sup> <sup>®</sup> <sup>®</sup> <sup>®</sup> V O <sup>®</sup> <sup>®</sup> <sup>®</sup> <sup>®</sup> V O <sup>®</sup> <sup>®</sup> <sup>®</sup> <sup>®</sup> V O <sup>®</sup> <sup>®</sup>                                                                                                    | aparattok megadatsa         sablon (399000) >> HBJ-Hivatalos b         cek       Help       Videók         Böző       >> HBJ-Hivatalos         Hivatalos bejegyz…       Téma         Atalános bejegyzés       HBJ_adatválto         Atalános bejegyzés       hhh         ID                                                                                                    | t hivatalos bejegyzes sabionhoz<br>j_adatváltozók<br>s bj_adatváltozók Kijelölése Kijelöléseket töröl<br>Félév Félév Oklevélmelléklett<br>zók 70618 2019/20/1                                                                                                    | - C ×                                                                                                    |
| 2110 <sup>™</sup> V2020.3.0-beta27 (2020.07.16.) : Hivatalos bejegyzés          File       Eszközök       Szerepkörváltás       Kedven <sup>™</sup> <sup>♥</sup> <sup>♥</sup>                                                                                                    | Apadattok megatatsa         sablon (399000) >> HBJ-Hivatalos b         cek       Help       Videók         Böző       >> HBJ-Hivatalos         Hivatalos bejegyz…       Téma         Atalános bejegyzés       HBJ_adatválto         Atalános bejegyzés       hhh         ID       Image: Comparison of the second second s | t hivatalos bejegyzes sabionhoz<br>j_adatváltozók<br>s bj_adatváltozók Kijelölés Kijelöléseket töröl<br>Félév Félév Oklevélmelléklett<br>zók 70618 2019/20/1<br>70619 2019/20/2                                                                                                    | − □ ×      Frissítés Következő Fel -     →      por Törzskönyvbe Teljes elektroniku Bejegy                                                                                                    |
| 2111 <sup>™</sup> V2020.3.0-beta27 (2020.07.16.) : Hivatalos bejegyzés          File       Eszközök       Szerepkörváltás       Kedven <sup>™</sup> <sup>♥</sup> <sup>♥</sup>                                                                                                    | Apadatok megadatasa<br>sablon (399000) >> HBJ-Hivatalos b<br>cek Help Videók<br>Böző >> HBJ-Hivatalos<br>Hivatalos bejegyzés HBJ_adatváto:<br>Atalános bejegyzés hhh<br>ID Alapadatok Hivatalos bejegyzés s                                                                                                    | z hivatalos bejegyzes sabionhoz<br>j_adatváltozók<br>s bj_adatváltozók<br>Kijelölés Kijelöléseket töröl<br>Félév Félév Oklevélmelléklett<br>zók 70619 2019/20/1<br>Keresés Minden<br>Keresés Minden<br>Táblázat y                                                                                                    | - C ×                                                                                                    |
| ✓ V2020.3.0-beta27 (2020.07.16.) : Hivatalos bejegyzés         File       Eszközök       Szerepkörváltás       Kedven         ③ ▼ ④ ▼       ✓       ✓       ✓         ✓ MEEPTUN       Egységes Tanulmányi Rendszer       ✓         Saját menü       Átalános menü       ▲         ● ✓       Hallgatók (54000)       ▲         ● ✓       Hallgatók (54000)       ▲         ● ✓       Hallgatók (54000)       ▲         ● ✓       Hallgatók (54000)       ▲         ● ✓       Jallgatók (54000)       ▲         ● ✓       Jallgatók (148000)       ▲         ● ✓       Jegyzetek (784000)       ▲         ● ✓       Kérvénykezelés (934500)       ▲         ● ✓       Kérvénykezelés (934500)       ▲         ● ✓       Kérvénykezelés (295500)       ▲         ● ✓       Félbehagyott kérvények (513000)       ▲                                                                                                    | Apadatok Hivatalos bejegyzés s                                                                                                    | t hivatalos bejegyzes sabionhoz<br>j_adatváltozók<br>s bj_adatváltozók Kijelölés Kijelöléseket töröl<br>Félév Félév Oklevélmelléklett<br>zók 70619 2019/20/1<br>Keresés Minden<br>keresés Minden<br>t 1 5 x x 1 Táblázat y                                                                                                    | - □ ×<br>Frissités Következő Fel - i<br>pe Törzskönyvbe Teljes elektroniku Bejegy<br>□ □ □ □ □ □ □ □ □ □ □ □ □ □ □ □ □ □ □                                                                                                     |
| ✓ V2020.3.0-beta27 (2020.07.16.) : Hivatalos bejegyzés         File       Eszközök       Szerepkörváltás       Kedven         ③ ▼ ● ▼       ✓       ✓       ✓         ✓ ● ▼       ✓       ✓       ✓         ✓ ● ▼       ✓       ✓       ✓         ✓ ● ▼       ✓       ✓       ✓         ✓ ● ✓       ✓       ✓       ✓         ✓ ● ✓       ✓       ✓       ✓         ✓ ● ✓       ✓       ✓       ✓         ✓       ✓       ✓       ✓         ● ✓       Általános menü        ▲         ● ✓       Hallgatók (54000)       ▲       ▲         ● ✓       Hállgatók (54000)       ▲       ▲         ● ✓       Alkalmazotti adatok (148000)       ●       ✓         ● ✓       ✓       ✓       ✓         ✓       ✓       ✓       ✓       ✓         ✓       ✓       ✓       ✓       ✓         ✓       ✓       ✓       ✓       ✓         ✓       ✓       ✓       ✓       ✓         ● ✓       ✓       ✓       ✓       ✓         ✓       ✓       ✓                                                                                                    | Apadatok megadatok megadatok         sablon (399000) >> HBJ-Hivatalos b         cek       Help       Videók         Előző       >> HBJ-Hivatalos         Hivatalos bejegyz…       Téma         Atalános bejegyz…       HBJ-adatválto:         Atalános bejegyzés       HBJ-adatválto:         Atalános bejegyzés       hhh         ID       ID         IB       ID         IB       ID         IB       ID         IB       ID         IB       ID         IB       ID                                                                                                    | thivatalos bejegyzes sabionhoz         j_adatváltozók         s bj_adatváltozók         kijelölés         Kijelölés         Félév         Félév         Félév         Oklevélmelléklett         Zók         70619         2019/20/1         Keresés         Minden         sblon         PDF sablon         10       B         10       B                                                                                                    | - □ ×<br>Frissitės Kovetkezo Fel ↓<br>De Torzskonyvbe Teljes elektroniku. Bejegy<br>De Torzskonyvbe Teljes elektroniku. Bejegy<br>De Szūrés<br>Szūrés<br>E E E E E Ecima V N N N N N N N N N N N N N N N N N N                                                                                                    |
| 2111 <sup>™</sup> V2020.3.0-beta27 (2020.07.16.) : Hivatalos bejegyzés          File       Eszközök       Szerepkörváltás       Kedven <sup>™</sup> <sup>♥</sup> <sup>♥</sup>                                                                                                    | Apadatok megadatok         sablon (399000) >> HBJ-Hivatalos b         cek       Help       Videók         Eózó       >> HBJ-Hivatalos         Hivatalos bejegyz…       Téma         Atalános bejegyz…       Téma         Átalános bejegyzés       HBJ-adatválto:         Átalános bejegyzés       Hh         ID       ID         IB       Imagadatok         Hivatalos bejegyzés       Mapadatok         Jöntés dátuma: {\$DD                                                                                                    | thivatalos bejegyzes sabionhoz         j_adatváltozók         s bj_adatváltozók         kijelölés         Kijelölés         Félév         Félév         Oklevélmelléklett         Zók         70619         2019/20/1         Keresés         Minden         V         V         No         V         No         V         No         V         V                                                                                                    | - □ ×<br>Frissítés Következő Fel +<br>pe Törzskönyvbe Teljes elektroniku Bejegy<br>po pom<br>pom<br>pom<br>pom<br>pom<br>pom<br>pom<br>pom                                                                                                    |
| ✓ V2020.3.0-beta27 (2020.07.16.) : Hivatalos bejegyzés         File       Eszközök       Szerepkörváltás       Kedven         ✓ ✓ ✓       ✓       ✓         ✓ ✓ ✓       ✓       ✓         ✓ ✓ ✓       ✓       ✓         ✓ ✓ ✓       ✓       ✓         ✓ ✓ ✓       ✓       ✓         ✓ ✓ ✓       ✓       ✓         ✓ ✓ ✓       ✓       ✓         ✓ ✓       ✓       ✓         ✓ ✓       ✓       ✓         ✓       ✓       ✓         ✓       ✓       ✓         ✓       ✓       ✓         ✓       ✓       ✓         ✓       ✓       ✓         ✓       ✓       ✓         ✓       ✓       ✓         ✓       ✓       ✓         ✓       ✓       ✓         ✓       ✓       ✓         ✓       ✓       ✓         ✓       ✓       ✓         ✓       ✓       ✓         ✓       ✓       ✓         ✓       ✓       ✓         ✓       ✓       ✓         ✓       ✓                                                                                                    | Apadatok megadatasa<br>sablon (399000) >> HBJ-Hivatalos b<br>cek Help Videók<br>Eőző >> HBJ-Hivatalos<br>Hivatalos bejegyz… Téma<br>Atalános bejegyzés HBJ_adatválto:<br>Átalános bejegyzés HBJ_adatválto:<br>Átalános bejegyzés hhh<br>ID IIIIIIIIIIIIIIIIIIIIIIIIIIIIIIII                                                                                                    | thivatalos bejegyzes sabionhoz   j_adatváltozók   s bj_adatváltozók   kijelölés   Kijelöléseket töröl   Félév   Félév   Félév   Oklevélmelléklett   70619   2019/20/1   70619   2019/20/2     Keresés   Minden     sblon   PDF sabion   10   B   10   B   10   B   10   10   11   11   12   12   13   14   15   15   16   17   18   19   10   10   10   10   10   110   10   110   110   12   13   14   14   15   15   16   17   18   19   19   10   10   10   10   10   10   10   10   10   11   12   13   14   15   15   16   17   18   19   10   10   10   10    10   1                                                                                                    | - □ ×<br>Frissítés Következő Fel +<br>pe Törzskönyvbe Teljes elektroniku Bejegy<br>pom<br>pom<br>pom<br>pom<br>pom<br>pom<br>pom<br>pom                                                                                                    |
| 2111 <sup>2</sup> V2020.3.0-beta27 (2020.07.16.) : Hivatalos bejegyzés          File       Eszközök       Szerepkörváltás       Kedven <sup>2</sup> <sup>2</sup> <sup>2</sup> <sup>2</sup> <sup>2</sup> <sup>2</sup> <sup>2</sup> <sup>2</sup>                                                                                                    | Apadatok megadatasa<br>sablon (399000) >> HBJ-Hivatalos b<br>cek Help Videók<br>Előző >> HBJ-Hivatalos<br>Hivatalos bejegyz… Téma<br>Atalános bejegyzés HBJ_adatválto:<br>Átalános bejegyzés HbJ<br>ID =<br>ID =<br>ID =<br>ID =<br>ID I<br>Döntés dátuma: {\$DD<br>Döntés indok: {\$DIND<br>{\$F1}                                                                                                    | t hivatalos bejegyzes sabionhoz<br>j_adatváltozók<br>s bj_adatváltozók Kijelöléseket töröl<br>Félév Félév Oklevélmelléklett<br>zók 70618 2019/20/1<br>70619 2019/20/2<br>Keresés Minden<br>blon PDF sabion<br>V 10 V B I U S X I Táblázat V<br>ATUM}<br>oK}                                                                                                    | - □ ×<br>Frissités Következő Fel +<br>pe Törzskönyvbe Teljes elektroniku Bejegy<br>p>>D0<br>p>>D0<br>p>                                                 |
| 2111 <sup>2</sup> V2020.3.0-beta27 (2020.07.16.) : Hivatalos bejegyzés          File       Eszközök       Szerepkörváltás       Kedven <sup>2</sup> • • • • • • • • • • • • • • • • • • •                                                                                                    | Apadatok megadatasa<br>sablon (399000) >> HBJ-Hivatalos b<br>cek Help Videók<br>Előző >> HBJ-Hivatalos<br>Hivatalos bejegyzés HBJ_adatválto:<br>Átalános bejegyzés HBJ_adatválto:<br>Átalános bejegyzés hhh<br>ID =<br>ID =<br>Rapadatok Hivatalos bejegyzés s<br>Döntés dátuma: {\$DD<br>Döntés indok: {\$DIND<br>{\$F1}                                                                                                    | t hivatalos bejegyzes sabionhoz<br>j_adatváltozók<br>s bj_adatváltozók Kijelölése Ktjölő<br>Félév Félév Oklevélmelléklett<br>zók 70618 2019/20/1<br>70619 2019/20/2<br>Keresés Minden<br>blon PDF sabion<br>PDF sabion<br>PDF sabion<br>Táblázat y<br>ATUM}<br>oK}                                                                                                    | - □ ×<br>Frissités Következő Fel +<br>pe Törzskönyvbe Teljes elektroniku… Bejegy<br>p>DB<br>p>DB        |
| 2111 <sup>1</sup> <sup>1</sup> | Apadatok Hivatalos bejegyzés s<br>Atalános bejegyzés HBJ-Hivatalos b<br>Atalános bejegyzés HBJ-adatválto:<br>Atalános bejegyzés HBJ-adatválto:<br>Atalános bejegyzés hhh<br>ID<br>ID<br>ID<br>ID<br>IS<br>Aapadatok Hivatalos bejegyzés s<br>IS<br>Döntés dátuma: {\$DD<br>Döntés indok: {\$DIND<br>{\$F1}                                                                                                    | Image: Statute of the statute of the statute of th | - □ ×<br>Frissités Következő Fel +<br>pe Törzskönyvbe Teljes elektroniku… Bejegy<br>p>>>>>>>>>>>>>>>>>>>>>>>>>>>>>>>>>>>>                                                                                                    |
| 2111 <sup>1</sup> <sup>1</sup> | Apadatok Hivatalos bejegyzés hhh<br>Atalános bejegyzés hhh<br>ID<br>Aapadatok Hivatalos bejegyzés s<br>Döntés dátuma: {\$DD<br>Döntés indok: {\$DIND<br>{\$F1}                                                                                                    | Image: Statute of the statute of the statute of th | - □ ×<br>Frissités Következő Fel +<br>pe Törzskönyvbe Teles elektroniku Bejegy<br>p>>>>>>>>>>>>>>>>>>>>>>>>>>>>>>>>>>>>                                                                                                    |
| 2111 <sup>1</sup> <sup>1</sup> | Apadatok Hivatalos bejegyzés hbh<br>Atalános bejegyzés hbh<br>Atalános bejegyzés hbh<br>Atalános bejegyzés bbh<br>Dontés dátuma: {\$DD<br>Döntés indok: {\$DIND<br>{\$F1)                                                                                                    | Image: Statute of the statute of the statute of th | - □ ×<br>Frissités Következő Fel +<br>pe Törzskönyvbe Teljes elektroniku Bejegy<br>p>>>>>>>>>>>>>>>>>>>>>>>>>>>>>>>>>>>>                                                                                                    |
| 2111 <sup>1</sup> V2020.3.0-beta27 (2020.07.16.) : Hivatalos bejegyzés          File       Eszközök       Szerepkörváltás       Kedven <sup>1</sup> O <sup>1</sup> O <sup>1</sup> O <sup>1</sup> O <sup>1</sup> O <sup>1</sup> O <sup>1</sup> O <sup>1</sup> O <sup>1</sup> O <sup>1</sup> O <sup>1</sup> O <sup>1</sup> Saját adatok (2000) <sup>1</sup> Ataláanos menü <sup>1</sup> Dikigazolvány kezelés (104000) <sup>2</sup> O <sup>1</sup> Dikigazolvány kezelés (104000) <sup>2</sup> O <sup>1</sup> Tárgyak kezelése (704000) <sup>2</sup> O <sup>1</sup> Tárgyak kezelése (704000) <sup>2</sup> O <sup>1</sup> Kérvénysablonok (295500) <sup>2</sup> Kérvénysablon változói (33900) <sup>2</sup> Kérvénysablon jagosultságok (142500) <sup>2</sup> Kérvénysablon jagosultságok (142500)                                                                                                    | Apadatok megadatasa<br>sablon (399000) >> HBJ-Hivatalos b<br>cek Help Videók<br>Előző >> HBJ-Hivatalos<br>Hivatalos bejegyzős HBJ_adatvátor<br>Atalános bejegyzés hhh<br>ID IIIIIIIIIIIIIIIIIIIIIIIIIIIIIIII                                                                                                    | Image: Statute of the statute of the statute of th | - C X                                                                                                    |
| 2111 <sup>™</sup> V2020.3.0-beta27 (2020.07.16.) : Hivatalos bejegyzés          File       Eszközök       Szerepkörváltás       Kedven <sup>™</sup> <sup>™</sup> <sup>™</sup> <sup>™</sup> <sup>™</sup> <sup>™</sup> <sup>™</sup> <sup>™</sup> <sup>™</sup> <sup>™</sup> <sup>™</sup>                                                                                                    | Apadatok megadatsa<br>sablon (399000) >> HBJ-Hivatalos b<br>cek Help Videók<br>Böző >> HBJ-Hivatalos<br>Hivatalos bejegyzős HBJ_adatválto<br>Atalános bejegyzés hhh<br>ID IIIIIIIIIIIIIIIIIIIIIIIIIIIIIIII                                                                                                    | Invatalos bejegyzes sablonhoz   j_adatváltozók   s bj_adatváltozók     Kijelölés     Kijelöléseket töröl     Félév     Félév     Félév     Félév     Félév     Félév     Félév     Félév     Félév     Félév     Félév     Félév     Félév     Oklevélmelléklett     Zóta     Tóblazaty     Stolon     PDF sablon     Táblázaty     Táblázaty     ATUM}     OK }                                                                                                    | - □ ×<br>Frissités Következő Fel +<br>pe Törzskönyvbe Teljes elektroniku Bejegy<br>p>DB<br>p>DB |
| 2111 <sup>1</sup> V 2020.3.0-beta27 (2020.07.16.) : Hivatalos bejegyzés          File       Eszközök       Szerepkörváltás       Kedven <sup>1</sup> O <sup>2</sup> O <sup>1</sup> O <sup>2</sup> O <sup>1</sup> O <sup>2</sup> O <sup>2</sup> O <sup>2</sup> O <sup>2</sup> O <sup>2</sup> O <sup>2</sup> O <sup>1</sup> O                                                                                                    | Apadatok megadatsa<br>sablon (399000) >> HBJ-Hivatalos b<br>cek Help Videók<br>Böző >> HBJ-Hivatalos<br>Hivatalos bejegyzős HBJ_adatváko<br>Atalános bejegyzés hhh<br>I<br>ID I<br>ID I<br>ID I<br>IS IS IS IS IS IS IS<br>Döntés dátuma: {\$DD<br>Döntés indok: {\$DIND<br>{\$F1}                                                                                                    | Image: Statute of the second statute of the second statut | - □ ×                                                                                                    |
| 2111 <sup>1</sup> V2020.3.0-beta27 (2020.07.16.) : Hivatalos bejegyzés          File       Eszközök       Szerepkörváltás       Kedven <sup>1</sup> <sup>1</sup> <sup>1</sup> <sup>1</sup> <sup>1</sup> <sup>1</sup> <sup>1</sup> Kedven <sup>2</sup> <sup>1</sup> <sup>1</sup> <sup>1</sup> <sup>1</sup> <sup>1</sup> <sup>2</sup> <sup>1</sup> <sup>1</sup> <sup>2</sup> <sup>1</sup> <sup>1</sup>                                                                                                    | Apadatok megadatasa<br>sablon (399000) >> HBJ-Hivatalos b<br>cek Help Videók<br>Böző >> HBJ-Hivatalos<br>Hivatalos bejegyzős HBJ_adatváko<br>Atalános bejegyzés hhh<br>ID =<br>D =<br>D =<br>D =<br>D =<br>S = S = S = S = S = S = S = S = S = S                                                                                                    | thivatalos bejegyzes sabionhoz         j_adatváltozók         s bj_adatváltozók         kijelölés         Kijelöléseket töröl         Félév         Félév         Oklevélmelléklett         zók         70619         2019/20/1         Keresés         Minden         v         v                                                                                                    | - C ×      Frissités Következő Fel       Fel       P      Törzskönyvbe Teljes elektroniku… Bejegy     Op>D6     Op>D6     Op>Teljes elektroniku… Bejegy     Op>D6     Op>Teljes elektroniku… Bejegy     Op>Teljes elektroniku… Bejegy     Op>Teljes elektroniku… Bejegy     Op>Teljes     Op>Telje                                                                                                    |

Letöltve 2 / 2 rekord.

Loginnév: TA Szerepkör: Belső Adminisztrátor Szerver: DEV12C\_Teszt

Hivatalos bejegyzés sablonban kérvénymezőkre hivatkozás

A Sablon tabulátorfül alatt kell megszerkeszteni a hivatalos bejegyzés nyomtatványt.

Szerkesztéskor a nyomtatványban a kérvényben használatos mezőkre, és adatváltozókra is tudunk hivatkozni.

Hivatkozáskor ha pl. a Kérvénysablonban szereplő

- Kar:\${T:3:border=false:style=''width:200px;height=20px'':value=\$I3}mezőben megjelenített adatokat szeretnénk a hivatalos bejegyzésen is megjeleníteni, akkor a hivatalos bejegyzés sablonban a megfelelő szöveg helyére a {\$F3} változót kell beírni.
- vagy a kérvénysablonban szereplő Félév: \${T:6:value=\$K15} mezőben megjelenített adatot szeretnénk felhasználni a hivatalos bejegyzés sablonon, akkor a megfelelő szöveghez a {\$F6} változót kell beírni.
- A használható változók között szerepel: {\$KAZON} kérvény azonosítója, {\$DINDOK} döntés indok, {\$DNEV} döntő neve, {\$KSTATUSZ} kérvény státusza, {\$HLGNEV} hallgató neve, {\$HLGNC} hallgató neptunkódja, {\$UINEV} ügyintéző neve, {\$V} vélemény, {\$KPZNEV} képzés neve, és a hallgató cím adatai. A változók a hivatalos bejegyzés szerkesztésekor jobb egérrel a felületre kattintva tekinthetők meg. Beszúráskor a kapcsos zárójel is beszúrása kerül.
- "Félév" mező: a "Hivatalos bejegyzés sablon (399000, 663000)" menüpontokon létrehozott sablonba előre beállítható, hogy mely félévre készüljön el a hivatalos bejegyzés. Generálás során a "Hivatalos bejegyzés sablon beállításai" ablakban alapértelmezetten a sablonban beállított félév jelenik meg. Amennyiben üres a "Félév" mező a létrehozott sablonban, akkor a "Hivatalos bejegyzés sablon beállításai" ablakban is üres lesz az érték. A "Félév" mező értéke a "Hivatalos bejegyzés sablon beállításai" ablakban módosítható, és minden esetben azzal a félévvel kerül generálásra, mely a felugró ablakba beállításra kerül.

| N 🕅          | (2020.3.0-beta27 (2 | 2020.07.16.) : Hivatalos b       | bejegyzés sa | blon (399000)  | >> HBJ-Hivatalos bj   | j_adatváltozók         | -                                         |       | ) ×    |
|--------------|---------------------|----------------------------------|--------------|----------------|-----------------------|------------------------|-------------------------------------------|-------|--------|
| File         | Eszközök            | Szerepkörváltás                  | Kedvence     | k Help         | Videók                |                        |                                           |       |        |
| <b>(</b> ] - | 🕘 👻                 |                                  |              | FIS-5          | >> HBJ-Hivatalo       | e bi adatváltozók      |                                           |       |        |
|              | -                   |                                  |              | Elozo          |                       | 📓 Használható változók | $-\Box$ >                                 | <     |        |
| 11. 11       |                     |                                  |              | Hivatalos beje | gyz Téma              | Változó                | Változó neve                              | ^ U.  | Bejegy |
| 1111         | NEP                 | IUN                              |              | Altalános beje | gyzés HBJ_adatváltoz  | SACIM1                 | Hallgató állandó lakcímének irányítószáma |       | Dö     |
| Egys         | éges Tanulmár       | nyi Rendszer                     |              | Általános beje | gyzés hhh             | SACIM2                 | Hallgató állandó lakcímének országneve    |       | ma     |
|              |                     |                                  |              |                |                       | SACIM3                 | Hallgató állandó lakcímének városa        |       |        |
| Saját        | menü Általános m    | enü                              |              |                |                       | SACIM4                 | Hallgató állandó lakcímének utcája        |       |        |
|              |                     |                                  |              |                |                       | SDDATUM                | Döntés dátuma                             |       |        |
| E 🔗          | Saját adatok (2     | 000)                             | <u>^</u>     |                |                       | SDINDOK                | Döntés indok                              |       |        |
| ÷ 🗇          | Hallgatók (54000)   |                                  |              |                |                       | SDNEV \$               | Döntő neve                                |       |        |
| ± 😒          | Diákigazolvány ke   | zelés (104000)                   |              |                |                       | SE1                    | Hallgatói Extra1                          |       |        |
|              | Alkalmazotti adatol | ( (148000)                       |              |                | _                     | SE10                   | Hallgatói Extra 10                        |       |        |
|              | Telephokuck (5590   | ek (20000)                       |              | •              | L                     | SE11                   | Hallgatói Extra11                         |       |        |
|              | Tárovak kezelése    | (704000)                         |              | ID             | =                     | SE12                   | Hallgatói Extra 12                        | -     | Szűrés |
|              | Jegyzetek (784000   | ))                               |              |                | ,                     | 🗆 \$E13                | Hallgatói Extra13                         | F     |        |
| + X          | Képzések (115600    | (0)                              |              |                |                       | 🗆 \$E14                | Hallgatói Extra14                         | _     |        |
| Ē            | Kérvénykezelés (9   | 34500)                           |              | Alapadatok     | Hivatalos bejegyzés s | 🗆 \$E15                | Hallgatói Extra 15                        |       |        |
| <u> </u>     | Kérvénysabl         | onok (295500)                    |              |                | dana                  | □ \$E16                | Hallgatói Extra16                         |       |        |
|              | 🗄 🚹 Kérvények       | (296500)                         |              |                | uana                  | SE17                   | Hallgatói Extra17                         |       |        |
|              | 🗉 🚹 Félbehagy       | ott kérvények (513000)           |              | 1 18 19        | 🖻 🚺 🗟 🗶 📗             | □ \$E18                | Hallgatói Extra18                         |       |        |
|              | Kérvénysa           | blon változói (939000)           |              |                | 1                     | SE19                   | Hallgatói Extra 19                        | -     | Н∪⊸    |
|              | Kérvénysa           | blon oldalak (897500)            | _            | Döntés         | dátuma: {\$DD         | □ \$E2                 | Hallgatói Extra2                          |       |        |
|              | Hivatalos           | s bejegyzés sablon (39           | 990          |                |                       | □ \$E20                | Hallgatói Extra20                         |       |        |
|              | Hatarozat :         | sablonok (932500)                |              | Döntés         | indok: {\$DIND        | □ \$E21                | Hallgatói Extra21                         |       |        |
| ±            | Kérvénysabion       | Jogosultsagok (142000)           |              | {\$F1}         |                       | □ \$E22                | Hallgatói Extra22                         | -     |        |
|              | Félbebagyott k      | ok (333300)<br>én/ények (961000) |              | (\$11)         |                       | □ \$E23                | Hallgatói Extra23                         | -     |        |
|              | Leadott kérvér      | wek (962500)                     |              |                |                       | L \$E24                | Hallgatói Extra24                         | -     |        |
|              | Kérvénymellék       | letek (1046500)                  |              |                |                       | L_ \$E25               | Hallgatói Extra25                         |       |        |
|              | Kérvényfolyam       | atok (941000)                    |              |                |                       | L \$E26                | Hallgatói Extra26                         |       |        |
|              | E Kérvényfol        | yamatok lépései (943000)         |              |                |                       | []\$E2/                | Hallqatõi Extra2/                         | *     |        |
|              | 👸 Vélemények (9     | 19000)                           |              |                |                       | Keresés:               | Beszúrás Exportálás Bezár                 |       |        |
| ± 🗇          | Záróvizsgáztatás (  | 406000)                          |              |                |                       | 1                      |                                           |       |        |
| ÷ 🗇          | Oklevélmelléklet (2 | 660000)                          |              |                |                       |                        |                                           |       |        |
|              | Pénzügyek (78600    | (0)                              |              |                |                       |                        |                                           |       |        |
| Ē            | Diakhitel kérelmek  | (2/60000)                        | ×            |                | Г                     |                        |                                           |       |        |
| <            |                     |                                  | >            |                |                       | Hozzáad Szer           | keszt Töröl Mentés Mé                     | igsem |        |
|              |                     |                                  |              |                |                       |                        |                                           |       |        |
| Letöltv      | /e 2/2 rekord.      | Loginné                          | v: TA Szere  | epkör: Belső A | dminisztrátor Szen    | ver: DEV12C_Teszt      |                                           |       | 11.    |

Kérvény hivatalos bejegyzés sablonjában használható változók

A kérvényhez elkészített sablonokból tud majd a kérvény ügyintézője választani a Kérvények menüpontban a Generálás/Hivatalos bejegyzés generálás gombra kattintással.

Oldalszám: 321 / 421

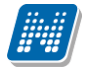

| 🕅 V2           | 020.2.0-beta3 (2020.04.09.) : K   | érvények (296500) >> hbj | hivatko  | zás-hbj hiva       | atkozás  |                       |               |          |                  |                |                  | -       | - 🗆            | 1 X        |
|----------------|-----------------------------------|--------------------------|----------|--------------------|----------|-----------------------|---------------|----------|------------------|----------------|------------------|---------|----------------|------------|
| File           | Eszközök Szerepkörv               | váltás Kedvencek         | Hel      | p Vide             | eók      |                       |               |          |                  |                |                  |         |                |            |
| <b>(</b> ) - ( | € -                               |                          |          | Előző              | >> hbj   | hivatkozás-hbj h      | ivatkozás     | Kijelö   | ilés Kijelölések | et töröl       | Frissítés        | Követke | ző <b>Fe</b> l | <b>D</b> a |
| _              |                                   |                          |          | Kérvénystát        | usz      | Kérvény azonosító     | Dátum         | Δ        | Kérvényező nyo   | m Kérvényező N | ept Képzésnév    | Üg      | /intézés ke    | zdete Fo   |
|                | NFPTUA                            |                          |          | Ügyintézé          | s alatt  | hbj hivatkozás/       | 1 2018. 12    | . 10. 16 | dr. Stark Arya   | FLVMH6         | Meteorológia     | 20      | 18. 12. 10     | 0. 16      |
| Equicó         | and Tanulmánui Bondeze            |                          |          | Ügyintézé          | s alatt  | hbj hivatkozás/2      | 2 2018. 12    | . 10. 16 | dr. Stark Arya   | FLVMH6         | Meteorológia     | 20      | 18. 12. 10     | 0. 16      |
| Egyse          | ges lanulliallyi keliusze         | -1                       |          | Elfogadva          |          | hbi hivatkozás/       | 3 2018, 12    | . 10, 16 | dr. Stark Arva   | FLVMH6         | Meteorológia     | 20      | 18, 12, 10     | 0, 16      |
| Saiát m        |                                   |                          | 一后       | Davintézé          | s alatt  | -<br>hbi hivatkozás/4 | 1 2019, 01    | . 28, 10 | dr. Stark Arva   | FLVMH6         | Meteorológia     | 20      | 19. 01. 28     | 8, 10      |
| Jajat II       | Attalanos menu                    |                          |          | Davintézé          | s alatt  | bbi biyatkozás/       | 5 2019 01     | 28 10    | dr Stark Arva    | FLVMH6         | Meteorológia     | 20      | 19 01 29       | 8 10       |
| Ð 🔗 🤃          | Saját adatok (2000)               | ^                        |          | Davintózó          | e alatt  | bbi biyatkozác/       | 2019 04       | 15 10    | dr. Stark Arva   | ELVMH6         | Germanieztika    | B/ 20   | 19 04 15       | 5 10       |
| 🗄 ⊘ I          | Hallgatók (54000)                 |                          |          | Dfeendur           | a didit  | hbi biyatkazás (      | 7 2010 04     | 15.10    | dr. Stark Arya   |                | Germanisztika    | D/ 20   | 10 04 16       | 5.10       |
| Ē 🔗 🕴          | Diákigazolvány kezelés (104000)   |                          |          | Diogadwa           |          | noj nivalkozas/       | 2015. 04      | . 13. 10 | Ur. Slark Arya   | FLYMINO        | Germanisztika    | D/ 20   | 13. 04. 1      | 5. 10      |
| E 🔗 /          | Alkalmazotti adatok (148000)      |                          |          |                    |          |                       |               |          |                  |                |                  |         |                |            |
|                | Szervezeti egységek (280000)      | M Információ             | <u> </u> |                    |          |                       |               |          |                  | I              |                  | ~       |                |            |
|                | Térovak kazalása (704000)         |                          |          |                    |          |                       |               |          |                  |                |                  | ^       | <b>_</b>       | Szürés     |
| 12.            | legyzetek (784000)                | 2020 04 09 1             | 1.40.44  | 1 db hivs          | atalos b |                       | rálása sikr   | arasl    |                  |                |                  | -       |                |            |
| ± 🔊 i          | Képzések (1156000)                |                          | 1.10.11  | Tubilive           | atalog b | ejegyzes gene         | alaba siki    | 5163:    |                  |                |                  |         |                |            |
| - Č I          | Kérvénykezelés (934500)           |                          |          |                    |          |                       |               |          |                  |                |                  |         | 1              |            |
| ē.             | Kérvénysablonok (29550            |                          |          |                    |          |                       |               |          |                  |                |                  |         | hyok   Kér     | vell       |
|                | Kérvények (296500)                |                          |          |                    |          |                       |               |          |                  |                |                  |         | Le             | eírás (    |
|                | 🗄 🚹 Félbehagyott kérvények (      | (5                       |          |                    |          |                       |               |          |                  |                |                  |         | _              |            |
|                | Kérvénysablon változói (S         | 91                       |          |                    |          |                       |               |          |                  |                |                  |         |                |            |
|                | Kervenysabion oldalak (8          |                          |          |                    |          |                       |               |          |                  |                |                  |         |                |            |
|                | Határozat sabionok (932           | 5                        |          |                    |          |                       |               |          |                  |                |                  |         |                |            |
| +              | Kérvénysablon jogosultságok       |                          |          |                    |          |                       | OK            |          |                  |                |                  | ഫ       |                |            |
|                | Kérvény változók (939500)         |                          |          |                    |          |                       |               |          |                  |                |                  | - 1     |                |            |
| ±.             | Félbehagyott kérvények (961       | 0,                       |          |                    |          |                       |               |          |                  |                |                  |         |                |            |
| ±.             | Leadott kérvények (962500)        |                          |          |                    |          |                       |               |          |                  |                |                  |         |                |            |
| ±.             | Kérvényfolyamatok (941000)        |                          |          |                    |          |                       |               |          |                  |                |                  |         |                |            |
|                | Vélemények (919000)               | _                        |          |                    |          |                       |               |          |                  |                |                  |         |                |            |
|                | Záróvizsgáztatás (406000)         |                          |          |                    |          |                       |               |          |                  |                |                  |         |                |            |
|                | Dkieveimeliekiet (266000)         |                          |          |                    |          |                       |               |          |                  |                |                  |         |                |            |
|                | Diákhitel kérelmek (2760000)      |                          |          | 4                  |          |                       |               |          |                  |                |                  |         |                |            |
|                | Kollégiumi adminisztráció (756500 | ))                       |          |                    |          |                       |               |          |                  |                |                  |         |                |            |
| ÷ 📀            | étesítménygazdálkodás (834000     | D)                       |          | Archiváltak is     |          |                       |               |          |                  |                | Egyéb műveletek  | - (     | Generálás      | -          |
| 🗄 📀 (          | Órarendkészítés (904000)          | ~                        |          | Csak érvénve       | esek     |                       |               |          |                  |                |                  |         |                |            |
|                |                                   |                          |          | could be of younge |          | Pont                  | újraszám ítás | Válasz   | export           | Szerkeszt      | Érvénytelen ítés | Menté   | s Mé           | egsem      |
| Letöltve       | 7 / 7 rekord.                     | Szerver: DEV12C_Teszt    |          |                    |          |                       |               |          |                  |                |                  |         |                | 4          |

Hivatalos bejegyzéshez nyomtatvány kiválasztása, generálása

A legenerált hivatalos bejegyzés sorra duplán kattintva megnyitható és nyomtatható az elkészített bejegyzés, valamint a *Hallgatók (54000)/Hallgató képzései (60000)/Hivatalos bejegyzések (62000)* menüpontra is bekerül, ahol szintén nyomtatható. A "*Csatolmány*" tabulátorfülön tárolt PDF-et szintén dupla kattintással vagy a "*Dokumentum megnyitása*" gombbal lehetséges megnyitni és nyomtatni.

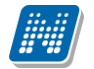

| 🔊 V2020.2.0-beta3 (2020.04.09.) : Kérvénye | k (296500) >> hbi | hivatkozás-hbi hivatkoz | ás             |                           |            |                     |              |           | = - ×             |
|--------------------------------------------|-------------------|-------------------------|----------------|---------------------------|------------|---------------------|--------------|-----------|-------------------|
| ile Eszközök Szerepkörváltás               | 🔊 Hivatalos beje  | gyzések                 |                |                           |            |                     | -            | D X       |                   |
| G - O -                                    |                   |                         |                | Kijelöléseket t           | töröl      | Frissítés           |              |           | 5 Fel -la         |
|                                            | Neptun kód        | Vezetéknév              | Utónév         | Hallgató képzése          | Félév      | Hivatalos bejegyz   | Leírás       | D         | ntézés kezdete Fo |
| NEPTUN                                     | FLVMH6            | Stark                   | Arya           | Germanisztika BA          | 2017/18/2  | Általános bejegyzés | ez a hiv     | atalos be | 8. 12. 10. 16     |
| Egységes Tanulmányi Rendszer               |                   |                         |                |                           |            |                     |              |           | 8. 12. 10. 16     |
|                                            |                   |                         |                |                           |            |                     |              |           | B. 12. 10. 16     |
| Saját menü Általános menü                  |                   |                         |                |                           |            |                     |              |           | 9. 01. 28. 10     |
| ∃ � Saját adatok (2000)                    |                   |                         |                |                           |            |                     |              |           | 9. 01. 28. 10     |
| 🗄 🛷 Hallgatók (54000)                      |                   |                         |                |                           |            |                     |              |           | 9.04.15.10        |
| Diákigazolvány kezelés (104000)            |                   |                         |                |                           |            |                     |              |           | 5. 04. 15. 16     |
| Alkalmazotti adatok (148000)               | •                 |                         |                |                           |            |                     |              |           |                   |
| Telephekek (559000)                        | Vezetéknév        | •••                     |                | Keresés Minden            |            |                     | •            | Szűrés    |                   |
| Telepheryek (330000)                       |                   |                         |                |                           |            |                     |              |           | <u>Szures</u>     |
| Jegyzetek (784000)                         |                   |                         |                |                           |            |                     |              |           |                   |
|                                            | Alapadatok Cs     | atolmány                |                |                           |            |                     |              |           |                   |
| ∃ 🎲 Kérvénykezelés (934500)                | Név:              | Stark                   |                | Anva                      |            | Nentunkód: ELVMH    | 6            |           |                   |
| Kérvénysablonok (295500)                   |                   |                         |                | jrija                     |            |                     | 0            |           | iyok Kérvé        |
|                                            | Nyomtatasi nev:   | dr. Stark Arya          |                |                           |            |                     |              |           | Leírás i          |
|                                            | Képzés név:       | Germanisztika BA        |                |                           |            |                     |              |           |                   |
| Kérvénysabion valtozoi (939000             | Típus:            | Altalános beiegyzés     | -              | Határozat sz              | zám: h     | bj hivatkozás/6     |              |           |                   |
| Hivatalos beiegyzés sablon (399            | Dátum:            | 2020 04 09              | 15             | Félév                     |            | -                   |              |           |                   |
| Határozat sablonok (932500)                | lanas lás támas   | 2020. 04. 03.           |                | 1001.                     | 14         | 01771072            |              |           |                   |
| 🗈 🚱 Kérvénysablon jogosultságok (1425)     | igazolas targya:  | [hbj                    |                |                           |            |                     |              |           |                   |
| Kérvény változók (939500)                  | Oklevél mellé     | kletbe Torzsadatok      | Torzsla        | apra/Elektronikus indexbe | •          |                     |              |           |                   |
| 🗈 🛐 Félbehagyott kérvények (961000)        |                   | - 8                     | - <u>-</u> B Z | U 🗄 🗛 🗶 🗖                 | Táblázat 🚽 | 」⊫EŢ⊼ ➡ Œ           | - 🔌 🗖        |           |                   |
| Eedott kérvények (962500)                  |                   |                         |                |                           |            |                     |              | _         |                   |
| Kérvényfolyamatok (941000)                 |                   |                         |                |                           |            |                     |              |           |                   |
| Záróvizegáztatás (406000)                  | ez a biyat        | alos beiegyzés          |                |                           |            |                     |              | <u> ₩</u> |                   |
| Oklevélmelléklet (2660000)                 | ez a mvac         | alos bejegyzes          |                |                           |            |                     |              |           |                   |
| + ↔ Pénzügyek (786000)                     | dsd               |                         |                |                           |            |                     |              |           |                   |
| Diákhitel kérelmek (2760000)               |                   |                         |                |                           |            |                     |              | Y         |                   |
| E- 🐼 Kollégiumi adminisztráció (756500)    |                   |                         |                |                           |            |                     |              |           |                   |
| Ettesítménygazdálkodás (834000)            |                   | Nyomtat                 |                |                           |            |                     |              |           | enerálás 🔹        |
| Orarendkészítés (904000)                   |                   |                         |                |                           |            |                     |              |           | Mégaam            |
|                                            |                   |                         | Ľ              | oni ujraszannias vala     | sz expon   | SZEIKESZL           | Livenytelemi | es Mente  | s- megsem         |
| etöltve 7 / 7 rekord. Szerve               | r: DEV12C Teszt   |                         |                |                           |            |                     |              |           |                   |

### Hivatalos bejegyzés megnyitása dupla kattintással

| 🖉 V2020.2.0-beta3 (2020.04.09.) : Kérvények (296500). >> hbi hivatkozás-hbi hivatkozás 📃 🗌 |                                                   |                                                               |                                                                                                    |            |                     |                |             |                     |             |                     | $\times$  |             |          |             |             |
|--------------------------------------------------------------------------------------------|---------------------------------------------------|---------------------------------------------------------------|----------------------------------------------------------------------------------------------------|------------|---------------------|----------------|-------------|---------------------|-------------|---------------------|-----------|-------------|----------|-------------|-------------|
| File                                                                                       | Eszközök                                          | Szerepkörváltás                                               | 📓 Hivatalos                                                                                                    | bejegyz    | ések                |                |             |                     |             |                     | _         |             | $\times$ |             |             |
| 3                                                                                          | - 🕘 -                                             |                                                               |                                                                                                    |            |                     |                | Kijelölé    | kijelöléseket t     | öröl        | Frissités           |           |             |          |             | ] [m        |
|                                                                                            | -                                                 |                                                               |                                                                                                    |            |                     |                | - Ngoloici  |                     |             |                     |           |             |          |             |             |
| <b>C</b>                                                                                   |                                                   |                                                               | Neptunk                                                                                                    | ód         | Vezetéknév          | Utónév         | H           | lallgató képzése    | Félév       | Hivatalos bejeg     | yz Leírás |             | DS       | ntézés kezd | ete Fo      |
| 114                                                                                        | INEP                                              | UN                                                            | E FLVMH6                                                                                                    |            | Stark               | Arya           | G           | iermanisztika BA    | 2017/18     | 8/2 Altalános bejeg | /zés ez a | i hivatalos | be       | 8. 12. 10.  | 16          |
| Eqv                                                                                        | séges Tanulmán                                    | vi Rendszer                                                   |                                                                                                    |            |                     |                |             |                     |             |                     |           |             |          | 8. 12. 10.  | 16          |
| 57                                                                                         | ,                                                 |                                                               |                                                                                                    |            |                     |                |             |                     |             |                     |           |             |          | 8. 12. 10.  | 16          |
| Sajá                                                                                       | it menü Altalános me                              | nü                                                            |                                                                                                    |            |                     |                |             |                     |             |                     |           |             |          | 9. 01. 28.  | 10          |
|                                                                                            | S Saiát adatak (20                                | 00)                                                           |                                                                                                    |            |                     |                |             |                     |             |                     |           |             |          | 9. 01. 28.  | 10          |
|                                                                                            | » Jaja: auatok (20<br>» Hallgatók (54000)         | 00)                                                           |                                                                                                    |            |                     |                |             |                     |             |                     |           |             |          | 9. 04. 15.  | 10          |
| ÷.                                                                                         | <ul> <li>Diákigazolvány kezi</li> </ul>           | elés (104000)                                                 |                                                                                                    |            |                     |                |             |                     |             |                     |           |             |          | 9. 04. 15.  | 16          |
| Ē                                                                                          | Alkalmazotti adatok                               | (148000)                                                      | •                                                                                                    |            |                     |                |             |                     |             |                     |           |             |          |             |             |
| ÷. <                                                                                       | Szervezeti egységel                               | < (280000)                                                    |                                                                                                    |            |                     |                | 14 1        | Mindan              |             |                     |           |             |          |             |             |
| ÷.                                                                                         | Telephelyek (55800)                               | 0)                                                            | Vezeteknev                                                                                                    | antat á    | nu kiući nerté en   |                | Nerese:     | s I Ivinden         |             | ]                   |           | <u> </u>    | Szures   | •           | Szűrés      |
| <b>H</b>                                                                                   | Vyomtatvany kivalasztasa Nyomtatvany kivalasztasa |                                                               |                                                                                                    |            |                     |                |             |                     |             |                     |           |             |          |             |             |
|                                                                                            | Jegyzetek (784000)<br>> Képzések (1156000)        | n                                                             | Alapada Ké                                                                                                    | rem, a l   | hivatalos bejegy    | zésekre vonatk | ozó nyon    | mtatványt válas:    | sza ki!     |                     |           |             |          |             |             |
|                                                                                            | Kérvénykezelés (93)                               | 4500)                                                         | New (2004) have been and an international methods and a second method of the second second se |            |                     |                |             |                     |             |                     |           |             |          |             |             |
| E Kérvénysablonok (295500)                                                                 |                                                   |                                                               | Nev: Jos                                                                                                    | 04011176   | italos bejegyzesek. | INET (TE-Teszt | Egyetem)    |                     | ······      |                     | MH6       |             | _        | wok Kérvé   | ••          |
|                                                                                            | E Kérvényel                                       | k (296500)                                                    | Nyomta                                                                                                    |            |                     |                |             |                     |             |                     |           |             |          | Leir        | <u>ie 1</u> |
|                                                                                            | 🗄 🚹 Félbehagyot                                   | tt kérvények (51300                                           | Képzés                                                                                                    | Re         | endben              |                |             | Méasem              |             |                     |           |             |          | EC II       | <u></u>     |
|                                                                                            | Kérvénysab                                        | lon változói (939000                                          | Típus                                                                                                    | S          |                     |                |             |                     |             | bbi biyatkozás/6    |           |             | - 1      |             | _           |
|                                                                                            | Kérvénysab                                        | lon oldalak (89/500)                                          | Ditum                                                                                                    |            |                     |                |             |                     |             |                     |           |             | - I I    |             |             |
|                                                                                            | Határozat s                                       | ablonok (932500)                                              | Varum. 2020. 04. 03. 15 relev: 201//18/2                                                                                                    |            |                     |                |             |                     |             |                     |           |             |          |             |             |
| +                                                                                          | Kérvénysablon i                                   | ogosultságok (1425(                                           | Igazolas targya: Ihbj HU 🗸                                                                                                    |            |                     |                |             |                     |             |                     |           |             |          |             |             |
|                                                                                            | Kérvény változó                                   | k (939500)                                                    | C Oklevél r                                                                                                    | nellékleti | be 🥅 Törzsada       | atok 📃 🗔 Tör   | rzslapra/El | lektronikus indexbe | •           |                     |           |             |          |             |             |
| E                                                                                          | Félbehagyott ké                                   | 🐮 Félbehagyott kérvények (961000) 🛛 🗶 🐨 🖉 🖉 🖉 🐨 🐨 🐨 🐨 🐨 🐨 🐨 🐨 |                                                                                                    |            |                     |                |             |                     |             |                     |           |             |          |             |             |
| ŧ                                                                                          | Leadott kérvény                                   | vek (962500)                                                  |                                                                                                    | B. P       |                     |                |             |                     | = =         |                     |           | da          |          |             |             |
| ŧ                                                                                          | Kérvényfolyama                                    | tok (941000)                                                  |                                                                                                    |            |                     |                |             |                     |             |                     |           |             |          |             |             |
| +                                                                                          | → B3 Velemenyek (\$15000)                         |                                                               |                                                                                                    |            |                     |                |             |                     |             | <u> </u>            |           |             |          |             |             |
| Ē                                                                                          | Oklevélmelléklet (26)                             | 60000)                                                        |                                                                                                    | i v acuito | 5 563697265         |                |             |                     |             |                     |           |             |          |             |             |
| Ē                                                                                          | Pénzügyek (786000                                 | ))                                                            | dsd                                                                                                    |            |                     |                |             |                     |             |                     |           |             |          |             |             |
| E 🗸                                                                                        | Diákhitel kérelmek (                              | 2760000)                                                      |                                                                                                    |            |                     |                |             |                     |             |                     |           | •           |          |             |             |
| ± 🔇                                                                                        | Kollégiumi adminiszti                             | ráció (756500)                                                |                                                                                                    |            |                     |                |             |                     |             |                     |           |             |          |             |             |
| E 4                                                                                        | Létes îtménygazdálk                               | odás (834000)                                                 |                                                                                                    |            | Nyomtat             |                |             |                     |             |                     |           |             |          | eneralás    | •           |
| Щ. <u>К</u>                                                                                | Orarendkeszítés (90)                              | 14000)                                                        |                                                                                                    |            |                     |                |             |                     |             |                     |           | Még         | em       |             |             |
|                                                                                            |                                                   |                                                               |                                                                                                    |            |                     |                |             | Vaid                | and emploit |                     |           |             |          |             |             |
| Letölt                                                                                     | tve 7 / 7 rekord.                                 | Szerv                                                         | er: DEV12C Tes:                                                                                                    | t          |                     |                |             |                     |             |                     |           |             |          |             | 1           |

#### Hivatalos bejegyzés nyomtatása

|                                                                                                    | V2020.2.0-beta3 (2 | 2020.04.09.) : Kérvény                                                                                                    | ek (296500) >> hbi hivat                                                                                                    | kozás-hbi hiva     | atkozás                                                                                                    |                                                                                                    |                                                                                                    |                                                                                                    |                                                                    |                                       |          |                                    |                             |
|----------------------------------------------------------------------------------------------------|--------------------|----------------------------------------------------------------------------------------------------|----------------------------------------------------------------------------------------------------|--------------------|----------------------------------------------------------------------------------------------------|----------------------------------------------------------------------------------------------------|----------------------------------------------------------------------------------------------------|----------------------------------------------------------------------------------------------------|--------------------------------------------------------------------|---------------------------------------|----------|------------------------------------|-----------------------------|
| File                                                                                                    | Eszközök           | Szerepkörváltás                                                                                                    | 🔊 Hivatalos bejegyzés                                                                                                    | ek                 |                                                                                                    |                                                                                                    |                                                                                                    |                                                                                                    |                                                                    |                                       | _        |                                    | $\times$                    |
| <b>G</b> •                                                                                                    | - 🔁 -              |                                                                                                    |                                                                                                    |                    |                                                                                                    | Kijelök                                                                                                    | kijelöléseket tö                                                                                                    | röl                                                                                                    | Frissítés                                                          |                                       |          |                                    |                             |
| Egységes Tanulmányi Rendszer<br>Saját menü Áttalános menü                                                                                                    |                    |                                                                                                    | Neptun kód FLVMH6                                                                                                    | Vezete<br>Stark    |                                                                                                    |                                                                                                    | 9B2-B70B-4 ×                                                                                                    | + ~                                                                                                    | TES 🕁                                                              | t≡                                    | -        | 0<br>É                             | ×                           |
|                                                                                                    |                    |                                                                                                    |                                                                                                    | 1                  | /1                                                                                                    |                                                                                                    |                                                                                                    |                                                                                                    |                                                                    | _                                     | +        |                                    | 5à                          |
| <ul> <li>Saját adatok (2000)</li> <li>Halgatók (5400)</li> <li>Diákigazolvány kezelés (</li> <li>Alkalmazotti adatok (148(</li> <li>Szervezeti egységek (28(</li> <li>Telephelyek (55800)</li> <li>Tárgyak kezelése (70400)</li> <li>Képzések (1156000)</li> <li>Kérvényekezelés (934500)</li> <li>Kérvénysablonok</li> <li>Kérvénysablon ok</li> <li>Kérvénysablon ok</li> <li>Kérvénysablon jogos</li> <li>Kérvénysablon jogos</li> <li>Kérvénysablon jogos</li> <li>Kérvénysablon jogos</li> <li>Kérvények (919000)</li> <li>Záróvizsgáztatás (40600)</li> <li>Oklevélmelléklet (26000)</li> <li>Diáklitel kérelmek (2760)</li> <li>Diáklitel kérelmek (2760)</li> <li>Cités tménygazdálkodás</li> <li>Órarendkészítés (904000)</li> </ul> |                    | 2000)<br>)<br>zzelés (104000)<br>ok (148000)<br>gek (28000)<br>000)<br>i: (704000)<br>000)<br>signok (295500)<br>rek (296500)<br>rek (296500)<br>rek (296500)<br>rejegyzés sablon (399<br>sablon változói (339000)<br>ablon változói (339500)<br>bejegyzés sablon (392<br>sablonok (932500)<br>rejegyzés sablon (393<br>sablonok (932500)<br>rejegyzés sablon (393<br>sablonok (932500)<br>rejegyzés sablon (395<br>sablonok (932500)<br>rejegyzés sablon (395<br>sablonok (932500)<br>rejegyzés sablon (395<br>sablonok (932500)<br>rejegyzés sablon (395<br>sablonok (962500)<br>rejegyzés (361000)<br>(4066000)<br>(2660000)<br>(2660000)<br>(266000)<br>(26500)<br>(26500)<br>(304000)<br>(904000) | Image: state of the state of the state | PDF<br>FLVMH6 - hi | Hallgató ne<br>Kérvény az<br>Hallgató Ne<br>Képzés nev<br>Tárgy: hallą<br>Az Eötvös I<br>Arya (FLVM<br>nevezett ha<br>Identiczás/6 HU | ve: dr. S<br>onosító:<br>eptun kóc<br>ve és kóc<br>jatói kép:<br>Loránd T<br>IH6) ügy<br>illgató ké<br><del>8 kómóm</del><br>J | tark Arya<br>hbj hivatkozás/6<br>ja: ELVMH6<br>ja: Germanisztik<br>zés megszünteté<br>udományegyeter<br>ében eljárva meg<br>pzési jogviszony<br><del>domo otřitodoczto</del> | a BA, TEBK-B-N<br>se a hallgató saj<br>állapítja, hogy:<br>a Germanisztika<br><del>at hototomóros st</del> | I-GAN<br>ját bejelenté<br>anulmányi ü<br>BA(TEBK-I<br>matére y-men | śsére<br>gyek d<br>B-N-GA<br>azoti fo | venyuere | elyettese<br>ozésen a<br>trácról e | e dr. S<br>a hbj<br>zálá 21 |
| Letölt                                                                                                    | tve 7 / 7 rekord.  | Szerv                                                                                                    | er: DEV12C_Teszt                                                                                                    |                    |                                                                                                    |                                                                                                    |                                                                                                    |                                                                                                    |                                                                    |                                       |          |                                    |                             |

PDF megnyitása és nyomtatása

A Kérvények menüpontban a *Hivatalos bejegyzések* tabulátorfülön látható, ha a kérvényhez hivatalos bejegyzés generálás történt. Oszlopszerkesztéssel is megjeleníthető a hivatalos bejegyzés generálásának megtörténte, a VanHivatalosBejegyzés oszlopban töltődik a jelölőnégyzet, ha a kérvényhez tartozik hivatalos bejegyzés.

A "*Beállítások"* tabulátorfülön a "*Hivatalos bejegyzés generálás elfogadáskor"* jelölőnégyzet beállításával lehetőség van arra, hogy a kérvény elfogadásakor automatikusan generálásra kerüljön a kapcsolódó hivatalos bejegyzés. A jelölőnégyzet igaz állása esetén, ha a kérvénysablonhoz csak egy hivatalos bejegyzés sablon kapcsolódik, akkor a kérvény elfogadásakor ("Elfogadva" és "Határozattal lezárva" kérvény státuszok esetén) automatikusan létrehozásra kerül a hallgató képzésére vonatkozóan a hivatalos bejegyzés sablon is tartozik a kérvénysablonhoz, a jelölőnégyzet állásától függetlenül nem készül automatikusan bejegyzés.
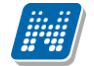

## 20. Kérvényhatározat létrehozása és generálása kérvényből

A kérvények elfogadása, ellenőrzése után a kérvényhez kérvényhatározatot lehet készíteni. Adott kérvénysablonhoz több kérvényhatározat sablon is készíthető/rendelhető, de egy kérvényhatározat sablon, csak egy kérvénysablonhoz kapcsolódhat.

A kérvényhatározat létrehozásakor a kérvény ügyintézője dönti el, hogy milyen határozat készüljön a kérvényhez. A kérvényhatározat a hallgatói weben a hallgató számára is megtekinthető és nyomtatható. A kérvénysablonhoz határozatszám generálható.

## 20.1. Kérvényhatározat szerkesztése

A 2020.3. verziótól módosult a kérvényhatározat szerkesztése és generálása.

Új kérvényhatározat sablont létre lehet hozni a "Kérvénykezelés (934500)/Kérvénysablonok (295500)/Határozat sablonok (932500)", a "Szervezeti egységek (280000)/Kérvénykezelés (928500)/Kérvénysablonok (287500)/Határozat sablonok (935000)" menüponton, illetve a "Szervezeti egységek (280000)/Nyomtatási sablonok (1130000)/Saját sablonok (1133000)" menüponton is a "Hozzáad" gombbal.

Saját sablonok (1133000) menüponton való sablon létrehozás:

A "Kérvényhatározat" típusú sablon létrehozása hasonlóan a többi típus esetében is a "**Hozzáad**" gombra kattintással lehetséges. A felületen a "Név" (egyedi), "Típus" (Kérvényhatározat) "Sablontípus" (NetRiport), mezők kötelezően kitöltendők, célszerű a "Név" mezőben a sablon nevét megadni, egyedi névvel. A "Kérvényhatározat" típusú nyomtatványnál a nyelvesítést a "Template" mező melletti nyelvválasztó mező határozza meg. Az alapján, hogy mely nyelvet választjuk ki, lehet szerkeszteni külön-külön szerkesztő felületen a sablont. A felületen a "Nyelv" mező értéke nem tölthető, tiltásra kerül a mező kérvényhatározat sablon létrehozásakor, mivel itt a "Template" mező a meghatározó.

A "**Sablon módosítás**" gombbal lehet a NetRiport típusú nyomtatványt szerkeszteni, figyelve a "Template" mező mellett megadott nyelvre.

| NEPTUN Tanulmányi<br>Rendszer Dokumentáció                   | K                   | ÉRVÉNYKEZ                   | ELÉS                     |                               |                           |                            |
|--------------------------------------------------------------|---------------------|-----------------------------|--------------------------|-------------------------------|---------------------------|----------------------------|
| 🖉 V2020.3.0-beta566 (2020.11.13.) : Saját sablonok (1133     | 000) >> Teszt Egyet | em (TE)                     |                          |                               | -                         | o ×                        |
| File Eszközök Szerepkörváltás Kedvencek Help V               | Flőző >>            | Teszt Egyetem (TE)          | Kijelälée Kijelä         | léseket töröl Összes adat Fri | veítés Következő          | Fal                        |
|                                                              |                     |                             |                          |                               |                           |                            |
|                                                              | Név                 |                             | ∀ Utolsó módosítás       | Nyomtatvány altípus           | Típus                     | <b>▲</b>                   |
|                                                              | SZOC2009(M)(I       | M)(M)(M)-cucc               | 2020. 10. 29. 6:18:2     |                               | Kérvényhatározat          |                            |
| Egységes Tanulmányi Rendszer                                 | SZOC2009(M)(I       | M)(M)(M)-Az elfogadás       | 2020. 10. 29. 6:18:2     |                               | Kérvényhatározat          |                            |
|                                                              | SZOC2009(M)(I       | M)(M)(M)-1                  | 2020. 10. 29. 6:18:2     |                               | Kervenyhatarozat          |                            |
| Saját menü Altalános menü                                    | sznevek-sz          |                             | 2020. 10. 29. 6:18:2     |                               | Kervenyhatarozat          |                            |
| - 🌱 Saját sablonok (1133000)                                 | SZLB(M)-1           |                             | 2020. 10. 29. 6:18:2     |                               | Kervenyhatarozat          |                            |
| Képek (46500)                                                | SZKM23              |                             | 2020, 11, 13, 9:58:4     |                               | Kervenynatarozat          |                            |
| ⊞ n Kérvénykezelés (928500)                                  | SZKM-na             |                             | 2020. 10. 29. 6:18:2     |                               | Kervenynatarozat          |                            |
| [] Leadott kérvények (833500)     [] Részüre (1000000)       | SZIE_DU(IVI)-OK     |                             | 2020. 10. 29. 6:16:2     |                               | Kervenynatarozat          | ▼                          |
| Elenady (100000)                                             | •                   |                             |                          |                               |                           |                            |
| Szervezeti egység órarendje (559000)                         | Típus               | Kérvényhatározat            | ✓ Keresés …              | Minden                        |                           | <ul> <li>Szűrés</li> </ul> |
| Eszközleltár (488500)                                        |                     |                             | ▼ .                      | ▲                             |                           |                            |
| Eszközigény (739500)                                         | Alapadatok Fové     | énceoportok Szerepkörök Ké  |                          | aláci ezahályok               |                           |                            |
| H                                                            |                     |                             | preser   Dortamentamicer |                               |                           |                            |
| Haligatók szakos féléves adatai (330000)                     | Név:                | Egyedi név_kérvénysablon ne | ve                       |                               |                           |                            |
| Féléves adatok (309000)                                      | Típus:              | Kérvényhatározat            |                          | -                             |                           |                            |
| Mentorok kezelése (86000)                                    | Altique             |                             |                          | -                             |                           |                            |
| Féléves indexsorok (528500)     Feléves indexsorok (1027000) | Patipus.            |                             |                          | -                             |                           |                            |
| Elpőttképzéei adatok (25/000)                                | Sablon típusa:      | NET Riport                  |                          | <b>_</b>                      |                           |                            |
| Hallgatók képzései (329000)                                  | Template:           |                             |                          |                               | A+ ^                      | HU 👻                       |
| Hivatalos bejegyzések (343500)                               |                     |                             |                          |                               |                           | HU                         |
|                                                              |                     |                             |                          |                               | <b>A</b> -                | DE                         |
| Képzettségek (342500)                                        |                     |                             |                          |                               |                           | IT                         |
| (3) IVyelvVizsgak (709000)                                   |                     |                             |                          |                               |                           | IFK                        |
| Hallgatói igazolások (1038000)                               |                     |                             |                          |                               | ~                         |                            |
|                                                              |                     |                             |                          | Ha                            | allgatói weben megjelenhe | t 🔽                        |
| Dokumentumok (466000)                                        |                     |                             |                          |                               | - Autout                  |                            |
| MMS Hirek (3/1500)                                           | Nyelv:              |                             |                          |                               | Archiva                   |                            |
| Elküldött üzenetek (321500)                                  | ·                   |                             |                          |                               |                           |                            |
| < <u>, 100</u>                                               | Archiváltak is      | Sablon módosítás            | Hozzáad                  | Szerkeszt Töröl               | Mentés N                  | léasem                     |
|                                                              | , veorire acare to  | Cabior modolita             |                          |                               |                           |                            |
|                                                              |                     |                             |                          |                               |                           |                            |

Saját sablonok (1133000) menüponton létrehozott kérvényhatározat nyomtatvány

A "Template" mező melletti nyelvválasztó legördülőben azok a nyelvek jelennek meg, melyek a LANGUAGES paraméternél megadásra kerültek.

Határozat sablonok (932500, 935000) menüpontokon sablon létrehozás és hozzárendelés:

A "Szervezeti egységek (280000)/Nyomtatási sablonok (1130000)/Saját sablonok (1133000) menüponton létrehozott kérvényhatározat sablonok megjelennek az "Adminisztráció (954000)/Tartalmi adminisztráció (1042500)/Nyomtatási sablonok (2800000)" menüponton is, valamint a "Kérvénykezelés (934500)/Kérvénysablonok (295500)/Határozat sablonok (932500)", a "Szervezeti egységek (280000)/Kérvénykezelés (928500)/Kérvénysablonok (287500)/Határozat sablonok (935000)" menüpontontokon a "Hozzárendel" gombra kattintva a felugró ablakban is.

A **Határozat sablonok (935000, 932500)**" a "Hozzárendel" gombra kattintva csak azok a nem archivált kérvényhatározat típusú sablonok jelennek meg, melyek még nem kapcsolódnak másik kérvénysablonhoz. Egy kérvényhatározat sablon csak egy kérvénysablonhoz tartozhat, de egy kérvénysablonhoz természetesen kapcsolódhat több kérvényhatározat (elutasító, elfogadó...).

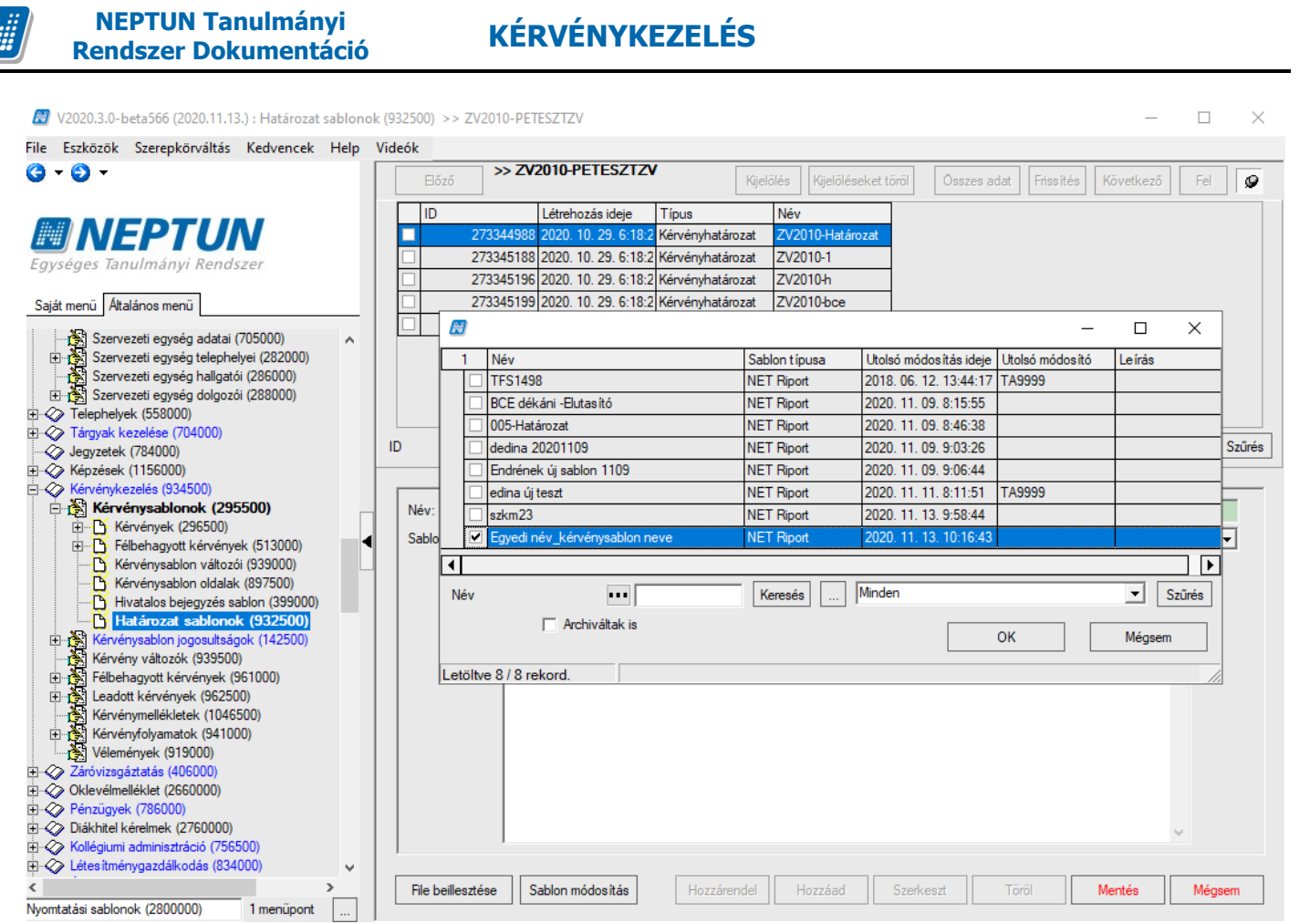

Határozat sablonok (932500) menüponton a Saját adatok (1133000) menüponton létrehozott kérvényhatározat sablon hozzárendelése

A felületen a "Hozzáad" gombra kattintva létrehozható közvetlenül a kérvénysablonhoz is kérvényhatározat, itt a "Név" mezőben szükséges megadni az egyedi nevet, valamint a "Sablon" mező melletti nyelvválasztóval lehet meghatározni, hogy milyen nyelven szerkesztjük meg a sablont. A sablon szerkesztő felület a "Sablon módosítása" gomb megnyomásával lehetséges.

A "Töröl" gombbal megszüntethető a kérvénysablon és a kérvényhatározat kapcsolata, de ezzel a rendszerből nem kerül törlésre a sablon, továbbra is megtalálhatók a "**Saját sablonok (1133000)" és a "Nyomtatási sablonok (2800000)"** menüpontokon.

A felületen létrehozott sablon az intézmény legfelső szervezeti egysége alá kerül és megjelennek a "Szervezeti egységek (280000)/Nyomtatási sablonok (1130000)/Saját sablonok (1133000) és az "Adminisztráció (954000)/Tartalmi adminisztráció (1042500)/Nyomtatási sablonok (2800000)" menüpontokon is.

| Rendszer Dokumentáció                                                                                                    | KÉRVÉNYKEZELÉS                                                                                                    |          |
|----------------------------------------------------------------------------------------------------|----------------------------------------------------------------------------------------------------|----------|
| 🛃 V2020.3.0-beta566 (2020.11.13.) : Határozat sablonol                                                                                                    | < (932500) >> ZV2010-PETESZTZV -                                                                                                    | o ×      |
| File Eszközök Szerepkörváltás Kedvencek Help                                                                                                    | Videók                                                                                                    |          |
| <b>()</b> • <b>()</b> •                                                                                                    | Böző         >> ZV2010-PETESZTZV         Kijelölése         Kijelöléseket töröl         Összes adat         Frissítés         Következő                                                                                                    | i Fel 🖉  |
|                                                                                                    | Típus Név<br>Kérvényhatározat Kérvénysablon felül létrehozott kérvényhatározat                                                                                                    |          |
|                                                                                                    | Kérvényhatározat ZV2010-Határozat                                                                                                    |          |
| Egyseges lanulmanyi Kendszer                                                                                                    | Kérvényhatározat ZV2010-1                                                                                                    |          |
| Saiát menü Általános menü                                                                                                    | Kérvényhatározat ZV2010-h                                                                                                    |          |
|                                                                                                    | Kérvényhatározat ZV2010-bce                                                                                                    |          |
| Szervezeti egység adatai (705000)                                                                                                    | Kérvényhatározat forms teszt                                                                                                    |          |
| Szervezeti egység telephelyei (282000)     Szervezeti egység balloztói (286000)                                                                                                    |                                                                                                    |          |
| Fluit Szervezeti egység haligatól (200000)                                                                                                    |                                                                                                    |          |
| ⊕ 🎸 Telephelyek (558000)                                                                                                    |                                                                                                    |          |
| 🕀 🐼 Tárgyak kezelése (704000)                                                                                                    | Néw                                                                                                    | ▼ Saűráa |
| Jegyzetek (784000)                                                                                                    |                                                                                                    |          |
| H Repzesek (1156000)                                                                                                    |                                                                                                    |          |
| ⊢ 🖉 Kérvénykezelés (934500)                                                                                                    |                                                                                                    |          |
| È                                                                                                    | Név:                                                                                                    |          |
| Kérvénykezelés (934500)     Kérvénysablonok (295500)     E-     Kérvények (296500)                                                                                                    | Név: Kérvénysablon felül létrehozott kérvényhatározat                                                                                                    |          |
|                                                                                                    | Név:         Kérvénysablon felül létrehozott kérvényhatározat           Sablon:         <2xml version="1.0" encoding="utf-8"?> <report <="" reportinfo.created="11/13/2020 10:28:46" reportinfo.modified="11/13/2020 10:28:50" scriptlanguage="CSharp" td=""></report>                                                                                                    | ∧ HU ▼   |
| Kérvénykezelés (934500)     Kérvénysablonok (295500)     Kérvények (296500)     Félbehagyott kérvények (513000)     Kérvénysablon vátozói (939000)     Kérvénysablon vátozói (939000)                                                                                                    | Név:         Kérvénysablon felül létrehozott kérvényhatározat           Sablon: xml version="1.0" encoding="utf-8"? <report <br="" reportinfo.created="11/13/2020&lt;br&gt;10:28:46" reportinfo.modfied="11/13/2020 10:28:50" scriptlanguage="CSharp">ReportInfo.CreatorVersion="2020.3.0.0"&gt;<dictionary><tabledatasource <br="" name="forKerveny">BeferseneName_FieldSource DataTane="TorKerveny"</tabledatasource></dictionary></report>                                                                                                    | ∧ HU ▼   |
| Kérvénykezelés (934500)     Kérvénysablonok (295500)     Kérvények (295500)     Félbehagyott kérvények (513000)     Kérvénysablon változói (939000)     Kérvénysablon oldalak (897500)     Kérvénysablon oldalak (897500)     Hivatalos beiegyzés sablon (399000)                                                                                                    | Név:         Kérvénysablon felül létrehozott kérvényhatározat           Sablon: xml version="1.0" encoding="utf-8"? <report <br="" reportinfo.created="11/13/2020&lt;br&gt;10:28:46" reportinfo.modified="11/13/2020 10:28:50" scriptlanguage="CSharp">ReportInfo CreatorVersion="2020.3.0.0"&gt;<dictionary><tabledatasource <br="" name="fm:Kerveny">ReferenceName="fm:Kerveny" DataType="System.Int32" Enabled="11rue"&gt;<column <br="" name="10">DataType="System.Int32", <column ,="" <="" <column="" datatype="System.Int32" name="C_USERID" td=""></column></column></tabledatasource></dictionary></report>                                                                                                    | A HU V   |
| Kérvénykezelés (934500)     Kérvénykezelés (934500)     Kérvénysablonok (295500)     Kérvények (296500)     Kérvények (513000)     Kérvénysablon változói (939000)     Kérvénysablon oldalak (897500)     Hivatalos bejegyzés sablon (399000)     Határozat sablonok (932500)                                                                                                    | Név:         Kérvénysablon felül létrehozott kérvényhatározat           Sablon: xml version="1.0" encoding="utf-8"? <report <br="" reportinfo.created="11/13/2020&lt;br&gt;10:28:46" reportinfo.modified="11/13/2020 10:28:50" scriptlanguage="CSharp">ReportInfo Creator/Version="2020.3.0.0"&gt;&gt;<tabledatasource <br="" name="fmxKerveny">ReferenceName="fmxKerveny" DataType="System.Int32" Enabled="thue"&gt;<column <br="" name="ID">DataType="System.Int32" /&gt;<column datatype="System.Int32" name="C_USERID"></column><column datatype="System.Int32" name="C_OATUM"></column><column datatype="System.Int32" name="C_OATUM"></column><column datatype="System.Int32" name="C_OATUM"></column><column datatype="System.Int32" name="C_OATUM"></column><column datatype="System.Int32" name="C_OATUM"></column><column datatype="System.Int32" name="C_OATUM"></column><column type="System.Int32"></column><column type="System.Int32"></column><column int32"="" type="System"></column><column type="System.Int32"></column><column int32"="" type="System"></column><column type="System.Int32"></column><column int32"="" type="System"></column><column int32"="" type="System"></column><column int32"="" type="System"></column><column int32"="" type="System"></column></column><column int32"="" type="System"></column><column int32"="" type="System"></column><column int32"="" type="System"></column><column int32"="" type="System"></column><td>∧ HU ▼</td></tabledatasource></report>                                                                                                    | ∧ HU ▼   |
| Kérvénykezelés (934500)     Kérvénysablonok (295500)     Kérvénysablonok (295500)     Kérvénysek (296500)     Kérvénysablon változói (939000)     Kérvénysablon oldalak (897500)     Hitározat sablonok (932500)     Hitározat sablonok (932500)     Kérvénysablon jogosultságok (142500)                                                                                                    | Név:         Kérvénysablon felül létrehozott kérvényhatározat           Sablon: xml version="1.0" encoding="utf-8"? <report <br="" reportinfo.created="11/13/2020&lt;br&gt;10:28:46" reportinfo.modified="11/13/2020 10:28:50" scriptlanguage="CSharp">ReportInfo.Creator/Version="2020.3.0.0"&gt;&gt;Cloitonary&gt;<tabledatasource <br="" name="fm:Kerveny">ReferenceName="fm:Kerveny" Data Type="System.Int32" Enabled="twe"&gt;&gt;Column Name="ID"<br/>Data Type="System.Int32" /&gt;column Name="C_USERID" Data Type="System.Int32" /&gt;column Name="C_OATUM" Data Type="System.Int32" /&gt;column Name="C_OATUM"</tabledatasource></report>                                                                                                    | ∧ HU ▼   |
| Kérvénykezelés (934500)     Kérvénysablonok (295500)     Kérvénysablonok (295500)     Kérvénysablon oklaak (897500)     Kérvénysablon oklaak (897500)     Kérvénysablon oklaak (897500)     Kérvénysablon oklaak (892500)     Kérvénysablon jogosultságok (142500)     Kérvény változók (939500)     Eltőkő ereny kérvényt (051000)                                                                                                    | Név:         Kérvénysablon felül létrehozott kérvényhatározat           Sablon: xml version="1.0" encoding="utf-8"? <report reportinfo.created="11/13/2020&lt;/td&gt;           10:28.46" reportinfo.creator="" reportinfo.modified="11/13/2020 10:28:50" scriptlanguage="CSharp" version="2020.3.0.0">&gt;<tabledatasource <="" name="frxKerveny" td="">           ReferenceName="frxKerveny" Data Type="System.Int32" inabled="true"&gt;<column <="" name="10" td="">           Data Type="System.Int32" /&gt;<column data="" name="C_USERID" type="System.Int32"></column><column <="" name="C_ONTESDATUM" td="">           Name="C_SORSZAM" Data Type="System.Int32" /&gt;<column <="" name="C_DONTESDATUM" td="">           Data Type="System.DateTime" /&gt;<column <="" name="C_DONTESDATUM" td="">           Data Type="System.Data Type="System.Int32" /&gt;<column <="" name="C_CONTESDATUM" td="">           Data Type="System.Data Type="System.Int32" /&gt;<column <="" name="C_CONTESDATUM" td="">           Data Type="System.Data Type="System.Int32" /&gt;<column <="" name="C_CONTESDATUM" td="">           Data Type="System.Data Type="System.Int32" /&gt;<column <="" name="C_CONTESDATUM" td="">           Data Type="System.Data Type="System.Int32" /&gt;<column <="" name="C_CONTESDATUM" td="">           Data Type="System.Data Type="System.Int32" /&gt;<column <="" name="C_CONTESDATUM" td="">           Data Type="System.Data Type="System.Int32" /&gt;<column <="" name="C_CONTESDATUM" td="">           Data Type="System.Data Type="System.Int32" /&gt;<column <="" name="C_CONTESDATUM" td="">           Data Type="System.State" /<column 1.0"="" ?="" c_column="" encoding="utf-8" name="C_COLU&lt;/td&gt;&lt;td&gt;∧ HU ▼&lt;/td&gt;&lt;/tr&gt;&lt;tr&gt;&lt;td&gt;Kérvénykezelés (934500)     Kérvénykezelés (934500)     Kérvénysablonok (295500)     Kérvénysek (296500)     Kérvénysablon változói (939000)     Kérvénysablon oldalak (897500)     Hivatalos bejegyzés sablon (399000)     Kérvénysablon jogosultságok (142500)     Kérvénysablon jogosultságok (142500)     Kérvénysablon jogosultságok (142500)     Kérvénysablon jogosultságok (142500)     Kérvénysablon jogosultságok (142500)     Kérvénysablon jogosultságok (142500)     Kérvénysablon jogosultságok (142500)     Kérvénysablon jogosultságok (142500)     Kérvénysablon jogosultságok (142500)     Kérvénysek (92500)&lt;/td&gt;&lt;td&gt;Név:         Kérvénysablon felül létrehozott kérvényhatározat           Sablon:         &lt;?xml version="><repot reportinfo.created="11/13/2020&lt;/td&gt;           10:28.46" reportinfo.creator="" reportinfo.modfried="11/13/2020 10:28:50" scriptlanguage="CSharp" version="2020.3.0.0">&gt;<tabledatasource <="" name="fx:Kerveny" td="">           ReferenceName="fr:Kerveny" DataType="System.Int32" Enabled="fue"&gt;&gt;<column <="" name="ID" td="">           DataType="System.Int32" /&gt;<column column="" datatype="System.Int32" name="C_DATUM"></column><column <="" name="C_DONTESDATUM" td="">           DataType="System.DateTime" /&gt;<column datatype="System.Int32" name="C_DATUM"></column><column <="" name="C_ODNTESDATUM" td="">           DataType="System.DateTime" /&gt;<column datatype="System.Int32" name="C_DATUM"></column><column <="" name="C_ODNTESDATUM" td="">           DataType="System.DateTime" /&gt;<column datatype="System.String" name="C_ODNTESINDOK"></column><column c_column="" c_cumn="" name="C_CUMN=" system.string"=""></column><column <="" name="C_KERVENYSTATUSZ_NAME_" td=""></column></column></column></column></column></tabledatasource></repot></column></column></column></column></column></column></column></column></column></column></column></column></column></tabledatasource></report>                                                                                                    | ∧ HU ▼   |
| Kérvénykezelés (934500)     Kérvénysablonok (295500)     Kérvénysablonok (295500)     Kérvénysablon változói (939000)     Kérvénysablon oldalak (897500)     Kérvénysablon oldalak (897500)     Kérvénysablon jogosultságok (142500)     Kérvénysablon jogosultságok (142500)     Kérvénysablon jogosultságok (142500)     Kérvénysablon jogosultságok (142500)     Kérvénysablon jogosultságok (142500)     Kérvénysablon jogosultságok (142500)     Kérvénysablon jogosultságok (142500)     Kérvénysablon jogosultságok (142500)     Kérvénysablon jogosultságok (142500)     Kérvénysablon jogosultságok (142500)     Kérvénysablon jogosultságok (142500)     Kérvénysablon jogosultságok (142500)     Kérvénysablon jogosultságok (142500)                                                                                                    | Név:         Kérvénysablon felül létrehozott kérvényhatározat           Sablon: xml version="1.0" encoding="utf-8"? <repot reportinfo.created="11/13/2020&lt;/td&gt;           10:28.46" reportinfo.creator="" reportinfo.modfried="11/13/2020 10:28:50" scriptlanguage="CSharp" version="2020.3.0.0">&gt;<table <="" data="" name="frxKerveny" source="" td="">           ReferenceName="frxKerveny" Data Type="System.Int32" Enabled="true"&gt;<column <="" name="10" td="">           Data Type="System.Int32" /&gt;<column data="" name="C_USERID" type="System.Int32"></column><column <="" name="C_CONTESDATUM" td="">           Data Type="System.Int32" /&gt;<column data="" name="C_ONTESINDOK" type="System.String"></column><column <="" name="C_CONTESDATUM" td="">           Data Type="System.Data Type="System.Int32" /&gt;<column <="" name="C_CONTESDATUM" td="">           Data Type="System.Data Type="System.Int32" /&gt;<column <="" name="C_CONTESDATUM" td="">           Data Type="System.Data Type="System.Int32" /&gt;<column <="" name="C_CONTESDATUM" td="">           Data Type="System.Data Type="System.Int32" /&gt;<column <="" name="C_CONTESDATUM" td="">           Data Type="System.Data Type="System.Int32" /&gt;<column <="" name="C_CONTESDATUM" td="">           Data Type="System.Data Type="System.Int32" /&gt;<column <="" name="C_CONTESDATUM" td="">           Data Type="System.String" /&gt;<column <="" name="C_KERVENYSTATUSZ_NAME_2" td="">           Data Type="System.String" /&gt;<column data="" name="C_KERVENYSTATUSZ_NAME_2" type="System.String"></column><column data="" name="C_KERVENYSTATUSZ_NAME_2" type="System.String"></column><column data="" name="C_KERVENYSTATUSZ_NAME_2" type="System.String"></column><column data="" name="C_KERVENYSTATUSZ_NAME_2" type="System.String"></column><column <="" data="" name="C_KERVENYSTATUSZ_NAME_2" td="" type="System.String"><td>∧ HU ▼</td></column></column></column></column></column></column></column></column></column></column></column></table></repot>                                                                                                    | ∧ HU ▼   |
| Kérvénykezelés (934500)     Kérvénysablonok (295500)     Kérvénysablonok (295500)     Kérvénysablon változói (939000)     Kérvénysablon oldalak (897500)     Kérvénysablon oldalak (897500)     Kérvénysablon jogosultságok (142500)     Kérvénysablon jogosultságok (142500)                                                                                                    | Név:         Kérvénysablon felül létrehozott kérvényhatározat           Sablon: xml version="1.0" encoding="utf-8"? <repot reportinfo.modfied="11/13/2020 10:28:50" repotinfo.created="11/13/2020&lt;/td&gt;           10.28.45" repotinfo.creator="" scriptlanguage="CSharp" version="2020.3.0.0">&gt;<cleatory composition<="" td="">           RepotInfo.Creator/Version="2020.3.0.0"&gt;&gt;<cleatory compositionary=""><tabledatasource <="" name="fm:Kerveny" td="">           ReferenceName="fm:Kerveny" DataType="System.Int32" Enabled="time"&gt;&gt;<column <="" name="ID" td="">           DataType="System.Int32" /&gt;<column datatype="System.Int32" name="C_CONTIM"></column><column <="" name="C_CONTESDATUM" td="">           DataType="System.Int32" /&gt;<column datatype="System.Int32" name="C_DATUM"></column><column datatype="System.String" name="C_DATUM"></column><column <="" name="C_CONTESDATUM" td="">           DataType="System.DateTime" /&gt;<column datatype="System.String" name="C_DATUM"></column><column <="" name="C_CONTESDATUM" td="">           DataType="System.DateTime" /&gt;<column datatype="System.String" name="C_DATUM"></column><column <="" name="C_CONTESDATUM" td="">           DataType="System.DateTime" /&gt;<column <="" name="C_CONTESDATUM" td="">           DataType="System.DateTime" /&gt;<column <="" name="C_CONTESDATUM" td="">           DataType="System.DataType="System.Int32" /&gt;<column <="" name="C_CONTESDATUM" td="">           DataType="System.String" /&gt;<column <="" name="C_KERVENYSTATUSZ_NAME_C" td="">           DataType="System.String" /&gt;<column <="" name="C_KERVENYSTATUSZ_NAME_C" td="">           DataType="System.String" /&gt;<column datatype="System.String" name="C_KERVENYSTATUSZ_NAME_C"></column><column datatype="System.String" name="C_KERVENYSTATUSZ_NAME_C"></column><column 1.0"="" ?="" datatype="System&lt;/td&gt;&lt;td&gt;∧ HU ⊻&lt;/td&gt;&lt;/tr&gt;&lt;tr&gt;&lt;td&gt;Kérvénykezelés (934500)     Kérvénykezelés (934500)     Kérvénysablonok (295500)     Kérvénysablon oklalak (897500)     Kérvénysablon oklalak (897500)     Kérvénysablon oklalak (897500)     Kérvénysablon jogosultságok (142500)     Kérvénysablon jogosultságok (142500)     Kérvénysablon jogosultságok (142500)     Kérvénysablon jogosultságok (142500)     Kérvénysablon jogosultságok (142500)     Kérvénysablon jogosultságok (142500)     Kérvénysablon jogosultságok (142500)     Kérvénysellékletek (1046500)     Kérvények (91000)     Vélemények (91000)&lt;/td&gt;&lt;td&gt;Név:         Kérvénysablon felül létrehozott kérvényhatározat           Sablon:         &lt;?xml version=" encoding="utf-8" name="C_KERVENYSTATUSZ_NAME_C"><repot reportinfo.modfied="11/13/2020 10:28:50" repotinfo.created="11/13/2020&lt;/td&gt;           10.28.45" repotinfo.creator="" scriptlanguage="CSharp" version="2020.3.0.0">&gt;<clotionary><tabledatasource <="" name="frxKerveny" td="">           ReferenceName="frxKerveny" DataType="System.Int32" Enabled="thue"&gt;<column <="" name="ID" td="">           DataType="System.Int32" /&gt;<column datatype="System.Int32" name="C_USERID"></column><column datatype="System.Int32" name="C_ONTLM"></column><column datatype="System.Int32" name="C_ONTLM"></column><column <="" name="C_ONTLESNDOK" td="">           DataType="System.DateTime" /&gt;<column datatype="System.String" name="C_CONTLESNDOK"></column><column <="" name="C_COUNTESDATUM" td="">           DataType="System.DateTime" /&gt;<column <="" name="C_KERVENYSTATUSZ_NAME_" td="">           DataType="System.String" /&gt;<column <="" name="C_KERVENYSTATUSZ_NAME_" td="">           DataType="System.String" /&gt;<column datatype="System.String" name="C_KERVENYSTATUSZ_NAME_4"></column><column datatype="System.String" name="C_KERVENYSTATUSZ_NAME_4"></column><column datatype="System.String" name="C_KERVENYSTATUSZ_NAME_4"></column><column datatype="System.String" name="C_KERVENYSTATUSZ_NAME_4"></column><column datatype="System.String" name="C_KERVENYSTATUSZ_NAME_4"></column><column datatype="System.String" name="C_KERVENYSTATUSZ_NAME_4"></column><column datatype="System.String" name="C_KERVENYSTATUSZ_NAME_4"></column><column datatype="System.String" name="C_KERVENYSTATUSZ_NAME_4"></column><column name="C_CNAME_TYDES" system.string"=""></column><column datatype="System.String" name="C_KERVENYSTATUSZ_NAME_4"></column><column name="C_CNAME_TYDES" system.string"=""></column><column name="C_CNAME_TYDES" system.string"=""></column><column name="C_CNAME_TYDES" system.string"=""></column><column name="C_CNAME_TYDES" system.string"=""></column><colum< td=""><td>n HU V</td></colum<></column></column></column></column></column></tabledatasource></clotionary></repot></column></column></column></column></column></column></column></column></column></column></column></tabledatasource></cleatory></cleatory></repot> | n HU V   |
|                                                                                                    | Név:         Kérvénysablon felül létrehozott kérvényhatározat           Sablon: xml version="1.0" encoding="utf-8"? <report reportinfo.created="11/13/2020&lt;/td&gt;           10.28.45" reportinfo.creator="" reportinfo.modfied="11/13/2020 10:28:50" scriptlanguage="CSharp" version="2020.3.0.0">&gt;<cleater reportinfo.created="11/13/2020&lt;/td&gt;           10.28.45" reportinfo.creator="" reportinfo.modfied="11/13/2020 10:28:50" scriptlanguage="CSharp" version="2020.3.0.0">&gt;<cleater scriptlanguage="Tour">&gt;<cleater scriptlanguage="Tour">&gt;<cleater scriptlanguage="Tour">&gt;<cleater scriptlanguage="Tour">&gt;<cleater scriptlanguage="Tour">&gt;<cleater scriptlanguage="Tour">&gt;<cleater scriptlanguage="Tour">&gt;<cleater scriptlanguage="Tour">&gt;<cleater scriptlanguage="Tour">&gt;           Data Type="System.Int32" /&gt;<column data="" name="C_DATUM" type="System.Int32"></column><column <="" name="C_DONTESDATUM" td="">           Data Type="System.Int32" /&gt;<column data="" name="C_DATUM" type="System.Int32"></column><column <="" name="C_DONTESDATUM" td="">           Data Type="System.String" /&gt;<column <="" name="C_KERVENYSTATUSZ" td="">           Data Type="System.String" /&gt;<column <="" name="C_KERVENYSTATUSZ_NAME_" td="">           Data Type="System.String" /&gt;<column data="" name="C_KERVENYSTATUSZ_NAME_3" type="System.String"></column><column data="" name="C_KERVENYSTATUSZ_NAME_4" type="System.String"></column><column data="" name="C_KERVENYSTATUSZ_NAME_4" type="System.String"></column><column data="" name="C_CNAME_4" type="System.String"></column><column data="" name="C_CNAME_4" type="System.String"></column><column data="" name="C_CNAME_4" type="System.String"></column><column data="" name="C_CNAME_4" type="System.String"></column><column data="" name="C_NAME_4" type="System.String"></column><column data="" name="C_NAME_4" type="System.String"></column><column data="" name="C_NAME_4" type="System.String"></column><column data="" name="C_NAME_4" td="" typ<=""><td>n HU V</td></column></column></column></column></column></cleater></cleater></cleater></cleater></cleater></cleater></cleater></cleater></cleater></cleater></report>                                                                                                    | n HU V   |
|                                                                                                    | Név:         Kérvénysablon felül létrehozott kérvényhatározat           Sablon: xml version="1.0" encoding="utf-8"? <report reportinfo.created="11/13/2020&lt;/td&gt;           10.28.45" reportinfo.creatorversion="2020.3.0.0" reportinfo.modified="11/13/2020 10.28:50" scriptlanguage="CSharp">&gt;<cli>28:50"           ReportInfo.CreatorVersion="2020.3.0.0"&gt;&gt;<cli>20:28:50"           Reference.Name="fmXkervery" Data Type="System.Int32" Enabled="thue"&gt;<column <="" name="10" td="">           Data Type="System.Int32" /&gt;<column data="" name="C_SORSZAM" type="System.Int32"></column><column data="" name="C_DATUM" type="System.Int32"></column><column data="" name="C_DATUM" type="System.Int32"></column><column <="" name="C_COUNTESDATUM" td="">           Data Type="System.Int32" /&gt;<column data="" name="C_DATUM" type="System.String"></column><column <="" name="C_COUNTESDATUM" td="">           Data Type="System.Int32" /&gt;<column data="" name="C_DATUM" type="System.String"></column><column <="" name="C_COUNTESDATUM" td="">           Data Type="System.String" /&gt;<column data="" name="C_KERVENYSTATUSZ_NAME_" type="System.String"></column><column data="" name="C_KERVENYSTATUSZ_NAME_" type="System.String"></column><column data="" name="C_KERVENYSTATUSZ_NAME_" type="System.String"></column><column data="" name="C_KERVENYSTATUSZ_NAME_" type="System.String"></column><column data="" name="C_KERVENYSTATUSZ_NAME_" type="System.String"></column><column data="" name="C_KERVENYSTATUSZ_NAME_" type="System.String"></column><column data="" name="C_KERVENYSTATUSZ_NAME_" type="System.String"></column><column data="" name="C_KERVENYSTATUSZ_NAME_" type="System.String"></column><column name="C_NAME_Type=" system.string"=""></column><column name="C_NAME_Type=" system.string"=""></column><column name="C_CNAME_Type=" system.string"=""></column><column data="" name="C_KERVENYSTATUSZ_NAME_" type="System.String"></column><column name="C_KERVENYSTATUSZ_NAME_Type=" system.string"=""></column><column name="C_NAME_Type=" system.string"=""></column><c< td=""><td>n HU V</td></c<></column></column></column></column></cli></cli></report>                                                                                                    | n HU V   |
|                                                                                                    | Név:         Kérvénysablon felül létrehozott kérvényhatározat           Sablon: xml version="1.0" encoding="uff.8"? <report reportinfo.created="11/13/2020&lt;/td&gt;           10.28.46" reportinfo.creatorversion="2020.3.0.0" reportinfo.modifed="11/13/2020 10:28:50" scriptlanguage="CSharp">&gt;<clock< td="">           ReferenceName="frxKervery" DataType="System.Int32" Enabled="thue"&gt;<column <="" name="10" td="">           DataType="System.Int32" /&gt;<column datatype="System.Int32" name="C_USERID"></column><column datatype="System.Int32" name="C_ONTLM"></column><column <="" name="C_ONTLB" td="">           DataType="System.Int32" /&gt;<column datatype="System.Int32" name="C_COLUMN"></column><column datatype="System.Int32" name="C_COLUMN"></column><column datatype="System.DateTime" name="C_COLUMN"></column><column datatype="System.Int32" name="C_KERVENYSTATUSZ"></column><column datatype="System.String" name="C_COLUMN"></column><column datatype="System.String" name="C_KERVENYSTATUSZ"></column><column datatype="System.Int32" name="C_KERVENYSTATUSZ"></column><column datatype="System.String" name="C_COLUMN"></column><column datatype="System.String" name="C_KERVENYSTATUSZ"></column><column datatype="System.String" name="C_KERVENYSTATUSZ"></column><column datatype="System.String" name="C_KERVENYSTATUSZ"></column><column datatype="System.String" name="C_KERVENYSTATUSZ"></column><column datatype="System.String" name="C_KERVENYSTATUSZ"></column><column datatype="System.String" name="C_KERVENYSTATUSZ"></column><column datatype="System.String" name="C_KERVENYSTATUSZ"></column><column datatype="System.String" name="C_KERVENYSTATUSZ"></column><column datatype="System.String" name="C_CONUMENTUMOKBEMUTATVN"></column><column datatype="System.String" name="C_NAME_1"></column><column datatype="System.String" name="C_NAME_2"></column><column datatype="System.String" name="C_NAME_2"></column><column datatype="System.String" name="C_NAME_3"></column><column datatype="System.String" name="C_NAME_2"></column><column <="" datatype="System.String" name="C_NAME_1" td=""><td>n HU V</td></column></column></column></clock<></report>                                                                                                    | n HU V   |
| Image: Second Second | Név:         Kérvénysablon felül létrehozott kérvényhatározat           Sabion: xml version="1.0" encoding="udf-8"? <report <br="" modified="11/13/2020 10:28:50" reportinfo="" reportinfo.created="11/13/2020&lt;br&gt;10:28:36" scriptlanguage="CSham">ReportInfo CreatorVersion="2020.3.0.0"&gt;<dictionary><tabledatasource <br="" name="fm:Kervery">ReferenceName="fm:Kervery" DataType="System.Int32" /&gt;column Name="CD"<br/>DataType="System.Int32" /&gt;column Name="C_USERID" DataType="System.Int32" /&gt;column Name="C_OATUM" DataType="System.Int32" /&gt;column Name="C_OATUM"<br/>DataType="System.Int32" /&gt;column Name="C_USERID" DataType="System.Int32" /&gt;column Name="C_OATUM"<br/>DataType="System.Int32" /&gt;column Name="C_DONTESINDOK" DataType="System.String" /&gt;column<br/>Name="C_KERVENYSTATUS2" DataType="System.Int32" /&gt;column Name="C_VERVENYSTATUS2_NAME"<br/>DataType="System.String" /&gt;column Name="C_KERVENYSTATUS2_NAME"<br/>DataType="System.String" /&gt;column Name="C_KERVENYSTATUS2_NAME"<br/>DataType="System.String" /&gt;column Name="C_KERVENYSTATUS2_NAME"<br/>DataType="System.String" /&gt;column Name="C_KERVENYSTATUS2_NAME" DataType="System.String" /&gt;column<br/>Name="C_KERVENYSTATUS2_NAME_4" DataType="System.String" /&gt;column<br/>Name="C_KERVENYSTATUS2_NAME_4" DataType="System.String" /&gt;column<br/>Name="C_NAME" DataType="System.String" /&gt;column<br/>Name="C_NAME" DataType="System.String" /&gt;column<br/>Name="C_NAME_2" DataType="System.String" /&gt;column<br/>Name="C_NAME_2" DataType="System.String" /&gt;column<br/>Name="C_NAME_2" DataType="System.String" /&gt;column<br/>Name="C_NAME_2" DataType="System.String" /&gt;column<br/>Name="C_NAME_2" DataType="System.String" /&gt;column Name="C_NAME_1" DataType="System.String"<br/>/&gt;column Name="C_NAME_4" DataType="System.String" /&gt;column<br/>Name="C_NAME_2" DataType="System.String" /&gt;column<br/>Name="C_NAME_2" DataType="System.String" /&gt;column<br/>Name="C_NAME_2" DataType="System.String" /&gt;column<br/>Name="C_NAME_2" DataType="System.String" /&gt;column<br/>Name="C_NAME_2" DataType="System.String" /&gt;column<br/>Name="C_PRINTNAME_4" DataType="System.String" /&gt;column</tabledatasource></dictionary></report>                                                                                                    | n HU V   |
| →         Kérvénykezelés (934500)           →         Kérvénykezelés (93500)           →         Kérvényke (296500)           →         Kérvényke (296500)           →         Kérvényke (296500)           →         Kérvényke (296500)           →         Kérvényke (296500)           →         Kérvénysablon oldalak (897500)           →         Hvatalos bejegyzés sablon (399000)           →         Hvatalos bejegyzés sablon (399000)           →         Hvátos bejegyzés sablon (42500)           →         Hvátos bejegyzés sablon (399000)           →         Hvátos bejegyzés sablon (922500)           →         Kérvény vátozák (939500)           →         Kérvénymellékletek (1046500)           →         Leadott kérvények (961000)           →         Kérvényfolyamatok (941000)           →         Záróvízsgáztáts (406000)           →         Diákhtel kérelmek (276000)           →         Diákhtel kérelmek (276000)           →         Diákhtel kértelmek (276000)           →         Létes timénygazdálkodás (834000)                                                                                                    | Név:         Kérvénysablon felül létrehozott kérvényhatározat           Sablon: xml version="1.0" encoding="udf-8"? <report .="" reportinfo.created="11/13/2020&lt;/td&gt;           10:28:46" reportinfo.creatorversion="2020.3.0.0" scriptlanguage="CSharp."><cbictionary><tabledatasource <br="" name="TrxKervery.">ReferenceName="TrxKervery." DataType="System.Int32". Enabled="True"&gt;<column <="" name="TD" td="">           DataType="System.Int32".&gt;<column <="" name="C_USERID" td="">         Column Name="C_USERID"           Name="C_SORSZAM" DataType="System.Int32".&gt;<column .="" datatype="System.Int32" name="C_DATUM"><column c_userid"<="" name="C_Column Name=" td="">           &gt;<column .="" datatype="System.Int32" name="C_KERVENYAZONOSITO"><column <="" name="C_CONTESDATUM" td="">           DataType="System.String".&gt;<column <="" name="C_KERVENYSTATUSZ_NAME_" td="">           DataType="System.String".&gt;<column <="" name="C_KERVENYSTATUSZ_NAME_" td="">           DataType="System.String".&gt;<column .="" datatype="System.String" name="C_KERVENYSTATUSZ_NAME_1"><column .="" datatype="System.String" name="C_KERVENYSTATUSZ_NAME_2"><column .="" datatype="System.String" name="C_KERVENYSTATUSZ_NAME_2"><column .="" datatype="System.String" name="C_KERVENYSTATUSZ_NAME_2"><column .="" datatype="System.String" name="C_KERVENYSTATUSZ_NAME_2"><column .="" datatype="System.String" name="C_KERVENYSTATUSZ_NAME_2"><column .="" datatype="System.String" name="C_KERVENYSTATUSZ_NAME_2"><column .="" datatype="System.String" name="C_KERVENYSTATUSZ_NAME_2"><column .="" datatype="System.String" name="C_KERVENYSTATUSZ_NAME_2"><column .="" datatype="System.String" name="C_KERVENYSTATUSZ_NAME_2"><column .="" datatype="System.String" name="C_KERVENYSTATUSZ_NAME_2"><column .="" datatype="System.String" name="C_KERVENYSTATUSZ_NAME_2"><column .="" datatype="System.String" name="C_KERVENYSTATUSZ_NAME_2"><column 1.0"="" ?="" encoding="udf-8" name="C_KERVENYSTATUS&lt;/td&gt;&lt;td&gt;n HU V&lt;/td&gt;&lt;/tr&gt;&lt;tr&gt;&lt;td&gt;&lt;/td&gt;&lt;td&gt;Név:         Kérvénysablon felül létrehozott kérvényhatározat           Sablon:         &lt;?xml version="><report <="" creator\version="2020.3.0.0" reportinfo="" reportinfo.created="11/13/2020&lt;br&gt;10:28:46" scriptlanguage="CSharp">Clictionary&gt;<tabledatasource <br="" name="TrxKervery">ReferenceName="TrxKervery" DataType="System.Int32" Enabled="True"&gt;<column <br="" name="TD">DataType="System.Int32" &lt;&gt;Column Name="C_USERID" DataType="System.Int32" &lt;&gt;Column Name="C_"Column<br/>Name="C_SORSZAM" DataType="System.Int32" &lt;&gt;column Name="C_DATUM" DataType="System.DateTime"<br/>/&gt;<column <="" datatype="System.Int32" name="C_KERVENYAZONOSITO">column Name="C_Column<br/>Name="C_KERVENYSTATUSZ" DataType="System.Int32" &lt;&gt;column Name="C_KERVENYSTATUSZ_NAME"<br/>DataType="System.String" /&gt;<column datatype="System.String" name="C_KERVENYSTATUSZ_NAME_1"></column><column<br>Name="C_KERVENYSTATUSZ" DataType="System.String" /&gt;<column<br>Name="C_KERVENYSTATUSZ" DataType="System.String" /&gt;<column<br>Name="C_KERVENYSTATUSZ_NAME_2" DataType="System.String" /&gt;<column<br>Name="C_KERVENYSTATUSZ_NAME_2" DataType="System.String" /&gt;<column<br>Name="C_KERVENYSTATUSZ_NAME_2" DataType="System.String" /&gt;<column<br>Name="C_KERVENYSTATUSZ_NAME_2" DataType="System.String" /&gt;<column<br>Name="C_NAME_2" DataType="System.String" /&gt;<column<br>Name="C_NAME_2" DataType="System.String" /&gt;<column<br>Name="C_NAME_2" DataType="System.String" /&gt;<column<br>Name="C_NAME_2" DataType="System.String" /&gt;<column<br>Name="C_NAME_2" DataType="System.String" /&gt;<column datatype="System.String" name="C_NAME_3"></column><column<br>Name="C_NAME_2" DataType="System.String" /&gt;<column datatype="System.String" name="C_NAME_3"></column><column<br>Name="C_NAME_2" DataType="System.String" /&gt;<column datatype="System.String" name="C_NAME_3"></column><column<br>Name="C_RAME_4" DataType="System.String" /&gt;<column datatype="System.String" name="C_RAME_4"></column><column<br>Name="C_RAME_4" DataType="System.String" /&gt;<column datatype="System.String" name="C_RAME_4"></column><column<br>Name="C_RAME_4" DataType="System.String" /&gt;<column< td=""><td>∧ HU ▼</td></column<></column<br></column<br></column<br></column<br></column<br></column<br></column<br></column<br></column<br></column<br></column<br></column<br></column<br></column<br></column<br></column<br></column></column></tabledatasource></report></column></column></column></column></column></column></column></column></column></column></column></column></column></column></column></column></column></column></column></column></column></column></tabledatasource></cbictionary></report>                                                                     | ∧ HU ▼   |

Határozat sablonok (932500) menüponton a Hozzáad gombbal létrehozott kérvényhatározat

| 🜌 V2020.   | 3.0-beta566 (2020.11.13.) :                                | Saját sablonol | k (1133 | 000) >> Teszt Egyet | em (TE)                                                                                                    |                                                                   |                                                                                                    |                            | - [         | o x    |
|------------|------------------------------------------------------------|----------------|---------|---------------------|----------------------------------------------------------------------------------------------------|-------------------------------------------------------------------|----------------------------------------------------------------------------------------------------|----------------------------|-------------|--------|
| File Eszkö | zök Szerepkörváltás K                                      | edvencek He    | elp Vi  | deók                |                                                                                                    |                                                                   |                                                                                                    |                            |             |        |
| 3 - O      | •                                                          |                |         | Eőző >>             | Teszt Egyetem (TE)                                                                                                    | Kijelölés                                                         | Kijelöléseket töröl                                                                                                    | Frissítés Köv              | etkező F    | Fel 🖉  |
| _          |                                                            | _              |         | Név                 |                                                                                                    | Típus                                                             | Sablon típusa                                                                                                    | Szervezet neve             | Archivá     | ilt    |
|            | IFPTIIN                                                    |                |         | Kérvénysablon f     | elül létrehozott kérvényhatároz                                                                                                    | at Kérvényhatároza                                                | at NET Riport                                                                                                    | Teszt Egyetem              |             |        |
|            |                                                            |                |         |                     |                                                                                                    |                                                                   |                                                                                                    |                            |             |        |
| Egyseges   | s Tanulmanyi Rendsze                                       | <i>PT</i>      |         |                     |                                                                                                    |                                                                   |                                                                                                    |                            |             |        |
| Saját menü | Általános menü                                             |                | _       |                     |                                                                                                    |                                                                   |                                                                                                    |                            |             |        |
| - <b>A</b> | /IR tárgyazonosság (532500)                                |                |         |                     |                                                                                                    |                                                                   |                                                                                                    |                            |             |        |
|            | Szakosodás (857000)                                        | ·              |         |                     |                                                                                                    |                                                                   |                                                                                                    |                            |             |        |
| - <b>X</b> | Szakmai gyakorlat (774000)                                 |                |         |                     |                                                                                                    |                                                                   |                                                                                                    |                            |             |        |
| - 💦 I      | Mobilitás (748500)                                         |                |         |                     |                                                                                                    |                                                                   |                                                                                                    |                            |             |        |
| 🗉 👸 🛙      | Erasmus szerződések (67700                                 | 0)             |         |                     |                                                                                                    |                                                                   |                                                                                                    |                            |             |        |
| - 👸 E      | Erasmus beadandó dokumen                                   | tumtípusok (15 |         |                     |                                                                                                    |                                                                   | Mindon                                                                                                    |                            |             |        |
| 📃 🕀 🏂      | Szakdolgozat kezelés (63550                                | 0)             |         | Nev                 | Kervénysablon felu                                                                                                    | l'létreho: Keresés                                                | jiviinden                                                                                                    |                            | •           | Szüres |
| 🗉 🚵 🏼      | Záróvizsgáztatás (585500)                                  |                |         |                     |                                                                                                    |                                                                   | ▼ ▲                                                                                                    |                            |             |        |
|            | Oklevél (881000)                                           |                | - 11    | Alapadatok          | anna an I Canada an I I                                                                                                    | (én sénale ) Deleumenteur                                         | de analitati anala tikudu 🕽                                                                                                    |                            |             |        |
|            | Kiadott oklevelek (361000)                                 |                |         | Edite               | encsoportok   Szerepkorok   r                                                                                                    | epzesek   Dokumentum                                              |                                                                                                    |                            |             | 1      |
|            | Archivalt oklevel adatok (357                              | 000)           |         | Név:                | Kérvénysablon felül létrehozo                                                                                                    | tt kérvényhatározat                                               |                                                                                                    |                            |             |        |
|            | womtatvany sorszaniok (330<br>Womtatási sablopok (112000   | 1000)<br>101   |         | T1                  | )<br>Kén én hatén at                                                                                                    | -                                                                 |                                                                                                    |                            |             |        |
|            | Saját sablonok (11300                                      | 000            |         | Tipus:              | rervenynatarozat                                                                                                    |                                                                   | <u> </u>                                                                                                    |                            |             |        |
|            | Y Képek (46500)                                            |                |         | Altípus:            |                                                                                                    |                                                                   | <b>v</b>                                                                                                    |                            |             |        |
| ⊡ 💦 i      | Kérvénykezelés (928500)                                    |                |         | Sablon típusa:      | NET Riport                                                                                                    |                                                                   | -                                                                                                    |                            |             |        |
| 🗈 💦 I      | eadott kérvények (833500)                                  |                |         | -                   |                                                                                                    |                                                                   |                                                                                                    |                            |             |        |
| 🗉 🔏 I      | Pénzügy (1060000)                                          |                |         | lemplate:           | xml version="1.0" encodin<br 10:29:46" Report of a Modifie                                                                                                  | g="utf-8""?> <report scrip<br="">d="11/12/2020 10:29-5</report>   | ptLanguage="CSharp" Rep<br>:0"                                                                                                    | ortInfo.Created="11/13/202 | 0 ^         | HU 🗾   |
| 🗉 👌 🖉      | Óranyilvántartás (775500)                                  |                |         |                     | Report Info. Creator Version ="2                                                                                                    | 2020.3.0.0"> <dictionary></dictionary>                            | > <tabledatasource name="&lt;/td"><td>"frxKerveny"</td><td></td><td></td></tabledatasource>                                              | "frxKerveny"               |             |        |
| - 👌 🤅      | Szervezeti egység órarendje (                              | (559000)       |         |                     | ReferenceName="frxKerveny                                                                                                    | /" DataType="System.In                                            | t32" Enabled="true"> <colu< td=""><td>mn Name="ID"</td><td></td><td></td></colu<>                                                        | mn Name="ID"               |             |        |
|            | Eszközleltár (488500)                                      |                |         |                     | Data Type="System.Int32" />                                                                                                    | <column lot32"="" name="C_USI&lt;br&gt;Type=" system=""></column> | ERID" Data Type="System.<br>. <column name="C_DATU&lt;/td&gt;&lt;td&gt;nt32"></column> <column<br>M" Data Tupe="Surtem Date1</column<br> | lime"                      |             |        |
|            | Eszkozigény (/39500)                                       |                |         |                     | /> <column data<="" name="C_KERV&lt;/td&gt;&lt;td&gt;ENYAZONOSITO" td=""><td>Type="System.String" /&gt;&lt;0</td><td>Column</td><td></td><td></td></column> | Type="System.String" /><0                                         | Column                                                                                                    |                            |             |        |
|            | -elevek (2690000)                                          |                |         |                     | Name="C_DONTESDATUM                                                                                                    | "DataType="System.Da                                              | teTime" /> <column name<="" td=""><td>"C_DONTESINDOK"</td><td>~</td><td></td></column>                                                   | "C_DONTESINDOK"            | ~           |        |
|            | hallyatok szakjai (329500)<br>Halloatók szakos féléves ada | +=; (220000)   |         |                     | 1                                                                                                    |                                                                   |                                                                                                    |                            |             | _      |
|            | Féléves adatok (309000)                                    | (330000)       |         |                     |                                                                                                    |                                                                   |                                                                                                    | Hallgatói weben            | megjelenhet |        |
|            | Mentorok kezelése (86000)                                  |                |         | Nvelv:              | <b>_</b>                                                                                                    |                                                                   |                                                                                                    |                            | Archivált   |        |
|            | Féléves indexsorok (528500)                                |                |         |                     |                                                                                                    |                                                                   |                                                                                                    |                            |             |        |
|            | Speciális indexsorok (103700                               | 0)             | ~       |                     |                                                                                                    |                                                                   |                                                                                                    |                            |             |        |
| <          |                                                            | >              |         | Archiváltak is      | Sablon módosítás                                                                                                    | Hozzáad                                                           | Szerkeszt                                                                                                    | Töröl Mentés               | Mé          | asem   |
|            |                                                            |                |         | , vonvalar la       |                                                                                                    | 1022000                                                           |                                                                                                    | inditica                   |             | goom   |

A Határozat sablonok (932500) menüponton a Hozzáad gombbal létrehozott kérvényhatározat megjelenítése a Saját sablonok (1133000) menüponton

Verzió: 5.0

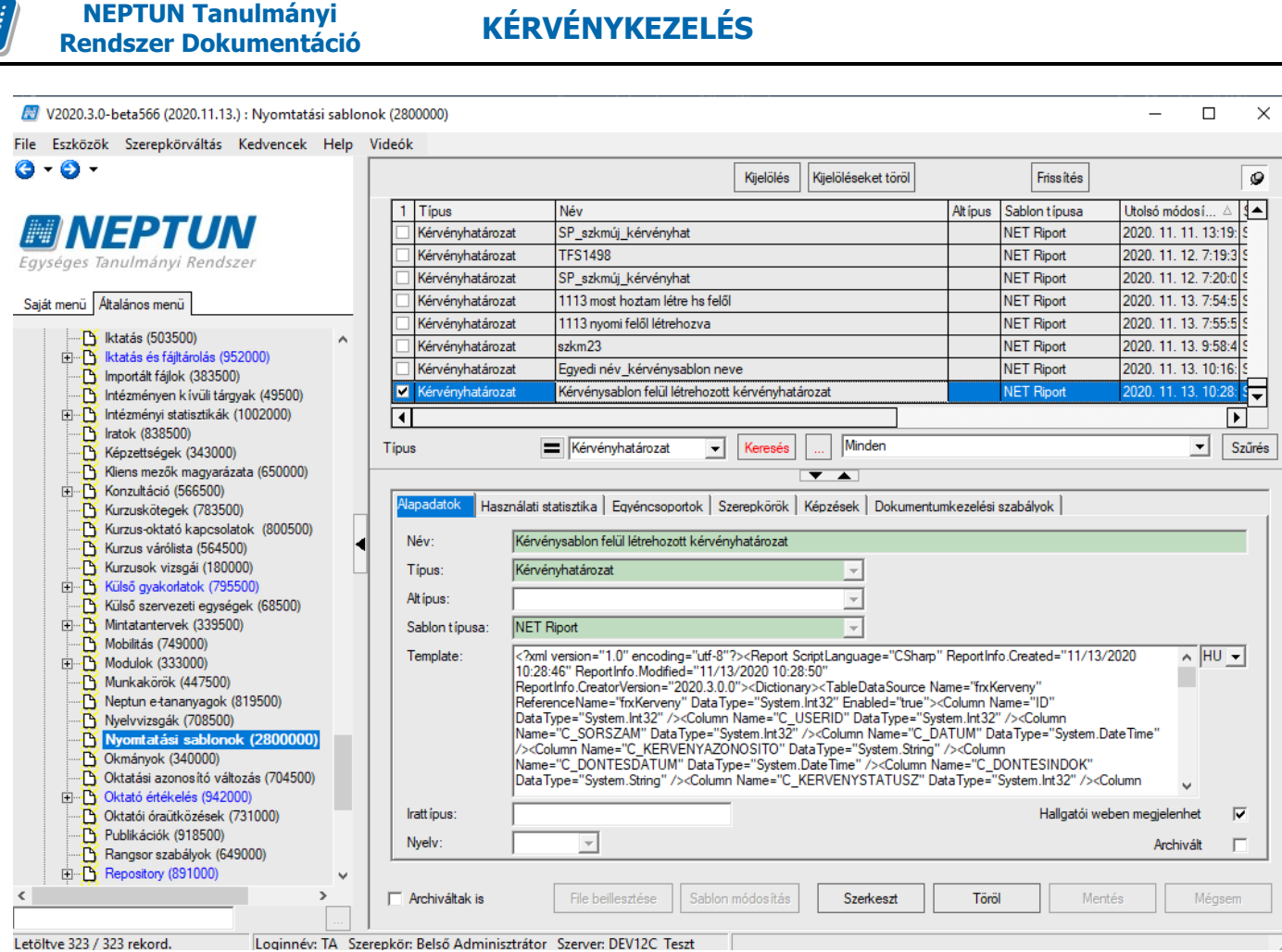

A Határozat sablonok (932500) menüponton a Hozzáad gombbal létrehozott kérvényhatározat megjelenítése a Nyomtatási sablonok (2800000) menüponton

### 20.1.1. FastRiport típusú határozat sablon

<u>FastRiport típusú sablon a 2014. márciusi verziótól már nem hozható létre. A korábban elkészített</u> sablonok 2017. novemberi verzióig voltak használhatóak.

## 20.1.2. NetRiport típusú nyomtatvány sablon szerkesztése

NetRiport típusú nyomtatvány szerkesztő használata esetén kérvény adatforrást használ a nyomtatvány. Az adatforrás automatikusan betöltésre kerül a sablon létrehozásakor.

A nyomtatványon a jobb oldalon található adatforrásból adatváltozókat helyezhetünk a nyomtatványra. A szöveges mezők segítségével pedig a statikus szöveg rögzíthető a nyomtatványon.

| R Fa      | astReport - Névtele | en.frx | the grant                                 |                                                                                                    |                          |                          |                                                         |                                                                                         |
|-----------|---------------------|--------|-------------------------------------------|----------------------------------------------------------------------------------------------------|--------------------------|--------------------------|---------------------------------------------------------|-----------------------------------------------------------------------------------------|
| Fil       | e Home              | Report | Layout View                               |                                                                                                    |                          |                          |                                                         |                                                                                         |
| 17)<br>(2 | Beszurás            |        | • B I<br>∃ ■   ₩ ₩ ₩   <u>A</u> •<br>Text | □         □         □         □         □         □         □         □         □         □         □         □         □         □         □         □         □         □         □         □         □         □         □         □         □         □         □         □         □         □         □         □         □         □         □         □         □         □         □         □         □         □         □         □         □         □         □         □         □         □         □         □         □         □         □         □         □         □         □         □         □         □         □         □         □         □         □         □         □         □         □         □         □         □         □         □         □         □         □         □         □         □         □         □         □         □         □         □         □         □         □         □         □         □         □         □         □         □         □         □         □         □         □         □         □         □         □ | 22<br>▼ Kijelöl          | 5<br>Formatálás          | Stílus Választás 💌<br>A <sup>3</sup> Stílusok<br>Styles | <ul> <li>Keresés</li> <li>ac Kicserél</li> <li>Kijelöl Mind</li> <li>Editing</li> </ul> |
| h.        | Sávok               | 4 4    | 1 1 1 2 1 3 1 4                           | 1516171819                                                                                                    | Adat coccord             |                          |                                                         |                                                                                         |
| Α         | Riport Címe         |        |                                           |                                                                                                    | Műveletek 👻              |                          |                                                         |                                                                                         |
|           |                     |        |                                           |                                                                                                    | • Adat F                 | Források<br>zer Változók |                                                         |                                                                                         |
|           | Fejléc              | -      | · · · · · · · · · · · · · · · · · · ·     |                                                                                                    | Σ Össze                  | gek                      |                                                         |                                                                                         |
| •         |                     |        |                                           |                                                                                                    | <sup>∞</sup> ⊞…[?] Param | éterek<br>ények          |                                                         |                                                                                         |
|           |                     | -      | [frxKerveny.Kerv                          | enyazonosito]                                                                                                    | i jær oggv               | criyek                   |                                                         |                                                                                         |
|           |                     | -      | E                                         |                                                                                                    |                          |                          |                                                         |                                                                                         |
| i₽        |                     | ~      | [frxKerveny.Datu                          |                                                                                                    |                          |                          |                                                         |                                                                                         |
|           |                     |        | L                                         |                                                                                                    |                          |                          |                                                         |                                                                                         |
| •         | Adat: frxKerveny    | -      |                                           | apuQtatuez]                                                                                                    |                          |                          |                                                         |                                                                                         |
| <b>~</b>  |                     | प      | Luxkerveny.kerv                           | 'enyotatuszj                                                                                                    | 🧃 Adat 🕯                 | Riport Faszer            | kezet                                                   |                                                                                         |
| ▲         |                     | -      |                                           |                                                                                                    | Jellemzők 🜼              |                          |                                                         |                                                                                         |
| Ь         |                     | -      |                                           |                                                                                                    | Page1 Repo               | rtPage                   |                                                         |                                                                                         |
| ×t.       |                     | v      |                                           |                                                                                                    | ∄ Al I                   | 4                        |                                                         |                                                                                         |
| 82        | Léhiagungt          | -      |                                           |                                                                                                    | ▷ Watermar               | k                        |                                                         |                                                                                         |
|           | Labjegyzet          |        |                                           |                                                                                                    | ∣ ⊿ Nvomta               | as                       |                                                         |                                                                                         |

A sablon szerkesztés során lehetőség van feltételes hivatkozások használatára a nyomtatványban. Például a kérvény státuszára lehet ID-vel és szöveges értékkel hivatkozni.

Feltételes hivatkozás esetén a változót követően meg kell adni a kódtélel ID-s vagy szöveges értékét, majd vesszővel elválasztva, idézőjelek között hivatkozva meg kell adni a feltétel két ágát.

Példa:

[IIf([frxKerveny.KervenyStatusz] == 183003, "fenti összeggel csökkentett", "-")]

[IIf([frxKerveny.KervenyStatusz\_Name] == "Elfogadva", "fenti összeggel csökkentett", "-")]

Amennyiben a "[frxKerveny.KervenyStatusz]" változóra vonatkozóan feltételes hivatkozást szeretnénk készíteni a határozat sablonban, akkor minden esetben kézzel be kell állítani a mezőtípust Int64-re. Ez úgy tehető meg, hogy az adatforrások között ki kell keresni a mezőt, majd a "Jellemzők" ablakban a mező DataType tulajdonságát kell átállítani Int64-re.

| Jell | emzők            |                | ф | × |  |  |  |  |  |
|------|------------------|----------------|---|---|--|--|--|--|--|
| Ker  | KervenyStatusz 👻 |                |   |   |  |  |  |  |  |
|      | 2↓ 💷 🧭           |                |   |   |  |  |  |  |  |
| 4    | Adat             |                |   |   |  |  |  |  |  |
|      | Calculated       | False          |   |   |  |  |  |  |  |
|      | DataType         | Int64          |   | - |  |  |  |  |  |
|      | Expression       |                |   |   |  |  |  |  |  |
| 4    | Tervezet         |                |   |   |  |  |  |  |  |
|      | (Name)           | KervenyStatusz |   |   |  |  |  |  |  |
|      | Alias            | KervenyStatusz |   |   |  |  |  |  |  |
|      | BindableControl  | Text           |   |   |  |  |  |  |  |
|      | CustomBindabl    |                |   |   |  |  |  |  |  |
|      | Format           | Auto           |   |   |  |  |  |  |  |
|      | Restrictions     | None           |   |   |  |  |  |  |  |

Int64 mezőtípus beállítása

A határozatsablon szerkesztésekor a "TranslateID" függvény használatával lehet nyelvesítve hivatkozni a kódtételek ID-s változójára az alábbi formátumban: [TranslateID([változó neve],"nyelv")].

Pl.: Kérvénystátusz angol nyelven való megjelenítése a függvény segítségével [TranslateID([frxKerveny.KervenyStatusz],"en")]

## 20.1.3. Határozat szám generálási algoritmus elkészítése

A határozat szám generálási algoritmust a **"Szervezeti egységek (280000)"** menüpontban a *"Sorszámok"* tabulátorfülön kell elkészíteni. A felületen a *"Sorszám típusa"* mezőben a *"Kérvényhatározat sorszám típus"* értéket kell kiválasztani, ezután a *"Sorszám"* mezőben a kezdő sorszámot kell megadni, majd a Sablonnál használható változók segítségével:

- \$EV: alapértelmezetten a diploma megszerzésének éve
- \$SORSZAM: aktuális sorszám értéke
- \$EVSORSZAM: aktuális sorszám értéke egy adott évben
- \$KARKOD: szervezeti egység kódja
- \$HKARKOD: hallgató képzés szervezeti egység kódja
- \$KKARKOD: képzés szervezeti egység kódja
- \$KEPZSZINT: hallgató képzés szintjének betűjele
- \$KEPZESNEV: hallgató képzésének rövid neve
- \$KEPZESKOD: hallgató képzésének kódja
- \$TAGOZAT: a hallgató képzésének tagozata
- \$KERVENYSABLONAZONOSITO: kérvénysablon azonosító
- a \$SORSZAM és az \$EVSORSZAM változók közül csak az egyik használható,

A "*Sorszám sablon"* mezőben kell meghatározni a sorszám készítés algoritmust. Ezután a kérvény határozat sablonon a határozat szám ("[frxKerveny.HatarozatSzam]") változóra kell hivatkozni. A határozat generálásakor a program automatikusan generálja a határozat sorszámát.

### 20.1.4. Határozat sablonon kari vezető megjelenítése

A határozat sablon készítésekor Kari vezető adatforrás is megjelenik. Az adatforrásban található adatváltozók segítségével a hallgató képzésének szervezeti egységéhez felrögzített vezető adatai (vezető, neve, a megbízás típusa, titulus) megjeleníthetőek a határozat nyomtatásakor.

Alkalmazotti adatok (14800) menüpontban az Alkalmazotti jogviszonyok (22700) menüpontban lehet a szervezeti egység vezetőit felrögzíteni.

A határozat nyomtatás pillanatában az aktuális vezető adatai fognak megjelenni a nyomtatványon.

## 20.1.5. Kérvényhez kapcsolódó kérvényhatározat generálása

A kérvényhatározat sablon elkészítése után a kijelölt kérvényekhez kérvényhatározatot lehet készíteni a "Generálás", "Határozat generálás" gombbal, amely a kérvények menüpontokban található.

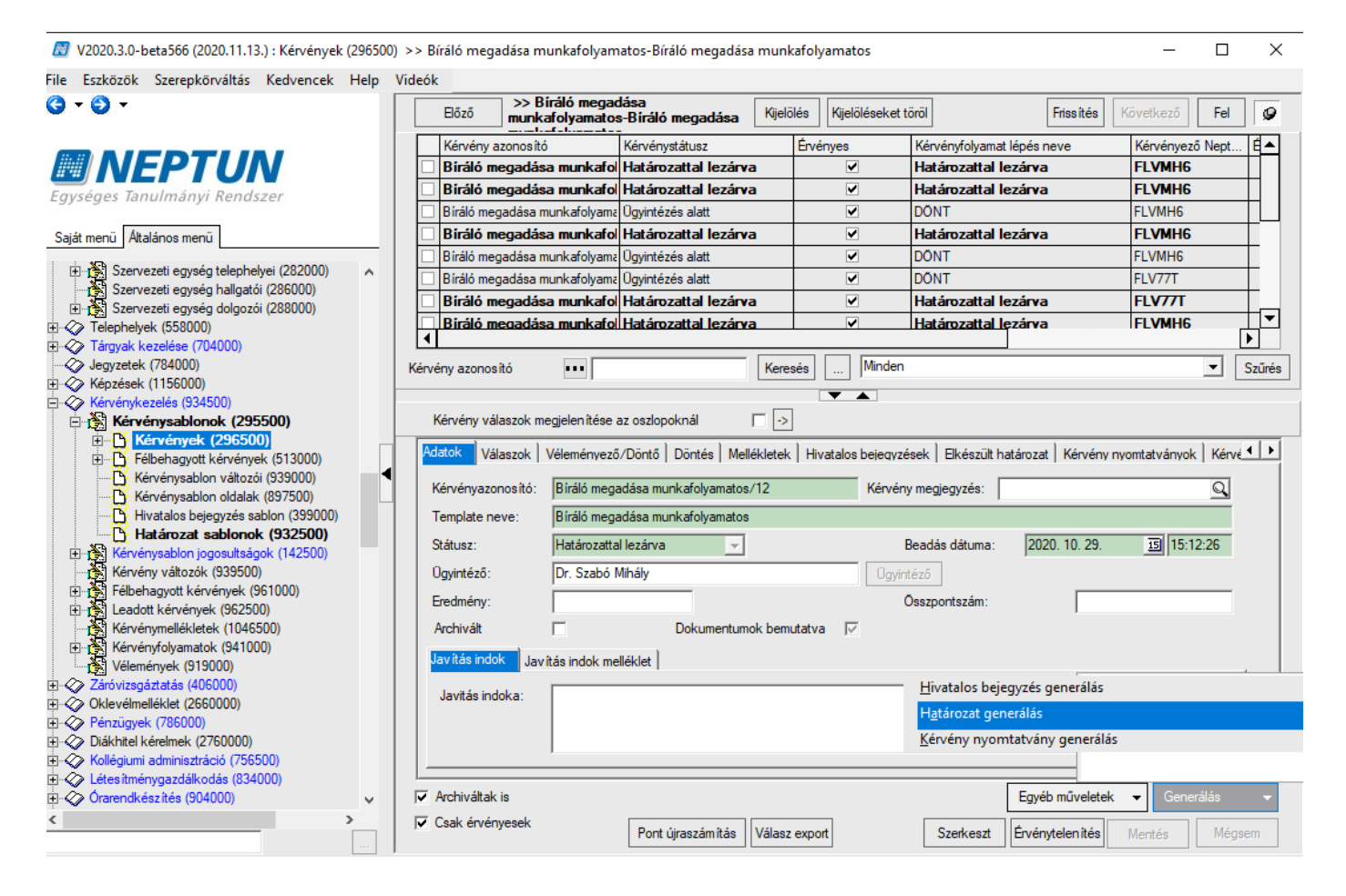

A "**Határozat generálás**" gombra kattintva egy varázsló ablakban kerülnek megjelenítésre a felületi listában korábban kiválasztott kérvények, kérvénysablononként blokkosítva. A kérvénysablononkénti csoportosítás által lehetőség van arra, hogy a csoportos menüpontokon, akár egyszerre eltérő kérvénysablonok esetén is lehessen kérvényenként eltérőkérvényhatározat sablon alapján kérvényhatározatot generálni.

A varázsló ablaknak összesen 3 oldala van. Az oldal láthatóságát több minden szabályozza:

1. A kijelölt kérvények között csak olyan kérvény van, melyhez kapcsolódik érvényes, generált kérvényhatározat

Verzió: 5.0

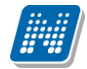

- 2. A kijelölt kérvények között csak olyan van, melyhez még nem kapcsolódik érvényes, generált kérvényhatározat
- 3. A kijelölt kérvények között van az 1. és 2. pontban felsorolt is.
- 4. Van-e a kijelölt kérvények között érvénytelenített kérvény
- 5. Van-e a kijelölt kérvények között "Félbehagyva", "Befizetésre vár", "Kitöltés alatt", "Javításra visszaküldve", "Javítás alatti dokumentum feltöltés" kérvénystátuszú

Amennyiben a kijelölt kérvények között van olyan, mely nem rendelkezik érvényes kérvényhatározattal, azokat a "**Határozattal nem rendelkező kérvények**" oldalon, amelyekhez már kapcsolódik érvényes kérvényhatározat, azokat a "**Határozattal rendelkező kérvények**" felületen jeleníti meg a rendszer. Az adott oldal csak akkor látható, ha legalább egy olyan kérvény került kijelölésre, mely az oldal szűrésének megfelel. A kérvények felületen a "Határozat generálva' oszlopba kitehető, hogy a kijelölt kérvényhez tartozik e érvényes kérvényhatározat.

| 📓 V2020.3.0-beta566 (2020.11.13.) : Kérvények (2              | 296500) >> csat-cs | satolás kérvény          |                      |                               |                                       | -                       | - 🗆 🗙           |
|---------------------------------------------------------------|--------------------|--------------------------|----------------------|-------------------------------|---------------------------------------|-------------------------|-----------------|
| File Eszközök Szerepkörváltás Kedvencek H                     | Help Videók        |                          |                      |                               |                                       |                         |                 |
| 3 ▼ 3 ▼                                                       |                    | Eőző >> csat-            | csatolás kérvény     | Kijelölés Kije                | elöléseket töröl                      | Frissítés Követke:      | ző Fel –jai     |
|                                                               |                    | 4 Határozat generálva    | Kérvény azonosító    | Kérvénystátusz                | Érvénytelen ítés indoka               | Érvényes                | Kérvényfolyam 🔺 |
| MEPIUN                                                        |                    |                          | csat/9               | Ügyintézés alatt              |                                       | ✓                       |                 |
| Foységes Tanulmányi Rendszer                                  |                    |                          | csat/10              | Ügyintézés alatt              |                                       |                         |                 |
| Lgystgts landmany, hendster                                   |                    |                          | csat/12              | Ügyintézés alatt              |                                       |                         |                 |
| Saját menü Általános menü                                     |                    | ✓                        | csat/13              | Ügyintézés alatt              |                                       | ⊻                       |                 |
| 1 1 1 1 1 1 1 1 1 1 1 1 1 1 1 1 1 1 1                         |                    | ✓                        | csat/14              | Elfogadva                     |                                       | ⊻                       |                 |
| Kiadott igazolások (1038000)                                  | ^                  |                          | csat/15              | Ügyintézés alatt              |                                       | ✓                       |                 |
| Dokumentumok (466000)                                         |                    |                          | csat/16              | Ügyintézés alatt              |                                       | ⊻                       |                 |
| MMS Hírek (371500)                                            |                    |                          |                      |                               |                                       |                         |                 |
| Jegyzetek, Publikációk (544000)                               |                    |                          |                      |                               |                                       |                         |                 |
| Eküldött üzenetek (321500)                                    |                    | Kérvény azonosító        | ••                   | Keresés                       | Minden                                |                         | ▼ Szűrés        |
| Alkalmazotti féléves adatok (907000)                          |                    |                          |                      | T                             |                                       |                         |                 |
| Szervezeti egység információk (342000)                        |                    | Kérvény válaszok megje   | enítése az oszlopokn | ál 🔽 ->                       |                                       |                         |                 |
| Szervezeti egység adatai (705000)                             |                    | Lass Inn - Inn           |                      |                               |                                       |                         |                 |
| E Szervezeti egység telephelyei (282000)                      |                    | Adatok   Valaszok   Véle | ményező/Dontő   Do   | ntës   Mellekletek   Hivatalo | os bejegyzések                        | Kérvény nyomtatvá       | nyok   Kerve    |
| Szervezeti egység hallgatói (286000)                          |                    | Név                      | Fájl név             | _FormsId ID                   | ID                                    | Serial L                | étrehozás ideje |
| Szervezeti egyseg dolgozoi (200000)      Telenhelvek (558000) |                    |                          |                      |                               | · · · · · · · · · · · · · · · · · · · |                         |                 |
| Tárgyak kezelése (704000)                                     |                    |                          |                      |                               |                                       |                         |                 |
|                                                               |                    |                          |                      |                               |                                       |                         |                 |
| E                                                             |                    |                          |                      |                               |                                       |                         |                 |
| E V Kérvénykezelés (934500)                                   |                    |                          |                      |                               |                                       |                         |                 |
| E Kérvénysablonok (295500)                                    |                    |                          |                      |                               |                                       |                         |                 |
| E - C Félbehagyott kéryények (513000)                         |                    |                          |                      |                               |                                       |                         |                 |
| Kérvénysablon változói (939000)                               |                    |                          |                      |                               |                                       |                         |                 |
| Kérvénysablon oldalak (897500)                                |                    |                          |                      |                               |                                       |                         |                 |
| Hivatalos bejegyzés sablon (399000)                           |                    |                          |                      |                               |                                       |                         |                 |
| Határozat sablonok (932500)                                   |                    |                          | _                    |                               |                                       |                         |                 |
| Hervenysabion jogosulisagok (142500)                          |                    | Határozat megnyitása     | Csak érvény          | esek                          |                                       |                         |                 |
| Félbehagyott kérvények (961000)                               |                    |                          |                      |                               |                                       |                         |                 |
| 🕀 🚯 Leadott kérvények (962500)                                | ~                  | ✓ Archiváltak is         |                      |                               |                                       | Egyéb műveletek 👻 🖸     | Generálás 👻     |
| K 2 mil                                                       | >                  | Csak érvényesek          | Pont újra            | számítás Válasz export        | Szerkeszt                             | Érvénytelen ítés Mentés | Mégsem          |
| 2110                                                          |                    |                          |                      |                               |                                       |                         |                 |

A "Határozat generálás" gombra kattintva a varázsló ablakban szétbontásra kerülnek a kijelölt kérvények a a "**Határozattal nem rendelkező kérvények**" és a "**Határozattal rendelkező kérvények**" oldalra.

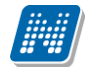

#### Határozattal nem rendelkező kérvények

| ID        | Kérvénysablon neve |                  | Kérvénysa | blon azonosító   | FormsId | Határozat sablon       |    | Kérvényfolyamat nev  | e                 |               |
|-----------|--------------------|------------------|-----------|------------------|---------|------------------------|----|----------------------|-------------------|---------------|
| 167274347 | csatolás kérvény   |                  | csat      |                  |         |                        | •  |                      |                   |               |
| ID        | KervenyTemplateId  | Kérvényazonosító | FormsId   | Határozat sablon |         | osat alatt hozom létra |    | vényező nyomtatási n | eve Kérvényező Ne | ptun kóc      |
| 273628271 | 167274347          | 7 csat/15        | 0         |                  |         | csat-1                 |    | rk Arya              | FLVMH6            |               |
| 273628995 | 167274347          | 7 csat/16        | 0         |                  |         | ×                      | 1. | rk Arya              | FLVMH6            |               |
| •         |                    |                  |           |                  |         |                        |    |                      |                   | Þ             |
|           |                    |                  |           |                  |         |                        |    |                      |                   |               |
|           |                    |                  |           |                  |         |                        |    |                      |                   |               |
|           |                    |                  |           |                  |         |                        |    |                      |                   |               |
|           |                    |                  |           |                  |         |                        |    |                      |                   |               |
|           |                    |                  |           |                  |         |                        |    |                      |                   |               |
|           |                    |                  |           |                  |         |                        |    |                      |                   |               |
|           |                    |                  |           |                  |         |                        |    |                      |                   |               |
|           |                    |                  |           |                  |         |                        |    |                      |                   |               |
|           |                    |                  |           |                  |         |                        |    |                      |                   |               |
|           |                    |                  |           |                  |         |                        |    |                      |                   |               |
|           |                    |                  |           |                  |         |                        |    |                      |                   |               |
|           |                    |                  |           |                  |         |                        |    |                      |                   |               |
|           |                    |                  |           |                  |         |                        |    |                      |                   |               |
|           |                    |                  |           |                  |         |                        |    |                      |                   |               |
|           |                    |                  |           |                  |         |                        |    |                      |                   |               |
|           |                    |                  |           |                  |         |                        |    |                      |                   |               |
|           |                    |                  |           |                  |         |                        |    |                      |                   |               |
|           |                    |                  |           |                  |         |                        |    | <u>E</u> lőző K      | övetkező <u>N</u> | <u>l</u> égse |

Határozattal nem rendelkező kérvények, kérvénysorban üres a határozat sablon mező

A "Határozattal nem rendelkező kérvények" oldalon a felső listában (gridben) a kijelölt kérvényekhez kapcsolódó kérvénysablon adatait jelenítjük: kérvénysablon neve, kérvény azonosító, a határozat sablon legördülő mezőben a kérvénysablonhoz tartozó kérvényhatározatok listázhatók, valamint a munkafolyamatos kérvények esetben a kérvénysablonhoz tartozó kérvényfolyamat neve is megtalálható.

A második listában (gridben) a kérvény felületen kijelölt kérvények jelennek meg a kérvénysablonhoz kapcsolódóan, az következő oszlopokkal: kérvény azonosító, határozat sablon, kérvényező nyomtatási neve, kérvényező neptun kód, kérvénystátusz, kérvényfolyamatlépés neve.

Mivel az oldalon azok a kérvények jelennek meg, melyekhez még nem tartozik érvényes kérvényhatározat, így a kérvény sorban a határozat sablon mező üres. Lehetőség van csoportosan megadni kérvényhatározat sablont az összes kérvényhez, azalapján, hogy a kérvénysablonban melyik kérvényhatározat sablont választjuk ki. Ha kiválasztásra került egy kérvényhatározat a kérvénysablon szinten, felöltésre kerül a kérvénysorban is. Amíg üres a kérvénysorsban a határozat sablon mező, piros színnel jelzi a program, hogy az adott kérvényhez még nem választottunk ki sablont.

Lehetőség van egyénileg is megadni kérvénysorban a kérvényhatározatsablont, mely alapján generálódni fog kérvényhatározat.

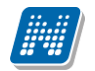

| N        | Kérvény hat     | ározat generálása                     |                  |                 |                       |           |               |                              |                                              | _          |              | ×     |
|----------|-----------------|---------------------------------------|------------------|-----------------|-----------------------|-----------|---------------|------------------------------|----------------------------------------------|------------|--------------|-------|
| Hat      | ározattal n     | em rendelkező kérv                    | vények           |                 |                       |           |               |                              |                                              |            |              |       |
| ID       | 107071017       | Kérvénysablon neve                    |                  | Kérvénysa       | blon azonosító        | FormsId   | Határozat sa  | ablon                        | Kérvényfolyamat neve                         |            |              |       |
| -        | 16/2/434/<br>ID | csatolás kérvény<br>KervenyTemplateld | Kérvényazonosító | csat<br>Formsld | Határozat sablon      | 2/361508/ | csat alatt ho | zom létre<br>Kérvény státusz | <ul> <li>Kérvényező nyomtatási ne</li> </ul> | /e Kérvénv | ező Neptur   | n kód |
|          | 273628271       | 167274347                             | csat/15          | 273615087       | csat alatt hozom léti | e         | •             | Ügyintézés alatt             | Stark Arya                                   | FLVMH      | ;            |       |
|          | 273628995       | 167274347                             | csat/16          | 273615087       | csat alatt hozom léti | e         | •             | Ügyintézés alatt             | Stark Arya                                   | FLVMH      | ;            |       |
| $\vdash$ | 4               |                                       |                  |                 | csat alatt hozom lét  | re        |               |                              |                                              |            |              |       |
|          |                 |                                       |                  |                 | csat-1                |           |               |                              |                                              |            |              |       |
|          |                 |                                       |                  |                 | Ľ                     |           | 11.           |                              |                                              |            |              |       |
|          |                 |                                       |                  |                 |                       |           |               |                              |                                              |            |              |       |
|          |                 |                                       |                  |                 |                       |           |               |                              |                                              |            |              |       |
|          |                 |                                       |                  |                 |                       |           |               |                              |                                              |            |              |       |
|          |                 |                                       |                  |                 |                       |           |               |                              |                                              |            |              |       |
|          |                 |                                       |                  |                 |                       |           |               |                              |                                              |            |              |       |
|          |                 |                                       |                  |                 |                       |           |               |                              |                                              |            |              |       |
|          |                 |                                       |                  |                 |                       |           |               |                              |                                              |            |              |       |
|          |                 |                                       |                  |                 |                       |           |               |                              |                                              |            |              |       |
|          |                 |                                       |                  |                 |                       |           |               |                              |                                              |            |              |       |
|          |                 |                                       |                  |                 |                       |           |               |                              |                                              |            |              |       |
|          |                 |                                       |                  |                 |                       |           |               |                              |                                              |            |              |       |
|          |                 |                                       |                  |                 |                       |           |               |                              |                                              |            |              |       |
|          |                 |                                       |                  |                 |                       |           |               |                              | <u>E</u> őző <u>K</u> ö                      | vetkező    | <u>M</u> égs | e     |

Kérvénysablon szinten meghatározott kérvényhatározat sablon, mely alapján feltöltésre került a kérvénysorban is a határozat sablon mező

Az ablakban a "Következő" gombbal léphetünk tovább a "**Határozattal rendelkező kérvények**" oldalra. Az oldal felépítése megegyezik az előző oldallal, de itt már minden kérvény sorban megjelenítésre kerül a "Határozat sablon" mezőben annak a kérvényhatározat sablonnak a neve, amellyel korábban a határozat készült. Módosításra itt is van lehetőség, akár csoportosan, akár kérvénysor szinten. Amennyiben a korábbi sablonnal szükséges a határozatot újra generálni, akkor a megjelenített adatokon nem szükséges módosítani. Azonban, ha eltérő sablonnal szükséges a határozatot legenerálni, akkor ki kell választani a sablont a kérvény sorban a határozat sablon legördülő mezőben. Lehetőség van arra, hogy csoportosan generáljunk újra határozatot, egyszerre eltérő és új kérvényhatározat sablon alapján.

Határozattal rendelkező kérvények

| ID          | Kérvénysablon neve |                   | Kérvénysa | blon azonosító   | FormsId | Határozat s | ablon            |      | Kérvényfolyamat n  | eve             |               |
|-------------|--------------------|-------------------|-----------|------------------|---------|-------------|------------------|------|--------------------|-----------------|---------------|
| - 167274347 | csatolás kérvény   |                   | csat      |                  |         |             |                  | -    |                    |                 |               |
| ID          | Kerveny Templateld | Kérvényazonos itó | FormsId   | Határozat sablon |         |             | Kérvény státusz  | Kén  | vényező nyomtatási | i neve Kérvénye | ző Neptun kód |
| 267443314   | 167274347          | csat/13           | 273345049 | csat-1           |         | -           | Ügyintézés alatt | Star | k Arya             | FLVMH6          |               |
| 267451672   | 167274347          | csat/14           | 273345049 | csat-1           |         | -           | Elfogadva        | Star | k Arya             | FLVMH6          |               |
| •           |                    |                   |           |                  |         |             |                  |      |                    | ]               | ►             |
|             |                    |                   |           |                  |         |             |                  |      |                    |                 |               |
|             |                    |                   |           |                  |         |             |                  |      |                    |                 |               |
|             |                    |                   |           |                  |         |             |                  |      |                    |                 |               |
|             |                    |                   |           |                  |         |             |                  |      |                    |                 |               |
|             |                    |                   |           |                  |         |             |                  |      |                    |                 |               |
|             |                    |                   |           |                  |         |             |                  |      |                    |                 |               |
|             |                    |                   |           |                  |         |             |                  |      |                    |                 |               |
|             |                    |                   |           |                  |         |             |                  |      |                    |                 |               |
|             |                    |                   |           |                  |         |             |                  |      |                    |                 |               |
|             |                    |                   |           |                  |         |             |                  |      |                    |                 |               |
|             |                    |                   |           |                  |         |             |                  |      |                    |                 |               |
|             |                    |                   |           |                  |         |             |                  |      |                    |                 |               |
|             |                    |                   |           |                  |         |             |                  |      |                    |                 |               |
|             |                    |                   |           |                  |         |             |                  |      |                    |                 |               |
|             |                    |                   |           |                  |         |             |                  |      |                    |                 |               |
|             |                    |                   |           |                  |         |             |                  |      |                    |                 |               |
|             |                    |                   |           |                  |         |             |                  |      |                    |                 |               |
|             |                    |                   |           |                  |         |             |                  |      | Előző              | Következő       | Mégse         |

Határozattal rendelkező kérvények oldal, ahol a kérvény sorban a határozat sablon mezőben az utoljára generált kérvényhatározat sablon kerül feltöltésre

Az oldalon az "Előző" gombbal visszaléphetünk a "Határozattal nem rendelkező kérvények" felületre.

A "Következő" gombra kattintva a "Generálás" oldalra jutunk, ahol kijelzésre kerül, hogy a beállítások alapján mennyi kérvényhez készül vagy nem készül határozat.

| 🔝 Kérvény határozat generálása                                                           |         | _  |             | ×  |
|------------------------------------------------------------------------------------------|---------|----|-------------|----|
| Generálás                                                                                |         |    |             |    |
|                                                                                          |         |    |             |    |
|                                                                                          |         |    |             |    |
| A beáll ítások alapján 4 kérvényhez készül határozat, 0 kérvényhez nem készül határozat. |         |    |             |    |
| A határozatok létrehozásához kattintson a Generálás gombra.                              |         |    |             |    |
|                                                                                          |         |    |             |    |
|                                                                                          |         |    |             |    |
|                                                                                          |         |    |             |    |
|                                                                                          |         |    |             |    |
|                                                                                          |         |    |             |    |
|                                                                                          |         |    |             |    |
|                                                                                          |         |    |             |    |
|                                                                                          |         |    |             |    |
|                                                                                          |         |    |             |    |
|                                                                                          |         |    |             |    |
|                                                                                          |         |    |             |    |
|                                                                                          |         |    |             |    |
|                                                                                          |         |    |             |    |
|                                                                                          |         |    |             |    |
|                                                                                          |         |    |             |    |
|                                                                                          | Generál | ás | <u>M</u> ég | se |

Összesítés a beállítások alapján

A határozat generálás a "Generálás" gombra kattintva történik meg. A program a generálás után egy visszajelző üzenetben kijelzi, hogy mennyi a sikeres és a sikertelen határozat generálások száma.

| 🔊 Inf | ormáció                                 | _ | × |
|-------|-----------------------------------------|---|---|
|       | Sikeres generálás 4 kérvény esetében    |   | ^ |
|       | Sikertelen generálás 0 kérvény esetében |   |   |
|       |                                         |   |   |
|       |                                         |   |   |
|       |                                         |   | ~ |
|       | (СК)                                    |   | Ð |

Sikeres generálás után a kérvények felületen az "Elkészült határozat" tabulátorfülön megtekinthető a "Név" oszlopban, hogy melyik kérvényhatározattal készült kérvényhatározat.

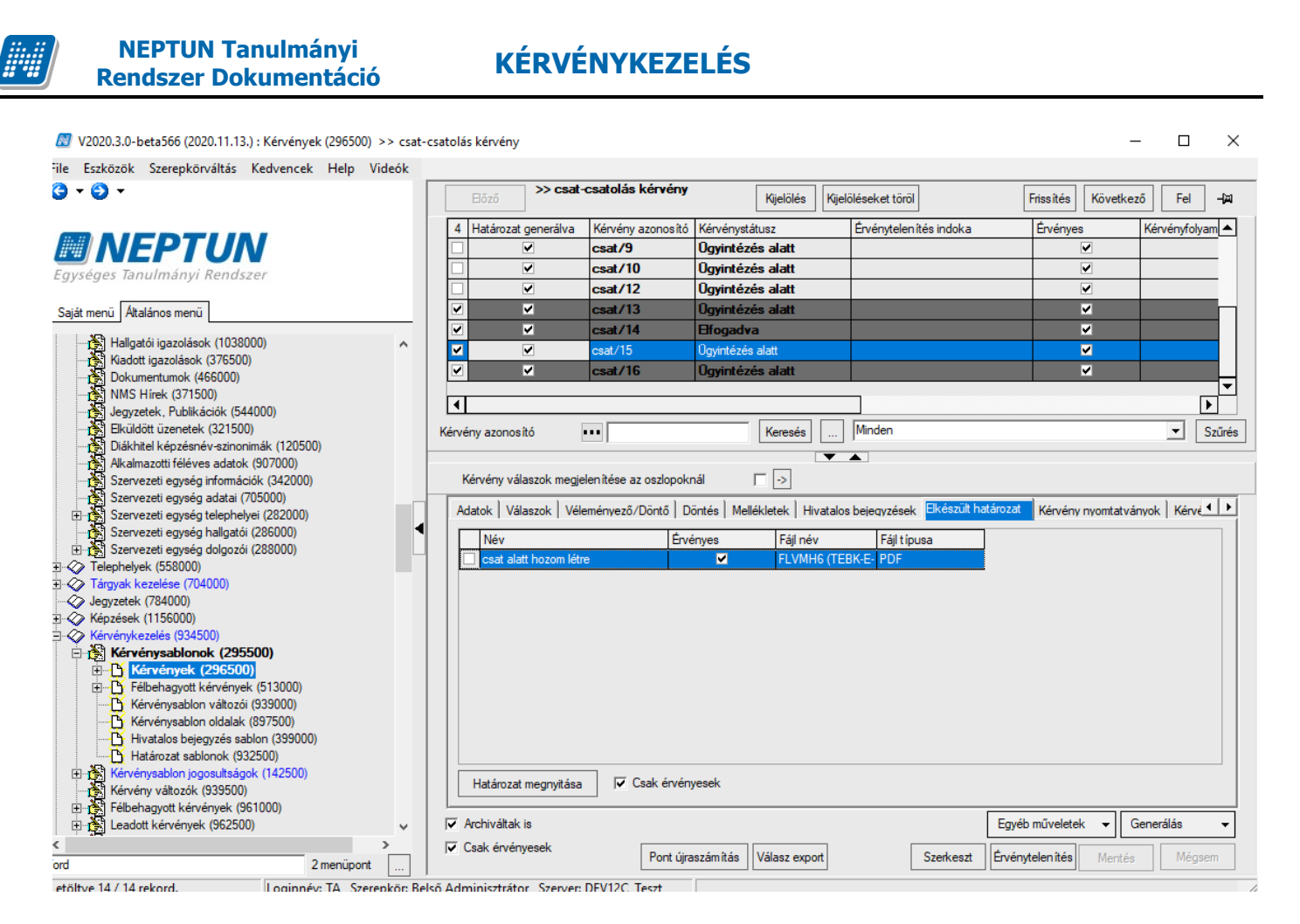

A "Határozat megnyitása" gombbal ellenőrizhető és nyomtatható a kérvényhatározat.

A kérvényhatározat nyomtatási sablon nyelvesíthető, ezáltal a kérvény kitöltésének megfelelő határozat fog generálódni. Mindig a kérvény kitöltés nyelve határozza meg, hogy milyen nyelven történik a határozat generálás. Amennyiben létezik a kitöltés nyelvével megegyező nyelvű "Kérvényhatározat" típusú nyomtatási sablon, akkor azon a nyelven kerül legenerálásra a határozat. Ha nem létezik, akkor mindig az elsődleges nyelven történik a generálás.

Azokon a kérvényes felületeken, melyek összefoglaló felületek, több kérvénysablon kérvényeivel dolgozhatunk, pl: "Saját adatok (2000)/Feldolgozandó kérvények (289000)" menüpont, ott a varázsló ablakban többkérvénysablon gridben jelenítjük meg, bontva a kérvényeket. A korábbi oldalak itt is ugyanúgy működnek, mint egy kérvénysablonhoz tartozó kérvények esetében.

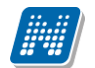

NEPTUN Tanulmányi Rendszer Dokumentáció

## KÉRVÉNYKEZELÉS

| N) | Kérvén   | v határozat | generálása |
|----|----------|-------------|------------|
|    | iter ren | y matarozat | generalasa |

#### Határozattal nem rendelkező kérvények

| ΓD |           | Kénvénysablon neve   |                  | Kénvénysa | blon azonosító   | Formsld  | Hatámzat sa   | ablon            |        | Kérvényfolyamat neve       |                       |
|----|-----------|----------------------|------------------|-----------|------------------|----------|---------------|------------------|--------|----------------------------|-----------------------|
| H  | 227425095 | Hdinamikus véleménye | zés              | HDINV     | 201102010010     | 1 onnoid | Thatarozat at |                  | -      | norvenyioiyanat neve       |                       |
| 1  | ID        | KervenvTemplateId    | Kérvényazonosító | Formsld   | Határozat sablon | 1        | 1             | Kérvény státusz  | Kér    | vénvező nvomtatási neve    | Kérvénvező Neptun kód |
|    | 227581901 | 227425095            | HDINV/10         | 0         |                  |          | <b>T</b>      | Ügvintézés alatt | Dr.    | Szupertónia Pompília       | EHPLVU                |
|    | 227581917 | 227425095            | HDINV/11         | 0         |                  |          |               | Ügyintézés alatt | Dr.    | Szupertónia Pompília       | EHPLVU                |
|    | •         |                      |                  | 1         |                  |          |               |                  | 1      |                            | Þ                     |
| -  | 227352609 | Krisztián2           |                  | K2        |                  |          |               |                  | -      |                            |                       |
|    | ID        | KervenyTemplateId    | Kérvényazonosító | FormsId   | Határozat sablon |          | 2             |                  |        | vényező nyomtatási neve    | Kérvényező Neptun kód |
|    | 228544944 | 227352609            | K2/20            | 0         |                  |          |               |                  |        | ssmayer Bene               | L4TWKM                |
|    | 228638494 | 227352609            | K2/21            | 0         |                  |          |               | ogymezes and     | - Circ | ssmayer Bene               | L4TWKM                |
|    | 4         |                      |                  |           |                  |          |               |                  |        |                            | ►                     |
|    |           |                      |                  |           |                  |          |               |                  |        |                            |                       |
|    |           |                      |                  |           |                  |          |               |                  |        |                            |                       |
|    |           |                      |                  |           |                  |          |               |                  |        |                            |                       |
|    |           |                      |                  |           |                  |          |               |                  |        |                            |                       |
|    |           |                      |                  |           |                  |          |               |                  |        |                            |                       |
|    |           |                      |                  |           |                  |          |               |                  |        |                            |                       |
|    |           |                      |                  |           |                  |          |               |                  |        |                            |                       |
|    |           |                      |                  |           |                  |          |               |                  |        |                            |                       |
|    |           |                      |                  |           |                  |          |               |                  |        |                            |                       |
|    |           |                      |                  |           |                  |          |               |                  |        |                            |                       |
|    |           |                      |                  |           |                  |          |               |                  |        |                            |                       |
|    |           |                      |                  |           |                  |          |               |                  |        |                            |                       |
|    |           |                      |                  |           |                  |          |               |                  |        | <u>E</u> lőző <u>K</u> öve | tkező <u>M</u> égse   |
|    |           |                      |                  |           |                  |          |               |                  |        | <u>⊟</u> õzõ <u>K</u> öve  | tkező <u>M</u> égs    |

A "Félbehagyott kérvények" felületén kijelölt kérvények esetében nem történik határozat generálás, a

varázsló ablak egyik oldalán sem kerülnek listázásra, csak az utolsó, összegző oldalon jelezi ki a program, hogy nem készül határozat.

Ha kijelölt kérvények között érvénytelenített kérvény is kijelölésre kerül, a varázsló ablakban szintén nem kerül listázásra egyik felületen sem.

| 🛃 Kérvény határozat generálása                                                           | - | × |
|------------------------------------------------------------------------------------------|---|---|
| Generálás                                                                                |   |   |
|                                                                                          |   |   |
|                                                                                          |   |   |
| A beáll ítások alapján 0 kérvényhez készül határozat, 0 kérvényhez nem készül határozat. |   |   |
| A határozatok létrehozásához kattintson a Generálás gombra.                              |   |   |
|                                                                                          |   |   |
|                                                                                          |   |   |
|                                                                                          |   |   |
|                                                                                          |   |   |

### 20.1.6. Elkészített határozat megtekintése generálás után kliensben

A kérvények menüpontokon található "Elkészült határozat" tabulátorfülön soronként megtekinthető, hogy mely kérvényhatározattal készült kérvényhatározat. A határozat készítéséről oszlopszerkesztésben az plusz információk is megjeleníthetők. A felületen található egy **"Határozat megtekintése"** gomb, amellyel a legenerált határozat nyomtatási képe megtekinthető és a határozat nyomtatható.

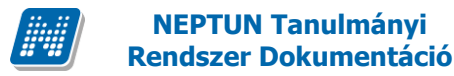

NEPTUN Tanulmányi

### 20.1.7. Határozat megtekintése a hallgatói weben

Az elkészített határozat a hallgatói weben is megjelenik a hallgató számára. Amennyiben van generált határozat a kérvényhez, akkor a Kérvények menüpontban, a leadott kérvények tabulátorfül alatt a '+'- re kattintva a "Határozat megtekintése" kiválasztásával megtekinthető és nyomtatható a határozat.

| FŐTESZT SABLON               | MM1/66     | 2013.02.19. 11:47:28 | Elfogadással lezárva    |                    | pő                             | ÷ |
|------------------------------|------------|----------------------|-------------------------|--------------------|--------------------------------|---|
| FŐTESZT SABLON               | MM1/65     | 2013.02.19. 11:28:32 | Ügyintézés alatt        |                    |                                | ÷ |
| FŐTESZT SABLON               | MM1/64     | 2013.02.19. 11:27:58 | Ügyintézés alatt        |                    |                                | ÷ |
| <u>009 sz.</u>               | 009 sz. /1 | 2013.02.19. 11:01:42 | Formai okból elutasítva |                    |                                | ÷ |
| <u>logo</u>                  | logo/1     | 2013.02.07. 9:18:56  | Ügyintézés alatt        |                    |                                | ÷ |
| 008 BME határozat mező       | 008BME/9   | 2013.01.31. 14:21:39 | Ügyintézés alatt        |                    |                                | ÷ |
| 008 BME határozat mező       | 008BME/8   | 2013.01.31. 14:15:42 | Ügyintézés alatt        |                    |                                | ÷ |
| 008 BME határozat mező       | 008BME/7   | 2013.01.31. 14:11:14 | Ügyintézés alatt        |                    | Megtekint                      |   |
| 008 BME határozat mező       | 008BME/5   | 2013.01.29. 16:39:01 | Ügyintézés alatt        |                    | Kérvénymelléklet               |   |
| 008 BME határozat mező       | 008BME/4   | 2013.01.29. 16:36:49 | Ügyintézés alatt        |                    |                                |   |
| chekboc                      | chek/3     | 2013.01.29. 10:59:30 | Ügyintézés alatt        | Dr. Szalbek Atlasz | Mellékletek letöltése zip-ként | • |
| chekboc                      | chek/2     | 2013.01.29. 10:58:33 | Ügyintézés alatt        | Dr. Szalbek Atlasz | Határozat megtekintése         | • |
| 008 BME határozat mező       | 008BME/2   | 2013.01.28. 8:39:58  | Elfogadva               |                    |                                | • |
| 008 BME határozat mező       | 008BME/1   | 2013.01.28. 8:39:21  | Ügyintézés alatt        |                    | ererere                        | • |
| Szociális támogatás 22222222 | SZT2/2     | 2013.01.22. 16:44:48 | Ügyintézés alatt        |                    |                                | ÷ |
| Szociális támogatás          | SZT/4      | 2013.01.22. 15:11:44 | Ügyintézés alatt        |                    |                                |   |
| Szociális támogatás          | SZT/2      | 2013.01.22. 14:38:12 | Ügyintézés alatt        |                    |                                | • |

#### Határozat megtekintése

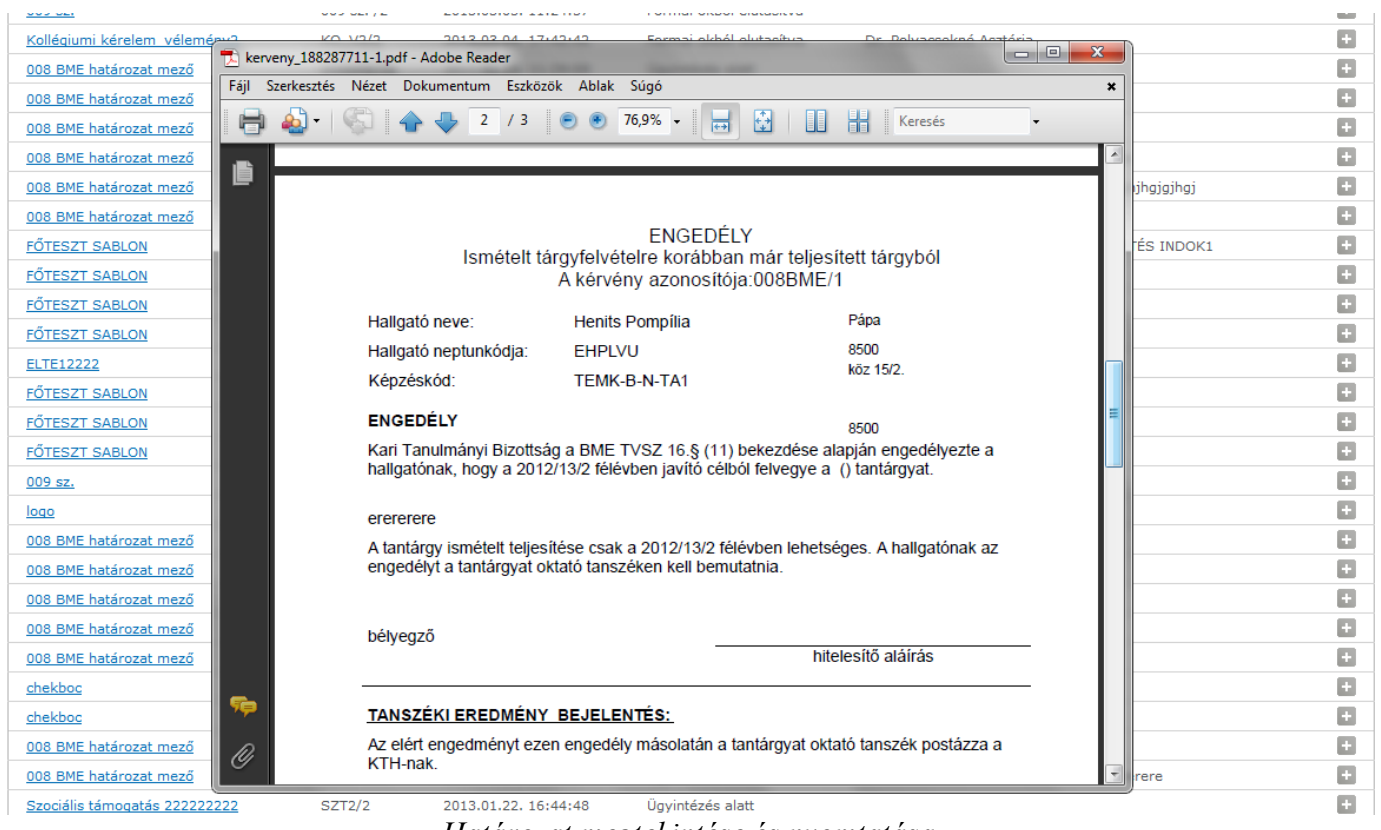

Határozat megtekintése és nyomtatása

#### 20.1.7.1. Határozat megtekintési lehetőség tiltása a hallgatói weben

"Kérvénykezelés (934500)/Kérvénysablonok (295500)" és а "Szervezeti egységek (280000)/Kérvénykezelés (928500)/Kérvénysablonok (287500)" menüpontokon a Beállítások tabulátor fül alatt található a Határozat WEB-n megnyitható jelölőnégyzet. Segítségével szabályozható, hogy az elkészített határozatot a hallgató a HWEB-en megtekintheti- e, vagy sem.

Verzió: 5.0

A jelölőnégyzet hamis értékre állításával az elkészített határozat esetén a HWEB-en a leadott kérvények menüpontban a **Lehetőségekre** kattintva a határozat megtekintési lehetőség inaktív.

## 21. Kérvény nyomtatvány készítése

"Kérvénykezelés (934500)/Kérvénysablonok (295500)" és a "Szervezeti egységek (280000)/Kérvénykezelés (928500)/Kérvénysablonok (287500)" menüpontokon a "Kérvény nyomtatványok" tabulátorfülön kérvény sablon típustól függetlenül minden típusú kérvénysablonhoz lehet "Kérvény nyomtatvány" típusú NetRiport sablont hozzá rendelni.

A "Kérvénysablonok (295500, 287500)" menüpontokon a "Kérvény nyomtatványok" tabulátorfülön a belső Hozzáad gombra kattintva azok a nyomtatványok kerülnek megjelenítésre melyek már korábban a "Szervezeti egységek /Nyomtatási template-ek (1130000)" menüponton "*Kérvény nyomtatvány*" típussal létrehozásra kerültek.

A "Kérvény nyomtatványok" tabulátorfülön több nyomtatvány is a kérvénysablonhoz rendelhető. A hozzárendelést követően a kérvény leadáskor a kérvénysablonhoz hozzárendelt nyomtatványok generálásra kerülnek. Ekkor megjelenik a weben az üzenet: "Kívánja nyomtatni?" "Igen" válasz esetén, nyomtathatóak a nyomtatványok. Amennyiben a kérvény leadást követően nem kerülnek nyomtatásra a nyomtatványok, akkor a **"Leadott kérvények"** menüpontban a **"Nyomtatvány letöltése pdf-ként"** opció alatt a megjelenő ablakban kikeresve a későbbiekben is nyomtathatóak a nyomtatványok.

Ennek a lehetőségnek az előnye, hogy nem csak a kérvényből generált PDF sablon, hanem a Kérvény nyomtatvány sablon alapján generált nyomtatvány is előállítható.

A sablonon lehetőség van "Vonalkód" hivatkozás alkalmazására, mely a nyomtatvány generálásakor a kérvény azonosítására szolgáló vonalkódot készít. A vonalkód alapján a kliensben a **"Leadott kérvények** (83450, 83350)" menüpontokon a hallgató kérvénye kikereshető.

Fontos, hogy a kérvénynyomtatvány sablonban a hivatkozásokat a kérvénysablon mezőire vonatkoztatva kell elkészíteni. A nyomtatványon használható paraméterek: Kerveny ID, Statusz,

Feltoltott Dokumentum ok Szama, Feltoltott Dokumentum ok Szama Tipus on kent.

A nyomtatványon felhasználható függvény – Valasz(int KervenyID, int MezoSorszam) – visszaadja az adott kérvényhez kapcsolódó kérvénymező "Válasz2" mezőjét, ha az ki van töltve, ha nincs, akkor a "Válasz" mező értékét.

A kérvény leadásakor generálására került nyomtatvány a kliens programban a **"Kérvények"** menüpontokon a *"Kérvény nyomtatványok"* tabulátorfülön dupla kattintásra megjeleníthető. Amennyiben szükséges akkor újra generálható, pl. ha a hallgató válaszait a *"Válasz2"* mezőben felülbíráljuk, akkor az általunk javított válasszal újra tudjuk a nyomtatványt generálni.

A "Kérvények (296500, 948500, 949000, 672000, 284500, 285000, 287000, 949500, 950000, 285500, 286500, 950500, 951000, 369000, 951500, 952500, 671500, 588500, 591000, 470500, 472500)", "Leadott kérvények (962500, 834500, 963000, 833500)", "Feldolgozandó kérvények (289500, 289000)"

menüpontokon a "Kérvény nyomtatványok" tabulátorfülön a "*Nyomtatvány újragenerálása*" gombbal lehetséges ismét kérvény nyomtatványt generálni. Újra generálás során, a korábbi érvényes sorokban hamis állású lesz az "Érvényes" jelölőnégyzet értéke és az új generált sor lesz az aktuális érvényes nyomtatvány. Csak olyan kérvény nyomtatvány sor esetben aktív a gomb, ahol az oszlopszerkesztésbe kitehető "Érvényes" jelölőnégyzet értéke igaz.

Amennyiben a leadott kérvényhez több érvényes kérvény nyomtatvány kapcsolódik, ezeket együttesen kijelölve a "*Nyomtatvány újragenerálása*" gombbal készíthető új nyomtatvány csoportosan is.

Verzió: 5.0

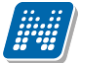

 Rendszer Dokumentáció
 Rendszer Dokumentáció

 A
 Cenerálás" összefoglaló gomb
 Cenerálás kérvény, nyo

NEPTUN Tanulmánvi

A "Generálás" összefoglaló gomb "Csoportos kérvény nyomtatvány újragenerálás" lehetőséget választva minden kijelölt kérvény esetén a kapcsolódó kérvény nyomtatvány újragenerálásra kerül, és minden korábbi kérvény nyomtatvány sor érvénytelenítésre kerül.

Az elkészített nyomtatvány "Kérvényből generált nyomtatvány" típus néven a dokumentumok táblába bekerül és a **"Dokumentumok (505500)", "Hallgatók /Dokumentumok (454000)", "Alkalmazotti adatok/Dozzárendelt dokumentumok (456000)"** menüpontokon is megtekinthető.

Hallgatói weben is megtekinthető a generált nyomtatvány. Újra generáláskor mindig az utolsó, érvényes nyomtatvány tölthető le az "**Ügyintézés/Kérvények**" menüponton a "**Leadott kérvények**" tabulátorfül, "Nyomtatványok letöltése pdf-ként" opciót választva.

Lehetőség van kérvényhez utólag is kérvény nyomtatványt generálni abban az esetben, ha kérvény leadás során, nem történt meg a kérvény nyomtatvány generálása. (például, ha nem volt hozzárendelve a kérvénysablonhoz kérvény nyomtatvány, kérvény leadáskor)

A kérvények menüpontokon a "Generálás" gomb alatt található "Kérvény nyomtatvány generálás" gombbal lehet készíteni utólag nyomtatványt.

A kérvények felületén a kijelölt kérvényekre vonatkozóan azt vizsgálja meg a program, hogy melyik kérvényhez nem kapcsolódik még kérvény nyomtatvány a kérvénysablonhoz rendelt nyomtatványok közül. Amely kérvénysablonhoz tartozó kérvény nyomtatvánnyal még nem készült nyomtatvány, azzal legenerálásra kerülnek a hiányzó kérvény nyomtatványok.

| N                                       | V2020.3.0-k  | beta566 (2020.11.13                       | 3.) : Kérvényel      | k (29650 | ) >>  | KNY1-Általá    | nos kérvény nyc                  | omtatvány tesz     |                    |                        |               | -               | - 🗆       | $\times$ |
|-----------------------------------------|--------------|-------------------------------------------|----------------------|----------|-------|----------------|----------------------------------|--------------------|--------------------|------------------------|---------------|-----------------|-----------|----------|
| File                                    | Eszközök     | Szerepkörváltás                           | Kedvencek            | Help     | Vide  | ók             |                                  |                    |                    |                        |               |                 |           |          |
| <b>(</b> )                              | - 🕘 -        |                                           |                      |          |       | Előző          | >> KNY1-Általá<br>iyomtatvány te | inos kérvény<br>sz | Kijelölés          | Kijelöléseket töröl    | Fr            | issítés Követke | ző Fel    | -ja      |
| <b></b>                                 |              |                                           |                      |          | 2     | Kérvény azo    | nosító                           | Döntő Ne           | ptun kódja         | Kérvényfolyamat k      | épés neve     | lktatási szám   | Kérvér    | nystát 🔺 |
| 1                                       | I NE         | PIUI                                      | V                    |          |       | KNY1/1         |                                  |                    |                    |                        |               |                 | Ügyin     | tézé     |
| Eav                                     | séges Tar    | nulmánvi Rends                            | szer                 |          |       | KNY1/2         |                                  |                    |                    |                        |               |                 | Ügyin     | tézé     |
| - 57                                    |              |                                           |                      |          |       | KNY1/3         |                                  |                    |                    |                        |               |                 | Ügyin     | tézé     |
| Sajá                                    | t menü Álta  | alános menü                               |                      |          |       | KNY1/4         |                                  |                    |                    |                        |               |                 | Ügyin     | tézé     |
|                                         |              |                                           |                      | _        |       | KNY1/5         |                                  |                    |                    |                        |               |                 | Ügyin     | tézé     |
| <b>H</b>                                | Saját ad     | atok (2000)                               |                      | ^        |       | KNY1/6         |                                  |                    |                    |                        |               |                 | Ügyin     | tézé     |
| E                                       | Hallgatók    | (54000)                                   | 00)                  |          |       | KNY1/7         |                                  |                    |                    |                        |               |                 | Ūavin     | tézé     |
|                                         | Alkalmaaa    | ivany kezeles (1040<br>#i odotok (149000) | 00)                  |          | 后     | KNY1/8         |                                  |                    |                    |                        |               |                 | Üqvin     | tézé ▼   |
|                                         | » Szervezeti | i egységek (28000)                        |                      |          | •     |                |                                  |                    |                    |                        |               |                 |           | Þ        |
| Ē                                       | > Telephelw  | ek (558000)                               |                      |          | Kény  | ány azonosító  |                                  |                    | Keresés            | Minden                 |               |                 | •         | Szűrée   |
| Ē                                       | Tárgyak k    | ezelése (704000)                          | 🔊 Inf                | ormáció  |       |                |                                  |                    |                    |                        |               | — п             | ×         | 520103   |
| ~~~~~~~~~~~~~~~~~~~~~~~~~~~~~~~~~~~~~~~ | Jegyzetek    | (784000)                                  |                      |          |       |                |                                  |                    |                    |                        |               | _               |           |          |
| Ē                                       | Képzések     | (1156000)                                 |                      | 2020     | 11 13 | 8.48.23 A      | (z) KNY1/6 kérve                 | ény esetén siker   | es generálás törté | ént (Általános kérvén) | (nvomtatvány) |                 | ~         |          |
| $\square$                               | Kérvényke    | ezelés (934500)                           |                      | A(z) K   | NY1/7 | kérvény ese    | tén sikeres gen                  | erálás történt (Á  | talános kérvény n  | yomtatvány ).          | ,             |                 |           |          |
| E                                       | Kerve        | énysablonok (295                          | 500                  |          |       |                |                                  |                    |                    |                        |               |                 |           |          |
|                                         |              | érvenyek (29650                           | <b>U)</b><br>al. (51 |          |       |                |                                  |                    |                    |                        |               |                 |           |          |
|                                         |              | ényényeablon változó                      | 5K (5)               |          |       |                |                                  |                    |                    |                        |               |                 |           |          |
|                                         | K K          | érvénysablon oldalak                      | (897                 |          |       |                |                                  |                    |                    |                        |               |                 |           |          |
|                                         | Т н          | ivatalos bejegyzés sa                     | ablon                |          |       |                |                                  |                    |                    |                        |               |                 |           |          |
|                                         | - 🔂 н        | atározat sablonok (9                      | 3250                 |          |       |                |                                  |                    |                    |                        |               |                 | ~         |          |
| E                                       | 🗟 Kérvé      | nysablon jogosultság                      | jok (1               |          |       |                |                                  |                    |                    |                        |               |                 |           |          |
|                                         | - 👸 Kérvé    | ny változók (939500                       | )                    |          |       |                |                                  |                    | OK                 |                        |               |                 | ഹ         |          |
| Θ                                       | Félbel       | hagyott kérvények (S                      | 96100                |          |       |                |                                  |                    |                    |                        |               |                 |           |          |
| E                                       | 🔄 Leado      | ott kérvények (96250                      | )0)                  |          |       |                |                                  |                    |                    |                        |               |                 |           |          |
|                                         | Kérvé        | nymellékletek (1046                       | 500)                 |          |       |                |                                  |                    |                    |                        |               |                 |           |          |
|                                         | Kerve        | nyfolyamatok (94 IUL                      | JU)                  |          |       |                |                                  |                    |                    |                        |               |                 |           |          |
| -                                       | Záróvizeci   | áztatás (406000)                          |                      |          | 1     | •              |                                  |                    |                    |                        |               |                 |           |          |
|                                         | Oklevélme    | elléklet (2660000)                        |                      |          |       |                |                                  | 7                  |                    |                        |               |                 |           |          |
| Ē                                       | Pénzügvel    | k (786000)                                |                      |          |       | Nyomtatván     | y újragenerálása                 |                    |                    |                        |               |                 |           |          |
| ±.                                      | Diákhitel k  | kérelmek (2760000)                        |                      |          |       |                |                                  |                    |                    |                        |               |                 |           |          |
| Ð. 🗸                                    | Kollégiumi   | adminisztráció (756                       | 500)                 | ~        |       | Archiváltak is |                                  |                    |                    |                        | Egyéb n       | nűveletek 👻 🛛 🤇 | ienerálás | -        |
| <                                       |              |                                           | 3                    | >        |       | Csak érvénye:  | sek                              |                    |                    |                        | <u>É ( .</u>  |                 |           |          |
|                                         |              |                                           |                      |          |       |                |                                  | Pont újraszán      | Válasz expor       | t Sze                  | Ervényte      | ien ités Mentés | Mé        | gsém     |
|                                         |              | · ·                                       |                      |          |       |                |                                  |                    |                    |                        |               |                 |           |          |

Abban az esetben, ha a kijelölt kérvényekhez kapcsolódó kérvénysablonhoz nem kapcsolódik kérvény nyomtatvány, illetve a kijelölt kérvényhez már generálásra került korábban a kérvénysablonhoz kapcsolódó összes kérvény nyomtatvánnyal nyomtatvány, akkor a "Kérvény nyomtatvány generálás" gombra kattintva kijelzésre kerül, hogy: "A kiválasztott kérvények esetén nem található generálható kérvény nyomtatvány"

A korábban már elkészült nyomtatványt újra generálni a "Nyomtatvány újragenerlása" gombbal lehet.

| 🕅 V2020 3 0-beta566 (2020 11 13 ) • Képvények (2065 | 00) >> 7\/2010-051 | IESZTZV                   |                      |                  |                          |                       |                     |          |            |
|-----------------------------------------------------|--------------------|---------------------------|----------------------|------------------|--------------------------|-----------------------|---------------------|----------|------------|
| File Feelseste Secondesective Kerkensele Hele       | VG-4-4             |                           |                      |                  |                          |                       |                     |          | ^          |
| File Eszközök Szerepkörváltás Kedvencek Help        | Videok             | >> 70/2010 DETECT         |                      |                  |                          |                       |                     |          |            |
|                                                     | Előző              | >> ZV2010-FE1E32          | -12.                 | Kijelölés K      | ijelöléseket töröl       | Frissítés             | Következő           | Fel      | -i#1       |
|                                                     | Kérvény azo        | onosító                   | Döntő Neptun k       | ódia             | Kérvényfolvamat lépé     | és neve lktat         | ási szám            | Kérvénys | státusz    |
| MINEPTIIN                                           | ZV2010/4           |                           |                      |                  |                          |                       |                     | Jav ítás | ra vis     |
| Equeágos Tapulmánui Pondezor                        | ZV2010/6           | ;                         |                      |                  |                          |                       |                     | Határoz  | zattal     |
| Egyseges lanumanyi kenuszer                         |                    |                           | -                    |                  |                          |                       |                     | 1        |            |
| Saját menü Általános menü                           |                    |                           |                      |                  |                          |                       |                     |          |            |
|                                                     |                    |                           |                      |                  |                          |                       |                     |          |            |
| Hallostók (2000)                                    |                    |                           |                      |                  |                          |                       |                     |          |            |
| Diákigazolvány kezelés (104000)                     |                    |                           |                      |                  |                          |                       |                     |          |            |
| 🕀 🛷 Alkalmazotti adatok (148000)                    |                    |                           |                      |                  |                          |                       |                     |          |            |
| E Szervezeti egységek (280000)                      |                    |                           |                      |                  |                          |                       |                     |          |            |
| Telephelyek (558000)                                | Kérvény azonosíto  | 5 •••                     |                      | Keresés          | Minden                   |                       |                     | [        | Szűrés     |
| lervzetek (784000)                                  |                    |                           |                      |                  | · •                      |                       |                     |          |            |
| E ≤ Képzések (1156000)                              | Kérvény válas      | szok megjelen ítése az os | szlopoknál           |                  |                          |                       |                     |          |            |
| 🖃 🛷 Kérvénykezelés (934500)                         |                    | -                         | · · · · · · · · · ·  |                  | e maria a la             | Maria Maria           |                     |          |            |
| E Kérvénysablonok (295500)                          | Véleményező/       | Donto   Dontes   Mellek   | tletek   Hivatalos b | ejegyzések   Elł | készült határozat   Kapo | solódó kiírások Kerve | ny nyomtatvany      | Ker      |            |
| Kérvények (296500)                                  | _Formsld           | I ∆ Fájl név              | Fajlszerve           | rekld Érvé       | nyes ID                  | ID                    | Ser                 | ial      |            |
| Kérvénysablon változói (939000)                     |                    |                           | •                    |                  | •                        |                       |                     |          |            |
| Kérvénysablon oldalak (897500)                      |                    |                           |                      |                  |                          |                       |                     |          |            |
| Hivatalos bejegyzés sablon (399000)                 |                    |                           |                      |                  |                          |                       |                     |          |            |
| Határozat sablonok (932500)                         |                    |                           |                      |                  |                          |                       |                     |          |            |
| Kervenysabion jogosultsagok (142500)                |                    |                           |                      |                  |                          |                       |                     |          |            |
| Figure 1 Félbehagyott kérvények (961000)            |                    |                           |                      |                  |                          |                       |                     |          |            |
| Eadott kérvények (962500)                           |                    |                           |                      |                  | Hivatalas                | hoiomate gonorálás    |                     |          |            |
| Kérvénymellékletek (1046500)                        |                    |                           |                      |                  |                          | bejegyzes generalas   |                     |          |            |
| E Skérvényfolyamatok (941000)                       |                    |                           |                      |                  | H <u>a</u> tarozat       | generalas             |                     |          |            |
| Velemenyek (919000)                                 | 1                  |                           |                      |                  | <u>K</u> érvény n        | iyomtatvány generálá  | s                   |          |            |
| □                                                   |                    |                           |                      |                  | <u>C</u> soporto:        | s kérvény nyomtatvár  | ny újragenerál      | ás       |            |
|                                                     | Nyomtatvá          | ny újragenerálása         |                      |                  | Ké <u>r</u> vény P       | DF újragenerálás      |                     |          |            |
| Diákhitel kérelmek (2760000)                        |                    |                           |                      |                  |                          |                       |                     |          | _          |
| 🕀 🛷 Kollégiumi adminisztráció (756500) 🗸 🗸          | Archiváltak is     |                           |                      |                  |                          | Egyéb művelet         | ek <del>▼</del> Ger | nerálás  |            |
| < >                                                 | Csak érvénye       | esek F                    | ont úiraszám ítás    | Válasz export    | Szerke                   | eszt Érvénvtelen ítés | Mentés              | Méas     | sem        |
|                                                     | ]                  |                           |                      |                  |                          |                       |                     |          |            |
| 🕅 Információ                                        |                    |                           |                      |                  |                          |                       | _                   |          | ×          |
|                                                     |                    |                           |                      |                  |                          |                       |                     | -        | ~          |
|                                                     | 010/41/2           |                           | 1201-122             | 201.02.0.2       |                          |                       |                     |          |            |
| (2020. 11. 13. 8:42:58 A(z) ZV2                     | 2010/4 kerveny     | y eseten nem ta           | lalhato gene         | ralhato ke       | rveny nyomtatva          | iny.                  |                     |          | <u> </u>   |
|                                                     |                    |                           |                      |                  |                          |                       |                     |          |            |
|                                                     |                    |                           |                      |                  |                          |                       |                     |          |            |
|                                                     |                    |                           |                      |                  |                          |                       |                     |          |            |
|                                                     |                    |                           |                      |                  |                          |                       |                     |          |            |
|                                                     |                    |                           |                      |                  |                          |                       |                     |          |            |
|                                                     |                    |                           |                      |                  |                          |                       |                     |          |            |
|                                                     |                    |                           |                      |                  |                          |                       |                     |          |            |
|                                                     |                    |                           |                      |                  |                          |                       |                     |          |            |
| 1                                                   |                    |                           |                      |                  |                          |                       |                     |          | v          |
|                                                     |                    |                           |                      |                  |                          |                       |                     |          | <u>_</u>   |
|                                                     |                    |                           | OK                   |                  |                          |                       |                     |          | - <b>F</b> |

## 22. Kérvények archiválása

Az **"Kérvények**" menüpontok alatt archiválási lehetőség található, amellyel a kérvények archiválhatóak. A kérvény vagy kérvények kijelölése után az "Egyéb műveletek" legördülő gomb alatt elérhető "Archiválás" gombra kattintva végezhető el a kérvények archiválása.

A felületen található "*Archiváltak"* is jelölőnégyzet bepipálásával az összes kérvény megjelenik. Az archiválás visszaállítható, amennyiben az archiválásra került kérvénynél az "*Archivált"* jelölőnégyzetből a pipa törlésre kerül.

| 🔝 V2021.1.0-beta6 (2020.11.14.) : Kérvények (296500) >> ZV2 | 0-PETESZTZV                                                                        | - 🗆 X                                         |
|-------------------------------------------------------------|------------------------------------------------------------------------------------|-----------------------------------------------|
| File Eszközök Szerepkörváltás Kedvencek Help Videók         |                                                                                    |                                               |
| <b>3</b> • <b>9</b> •                                       | Sőző >> ZV2010-PETESZTZV Kijelölés Kijelöléseket töröl                             | Frissítés Következő Fel -🛱                    |
|                                                             | 1 Kérvény azonosító Döntő Neptun kódja Kérvényfolyamat lépés                       | neve Iktatási szám Kérvénystátusz             |
| MFPTUN                                                      | ZV2010/4                                                                           | Javítás alatti                                |
| Egyságas Tapulmányi Pandezas                                | ✓ ZV2010/6                                                                         | Határozattal I                                |
| Egyseges lanumanyi kenuszei                                 |                                                                                    |                                               |
| Saját menü Általános menü                                   |                                                                                    |                                               |
|                                                             |                                                                                    |                                               |
| 🗄 📀 Hallgatók (54000)                                       |                                                                                    |                                               |
| 🗄 🛷 Diákigazolvány kezelés (104000)                         |                                                                                    |                                               |
| 🕀 🛷 Alkalmazotti adatok (148000)                            |                                                                                    |                                               |
| E Szervezeti egységek (280000)                              |                                                                                    |                                               |
| Telephelyek (558000)                                        | Kérvény azonosító ••• Minden                                                       | ▼ Szűrés                                      |
| Argyak kezelése (/04000)                                    |                                                                                    |                                               |
| Jegyzetek (/84000)                                          |                                                                                    |                                               |
| H (24500)                                                   |                                                                                    |                                               |
| Kérvényezblonok (295500)                                    | Adatok Válaszok Véleményező/Döntő Döntés Mellékletek Hivatalos bejegyzések Elkészi | ilt határozat Kapcsolódó kiírások Kérvény 💶 🕨 |
| E Kérvények (296500)                                        |                                                                                    |                                               |
| Félbehagyott kérvények (513000)                             | Kérvényazonosító: ZV2010/6 Kérvény megjegyzés:                                     |                                               |
|                                                             | Template neve: PETESZTZV                                                           |                                               |
| Kérvénysablon oldalak (897500)                              | Chitung Untingential Insign                                                        | 2010 04 10 10 15 49:20                        |
| Hivatalos bejegyzés sablon (399000)                         |                                                                                    | a. 2010.04.10. 13 15.46.20                    |
| Határozat sablonok (932500)                                 | Ögyintéző: Dre. Miglitzer Dusmátás Ögyintéző                                       |                                               |
| ⊞ Kérvénysablon jogosultságok (142500)                      | Eredmény: Összpontszám                                                             | c                                             |
| Kerveny valtozok (939500)                                   | Antivities Delementaria benetation E                                               |                                               |
| Hints rebenagyott kervenyek (961000)                        | Archivait Dokumentumok bemutatva                                                   |                                               |
| Kénzénzmellékletek (1046500)                                | Javítás indok Javítás indok melléklet                                              | <u>N</u> yomtatás                             |
| Kérvényfolyamatok (941000)                                  |                                                                                    | Mellékletek letöltése                         |
| Kérvényfolyamatok lépései (943000)                          | Javitás indoka:                                                                    |                                               |
| Felhasználói csoportok (943500)                             |                                                                                    | <u>K</u> erveny eljaras futtatasa             |
| Vélemények (919000)                                         |                                                                                    | Döntés törlése                                |
| E 🎸 Záróvizsgáztatás (406000)                               |                                                                                    | <u>A</u> rchiválás                            |
| Oklevélmelléklet (2660000)                                  |                                                                                    |                                               |
| E C Difference (786000)                                     | Archivaitak is                                                                     | Egyeb muveletek 👻 Generalas 👻                 |
|                                                             | ✓ Csak érvényesek<br>Pont újraszámítás<br>Válasz export                            | zt Érvénytelenítés Mentés Mégsem              |

Kérvények archiválása

Ha a kliensben archiválunk egy kérvényt, akkor az oktatói weben a véleményezett kérvényeknél, a véleményezendő kérvényeknél és a bírálatoknál sem jelenik meg az archivált kérvény.

## 23. Kérvény érvénytelenítés

A kérvények fizikai törlésére nincs lehetőség a rendszerben.

A Kérvények menüpontokban található az "Érvénytelenítés" gombra kattintva érvényteleníthető a kérvény. Az érvénytelenített kérvények szürkén kerülnek megjelenítésre a felületen. Az érvénytelen kérvények nem dolgozhatóak fel, mert érvénytelen kérvényt kiválasztva inaktívak a feldolgozásra szolgáló gombok. A felületen található egy "*Csak érvényesek"* jelölőnégyzet is, melynek bejelölésével csak az érvényes kérvények kerülnek megjelenítésre.

Az "Érvénytelenítés" gombra, valamint a munkafolyamat lépés hatására és a kiíráshoz kapcsolódó kérvények esetén a kiírás sztornózásakor lefutó automatikus kérvény érvénytelenítéskor a kapcsolódó "Kérvény", "Kérvénymelléklet", "Kérvényből generált nyomtatvány" és az intézmény által létrehozott kérvény válasz sorhoz feltöltött dokumentum típusok esetén a dokumentum érvénytelenítésre kerül. A webes felületen csak a félbehagyott/kitöltés alatti kérvények esetén történhet kérvény érvénytelenítés, ebben az esetben a kérvényhez feltöltött melléklet sorokhoz tartozó dokumentumok fizikailag törlésre kerülnek.

Az érvénytelenítés nem állítható vissza, ezért az "Érvénytelenítés" gomb csak magasabb jogosultsághoz került hozzárendelésre.

Ha kérvényhez már kapcsolódik hivatalos bejegyzés vagy határozat, akkor tiltásra kerül a kérvény érvénytelenítési lehetőség. Az "Érvénytelenítés" gombra kattintva az alábbi üzenet jelenik meg: "*A kérvényhez kapcsolódik hivatalos bejegyzés/határozat, ezért nem érvényteleníthető!"*. A javításra visszaküldött kérvény esetén tiltásra kerül a kérvény érvénytelenítési lehetőség. Az "Érvénytelenítés" gombra kattintva az alábbi üzenet jelenik meg: "*Javítás alatti kérvény nem érvényteleníthető!"* 

## 23.1. Érvénytelenítésnél az érvénytelenítés indokának megadása

Kérvény érvénytelenítéskor lehetőség van olyan beállításra is, hogy rögzíthető, hogy miért, milyen indokkal történt az a kérvény érvénytelenítése.

"Kérvény érvénytelenítés indoka" kódtételben lehet indokokat megadni. A kódtételnek egyetlen védett értéke van, "Érvénytelenített" elnevezéssel, a további értékek szabadon feltölthetőek.

A "Kérvények" menüpontokon oszlopszerkesztésben is megjeleníthető az "Érvénytelenítés indoka" mező. Amikor a hallgató kérvénye a "Kérvények", "Félbehagyott kérvények " menüpontokon az "Érvénytelenítés" gombbal érvénytelenítésre kerül, akkor a gombra kattintva megjelenik egy ablak, melyben a "Kérvény érvénytelenítés indoka" kódtétel értékei jelennek meg. Az indok kiválasztása kötelező, az érvénytelenítés indok megadása nélkül nem lehet a kérvényt érvényteleníteni manuális érvénytelenítéskor. Ha az üres sor kerül kijelölésre, akkor kijelezzük, hogy "Kérem, válasszon indokot az érvénytelenítéshez!". A kiválasztott indok megjelenik az adott kérvény sorában az "Érvénytelenítés indoka" oszlopban is.

Azon kérvénysablonok esetén melyhez kérvényfolyamat kapcsolódik, a kérvényfolyamat lépésben van lehetőség az "Érvénytelenítés indoka" érték beállítására.

A "Kérvényfolyamatok lépései" menüpontokon található az "Érvénytelenítés indoka" kódtételes mező. A kódtétel értékei szintén a "Kérvény érvénytelenítés indoka" kódtétel értékeit tartalmazza. A kódtétel alapértelmezett értéke üres.

Amennyiben az adott kérvényfolyamatban beállításra kerül **"Érvénytelenítés indoka"** mezőben valamilyen érték, akkor a kérvény érvénytelenítésekor a megadott érték megjelenik a kérvény sorában az **"Érvénytelenítés indoka"** oszlopban.

Kérvényfolyamatos kérvényénél a kitöltés nyelve alapján kerül kitöltésre a kérvényben az **''Érvénytelenítés** indoka'' mező. Amennyiben nem létezik a kérvény kitöltés nyelvének megfelelő nyelvesített érték, akkor az alapértelmezett nyelven kerül felöltésre.

NEPTUN Tanulmányi Rendszer Dokumentáció

| 🔊 V2             | 2020.3.0-beta27 (  | (2020.07.16.) : Kérvények                     | (296500) > | >> H | AT6-Hatá    | rozatos     |                      |          |               |           |          |                         |             |                    |       |              |        | _           |          | $\times$ |
|------------------|--------------------|-----------------------------------------------|------------|------|-------------|-------------|----------------------|----------|---------------|-----------|----------|-------------------------|-------------|--------------------|-------|--------------|--------|-------------|----------|----------|
| File             | Eszközök           | Szerepkörváltás                               | Kedvence   | ek   | Help        | Vid         | leók                 |          |               |           |          |                         |             |                    |       |              |        |             |          |          |
| <del>(</del> ] - | €) -               |                                               | Γ          |      | Előző       | >> H/       | AT6-Határoz          | atos     |               | Kijelö    | ilés     | Kijelölésel             | ket tö      | iröl               |       | Frissítés    | Köve   | kező        | Fel      | -[2]     |
| _                |                    |                                               |            | Г    | lktatási s  | szám        | Kérvénystáti         | JSZ      | Kérvény azor  | nosító    | Dátum    |                         | $\triangle$ | Kérvényező nyom.   | . Ké  | rvényező Ne  | ept    | Képzésné    | v        |          |
| ##               | NEP                | TUN                                           |            |      |             |             | Elfogadva            |          | HAT6/1        |           | 2015.    | 10. 26.                 | 17          | Ábrahám Lili Jer   | 1i Z7 | 70MP2        | ١      | Villamos    | mérnöki  | i 🗌      |
| Eavse            | éges Tanulmá       | nvi Rendszer                                  |            |      |             |             | Ügyintézé:           | s alatt  | HAT6/2        |           | 2017.    | 12. 15.                 | 8:5         | dr. Magyar Anna    | a YZ  | ZL220        | 1      | Angliszti   | ka BA    |          |
| - 57             | 9                  |                                               |            |      |             |             | Határozattal         | lezárva  | HAT6/3        |           | 2017.1   | 12. 15. 8:              | 58:0        | dr. Magyar Anna Ka | at YZ | 'L220        | 1      | Anglisztika | BA       |          |
| Saját r          | menü Altalános m   | nenü                                          | _          |      | 1           |             | Határozatt           | al lezá  | HAT6/4        |           | 2017.    | 12, 15,                 | 9:(         | dr. Magyar Anna    | a YZ  | ZL220        |        | Angliszti   | ka BA    |          |
|                  | Califa adatala (   | 2000                                          |            |      |             |             | Határozatt           | al lezá  | HAT6/5        |           | 2018.    | 08. 30.                 | 16          | Stark Arya         | FL    | VMH6         |        | Germani     | sztika E | 3/       |
|                  | Halloatók (54000)  | 2000)                                         | <u>^</u>   |      |             |             | Határozatt           | al lezá  | HAT6/6        |           | 2018.    | 08. 30.                 | 16          | Stark Arya         | FL    | .VMH6        |        | Germani     | sztika E | 3/       |
| ΞŎ               | Diákigazolvány ke  | ezelés (104000)                               |            |      |             |             | 0avintézé:           | s alatt  | HAT6/7        |           | 2018     | 09.03                   | 9:1         | Stark Arva         | FL    | <b>УМН6</b>  |        | Germani     | sztika E | 3/       |
| • 📎              | Alkalmazotti adato | ok (148000)                                   |            | H    | Ervé        | nyteleníté  | indoka               |          |               |           |          |                         |             |                    | ×     | /мн6         |        | Germani     | sztika E | 3∕       |
| Ē 🔗              | Szervezeti egység  | jek (280000)                                  |            |      |             |             | _                    |          |               |           |          |                         |             |                    | _     |              |        |             |          |          |
|                  | Telephelyek (558)  | JUU)<br>(704000)                              |            | Kérv | ∕ényi Ér    | vénytelen í | tés indoka:          |          |               |           |          |                         |             | •                  | •     |              |        |             | <u> </u> | zűrés    |
|                  | Jegyzetek (78400   | 0)                                            |            |      |             |             |                      |          | on itott      |           |          |                         |             |                    |       |              |        |             |          |          |
| <u>ب</u>         | Képzések (11560    | 00)                                           |            |      | Kérv        |             | F                    | ormai ok | ból érvénytel | en ítette | m, rossz | z dokume                | ntum        | ot csatolt         |       |              |        |             |          |          |
|                  | Kérvénykezelés (   | 934500)                                       |            | Δ    | datok       |             |                      | lallgató | visszavonta a | kérését   | t        |                         |             |                    |       | Kénténu      |        | المتعدد     | Kánu     |          |
|                  | Kérvénysab         | lonok (295500)                                |            |      |             |             | ч                    | 1105 520 | omo miau      |           |          |                         |             |                    |       | Nerveriy     | nyomia |             | Nerve_   |          |
|                  | Eélbehag           | ek (296500)<br>vott kérvények (513000)        |            |      | Kérvényaz   | onosító:    | HAT6/4               |          |               |           |          | Kér                     | vény        | megjegyzés:        |       |              |        |             | Q        |          |
|                  | Kérvénysa          | ablon változói (939000)                       |            |      | Template r  | neve:       | Határozatos          |          |               |           |          |                         |             |                    |       |              |        |             | _        |          |
|                  | - 💾 Kérvénysa      | ablon oldalak (897500)                        |            |      | Státuez:    |             | )<br>Untére antial I |          | _             |           |          |                         | P           | eadás dátuma:      | 201   | 17 12 15     |        | EI 09:02    | -26      |          |
|                  | Hivatalos          | bejegyzés sablon (399000)                     |            |      | oldiusz.    |             |                      | ezdiva   |               |           |          |                         |             |                    | 1201  | 17. 12. 13.  | 4      | 00.02       | 20       |          |
|                  | Hatarozat          | sablonok (932500)<br>n jegosultaágok (142500) |            |      | Ugyintéző:  |             | Adám Lajos           |          |               |           |          |                         | gyint       | éző                |       |              |        |             |          |          |
|                  | Kérvény válto      | zók (939500)                                  |            |      | Eredmény:   |             |                      |          |               |           |          |                         | Ö           | lsszpontszám:      |       |              |        |             |          |          |
|                  | Félbehagyott       | kérvények (961000)                            |            |      | Archivált   |             |                      |          | Dokumentum    | ok bem    | utatva   | $\overline{\mathbf{v}}$ |             |                    |       |              |        |             |          |          |
| ÷                | 🎦 Leadott kérvé    | nyek (962500)                                 |            |      | lowitin ind | lok lu r    |                      |          |               |           |          |                         |             |                    |       |              |        |             |          |          |
|                  | Kérvénymellél      | kletek (1046500)                              |            |      | Javitas inu | Javi        | tas indok melle      | KIET     |               |           |          |                         |             |                    |       |              |        |             | 1        |          |
|                  | Kervenytolyan      | natok (94 1000)<br>Juanatok lápásei (943000)  |            |      | Javitás in  | idoka:      |                      |          |               |           |          |                         |             |                    |       |              |        |             |          |          |
|                  | Vélemények (       | 919000)                                       |            |      |             |             |                      |          |               |           |          |                         |             |                    |       |              |        |             |          |          |
| ÷.               | Záróvizsgáztatás   | (406000)                                      |            |      |             |             |                      |          |               |           |          |                         |             |                    |       |              |        |             |          |          |
| Ð 🔗              | Oklevélmelléklet ( | 2660000)                                      |            |      |             |             | ,                    |          |               |           |          |                         |             |                    |       |              |        |             |          |          |
| Ē 🔗              | Pénzügyek (7860    | 00)                                           |            |      | Andreadh    | 1.1.        |                      |          |               |           |          |                         |             | Г                  |       | h - Sector 1 |        | C           | 14.      | =        |
| <b>⊡</b> ~⊘∕     | Diakhitel kérelmek | (2760000)                                     | ×          | ×    | Archivalta  | KIS         |                      |          |               |           |          |                         |             | L                  | Egye  | o muveletek  | •      | Genera      | las      | •        |
| <                |                    |                                               |            | Γ    | Csak érvé   | nyesek      |                      | Pont ú   | raszám ítás   | Válasz    | export   |                         |             | Szerkeszt          | rvén  | ytelen ítés  | Mer    | tés         | Mégse    | m        |
|                  |                    |                                               |            |      |             |             |                      |          |               |           |          |                         |             |                    |       |              |        |             |          |          |
| Letöltv          | e 8 / 8 rekord.    | Loginnév                                      | : IA Szere | epkö | r: Belső Ad | dminisztrá  | ator Szerver:        | DEV120   | _leszt        |           |          |                         |             |                    |       |              |        |             |          |          |

Kérvény érvénytelenítés

| Eszközök                              | Szerepkörváltás                         | Kedvencek | c Help         | Videók                |                             |                    |                       |                                    |         |     |
|---------------------------------------|-----------------------------------------|-----------|----------------|-----------------------|-----------------------------|--------------------|-----------------------|------------------------------------|---------|-----|
| • 🕑 •                                 |                                         |           | Előző          | >> érvénytelen        |                             | Kijelölés K        | íjelöléseket töröl    | Frissítés Következő                | Fel     | ] - |
|                                       |                                         |           | Kérvénystá     | tusz Kérvényfo        | lyamat lépés neve           | Lépés so           | mend                  |                                    |         |     |
| NFP                                   | ΤΙΝ                                     |           | Ügyintézés     | alatt 1.              |                             | -                  | 1                     |                                    |         |     |
| vséges Tanulmár                       | vi Rendszer                             |           | Elfogadva      | 2.                    |                             |                    | 2                     |                                    |         |     |
| seges ianannai                        | lyr neriuszer                           |           | 🔲 Ügyintézés   | alatt érvénytele      | n                           |                    | 22                    |                                    |         |     |
| át menü Általános m                   | enü                                     |           |                |                       |                             |                    |                       |                                    |         |     |
| Saját adatok (2)                      | 000)                                    | ~         |                |                       |                             |                    |                       |                                    |         |     |
| > Hallgatók (54000)                   |                                         |           |                |                       |                             |                    |                       |                                    |         |     |
| Diákigazolvány ke                     | zelés (104000)                          |           |                |                       |                             |                    |                       |                                    |         |     |
| Alkalmazotti adatol                   | < (148000)                              |           |                |                       |                             |                    |                       |                                    |         |     |
| Szervezeti egysegi Szervezeti egysegi | ek (280000)<br>00)                      |           |                |                       |                             |                    |                       |                                    |         |     |
| Tárovak kezelése                      | (704000)                                | H         | Kérvénystátusz | =                     | -                           | Keresés            | Minden                |                                    | •       | Sz  |
| Jegyzetek (784000)                    | ))                                      |           |                | ,                     |                             |                    |                       |                                    |         | _   |
| Képzések (115600)                     | 0)                                      |           |                |                       |                             |                    |                       |                                    |         | _   |
| Kérvénykezelés (9                     | 34500)                                  |           | Avapadatok     | Következő lépések     | Egyéb üzenetek              |                    |                       |                                    |         |     |
| E 👔 Kérvénysablon                     | ok (295500)                             |           | Név:           |                       | érvénytelen                 |                    | HU 💌                  | Határidő beállítások               |         |     |
| H C Kervenyek                         | : (296500)<br>att kápvápusk (512000)    |           | Sorrend:       |                       |                             | 22                 |                       | Aktuális dátumtól (napok száma):   |         | _   |
| F Kérvénysa                           | blon változói (939000)                  |           | Kérvénystátu   | SZ:                   | ,<br>Ügvintézés alatt       | _                  | <b>•</b>              | Érvényesség végétől (napok száma): | i i i i | _   |
| 📙 Kérvénysa                           | blon oldalak (897500)                   |           | Automatikus    | továbblánáe:          |                             |                    |                       | Munkanan alanián:                  |         |     |
| - 💾 Hivatalos b                       | pejegyzés sablon (39900                 | )0)       | Énemitelen it  | és indoka:            | l<br>Formai alchál án cám t | elen itettem vere  | an delumentumet 💻     | Munkanap alapjan.                  | 1       |     |
| Határozat                             | sablonok (932500)                       |           | Livenytelerni  | es indoka.            | Formal okboi erveriyu       | elennettern, ross  |                       |                                    |         |     |
| Hervenysablon                         | i jogosultsagok (142500)<br>Ak (939500) | )         | Támogatást/    | Elutas ítást adó csop | ort<br>Érvénytelen ített    |                    |                       | ntújraszám ítás:                   |         |     |
| Félbehagyott k                        | érvények (961000)                       |           | Kérvény eljár  | ás:                   | Formai okból érvényte       | elen ítettem, ross | sz dokumentumot csato | olt ntszámok láthatósága:          |         | 1   |
| 🗄 💦 Leadott kérvér                    | nyek (962500)                           | _         | Le írás:       |                       | Ki írás sztornó miatt       | a Kereset          |                       | v íthatóság száma:                 |         | _   |
| Kérvénymellék                         | letek (1046500)                         |           |                |                       |                             |                    |                       |                                    |         |     |
| 🗆 🚵 Kérvényfolya                      | amatok (941000)                         |           | Vélemények:    |                       |                             |                    |                       |                                    |         | 16  |
| Kérvényi                              | olyamatok lépései (9<br>19000)          | 94300     | Kónyónyozőn    | ek üzenet:            |                             |                    |                       |                                    |         |     |
| Záróvizsgáztatás (                    | 406000)                                 |           | Rervenyezon    | ek üzenel.            |                             |                    |                       |                                    |         | 44  |
| Oklevélmelléklet (2)                  | (660000)                                |           | Határozat sal  | olon:                 |                             |                    |                       |                                    |         |     |
| Pénzügyek (79600                      | 0)                                      |           | Hivatalos bej  | egyzés sablon:        |                             |                    |                       |                                    |         |     |
| Tenzugyek (70000                      | (070000)                                |           |                |                       |                             |                    |                       |                                    |         |     |
| Diákhitel kérelmek                    | (2/60000)                               | ¥         |                |                       |                             |                    |                       |                                    |         |     |

Kérvényfolyamatnál érvénytelenítés indok beállítása

📓 V2020.3.0-beta27 (2020.07.16.) : Kérvények (296500) >> KK-Kérelem kreditátvitelre (másolat)

NEPTUN Tanulmányi Rendszer Dokumentáció

- 🗆 🗙

| File Eszközök Szerepkörváltás K                                                                                                    | edvence   | k Help Vid               | leók                            |             |              |                         |                     |                    |                              |           |
|----------------------------------------------------------------------------------------------------|-----------|--------------------------|---------------------------------|-------------|--------------|-------------------------|---------------------|--------------------|------------------------------|-----------|
| G • O •                                                                                                    |           | Előző (máso              | K-Kérelem kreditátvitelr<br>at) | e I         | Kijelölés k  | Kijelöléseke            | et töröl            | Frissítés          | Következő                    | Fel – 🛱   |
|                                                                                                    |           | Érvénytelen ítés ind     | oka Kérvény                     | ystátusz    | Kérvény az   | onosító I               | Dátum ∆             | Kérvényező nyom    | . Iktatási szám              | Kérvér    |
| MINEPTIIN                                                                                                    |           |                          | Ügyint                          | ézés alatt  | KK/1         | 1                       | 2009. 11. 20. 16    | Grossmayer Ben     | e                            | L4TW      |
|                                                                                                    |           | Érvénytelen ített        | (kvinté                         | zés alatt   | KK/2         | 2                       | 2011. 10. 20. 12:01 | Grossmaver Bene    |                              | L4TW      |
| Egyseges lanulmanyi Kendszer                                                                                                    |           |                          |                                 |             |              |                         |                     |                    |                              |           |
| Saját menü Általános menü                                                                                                    | _         |                          |                                 |             |              |                         |                     |                    |                              |           |
| 🗉 🛷 Saját adatok (2000)                                                                                                    | ^         |                          |                                 |             |              |                         |                     |                    |                              |           |
| Hallgatók (54000)     Allgatók (54000)     Allgatók (54000) |           |                          |                                 |             |              |                         |                     |                    |                              |           |
| Diákigazolvány kezelés (104000)                                                                                                    |           |                          |                                 |             |              |                         |                     |                    |                              |           |
| Alkalmazotti adatok (148000)                                                                                                    |           | •                        |                                 |             |              |                         |                     |                    |                              |           |
| Szervezeti egysegek (280000)                                                                                                    |           |                          |                                 |             |              |                         |                     |                    |                              |           |
| Telephelyek (558000)                                                                                                    |           | Kérvény azonosító        | •••                             |             | Keresés .    | Minde                   | en                  |                    | -                            | Szűrés    |
| Harvetek (794000)                                                                                                    |           |                          |                                 |             |              | <b>7</b>                |                     |                    |                              |           |
| E Kénzések (1156000)                                                                                                    |           | Kérvény válaszok me      | nielenítése az oszlopoknál      |             | ->           |                         |                     |                    |                              |           |
|                                                                                                    |           | There any readers in the | gjolori i tobo de obeloporti de |             |              |                         |                     |                    |                              |           |
| E Kérvénysablonok (295500)                                                                                                    |           | Adatok Válaszok          | /éleményező/Döntő Dön           | tés Melléki | etek Hivata  | alos bejegy             | yzések Elkészült h  | atározat Kérvény r | nyomtatványok H              | Kérvé 💶 🕨 |
| H Kérvények (296500)                                                                                                    |           |                          |                                 |             |              |                         |                     |                    |                              | _         |
| Félbehagyott kérvények (513000)                                                                                                    |           | Kérvényazonosító:        | КК/2                            |             |              | Kérve                   | ény megjegyzés:     |                    | (                            | <u>a</u>  |
| Kérvénysablon változói (939000)                                                                                                    |           | Template neve:           | Kérelem kreditátvitelre (má     | isolat)     |              |                         |                     |                    |                              |           |
| Kérvénysablon oldalak (897500)                                                                                                    |           | Outroom                  | 0                               |             |              |                         | Decidée déterment   | 2011 10 20         | 77 12.01.4                   | 7         |
| Hivatalos bejegyzés sablon (399000)                                                                                                    |           | Statusz:                 | Ugyintezes alatt                | <b>T</b>    |              |                         | Beadas datuma:      | 2011. 10. 20.      | 15 12:01:4                   | /         |
| Határozat sablonok (932500)                                                                                                    |           | Ügyintéző:               | Dr Angeloff Valtschineff Ja     | áfet Gézus  |              | Og                      | yintéző             |                    |                              |           |
| Kérvénysablon jogosultságok (142500)                                                                                                    |           | Endmónu:                 |                                 |             |              |                         | Öeernenter óm:      |                    |                              | -         |
| Kérvény változók (939500)                                                                                                    |           | Lieumeny.                | J                               |             |              |                         | Osszponiszam.       | I                  |                              |           |
| Félbehagyott kérvények (961000)                                                                                                    |           | Archivált                | Dok                             | umentumok l | bemutatva    | $\overline{\mathbf{v}}$ |                     |                    |                              |           |
| ⊞ Alleadott kérvények (962500)                                                                                                    |           | Javítás indok            | أخطيا فالمتحد والمتحد وأعلمه    |             |              |                         |                     |                    |                              |           |
| Kérvénymellékletek (1046500)                                                                                                    |           | Javi                     | las indok mellekiel             |             |              |                         |                     |                    |                              |           |
| E (\$41000)                                                                                                    |           | Javitás indoka:          |                                 |             |              |                         |                     |                    |                              | -         |
| E Villen family (010000)                                                                                                    |           |                          |                                 |             |              |                         |                     |                    |                              |           |
| Velemenyek (919000)                                                                                                    |           |                          |                                 |             |              |                         |                     |                    |                              |           |
| El Contraction (406000)                                                                                                    |           |                          | J                               |             |              |                         |                     |                    |                              |           |
| Pénzügyek (786000)                                                                                                    |           |                          |                                 |             |              |                         |                     |                    |                              |           |
| E Diákhitel kérelmek (2760000)                                                                                                    |           | Archiváltak is           |                                 |             |              |                         |                     | Egyéb műveletek    | <ul> <li>Generálá</li> </ul> | s 🔻       |
|                                                                                                    |           |                          |                                 |             |              |                         |                     |                    |                              |           |
|                                                                                                    |           | Csak ervenyesek          | Pont újrasz                     | ám ítás Vá  | ilasz export |                         | Szerkeszt           | Érvénytelen ítés   | Mentés                       | Mégsem    |
| Letöltve 2 / 2 rekord. Loginnév: T                                                                                                    | TA Szerej | okör: Belső Adminisztra  | itor Szerver: DEV12C_Te         | szt         |              |                         |                     |                    |                              |           |

Érvénytelenítés indoka

# 24. Kérvény extra mezők

A Kérvények megjelenítésére szolgáló menüpontokon az "Extra" tabulátorfülön a kérvény extra mezők megjeleníthetők.

A felületen csak akkor jelenik meg a négy mező, ha az "Adminisztráció (954000)/Központi beállítások (1042000)/Extra mezők fordítása (731500)" menüponton elnevezésre kerültek a mezők a "Kerveny" osztályban.

A mezők töltése 3 féle módon történhet:

- Felületről manuálisan
- Importtal
- Pontszámítással

## 25. Dokumentumok kezelése Kliens és Hallgatói web felületeken

Ahhoz, hogy az intézményben legyen lehetőség a kérvényhez és kérvény válasz mezőhöz kapcsolódó mellékletek feltöltöltésére, az "Adminisztráció (954000)/Központi beállítások (1042000)/Kódtételek (956000)" menüponton a "Dokumentum típusa (DocumentationType)" kódtáblában az érintett kódtételek esetén a "Dokumentum kiterjesztés" tabulátorfülön be kell állítani a feltöltés során engedélyezett kiterjesztés típusokat. A kiterjesztések esetén méretkorlát megadása is lehetséges. A beállítás hiányában nem lehetséges a dokumentum feltöltés!

A kérvényhez kapcsolódó mellékletek kezeléséhez a "Kérvénymelléklet" típusú kódtétel esetén kell az összerendelést elvégezni.

A kérvény mezőhöz kapcsolódó dokumentum feltöltés esetén a mezőben használandó dokumentum típusnál kell elvégezni a fenti beállítást azért, hogy a felhasználónak lehetősége legyen a dokumentum feltöltésre a kérvény kitöltése során.

### 25.1.1. Dokumentumok kezelése Kliens felületen

Kliens programban a fent említett menüpontokban az intézménynek lehetősége van a **hallgató által feltöltött** dokumentumokat egyesével és csoportosan elfogadni a felületen található Elfogadva jelölőnégyzet segítségével.

A feltöltött dokumentumoknak érvényességi idő adható meg. Pl. keresetigazolásnál megadható, hogy meddig érvényes, meddig fogadja el az intézmény. Ez az információ a hallgató számára is megjelenik.

Azok a dokumentumok, melyeknek érvényességi ideje még nem járt le, ill. nincs megadva érvényességi idő, kivastagítva jelennek meg a felületeken.

A kiválasztott dokumentumra duplán kattintva megtekinthető a feltöltött dokumentum.

A hallgató kizárólag azokat dokumentumait látja, melyek típusa "Kérvénymelléklet" valamint az intézmény által a dokumentum altípusa kódtételnél megadott típussal rendelkező dokumentumokat.

| 🔊 V2021.1.0-beta16 (2020.11.16.) : [                                                                                                    | Dokume  | ntumok (454000   | )) >> Stark Arya (FL | VMH6)               |           |                 |              |          |                   | _             |     | ×     |
|----------------------------------------------------------------------------------------------------|---------|------------------|----------------------|---------------------|-----------|-----------------|--------------|----------|-------------------|---------------|-----|-------|
| File Eszközök Szerepkörváltás Ke                                                                                                    | edvence | k Help Vide      | ók                   |                     |           |                 |              |          |                   |               |     |       |
| 3 - 3 -                                                                                                    |         | Előző            | >> Stark Arya (FL    | .VMH6)              | Kijelölés | Kijelöléseket t | öröl         |          | Friss îtés        | lövetkező     | Fel | -(#   |
|                                                                                                    | _       | Érvényes         | Vonalkód             | Neptun kód          | Nyor      | mtatási név     | Dokumentu    | n típu   | Fájl név          | Fájl típus    | a   |       |
|                                                                                                    |         |                  |                      | FLVMH6              | Stark     | (Arya           | Előnyben ré  | szesítés | bbb.xlsx.2018103  | 11            |     | Π     |
| Egyságas Tanulmányi Randsza                                                                                                    |         |                  |                      | FLVMH6              | Stark     | (Arya           | Kérvénymell  | éklet    | 1096 Weben Vél    | em DOCX       |     | 1     |
| Egyseges tanamanyi nenasee                                                                                                    |         |                  |                      | FLVMH6              | Stark     | (Arya           | Hivatalos be | jegyzés  | TFS - Azure Dev   | Dps PDF       |     |       |
| Saját menü Általános menü                                                                                                    |         |                  |                      | FLVMH6              | Stark     | (Arya           | IGAZOLÁS     |          | Szakiranyvalaszta | as_ PDF       |     |       |
|                                                                                                    | - 1     |                  |                      | FLVMH6              | Stark     | Anya            | IGAZOLÁS     |          | Szakiranyvalaszta | as_ PDF       |     |       |
|                                                                                                    | ^       |                  |                      | FLVMH6              | Stark     | (Arya           | IGAZOLÁS     |          | Szakiranyvalaszta | as_ PDF       |     |       |
| Hallgatok (54000)                                                                                                    |         | □ ✓              |                      | FLVMH6              | Stark     | < Arya          | IGAZOLÁS     |          | Kulso_gyakorlat_  | 1.1 PDF       |     |       |
| Adatmódos ítási kérelmek (56)                                                                                                    |         |                  |                      | FLVMH6              | Stark     | (Arya           | IGAZOLÁS     |          | Szakiranyvalaszta | as_ PDF       |     |       |
| Mobilitás (514500)                                                                                                    |         | 1                | 1                    |                     |           |                 | 1            |          |                   | 1             | Þ   |       |
| ⊞ 🙀 Hallgató kurzusai (78000)                                                                                                    |         | Eáil náu         |                      |                     | Komaća    | Minden          |              |          |                   |               |     |       |
| Igazolások (130000)                                                                                                    |         | raji nev         | •••)                 |                     | Nereses   |                 |              |          |                   |               | Ľ Ľ | zures |
| Dokumentumok (454000)                                                                                                    |         |                  |                      |                     | [         | <b>V</b>        |              |          |                   |               |     |       |
| Hallgató pénzügyei (120000)                                                                                                    |         | Típus:           | IGAZOLÁS             |                     |           |                 | -            |          | Dokument          | um feltöltése |     |       |
| E Hallgato diakigazolvanyai (11<br>⊡ 🔆 FIR adatszolgáltatás (644500)                                                                                                    |         | Fájlnév:         | Kulso_gyakorlat_1.1  | .pdf                |           |                 |              | Nyelv:   | ma                | gyar          |     | J     |
|                                                                                                    | 4       | Felhasználó:     | FLVMH6               | Stark Arya          |           |                 |              | Pontszá  | ám:               |               |     | _     |
| Oktatási azonosító változás (                                                                                                    |         | Leíráe:          | ,<br>                |                     |           |                 |              |          | ,                 |               |     | _     |
| Erasmus jelentkezesek (6805)                                                                                                    |         | Lends.           |                      |                     |           |                 |              |          |                   |               |     |       |
| Hallgató órarendje (61000)                                                                                                    | - 11    |                  |                      |                     |           |                 |              |          |                   |               |     |       |
| Hallgatók és órarendi csoport                                                                                                    |         |                  |                      |                     |           |                 |              |          |                   |               |     |       |
| Órarendi csoport hallgatói (43                                                                                                    |         |                  | 1                    |                     |           |                 |              |          |                   |               |     |       |
| Kollégiumi ciklusok (122500)     Karébbi balégéneli (C01500)     Karébbi balégéneli (C01500)     Karébbi balégéneli ( |         | Elfogadás ad     | datok                |                     |           |                 |              |          |                   |               |     |       |
| Nentun e tananyarok teliesit                                                                                                    |         | Effortadva       |                      | Elfogadás dátuma:   |           | 15              |              | Énténu   |                   |               | 19  | ล     |
| NMS Dokumentumok (51900                                                                                                    |         | Liogadva         |                      | Eliogadas datuma.   |           | <u></u>         |              | Erveriy  | esseg vege.       |               |     | 9     |
| Publikációk (370000)                                                                                                    |         | Elfogadó:        |                      | ]                   |           |                 |              |          |                   |               |     |       |
| ⊡ 🔂 Üzenetek (372500)                                                                                                    |         |                  |                      |                     |           |                 |              |          |                   |               |     |       |
| TaViSz listák (169500)                                                                                                    |         |                  |                      |                     |           |                 |              |          |                   |               |     |       |
| H Alkalmazotti adatok (148000)                                                                                                    |         |                  |                      |                     |           |                 |              |          |                   |               |     |       |
|                                                                                                    | ~       |                  |                      |                     |           |                 |              |          |                   |               |     |       |
| < >                                                                                                    |         | Ervenyes dol     | vár                  | Hozzáad             | Szerkes   | zt              |              |          | Mentés            | Még           | sem | ]     |
|                                                                                                    |         |                  |                      |                     |           |                 |              |          |                   |               |     | 1     |
| Letöltve 32 / 32 rekord.                                                                                                    | Loginn  | iév: TA Szerepki | ör: Belső Adminisztr | átor Szerver: DEV12 | C_Teszt   |                 |              |          |                   |               |     | 1     |

Hallgatók (54000)/ Dokumentumok menüpont

A "Hallgatók /Dokumentumok (454000)", menüpontban látható a hallgató összes dokumentuma, melyet a programban generáltak, a kliensben és Hweben feltöltött dokumentumok egyaránt.

Az "Elfogadásra vár" jelölőnégyzet beállításával a megjelenő dokumentumok szűkítésre kerülnek. Ahol nincs elfogadási lehetőség, ott nem jelenik meg az "Elfogadás adatok" blokk. Az "Elfogadva" jelölőnégyezet beállításával automatikusan feltöltésre kerül az "Elfogadás dátuma" és az "Elfogadó" mező.

Az ügyintéző is feltölthet dokumentumot a "Hozzáad" gomb segítségével. Dokumentum törlésére nincs lehetőség.

A felületen található Pontszám mezőbe pontszám is megadható, ez a mező hallgatói weben nem jelenik meg.

#### 25.1.2. Kérvénysablon szerkesztésekor elfogadott dokumentumra hivatkozás

A Kérvénysablon szerkesztésekor a feltöltött és már elfogadott dokumentumokra lehet hivatkozni. A szerkesztéskor a következő formában hivatkozhatunk a dokumentumra és annak kódtétel értékére Pl. \${C:90:d=Orvosi igazolás:d=Orvosi igazolás}.

Ebben az esetben a dokumentum altípusa kódtételnél szerepelnie kell az Orvosi igazolás elnevezésű kódtételnek.

#### Fontos, hogy a kódtétel ne legyen védett. Ha védett értékként szerepel, akkor szükséges a kívánt értéket új kódtételként felrögzíteni.

Ha a hallgató feltölt egy Orvosi igazolás típusú dokumentumot, majd azt az intézmény elfogadja, valamint a kérvénysablon szerkesztésekor a fenti hivatkozás szerepel a kérvénysablonban, akkor a kérvény kitöltésekor

a hallgató meg tudja jelölni az Orvosi igazolás elnevezésű dokumentumot, amely ha megjelölésre kerül, akkor automatikusan hozzárendelésre kerül a kérvényhez a kérvény leadásakor.

| 🔊 v          | 2020.3.0-beta27 (2020.07                                                                                                    | 7.16.) : Kérvénysabl                                                                                 | lon oldalak | (897500) >> E      | FK-dokumentum fe                | elöltés kérvény                                                                                                    |              |                               |                                | -                   |                         | ×                  |
|--------------|----------------------------------------------------------------------------------------------------|----------------------------------------------------------------------------------------------------|-------------|--------------------|---------------------------------|----------------------------------------------------------------------------------------------------|--------------|-------------------------------|--------------------------------|---------------------|-------------------------|--------------------|
| File         | Eszközök Szer                                                                                                    | repkörváltás                                                                                         | Kedvencek   | Help               | Videók                          |                                                                                                    |              |                               |                                |                     |                         |                    |
| <b>(</b> ] - | <b>•</b>                                                                                                    |                                                                                                    |             | Előző              | >> DFK-dokumen<br>kérvény       | ntum felöltés                                                                                                    | Kijelölés    | Kijelöléseket töröl           |                                | Frissítés Következő | Fel                     | -124               |
| Egys         | <b>NEPTU</b><br>éges Tanulmányi Re                                                                                                    | <b>JN</b><br>ondszer                                                                                 |             | Template2          | !<br>                           |                                                                                                    |              |                               | Oldal                          | Név<br>1            | Templa<br><html></html> | ate                |
| Saját        | menü Általános menü                                                                                                    |                                                                                                    | _           |                    |                                 |                                                                                                    |              |                               |                                |                     |                         |                    |
|              | Saját adatok (2000)<br>Hallgatók (54000)<br>Diákigazolvány kezelés (1<br>Alkalmazotti adatok (1480                                                                   | 104000)<br>100)                                                                                      | ^           |                    |                                 |                                                                                                    |              |                               |                                |                     |                         |                    |
|              | <ul> <li>Szervezeti egysegek (280</li> <li>Telephelyek (558000)</li> <li>Tárgyak kezelése (70400)</li> <li>Iaguzetek (784000)</li> </ul>                             | 0)                                                                                                   | N           | lév                | •••                             |                                                                                                    | Keresés      | Minden                        |                                |                     | <u>→</u> s              | <b>▶</b><br>Szűrés |
|              | Képzések (1156000)<br>Kérvénykezelés (934500)                                                                                                    |                                                                                                    |             | Alapadatok         | Sablon                          |                                                                                                    |              | • •                           |                                |                     |                         |                    |
| Ē            | <ul> <li>Kérvénysablonok</li> <li>Kérvények (29650</li> <li>Félbehagyott kérv</li> <li>Kérvénysablon vá</li> <li>Kérvénysablon</li> <li>Hivatalos bejegyz</li> </ul> | (295500)<br><sup>o</sup> ények (513000)<br>iltozói (939000)<br>oldalak (897500<br>és sablon (399000) | •           |                    |                                 | Image: state state | IUE<br>I     | g xª   ■ Tábláza<br>H ≝ ≡ ≡ ≡ | t <b>_</b> == t ♥<br>== ==   = |                     | 2                       | •                  |
| ÷            | Határozat sablonc<br>Kérvénysablon jogosu<br>Kérvény változók (93)<br>Félbehagyott kérvény                                                                           | ok (932500)<br>ultságok (142500)<br>9500)<br>ek (961000)<br>62500)                                   |             | \$H1V -<br>Munkált | \$H1<br>atói igazolás :.        | \${doc=Munkált                                                                                                    | atói igazoli | ás}                           |                                |                     |                         |                    |
|              | Kérvénymellékletek (1<br>Kérvényfolyamatok (9<br>ÈÈ Kérvényfolyamatok (9<br>ÈÈ Kérvényfolyamato                                                                      | 046500)<br>41000)<br>k lépései (943000)                                                              |             | \$H1K -<br>Árvaság | \$H1V - \$H1<br>Jigazolása doku | ımentum: \${C:                                                                                                    | 90:doc=Á     | rvaság igazolása              | )}                             |                     |                         |                    |
|              | Záróvizsgáztatás (406000<br>Oklevélmelléklet (266000)<br>Pénzügyek (786000)<br>Diákhitel kérelmek (27600                                                             | ))<br>D)                                                                                             |             |                    |                                 |                                                                                                    |              |                               |                                |                     |                         |                    |
| <            | Diakhitel Kerelmek (2760)                                                                                                    |                                                                                                    | >           |                    | Sablon megnyitás                | Hozzáad                                                                                                    | Szerke       | szt Töröl                     |                                | Mentés Mé           | egsem                   |                    |
| Letölt       | /e 1 / 1 rekord.                                                                                                    | Loginnév                                                                                             | TA Szeren   | kör: Belső Adr     | ninisztrátor Szerver            | · DEV12C Teszt                                                                                                    |              |                               |                                |                     |                         |                    |

Dokumentum altípusra hivatkozás kérvénysablonban

A hallgató számára a kérvény kitöltésekor az elfogadott dokumentumok megjelölhetőek, amely dokumentum nincs elfogadva, vagy nem érvényes, az nem jelölhető be!

Amennyiben a hallgató megjelöli a dokumentumot a kérvénysablonban, az a kérvény leadásakor automatikusan feltöltésre kerül.

Az automatikusan feltöltött dokumentumok a leadott kérvénynél tekinthető meg.

| Rendszer Dokur                                                  | nentáció                       | KÉRVÉN               | YKEZELÉS         |           |                                                                                                   |  |
|-----------------------------------------------------------------|--------------------------------|----------------------|------------------|-----------|---------------------------------------------------------------------------------------------------|--|
| Egységes Tanulmányi                                             | i Rendszer                     |                      | Ċ                |           |                                                                                                   |  |
| át adatok Tanulmányok<br>Kérvények<br>Műveletek: Hozzáadás a ka | Tárgyak Vizsgák<br>edvencekhez | Pénzügyek Inforr     | náció Ügyintézés |           |                                                                                                   |  |
|                                                                 |                                |                      |                  |           | Megtekint<br>Kérvénymelléklet<br>Mellékletek letőltése pdf-ként<br>Mellékletek letőltése zip-ként |  |
| Név                                                             | Azonosító                      | Leadás dátuma!▼      | Státusz          | Ügyintéző | Határozat megtekintése<br>Javítás                                                                 |  |
| BME üres                                                        | 013/47                         | 2013.07.03. 18:16:39 | Ügyintézés alatt |           |                                                                                                   |  |
| BME üres                                                        | 013/46                         | 2013.07.03. 18:12:52 | Ügyintézés alatt |           |                                                                                                   |  |
| <u>1000</u>                                                     | 1000/5                         | 2013.07.03. 15:51:20 | Ügyintézés alatt |           |                                                                                                   |  |
| <u>1000</u>                                                     | 1000/4                         | 2013.07.03. 14:55:00 | Ügyintézés alatt |           |                                                                                                   |  |
| BME0328                                                         | BME0328/6                      | 2013.07.03. 14:39:16 | Ügyintézés alatt |           |                                                                                                   |  |
| BME üres                                                        | 013/45                         | 2013.07.03. 10:35:02 | Ügvintézés alatt |           |                                                                                                   |  |

Feltöltött dokumentumok megtekintése leadott kérvénynél

### 25.1.3. Kérvénysablon szerkesztésekor, még nem elfogadott hallgatói dokumentumra hivatkozás

Amennyiben a hallgató nem töltött fel dokumentumot, de mégis szeretnénk hivatkozni a kérvénysablon mezőinél egy adott dokumentum típusára, akkor azt megtehetjük azzal, hogy a kérvénysablon szerkesztésekor a *Szükséges elfogadott dokumentum jelölőnégyzet* nem kerül bepipálásra. Ebben az esetben a mező mellett melyben a dokumentumra hivatkoztunk megjelenik egy "**Csatolmány"** gomb. Mellyel, ha dokumentumot csatol, akkor a felcsatolt dokumentum típusa az lesz, amelyre a szerkesztéskor hivatkoztunk. PL.

leckekönyv másolat dokumentum: \${C:6:n=leckekönyv:doc=Leckekönyv másolat}

Hátrányos helyzet dokumentum: \${C:5:n=hátrányos:doc=Hátrányos helyzetről igazolás}

\${T:15:multiline=false:n=text5:border=true:style="color:blue;width:700px;height:20px;":d= Keresetigazolás}

| bféle mező típus, kitöltés |
|----------------------------|
|                            |
|                            |
|                            |
| Csatolmány                 |
|                            |

Dokumentum csatolási lehetőség mezőhöz.

Leckekönyv másolatot csatol?: \${R:3:n=leckekönyvm:value=IGEN,NEM:doc=Leckekönyv másolat}

Kiadás: 2020.11.18.

Verzió: 5.0

Leckekönyv másolatot melyik képzéséről csatol: \${D:4:n=szak:value=-,Kereskedelmi,Gazdálkodásidoc=Leckekönyv másolat}

A rádiógomb mező mellett akkor lesz aktív a "**Csatolás"** gomb, ha valamelyik válasz kiválasztásra kerül. A legördülő mező mellett akkor lesz aktív a **Csatolás"** gomb, ha a mezőben egy érték kiválasztásra kerül, vagy a mezőben alapértelmezett érték szerepel, ami nem "Válasszon a listából". Inaktív marad a gomb, ha csak value értékek kerülnek megadásra a mező definiálása során selected feltétel megadása nélkül, és alapértelmezetten a "Válasszon a listából" szöveg kerül megjelenítésre.

### 25.1.4. Dokumentumok kezelése Hallgatói weben

A Hallgatói weben az Információ menüpont alatt Dokumentumok menüpontban tölthet fel a hallgató dokumentumokat.

A felületen minden a hallgató által korábban feltöltött dokumentum megjelenik.

A dokumentum típus Kérvénymelléklet lehet, valamint azok a további a típusok melyeket az Intézmény a Kliens programban a Dokumentum altípusa kódtétel értékeknél felrögzít.

A hallgató ezen a felületen a "Feltölt" gombbal tud feltölteni újabb dokumentumokat, amelyeket aztán a kérvényhez csatolhat.

A dokumentumoknál a hallgató számára látható a dokumentum neve, leírása, valamint a feltöltés ideje, és az elfogadás státusza és az érvényessége. A feltöltött dokumentum a Lehetőségek funkciónál a Megtekintésre kattintva megtekinthető és nyomtatható is. Dokumentumok törlésére nincs lehetőség.

Az érvényes dokumentumok kivastagítva jelennek meg a felületen.

A dokumentumok feltöltésénél itt nincs méretkorlát!

|                                 | ?                                                             | Ľ                                                                  | ×                                                                    |
|---------------------------------|---------------------------------------------------------------|--------------------------------------------------------------------|----------------------------------------------------------------------|
| KervenyMelleklet                |                                                               |                                                                    | •                                                                    |
| magyar                          |                                                               | •                                                                  | •                                                                    |
| Tallózás_ Nincs kijelölve fájl. |                                                               |                                                                    |                                                                      |
|                                 |                                                               |                                                                    |                                                                      |
|                                 |                                                               |                                                                    |                                                                      |
|                                 |                                                               |                                                                    |                                                                      |
|                                 |                                                               |                                                                    |                                                                      |
|                                 | KervenyMelleklet<br>magyar<br>Tallózás_ Nincs kijelölve fájl. | ?<br>KervenyMelleklet<br>magyar<br>Tallózás_ Nincs kijelölve fájl. | ? ⊄<br>KervenyMelleklet<br>magyar<br>Tallózás_ Nincs kijelölve fájl. |

Dokumentum feltöltése- Hallgatói weben

A kérvény leadás során, amennyiben mező mellé vagy táblázatos változó esetén a táblázathoz dokumentum csatolás történik, akkor megjelenik egy gémkapocs ikon és zárójelben megjelenik a mezőhöz csatolt dokumentumok száma.

Így a felhasználó látja, hogy melyik mező mellé csatolt dokumentumot. Felhívjuk azonban a figyelmet arra, hogy ha a kérvény mező mellé csatolt dokumentumok törlése nem a mező melletti "Csatolás" gombra megjelenő panelben történik (ott ahol feltöltésre került), hanem a kérvény alján található "Dokumentumok csatolása" gombra megjelenő ablakban, akkor a gémkapocs ikon mellett megjelenő csatolt dokumentumok száma nem fog helyes értéket mutatni.

Ezért azt javasoljuk, hogy a kérvénysablon úgy kerüljön szerkesztésre, hogy ha a mezők mellé kér az intézmény dokumentum csatolást, akkor a "Kérvénysablonok (295500, 287500)" menüpontokban a "Beállítások" tabulátorfül alatt a "Dokumentumok csatolása" jelölőnégyzetet üres értékre állítsa.

Kiadás: 2020.11.18.

Verzió: 5.0

Oldalszám: 351 / 421

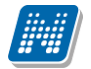

#### 1. Okmány

| Azonosító: 658888    | Kiadóhely: Okmányiroda 🗸        |
|----------------------|---------------------------------|
| Kiállítás dátuma:    | Típus: EU Kék Kártya 👻          |
| Érvényesség kezdete: | Altípus: Válasszon a listából 👻 |
| Érvényesség vége:    |                                 |
| Csatolmány ()(2)     |                                 |
| +                    |                                 |

#### Csatolt dokumentum szám kijelzése

| Egységes Tanulmányi Rendszer    | ,<br>Meet Street           |                  | Ċ             |                      |           |                      |    |
|---------------------------------|----------------------------|------------------|---------------|----------------------|-----------|----------------------|----|
| át adatok Tanulmányok Tá        | irgyak Vizsgák Pénzügy     | vek Információ   | Ügyintézés    |                      |           |                      |    |
| > Dokumentumok                  |                            |                  |               |                      |           |                      |    |
| Műveletek: Hozzáadás a kedvence | khez Dokumentum feltöltése |                  |               |                      |           |                      |    |
|                                 |                            |                  |               |                      | 1         | 2 3 4 5 Oldalméret   | 20 |
| Fájlnév                         | Leírás                     | Típus            | Nyelv         | Feltöltés dátuma     | Elfogadva | Érvényesség          |    |
| okmány típusok.docx             |                            | KervenyMelleklet | Nincs megadva | 2013.04.29. 17:57:16 |           |                      | _  |
| Történelem.docx                 |                            | KervenyMelleklet | magyar        | 2013.07.03. 18:05:58 | <b>V</b>  | 2013.07.03. 18:06:56 |    |
| Nyomdai kódok listája.xlsx      |                            | KervenyMelleklet | Nincs megadva | 2013.02.26. 14:57:46 |           |                      | _  |
| További kérdések1.docx          |                            | KervenyMelleklet | magyar        | 2013.07.03. 18:17:31 | <b>V</b>  | 2013.07.03. 18:19:41 |    |
| feltétel.docx                   |                            | KervenyMelleklet | Nincs megadva | 2013.02.25. 11:29:28 |           |                      |    |
| <u>Címváltozás.docx</u>         | Kérvény melléklet          | KervenyMelleklet | Nincs megadva | 2013.02.26. 14:22:39 |           |                      | _  |
| Történelem.docx                 |                            | KervenyMelleklet | magyar        | 2013.07.03. 18:09:30 | <b>V</b>  | 2013.07.03. 18:09:36 |    |
| Beragadt státuszok.docx         |                            | KervenyMelleklet | Nincs megadva | 2013.03.04. 17:46:11 |           |                      |    |
| Y5BMAQ.ipg                      |                            | KervenyMelleklet | Nincs megadva | 2012.02.29. 19:41:33 |           |                      |    |
| PE_ZV.docx                      | mellékletecske             | KervenyMelleklet | Nincs megadva | 2012.01.30. 14:04:58 | ✓         | 2012.01.30. 14:05:48 | 1  |
| DRHE- EGYH.XLSX                 |                            | KervenyMelleklet | Nincs megadva | 2012.02.07. 14:54:16 |           |                      | 1  |
| lekérdezés hiba PE.docx         |                            | KervenyMelleklet | Nincs megadva | 2012.02.07. 10:15:38 |           |                      |    |
| Chrysanthemum.zip               |                            | KervenvMelleklet | Nincs megadya | 2012.06.11. 14:20:09 |           |                      |    |

Feltöltött dokumentumok megtekintése Dokumentumok menüpontban

## 25.1.5. Dokumentum feltöltés szabályozása (mérethatár megadása)

A hallgatói és oktatói weben kérvény leadáskor feltölthető melléklet, mezőhöz és a teljes kérvényhez. A mezőhöz feltöltött mellékletek esetén meg kell adni a feltöltendő melléklet típusát a kérvénysablonban. A mezőhöz feltölthető melléklet típusának szerepelnie kell az "Adminisztráció (954000)/Központi beállítások (1042000)/Kódtételek (956000)" menüpontban a "Dokumentum típus" kódtételek között, nem védett értékként. NEPTUN Tanulmányi Rendszer Dokumentáció

| ile Eszközök Szerepkörváltás Kedvencek Help                                                                       |              |                       |                   |           |            |            |      |           |          |        |
|----------------------------------------------------------------------------------------------------|--------------|-----------------------|-------------------|-----------|------------|------------|------|-----------|----------|--------|
| 3 - 0 -                                                                                                    |              |                       |                   | Kijelölés | Kijelölése | eket töröl | ]    | Frissítés |          | -ja    |
|                                                                                                    | Tábla kód:   | Dokumentum típusa (Do | cumentation Type) |           |            |            |      |           |          | -      |
| Foységes Tanulmányi Rendszer                                                                                      | Tétel neve   | Δ                     | Típus             |           | Érték I    | Látható    | Név1 | Védett    | Kód      |        |
| cyscycs lanamanyr lenaszer                                                                                        | Kérvényme    | lléklet               | Documentatio      | nType     | 5          | <b>~</b>   |      |           | ×        |        |
| Saját menü Általános menü                                                                                         |              |                       |                   |           |            |            |      |           |          |        |
| E Központi beállítások (1042000)                                                                                  |              |                       |                   |           |            |            |      |           |          |        |
| Adatmódosítási jogosultságok (613000)                                                                             |              |                       |                   |           |            |            |      |           |          |        |
| Adattöltési szabályok (762000)                                                                                    |              |                       |                   |           |            |            |      |           |          |        |
| Adminisztrációs helyek (36000)                                                                                    |              |                       |                   |           |            |            |      |           |          |        |
| Alkalmazotti műveleti feltételek (1029000)                                                                        |              |                       |                   |           |            |            |      |           |          |        |
| - Alkalmazotti saját funkciójogok (210000)                                                                        |              |                       |                   |           |            |            |      |           |          |        |
| Attribútum formázási szabályok (81500)                                                                            |              |                       |                   |           |            |            |      |           |          |        |
| Általános lekérdezések (984000)                                                                                   |              |                       |                   |           |            |            |      |           |          |        |
| Általános lekérdezések listája (664000)                                                                           |              |                       |                   |           |            |            |      |           |          |        |
|                                                                                                    |              |                       |                   |           |            |            |      |           |          |        |
|                                                                                                    | Tétel neve   | kérvénym              |                   | Keresés   | Mir        | nden       |      |           | <b>_</b> | Szűrés |
| 🚽 📑 Egyedi entitásmódos ítás ellenőrzése (799000)                                                                 |              |                       |                   | [         | ▼ ▲        |            |      |           |          |        |
| 🖳 🛅 Extra mezők fordítása (731500)                                                                                |              |                       |                   |           |            |            |      |           |          |        |
|                                                                                                    | Alapadatok D | lokumentum altípusa D | kumentum kiterje: | sztés     |            |            |      |           |          |        |
| Felhasználó szerepkörhöz rendelése (957000)                                                                       |              |                       |                   |           |            |            |      |           |          |        |
| Hozzáad fényképeket (1140000)                                                                                     | Típus        | Tétel neve            | Méret             | Láthat    | tó         |            |      |           | Hozzáad  |        |
| 🕀 🕒 Jegyzetraktárak (205000)                                                                                      | DocType      | PDF                   |                   | 1024      | <b>v</b>   |            |      |           |          |        |
| Jelszószabályok (317000)                                                                                          | DocType      | DOCX                  |                   | 1024      | ~          |            |      |           | Töröl    |        |
| Jogosultság beállítások megtekintése (1000)                                                                       | DecTupo      | IPG                   | -                 |           |            | _          |      |           |          |        |
|                                                                                                    | DOC Type     | 1050                  |                   |           | •          | _          |      |           |          |        |
| Kurzusmásolás beállítások (999000)                                                                                | Doc Type     | JPEG                  |                   |           | ×          |            |      |           |          |        |
| Mezőcsoportok (732500)                                                                                            |              |                       |                   |           |            |            |      |           |          |        |
| Nyomtatasi nev szinkron beallitasok (416000)                                                                      |              |                       |                   |           |            |            |      |           |          |        |
| Parameterek (958000)                                                                                              |              |                       |                   |           |            |            |      |           |          |        |
| Littott azonositok (650500)                                                                                       |              |                       |                   |           |            |            |      |           |          |        |
| Windows Consister (004500)                                                                                        |              |                       |                   |           |            |            |      |           |          |        |
| Tatalai adaisiadatai (1042500)                                                                                    | Méret (KB):  | 102                   |                   |           |            |            |      |           |          |        |
|                                                                                                    |              |                       |                   |           |            |            |      |           |          |        |
|                                                                                                    |              |                       |                   |           |            |            |      |           |          |        |
| E Tanulmányi adminisztráció (1042500)                                                                             |              |                       |                   |           |            |            |      |           |          |        |
| B - S Tanulmányi adminisztráció (104200)<br>B - S Tanulmányi adminisztráció (1043000)<br>B - S Uzenetek (1043500) |              | Osszes kódtétel       | Hozzáad           | Szerkes   | zt         | Tč         | bröl | Mentés    | Mégsem   |        |
| B → T animi sztáció (1042306)<br>B → T animi sztáció (1043000)<br>B → T D zenetek (1043500)                       | (            | Osszes kódtétel       | Hozzáad           | Szerkes   | zt         | Tă         | iröl | Mentés    | Mégsem   |        |

Dokumentum típus – kiterjesztés összerendelésben méretkorlát

Amennyiben az intézmény szeretné szabályozni, a mezőhöz feltölthető fájl méretét, akkor az "Adminisztráció (954000)/Központi beállítások (1042000)/Kódtételek (956000)" menüpontban a "Dokumentum típus" kódtételnél a "*Dokumentum kiterjesztése*" tabulátorfülön kell beállítani a feltölthető a "*Méret (KB)*" mezőben a feltölthető méretet.

A beállítások alapján csak a dokumentum típushoz hozzárendelt kiterjesztésű és méretű dokumentum feltöltése lehetséges. Egyéb esetben nem lehetséges a dokumentum feltöltés. A sikertelenség oka kijelzésre kerül, megjelölve a használható kiterjesztéseket és méretkorlátokat.

# 26. A hallgatói Weben kérvények leadása

A hallgatók a Web-en az Ügyintézés/Kérvények menüpontban adhatják le kérvényeiket.

A menüpontban két tabulátorfül jelenik meg:

- Kitölthető kérvények
- Leadott kérvények

| Kérvények                                          |                       |                  |                         |            |
|----------------------------------------------------|-----------------------|------------------|-------------------------|------------|
| Műveletek: Hozzáadás a kedvencekhez                |                       |                  |                         |            |
| Kitölthető kérvények                               |                       |                  |                         |            |
|                                                    |                       |                  |                         | * 🦻        |
|                                                    | Keresés N             | lév 🖣            | •                       | Keresés    |
|                                                    |                       |                  | 1 2 Oldalr              | méret 20 🔻 |
| Név                                                | Érvényesség kezdete   | Érvényesség vége | Kérvény kitöltése befej | ezve       |
| A Méltányossági kérvény                            | 2010.10.25. 0:00      |                  |                         | E.         |
| A Pénzüqyi kérvény                                 | 2012.04.17. 0:00      | 2013.04.26. 0:00 |                         | I 🖓 🛨      |
| <u>chekboc</u>                                     | 2012.07.10. 8:00      | 2013.09.10. 0:00 |                         |            |
| <u>ú label</u>                                     | 2012.08.15. 0:00      | 2013.08.18. 0:00 | ×                       |            |
| <u>ú teszt egyéb33</u>                             | 2012.08.15. 0:00      | 2013.08.23. 0:00 |                         |            |
| kredit index kérvény                               | 2012.08.15. 0:00      | 2013.08.18. 0:00 |                         | Lehetősége |
| egyéb C kérvény                                    | 2012.08.15. 0:00      | 2013.08.29. 0:00 |                         | E I        |
| <u>Új regurális1</u>                               | 2012.08.15. 0:00      | 2013.08.17. 0:00 |                         | •          |
| <u>Új kérvény1</u>                                 | 2012.08.15. 0:00      | 2013.08.16. 0:00 |                         |            |
| <u>Új kérvény2</u>                                 | 2012.08.15. 8:00      | 2013.08.22. 0:00 |                         |            |
| FŐTESZT SABLON                                     | 2012.08.29. 15:00     | 2013.08.17. 0:00 |                         | E          |
| <u>55</u>                                          | 2012.10.07. 0:00      |                  |                         | Ð          |
| aktív tétel22                                      | 2012.10.26. 8:00      |                  |                         | Ð          |
| Visszadobható? (másolat) (másolat) (másolat) (máso | lat) 2012.10.30. 8:00 | 2013.10.04. 0:00 |                         | <b>H</b>   |

Kitölthető kérvények

Kitölthető kérvényeknél megjelenik a Kérvény neve, az Érvényesség kezdete, Érvényesség vége. Az Érvényesség vége dátum megjelenésével a hallgató látja, hogy adott kérvény még mennyi ideig lesz számára elérhető.(Óra perc is megjelenik)

Kérvény kitöltés befejezve oszlopban piros X látható azoknál a kérvényeknél melyek kitöltését a hallgató megszakította, de nem töltötte ki.

A *Lehetőségek* link re (+ jel) kattintva kitölthető és leadható a kérvény.

A **Kitölthető kérvények** menüpontban a díjköteles kérvények megjelölésre kerültek egy "bankjegyek" ikonnal. Az adott kérvény mellett az ikonra ráközelítve tooltipben megjelölésre kerül az adott kérvény leadási díja.

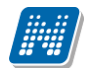

| > Kérvények                         |                      |             |                                                |                                           |
|-------------------------------------|----------------------|-------------|------------------------------------------------|-------------------------------------------|
| Műveletek: Hozzáadás a kedvencekhez |                      |             |                                                |                                           |
| Kitölthető kérvények                |                      |             |                                                |                                           |
|                                     |                      |             |                                                | 🖺 👌 🧶                                     |
|                                     | Keresés              | Név         | •                                              | Keresés                                   |
|                                     |                      |             | Az adott kérvény lea                           | adási díja 2300 HUF A                     |
| Név                                 | Érvényesség kezdetel | Érvényessé  | kérvény leadását kö<br>megtörténik a tételk    | vetően automatikusan<br>ilírás. A kérvény |
| A Méltányossági kérvény             | 2010.10.25. 0:00     |             | elbírálási díj teljesíté<br>menünontban van le | sére a Befizetések                        |
| A Pénzügyi kérvény                  | 2012.04.17. 0:00     | 2013.04.26. | 0:00                                           | Inclusey.                                 |

#### Díjköteles kérvény megjelölése

| Kérvények                |                   |                      |                         |           |                      |      |
|--------------------------|-------------------|----------------------|-------------------------|-----------|----------------------|------|
| Műveletek: Hozzáadás a k | edvencekhez       |                      |                         |           |                      |      |
| Kitölthető kérvények     | Leadott kérvények |                      |                         |           |                      |      |
|                          |                   | -                    |                         |           | 🖺 🚊 🖊                | P    |
|                          |                   |                      |                         | 123       | 4 5 🏼 🗯 🖌 Oldalméret | 20 👻 |
| Név                      | Azonosító ▲       | Leadás dátuma        | Státusz                 | Ügyintéző | Döntés indoka        |      |
| DE állandó vagy ért. cím | ávért/1           | 2012.02.15. 9:40:28  | Elfogadva               |           |                      | ÷    |
| DE állandó vagy ért. cím | ávért/2           | 2012.02.15. 9:59:47  | Elutasítva              |           |                      | ÷    |
| DE állandó vagy ért. cím | ávért/4           | 2012.02.15. 11:51:39 | Elutasítva              |           |                      | Ŧ    |
| BCE dékéni mélt          | BCE dékáni /1     | 2012.02.23. 11:26:34 | Formai okból elutasítva |           | részben engedélyező  | +    |
| BCE dékéni mélt          | BCE dékáni /2     | 2012.02.23. 11:26:46 | Ügyintézés alatt        |           |                      | ÷    |
| BCE dékéni mélt          | BCE dékáni /3     | 2012.02.23. 11:26:56 | Ügyintézés alatt        |           |                      | +    |
| BCE dékéni mélt          | BCE dékáni /4     | 2012.02.23. 11:27:06 | Ügyintézés alatt        | eg        | reszt szoveg         | •    |
| BCE dékéni mélt          | BCE dékáni /5     | 2012.02.23. 11:27:16 | Ügyintézés alatt        |           |                      | ÷    |
| BCE ORAUTK (másolat)     | BCE ORAUTK(M)/1   | 2012.02.06. 11:04:09 | Ügyintézés alatt        |           |                      | +    |
| BCE ORAUTK (másolat)     | BCE ORAUTK(M)/19  | 2012.02.06. 15:20:52 | Végrehajtás alatt       |           | Elfogadom a kérvényt | +    |
| BCE ORAUTK (másolat)     | BCE ORAUTK(M)/2   | 2012.02.06. 11:30:35 | Ügyintézés alatt        |           |                      | +    |
| BCE ORAUTK (másolat)     | BCE ORAUTK(M)/21  | 2012.02.06. 15:37:36 | Ügyintézés alatt        |           |                      | +    |
| BCE ORAUTK (másolat)     | BCE ORAUTK(M)/22  | 2012.02.07. 8:50:23  | Üovintézés alatt        |           |                      | +    |

Leadott kérvények megtekintése

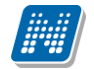

### 26.1. Kérvények leadása

A hallgatónál a kérvények menüpontban láthatóak a szervezeti egységéhez rendelt kérvények. *Lehetőségek/Kiválaszt* szövegre kattintva tölthető ki a kérvény.

| Szak-, tagozatváltási kérelem         Aronski: ikZONOSITO/ZUIU.         Tisztet Tanulmányi Bizottsági         A Tanulmányi- és Vizsgaszabályzat 21. 5- é rételmében kérem, hogy engedélyezzék számonra a         igaozatváltást         igaozatváltást         Variettel el az alábbi képzésen kívánom tanulmányaimat folytatni:         Szak:         Iragozatvíltást         Programozó         Tagozat:         Ivézései helyt:         Vizszki tanulmányi atti         Szak:         Programozó         Tagozatviltást         Vizszki televelező v         "Képzési helyt:         Vagozatviltást         Vizszki za képzési helyt választhatja, ahol a választott képzésről olytan kötztást, és az indult abban a tanévben, amikor On megkezdb tanimányaiti         Kérelem indoklása:         Kérelem indoklása:         Figyelem         Kézési szinkek (pl. felsőfoki szakképzés - alaptépzésre kívánok átjelentkezui, amelyen nem indult államilag támogatott képzés szinésze válászit nincs lehetőség változtatásra!         A tysz, 21.5 (2) bekezdése értelmében, Szakváltási, tagozatváltás a hallgató szinára tanulmányais során egy-egy alkalommal engedélyezetető és a képzés során tanulmányais során egy-egy alkalommal engedélyezetető és a képzés során tanulmányais során egy-egy alkalommal engedélyezetető és a képzés során tárkány         Nizezik tárkány <t< th=""><th></th><th></th></t<>                                                                                                    |                                                                                                    |          |
|----------------------------------------------------------------------------------------------------|----------------------------------------------------------------------------------------------------|----------|
| Azonosiki: \$420NOSITO /2010.<br>Tisztek Tanulmányi Bizottsági<br>A Tanulmányi és Vizsgeszebályzet 21. §-a értelmében kérem, hogy engedélyeszék számomra a<br>tagozatváltást<br>Az étvétellel az alábbi képzésen kívánom tanulmányaimat folytatni:<br>Szek: programozó<br>Tagozat: [evelező]<br>"Képzési hely: Budapest]<br>*Csak azt a képzési helyet választhatja, ahol a választott képzésen folytatunk oktatást, és az indult abban a tanévben, amikor On megkezdtu<br>tanulmányait!<br>Kérelem indoklása:<br>Tudomásul veszem, hogy amennyiben államilag támogatott képzésről olyan képzésre kívánok átjelentkezni, amelyen nem indult államilag<br>támogatott képzés, pénzügyi státuszom költségferítésessé válik.<br>FigyelemI<br>Képzési szintek (pl. felsőfokú szakképzés – alapképzés) között nincs lehetőség változtatásra!<br>A TVSz. 21.§ (2) bekezdése értelmében "Szakváltis, lapozatválts a hallagtó számára tanulmányai során egy-egy alkalommal engedélyezhető<br>és a képzés során vissza nem vonható."                                                                                                    | Szak-, tagozatváltási kérelem                                                                                                    |          |
| Iizdelt Tanulmányi Bizottsági<br>A Tanulmányi-és Vizsgaszabályzat 21. §-a értelmében kéren, hogy engedélyezzék számomra a<br>iagozatváltást<br>Az étvétellel az alábbi képzésen kívánom tanulmányaimat folytatni:<br>Szak: programozó<br>Tagozat: levelező<br>"Képzési hely: Budapest<br>"Képzési hely: Budapest<br>"Képzési hely: Budapest<br>"Csak azt a képzési helyet választhatja, ahol a választott képzésen folytatunk oktatást, és az indult abban a tanévben, amikor Ön megkezdtı<br>tanulmányait:<br>Kérelem indoklása:<br>Tudomásul veszen, hogy amennyiben államilag támogatott képzésről olyan képzésre kívánok átjelentkezni, amelyen nem indult államilag<br>támogatott képzés, pénzigyi státuszom költségférítésessé válik.<br>Figyelemi<br>Képzési szintek (pl. felsőfokú szakképzés – alapképzés) között nincs lehetőség változtatásra!<br>A TVSz. 21.§ (2) bekezdése értelmében "Szakváltás, hangzatváltás – hallagtó számárár tanulmányai során egy-egy alkalommal engedélyezhető<br>és a képzés során vissza nem vonható."                                                                                                    | Azonosító: \$AZONOSITO /2010.                                                                                                    |          |
| A Tanulmányi- és Vizsgaszabályzat 21. §-a értelmében kérem, hogy engedélyeszék számomra a<br>tagozatváltást A távétellel az alábbi képzésen kivánom tanulmányaimat folytatni: Szak: programozó Tagozat: [evelező ] "Képzési hely: @udapest ] "Képzési hely: @udapest ] "Csak azt a képzési helyet választhatja, ahol a választott képzésen folytatunk oktatást, és az indult abban a tanévben, amikor Ön megkezdt tanulmányait! Kérelem indoklása:<br>Tudomásul veszem, hogy amennyiben államilag támogatott képzésről olyan képzésre kívánok átjelentkezni, amelyen nem indult államilag támogatott képzés, pénzügyi státuszon költségtérítésessé válik. Figyelem! Képzési szintek (pl. felsőfokú szakképzés - alapképzés) között nincs lehetőség változtatásra! A TVSz. 21.§ (2) bekezdése értelmében "Szakváltás, tagozatváltás, tanulmányai során egy-egy alkalonmal engedélyezhető és a képzés során vissza nem vonható."                                                                                                    | Tisztelt Tanulmányi Bizottság!                                                                                                    |          |
| tagozatváltást<br>Az ávvétellel az alábbi képzésen kivánom tanulmányaimat folytatni:<br>Szak: programozó<br>Tagozat: [evelező]<br>"Képzési hely: Budapest]<br>"Képzési hely: Budapest]<br>"Képzési hely: Budapest]<br>"Csak azt a képzési helyet választhatja, ahol a választott képzésen folytatunk oktatást, és az indult abban a tanévben, amikor On megkezdt:<br>tanulmányait!<br>Kérelem indoklása:<br>Tudomásul veszem, hogy amennyiben államilag támogatott képzésről olyan képzésre kívánok átjelentkezni, amelyen nem indult államilag<br>támogatott képzés, pénzügyi státuszon költségtérítésessé válik.<br>Figyelem!<br>Képzési szintek (pl. felsőfokú szakképzés – alapképzés) között nincs lehetőség változtatásra!<br>A tVSz. 21.§ (2) bekezdése értelmében "Szakváltás, tagozatváltás a hallgató számára tanulmányai során egy-egy alkalonmal engedélyezhető,<br>és a képzés során vissza nem vonható."                                                                                                    | A Tanulmányi- és Vizsgaszabályzat 21. §-a értelmében kérem, hogy engedélyezzék számomra a                                                                                                    |          |
| Az ávétellel az alábbi képzésen kivánom tanulmányaimat folytatni:         Szak:       programozó         "ragozat:       levelező 💌         "rképzési hely:       Budapest M         **Csak azt a képzési helyet választhatja, ahol a választott képzésen folytatunk oktatást, és az indult abban a tanévben, amikor Ön megkezdt tanulmányait!         Kérelem indoklása:       Image: Statuszon költségtérfel olyan képzésre kívánok átjelentkezni, amelyen nem indult államilag támogatott képzés ről olyan képzésre kívánok átjelentkezni, amelyen nem indult államilag támogatott képzés ről olyan képzésre kívánok átjelentkezni, amelyen nem indult államilag támogatott képzés ről olyan képzésre kívánok átjelentkezni, amelyen nem indult államilag támogatott képzés ről olyan képzésre kívánok átjelentkezni, amelyen nem indult államilag támogatott képzés ről olyan képzés válik.         Figyelemi         Képzési szintek (pl. felsőfokú szakképzés - alapképzés) között nincs lehetőség változtatásra!         A tvSz. 21.5 (2) bekezdése értelmében "Szakváltás, tagozatváltás a hallgató számára tanulnányai során egy-egy alkalommal engedélyezhető, és a képzés során vissza nem vonható."         Kérelmező adatai:         Néw: Zakk Tárkány         Néw: Zatks                                                                                                    | tagozatváltást 🔽                                                                                                    |          |
| Szak:       programozó         Tagozat:       levelező         "Képzési hely:       Budapest *         "Csak azt a képzési helyet választhatja, ahol a választott képzésen folytatunk oktatást, és az indult abban a tanévben, amikor Ön megkezdb<br>tanulmányait!         Kérelem indoklása:    Tudomásul veszem, hogy amennyiben államilag támogatott képzésről olyan képzésre kívánok átjelentkezni, amelyen nem indult államilag<br>támogatott képzés, pénzügyi státuszom költségtérítésessé válik.    Figyelem! Képzési szintek (pl. felsőfokú szakképzés - alapképzés) között nincs lehetőség változtatásra! A TVSz. 21.5 (2) bekezdése értelmében "Szakváltás, tagozatváltás a hallgató számára tanulmányai során egy-egy alkalommal engedélyezhető, és a képzés során vissza nem vonható."        Kérelmező adatai:<br>Név: Zakk Tárkány<br>Neptun-kód: ZSTZES                                                                                                    | Az átvétellel az alábbi képzésen kívánom tanulmányaimat folytatni:                                                                                                    |          |
| Tagozat:       ievelező         *Képzési hely:       Budapest         *Csak azt a képzési helyet választhatja, ahol a választott képzésen folytaturk oktatást, és az indult abban a tanévben, amikor Ön megkezdt:<br>tanulmányait!         Kérelem indoklása:         Tudomásul veszem, hogy amennyiben államilag támogatott képzésről olyan képzésre kívánok átjelentkezni, amelyen nem indult államilag<br>támogatott képzés, pénzügyi státuszom költségtérítésessé válk.         Figyelem!         Képzési szintek (pl. felsőfokú szakképzés - alapképzés) között nincs lehetőség változtatásra!         A TVSz. 21.§ (2) bekezdése értelmében "Szakváltás, tagozatváltás a hallgató számára tanulmányai során egy-egy alkalommal engedélyezhető,<br>és a képzés során vissza nem vonható."         Kérelmező adatai:<br>Név: Zakk Tárkány<br>Neptun-kód: ZSTZES                                                                                                    | Szak: programozó                                                                                                    |          |
| *Képzési hely: Budapest * *Csak azt a képzési helyet választhatja, ahol a választott képzésen folytatunk oktatást, és az indult abban a tanévben, amikor Ön megkezdtu tanulmányait! Kérelem indoklása: Tudomásul veszem, hogy amennyiben államilag támogatott képzésről olyan képzésre kívánok átjelentkezni, amelyen nem indult államilag támogatott képzés, pénzügyi státuszom költségtérítésessé válik. Figyelem! Képzési szintek (pl. felsőfokú szakképzés - alapképzés) között nincs lehetőség változtatásra! A TVSz. 21.§ (2) bekezdése értelmében "Szakváltás, tagozatváltás a hallgató számára tanulmányai során egy-egy alkalommal engedélyezhető, és a képzés során vissza nem vonható." Képzési szintek (pl. felsőfokú szakképzés - alapképzés) között nincs lehetőség változtatásra! A TVSz. 21.§ (2) bekezdése értelmében "Szakváltás, tagozatváltás a hallgató számára tanulmányai során egy-egy alkalommal engedélyezhető, és a képzés során vissza nem vonható."                                                                                                    | Tagozat: levelező 💟                                                                                                    |          |
| *Csak azt a képzési helyet választhatja, ahol a választott képzésen folytatunk oktatást, és az indult abban a tanévben, amikor Ön megkezdt<br>tanulmányait!<br><u>Kérelem indoklása:</u><br>Tudomásul veszem, hogy amennyiben államilag támogatott képzésről olyan képzésre kívánok átjelentkezni, amelyen nem indult államilag<br>támogatott képzés, pénzügyi státuszom költségtérítésessé válik.<br>Figyelem!<br>Képzési szintek (pl. felsőfokú szakképzés - alapképzés) között nincs lehetőség változtatásra!<br>A TVSz. 21.§ (2) bekezdése értelmében "Szakváltás, tagozatváltás a hallgató számára tanulmányai során egy-egy alkalommal engedélyezhető,<br>és a képzés során vissza nem vonható."                                                                                                    | *Képzési hely: Budapest 💌                                                                                                    |          |
| Kérelem indoklása:         Image: Image: Im | *Csak azt a képzési helyet választhatja, ahol a választott képzésen folytatunk oktatást, és az indult abban a tanévben, amikor Ön me<br>tanulmányait!                                                                                | gkezdti  |
| Tudomásul veszem, hogy amennyiben államilag támogatott képzésről olyan képzésre kívánok átjelentkezni, amelyen nem indult államilag<br>támogatott képzés, pénzügyi státuszom költségtérítésessé válik.<br>Figyelem!<br>Képzési szintek (pl. felsőfokú szakképzés - alapképzés) között nincs lehetőség változtatásra!<br>A TVSz. 21.§ (2) bekezdése értelmében "Szakváltás, tagozatváltás a hallgató számára tanulmányai során egy-egy alkalommal engedélyezhető,<br>és a képzés során vissza nem vonható."<br><u>Kérelmező adatai:</u><br>Név: Zakk Tárkány<br>Neptun-kód: Z5T2ES                                                                                                    | Kérelem indoklása:                                                                                                    |          |
| Figyelem!<br>Képzési szintek (pl. felsőfokú szakképzés - alapképzés) között nincs lehetőség változtatásra!<br>A TVSz. 21.§ (2) bekezdése értelmében "Szakváltás, tagozatváltás a hallgató számára tanulmányai során egy-egy alkalommal engedélyezhető,<br>és a képzés során vissza nem vonható."<br><u>Kérelmező adatai:</u><br>Név: Zakk Tárkány<br>Neptun-kód: Z5T2ES                                                                                                    | Tudomásul veszem, hogy amennyiben államilag támogatott képzésről olyan képzésre kívánok átjelentkezni, amelyen nem indult álla                                                                                                    | milag    |
| Képzési szintek (pl. felsőfokú szakképzés - alapképzés) között nincs lehetőség változtatásra!<br>A TVSz. 21.§ (2) bekezdése értelmében "Szakváltás, tagozatváltás a hallgató számára tanulmányai során egy-egy alkalommal engedélyezhető,<br>és a képzés során vissza nem vonható."<br><u>Kérelmező adatai:</u><br>Név: Zakk Tárkány<br>Neptun-kód: Z5T2ES                                                                                                    | tamogatott kepzes, penzugyi statuszom kortsegteritesesse valik.                                                                                                    |          |
| A TVSz. 21.§ (2) bekezdése értelmében "Szakváltás, tagozatváltás a hallgató számára tanulmányai során egy-egy alkalommal engedélyezhető,<br>és a képzés során vissza nem vonható."<br><u>Kérelmező adatai:</u><br>Név: <b>Zakk Tárkány</b><br>Neptun-kód: <b>Z5T2ES</b>                                                                                                    | Képzési szintek (pl. felsőfokú szakképzés - alapképzés) között nincs lehetőség változtatásra!                                                                                                    |          |
| <u>Kérelmező adatai:</u><br>Név: <b>Zakk Tárkány</b><br>Neptun-kód: <b>25T2ES</b>                                                                                                    | A TVSz. 21.§ (2) bekezdése értelmében "Szakváltás, tagozatváltás a hallgató számára tanulmányai során egy-egy alkalommal engedél<br>és a képzés során vissza nem vonható."                                                           |          |
| Név: Zakk Tárkány<br>Neptun-kód: Z5T2ES                                                                                                    |                                                                                                    | rezhető, |
| Neptun-kód: Z5T2ES                                                                                                    | <u>Kérelmező adatai:</u>                                                                                                    | (ezhető, |
|                                                                                                    | <u>Kérelmező adatai:</u><br>Név: <b>Zakk Tárkány</b>                                                                                                    | rezhető, |
| Képzés: Mérnök informatikus Bsc                                                                                                    | <u>Kérelmező adatai:</u><br>Név: <b>Zakk Tárkány</b><br>Neptun-kód: <b>Z5T2ES</b>                                                                                                    | vezhető, |
| Évfolyam: 3                                                                                                    | <u>Kérelmező adatai:</u><br>Név: <b>Zakk Tárkány</b><br>Neptun-kód: <b>ZST2ES</b><br>Képzés: <b>Mérnök informatikus Bsc</b>                                                                                                    | rezhető, |
| Képzési jogviszony kezdete: 2001.01.01.                                                                                                    | <u>Kérelmező adatai:</u><br>Név: <b>Zakk Tárkány</b><br>Neptun-kód: <b>Z5T2ES</b><br>Képzés: <b>Mérnök informatikus Bsc</b><br>Évfolyam: <b>3</b>                                                                                    | rezhető, |
| Aktív félévek száma: 7                                                                                                    | <u>Kérelmező adatai:</u><br>Név: <b>Zakk Tárkány</b><br>Neptun-kód: <b>Z5T2ES</b><br>Képzés: <b>Mérnök informatikus Bsc</b><br>Évfolyam: <b>3</b><br>Képzési jogviszony kezdete: <b>2001.01.01.</b>                                  | rezhető, |
| Pénzügyi státusz: Allamilag finanszírozott                                                                                                    | <u>Kérelmező adatai:</u><br>Név: <b>Zakk Tárkány</b><br>Neptun-kód: <b>ZST2ES</b><br>Képzés: <b>Mérnök informatikus Bsc</b><br>Évfolyam: <b>3</b><br>Képzési jogviszony kezdete: <b>2001.01.01.</b><br>Aktív félévek száma: <b>7</b> | rezhető, |

A hallgató számára a kitöltött kérvény azonnal megtekinthető és kinyomtatható.

Amennyiben a sablon szerkesztésekor adtunk meg kötelező mezőt, akkor annak kitöltése nélkül nem menthető el a kérvény. A,,Kérvény leadás" gombra kattintáskor a visszajelző üzenetben a mező nevét (name) paraméterben megadott megnevezést) is megjelenítésre kerül, a piros színezés mellett.

Ezért fontos, hogy a kérvény válasz mezők elnevezése az érintett esetekben megjelenítésre kerül a kérvényező számára a webes felületen a visszajelző üzenetben.

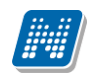

| Figyelı | neztetés                                            | ×  |
|---------|-----------------------------------------------------|----|
|         | <ul> <li>A(z) 'szak' kitöltése kötelező!</li> </ul> |    |
|         |                                                     | Ok |

Mező kitöltésére figyelmeztető üzenet

További okmányadatok

| 1. Okmány                       |                                      |
|---------------------------------|--------------------------------------|
| Azonosító: 11                   | Kiadóhely: Válasszon a listábóli 👻   |
| Kiállítás dátuma: 2010.10.10    | Típus: Lakcímkártya                  |
| Érvényesség kezdete: 2010.10.10 | <br>Altípus: Válasszon a listából! 💌 |
| Érvényesség vége: 2012.10.10    |                                      |
| Csatolmány                      |                                      |
| •                               |                                      |
| 2. Okmány                       |                                      |
| Azonosító: 22                   | Kiadóhely: Válasszon a listából! 👻   |
| Kiállítás dátuma: 2017.02.23    | Típus: Személyazonosító igazolvány 💌 |
| Érvényesség kezdete: 2017.02.23 | <br>Altípus: Válasszon a listából!   |
| Érvényesség vége:               |                                      |
| Csatolmány                      |                                      |
|                                 |                                      |

Kötelezően kitöltendő mező, ha nem kerül kitöltésre, pirossal jelenik meg

Amennyiben a megtekintésre kattintva nem jelenik meg a nyomtatvány, akkor a böngésző beállítása szükséges, melyet a böngésző Eszközök/Biztonsági beállítások menüpont alatt lehet elvégezni.

#### Figyelem!

#### A hallgatói weben a kérvény megjelenésének követelménye:

1. Ügyintéző hozzárendelése:

Ügyintéző hozzáadása történhet a kérvénykezelő felületeken, valamint a Hallgató képzései/ 5400 menüpontban. Amennyiben csak a képzésnél van megadva az ügyintéző, akkor is megjelenik a hallgatói felületen a kérvény.

- 2. Kérvénysablon hozzárendelése a hallgató szervezeti egységéhez.
- Érvényességi időszak megadása.
   A kérvényhez szervezeti egységenként lehetőség van a kezdő és a végdátum megadására, a meghatározott időintervallumban jelenik meg a kérvény.
- 4. Amennyiben a kérvénysablonnál félév is kiválasztásra került, akkor szükséges, hogy a hallgató rendelkezzen az adott félével.

### 26.1.1. Előnézet oldal

A WEB-en kérvény leadáskor attól függetlenül, hogy egy vagy többoldalas kérvénysablonról van szó, megjelenik a kérvény alján a **"Következő"** gomb és miután a kitöltő által az utolsó olyan kérvény sablon oldal is kitöltésre került melyet jogosult kitölteni a gomb aktív lesz, a gombra kattintva pedig a kérvény összes oldalán kitöltött mezőket egyben megjelenítjük a kitöltő számára.

Oldalszám: 357 / 421

Így a kérvényt kitöltő személy egyben látja és ellenőrizheti az összes mezőt és választ melyet a kérvény kitöltése során megadott.

Az előnézet oldalon megjelenítésre kerül egy információs panel, mely figyelmezteti a kérvény kitöltőt, hogy a **"Kérvény leadás"** gombra kattintva végleges lesz a kérvény leadása.

Ebben az esetben amennyiben szükséges az "Előző" gombra kattintva visszatérhet a kérvény kitöltésében az előző oldalra, oldalakra és módosíthatja a kitöltést majd a kitöltő számára utolsó oldal után aktívvá váló "Következő" gombra kattintva újra megtekintheti az előnézetet. A "Következő" gomb alapértelmezetten minden kérvénytípus esetén megjelenik intézményi által történő beállítás vagy módosítás nem lehetséges. Amennyiben a kérvény kitöltést segítő magyarázatot nem szeretnék az előnézet megtekintésekor megjeleníteni, javasolt a kérvénysablonban help mező típus használata.

A megfelelő kérvény kiválasztása és kitöltése után a "Kérvény leadása" gomb hatására generálódik a kérvény azonosítója.

Sikeres kérvényleadás esetén a kérvény azonosító megjelenítésre kerül a visszajelző üzenetekben.

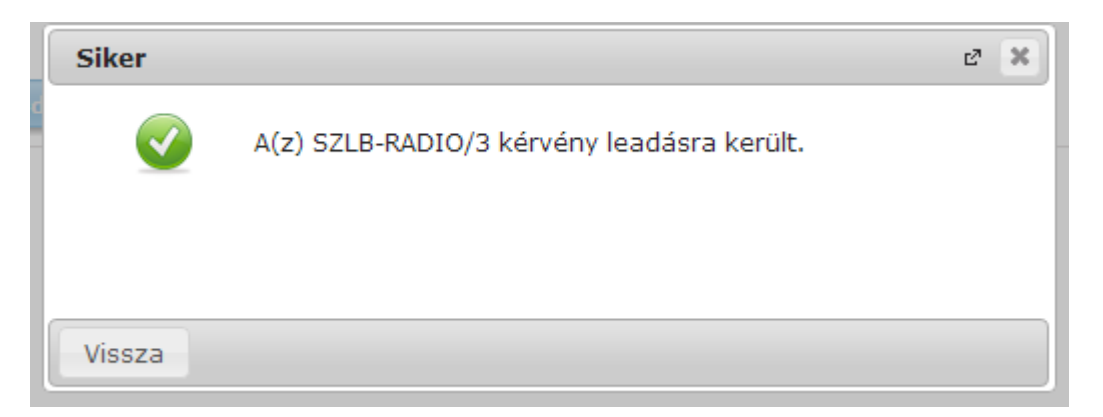

### 26.1.2. Egyediség vizsgálat kitöltés alatti kérvények esetén

Egy kérvénysablonból egy képzésen (hallgatói kérvényeknél) egy "*Kitöltés alatti*" kérvénye lehet a hallgatónak az **"Ügyintézés/Kérvények"** menüpontról indítható kérvények esetén. Egyéb felületek esetén a kiválasztott sorra vonatkozóan történik az egyediség vizsgálat. Amennyiben nem felel meg a feltételeknek, akkor az alábbi üzenet jelenik meg a kérvényező számára: "*Addig nem adhat le újabb kérvényt, amíg másik kérvényének kitöltése folyamatban van.*"

A "Pénzügyek/Befizetés" menüponton a sorvégi "*Kérvény leadás*" funkció esetén a képzés vizsgálat a kiírásban szereplő hallgató képzés alapján történik.

#### 26.1.3. Kérvény - szervezeti egység kapcsolat

A hallgatói webről kitölthető kérvények esetén a kérvény – szervezet kapcsolat a hallgató képzéséhez kapcsolódó szervezeti egységgel kerül feltöltésre. Az oktatói webről kitölthető "Szakdolgozat bírálat" és "Oktatói kérvény" típusok esetén, ha ki van töltve az alkalmazott alapértelmezett szervezet egysége, akkor azzal kerül feltöltésre a kérvény – szervezet kapcsolat. A "Szakdolgozat bírálat" típusú kérvény esetén, ha nincs kitöltve az alapértelmezett szervezeti egység, akkor a szakdolgozat sorból kiindulva a hallgató képzéséhez kapcsolódó szervezeti egységgel kerül feltöltésre a szervezet a kérvényben. "Oktatói kérvény" esetén, ha a felhasználónál nincs kitöltve az alapértelmezett szervezeti egység, akkor a szervezeti egység, akkor a kérvényben nem kerül feltöltésre a szervezet kapcsolat.

## 26.2. Leadott kérvények

NEPTUN Tanulmányi

Rendszer Dokumentáció

A hallgató az Ügyintézés/Kérvények Leadott kérvények fülön megtekintheti a leadott kérvényeit, azok azonosítóját, a leadás időpontját és státuszát. Amennyiben a kliens programban megjelölésre kerül a Kérvénysablonok/Szervezeti egységek tabulátorfülön a Látható a Web-en jelölőnégyzet, akkor az Ügyintéző is megjelenik.

A döntés indoka oszlopban, ill. tooltipben jelenik meg.

A + jelre kattintva az alábbi lehetőségek közül lehet választani:

- Megtekint
- Kérvénymelléklet
- Mellékletek letöltése pdf-ként
- Mellékletek letöltése zip-ként
- Határozat megtekintése
- Javítás
- Pontszámok
- Vélemények megtekintése
- Döntés

A Megtekint opcióra a leadott kérvény jelenik meg.

A **Kérvénymelléklet** opciónál megtekintheti a hallgató a kérvényhez leadott mellékleteit. Amennyiben nincs megadva kérvénycsatolási idő, vagy még nem telt le a megadott idő, akkor csatolhat is mellékleteket a kérvényhez. Valamint, ha a kérvény melléklettörlési idő nincs megadva és ügyintézés alatti státuszban van a kérvény, akkor törölheti is a hozzárendelt mellékleteket. A "Kérvénymelléklet" opció aktívan jelenik meg, ha a kérvényhez kapcsolódik melléklet a feltöltési - és törlési lehetőségtől függetlenül.

A **Mellékletek letöltése pdf-ként, Mellékletek letöltése zip**-ként funkciókkal a csoportosan letölthetőek a kérvényhez tartozó mellékletek.

A **Határozat megtekintése** opció akkor lesz aktív, ha a leadott kérvény elbírálásra került és készült hozzá határozat. Amennyiben a kérvényhez készült határozat, de a kérvénysablon szerkesztésekor az intézmény nem engedélyezte a határozat megtekintését, akkor a Határozat megtekintése opció inaktív.

**Javítás** opció akkor lesz aktív, ha javításra visszakapja a hallgató a kérvényt. A funkcióról részletes leírás a Javításra visszakapott kérvények fejezetben található.

Pontszám opció akkor lesz aktív, ha tartozik pontszám a kérvényhez. Általános típusú kérvények leadásakor lehetséges a pontszámítás, ha az kérvénysablonoknál a *Pontszámítás* tabulátorfülön a meta függvények segítségével beállításra kerül a pontok számítása. Amikor a hallgató leadja a kérvényt, a beállított feltételek alapján pontszámítás történik.

A hallgatói weben a hallgató számára is láthatóvá válik a kérvény leadásakor elért pontszám, azon a kérvények mellett, melyeknél pontszámítás történt, egy információs ikon jelenik meg. Az ikon fölé húzva az egeret láthatóvá válik a kiszámított pontszám.

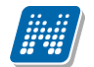

| )                                                           |                            |                      |                  |                 |                         |
|-------------------------------------------------------------|----------------------------|----------------------|------------------|-----------------|-------------------------|
| Kérvények                                                   |                            |                      |                  |                 |                         |
| veletek: Hozzáadás a kedvencekhez                           |                            |                      |                  |                 |                         |
| Kitölthető kérvények                                        |                            |                      |                  |                 |                         |
|                                                             |                            |                      |                  |                 | <b>**</b>               |
|                                                             |                            |                      |                  |                 | Megtekint               |
|                                                             |                            |                      |                  | Keresés Azonosi |                         |
|                                                             |                            |                      |                  |                 |                         |
|                                                             |                            |                      |                  |                 |                         |
| lév                                                         | Azonosító                  | Leadás dátuma        | Státusz          | Ügyintéző       |                         |
| Díjköteles méltányossági kérvény                            | dedi/45                    | 2014.06.04. 10:56:58 | Befizetésre vár  |                 |                         |
| Díjköteles méltányossági kérvény                            | dedi/44                    | 2014.06.04. 10:54:22 | Ügyintézés alatt |                 |                         |
| Díjköteles méltányossági kérvény                            | dedi/47                    | 2014.06.04. 11:11:17 | Befizetésre vár  |                 | Vélemények megtekintése |
| dedina képes teszt                                          | dedina képes teszt/54      | 2017.07.04. 14:20:49 | Ügyintézés alatt | Zobay Kolos     | Döntés indok            |
| dedina wf véleményező hozzárendelés                         | dediwf9/3                  | 2018.03.30. 8:52:38  | Elfogadás        |                 | 🗸 🗸                     |
| <u>Díjköteles méltányossági kérvény</u>                     | dedi/46                    | 2014.06.04. 10:58:35 | Befizetésre vár  |                 |                         |
| dedina wf véleményező hozzárendelés                         | dediwf9/5                  | 2018.03.30. 9:43:16  | Döntés           |                 |                         |
| dedina wf véleményező hozzárendelés                         | dediwf9/4                  | 2018.03.30. 9:08:08  | Döntés           |                 |                         |
| dedina wf véleményező hozzárendelés                         | dediwf9/10                 | 2018.04.05. 10:46:00 | Véleményezés     |                 |                         |
| Dedina visszaírós beíratkozási lap sima változók kódtételes | DEDIPTEVISSZAkodteteles/46 | 2018.04.06. 14:43:53 | Ügyintézés alatt |                 |                         |
| Dűköteles méltányossági kérvény                             | dedi/71                    | 2015 05 14 14:14:13  | Üqvintézés alatt |                 |                         |

#### Leadott kérvények

#### Vélemények megtekintése opció

Azon kérvények esetén, melyekhez kérvényfolyamat kapcsolódik, szabályozni lehet, hogy a kérvényfolyamat lépéshez tartozó felhasználói csoportban szereplő véleményezők véleménye, ill. a véleményező neve megjelenítésre kerüljön-e a hallgatói weben.

A Kérvényfolyamatok lépései/Felhasználói csoportok (94350, 94250) menüpontokon található két jelölőnégyzet "Vélemény látható" és "Véleményező látható" elnevezéssel.

Amennyiben az adott felhasználói csoportban igaz értékre kerül beállításra és a csoport tagja/tagjai véleményezték a kérvényt, a kérvény sorában a sor végi + jelre megjelenő panelben aktív lesz a "Vélemények megtekintése" opció és a kliens programban a felhasználói csoportoknál a "Vélemény látható és Véleményező látható jelölőnégyzetek beállítása alapján megjelenik a vélemény és/vagy a véleményező.

Ezzel együtt a "Vélemény" oszlopban egy zöld pipa is jelzi, hogy véleményezésre került a kérvény. A **Döntés indok** opció akkor lesz aktív, ha már tartozik döntés típusú indok a kérvényhez, ebben az esetben "Döntés" oszlopban szintén látható lesz egy zöld pipa is.
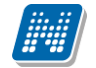

#### Kérvényhez melléklet csatolása

Ha a kérvény elkészítésekor megjelölésre kerül, hogy Dokumentumok csatolása engedélyezett, akkor a hallgatói weben a kérvény kitöltése után megjelenik a hallgatónak a dokumentumcsatolási lehetőség.

| 013/48 [] kérvény mellékletei                               |                                 |             |                  |                | ? 🖉 🗶                 |
|-------------------------------------------------------------|---------------------------------|-------------|------------------|----------------|-----------------------|
| Kérvénymelléklet feltöltése                                 |                                 |             |                  |                |                       |
| e e A kérvényhez 2013.                                      | 07.05 19:04-ig lehet            | t még me    | ellékletet csate | olni!          |                       |
| <ul> <li>Nyelv</li> <li>Kérvénymelléklet elérési</li> </ul> | magyar<br>Tallózás Nincs kijelö | ilve fáil.  | •                |                |                       |
| útvonala:                                                   |                                 |             |                  |                |                       |
|                                                             | Új kérvénymellékle              | et feltölté | ese              |                |                       |
| Feltöltött kérvénymellékletek                               |                                 |             |                  |                | 🗎 🚔 🥭                 |
| Műveletek: Bezárás Létező                                   | dokumentum hozzáao              | dása        |                  |                | 1 Oldalméret 20 🔻     |
| Leírás Kérvény melléklet típu                               | sa Nyelv Fá                     | jlnév       | Ellenőrizve      | Fájl letöltése | Törlés határideje     |
| Nincs találat                                               |                                 |             |                  |                |                       |
| Találatok száma:1-0/0 (0 ms)                                |                                 | Műv         | eletek: Bezá     | árás Létező    | dokumentum hozzáadása |
| Vissza                                                      |                                 |             |                  |                |                       |

### Melléklet feltöltése

A melléklet felöltésekor a fájlnév is kitöltésre kerül. Amennyiben a feltöltendő fájl már feltöltésre került a leadandó kérvényhez, akkor a program egy megerősítendő üzenetben kijelzi, hogy "Ezzel a névvel már van felöltve dokumentum. Ismét szeretné? Igen/Nem. Igen válasz esetén a fájl ismételten feltöltésre kerül.

| Kérvények                  |                 |                              |                  |    |                                |   |
|----------------------------|-----------------|------------------------------|------------------|----|--------------------------------|---|
| Nűveletek: Hozzáadás a ked | vencekhez       |                              |                  |    |                                |   |
| Kitölthető kérvények       | Leadott kérvény | ek                           |                  |    | Megtekint                      |   |
|                            |                 |                              |                  |    | Kérvénymelléklet               | _ |
|                            |                 |                              |                  |    | Mellékletek letöltése pdf-ként |   |
|                            |                 |                              |                  |    |                                |   |
|                            |                 |                              |                  |    |                                | 0 |
|                            |                 |                              |                  |    |                                |   |
| Név:                       | Azonosító       | Leadás dátuma <sup> ▼ </sup> | Státusz:         | i, | Pontszámok                     |   |
| Beiratkozási nyomtatvány   | BNY_2015/4      | 2015.07.05. 14:19:05         | Ügyintézés alatt |    |                                |   |
| Beiratkozási nyomtatvány   | BNY_2015/3      | 2015.07.05. 14:13:31         | Ügyintézés alatt |    |                                |   |
|                            |                 |                              |                  |    |                                |   |

Leadott kérvényhez csatolt mellékletek megtekintése

NEPTUN Tanulmányi Rendszer Dokumentáció

|                                       |                                                | 第二人法法人 1996年1月、大学法人である。       |
|---------------------------------------|------------------------------------------------|-------------------------------|
| BME üres kérvény mellékletei          |                                                | ? 🖒                           |
| Kérvénymelléklet feltöltése           |                                                |                               |
| ••• A kérvényhez 2013                 | 07.05 19:04-ig lehet még mellékletet csatolni! |                               |
| ♦ Nyelv                               | magyar 👻                                       |                               |
| Kérvénymelléklet elérési<br>útvonala: | Tallózás_ Nincs kijelölve fájl.                |                               |
| 🕸 Leírás                              |                                                |                               |
|                                       |                                                |                               |
|                                       |                                                |                               |
|                                       |                                                |                               |
|                                       | Új kérvénymelléklet feltöltése                 |                               |
| Feltöltött kérvénymellékletek         |                                                | 🗎 🚔 🗶                         |
| Műveletek: Bezárás Létező             | dokumentum hozzáadása                          | 1 Oldalméret 20 🔻             |
| Leírás Kérvény melléklet típus        | a Nyelv Fájlnév Ellenőrizve Fáj                | letöltése Törlés határideje   |
| KervenyMelleklet                      | magyar Új framevork telepítése.docx Fájl       | letöltése 2013.07.03. 20:06 📑 |
| Találatok száma:1-0/0 (16 ms)         | Műveletek: Rezárás                             | átoző dokumontum bozzázdácz   |
|                                       | Moveletek. Dezalas                             | etezo dokumentum nozzaadasa   |
| Viceza                                |                                                |                               |

Csatolt melléklet

A kérvény mellékletek feltöltésekor megjelenik egy "Nyelv" mező, amely a dokumentum nyelvét határozza meg. A mező töltése kötelező, azonban új dokumentum létrehozásakor automatikusan "magyar" értékkel töltődik. A "Nyelv" mező értékének meghatározásakor a "Nyelv" kódtétel értékei közül választhatunk.

Amennyiben a kérvénysablon beállítása lehetővé teszi, akkor a hallgató adott mezők mellé is tud csatolni mellékletet.

| > FŐTESZT SABLON                              |                               |
|-----------------------------------------------|-------------------------------|
|                                               | Többféle mező típus, kitöltés |
| leckekönyv másolat dokumentum: 🗹 🛛 Csatolmány |                               |
| Hátrányos helyzet dokumentum: 🗹 Csatolmány    |                               |
|                                               | Csatolmány                    |
| pénzügy: Államilag finanszírozott             |                               |
| Neptun adatbázisból:                          |                               |
| Henits- Hallgató vezetékneve                  |                               |
| Pompília- Hallgató keresztneve                |                               |
| 1965.03.08 Hallgató születési dátuma          |                               |
| Kérvényügyintéző: Lukász Zsanett (AQYRAJ)     |                               |

## 26.4. Korábban feltöltött dokumentum kérvényhez csatolása

A hallgató által korábban feltöltött dokumentumok hozzárendelhetők a kérvényhez és a kérvény válasz sorokhoz. A kérvényhez melléklet csatolásakor a felületen megjelenik egy Létező dokumentum hozzáadása opció, amelyben a hallgató dokumentum tárában létező dokumentumokat jeleníti meg.

Mezőhöz kapcsolódó dokumentum csatolás esetén csak olyan típusú dokumentum feltöltése lehetséges, mely beállításra került a mező esetén. A felületen ezen beállításra lapján megszűrve kerülnek megjelenítésre az értékek. A kérvényhez kapcsolódó dokumentum feltöltés esetén nem történik korlátozás.

Amennyiben ilyen módon kerül egy dokumentum hozzárendelésre a kérvényhez vagy a kérvény mezőhöz, akkor az eredeti dokumentum sor alapján új dokumentum sor keletkezik a rendszerben. Az eredeti sor alapján másolásra kerülnek a dokumentum alapadatai. Az iktatás miatt minden melléklet sornak egyedinek kell lennie.

## 26.4.1. Csatolt mellékletek megtekintése (PDF, ZIP)

Hallgatói weben a **Kérvények** menüpontban a *Leadott kérvények* tabulátorfül alatt a *Lehetőségek* linknél, a *Kérvénymelléklet* opciónál tekinthetők meg a hallgató által leadott mellékletek. A lehetőségek linknél további két opció is található.

- Mellékletek letöltése PDF-ként és Mellékletek letöltése ZIP-ként. A Mellékletek letöltése PDF-ként opció alatt egyszerre tekinthető meg az összes feltöltött PDF formátumú melléklet. Amennyiben nincs PDF formában feltöltött melléklet akkor a link inaktív és tooltipp ablak tájékoztat erről.
- A Mellékletek letöltése ZIP-ként opcióval együtt az összes melléklet megtekinthető tömörített állományban.

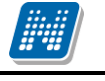

NEPTUN Tanulmányi

Rendszer Dokumentáció

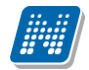

Az oktatói weben a Kérvény véleményezés/Bírálás menüpontban a Véleményezendő kérvények tabulátorfül alatt a Lehetőségek linknél szintén megjelenik ez a két letöltési lehetőség.

| (812 ms)                            |             |                      |            |                                            |                                |   |
|-------------------------------------|-------------|----------------------|------------|--------------------------------------------|--------------------------------|---|
| > Kérvények                         |             |                      | Nincs fel  | töltve melléklet, vagy a mellékletek nem a | Megtekint                      |   |
| Műveletek: Hozzáadás a kedvencekhez |             |                      | formátur   | nra!                                       | Mallákietak letöltése pdf-ként |   |
| Kitölthető kérvények                |             |                      |            |                                            | Nyomtatvány letöltése pdf-ként | 1 |
|                                     |             |                      |            |                                            | Mellékletek letöltése zip-ként | - |
|                                     |             |                      |            |                                            |                                | 6 |
|                                     |             |                      |            |                                            |                                |   |
|                                     |             |                      |            |                                            |                                |   |
|                                     |             |                      |            |                                            |                                |   |
| Név                                 | Azonosító   | Leadás dátuma        | Státusz    | Ügyintéző                                  |                                |   |
| Teszt kérelem (másolat)             | Teszt(M)/8  | 2012.05.04. 14:18:28 | Elfogadva  |                                            |                                |   |
| Teszt kérelem (másolat)             | Teszt(M)/12 | 2012.05.04. 14:27:07 | Elfogadva  |                                            |                                | ÷ |
| Teszt kérelem (másolat)             | Teszt(M)/10 | 2012.05.04. 14:19:21 | Elfogadva  |                                            |                                | ÷ |
| Teszt kérelem (másolat)             | Teszt(M)/9  | 2012.05.04. 14:18:44 | Elfogadva  |                                            |                                |   |
| Teszt kérelem (másolat)             | Teszt(M)/11 | 2012.05.04. 14:20:14 | Elfogadva  |                                            |                                | ÷ |
| Teszt kérelem (másolat)             | Teszt(M)/14 | 2012.05.04. 14:44:07 | Elfogadva  |                                            |                                | + |
| Teszt kérelem (másolat)             | Teszt(M)/13 | 2012.05.04. 14:43:50 | Elfogadva  |                                            |                                |   |
| Többféle mezőtípus                  | ptököll/1   | 2012.09.01. 11:07:25 | Elutasítva |                                            | ✓                              |   |
| szoc pontszámítás teszt (másolat)   | KE_3(M)/7   | 2012.05.04. 10:14:29 | Elfogadva  |                                            |                                | + |
|                                     |             | 1 ( 11/1 1 ) 1       | . 1 /      |                                            |                                |   |

Mellékletek megtekintése

## 26.5. Kérvények kezeléséről értesítés hallgatói weben

A hallgató automatikusan értesítést kap a leadott kérvényeinek elfogadásáról vagy elutasításáról, illetve ha a kérvénynél státuszváltozás történik, pl Javításra visszaküldve státuszba kerül a kérvénye. Amennyiben az alábbi felületen beállítja, akkor E-mail-ben (hivatalos e-mail címére) is üzenet érkezik.

| > Üzenetszabályok                                                                                                    |         |
|----------------------------------------------------------------------------------------------------|---------|
| Műveletek: Új kivétel                                                                                                    |         |
| Üzenetfogadás engedélyezése Automatikus értesítések SMS szolgáltatás                                                                                                    |         |
| Ezen a felületen beállíthatja, hogy milyen típusú üzenetekről szeretne<br>automatikus értesítést kapni e-mailben.<br>A NeptunSMS szolgáltatásra az SMS szolgáltatás fülön regisztrálhat. |         |
| Üzenettípusok beállítása                                                                                                    | 🗎 🗏 🗶   |
| Műveletek: Mentés                                                                                                    |         |
| 🖻 Típus                                                                                                    | Email   |
| 🖲 Vizsgáztatással kapcsolatos üzenetek                                                                                                    |         |
| Hallgatók által küldött üzenetek                                                                                                    |         |
| Oktató vagy adminisztrátor által küldött üzenetek                                                                                                    |         |
| 🗄 Pénzügyekkel kapcsolatos üzenetek                                                                                                    |         |
| 🗄 Jegybeírással kapcsolatos üzenetek                                                                                                    |         |
| 🛨 Tiltásokkal kapcsolatos üzenetek                                                                                                    |         |
| 🗄 Tárgy- és kurzusjelentkezéssel kapcsolatos üzenetek                                                                                                    |         |
| E Kérvényekkel kapcsolatos üzenetek                                                                                                    |         |
| Típus                                                                                                    | Email 9 |
| Kérvény visszaküldve javításra                                                                                                    |         |
| Kérvény elfogadása                                                                                                    |         |
| Kérvény elutasítása                                                                                                    |         |
| 🖻 Tanulmánnyal kapcsolatos üzenetek                                                                                                    |         |
| Típus                                                                                                    | Email S |
| Új hivatalos bejegyzés beírása                                                                                                    |         |
| Tanulmányi státuszváltozás                                                                                                    |         |
| 🖻 Virtuális térrel kapcsolatos üzenetek                                                                                                    |         |
|                                                                                                    | Email 9 |

Kérvényekkel kapcsolatos automatikus üzenetek beállítása

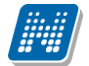

| Üzenet                                                                                                    | 3 |
|----------------------------------------------------------------------------------------------------|---|
| * Tárgy Kérvény javításra visszaküldve                                                                                                    |   |
| & Küldő Rendszerüzenet                                                                                                    |   |
| & Küldés ideje 2013.02.25. 11:09:36                                                                                                    |   |
| Érvényesség vége                                                                                                    |   |
| Címzettek Henits Pompília                                                                                                    |   |
| Előző                                                                                                    |   |
| Tisztelt Hallgató! Tájékoztatjuk, hogy az Ön által leadott, '008BME/15' azonosítójú kérvény javításra visszaküldésre került. A kérvényt<br>korrigálhatja a "Kérvények" menüpont alatt a leadott kérvényeknél. |   |
| 4                                                                                                    |   |
| Válasz Törlés Üzenet nyomtatása Vissza                                                                                                    |   |

Üzenet kérvény javításra visszaküldésről

A kérvényező minden státusz változásról kap rendszer üzenetet, kivéve a kérvényleadás és a javításkor során nem.

## 26.6. Javításra visszakapott kérvény kezelése

Amennyiben a kérvénysablon szerkesztésénél a véleményezőnek, döntőnek engedélyezésre került, hogy visszadobhatja a kérvényt, akkor lehetősége van Javítása visszaküldeni a hallgatónak.

A kérvény visszadobásának engedélyezésére szolgál a Kliens programban a Kérvénysablonok menüpontban a "*Javításra visszatehető"* jelölőnégyzet, ekkor a kérvénysablon alá tartozó összes kérvény véleményezőjére/döntőjére vonatkozik, a szabály hogy visszadobhatja a hallgatónak a kérvényt. Azonban, ha kérvénysablonnál nem kerül bejelölésre a Javításra visszadobható jelölőnégyzet de adott véleményezőnél/döntőnél bejelölik a "*Visszadobható"* jelölőnégyzetet, akkor számára engedélyezésre kerül a kérvény visszadobási lehetősége.

Ekkor akár a kérvényhez, akár a kérvénysablon mezőihez lehetősége van véleményt fűzni. A hallgató üzenetet kap arról, ha javításra visszaküldve státuszba kerül a kérvénye. Ekkor a **Kérvények** menüpontban a *Leadott kérvények* tabulátorfül alatt kell kikeresnie a kérvényét és a + linkre kattintva a Javítás opciót kell választania.

A Hallgatói weben az "Ügyintézés/Kérvények/Leadott kérvények" menüponton jelenik meg és javítható kérvénysablon típustól függetlenül minden "Javításra visszaküldve" státuszú kérvény.

A javítandó kérvény esetén az "Ügyintézés/Kérvények" menüponton a "Leadott kérvények" tabulátorfülön a kérvény sorában **"Javítás"** opciót választva egy felugró figyelmeztető ablakban a kitöltő számára megjelenítésre kerül a **"Javítás indoka"** mezőben megadott szöveg.

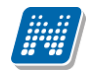

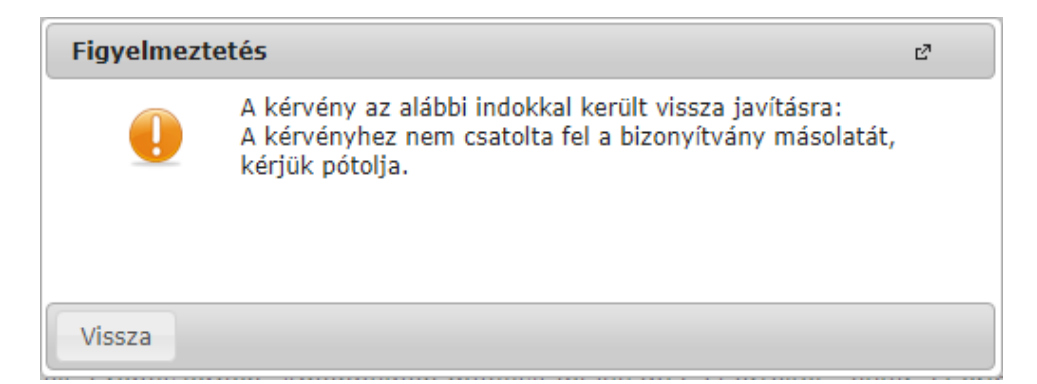

A **"Javítás indoka"** mezőben megadott szöveg a kérvény javítása során is megjelenítésre kerül minden oldal tetején (kivéve az előnézet oldalon) egy információs panelban.

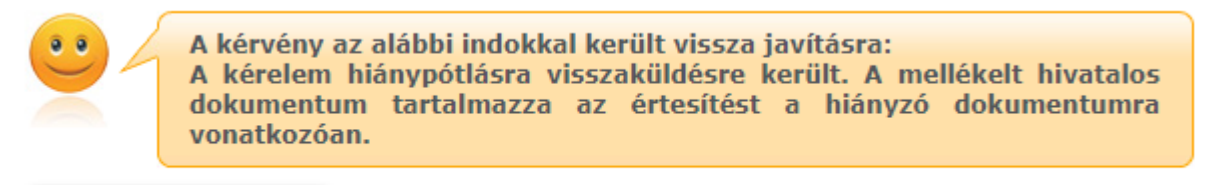

Javítás indok melléklet

### Van indok és kapcsolódó dokumentum

Abban az esetben, ha a "Javítás indoka" nem kerül kitöltésre, akkor a kérvény javítás során sem a figyelmeztető ablak, sem az információ panel nem kerül megjelenítésre.

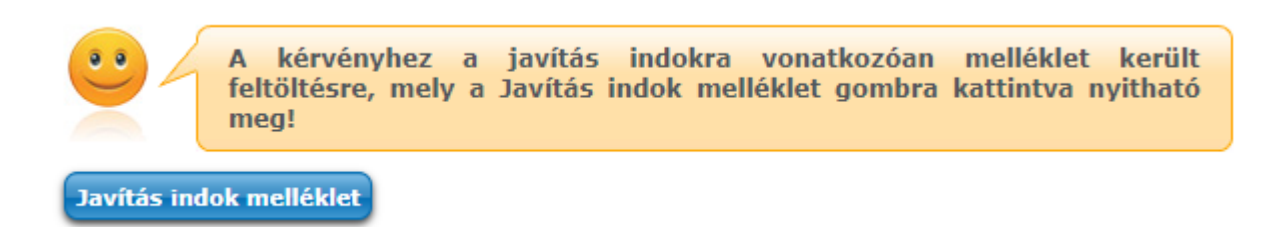

### Nincs indok csak kapcsolódó dokumentum

A **"Javítás indok melléklet"** gombra kattintva, az utoljára feltöltött dokumentum tekinthető meg. A gomb csak akkor jelenik meg, ha kapcsolódik az indokhoz dokumentum.

Amennyiben a véleményező/döntő a kérvény mezőihez fűzött véleményét akkor a megadott véleményeket a megnyitott kérvényen láthatja a kérvényező. A megfelelő javítás után a kérvényt ismét a "**Kérvény leadása**" gombbal kell menteni. Ezután a kérvény újra ügyintézés alatti státuszba kerül. A javított kérvényt a véleményezőnek/döntőnek többször is lehetősége van visszaküldeni javításra.

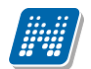

Kérvények
Műveletek: Hozzáadás a kedvencekhez

Kitölthető kérvények Leadott kérvé

|                                   |             |                      |                        |           | 1 🖹 🚔 🧷 🥭                        |
|-----------------------------------|-------------|----------------------|------------------------|-----------|----------------------------------|
|                                   |             |                      |                        |           | 1 2 3 4 5 >> >> Oldalméret 20 -> |
| Név                               | Azonosító   | Leadás dátuma        | Státusz                | Ügyintéző | Vélemények Döntés                |
| Teszt kérelem (másolat)           | Teszt(M)/8  | 2012.05.04. 14:18:28 | Elfogadva              |           | •                                |
| Teszt kérelem (másolat)           | Teszt(M)/12 | 2012.05.04. 14:27:07 | Elfogadva              |           | •                                |
| Teszt kérelem (másolat)           | Teszt(M)/10 | 2012.05.04. 14:19:21 | Elfogadva              |           |                                  |
| Teszt kérelem (másolat)           | Teszt(M)/9  | 2012.05.04. 14:18:44 | Elfogadva              |           |                                  |
| Teszt kérelem (másolat)           | Teszt(M)/11 | 2012.05.04. 14:20:14 | Elfogadva              |           |                                  |
| Teszt kérelem (másolat)           | Teszt(M)/14 | 2012.05.04. 14:44:07 | Elfogadva              |           |                                  |
| Teszt kérelem (másolat)           | Teszt(M)/13 | 2012.05.04. 14:43:50 | Elfogadva              |           |                                  |
| Többféle mezőtípus                | ptököll/1   | 2012.09.01. 11:07:25 | Elutasítva             |           | 🗸 🖪                              |
| szoc pontszámítás teszt (másolat) | KE_3(M)/7   | 2012.05.04. 10:14:29 | Elfogadva              |           |                                  |
| siker modal teszt N22222          | SKM(M)/2    | 2014.11.04. 13:48:29 | Ügyintézés alatt       |           | Megtekint                        |
| siker modal teszt N22222          | SKM(M)/1    | 2014.11.04. 13:46:01 | Ügyintézés alatt       |           | Kérvénymelléklet                 |
| <u>szf Kérvény</u>                | SZF /16     | 2012.03.05. 19:25:10 | Ügyintézés alatt       |           | Mellékletek letöltése pdf-ként   |
| <u>szf Kérvény</u>                | SZF /17     | 2012.05.04. 10:16:43 | Ügyintézés alatt       |           | Malláklatak latöltása zin-ként   |
| szf Kérvény                       | SZF /18     | 2012.05.10. 13:34:51 | Ügyintézés alatt       |           | Határozat megtekintése           |
| dokumentum feltöltés automatikus  | dok1/7      | 2014.01.28. 14:45:12 | Elfogadva              |           | Javítás +                        |
| dokumentum feltöltés automatikus  | dok1/6      | 2012.08.23. 16:41:46 | Elfogadva              |           | Pontszámok                       |
| FŐTESZT SABLON                    | MM1/17      | 2012.08.30. 16:43:12 | Javításra visszaküldve |           | Vélemények megtekintése          |
| FŐTESZT SABLON                    | MM1/7       | 2012.08.30. 14:42:22 | Elfogadva              |           | Döntés indok                     |
| FŐTESZT SABLON                    | MM1/45      | 2012.09.02. 2:48:38  | Javításra visszaküldve |           |                                  |
| FŐTESZT SABLON                    | MM1/44      | 2012.09.02. 2:41:40  | Javításra visszaküldve |           |                                  |
|                                   |             |                      |                        |           |                                  |

### Javításra visszaküldött kérvény

| Lakhelye:Magyarország , 8347 Ukk                                                     | Lakcímén élő összes személy:<br>1 Csatolmány           |  |
|--------------------------------------------------------------------------------------|--------------------------------------------------------|--|
| Saját jövedelem: 20000 Csatolmány<br>Javítsd a mező értékét [2015.07.05. 19:50:18]   | Árva (25 éves korig): 🔲 Csatolmány                     |  |
| Tartósan beteg(BNO kód): 🔲 Csatolmány                                                | Árva (25 éves kor felett): 🗖 Csatolmány                |  |
| Fogyatékossággal él vagy egészségi állapota miatt<br>rászoruló hallgató 🔲 Csatolmány | Félárva 25 éves kor alatt: 🔲 Csatolmány                |  |
| Nagycsaládos: 🔲                                                                      | Gyámsága nagykorúsága miatt szűnt meg: 🔲<br>Csatolmány |  |
| Halmozottan hátrányos helyzetű: 🔲 Csatolmány                                         | Félárva 25 éves kor felett: 🔲 Csatolmány               |  |
| Családfenntartó 🔲                                                                    | Hátrányos helyzetű: 🔲 Csatolmány                       |  |
| Tartós nevelésbe vett 🔲 Csatolmány                                                   | Öneltartó: 🔲 Csatolmány                                |  |

gyebek

#### A pályázó lakhatása

| Albérlet                   | 🗖 Díj:         | Csatolmán    | У          |
|----------------------------|----------------|--------------|------------|
| Nem ELTE Kollégium         | Csatolmány     |              |            |
| Szakkollégium              | Csatolmány     |              |            |
| ELTE Kollégium             | Csatolmány     |              |            |
| Bejáró                     | Csatolmány Diá | kbérlet ára: | Csatolmány |
| Szülők lakása, saját lakás |                |              |            |

A pályázóval közös lakcímen élő személy felvétele

A háztartásban élő személyek egy főre jutó átlagjövedelme: 150000 igazold [2015.07.05. 19:50:35]

Kommentek javításra várók kérvényben (piros)

A "*Beállítások"* tabulátorfülön a "*Véleményező látható"* jelölőnégyzet segítségével szabályozható, hogy a kérvénymező véleményt rögzítő személy neve megjelenítésre kerüljön-e a kérvény státusz változásról szóló rendszerüzenetben, valamint a javítás során a kérvényen. A jelölőnégyzet hamis állása esetén a rendszerüzenetben módosítóként "Neptun Adminisztrátor" kerül megjelenítésre a véleményező személye

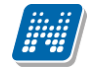

helyett, a javítandó kérvényen pedig csak a vélemény szövege és a véleményezés dátuma jelenik meg a mező mellett.

# 27. Véleményezés/döntés folyamata az oktatói és hallgatói weben

A véleményezők/döntők a weben az "Ügyintézés/Kérvény véleményezés/Elbírálás" menüpontban véleményezhetik, bírálhatják el a kérvényt.

A felületen két tabulátorfül található:

- Véleményezendő/Bírálandó kérvények
- Véleményezett/bírált/visszaküldött kérvények

| Ügyintéz | és                     |
|----------|------------------------|
| Kérvéi   | ıyek                   |
| Kérvéi   | y véleményezés/bírálás |
| Publik   | ációk                  |
| Mentes   | sítés                  |
| Egyéb    | tevékenységek          |
| Kérdői   | vek                    |
| Micros   | oft szoftver letöltés  |
| Erasm    | us                     |
| 4        |                        |

| Kérvény véleményezés/bírálás                                                                                                    |         |
|----------------------------------------------------------------------------------------------------|---------|
| Szűrések                                                                                                    |         |
|                                                                                                    |         |
| Műveletek: Hozzáadás a kedvencekhez           Véleményezendő/bírálandó kérvények         Véleményezett/bírált/visszaküldött kérvények |         |
| Véleményezendő/bírálandó kérvények                                                                                                    | 🖺 📥 📌 🔎 |

|                                    |                          |                                                    |             |                     |               |                            |                  |              |                      | 1234                                         | 5 ж н              | Oldalméret 20                       | ~ |
|------------------------------------|--------------------------|----------------------------------------------------|-------------|---------------------|---------------|----------------------------|------------------|--------------|----------------------|----------------------------------------------|--------------------|-------------------------------------|---|
| Hozzárendelés<br>dátuma 💌 Határidő | Kérvény<br>azonosítója   | Kérvény neve                                       | Típus       | Kérvény<br>státusza | Neptun<br>kód | Név                        | Képzés<br>kódja  | Képzés neve  | Összpontszám Státusz | Utolsó leadás<br>után<br>vélemények<br>száma | Összes<br>vélemény | Saját<br>megkezdett<br>véleményezés |   |
| 2020.11.07.<br>9:02:00             | Üzenetküldés<br>teszt/25 | Üzenetküldés teszt                                 | Véleményező | Véleményezés 2      | NJMN59        | dr Mussini<br>OlimpiaErika | TEBK-B-<br>L-PAN | Pedagógia BA | +                    | 0                                            | 0                  |                                     | + |
| 2020.11.06.<br>15:05:36            | Üzenetküldés<br>teszt/26 | Üzenetküldés teszt                                 | Véleményező | Véleményezés 2      | NJMN59        | dr Mussini<br>OlimpiaErika | TEBK-B-<br>L-PAN | Pedagógia BA | +                    | 0                                            | 0                  |                                     | ÷ |
| 2020.10.07.<br>9:57:38             | MVC-MFVD/7               | Új web -<br>munkafolyamatos<br>véleménvezés/döntés | Véleményező | veleményezéser      | NJMN59        | dr Mussini<br>OlimpiaErika | DINO             | DINO teszt   | +                    | 0                                            | 0                  |                                     | Ð |

Kérvényvéleményezésre / elbírálásra váró kérvények

Véleményezendő/bírálandó kérvények menüpont alatt jelennek meg azok a hallgatók által leadott kérvények, melyekhez a felhasználót véleményezőként/döntőként hozzárendelték.

A státusz oszlopban a -,+, ? ikon, jelöli azt, hogy a kérvény véleményezésre vár vagy már véleményezett. Az ikon fölé húzva az egeret ez meg is jelenik. Ennek a funkciónak a párhuzamos véleményezésnél van jelentősége mely a Párhuzamos véleményezés fejezetben részletesére kerül.

"Összes vélemény" és "Utolsó leadás után vélemények száma" oszlopok is láthatóak a felületen. Az "Összes vélemény" oszlopban a kérvényre adott összes vélemény száma jelenik meg, az "Utolsó leadás utáni vélemények száma" oszlopban pedig a javítás után adott vélemények száma található.

A felületen megjelenik a Hozzárendelés dátuma, Határidő, Kérvény azonosítója, Kérvény státusza, Neptunkód, Név, Képzés kódja, Képzés neve és Pontszám oszlop.

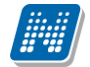

A *Hozzárendelés dátuma* mezőben a vélemény sor létrehozásának ideje kerül megjelenítésre, ha nem dinamikus véleményezőként került hozzárendelésre a személy a kérvényhez.

Munkafolyamatos kérvények esetén a "Véleményezésre felkért személyek" tabulátorfülön "Hozzárendelés dátuma" mezőben szintén a vélemény sor létrehozásának ideje kerül megjelenítésre.

Dinamikus véleményező esetén a kérvény leadásának időpontja jelenik meg a "Hozzárendelés dátuma" mezőben.

A *Kérvény státusza* oszlopban, amennyiben a kérvényhez munkafolyamat kapcsolódik, akkor az aktuális folyamat lépés neve, munkafolyamat nélküli kérvények esetén pedig a kérvény aktuális státusza kerül megjelenítésre a mezőben.

Amennyiben olyan kérvényről van szó, melynek leadásakor a pontszámítás történik, akkor az Összpontszám oszlopban megjelenik a kérvény leadáskor kiszámított pontszám. Ennek alapján is lehet rangsorolni a kérvényeket.

A "Véleményezendő/Bírálandó kérvények" és a "Véleményezett/bírált/visszaküldött kérvények" tabulátorfülön a "Szűrések" panelben összetett szűrésre van lehetőség. A "Kérvény neve" és a "Kérvény státusza" mezőkben szabad szövegesen lehet keresni. A "Kérvény neve" mezőben a kérvénysablon nevére, a "Kérvény státusza" mező esetében a listában megjelenő kérvények státuszára lehet keresni. A mezőkben megadott értékek alapján a "Listázás" gombra kattintva a kérvény lista szűkítésre kerül.

| Szűrések                                                         |                           | Kérvény                        | neve: üzenet   | , Kérvény st        | átusza: v     | vélemény                   |                  |                 |                |        |                                        |                    |                                  |   |
|------------------------------------------------------------------|---------------------------|--------------------------------|----------------|---------------------|---------------|----------------------------|------------------|-----------------|----------------|--------|----------------------------------------|--------------------|----------------------------------|---|
| <ul> <li>% Kérvény neve:</li> <li>% Kérvény státusza:</li> </ul> |                           | izenet<br>rélemény<br>Listázás |                |                     |               |                            |                  |                 |                |        |                                        |                    |                                  |   |
| Műveletek: Hozzáadás a ked                                       | vencekhez                 |                                |                |                     |               |                            |                  |                 |                |        |                                        |                    |                                  |   |
| Véleményezendő/bírálano                                          | ló kérvények              | Véleményeze                    | tt/bírált/viss | zaküldött kéi       | vények        | ]                          |                  |                 |                |        |                                        |                    |                                  |   |
| Véleményezendő/bírálanc                                          | ló kérvények              |                                |                |                     |               |                            |                  |                 |                |        |                                        |                    | 1 🖹 🗄 🕈                          | P |
|                                                                  |                           |                                |                |                     |               |                            |                  |                 |                |        |                                        |                    | 1 Oldalméret 20                  | ~ |
| Hozzárendelés<br>dátuma                                          | lő Kérvény<br>azonosítója | Kérvény<br>neve                | Típus          | Kérvény<br>státusza | Neptun<br>kód | Név                        | Képzés<br>kódja  | Képzés<br>neve  | Összpontszám S | tátusz | Utolsó leadás után<br>vélemények száma | Összes<br>vélemény | Saját megkezdett<br>véleményezés |   |
| 2020.11.07. 9:02:00                                              | Üzenetküldés<br>teszt/25  | Üzenetküldés<br>teszt          | Véleményező    | Véleményezés<br>2   | NJMN59        | dr Mussini<br>OlimpiaErika | TEBK-B-L-<br>PAN | Pedagógia<br>BA |                | +      | 0                                      | 0                  |                                  | + |
| 2020.11.06.<br>15:05:36                                          | Üzenetküldés<br>teszt/26  | Üzenetküldés<br>teszt          | Véleményező    | Véleményezés<br>2   | NJMN59        | dr Mussini<br>OlimpiaErika | TEBK-B-L-<br>PAN | Pedagógia<br>BA |                | +      | 0                                      | 0                  |                                  | + |
| 2020.02.28.<br>13:04:08                                          | Üzenetküldés<br>teszt/10  | Üzenetküldés<br>teszt          | Véleményező    | Véleményezés<br>2   | NJMN59        | dr Mussini<br>OlimpiaErika | DINO             | DINO<br>teszt   | 136            | +      | 0                                      | 0                  |                                  | + |
| 2020.02.28.<br>12:24:08                                          | Üzenetküldés<br>teszt/9   | Üzenetküldés<br>teszt          | Véleményező    | Véleményezés<br>2   | NJMN59        | dr Mussini<br>OlimpiaErika | DINO             | DINO<br>teszt   | 355            | +      | 0                                      | 0                  |                                  | + |
| 2019.07.02.<br>15:52:50                                          | Üzenetküldés<br>teszt/18  | Üzenetküldés<br>teszt          | Véleményező    | Véleményezés<br>2   | NJMN59        | dr Mussini<br>OlimpiaErika | DINO             | DINO<br>teszt   |                | +      | 0                                      | 0                  |                                  | + |

A menüpontban a véleményező/döntő a kiválasztott kérvény sorában a + ikonra kattintva megtekintheti a kérvény PDF –jét és a mellékleteket a dokumentumnak a saját gépre való letöltése nélkül is.

Véleményezendő/bírálandó kérvények tabulátorfülön a sor végi + jelre kattintva a megjelenő ablakban a Kérvény PDF megnyitása opciót választva a böngészőben egy új fülön megnyitásra kerül a kérvény PDF-je.

A sor végi + jelnél a Mellékletek opciót kiválasztva a megjelenő ablakban a melléklet sorára kattintva, megnyitást kiválasztva, szintén a böngészőben egy új ablakban nyílik meg a dokumentum. A fenti működés alól a .docx formátumok kivételek, azokat nem lehet új weblapon megnyitni.

A Melléklet funkció csak abban az esetben aktív, ha valóban tartozik melléklet a kérvényhez, egyéb esetben a felirat inaktív marad.

| > Kérvény véle             | ményezés/bírálás             |                                        |             |                  |                       |                  |                |                      |                            |                                                                  |       |
|----------------------------|------------------------------|----------------------------------------|-------------|------------------|-----------------------|------------------|----------------|----------------------|----------------------------|------------------------------------------------------------------|-------|
| Műveletek: Hozzáad         | lás a kedvencekhez           |                                        |             |                  |                       |                  |                |                      |                            |                                                                  |       |
| Véleményezendő             | /bírálandó kérvények Vélemén | yezett/bírált/visszaküldött k          | érvények    |                  |                       |                  |                |                      |                            |                                                                  |       |
| Véleményezendő/            | bírálandó kérvények          |                                        |             |                  |                       |                  |                |                      |                            | Véleményezés/Döntés<br>Mellékletek<br>Kérvény PDF megnyitása     | -<br> |
| Hozzárendelés<br>dátuma ∣♥ | Határidő Kérvény azonosítója | Kérvény neve                           | Típus       | Kérvény státusza | Neptun <sub>Név</sub> | Képzés<br>kódja: | Képzés<br>neve | Összpontszám Státusz | Utolsó leadá<br>vélemények | Mellékletek letőltése pdf-ként<br>Mellékletek letőltése zip-ként |       |
| 2019.04.01.<br>18:37:54    | dediwf9/21                   | dedina wf véleményező<br>hozzárendelés | Véleményező | Véleményezés     | NJMN59 Olimpia Mussin | i MET            | Meteorológia   | ?                    | 0                          |                                                                  |       |
| 2019.03.23.<br>13:12:56    | dedidim2/6                   | dedina dinamikus2                      | Véleményező | Ügyintézés alatt | NJMN59 Olimpia Mussin | i MET            | Meteorológia   | +                    | 0                          | 0                                                                | Ð     |
| 2019.03.23.<br>13:07:05    | dediwf9/20                   | dedina wf véleményező<br>hozzárendelés | Véleményező | Véleményezés     | NJMN59 Olimpia Mussin | i MET            | Meteorológia   | +                    | 0                          | 0 🖌                                                              | Ŧ     |

Weben kérvényvéleményezés/elbírálás

A véleményezés folyamata: a + jelnél a Véleményezés/döntés opciót kiválasztva megjelenik a véleményező vagy döntő ablak. Attól függően változik az ablak, hogy a hozzárendelt személy az adott kérvénynek véleményezője vagy döntője.

Az Általános vélemény/döntés ablakban vagy szabadon beírható és elmenthető a vélemény/döntés indokból, vagy előre megadott indokokból lehet választani, attól függően, hogy a kérvénysablon készítője megadott-e előre definiált vélemény/döntés indok lehetőségeket, vagy sem.

Lehetőségek:

- a) csak az előre létrehozott döntésekből választhat a kérvény feldolgozója,
- b) előre megadott döntés indokot kiválasztva azt kiegészítheti, bővítheti,
- c) szabadon beírhat döntés indokot, a döntés szövegét.

Ha a kliens programban a kérvénysablonnál a Kötelező véleményindok/ Kötelező döntés indok jelölőnégyzet nincs bejelölve, de van előre definiált vélemény /döntés indok és státusz, akkor a HWEB-en és OWEB-en a véleményező kiválaszthat a megadott vélemény/döntés indokokból, státuszokból, de ezeket szabadon kiegészítheti, módosíthatja, törölheti is.

A kliensben, a "Kérvények" menüpontokon, a "Leadott kérvények" és a "Feldolgozandó kérvények" menüpontokon a "Véleményező/döntő" tabulátorfülön, WEB-en az "Ügyintézés/Kérvény véleményezés" menüponton a "Véleményezendő kérvények" tabulátorfülön a véleményre kapott kérvényeknél, amennyiben a véleményezés során nem kerül kitöltésre a "Vélemény státusza" mező, akkor a "Vélemény mentése" gombra kattintva figyelmeztető üzenet jelenik meg: Kérem, a vélemény indokhoz tartozó Státusz mezőben adja meg a vélemény státuszát!"

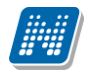

|         | Vélemény megadása (HDINV/8, Henits Pompília Dr.)   | e | X  |   |
|---------|----------------------------------------------------|---|----|---|
| 'е<br>В | Általános vélemény Adatok véleményezése            |   |    |   |
|         | Rögzített vélemények                               |   | _  |   |
| -       | Vélemény:                                          |   |    |   |
| C       | Véleményező: ifj. Tafi1 Kadocsa                    |   |    |   |
|         | Dátum: 2014.11.07. 10:31:27                        |   |    |   |
| d       |                                                    |   |    |   |
|         |                                                    |   |    |   |
|         |                                                    |   |    |   |
|         |                                                    |   |    |   |
|         |                                                    |   |    |   |
|         |                                                    |   |    |   |
|         |                                                    |   |    |   |
|         |                                                    |   | J. |   |
|         | Vélemények                                         |   |    |   |
|         | Kérem válasszon!                                   |   |    |   |
| Ŀ       | Vélemény:                                          |   |    |   |
|         |                                                    |   |    |   |
|         |                                                    |   |    |   |
|         |                                                    |   |    |   |
|         |                                                    |   |    |   |
|         |                                                    |   |    |   |
|         |                                                    |   |    |   |
|         |                                                    |   |    |   |
|         |                                                    |   |    |   |
|         | Vélemény státusza                                  |   |    |   |
|         | Kérem válasszon! 👻                                 |   |    |   |
|         |                                                    |   |    |   |
|         | Vélemény mentése                                   |   |    |   |
|         |                                                    |   |    |   |
| 1       |                                                    |   |    | Ī |
| 2       | Javitasra visszakula kerveny PDF megnyitasa Vissza |   |    |   |

Véleményezés – előre megadott véleményekkel

A Vélemény/Döntés opciót választva az ablakban két tabulátorfül található Általános vélemény/Adatok véleményezése. Az Általános vélemény a teljes kérvényre vonatkozóan adhat meg véleményt, melyet a Vélemény mentése gombbal lehet elmenteni.

Az Adatok véleményezése ablakban a hallgató által kitöltött mezőkre vonatkozóan lehetséges a vélemények megadása. Az ablakban látható a mező sorszáma, neve, a válasz, a válasz2 (amennyiben igaz a jelölőnégyzet), a mezőre vonatkozó korábbi vélemények, a pontszám, valamint, hogy tartozik-e dokumentum a mezőhöz. A sorvégi + jelre kattintva a Szerkesztést választva lehet véleményezni a kiválasztott mezőt. A Dokumentum megnyitása funkció csak akkor aktív, ha a mezőhöz dokumentum került felötlésre.

A "Válasz pontszám módosítható" jelölőnégyzet igaz értéke esetén lehetőség van a válaszra vonatkozó pontszám megadására, egyéb esetben a csak megjelenítésre kerül a pontszám mező értéke.

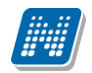

| A Ált                                      | kérdésekre adott<br>alános vélemény (                                                          | válaszok v<br>fülön a kérvé                       | éleményezésé<br>nyre vonatko      | ét követően adja meg az<br>zó véleményét!                                                                                                    |                                                         |                |   |
|--------------------------------------------|------------------------------------------------------------------------------------------------|---------------------------------------------------|-----------------------------------|----------------------------------------------------------------------------------------------------|---------------------------------------------------------|----------------|---|
| *                                          | Szűrések                                                                                       |                                                   |                                   | Mező: Minden                                                                                                    |                                                         |                |   |
| Mező:                                      |                                                                                                | © Mi<br>⊖ Ui<br>Lis                               | inden<br>oljára módos<br>tázás    | ított mezők                                                                                                    |                                                         |                |   |
|                                            |                                                                                                |                                                   |                                   |                                                                                                    |                                                         | 🖺 🚊 📌          |   |
|                                            |                                                                                                |                                                   |                                   |                                                                                                    |                                                         |                | 8 |
| Mezősorszám                                | Mezőnév                                                                                        | Válasz                                            | Válasz2 🔺                         | Korábbi vélemények                                                                                                    | Szerkesztés<br>Dokumentum me                            | egnyitása      |   |
| <b>Mezősorszám</b><br>3                    | <b>Mezőnév</b><br>Saját Jövedelem                                                              | Válasz<br>20000                                   | <b>Válasz2</b> ▲                  | Korábbi vélemények<br>Publikus:Javítsd! [2015.07.02. 14:10:08-Dr. Dacsi1                                                                                                    | Szerkesztés<br>Dokumentum m<br>Axel1]                   | egnyitása      |   |
| <b>Mezősorszám</b><br>3<br>2               | Mezőnév<br>Saját Jövedelem<br>Bejelentettek                                                    | Válasz<br>20000<br>1                              | <b>Válasz2  ▲ </b><br>120000<br>3 | Korábbi vélemények<br>Publikus:Javítsd! [2015.07.02. 14:10:08-Dr. Dacsi1<br>i<br>Publikus:Hibás dokumentum [2015.07.02. 14:09:56<br>Dacsi1 Axel1]                                                       | Szerkesztés<br>Dokumentum m<br>Axeli]<br>-Dr.           | egnyitása      |   |
| <b>Mezősorszám</b><br>3<br>2<br>1091       | Mezőnév<br>Saját Jövedelem<br>Bejelentettek<br>Egy főre jutó<br>jövedelem                      | Válasz<br>20000<br>1<br>150000                    | <b>Válasz2  ▲ </b><br>120000<br>3 | Korábbi vélemények<br>Publikus:Javítsd! [2015.07.02. 14:10:08-Dr. Dacsi1<br>i)<br>Publikus:Hibás dokumentum [2015.07.02. 14:09:56<br>Dacsi1 Axel1]<br>Publikus:igazold [2015.07.05. 19:50:35-Dr. Dacsi1 | Szerkesztés<br>Dokumentum m<br>Axel1]<br>-Dr.<br>Axel1] | egnyitása<br>🗸 |   |
| <b>Mezősorszám</b><br>3<br>2<br>1091<br>23 | Mezőnév<br>Saját Jövedelem<br>Bejelentettek<br>Egy főre jutó<br>jövedelem<br>orszag            | Válasz<br>20000<br>1<br>150000<br>Magyarorsz      | <b>Válasz2  ▲ </b><br>120000<br>3 | Korábbi vélemények<br>Publikus:Javítsd! [2015.07.02. 14:10:08-Dr. Dacsi1<br>i<br>Publikus:Hibás dokumentum [2015.07.02. 14:09:56<br>Dacsi1 Axel1]<br>Publikus:igazold [2015.07.05. 19:50:35-Dr. Dacsi1  | Szerkesztés<br>Dokumentum m<br>Axel1]<br>-Dr.<br>Axel1] | egnyitása      |   |
| Mezősorszám<br>3<br>2<br>1091<br>23<br>4   | Mezőnév<br>Saját Jövedelem<br>Bejelentettek<br>Egy főre jutó<br>jövedelem<br>orszag<br>Félévek | Válasz<br>20000<br>1<br>150000<br>Magyarorsz<br>4 | <b>Válasz2  ▲ </b><br>120000<br>3 | Korábbi vélemények<br>Publikus:Javítsd! [2015.07.02. 14:10:08-Dr. Dacsi1<br>i<br>Publikus:Hibás dokumentum [2015.07.02. 14:09:56<br>Dacsi1 Axel1]<br>Publikus:igazold [2015.07.05. 19:50:35-Dr. Dacsi1  | Szerkesztés<br>Dokumentum m<br>Axel1]<br>-Dr.<br>Axel1] | egnyitása      |   |

Vélemény rögzítése mezőnként, sor végi + jelre kattintva Szerkesztés funkcióval

| Adatok vélemény                                                                       | yezése                                                                                                    | C2       |
|---------------------------------------------------------------------------------------|----------------------------------------------------------------------------------------------------|----------|
| <ul> <li>Mezősorszám:</li> <li>Mezőnév:</li> <li>Válasz:</li> <li>Válasz2:</li> </ul> | 3<br>Saját Jövedelem<br>20000<br>120000                                                                                                    |          |
| <ul> <li>Pontszám:</li> <li>Korábbi<br/>vélemények:</li> </ul>                        | Publikus:Javítsd! [2015.07.02. 14:10:08-Dr. Dacsi1 Axel1]<br>Publikus:asdasdasd [2015.07.02. 14:14:27-Dr. Dacsi1 Axel1]<br>Publikus:Javítsd a mező értékét [2015.07.05. 19:50:18-Dr. Dacsi1 Axel1] | * III II |
| Publikus vélemér                                                                      | ny:                                                                                                    |          |
| Nem publikus<br>vélemény:                                                             |                                                                                                    |          |
| Mentés Előzó                                                                          | Következő Dokumentum Vissza                                                                                                    |          |

Vélemény rögzítése mezőnként

A mezők folyamatos véleményezése az "Előző"/"Következő" gombokkal tehető meg. A "Dokumentumok" segítségével közvetlenül megtekinthetőek a mezőhöz tartozó dokumentumok. Az ablakba megtekinthető a válasz mezőre vonatkozó összes korábbi vélemény, valamint a mező válaszra kapott pontszám.

A "Vélemény megadása"ablakba "Utoljára módosított mezők" néven. A szűrőt kiválasztva azok a kérvény válasz mezők kerülnek csak megjelenítésre, melyeket a hallgató a javítás során módosított. Az első kérvény leadás során minden mező megjelenik a szűrő hatására.

| Általános vél   | lemény Adat                        | ok vélen            | nényezése                        |                                                           |                 |            |   |
|-----------------|------------------------------------|---------------------|----------------------------------|-----------------------------------------------------------|-----------------|------------|---|
| ee A I<br>Álta  | kérdésekre adot<br>alános vélemény | t válasz<br>fülön a | zok vélemér<br>kérvényre v       | nyezését követően adja meg az<br>onatkozó véleményét!     |                 |            |   |
| 🙎 s             | zűrések                            |                     | Mező                             | : Utoljára módosított mezők                               |                 |            |   |
| ♦ Mező:         |                                    |                     | ⊙Minden<br>®Utoljára<br>Listázás | módosított mezők                                          |                 | ) 🗏 🕈      | P |
| Mezősorszám     | Mezőnév<br>Saját Jövedelem         | Válasz<br>50000     | <b>Válasz2</b>  ▲                | Korábbi vélemények                                        | Kapott pontszám | Dokumentum |   |
| Találatok száma | :1-1/1 (0 ms)                      |                     |                                  | Publikus:Javitsu: [2015.07.02, 14:10:06-Dr. Datsi1 Axei1] |                 | ·          |   |
|                 |                                    |                     |                                  |                                                           |                 |            |   |

| Javításra visszaküld | Kérvény PDF megnyitása | Vissza |                            |
|----------------------|------------------------|--------|----------------------------|
|                      | Ut                     | oliára | módosított mezők listázása |

A véleményezés/döntés után a véleményezett/elbírált kérvény átkerül a véleményezendő/bírálandó kérvények felületről a véleményezett/bírált/visszaküldött kérvények felületre. A már elmentett véleményezést/döntést módosítani, törölni nem lehet.

"Kérvény véleményezés/bírálás" menüpontban a "Véleményezett bírált/visszaküldött kérvények" tabulátorfülön a sorvégi + jelre kattintva megjelenik egy "Bővebb adatok" opció. Kiválasztása után a megjelenő ablakban a már véleményezett/elbírált kérvények adatai láthatóak különböző tabulátorfüleken megjelenítve. A tabulátorfülek: "Adatok" (kérvény adatai), "Mellékletek", "Mezőnkénti pontszámok", "Összegezett pontszámok" valamint attól függően, hogy a felhasználó véleményező vagy döntő az adott kérvénynél, látható a "Vélemény" vagy "Döntés" fül. A felületen alul a "Kérvény PDF megnyitása" gombbal a kérvény PDF képe tekinthető meg.

| > Kérvény véleményezés/bírálás                  |                                 |             |                      |            |                         |               |              |               |                |      |
|-------------------------------------------------|---------------------------------|-------------|----------------------|------------|-------------------------|---------------|--------------|---------------|----------------|------|
| Műveletek: Hozzáadás a kedvencekhez             |                                 |             |                      |            |                         |               |              |               |                |      |
| Véleményezendő/bírálandó kérvények Véleményezet | /bírált/visszaküldött kérvények |             |                      |            |                         |               |              |               |                |      |
| Véleményezett/bírált kérvények                  |                                 |             |                      |            |                         |               |              |               | 1              | P    |
|                                                 |                                 |             |                      |            |                         |               |              | 1 2 3 4 5     | » > Oldalméret | 20 🔻 |
| Hozzárendelés dátuma Határidő Kérvény azono     | sítója Kérvény neve             | Típus       | Kérvény státusza     | Neptun kód | Név                     | Képzés kódja: | Képzés neve  | Bővebb adatok |                |      |
| 2018.06.21.11:13:32 KVL/7                       | Korábbi vélemények láthatósága  | Véleményező | i Harmadik - dönt    | F6QD95     | Télike Olimpia Tesztike | TEBK-B-L-PAN  | Pedagógia BA |               | jó             | Ð    |
| 2018.07.16.18:18:41 2018.07.19.18:18:41 KVL/15  | Korábbi vélemények láthatósága  | Véleményező | Második - véleményez | F6QD95     | Télike Olimpia Tesztike | TEBK-B-L-PAN  | Pedagógia BA |               | Vélemé         | ÷    |

Véleményezett kérvények, vélemény megtekintése

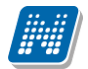

| Bővebb adatok                            | e 🗙                            |
|------------------------------------------|--------------------------------|
| Adatok Mellékletek Mezőnkénti pontszámok | Összegzett pontszámok Vélemény |
| gördítős                                 |                                |
| Kérvény azonosítója GS/12                | Neptun kód XO6VJ3              |
| Kérvény neve gördítős                    | Név sssss Abeles Harmatka      |
| Típusa Hallgatói kérvény                 | Képzés kódja TEBK-B-N-AAN      |
| Kérvény státusza Ügyintézés alatt        | Képzés neve Anglisztika BA     |
|                                          |                                |
|                                          |                                |
|                                          |                                |
|                                          |                                |
|                                          |                                |
|                                          |                                |
|                                          |                                |
|                                          |                                |
|                                          |                                |
|                                          |                                |
|                                          |                                |
|                                          |                                |
|                                          |                                |
|                                          |                                |
| Kérvény PDF megnyitása Vissza            |                                |
|                                          | alauszak                       |

Véleményezett, elbírált kérvény bővebb adatainak megtekintése

### **Figyelem:**

A kérvénysablon szerkesztésekor, ha label típusú mező került alkalmazásra (label típust akkor célszerű használni, ha nem engedélyezzük a hallgatónak a mező módosítását) a mezők véleményezése nem lehetséges. Így az "Ügyintézés/Kérvény véleményezés/Bírálás" menüponton, az "Adatok véleményezése" tabulátorfülön a label típusú mezők véleményezése esetén inaktív a "Publikus vélemény" és "Nem publikus vélemény" véleményezési lehetőség. Ezen mezők esetén Tooltipben megjelenítésre kerül, hogy miért nem véleményezhető a mező: "A mező tartalma nem módosítható, ezért a véleményezés nem lehetséges!"

## 27.1. Véleményezendő/Bírálandó Kérvény visszaküldése javításra

Amennyiben a kérvénysablonnál (automatikus véleményező/bíráló), ill. a kérvénynél (véleményező/bíráló) beállításra kerül a Visszadobható jelölőnégyzet, akkor a véleményezőnek bírálónak lehetősége lesz a kérvényt Javításra visszaküldeni a hallgató számára. A **"Javítás indoka"** mezőben lehetőség van általános javítás indok megadására, mely megjelenítésre kerül a kérvényező számára a javítás során. A **"Javítás indok melléklet"** gombra kattintva megjelenik a dokumentum feltöltő ablak. A dokumentum feltölthető szöveges indoklás megadása nélkül is.

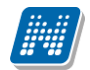

| Döntés rögzítése (dediwf8/52, Télike Olimpia Tesztike)                                                        | ? | c? | x |
|----------------------------------------------------------------------------------------------------|---|----|---|
| Döntés         Adatok véleményezése         Kapcsolódó munkafolyamat         Véleményezésre felkért személyek |   |    | * |
| Rögzített vélemények:                                                                                         |   |    |   |
|                                                                                                    |   |    |   |
|                                                                                                    |   |    |   |
|                                                                                                    |   |    |   |
|                                                                                                    |   |    |   |
|                                                                                                    |   |    |   |
|                                                                                                    |   |    |   |
|                                                                                                    |   |    |   |
|                                                                                                    |   |    |   |
| Dontes statusza:<br>Kérem válasszon!                                                                          |   |    |   |
| Vélemény:                                                                                                    |   |    | I |
|                                                                                                    |   |    |   |
|                                                                                                    |   |    |   |
|                                                                                                    |   |    |   |
| Javítás indoka:                                                                                               |   | 7  |   |
|                                                                                                    |   |    |   |
|                                                                                                    |   |    |   |
|                                                                                                    |   |    |   |
| Javítás indok melléklet                                                                                       |   |    |   |
|                                                                                                    |   |    | - |
| Döntés Javításra visszaküld Kérvény PDF megnyitása Vissza                                                     |   |    |   |

Általános javítás indok és javítás indok melléklet

Ekkor a kérvény Javításra visszaküldve státuszba kerül és a véleményező/döntőtől eltűnik. A "Javítás indoka" mezőben megadott szöveg megjelenítésre kerül a kérvényező számára a javítás során. Akkor kerül vissza, ha a hallgató javította a kérvényt, ekkor a kérvény státusza ügyintézés alatti státusz lesz. A kérvény ezután akár újra visszadobható javításra.

Amennyiben mező véleményezés történt, akkor a kérvényező, amikor visszakapja a kérvényt javításra, akkor kérvénysablonon a publikus mezővéleményeket, adott mező alatt fogja látni, ebből tudja, hogy mit kell javítania. Amennyiben javítás után visszakerül a véleményezőhöz a kérvény és újra visszadobja a hallgatónak, akkor a javításra vissza kapott kérvényben minden esetben a legutolsó vélemény fog megjelenni.

A "*Beállítások"* tabulátorfülön a "*Véleményező látható"* jelölőnégyzet segítségével szabályozható, hogy a kérvénymező véleményt rögzítő személy neve megjelenítésre kerüljön-e a kérvény státusz változásról szóló rendszerüzenetben, valamint a javítás során a kérvényen. A jelölőnégyzet hamis állása esetén a rendszerüzenetben módosítóként "Neptun Adminisztrátor" kerül megjelenítésre a véleményező személye helyett, a javítandó kérvényen pedig csak a vélemény szövege és a véleményezés dátuma jelenik meg a mező mellett.

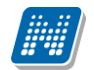

| Atatianos veieneim       Addot veiaszok veieneim/sezését követően adja meg az<br>Atatianos veieneimy fülön a kérvényre vonatkozó veleneinyét!         Mezősorszám       Mezőnév       Válasz       Koróbbi véleménnyezését, követően adja meg az<br>Atatianos veleneiny fülön a kérvényre vonatkozó veleneinyét!         Mezősorszám       Mezőnév       Válasz       Koróbbi véleménnyezését, követően adja meg az<br>A mező2       C       Publikousassasa [2014.11.03.16:34:37-fij, Tafii Kadocca]       C       Kapott pontszám         1       mező3       0       1       1       1       1       1       1       1       1       1       1       1       1       1       1       1       1       1       1       1       1       1       1       1       1       1       1       1       1       1       1       1       1       1       1       1       1       1       1       1       1       1       1       1       1       1       1       1       1       1       1       1       1       1       1       1       1       1       1       1       1       1       1       1       1       1       1       1       1       1       1       1       1       1       1       1 |                     | sa (HDINV/7,                    | Henits Po             | npília Dr.)                                                          |                 | Ľ |
|----------------------------------------------------------------------------------------------------|---------------------|---------------------------------|-----------------------|----------------------------------------------------------------------|-----------------|---|
| A kérdéssek a dott válaszok véleményezését követően adja meg az lálános vélemény fülön a kérvényre vonatkozó véleményét     Mezősorszám Mezőnév   Válasz Koróbbi vélemények   Kapott pontszám   1 mezo2   2 nezo3   2   4   1   1   4   1   1   1   2   1   2   1   2   1   2   1   2   1   2   1   2   1   2   1   2   1   2   1   2   1   2   1   2   1   2   1   2   1   2   1   2   1   2   1   2   1   2   1   2   2   2   2   2   2   2   2   2   2   2   2   2   2   2   2   2   2   2   2   2   2   2   2   2   2   2   2   <                                                                                                    | Általános vélemé    | ény Adato                       | k vélemér             | iyezése                                                              |                 |   |
| Nezăsorszán Nezăni Vilasz Korábli vélemények Kapet pontszán   1 mezo2 0 Publikus:asaasa (2014.11.03. 16:34:37-if). Tafi 1 Kadocesa 1   2 mezo3 0 1   3 mezo4 0 1   ataliateke számas1-4/4 (0 ms) Kérvény PDF megnyitása Vizisza Vizier nezeő Siker Siker                                                                                                    | A kérd<br>Általán   | lésekre adott<br>105 vélemény f | válaszok<br>ülön a ké | véleményezését követően adja meg az<br>rvényre vonatkozó véleményét! |                 |   |
| Mezőneszán Mezőnév Válas Korábbi vélemények Kapott pontszám   1 mezől C Publikus:aaaaaa [2014.11.03.16:34:28-if]. Tafi 1 Kadocsa] I   2 mezől C Publikus:aaaaaa [2014.11.03.16:34:37-if]. Tafi 1 Kadocsa] I   3 mezől D I   Találatok száma:1-4/4 (ö ms) Kérvény PDF megnyitás Vissza Véleményezés mezőnként Siker Siker Kervény PDF megnyitás Kérvény PDF megnyitás Vissza Véleményezés mezőnként                                                                                                    |                     |                                 |                       |                                                                      | P 🗏 🛃           | F |
| 1 mezo1 C Publikus:aaaaaa [2014.11.03. 16:34:28-ifi, Tafi1 Kadocsa]   2 mezo2 C Publikus:aaaaaa [2014.11.03. 16:34:37-ifi, Tafi1 Kadocsa]   3 mezo3 D   4 mezo4 D                                                                                                    | Mezősorszám         | Mezőnév                         | Válasz                | Korábbi vélemények                                                   | Kapott pontszám |   |
| 2 mezo2 C Publikus:dddddd [2014.11.03. 16:34:37-ifj. Tafi1 Kadocsa]   3 mezo3 D   4 mezo4 D                                                                                                    | 1                   | mezo1                           | С                     | Publikus:aaaaaaa [2014.11.03. 16:34:28-ifj. Tafi1 Kadocsa]           |                 | ÷ |
| 3 mezo3 D ■   4 mezo4 D ■   Találatok száma:1-4/4 (0 ms)                                                                                                    | 2                   | mezo2                           | С                     | Publikus:dddddd [2014.11.03. 16:34:37-ifj. Tafi1 Kadocsa]            |                 | ÷ |
| 4 mezo4 D     alalatok száma:1-4/4 (0 ms)     svításra visszakúld     Kérvény PDF megnyítása     Vissza     Harmatxa        Véleményezés mezőnként                                                                                                    | 3                   | mezo3                           | D                     |                                                                      |                 | + |
| alálatok száma:1-4/4 (0 ms)<br>witásra visszaküld Kérvény PDF megnyitása Vissza<br>Harmatka<br>Véleményezés mezőnként<br>Siker v K                                                                                                    | 1                   | mezo4                           | D                     |                                                                      |                 | + |
| Véleményezés mezőnként                                                                                                    |                     | d Kérvény F                     | DF megny              | itása Vissza                                                         |                 |   |
| Siker 🖉 🗶                                                                                                    | vításra visszaküld  |                                 |                       | Harmatka                                                             |                 |   |
|                                                                                                    | avításra visszaküld |                                 |                       | Véleményezés mezőnként                                               |                 |   |
| A(z) HDINV/7 kérvény javításra visszaküldésre került.                                                                                                    | avításra visszakülc | Siker                           |                       | Véleményezés mezőnként                                               | e ×             |   |

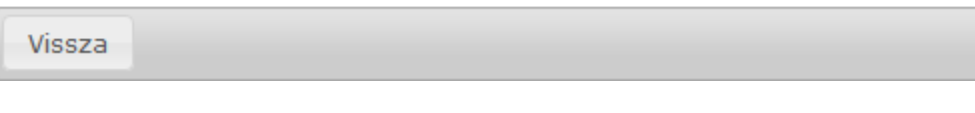

Visszajelző üzenet javításra visszaküldött kérvényről

A weben az "*Ügyintézés/Kérvény véleményezés/döntés*" menüponton a kérvény sorában a "*Véleményezés/Döntés*" sorvégi menüre kattintva a megjelenő "*Vélemény/Döntés*" megadása ablakban az "*Általános vélemény/Döntés*" tabulátorfülön, ha kitöltésre kerül a vélemény/döntés státusza mező, akkor nincs lehetőség a továbbiakban javításra visszaküldeni a kérvényt. Ebben az esetben a **"Javításra visszaküldés"** gombra az alábbi visszajelző üzenet kerül megjelenítésre: "Javításra visszaküldés esetén nem adható meg vélemény/döntés!"

A "*Véleményezett/bírált/visszaküldött kérvények*" tabulátorfülön megjelenítésre kerül minden javításra visszaküldött kérvény is. Így lehetősége van a véleményezőnek döntőnek megtekintenie azokat a kérvényeket, ahol véleményezőként vagy döntőként hozzá van rendelve a kérvényhez és a kérvény visszakerült a javításra.

A "*Véleményezett/bírált/visszaküldött kérvények*" tabulátorfülön a sorvégi menüben a "*Bővebb adatok*" lehetőséget választva a felugró ablakban megjelenik **"Javításra vonatkozó adatok"** néven egy új tabulátorfül, amely csak a javítás alatti kérvények esetén jelenik meg.

A **"Javításra vonatkozó adatok"** tabulátorfülön, amennyiben a kérvényre vonatkozóan kitöltésre került a "*Javítás indoka"* mező, akkor a felületen az azonos nevű mezőben megjelenítésre kerül a mező értéke. Abban az esetben, ha üres a *"Javítás indoka"* mező értéke, akkor nem jelenik meg a mező sem a felületen.

| Bővebb adato    | k           |                         |              |                           |                    |                 |                          |            | e? 🗙 |
|-----------------|-------------|-------------------------|--------------|---------------------------|--------------------|-----------------|--------------------------|------------|------|
| Adatok          | Melléklete  | k Mezőnkénti por        | ntszámok     | Összegzett pontszám       | ok Vélemény        | Döntés          | Javításra vonatkozó adat | ok         |      |
| Publikus mez    | ő vélemé    | nyek                    |              |                           |                    |                 | 20                       | 1 🗏 🗶      | P    |
| Mezősorszám     | Mezőnév     | Válasz                  | Korábbi vél  | emények                   |                    |                 | Kapott pontszám          | Dokumentum |      |
| 12              | edi         | Télike Olimpia Tesztike | Publikus:mez | ző véleményt is szeretném | látni [2019.03.05. | 11:51:53-Dr. Da | acsi Axel]               | <          | +    |
| Találatok szám. | a:1-1/1 (15 | i6 ms)                  |              |                           |                    |                 |                          |            |      |
| Kérvény PDF     | megnyitá    | sa Vissza               | mogoning     | 10000                     |                    | THEIRE          |                          | NO LONG    |      |

Javításra vonatkozó adatok

Továbbá megjelenítésre kerülnek egy listában a kérvény válasz sorok és a válasz sorhoz kapcsolódó publikus mező vélemények. A lista minden esetben megjelenik.

A "**Javításra vonatkozó adatok**" tabulátorfülön megjelenítésre kerülő információk alapján a véleményezőnek/döntőnek lehetősége van segítenie a kérvényezőnek a javítás során.

# 27.2. Kérvény mező vélemények megjelenítése publikus nem publikus

A véleményező/döntő mezőnkét szabályozhatja, hogy a rögzített vélemény megjelenjen a hallgató számára a javításra visszadobott kérvényen vagy sem.

A véleményező/bíráló a vélemény/döntés rögzítése során a Publikus és Nem publikus véleményeket rögzíthet.

Amennyiben a kérvénysablonnál bejelölésre kerül, a *Publikus mező vélemény* jelölőnégyzet, akkor a weben a véleményező/döntő számára megjelenik egy Publikus elnevezésű mező az Adatok véleményezése ablakban, melyben a mezőnként rögzítheti a véleményeket.

A publikus vélemény a hallgató számára akkor jelenik meg, ha a kérvénysablonnál a Javításra visszatehető jelölőnégyzettel engedélyezésre kerül a kérvény visszadobása a hallgatónak és a véleményező visszadobja javításra a hallgatónak a kérvényt.

| Adatok véleményezé        | ése                                                                     | C2 |   |
|---------------------------|-------------------------------------------------------------------------|----|---|
| Mezősorszám:              | 3                                                                       |    |   |
| Mezőnév:                  | Saját Jövedelem                                                         |    |   |
| Válasz:                   | 20000                                                                   |    |   |
| Válasz2:                  | 120000                                                                  |    |   |
| Pontszám:                 |                                                                         |    |   |
| Korábbi vélemények:       | Publikus:Javítsd! [2015.07.02. 14:10:08-Dr. Dacsi1 Axel1]               |    |   |
|                           | Publikus:asdasdasd [2015.07.02. 14:14:27-Dr. Dacsi1 Axel1]              | =  | - |
|                           | Publikus:Javítsd a mező értékét [2015.07.05. 19:50:18-Dr. Dacsi1 Axel1] | -  | = |
| Publikus vélemény:        |                                                                         |    |   |
| Nem publikus<br>vélemény: |                                                                         |    |   |
| · · ·                     |                                                                         |    | Ŧ |
| Mentés Előző              | Kovetkezo Dokumentum Vissza                                             |    |   |

Publikus vélemény kitöltése

NEPTUN Tanulmányi **KÉRVÉNYKEZELÉS** Rendszer Dokumentáció 🜌 V2020.3.0-beta27 (2020.07.16.) : Kérvények (296500) >> HDINV-Hdinamikus véleményezés × File Eszközök Szerepkörváltás Kedvencek Help Videók >> HDINV-Hdinamikus 😋 - 🕤 -Kijelölés Kijelöléseket töröl Frissítés Fel -iai véle nyezé Kérvény azonosító Dátum Iktatási szám Kérvénystátusz Kérvényező nyom Kérvényező Nept Képzésné MARTUN 2014. 10. 30. 17 Dr. Szupertónia I EHPLVU Ügyintézés alatt HDINV/1 Turizmus - vend 2014. 10. 30. 17 Dr. Szupertónia I EHPLVU Ogvintézés alatt HDINV/2 Turizmus - vendé nvi Rendsze Ügyintézés alatt HDINV/3 2014. 10. 30. 17 Dr. Szupertónia I EHPLVU Turizmus - vende Ügyintézés alatt HDINV/4 2014. 11. 03. 16 Dr. Szupertónia I EHPLVU Saját menü Általános menü Turizmus - vend Ögyintézés alatt HDINV/5 2014. 11. 03. 16 Dr. Szupertónia I EHPLVU Turizmus - vendé 🗄 🕢 Saját adatok (2000) 11. 03. 16 Dr. Szupertónia I EHPLVU Ügyintéz és alatt HDINV/6 2014 Hallgatók (54000) Javításra visszał HDINV/7 2014. 11. 03. 16 Dr. Szupertónia I EHPLVU Turizmus - vendé 🖻 📀 Diákigazolvány kezelés (104000) 2014. 11. 07. 9:2 Dr. Szupertónia I EHPLVU vendé ▼ Ogvintézés alatt HDINV/9 Turizmus 🗄 🐼 Alkalmazotti adatok (148000) 1 Szervezeti egységek (280000) . Minden Telephelyek (558000) ▼ Szűrés ... Keresés Kérvény azonosító Tárgyak kezelése (704000) Đ Jegyzetek (784000) Hépzések (1156000) Kérvény válaszok megjelen ítése az oszlopoknál Г -> Ò érvénykezelés (934500) Adatok, 🚺 Véleményező/Döntő | Döntés | Mellékletek | Hivatalos bejegyzések | Elkészült határozat | Kérvény nyomtatványok | Kérvé 🖊 Kérvénysablonok (295500) 🕂 Kérvények (296 Mezőnév Válasz2 Attributum neve Mező sorszám Válasz Pontszám Entitás azonosító 🛛 🖨 Kérvényválaszok (974500) Kérvénymellékletek (380500) 2 mezo2 🗄 💾 Félbehagyott kérvények (513000) 3 mezo3 ß Kérvénysablon változói (939000) ∎ ∎ 4 mezo4 Kérvénysablon oldalak (897500) ◄ Hivatalos bejegyzés sablon (399000) P ß Határozat sablonok (932500) Adatkör típus • Kérvénysablon jogosultságok (142500) Alapadatok Csatolt dokumentumok Kérvény változók (939500) Félbehagyott kérvények (961000) Vélemény/döntés Titkos vé Leadott kérvények (5000000)
 Kérvénymellékletek (1046500
 Kérvényfolyamatok (941000)
 Kérvényfolyamatok lépés Látható Userld Login név Véleményező Mező vélemény látható  $\mathbf{\nabla}$ Kérvénymellékletek (1046500) 🗄 💾 Kérvényfolyamatok lépései (943000) ð Vélemények (919000) ◀ ► óvizsgáztatás (406000 🕢 Zá E Oklevélmelléklet (2660000) Archiváltak is Egyéb műveletek Csak érvényesek П Szerkeszt Érvénytelen ítés Pont újraszámítás Válasz export Mentés Letöltve 15 / 15 rekord. Loginnév: TA Szerepkör: Belső Adminisztrátor Szerver: DEV12C\_Teszt

Publikus vélemény megjelenítése kliens programban

A Kliens programban is megjeleníthető a Válaszoknál a Vélemény/döntés oszlop, melyben a publikus vélemény látható.

Nem publikus mező, akkor jelenik meg a véleményezőnek, ha a kérvénysablonnál a *Nem publikus mező vélemény* jelölőnégyzet bejelölésre kerül.

NEPTUN Tanulmányi Rendszer Dokumentáció

| 📓 V2020.3.0-beta27 (2020.07.16.) : Kérvénysabl                                                                                                    | onok (29550 | 0)                                                                                                    |                                                                                                    |                                                                                                   |                              |                              |                                                                                                    |                                                                                                    | -                                                                                                  | - 🗆                          | ×          |
|----------------------------------------------------------------------------------------------------|-------------|----------------------------------------------------------------------------------------------------|----------------------------------------------------------------------------------------------------|---------------------------------------------------------------------------------------------------|------------------------------|------------------------------|----------------------------------------------------------------------------------------------------|----------------------------------------------------------------------------------------------------|----------------------------------------------------------------------------------------------------|------------------------------|------------|
| File Eszközök Szerepkörváltás                                                                                                    | Kedvencek   | Help                                                                                                    | Videók                                                                                                    |                                                                                                   |                              |                              |                                                                                                    |                                                                                                    |                                                                                                    |                              |            |
| • • • •     •     •     •     •     •     •     •     •     •     •     •     •     •     •     •     •     •     •     •     •     •     •     •     •     •     •     •     •     •     •     •     •     •     •     •     •     •     •     •     •     •     •     •     •     •     •     •     •     •     •     •     •     •     •     •     •     •     •     •     •     •     •     •     •     •     •     •     •     •     •     •     •     •     •     •     •     •     •     •     •     •     •     •     •     •     •     •     •     •     •     •     •     •     •     •     •     •     •     •     •     •     •     •     •     •     •     •     •     •     •     •     •     •     •     •     •     •     •     •     •     •     •     •     •     •     •     •     •     •     •     •     •     •     •     •     •     •     •     •     •     •     •     •     •     •     •     •     •     •     •     •     •     •     •     •     •     •     •     •     •     •     •     •     •     •     •     •     •     •     •     •     •     •     •     •     •     •     •     •     •     •     •     •     •     •     •     •     •     •     •     •     •     •     •     •     •     •     •     •     •     •     •     •     •     •     •     •     •     •     •     •     •     •     •     •     •     •     •     •     •     •     •     •     •     •     •     •     •     •     •     •     •     •     •     •     •     •     •     •     •     •     •     •     •     •     •     •     •     •     •     •     •     •     •     •     •     •     •     •     •     •     •     •     •     •     •     •     •     •     •     •     •     •     •     •     •     •     •     •     •     •     •     •     •     •     •     •     •     •     •     •     •     •     •     •     •     •     •     •     •     •     •     •     •     •     •     •     •     •     •     •     •     •     •     •     •     •     •     •     •     •     •     •     •     •     •     •     •     •     •     •     •     •     •     •     •     •     • |             | Kérvény nev                                                                                                    | ve<br>véleményezés                                                                                                    | Azonc<br>HDIN                                                                                     | Kijelölés<br>bosító H<br>V H | Kijel<br>Kérvény<br>Hallgató | löléseket töröl<br>ytípus<br>jí kérvény                                                                        | F                                                                                                    | insités                                                                                            |                              | щ <u>–</u> |
| Image: Saját adatok (2000)           Image: Saját adatok (54000)           Image: Saját adatok (54000)           Image: Saját adatok (148000)           Image: Saját adatok (148000)           Image: Saját adatok (148000)           Image: Saját adatok (148000)           Image: Saját adatok (148000)           Image: Saját adatok (148000)           Image: Saját adatok (148000)           Image: Saját adatok (148000)           Image: Saját adatok (148000)           Image: Saját adatok (148000)           Image: Saját adatok (148000)           Image: Saját adatok (148000)                                                                                                    | Az          | zonosító                                                                                                    | ••• hdir                                                                                                    | ۱۷                                                                                                | Keresés                      | ]                            | Minden                                                                                                    |                                                                                                    |                                                                                                    | <b>•</b>                     | Szűrés     |
| <ul> <li>Képzések (1156000)</li> <li>Kérvénykezelés (934500)</li> <li>Kérvénykezelés (934500)</li> <li>Kérvénysablonok (295500)</li> <li>Kérvénysablonok (295500)</li> <li>Kérvénysablon változói (39500)</li> <li>Félbehagyott kérvények (513000)</li> <li>Kérvénysablon változói (339000)</li> <li>Kérvénysablon változói (339000)</li> <li>Kérvénysablon változói (339000)</li> <li>Kérvénysablon változói (339000)</li> <li>Kérvénysablon változói (339000)</li> <li>Kérvénysablon változói (339000)</li> <li>Kérvénysablon változói (339500)</li> <li>Kérvények (961000)</li> <li>Kérvények (961000)</li> <li>Kérvényellékletek (1046500)</li> <li>Kérvényfolyamatok (941000)</li> <li>Vélemények (919000)</li> <li>Vélemények (919000)</li> </ul>                                                                                                    |             | Alapadatok<br>Dokument<br>Kérvény ki<br>Kötelező v<br>Kötelező v<br>Vatariozat<br>Ú j azonos<br>Vélemény<br>Velemény<br>Velemény | zállitások Szerve<br>umok csatolása en<br>töltés felfüggeszthe<br>öntés indok<br>élemény indok<br>WEB-en megnyitha<br>tó visszadobásnál<br>a elfogadott dokum<br>nem módosítható<br>visszatehető<br>sző által módosítható<br>átal módosítható a<br>os véleményezés<br>tező vélemény | ezeti egységek   Dir<br>gedélyezett<br>ető<br>ató<br>entum<br>tó a válasz2 mező<br>a válasz2 mező | namikus vélemér              | nyező/c                      | döntő Képzések<br>Velem<br>Velem<br>Pontsz<br>Ogyint<br>Velem<br>Hivata<br>Velem<br>Hivata<br>Osszel<br>Valasz | I/Szakok Pontszá<br>ublikus mező vélem<br>ények láthatóak<br>zámok láthatósága<br>éző a kapcsolódó p<br>ényező látható<br>ilos bejegyzés gener<br>jos bejegyzés gener<br>ilőzött pdf generálás<br>pontszám módos ítł | mítás Vélemény /<br>ény<br>énzügyi kód szervez<br>rálás elfogadáskor<br>hierarchia alapján<br>nató | döntés indok<br>zete szerint | 4 1        |
| Oklevélmelléklet (2660000)     <                                                                                                    | >           | Archiváltakat                                                                                                    | is mutatja                                                                                                    | н                                                                                                 | ozzáad                       | •                            | Szerkeszt                                                                                                    | Töröl                                                                                                    | Mentés                                                                                             | Mégser                       | n          |
|                                                                                                    |             |                                                                                                    | Másolás                                                                                                    | Export                                                                                            | Import                       | S                            | ablon ellenőrzés                                                                                               |                                                                                                    | Sablon lezárása                                                                                    | Sablon felo                  | ldása      |
| Letöltve 1 / 1 rekord. Loginnév:                                                                                                    | TA Szerepk  | ör: Belső Admi                                                                                                    | inisztrátor Szerve                                                                                                    | er: DEV12C_Teszt                                                                                  |                              |                              |                                                                                                    |                                                                                                    |                                                                                                    |                              |            |

Nem publikus mező vélemény (Nem publikus)

A Nem publikus vélemény nem jelenik meg a hallgató számára, akkor sem, ha a kérvény visszadobásra kerül. Ez a vélemény is megjelenik a Kliens programban a Válaszok tabulátorfülön a Titkos vélemény oszlopban.

A "Publikus mező vélemény" jelölőnégyzet alapértelmezetten igaz, a "Nem publikus mező vélemény" jelölőnégyzet alapértelmezetten hamis.

## 27.3. Párhuzamos véleményezés

A kérvényhez lehetőség van több véleményezőt hozzárendelni, több véleményező hozzárendelése után a véleményezés kétféle módon történhet, amit a **"Kérvénykezelés (934500)/Kérvénysablonok (295500)"** menüpont "*Alapadatok"* tabulátorfülön a "*Párhuzamos véleményezés"* kijelölő négyzettel szabályozhatunk. Ennek értéke dönti el, hogy adott kérvényt a hozzárendelt véleményezők mindegyike véleményezhet, vagy csak egyikük.

Igaz értéknél egyszerre több véleményező is véleményezhet, hamis értéknél bármelyikük megnyitja véleményezésre a kérvényt, akkor a kérvényhez rendelt többi véleményező már nem véleményezhet. A többi véleményező addig látja a kérvényt, míg a kizárólagos véleményező a véleményt le nem menti.

A weben a "Véleményezendő/bírálandó kérvények" tabulátorfülön a "Státusz" oszlopban ikonokkal (+,-,?) jelzi ki a program, hogy adott kérvénnyel milyen feladata van a véleményezőnek, azaz Véleményezendő, Véleményezett (de a határidőig még módosíthatja), vagy párhuzamos véleményezés tiltásánál egy másik véleményező már megkezdte a véleményezést.

+: Véleményezendő

- -: Véleményezett (de a határidőig még módosíthatja, azaz megjelenik)
- ?: Ha nincs engedélyezve a párhuzamos véleményezés és egy másik véleményező már megkezdte a

Kiadás: 2020.11.18.

Verzió: 5.0

Oldalszám: 382 / 421

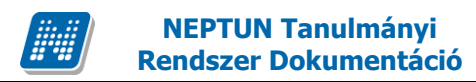

véleményezést

A jelzésekről egy infopanel is magyarázatot ad a felület alatt, valamint a jel fölé állva Tooltipben is megjelenik az információ.

| Kérvény véleményezés/bírálás                            |                                        |             |                    |                   |                  |                |                      |                            |                                                          |   |
|---------------------------------------------------------|----------------------------------------|-------------|--------------------|-------------------|------------------|----------------|----------------------|----------------------------|----------------------------------------------------------|---|
| Műveletek: Hozzáadás a kedvencekhez                     |                                        |             |                    |                   |                  |                |                      |                            |                                                          |   |
| Véleményezendő/bírálandó kérvények Vélemény             | ezett/bírált/visszaküldött kérv        | vények      |                    |                   |                  |                |                      |                            |                                                          |   |
| Véleményezendő/bírálandó kérvények                      |                                        |             |                    |                   |                  |                |                      |                            | 🖺 🗎 🖊                                                    | P |
|                                                         |                                        |             |                    |                   |                  |                |                      |                            | Véleményezés/Döntés                                      |   |
|                                                         |                                        |             |                    |                   |                  |                |                      |                            |                                                          |   |
| Hozzárendelés<br>dátuma Iv Határidő Kérvény azonosítója | Kérvény neve                           | Típus       | Kérvény státusza   | Neptun<br>kód Név | Képzés<br>kódja: | Képzés<br>neve | Összpontszám Státusz | Vtolsó leadá<br>vélemények | Kérvény PDF megnyitása<br>Mellékletek letöltése pdf-ként |   |
| 2019.04.01. dediwf9/21<br>18:37:54 dediwf9/21           | dedina wf véleményező<br>hozzárendelés | Véleményező | i Véleményezés     | NJMN59 Olimp      | ia Mussini MET   | Meteorológia   | ?                    | 0                          |                                                          | ۵ |
| 2019.03.23. dedidim2/6<br>13:12:56 dedidim2/6           | dedina dinamikus2                      | Véleményező | i Ügyintézés alatt | NJMN59 Olimp      | ia Mussini MET   | Meteorológia   | +                    | 0                          |                                                          |   |
| 2019.03.23. dediwf9/20<br>13:07:05                      | dedina wf véleményező<br>hozzárendelés | Véleményező | i Véleményezés     | NJMN59 Olimp      | ia Mussini MET   | Meteorológia   | +                    | 0                          | 0 🖌                                                      |   |

"Saját megkezdett véleményezés" oszlopban a kizárólagos véleményezőnél zöld pipa jelenik meg, amint a kérvény megnyitásra kerül véleményezésre, és azt jelzi, hogy nem fejezte még be a véleményezést, nem mentette le a véleményét. Tooltipben kiírjuk a véleményezés megkezdésének időpontját, valamint a határidőt.

| Kérvény véleménye                   | ezés/bírálás            |                                        |             |                    |               |                 |                  |                |                      |                                        |                    |                                 |      |
|-------------------------------------|-------------------------|----------------------------------------|-------------|--------------------|---------------|-----------------|------------------|----------------|----------------------|----------------------------------------|--------------------|---------------------------------|------|
| Műveletek: Hozzáadás a ke           | edvencekhez             |                                        |             |                    |               |                 |                  |                |                      |                                        |                    |                                 |      |
| ¥éleményezendő/bírála               | ndó kérvények Véleménye | ezett/bírált/visszaküldött kér         | vények      |                    |               |                 |                  |                |                      |                                        |                    |                                 |      |
| Véleményezendő/bírálan              | dó kérvények            |                                        |             |                    |               |                 |                  |                |                      |                                        |                    | 1 🖹 👌                           | P    |
|                                     |                         |                                        |             |                    |               |                 |                  |                |                      | 1                                      | 2 3 4 5            | » > Oldalméret                  | 20 🔻 |
| Hozzárendelés<br>dátuma Ivy Határia | dő Kérvény azonosítója  | Kérvény neve                           | Típus       | Kérvény státusza   | Neptun<br>kód | Név             | Képzés<br>kódja: | Képzés<br>neve | Összpontszám Státusz | Utolsó leadás után<br>vélemények száma | Összes<br>vélemény | Saját megkezdet<br>véleményezés | t    |
| 2019.04.01.<br>18:37:54             | dediwf9/21              | dedina wf véleményező<br>hozzárendelés | Véleményező | i Véleményezés     | NJMN59        | Olimpia Mussini | i MET            | Meteorológia   | ?                    | 0                                      | 0                  |                                 | ÷    |
| 2019.03.23.<br>13:12:56             | dedidim2/6              | dedina dinamikus2                      | Véleményező | i Ügyintézés alatt | NJMN59        | Olimpia Mussini | i MET            | Meteorológia   | +                    | 0                                      | 0                  |                                 | ÷    |
| 2019.03.23.<br>13:07:05             | dediwf9/20              | dedina wf véleményező<br>hozzárendelés | Véleményező | i Véleményezés     | NJMN59        | Olimpia Mussini | i MET            | Meteorológia   | +                    | 0                                      | 0                  | <                               | Ð    |

A vélemény mentése alatt nem a mezők véleményezésének mentését, hanem a teljes vélemény mentését kell érteni. Ha a mentés megtörtént, a kizárólagos véleményezőnél átkerül a kérvény a *"Véleményezett/bírált/visszaküldött kérvények"* tabulátorfülre, a többi véleményezőtől pedig eltűnik.

Amennyiben a véleményező visszadobja a kérvényt, minden véleményező számára elölről kezdődik a folyamat, amint a hallgató újra leadja a javított kérvényt. Ha bármelyik megnyitja véleményezésre, a többi ettől kezdve nem véleményezhet.

## 27.4. Vélemények láthatósága

A "Kérvénykezelés (934500)/Kérvénysablonok (295500)" és "Szervezeti egységek/Kérvénysablonok (287500)" menüpontra készült egy "Vélemények láthatóak" jelölőnégyzet mellyel szabályozható, hogy ha több véleményező tartozik a kérvényhez, akkor ők a véleményezéskor lássák a másik véleményező(k) által adott véleményeket vagy sem. A jelölőnégyzet bejelölése esetén, a weben a "Véleményezendő/bírálandó kérvények" menüpontban a "Véleményezés/döntés" opciót kiválasztva a megjelenő ablakban a "Rögzített vélemények" panelban látja a más véleményezők által adott véleményeket. Ezek a vélemények számára csak olvashatóak.

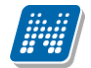

| élemény megadása                                                                            | ? 🖻 🛪 |
|---------------------------------------------------------------------------------------------|-------|
| Általános vélemény Adatok véleményezése                                                     |       |
| ögzített vélemények                                                                         |       |
| élemény:                                                                                    | -     |
| iontő: Dr. Szalbek Atlasz                                                                   |       |
| atum: 2014.03.13. 8:59:32                                                                   |       |
| élemény: Nem fogadom el, mert<br>éleményező: Holczveber Özséb<br>vátum: 2014.03.13. 9:09:17 | E     |
| (Alorge day)                                                                                |       |
| elemeny.<br>éleményező: dr. Ugrosdv1 Aboska                                                 |       |
| átum: 2014.03.13. 9:03:31                                                                   |       |
|                                                                                             | +     |
| élemények:                                                                                  | P     |
| Kérem válasszon!                                                                            |       |
| élemény:                                                                                    |       |
|                                                                                             |       |
| élemény státusza:                                                                           |       |
| Kérem válasszon! 👻                                                                          |       |
|                                                                                             |       |
|                                                                                             |       |

Másvéleményező által adott vélemény megtekintése

## 27.5. Véleményezési/döntési lehetőségek

## 27.5.1. Nem munkafolyamatos kérvények esetén

A kérvénysablonhoz nem kapcsolódik előre rögzített vélemény/döntés indok:

Véleményező esetén:

- **Státusz:** A "*Kérvényvélemény státusz (KervenyVelemenyStatusz)*" kódtábla látható értékeiből választhat a felhasználó.
- Vélemény: A mező szabad szövegesen, kötelezően töltendő.

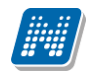

| Vélemény megadása (I                                                                                                    | NMF10/4, Télike Olim | npia Tesztike)         |        |  |  |  |  |  | ? | c? | × |
|----------------------------------------------------------------------------------------------------|----------------------|------------------------|--------|--|--|--|--|--|---|----|---|
| Általános vélemény                                                                                                    | Adatok véleményezé   | ése                    |        |  |  |  |  |  |   |    |   |
| Vélemény státusza<br>Kérem válasszon!<br>Támogatom<br>Feltételesen támogatom<br>Nem támogatom<br>szeretem<br>Döntésre továbbítható<br>Továbbítható<br>önellátó<br>jövedelem nem megfelel<br>Nem szeretem | δ                    |                        |        |  |  |  |  |  |   |    |   |
| Vélemény mentése J                                                                                                    | avításra visszaküld  | Kérvény PDF megnyitása | Vissza |  |  |  |  |  |   |    |   |

"Kérvényvélemény státusz (KervenyVelemenyStatusz)" kódtábla értékei

Döntő esetén:

- Státusz: A "Kérvénystátusz (KervenyStatusz)" kódtábla látható értékeiből választhat a felhasználó.
- Vélemény: A mező szabad szövegesen, kötelezően töltendő.

| Döntés rögzítése (NMF10/4, Télike Olimpia Tesztike)           | ? | c7 | x |
|---------------------------------------------------------------|---|----|---|
| Döntés Adatok véleményezése                                   |   |    |   |
| Rönzített vélemények                                          |   |    |   |
| Vélemény: A mező szabadon tölthető.                           |   |    |   |
| Véleményező: Vámos Zénó1                                      |   |    |   |
| Dátum: 2018.11.22. 9:50                                       |   |    |   |
| Vélemény:<br>Döntő: Dr. Dacsi Axel<br>Dátum: 2018.11.22. 9:43 |   |    |   |
|                                                               |   |    |   |
| Dantée státucza                                               |   |    |   |
|                                                               |   |    |   |
| Kérem válasszoni                                              |   |    |   |
|                                                               |   | _  |   |
| Szünetel                                                      |   |    |   |
| Elfogadva                                                     |   |    |   |
| Elutasítva                                                    |   |    |   |
| Végrehajtás alatt                                             |   |    |   |
| Elfogadassal lezarva                                          |   |    |   |
| Formai okoo elutasitva                                        |   |    |   |
| reibellagyva<br>Határozattal lazárva                          |   |    |   |
|                                                               |   |    |   |
| Kibilés alatt                                                 |   |    |   |
| Befizetésre vár                                               |   |    |   |
| Javításra visszaküldve                                        |   |    |   |
| Leadva                                                        |   |    |   |
| Javítás alatti dokumentum feltöltés                           |   |    |   |
| Döntés Javításra visszaküld Kérvény PDF megnyitása Vissza     |   |    |   |
|                                                               |   |    |   |

"Kérvénystátusz (KervenyStatusz)" kódtábla értékei

A kérvénysablonhoz kapcsolódik előre rögzített vélemény/döntés indok:

Véleményező esetén:

- Státusz: A "*Kérvénysablonok (295500,287500)*" menüpontokon a "*Vélemény/Döntés indokok*" tabulátorfülön a sablonhoz hozzárendelt véleményező típusú státuszok közül választhat a felhasználó.
- Vélemény: A "Kérvénysablonok (295500,287500)" menüpontokon a "Vélemény/Döntés indokok" tabulátorfülön a sablonhoz hozzárendelt véleményező típusú státuszhoz kapcsolódó szöveges indokkal a mező automatikusan kitöltésre kerül a kiválasztott státusz alapján. A szöveges mező módosíthatóságát a "Kérvénysablonok (295500,287500)" menüpontokon a "Beállítások" tabulátorfülön a "Kötelező vélemény indok" jelölőnégyzet szabályozza. Amennyiben több azonos megnevezésű státusz kerül rögzítésre a sablonhoz, akkor a kiválasztott érték alapján frissül a szöveges mező értéke.

| Vélemény megadása (N                                                                                 | IMF1/22, Télike Olin | npia Tesztike)         |        |      |      | ? | 2 |
|----------------------------------------------------------------------------------------------------|----------------------|------------------------|--------|------|------|---|---|
| Általános vélemény                                                                                   | Adatok véleményez    | ése                    |        |      |      |   |   |
| Vélemény státusza<br>Kérem válasszon!<br>Kérem válasszon!<br>Támogatom<br>Nem támogatom<br>Támogatom | •<br>•               |                        |        |      | <br> |   |   |
| Javítás indoka:                                                                                      |                      |                        |        |      |      |   |   |
|                                                                                                    |                      |                        |        | <br> | <br> |   |   |
|                                                                                                    |                      |                        |        |      |      |   |   |
|                                                                                                    |                      |                        |        |      |      |   |   |
| Vélemény mentése Ja                                                                                  | avításra visszaküld  | Kérvény PDF megnyitása | Vissza |      |      |   |   |

Kérvénysablonhoz rendelt vélemény típusú indokok

Döntő esetén:

- Státusz: A "Kérvénysablonok (295500,287500)" menüpontokon a "Vélemény/Döntés indokok" tabulátorfülön a sablonhoz hozzárendelt döntő típusú státuszok közül választhat a felhasználó.
- Vélemény: A "Kérvénysablonok (295500,287500)" menüpontokon a "Vélemény/Döntés indokok" tabulátorfülön a sablonhoz hozzárendelt döntő típusú státuszhoz kapcsolódó szöveges indokkal a mező automatikusan kitöltésre kerül a kiválasztott státusz alapján. A szöveges mező módosíthatóságát a "Kérvénysablonok (295500,28750)0" menüpontokon a "Beállítások" tabulátorfülön a "Kötelező döntés indok" jelölőnégyzet szabályozza. Amennyiben több azonos megnevezésű státusz kerül rögzítésre a sablonhoz, akkor a kiválasztott érték alapján frissül a szöveges mező értéke.

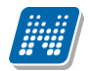

| Döntés rögzítése (NMF1/22, Télike Olimpia Tesztike)       | ? | c? | × |
|-----------------------------------------------------------|---|----|---|
| Döntés Adatok véleményezése                               |   |    |   |
| Rögzített vélemények                                      |   |    | _ |
| Vélemény: A kérést támogatom.                             |   |    |   |
| Véleményező: Vámos Zénó1                                  |   |    |   |
| Dátum: 2018.11.22. 9:07                                   |   |    |   |
| Válamány                                                  |   |    |   |
| Dontő: Dr. Dacsi Axel                                     |   |    |   |
| Dátum: 2018.11.22. 8:58                                   |   |    |   |
|                                                           |   |    |   |
|                                                           |   |    |   |
|                                                           |   |    |   |
|                                                           |   |    |   |
|                                                           |   |    |   |
|                                                           |   |    |   |
|                                                           |   |    |   |
|                                                           |   |    |   |
| Nerem valaszon:<br>Elfonatva                              |   | -  |   |
| Elutasitva                                                |   |    |   |
|                                                           |   |    |   |
|                                                           |   |    |   |
|                                                           |   |    |   |
|                                                           |   |    |   |
| Javitas indoka:                                           |   | _  |   |
|                                                           |   |    |   |
|                                                           |   |    |   |
|                                                           |   |    |   |
|                                                           |   |    |   |
|                                                           |   |    |   |
|                                                           |   |    |   |
|                                                           |   |    |   |
|                                                           |   |    |   |
| Duntes Javitasia visszakulu Kelveny PDF megnyitása Vissza |   |    |   |

Kérvénysablonhoz rendelt döntő típusú indokok

## 27.5.2. Munkafolyamatos kérvények esetén

A "Kérvényfolyamatok lépései (943000, 941500)" menüpontokon a lépéshez, ha van hozzárendelve vélemény/döntés blokk, mely korábban a "Vélemények (919000, 919500)" menüponton rögzítésre került.

• Státusz: A belépett személy típusával megegyező típushoz kapcsolódó státuszok kerülnek megjelenítésre.

| Vélemény megadása (                     | dediwf/3, Télike Olimpia Te    | esztike)             |                        |              | ? | 12ª X |
|-----------------------------------------|--------------------------------|----------------------|------------------------|--------------|---|-------|
| Általános vélemény                      | Adatok véleményezése           | Kapcsolódó munkafoly | amat                   |              |   |       |
| Rögzített vélemények                    |                                |                      | '                      |              |   |       |
|                                         |                                |                      |                        |              |   |       |
|                                         |                                |                      |                        |              |   |       |
|                                         |                                |                      |                        |              |   |       |
|                                         |                                |                      |                        |              |   |       |
|                                         |                                |                      |                        |              |   |       |
|                                         |                                |                      |                        |              |   |       |
|                                         |                                |                      |                        |              |   |       |
|                                         |                                |                      |                        |              |   |       |
| Vélemény státusza                       |                                |                      |                        |              |   |       |
| Támogatom<br>Kérem válasszoni           | •                              |                      |                        |              |   |       |
| Támogatom                               |                                |                      |                        |              |   |       |
| Nem támogatom<br>Feltételesen támogatom |                                |                      |                        |              |   |       |
| reletelesen tallogaton                  |                                |                      |                        |              |   |       |
|                                         |                                |                      |                        |              |   |       |
| Javítás indoka:                         |                                |                      |                        |              |   |       |
|                                         |                                |                      |                        |              |   |       |
|                                         |                                |                      |                        |              |   |       |
|                                         |                                |                      |                        |              |   |       |
|                                         |                                |                      |                        |              |   |       |
|                                         |                                |                      |                        |              |   |       |
| Vélemény mentése                        | Véleményező hozzárendelése     | Javításra visszaküld | Kérvény PDF megnyitása | Vissza       |   |       |
|                                         | IIIIa UIIIaIIIIKUSZ Veletitett | L                    |                        | FEUGUOUIG DA | Ŧ |       |

Folyamat lépéshez rendelt vélemény típusú indokok

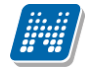

Vélemény: A kiválasztott státuszhoz kapcsolódó szöveges indokkal a mező automatikusan kitöltésre kerül a kiválasztott státusz alapján. Az automatikusan feltöltött mező értéke nem módosítható. Amennyiben csak szöveges indok nélküli státusz kapcsolódik a lépéshez, akkor a mező szabad szövegesen tölthető. Töltése kötelező. Amennyiben több azonos megnevezésű státusz kerül rögzítésre a sablonhoz, akkor a kiválasztott érték alapján frissül a szöveges mező értéke.

| Vélemény megadása    | Vélemény megadása (dediwf/3, Télike Olimpia Tesztike) ? |                      |                        |        |  |  | x |
|----------------------|---------------------------------------------------------|----------------------|------------------------|--------|--|--|---|
| Általános vélemény   | Adatok véleményezése                                    | Kapcsolódó munkafoly | amat                   |        |  |  |   |
| Rögzített vélemények |                                                         |                      |                        |        |  |  | _ |
|                      |                                                         |                      |                        |        |  |  |   |
| Vélemény státusza    |                                                         |                      |                        |        |  |  |   |
| Támogatom            | •                                                       |                      |                        |        |  |  |   |
| Vélemény:            |                                                         |                      |                        |        |  |  |   |
| Javasolt támogatásra |                                                         |                      |                        |        |  |  |   |
| Javítás indoka:      |                                                         |                      |                        |        |  |  |   |
|                      |                                                         |                      |                        |        |  |  |   |
|                      |                                                         |                      |                        |        |  |  |   |
| Vélemény mentése     | Véleményező hozzárendelése                              | Javításra visszaküld | Kérvény PDF megnyitása | Vissza |  |  |   |

Folyamat lépéshez rendelt döntő típusú indokok

# 27.6. Csoportos kérvény vélemény/döntés rögzítési lehetőség a webről

A webes felületen lehetőség van csoportos kérvény vélemény/döntés rögzítésre kérvénysablononként az "Ügyintézés/Kérvény véleményezés/bírálás" menüponton a "Véleményezendő/bírálandó kérvények" tabulátorfülön "Csoportos véleményezés" és "Csoportos döntés" gombra kattintva. A gombok használata független a sorok kijelölésétől. A gombok láthatóságát az szabályozza, hogy a belépett személynek van-e aktív véleményezendő/döntésre váró kérvénye. Amennyiben véleményezésre és/vagy döntésre nem jogosult, akkor a gombok nem jelennek meg.

| >   | Kérvény véleményezés/bírálás                                 |                                 |                                       |             |                     |               |                |                  |                     |                      |                                        |                    |                                     |
|-----|--------------------------------------------------------------|---------------------------------|---------------------------------------|-------------|---------------------|---------------|----------------|------------------|---------------------|----------------------|----------------------------------------|--------------------|-------------------------------------|
|     | *                                                            |                                 | Szűrések                              |             |                     |               |                |                  |                     |                      |                                        |                    |                                     |
| ~ ~ | <ul> <li>Kérvény neve:</li> <li>Kérvény státusza:</li> </ul> | Listázás                        |                                       |             |                     |               |                |                  |                     |                      |                                        |                    |                                     |
| M   | űveletek: Hozzáadás a kedve<br>Véleményezendő/bírálandó      | encekhez<br>ó kérvények Vélemér | yezett/bírált/visszaküldött kérvények |             |                     |               |                |                  |                     |                      |                                        |                    |                                     |
| v   | /éleményezendő/bírálandó                                     | ó kérvények                     |                                       |             |                     |               |                |                  |                     |                      |                                        |                    | 1 🗏 🗶 🤊                             |
| N   | Műveletek: Csoportos vélemé                                  | ényezés Csoportos dönl          | és                                    |             |                     |               |                |                  |                     |                      |                                        |                    | 1 Oldalméret 200 🗸                  |
|     | Hozzárendelés<br>dátuma IV Határidő I                        | Kérvény azonosítója             | Kérvény neve                          | Típus       | Kérvény<br>státusza | Neptun<br>kód | Név            | Képzés<br>kódja  | Képzés neve         | Összpontszám Státusz | Utolsó leadás után<br>vélemények száma | Összes<br>vélemény | Saját<br>megkezdett<br>véleményezés |
|     | 2020.10.30.                                                  | BE/82                           | Belső ekvivalencia                    | Véleményező | Ügyintézés alatt    | F6QD95        | Télike Olimpia | TEBK-B-<br>L-PAN | Pedagógia BA        | +                    | 0                                      | 0                  |                                     |
|     | 2020.10.30.                                                  | BE/81                           | Belső ekvivalencia                    | Véleményező | Ügyintézés alatt    | F6QD95        | Télike Olimpia | TEBK-B-<br>L-PAN | Pedagógia BA        | +                    | 0                                      | 0                  |                                     |
|     | 2020.10.30.<br>9:54:25                                       | AK/71                           | Adatmódosítás - kötelezőség           | Véleményező | Ügyintézés alatt    | GIA1QI        | Dale Cooper    | TEPK-Y-<br>W-IER | Interdiszciplináris | +                    | 0                                      | 0                  | •                                   |
|     | 2020.10.30.<br>9:52:12                                       | BE/80                           | Belső ekvivalencia                    | Véleményező | Úgyintézés alatt    | F6QD95        | Télike Olimpia | TEBK-B-<br>L-PAN | Pedagógia BA        | +                    | 0                                      | 0                  | •                                   |
|     | 2020.10.26.                                                  | AK/70                           | Adatmódosítás - kötelezőség           | Véleményező | Ügyintézés alatt    | EFE49R        | Öszi Avar      | MET              | Meteorológia        | +                    | 0                                      | 0                  |                                     |

Csoportos véleményezés/döntés gombok

A "Csoportos véleményezés" gombra kattintva a megjelenő ablakban a véleményezni kívánt kérvénysablon kiválasztására van lehetőség a "Kérvény neve" mezőben. A legördülő listában csak azok a kérvénysablonok jelennek meg, amelyekre vonatkozóan a felhasználónak lehetősége van véleményezésre. A "Kiválaszt" gombra kattintva a kereső mező alatt egy listában megjelennek a véleményezendő kérvények a kiválasztott kérvénysablonra vonatkozóan. A listában csak azok a vélemény sorok jelennek meg, melyeknél a kérvény véleményezését még más felhasználó nem kezdte meg (párhuzamos véleményezés esetén).

| soport    | os véleményezés               |                                 |                     |               |                            |                  |                         |
|-----------|-------------------------------|---------------------------------|---------------------|---------------|----------------------------|------------------|-------------------------|
| *         | Szűrések                      | Kérvény neve: Ad                | datmódosítás - köte | lezőség       |                            |                  |                         |
| Kérvéi    | ny neve:                      | Adatmódosítá<br>Kiválaszt       | s - kötelezőség 🗙   |               |                            |                  |                         |
| éleméi    | nyezendő kérvények            |                                 |                     |               |                            |                  | 🗎 🚔 🛃                   |
| 1űvelete  | ek: Véleményezés              |                                 |                     |               |                            |                  | 1 Oldalméret 20 🗸       |
| Kijelölés | Hozzárendelés<br>dátuma ∣▼∣ H | latáridő Kérvény<br>azonosítója | Kérvény<br>státusza | Neptun<br>kód | Név                        | Képzés<br>kódja  | Képzés neve Összpontszá |
|           | 2020.10.30. 9:54:25           | AK/71                           | Ügyintézés alatt    | GIA1QI        | Dale Cooper                | TEPK-Y-W-<br>IER | Interdiszciplináris     |
|           | 2020.10.26. 18:30:41          | AK/70                           | Ügyintézés alatt    | EFE49R        | Őszi Avar                  | MET              | Meteorológia            |
|           | 2020.06.25. 17:33:06          | AK/59                           | Ügyintézés alatt    | NJMN59        | dr Mussini<br>OlimpiaErika | TEBK-B-L-<br>PAN | Pedagógia BA            |
|           | 2020.06.25. 17:22:27          | AK/58                           | Ügyintézés alatt    | NJMN59        | dr Mussini<br>OlimpiaErika | TEBK-B-L-<br>PAN | Pedagógia BA            |
|           | 2020.06.25. 13:44:52          | AK/57                           | Ügyintézés alatt    | NJMN59        | dr Mussini<br>OlimpiaErika | TEBK-B-L-<br>PAN | Pedagógia BA            |
|           | 2020.06.24. 22:40:02          | AK/55                           | Ügyintézés alatt    | F6QD95        | Télike Olimpia             | TEBK-B-L-<br>PAN | Pedagógia BA            |
|           | 2020.06.24. 22:38:54          | AK/54                           | Ügyintézés alatt    | F6QD95        | Télike Olimpia             | TEBK-B-L-<br>PAN | Pedagógia BA            |
|           | 2020.06.24. 22:36:40          | AK/53                           | Ügyintézés alatt    | F6QD95        | Télike Olimpia             | TEBK-B-L-<br>PAN | Pedagógia BA            |
|           | 2020.06.23. 11:14:29          | AK/52                           | Ügyintézés alatt    | F6QD95        | Télike Olimpia             | TEBK-B-L-<br>PAN | Pedagógia BA            |
|           | 2020.06.22. 9:01:28           | AK/51                           | Ügyintézés alatt    | NJMN59        | dr Mussini<br>OlimpiaErika | TEBK-B-L-<br>PAN | Pedagógia BA            |
|           | 2020.03.05. 9:27:04           | AK/49                           | Ügyintézés alatt    | EFE49R        | Őszi Avar                  | DINO             | DINO teszt              |
|           | 2019.12.16. 10:37:27          | AK/44                           | Ügyintézés alatt    | NJMN59        | dr Mussini<br>OlimpiaErika | DINO             | DINO teszt              |
| 10070     |                               |                                 |                     |               |                            |                  |                         |

Kiválasztott kérvénysablonra vonatkozik a csoportos művelet

A listában megjelenik a "Hozzárendelés dátuma", a "Határidő", a "Kérvény azonosítója", a "Kérvény státusza", a "Neptun kód", a "Név", a "Képzés kódja", a "Képzés neve" és az "Összpontszám". A véleményezendő sorok kijelölését követően a "Véleményezés" gombra kattintva ellenőrzés történik, mert csak azonos kérvény státuszú/folyamat lépésű sorokra végezhető el a csoportos művelet. Abban az esetben, ha kijelölt sorok között van eltérő, akkor az alábbi visszajelző üzenet jelenik meg: "Csak azonos státuszban lévő kérvények véleményezése engedélyezett.".

A "Véleményezés" gombra megjelenő ablakban a "*Státusz*" és a "*Vélemény*" megadására lehetősége van a felhasználónak. A mezők értékének megjelenítése és töltésének vizsgálata a sorvégi "Véleményezés/Döntés" funkció esetén megjelenő felülettel megegyező módon került kialakítása. Amennyiben valamelyik véleményt nem sikerült menteni, akkor arra vonatkozóan hibaüzenet jelenik meg: "{sikertelen sorok száma} kérvény esetén sikertelen volt a vélemény mentése:{kérvény azonosító}: {hibaüzenet}"

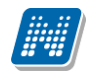

| Kérvény       |                |             |                        |                      |          |                            |                  |                   |
|---------------|----------------|-------------|------------------------|----------------------|----------|----------------------------|------------------|-------------------|
| Kérvény       | Szűrések       |             | Kérvény neve:          | Adatmódosítás - köte |          |                            |                  |                   |
|               | / neve:        |             | Adatmódos<br>Kiválaszt | ítás - kötelezőség 💙 |          |                            |                  |                   |
| emény         | yezendő ké     | rvények     |                        |                      |          |                            |                  |                   |
|               | c Vélemén      | vezés       |                        |                      |          |                            |                  | 1 Oldalméret 20 🗸 |
| elölés<br>2 H | Hozzárende     | Véleményezé | ès                     |                      |          |                            |                  | e ×               |
| d             | látuma         | Státusz:    |                        | Kérem vá             | lasszon! | ~                          |                  | USSZpontsza       |
| 2             | 2020.10.30. 9  | Vélemény:   |                        |                      |          |                            |                  | áris              |
| 2             | 2020.10.26.    |             |                        |                      |          |                            |                  |                   |
| 2             | 2020.06.25. :  |             |                        |                      |          |                            |                  |                   |
|               | 2020.06.25. :  | (           |                        |                      |          |                            |                  |                   |
| 2             |                | Mentés Vi   | ssza                   |                      |          |                            |                  |                   |
|               | 2020.06.24. 22 | 2:40:02     | AK/55                  | Ügyintézés alatt     | F6QD95   | Télike Olimpia             | TEBK-B-L-<br>PAN | Pedagógia BA      |
| 2             | 2020.06.24. 22 | 2:38:54     | AK/54                  | Ügyintézés alatt     | F6QD95   | Télike Olimpia             |                  | Pedagógia BA      |
|               | 2020.06.24. 22 | 2:36:40     | AK/53                  | Ügyintézés alatt     | F6QD95   | Télike Olimpia             |                  | Pedagógia BA      |
| 2             |                | 1:14:29     | AK/52                  | Ügyintézés alatt     | F6QD95   | Télike Olimpia             |                  | Pedagógia BA      |
|               |                |             | AK/51                  | Ügyintézés alatt     |          |                            | TEBK-B-L-<br>PAN | Pedagógia BA      |
| 2             | 2020.03.05. 9: | 27:04       | AK/49                  | Ügyintézés alatt     | EFE49R   | Őszi Avar                  |                  | DINO teszt        |
|               |                |             | AK/44                  | Ügyintézés alatt     |          | dr Mussini<br>OlimpiaErika |                  | DINO teszt        |

Csoportos rögzítés

A "Csoportos döntés" gombra kattintva a fentiekkel megegyező módon használható a lehetőség a döntő típusú sorokra vonatkozóan. A felületi elnevezések és visszajelző üzenetek ebben az esetben vélemény helyett döntés/bírálatot jelenítenek meg.

| Csoportos döntés           |               | e ×                                  |
|----------------------------|---------------|--------------------------------------|
| Szűrésel                   | k Kérv        | ény neve: Mérséklési_új_összeg alapú |
| ♦ Kérvény neve:            | M             | érséklési_új_összeg alapú 💙          |
| Bírálandó kérvénye         | łk            | 🖺 🗏 🖈 🖉                              |
|                            | )             | 1 Oldalméret 20 🗸                    |
| Kijelölés<br>2 Hozzárendel | Döntés        | e ×                                  |
| dátuma                     | ♦ Státusz:    | Kérem válasszon!                     |
| 2020.10.21.9               | Döntés:       |                                      |
| 2020.04.04. 1              |               |                                      |
| 2020.04.04.                |               | nöki                                 |
| Találatok száma:1-4/4      | Mentés Vissza | lűveletek: Döntés                    |
|                            |               |                                      |
|                            |               |                                      |
|                            |               |                                      |
|                            |               |                                      |
|                            |               |                                      |
|                            |               |                                      |
| Vissza                     |               |                                      |

Csoportos döntés

# 27.7. Kérvény megjegyzés véleményezés során

A Hallgatói- és Oktatói weben az "*Ügyintézés/Kérvény véleményezés/bírálás*" menüponton a "*Véleményezendő/bírálandó*" kérvények tabulátorfülön a sor végi **"Véleményezés/döntés"** funkciót választva megjelenő ablakban kerül megjelenítésre a "**Kérvény megjegyzés**" mező.

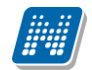

| Vélemény megadás     | a (MVC-MFVD/5, dr Mussini O      | limpiaErika)             |                                |                    |                  | ? | ď | × |
|----------------------|----------------------------------|--------------------------|--------------------------------|--------------------|------------------|---|---|---|
| Általános vélemén    | y Adatok véleményezése           | Kapcsolódó munkafolya    | amat Véleményezésre fe         | elkért személyek   |                  |   |   | í |
| Kérvény megjegyzés:  |                                  |                          |                                |                    |                  |   |   | 1 |
| Kérvényre vonatkozó  | információk megadására szolgál,  | segítve ezzel a vélemény | rezőt. (Dr. Asztéria Polyacsek | né, TA9999, 2020.0 | )4.07. 15:20:31) |   |   |   |
| Felkérő megjegyzése: | Dr. Asztéria Polyacsekné: Véleme | ény sorra vonatkozik.    |                                |                    |                  |   |   |   |
| Rögzített vélemények |                                  |                          |                                |                    |                  |   |   |   |
|                      |                                  |                          |                                |                    |                  |   |   | 1 |
|                      |                                  |                          |                                |                    |                  |   |   | 1 |
|                      |                                  |                          |                                |                    |                  |   |   | 1 |
|                      |                                  |                          |                                |                    |                  |   |   | 1 |
|                      |                                  |                          |                                |                    |                  |   |   | 1 |
|                      |                                  |                          |                                |                    |                  |   |   | 1 |
|                      |                                  |                          |                                |                    |                  |   |   | 1 |
|                      |                                  |                          |                                |                    |                  |   |   | 1 |
| Vélemény státusza:   |                                  |                          |                                |                    |                  |   |   |   |
| Kérem válasszon!     | ¥                                |                          |                                |                    |                  |   |   |   |
| Vélemény:            |                                  |                          |                                |                    |                  |   | 1 | 1 |
|                      |                                  |                          |                                |                    |                  |   |   |   |
|                      |                                  |                          |                                |                    |                  |   |   |   |
|                      |                                  |                          |                                |                    |                  |   |   |   |
| Javítás indoka:      |                                  |                          |                                |                    |                  |   |   |   |
| Vélemény mentése     | Véleményező hozzárendelése       | Javításra visszaküld     | Kérvény PDF megnyitása         | Vissza             |                  |   |   |   |

Kérvény megjegyzés

## 28. Melléklet - Kérvénynél használható változók értelmezése

| Név/Mezőnév      | Értelmezése                                                               |
|------------------|---------------------------------------------------------------------------|
| Semester         | Szemeszter                                                                |
| Class            | Évfolyam                                                                  |
| Term             | Félév                                                                     |
| FinancialStatus  | Pénzügyi státusz                                                          |
| FinancialStatus2 | Félév pénzügyi státusza FIR rendszerben elfogadott értékkel (Szótár elem) |
| Status           | Tanulmányi/jogi státusz                                                   |
| Status2          | Félév Tanulmányi/jogi státusza FIR rendszerben elfogadott értékkel        |
| Credit           | Teljesített kredit                                                        |
| CreditAll        | Felvett kredit                                                            |
| CreditAll1       | Nem használjuk                                                            |
| CreditAll2       | Nem használjuk                                                            |
| CreditAll3       | Nem használjuk                                                            |
| SumCredit        | Kumulált kredit                                                           |
| SumCreditAll     | Kumulált felvett kredit                                                   |
| SumCreditAll1    | Nem használjuk                                                            |
| SumCreditAll2    | Nem használjuk                                                            |
| SumCreditAll3    | Nem használjuk                                                            |
| Average          | Tanulmányi átlag                                                          |

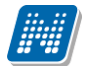

| SumAverage                   | Kumulált tanulmányi átlag                                                                                                    |
|------------------------------|----------------------------------------------------------------------------------------------------|
| SchoolarshipKey              | Ösztöndíjátlag                                                                                                    |
| Registration                 | Beiratkozás dátuma                                                                                                    |
| RegistrationRequest          | Beiratkozási igény jelzésének dátuma                                                                                                    |
| Closing                      | Lezárás dátuma                                                                                                    |
| Rejected                     | Beiratkozási igény elutasításának dátuma                                                                                                    |
| RepeatExam                   | IVk száma                                                                                                    |
| SumRepeatExam                | Eddigi összes IVk száma                                                                                                    |
| Paying                       | Tandíj                                                                                                    |
| Extra1                       | Extra számolható féléves adat                                                                                                    |
| Extra2                       | Extra számolható féléves adat                                                                                                    |
| Extra3                       | Extra számolható féléves adat                                                                                                    |
| Extra4                       | Extra számolható féléves adat                                                                                                    |
| StudyGroup                   | Tankör                                                                                                    |
| TimeTableGroup               | Órarendi csoportbeosztás                                                                                                    |
| SerialNumber                 | Félév sorszáma                                                                                                    |
| ExamCorrectionNumber         | Javítóvizsgák száma                                                                                                    |
| CheckDate                    | mikor ellenőrizte ügyintéző a féléves adatokat                                                                                                    |
| ExamSignIn                   | adott félévben adott hallgató jelentkezhet-e vizsgára                                                                                                  |
| SubjectSignIn                | adott félévben adott hallgató vehet-e fel tárgyat                                                                                                    |
| LastMileStoneCheck           | utolsó mérföldkő ellenőrzés ideje                                                                                                    |
| LastMileStoneResult          | utolsó mérföldkő ellenőrzés eredménye                                                                                                    |
| Description                  | Megjegyzés az adott féléves adatok sorhoz                                                                                                    |
| Sponsor                      | Adott hallgató adott képzésének, adott félévén mi a költségviselő kódja.                                                                               |
| WorkplaceName                | A beiratkozási lapon adott időszakra-képzésre megadott munkahely neve                                                                                  |
| WorkplaceAddress             | A beiratkozási lapon adott időszakra-képzésre megadott munkahely címe                                                                                  |
| WorkplaceTelephone           | A beiratkozási lapon adott időszakra-képzésre megadott munkahely telefonszáma                                                                          |
| AssignmentAtWorkplace        | A beiratkozási lapon adott időszakra-képzésre megadott munkahelyi beosztás                                                                             |
| ExistingQualification        | A beiratkozási lapon adott időszakra-képzésre megadott logikai érték: rendelkezik főiskolai / egyetemi végzettséggel                                   |
| ParallelTrainedAtOtherSchool | A beiratkozási lapon adott időszakra-képzésre megadott logikai érték: más felsőoktatási intézmény hallgatója                                           |
| OtherSchoolName              | A beiratkozási lapon adott időszakra-képzésre megadott másik felsőoktatási intézmény neve                                                              |
| FirstClosing                 | Első lezárás dátum                                                                                                    |
| FIRStatus                    | FIR rendszerbe történő lejelentés státusza                                                                                                    |
| AtsorolastKerATra            | Amennyiben a hallgató a következő félévben kéri az átsorolást az<br>államilag támogatott pénzügyi státuszra, akkor itt a kérelem időpontja<br>szerepel |

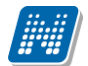

## KÉRVÉNYKEZELÉS

| Hallgató adott képzésének két sorrendben utolsó aktív félévében megszerzett kreditek összessége   |
|---------------------------------------------------------------------------------------------------|
| Kreditindex értéke                                                                                |
| Korrigált Kreditindex értéke                                                                      |
| Összesített Korrigált Kreditindex értéke                                                          |
| Adott féléven adott képzésen adott évfolyamon az aktív státuszúak között elfoglalt helyezés       |
| Adott féléven adott képzésen adott évfolyamon az aktív státuszúak<br>összlétszáma                 |
| Adott féléven adott képzésen adott évfolyamon az összes státuszú sor<br>között elfoglalt helyezés |
| Adott féléven adott képzésen adott évfolyamon a teljes létszám                                    |
| Átsorolás megtörtént?                                                                             |
| Átsorolás indoka                                                                                  |
| Szabadon használható oszlop                                                                       |
| Ösztöndíj átlag                                                                                   |
| Szak                                                                                              |
| Szakirány                                                                                         |
|                                                                                                   |

### Kérvény leadáskor használható változók:

| \$FELEV(2008/09/1,MezőNév),     |
|---------------------------------|
| \$FELEV(MezőNév),               |
| \$FELEV(-2,MezőNév),            |
| \$FELEV(-2A,MezőNév),           |
|                                 |
| \$FELEV(2008/09/1,MezőNév,+BSC) |
| \$FELEV(MezőNév,+BSC),          |
| \$FELEV(-2,MezőNév,+BSC)        |
| \$FELEV(-2A,MezőNév,+BSC)       |

A változóknál a Mezőnév helyére a fenti táblázatban megadott paraméterek használhatóak.

A változóknál használható olyan változó is, amely a hallgató korábbi BSc képzésén szereplő adatait is figyeli. Ennek megfelelően amennyiben a képzés típusa MSc, és a hallgatónak van korábbi BSc képzése is az intézményben, amely képzésnek a jogviszony vége korábbi, mint az MSc-s képzésen a jogviszony kezdete, akkor a BSc képzés féléveit is figyelje. Amennyiben több olyan BSc képzése van a hallgatónak, amelyekre igaz a feltétel, akkor a legnagyobb végdátummal rendelkezőt figyeli.

Pl.: Mezőnév helyettesítésre kerül a STUDY változóval

A FELEV függvényben az összes féléves adat lekérhető, a függvényben használható adatok úgy is megtekinthetőek, ha a "*Hallgató/Hallgató képzései/Féléves adatok*" felületen oszlopszerkesztéssel megjeleníthető táblákat tekintjük meg. Az itt található oszlopok kérdezhetőek le

| Paraméterek              | Template megjelenése                                                    |
|--------------------------|-------------------------------------------------------------------------|
| \$FELEV(2008/09/1,STUDY) | A megadott félévhez tartozó szakot jeleníti meg a template-ben.         |
| \$FELEV(STUDY)           | A templateben megadott, vagy a hallgató kiválasztott                    |
|                          | képzéséhez tartozó <u>aktuális</u> félévhez tartozó szakot/kat jeleníti |
|                          | meg.                                                                    |

| \$FELEV(-2.STUDY)                                                                                                    | A template-ben a megadott, vagy a hallgató kiválasztott          |
|----------------------------------------------------------------------------------------------------|------------------------------------------------------------------|
| ······                                                                                                    | képzéséhez tartozó aktuális félévet megelőző 2. félévhez         |
|                                                                                                    | tartozó szakot/kat jeleníti meg                                  |
| \$FELEV(-2A STUDY)                                                                                                    | A template-ben megadott vagy a hallgató kiválasztott             |
|                                                                                                    | kénzéséhez tartozó aktuális félévet megelőző 2 aktív félévhez    |
|                                                                                                    | tartozó szakot/kat jeleníti meg                                  |
| \$EELEV(2008/00/1 STUDY + DSC)                                                                                                 |                                                                  |
| $\begin{array}{c} \text{Prelev}(2008/09/1, \text{STUD1}, +\text{DSC}) \\ \text{Feelew}(\text{STUDN} + \text{DSC}) \end{array}$ |                                                                  |
| $\mathcal{F}$ ELEV(SIUDI,+DSC),                                                                                                |                                                                  |
| $\beta$ FELEV(-2,STUDY,+BSC)                                                                                                   |                                                                  |
| \$FELEV(-2A,STUDY,+BSC)                                                                                                    |                                                                  |
|                                                                                                    |                                                                  |
| \$INDEXSOROK(x),                                                                                                    | Hallgato indexsor adatainak megjelenitese. Az adatvaltozo        |
|                                                                                                    | hasznalataval tablazatos formaban jelenik meg a felev, targykod, |
|                                                                                                    | targynev, kredit, kovetelmeny, bejegyzesek, valamint, hogy a     |
|                                                                                                    | targy teljesitett vagy sem. Az adatvaltozo: \$INDEXSOROK(x),     |
|                                                                                                    | ahol az x az adott feleves indexsor bejegyzeseket jelenti. pl.   |
|                                                                                                    | \$INDEXSOROK(0) az aktuális félév indexsor bejegyzéseit          |
|                                                                                                    | jeleniti meg. \$INDEXSOROK(-1) az aktualis felevet megelőző      |
|                                                                                                    | indexsor adatokat, \$INDEXSOROK(-2) az aktuális félévnél 2-      |
|                                                                                                    | vel korábbi indexsor adatokat tartalmazza, ill. így tovább       |
|                                                                                                    | csökkenő sorrendben alkalmazható.                                |
| \$MA                                                                                                    | Az aktuális dátumot adja vissza a belépés nyelvének megfelelő    |
|                                                                                                    | formátumban.                                                     |
|                                                                                                    |                                                                  |
| \$H41                                                                                                    | CITY4                                                            |
| \$H42                                                                                                    | POSTCODE4                                                        |
| \$H43                                                                                                    | STREET4                                                          |
| \$H44                                                                                                    | COUNTY4                                                          |
| \$H45                                                                                                    | COUNTRY4                                                         |
| \$H46                                                                                                    | email                                                            |
| \$H47                                                                                                    | telephonenumber-telefonszám                                      |
| \$H48                                                                                                    | mobilnumber-mobiltelefonszám                                     |
| \$FELEVESATLAGOK                                                                                                    | Egy 2 oszlopos táblázat, oszlopfejlécben a Féléves illetve       |
|                                                                                                    | Súlyozott átlag, a sorokban pedig a hallgató félévei csökkenő    |
|                                                                                                    | sorrendben és a hozzá tartozó súlyozott átlag, jelenik meg.      |
| \$TARGYUJRAFELVETELEK                                                                                                    | Egy 2 oszlopos táblázat, oszlopfejlécben a Félév, illetve        |
|                                                                                                    | Tárgynév, a sorokban pedig azon indexsorokból (indexlineok)      |
|                                                                                                    | az adatok, ahol a signupnumber>1, növekvő félévsorrendben.       |
| \$FELEVTARGYAI                                                                                                    | A hallgató által az aktuális félévben felvett tárgyak neve.      |
| \$FELEVTARGYAIRESZLETES                                                                                                    | A hallgató által aktuális félévben felvett tárgyak neve mellett  |
|                                                                                                    | táblázatos formában tartalmazza a féléves tárgyak Tárgykód.      |
|                                                                                                    | Óraszám, Követelmény, Kredit adatokat is.                        |
| \$FELEVSZAKJAI                                                                                                    | A hallgató adott féléves szakjainak a neve.                      |
|                                                                                                    |                                                                  |

A \$FELEVTARGYAI, \$FELEVSZAKJAI, \$FELEVSZAKIRANYAI változóknál legördülő menü is használható, ebben az esetben a legördülő menüben a hallgató tárgyai, szakjai, szakirányai jelennek meg és választható ki a kérvény leadásakor.

Pl.

\$ {D:1:value=targy1,targy2,targy3} Combó1: \${D:1:value=targy1,targy2,targy3}

\$ {D:1:value=\$ FELEVTARGYAI()} Combó2: \${D:1:value=\$FELEVTARGYAI()}

Verzió: 5.0

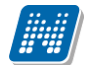

| \$FELEV()                                                                                                  | Amennyiben a kérvényhez van félév rendelve, akkor az a félév      |
|----------------------------------------------------------------------------------------------------|-------------------------------------------------------------------|
|                                                                                                    | jelenik meg, ha nincs, akkor a hallgató aktuális féléve a         |
|                                                                                                    | képzésen. Ha az sincs, akkor üres érték jelenik meg.              |
| \$K33                                                                                                    | Képzési szint                                                     |
| \$TANUGYINTEZONEV                                                                                          | Hallgató ügyintézőjének neve                                      |
| \$TANUGYINTEZOKOD,                                                                                         | Hallgató ügyintézőjének neptunkódja                               |
| \$KERVENYUGYINTEZONEV,                                                                                     | Kérvény ügyintézőjének neve                                       |
| \$KERVENYUGYINTEZOKOD                                                                                      | Kérvény ügyintézőjének neptunkódja                                |
| \$K33                                                                                                    | Képzési szint                                                     |
| \$FOTOORG(képleírás)                                                                                       | Intézményi logó                                                   |
| A képet a Szervezeti egységek/Nyomtatási templatek/Képek menüpontban kell feltölteni. Ezután a             |                                                                   |
| sablonba a \$FOTOORG(képleírás) változót kell használni. A változóban a (képleírás) helyére azt a          |                                                                   |
| szöveget kell megadni, amelyet a feltöltött képnél a Név mezőben rögzítésre került. Amennyiben a kérvény   |                                                                   |
| több szervezeti egységhez tartozik, akkor minden szervezeti egységnél a kép feltöltésénél ugyanazt a nevet |                                                                   |
| érdemes megadni, így ugyanabban a kérvényben minden hallgatónak a saját szervezeti egységéhez              |                                                                   |
| feltöltött logó jelenik meg. Amennyiben                                                                    | nem kerül feltöltésre a hallgató szervezeti egységéhez logó akkor |
| a felettes szervezeti egységhez feltöltött                                                                 | kép, logó jelenik meg a kérvényben.                               |
| Kérvénysablon szerkesztésekor a változóként megadott input mezők is szerepelhetnek a válaszok              |                                                                   |
| exportálásakor. Amennyiben szeretnénk a leadott kérvénynél a változóra adott válaszokat is megjeleníteni   |                                                                   |
| akkor a kérvénysablonban a változót a következő módon kell szerkeszteni:                                   |                                                                   |
| \${L:4:v=\$FELEVSZAKIRANYAI} vagy \${L:7:value=\$FELEV(-2,STUDY)}. Ebben az esetben a                      |                                                                   |
| exportált listában megjelennek a válaszok is. Amennyiben nem így, hanem pl. a \$FELEVSZAKIRANYAI           |                                                                   |
| formában adjuk meg a változót, akkor a kérvénysablonban megjelenik az adat, de a válaszok exportjánál      |                                                                   |
| nem. Figyelem! A kérvénysablon szerkesztésekor mindkét formában nem használható ugyanaz a változó!         |                                                                   |
| \$AKTUALISDATUM                                                                                            | a hallgató által leadott kérvényen megjeleníti a beadási dátumot  |
| \$AKTUALISDATUMIDO                                                                                         | a hallgató által beadott kérvény beadási dátumát és óra, percet   |
|                                                                                                    | jelenít meg                                                       |
| \$E1-\$E30 - Hallgatói Extra1-Extra30                                                                      | a Hallgató(5400) menüpontban az Extra adatok tabulátorfülön       |
|                                                                                                    | található extra adatok tartalmát jeleníti meg.                    |
| \$NYELVVIZSGARESZLETES                                                                                     | \$NYELVVIZSGARESZLETES adatváltozóval táblázatos                  |
|                                                                                                    | formában jeleníthetőek meg az adatok. A táblázat fejléce          |
|                                                                                                    | tartalmazza a nyelv, fok, típus, dátum, bizonylat szám,           |
|                                                                                                    | anyakönyvi szám, nyelvtudás típusa, nyelvvizsga helye,            |
|                                                                                                    | mentesség oka, oszlopokat. A nyelvvizsga helye oszlopban a        |
|                                                                                                    | Hallgató(5400) menüpontban a nyelvvizsga tabulátorfülön           |
|                                                                                                    | Nyelvvizsga helye elnevezésű mező adata jelenik meg, azonban      |
|                                                                                                    | ha ez a mező nem tartalmaz adatot, de a Megszerzés helye mező     |
|                                                                                                    | kitöltésre került, akkor annak tartalma jelenik meg.              |
|                                                                                                    |                                                                   |
| \$MUNKAHELYNEVE                                                                                            | Hallgatók és Alkalmazottak menüpontban a Munkahelyi adatok        |
| \$MUNKAHELYBEOSZTAS                                                                                        | tabulátorfülön található munkahely neve, munkahely beosztása,     |
| \$MUNKAHELYCIM                                                                                             | munkahely cím adat jeleníthető meg.                               |
| \$H33- Hallgató munkahelyi címének                                                                         | az adatváltozók a Hallgatók és Alkalmazottak menüpontról a        |
| irányítószáma,                                                                                             | Címek tabulátorfülről azokat a címeket jeleníti meg melyek,       |
| \$H34- Hallgató munkahelyi címének                                                                         | munkahelyi cím típussal került felrögzítésre.                     |
| városa, \$H35- Hallgató munkahelyi                                                                         |                                                                   |
| címének utcája,                                                                                            |                                                                   |
| \$KIIRTTETELNEV – Kiírt tétel neve                                                                         | Kiírásra vonatkozó változók (csak Pénzügyi kérvény                |
| \$PENZUGYIKOD – Kiírás pénzügyi                                                                            | kapcsolódó kiírásaira érvényes):                                  |
| kódja                                                                                                    |                                                                   |

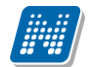

\$PENZUGYIAZONOSITO - Kiírás pénzügyi azonosítója (pénzügyi kód pénzügyi azonosító) \$OSSZEG – Kiírás összege \$STATUS – Kiírás státusza \$KIIRASFELEV – Kiírás féléve **\$KIIRASAZONOSITO – Kiírás** egyedi azonosítója \$SZAMLASORSZAM – Kiíráshoz kapcsolódó érvényes számla sorszáma **\$DHKAZONOSITO – Kiírás** diákhitel engedményezés azonosítója **\$SZOLGALTATASTELJESITESE -**Kiírás szolgáltatás teljesítés dátuma \$FIZETESIHATARIDO - Kiírás fizetési határideje \$TARGYKOD – Kiíráshoz kapcsolód tárgy kódja **\$TARGYNEV** – Kiíráshoz kapcsolódó tárgy neve \$LETREHOZASDATUM - Kiírás létrehozási dátuma **\$BEFIZETONEV – Kiíráshoz rendelt** befizető neve **\$SZERVEZETKOD** – Kiíráshoz kapcsolódó befizető szervezet kódja. **\$SZERVEZETNEV** – Kiíráshoz kapcsolódó befizető szervezet kódja \$BEFIZETOIRANYITOSZAM -Kiíráshoz rendelt befizető irányítószáma **\$BEFIZETOVAROS** – Kiíráshoz rendelt befizető városa **\$BEFIZETOCIM-** Kiíráshoz rendelt befizető címe (utca, házszám) **\$BEFIZETOBANKSZAMLA** -Kiíráshoz rendelt befizető bankszámlaszáma **\$MEGYJEGYZES – Kiírás** megjegyzés mezője \$PENZUGYIDIJMEGNEVEZES -A kiíráshoz kapcsolódó pénzügyi díj megnevezése \$IKTATOSZAM – A kiíráshoz kapcsolódó iktatószám \$HATAROZATSZAM – A kiíráshoz kapcsolódó határozatszám \$EXTRA1 – Kiírás exra1 mezője \$EXTRA2 - Kiírás Extra2 mezője \$MODULNEV – Kiíráshoz kapcsolódó modul (képzés) neve \$MODULKOD - Kiíráshoz kapcsolódó modul (képzés) kódja
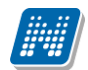

| \$AKTIVTETELEK                       | A változó használatával a hallgatónál szereplő aktív tételek<br>jeleníthetőek meg (képzéstől függetlenül). <b>Figyelem</b> : a<br>kérvényen mindig a kérvény leadás pillanatában az aktuális<br>állapotnak megfelelő aktív pénzügyi tételek jelennek meg.<br>Amennyiben a kérvény leadásra került, majd ezt követően történt<br>tétel kiírás, ill. befizetés, akkor a leadott kérvényben szereplő<br>adatok már változnak, így a kérvény elbíráláskor eltérhet a<br>kérvényen szereplő tételek és az aktív tételek listája. |
|--------------------------------------|----------------------------------------------------------------------------------------------------|
| Nyomtatási név: \$H54 ,Előtag: \$H55 | Kérvényben nyomtatási név és az előtag megjelenítése                                                                                                    |
| \$EGYENLEG                           | A hallgató aktuális gyűjtőszámla egyenlege                                                                                                    |
| \$GYUJTOSZAMLASTRANZAKCIO<br>K       | Gyűjtőszámlás tranzakciók megjelenítése táblázatos formában<br>(előjel, összeg, fizetés típusa, forrás számlaszám, tranzakció<br>dátuma)                                                                                                    |
| \$BETUVELOSSZEG                      | A kiírás összege (szöveges)                                                                                                    |
| \$TELJESOSSZEG                       | A Kiírás teljes összege (szám)                                                                                                    |
| \$BETUVELTELJESOSSZEG                | A Kiírás teljes összege (szöveges)                                                                                                    |
| \$TELJESOSSZEGPENZNEMMEL             | Kiírás teljes összege pénznemmel                                                                                                    |
| \$BETUVELTELJESOSSZEGPENZN<br>EMMEL  | Kiírás teljes összege pénznemmel (szöveges)                                                                                                    |
| \$OSSZEGPENZNEMMEL                   | Kiírás összege pénznemmel                                                                                                    |
| \$BETUVELOSSZEGPENZNEMME<br>L        | Kiírás összege pénznemmel (szöveges)                                                                                                    |
| \$BEFIZETOADOSZAM                    | Befizető adószáma/adóazonosítója                                                                                                    |
| \$LOGINNAME                          | Kérvényező login nevének megjelenítése                                                                                                    |
| \$I14                                | Kérvényező képzéséhez rendelt szervezet kódja                                                                                                    |
| \$115                                | Kérvényező képzéséhez rendelt szervezet címének<br>irányítószáma                                                                                                    |
| \$I16                                | Kérvényező képzéséhez rendelt szervezet címének városa                                                                                                    |
| \$I17                                | Kérvényező képzéséhez rendelt szervezet címének ország neve                                                                                                    |
| \$I18                                | Kérvényező képzéséhez rendelt szervezet címének utcája                                                                                                    |
| \$I19                                | Kérvényező képzéséhez rendelt szervezet címének megyéje                                                                                                    |
| \$CIM                                | Kérvényező címeinek megjelenítése. A változó csak legördülő<br>lista esetén használható az alábbi formátumban:<br>\${D:1:n=Cím:v=\$CIM}.                                                                                                    |
| \$TELEFONSZAM                        | Kérvényező telefonszámainak megjelenítése. A változó csak<br>legördülő lista esetén használható az alábbi formátumban:<br>\${D:1:n=Telefonszám:v=\$TELEFONSZAM }.                                                                                                    |
| \$EMAILCIM                           | Kérvényező e-mail címeinek megjelenítése. A változó csak<br>legördülő lista esetén használható az alábbi formátumban:<br>\${D:1:n=EmailCím:v=\$EMAILCIM }.                                                                                                    |
| \$NYELVVIZSGA                        | Kérvényező nyelvvizsgáinak megjelenítése. A változó csak<br>legördülő lista esetén használható az alábbi formátumban:<br>\${D:1:n=Nyv:v=\$NYELVVIZSGA }.                                                                                                    |

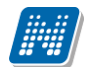

| \$HALLGATOKEPZESEI         | Kérvényező képzéseinek megjelenítése. A változó csak                                                 |
|----------------------------|----------------------------------------------------------------------------------------------------|
|                            | legördülő lista esetén használható az alábbi formátumban:                                            |
|                            | \${D:1:n=hallgatóképzsei:v=\$HALLGATOKEPZESEI }.                                                     |
| \$120                      | Képzés nyelve                                                                                        |
| \$I21                      | Képzés helye                                                                                         |
| \$H56                      | Hallgató jogviszony típusa                                                                           |
| \$H57                      | Tartózkodás jogcíme                                                                                  |
| \$H60                      | Kérvényező anyja előtag (Hivatalos bejegyzés sablon (39900,                                          |
|                            | 663000)" menüpontokon használható változók)                                                          |
| \$H61                      | Kérvényező anyja neve utóneve (Hivatalos bejegyzés sablon                                            |
|                            | (39900, 663000)" menüpontokon használható változók)                                                  |
| \$H62                      | Kérvényező anyja vezetékneve (Hivatalos bejegyzés sablon                                             |
|                            | (39900, 663000)" menüpontokon használható változók)                                                  |
| \$H63                      | Kérvényező születési név előtag (Hivatalos bejegyzés sablon                                          |
|                            | (39900, 663000)" menüpontokon használható változók)                                                  |
| \$H64                      | Kérvényező születési utónév (Hivatalos bejegyzés sablon                                              |
|                            | (39900, 663000)" menüpontokon használható változók)                                                  |
| \$H65                      | Kérvényező születési vezetéknév (Hivatalos bejegyzés sablon                                          |
|                            | (39900, 663000)" menüpontokon használható változók)                                                  |
| \$NYELVVIZSGAADATOK (,)    | A változók lehetővé teszik a kérvényező:                                                             |
|                            | • nyelvvizsga,                                                                                       |
| \$ELOKEPZETTSEGADATOK (,)  | <ul> <li>előképzettség,</li> </ul>                                                                   |
|                            | <ul> <li>előnyben részesítés,</li> </ul>                                                             |
| $\mathcal{F}$              | • mobilitás,                                                                                         |
| κ (,)                      | • munkahelyi adatok,                                                                                 |
| \$MOBILITASADATOK (.)      | • címadatok                                                                                          |
|                            | • emailcim adatok,                                                                                   |
| \$MUNKAHELYIADATOK (,)     | <ul> <li>telefonszamadatok,</li> <li>nórhuzemes tenulményelt</li> </ul>                              |
|                            | <ul> <li>parhuzamos tanumanyok,</li> <li>bankszámlaszám adatok</li> </ul>                            |
| \$CIMADATOK(,)             | <ul> <li>Dankszannaszann adatok,</li> <li>okmány adatok</li> </ul>                                   |
|                            | <ul> <li>állampolgárság adatok</li> </ul>                                                            |
| \$EMAILCIMADATOK(,)        | adatainak táblázatos formátumban történő megjelenítését.                                             |
| \$TELEFONSZAMADATOK(.)     | A változónak két kötelező paramétere van, ahol az első                                               |
|                            | paraméter a generálandó mezőcsoport azonosító (GID) alapját                                          |
| \$PARHUZAMOSTANULMANYAD    | képezi a lent leírt módon, a második kötelező paraméter pedig a                                      |
| ATOK(,)                    | megjeleníthető táblázatok maximális számát határozza meg. A                                          |
|                            | autazatoan megjetenő ertekek modositnatoak.<br>A változó által alapértelmezetten táblázatos formában |
| \$BANKSZAMLASZAMADATOK(,)  | megjelenítésre kerül a kérvényezőhöz rögzített nyelyvizsga adat                                      |
| SOKMANYADATOK ()           | (annyi táblázat, ahány rögzített nyelvvizsga sor a rendszerben).                                     |
|                            | A + jelre kattintva további nyelvvizsga adat is hozzárendelhető,                                     |
| \$ALLAMPOLGARSAGADATOK (,) | a második paraméterben megadott maximális táblázat értékéig.                                         |
|                            | A hallgató által felvett újabb nyelvvizsga adathoz tartozó                                           |
|                            | mezők a kérvényválasz mezőkben lesznek láthatóak.                                                    |
|                            | reidaul JNYELVVIZSGAADAIOK(10,5) eseten a<br>generálandó mezőcsonort (CID) azonosítók alamiát kánoző |
|                            | sorszám a 10. A mezőcsoport (GID) azonosítók automatikusan                                           |
|                            | úgy kerülnek kigenerálásra, hogy a paraméter első értékében                                          |

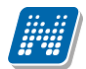

|                                                                                                    | megadott számhoz karakter összefűzéssel hozzáadunk 100-at.<br>Tehát a mezőcsoport azonosítók (GID) a példa alapján: 10100,<br>10200, 10300, 10400, 10500. A mező csoporton belül a mezők<br>sorszáma egyesével növekszik, szintén karakter összefűzéssel.<br>Eszerint az első csoporthoz tartozó mezők sorszáma: 10101,<br>10102, 10103, stb. Az egyes mezőcsoportokon belül található<br>mezők nevei tartalmazzák a táblázat sorszámát és a mező nevét.<br>Az alábbi változók esetén a táblázatban szereplő dátum<br>mezőkhöz kapcsolódóan kivezetésre került a dátum választó<br>ikon: "\$NYELVVIZSGAADATOK",<br>"\$ELOKEPZETTSEGADATOK,<br>"\$ELONYBENRESZESITESADATOK",<br>"\$OKMANYADATOK",<br>"\$MOBILITASADATOK",<br>"\$MOBILITASADATOK",<br>"\$MOBILITASADATOK",<br>ALLAMPOLGARSAGADATOK". A dátum választó<br>ikon segítségével a belépés nyelvének megfelelő formátumban<br>adható meg a dátum mező értéke.                                                                                                    |
|----------------------------------------------------------------------------------------------------|----------------------------------------------------------------------------------------------------|
|                                                                                                    | automatikus keresés kiegészítés során, ha nincs, akkor<br>alapértelmezetten a magyar érték kerül megjelenítésre.                                                                                                    |
| \$ELOKEPZETTSEGSZERVEZET,<br>\$MOBILITASSZERVEZET<br>\$SZAKMAIGYAKORLATSZERVE<br>ZET<br>\$SZAKDOLGOZATSZERVEZET<br>\$BEFIZETOSZERVEZET | A változók segítségével megjeleníthetőek a rendszerben<br>szereplő külső szervezetek a kérvényen. A változók az<br>"Intézmény típusa" kódtábla értékeire vonatkozó<br>intézménytípus beállítások alapján kerültek kialakításra.<br>Az "\$ELOKEPZETTSEGSZERVEZET" változó a<br>"Előképzettségnél megjelenik",<br>a "\$MOBILITASSZERVEZET" a "Mobilitásnál megjelenik",<br>a "\$SZAKMAIGYAKORLATSZERVEZET" a "Szakmai<br>gyakorlatnál megjelenik",<br>a "\$SZAKDOLGOZATSZERVEZET" a "Szakdolgozatnál<br>megjelenik",<br>a "\$SZAKDOLGOZATSZERVEZET" a "Szakdolgozatnál<br>megjelenik",<br>a "\$BEFIZETOSZERVEZET" a "Befizető szervezeteknél<br>megjelenik" beállítás esetén jeleníti meg a hozzá tartozó külső<br>szervezeteket.<br>A változók csak TEXT típusú mezők esetén használhatóak<br>értékként megadva, más típusú mezők esetén nem<br>értelmezhetőek. (Pl.:<br>\${T:1:value=\$ELOKEPZETTSEGSZERVEZET:n=Előképzetts<br>ég:r=true:style="color:blue;width:450px;height:25px;"}) A<br>váltók által megjelenített szervezetek között keresési lehetőség<br>van a mezőn belül. |
|                                                                                                    | <ul> <li>\$JOGVISZONY_ADATOK elnevezéssel, mely a "Hallgatók</li> <li>(5400)" menüponton található "Jogviszony adatok"</li> <li>tabulátorfülről jeleníti meg a "Jogviszony" mező kezdő dátumát</li> </ul>                                                                                                    |

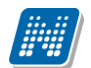

|                                         | és vég dátumát, valamint a "Fogyaték miatti félév                |
|-----------------------------------------|------------------------------------------------------------------|
|                                         | kedvezmény", "Támogatott félévek száma 2006 előtt",              |
|                                         | "Támogatott doktori félévek száma 2006 előtt" mezők adatait      |
|                                         | táblázatos formában.                                             |
| \$122, \$123, \$24, \$25, \$126         | A kérvénysablonon és a kapcsolódó hivatalos bejegyzés            |
|                                         | sablonon megjeleníthetőek a hallgató képzéséhez rendelt          |
|                                         | telephelv cím adatai.                                            |
| <b>SHALLGATOFELEVEI</b> ()              | A "\$HALLGATOFELEVEI()" változó státusztól függetlenül           |
|                                         | jeleníti meg a helénett kénzéshez tartozó értékeket              |
|                                         | Amennyiben adott tanulmányi státuszra vonatkozóan                |
|                                         | szeretnénk megjeleníteni csak a kiválasztható féléveket akkor a  |
|                                         | zárójelben meg kell adni a szűrés feltételekén a Féléves adatok  |
|                                         | státusza" kódtábla alanián az értéket. Az új változó csak        |
|                                         | legördülő mező esetén használható (Pl ·                          |
|                                         | $\mathcal{L}$                                                    |
| ¢ç7D1"                                  | Szakdalgozat táma magnavazása                                    |
| ,,,,,,,,,,,,,,,,,,,,,,,,,,,,,,,,,,,,,,  | Szakuolgozat témét kiíré szervezet nevére                        |
| ,,,,,,,,,,,,,,,,,,,,,,,,,,,,,,,,,,,,,,  | Szakuolgozat téma aktató nava ég az altató témas                 |
|                                         | Szakdolgozat tema oktato neve es az oktato tipusa                |
| {\$RESZLETFIZETESIDATUM                 | "Kervenysabionok/Hivatalos bejegyzes sabion (399000)"            |
| OK}                                     | menuponton a "Reszletfizetesi kerveny" tipusu                    |
| {\$RESZLETFIZETESIDATUM                 | kervenysablonok eseten a kiirashoz kapcsolodo reszlettizetesi    |
| OKOSSZEGEK }                            | datumok a {\$RESZLETFIZETESIDATUMOK} es a                        |
|                                         | {\$RESZLETFIZETESIDATUMOKOSSZEGEK} valtozok                      |
|                                         | segítségével lehet hivatkozni.                                   |
|                                         |                                                                  |
| \$V1-100                                | Hivatalos bejegyzés sablon (39900, 663000)" menüpontokon a       |
|                                         | {\$V1-100} változók segítségével lehet a kérvény mező válasz2    |
|                                         | értékét megjeleníteni.                                           |
|                                         |                                                                  |
| \$K34                                   | "Hallgatók/Hallgató képzései (60000)" menüpont "Kiegészítő       |
|                                         | képzés adatok" tabulátorfülön található "Képzésen államilag      |
|                                         | támogatott félévek száma" mezőből jeleníti meg az adatot         |
| \$SZD1                                  | Hallgató szakdolgozat téma név                                   |
| \$SZD2                                  | Szakdolgozatot kiíró tanszék                                     |
| \$SZD3                                  | Téma oktató neve, zárójelben a típusa és a százalék              |
| \$SZD4                                  | Hallgató szakdolgozat téma leírása                               |
| \$AKTIVKIIRASOK                         | A hallgató aktív kiírásai jeleníthetőek meg,                     |
| \$AKTIVLEJARTKIIRASOK                   | azok az aktív kiírások jeleníthetőek meg, ahol a kiírás fizetési |
|                                         | határideje kisebb, mint az aktuális dátum                        |
| A változók a pozitív előjelű aktív téte | eleket jelenítik meg. A megosztott kiírások esetén az alkiírások |
| kerülnek megjelenítésre. Az új változók | kérvény sablon típustól függetlenül használhatóak.               |
|                                         | . 1 00                                                           |
| \$LEADOTTKERVENYEK(KÉRVÉN               | Y segítségével a zárójelben paraméteresen megadott               |
| SABLONAZONOSÍTÓ)"                       | kérvénysahlonra vonatkozóan a halloató összes felvett            |
|                                         | kénzésére vonatkozóan magialaníthatőak a zárájalhan              |
|                                         | kepzesete vonatkozoan megjetennutetoek a zarojetben              |
|                                         | megadott kervenysabionon keresztul a haligato korabban           |
|                                         | leadott, érvényes kérvényeinek adatai. A vizsgálat a változó     |
|                                         | használatakor független a hallgató bejelentkezés során           |
|                                         | kiválasztott képzésétől.                                         |
| "\$LEADOTTKERVENYEKKEPZESE              | N( a hallgató által a bejelentkezés során kiválasztott képzésére |
| KÉRVÉNYSABLONAZONOSÍTÓ)"                | vonatkozóan jeleníti meg a kérvény adatokat.                     |

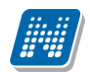

Kiadás: 2020.11.18.

Oldalszám: 401 / 421

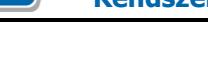

## 29. Oktatói kérvény készítése

Oktatói kérvény típusú kérvény lehetőséget biztosít a kérvénykezelő modulban arra, hogy oktatók az OWEBen beadjanak kérvényt. Az Oktatói típusú kérvény az OWEB-en létrehozott Kérvények menüponton jelenik meg. Ezen a menüponton az oktató láthatja és leadhatja a számára elérhetővé tett kérvényeket, illetve megtekintheti saját leadott kérvényeit.

Az oktatói kérvénykezelés folyamata alapvetően nem különbözik a hallgatói kérvénykezeléstől, azonban itt a Képzésre hivatkozó adatváltozók (Studenttraining) nem használhatóak.

További különbség, hogy oktatói kérvények esetében minden kérvénysablonhoz szükséges kérvény ügyintézőt rendelni.

Oktatónál akkor jelenik meg leadható kérvény, ha

- a kérvény template hozzá van rendelve ahhoz a szervezeti egységhez, amelyikhez az oktató is hozzárendelésre került, és/vagy
- a kérvény template a legfelső szervezeti egységhez került hozzárendelésre.

Alapvető eltérések a hallgatói és oktatói kérvény típusoknál használható mezőktől és adatváltozókról: Alapadatok tabulátorfül:

Díjtípus mező: Oktatói kérvénysablonhoz nem lehet díjtípust kapcsolni!

#### Sablon tabulátor fülulátorfül:

A kérvény template elkészítésénél azonos módon kell eljárni, mint a hallgatói kérvény template készítésénél. A sablonon jobb egérgombbal felnyíló funkciólistában felsorolt használható változók (kivétel a hallgató képzési, és kar adatok):

\$H változók,
\$I változók,
\$MA – aktuális dátum
\$KERVENYUGYINTEZONEV
\$KERVENYUGYINTEZOKOD
\$MUNKAHELYNEVE
\$MUNKAHELYBEOSZTAS
\$MUNKAHELYCIM

Az oktató a saját kérvényeit az OWEB-en az *Ügyintézés/Kérvények* menüpontban találja. A menüpont alatt az első tabulátorfülön a *Kitölthető kérvények*, a másik tabulátorfül alatt a *Leadott kérvények* listája található.

Az OWEB-en a véleményezés és a döntés folyamata megegyezik a hallgatói kérvények véleményezésének, bírálásának folyamatával.

A oktatói kérvény esetén a leadott kérvényhez kapcsolódó szervezeti egység csak akkor kerül feltöltésre, ha az oktatónál ki van töltve az "Alkalmazotti adatok (14800)" menüponton az "Egyéb" tabulátorfülön az "Alapértelmezett szervezet" mező. Ebben az esetben az alapértelmezett szervezeti egységgel kerül feltöltésre a mező, így azon szervezeti egység felől látható a kérvény a kliensben. Amennyiben nincs megadva alapértelmezett szervezet az oktatónál, akkor a kérvényben nem kerül feltöltésre a szervezet kapcsolat, így szervezeti egységek felől nem megtekinthető.

## 30. Kérvénykezelés az adminisztrátori weben

A tanszéki adminisztrátor webes felületen az "Adminisztráció/Feldolgozandó kérvények" menüponton végezhet a feldolgozandó kérvényekkel kapcsolatos adminisztrációt. A felület a kliens program "Saját adatok/Feldolgozandó kérvények (28900)" menüpont működésével megegyező módon került kialakításra.

A felületen azok a kérvények jelennek meg ahol a felhasználó a kérvénynél ügyintéző, véleményező, vagy döntő. A felhasználónak a saját feldolgozandó kérvényei vastagon jelennek meg. A véleményezésre kapott kérdőívek vékonyan látszódnak, majd miután feldolgozta, véleményezte a kérvényt, akkor az is vastagon jelenik meg.

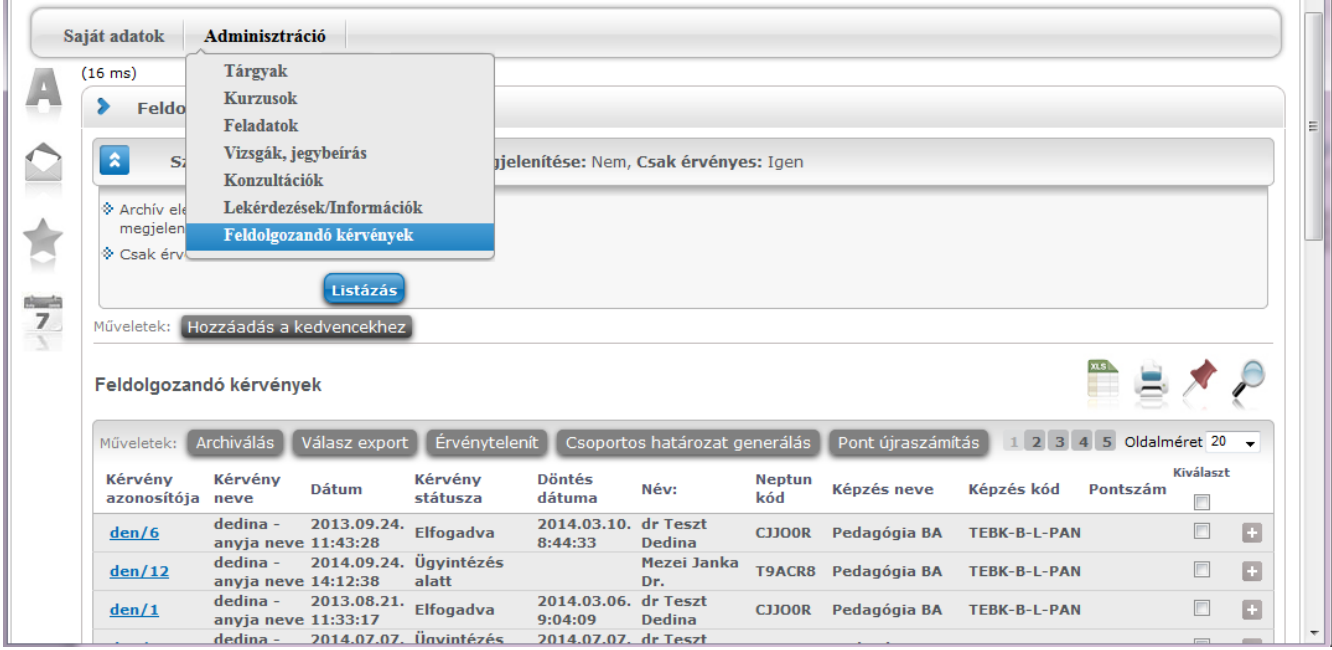

Adminisztráció/Feldolgozandó kérvények

Megjelenítésre kerülnek a menüponton a kérvényre vonatkozóan az alábbi adatok: "Kérvény azonosítója", , "Kérvény neve", "Döntés", "Kérvény státusza", "Döntés dátuma", "Név", "Neptun kód", "Képzés neve", "Pontszám".

A menüponton az archivált és érvénytelenített kérvények felületi megjelenítését lehet szabályozni: "Archív elemek megjelenítése", "Csak érvényes" felületi szűrők segítségével.

A "Válasz export" gombra kattintva a kijelölt kérvények válasz mezői exportálhatóak.

Az "Érvénytelenít" gombra kattintva a kijelölt kérvények érvénytelenítésre kerülnek. Az érvénytelenített sorok esetén inaktív a kiválasztó négyzet és a lehetőségek opció.

A "Csoportos határozat generálás" gombra kattintva a kijelölt kérvényekre vonatkozóan lehetséges a határozat generálás, mely csak azonos típusú kérvénysablonok esetén lehetséges.

A "Pontújraszámítás" gombra kattintva a kijelölt kérvények esetén a kérvénysablonhoz megadott pontszámítási feltétel alapján kiszámításra kerül a "Pontszám" mező értéke. Csak azonos kérvénysablonokhoz tartozó kérvények esetén lehetséges a csoportos pont újraszámítás.

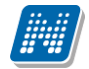

| 16 ms)                     |                        |                         |                     |                        |                    |               |              |                                              |   |
|----------------------------|------------------------|-------------------------|---------------------|------------------------|--------------------|---------------|--------------|----------------------------------------------|---|
| > Feldolg                  | ozandó kér             | vények                  |                     |                        |                    |               |              |                                              |   |
| Szű                        | rések                  | Archív e                | elemek megjele      | enítése: Nem,          | Csak érvénye       | s: Igen       |              | Bõvebb                                       |   |
| Archív elem<br>megjeleníté | iek<br>ise:            |                         |                     |                        |                    |               |              | Válaszok<br>Véleményező/Döntő                |   |
| Csak érvén                 | yes:                   |                         |                     |                        |                    |               |              | Döntés<br>Mellékletek                        |   |
|                            |                        | Listázás                |                     |                        |                    |               |              | Pdf letöltés                                 |   |
| Műveletek: H               | ozzáadás a k           | edvencekhez             |                     |                        |                    |               |              |                                              |   |
| Feldolgozan                | dó kérvénye            | ek                      |                     |                        |                    |               |              | Hivatalos bejegyzések                        |   |
| _                          |                        |                         |                     |                        |                    |               |              | Hivatalos bejegyzés generálás                |   |
| Műveletek:                 | Archiválás 🛛           | Válasz export           | Érvénytelen         | ít Csoporto            | os határozat g     | enerálás      | Pont újras   | Elkészült határozat<br>Határozat látrahozása |   |
| Kérvény<br>azonosítója     | Kérvény<br>neve        | Dátum                   | Kérvény<br>státusza | Döntés<br>dátuma       | Név:               | Neptun<br>kód | Képzés nev   | Részletes pontok                             |   |
| den/6                      | dedina -<br>anyja neve | 2013.09.24.<br>11:43:28 | Elfogadva           | 2014.03.10.<br>8:44:33 | dr Teszt<br>Dedina | CJJOOR        | Pedagógia BA | TEBK-B-L-PAN                                 |   |
|                            | dedina -               | 2014.09.24.             | Ügyintézés          |                        | Mezei Janka        | T9ACR8        | Pedagógia BA | TEBK-B-I-PAN                                 | [ |
| <u>den/12</u>              | anyja neve             | 14:12:38                | alatt               |                        | Dr.                |               |              |                                              |   |

Lehetőségek

### 30.1. Alapadatok

A felületen megjelenik a "Kérvény azonosítója", a "Kérvény neve", a "Kérvény típusa", a "Státusz"-a, a "Beadás dátuma", és az "Ügyintéző". Az "Ügyintéző" neve mellett egy kiválasztó gomb segítségével módosítható a kérvényhez rendelt ügyintéző. A feljövő ablakban az intézményi alkalmazottak közül lehet választani.

| Alapadatok Válaszok V  | éleményező/Döntő Döntés Mellékletek Hivatalos bejegyzések Elkészült határozat |
|------------------------|-------------------------------------------------------------------------------|
| Kérvényazonosító:      | dedi/7                                                                        |
| Kérvény neve:          | Méltányossági kérelem (díjköteles)                                            |
| Kérvény típusa:        | Hallgatói kérvény                                                             |
| Státusz:               | Ügyintézés alatt                                                              |
| Beadás dátuma:         | 2013.06.07. 11:11:15                                                          |
| Ügyintéző:             | Dr. Asztéria Polyacsekné Kiválaszt                                            |
| Dokumentumok bemutatva |                                                                               |
| Montós                 |                                                                               |

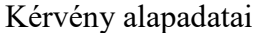

# 30.2. Válaszok

A felületen megjelenítésre kerülnek soronként a kérvény mezőkre adott válaszok kapcsán az alábbi adatok:

- "Mezősorszám"
- "Mezőnév"
- "Válasz"
- "Válasz2"
- "Pontszám"
- "Dokumentumok száma"
- "Vélemények száma"

Csak a "Válasz2" mező értékét lehet módosítani ezen a felületen. A kérvény válaszoknál a sor végi lehetőségek között két opció kiválasztása lehetséges:

Kiadás: 2020.11.18.

Verzió: 5.0

Oldalszám: 404 / 421

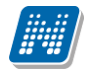

- "Mezőre vonatkozó vélemények/döntések"
- "Csatolt dokumentumok"

| > Kérvény adatok -        | dr Teszt Dedina, Pedago | ógia BA, Méltá | nyossági kérelem (díjköt | eles) (dedi/7)                 |                    |                     |                                          | 2        |
|---------------------------|-------------------------|----------------|--------------------------|--------------------------------|--------------------|---------------------|------------------------------------------|----------|
| Alapadatok Válasz         | véleményező/Döntő       | Döntés         | Mellékletek Hivatalos be | ejegyzések Elkészült határozat |                    |                     |                                          |          |
| Válaszok                  |                         |                |                          |                                |                    |                     |                                          | 1 2      |
| Műveletek: Mentés         |                         |                |                          |                                |                    | 2                   | Mezőkre vonatkozó<br>/élemények/döntések | ret 20 🗸 |
| Mező sorszám              | Mezőnév                 | Válasz         | Válasz2                  | Pontszám                       | Dokumentumok száma | Vélemé <sup>C</sup> | Csatolt dokumentumok                     |          |
| 1                         | mezőke                  | légyszi        | teszt                    |                                | 0                  | 0                   |                                          |          |
| Találatok száma:1-1/1 (16 | ms)                     |                |                          |                                |                    |                     | Műveletek                                | Mentés   |

Kérvény mező válaszok

## 30.3. Véleményező/Döntő

A felületen megtekinthetőek a kérvényhez tartozó véleményezési/döntési sorok adatai. Lehetőség van új vélemény/döntés rögzítésére az "Új vélemény" gombbal. A meglévő vélemény/döntés törlése a "Törlés" gombbal lehetséges.

| > | Kérvény adatok - dr Teszt Dedina, Pedagógia BA, Méltányossági kérelem (díjköteles) (dedi/7)                                                        |          |          |         |             |                        |                                |  |  |  |
|---|----------------------------------------------------------------------------------------------------|----------|----------|---------|-------------|------------------------|--------------------------------|--|--|--|
|   | Alapadatok         Válaszok         Véleményező/Döntő         Döntés         Mellékletek         Hivatalos bejegyzések         Elkészült határozat |          |          |         |             |                        |                                |  |  |  |
|   | s.                                                                                                    | zűrések  |          |         |             | Csak aktív: Nem        |                                |  |  |  |
| ٥ | Csak aktív:                                                                                                    |          |          |         |             |                        |                                |  |  |  |
|   |                                                                                                    | Listázás |          |         |             |                        |                                |  |  |  |
| v | éleményező/Döntő                                                                                                    |          |          |         |             |                        |                                |  |  |  |
| M | lűveletek: Törlés Új vélemény                                                                                                    |          |          |         |             |                        |                                |  |  |  |
|   | Vélemény/Döntés                                                                                                    | Dátum    | Határidő | Státusz | Típus       | Véleményező/Döntő neve | Véleményező/Döntő Neptun kódja |  |  |  |
|   | teszt                                                                                                    |          |          |         | Véleményező | Dr. Dacsi1 Axel1       | V6LSS3                         |  |  |  |
| 1 | Találatok száma:1-1/1 (0 ms)                                                                                                    |          |          |         |             |                        |                                |  |  |  |

Véleményező/Döntő

Új vélemény/döntés felvitelekor ki kell választani a kérvényre vonatkozóan a "Véleményező/döntő" személyét, meg kell adni a "Típus"-t (véleményező, döntő), a "Határidő"-t és a "Státusz"-t.

Amennyiben a kérvénysablonhoz előre rögzített vélemény és döntés indokok közül lehet választani. Ha nincs rögzített indok, akkor szabadon tölthető a mező. A "Megjegyzés" mező értéke szabadon tölthető.

| Vélemény adatok     |                  |                 |              | 2         |
|---------------------|------------------|-----------------|--------------|-----------|
| Véleményező/Döntő:  | Dr. Dacsi1 Axel1 |                 |              | Kiválaszt |
| Típus:              | Véleményező      | 🖌 🔅 Határideje: |              |           |
| Státusz:            |                  | ✓ 🔷 Dátum:      |              |           |
| Visszadobható:      |                  | Aktív:          | $\checkmark$ |           |
| Vélemény/döntés ind | ok:              |                 |              |           |
| Kérem válasszon!    | $\checkmark$     |                 |              |           |
| Vélemény/Döntés:    |                  |                 |              |           |
| teszt               |                  |                 |              |           |
|                     |                  |                 |              |           |
| Megjegyzés:         |                  |                 |              |           |
| teszt               |                  |                 |              |           |
|                     |                  |                 |              |           |
|                     |                  |                 |              |           |
|                     |                  |                 |              |           |
|                     |                  |                 |              |           |
|                     |                  |                 |              |           |
|                     |                  |                 |              |           |
|                     |                  |                 |              |           |
|                     |                  |                 |              |           |
| Mentés Vissza       |                  |                 |              |           |
|                     |                  |                 |              |           |

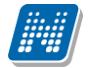

#### Vélemény adatok

Az "Aktív" jelölőnégyzet automatikusan igaz a véleményezőnél/döntőnél, és csak akkor látszik a weben a kérvénye, ha az aktív igaz, ha a kliensben kiveszik a pipát, nem jelenik meg a weben a kérvény a véleményezőnél döntőnél.

#### 30.4. Döntés

A felületen kiválasztó gomb segítségével megadható a "Döntő", a "Döntés dátuma", a "Döntés" és a "Megjegyzés". A "Döntés indok" gombra kattintva lehetőség van a kérvénysablonhoz rendelt döntési indokok közül választani (amennyiben tartozik előre rögzített indok a kérvénysablonhoz).

| Kérvény adatok - d  | r Teszt Dedina, Pedagógia BA, Mé | ltányossági kérelem (díjköteles) (dedi/7 | )                   |
|---------------------|----------------------------------|------------------------------------------|---------------------|
| Alapadatok Válaszok | Véleményező/Döntő Döntés         | Mellékletek Hivatalos bejegyzések        | Elkészült határozat |
| Döntő               | Dr. Dacsi1 Axel1                 | Kiválaszt                                |                     |
| Döntés dátuma       | 2014.11.10 00:00                 |                                          |                     |
| Döntés indokok      |                                  | $\checkmark$                             |                     |
| Döntés              |                                  |                                          |                     |
| Támogatom.          |                                  |                                          |                     |
|                     |                                  |                                          |                     |
| Megjegyzés          |                                  |                                          |                     |
|                     |                                  |                                          |                     |
| Mentés              |                                  |                                          |                     |

Döntés adatok

#### 30.5. Mellékletek

A felületen a kérvényhez kapcsolódó mellékletek kezelése lehetséges. A feltöltött mellékletre vonatkozóan látható a fáj neve, típusa, a dokumentum típusa, az elfogadva, az elfogadás dátuma, nyelve.

| > Kérvény adatok -       | Kérvény adatok - dr Teszt Dedina, Pedagógia BA, Méltányossági kérelem (díjköteles) (dedi/7)                                                        |                     |  |           |                  |                  |                                    |  |  |  |
|--------------------------|----------------------------------------------------------------------------------------------------|---------------------|--|-----------|------------------|------------------|------------------------------------|--|--|--|
| Alapadatok Válasz        | Alapadatok         Válaszok         Véleményező/Döntő         Döntés         Mellékletek         Hivatalos bejegyzések         Elkészült határozat |                     |  |           |                  |                  |                                    |  |  |  |
| Mellékletek              | Mellékletek                                                                                                    |                     |  |           |                  |                  |                                    |  |  |  |
| Műveletek: Új melléklet  | hozzáadása Kijelölt                                                                                                    | mellékletek törlése |  |           |                  |                  |                                    |  |  |  |
| Fájl típusa              | Fájl neve                                                                                                    | Dokumentum típusa   |  | Elfogadva | Elfogadás dátuma | Elfogadás nyelve | Kije                               |  |  |  |
| JPG                      | <u>Tulips.jpq</u>                                                                                                    | KervenyMelleklet    |  |           |                  | magyar           |                                    |  |  |  |
| Találatok száma:1-0/0 (0 | ms)                                                                                                    |                     |  |           |                  |                  | Műveletek: Új melléklet hozzáadása |  |  |  |

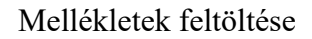

#### 30.6. Hivatalos bejegyzések

A felületen a kérvényhez kapcsolódó hivatalos bejegyzések kerülnek megjelenítésre. Amennyiben a kérvénysablonhoz nem tartozik hivatalos bejegyzés, akkor a "Hivatalos bejegyzés generálása" gomb inaktív. Ha több hivatalos bejegyzés sablon tartozik a kérvénysablonhoz, akkor a gomb megnyomására megjelenik egy sablonválasztó.

A generálás során meg lehet adni a "Hivatalos bejegyzés típusa"-t, a "Félév"-t, valamint, hogy hol jelenjen meg a bejegyzés (Oklevélmellékletben, Törzskönyvben, Teljes elektronikus indexben).

A legenerált hivatalos bejegyzést a lehetőségek között megtekinthető.

| Kérvény adatok - dr Teszt Dedina, Pedagógia BA, Méltányossági kérelem (díjköteles) (dedi/7)           Alapadatok         Válaszok         Véleményező/Döntő         Döntés         Mellékletek         Hivatalos bejegyzések         Elkészült határozat |                      |           |        |                 |                                   |                                |                            |  |  |
|----------------------------------------------------------------------------------------------------|----------------------|-----------|--------|-----------------|-----------------------------------|--------------------------------|----------------------------|--|--|
| Hivatalos bejegyzések                                                                                                    |                      |           |        |                 |                                   |                                | 735                        |  |  |
| Hivatalos bejegyzés típusa                                                                                                    | Bejegyzés dátuma     | Félév     | Téma   | Határozat száma | Hiv.bej.létrehozó nyomtatási neve | Hiv.bej.létrehozó Neptun kódja | Hallgató kérvény azonosító |  |  |
| Általános bejegyzés                                                                                                    | 2014.11.10. 16:21:07 | 2014/15/1 | teszt2 | dedi/7          | Dr. Asztéria Polyacsekné          | TA9999                         | dedi/7                     |  |  |
| Találatok száma:1-1/1 (0 ms)<br>Hivatalos bejegyzés generálá                                                                                                    | 5                    |           |        |                 |                                   |                                |                            |  |  |

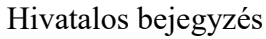

#### 30.7. Elkészült határozat

Ezen a felületen lehetséges új határozat generálása vagy a meglévő határozat megtekintése adott kérvényre vonatkozóan.

Amennyiben a kérvénysablonhoz nem tartozik határozat sablon, akkor a "Határozat generálása" gomb inaktív. Ha több határozatsablon tartozik a kérvénysablonhoz, akkor a gomb megnyomására megjelenik egy sablonválasztó. Több sablon esetén, ha már létezik határozat a kérvényhez, akkor a "Határozat generálás" gombra kattintva a program rákérdez, hogy a korábban használt sablonnal történjen-e az új határozat generálása.

| Kérvény adatok - dr Teszt Dedina, Pedagógia BA, Méltányossági kérelem (díjköteles) (dedi/7)                                                        |                   |                |  |  |  |  |
|----------------------------------------------------------------------------------------------------|-------------------|----------------|--|--|--|--|
| Alapadatok         Válaszok         Véleményező/Döntő         Döntés         Mellékletek         Hivatalos bejegyzések         Elkészült határozat |                   |                |  |  |  |  |
| Elkészült határozat                                                                                                    |                   |                |  |  |  |  |
|                                                                                                    |                   |                |  |  |  |  |
| Név                                                                                                    | Létrehozás dátuma | Létrehozó neve |  |  |  |  |
| Méltányossági kérelem (díjköteles)         2014.11.10. 16:16:51         dr Teszt Dedina                                                            |                   |                |  |  |  |  |
| Találatok száma:1-0/0 (16 ms)                                                                                                    |                   |                |  |  |  |  |
| Határozat létrehozása                                                                                                    |                   |                |  |  |  |  |

Határozat

# 31. Import funkciók

## 31.1. Kérvénysablonra vonatkozó import lehetőségek

A "Kérvénysablonok (295500, 287500)" menüpontokon lehetőség van bizonyos adatok importálására a felületi jobb egér gombos import funkció által.

A felületen használható importok:

- Kérvénysablonhoz rendelt szervezeti egységek...
- Automatikus véleményező/döntő...
- Kérvénysablonhoz rendelt szervezeti egységek (xml)...
- Dinamikus véleményező/Döntő (xml)...

Kérvénysablonhoz rendelt szervezeti egységek... import segítségével a kérvénysablonhoz lehet szervezeti egységet rendelni a szervezetre vonatkozó érvényességi idő megadásával.

| Mezőnév      |                                                                                                    | Mezőnév az importfájlban | Alapértelmezett érték                                                                                                    |
|--------------|----------------------------------------------------------------------------------------------------|--------------------------|----------------------------------------------------------------------------------------------------|
| - <b>Hoz</b> | z <b>árendelt szervezeti egy</b><br>Kérvény azonosító<br>Szervezeti egység kód                            | ,                        |                                                                                                    |
|              | Ugyintező latriató a vv EBA<br>Láthatóság kezdete<br>Érvényesség kezdete<br>Érvényesség vége<br>Ügyintéző |                          | A state of the state of the |
|              |                                                                                                    |                          | -                                                                                                    |

Kérvénysablonhoz rendelt szervezeti egységek...

Az Automatikus véleményező/döntő... import segítségével a kérvénysablonhoz rendelt szervezeti egységhez lehet automatikus véleményezőt és döntőt rendelni.

| 🔝 Importálás                                 |                                                                                                    | the second second        |                  |               |
|----------------------------------------------|----------------------------------------------------------------------------------------------------|--------------------------|------------------|---------------|
| Importfájl:                                  |                                                                                                    |                          |                  |               |
| Mezőnév                                      |                                                                                                    | Mezőnév az importfájlban | Alapértelmez     | ett érték     |
| ■ Hozzá<br>Kén<br>Sze<br>■ Aut<br>■ Aut<br>■ | rendelt szervezeti egy<br>vény azonosító<br>rvezeti egység kód<br>comatikus véleményez<br>Neptun kód<br>Véleményező ill. döntő típ<br>Alapértelmezett véleményv<br>Visszadobható |                          | 0                | V             |
| Import típusa:<br>( Új felvitel              | O Módosítás O Vegyes                                                                                                    | Importálás               | ejléc exportálás | -><br>Bezárás |

Automatikus véleményező/döntő...

A Kérvénysablonhoz rendelt szervezeti egységek (xml)... import segítségével a kérvénysablonhoz szervezeti egységet lehet rendelni a kapcsolódó érvényességi adatok megadásával, valamint a szervezethez kapcsolódóan megadható az automatikus véleményező/döntő személye is.

| Importfájl:                            |                          |                   |         |
|----------------------------------------|--------------------------|-------------------|---------|
| Mezőnév                                | Mezőnév az importfájlban | Alapértelmezett   | érték   |
| 🖃 🧱 Hozzárendelt szervezeti egység     |                          |                   |         |
| Kérvény azonosító                      |                          |                   |         |
| ···· 🖧 Szervezeti egység kód           |                          |                   |         |
| ······································ |                          |                   |         |
| 🛛 🛲 Láthatóság kezdete                 |                          |                   |         |
| Érvényesség kezdete                    |                          |                   |         |
| Érvényesség vége                       |                          |                   |         |
| Ugyintéző                              |                          |                   |         |
| E Automatikus věleményező/c            |                          |                   |         |
| Neptun kod                             |                          |                   |         |
| Velemenyezo III. donto tipus           |                          | 0                 |         |
| Alaperteimezett velemenyeze            |                          | U                 |         |
|                                        |                          |                   | ¥.      |
|                                        |                          |                   |         |
|                                        |                          |                   | ->      |
|                                        |                          |                   |         |
| Import típusa:                         |                          |                   |         |
| Újfelvitel                             | Importálás               | Fejléc exportálás | Bezárás |

Kérvénysablonhoz rendelt szervezeti egységek (xml)...

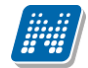

A Dinamikus véleményező/döntő (xml)... import segítségével a kérvénysablonhoz lehet dinamikus véleményezőt és döntőt rendelni.

| Importfájl:                                                                                                    |                          |         |             |     |
|----------------------------------------------------------------------------------------------------|--------------------------|---------|-------------|-----|
| Mezőnév                                                                                                    | Mezőnév az importfájlban | Alapért | elmezett ér | ték |
| Dinamikus véleményező/döntő     SkervenyTemplateld     Svélemények típusa     Vélemények típusa     Mező sorszám     Mező sorszám     Mező sorszám2     Mező érték     Mező érték |                          | 0<br>0  |             |     |
| Import típusa:                                                                                                    |                          |         |             | -)  |

#### 31.2. Kérvényre vonatkozó import lehetőségek

A "Kérvények" menüpontokon lehetőség van bizonyos adatok importálására a felületi jobb egér gombos import funkció által.

A felületen használható importok:

- Kérvények...
- Kérvény import mezőválaszokkal...

A Kérvények... import funkció segítségével lehetőség van egy adott kérvénysablonon belül új kérvény sor létrehozására. Az importált soroknak nincs PDF képe. Az import segítségével a kérvényhez kapcsolódó döntés adatok rögzítése is lehetséges.

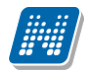

| 💹 Importálás                                         |                          | - 🗆 ×                 |
|------------------------------------------------------|--------------------------|-----------------------|
| Importfáji:                                          |                          |                       |
| Mezőnév                                              | Mezőnév az importfájlban | Alapértelmezett érték |
| ⊡ 🛄 Hallgató képzése                                 |                          |                       |
| 🖳 🔍 \$Hallgató Neptun kódja                          |                          |                       |
| SKépzéskód                                           |                          |                       |
| SFelvétel féléve                                     |                          |                       |
| SKépzés jogviszony kezdete                           |                          |                       |
| E Kérvény                                            |                          |                       |
| \$Kérvénytemplate azonosító                          |                          |                       |
| 🖧 \$Hallgató kérvény azonosító                       |                          |                       |
| Sorszám                                              |                          | 0                     |
| Dátum                                                |                          |                       |
| Döntés dátuma                                        |                          |                       |
| Döntés indok                                         |                          |                       |
| Kérvénystátusz                                       |                          |                       |
| Ugyintéző Neptun kódja                               |                          |                       |
| Döntő Neptun kódja                                   |                          |                       |
| Szociális helyzet alapján                            |                          | 0                     |
| Extra2                                               |                          | 0                     |
| Extra 3                                              |                          | 0                     |
| Extra 4                                              |                          | 0                     |
| Kérvény nyelve                                       |                          |                       |
| Osszpontszám                                         |                          |                       |
|                                                      |                          | ->                    |
|                                                      |                          |                       |
| Import tipusa:                                       | _                        |                       |
| <ul> <li>Új felvitel C Módosítás C Vegyes</li> </ul> | Importálás Fejléc        | exportálás Bezárás    |
|                                                      |                          |                       |

Kérvények...

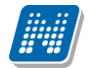

A Kérvény import mezőválaszokkal... funkció által a fenti adatok importálása mellett lehetőség van a mezőválaszok és a válasz 2 importálására is.

|                             | A                        | AL 21.1              | 4 |
|-----------------------------|--------------------------|----------------------|---|
|                             | Mezonev az importrajiban | Alaperteimezett erte | ж |
| Hallgato kepzese            |                          |                      |   |
| SHaligato Neptun kodja      |                          |                      |   |
|                             |                          |                      |   |
|                             |                          |                      |   |
|                             |                          |                      |   |
| SKérvénytemplate azonosító  |                          |                      |   |
| SHallgató kérvény azonosító |                          |                      |   |
| Sorszám                     |                          | 0                    |   |
| Dátum                       |                          | °                    |   |
| Döntés dátuma               |                          |                      |   |
| Döntés indok                |                          |                      |   |
| Kérvénystátusz              |                          |                      |   |
|                             |                          |                      |   |
|                             |                          |                      |   |
| Szociális helyzet alapján   |                          | 0                    |   |
| Extra2                      |                          | 0                    |   |
| Extra 3                     |                          | 0                    |   |
| Extra 4                     |                          | 0                    |   |
| Kérvény nyelve              |                          |                      |   |
| Összpontszám                |                          |                      |   |
| 🗄 🧱 Kérvényválaszok         |                          |                      |   |
| ···· 🔍 \$Mező sorszám       |                          | 0                    |   |
| Mezőnév                     |                          |                      |   |
| Válasz                      |                          |                      |   |
| Wilasz2                     |                          |                      |   |
| Pontszám                    |                          | 0                    |   |
|                             |                          |                      |   |
|                             |                          |                      | _ |

Kérvény import mezőválaszokkal...

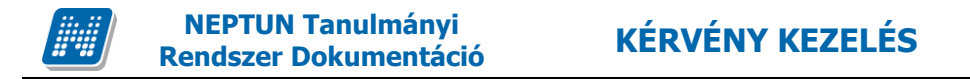

## 32. Adat visszaírás esetén használható változók

| Adatkör                                       | Neptun mező            | Kérvény változó | Megjegyzés                                                                                                    | Visszaírhatós<br>ág<br>szabályozásá<br>nak módia   |
|-----------------------------------------------|------------------------|-----------------|----------------------------------------------------------------------------------------------------|----------------------------------------------------|
| Személyes adato                               | bk                     |                 |                                                                                                    |                                                    |
| Születési név<br>(vezetéknév,<br>keresztnév ) | T_USER.C_BORNNAME      | \$H17           | Javasolt TEXT mezőben elkészíteni, az<br>alábbi formában, mely által a<br>hallgatónál rögzített érték jelenik meg.<br>value=\$H17 |                                                    |
| Előtag                                        | T_PARTNER.C_TITLE      | \$H55           | Javasolt TEXT mezőben elkészíteni, az<br>alábbi formában, mely által a<br>hallgatónál rögzített érték jelenik meg.<br>value=\$H55 |                                                    |
| Vezetéknév                                    | T_PARTNER.C_LASTNAME   | \$H1V           | Javasolt TEXT mezőben elkészíteni, az<br>alábbi formában, mely által a<br>hallgatónál rögzített érték jelenik meg.<br>value=\$H1V | A<br>visszaírhatósá<br>g mezőként<br>szabályozható |
| Keresztnév                                    | T_PARTNER.C_FIRSTNAME  | \$H1К           | Javasolt TEXT mezőben elkészíteni, az<br>alábbi formában, mely által a<br>hallgatónál rögzített érték jelenik meg.<br>value=\$H1K | a writable<br>paraméterrel.<br>Rövid<br>formátum:  |
| Születési név<br>előtag                       | T_USER.C_BORNAMETITLE  | \$H63           | Javasolt TEXT mezőben elkészíteni, az<br>alábbi formában, mely által a<br>hallgatónál rögzített érték jelenik meg.<br>value=\$H63 | w=true                                             |
| Születési<br>utónév                           | T_USER.C_BORNFIRSTNAME | \$H64           | Javasolt TEXT mezőben elkészíteni, az<br>alábbi formában, mely által a<br>hallgatónál rögzített érték jelenik meg.<br>value=\$H64 |                                                    |
| Születési<br>vezetéknév                       | T_USER.C_BORNLASTNAME  | \$H65           | Javasolt TEXT mezőben elkészíteni, az<br>alábbi formában, mely által a                                                            |                                                    |

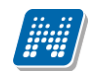

|                               |                          |       | hallgatónál rögzített érték jelenik meg.<br>value=\$H65                                                                                                    |
|-------------------------------|--------------------------|-------|----------------------------------------------------------------------------------------------------|
| Neme                          | T USER.C SEX             | ŚH49  | Javasolt legördülő mezőben<br>elkészíteni, az alábbi formában, mely<br>által a hallgatónál rögzített érték<br>jelenik meg.<br>value=\$KODTETEL(Nem):selected=\$H4<br>9   |
| Születési hely                | T USER.C BORNPLACE       | \$НЗ  | Javasolt TEXT mezőben elkészíteni, az<br>alábbi formában, mely által a<br>hallgatónál rögzített érték jelenik meg.<br>value=\$H3                                         |
| Születési Idő                 | T_USER.C_BORNDATE        | \$H2  | Javasolt TEXT mezőben elkészíteni, az<br>alábbi formában, mely által a<br>hallgatónál rögzített érték jelenik meg.<br>value=\$H2                                         |
| Születési ország              | T_USER.C_BORNCOUNTRY     | \$H4  | Javasolt legördülő mezőben<br>elkészíteni, az alábbi formában, mely<br>által a hallgatónál rögzített érték<br>jelenik meg. value=\$KODTETEL(Ország<br>kód):selected=\$H4 |
| Születési megye               | T_USER.C_BORNCOUNTY      | \$H31 | Javasolt legördülő mezőben<br>elkészíteni, az alábbi formában, mely<br>által a hallgatónál rögzített érték<br>jelenik meg.<br>value=\$KODTETEL(Megye):selected=\$<br>H31 |
| Anyja neve                    | T USER.C MOTHERNAME      | \$H5  | Javasolt TEXT mezőben elkészíteni, az<br>alábbi formában, mely által a<br>hallgatónál rögzített érték jelenik meg.<br>value=\$H55                                        |
| Anyja születési<br>név előtag | T_USER.C_MOTHERNAMETITLE | \$H60 | Javasolt TEXT mezőben elkészíteni, az<br>alábbi formában, mely által a                                                                                                   |

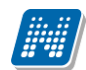

|                               |                           |       | hallgatónál rögzített érték jelenik meg.<br>value=\$H60                                                                                                    |
|-------------------------------|---------------------------|-------|----------------------------------------------------------------------------------------------------|
| Anyja születési<br>utónév     | T_USER.C_MOTHERFIRSTNAME  | \$H61 | Javasolt TEXT mezőben elkészíteni, az<br>alábbi formában, mely által a<br>hallgatónál rögzített érték jelenik meg.<br>value=\$H61                                              |
| Anyja születési<br>vezetéknév | T_USER.C_MOTHERLASTNAME   | \$H62 | Javasolt TEXT mezőben elkészíteni, az<br>alábbi formában, mely által a<br>hallgatónál rögzített érték jelenik meg.<br>value=\$H62                                              |
| Családi állapot               | T USER.C MARITALSTATUS    | \$H14 | Javasolt legördülő mezőben<br>elkészíteni, az alábbi formában, mely<br>által a hallgatónál rögzített érték<br>jelenik meg. value=\$KODTETEL(Családi<br>állapot):selected=\$H14 |
| Gyermekek<br>száma            | T USER.C NUMBEROFCHILDREN | \$H28 | Javasolt TEXT mezőben elkészíteni, az<br>alábbi formában, mely által a<br>hallgatónál rögzített érték jelenik meg.<br>value=\$H28                                              |
| Nemzetiség                    | T_USER.C_NATIONALITY      | \$H29 | Javasolt legördülő mezőben<br>elkészíteni, az alábbi formában, mely<br>által a hallgatónál rögzített érték<br>jelenik meg.<br>value=\$KODTETEL(Nemzetiség):selecte<br>d=\$H29  |
| Adóazonosító                  | T_PARTNER.C_TAXIDENTIFIER | \$H12 | Javasolt TEXT mezőben elkészíteni, az<br>alábbi formában, mely által a<br>hallgatónál rögzített érték jelenik meg.<br>value=\$H12                                              |
| TAJ szám.                     | T_USER.C_TAJNUMBER        | \$H13 | Javasolt TEXT mezőben elkészíteni, az<br>alábbi formában, mely által a<br>hallgatónál rögzített érték jelenik meg.<br>value=\$H13                                              |

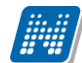

| Nemzetközi TAJ<br>szám                     | T_USER.C_INTERTAJNUMBER         | \$H30                  | Javasolt TEXT mezőben elkészíteni, az<br>alábbi formában, mely által a<br>hallgatónál rögzített érték jelenik meg.<br>value=\$H30                                                                                      |
|--------------------------------------------|---------------------------------|------------------------|----------------------------------------------------------------------------------------------------|
| Hallgatói extra1<br>- Hallgatói<br>extra30 | T USER.C EXTRA                  | ŚE1-E30                | Javasolt a mező típusától föggően<br>legördülő/TEXT mezőben elkészíteni,<br>az alábbi formában, mely által a<br>hallgatónál rögzített érték jelenik meg.<br>value=\$KODTETEL(Extra6):selected=\$E<br>6 vagy value=\$E1 |
| Állampolgárság a                           | adatok                          |                        |                                                                                                    |
| Állampolgárság                             | T USERCITIZENSHIP.C CITIZENSHIP |                        |                                                                                                    |
| Hatályosság<br>kezdete                     | T_USERCITIZENSHIP.C_FROMDATE    | \$ALLAMPOLGARSAGADATOK |                                                                                                    |
| Hatályosság<br>vége                        | T_USERCITIZENSHIP.C_TODATE      |                        |                                                                                                    |
| Bankszámlaszám adatok                      |                                 |                        | A változó egy táblázatos formában jeleníti meg a                                                                                                    |
| Bankszámlaszá                              | T_BANKACCOUNT.C_BANKACCOUNTNUMB |                        | hivatkozott adatokat. A visszaírhatóság a változó 3.                                                                                                    |
| M<br>Cím adatak                            | ER                              | SBANKSZAMLASZAMADATOK  | parameterekent engedelyezheto w ertekket.<br>Mezőnkénti szabályozásra a táblázatos változók esetén                                                                                                    |
|                                            |                                 |                        | nincs lehetőség. A táblázatban azok a mezők                                                                                                    |
|                                            |                                 |                        | kötelezően töltendők, amelyek a kliens felületen is                                                                                                    |
| UISZag<br>Mogyo                            |                                 |                        | azok. Lehetőség van ezen felül is kötelezőség                                                                                                    |
| Város                                      |                                 |                        | szabályozására az alábbi formában (r=4,3). Ebben az                                                                                                    |
| Iránvítószám                               |                                 |                        | esetben a táblázaton belül balról jobbra haladva lehet                                                                                                    |
| Közterület                                 | T ADDRESS.C STREET              | \$CIMADATOK            | a mezok sorszamat megadni kötelezően<br>kitöltendőnek (itt megadott sorrend)                                                                                                    |
| Közterület                                 |                                 |                        | kitoitenaonek. (itt megadott sorrena)                                                                                                    |
| jellege                                    | T_ADDRESS.C_KOZTERULETJELLEGE   |                        |                                                                                                    |
| Házszám                                    | T_ADDRESS.C_HAZSZAM             |                        |                                                                                                    |
| Épület                                     | T_ADDRESS.C_EPULET              |                        |                                                                                                    |
| Lépcsőház                                  | T_ADDRESS.C_LEPCSOHAZ           |                        |                                                                                                    |
| Telefonszám ada                            | tok                             |                        |                                                                                                    |

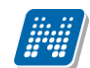

NEPTUN Tanulmányi Rendszer Dokumentáció

| Telefonszám           | T_TELEPHONE.C_TELEPHONENUMBER  |                     |                                         |                |
|-----------------------|--------------------------------|---------------------|-----------------------------------------|----------------|
| Telefonszám<br>típusa | T_TELEPHONE.C_TELEPHONETYPE    | \$TELEFONSZAMADATOK |                                         |                |
| E-mail cím adato      | k                              |                     |                                         |                |
| E-mail cím            | T_EMAIL.C_EMAILADDRESS         |                     |                                         |                |
| E-mail cím            |                                | \$EMAILCIMADATOK    |                                         |                |
| típusa                | T_EMAIL.C_EMAILTYPE            |                     |                                         |                |
| Okmány adatok         |                                |                     |                                         |                |
| Azonosító             | T_OKMANY.C_AZONOSITO           |                     |                                         |                |
| Kiadó hely            | T_OKMANY.C_KIADOHELY           |                     |                                         |                |
| Kiállítás dátuma      | T_OKMANY.C_KIADASDATUMA        |                     |                                         |                |
| Típus                 | T_OKMANY.C_TIPUS               |                     |                                         |                |
| Érvényesség           |                                | \$OKMANYADATOK      |                                         |                |
| kezdete               | T_OKMANY.C_ERVENYESSEGKEZDET   |                     |                                         |                |
| Altípus               | T_OKMANY.C_ALTIPUS             |                     |                                         |                |
| Érvényesség           |                                |                     |                                         |                |
| vége                  | T_OKMANY.C_ERVENYESSEGVEG      |                     |                                         |                |
|                       |                                |                     |                                         | Α              |
|                       |                                |                     |                                         | visszairhatosa |
|                       |                                |                     |                                         | g mezokent     |
| Tartózkodás           |                                |                     | lavasolt logördülő mozőbon              | szabalyoznato  |
| jogcíme               |                                |                     | elkészíteni az alábbi formában mely     | naraméterrel   |
|                       |                                |                     | által a hallgatónál rögzített érték     | Rövid          |
|                       |                                |                     | jelenik meg. value=\$KODTETEL(FIR2      | formátum:      |
|                       | T_STUDENT.C_TARTJOGCIM         | \$H57               | tartózkodási jogcímek):selected=\$H57   | w=true         |
| Nyelvvizsga adat      | jok                            |                     | A változó egy táblázatos formában je    | leníti meg a   |
| Nyelv                 | T_LANGUAGEEXAM.C_LANGUAGE      |                     | hivatkozott adatokat. A visszaírhatóság | g a változó 3. |
| Fok                   | T_LANGUAGEEXAM.C_DEGREE        | ]                   | paramétereként engedélyezhető w         | értékkel.      |
| Típus                 | T LANGUAGEEXAM.C EXAMTYPE      | \$NYELVVIZSGAADATOK | Mezőnkénti szabályozásra a táblázatos v | áltozók esetén |
| Nyelvtudás            |                                | 1                   | nincs lehetőség. A táblázatban azok     | k a mezők      |
| típusa                | T_LANGUAGEEXAM.C_KNOWLEDGETYPE |                     | kötelezően töltendők, amelyek a klien   | s felületen is |

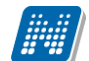

| NEPTUN Tanulmányi<br>Rendszer Dokumentáció |             | KÉF      | KÉRVÉNYKEZELÉS |     |  |
|--------------------------------------------|-------------|----------|----------------|-----|--|
| Kiállítás dátuma                           | T LANGUAGEE | KAM.C KI | ALLITASDAT     | UMA |  |

| Nyelvvizsga     |                                           |   |
|-----------------|-------------------------------------------|---|
| dátum           | T_LANGUAGEEXAM.C_EXAMDATE                 |   |
| Nyelvvizsga     |                                           |   |
| dokumentum      | T_LANGUAGEEXAM.C_NYELVVIZSGADOKTIP        |   |
| típusa          | USA                                       |   |
| Bizonyítvány    | T_LANGUAGEEXAM.C_CERTIFICATENUMBE         |   |
| szám            | R                                         |   |
| Anyakönyvi      | T_LANGUAGEEXAM.C_REGISTRATIONNUMB         |   |
| szám            | ER                                        |   |
|                 | FIR2Nyelvvizgakozp                        |   |
|                 | A "Vizsgaközpont" mezőben azok az értékek |   |
|                 | láthatóak, melyek a FIR terítésben        |   |
| Vizsgaközpont   | szerepelnek.                              |   |
| Megszerzés      |                                           |   |
| helye           | T_LANGUAGEEXAM.C_OTHERPLACE               |   |
| Kétnyelvű       | T_LANGUAGEEXAM.C_BILINGUAL                |   |
|                 | T_LANGUAGEEXAM.C_PROFESSIONA              |   |
| Szakmai         | L                                         |   |
| Szakmai         |                                           |   |
| nyelvvizsga     | T_LANGUAGEEXAM.C_SZAKMAINYELVVIZSG        |   |
| típusa          | ATIPUSA                                   |   |
| Képzettség adat | ok                                        | Γ |
| Képzettség      | T_PREQUALIFICATION.C_PREQUALIFICATIO      |   |
| típusa          | NTYPE                                     |   |
| Képzettség      |                                           |   |
| fajtája         | T_PREQUALIFICATION.C_KIND                 |   |
| Intézmény neve  |                                           |   |
| Tagozat         | T_PREQUALIFICATION.C_FACULTY              |   |
| Képzési idő     |                                           |   |
| (félév)         |                                           |   |
|                 | T_PREQUALIFICATION.C_CERTIFICATENUMB      |   |
| Azonosító       | ER                                        |   |

azok. Lehetőség van ezen felül is kötelezőség szabályozására az alábbi formában (r=4,3). Ebben az esetben a táblázaton belül balról jobbra haladva lehet a mezők sorszámát megadni kötelezően kitöltendőnek. (itt megadott sorrend)

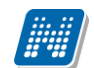

NEPTUN Tanulmányi Rendszer Dokumentáció

| Képzettség             | T_PREQUALIFICATION.C_TRAINING         |   |
|------------------------|---------------------------------------|---|
| Bizonyítvány<br>típusa | T_PREQUALIFICATION.C_BIZTIPUS         |   |
| Bizonyítvány<br>foka   | T_PREQUALIFICATION.C_BIZFOKOZAT       |   |
| Befejezés              |                                       |   |
| dátuma                 | T_PREQUALIFICATION.C_FINISHDATE       |   |
| Nyomdai                | T_PREQUALIFICATION.C_NYOMDAISORSZA    |   |
| sorszám                | M                                     |   |
|                        | T_PREQUALIFICATION.C_ELOKEPZETTSEGISZ |   |
| Képzési szint          | INT                                   |   |
| Felsőfokú              |                                       |   |
| végzettség             |                                       |   |
| államilag              |                                       |   |
| támogatott             |                                       |   |
| féléveinek             |                                       |   |
| száma                  | T_PREQUALIFICATION.C_ALLTAMFELEVEK    |   |
| Minősítés              | T_PREQUALIFICATION.C_RESULT           |   |
| OM azonosító           |                                       |   |
| (csak                  |                                       |   |
| megjelenik, de         |                                       |   |
| nem                    |                                       |   |
| módosítható)           |                                       |   |
| Előnybenrészesí        | tés adatok                            |   |
| Előnybenrészes         |                                       |   |
| ítés típusa            | T_ELONYBENRESZESITES.C_TIPUS          |   |
| Kategória              | T_ELONYBENRESZESITES.C_KATEGORIA      |   |
| Kiállítás dátuma       | T_ELONYBENRESZESITES.C_IGDAT          |   |
| Beadás dátuma          | T_ELONYBENRESZESITES.C_BEADASDATUM    | K |
| Igazolást kiadó        |                                       |   |
| neve                   | T_ELONYBENRESZESITES.C_IGNEV          |   |
| Igazolást kiadó        |                                       |   |
| címe                   | T_ELONYBENRESZESITES.C_IGCIM          |   |

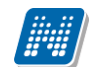

NEPTUN Tanulmányi Rendszer Dokumentáció

| Jogosultság     |                                     |                        |
|-----------------|-------------------------------------|------------------------|
| kezdete         | T_ELONYBENRESZESITES.C_KEZDETE      |                        |
| Jogosultság     |                                     |                        |
| vége            | T_ELONYBENRESZESITES.C_VEGE         |                        |
| Fogyatékosság   | T_ELONYBENRESZESITES.C_FOGYATEKSZAZ |                        |
| %-os mértéke    | ALEK                                |                        |
| Mobilitás adato | <u>k</u>                            |                        |
| Mobilitás       |                                     |                        |
| iránya          | T_MOBILITAS.C_IRANY                 |                        |
| Munkarend       | T_MOBILITAS.C_SZAKMUNKAREND         |                        |
| Mobilitás       |                                     |                        |
| típusa          | T_MOBILITAS.C_TIPUS                 | 1                      |
| Félévek típusa  | T_MOBILITAS.C_FELEVTIP              | 1                      |
| Mobilitás célja | T_MOBILITAS.C_CEL                   |                        |
| Időszak száma   | T_MOBILITAS.C_DARAB                 |                        |
| Keret jellemző  | T_MOBILITAS.C_KERETJELLEMZO         |                        |
| Mobilitási út   |                                     |                        |
| kezdete         | T_MOBILITAS.C_KEZDETE               |                        |
| Mobilitási út   |                                     | \$MOBILITASADATOK      |
| vége            | T_MOBILITAS.C_VEGE                  |                        |
| Partner         |                                     |                        |
| intézmény       | T_MOBILITAS.C_PARTNERINTEZMENYNEVE  | _                      |
| Partner         |                                     |                        |
| intézmény       | T_MOBILITAS.C_PARTNERINTEZMENYORSZ  |                        |
| orszag          |                                     | 4                      |
| Település       | T_MOBILITAS.C_TELEP                 | 4                      |
| Erasmus kód     | T_MOBILITAS.C_ERASMUSKOD            | 4                      |
| Képzés          | T_MOBILITAS.C_SZAK                  | 4                      |
| Támogatási      |                                     |                        |
| összeg          | T_MOBILITAS.C_TAMOGATASIOSSZEG      |                        |
| Párhuzamos tan  | ulmány adatok                       |                        |
| Párhuzamos      |                                     | \$PARHUZAMOSTANULMANYA |
| intézmény       | IT STUDENT C INSTITUTEPARALLEINAME  | DATOK                  |

Kiaŭas: 2020.11.10.

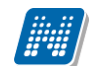

| OM kód (csak<br>megielenik, de |                                     |  |  |
|--------------------------------|-------------------------------------|--|--|
| nem                            |                                     |  |  |
| módosítható)                   |                                     |  |  |
| Képzés neve                    | T_STUDENT.C_PARALLELTRAININGNAM     |  |  |
| Tagozat                        | T_STUDENT.C_PARALLELTRAININGFACULTY |  |  |
|                                | T_STUDENT.C_PARALLELTRAININGFROMTE  |  |  |
| Kezdő félév                    | RM                                  |  |  |
| Záró félév                     | T_STUDENT.C_PARALLELTRAININGTOTERM  |  |  |
| Kezdő dátum                    | T_PARALLELTRAINING.C_STARTDATE      |  |  |
| Vég dátum                      | T_PARALLELTRAINING.C_ENDDATE        |  |  |
|                                |                                     |  |  |

Hallgatói nyilatkozatok

**NEPTUN Tanulmányi** 

Rendszer Dokumentáció

A "Nyilatkozat típusok" kódtáblában létrehozott nyilatkozatok kérvény általi létrehozására van lehetőség. Ehhez a "Nyilatkozat típusok" kódtábla egyes kódtételeinél össze kell rendelni az érték mezőben a kérvénysablonban megadott megfelelő mező sorszámát a kódtétellel. A kérvény elfogadáskor a válasz alapján a mező sorszám/kódtétel érték egyezőségnek megfelelően kerül létrehozásra a nyilatkozat sor a megfelelő értékkel a "Hallgatók (5400)" menüponton a "Hallgatói nyilatkozatok/hozzájárulások" tabulátorfülön. Fontos, hogy eltérő kérvény mező sorszám intervallum kerüljön megadásra a kódtétel értékénél, biztosítva ezáltal, hogy a megfelelő mezőválasz alapján történjen meg a nyilatkozat létrehozása. Csak Beiratkozás/Bejelentkezés típusú kérvénysablon esetén használható. A mezőt jelölőnégyzetként kell megszerkeszteni.